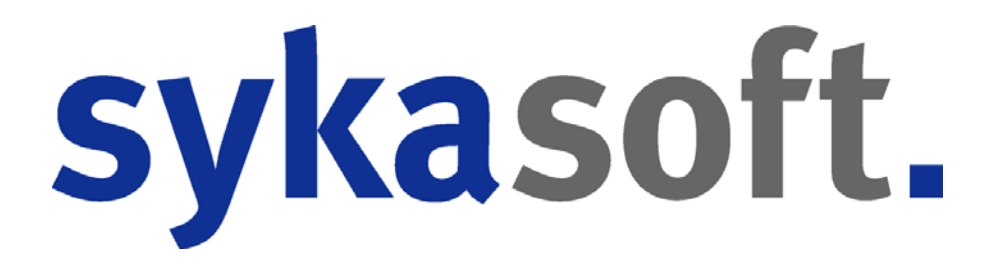

# Anwenderhandbuch sykasoft 2019

© Copyright Syka-Soft GmbH & Co. KG Technische Änderungen vorbehalten

## Inhalt

#### Installation

| Installationshandbuch (SQL Server Datenbanken)<br>1. System- und Hardwarevoraussetzungen | 1   |
|------------------------------------------------------------------------------------------|-----|
| 2. sykasoft Setup Server (inkl. SQL-Server)                                              | 3   |
| 3. sykasoft Firewall manuell am Server / Hauptrechner konfigurieren                      | 16  |
| 4. sykasoft Setup Client                                                                 | 20  |
| 5. Manuelle Installation SQL Server 2014                                                 | 32  |
| 6. Datenübernahme Ihrer bisherigen sykasoft Daten                                        |     |
| 7. Leere SQL Datenbank nach einer kompletten Neuinstallation einbinden                   | 42  |
| 8. Nebenplätze mit dem Server verbinden                                                  | 49  |
| 9. SQL Datensicherung einrichten                                                         | 53  |
| 10. Geplante Tasks SQL Backup Windows XP                                                 | 55  |
| 11. Geplante Tasks SQL Backup Windows 7                                                  | 57  |
| Installationsanleitung für Neuinstallation                                               | 64  |
| Registrierung der Programme                                                              | 81  |
| Installationsanweisung für Update                                                        | 83  |
| Autoupdate                                                                               | 90  |
| Datensicherung                                                                           | 95  |
| Programmanwahl – die Menüs                                                               | 97  |
| Das Hauptmenü                                                                            | 98  |
| Die sykasoft Shortcut-Leiste                                                             | 98  |
| Die Drop-down-Menüs                                                                      | 99  |
| Vorgabewerte / Programmeinstellungen                                                     | 100 |
| Standards / Allgemeine Bedienung                                                         | 101 |
| Datensätze bearbeiten                                                                    | 101 |
| Standard-Tasten                                                                          | 102 |
| Drucken und Vorschau                                                                     | 103 |
|                                                                                          |     |

#### Adds

#### 104

1

| 115 |
|-----|
|     |
|     |

#### Adressen

| Grunddaten / Bearbeiten    |     |
|----------------------------|-----|
| Adresse anlegen            | 121 |
| Menü der rechten Maustaste | 124 |
| Adresse finden             | 126 |
| Konto / Vorgaben           | 129 |

| Kontakt                                      | 133      |
|----------------------------------------------|----------|
| Notizen                                      | 134      |
| Selektion                                    | 137      |
| Statistik                                    | 138      |
| Interessen                                   | 139      |
| Hyperlinks                                   | 140      |
| Dokumente                                    | 141      |
| Stapelverarbeitung                           | 142      |
| Erweitert – weitere Eingrenzungsoptionen     | 143      |
| Stapelverarbeitung – Drucken/Export - Listen | 146      |
| Stapelverarbeitung - Export                  | 148      |
| Stapelverarbeitung - Funktionen              | 148      |
| Einstellungen                                | 151      |
| Vorgaben                                     |          |
| Anlegen                                      | 155      |
| Infotext                                     |          |
| Adressbaumtext                               |          |
| Adressgruppen                                | 157      |
| Anreden                                      |          |
| Bonitätsgruppen                              |          |
| Briefanreden                                 |          |
| Drucken                                      |          |
| Selektionen                                  | 160      |
| Serienbriefe                                 | 161      |
| Standardwerte                                | 161      |
| Telefon                                      | 162      |
| Import                                       | 163      |
| Modulumstellung                              |          |
| Personal                                     |          |
| Briefprogramm                                |          |
| Outlook Export                               |          |
| eTel sykasoft edition                        | ,<br>174 |
| KIS - Kundeninfosystem                       |          |
| DSGVO Tool                                   | ,<br>177 |
|                                              | ,,       |

#### Kundendienst

| Allgemeine Bedienung                           |       |
|------------------------------------------------|-------|
| Sortierung Kundenbaum                          |       |
| Daten einfügen oder ändern (rechte Maustaste!) |       |
| Vorgabewerte Kundendienst                      | 194   |
| Adresse                                        | 196   |
| Vorgänge                                       | 198   |
| Anlage                                         |       |
| Einsätze / Zeiten                              | 204   |
| Fälligkeiten                                   |       |
| Messwerte                                      |       |
| Vertrag                                        |       |
| Positionen                                     |       |
| Hyperlinks                                     |       |
| Checklisten                                    | ,<br> |
| Individuelle Checkliste                        | 220   |
|                                                |       |

Regieauftrag/Kleinteile

|        | Bilder                                                     |     |
|--------|------------------------------------------------------------|-----|
|        | Stapelverarbeitung                                         | 222 |
|        | Listen                                                     | 227 |
|        | Serienbrief                                                | 227 |
|        | Word                                                       | 228 |
|        | Export                                                     | 228 |
|        | Regie                                                      | 228 |
|        | Markieren                                                  | 230 |
|        | Einsätze/Zeiten                                            | 230 |
|        |                                                            | 231 |
|        | Import von Kundendienstdaten aus dem sykasoft DUS-Programm | 232 |
| Word-  | Schnittstelle                                              | 233 |
|        | Word-Funktion                                              | 234 |
|        | Anwahl im sykasoft Programm                                | 234 |
|        | Beispiel                                                   | 235 |
|        | Liste der Platzhalter / Felder                             | 238 |
| Artike | 1                                                          | 243 |
|        | Vorgabewerte > Neue Programmeinstellungen                  | 244 |
|        | Artikelanzeige Ansehen / Bearbeiten                        | 245 |
|        | Artikel / Händler                                          | 246 |
|        | Suchkriterien                                              | 248 |
|        | Bilder einbinden                                           |     |
|        | Neuerungen Update 17                                       | 252 |
|        | Artikel Drucken                                            | 255 |
|        | Auswertungen                                               | 256 |
|        | Artikelsuche in Positionen                                 | 258 |
|        | Artikel – Register (Detailinfos)                           |     |
|        | Beispiele für Positionsarten                               |     |
| DATA   | NORM                                                       | 266 |
|        | 1. Einrichtung                                             | 267 |
|        | 2. Datanorm einspielen                                     | 270 |
| IDS    |                                                            | 272 |
|        | 1. Einrichtung                                             | 273 |
|        | 2. Ablauf IDS                                              | 275 |
|        | Heizungslabel via IDS                                      | 283 |
| Artike | Ireferenzen                                                | 289 |
|        | Wie erstelle ich referenzierte Artikel (Artikelgruppen)?   | 289 |
|        | Was passiert beim Referenzieren?                           |     |

Wie bearbeite ich referenzierte Artikel?......291

Artikelreferenzen arbeiten?...... 292

An welchen Stellen im sykasoft-Programm kann ich mit den

Vorgang anlegen ......297 Vorgang suchen...... 299

| Vorgangsart / Status                               |  |
|----------------------------------------------------|--|
| Anwahl der Programmteile                           |  |
| Regieauftrag-Grunddaten                            |  |
| Grunddaten / Rechnung                              |  |
| Grunddaten / Arbeitsstelle                         |  |
| Grunddaten / WoBau                                 |  |
| Grunddaten / Details                               |  |
| Grunddaten / Drucken                               |  |
| Grunddaten / Kommentar                             |  |
| Grunddaten / Syka mobil                            |  |
| Grunddaten / Rohertrag                             |  |
| Grunddaten / Navigationsdaten                      |  |
| Regieauftrag-Positionen                            |  |
| Die Funktionsleiste für Positionen                 |  |
| Positionen kopieren und einfügen (Zwischenablage)  |  |
| Schnellerfassung durch individuelles Eingabeschema |  |
| Positionen aufrufen und bearbeiten (Tabelle)       |  |
| Regieauftrag-Übersicht                             |  |
| Regieauftrag-Bearbeiten                            |  |
| Regieauftrag-Drucken                               |  |
| Beleg erstellen und drucken in nur 5 Schritten     |  |
|                                                    |  |

#### Terminplaner

| Allgemeines / Vorgabewerte                  |     |
|---------------------------------------------|-----|
| Vorgabewerte / Einstellungen                |     |
| Vorgabewerte Personal / Arbeitsmittel       |     |
| Termine anlegen                             |     |
| Arbeitsauftrag / Wartungsauftrag aus Termin |     |
| Menü über die rechte Maustaste              | 348 |
| Ansichten                                   | 349 |
| Neuerungen in den Updates ab Stand 13       |     |
| Terminsuche                                 |     |
| Liste drucken                               |     |
| Outlook Export                              |     |
| Terminbestätigung                           |     |
| SMS an Monteur                              | 360 |
| Arbeitsmittel                               |     |
| Google Sync - Kalender Abgleich             |     |
| Termin-Parkplatz                            |     |
| TIN – Termine in der Nähe (mit Google Maps) |     |

#### Werkzeugverwaltung

| 1. KONTIGUTATION      | 9  |
|-----------------------|----|
| 1.1 Allgemein         | 9  |
| 1.2 Werkzeug          | 2  |
| 1.3 Fuhrpark          | '3 |
| 1.4 Aus- und Rückgabe | '5 |
| 1.5 Fälligkeiten      | '5 |
| 2. Werkzeug           | '5 |
| 2.1 Grunddaten        | '5 |
| 2.2 Fälligkeiten      | 8  |
| 2.3 Dokumente37       | 8  |

#### 335

| 2.4 Historie          |  |
|-----------------------|--|
| 3. Fuhrpark           |  |
| 3.1 Grunddaten        |  |
| 3.2 Fälligkeiten      |  |
| 3.3 Dokumente         |  |
| 4. Stapelverarbeitung |  |
| 4.1 Eingrenzung       |  |
| 4.2 Stapel erzeugen   |  |
| 4.3 Verarbeitung      |  |
| 5. Aus- und Rückgabe  |  |
| 5.1 Ausgabe buchen    |  |
| 5.2 Rückgabe buchen   |  |
|                       |  |

#### Zeiterfassung

| Einstellungen                          | 93             |
|----------------------------------------|----------------|
| 1.1 Arbeitszeiten                      | <del>9</del> 3 |
| 1.2 Feiertage                          | 96             |
| 1.3 Kolonnen anlegen                   | 96             |
| 1.4 Konfiguration39                    | 97             |
| 1.5 Lohnarten40                        | 23             |
| 1.6 Kostenstellen40                    | 23             |
| 1.7 Monteure40                         | 54             |
| 1.8 Auslöse40                          | 54             |
| Buchungen                              | 56             |
| 2.1 Funktionen 40                      | 56             |
| 2.2 Buchen                             | 57             |
| 2.3 Neue Eingabe 40                    | 28             |
| 2.4 Löschen 40                         | 28             |
| 2.5 Einzelzeit / Blockzeit buchen 40   | 29             |
| 2.6 Mitarbeiter / Kolonnen buchen 40   | 29             |
| 2.7 Projekt / Mitarbeiter eingrenzen41 | 10             |
| 2.8 Filter                             | 10             |
| 2.9 Spalten ein/ ausblenden 41         | 11             |
| Mobile Zeiten                          | 12             |
| 3.1 Funktionen41                       | 12             |
| 3.2 Importieren41                      | 14             |
| 3.3 Buchen                             | 15             |
| 3.4 Löschen 41                         | 15             |
| sykasoft Cloud41                       | 16             |
| 4.1 Einstellungen41                    | 16             |
| 4.2 Kostenstellen41                    | 18             |
| 4.3 Personal41                         | 19             |
| 4.4 Projekt- und Regiedaten 42         | 20             |
| Zeiten exportieren42                   | 23             |
| Zeiten importieren42                   | 24             |
| Übersicht (Soll-Ist)42                 | 25             |
| Monatsabschluss 42                     | 26             |
| 8.1 Funktionen42                       | 27             |
| 8.2 Manuelle Buchungen 42              | 28             |
| Listen drucken42                       | 29             |
| Andere Menüpunkte43                    | 30             |

#### Mareon-Schnittstelle

| Einstellungen / Vorbereitung          | 432 |
|---------------------------------------|-----|
| Schritt 1 – Vorgaben konfigurieren    | 432 |
| Schritt 2 – Händler anlegen           | 434 |
| Schritt 3 – Adressen anlegen          |     |
| Schritt 4 – Festpreisabkommen abholen |     |
| Mareonmodul                           |     |
| Festpreisverwaltung                   | 438 |
| Auftragseingang                       |     |
| Auftrags- und Rechnungsbearbeitung    |     |
| Rechnungsausgang                      |     |
| Mareon Update 17 / 18                 |     |

#### Projektauftragsbearbeitung

| Projektauftrag Allgemeine Funktionen                      | 456 |
|-----------------------------------------------------------|-----|
| Projektexplorer                                           | 456 |
| Projekt neu anlegen                                       | 459 |
| Projekt suchen                                            | 462 |
| Projekt-Status                                            | 463 |
| Projekte parallel bearbeiten                              | 464 |
| Projektauftrag Adressen                                   | 466 |
| Projektauftrag Grunddaten                                 | 467 |
| Allgemeine Grunddaten                                     | 468 |
| Buchhaltung                                               | 470 |
| Kalkulation                                               |     |
| Gaeb                                                      |     |
| Bilder / Dokumente                                        | 476 |
| Heizungslabel                                             |     |
| Notizen                                                   |     |
| Projektauftrag Positionen                                 | 478 |
| Navigationsbaum der Positionen                            | 480 |
| Bearbeiten Positionen in der Einzelansicht                | 481 |
| Positionsart                                              | 483 |
| Berechnungsdetails von Positionen                         | 484 |
| Positions-Verarbeitung (Alternativ, Paket, Pauschalpreis) | 485 |
| Unterpositionen                                           | 487 |
| Register für Positionen                                   | 488 |
| Bearbeiten Positionen in der Tabellenansicht              | 489 |
| Kontextmenu mit der rechten Maustaste                     | 491 |
| Filterzeile - Positionen filtern                          | 492 |
| Einstellungen                                             | 493 |
| Stapelbearbeitung                                         | 496 |
| Schnittstellen                                            | 498 |
| IDS Connect                                               | 498 |
| Projektauftrag Kalkulation                                | 502 |
| Summen: Material – Lohn - Sonderleistung                  | 502 |
| Zeitaufwand                                               | 503 |
| Lohnkalkulation                                           | 504 |
| Deckungsbeitrag                                           | 505 |
| Projektauttrag Drucken                                    | 507 |
| Projektauftrag Druckoptionen                              | 508 |
| Verwende Standardtexte (SDE)                              |     |

| Rechnungsabschluss manuell steuern                         |     |
|------------------------------------------------------------|-----|
| Listen Drucken                                             |     |
| Projektauftrag Einstellungen                               |     |
| Projektauftrag Aufmaß                                      |     |
| Aufmaßblatt anlegen                                        |     |
| Organisation über Aufmaßblattnummern                       |     |
| Aufmaßmengen eingeben                                      | 523 |
| Aufmaß – Excel-Schnittstelle (Importieren und Exportieren) | 524 |
| Aufmaß drucken                                             |     |
| Kontrollaufmaß                                             |     |
| Abschlagsrechnung über Aufmaß                              |     |
| Projektauftrag Abschlagsrechnung                           | 529 |
| Abschlagsrechnung anlegen                                  | 529 |
| Schlussrechnung                                            | 530 |
| GAEB-Schnittstelle                                         | 531 |
| Datenaustausch über GAEB im Projektauftrag                 | 531 |
| GAEB-Projekt bearbeiten                                    | 532 |
| Zusätzliche GAEB Daten                                     | 533 |

#### Kostenüberwachung

#### 

#### Preisspiegel

| Grunddaten                         | 546 |
|------------------------------------|-----|
| Bieter anlegen                     |     |
| Positionen: Bieterpreise eintragen |     |
| Bieter berechnen                   |     |
| Preisspiegel drucken               |     |
| Bieter übernehmen                  |     |
| Optionen                           |     |

#### Bestellwesen

Anwenderhandbuch sykasoft

| Bestellung anlegen             |     |
|--------------------------------|-----|
| Bestellung-Grunddaten          |     |
| Bestellung-Positionen          | 561 |
| Bestellung-Wareneingang        | 564 |
| Bestellung-Lieferschein suchen |     |
| Bestellung-Übersicht           | 566 |
| Bestellung-Bearbeiten          |     |
| Bestellung-Stapeldrucken       |     |
| Bestellung-Optionen            |     |

#### 535

545

#### Lagerverwaltung

| Lager-Buchen                          |     |
|---------------------------------------|-----|
| Lager-Drucken                         |     |
| Lagerbuchungen aus anderen Programmen | 578 |

#### Kasse

573

| Maskenaufbau                                                     |
|------------------------------------------------------------------|
| Menüleiste                                                       |
| Artikel                                                          |
| Adressen                                                         |
| Gutschein                                                        |
| Faktura                                                          |
| Anzahlungen                                                      |
| Tools                                                            |
| Ende / Kassenabschluss                                           |
| Finanzbericht                                                    |
| Einstellungen                                                    |
| Terminals                                                        |
| Drucken                                                          |
| Grundeinstellungen                                               |
| Grundeinstellungen 2                                             |
| Externe Geräte                                                   |
| Kurztasten Start                                                 |
| Der Kassenbildschirm                                             |
| Neuer Kassenvorgang                                              |
| Artikel in Kassenvorgang                                         |
| Kassieren                                                        |
| Lastschrift                                                      |
| Positionsverarbeitung im Kassenvorgang                           |
| Funktionen, die sich auf den gesamten Kassenvorgang beziehen 609 |
| Schnelltasten im Kassenvorgang                                   |
| Artikeldetails und Bestellfunktion                               |
| Kurzanleitung                                                    |
|                                                                  |

#### Debitoren

| Allgemeines                                  |     |
|----------------------------------------------|-----|
| Debitoren suchen                             |     |
| Detailauswahl                                | 619 |
| Buchungen bearbeiten                         |     |
| Zahlungseingang                              |     |
| Stapelverarbeitung                           | 625 |
| Gutschriften                                 |     |
| Sicherheiten                                 |     |
| Listen drucken                               |     |
| GoBD festschreiben (sperren)                 |     |
| Fehlende Debitoren Rechnungsnummern anzeigen | 634 |
| FIBU Export                                  |     |
| Einstellungen                                |     |
| 5                                            |     |

#### Kreditoren

| Allgemeines              | 640 |
|--------------------------|-----|
| Kreditoren suchen        |     |
| Detailauswahl            |     |
| Buchungen                |     |
| Zahlungsausgang          | 647 |
| Gutschriften             | 652 |
| Listen drucken           |     |
| FIBU Export              |     |
| Einstellungen            | 658 |
| E-Rechnungen mit ZUGFeRD |     |
| ZUGFeRD sykasoft 2019    |     |

#### Kontoüberwachung

#### 670

| Belege buchen                     | 671 |
|-----------------------------------|-----|
| Das Konto-Register                | 671 |
| Debitor suchen                    | 672 |
| Kreditor suchen                   | 673 |
| F4 – Kreditor bzw. Debitor buchen | 674 |
| Abschluss durchführen             | 674 |
| Abschlussübersicht                | 674 |
| Buchungstexte                     | 675 |
| Tabellenansicht                   | 676 |
| Kontobewegungen                   | 678 |
| Kassenbuch - GoBD Kasse           | 680 |
| Drucken / Export                  | 681 |
| Liquidität                        | 681 |
| Einstellungen                     |     |
| 5                                 |     |

#### sykasoft Docbox Archivierung

| Einführung                                                    | 685 |
|---------------------------------------------------------------|-----|
| Was ist Docbox?                                               | 685 |
| Welche Kernfunktionen bietet Ihnen das sykasoft Docbox Modul? | 686 |
| Ausgangsbelege archivieren                                    | 686 |
| Archivieren Frage                                             | 687 |
| Archiviert Meldung                                            | 688 |
| Eingangsbelege archivieren                                    | 689 |
| Eingangsfach Übersicht                                        | 690 |
| Eingangsfach Dateien hinzufügen                               | 690 |
| Eingangsfach Zuordnung                                        | 690 |
| Eingangsfach Archiv-Jahr ändern                               | 692 |
| Eingangsfach Archivierung                                     | 693 |
| Dokumente suchen und finden                                   | 694 |
| Suche im Docbox Modul                                         | 694 |
| Suche aus anderen Modulen aufrufen                            | 695 |
| Ende                                                          | 697 |
|                                                               |     |

#### Docbox Schnittstellen Konfiguration

| E | inführung                      | 698 |
|---|--------------------------------|-----|
|   | Docbox Installation überprüfen | 698 |

#### 685

| Docbox Version                       |     |
|--------------------------------------|-----|
| Docbox Zusatzmodule                  |     |
| Docbox Vorbereitung                  | 700 |
| Benutzer anlegen                     | 700 |
| Gruppe anlegen (optional)            |     |
| Archiv Struktur                      |     |
| Struktur Datei erstellen             | 701 |
| Struktur Datei importieren           | 702 |
| Archiv Struktur Rechte               | 704 |
| Konfiguration Archivierung           | 704 |
| Docbox Archivierung aktivieren       | 704 |
| Docbox Benutzer eintragen (optional) | 705 |
| Archiv Einstellungen                 | 706 |
| Druckvorlagen Einstellungen          | 708 |
| Eingangsfach                         | 709 |
| Verzeichnis konfigurieren            | 710 |
| Ende                                 | 711 |
|                                      |     |

#### Die sykasoft Druckengine

| Druckengine installieren und aktivieren          | .714      |
|--------------------------------------------------|-----------|
| Grundlagen zum Druckengine Explorer              | . 715     |
| Druckengine Explorer - Formatdatei               | . 715     |
| Druckengine Explorer - Texte                     | .716      |
| Drucker und Schächte                             | ,<br>.717 |
| Menüpunkte Bearbeiten                            | . 718     |
| Menüpunkte Extras                                | . 719     |
| Formulargestaltung – Elemente des Designers      | . 721     |
| Positionen                                       | .723      |
| Reisniele                                        | 724       |
| Reisniel 1                                       | 724       |
| Reisniel 2                                       | 726       |
| Beispiel 2                                       | ·/20      |
| Bild einhinden                                   | •/2/      |
| Taxt sinhinden                                   | •/29      |
| E Mail mit DDE aug Vorgehau                      | ./32      |
| E-Midit IIII PDF dus Voisciidu                   | •/35      |
| In Druckengine: Prad fur PDF und Texte festiegen | .736      |
| Liste der Adressvariablen                        | .738      |
| Girocode drucken                                 | •739      |
|                                                  |           |

#### Vorgabewerte / Programmeinstellungen

741

| Vorgabewerte Bestellwesen                       | 743 |
|-------------------------------------------------|-----|
| Bestellwesen – Einstellungen                    | 743 |
| Bestellwesen - Kurztasten - Importeinstellungen |     |
| Bestellwesen - Standardwerte                    |     |
| Vorgabewerte Einstellungen                      |     |
| globale Einstellungen                           |     |
| Länderbezeichnungen                             |     |
| lokale Einstellungen                            |     |
| Programmdesign                                  |     |
| Anschriftformat                                 |     |
| Anzeigeeinstellung                              |     |
| Backup                                          |     |
|                                                 |     |

| Vorgabewerte Firmendaten               | 754                |
|----------------------------------------|--------------------|
| Global                                 | 754                |
| Nummernkreise                          | 755                |
| Allgemein                              | 756                |
| Buchungen                              |                    |
| Vorgabewerte Kostenüberwachung         | 758                |
| Einstellungen                          |                    |
| Kostenstellen                          |                    |
| Vorgabewerte Kundendienst              |                    |
| Schnelldruck                           | ,<br>760           |
| Vorgabewerte                           |                    |
| Word                                   |                    |
| Anlagebeschreibungen                   |                    |
| Checklisten                            |                    |
| Fälligkeitsarten                       |                    |
| Konfzeilen                             |                    |
| Vorgabewerte Projektaufträge           |                    |
| Standardwerte                          | 766                |
| Texte                                  |                    |
| Angehote cherren                       |                    |
| Rearbeitungestatus                     |                    |
| Druckonging Finstellungen              |                    |
| Druckvorgaben                          | ····· / / 1<br>772 |
| Fingsbeschemen                         | 2///<br>8דד        |
| Finstellungen                          |                    |
| GAEB - Lohn / Materialtexte            | 78-2<br>معر        |
| Gagenkonten                            |                    |
| Gewerke                                |                    |
| Kalkulationsdaten                      |                    |
| Kurztasten - Importainstellungen       |                    |
| Lagerbuchungsontionen                  |                    |
| Ligfor,/Montagotovto                   |                    |
| Docitionsbezogene Liefer-/Montagetexte |                    |
| Vorgabewerte Pegieauffräge             |                    |
| Standardwerte                          |                    |
| Tavta                                  | 792<br>705         |
| 7aitarunnan                            |                    |
| ABA Outlookvorgaben                    |                    |
| Fingsheschema                          |                    |
| Finstellungen                          |                    |
| Cogonkonton                            |                    |
| ICIS Einstellungen                     |                    |
| Kurztastan Importainstallungan         |                    |
| Vorgebowerte Schnittstellen            |                    |
| Suke Opline                            | 000                |
| Syka Untille                           |                    |
| FIDU                                   |                    |
| UL UIIIIIE                             |                    |
| Mareon webservices                     |                    |
| K+F UIIIIIE                            |                    |
| Volgabewerte Texte                     |                    |
| VOREXIE                                |                    |
| Zanlungsbegingung                      |                    |
| r4 -> Platznaiter-Menu                 | 813                |

| F5 - Platzhalter aus Adressen                                                                                                    | 814            |
|----------------------------------------------------------------------------------------------------|----------------|
| § 13b UStG Text                                                                                                    |                |
| § 35a EStG Text                                                                                                    |                |
| Schlusstexte                                                                                                    | 816            |
| Textbausteine                                                                                                    |                |
| Benutzerverwaltung / Zugriffsrechte                                                                                                    | 819            |
| Benutzer bearbeiten                                                                                                    |                |
| Zugriffsrechte zuweisen                                                                                                    |                |
| -                                                                                                    |                |
|                                                                                                    |                |
| Arbeitsauftrag mobil per Webservice                                                                                                    | 823            |
| Arbeitsauftrag mobil per Webservice<br>Konfiguration sykasoft Webservice (Büro)                                                                                                    | <b>823</b>     |
| Arbeitsauftrag mobil per Webservice<br>Konfiguration sykasoft Webservice (Büro)<br>Konfiguration sykasoft Arbeitsauftrag mobil                                                                                                    | <b>823</b>     |
| Arbeitsauftrag mobil per Webservice<br>Konfiguration sykasoft Webservice (Büro)<br>Konfiguration sykasoft Arbeitsauftrag mobil<br>Beschreibung sykasoft Webservice (Büro)                                                                                                    | 823<br>        |
| Arbeitsauftrag mobil per Webservice<br>Konfiguration sykasoft Webservice (Büro)<br>Konfiguration sykasoft Arbeitsauftrag mobil<br>Beschreibung sykasoft Webservice (Büro)<br>Beschreibung sykasoft Arbeitsauftrag mobil                                                                                                    | <b>823</b><br> |
| Arbeitsauftrag mobil per Webservice<br>Konfiguration sykasoft Webservice (Büro)<br>Konfiguration sykasoft Arbeitsauftrag mobil<br>Beschreibung sykasoft Webservice (Büro)<br>Beschreibung sykasoft Arbeitsauftrag mobil<br>Übernahme von GC Warenkörben in mobile Aufträge                                                                                                    | <b>823</b><br> |
| Arbeitsauftrag mobil per Webservice<br>Konfiguration sykasoft Webservice (Büro)<br>Konfiguration sykasoft Arbeitsauftrag mobil<br>Beschreibung sykasoft Webservice (Büro)<br>Beschreibung sykasoft Arbeitsauftrag mobil<br>Übernahme von GC Warenkörben in mobile Aufträge<br>Weitere Webservice Änderungen (Update 17)                                                                                                    | 823<br>        |
| Arbeitsauftrag mobil per Webservice<br>Konfiguration sykasoft Webservice (Büro)<br>Konfiguration sykasoft Arbeitsauftrag mobil<br>Beschreibung sykasoft Webservice (Büro)<br>Beschreibung sykasoft Arbeitsauftrag mobil<br>Übernahme von GC Warenkörben in mobile Aufträge<br>Weitere Webservice Änderungen (Update 17)<br>Messwerte und Ausstattung übertragen und pflegen                                                | 823<br>        |
| Arbeitsauftrag mobil per Webservice<br>Konfiguration sykasoft Webservice (Büro)<br>Konfiguration sykasoft Arbeitsauftrag mobil<br>Beschreibung sykasoft Webservice (Büro)<br>Beschreibung sykasoft Arbeitsauftrag mobil<br>Übernahme von GC Warenkörben in mobile Aufträge<br>Weitere Webservice Änderungen (Update 17)<br>Messwerte und Ausstattung übertragen und pflegen<br>Verbesserungen iPad und Android (Update 18) | 823<br>        |

Index

## Installation

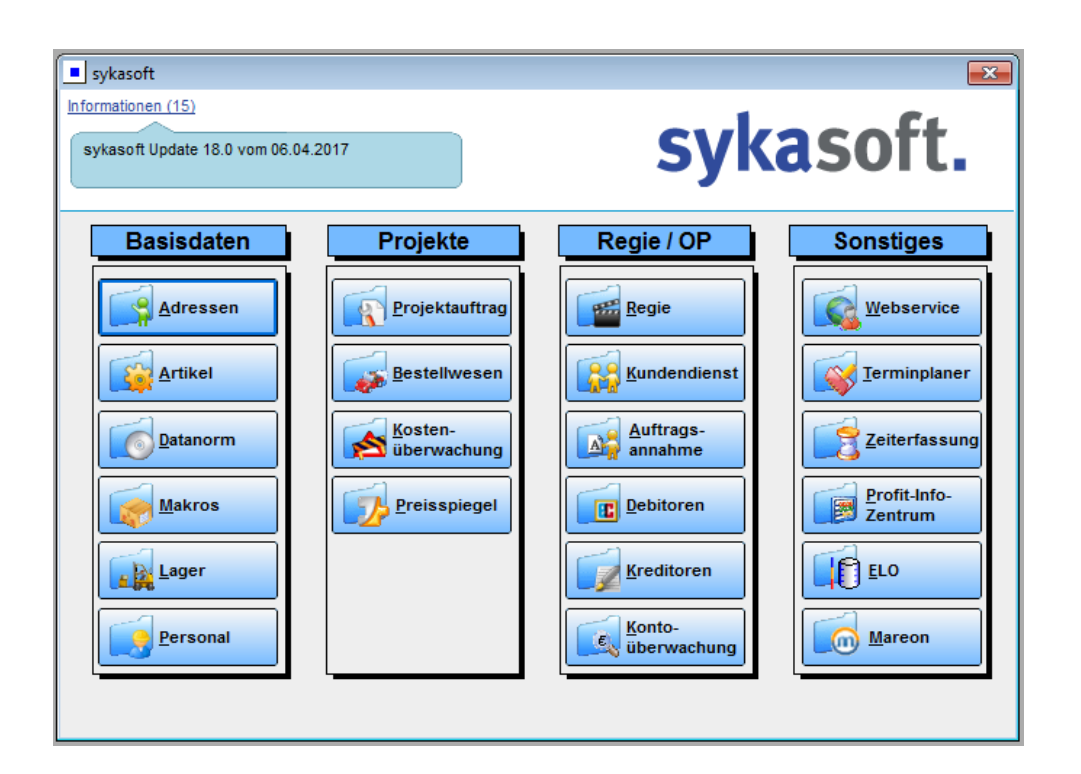

## Installationshandbuch (SQL Server Datenbanken)

#### Vorbemerkung

Der Benutzerservice hilft Ihnen gern bei der SQL Server Installation bzw. bei der Neuinstallation des sykasoft-Programms auf einem anderen Rechner. Diese erweiterten Dienstleistungen sind nicht Bestandteil des Softwarepflege- und Servicevertrages. Sie werden nach Aufwand in Rechnung gestellt.

### 1. System- und Hardwarevoraussetzungen

#### sykasoft Hauptrechner (Stand Oktober 2017):

#### Mindest-Hardwarevoraussetzung / Betriebssystem:

Prozessor: Dualcore-Prozessor oder vergleichbar mit 2,5 GHz oder höher Arbeitsspeicher: 4 GB / 8 GB Festplatten: 30 GB freier Speicher auf separatem Laufwerk für vollständige Programminstallation und die SQL- Datenbanken Betriebssytem: Microsoft Windows 7 Microsoft Windows Server 2003 / 2008 Microsoft Windows Server 2011 Microsoft Office ab 2003 Alle Betriebssysteme funktionieren mit sykasoft sowohl als 32 oder 64bit Version! Alle Windows- als auch Officeupdates sowie Servicepacks sollten eingespielt sein.

#### Empfohlene Hardwarevoraussetzung / Betriebssystem:

Prozessor: Quadcore-Prozessor mit 2,5 GHz oder höher
Arbeitsspeicher: 16 GB / 32 GB
Festplatten: 40 GB freier Speicher auf separatem Laufwerk für vollständige Programminstallation und die SQL- Datenbanken incl. der Logdateien
mehrere Serverfestplatten mit 10000 U/min zur besseren Verteilung der Daten und Steigerung der Leistung ohne Raid
Betriebssystem:
Microsoft Windows 10
Microsoft Windows Server 2011
Microsoft Windows Server 2012
Microsoft Office ab 2007
Alle Betriebssysteme funktionieren mit sykasoft sowohl als 32 oder 64bit Version!
Alle Windows- als auch Officeupdates sowie Servicepacks sollten eingespielt sein.

#### Softwarevoraussetzungen:

**Netzwerk**: Alle Rechner im Netzwerk müssen erkannt und angepingt werden können bzw. man muss auf Freigaben zugreifen können.

**Internet**: Es sollte eine Internetverbindung bestehen, die eine Fernwartung ermöglicht. **Windows**: Auf allen PCs müssen alle Windows bzw. Microsoft Updates installiert sein.

Bei Windows 7 sollte die Benutzerkontensteuerung ausgeschaltet bzw. auf die niedrigste Stufe gestellt sein!

Die Windows Firewall bzw. andere Firewall Programme sollten während der gesamten Installation ausgeschaltet sein.

## 2. sykasoft Setup Server (inkl. SQL-Server)

Microsoft SQL Server 2014 Express with Advanced Services ist eine kostenlose Version der SQL Server Express-Datenplattform. Einschränkungen: 1 CPU, Datenbankgröße bis 10 GB. Das System kann später problemlos auf einen größeren SQL Server upgedatet werden.

Legen Sie die sykasoft-Installations-DVD an Ihrem Server / Hauptrechner in das DVD Laufwerk ein.

Es öffnet sich das sykasoft DVD-Menü. Falls nicht, führen Sie die DVDStart.exe von der DVD manuell aus.

Klicken Sie unter dem Reiter "Installation" auf "sykasoft Neuinstallation und Update".

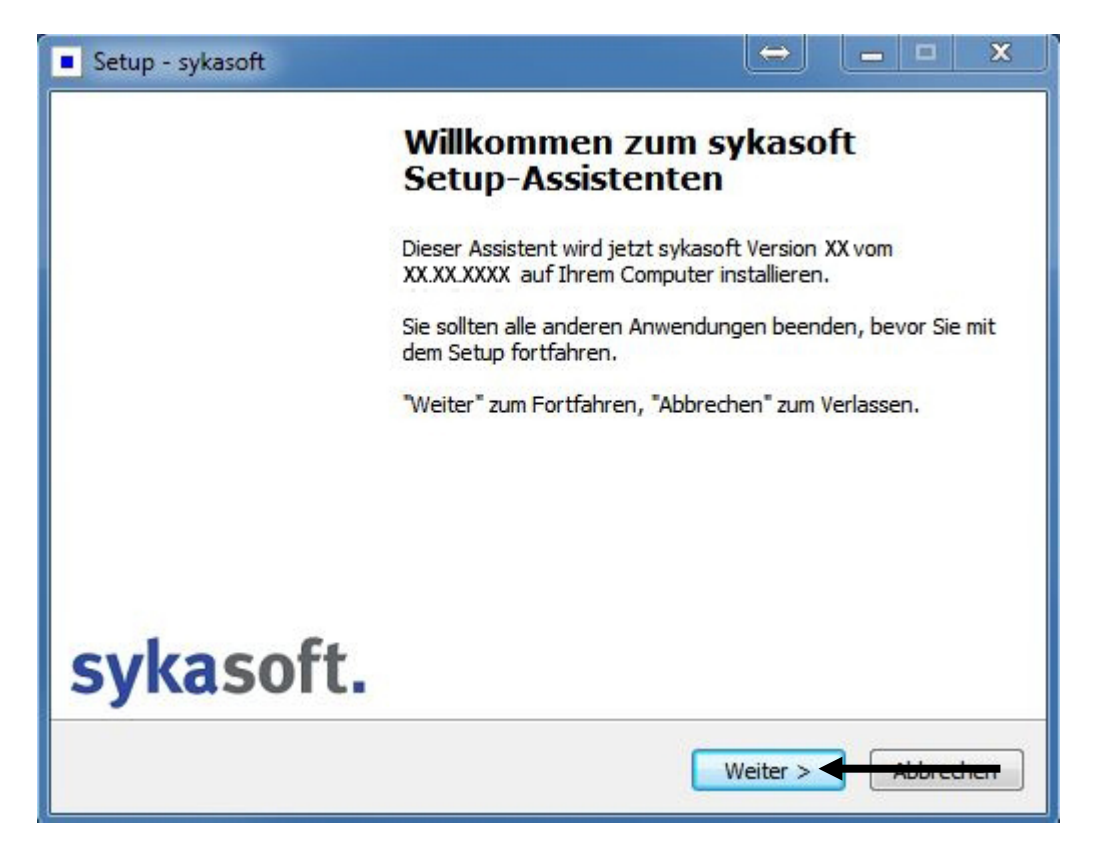

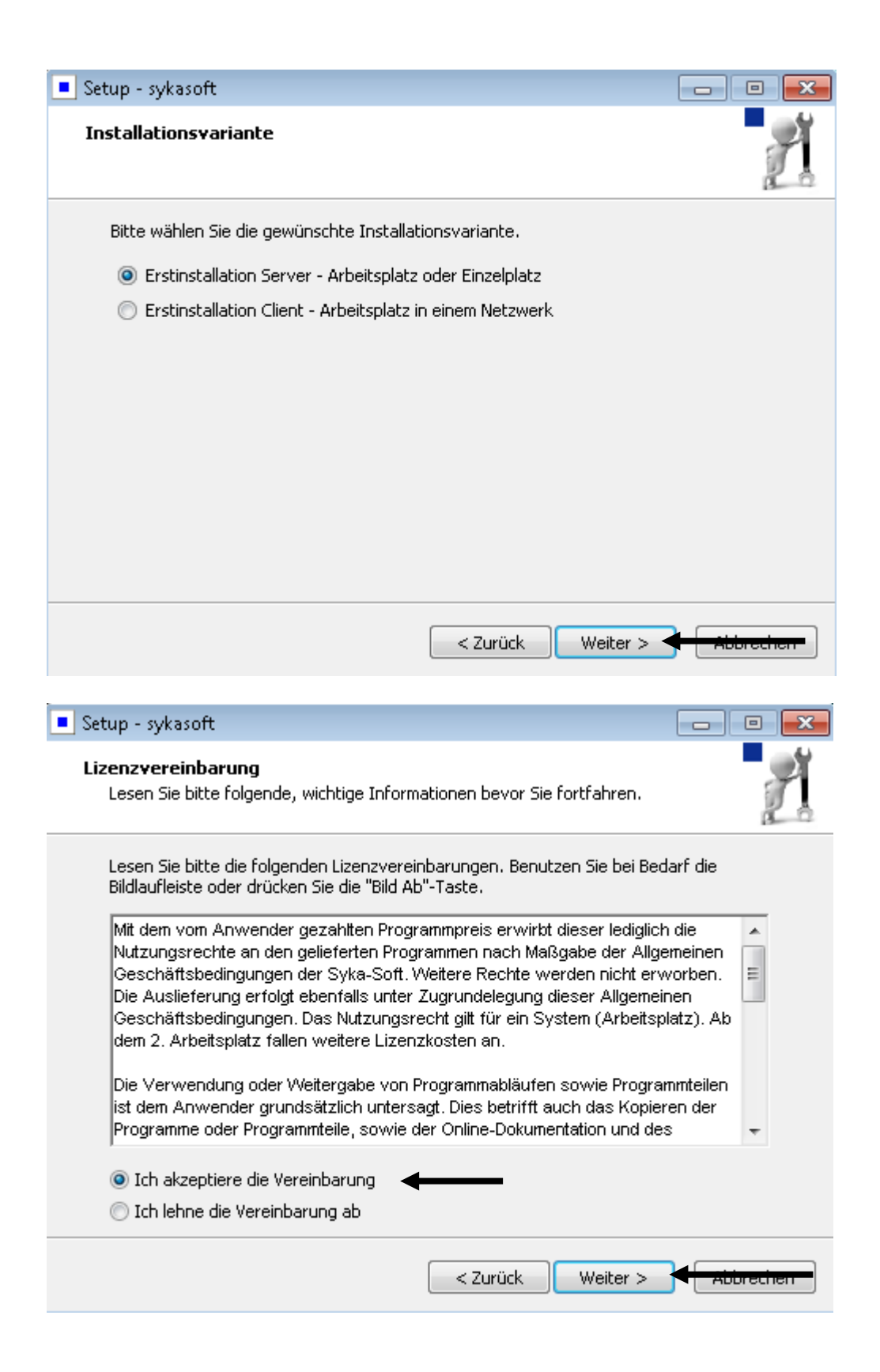

| Setup - sykasoft                                                                                                    | × |
|----------------------------------------------------------------------------------------------------|---|
| Ziel-Ordner wählen<br>Wohin soll sykasoft installiert werden?                                                                  |   |
| Das Setup wird sykasoft in den folgenden Ordner installieren.                                                                  |   |
| Klicken Sie auf "Weiter", um fortzufahren. Klicken Sie auf "Durchsuchen", falls Sie einen<br>anderen Ordner auswählen möchten. |   |
| C:\Program Files\Sykasoft Durchsuchen                                                                                          |   |
|                                                                                                    |   |
|                                                                                                    |   |
| Mindestens 279,2 MB freier Speicherplatz ist erforderlich.                                                                     |   |
| Zurück Weiter > < Abbrechen                                                                                                    |   |
| Setup - sykasoft                                                                                                    | x |
| Komponenten auswählen<br>Welche Komponenten sollen installiert werden?                                                         | Ĭ |
| Wählen Sie die Komponenten aus, die Sie installieren möchten. Klicken Sie auf "Weiter",<br>wenn sie bereit sind fortzufahren.  |   |
| Vollständige Installation                                                                                                    |   |
| <ul> <li>✓ Sykasoft Programm</li> <li>✓ Microsoft SQL Native Client 10 (SQL2008R2)</li> </ul>                                  |   |
|                                                                                                    |   |
|                                                                                                    |   |
| Die aktuelle Auswahl erfordert min. 279,1 MB Speicherplatz.                                                                    |   |
| < Zurück Weiter >                                                                                                    | • |

| tup - sykasoft                                                                                                    |                                                                                                    |                              |
|----------------------------------------------------------------------------------------------------|----------------------------------------------------------------------------------------------------|------------------------------|
| <b>ısätzliche Aufgaben auswählen</b><br>Welche zusätzlichen Aufgaben sollen a                                                                                                    | usgeführt werden?                                                                                                    | y.                           |
| Wählen Sie die zusätzlichen Aufgaben a<br>sykasoft ausführen soll, und klicken Sie                                                                                                    | aus, die das Setup während de<br>danach auf "Weiter".                                                                                                    | r Installation von           |
| Programmaufrufe:                                                                                                    |                                                                                                    |                              |
| Verknüpfungen im Startmenü anler                                                                                                    | gen                                                                                                    |                              |
| 🔽 Desktop Verknüpfungen anlegen                                                                                                    |                                                                                                    |                              |
| Für alle Benutzer                                                                                                    |                                                                                                    |                              |
| 🔘 Nur für aktuellen Benutzer                                                                                                    |                                                                                                    |                              |
|                                                                                                    |                                                                                                    |                              |
|                                                                                                    |                                                                                                    |                              |
|                                                                                                    |                                                                                                    |                              |
|                                                                                                    |                                                                                                    |                              |
|                                                                                                    |                                                                                                    |                              |
|                                                                                                    |                                                                                                    |                              |
|                                                                                                    | < 7urück Weiter                                                                                                    |                              |
|                                                                                                    | < Zurück Weiter                                                                                                    | > Abbrechen                  |
|                                                                                                    | < Zurück Weiter                                                                                                    | > Abbrechen                  |
| tup - sykasoft                                                                                                    | < Zurück Weiter                                                                                                    |                              |
| tup - sykasoft<br><b>ereit zur Installation.</b><br>Das Setup ist jetzt bereit, sykasoft aul                                                                                                    | < Zurück Weiter                                                                                                    | > Abbrechen                  |
| tup - sykasoft<br>e <b>reit zur Installation.</b><br>Das Setup ist jetzt bereit, sykasoft auf<br>Klicken Sie auf "Installieren", um mit de<br>um Ihre Einstellungen zu überprüfen o                                                                                                    | < Zurück Weiter<br><sup>1</sup> Ihrem Computer zu installieren<br>r Installation zu beginnen, ode<br>der zu ändern.                                                                                                    | > Abbrechen<br>n.            |
| tup - sykasoft<br>e <b>reit zur Installation.</b><br>Das Setup ist jetzt bereit, sykasoft auf<br>Klicken Sie auf "Installieren", um mit de<br>um Ihre Einstellungen zu überprüfen o<br>Abhängigkeiten installieren:                                                                                                    | < Zurück Weiter<br><sup>1</sup> Ihrem Computer zu installieren<br>er Installation zu beginnen, ode<br>der zu ändern.                                                                                                    | > Abbrechen                  |
| tup - sykasoft<br>ereit zur Installation.<br>Das Setup ist jetzt bereit, sykasoft auf<br>Klicken Sie auf "Installieren", um mit de<br>um Ihre Einstellungen zu überprüfen o<br>Abhängigkeiten installieren:<br>Access Runtime                                                                                                    | <ul> <li>Zurück Weiter</li> <li><sup>5</sup> Ihrem Computer zu installierer</li> <li>ar Installation zu beginnen, ode</li> <li>der zu ändern.</li> </ul>                                                                                     | Abbrechen                    |
| tup - sykasoft<br>ereit zur Installation.<br>Das Setup ist jetzt bereit, sykasoft auf<br>Klicken Sie auf "Installieren", um mit de<br>um Ihre Einstellungen zu überprüfen o<br>Abhängigkeiten installieren:<br>Access Runtime<br>Access Service Pack (nach Neusta<br>SQL Native Client 10 (SQL2008R;                                                                                                    | <ul> <li>Zurück Weiter</li> <li><sup>2</sup> Ihrem Computer zu installieren</li> <li>ar Installation zu beginnen, ode der zu ändern.</li> <li>art)</li> <li>2) für Windows 32 Bit</li> </ul>                                                 | > Abbrechen                  |
| tup - sykasoft<br>ereit zur Installation.<br>Das Setup ist jetzt bereit, sykasoft auf<br>Klicken Sie auf "Installieren", um mit de<br>um Ihre Einstellungen zu überprüfen o<br>Abhängigkeiten installieren:<br>Access Runtime<br>Access Service Pack (nach Neusta<br>SQL Native Client 10 (SQL2008R;<br>Ziel-Ordner:                                                                                                    | <ul> <li>&lt; Zurück Weiter</li> <li><sup>5</sup> Ihrem Computer zu installierer</li> <li>ar Installation zu beginnen, ode</li> <li>der zu ändern.</li> <li>art)</li> <li>2) für Windows 32 Bit</li> </ul>                                   | > Abbrechen                  |
| tup - sykasoft<br><b>ereit zur Installation.</b><br>Das Setup ist jetzt bereit, sykasoft auf<br>Klicken Sie auf "Installieren", um mit de<br>um Ihre Einstellungen zu überprüfen o<br>Abhängigkeiten installieren:<br>Access Runtime<br>Access Service Pack (nach Neusta<br>SQL Native Client 10 (SQL2008R;<br>Ziel-Ordner:<br>C:\Program Files\Sykasoft                                                                                                | <ul> <li>&lt; Zurück Weiter</li> <li><sup>5</sup> Ihrem Computer zu installieren<br/>er Installation zu beginnen, ode<br/>der zu ändern.</li> <li>art)</li> <li>2) für Windows 32 Bit</li> </ul>                                             | > Abbrechen                  |
| tup - sykasoft<br>ereit zur Installation.<br>Das Setup ist jetzt bereit, sykasoft auf<br>Klicken Sie auf "Installieren", um mit de<br>um Ihre Einstellungen zu überprüfen o<br>Abhängigkeiten installieren:<br>Access Runtime<br>Access Service Pack (nach Neusta<br>SQL Native Client 10 (SQL2008R;<br>Ziel-Ordner:<br>C:\Program Files\Sykasoft                                                                                                    | <ul> <li>&lt; Zurück Weiter</li> <li><sup>5</sup> Ihrem Computer zu installieren</li> <li>ar Installation zu beginnen, ode</li> <li>der zu ändern.</li> <li>art)</li> <li>für Windows 32 Bit</li> </ul>                                      | Abbrechen n. r auf "Zurück", |
| tup - sykasoft<br><b>areit zur Installation.</b><br>Das Setup ist jetzt bereit, sykasoft auf<br>Klicken Sie auf "Installieren", um mit de<br>um Ihre Einstellungen zu überprüfen o<br>Abhängigkeiten installieren:<br>Access Runtime<br>Access Service Pack (nach Neustz<br>SQL Native Client 10 (SQL2008R;<br>Ziel-Ordner:<br>C:\Program Files\Sykasoft<br>Zusätzliche Aufgaber;                                                                       | <ul> <li>&lt; Zurück Weiter</li> <li><sup>5</sup> Ihrem Computer zu installieren</li> <li><sup>6</sup> Installation zu beginnen, ode der zu ändern.</li> <li><sup>6</sup> Sin Windows 32 Bit</li> </ul>                                      | Abbrechen n. r auf "Zurück", |
| <ul> <li>sykasoft</li> <li>ereit zur Installation.</li> <li>Das Setup ist jetzt bereit, sykasoft auf</li> <li>Klicken Sie auf "Installieren", um mit de<br/>um Ihre Einstellungen zu überprüfen of</li> <li>Abhängigkeiten installieren:<br/>Access Runtime<br/>Access Service Pack (nach Neusta<br/>SQL Native Client 10 (SQL2008R;</li> <li>Ziel-Ordner:<br/>C:\Program Files\Sykasoft</li> <li>Zusätzliche Aufgaben:<br/>Programmaufrufe;</li> </ul> | <ul> <li>&lt; Zurück Weiter</li> <li><sup>4</sup> Ihrem Computer zu installieren</li> <li>ar Installation zu beginnen, ode</li> <li>der zu ändern.</li> <li>art)</li> <li>für Windows 32 Bit</li> </ul>                                      | Abbrechen<br>n.              |
| ereit zur Installation.<br>Das Setup ist jetzt bereit, sykasoft auf<br>Klicken Sie auf "Installieren", um mit de<br>um Ihre Einstellungen zu überprüfen o<br>Abhängigkeiten installieren:<br>Access Runtime<br>Access Service Pack (nach Neusta<br>SQL Native Client 10 (SQL2008R;<br>Ziel-Ordner:<br>C:\Program Files\Sykasoft<br>Zusätzliche Aufgaben:<br>Programmaufrufe:<br>Verknüpfungen im Startmenü ar                                           | <ul> <li>&lt; Zurück Weiter</li> <li><sup>4</sup> Ihrem Computer zu installieren</li> <li><sup>4</sup> Installation zu beginnen, ode der zu ändern.</li> <li><sup>4</sup> Für Windows 32 Bit</li> <li><sup>4</sup> Nindows 32 Bit</li> </ul> | Abbrechen                    |

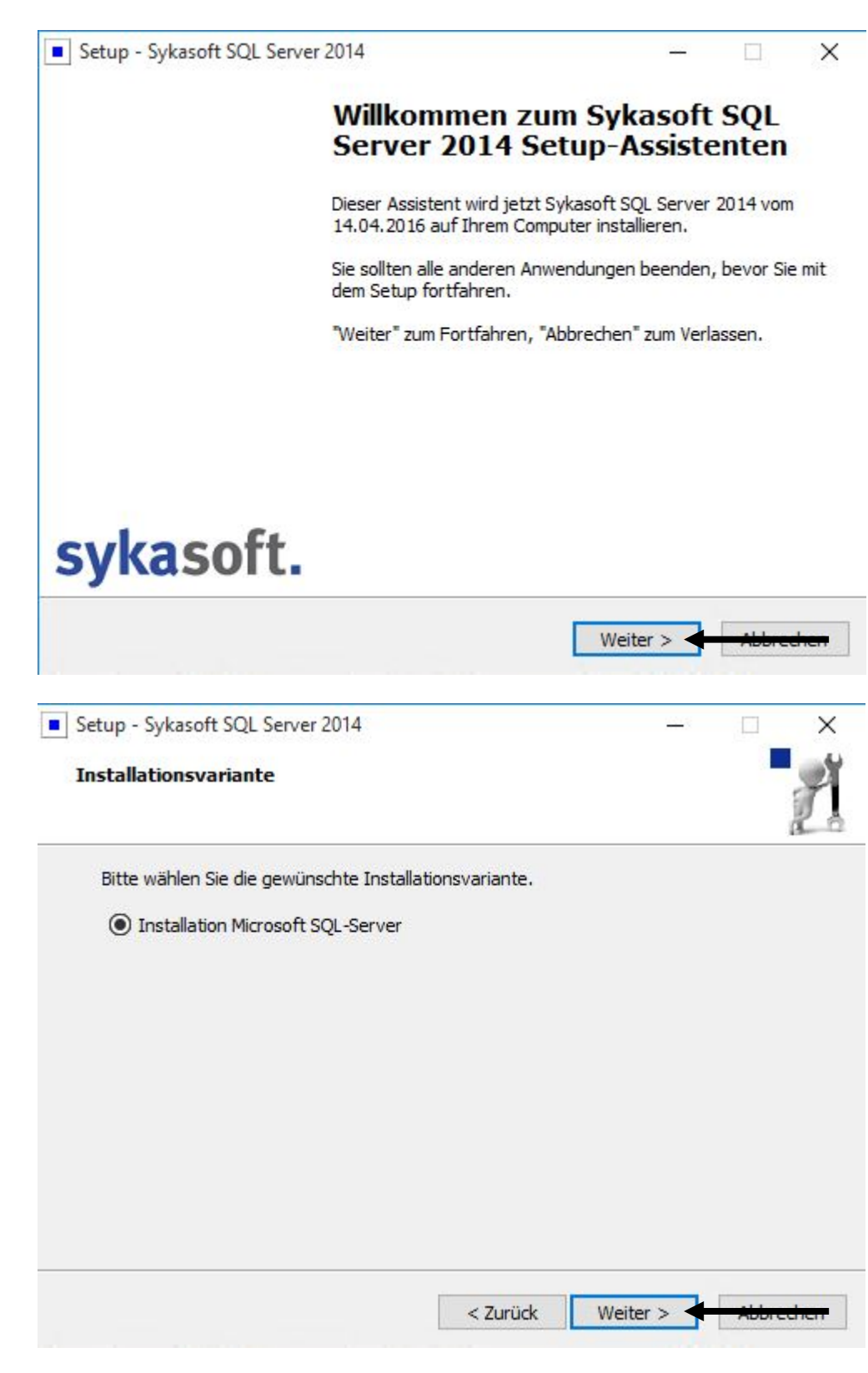

| Setup - Sykasoft S                | QL Server 2014 —                                                                                                    |            |       |
|-----------------------------------|----------------------------------------------------------------------------------------------------|------------|-------|
| Datenbankverze<br>In welchem Verz | i <b>chnis</b><br>eichnis sollen die Datenbankdateien gespeichert werden?                                                              | 1          |       |
| SQL-Server Date                   | nverzeichnis                                                                                                    |            |       |
| C:\SQL                            | Durchsuc                                                                                                    | then       |       |
|                                   |                                                                                                    |            |       |
|                                   |                                                                                                    |            |       |
|                                   |                                                                                                    |            |       |
|                                   |                                                                                                    |            |       |
|                                   |                                                                                                    |            |       |
|                                   |                                                                                                    |            |       |
|                                   |                                                                                                    |            |       |
|                                   | < Zurück Weiter >                                                                                                    | Abbrechen  |       |
|                                   |                                                                                                    |            |       |
| Microsoft (R) SQL Serve           | <pre>inde\Version_17.5_vom_16.06.2016\ServicePacks\SQL2014_Full\setup.exe 2014 12.00.4100.01 CorporationAlle_Rechte_vorbehalten.</pre> |            | - L X |
| Microsoft (R) .NET Fram           | ework CasPol 2.0.50727.8662                                                                                                    |            |       |
| Erfolgreich                       | work composition. Alle Recite Voldenaiten.                                                                                             |            |       |
| Copyright (c) Microsoft           | Corporation. Alle Rechte vorbehalten.                                                                                                  |            |       |
| Ertolgreich                       |                                                                                                    |            |       |
|                                   | SQL Server 2014                                                                                                    |            |       |
|                                   | Warten Sie, bis Microsoft SQL Server 2014-Setup den aktuellen Vorgang verarbeitet                                                      | hat.       |       |
|                                   |                                                                                                    |            |       |
|                                   |                                                                                                    |            |       |
|                                   |                                                                                                    |            |       |
|                                   |                                                                                                    |            |       |
| SOL Server 2014                   |                                                                                                    |            |       |
|                                   |                                                                                                    |            |       |
| Warton Cia his Mia                | resoft SOL Sequer 2014, Setup des aktualles Versage versch                                                                             | witet hat  |       |
| warten Sie, bis Mic               | USON SUL Server 2014-Setup den aktuellen vorgang Verarb                                                                                | enel fidi. |       |

| 📸 SQL Server 2014-Setup                             |                                                 |                            | <u></u>   |           |   |
|-----------------------------------------------------|-------------------------------------------------|----------------------------|-----------|-----------|---|
| Setupdateien installier                             | ren                                             |                            |           |           |   |
| Wenn ein Update für SQL Serv<br>Update installiert. | er-Setup gefunden wird und das Einschließen vor | Updates aktiviert wurde, w | vird das  |           |   |
| Setupdateien installieren                           |                                                 |                            |           |           | ] |
| Installationsstatus                                 |                                                 | 1.122.00                   |           |           | 1 |
|                                                     | Task                                            | Status                     |           |           |   |
|                                                     | Nach Produktupdates suchen                      | Abgeschlossen              |           |           |   |
|                                                     | Setundateien extrahieren                        | Übersprüngen               |           |           |   |
|                                                     | Setupdateien installieren                       | Nicht gestartet            |           |           |   |
|                                                     |                                                 | then gestatet              |           |           |   |
| SQL Server 2014-Setup Installationsstatus           |                                                 | < Zurück                   | Weiter >  | Abbrechen |   |
|                                                     |                                                 |                            |           |           |   |
| Setupdateien installieren                           |                                                 |                            |           |           |   |
|                                                     | Funktionsinstallationsstatus wird festgelegt.   |                            |           |           |   |
|                                                     |                                                 | Weiter >                   | Abbrechen | Hilfe     | ] |

Setup - Sykasoft SQL Server 2014

#### Beenden des Sykasoft SQL Server 2014 Setup-Assistenten

- 🗆 🗙

Das Setup hat die Installation von Sykasoft SQL Server 2014 auf Ihrem Computer abgeschlossen.

Klicken Sie auf "Fertigstellen", um das Setup zu beenden.

## sykasoft.

Fertigstellen

| Setup - sykasoft                                                                                                    |                            |
|----------------------------------------------------------------------------------------------------|----------------------------|
| Neustart erforderlich<br>Service Pack 3 für Access 2002 Runtime                                                                                                    | P                          |
| Zur Installation des Service Packs muss der Rechner neu gestartet werde<br>sich anschließend mit dem gleichen Benutzer an. Die Installation des Servi<br>sollte automatisch starten. | n. Melden Sie<br>ice Packs |
|                                                                                                    |                            |
| Weiter > ·                                                                                                    |                            |

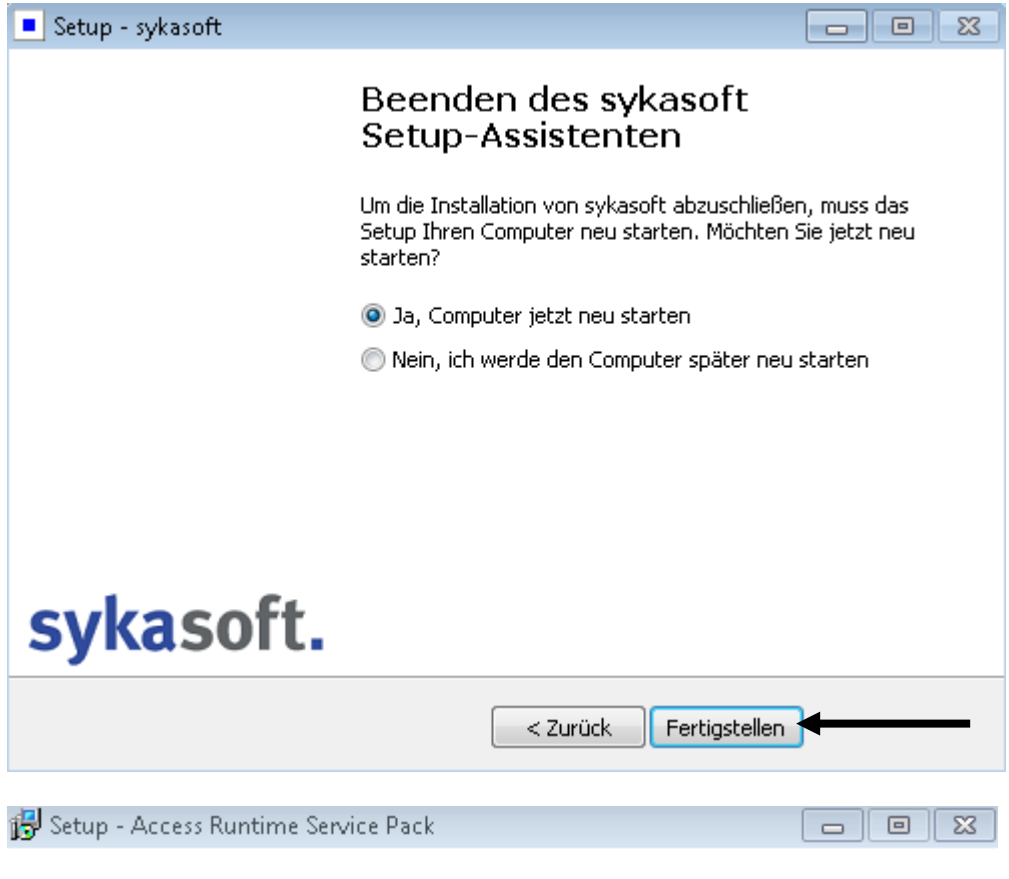

#### Access Runtime - Service Pack

Im letzten Schritt wird ein Service Pack für die Access Runtime installiert. Klicken Sie auf Weiter um das Service Pack zu installieren.

sykasoft.

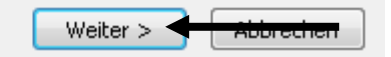

| 13 Secup - Access Running Service Pack                                                                                                    |                    | • 💌    |
|----------------------------------------------------------------------------------------------------|--------------------|--------|
| <b>Bereit zur Installation.</b><br>Das Setup ist jetzt bereit, Access Runtime Service Pack auf Ihrem Compu<br>installieren.                                                                                                    | uter zu            | Ĩ      |
| Klicken Sie auf "Installieren", um mit der Installation zu beginnen.                                                                                                    |                    |        |
| < Zurück Installieren                                                                                                    | Abb                | rechen |
| 🛃 Setup - Access Runtime Service Pack                                                                                                    |                    |        |
| Installiere                                                                                                    |                    | 21     |
| Warten Sie bitte während Access Runtime Service Pack auf Ihrem Compu<br>installiert wird.                                                                                                    | uter               |        |
| Warten Sie bitte während Access Runtime Service Pack auf Ihrem Compu<br>installiert wird.<br>Installation wird beendet                                                                                                    | uter               |        |
| Warten Sie bitte während Access Runtime Service Pack auf Ihrem Compu<br>installiert wird.<br>Installation wird beendet<br>Microsoft Access 2002 Runtime                                                                         | uter               |        |
| Warten Sie bitte während Access Runtime Service Pack auf Ihrem Compu-<br>installiert wird. Installation wird beendet Microsoft Access 2002 Runtime Bitte warten Sie, während Windows Microsoft Access 2002 F Konfiguriert. Abbr | auntime<br>Runtime |        |
| Warten Sie bitte während Access Runtime Service Pack auf Ihrem Compu-<br>installiert wird. Installation wird beendet Microsoft Access 2002 Runtime Bitte warten Sie, während Windows Microsoft Access 2002 F konfiguriert. Abbr | luntime            |        |
| Warten Sie bitte während Access Runtime Service Pack auf Ihrem Compu-<br>installiert wird. Installation wird beendet Microsoft Access 2002 Runtime Bitte warten Sie, während Windows Microsoft Access 2002 F Konfiguriert. Abbr | Runtime            |        |

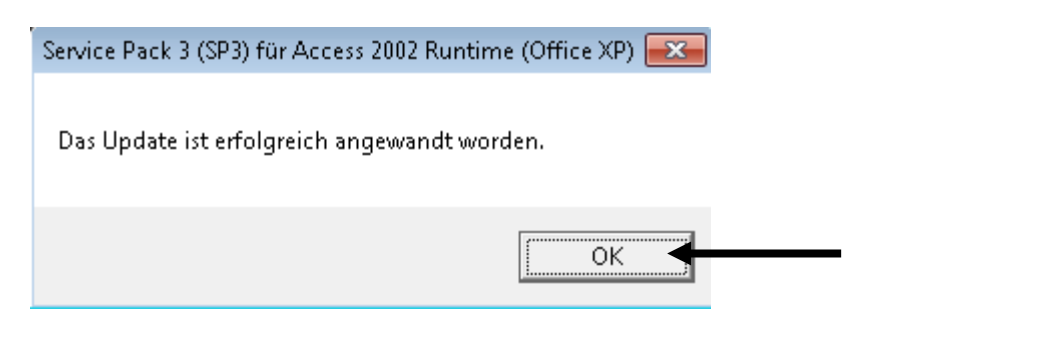

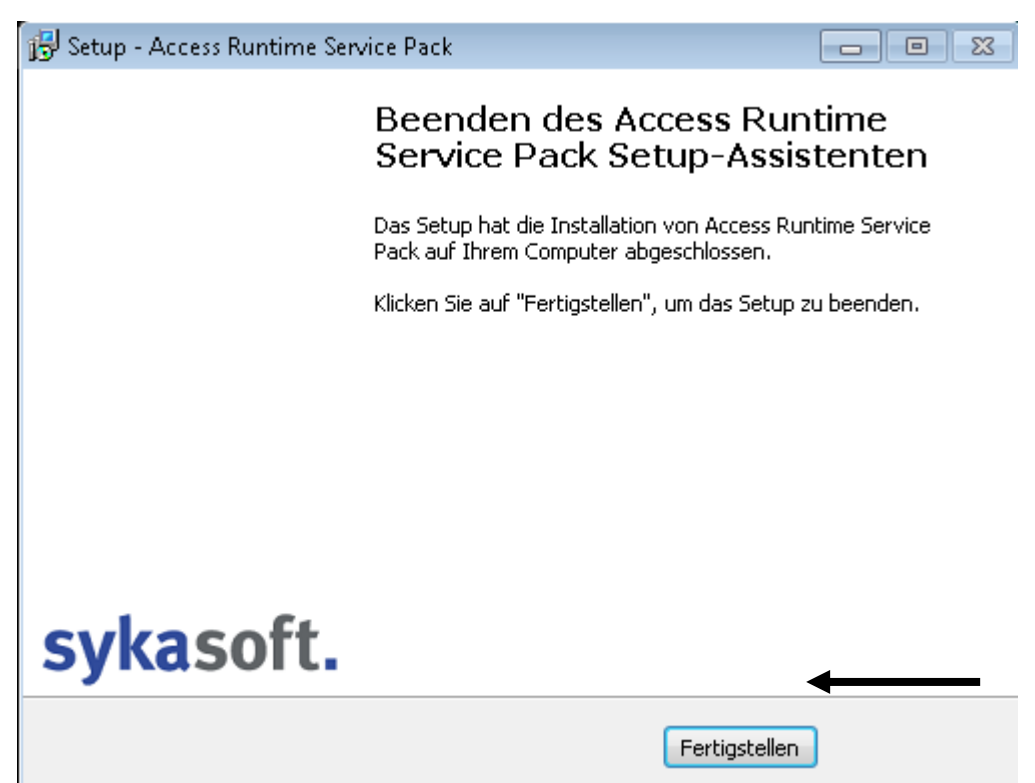

Wenn Sie hier angekommen sind, klicken Sie auf "Fertigstellen".

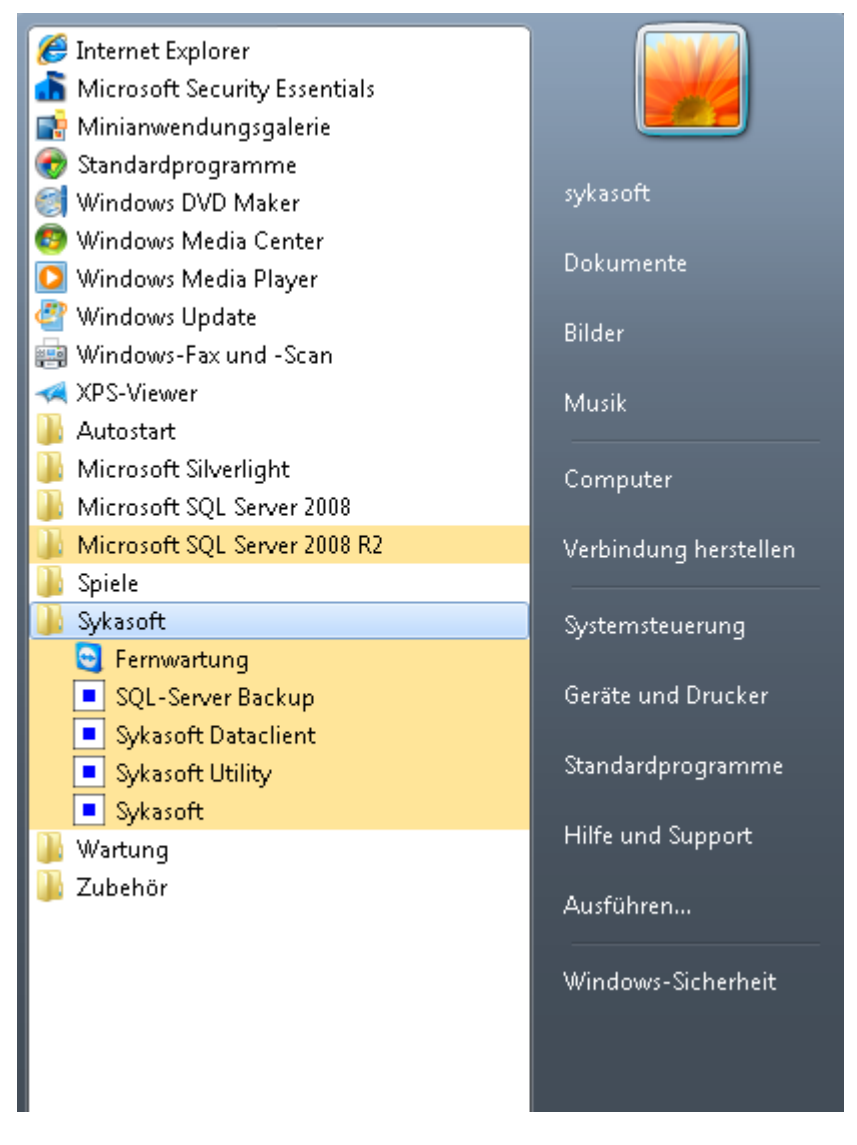

Sie sollten nun das sykasoft-Programm als auch den Microsoft SQL Server 2014 In Ihrem Programme-Menü finden können.

Wenn Sie Punkt 2 erfolgreich abgeschlossen haben, gehen Sie bitte zu Punkt 3 über.

Falls nicht, führen Sie bitte an dieser Stelle erst Punkt 5 aus.

## **3. sykasoft Firewall manuell am Server / Hauptrechner** konfigurieren

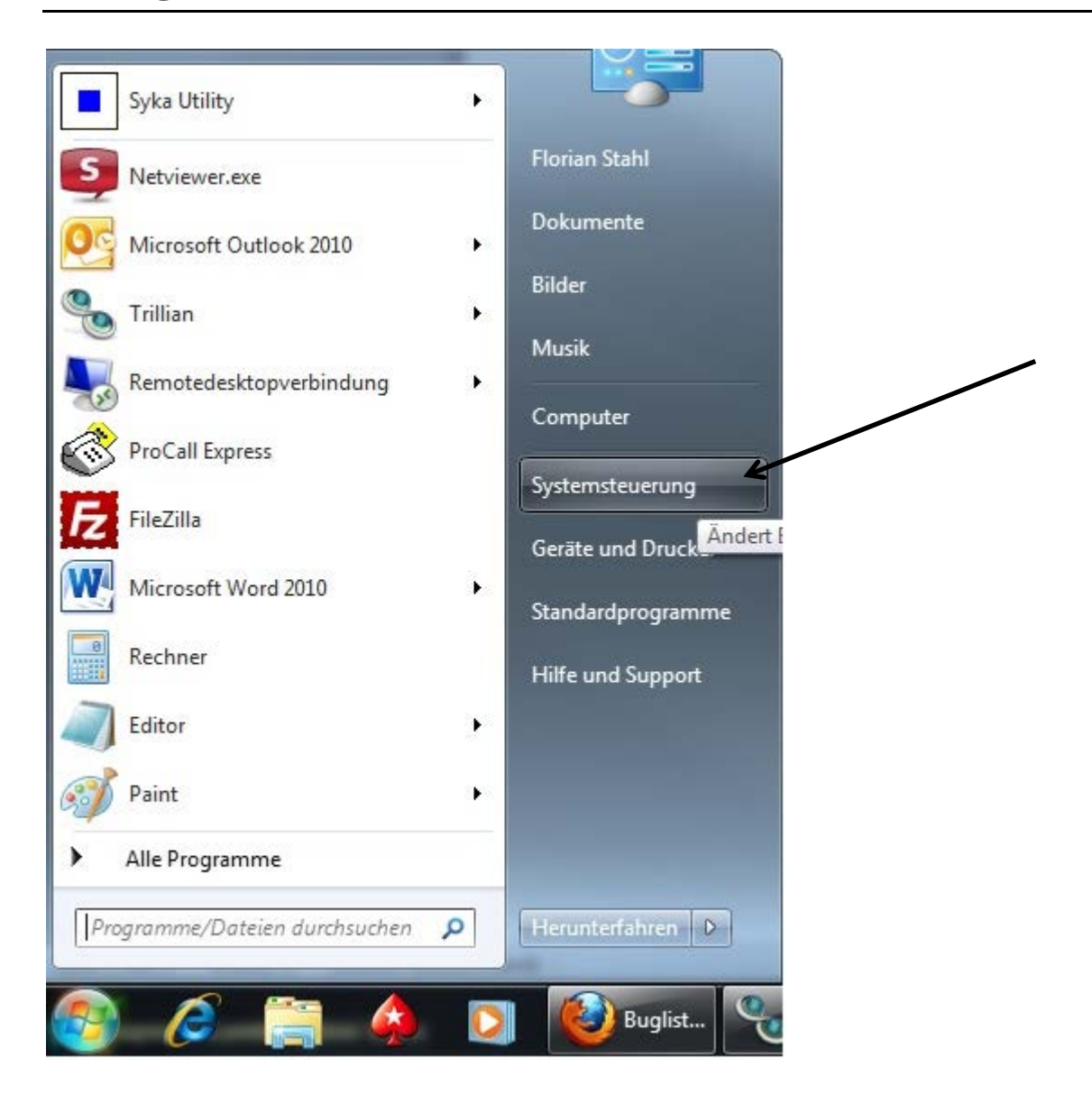

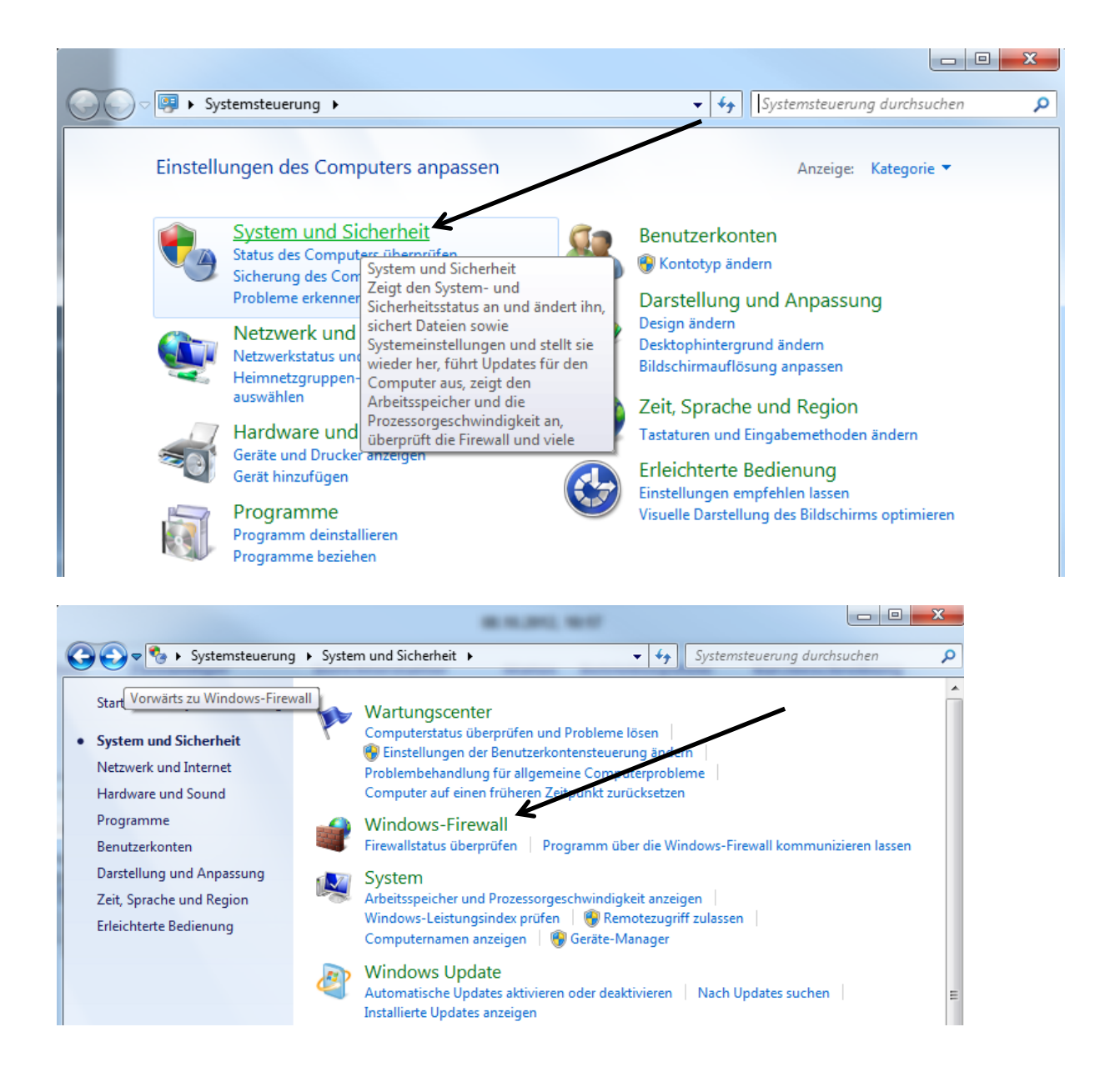

| G | 💭 🗢 🔐 « System und Siche                                  | rheit 🕨 Windows-Firewall                                                      |                 | <b>- - + + + + + + + + + +</b> | Systemste                                    | uerung durchs                   | uchen               | Q           |
|---|-----------------------------------------------------------|-------------------------------------------------------------------------------|-----------------|--------------------------------|----------------------------------------------|---------------------------------|---------------------|-------------|
|   |                                                           |                                                                               |                 |                                |                                              |                                 |                     |             |
|   | Startseite der Systemsteuerung                            | Den Computer mithilfe der                                                     | Windows         | -Firewa                        | ll schützen                                  |                                 |                     | •           |
|   | Ein Programm oder Feature k<br>durch die Windows-Firewall | Mithilfe der Windows-Firewall kann v<br>Internet haw, ein Netzwerk Zugriff au | verhindert w    | erden, das<br>uter erbal       | s Hacker oder                                | r böswillige Sof                | tware ük            | oer das     |
|   | zulassen                                                  | Wie trägt eine Firewall zum Schutz de                                         | es Computer     | s bei?                         |                                              |                                 |                     |             |
| ۲ | Benachrichtigungs-                                        | Was sind Netzwerkstandorte?                                                   | co compute      | 5 ben                          |                                              |                                 |                     |             |
|   | einstellungen andern                                      |                                                                               |                 |                                |                                              |                                 |                     |             |
| • | ausschalten                                               | Domanennetzwerke                                                              |                 |                                |                                              | Ve                              | erbund              | ien 💿       |
| 8 | Standard wiederherstellen                                 | Netzwerke am Arbeitsplatz, die zu einer Domäne gehören                        |                 |                                |                                              |                                 |                     |             |
| ۲ | Erweiterte Einstellungen                                  | Status der Windows-Firewall: Ein                                              |                 |                                |                                              |                                 |                     |             |
|   | Problembehandlung für<br>Netzwerk                         | Eingehende Verbindungen:                                                      |                 | Alle Ve<br>die nic<br>vorhar   | rbindungen n<br>ht in der Liste<br>Iden sind | nit Programme<br>zugelassener F | n blocki<br>rogramr | eren,<br>me |
|   |                                                           | Aktive Domänennetzwerke:                                                      |                 | S                              | /ka.local                                    |                                 |                     |             |
|   |                                                           | Benachrichtigungsstatus:                                                      |                 | Benacl<br>blockie              | nrichtigen, we<br>ert wird                   | nn ein neues P                  | rogramn             | n           |
|   |                                                           | 🛛 🥑 Heim- oder Arbeits                                                        | olatznetzv      | verke (p                       | rivat)                                       | Nicht ve                        | erbund              | len 🕑       |
|   |                                                           | Öffentliche Netzwer                                                           | <sup>r</sup> ke |                                |                                              | Nicht ve                        | erbund              | len 🕑       |
|   |                                                           |                                                                               |                 |                                |                                              |                                 |                     |             |
|   |                                                           |                                                                               |                 |                                |                                              |                                 |                     |             |
|   |                                                           |                                                                               | -               |                                |                                              |                                 |                     |             |
|   | 🔘 🗢 🔐 « Windows-Firewal                                   | II                                                                            |                 | +                              | <b>↓</b> Svster                              | nsteueruna du                   | rchsuch             | en          |
| 9 |                                                           | , , , , , , , , , , , , , , , , , , ,                                         |                 |                                |                                              |                                 |                     |             |
|   | Kommunikatio                                              | on von Programmen durch di                                                    | e Windov        | vs-Firev                       | wall zulass                                  | en                              |                     |             |
|   | Klicken Sie zum Hi                                        | nzufügen Ändern oder Entfernen zuge                                           | lassener Pro    | ogramme                        | und Ports au                                 | c n<br>f "Finstellunge          | 'n                  |             |
|   | ändern".                                                  |                                                                               |                 |                                |                                              |                                 |                     |             |
|   | Welche Risiken bes                                        | tehen, wenn die Kommunikation von                                             | Programme       | n                              | 🛛 🎯 Einste                                   | ellungen ände                   | rn                  |             |
|   | zugelassen wird?                                          |                                                                               |                 |                                |                                              |                                 |                     |             |
|   | Zugelassene Pro                                           | gramme und Features:                                                          |                 |                                |                                              |                                 |                     |             |
|   | Name                                                      |                                                                               | Domäne          | Heim/A                         | beit (Privat)                                | Öffentlich                      | *                   |             |
|   | Routing und                                               | RAS                                                                           |                 |                                |                                              |                                 |                     |             |
|   | □ Schlüsselven                                            | waltungsdienst                                                                |                 |                                |                                              |                                 |                     |             |
|   | Secure Socke                                              | t Tunneling-Protokoll                                                         |                 |                                |                                              |                                 |                     |             |
|   | 🗹 skypekit                                                |                                                                               | ✓               |                                |                                              |                                 |                     |             |
|   | 🗹 skypekit                                                |                                                                               |                 |                                | ✓                                            | $\checkmark$                    |                     |             |
|   | SNMP-Trap                                                 |                                                                               |                 |                                |                                              |                                 |                     |             |
|   | SQL Browser                                               |                                                                               | $\checkmark$    |                                |                                              |                                 | =                   |             |
|   | SQL Server                                                |                                                                               | $\checkmark$    |                                |                                              |                                 |                     |             |
|   | Tragbare Dra                                              | htlosgeräte                                                                   |                 |                                |                                              |                                 |                     |             |
|   | 🗹 Trillian                                                |                                                                               | ✓               |                                |                                              |                                 |                     |             |
|   | □ Verbindung                                              | mit einem Netzwerkprojektor herste                                            |                 |                                |                                              |                                 |                     |             |
|   | ✓ Windows Co                                              | mmunication Foundation                                                        | ✓               |                                | ✓                                            | ✓                               | -                   |             |

Windows Communication Foundation

Details... Entfernen

Anderes Programm zulassen...

| Programm hinzufügen                                                                                                    |  |
|----------------------------------------------------------------------------------------------------|--|
| Wählen Sie das hinzuzufügende Programm aus, oder klicken Sie auf<br>"Durchsuchen", um nach einem nicht aufgelisteten Programm zu suchen,<br>und klicken Sie anschließend auf "OK".                                                                                                    |  |
| Programme:                                                                                                    |  |
| 3D Vision-Fotoanzeige                                                                                                    |  |
| Rdvanced IP Scanner                                                                                                    |  |
| nrbeitsplatz Setup                                                                                                    |  |
| Assistent zum Konvertieren von Projekten                                                                                                    |  |
| Bereitstellungs-Assistent                                                                                                    |  |
| CTI Monitor                                                                                                    |  |
| 🗟 Data Profile Viewer                                                                                                    |  |
| Second Second Se |  |
| Daten importieren und exportieren (32-Bit)                                                                                                    |  |
| Daten importieren und exportieren (32-Bit)                                                                                                    |  |
| Pfad: C:\Program Files (x86)\WVIDIA Corporati Durchsuchen                                                                                                    |  |
| Welche Risiken bestehen beim Aufheben der Blockierung eines Programms?                                                                                                    |  |
| Sie können auswählen, welchen Netzwerkstandorttypen das Programm<br>hinzugefügt wird.                                                                                                    |  |
| Netzwerkstandorttypen Hinzufügen Abbrechen                                                                                                    |  |

C:\Program Files\Microsoft SQL Server\MSSQL10\_50.SYKA2014\MSSQL\Binn\sqlservr.exe

C:\Program Files (x86)\Microsoft SQL Server\90\Shared\sqlbrowser.exe

## 4. sykasoft Setup Client

Klicken Sie im sykasoft DVD Menü unter dem Reiter "Installation" auf "sykasoft Neuinstallation und Update".

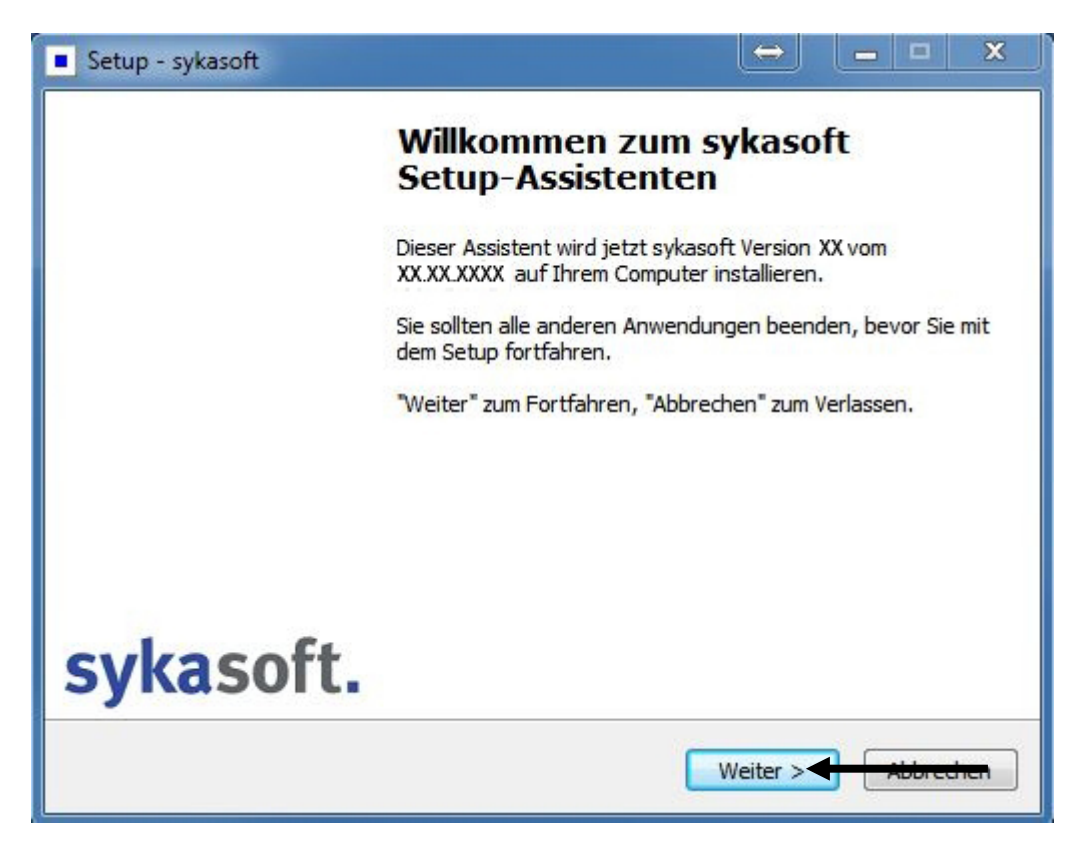

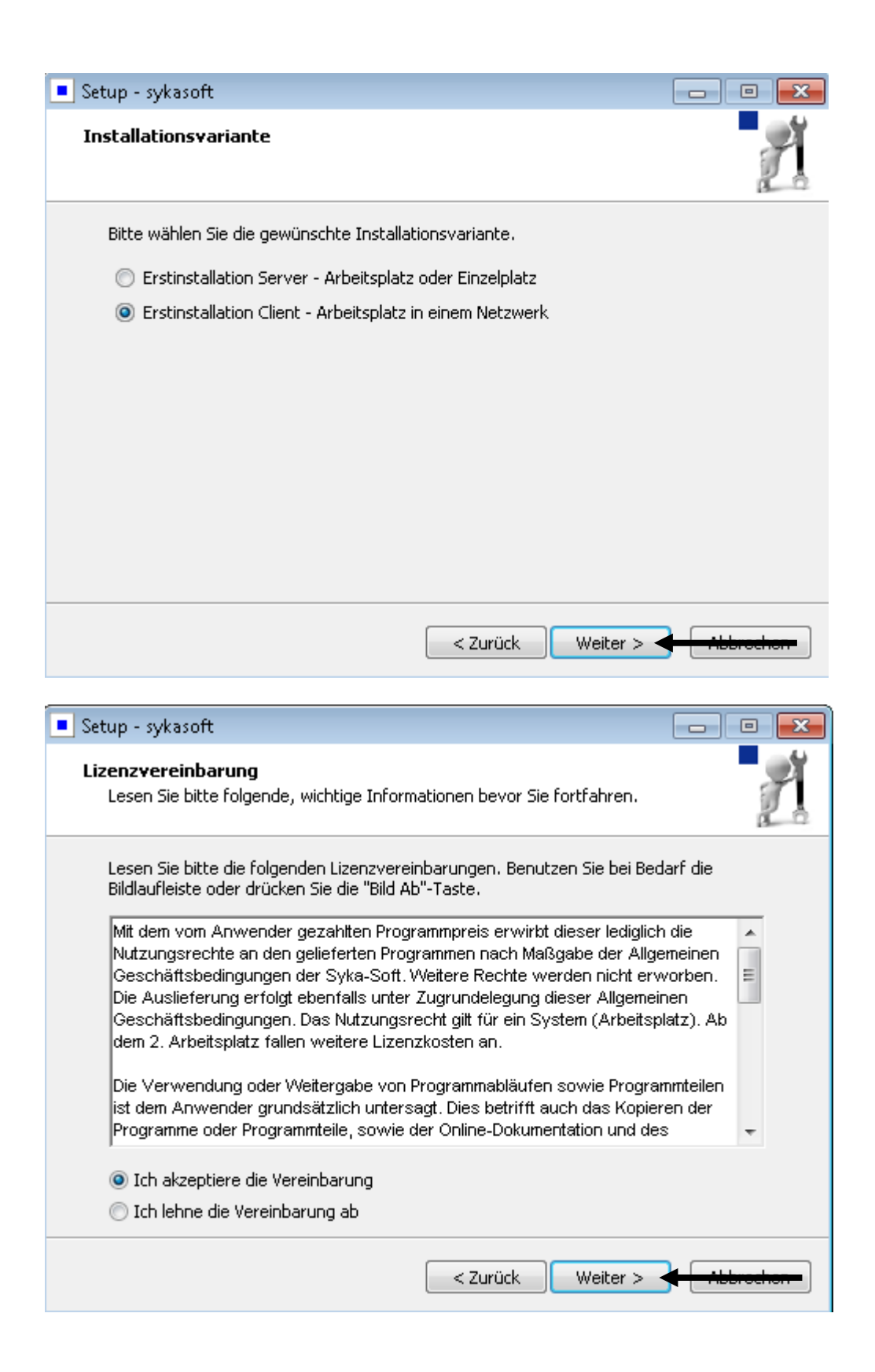

| Setup - sykasoft                                                                                       | - • <b>•</b>             |
|----------------------------------------------------------------------------------------------------|--------------------------|
| Ziel-Ordner wählen<br>Wohin soll sykasoft installiert werden?                                          | 1 and a second           |
| Das Setup wird sykasoft in den folgenden Ordner insta                                                  | lieren.                  |
| Klicken Sie auf "Weiter", um fortzufahren. Klicken Sie auf "Durch<br>anderen Ordner auswählen möchten. | suchen", falls Sie einen |
| C:\Program Files\Sykasoft                                                                              | Durchsuchen              |
|                                                                                                    |                          |
|                                                                                                    |                          |
| Mindestens 279,2 MB freier Speicherplatz ist erforderlich.                                             |                          |
| < Zurück W                                                                                             | eiter >                  |
| Setup - sykasoft                                                                                       | - □ ×                    |
| Komponenten auswählen<br>Welche Komponenten sollen installiert werden?                                 | 1                        |
| Wählen Sie die Komponenten aus, die Sie installieren möchten. K<br>wenn sie bereit sind fortzufahren.  | licken Sie auf "Weiter", |
| Vollständige Installation                                                                              | ~                        |
| <ul> <li>✓ Sykasoft Programm</li> <li>✓ Microsoft SQL Native Client 11</li> </ul>                      |                          |
|                                                                                                    |                          |
| Die aktuelle Auswani erfordert min, 390,0 MB Speicherplatz.                                            |                          |
|                                                                                                    |                          |
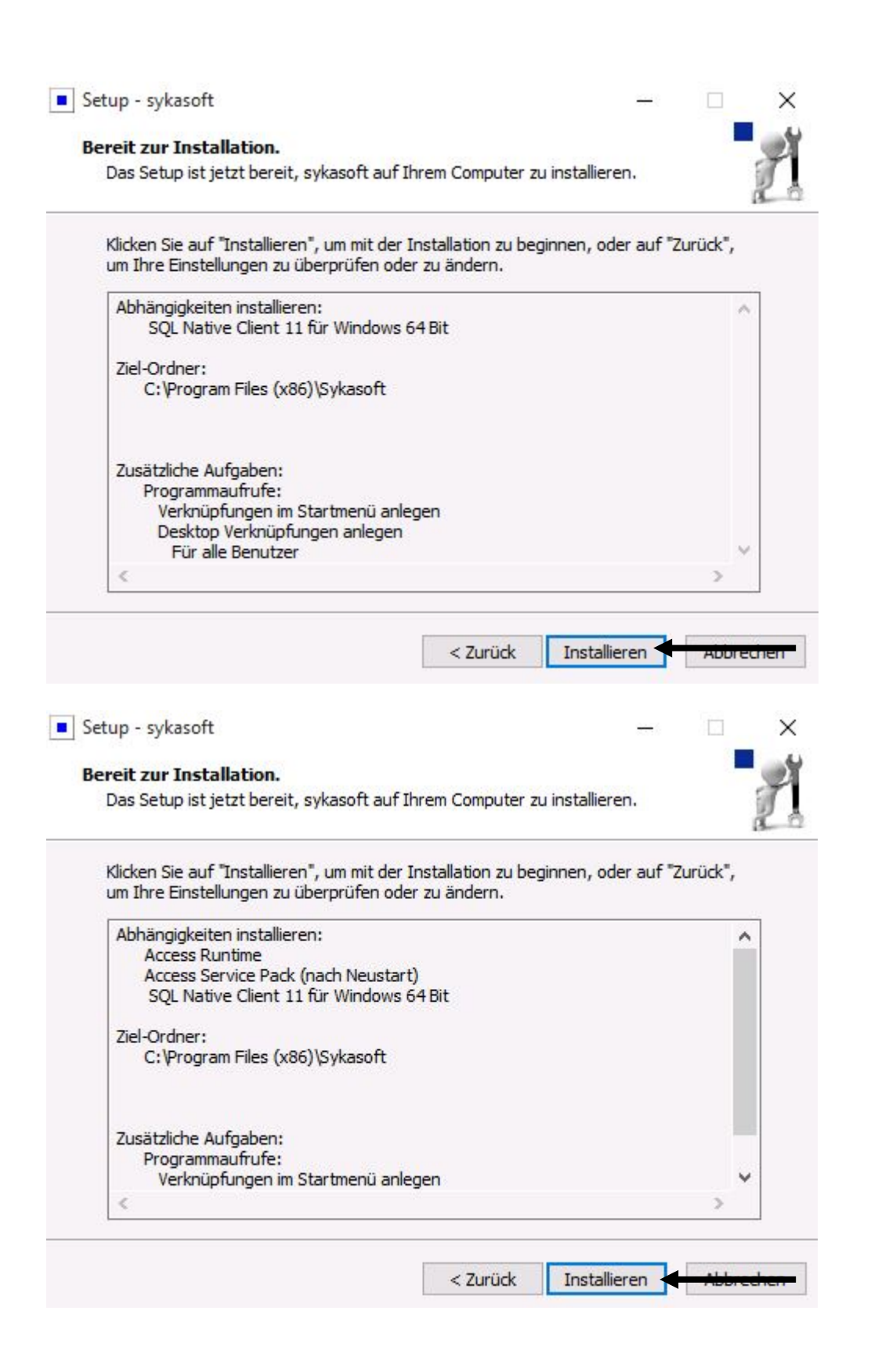

| Setup - sykasoft 📃 🖾                                                                                         |
|----------------------------------------------------------------------------------------------------|
| Installiere Abhängigkeiten<br>Warten Sie bitte während Abhängigkeiten auf Ihrem Computer installiert werden. |
| Installiere Access Runtime                                                                                   |
| Windows Installer                                                                                            |
| Installation wird vorbereitet                                                                                |
| Abbrechen                                                                                                    |
|                                                                                                    |
|                                                                                                    |
|                                                                                                    |
| Setup - sykasoft                                                                                             |
| Installiere<br>Warten Sie bitte während sykasoft auf Ihrem Computer installiert wird.                        |
| Dateien werden entpackt<br>C:\Program Files\Sykasoft\UpdateTextDateien\CALC\Trapezprisma_Allgemein.bmp       |
|                                                                                                    |
|                                                                                                    |
|                                                                                                    |
|                                                                                                    |
|                                                                                                    |
|                                                                                                    |
|                                                                                                    |
| Abbrechen                                                                                                    |

| sykasoft - Datenbanky | verbindung        |                             |                        |             | ×                  |
|-----------------------|-------------------|-----------------------------|------------------------|-------------|--------------------|
| Datenbank festlegen   |                   |                             |                        |             |                    |
| gefundene SQL-Server  | 3                 |                             | 1                      |             |                    |
| Servername            | SYKA2008R2        | 10.50.2500                  | 0                      | Trueted     | Connection         |
|                       |                   |                             | 11                     | Benutzer    | sa                 |
|                       |                   |                             | =                      | Passwort    | Syka2008!          |
|                       |                   |                             |                        |             |                    |
|                       |                   |                             | 2                      | Mago        | Segueruschinden    |
|                       |                   | -                           | *                      | MILOQU      | L-Server verbinden |
| gewählter Server      | Servemame         | Instanz SYKA2008R2          |                        |             |                    |
| Detroback             | (Suto             |                             | 3                      |             |                    |
| Datenbank             | Зука              | •                           |                        |             |                    |
| Netzwerkprotokoll     | CTCP/IP Onam      | ed Pipes 🔷 Default          |                        |             |                    |
| Treiber               | Betriebssystem    | Treiber 🔘 Native Clier      | nt 🔘 Native Client V 1 | IO O Native | Client V 11        |
| Datenverzeichnis      | \\Servername\Syka | asoft\                      |                        |             | 4                  |
|                       |                   |                             | 5                      |             |                    |
|                       | Einstellungen für | Firma <b>syka</b> übernehme | n                      |             |                    |
|                       |                   |                             |                        |             |                    |
|                       |                   |                             |                        |             |                    |

- Im sykasoft Tool für die Datenbankverbindung wählen Sie bitte den Server mit der zugehörigen sykasoft Instanz. Diese ist in der Regel "syka2014" kann aber auch "syka" oder "syka2008r2" sein.
- 2. Nun klicken Sie auf "Mit SQL-Server verbinden".
- 3. Anschließen können Sie unter "Datenbank" die SQL-Datenbank auswählen. Diese ist in der Regel "syka".

Named Pipes sowie sa Benutzer mit Passwort und Native Client V 10 werden hier von uns vorgegeben, da es unserer Erfahrung nach die beste Netzwerkeinstellung ist.

- 4. Bei Datenverzeichnis sucht sich das sykasoft Tool für die Datenbankverbindung automatisch ein freigegebenes Verzeichnis in dem ein "CFG" Verzeichnis existiert das bei der Installation erstellt wird.
  Da dies nur am "Server" freigegeben sein sollte, müsste dieser Pfad stimmen.
  Ansonsten können Sie Ihn über den "…" Button oder von Hand per strg+c bzw. strg+v korrigieren.
- 5. Zum Abschließen klicken Sie bitte auf "Einstellungen für Firma syka übernehmen".

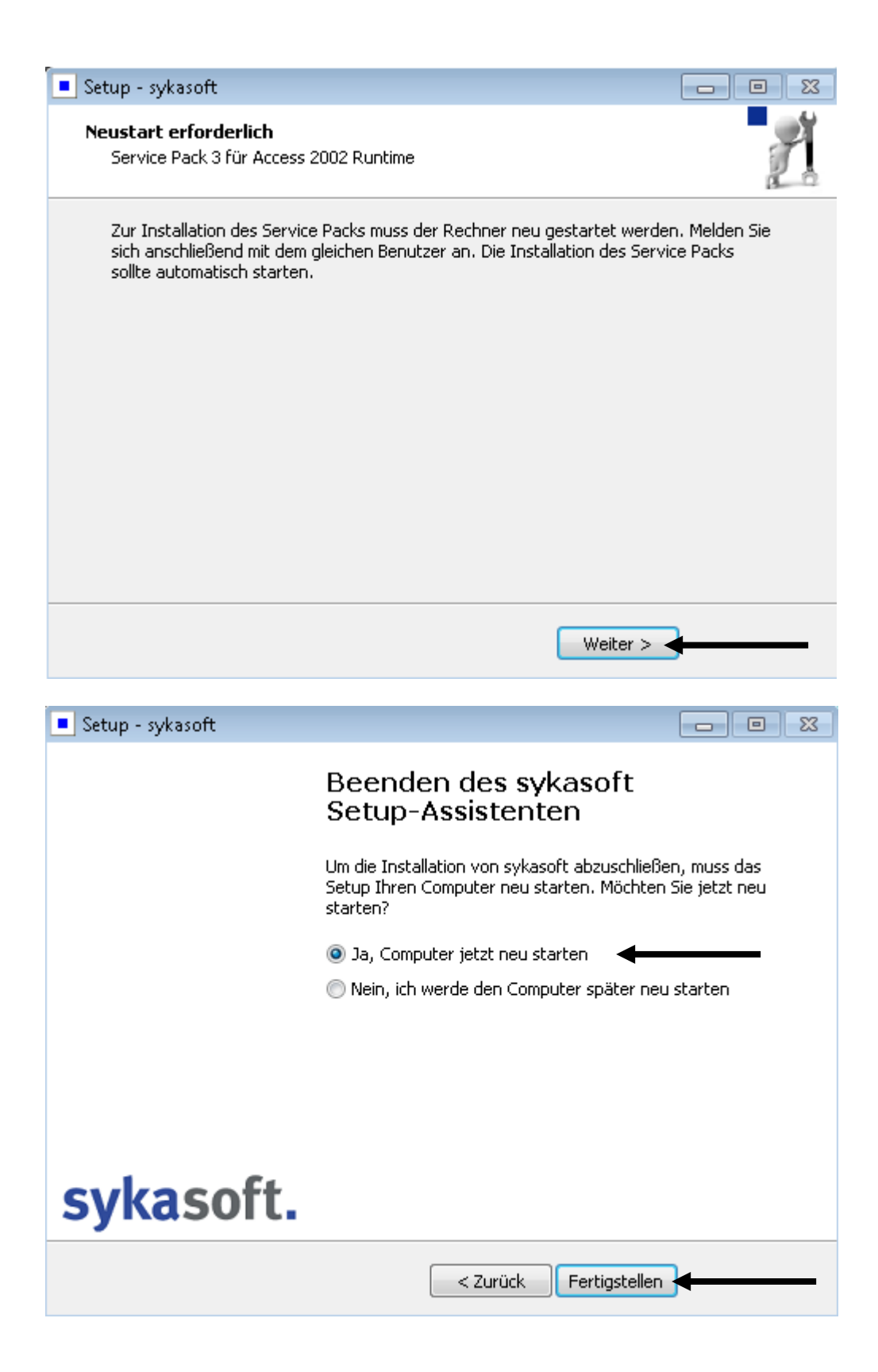

🞁 Setup - Access Runtime Service Pack

#### - 0 X

# Access Runtime - Service Pack

Im letzten Schritt wird ein Service Pack für die Access Runtime installiert. Klicken Sie auf Weiter um das Service Pack zu installieren.

# Sykasoft. Image: Setup - Access Runtime Service Pack Image: Setup ist jetzt bereit, Access Runtime Service Pack auf Ihrem Computer zu installieren. Image: Setup ist jetzt bereit, Access Runtime Service Pack auf Ihrem Computer zu installieren. Klicken Sie auf "Installieren", um mit der Installation zu beginnen. Image: Setup ist installieren installation zu beginnen. Auruck Installieren installieren installation zu beginnen.

| 🐻 Setup - Access Runtime Servic                                  | e Pack                                                                |                             |
|------------------------------------------------------------------|-----------------------------------------------------------------------|-----------------------------|
| Installiere<br>Warten Sie bitte während Acc<br>installiert wird. | ess Runtime Service Pack auf Ihrem C                                  | omputer                     |
| Installation wird beendet                                        |                                                                       |                             |
| Microsoft Access 2002 F                                          | luntime                                                               |                             |
| Bitte warten Sie,<br>konfiguriert.                               | während Windows Microsoft Access 20                                   | )02 Runtime                 |
|                                                                  |                                                                       | Abbrechen                   |
|                                                                  |                                                                       |                             |
|                                                                  |                                                                       | Abbrechen                   |
| Service Pack 3 (SP3) für Access                                  | 2002 Runtime (Office XP) 📧                                            |                             |
| Das Update ist erfolgreich ang                                   | gewandt worden.                                                       |                             |
|                                                                  | ОК                                                                    |                             |
| 🕞 Setup - Access Runtime Ser                                     | vice Pack                                                             |                             |
|                                                                  | Beenden des Acce<br>Service Pack Setur                                | ss Runtime<br>p-Assistenten |
|                                                                  | Das Setup hat die Installation von<br>Pack auf Ihrem Computer abgescl | Access Runtime Service      |
|                                                                  | Klicken Sie auf "Fertigstellen", um                                   | das Setup zu beenden.       |
|                                                                  |                                                                       |                             |
|                                                                  |                                                                       |                             |
|                                                                  |                                                                       |                             |
|                                                                  |                                                                       |                             |
| sykasoft.                                                        |                                                                       |                             |
|                                                                  | F                                                                     | ertigstellen                |

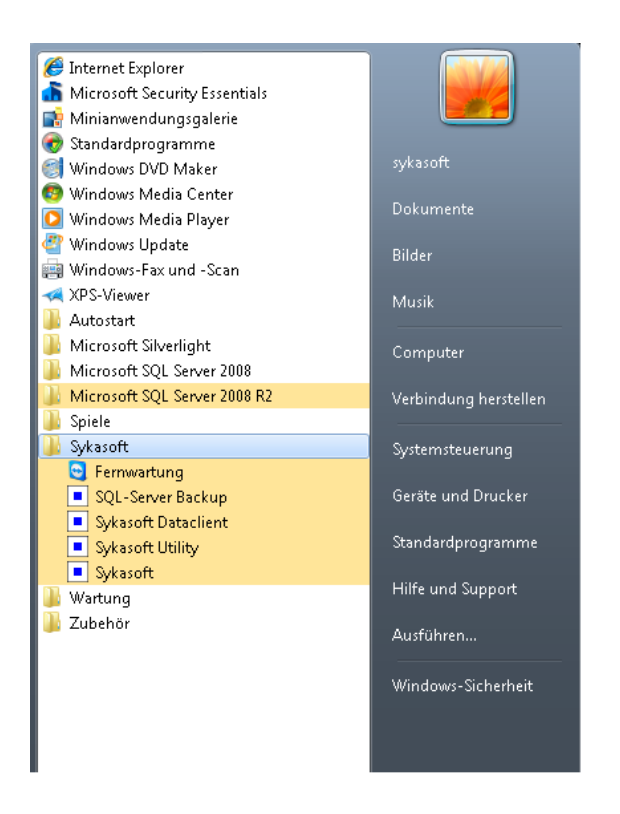

Nach erfolgreicher sykasoft Installation führen Sie als erstes die Windows bzw. Microsoft Updates aus, damit die Office XP Updates, welche für die Runtime, die für das sykasoft Programm benötigt wird, wichtig sind, installiert werden und starten den Rechner anschließend neu.

Wenn Sie Punkt 4 erfolgreich abgeschlossen sollten Sie Ihr sykasoft Programm starten können.

Anschließen können Sie sich auch mit anderen Benutzern an Ihrem PC anmelden und haben eine sykasoft Verknüpfung. Damit auch die Verbindung zu den Daten funktionieren kann tun Sie bitte folgendes:

Melden Sie sich mit dem Benutzer an, mit dem Sie sykasoft installiert, sprich die obigen Punkte durchgeführt haben.

Öffnen Sie das sykasoft Utility:

Das sykasoft Utility öffnen Sie über Start -> Alle Programme -> sykasoft -> sykasoft Utility Unter Windows XP gehen Sie über Start -> Programme -> sykasoft -> sykasoft Utility

| <ul> <li>Sykasoft Registr</li> <li>ID</li> <li>FirmenName</li> </ul> | y Utility<br>1<br>Iyka     | Kopieren<br>Löschen              | 1792 MB                                                        | sy          | ka            | soft.                        |
|----------------------------------------------------------------------|----------------------------|----------------------------------|----------------------------------------------------------------|-------------|---------------|------------------------------|
| DatenMDB:<br>ArtikelMDB:                                             | C:\Sykasoft                |                                  |                                                                | <u></u>     | Größe<br>0 KB | Komprimieren<br>Komprimieren |
| MDE:                                                                 | C:\Program File            | es\Sykasoft\sykapr               | og.mde                                                         |             | 109 MB        | Komprimieren                 |
| SQL PDA<br>SQL_Connect                                               | ODBC;Netwo<br>10.0;Server= | rk=DBMSSOCN;D<br>\SYKA2008R2;Dat | river=SQL Server Native Client<br>abase=syka;Trusted_Connectio | on=Yes      |               |                              |
| Testen Link<br>Datensatz: Ⅰ◀ ◀                                       | s ClientConf               | ig RelinkClean                   | Relink Aufrufen SQL I                                          | Util Export |               | _                            |

Klicken Sie auf "Export".

| 2 | Sollen die lokalen Einstellunge | en nach C:\LokaleEinstellur | ngen_Syka.reg |
|---|---------------------------------|-----------------------------|---------------|
| • | exportient werden:              |                             |               |

Klicken Sie auf "OK".

Wichtig hierfür ist dass Sie die Rechte besitzen um auf C:\ direkt Dateien schreiben zu können. Nun melden Sie sich ab und mit einem anderen Windows Benutzer an Ihrem PC an.

| 🚱 🔵 🗢 🚢 🕨 Computer 🕨 Lokaler Datenträger (C:) 🕨 |  |
|-------------------------------------------------|--|
| Datei Bearbeiten Ansicht Extras ?               |  |

Gehen Sie über Computer oder Arbeitsplatz nach C:\

🔊 LokaleEinstellungen\_Syka.reg Registrierungseinträge 3 KB

Sie sollten hier diese Datei finden können.

Durch Doppelklick auf diese Datei erscheint folgende Meldung:

| Möchten Sie den Vorgang fortset | zen? |
|---------------------------------|------|

Diese Meldung bestätigen Sie bitte mit "Ja".

| 🕕 Reg | jistrierungs-Editor 🛛 🔀                                                                                          | ] |
|-------|----------------------------------------------------------------------------------------------------|---|
| i     | Die Schlüssel und Werte von C:\LokaleEinstellungen_Syka.reg wurden erfolgreich in die Registrierung eingetragen. |   |
|       | ОК                                                                                                    |   |

Wenn diese Meldung erscheint, haben Sie die Einstellungen für die sykasoft Datenverbindung erfolgreich importiert. Sie sollten nun Ihr sykasoft starten können.

# 5. Manuelle Installation SQL Server 2014

Es kann vereinzelt vorkommen, dass sich der SQL Server 2014 nicht einwandfrei automatisch per Setup installieren lässt. In diesen Fällen starten Sie, wie unten aufgeführt, die Installation manuell und führen diese wie folgend beschrieben aus.

Öffnen Sie den Explorer bzw. Arbeitsplatz und öffnen den Inhalt der sykasoft DVD.

Das Setup finden Sie in ServicePacks\SQL2014\_Full\

Führen Sie hier die Setup.exe aus.

| ?          | Möch<br>Ändei | ten Sie zulassen, d<br>rungen an Ihrem P                  | ass durch diese App<br>C vorgenommen werden?                             |
|------------|---------------|-----------------------------------------------------------|--------------------------------------------------------------------------|
|            | ŧ             | Programmname:<br>Verifizierter Herausge<br>Dateiursprung: | SQL Server 2014<br>ber: <b>Microsoft Corporation</b><br>Netzwerklaufwerk |
| ) <u>D</u> | etails anz    | reigen                                                    | <u>J</u> a 🗲 <u>1144</u>                                                 |

SQL Server 2014

Warten Sie, bis Microsoft SQL Server 2014-Setup den aktuellen Vorgang verarbeitet hat.

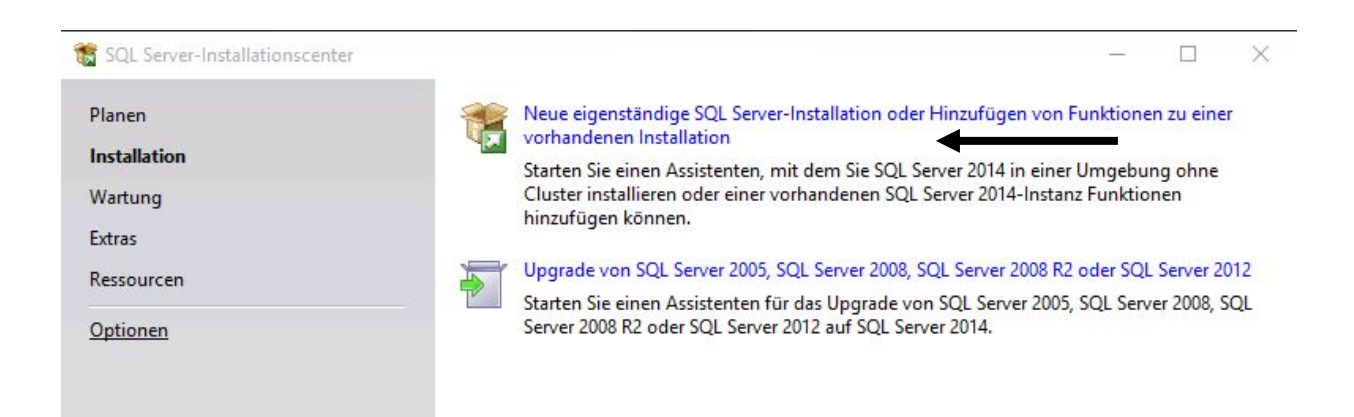

Alle Einstellungen, Haken usw. sind bereits voreingestellt, Sie müssen nur die Buttons wie z.B. "weiter" betätigen. Diese sind mit Pfeilen gekennzeichnet.

| 🃸 SQL Server 2014-Setup                                                                                                    | 1 <u></u>                                                                                                    |                                                                        | ×       |
|----------------------------------------------------------------------------------------------------|----------------------------------------------------------------------------------------------------|------------------------------------------------------------------------|---------|
| Lizenzbedingungen<br>Zur Installation von SQL Serve                                                                                                    | er 2014 müssen Sie den Microsoft-Software-Lizenzbedingungen zustimmen.                                                                                                    |                                                                        |         |
| Lizenzbedingungen<br>Globale Regeln<br>Microsoft Update<br>Produktupdates<br>Setupdateien installieren<br>Installationsregeln<br>Funktionskonfigurationsregeln<br>Installationsstatus<br>Abgeschlossen | MICROSOFT-SOFTWARE-LIZENZBESTIMMUNGEN  MICROSOFT SQL SERVER 2014 EXPRESS  Diese Lizenzbestimmungen sind ein Vertrag zwischen Ihnen und der Microsoft Corporati einer anderen Microsoft-Konzerngesellschaft, wenn diese an dem Ort, an dem Sie leber Software lizenziert). Bitte lesen Sie die Bestimmungen aufmerksam durch. Sie gelten fü oben genannte Software und gegebenenfalls für die Medien, auf denen Sie diese erhalt haben. Diese Bestimmungen gelten auch für alle von Microsoft diesbezüglich angeboten  Undettee  Programm zur Verbesserung der Benutzerfreundlichkeit (CEIP) und Fehlerberichterstellung a um die Qualität, Zuverlässigkeit und Leistung von Microsoft SQL Server 2014 zu verbessern.  Weitere Informationen finden Sie in den Datenschutzbestimmungen zu Microsoft SQL Server 2  *Microsoft SQL Server 2014 enthält auch eine Visual Studio-Komponente, für die die CEIP-Eins tendenteröfen denthärter ind Menne Visual Studio-Komponente, für die die CEIP-Eins | on (ode<br>, die<br>en<br>en<br>bruc<br>ktivieren<br>014.<br>tellunger | r v ken |
| SQL Server 2014-Setup<br>Microsoft Update                                                                                                    | Einstellungen für Visual Studio.                                                                                                    | •                                                                      | ×       |
| Mit Microsoft Update nach wi<br>Lizenzbedingungen                                                                                                    | chtigen Updates suchen<br>Microsoft Update bietet Sicherheits- und andere wichtige Updates für Windows und weiter                                                                                                    | e                                                                      |         |
| Globale Regeln<br><b>Microsoft Update</b><br>Produktupdates<br>Setupdateien installieren<br>Installationsregeln<br>Funktionskonfigurationsregeln<br>Installationsstatus<br>Abgeschlossen               | Microsoft-Software, einschließlich SQL Server 2014. Updates werden über Automatische Up<br>übertragen. Sie können auch die Microsoft Update-Website besuchen.<br>☑ Mit Microsoft Update nach Updates suchen (empfohlen)<br><u>Microsoft Update-FAQ</u><br><u>Microsoft Update-Datenschutzbestimmungen</u>                                                                                                    | odates                                                                 |         |
|                                                                                                    | < Zurück Weiter >                                                                                                    | <b></b>                                                                |         |

X 🐮 SQL Server 2014-Setup **Funktionsauswahl** Wählen Sie die zu installierenden Express-Funktionen aus. Lizenzbedingungen Funktionen: Funktionsbeschreibung: Globale Regeln nstanzfunktionen Die Konfiguration und Verwendung ~ Microsoft Update Database Engine Services der einzelnen Instanzfunktionen SQL Server-Replikation einer SQL Server-Instanz verläuft von Produktupdates anderen SQL Server-Instanzen ☑ Volltext- und semantische Extraktion für die Suche Setupdateien installieren Erforderliche Komponenten für Reporting Services - Systemeigen Installationsregeln Freigegebene Funktionen ausgewählte Funktionen: Konnektivität der Clienttools Funktionsauswahl Bereits installiert: ~ Funktionsregeln Abwärtskompatibilität der Clienttools Windows PowerShell 2.0 Clienttools SDK Instanzkonfiguration Microsoft.NET Framework 3.5 Dokumentationskomponenten < Serverkonfiguration Verwaltungstools - Einfach Erforderlicher Speicherplatz Datenbankmodulkonfiguration Verwaltungstools - Vollständig Funktionskonfigurationsregeln SQL Client Connectivity SDK Laufwerk C: 2955 MB erforderlich, LocalDB 89774 MB verfügbar Installationsstatus Weitervertreibbare Funktionen Abgeschlossen Alles auswählen Auswahl aufheben C:\Program Files\Microsoft SQL Server\ Instanzstammverzeichnis: C:\Program Files\Microsoft SQL Server\ Verzeichnis für freigegebene Funktionen: C:\Program Files (x86)\Microsoft SQL Server\ Verzeichnis für freigegebene Funktionen (x86): < Zurück Weiter > Hilfe Abbrechen

| 🃸 SQL Server 2014-Setup                                                                              |                                                                |                      |                         |                      | 0   |       | Х |
|----------------------------------------------------------------------------------------------------|----------------------------------------------------------------|----------------------|-------------------------|----------------------|-----|-------|---|
| Instanzkonfiguration<br>Geben Sie den Namen und di<br>integriert.                                    | ie Instanz-ID für die SQL So                                   | erver-Instanz an. Di | e Instanz-ID wird in de | en Installationspfad |     |       |   |
| Lizenzbedingungen<br>Globale Regeln<br>Microsoft Update                                              | <ul> <li>Standardinstanz</li> <li>Benannte Instanz:</li> </ul> | syka2014             |                         |                      |     |       |   |
| Produktupdates<br>Setupdateien installieren<br>Installationsregeln<br>Funktionsauswahl               | Instanz-ID:                                                    | SYKA2014             |                         |                      |     |       |   |
| Funktionsregeln Instanzkonfiguration Serverkonfiguration                                             | SQL Server-Verzeichnis<br>Installierte Instanzen:              | s: C:\Program File   | s\Microsoft SQL Server  | \MSSQL12.SYKA2014    |     |       |   |
| Datenbankmodulkonfiguration<br>Funktionskonfigurationsregeln<br>Installationsstatus<br>Abgeschlossen | Instanzname                                                    | Instanz-ID           | Funktionen              | Edition              | Ver | sion  |   |
|                                                                                                    |                                                                | Γ                    | < Zurück W              | eiter >              |     | Hilfe |   |

|                                                                                                    |                                                                                                    |                                                                                                    |                                                                                   | - U           |
|----------------------------------------------------------------------------------------------------|----------------------------------------------------------------------------------------------------|----------------------------------------------------------------------------------------------------|-----------------------------------------------------------------------------------|---------------|
| Serverkonfiguration                                                                                                    |                                                                                                    |                                                                                                    |                                                                                   |               |
| Geben Sie die Dienstkonten und                                                                                                    | d die Sortierungskonfiguration an.                                                                                                    |                                                                                                    |                                                                                   |               |
| zenzhedingungen                                                                                                    | Distingtion                                                                                                    |                                                                                                    |                                                                                   |               |
| lobale Regeln                                                                                                    | Dienstkonten Sortierung                                                                                                    |                                                                                                    |                                                                                   |               |
| licrosoft Update                                                                                                    | Microsoft empfiehlt die Verwendun                                                                                                    | g eines separaten Kontos fü                                                                                                    | r jeden SQL Ser                                                                   | ver-Dienst.   |
| roduktupdates                                                                                                    | Dienst                                                                                                    | Kontoname                                                                                                    | Kennwort                                                                          | Starttyp      |
| etupdateien installieren                                                                                                    | SQL Server-Datenbankmodul                                                                                                    | NT Service\MSSQL\$SYK                                                                                                    |                                                                                   | Automatisch 🗸 |
| nstallationsregeln                                                                                                    | Startprogramm für SQL-Volltextfil                                                                                                    | NT Service\MSSQLFDLa                                                                                                    |                                                                                   | Manuell       |
| unktionsauswahl                                                                                                    | SQL Server-Browser                                                                                                    | NT AUTHORITY\LOCAL                                                                                                    |                                                                                   | Automatisch 🗸 |
| nktionsregeln                                                                                                    |                                                                                                    |                                                                                                    |                                                                                   |               |
| tanzkonfiguration                                                                                                    |                                                                                                    |                                                                                                    |                                                                                   |               |
| rverkonfiguration                                                                                                    |                                                                                                    |                                                                                                    |                                                                                   |               |
| tenbankmodulkonfiguration                                                                                                    |                                                                                                    |                                                                                                    |                                                                                   |               |
| nktionskonfigurationsregeln                                                                                                    |                                                                                                    |                                                                                                    |                                                                                   |               |
| tallationsstatus                                                                                                    |                                                                                                    |                                                                                                    |                                                                                   |               |
| geschlossen                                                                                                    |                                                                                                    |                                                                                                    |                                                                                   |               |
| -                                                                                                    |                                                                                                    |                                                                                                    |                                                                                   |               |
|                                                                                                    |                                                                                                    |                                                                                                    |                                                                                   |               |
|                                                                                                    |                                                                                                    |                                                                                                    |                                                                                   |               |
|                                                                                                    |                                                                                                    |                                                                                                    |                                                                                   |               |
|                                                                                                    |                                                                                                    |                                                                                                    |                                                                                   |               |
|                                                                                                    |                                                                                                    |                                                                                                    |                                                                                   |               |
|                                                                                                    |                                                                                                    |                                                                                                    |                                                                                   |               |
|                                                                                                    |                                                                                                    |                                                                                                    |                                                                                   |               |
|                                                                                                    | 1                                                                                                    |                                                                                                    |                                                                                   |               |
|                                                                                                    |                                                                                                    | < Zurück Weite                                                                                                    | er >                                                                              | Hilfe         |
|                                                                                                    |                                                                                                    |                                                                                                    |                                                                                   |               |
|                                                                                                    |                                                                                                    |                                                                                                    |                                                                                   |               |
|                                                                                                    |                                                                                                    |                                                                                                    |                                                                                   |               |
| SOL Server 2014 Setur                                                                                                    |                                                                                                    |                                                                                                    |                                                                                   | а <u>н</u> П  |
| SQL Server 2014-Setup                                                                                                    |                                                                                                    |                                                                                                    |                                                                                   | - 0           |
| SQL Server 2014-Setup                                                                                                    | guration                                                                                                    |                                                                                                    |                                                                                   | - 0           |
| SQL Server 2014-Setup<br>Datenbankmodulkonfi                                                                                                    | guration                                                                                                    |                                                                                                    |                                                                                   | - 0           |
| SQL Server 2014-Setup<br>Datenbankmodulkonfi<br>Geben Sie den Authentifizierun                                                                                                    | <b>guration</b><br>gssicherheitsmodus, die Administratoren                                                                                                    | und die Datenverzeichnisse                                                                                                    | für das                                                                           | - 0           |
| SQL Server 2014-Setup<br><b>Datenbankmodulkonfi</b><br>Geben Sie den Authentifizierun<br>Datenbankmodul an.                                                                                                    | <b>guration</b><br>gssicherheitsmodus, die Administratoren                                                                                                    | und die Datenverzeichnisse                                                                                                    | für das                                                                           | - 0           |
| SQL Server 2014-Setup<br><b>Datenbankmodulkonfi</b><br>Geben Sie den Authentifizierun<br>Datenbankmodul an.                                                                                                    | <b>guration</b><br>Igssicherheitsmodus, die Administratoren                                                                                                    | und die Datenverzeichnisse                                                                                                    | für das                                                                           | - 0           |
| SQL Server 2014-Setup<br><b>Datenbankmodulkonfi</b><br>Geben Sie den Authentifizierun<br>Datenbankmodul an.<br>zenzbedingungen                                                                                                    | guration<br>gssicherheitsmodus, die Administratoren<br>Serverkonfiguration Datenverzeichni                                                                                                    | und die Datenverzeichnisse<br>isse Benutzerinstanzen Fl                                                                                                    | für das                                                                           | - 0           |
| SQL Server 2014-Setup<br><b>Datenbankmodulkonfi</b><br>Geben Sie den Authentifizierun<br>Datenbankmodul an.<br>zenzbedingungen<br>Iobale Regeln                                                                                                    | guration<br>gssicherheitsmodus, die Administratoren<br>Serverkonfiguration Datenverzeichni<br>Geben Sie den Authentifizierungsm                                                                                                    | und die Datenverzeichnisse<br>isse Benutzerinstanzen Fl                                                                                                    | : für das<br>LESTREAM                                                             | - D           |
| SQL Server 2014-Setup<br><b>Datenbankmodulkonfi</b><br>Geben Sie den Authentifizierun<br>Datenbankmodul an.<br>zenzbedingungen<br>Iobale Regeln<br>licrosoft Update                                                                                                    | <b>guration</b><br>gssicherheitsmodus, die Administratoren<br>Serverkonfiguration Datenverzeichni<br>Geben Sie den Authentifizierungsmi                                                                                                    | und die Datenverzeichnisse<br>isse Benutzerinstanzen Fl<br>odus und die Administrator                                                                      | für das<br>LESTREAM<br>en für das Dater                                           | - D           |
| SQL Server 2014-Setup<br><b>Datenbankmodulkonfi</b><br>Geben Sie den Authentifizierun<br>Datenbankmodul an.<br>zenzbedingungen<br>lobale Regeln<br>licrosoft Update<br>roduktupdates                                                                                                    | guration<br>gssicherheitsmodus, die Administratoren<br>Serverkonfiguration Datenverzeichni<br>Geben Sie den Authentifizierungsm<br>Authentifizierungsmodus                                                                                                    | und die Datenverzeichnisse<br>isse Benutzerinstanzen Fl<br>odus und die Administratore                                                                     | für das<br>LESTREAM<br>en für das Dater                                           | - D           |
| SQL Server 2014-Setup<br><b>Datenbankmodulkonfi</b><br>Geben Sie den Authentifizierun<br>Datenbankmodul an.<br>zenzbedingungen<br>lobale Regeln<br>licrosoft Update<br>roduktupdates<br>etupdateien installieren                                                                                                    | guration<br>gssicherheitsmodus, die Administratoren<br>Serverkonfiguration Datenverzeichni<br>Geben Sie den Authentifizierungsm<br>Authentifizierungsmodus                                                                                                    | und die Datenverzeichnisse<br>isse Benutzerinstanzen Fl<br>odus und die Administrator                                                                      | für das<br>LESTREAM<br>en für das Dater                                           | - D           |
| SQL Server 2014-Setup<br><b>Datenbankmodulkonfi</b><br>Geben Sie den Authentifizierun<br>Datenbankmodul an.<br>zenzbedingungen<br>lobale Regeln<br>licrosoft Update<br>roduktupdates<br>etupdateien installieren<br>ustallationsregeln                                                                                                    | guration<br>gssicherheitsmodus, die Administratoren<br>Serverkonfiguration Datenverzeichni<br>Geben Sie den Authentifizierungsm<br>Authentifizierungsmodus<br>O Windows-Authentifizierungsmod                                                                                                    | und die Datenverzeichnisse<br>isse Benutzerinstanzen Fl<br>odus und die Administrator                                                                      | für das<br>LESTREAM<br>en für das Dater                                           | - D           |
| SQL Server 2014-Setup<br><b>Datenbankmodulkonfi</b><br>Geben Sie den Authentifizierun<br>Datenbankmodul an.<br>izenzbedingungen<br>lobale Regeln<br>licrosoft Update<br>roduktupdates<br>etupdateien installieren<br>ustallationsregeln<br>unktionsauswahl                                                                                                    | guration<br>gssicherheitsmodus, die Administratoren<br>Serverkonfiguration Datenverzeichni<br>Geben Sie den Authentifizierungsm<br>Authentifizierungsmodus<br>O Windows-Authentifizierungsmod<br>© Gemischter Modus (SQL Server-A                                                                                                    | und die Datenverzeichnisse<br>isse Benutzerinstanzen Fl<br>odus und die Administrator<br>lus                                                               | : für das<br>LESTREAM<br>en für das Dater<br>ws-Authentifizi                      | - D           |
| SQL Server 2014-Setup<br><b>Datenbankmodulkonfi</b><br>Geben Sie den Authentifizierun<br>Datenbankmodul an.<br>izenzbedingungen<br>lobale Regeln<br>licrosoft Update<br>roduktupdates<br>etupdateien installieren<br>lstallationsregeln<br>unktionsauswahl<br>unktionsregeln                                                                                                    | guration<br>gssicherheitsmodus, die Administratoren<br>Serverkonfiguration Datenverzeichni<br>Geben Sie den Authentifizierungsmo<br>Authentifizierungsmodus<br>O Windows-Authentifizierungsmod<br>© Gemischter Modus (SQL Server-A<br>Geben Sie das Kennwort für das SQ                                                                                                    | und die Datenverzeichnisse<br>isse Benutzerinstanzen Fl<br>odus und die Administrator<br>lus<br>Luthentifizierung und Windo<br>L Server-Systemadministrato | : für das<br>LESTREAM<br>en für das Dater<br>ws-Authentifizi<br>rkonto ('SA') an  | - D           |
| SQL Server 2014-Setup<br><b>Datenbankmodulkonfi</b><br>Geben Sie den Authentifizierun<br>Datenbankmodul an.<br>izenzbedingungen<br>lobale Regeln<br>ficrosoft Update<br>roduktupdates<br>etupdateien installieren<br>istallationsregeln<br>unktionsauswahl<br>unktionsregeln<br>istanzkonfiguration                                                                                                    | guration<br>gssicherheitsmodus, die Administratoren<br>Serverkonfiguration Datenverzeichni<br>Geben Sie den Authentifizierungsmo<br>Authentifizierungsmodus<br>O Windows-Authentifizierungsmod<br>@ Gemischter Modus (SQL Server-A<br>Geben Sie das Kennwort für das SQ                                                                                                    | und die Datenverzeichnisse<br>isse Benutzerinstanzen Fl<br>odus und die Administrator<br>lus<br>luthentifizierung und Windo<br>L Server-Systemadministrato | : für das<br>LESTREAM<br>en für das Dater<br>ws-Authentifizi<br>rkonto ('SA') an  | - D           |
| SQL Server 2014-Setup<br>Datenbankmodulkonfi<br>Geben Sie den Authentifizierun<br>Datenbankmodul an.<br>zenzbedingungen<br>lobale Regeln<br>licrosoft Update<br>roduktupdates<br>etupdateien installieren<br>listallationsregeln<br>unktionsauswahl<br>unktionsregeln<br>stanzkonfiguration<br>erverkonfiguration                                                                                                    | guration<br>gssicherheitsmodus, die Administratoren<br>Serverkonfiguration Datenverzeichni<br>Geben Sie den Authentifizierungsmo<br>Authentifizierungsmodus<br>O Windows-Authentifizierungsmod<br>@ Gemischter Modus (SQL Server-A<br>Geben Sie das Kennwort für das SQ<br>Kennwort eingeben:                                                                                                    | und die Datenverzeichnisse<br>isse Benutzerinstanzen Fl<br>odus und die Administrator<br>lus<br>Luthentifizierung und Windo<br>L Server-Systemadministrato | : für das<br>LESTREAM<br>en für das Dater<br>ws-Authentifizi<br>rkonto ('SA') an  | - D           |
| SQL Server 2014-Setup<br>Datenbankmodulkonfi<br>Geben Sie den Authentifizierun<br>Datenbankmodul an.<br>zenzbedingungen<br>lobale Regeln<br>licrosoft Update<br>roduktupdates<br>etupdateien installieren<br>listallationsregeln<br>unktionsauswahl<br>unktionsregeln<br>stanzkonfiguration<br>erverkonfiguration                                                                                                    | guration<br>gssicherheitsmodus, die Administratoren<br>Serverkonfiguration Datenverzeichni<br>Geben Sie den Authentifizierungsmo<br>Authentifizierungsmodus<br>O Windows-Authentifizierungsmod<br>@ Gemischter Modus (SQL Server-A<br>Geben Sie das Kennwort für das SQ<br>Kennwort eingeben:<br>Kennwort bestätigen:                                                                                                    | und die Datenverzeichnisse<br>isse Benutzerinstanzen Fl<br>odus und die Administraton<br>lus<br>Authentifizierung und Windo<br>L Server-Systemadministrato | : für das<br>LESTREAM<br>en für das Dater<br>ws-Authentifizio<br>rkonto ('SA') an | - D           |
| SQL Server 2014-Setup<br>Datenbankmodulkonfi<br>Geben Sie den Authentifizierun<br>Datenbankmodul an.<br>zenzbedingungen<br>lobale Regeln<br>licrosoft Update<br>roduktupdates<br>etupdateien installieren<br>ustallationsregeln<br>unktionsauswahl<br>unktionsregeln<br>ustanzkonfiguration<br>erverkonfiguration<br>erverkonfiguration                                                                                                    | guration<br>gssicherheitsmodus, die Administratoren<br>Serverkonfiguration Datenverzeichni<br>Geben Sie den Authentifizierungsmod<br>Authentifizierungsmodus<br>O Windows-Authentifizierungsmod<br>@ Gemischter Modus (SQL Server-A<br>Geben Sie das Kennwort für das SQ<br>Kennwort eingeben:<br>Kennwort bestätigen:                                                                                                    | und die Datenverzeichnisse<br>isse Benutzerinstanzen Fl<br>odus und die Administraton<br>lus<br>Authentifizierung und Windo<br>L Server-Systemadministrato | : für das<br>LESTREAM<br>en für das Dater<br>ws-Authentifizio<br>rkonto ('SA') an | - D           |
| SQL Server 2014-Setup<br>Datenbankmodulkonfi<br>Geben Sie den Authentifizierun<br>Datenbankmodul an.<br>zenzbedingungen<br>lobale Regeln<br>licrosoft Update<br>roduktupdates<br>etupdateien installieren<br>ustallationsregeln<br>unktionsauswahl<br>unktionsregeln<br>stanzkonfiguration<br>erverkonfiguration<br>atenbankmodulkonfiguration<br>unktionskonfigurationsregeln                                                                                                    | guration<br>gssicherheitsmodus, die Administratoren<br>Serverkonfiguration Datenverzeichni<br>Geben Sie den Authentifizierungsmod<br>Authentifizierungsmodus<br>O Windows-Authentifizierungsmod<br>@ Gemischter Modus (SQL Server-A<br>Geben Sie das Kennwort für das SQ<br>Kennwort eingeben:<br>Kennwort eingeben:<br>SQL Server-Administratoren angebe                                                                 | und die Datenverzeichnisse<br>isse Benutzerinstanzen Fl<br>odus und die Administraton<br>lus<br>Authentifizierung und Windo<br>L Server-Systemadministrato | : für das<br>LESTREAM<br>en für das Dater<br>ws-Authentifizio<br>rkonto ('SA') an | - D           |
| SQL Server 2014-Setup<br>Datenbankmodulkonfi<br>Geben Sie den Authentifizierun<br>Datenbankmodul an.<br>zenzbedingungen<br>lobale Regeln<br>licrosoft Update<br>roduktupdates<br>etupdateien installieren<br>ustallationsregeln<br>unktionsauswahl<br>unktionsregeln<br>stanzkonfiguration<br>erverkonfiguration<br>erverkonfiguration<br>unktionskonfigurationsregeln<br>unktionskonfigurationsregeln<br>unktionskonfigurationsregeln<br>unktionskonfigurationsregeln<br>unktionskonfigurationsregeln<br>ustallationsstatus | guration<br>gssicherheitsmodus, die Administratoren<br>Serverkonfiguration Datenverzeichni<br>Geben Sie den Authentifizierungsmo<br>Authentifizierungsmodus<br>O Windows-Authentifizierungsmod<br>@ Gemischter Modus (SQL Server-A<br>Geben Sie das Kennwort für das SQ<br>Kennwort eingeben:<br>Kennwort bestätigen:<br>SQL Server-Administratoren angebe<br>SYKA1\sykasoft (sykasoft)                                   | und die Datenverzeichnisse<br>isse Benutzerinstanzen Fl<br>odus und die Administraton<br>lus<br>Luthentifizierung und Windo<br>L Server-Systemadministrato | : für das<br>LESTREAM<br>en für das Dater<br>ws-Authentifizio<br>rkonto ('SA') an | -             |
| SQL Server 2014-Setup<br>Datenbankmodulkonfi<br>Geben Sie den Authentifizierun<br>Datenbankmodul an.<br>izenzbedingungen<br>lobale Regeln<br>dicrosoft Update<br>roduktupdates<br>etupdateien installieren<br>istallationsregeln<br>unktionsauswahl<br>unktionsregeln<br>istanzkonfiguration<br>erverkonfiguration<br>erverkonfiguration<br>unktionskonfigurationsregeln<br>istallationsstatus<br>bgeschlossen                                                                                                    | guration<br>gssicherheitsmodus, die Administratoren<br>Serverkonfiguration Datenverzeichni<br>Geben Sie den Authentifizierungsmo<br>Authentifizierungsmodus<br>O Windows-Authentifizierungsmod<br>@ Gemischter Modus (SQL Server-A<br>Geben Sie das Kennwort für das SQ<br>Kennwort eingeben:<br>Kennwort eingeben:<br>SQL Server-Administratoren angebe<br>SYKA1\sykasoft (sykasoft)                                     | und die Datenverzeichnisse<br>isse Benutzerinstanzen Fl<br>odus und die Administrator<br>lus<br>Luthentifizierung und Windo<br>L Server-Systemadministrato | : für das<br>LESTREAM<br>en für das Dater<br>ws-Authentifizi<br>rkonto ('SA') an  | - C           |
| SQL Server 2014-Setup<br>Datenbankmodulkonfi<br>Geben Sie den Authentifizierun<br>Datenbankmodul an.<br>izenzbedingungen<br>lobale Regeln<br>dicrosoft Update<br>roduktupdates<br>etupdateien installieren<br>istallationsregeln<br>unktionsauswahl<br>unktionsregeln<br>istanzkonfiguration<br>erverkonfiguration<br>erverkonfiguration<br>unktionskonfigurationsregeln<br>istallationsstatus<br>bgeschlossen                                                                                                    | guration<br>gssicherheitsmodus, die Administratoren<br>Serverkonfiguration Datenverzeichni<br>Geben Sie den Authentifizierungsmod<br>Authentifizierungsmodus<br>O Windows-Authentifizierungsmod<br>@ Gemischter Modus (SQL Server-A<br>Geben Sie das Kennwort für das SQ<br>Kennwort eingeben:<br>Kennwort eingeben:<br>SQL Server-Administratoren angebe<br>SYKA1\sykasoft (sykasoft)                                    | und die Datenverzeichnisse<br>isse Benutzerinstanzen Fl<br>odus und die Administrator<br>lus<br>Luthentifizierung und Windo<br>L Server-Systemadministrato | : für das<br>LESTREAM<br>en für das Dater<br>ws-Authentifizi<br>rkonto ('SA') an  | - C           |
| SQL Server 2014-Setup<br>Datenbankmodulkonfi<br>Geben Sie den Authentifizierun<br>Datenbankmodul an.<br>zenzbedingungen<br>lobale Regeln<br>licrosoft Update<br>roduktupdates<br>etupdateien installieren<br>listallationsregeln<br>unktionsauswahl<br>unktionsregeln<br>listanzkonfiguration<br>erverkonfiguration<br>latenbankmodulkonfiguration<br>unktionskonfigurationsregeln<br>ustallationsstatus<br>bgeschlossen                                                                                                    | guration<br>gssicherheitsmodus, die Administratoren<br>Serverkonfiguration Datenverzeichni<br>Geben Sie den Authentifizierungsmod<br>Authentifizierungsmodus<br>O Windows-Authentifizierungsmod<br>@ Gemischter Modus (SQL Server-A<br>Geben Sie das Kennwort für das SQ<br>Kennwort eingeben:<br>Kennwort eingeben:<br>SQL Server-Administratoren angebe<br>SYKA1\sykasoft (sykasoft)                                    | und die Datenverzeichnisse<br>isse Benutzerinstanzen Fl<br>odus und die Administrator<br>lus<br>Luthentifizierung und Windo<br>L Server-Systemadministrato | : für das<br>LESTREAM<br>en für das Dater<br>ws-Authentifizi<br>rkonto ('SA') an  | - C           |
| SQL Server 2014-Setup<br>Datenbankmodulkonfi<br>Geben Sie den Authentifizierun<br>Datenbankmodul an.<br>izenzbedingungen<br>lobale Regeln<br>dicrosoft Update<br>roduktupdates<br>etupdateien installieren<br>istallationsregeln<br>unktionsauswahl<br>unktionsregeln<br>istanzkonfiguration<br>erverkonfiguration<br>erverkonfiguration<br>unktionskonfigurationsregeln<br>istallationsstatus<br>bgeschlossen                                                                                                    | guration<br>gssicherheitsmodus, die Administratoren<br>Serverkonfiguration Datenverzeichni<br>Geben Sie den Authentifizierungsmod<br>Authentifizierungsmodus<br>O Windows-Authentifizierungsmod<br>@ Gemischter Modus (SQL Server-A<br>Geben Sie das Kennwort für das SQ<br>Kennwort eingeben:<br>Kennwort eingeben:<br>SQL Server-Administratoren angebe<br>SYKA1\sykasoft (sykasoft)                                    | und die Datenverzeichnisse<br>isse Benutzerinstanzen Fl<br>odus und die Administrator<br>lus<br>L Server-Systemadministrato                                | : für das<br>LESTREAM<br>en für das Dater<br>ws-Authentifizio<br>rkonto ('SA') an | - D           |
| SQL Server 2014-Setup<br>Datenbankmodulkonfi<br>Geben Sie den Authentifizierun<br>Datenbankmodul an.<br>izenzbedingungen<br>lobale Regeln<br>dicrosoft Update<br>roduktupdates<br>etupdateien installieren<br>istallationsregeln<br>unktionsauswahl<br>unktionsregeln<br>istanzkonfiguration<br>erverkonfiguration<br>erverkonfiguration<br>unktionskonfigurationsregeln<br>istallationsstatus<br>bgeschlossen                                                                                                    | guration<br>gssicherheitsmodus, die Administratoren<br>Serverkonfiguration Datenverzeichni<br>Geben Sie den Authentifizierungsmod<br>Authentifizierungsmodus<br>O Windows-Authentifizierungsmod<br>@ Gemischter Modus (SQL Server-A<br>Geben Sie das Kennwort für das SQ<br>Kennwort eingeben:<br>Kennwort bestätigen:<br>SQL Server-Administratoren angebe<br>SYKA1\sykasoft (sykasoft)                                  | und die Datenverzeichnisse<br>isse Benutzerinstanzen Fl<br>odus und die Administrator<br>lus<br>Authentifizierung und Windo<br>L Server-Systemadministrato | : für das<br>LESTREAM<br>en für das Dater<br>ws-Authentifizio<br>rkonto ('SA') an | - D           |
| SQL Server 2014-Setup<br>Datenbankmodulkonfi<br>Geben Sie den Authentifizierun<br>Datenbankmodul an.<br>izenzbedingungen<br>lobale Regeln<br>licrosoft Update<br>roduktupdates<br>etupdateien installieren<br>ustallationsregeln<br>unktionsauswahl<br>unktionsregeln<br>ustanzkonfiguration<br>erverkonfiguration<br>erverkonfiguration<br>unktionskonfigurationsregeln<br>ustallationsstatus<br>bgeschlossen                                                                                                    | guration<br>gssicherheitsmodus, die Administratoren<br>Serverkonfiguration Datenverzeichni<br>Geben Sie den Authentifizierungsmod<br>Authentifizierungsmodus<br>O Windows-Authentifizierungsmod<br>O Gemischter Modus (SQL Server-A<br>Geben Sie das Kennwort für das SQ<br>Kennwort eingeben:<br>Kennwort bestätigen:<br>SQL Server-Administratoren angebe<br>SYKA1\sykasoft (sykasoft)                                  | und die Datenverzeichnisse<br>isse Benutzerinstanzen Fl<br>odus und die Administraton<br>lus<br>Authentifizierung und Windo<br>L Server-Systemadministrato | : für das                                                                         | - D           |
| SQL Server 2014-Setup<br>Datenbankmodulkonfi<br>Geben Sie den Authentifizierun<br>Datenbankmodul an.<br>zenzbedingungen<br>obale Regeln<br>icrosoft Update<br>oduktupdates<br>stupdateien installieren<br>stallationsregeln<br>inktionsauswahl<br>inktionsregeln<br>stanzkonfiguration<br>stverkonfiguration<br>atenbankmodulkonfiguration<br>inktionskonfigurationsregeln<br>stallationsstatus<br>sgeschlossen                                                                                                    | guration<br>gssicherheitsmodus, die Administratoren<br>Serverkonfiguration Datenverzeichni<br>Geben Sie den Authentifizierungsmod<br>Authentifizierungsmodus<br>O Windows-Authentifizierungsmod<br>O Gemischter Modus (SQL Server-A<br>Geben Sie das Kennwort für das SQ<br>Kennwort eingeben:<br>Kennwort bestätigen:<br>SQL Server-Administratoren angebe<br>SYKA1\sykasoft (sykasoft)<br>Aktuellen Benutzer hinzufügen | und die Datenverzeichnisse<br>isse Benutzerinstanzen Fl<br>odus und die Administrator<br>lus<br>Luthentifizierung und Windo<br>L Server-Systemadministrato | : für das                                                                         | - C           |
| SQL Server 2014-Setup<br>Datenbankmodulkonfi<br>Geben Sie den Authentifizierun<br>Datenbankmodul an.<br>tenzbedingungen<br>obale Regeln<br>icrosoft Update<br>oduktupdates<br>tupdateien installieren<br>stallationsregeln<br>inktionsauswahl<br>inktionsregeln<br>stanzkonfiguration<br>rverkonfiguration<br>inverkonfiguration<br>stallationskonfigurationsregeln<br>stallationsstatus<br>ogeschlossen                                                                                                    | guration<br>gssicherheitsmodus, die Administratoren<br>Serverkonfiguration Datenverzeichni<br>Geben Sie den Authentifizierungsmod<br>Authentifizierungsmodus<br>O Windows-Authentifizierungsmod<br>@ Gemischter Modus (SQL Server-A<br>Geben Sie das Kennwort für das SQ<br>Kennwort eingeben:<br>Kennwort bestätigen:<br>SQL Server-Administratoren angebe<br>SYKA1\sykasoft (sykasoft)<br>Aktuellen Benutzer hinzufügen | und die Datenverzeichnisse<br>isse Benutzerinstanzen Fl<br>odus und die Administrator<br>lus<br>kuthentifizierung und Windo<br>L Server-Systemadministrato | : für das                                                                         | - C           |

| 📸 SQL Server 2014-Setup                                                                                                    |                      |                 |          |         |      |       | × |
|----------------------------------------------------------------------------------------------------|----------------------|-----------------|----------|---------|------|-------|---|
| Installationsstatus                                                                                                    |                      |                 |          |         |      |       |   |
| Lizenzbedingungen<br>Globale Regeln<br>Microsoft Update<br>Produktupdates<br>Setupdateien installieren<br>Installationsregeln<br>Funktionsauswahl<br>Funktionsregeln<br>Instanzkonfiguration<br>Serverkonfiguration<br>Datenbankmodulkonfiguration<br>Funktionskonfigurationsregeln<br>Installationsstatus<br>Abgeschlossen | Funktionsszenario wi | ird festgelegt. |          |         |      |       |   |
|                                                                                                    |                      |                 | Weiter > | Abbreck | en l | Hilfe |   |

### Abgeschlossen

Die SQL Server 2014-Installation wurde erfolgreich abgeschlossen mit Produktupdates.

| Globale Regeln                       | informationen zam octaprorgang oder za mognenen                                                                                                    |                                                                                                    |   |
|--------------------------------------|----------------------------------------------------------------------------------------------------|----------------------------------------------------------------------------------------------------|---|
|                                      |                                                                                                    |                                                                                                    |   |
| Microsoft Update                     | Funktion                                                                                                    | Status                                                                                                    | ^ |
| Produktupdates                       | Verwaltungstools - Vollständig                                                                                                    | Erfolgreich                                                                                                    |   |
| Saturdataion installioran            | Konnektivität der Clienttools                                                                                                    | Erfolgreich                                                                                                    |   |
| Setupdatelen Installieren            | Clienttools SDK                                                                                                    | Erfolgreich                                                                                                    |   |
| Installationsregeln                  | Abwärtskompatibilität der Clienttools                                                                                                    | Erfolgreich                                                                                                    |   |
| Funktionsauswahl                     | Verwaltungstools - Einfach                                                                                                    | Erfolgreich                                                                                                    |   |
| Funktionsregeln                      | Database Engine Services                                                                                                    | Erfolgreich                                                                                                    |   |
| Instanzkonfiguration                 | Volltext- und semantische Extraktion für die Suche                                                                                                    | Erfolgreich                                                                                                    |   |
| Convertientien                       | SQL Browser                                                                                                    | Erfolgreich                                                                                                    |   |
| Serverkoninguration                  | SQL Writer                                                                                                    | Erfolgreich                                                                                                    | ~ |
| Installationsstatus<br>Abgeschlossen | Details:<br>Anzeigen der Produktdokumentation für SQL<br>Installiert nur die zum Anzeigen und Verwalten de<br>Komponenten. Die Komponente Hilfe-Viewer verw<br>Nach der Installation von SQL Server können Sie<br>Hilfebibliotheks-Manager auf Ihren lokalen Compu<br>Sie unter Verwenden der Microsoft-Onlinedokume<br>( <http: ?linkid="2995783&lt;br" fwlink="" go.microsoft.com="">Microsoft Update</http:> | - Server<br>er SQL Server-Dokumentation verwendeten<br>vendet standardmäßig die Onlinebibliothek.<br>die Dokumentation mithilfe der Komponente<br>iter herunterladen. Weitere Informationen finden<br>entation für SQL Server<br>≥). | ^ |
|                                      |                                                                                                    | A.V. 1. 11 1. 7 AGL A                                                                                                    | ¥ |
|                                      | Die Zusemmenfersungennetekelligetei vourde en deur                                                                                                    | felgenden Cosicherert gerneichert                                                                                                    |   |
|                                      | Die Zusammenfassungsprotokolldatei wurde an dem                                                                                                    | folgenden Speicherort gespeichert:                                                                                                    |   |

Die manuelle Installation des SQL Server 2014 ist nun erfolgreich abgeschlossen.

Wenn Sie Punkt 5 erfolgreich abgeschlossen haben, gehen Sie bitte zu Punkt 3 über.

# 6. Datenübernahme Ihrer bisherigen sykasoft Daten

Anleitung für die Datenübernahme aller sykasoft-Daten auf einen anderen PC, welcher nicht mit Ihrer Firmen-Datenbank verbunden ist, bzw. auf einen neuen Server.

#### Backup (Sicherung der Daten):

1. Auf dem Computer, auf welchen Sie die Daten übernehmen wollen, muss sykasoft mit der gleichen Version installiert sein.

#### Ebenso muss der SQL Server 2014 hier ebenfalls installiert sein.

sykasoft SQL - Version XX vom XX.XX.XXXX

Falls nicht installieren Sie ihn von der sykasoft CD / DVD.

2. Öffnen Sie das sykasoft Utility und merken Sie sich den Datenpfad

| DatenMDB:   | C:\Sykasoft\Sykadat.mdb |
|-------------|-------------------------|
| ArtikelMDB: | C:\Sykasoft\Artikel.mdb |

Öffnen Sie nun, auf Ihrem Firmenhauptrechner, den Arbeitsplatz und doppelklicken auf "Lokaler Datenträger C:".

Markieren Sie den Ordner sykasoft, machen Sie einen Rechtsklick und klicken auf "kopieren". Diesen fügen Sie auf einem USB-Stick oder einer externen Festplatte ein.

3. Klicken Sie im sykasoft Utility auf den Button "SQL-Util"

| Aufrufen | SQL Util | Shortcuts |
|----------|----------|-----------|
|----------|----------|-----------|

4. Klicken Sie auf "Backup"

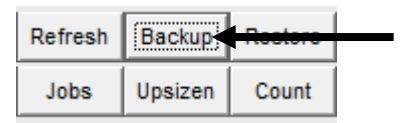

5. Bei "Backup Directory" steht der Pfad, in welchen Ihr PC die SQL-Sicherung abspeichert. Falls hier nichts steht, tragen Sie C:\sql\ ein.

| Backu | p Direc | tory: | c:\sql |
|-------|---------|-------|--------|
|-------|---------|-------|--------|

6. Nun klicken Sie links unten auf den Button "Jetzt Sichern".

| Jetzt Sichern |  |
|---------------|--|
|---------------|--|

Es wird nach einiger Zeit "Datenbank wurde erfolgreich gesichert" erscheinen.

| SQL-Datenbank sichern                  |  |
|----------------------------------------|--|
| Datenbank wurde erfolgreich gesichert. |  |
| ок 🚽                                   |  |

Klicken Sie auf "OK".

7. Öffnen Sie über Arbeitsplatz den Pfad C:\sql und kopieren Sie sich die durch die Sicherung entstandene syka1.7z ebenfalls auf einen USB-Stick oder eine externe Festplatte.

#### Restore (Wiederherstellung der Daten):

- 1. Schließen Sie den USB-Stick bzw. die externe Festplatte an dem PC an, an welchem Sie die gesicherten Daten einspielen möchten.
- 2. Öffnen Sie das sykasoft Utility und prüfen den Datenpfad

| DatenMDB:   | C:\Sykasoft\Sykadat.mdb     |
|-------------|-----------------------------|
| ArtikeIMDB: | C:\Sykasoft\Artikel.mdb     |
| MDE:        | C:\Program Files (x86)\Syka |

Kopieren Sie den vorhin (Punkt 2 oben) gesicherten Ordner sykasoft nach C: Es erscheint die Meldung "Es befindet sich bereits eine Datei desselben Namens an diesem Ort". Klicken Sie auf "Kopieren und Ersetzen".

- 3. Kopieren Sie die Datei syka1.7z nach C:
- 4. Öffnen Sie das sykasoft Utility und klicken Sie auf den Button "SQL Util".

| Aufrufen | SQL Util | <b>FTP</b> | Shortcuts |  |
|----------|----------|------------|-----------|--|
|----------|----------|------------|-----------|--|

5. In der Zeile "Restore:" wählen Sie über den Button am Ende die Datei syka1.7z, welche nun auf Arbeitsplatz -> C: liegen sollte, aus.

| Restore: C:\syka1.7z |  | .) |  |
|----------------------|--|----|--|
|----------------------|--|----|--|

6. Klicken Sie nun auf den Button "Restore"

| Refresh | Backup  | Restore | Bicherheit | <del>Vo</del> lltext |
|---------|---------|---------|------------|----------------------|
| Jobs    | Upsizen | Count   | Notebooka  | bgleich              |

7. Es wird nun eine Weile dauern, bis folgendes erscheint:

| Sykasoft Hilf                        | sprogramm Restore                                         | - • • |
|--------------------------------------|-----------------------------------------------------------|-------|
| Backup:                              | C:\SQL\syka.bak                                           |       |
|                                      | Die Datei ist von gestern um 00:31 Uhr.<br>Größe 2097 MB. |       |
| Datenbank:                           | syka                                                      |       |
| Datenbankpfad:                       | C:\SQL\syka.mdf                                           |       |
| TransaktionsLog                      | C:\SQL\sykalIdf                                           |       |
| VolltextPfad:                        | C:\SQL\FTData\syka                                        |       |
| LogicalName<br>Syka_Data<br>Syka_Log | Type Größe in MB<br>D 2299,136<br>L 0,504                 |       |
| Restore                              |                                                           |       |

Klicken Sie hier auf "Restore".

| Sykasoft H | ilfsprogramm Restore                                                          |
|------------|-------------------------------------------------------------------------------|
| ?          | Soll die SQL-Datenbank doku von 'C:\SQL\syka.bak' zurück gesichert<br>werden? |
|            | Ja ┥ Ncin                                                                     |

Klicken Sie auf "Ja".

| Datenbank doku wird von 'C:\SQL\syka.bak' zurückgesichert.                                          |  |
|----------------------------------------------------------------------------------------------------|--|
| <br>00:02:23                                                                                        |  |
| Sykasoft Hilfsprogramm Restore                                                                      |  |
| 4035: 268384 Seiten wurden für die 'doku'-Datenbank, Datei 'Syka_Data'<br>für Datei 1, verarbeitet. |  |
| ОК                                                                                                  |  |

Nun haben Sie die Datenübernahme erfolgreich beendet und können das sykasoft Programm starten.

# 7. Leere SQL Datenbank nach einer kompletten Neuinstallation einbinden

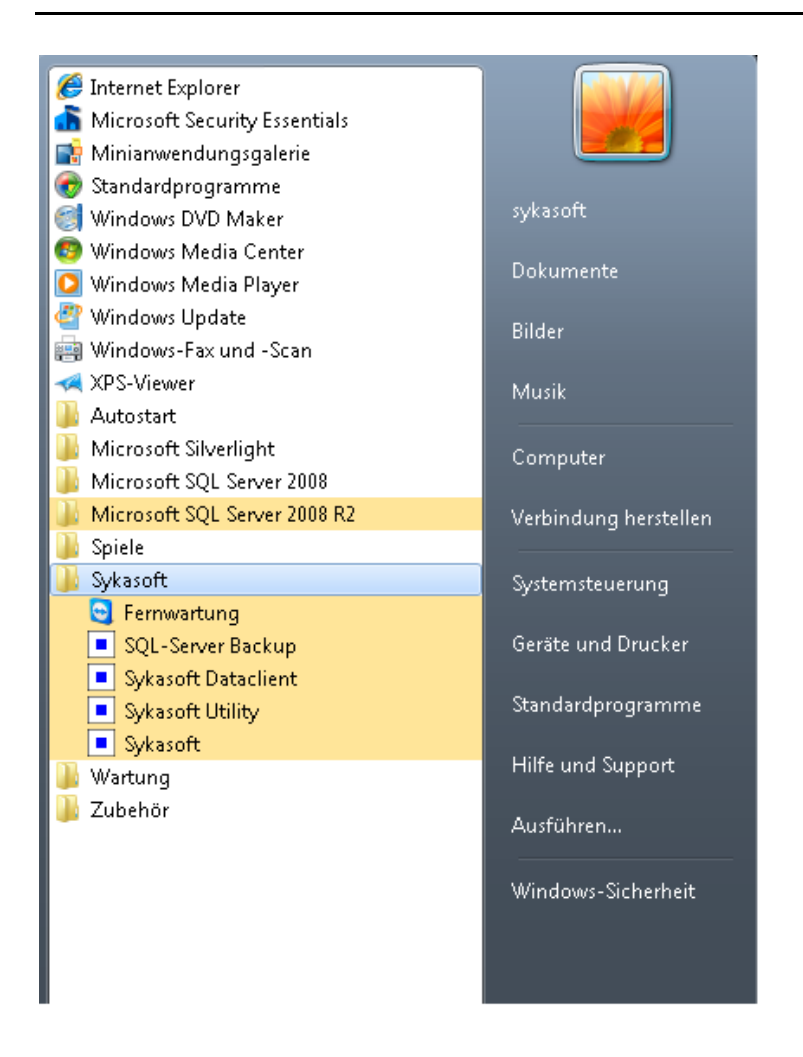

Das sykasoft Utility öffnen Sie über Start > Alle Programme > sykasoft > sykasoft Utility Unter Windows XP gehen Sie über Start > Programme > sykasoft > sykasoft Utility

| Sykasoft Registr                 | y Utility                                             |                                                       |                                                                                      |                                |                                                      |
|----------------------------------|-------------------------------------------------------|-------------------------------------------------------|--------------------------------------------------------------------------------------|--------------------------------|------------------------------------------------------|
| ID<br>FirmenName S               | 1<br>Syka                                             | Kopieren<br>Löschen                                   | 1024 MB                                                                              | syk                            | asoft.                                               |
| DatenMDB:<br>ArtikelMDB:<br>MDE: | C:\Sykasoft\Syl<br>C:\Sykasoft\Art<br>C:\Program File | kadat.mdb<br>ikel.mdb<br>s (x86)\Sykasoft\Sy          | /kaProg.mde                                                                          |                                | Komprimieren<br>Komprimieren<br>5 MB<br>Komprimieren |
| SQL PDA<br>SQL_Connect           | ODBC;Networ<br>10.0;Server=.<br>s ClientConfig        | rk=DBMSSOCN;Driv<br>\SYKA2008R2;Data<br>g RelinkClean | ver=SQL Server Native Client<br>base=syka;Trusted_Connectio<br>Relink Aufrufen SQL U | n=Yes<br>till <b>4TP Short</b> | ute l                                                |

| Sykasoft Hilf                                | Sykasoft Hilfsprogramm                                                                                                    |         |         |         |   |                             |        |         |               |     |
|----------------------------------------------|----------------------------------------------------------------------------------------------------|---------|---------|---------|---|-----------------------------|--------|---------|---------------|-----|
| Server:                                      | .\SYKA20                                                                                                    | 08R2    |         |         |   | SA Passwort                 | Syk    | a2008   | !             |     |
| Datenbank:                                   | syka                                                                                                    |         |         |         |   | Provider:                   | SQL    | . Nativ | e Client 200  | 8 - |
| Datenbankpfad: nicht verbunden               |                                                                                                    |         |         |         |   |                             |        |         |               |     |
| Restore:                                     | c:\sql\syka.bak                                                                                                    |         |         |         |   |                             |        |         |               |     |
| Connect Attac                                | h Detach                                                                                                    | Refresh | Backup  | Restore | k | <del>Sisherheit   V</del> o | lltext | Log     | Komprimieren  |     |
| Execute Chec                                 | k Prozess                                                                                                    | Jobs    | Upsizen | Count   |   | Notebookabgle               | ich    | Ir      | nitialisieren |     |
| Version: Micros<br>Apr 2<br>Copyri<br>Expres | Version: Microsoft SQL Server 2008 R2 (RTM) - 10.50.1600.1 (X64)<br>Apr 2 2010 15:48:46<br>Copyright (c) Microsoft Corporation<br>Express Edition with Advanced Services (64-bit) on Windows NT 6.1 <x64> (Build 7600: ) (Hypervisor)</x64> |         |         |         |   |                             |        |         |               |     |
|                                              | atenbank                                                                                                    |         | Größe   | in MB   |   |                             | Sta    | te      |               |     |
| ▶ master<br>tamodh                           |                                                                                                    |         | 5,25    |         |   |                             |        |         |               |     |
| model                                        |                                                                                                    |         | 2,5     | 0       |   |                             |        |         |               |     |
| msdb                                         |                                                                                                    |         |         | 18,1    | 3 |                             |        |         |               |     |

| SQL Shell E | xecute                                                                                                    | 23 |
|-------------|----------------------------------------------------------------------------------------------------|----|
| ?           | Ole Automation ist auf dem SQL-Server ausgeschaltet.<br>Soll versucht werden Ole Automation einzuschalten? |    |
|             | Ja ┥ Ncin                                                                                                  |    |

| - Sykason Hillspre                   | ogramm Restore                                                               | x |
|--------------------------------------|------------------------------------------------------------------------------|---|
| Backup: C:                           | \sql\syka.bak                                                                |   |
| Di<br>Gr                             | ie Datei ist von am 09.06.2010 um 14:51 Uhr.<br>röße 17 MB.                  |   |
| Datenbank: sy                        | /ka                                                                          |   |
| Datenbankpfad: c:\                   | \SQL\syka.mdf                                                                |   |
| TransaktionsLog: C:\                 | \SQL\syka.ldf                                                                |   |
| VolitextPfad: c:\                    | \SQL\FTData\syka                                                             |   |
| LogicalName<br>Syka_Data<br>Syka_Log | Type         Größe in MB           D         16,96           L         0,504 |   |
| Restore                              |                                                                              |   |

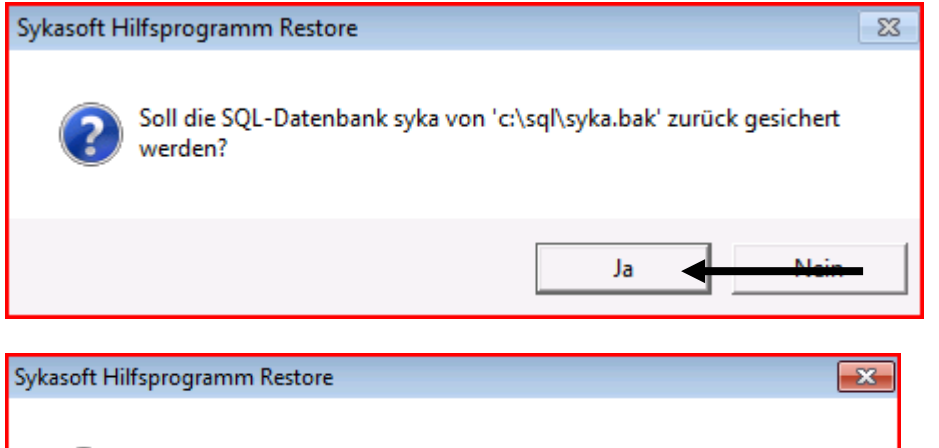

4035: 2120 Seiten wurden für die syka-Datenbank, Datei 'Syka\_Data' für Datei 1, verarbeitet.

| Sykasoft Hilfs                                | sprogramm                                                                                                    |         |         |         |            |         |        |                    | X |
|-----------------------------------------------|----------------------------------------------------------------------------------------------------|---------|---------|---------|------------|---------|--------|--------------------|---|
| Server:                                       | .\SYKA2008R2                                                                                                    |         |         |         | SA Pass    | wort    | Syk    | a2008!             |   |
| Datenbank:                                    | syka                                                                                                    |         |         |         | Provider:  |         | SQL    | Native Client 2008 | • |
| Datenbankpfad:                                | <sup>kpfad:</sup> c:\SQL\syka.mdf                                                                                                    |         |         |         |            |         |        |                    |   |
| Restore:                                      | c:\sql\syka.bak                                                                                                    |         |         |         |            |         |        |                    |   |
| Connect Attac                                 | h) Detach                                                                                                    | Refresh | Backup  | Restore | Sicherheit | -       | iiicai | Log 100mprimieren  |   |
| Execute Check                                 | k Prozess                                                                                                    | Jobs    | Upsizen | Count   | Noteboo    | kabglei | ch     | Initialisieren     |   |
| Version: Micros<br>Apr 2<br>Copyrig<br>Expres | Version: Microsoft SQL Server 2008 R2 (RTM) - 10.50.1600.1 (X64)<br>Apr 2 2010 15:48:46<br>Copyright (c) Microsoft Corporation<br>Express Edition with Advanced Services (64-bit) on Windows NT 6.1 <x64> (Build 7600: ) (Hypervisor)</x64> |         |         |         |            |         |        |                    |   |
| D                                             | atenbank                                                                                                    |         | Größe   | in MB   |            |         | Sta    | te                 |   |
| ▶ master                                      |                                                                                                    |         | 5,25    |         | 5          |         |        |                    |   |
| model                                         |                                                                                                    |         |         | 2,5     |            |         |        |                    |   |
| msdb                                          |                                                                                                    |         |         | 18,1    | 3          |         |        |                    |   |
| syka                                          |                                                                                                    |         |         | 21,3    | 1          |         |        |                    |   |

| Sykasoft Hilfs | sprogramm Sicherhe                                       | eit 📃 🔍                                                                        | × |
|----------------|----------------------------------------------------------|--------------------------------------------------------------------------------|---|
| Authentifizie  | rung                                                     |                                                                                |   |
| SQL Serv       | ver und Windows                                          | Empfohlene Einstellung.                                                        |   |
| C Nur Wind     | ows                                                      | Nicht Empfohlen.                                                               |   |
| Login erlaub   | <mark>en für</mark>                                      |                                                                                |   |
| ✓ Benutzer     | Alle auf den Sen<br>Zugriff auf den S<br>Empfohlene Eins | ver angelegten Benutzer, erhalten<br>QL-Server.<br>stellung.                   |   |
| ☐ Gäste        | Auch Gast-Benu<br>Server. Kann ein<br>Nicht Empfohler    | utzer erhalten Vollzugriff auf den SQL-<br>n Sicherheitsrisiko bedeuten.<br>n. |   |
| Firewall       |                                                          |                                                                                |   |
|                |                                                          |                                                                                |   |

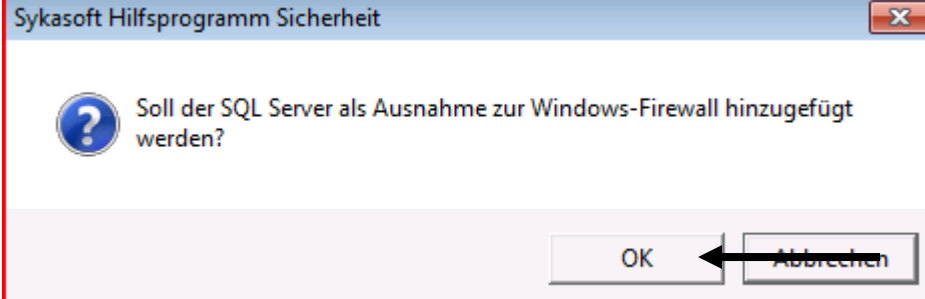

| Sykasoft Hilfsprogramm Sicherheit                                                                                                    |    |
|----------------------------------------------------------------------------------------------------|----|
| SQL Server und SQL Browser wurden als Ausnahmen zur<br>Windows-Firewall hinzugefügt.                                                                                          |    |
| ок                                                                                                    |    |
| Sykasoft Hilfsprogramm vom 05.07.2010                                                                                                    |    |
| Datei Bearbeiten Einfügen Datensätze Eenster ?                                                                                                    |    |
| Sykasoft Registry Utility                                                                                                    |    |
| ID 1<br>FirmenName Syka<br>Löschen                                                                                                    |    |
| DatenMDB: C:\Sykasoft\Sykadat.mdb 7 MB Komprimieren                                                                                                    |    |
| ArtikeIMDB: C:\Sykasoft\ArtikeI.mdb 1 MB Komprimieren                                                                                                    |    |
| MDE: C:\Program Files (x86)\Sykasoft\SykaProg.mde 150 MB Komprimieren                                                                                                    |    |
| SQL PDA                                                                                                    |    |
| SQL_Connect       ODBC;Network=DBMSSOCN;Driver=SQL Server Native Client         Image: SQL_Connection=Yes       10.0;Server=.\SYKA2008R2;Database=syka;Trusted_Connection=Yes |    |
| Testen     Image: Chemicoling     Relink     Aufrufen     SQL Util     FTP     Shortcuts       Datensatz:     I     I     I     I     I     I     I                           |    |
|                                                                                                    | -  |
| 🖾 Registry 🖾 SQL Util 🖾 Upsize Util 🔯 Fernwartung 🖕<br>Formularansicht                                                                                                    | NF |

| Verbindung zu Datenbanken testen  |          |  |
|-----------------------------------|----------|--|
| Prüfe C:\Sykasoft\Sykadat.mdb: OK | <u>^</u> |  |
| Prüfe C:\Sykasoft\Artikel.mdb: OK |          |  |
| Prüfe SQL-Server via ADO: OK      |          |  |
| Prüfe SQL-Server via DAO: OK      |          |  |
| Test beendet.                     |          |  |
|                                   |          |  |
|                                   |          |  |
|                                   |          |  |
|                                   | -        |  |
|                                   | ок ┥     |  |
|                                   |          |  |

x

Klicken Sie nun bitte auf "Relink"

| Datent      | anken                                      |                          |                                                                | × |
|-------------|--------------------------------------------|--------------------------|----------------------------------------------------------------|---|
| Datenbar    | k C:\Sykasoft\Syk                          | adat.mdb                 |                                                                |   |
| Artikel     | C:\Sykasoft\Arti                           | kel.mdb                  |                                                                |   |
| Registry    | Firma Syka                                 |                          |                                                                |   |
|             | гипа бука                                  |                          |                                                                |   |
| SQL         | ODBC;Network=DBMS<br>10.0;Server=.\SYKA200 | SOCN;Drive<br>)8R2;Datab | rr=SQL Server Native Client<br>ase=syka;Trusted_Connection=Yes |   |
| SQL2        |                                            |                          |                                                                |   |
|             |                                            |                          |                                                                |   |
| , TOA       |                                            |                          |                                                                |   |
| Cruppo      | Rezeichnung                                | LA.t                     |                                                                |   |
| Gruppe<br>1 | Dezeichnung<br>Artikol                     | SOL                      |                                                                |   |
| 2           | Kundendienst                               | SOL                      |                                                                |   |
| 3           | Adressen                                   | SOL                      |                                                                |   |
| 4           | Projektauftrag                             | SQL                      |                                                                |   |
| 5           | Zeiterfassung                              | SQL                      |                                                                |   |
| 6           | Debitoren                                  | SQL                      |                                                                |   |
| 7           | Kreditoren                                 | SQL                      |                                                                |   |
| 8           | Regie                                      | SQL                      |                                                                |   |
| 9           | Bestellwesen                               | SQL                      |                                                                |   |
| 10          | Preisspiegel                               | SQL                      |                                                                |   |
| 11          | Kasse                                      | SQL                      |                                                                |   |
| 12          | GC-Online                                  | SQL                      |                                                                |   |
| 13          | Objektüberwachung                          | SQL                      |                                                                |   |
| 14          | FIBU Übergabe                              | SQL                      |                                                                |   |
| 15          | Kontoüberwachung                           | SQL                      |                                                                |   |
| 16          | PDA Daten                                  | SQL                      |                                                                |   |
| 17          | Terminplaner                               | SQL                      |                                                                |   |
| 18          | Vorgaben                                   | SQL                      |                                                                |   |
| l inke Tak  | belle (Auftrag, Gaeb-Aust                  | ührung42er               | auf SQI                                                        |   |
| cance rat   | sono prantag_odob/ras                      | annung+zoi               | l an oac                                                       |   |
|             |                                            |                          |                                                                |   |
|             |                                            |                          |                                                                |   |

| Datenbank | ist älter als der Programmstand                                                                             | ×   |
|-----------|----------------------------------------------------------------------------------------------------|-----|
| i         | Programm ist Version XX,XX. Datenbank ist Version XX,XX.<br>Die Datenbank wird jetzt automatisch upgedated. |     |
|           | OK Abbreck                                                                                                  | ien |

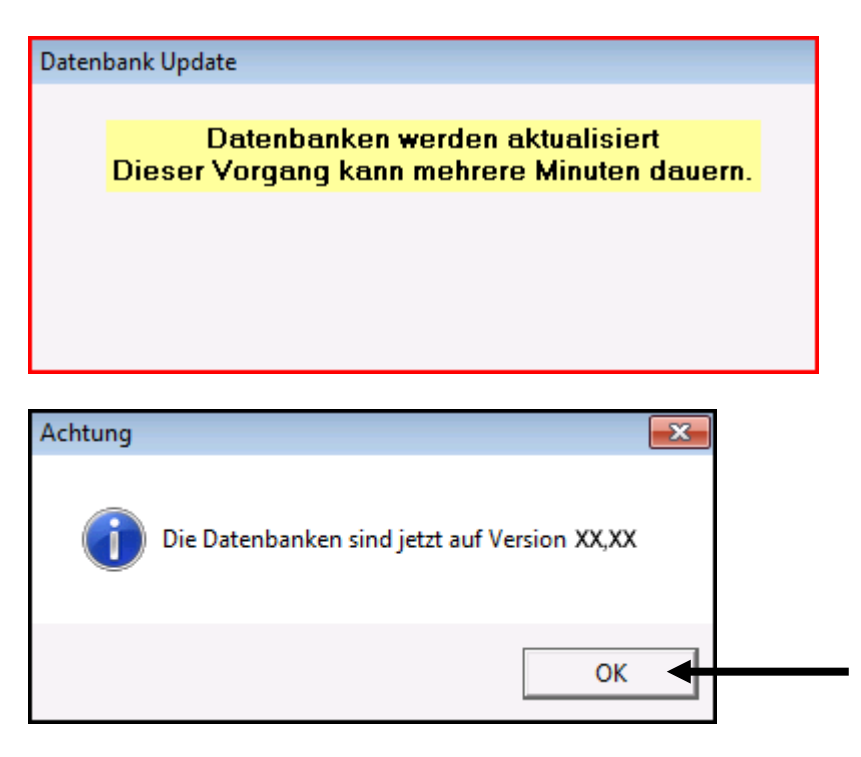

Das sykasoft Programm ist nun auf dem Server fertig installiert, konfiguriert und einsatzbereit. Sie müssten das Programm nun am Server starten und auf Ihre Daten zugreifen können.

# 8. Nebenplätze mit dem Server verbinden

Hinweis: Dieser Schritt ist nur erforderlich falls Sie oben mit Hilfe des sykasoft Tools für die Datenbankverbindung keine Verbindung finden konnten.

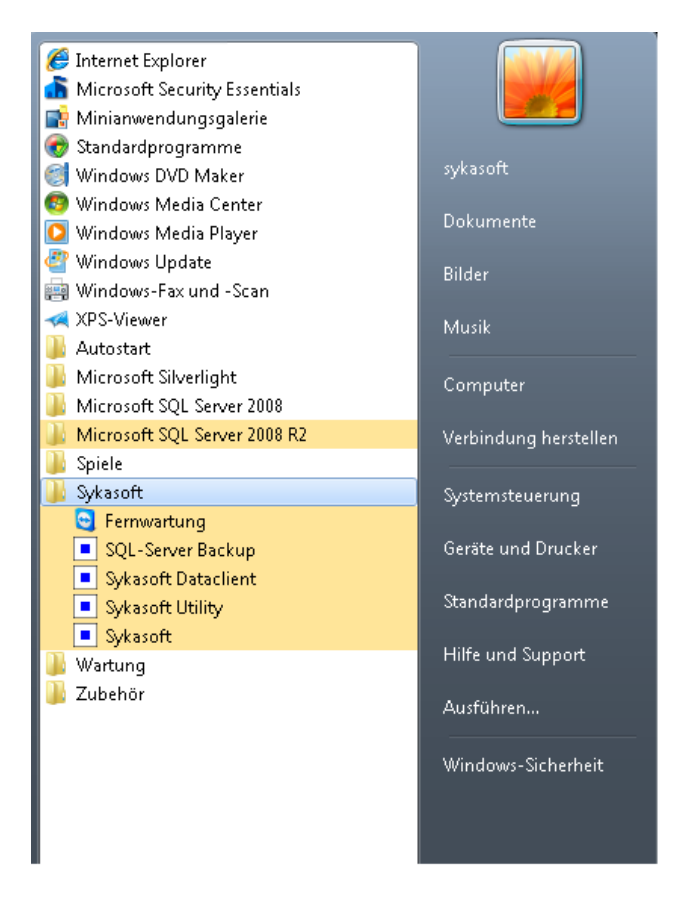

Das sykasoft Utility öffnen Sie über Start > Alle Programme > sykasoft > sykasoft Utility

Unter Windows XP gehen Sie über Start > Programme > sykasoft > sykasoft Utility

| Sykasoft Hilfsprogr              | ramm vom 05.07.2010                                                                                                    |                     |
|----------------------------------|----------------------------------------------------------------------------------------------------|---------------------|
| <u>D</u> atei <u>B</u> earbeiten | <u>E</u> infügen Daten <u>s</u> ätze <u>F</u> enster <u>?</u>                                                                                                    |                     |
|                                  |                                                                                                    |                     |
|                                  | Sykasoft Registry Utility                                                                                                    |                     |
|                                  | ID 1 Kopieren 1024 MB<br>FirmenName Syka Löschen                                                                                                    | sykasoft.           |
|                                  |                                                                                                    | Größe               |
|                                  | DatenMDB: C:\Sykasoft\Sykadat.mdb                                                                                                    | 7 MB Komprimieren   |
|                                  | ArtikelMDB: C:\Sykasoft\Artikel.mdb                                                                                                    | 1 MB Komprimieren   |
|                                  | MDE: C:\Program Files (x86)\Sykasoft\SykaProg.mde                                                                                                    | 150 MB Komprimieren |
|                                  | SQL         PDA           SQL_Connect         ODBC;Network=DBMSSOCN;Driver=SQL Server Native Client           10.;Server=.\SYKA2008R2;Database=syka;Trusted_Connection=Y                                                                                                    | 'es                 |
|                                  | Testen     Links     ClientConfig       Datensatz:     I       I     I         I     I         Image: None of the state of the state of | FTP Shortcuts       |
|                                  |                                                                                                    |                     |
| 📰 Registry 📰 SQL                 | Util 📧 Upsize Util 🚺 Fernwartung 🖕                                                                                                    |                     |
| Formularansicht                  |                                                                                                    | NF                  |

Das Fenster "SQL Server Clientkonfigurationsprogramm" muss wie unten gezeigt konfiguriert werden.

| 💐 SQL Server-Clientkonfigurationsprogramm                                                                        | <b>—</b>                                                       |
|----------------------------------------------------------------------------------------------------|----------------------------------------------------------------|
| Allgemein Alias DB-Bibliotheksoptionen Netzwerkbiblioth                                                          | eken                                                           |
| Deaktivierte Protokolle:                                                                                         | Aktivierte Protokolle in Reihenfolge:<br>TCP/IP<br>Named Pipes |
| <ul> <li>Protokollverschlüsselung erzwingen</li> <li>Gemeinsam genutztes Speicherprotokoll aktivieren</li> </ul> | U Eigenschaften                                                |
| ок 🛉 🛺                                                                                                    | Ubemehmen Hilfe                                                |

Bei DatenMDB und ArtikelMDB müssen Sie auf die Freigabe Ihres Servers verweisen. Z. B. <u>\\Server\sykasoft\Sykadat.mdb</u>

| Sykasoft Hilfspro                | gramm vom 05.07.2010                          |                              |                         |               |           |              |    |
|----------------------------------|-----------------------------------------------|------------------------------|-------------------------|---------------|-----------|--------------|----|
| <u>D</u> atei <u>B</u> earbeiten | <u>E</u> infügen Daten <u>s</u> ätze <u>I</u> | enster <u>?</u>              |                         |               |           |              |    |
|                                  |                                               |                              |                         |               |           |              |    |
|                                  |                                               |                              |                         |               |           |              |    |
|                                  | Sykasoft Registry Utility                     |                              |                         |               |           | - • •        |    |
|                                  |                                               |                              | 1024 MB                 | C             | vka       | soft         |    |
|                                  |                                               | Kopieren                     | 1024 MD                 | 2             | yna       | <b>SUIL</b>  |    |
|                                  | Firmenivame Syka                              | Löschen                      |                         |               | -         |              |    |
|                                  |                                               |                              |                         |               | Größe     |              |    |
|                                  | DatenMDB: C:\Sy                               | kasoft\Sykadat.mdb           |                         |               | . 7 MB    | Komprimieren |    |
|                                  | ArtikelMDB: C:\Sy                             | kasoft\Artikel.mdb           |                         |               | . 1 MB    | Komprimieren |    |
|                                  | MDE: C:\Pr                                    | ogram Files (x86)\Sykasoft\S | ykaProg.mde             |               | . 150 MB  | Komprimieren |    |
|                                  |                                               |                              |                         |               |           |              |    |
|                                  | SQL PDA                                       |                              |                         |               |           |              |    |
|                                  | SOL Connect                                   | BC:Network=DBMSSOCN:D        | river=SOL Server Native | Client        |           |              |    |
|                                  | in 10.0                                       | );Server=.\SYKA2008R2;Dat    | abase=syka;Trusted_C    | onnection=Yes |           |              |    |
|                                  |                                               |                              |                         |               |           |              |    |
|                                  | I                                             | 1                            | 1 1                     |               | 1 1       |              |    |
|                                  | Testen Links CI                               | ientConfig RelinkClean       | Relink Aufrufen         | SQL Util FTP  | Shortcuts |              |    |
|                                  | Datensatz: II I                               | 1         * von 1            |                         |               |           |              |    |
|                                  |                                               |                              |                         |               |           |              |    |
|                                  |                                               |                              |                         |               |           |              |    |
|                                  |                                               |                              |                         |               |           |              |    |
|                                  |                                               |                              |                         |               |           |              |    |
| 🗄 Registry 🗐 SQI                 | . Util 📧 Upsize Util 🔝 Fern                   | wartung 🖕                    |                         |               |           |              |    |
| Formularansicht                  |                                               |                              |                         |               |           |              | NF |
|                                  |                                               |                              |                         |               |           |              |    |
| Syka ODBC As                     | sistent                                       |                              |                         |               |           |              |    |
| Server: .                        |                                               |                              |                         |               |           |              |    |
| Instanz: S                       | YKA2008R2                                     |                              |                         |               |           |              |    |
| Datenbank: s                     | yka                                           |                              |                         |               |           |              |    |
| Netzwerkprot                     | okoll                                         |                              | _                       |               |           |              |    |
| C TCP/IP                         | Empfohlenes Prot                              | okoll via Internet           |                         |               |           |              |    |
| C named Pip                      | es Empfohlenes Prot                           | okoll im LAN                 |                         |               |           |              |    |
| C Default                        | Protokoll wie im (                            | lient Config eingestellt     |                         |               |           |              |    |
|                                  |                                               | none comig on gootone.       |                         |               |           |              |    |
| Treiber                          |                                               |                              |                         |               |           |              |    |
| C SQL Serve                      | r                                             | Betriebssystem Treiber       |                         |               |           |              |    |
| C SQL Nativ                      | e Client                                      | SQL Server 2005 Treiber      |                         |               |           |              |    |
| SQL Serve                        | r Native Client 10.0                          | SQL Server 2008 Treiber      |                         |               |           |              |    |
|                                  |                                               |                              |                         |               |           |              |    |
| Login                            |                                               |                              |                         |               |           |              |    |
| Trusted Co                       | nnection Empfohlene                           | er Login                     |                         |               |           |              |    |
| C sa                             |                                               |                              |                         |               |           |              |    |
|                                  |                                               |                              |                         |               |           |              |    |
| Default                          | [esten                                        | OK Zuritali                  | 1                       |               |           |              |    |
|                                  |                                               |                              |                         |               |           |              |    |
|                                  |                                               |                              |                         |               |           |              |    |
|                                  |                                               |                              |                         |               |           |              |    |

Server: Computername ihres Servers / Hauptrechners Instanz: SYKA2014 (je nachdem welcher SQL Server installiert wurde) Datenbank: syka Netzwerkprotokoll: TCP/IP oder named Pipes Treiber: SQL Server Native Client 11.0 Login: sollte auf "Trusted Connection" Mit Passwort: Syka2008!

Sie können jetzt auf "OK" klicken und anschließend im Hauptfenster auf "Relink". Das sykasoft Programm öffnet sich und Sie können auf Ihre Daten zugreifen.

# 9. SQL Datensicherung einrichten

# sykasoft Utility

| Sykasoft K      | gistry Utility              |                                            |                                                         |                         |        |              |
|-----------------|-----------------------------|--------------------------------------------|---------------------------------------------------------|-------------------------|--------|--------------|
| ID<br>FirmenNam | 1<br>e Syka                 | Kopieren                                   | 1024 MB                                                 | sy                      | ka     | soft.        |
|                 |                             |                                            |                                                         |                         | Größe  |              |
| DatenMDB:       | C:\Sykasof                  | t\Sykadat.mdb                              |                                                         |                         | 7 MB   | Komprimieren |
| ArtikelMDB      | C:\Sykasof                  | tVArtikel.mdb                              |                                                         |                         | 1 MB   | Komprimieren |
| MDE:            | C:\Program                  | Files (x86)\Sykasoft\S                     | ykaProg.mde                                             |                         | 150 MB | Komprimieren |
| SQL_Con         | Pect ODBC;Ne<br>P 10.0;Serv | etwork=DBMSSOCN;Dr<br>er=.\SYKA2008R2;Data | iver=SQL Server Native Clie<br>abase=syka;Trusted_Conne | nt<br>ction=Yes         |        |              |
| Testen          | Links ClientC               | onfig RelinkClean                          | Relink Aufrufen SQ                                      | IL UGI <b>  417   5</b> | ioneau | -            |
| Datensatz:      |                             | •   H   + +   von 1                        |                                                         |                         |        |              |
|                 |                             |                                            |                                                         |                         |        |              |

Wählen Sie im sykasoft Utility das SQL Util an.

| Connect | Attach | Detach  | Refresh | Backup  | Restore | Sicherheit | Volltext | Log | Komprimieren  |
|---------|--------|---------|---------|---------|---------|------------|----------|-----|---------------|
| Execute | Check  | Prozess | Jobs    | Upsizen | Count   | Notebooka  | bgleich  | Ir  | nitialisieren |

Klicken Sie auf den Button Backup.

Im nachfolgenden Fenster sind die Angaben zum SQL Backup einzutragen.

| ſ     | Sykasoft Hi                        | lfenronramm         |               |        |    |    |                 |
|-------|------------------------------------|---------------------|---------------|--------|----|----|-----------------|
|       | Server:                            | SQL Backup          |               |        |    |    |                 |
|       | Datenbank:                         |                     |               |        |    |    |                 |
|       | Datenbankpfad:                     | SQL Backup im Hinte | rgrund 🗆      |        |    |    |                 |
| Sy    | Restore:                           | Backup Directory:   | c:\sicherung\ |        |    |    |                 |
| ID    | Connect Attac                      | Anzahl Sicherungen: | 5             |        | e  |    | asort.          |
| Firm  | Execute Chec                       | Komprimierung:      | Standard      | -      |    |    |                 |
|       | Version: Micros<br>Feb 9<br>Copyri |                     |               |        |    | ß  | e               |
| Date  | Expres                             |                     |               |        |    | 7  | MB Komprimieren |
| Artił | Da                                 |                     |               |        |    | 1  | MB Komprimieren |
| MDE   | tempdb                             |                     |               |        |    | 5  | MB Komprimieren |
|       | model                              |                     |               | Locks: | 1  | 1  |                 |
| sa    | syka                               |                     |               |        |    |    |                 |
| S     |                                    | Jetzt Sichern       |               |        | ок |    |                 |
|       |                                    |                     |               | -      |    |    |                 |
|       |                                    |                     |               |        | 10 |    |                 |
|       |                                    |                     |               |        |    |    |                 |
| Tes   |                                    |                     |               |        |    | u1 | ts              |
| Dater |                                    |                     |               |        |    |    |                 |

Wichtig! -> Bitte prüfen Sie ob die 7za.exe unter C:\windows\system32\ vorhanden ist.

Wenn nicht können Sie diese auf 64bit-PCs von C:\windows\syswow64\ nach C:\windows\system32\ kopieren.

Hier sollten Sie die Sicherung einmal manuell einleiten. Klicken Sie auf Jetzt Sichern.

Überprüfen Sie dann, ob eine Sicherung erfolgt ist.

# 10. Geplante Tasks SQL Backup Windows XP

In der Windows Systemsteuerung können Sie eine automatische Datensicherung einrichten.

Gehen Sie auf Start > Systemsteuerung > Geplante Tasks.

| Geplante Tasks                         |                                                                                                    |                |                     |                   |
|----------------------------------------|----------------------------------------------------------------------------------------------------|----------------|---------------------|-------------------|
| Datei Bearbeiten Ansicht Favoriten     | Extras Erweitert ?                                                                                                    |                |                     | <b></b>           |
| 🌀 Zurück 🕘 - 🍺 🔎 Su                    | ichen 😥 Ordner 🛄 🗸                                                                                                    |                |                     |                   |
| dresse 🙆 Geplante Tasks                |                                                                                                    |                |                     | 🕶 🛃 Wechseln z    |
|                                        | Name 🔺                                                                                                    | Zeitplan       | Nächste Lauf Letzte | Laufzeit   Status |
| Andere Orte                            | <ul> <li>Geplanten Task hinzufügen</li> </ul>                                                                                                    |                |                     |                   |
| 🚱 Systemsteuerung                      |                                                                                                    |                |                     |                   |
| 📋 Eigene Dateien                       |                                                                                                    |                |                     |                   |
| 🛅 Gemeinsame Dokumente                 |                                                                                                    |                |                     |                   |
| September 1 Assistent für geplante Tas | ks                                                                                                    |                |                     |                   |
|                                        | nwendung Version<br>SQL Server-Konfigurations-M 5.1.2600.2<br>SQL Server-Oberflächenkonf 2005.090.3<br>Syka SQL Backup 10.0.6771<br>Syka Utility 10.0.6771<br>Sykasoft 10.0.6771<br>Synchronisieren 5.1.2600.2<br>■ Utility Utility<br>Synchronisieren 5.1.2600.2<br>■ Utility Utility<br>Synchronisieren 5.1.2600.2<br>■ Utility Utility<br>Synchronisieren 5.1.2600.2<br>■ Utility Utility<br>Synchronisieren 5.1.2600.2<br>■ Utility Utility<br>Synchronisieren 5.1.2600.2<br>■ Utility Synchronisieren 5.1.2600.2<br>■ Utility Synchronisieren 5.2600.2<br>■ Utility Syn | 18<br>30<br>18 |                     |                   |
|                                        | <                                                                                                    | 111            |                     |                   |
|                                        | LINUS                                                                                                    | 2004 C         |                     |                   |

Wichtig beim Einrichten des Tasks ist, dass ein Kennwort vorhanden sein muss.

| 🙆 Geplante Tasks     |                             |                                                          |                                                |          |
|----------------------|-----------------------------|----------------------------------------------------------|------------------------------------------------|----------|
|                      | N                           | ame 🔺                                                    | Zeitplan                                       | Nächste  |
| ere Orte             | * <mark>2</mark>            | Geplanten Task hinzufügen<br>Syka SQL Backup             | Um 22:00 täglich, a                            | 22:00:00 |
| Systemsteuerung      |                             |                                                          |                                                |          |
| Eigene Dateien       |                             |                                                          |                                                |          |
| Gemeinsame Dokumente |                             |                                                          |                                                |          |
| Netzwerkumgebung     | Syka SQL Back               | ир                                                       |                                                | ? 🗙      |
| aile                 | Task Zeitplan               | Einstellungen Sicherheit                                 |                                                |          |
|                      | Ausführen:<br>Ausführen in: | mme\Sykasoft\SykaUtil.mde''<br>C:\PROGRA~1\Sykasoft\Offi | /excl /cmd /BackupQuie<br>Durchsuchen<br>ice10 |          |
|                      | Kommentar:                  | SYKASOFT-TRTB1W\Prak                                     | Kennwort festlegen                             |          |
| e) ausgewählt        | Nur ausführ                 | en, wenn angemeldet<br>planter Task wird zur angegeber   | nen Zeit ausgeführt)                           |          |
|                      |                             | OK                                                       | Abbrechen                                      | nehmen   |

Backup Quiet

Im Task unter "Ausführen" ergänzen Sie den Parameter /**Backup** mit der Eingabe **Quiet**, damit die Sicherung ohne Bildschirmmeldungen durchläuft.

Testen

Klicken Sie beim Task mit der rechten Maustaste auf **Ausführen**, um zu testen, ob die Sicherung stattfindet.

# 11. Geplante Tasks SQL Backup Windows 7

Einrichtung eines sykasoft Backups nach einem Zeitplan unter Windows 7

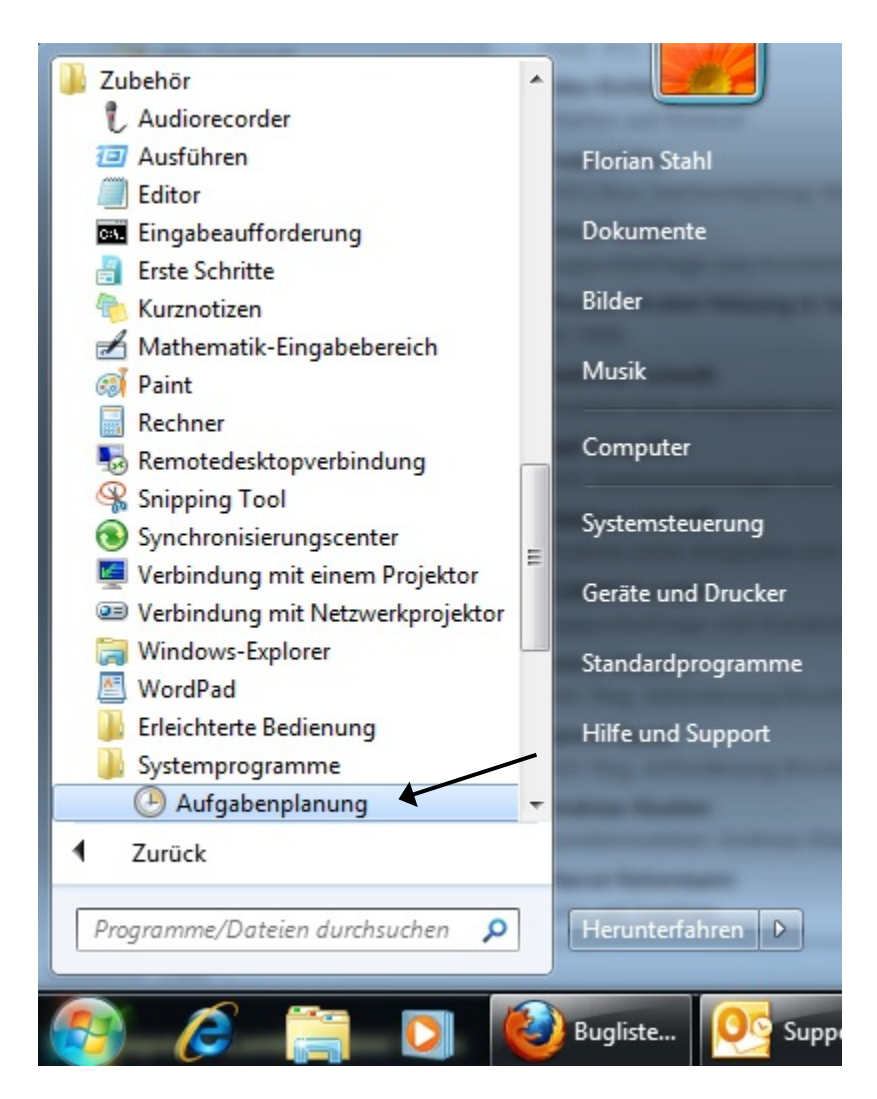

## 1.

Öffnen Sie die Aufgabenplanung über

- ⇔ Start
- ⇒ Alle Programme
- ⇔ Zubehör
- ⇒ Systemprogramme
- ⇒ Aufgabenplanung

# Aufgabenplanung:

| Aufgabenplanung                                                                                                    |      |        |         |                  |                  |             |
|----------------------------------------------------------------------------------------------------|------|--------|---------|------------------|------------------|-------------|
| Datei Aktion Ansicht ?                                                                                                    |      |        |         |                  |                  |             |
| 🗢 🔿 🗾 🖬                                                                                                    |      |        |         |                  |                  |             |
| <ul> <li>Aufgabenplanung (Lokal)</li> <li>Aufgabenplanungsbibliot</li> <li>Games</li> <li>Microsoft</li> <li>Microsoft Antimal</li> </ul> | Name | Status | Trigger | Nächste Laufzeit | Letzte Laufzeit  | Ergebnis de |
| <ul> <li>Windows</li> <li>Windows Defende</li> <li>Windows Lizz</li> </ul>                                                                |      |        |         | Einfache Au      | ifgabe erstellen |             |
| <ul> <li>OfficeSoftwareProtect</li> <li>WPD</li> </ul>                                                                                    |      |        |         | Aufgabe im       | portieren        |             |

#### 2.

Wählen Sie links ein Verzeichnis, unter dem Sie das Backup einrichten möchten. Zur besseren Kontrolle schlagen wir "Microsoft" vor.

Falls Sie dem Verzeichnis-Vorschlag folgen wollen, klicken Sie im linken Feld "Microsoft" 1x mit der linken Maustaste an und anschließend rechts im Fenster mit der rechten Maustaste und auf "Neue Aufgabe erstellen".

#### 3. Einstellungen für das Backup

| Irigg                                                                  | er Aktionen Bedingungen Einstellungen                                                                                                    |                                       |
|------------------------------------------------------------------------|----------------------------------------------------------------------------------------------------|---------------------------------------|
| Name:                                                                  | SykaSQLBackup                                                                                                    |                                       |
| Speicherort:                                                           | Microsoft                                                                                                    |                                       |
| Autor:                                                                 | SYKA1\stahl                                                                                                    |                                       |
| Beschreibung:                                                          |                                                                                                    |                                       |
| Sicherheitsoptic                                                       | nen                                                                                                    |                                       |
| Beim Ausführer                                                         | n der Aufgaben folgendes Benutzerkonto verwe                                                                                                    | enden:                                |
| Beim Ausführen<br>SYKA1\stahl                                          | n der Aufgaben folgendes Benutzerkonto verwe                                                                                                    | enden:<br>Benutzer oder Gruppe ändern |
| Beim Ausführen<br>SYKA1\stahl<br>O Nur ausführe                        | n der Aufgaben folgendes Benutzerkonto verwe<br>en, wenn der Benutzer angemeldet ist                                                                                                    | enden:<br>Benutzer oder Gruppe ändern |
| Beim Ausführen<br>SYKA1\stahl<br>O Nur ausführen<br>O Unabhängig       | n der Aufgaben folgendes Benutzerkonto verwe<br>en, wenn der Benutzer angemeldet ist<br>von der Benutzeranmeldung ausführen                                                                                  | enden:<br>Benutzer oder Gruppe ändern |
| Beim Ausführen<br>SYKA1\stahl<br>Nur ausführe<br>Unabhängig<br>Kennwol | n der Aufgaben folgendes Benutzerkonto verwe<br>en, wenn der Benutzer angemeldet ist<br>von der Benutzeranmeldung ausführen<br>rt nicht speichern. Die Aufgabe greift nur auf lok<br>n Privilegien ausführen | kale Computerressourcen zu.           |
Hier geben Sie bei "Name:" eine Bezeichnung für die Aufgabe ein, z.B. "SykaSQLBackup".

Wichtig hierbei ist unten im Fenster die Einstellung "Unabhängig von der Benutzeranmeldung ausführen", sowie der Haken bei "Kennwort nicht speichern. Die Aufgabe greift nur auf lokale Computerressourcen zu.".

| Allgemein Trigger                                                                                                    | Aktionen Bedingungen Einstellungen Neu Bearbeiten Lösch                                                                                                    |
|----------------------------------------------------------------------------------------------------|----------------------------------------------------------------------------------------------------|
| euer Trigger                                                                                                    |                                                                                                    |
| Aufgabe starten: Na<br>Einstellungen                                                                                                    | ch einem Zeitplan 🔻                                                                                                    |
| Einmal                                                                                                    | Start: 10.10.2011 🗐 🔻 23:00:00 🚔 🔲 Zeitzonenübergreifende Synch.                                                                                                    |
| <ul> <li>Täglich</li> <li>Wöchentlich</li> </ul>                                                                                                    | Wiederholung alle: 1 Tage                                                                                                    |
|                                                                                                    |                                                                                                    |
| Monatlich                                                                                                    |                                                                                                    |
| Monatlich Erweiterte Einstellung                                                                                                    | en                                                                                                    |
| <ul> <li>Monatlich</li> <li>Erweiterte Einstellung</li> <li>Aufgabe verzöge</li> <li>Wiederholen jede</li> </ul>                                                                      | rn für maximal: 1 Stunde v<br>:: 1 Stunde v für die Dauer von: 1 Tag v                                                                                                    |
| <ul> <li>Monatlich</li> <li>Erweiterte Einstellung</li> <li>Aufgabe verzöge</li> <li>Wiederholen jede</li> <li>Alle ausg</li> </ul>                                                   | en<br>rn für maximal: 1 Stunde v<br>e: 1 Stunde v für die Dauer von: 1 Tag v<br>eführten Aufgaben am Ende der Wiederholungsdauer beenden                                                    |
| <ul> <li>Monatlich</li> <li>Erweiterte Einstellung</li> <li>Aufgabe verzöge</li> <li>Wiederholen jede</li> <li>Alle ausg</li> <li>Aufgabe beender</li> </ul>                          | en<br>rn für maximal: 1 Stunde<br>e: 1 Stunde<br>eführten Aufgaben am Ende der Wiederholungsdauer beenden<br>n nach: 3 Tage                                                                 |
| <ul> <li>Monatlich</li> <li>Erweiterte Einstellung</li> <li>Aufgabe verzöge</li> <li>Wiederholen jede</li> <li>Alle ausg</li> <li>Aufgabe beender</li> <li>Ablaufen: 10.10</li> </ul> | en<br>rn für maximal: 1 Stunde<br>e: 1 Stunde<br>e: 1 Stunde<br>eführten Aufgaben am Ende der Wiederholungsdauer beenden<br>n nach: 3 Tage<br>2012<br>2012<br>Zeitzonenübergreifende Synch. |

**4.** Wechseln Sie oben auf den Reiter "Trigger" und klicken auf den Button "Neu…".

Hier können Sie auswählen wie das Backup ausgeführt werden soll. Im Normalfall wählt man "Nach einem Zeitplan", "Täglich" und stellt rechts bei "Start:" das heutige Datum sowie die Uhrzeit ein.

Die Uhrzeit sollte in einem Bereich liegen, in welchem keiner mehr in der Firma arbeitet, damit der Server das Backup schnellstmöglich und problemlos durchführen kann.

Zu beachten ist, dass der Server / Hauptrechner zu diesem Zeitpunkt eingeschaltet ist! Abschließend noch die "Wiederholung alle:" im Regelfall auf "1" Tage stellen.

Um die Einstellungen zu übernehmen klicken Sie auf "OK".

5. Wechseln Sie oben auf den Reiter "Aktionen" und klicken auf den Button "Neu…"

| Aufgabe erstellen                                                    |                                                   |
|----------------------------------------------------------------------|---------------------------------------------------|
| Neu                                                                  | Bearbeiten Löschen                                |
| Allgemein Trigger Aktionen Bedingungen Einstellungen                 |                                                   |
| Neue Aktion                                                          |                                                   |
| Geben Sie die Aktion an, die von der Aufgabe ausgeführt werden soll. |                                                   |
| Aktion: Programm starten                                             |                                                   |
| Einstellungen Programm/Skript:                                       | Diesen Pfad finden Sie<br>auf der nächsten Seite. |
| (x86)\Sykasoft\SykaUtil.mde" /excl /cmd /BackupQuiet Durchsuchen     |                                                   |
| Argumente hinzufügen (optional):                                     |                                                   |
| Starten in (optional):                                               |                                                   |
|                                                                      |                                                   |
|                                                                      |                                                   |
|                                                                      |                                                   |
|                                                                      |                                                   |
|                                                                      |                                                   |
|                                                                      |                                                   |
|                                                                      |                                                   |
| OK Abbrechen                                                         |                                                   |

Die Einstellung "Aktion:" lassen sie auf "Programm starten" stehen, wie vorgegeben.

Um die Einstellung für die Zeile "Programm/Skript" einfach zu gestalten müssen Sie Folgendes beachten:

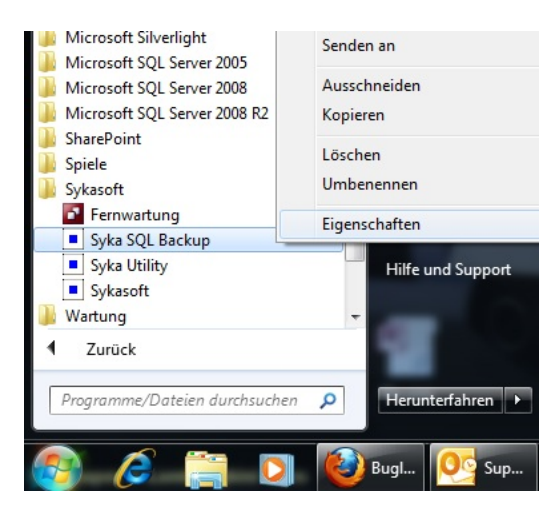

#### Gehen Sie über

- ⇒ Start
- ⇒ Alle Programme
- ⇒ sykasoft
- ⇒ Syka SQL Backup

### !!Wichtig!!

Das Syka SQL Backup mit der rechten Maustaste anklicken und im sich öffnenden Menü auf "Eigenschaften" mit der linken Maustaste klicken.

| Allgemein       Verknüpfung       Kompatibilitä         Syka SQL Backup       Syka SQL Backup         Zieltyp:       Anwendung         Zielort:       Office 10         Ziel:       kasoft\Syka Util.mde" /excl /cmd /Backup         Ausführen in:       "C:\Program Files (x86)\Sykasoft\"         Fastenkombination:       Keine         Ausführen:       Normales Fenster         Kommentar:       Erzeugt Syka SQL Datenbanksicherun | Allgemein       Verknüpfung       Kompatibilität         Syka SQL Backup       Syka SQL Backup         Zieltyp:       Anwendung         Zielort:       Office 10         Ziel:       kasoft\SykaUtil.mde" /excl /cmd /Bac         Ausführen in:       "C:\Program Files (x86)\Sykasoft\"         Fastenkombination:       Keine         Ausführen:       Normales Fenster         Kommentar:       Erzeugt Syka SQL Datenbanksicherung         Dateipfad öffnen       Anderes Symbol       Erweitert | Sicherheit        | Details          | Vorgängerversionen   |
|----------------------------------------------------------------------------------------------------|----------------------------------------------------------------------------------------------------|-------------------|------------------|----------------------|
| Syka SQL Backup         Zieltyp:       Anwendung         Zielort:       Office 10         Ziel:       kasoft\SykaUtil.mde" /excl /cmd /Backup         Ausführen in:       "C:\Program Files (x86)\Sykasoft\"         Fastenkombination:       Keine         Ausführen:       Nomales Fenster         Kommentar:       Erzeugt Syka SQL Datenbanksicherun                                                                                 | Syka SQL Backup         Želtyp:       Anwendung         Želort:       Office 10         Žele:       kasoft\SykaUtil.mde" /excl /cmd /Bac         Žusführen in:       "C:\Program Files (x86)\Sykasoft\"         Fastenkombination:       Keine         Ausführen:       Normales Fenster         Kommentar:       Erzeugt Syka SQL Datenbanksicherung         Dateipfad öffnen       Anderes Symbol       Erweitert                                                                                  | Allgemein         | Verknüpfung      | Kompatibilität       |
| Dieltyp:       Anwendung         Dielort:       Office 10         Diel:       kasoft\SykaUtil.mde" /excl./cmd./Bad         susführen in:       "C:\Program Files (x86)\Sykasoft\"         Tastenkombination:       Keine         susführen:       Normales Fenster         Kommentar:       Erzeugt Syka SQL Datenbanksicherun                                                                                                    | Deltyp:       Anwendung         Delort:       Office 10         Delort:       kasoft\SykaUtil.mde" /excl /cmd /Bac         Del:       kasoft\SykaUtil.mde" /excl /cmd /Bac         usführen in:       "C:\Program Files (x86)\Sykasoft\"         astenkombination:       Keine         usführen:       Normales Fenster         Kommentar:       Erzeugt Syka SQL Datenbanksicherung         Dateipfad öffnen       Anderes Symbol       Erweitert                                                   | Syka              | SQL Backup       |                      |
| Zielort:       Office 10         Ziel:       kasoft\SykaUtil.mde" /excl /cmd /Bad         Ausführen in:       "C:\Program Files (x86)\Sykasoft\"         Fastenkombination:       Keine         Ausführen:       Nomales Fenster         Kommentar:       Erzeugt Syka SQL Datenbanksicherun                                                                                                    | Zielort:       Office 10         Ziel:       kasoft\SykaUtil.mde" /excl /cmd /Bac         Ausführen in:       "C:\Program Files (x86)\Sykasoft\"         Fastenkombination:       Keine         Ausführen:       Normales Fenster         Ausführen:       Erzeugt Syka SQL Datenbanksicherung         Dateipfad öffnen       Anderes Symbol       Erweitert                                                                                                    | Zieltyp:          | Anwendung        |                      |
| Ziel:     kasoft\SykaUtil.mde" /excl /cmd /Bac       Ausführen in:     "C:\Program Files (x86)\Sykasoft\"       Tastenkombination:     Keine       Ausführen:     Normales Fenster       Kommentar:     Erzeugt Syka SQL Datenbanksicherun                                                                                                    | Ziel:       kasoft\SykaUtil.mde" /excl /cmd /Bac         Ausführen in:       "C:\Program Files (x86)\Sykasoft\"         Tastenkombination:       Keine         Ausführen:       Normales Fenster         Ausführen:       Erzeugt Syka SQL Datenbanksicherung         Dateipfad öffnen       Anderes Symbol       Erweitert                                                                                                    | Zielort:          | Office10         |                      |
| Ausführen in: "C:\Program Files (x86)\Sykasoft\"<br>Tastenkombination: Keine<br>Ausführen: Normales Fenster<br>Kommentar: Erzeugt Syka SQL Datenbanksicherun                                                                                                    | Ausführen in:       "C:\Program Files (x86)\Sykasoft\"         Tastenkombination:       Keine         Ausführen:       Normales Fenster         Kommentar:       Erzeugt Syka SQL Datenbanksicherung         Dateipfad öffnen       Anderes Symbol                                                                                                    | Ziel:             | kasoft\SykaUtil. | mde" /excl /cmd /Bac |
| Tastenkombination: Keine<br>Ausführen: Normales Fenster<br>Kommentar: Erzeugt Syka SQL Datenbanksicherun                                                                                                    | Tastenkombination: Keine<br>Ausführen: Normales Fenster<br>Kommentar: Erzeugt Syka SQL Datenbanksicherung<br>Dateipfad öffnen Anderes Symbol Erweitert                                                                                                    | Ausführen in:     | "C:\Program File | s (x86)\Sykasoft\"   |
| Ausführen: Normales Fenster<br>Kommentar: Erzeugt Syka SQL Datenbanksicherun                                                                                                    | Ausführen: Normales Fenster<br>Kommentar: Erzeugt Syka SQL Datenbanksicherung<br>Dateipfad öffnen Anderes Symbol Erweitert                                                                                                    | Tastenkombinatior | n: Keine         |                      |
| Kommentar: Erzeugt Syka SQL Datenbanksicherun                                                                                                    | Kommentar:         Erzeugt Syka SQL Datenbanksicherung           Dateipfad öffnen         Anderes Symbol         Erweitert                                                                                                    | Ausführen:        | Normales Fenste  | r                    |
|                                                                                                    | Dateipfad öffnen Anderes Symbol Erweitert                                                                                                    | Kommentar:        | Erzeugt Syka SC  | L Datenbanksicherung |
| Dateipfad öffnen Anderes Symbol Erweitert                                                                                                    |                                                                                                    | Dateipfad öffne   | n Anderes Symbo  | I Erweitert          |
|                                                                                                    |                                                                                                    |                   |                  |                      |
|                                                                                                    |                                                                                                    |                   |                  |                      |
|                                                                                                    |                                                                                                    |                   | ок и             | bbrechen Überne      |

Nun haben Sie unter "Ziel:" den Pfad der Syka SQL Backup Verknüpfung stehen, der schon automatisch komplett blau hinterlegt (markiert) ist.

Diesen **kopieren** Sie sich mit den Tasten Strg + C auf ihrer Tastatur. Hiernach klicken Sie auf "Abbrechen".

Wechseln Sie wieder in die Aufgabenplanung.

Klicken Sie mit der linken Maustaste in die Zeile "Programm/Skript:" und drücken Sie die Tasten Strg + V auf ihrer Tastatur, um den Pfad in das Feld "Programm/Skript" **einzufügen.** 

| Neue Aktion                                                |             |
|------------------------------------------------------------|-------------|
| Geben Sie die Aktion an, die von der Aufgabe ausgeführt we | erden soll. |
| Aktion: Programm starten                                   | •           |
| Einstellungen                                              |             |
| Programm/Skript:                                           |             |
| 1 Files (x86)\Sykasoft\SykaUtil.mde" /excl /cmd /Backup    | Durchsuchen |
| Argumente hinzufügen (optional):                           |             |
| Starten in (optional):                                     |             |
|                                                            |             |
|                                                            |             |
|                                                            |             |
|                                                            |             |
|                                                            |             |
|                                                            |             |
|                                                            |             |
| ОК                                                         | Abbrechen   |

Klicken sie mit der linken Maustaste hinter das p von Backup und schreiben direkt dahinter ohne Leerzeichen das Wort Quiet mit einem großen Q

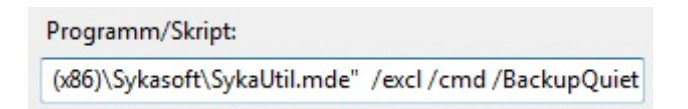

Um die Einstellungen zu übernehmen klicken Sie auf "OK".

| Aufgabenp | lanung                                                                                                    |
|-----------|----------------------------------------------------------------------------------------------------|
| ?         | Es wurden Argumente in das Programmtextfeld eingeschlossen.<br>Möchten Sie das folgende Programm ausführen:<br>"C:\Program Files (x86)\Microsoft Office\Office10\MSACCESS.EXE"<br>Mit den folgenden Argumenten:<br>/Runtime "C:\Program Files (x86)\Sykasoft\SykaUtil.mde" /excl<br>/cmd /BackupQuiet |
|           | Ja Nein Abbrechen                                                                                                    |

Diese Meldung bestätigen Sie mit "Ja".

Klicken Sie auf "OK" und schließen die Aufgabenplanung.

Jetzt haben Sie Ihr automatisches Backup eingerichtet.

Abschließend müssen Sie noch prüfen, in welches Verzeichnis Ihr Server / Hauptrechner das SykaSQLBackup sichert. Hierzu öffnen Sie **im sykasoft Programm** über

Vorgabewerte > Programmeinstellungen > Einstellungen > Backup.

| Programm Einstellungen und Vorgabewerte                                           |                                                                                                |               |
|-----------------------------------------------------------------------------------|------------------------------------------------------------------------------------------------|---------------|
| 🖅 🐐 Adressen                                                                      | Einstellungen - Backup                                                                         |               |
| Artikel                                                                           | SQL Backup an diesem Client aktiv:<br>SQL Backup im Hintergrund:                               |               |
| Länderbezeichnungen                                                               | Backup Directory:                                                                              | c:\SQL\       |
| Meldungen aktivieren                                                              | Anzahl Sicherungen:                                                                            | 5             |
|                                                                                   | Komprimierung:                                                                                 | Standard •    |
| automatische Updateprurung Backup Firmendaten G. G. Kasse G. Kasse G. Kasse Kasse | Die letzte Datensicherung erfolgte heute<br>um 15:14 Uhr<br>in c:\SQL\syka1.7z.<br>Größe 3 MB. | Jetzt Sichern |

Hier sehen Sie rechts unter "Backup Directory" das Verzeichnis, in welchem das Backup an Ihrem Server / Hauptrechner abgelegt wird, sowie neben dem "Jetzt Sichern" Knopf, wann zuletzt gesichert wurde.

Prüfen Sie bitte einige Tage später, ob es einwandfrei funktioniert.

Falls hier nichts eingestellt ist oder Sie Fragen haben, kontaktieren Sie uns gerne unter 0931 299 14 45 oder per Email an support@sykasoft.de

# Installationsanleitung für Neuinstallation

### Voraussetzung

Für das Programm werden Betriebssysteme ab Windows 7 vorausgesetzt.

Es läuft nicht unter Windows 95/98/NT/2000. Und zukünftig auch nicht mehr unter Windows XP.

Es sollten die neuesten Updates von Windows sowie Office installiert sein. Überprüfen Sie dies über Start -> Windows Update, ob Ihre Windowsversion auf dem aktuellen Stand ist. Bildschirm-Auflösung: mindestens 1024 x 768 Pixel (nicht 800 x 600).

Voraussetzung für die Installation sind Administrator-Rechte.

Achtung, bei Installation unter Windows Vista sowie Windows 7 sollte die Benutzerkontensteuerung ausgeschalten sein.

Voraussetzung für die Versionen ab 10 sind SQL Datenbanken Ihrer bisherigen sykasoft Version!!

Klicken Sie im sykasoft DVD Menü über den Reiter "Installation" auf: sykasoft Neuinstallation und Update.

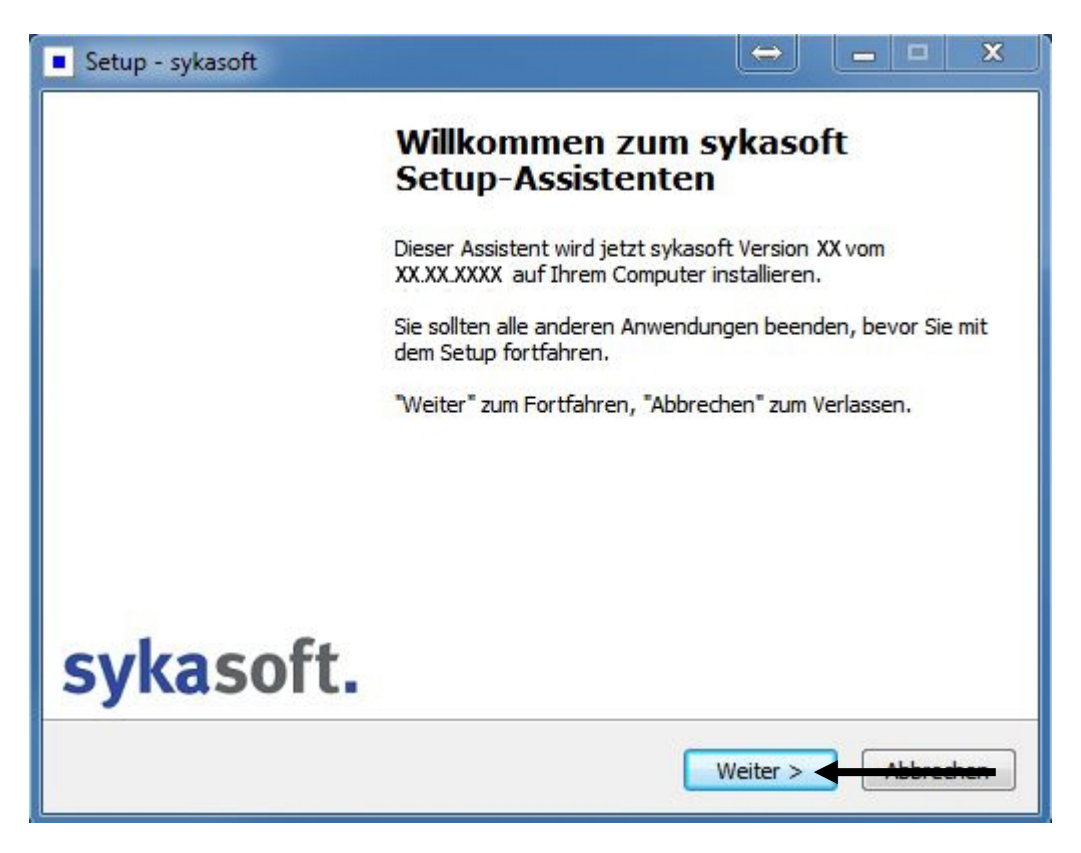

|                                                                                                    |                                                                                                    |                                                                                                    | - • •                                               |
|----------------------------------------------------------------------------------------------------|----------------------------------------------------------------------------------------------------|----------------------------------------------------------------------------------------------------|-----------------------------------------------------|
| Installationsvariante                                                                                                    |                                                                                                    |                                                                                                    |                                                     |
| Bitte wählen Sie die gewünschte Installat                                                                                                    | ionsvariante.                                                                                                    |                                                                                                    |                                                     |
| 🔘 Erstinstallation Server - Arbeitsplatz                                                                                                    | oder Einzelplatz                                                                                                    |                                                                                                    |                                                     |
| <ul> <li>Erstinstallation Client - Arbeitsplatz i</li> </ul>                                                                                                    | n einem Netzwerk                                                                                                    |                                                                                                    |                                                     |
|                                                                                                    |                                                                                                    |                                                                                                    |                                                     |
|                                                                                                    |                                                                                                    |                                                                                                    |                                                     |
|                                                                                                    |                                                                                                    |                                                                                                    |                                                     |
|                                                                                                    |                                                                                                    |                                                                                                    |                                                     |
|                                                                                                    |                                                                                                    |                                                                                                    |                                                     |
|                                                                                                    |                                                                                                    |                                                                                                    |                                                     |
|                                                                                                    |                                                                                                    |                                                                                                    |                                                     |
|                                                                                                    |                                                                                                    |                                                                                                    |                                                     |
|                                                                                                    | < Zurück                                                                                                    | Weiter > 🗲                                                                                                    | Abbrechen                                           |
|                                                                                                    |                                                                                                    |                                                                                                    |                                                     |
| Setup - sykasoft                                                                                                    |                                                                                                    |                                                                                                    |                                                     |
|                                                                                                    |                                                                                                    |                                                                                                    |                                                     |
| Lizenzvereinbarung<br>Lesen Sie bitte folgende, wichtige Inform                                                                                                    | ationen bevor Sie                                                                                                    | fortfahren.                                                                                                    | - • • •                                             |
| Lizenzvereinbarung<br>Lesen Sie bitte folgende, wichtige Inform<br>Lesen Sie bitte die folgenden Lizenzverei<br>Bildlaufleiste oder drücken Sie die "Bild At                                                                                                    | ationen bevor Sie<br>nbarungen. Benut<br>o"-Taste.                                                                                                    | fortfahren.<br>zen Sie bei Bedarf                                                                                                    | die                                                 |
| Lizenzvereinbarung<br>Lesen Sie bitte folgende, wichtige Inform<br>Lesen Sie bitte die folgenden Lizenzverei<br>Bildlaufleiste oder drücken Sie die "Bild At<br>Mit dem vom Anwender gezahlten Progr                                                                                                    | nationen bevor Sie<br>nbarungen, Benut<br>o"-Taste,<br>rammpreis erwirbt                                                                                                    | fortfahren.<br>zen Sie bei Bedarf<br>dieser lediglich die                                                                                                    | die                                                 |
| Lizenzvereinbarung<br>Lesen Sie bitte folgende, wichtige Inform<br>Lesen Sie bitte die folgenden Lizenzverei<br>Bildlaufleiste oder drücken Sie die "Bild At<br>Mit dem vom Anwender gezahlten Progr<br>Nutzungsrechte an den gelieferten Prog<br>Geschäftsbedingungen der Syka-Soft J                                                                                                    | ationen bevor Sie<br>nbarungen, Benut<br>"-Taste,<br>ammpreis erwirbt<br>Veitere Bechte wi                                                                                                    | fortfahren.<br>zen Sie bei Bedarf<br>dieser lediglich die<br>3gabe der Allgeme<br>erden nicht erworl                                                                                                    | die                                                 |
| Lizenzvereinbarung<br>Lesen Sie bitte folgende, wichtige Inform<br>Bildlaufleiste oder drücken Sie die "Bild At<br>Mit dem vom Anwender gezahlten Progr<br>Nutzungsrechte an den gelieferten Prog<br>Geschäftsbedingungen der Syka-Soft. V<br>Die Auslieferung erfolgt ebenfalls unter                                                                                                    | ationen bevor Sie<br>nbarungen, Benut<br>o"-Taste,<br>ammpreis erwirbt<br>rammen nach Maß<br>Veitere Rechte wi<br>Zugrundelegung o                                                                                                    | fortfahren.<br>zen Sie bei Bedarf<br>dieser lediglich die<br>gabe der Allgeme<br>erden nicht erworf<br>lieser Allgemeinen                                                                                | die<br>einen<br>ben.                                |
| Lizenzvereinbarung<br>Lesen Sie bitte folgende, wichtige Inform<br>Bildlaufleiste oder drücken Sie die "Bild At<br>Mit dem vom Anwender gezahlten Progr<br>Nutzungsrechte an den gelieferten Prog<br>Geschäftsbedingungen der Syka-Soft. V<br>Die Auslieferung erfolgt ebenfalls unter<br>Geschäftsbedingungen. Das Nutzungsn<br>dem 2. Arbeitsplatz fallen weitere Lizen                                                                                                    | ationen bevor Sie<br>nbarungen, Benut<br>o"-Taste,<br>rammen nach Maß<br>Veitere Rechte wi<br>Zugrundelegung o<br>echt gilt für ein Sy<br>zkosten an.                                                                                       | fortfahren.<br>zen Sie bei Bedarf<br>dieser lediglich die<br>sgabe der Allgeme<br>erden nicht erworf<br>lieser Allgemeinen<br>stem (Arbeitsplatz                                                         | die<br>einen<br>ben.                                |
| Lizenzvereinbarung<br>Lesen Sie bitte folgende, wichtige Inform<br>Lesen Sie bitte die folgenden Lizenzverei<br>Bildlaufleiste oder drücken Sie die "Bild At<br>Mit dem vom Anwender gezahlten Progr<br>Nutzungsrechte an den gelieferten Prog<br>Geschäftsbedingungen der Syka-Soft. V<br>Die Auslieferung erfolgt ebenfalls unter<br>Geschäftsbedingungen. Das Nutzungsr<br>dem 2. Arbeitsplatz fallen weitere Lizen<br>Die Verwendung oder Weitergabe von B                                                                                    | ationen bevor Sie<br>nbarungen, Benut<br>o"-Taste,<br>rammpreis erwirbt<br>rammen nach Maß<br>Weitere Rechte wi<br>Zugrundelegung o<br>echt gilt für ein Sy<br>zkosten an,                                                                  | fortfahren.<br>zen Sie bei Bedarf<br>dieser lediglich die<br>Sgabe der Allgeme<br>erden nicht erworf<br>lieser Allgemeinen<br>stem (Arbeitsplatz                                                         | die<br>e finen<br>ben.<br>c). Ab                    |
| Lizenzvereinbarung<br>Lesen Sie bitte folgende, wichtige Inform<br>Bildlaufleiste oder drücken Sie die "Bild At<br>Mit dem vom Anwender gezahlten Progr<br>Nutzungsrechte an den gelieferten Prog<br>Geschäftsbedingungen der Syka-Soft. V<br>Die Auslieferung erfolgt ebenfalls unter<br>Geschäftsbedingungen. Das Nutzungsr<br>dem 2. Arbeitsplatz fallen weitere Lizen<br>Die Verwendung oder Weitergabe von P<br>ist dem Anwender grundsätzlich unters<br>Programme oder Programmteile, sowie o                                               | ationen bevor Sie<br>nbarungen, Benut<br>o"-Taste,<br>ammpreis erwirbt<br>rammen nach Maß<br>Weitere Rechte wi<br>Zugrundelegung o<br>echt gilt für ein Sy<br>zkosten an,<br>Programmabläufer<br>agt. Dies betrifft a<br>ler Online-Dokume  | fortfahren.<br>zen Sie bei Bedarf<br>dieser lediglich die<br>gabe der Allgeme<br>erden nicht erworf<br>lieser Allgemeinen<br>stem (Arbeitsplatz<br>sowie Programm<br>uch das Kopieren<br>ntation und des | die<br>e<br>inen<br>ben.<br>c). Ab<br>teilen<br>der |
| Lesen Sie bitte die folgenden Lizenzverei<br>Bildlaufleiste oder drücken Sie die "Bild At<br>Mit dem vom Anwender gezahlten Progr<br>Nutzungsrechte an den gelieferten Prog<br>Geschäftsbedingungen der Syka-Soft. V<br>Die Auslieferung erfolgt ebenfalls unter<br>Geschäftsbedingungen. Das Nutzungsr<br>dem 2. Arbeitsplatz fallen weitere Lizen<br>Die Verwendung oder Weitergabe von F<br>ist dem Anwender grundsätzlich unters<br>Programme oder Programmteile, sowie o                                                                     | ationen bevor Sie<br>nbarungen, Benut<br>o"-Taste,<br>ammpreis erwirbt<br>rammen nach Maß<br>Veitere Rechte wi<br>Zugrundelegung o<br>echt gilt für ein Sy<br>zkosten an,<br>Programmabläufen<br>agt. Dies betrifft a<br>ler Online-Dokume  | fortfahren.<br>zen Sie bei Bedarf<br>dieser lediglich die<br>gabe der Allgeme<br>erden nicht erworf<br>lieser Allgemeinen<br>stem (Arbeitsplatz<br>sowie Programm<br>uch das Kopieren<br>ntation und des | die<br>einen<br>ben.<br>c). Ab<br>teilen<br>der     |
| Lizenzvereinbarung<br>Lesen Sie bitte folgende, wichtige Inform<br>Lesen Sie bitte die folgenden Lizenzverei<br>Bildlaufleiste oder drücken Sie die "Bild Ab<br>Mit dem vom Anwender gezahlten Progr<br>Nutzungsrechte an den gelieferten Prog<br>Geschäftsbedingungen der Syka-Soft. V<br>Die Auslieferung erfolgt ebenfalls unter<br>Geschäftsbedingungen. Das Nutzungsru<br>dem 2. Arbeitsplatz fallen weitere Lizen<br>Die Verwendung oder Weitergabe von P<br>ist dem Anwender grundsätzlich unters<br>Programme oder Programmteile, sowie o | ationen bevor Sie<br>nbarungen, Benut<br>o"-Taste,<br>ammpreis erwirbt<br>rammen nach Maß<br>Veitere Rechte wi<br>Zugrundelegung o<br>echt gilt für ein Sy<br>zkosten an,<br>Programmabläufen<br>agt. Dies betrifft a<br>ler Online-Dokume  | fortfahren.<br>zen Sie bei Bedarf<br>dieser lediglich die<br>gabe der Allgeme<br>erden nicht erworf<br>lieser Allgemeinen<br>stem (Arbeitsplatz<br>sowie Programm<br>uch das Kopieren<br>ntation und des | die<br>einen<br>ben.<br>c). Ab<br>teilen<br>der     |
| Lizenzvereinbarung<br>Lesen Sie bitte folgende, wichtige Inform<br>Lesen Sie bitte die folgenden Lizenzverei<br>Bildlaufleiste oder drücken Sie die "Bild Ab<br>Mit dem vom Anwender gezahlten Progr<br>Nutzungsrechte an den gelieferten Prog<br>Geschäftsbedingungen der Syka-Soft. V<br>Die Auslieferung erfolgt ebenfalls unter<br>Geschäftsbedingungen. Das Nutzungsri<br>dem 2. Arbeitsplatz fallen weitere Lizen<br>Die Verwendung oder Weitergabe von P<br>ist dem Anwender grundsätzlich unters<br>Programme oder Programmteile, sowie o | ationen bevor Sie<br>nbarungen, Benut<br>o"-Taste,<br>rammpreis erwirbt<br>rammen nach Maß<br>Veitere Rechte wi<br>Zugrundelegung o<br>echt gilt für ein Sy<br>zkosten an.<br>Programmabläufer<br>agt. Dies betrifft a<br>ler Online-Dokume | fortfahren.<br>zen Sie bei Bedarf<br>dieser lediglich die<br>gabe der Allgeme<br>erden nicht erworf<br>lieser Allgemeinen<br>stem (Arbeitsplatz<br>sowie Programm<br>uch das Kopieren<br>ntation und des | die<br>e<br>inen<br>ben.<br>c). Ab<br>teilen<br>der |

| 🔳 Setup - sykasoft 💦 👘 📼 🔤                                                                                                    |
|----------------------------------------------------------------------------------------------------|
| Ziel-Ordner wählen<br>Wohin soll sykasoft installiert werden?                                                                  |
| Das Setup wird sykasoft in den folgenden Ordner installieren.                                                                  |
| Klicken Sie auf "Weiter", um fortzufahren. Klicken Sie auf "Durchsuchen", falls Sie einen<br>anderen Ordner auswählen möchten. |
| C:\Program Files\Sykasoft Durchsuchen                                                                                          |
|                                                                                                    |
|                                                                                                    |
| Mindestens 279,2 MB freier Speicherplatz ist erforderlich.                                                                     |
| < Zurück Weiter >                                                                                                    |
| Setup - sykasoft                                                                                                    |
| Komponenten auswählen<br>Welche Komponenten sollen installiert werden?                                                         |
| Wählen Sie die Komponenten aus, die Sie installieren möchten. Klicken Sie auf "Weiter",<br>wenn sie bereit sind fortzufahren.  |
| Vollständige Installation                                                                                                    |
| <ul> <li>✓ Sykasoft Programm</li> <li>✓ Microsoft SQL Native Client 10 (SQL2008R2)</li> </ul>                                  |
|                                                                                                    |
|                                                                                                    |
| Die aktuelle Auswahl erfordert min. 279,1 MB Speicherplatz.                                                                    |
| < Zurück Weiter >                                                                                                    |

| Zusätzliche Aufgaben auswählen         Welche zusätzlichen Aufgaben sollen ausgeführt werden?         Wählen Sie die zusätzlichen Aufgaben aus, die das Setup während der Installation sykasoft ausführen soll, und klicken Sie danach auf "Weiter".         Programmaufrufe:         Image: Werknüpfungen im Startmenü anlegen         Image: Desktop Verknüpfungen anlegen         Image: Pür alle Benutzer         Image: Nur für aktuellen Benutzer | von      |
|----------------------------------------------------------------------------------------------------|----------|
| <ul> <li>Wählen Sie die zusätzlichen Aufgaben aus, die das Setup während der Installation sykasoft ausführen soll, und klicken Sie danach auf "Weiter".</li> <li>Programmaufrufe: <ul> <li>Verknüpfungen im Startmenü anlegen</li> <li>Desktop Verknüpfungen anlegen</li> <li>Für alle Benutzer</li> <li>Nur für aktuellen Benutzer</li> </ul> </li> </ul>                                                                                              | von      |
| Programmaufrufe:<br>Verknüpfungen im Startmenü anlegen<br>Desktop Verknüpfungen anlegen<br>Für alle Benutzer<br>Nur für aktuellen Benutzer                                                                                                    |          |
| <ul> <li>Verknüpfungen im Startmenü anlegen</li> <li>Desktop Verknüpfungen anlegen</li> <li>Für alle Benutzer</li> <li>Nur für aktuellen Benutzer</li> </ul>                                                                                                    |          |
| <ul> <li>Desktop Verknüpfungen anlegen</li> <li>Für alle Benutzer</li> <li>Nur für aktuellen Benutzer</li> </ul>                                                                                                    |          |
| ⊚ Für alle Benutzer<br>⊘ Nur für aktuellen Benutzer                                                                                                    |          |
| 🔘 Nur für aktuellen Benutzer                                                                                                    |          |
|                                                                                                    |          |
|                                                                                                    |          |
|                                                                                                    |          |
|                                                                                                    |          |
|                                                                                                    |          |
|                                                                                                    |          |
| < Zurück Weiter >                                                                                                    | handhana |
|                                                                                                    | brochon  |
|                                                                                                    |          |
| Setup - sykasoft                                                                                                    |          |
| Bereit zur Installation.                                                                                                    |          |
| Das Setup ist jetzt bereit, sykasoft auf Ihrem Computer zu installieren.                                                                                                    |          |
|                                                                                                    | 12       |
| Klicken Sie auf "Installieren", um mit der Installation zu beginnen, oder auf "Zurück<br>um Ihre Einstellungen zu überprüfen oder zu ändern.                                                                                                    | "<br>• J |
| Abbängigkeiten installieren:                                                                                                    |          |
| Access Runtime                                                                                                    | Ê.       |
|                                                                                                    |          |
| Access Service Pack (nach Neustart)<br>SOL Native Client 10 (SOL2008R2) für Windows 32 Bit                                                                                                    |          |
| Access Service Pack (nach Neustart)<br>SQL Native Client 10 (SQL2008R2) für Windows 32 Bit                                                                                                    |          |
| Access Service Pack (nach Neustart)<br>SQL Native Client 10 (SQL2008R2) für Windows 32 Bit<br>Ziel-Ordner:<br>C:\Program Files\Sykasoft                                                                                                    | Ξ        |
| Access Service Pack (nach Neustart)<br>SQL Native Client 10 (SQL2008R2) für Windows 32 Bit<br>Ziel-Ordner:<br>C:\Program Files\Sykasoft                                                                                                    | E        |
| Access Service Pack (nach Neustart)<br>SQL Native Client 10 (SQL2008R2) für Windows 32 Bit<br>Ziel-Ordner:<br>C:\Program Files\Sykasoft                                                                                                    | E        |
| Access Service Pack (nach Neustart)<br>SQL Native Client 10 (SQL2008R2) für Windows 32 Bit<br>Ziel-Ordner:<br>C:\Program Files\Sykasoft<br>Zusätzliche Aufgaben:                                                                                                    | н        |
| Access Service Pack (nach Neustart)<br>SQL Native Client 10 (SQL2008R2) für Windows 32 Bit<br>Ziel-Ordner:<br>C:\Program Files\Sykasoft<br>Zusätzliche Aufgaben:<br>Programmaufrufe:<br>Verknüpfungen im Startmenü anlegen                                                                                                    | E .      |

| Setup - sykasoft                                                                                   |              |
|----------------------------------------------------------------------------------------------------|--------------|
| Installiere Abhängigkeiten<br>Warten Sie bitte während Abhängigkeiten auf Ihrem Computer installie | ert werden.  |
| Installiere Access Runtime                                                                         |              |
| Windows Installer                                                                                  |              |
| Installation wird vorbereitet                                                                      |              |
| At                                                                                                 | obrechen     |
|                                                                                                    |              |
|                                                                                                    |              |
|                                                                                                    |              |
|                                                                                                    |              |
| Setup - sykasoft                                                                                   |              |
| Installiere<br>Warten Sie bitte während sykasoft auf Ihrem Computer installiert wird               | . T          |
| Dateien werden entpackt<br>C:\Program Files\Sykasoft\UpdateTextDateien\CALC\Trapezprisma_A         | llgemein.bmp |
|                                                                                                    |              |
|                                                                                                    |              |
|                                                                                                    |              |
|                                                                                                    |              |
|                                                                                                    |              |
|                                                                                                    |              |
|                                                                                                    |              |
|                                                                                                    | Abbrechen    |

### Bei Erstinstallation Server - Arbeitsplatz oder Einzelplatz

Alle Einstellungen, Haken usw. sind bereits voreingestellt, Sie müssen nur die Buttons wie z.B. "weiter" betätigen. Diese sind mit Pfeilen gekennzeichnet.

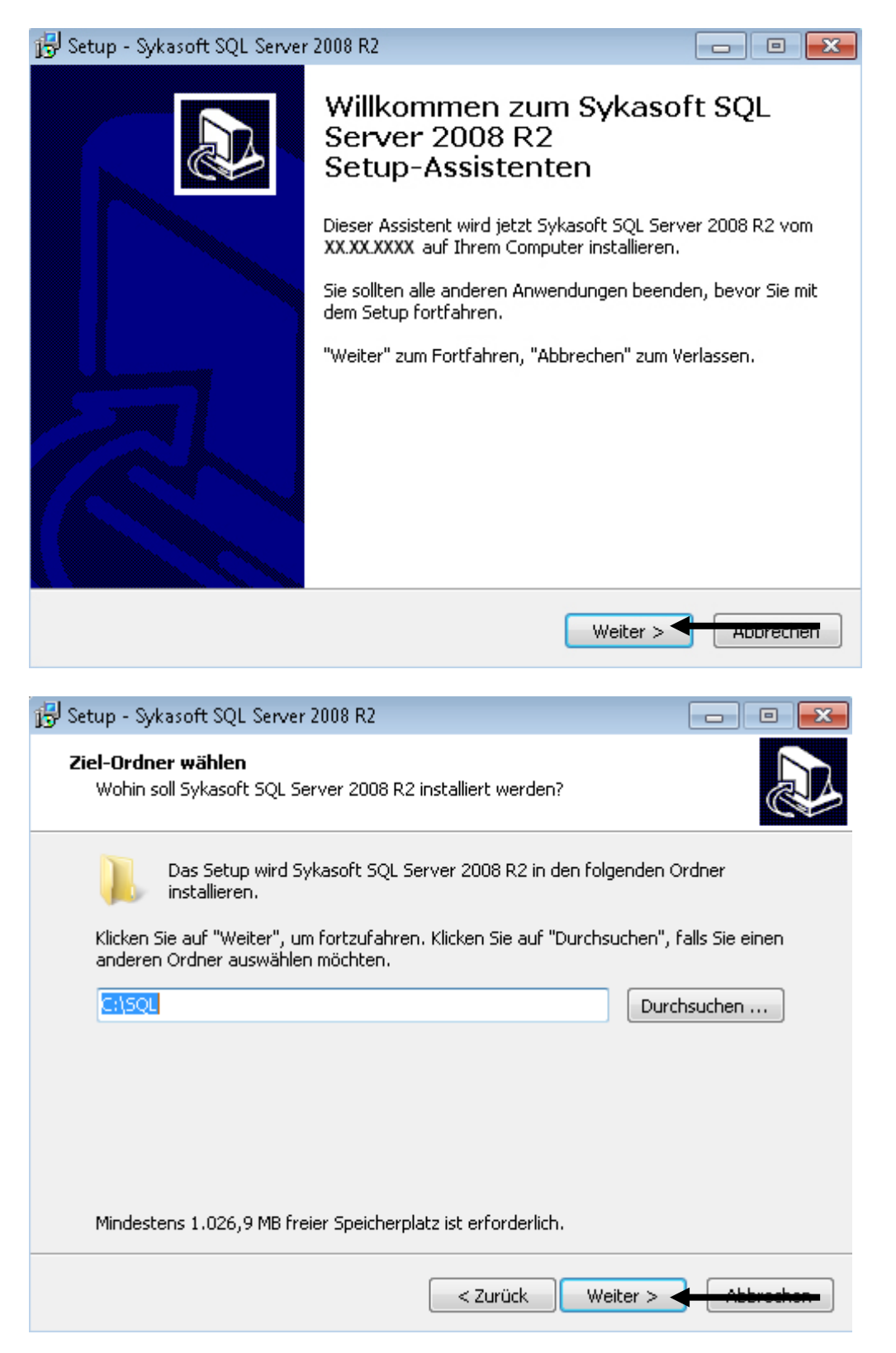

| 🔂 Setup - Sykasoft SQL Server 2008 R2                                                                                               |                  |
|----------------------------------------------------------------------------------------------------|------------------|
| <b>Bereit zur Installation.</b><br>Das Setup ist jetzt bereit, Sykasoft SQL Server 2008 R2 auf Ihrem Comp<br>installieren.          | uter zu          |
| Klicken Sie auf "Installieren", um mit der Installation zu beginnen, oder au<br>um Ihre Einstellungen zu überprüfen oder zu ändern. | ıf "Zurück",     |
| Ziel-Ordner:<br>C:\SQL                                                                                                    | *                |
| ٠                                                                                                    |                  |
| < Zurück Installieren                                                                                                    | - ibbrechen-     |
| 😼 Setup - Sykasoft SQL Server 2008 R2                                                                                               |                  |
| Installiere<br>Warten Sie bitte während Sykasoft SQL Server 2008 R2 auf Ihrem Comp<br>installiert wird.                             | uter             |
| Installation wird beendet                                                                                                    |                  |
|                                                                                                    |                  |
|                                                                                                    |                  |
|                                                                                                    |                  |
|                                                                                                    |                  |
|                                                                                                    |                  |
|                                                                                                    | Abbrechen        |
| SQL Server 2008 R2                                                                                                    |                  |
| Warten Sie, während das SQL Server 2008 R2-Setup den aktuellen Vorga                                                                | ang verarbeitet. |

| 🐮 SQL Server 2008 R2-Setup                                        |                                                                                                    |                  |
|-------------------------------------------------------------------|----------------------------------------------------------------------------------------------------|------------------|
| Setupunterstützungsreg                                            | <b>jeln</b>                                                                                                    |                  |
| Die Setupunterstützungsregeln i<br>Server-Setup auftreten können. | dentifizieren Probleme, die bei der Installation von Unterstützungsdateien für das<br>Alle Fehler müssen behoben werden, bevor das Setup fortgesetzt werden kann. | SQL              |
| Setupunterstützungsregeln                                         | Regelüberprüfung wird ausgeführt  Details anzeigen >>                                                                                                    | Erneut ausführen |
|                                                                   |                                                                                                    |                  |
|                                                                   |                                                                                                    | OK Abbrechen     |

| 📸 SQL Server 2008 R2-Setup                           |                                                                                                    |
|------------------------------------------------------|----------------------------------------------------------------------------------------------------|
| Lizenzbedingungen<br>Zur Installation von SQL Server | 2008 R2 müssen Sie den Microsoft-Software-Lizenzbedingungen zustimmen.                                                                                                    |
| Lizenzbedingungen<br>Setup-Unterstützungsdateien     | MICROSOFT-SOFTWARE-LIZENZBESTIMMUNGEN<br>MICROSOFT SQL SERVER 2008 R2 EXPRESS MIT TOOLS<br>MICROSOFT SQL SERVER 2008 R2 EXPRESS MIT ERWEITERTEN DIENSTEN<br>Diese Lizenzbestimmungen sind ein Vertrag zwischen Ihnen und der Microsoft Corporation<br>(oder einer anderen Microsoft-Konzerngesellschaft, wenn diese an dem Ort, an dem Sie<br>leben, die Software lizenziert). Bitte lesen Sie die Lizenzbestimmungen aufmerksam durch.<br>Sie gelten für die oben genannte Software und gegebenenfalls für die Medien, auf denen Sie<br>diese erhalten haben, sowie für alle von Microsoft diesbezüglich angebotenen<br>• Updates<br>• Ergänzungen |
|                                                      | Kopieren       Drucken         Ich akzeptiere die Lizenzbedingungen.       Daten zur Funktionsverwendung an Microsoft senden. Funktionsverwendungsdaten enthalten         Informationen zu Ihrer Hardwarekonfiguration und der Verwendung von SQL Server und seinen K         Weitere Informationen finden Sie in den Datenschutzbestimmungen zu Microsoft SQL Server 2008 R2.            Zurück       Weiter >                                                                                                    |

| 📸 SQL Server 2008 R2-Setup                                                                                                    |                                                                                                    |
|----------------------------------------------------------------------------------------------------|----------------------------------------------------------------------------------------------------|
| Funktionsauswahl                                                                                                    |                                                                                                    |
| Wählen Sie die zu installierenden f                                                                                                    | express with Advanced Services-Funktionen aus.                                                                                                    |
| Setupunterstützungsregeln<br>Funktionsauswahl<br>Installationsregeln<br>Instanzkonfiguration<br>Erforderlicher Speicherplatz<br>Serverkonfiguration<br>Datenbankmodulkonfiguration<br>Fehlerberichterstellung<br>Konfigurationsregeln für die Install<br>Installationsstatus<br>Abgeschlossen | Funktionen:     Beschreibung:       Instanzfunktionen     Serverfunktionen sind instanzabhängig, verfügen über eigene Registrierungsstrukturen und unterstützen mehrere Instanzen auf einem Computer.       Volltextsuche     Business Intelligence Development Studio       Verwaltungstools - Einfach     SQL Client Connectivity SDK       Microsoft Sync Framework     Microsoft Sync Framework |
|                                                                                                    | Alles auswählen       Auswahl aufheben         Verzeichnis für freigegebene Funktionen:       C:\Program Files\Microsoft SQL Server\         Verzeichnis für freigegebene Funktionen (x86):       C:\Program Files (x86)\Microsoft SQL Server\                                                                                                    |
|                                                                                                    | < Zurück Weiter > Hilfe Hilfe                                                                                                    |

| 🏗 SQL Server 2008 R2-Setup                                                                                                    |                                                                |                                          |                                                |                             | - • •          |
|----------------------------------------------------------------------------------------------------|----------------------------------------------------------------|------------------------------------------|------------------------------------------------|-----------------------------|----------------|
| Instanzkonfiguration                                                                                                    |                                                                |                                          |                                                |                             |                |
| Geben Sie den Namen und die Ins<br>integriert.                                                                                                    | stanz-ID für die SQL Server-In                                 | stanz an. Die                            | nstanz-ID wird in der                          | n Installationspfad         |                |
| Setupunterstützungsregeln<br>Funktionsauswahl<br>Installationsregeln                                                                                                    | <ul> <li>Standardinstanz</li> <li>Benannte Instanz:</li> </ul> | SYKA2008R2                               |                                                |                             |                |
| Instanzkonfiguration<br>Erforderlicher Speicherplatz<br>Serverkonfiguration<br>Datenbankmodulkonfiguration<br>Fehlerberichterstellung<br>Konfigurationsregeln für die Install<br>Installationsstatus | Instanz-ID:<br>Instanzstammverzeichnis:<br>                    | SYKA2008R2<br>C:\Program<br>C:\Program I | Files\Microsoft SQL S<br>iles\Microsoft SQL Se | erver\<br>erver\MSSQL10_50. | <br>SYKA2008R2 |
| Abgeschlossen                                                                                                    | Instanzname Inst                                               | anz-ID                                   | Funktionen                                     | Edition                     | Version        |
|                                                                                                    |                                                                |                                          | < Zurück We                                    | iter > Abbre                | then Hilfe     |

| SQL Server 2008 R2-Setup                                             |                                                              |                             |                |               |
|----------------------------------------------------------------------|--------------------------------------------------------------|-----------------------------|----------------|---------------|
| Geben Sie die Dienstkonten und die                                   | e Sortierungskonfiguration an.                               |                             |                |               |
| Setupunterstützungsregeln<br>Funktionsauswahl<br>Installationsregeln | Dienstkonten Sortierung<br>Microsoft empfiehlt die Verwendun | g eines separaten Kontos fü | rjeden SQL Ser | ver-Dienst.   |
| Instanzkonfiguration                                                 | Dienst                                                       | Kontoname                   | Kennwort       | Starttyp      |
| Erforderlicher Speicherplatz                                         | SQL Server Database Engine                                   | NT-AUTORITÄT\SYSTEM         |                | Automatisch • |
| Serverkonfiguration                                                  | Startprogramm für SQL-Volltextfil                            | NT AUTHORITY\LOCAL          |                | Manuell       |
| Datenbankmodulkonfiguration                                          | SQL Server Browser                                           | NT AUTHORITY\LOCAL          |                | Automatisch · |
| Abgeschlossen                                                        |                                                              |                             |                |               |
|                                                                      |                                                              | < Zurück Weiter >           | Appreci        | Hilfe         |
| SQL Server 2008 R2-Setup Datenbankmodulkonfigu                       | ration                                                       |                             |                |               |

| Geben Sie den Authentifizierungssicherheitsmodus, | die Administratoren | und die Datenverzeichnisse für das | ; |
|---------------------------------------------------|---------------------|------------------------------------|---|
| Datenbankmodul an.                                |                     |                                    |   |

| a                                       |                                                                                                   |
|-----------------------------------------|---------------------------------------------------------------------------------------------------|
| Setupunterstützungsregeln               | Kontobereitstellung Datenverzeichnisse FILESTREAM                                                 |
| Funktionsauswahl<br>Installationsregeln | Geben Sie den Authentifizierungsmodus und die Administratoren für das Datenbankmodul an.          |
| Instanzkonfiguration                    | Authentifizierungsmodus                                                                           |
| Erforderlicher Speicherplatz            | Windows-Authentifizierungsmodus                                                                   |
| Serverkonfiguration                     |                                                                                                   |
| Datenbankmodulkonfiguration             | <ul> <li>Gemischter Modus (SQL Server-Authentifizierung und Windows-Authentifizierung)</li> </ul> |
| Fehlerberichterstellung                 | Geben Sie das Kennwort für das SQL Server-Systemadministratorkonto ('SA') an.                     |
| Konfigurationsregeln für die Install    | Kennwort eingeben:                                                                                |
| Installationsstatus                     |                                                                                                   |
| Abgeschlossen                           | Kennwort bestätigen:                                                                              |
|                                         | SQL Server-Administratoren angeben                                                                |
|                                         | Win-7\Syka (Syka) SOI Server-                                                                     |
|                                         | Administrator<br>en haben<br>uneingeschrän<br>kt Zugriff auf<br>das                               |
|                                         | Aktuellen Benutzer hinzufügen Hinzufügen Entfernen                                                |
|                                         | < Zurück Weiter > Abbrechen Hilfe                                                                 |

| 📆 SQL Server 2008 R2-Setup                                                                                                    |                                                                                                    |
|----------------------------------------------------------------------------------------------------|----------------------------------------------------------------------------------------------------|
| Fehlerberichterstellung                                                                                                    |                                                                                                    |
| Helfen Sie Microsoft beim Verbess                                                                                                    | ern der SQL Server-Funktionen und -Dienste.                                                                                                    |
| Setupunterstützungsregeln<br>Funktionsauswahl<br>Installationsregeln<br>Instanzkonfiguration<br>Erforderlicher Speicherplatz<br>Serverkonfiguration<br>Datenbankmodulkonfiguration<br><b>Fehlerberichterstellung</b><br>Konfigurationsregeln für die Install<br>Installationsstatus<br>Abgeschlossen | Geben Sie die Informationen an, die Sie automatisch an Microsoft senden möchten, um künftige<br>Versionen von SQL Server zu verbessern. Diese Einstellungen sind optional. Microsoft behandelt diese<br>Informationen vertraulich. Microsoft stellt über Microsoft Update möglicherweise Updates bereit, mit<br>denen die Funktionsnutzungsdaten geändert werden. Diese Updates können abhängig von Ihren<br>Einstellungen für automatische Updates automatisch auf den Computer heruntergeladen und<br>installiert werden.<br>Weitere Informationen finden Sie in den Datenschutzbestimmungen zu Microsoft SQL Server 2008 R2.<br>Weitere Informationen zu Microsoft Update und zum automatischen Update.<br>Windows- und SQL Server-Fehlerberichte an Microsoft oder den Berichtsserver des Unternehmens<br>senden. Diese Einstellung gilt nur für Dienste ohne Benutzereingriff. |
|                                                                                                    | < Zurück Weiter > Abbrechen Hilfe                                                                                                    |

| 髋 SQL Server 2008 R2-Setup                                                                                                    |                                                                 |
|----------------------------------------------------------------------------------------------------|-----------------------------------------------------------------|
| Installationsstatus                                                                                                    |                                                                 |
| Setupunterstützungsregeln<br>Funktionsauswahl<br>Installationsregeln<br>Instanzkonfiguration<br>Erforderlicher Speicherplatz<br>Serverkonfiguration<br>Datenbankmodulkonfiguration<br>Fehlerberichterstellung<br>Konfigurationsregeln für die Install<br>Installationsstatus<br>Abgeschlossen | Install_sql_ssms_Cpu64_Action : InstallFiles. Copying new files |
|                                                                                                    | Weiter > Abbrechen Hilfe                                        |

| 🏗 SQL Server 2008 R2-Setup                                                                                                    |                                                                                                    |
|----------------------------------------------------------------------------------------------------|----------------------------------------------------------------------------------------------------|
| Abgeschlossen                                                                                                    |                                                                                                    |
| Die SQL Server 2008 R2-Installatio                                                                                                    | n wurde erfolgreich abgeschlossen.                                                                                                    |
| Setupunterstützungsregeln<br>Funktionsauswahl<br>Installationsregeln<br>Instanzkonfiguration<br>Erforderlicher Speicherplatz<br>Serverkonfiguration<br>Datenbankmodulkonfiguration<br>Fehlerberichterstellung<br>Konfigurationsregeln für die Install<br>Installationsstatus<br>Abgeschlossen | Die Zusammenfassungsprotokolldatei wurde an dem folgenden Speicherort gespeichert:<br><u>C:\Program Files\Microsoft SQL Server\100\Setup Bootstrap\Log\20101020 134835\Summary Win-</u><br><u>7 20101020 134835.txt</u><br>Informationen zum Setupvorgang oder zu möglichen nächsten Schritten:<br>Die SQL Server 2008 R2-Installation wurde erfolgreich abgeschlossen. |
|                                                                                                    | Zusätzliche Informationen:<br>Die folgenden Hinweise gelten nur für diese SQL Server-Version.<br>Microsoft Update<br>Informationen darüber, wie Sie mithilfe von Microsoft Update Updates für SQL Server 2008 R2<br>ermitteln, finden Sie auf der Microsoft Update-Website unter http://go.microsoft.com/fwlink/?<br>Linkld=108409.<br>Beispiele                        |
|                                                                                                    | Schließen + Hitz                                                                                                    |

| Datanbank fastlagan |                                           |                   |          | State of the state of the state |
|---------------------|-------------------------------------------|-------------------|----------|----------------------------------------------------------------------------------------------------|
|                     |                                           |                   |          |                                                                                                    |
| efundene SQL-Server | <u>9</u>                                  | 1                 | <b>T</b> | 0                                                                                                    |
| Servername          | SYKA2008R2 10.50.2500.0                   |                   |          | Connection                                                                                                    |
|                     |                                           |                   | Benutzer | sa                                                                                                    |
|                     |                                           | H                 | Passwort | Syka2008!                                                                                                    |
|                     |                                           | 2                 |          |                                                                                                    |
|                     |                                           | 2                 | Mit SQL  | -Server verbinden                                                                                                    |
|                     |                                           | *                 |          |                                                                                                    |
| gewählter Server    | Servername Instanz SYKA2008R2             | 3                 |          |                                                                                                    |
| Datenbank           | Syka 🔹                                    |                   |          |                                                                                                    |
| Netzwerkprotokoll   | 🔘 TCP/IP 🔘 named Pipes 🗲 Default          | -                 |          |                                                                                                    |
| Treiber             | Betriebssystem Treiber      Native Client | Native Client V 1 |          | <del>Olion: V 1</del> 1                                                                                                    |
| Datenverzeichnis    | \\Servername\Sykasoft\                    |                   |          | 4                                                                                                    |
|                     | Einstellungen für Einen aufen übernehmen  | 5                 | _        |                                                                                                    |

#### Bei Erstinstallation Client - Arbeitsplatz in einem Netzwerk

- Im sykasoft Tool für die Datenbankverbindung wählen Sie bitte den Server mit der zugehörigen sykasoft Instanz.
   Diese ist in der Regel "syka2008r2" kann aber auch "syka" sein.
- 7. Nun klicken Sie auf "Mit SQL-Server verbinden".
- 8. Anschließen können Sie unter "Datenbank" die SQL-Datenbank auswählen. Diese ist in der Regel "syka".

Named Pipes sowie sa Benutzer mit Passwort und Native Client V 10 werden hier von uns vorgegeben, da es unserer Erfahrung nach die beste Netzwerkeinstellung ist.

- 9. Bei Datenverzeichnis sucht sich das sykasoft Tool für die Datenbankverbindung automatisch ein freigegebenes Verzeichnis in dem ein "CFG" Verzeichnis existiert das bei der Installation erstellt wird. Da dies nur am "Server" freigegeben sein sollte, müsste dieser Pfad stimmen. Ansonsten können Sie Ihn über den "…" Button oder von Hand per strg+c bzw. strg+v korrigieren.
- 10. Zum Abschließen klicken Sie bitte auf "Einstellungen für Firma syka übernehmen".

### Bei Erstinstallation Server und Einzelplatz

| Setup - sykasoft                                                                       |                                                                                                    |
|----------------------------------------------------------------------------------------|----------------------------------------------------------------------------------------------------|
| Neustart erforderlich<br>Service Pack 3 für Access                                     | 2002 Runtime                                                                                                    |
| Zur Installation des Servic<br>sich anschließend mit dem<br>sollte automatisch starten | e Packs muss der Rechner neu gestartet werden. Melden Sie<br>gleichen Benutzer an. Die Installation des Service Packs |
|                                                                                        | Weiter >                                                                                                    |
| Setup - sykasoft                                                                       |                                                                                                    |
|                                                                                        | Beenden des sykasoft<br>Setup-Assistenten<br>Um die Installation von sykasoft abzuschließen, muss das                 |
|                                                                                        | Setup Ihren Computer neu starten. Möchten Sie jetzt neu<br>starten?                                                   |
|                                                                                        | Ia, Computer jetzt neu starten                                                                                        |
| sykasoft.                                                                              | ⊘ Nein, ich werde den Computer später neu starten                                                                     |
| •                                                                                      | < 7urück Fartigetellen                                                                                                |
|                                                                                        |                                                                                                    |

👘 Setup - Access Runtime Service Pack

#### - 0 X

### Access Runtime - Service Pack

Im letzten Schritt wird ein Service Pack für die Access Runtime installiert. Klicken Sie auf Weiter um das Service Pack zu installieren.

### sykasoft. Weiter > bbreche 🔁 Setup - Access Runtime Service Pack 23 Installiere ... Warten Sie bitte während Access Runtime Service Pack auf Ihrem Computer installiert wird. Installation wird beendet ... Microsoft Access 2002 Runtime Bitte warten Sie, während Windows Microsoft Access 2002 Runtime konfiguriert. Abbrechen Abbrechen

| rvice Pack 3 (SP3) für Access 2002 Runtime (Office XP) 🔤                                                                                                    |
|----------------------------------------------------------------------------------------------------|
| )as Update ist erfolgreich angewandt worden.                                                                                                    |
| OK                                                                                                    |
| Setup - Access Runtime Service Pack 📃 🔳 🕱                                                                                                    |
| Beenden des Access Runtime<br>Service Pack Setup-Assistenten<br>Das Setup hat die Installation von Access Runtime Service<br>Pack auf Ihrem Computer abgeschlossen. |
| Klicken Sie auf "Fertigstellen", um das Setup zu beenden.                                                                                                    |
|                                                                                                    |
|                                                                                                    |
|                                                                                                    |
|                                                                                                    |
| sykasoft.                                                                                                    |

Fertigstellen

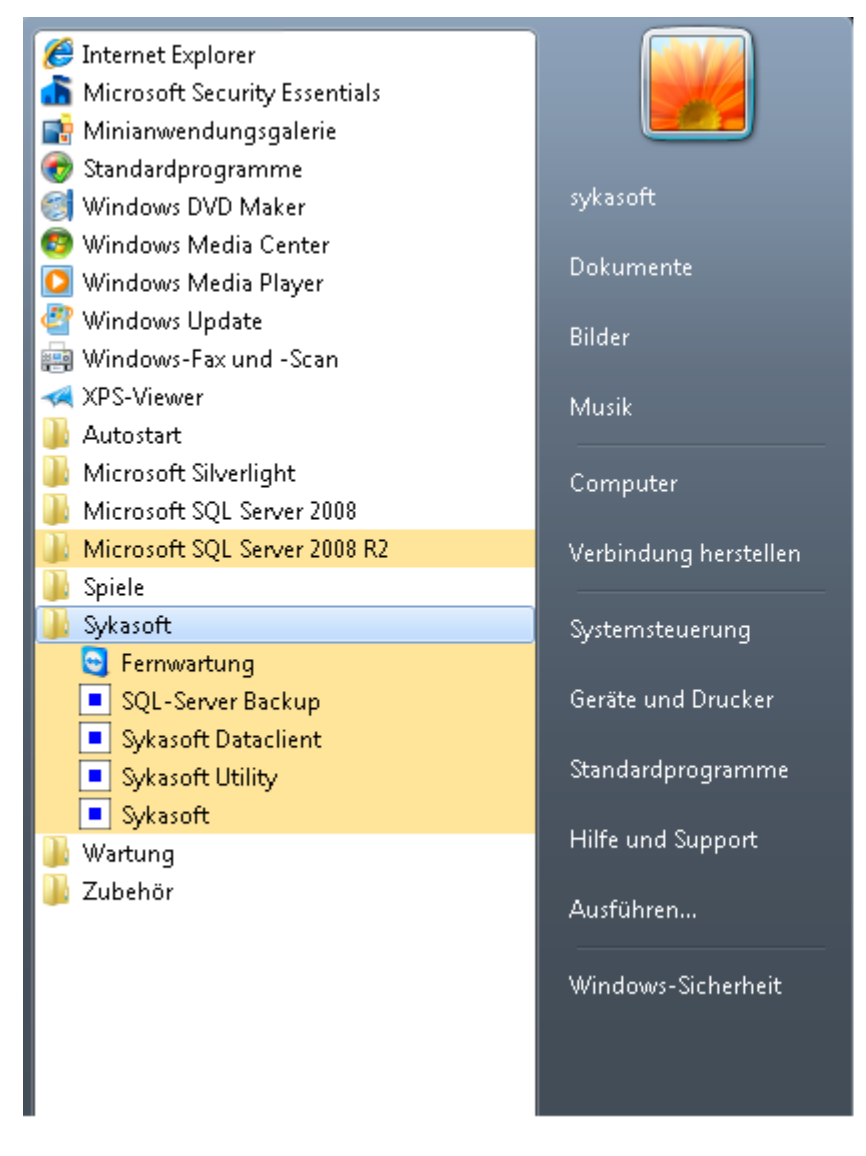

Nach erfolgreicher sykasoft Installation führen Sie als erstes die Windows bzw. Microsoft Updates aus, damit die Office XP Updates, welche für die Runtime, die für das sykasoft Programm benötigt wird, wichtig sind, installiert werden und starten den Rechner anschließend neu.

# Registrierung der Programme

Nach Installation des Programms ist es notwendig, die erworbenen Programm-Module zu registrieren.

| Die | nste Abmelden           |   |  |  |
|-----|-------------------------|---|--|--|
|     | Nützliches              |   |  |  |
|     | Internet/ eMail         |   |  |  |
|     | Info                    | F |  |  |
| ⊠   | Programme registrieren  |   |  |  |
|     | sykasoft Programmupdate | × |  |  |
| •   | Fernwartung             |   |  |  |

Rufen Sie im sykasoft Programm im Menü unter Dienste die Option "Programme registrieren" auf. Es erscheint die Registrierungsmaske. Tragen Sie hier Ihre Kontaktdaten ein. Klicken Sie dann auf den Button "Registrierung per eMail anfordern".

Syka-Soft schickt Ihren anschließend Ihren Freischaltungskey per E-Mail zu.

Empfehlung: Speichern Sie den E-Mail Anhang unter "Eigene Dateien".

Sie rufen dann wieder im Menü unter Dienste die Option "Programme registrieren" auf. Klicken Sie bitte den Button "Freischaltung aus Datei importieren". Nun wählen Sie Ihren Ordner "Eigene Dateien" aus und betätigen den Button "Programm jetzt freischalten".

| gistrierung          |             |                             |                   |            |                   |   |                                        |
|----------------------|-------------|-----------------------------|-------------------|------------|-------------------|---|----------------------------------------|
| gramm - Reg          | gistrier    | ung                         |                   |            |                   |   |                                        |
|                      | -           |                             |                   |            |                   |   |                                        |
| Firmenbezeichung 1:  | Sykasoft    |                             |                   | Telefon:   | 0931-29914-0      |   |                                        |
| Firmenbezeichung 2:  | Syka-Soft   | GmbH & Co. KG               |                   | Fax :      | 0931-29914-30     |   |                                        |
| Strasse + Nummer:    | Gattinger   | straße 11                   |                   | Mail :     | info@sykasoft.de  |   |                                        |
| PLZ + Ort:           | 97076       | Würzburg                    |                   |            |                   |   |                                        |
|                      |             |                             |                   |            |                   |   |                                        |
| Senden Sie folgenden | Registrieru | ngsKey zusammen mit Ihr     | er Anschrift an ι | ins        |                   |   | Peoistrierung per                      |
| 3ADE5-9CDF-33E34     |             |                             |                   |            |                   |   | eMail anfordern                        |
|                      |             |                             |                   |            |                   |   | Registrierung                          |
|                      |             |                             |                   |            |                   |   | ausdrucken                             |
|                      |             |                             |                   |            |                   |   | Registrierung in<br>Datei speichern    |
|                      |             |                             |                   |            |                   |   |                                        |
|                      |             |                             |                   |            |                   | _ |                                        |
| Fügen Sie den zugese | endeten Fre | ischaltcode hier herein. Je | tzt kann das Pro  | ogramm reg | gistriert werden. |   |                                        |
|                      |             |                             |                   |            |                   | * | Freischaltung aus<br>Datei importieren |
|                      |             |                             |                   |            |                   |   |                                        |
|                      |             |                             |                   |            |                   |   | Programm jetzt<br>freischalten         |
|                      |             |                             |                   |            |                   |   |                                        |
|                      |             |                             |                   |            |                   |   |                                        |
|                      |             |                             |                   |            |                   | Ŧ |                                        |
|                      |             |                             |                   |            |                   |   |                                        |
|                      |             |                             |                   |            |                   |   |                                        |

# Installationsanweisung für Update

ACHTUNG: Führen Sie vor dem Installieren des Updates eine Datensicherung durch. Schließen Sie alle laufenden Programme vor der Installation. Voraussetzung für die Installation sind Administrator-Rechte.

Voraussetzung: SQL

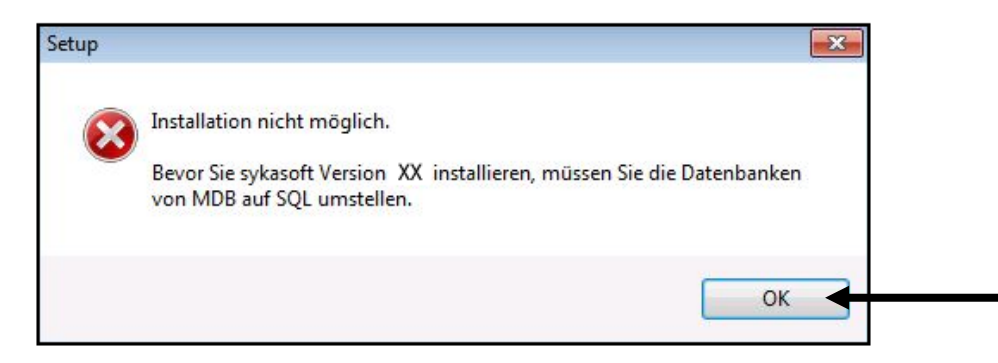

Sind die Datenbanken noch nicht auf SQL umgestellt, ist die Installation nicht möglich. Die SQL-Umstellung muss spätestens mit der sykasoft Version 9.0 erfolgen, da schon die Version 10 SQL voraussetzt.

Nach Einlegen der sykasoft DVD wird das DVD Menü gestartet.

Wählen Sie im Menü unter dem Reiter "Installation": **sykasoft Neuinstallation und Update**. Das Programm muss auf allen Arbeitsplätzen installiert werden. Es folgt das Setupfenster:

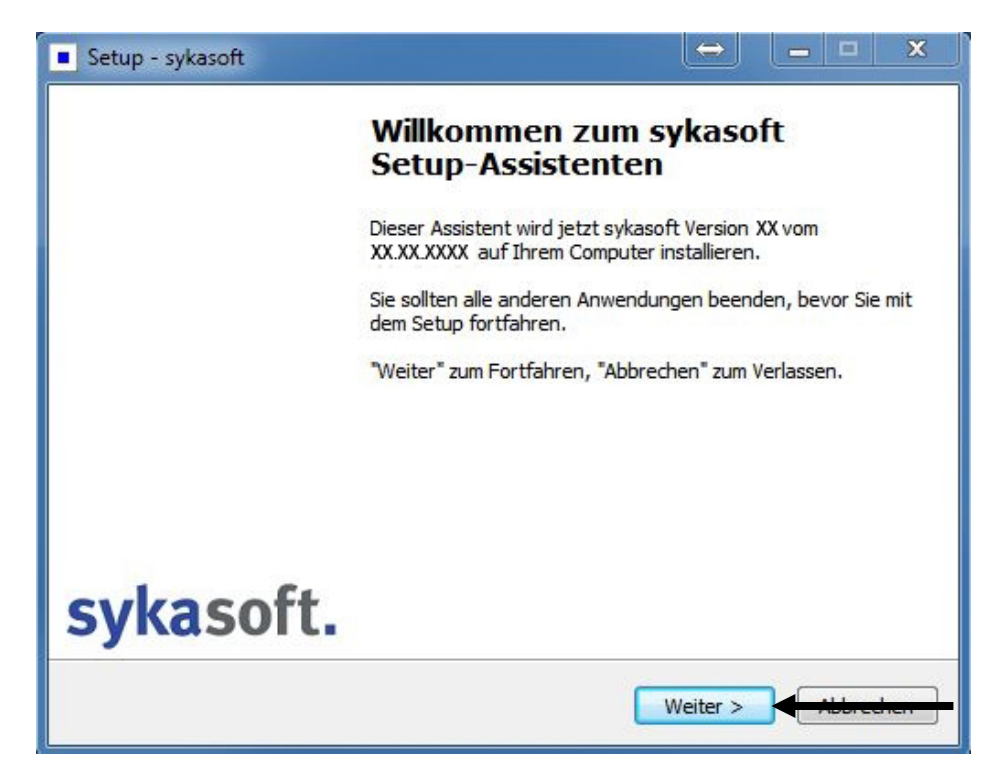

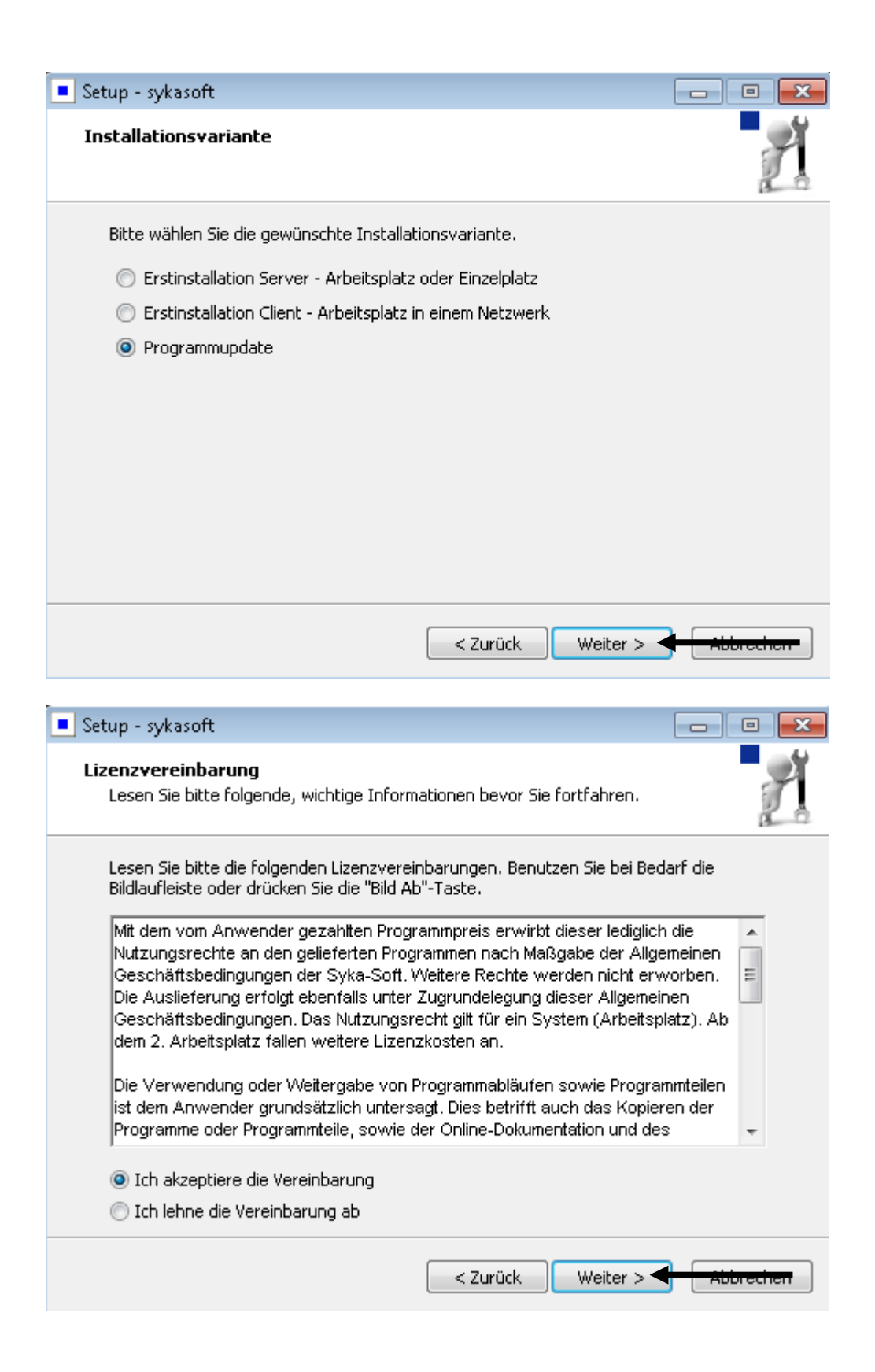

| Setup - sykasoft                                                                                             | - • •              |
|----------------------------------------------------------------------------------------------------|--------------------|
| Ziel-Ordner wählen<br>Wohin soll sykasoft installiert werden?                                                | Å                  |
| Das Setup wird sykasoft in den folgenden Ordner installieren.                                                |                    |
| Klicken Sie auf "Weiter", um fortzufahren. Klicken Sie auf "Durchsuchen<br>anderen Ordner auswählen möchten. | ", falls Sie einen |
| C:\Program Files\Sykasoft Du                                                                                 | urchsuchen         |
| Mindestens 279, 2 MB freier Speicherplatz ist erforderlich.                                                  |                    |
| Mindestens 279,2 Mb freier Speicherplatz ist en ordenich.                                                    |                    |
| < Zurück Weiter >                                                                                            | Abbrechen          |

Geben Sie den Ordner an, in dem das sykasoft Programm installiert ist.

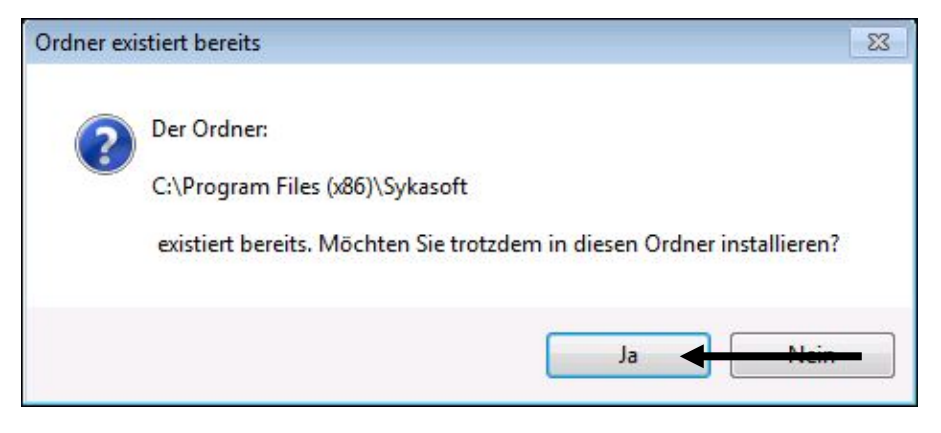

| 🔹 Setup - sykasoft 📃 📼 📼                                                                                                    |
|----------------------------------------------------------------------------------------------------|
| Komponenten auswählen<br>Welche Komponenten sollen installiert werden?                                                                                |
| Wählen Sie die Komponenten aus, die Sie installieren möchten. Klicken Sie auf "Weiter",<br>wenn sie bereit sind fortzufahren.                         |
| Vollständige Installation                                                                                                    |
| Sykasoft Programm                                                                                                    |
| Die aktuelle Auswahl erfordert min. 279,1 MB Speicherplatz.                                                                                           |
| < Zurück Weiter >                                                                                                    |
| 📕 Setup - sykasoft 📃 🗖 💌                                                                                                    |
| Zusätzliche Aufgaben auswählen         Welche zusätzlichen Aufgaben sollen ausgeführt werden?                                                         |
| Wählen Sie die zusätzlichen Aufgaben aus, die das Setup während der Installation von<br>sykasoft ausführen soll, und klicken Sie danach auf "Weiter". |
|                                                                                                    |
| Programmaufrufe:                                                                                                    |
| Programmaufrufe:                                                                                                    |
| Programmaufrufe:<br>Verknüpfungen im Startmenü anlegen  Obesktop Verknüpfungen anlegen                                                                |
| Programmaufrufe:<br>Verknüpfungen im Startmenü anlegen<br>Desktop Verknüpfungen anlegen<br>Für alle Benutzer                                          |
| Programmaufrufe:<br>Verknüpfungen im Startmenü anlegen<br>Desktop Verknüpfungen anlegen<br>Für alle Benutzer<br>Nur für aktuellen Benutzer            |

| Setup - sykasoft                                                                                                    | - • •     |
|----------------------------------------------------------------------------------------------------|-----------|
| <b>Bereit zur Installation.</b><br>Das Setup ist jetzt bereit, sykasoft auf Ihrem Computer zu installieren.                           | £         |
| Klicken Sie auf "Installieren", um mit der Installation zu beginnen, oder auf<br>um Ihre Einstellungen zu überprüfen oder zu ändern.  | "Zurück", |
| Ziel-Ordner:<br>C:\Program Files\Sykasoft                                                                                             | *         |
| Zusätzliche Aufgaben:<br>Programmaufrufe:<br>Verknüpfungen im Startmenü anlegen<br>Desktop Verknüpfungen anlegen<br>Für alle Benutzer |           |
| <                                                                                                    |           |
| < Zurück Installieren <                                                                                                    | Abbrechen |
| Setup - sykasoft                                                                                                    | - • •     |
| Installiere<br>Warten Sie bitte während sykasoft auf Ihrem Computer installiert wird.                                                 | 1         |
| Dateien werden entpackt<br>C:\Program Files\Sykasoft\DLLs\Cmll19ex.llx                                                                |           |
|                                                                                                    |           |
|                                                                                                    |           |
|                                                                                                    |           |
|                                                                                                    |           |
|                                                                                                    |           |
|                                                                                                    |           |
|                                                                                                    | Abbrechen |

| 🔤 C:\Windows\system32\cmd.exe                                                                                                    |                                                                                                    | - • •                                             |
|----------------------------------------------------------------------------------------------------|----------------------------------------------------------------------------------------------------|---------------------------------------------------|
| C:\Program Files\Sykasoft\DLLs<br>asm.exe Sykasoft.Fibu.Access.d<br>Microsoft (R) .NET Framework A<br>Copyright (C) Microsoft Corpor | >C:\Windows\Microsoft.NET\Frame<br>11 /codebase<br>ssembly Registration Utility 2.0<br>ation 1998-2004. Alle Rechte voi          | work/v2.0.50727/Reg<br>0.50727.5420<br>rbehalten. |
| Die Typen wurden registriert.                                                                                                    |                                                                                                    |                                                   |
| C:\Program Files\Sykasoft\DLLs<br>asm.exe SykaSoft.Textverarbeit<br>Microsoft (R) .NET Framework A<br>Copyright (C) Microsoft Corpor | >C:\Windows\Microsoft.NET\Framewung.Access.dll /codebase<br>ssembly Registration Utility 2.0<br>ation 1998-2004. Alle Rechte voi | work/v2.0.50727/Reg<br>0.50727.5420<br>rbehalten. |
| Die Typen wurden registriert.                                                                                                    |                                                                                                    |                                                   |
| C:\Program Files\Sykasoft\DLLs<br>asm.exe SykaSoft.Statistik.Acc<br>Microsoft (R) .NET Framework A<br>Copyright (C) Microsoft Corpor | >C:\Windows\Microsoft.NET\Frame<br>ess.dll /codebase<br>ssembly Registration Utility 2.0<br>ation 1998-2004. Alle Rechte voi     | work\v2.0.50727\Reg<br>0.50727.5420<br>rbehalten. |
| Die Typen wurden registriert.                                                                                                    |                                                                                                    |                                                   |
| C:\Program Files\Sykasoft\DLLs<br>asm.exe Sykasoft.Elo.Access.d]                                                                     | >C:\Windows\Microsoft.NET\Frame<br>1 ∕codebase                                                                                   | work\v2.0.50727\Reg<br>-                          |
| Setup - sykasoft                                                                                                    |                                                                                                    |                                                   |
| Beende<br>Setup-A                                                                                                    | n des sykasoft<br>ssistenten                                                                                                    |                                                   |
| Das Setup hat<br>Computer abg<br>installierten Pr                                                                                    | die Installation von sykasoft auf Ihrem<br>eschlossen. Die Anwendung kann über die<br>ogramm-Verknüpfungen gestartet werden.     |                                                   |
| Klicken Sie auf                                                                                                    | "Fertigstellen", um das Setup zu beenden.                                                                                        |                                                   |
|                                                                                                    |                                                                                                    |                                                   |
|                                                                                                    |                                                                                                    |                                                   |

Fertigstellen

Klicken Sie auf **Fertigstellen**. Die Installation ist nun abgeschlossen.

sykasoft.

Wenn Sie nun das sykasoft Programm von ihrem Bildschirm aus per Doppelklick starten, erscheint folgende Meldung:

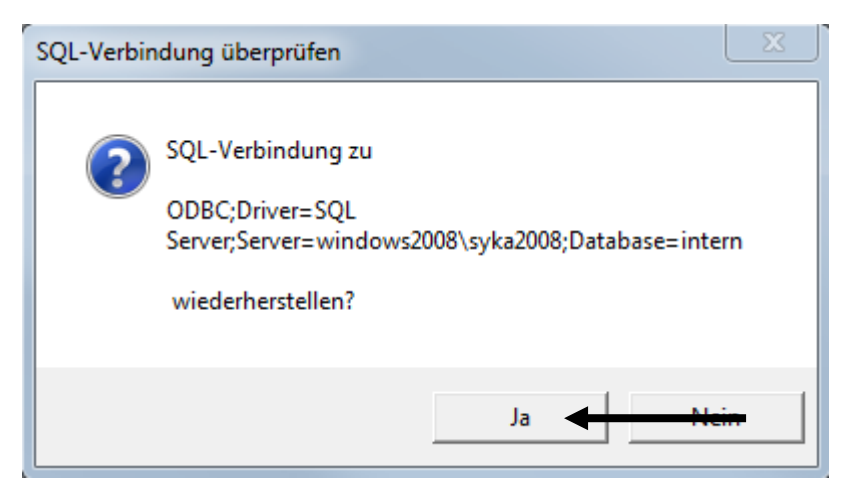

Nach dem Starten des sykasoft Programms erscheint eine Meldung zum Updaten der Datenbank.

| Datenbank | ist älter als der Programmstand                                                                             | ×  |
|-----------|----------------------------------------------------------------------------------------------------|----|
| 1         | Programm ist Version XX,XX. Datenbank ist Version XX,XX.<br>Die Datenbank wird jetzt automatisch upgedated. |    |
|           | OK Abbrech                                                                                                  | en |
| Datenbank | Update                                                                                                    |    |
| Die       | Datenbanken werden aktualisiert<br>eser Vorgang kann mehrere Minuten dauern.                                |    |
| Achtung   |                                                                                                    |    |
| i         | Die Datenbanken sind jetzt auf Version XX,XX                                                                |    |
|           | ок ┥                                                                                                    |    |

Abschließend bestätigen Sie diese Meldung mit OK. Ihr Programm ist jetzt auf dem neusten Stand.

## Autoupdate

Ist das sykasoft Programm ab Version 11 auf allen Arbeitsplätzen installiert, können die zukünftigen Updates einfacher und schneller als bisher durchgeführt werden.

### Download aus dem Kundenbereich

Sie können den Download direkt im sykasoft Programm anwählen, indem Sie im Menü *Dienste / sykasoft Programmupdate* die Option *Neues Update von sykasoft herunterladen* anwählen:

| Dier    | nste Abmelden             |                                                |
|---------|---------------------------|------------------------------------------------|
|         | Nützliches •              |                                                |
|         | Internet/ eMail           |                                                |
|         | Info 🕨                    |                                                |
| <b></b> | Programme registrieren    |                                                |
|         | sykasoft Programmupdate 🔸 | Programmupdate über lokalen Server durchführen |
|         | Fernwartung               | Neues Update von sykasoft herunterladen        |

Nachfolgend wird überprüft, ob ein Update bereitsteht und die Version angezeigt. Zum Herunterladen des Updates geben Sie Ihre Zugangsdaten zum Kundenbereich ein und klicken Sie auf *Download starten*.

| 🕞 sykasoft-Updatemanage  | r ¥ 11.0.0.1                       |        |
|--------------------------|------------------------------------|--------|
|                          | syka                               | soft.  |
| Update auf Version 11 vo | om 12.11.2009 gefunden             | ?      |
| Kundennummer<br>Passwort | 10000<br> ***** <br>  Passwort spe | ichern |
|                          | Download starten                   | Zurück |

Nach dem Download werden Sie gefragt, ob Sie das Update-Setup gleich durchführen möchten. Wenn ja, folgt der Setup-Bildschirm.

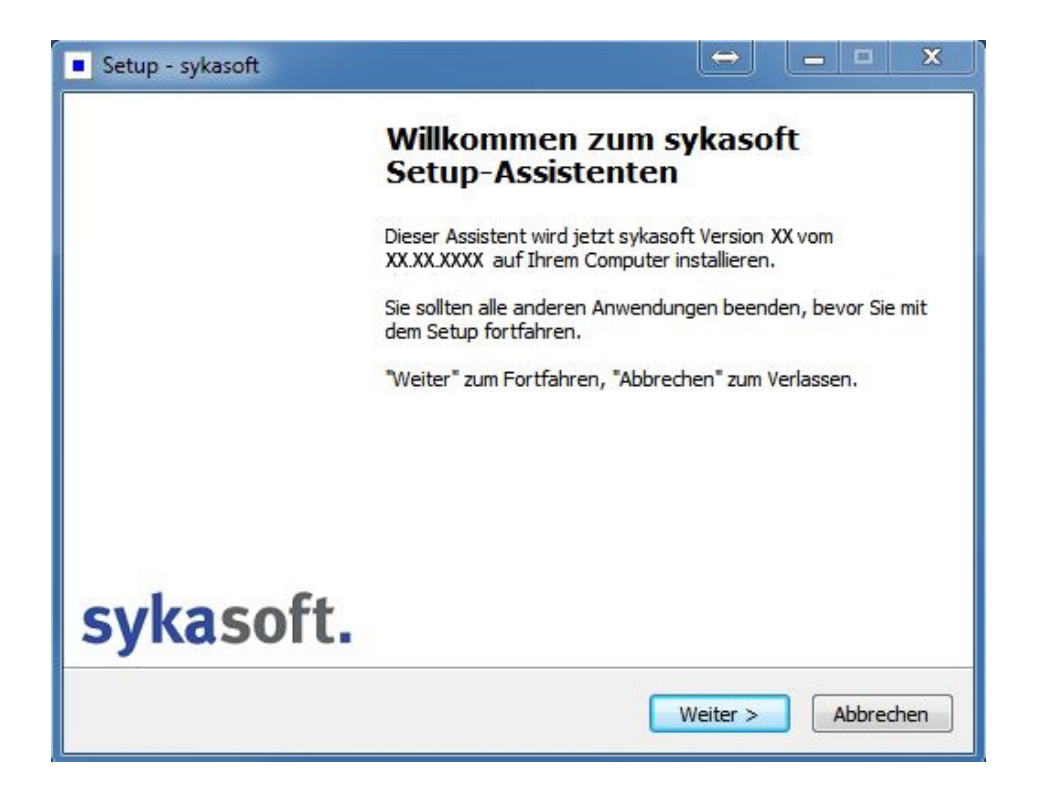

Bitte schließen Sie alle Programme bevor Sie fortfahren. Klicken Sie auf *Weiter.* 

| Setup - sykasoft                                                                                          |                       |
|----------------------------------------------------------------------------------------------------|-----------------------|
| <b>Ziel-Ordner wählen</b><br>Wohin soll sykasoft installiert werden?                                      | 1                     |
| Das Setup wird sykasoft in den folgenden Ordner installier                                                | en.                   |
| Klicken Sie auf "Weiter", um fortzufahren. Klicken Sie auf "Durchsuc<br>anderen Ordner auswählen möchten. | hen", falls Sie einen |
| C:\Program Files\Sykasoft                                                                                 | Durchsuchen           |
|                                                                                                    |                       |
|                                                                                                    |                       |
| Mindestens 279,2 MB freier Speicherplatz ist erforderlich.                                                |                       |
|                                                                                                    |                       |
| < Zurück Weite                                                                                            | er > Abbrechen        |

Geben Sie den Ordner an, in dem das sykasoft Programm installiert ist.

| Setup - sykasoft                                                                                                    | . • 💌     |
|----------------------------------------------------------------------------------------------------|-----------|
| <b>Bereit zur Installation.</b><br>Das Setup ist jetzt bereit, sykasoft auf Ihrem Computer zu installieren.                               | Ĩ         |
| Klicken Sie auf "Installieren", um mit der Installation zu beginnen, oder auf "Zur<br>um Ihre Einstellungen zu überprüfen oder zu ändern. | ück",     |
| Ziel-Ordner:<br>C:\Program Files\Sykasoft                                                                                                 | *         |
| Zusätzliche Aufgaben:<br>Programmaufrufe:<br>Verknüpfungen im Startmenü anlegen<br>Desktop Verknüpfungen anlegen<br>Für alle Benutzer     | Ŧ         |
| <                                                                                                    | F         |
| < Zurück Installieren                                                                                                    | Abbrechen |

Klicken Sie auf *Installieren*.

Das Update wird installiert, das Programm automatisch gestartet und neu gelinkt. Erscheint eine Meldung zum Updaten der Datenbank, dann klicken Sie auf OK.

Die Installationsdatei aus dem Download wird generell in Ihrem Datenverzeichnis, Unterverzeichnis UPDATE mit dem Namen sykasoft\_update.exe abgelegt. Dadurch sind automatische Updates für alle Arbeitsplätze möglich.

### Automatische interne Updates

Beim Starten prüfen die anderen Arbeitsplätze, ob ein neues Update auf dem Server vorhanden ist. Wird dann auf Ihrem System ein installierbares Update gefunden, erscheint automatisch eine Abfrage, ob dieses installiert werden soll.

| Microsof | t Access                                                                                             |
|----------|----------------------------------------------------------------------------------------------------|
| 2        | Es wurde ein installierbares Update auf die Version 11 vom 12.11.2009 gefunden! Update installieren? |
|          | Ja Nein                                                                                              |

Dann holt sich der Rechner das Update vom Server, installiert dieses und linkt sich danach wieder neu

#### Manuelle interne Updates

Manuell können interne Updates im Menü über *Dienste / sykasoft Programmupdate* gestartet werden.

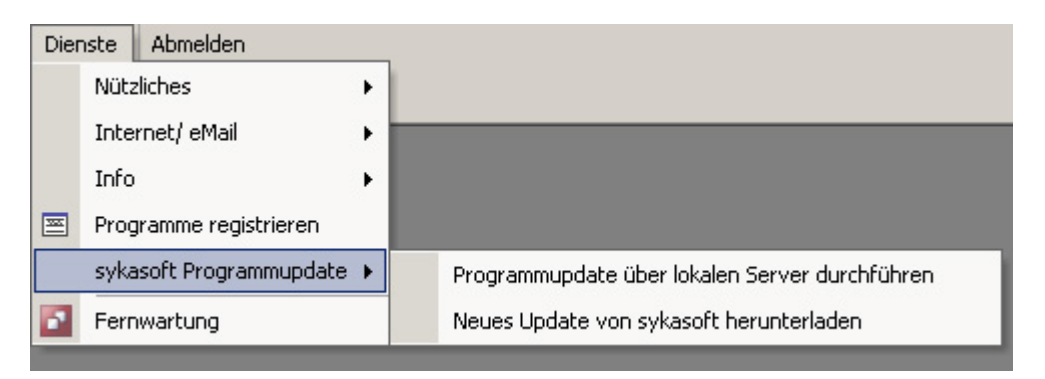

Wählen Sie hier die Option Programmupdate über lokalen Server durchführen.

### Automatische Updateprüfung

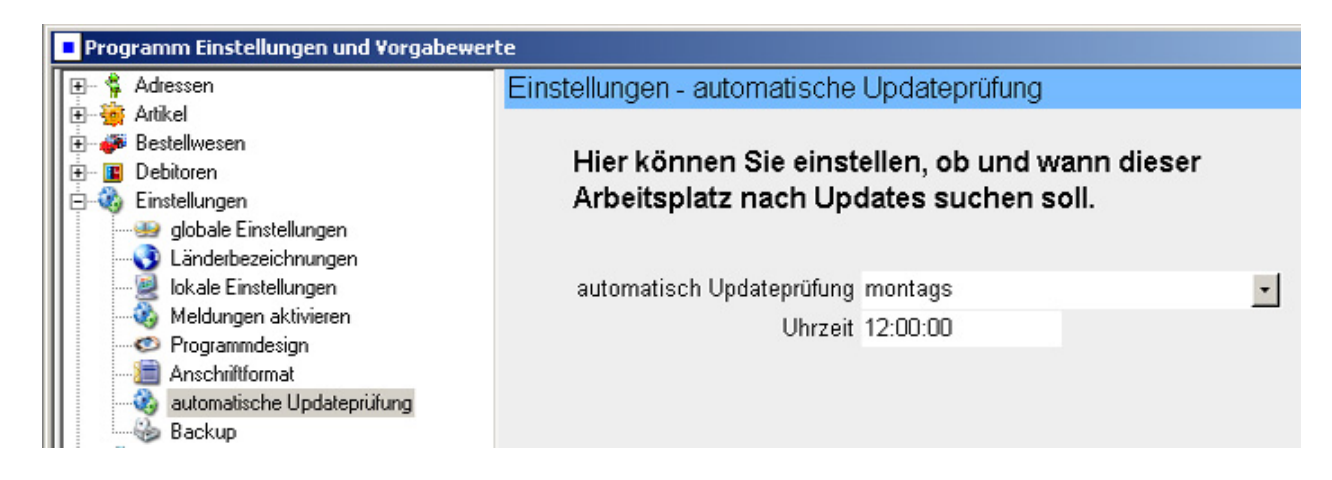

In den Vorgabewerten unter *Einstellungen / automatische Updateprüfung* kann festgelegt werden, ob und wann dieser Arbeitplatz nach Updates im Kundenbereich suchen soll, z.B. wöchentlich.

| 🕞 sykasoft-Updatemanage  | r ¥ 11.0.0.1                      |         |
|--------------------------|-----------------------------------|---------|
|                          | syka                              | soft.   |
| Update auf Version 11 vo | om 12.11.2009 gefunden            | ?       |
| Kundennummer<br>Passwort | 10000<br> ***** <br>□ Passwort sp | eichern |
|                          | Download starten                  | Zurück  |

Ist der vorgegebene Zeitpunkt erreicht, erscheint der Updatemanager. Nach Eingabe von Kundennummer und Passwort wird der Download aus dem Kundenbereich gestartet.
# Datensicherung

#### Automatische SQL Datensicherung

Unter *Vorgabewerte / Programmeinstellungen / Einstellungen / Backup* sehen Sie, wo der Server das Backup ablegt und wann zuletzt gesichert wurde.

Ist bei Ihnen noch keine SQL Datensicherung aktiviert, oder ist das Backup zu alt, dann nehmen Sie bitte Kontakt mit dem Benutzerservice auf.

#### Manuelle Sicherung auf externen Datenträger: Dateien kopieren

Es empfiehlt sich, Sicherungskopien an einem anderen Ort als das Original aufzubewahren, also nicht auf der gleichen Festplatte. Sie können das SQL Backup auf einen USB-Stick oder auf eine externe Festplatte kopieren. Dies geht ganz einfach mit den Windows-Funktionen Kopieren und Einfügen (Strg. c und Strg. v)

Gehen Sie in das Verzeichnis, markieren Sie die Datei. Das neueste Backup heißt "syka1.7z". Wählen Sie über die rechte Maustaste oder über Bearbeiten im Menü die Funktion **Kopieren** an. Die Daten befinden sich jetzt im Windows-Zwischenspeicher.

Wählen Sie im Arbeitsplatz das externe Speichermedium an, dort ggf. das gewünschte Verzeichnis. Dann **Einfügen** anwählen (über die rechte Maustaste oder über *Bearbeiten/Einfügen* oder über Strg. v). Die Daten aus dem Zwischenspeicher werden eingefügt.

Bitte achten Sie auch darauf, dass Sie einen externen Datenträger "sicher entfernen", d.h. nicht einfach herausziehen sondern vom System abmelden.

#### Das Datenverzeichnis: Ihre Formulare

Spezielle Daten, die nicht in der SQL Datenbank enthalten sind, sind im Datenverzeichnis gespeichert: z.B. Ihre Formulare und CFG-Scripts.

Über *Datenbanktools / Einstellungen / Datenbankstandorte festlegen* können Sie feststellen, wo sich das Datenverzeichnis befindet. Bei Einzelplatzanwendungen ist dies standardmäßig das Verzeichnis c:\sykasoft.

Um auch diese Daten zu sichern können Sie das ganze Verzeichnis (mit allen Dateien und Unterverzeichnissen) wie oben beschrieben mit **Kopieren** und **Einfügen** auf ein externes Speichermedium kopieren. Wichtig ist es, das Unterverzeichnis \Formular zu sichern.

#### Projekte exportieren

Alle Projekte sind im SQL Backup mit enthalten. Wichtige Projekte können Sie auch nochmals extra sichern. Wählen Sie hierfür im Projektauftrag unter *Extras* die Funktion *Projekt exportieren* an. Sie können dann die gewünschten Projekte eingrenzen und den Speicherort festlegen.

#### Am besten auch ein Image sichern

Außer sykasoft haben Sie sicherlich auch noch andere Daten, zum Beispiel Word-Dokumente und Bilder. Wissen Sie, wo sich diese befinden und wann sie zuletzt gesichert wurden?

Auch Ihre E-Mails sind wichtige Daten; diese können nicht so leicht gesichert werden. Und die Zeit, ein System neu einzurichten, kostet Geld. Deshalb ist es am besten, wenn Sie - zusätzlich zur sykasoft Datensicherung - eine Komplettsicherung Ihres ganzen Systems eingerichtet haben.

Rufen Sie uns einfach an. Oder senden Sie uns eine E-Mail an support@sykasoft.de. Der Syka-Soft Benutzerservice hilft Ihnen bei allen Fragen zur Datensicherung gerne weiter.

# Programmanwahl – die Menüs

Nach dem Start des sykasoft Programms erscheint das folgende Fenster:

Standardmäßig wird es als Vollbild dargestellt. d.h. es nimmt den vollen Bildschirm ein.

Die erste Zeile ist die Titelzeile, sie beinhaltet die Version und das Datum des sykasoft-Programms sowie den Lizenz- und Firmennamen.

Die zweite Zeile ist die sykasoft Taskleiste. Sie beinhaltet die "Drop-Down-Menüs" zum Anwählen aller sykasoft Programm-Module und –Funktionen.

Die dritte Zeile (farbige Icons) ist die sykasoft Shortcutleiste. Sie beinhaltet die wichtigsten Programm-Module und dient zum schnellen Starten bzw. Wechseln in das gewünschte Programm-Modul per Mausklick.

Die unterste Zeile ist die Statusleiste. Sie zeigt Datenbankaktionen und Einstellungen an.

Diese Zeilen sind während der Anwendung des sykasoft Programms immer sichtbar.

Zwischen der Shortcutleiste (dritte Zeile) und der Statuszeile (unterste Zeile) befindet sich der Arbeitsbereich. Hier wird das Fenster des aktiven Programm-Moduls im Vordergrund angezeigt.

Nach dem Start des sykasoft Programms erscheint im Arbeitsbereich das Hauptmenü-Fenster. In der Titelzeile des Fensters steht "sykasoft". Von hier sind die angezeigten Programm-Module per Mausklick zu starten.

### Das Hauptmenü

| sykasoft                                                  |                                                                                                    |                                                                                                    | X                                                                                                    |
|-----------------------------------------------------------|----------------------------------------------------------------------------------------------------|----------------------------------------------------------------------------------------------------|----------------------------------------------------------------------------------------------------|
|                                                           |                                                                                                    | syk                                                                                                    | asoft.                                                                                                    |
| Basisdaten                                                | Projekte                                                                                                    | Regie / OP                                                                                                    | Sonstiges                                                                                                    |
| Adressen   Artikel   Datanorm   Makros   Lager   Personal | Projektauftrag         Bestellwesen         Kosten-         Überwachung         Preisspiegel         Projekt-         Projekt- <td>Regie         Regie         Kundendienst         Debitoren         Regie         Kreditoren         Konto-         Konto-         Konto-         Konto-         Konto-         Konto-</td> <td>Kasse         Ierminplaner         Ierminplaner         I</td> | Regie         Regie         Kundendienst         Debitoren         Regie         Kreditoren         Konto-         Konto-         Konto-         Konto-         Konto-         Konto- | Kasse         Ierminplaner         Ierminplaner         I |

Im sykasoft Hauptmenü werden die wichtigsten Programme mit einem Klick angewählt.

Weitere Programme wählen Sie über die Menüfunktionen im oberen Bereich des Bildschirms an, beispielsweise Programmeinstellungen / Vorgabewerte.

### Die sykasoft Shortcut-Leiste

Die im Hauptmenü enthaltenen Programme können Sie auch über die **sykasoft Shortcut-Leiste** anwählen. Die Shortcut-Leiste befindet sich nach Installation oben am Bildschirm, unter den Dropdown-Menüs.

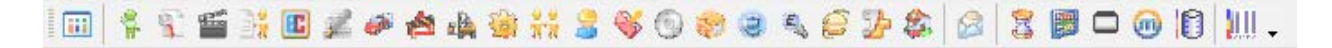

Sie können die Shortcut-Leiste mit der Maus an eine beliebige Stelle des Bildschirms verschieben und außerdem (durch Ziehen an den Rändern) beliebig anordnen (horizontal oder vertikal).

### Die Drop-down-Menüs

Datei Bearbeiten Fenster Organisation Kaufmännisch Basisdaten Schnittstellen Vorgabewerte Dienste Abmelden

Beispiele: Menüs unter Kaufmännisch, Basisdaten und Vorgabewerte

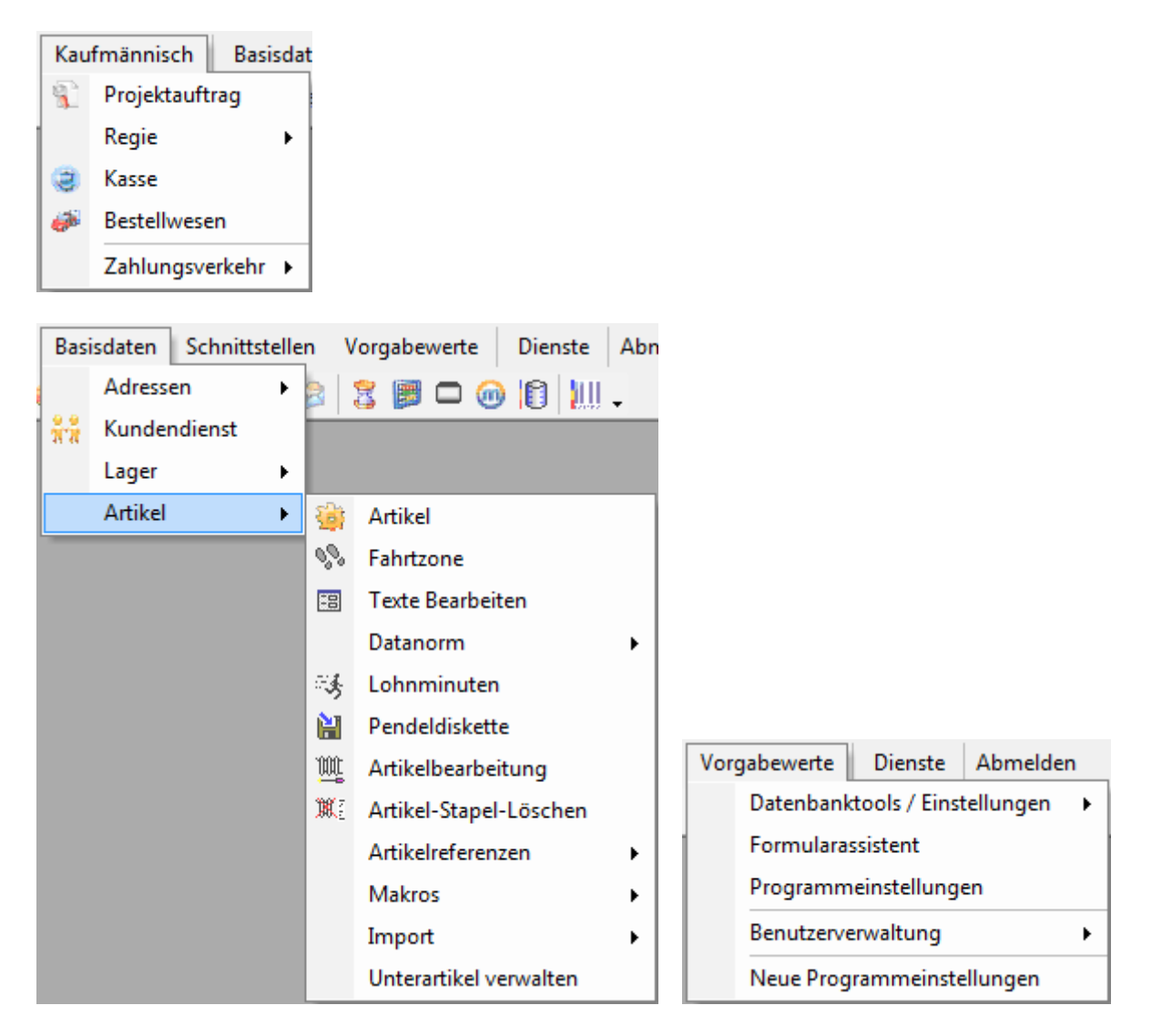

Über die Drop-down-Menüs können Sie alle im Hauptmenü enthaltenen sowie auch alle weiteren Programmteile anwählen, z.B. die **Vorgabewerte** und **Basisdaten**, die Sie nur von Fall zu Fall benötigen und die daher nicht im Hauptmenü enthalten sind. Für die Definition von Allgemeinen Einstellungen, die Basisdaten für Artikel (Eintragen von Händlern, Rabattgruppen, Zuschlagsgruppen...) usw.

### Vorgabewerte / Programmeinstellungen

Im Programm "Vorgabewerte / Programmeinstellungen" werden die Grundeinstellungen für alle Programm Module des sykasoft Programms definiert.

| Programm Einstellungen und Vorgabewerte |                             |          |          | , .        | 83 |
|-----------------------------------------|-----------------------------|----------|----------|------------|----|
| 🖅 🗍 Adressen                            | Firmendaten - Nummernkreise |          |          |            |    |
| 🕀 🦉 Artikel                             | Aktuelle Nummern Allaemein  |          |          |            |    |
| Estellwesen                             | Aligement                   |          |          |            |    |
| ⊕ ∰ Firmendaten                         | Gutschriftsnummer           | G050012  |          |            |    |
| global                                  | Angebotsnummer              | A050026  |          |            |    |
| Nummernkreise                           | Rechnungsnummer             | R050043  |          |            |    |
| Buchungen                               | Online-Nummer               | 200003   |          |            |    |
| E Kasse                                 | Preisspiegelnummer          | 2        |          |            |    |
| 🗄 📲 🔩 Kostenüberwachung                 | Projektauftragsnr           | P050036  |          |            |    |
| 🗄 🖷 🌌 Kreditoren                        | Bestellvorgang              | B050014  |          |            |    |
| Errejektaufträge                        | Vorgangsnummer (Regie)      | V050086  |          |            |    |
|                                         | Auftragsnummer              | AB050013 |          |            |    |
| Terminplaner                            | Lieferscheinnummer          | L050012  |          |            |    |
| Texte                                   | Arbeitsauftragsnummer       | AA050033 |          |            |    |
| E 🚡 Zeiterfassung                       | Wartungsauftrag             | W050015  |          |            |    |
|                                         | Kreditoren Belegnummer      | K050021  |          |            |    |
|                                         | Kassenbeleg                 | 7        |          |            |    |
|                                         |                             |          |          |            |    |
|                                         |                             |          |          |            |    |
|                                         |                             |          |          |            |    |
|                                         |                             |          |          |            |    |
|                                         |                             |          | <b>~</b> | <u>о</u> к |    |

Vor der ersten Benutzung des sykasoft Programms sind die übergeordneten Einstellungen *Firmendaten-global* und *Firmendaten-Nummernkreise* vorzunehmen. Bei einem Geschäftsjahreswechsel sind die *Firmendaten-Nummernkreise* neu einzustellen.

Das Programm-Modul "*Programmeinstellungen*" starten, durch Klicken auf den grauen Schalter "Vorgabewerte" in der Menüleiste, darin auf die Auswahl "Programmeinstellungen" klicken.

#### Programmeinstellung auswählen:

In der Baumansicht Doppelklick oder auf das Plus-Symbol des einzustellenden Hauptpunkts klicken, (das Plus-Symbol wird zum Minus-Symbol) in der angezeigten zweiten Ebene auf den einzustellenden Unterpunkt (Namen) klicken.

Auf der rechten Seite des Fensters wird, entsprechend der Anwahl, die Bearbeitungsmaske angezeigt.

# **Standards / Allgemeine Bedienung**

### Datensätze bearbeiten

In allen Eingabemasken weisen die Markierungen in der linken Spalte auf Dateneingaben bzw. -Änderungen hin:

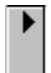

Durch ein Pfeildreieck wird die aktuell bearbeitete Zeile gekennzeichnet (Datensatzmarkierer).

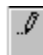

Werden Datenfelder verändert, wird statt dieses Pfeils ein Stiftsymbol eingeblendet. Es zeigt an, dass Daten geändert und noch nicht gespeichert wurden. Klicken Sie auf den Stift, um Eingaben zu speichern. Oder drücken Sie ESC um Eingaben zu verwerfen. Daraufhin verschwindet der Stift, und es erscheint wieder das Pfeildreieck (Datensatzmarkierer).

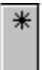

Mit einem Stern wird der nächste freie Datensatz bezeichnet.

Datensätze können Sie generell über einen Index (Suchbegriff, z.B. Bestellnummer, Kundennummer usw. oder Suchname bei Adressen) direkt anwählen.

Bei erweiterten Suchfenstern - wie z.B, bei Detailsuche von Artikeln - ist die selektive Suche nach weiteren Kriterien möglich.

#### Standards für Datensatzanwahl

Für die Datensatzanwahl sind außerdem die standardmäßigen System-Datensatzfunktionen verfügbar:

Pfeil nach rechts blättert um einen Datensatz vorwärts, Pfeil rechts mit Strich geht ans Ende der Datei

Pfeil nach links blättert um einen Datensatz rückwärts; Pfeil links mit Strich geht an den Anfang der Datei.

**•**\*\* Der Pfeil mit Stern blättert zum nächsten freien Datensatz, um **Daten neu anzulegen**.

#### Menübefehle zum Blättern in Datensätzen

Als Alternative steht im Menü *Bearbeiten* die Option **Gehe zu** zur Verfügung. Hier können Sie wählen unter: **Erstem** (Datensatz), **Letztem, Nächstem, Vorherigem** und **Neuem**.

Für das Anlegen neuer Datensätze gibt es außerdem noch die Möglichkeit, die Option **Meuer Datensatz** im *Einfügen*-Menü anzuwählen.

#### Kopieren und einfügen

Mit einem Mausklick in der Markierungs-Spalte links wählen Sie eine Zeile aus.

Den markierten Datensatz kopieren Sie mit Strg. c oder mit dem Kopieren-Symbol 🗎 in die Windows-Zwischenablage.

Nach Anwahl einer neuen Zeile können Sie mit Strg. v oder dem Einfügen-Symbol 🕮 den zwischengespeicherten Datensatz dort einfügen (bzw. am Schluss anhängen).

Mit Strg. x oder dem Entfernen-Symbol können Sie markierte Zeilen löschen, d.h. ausschneiden (und damit in die Zwischenablage kopieren). (Löschen ohne Zwischenablage mit der Entfernen-Taste Entf.)

### Standard-Tasten

#### Doppelklick in blau umrandeten Feldern => Vorgabewerte aufrufen

Bei Feldern mit blauer Umrandung können mit Doppelklick die Vorgabewerte oder Standard-Einstellungen aufgerufen werden. Z.B. bei Auftrag/Drucken in den Feldern für Textbausteine, oder bei Briefanrede, Ampelgruppe u.v.m.

#### F2 => Feldinhalt markieren/demarkieren

Mit **F2** können Sie den Inhalt des aktuell angewählten Eingabefelds markieren bzw. demarkieren. Der markierte Feldinhalt wird schwarz unterlegt angezeigt.

- Ist ein Feldinhalt markiert, wird dieser mit einer neuen Eingabe komplett überschrieben. (Überschreibmodus)
- Ist ein Feldinhalt nicht markiert, müssen zum Bearbeiten die Cursortasten (Pfeil nach rechts/links) und Löschtasten (Entf bzw. Backspace) verwendet werden. (Editiermodus)

#### Hinweis:

Ein Feld mit F2 zu markieren ist nur dann erforderlich, wenn das Feld direkt mit der **Maus** angewählt wird. Wenn Sie bei der Bearbeitung der Eingabefelder die **Tastatur** verwenden, wird automatisch das ganze Feld markiert. (Mit F2 können Sie es bei Bedarf demarkieren.)

#### Feldanwahl mit der Tastatur:

Mit der ENTER (Eingabe)-Taste oder der Cursor (Pfeil)-Taste nach unten oder der TABulator-Taste wird der Cursor (Eingabemarke) zum nächsten Feld bewegt. Mit Shift TAB oder Cursor (Pfeil) nach oben können Sie rückwärts von Eingabefeld zu Eingabefeld springen.

#### F4 => Drop-Down Menü in Suchfeldern

Statt auf den Pfeil Zu klicken, können Sie auch die Taste F4 betätigen, um ein Auswahl-Menü in Suchfeldern aufzurufen.

#### Strg. f => freies Suchwort

Mit Strg.+F (Taste Strg. und gleichzeitig f) oder der Option *Suchen* im Menü *Bearbeiten* können Sie die Standardfunktion freies Suchwort aufrufen. Mit Hilfe des Suchworts kann nach einem beliebigen Begriff, z.B. in Adressen, gesucht werden.

(Im Artikelstamm mit Strg.+F zu suchen macht jedoch aufgrund der meist großen Datenmenge keinen Sinn; hier ist die Artikel-Suchfunktion des sykasoft Programms weit schneller und leistungsfähiger.)

#### F7 => EK-Preise ein-/ausblenden

Mit der Funktionstaste F7 können im laufenden Programm (Artikel, Regie- und Projektauftrag) die EK-Preise ausgeblendet werden (jedoch nur, wenn das Zugriffsrecht *EK-Preise ansehen* zugelassen ist). Hinweis: Zugriffsrechte werden vergeben unter *Vorgabewerte / Benutzerverwaltung*.

#### F9 => Menü aktualisieren

Mit der Taste F9 werden die Menüs aktualisiert.

Wenn Sie z.B. während eines laufenden Auftrags-Programms einen neuen Händlerbereich in der Artikeldatei angelegt haben (über *Vorgabewerte / Programmeinstellungen / Artikel*), wird dieser im Händler-Menü der Auftragsbearbeitung ggf. noch nicht angezeigt. Erst nach Betätigen der F9-Taste erscheint der neue Händler in der Händler-Auswahl.

### **Drucken und Vorschau**

#### Drucken

Klicken Sie auf das Drucken-Symbol, um den Druckdialog aufzurufen. Sie können dann, je nach Programmteil, unter weiteren Druckoptionen (Druckerauswahl usw.) wählen.

### Vorschau

Klicken Sie auf das Vorschau-Symbol, um die Daten auf den Bildschirm auszugeben. So können Sie die Ausgabe vor dem eigentlichen Druck überprüfen.

#### Vorschau (Bildschirmausgabe)

Haben Sie die Seitenansicht am Bildschirm, können Sie mit Hilfe des Lupensymbols in eine beliebige Stelle hineinzoomen. Mit den Tasten *Bild Pfeil nach unten* (PageDown) und *Bild Pfeil nach oben* (PageUp) können Sie vorwärts und rückwärts blättern.

Außerdem stehen die Schaltflächen am oberen Bildschirmrand zur Verfügung:

| Drucken Drucken (oder Ctrl. p) um die Ausgabe auf den Drucker durchzuführen,      |
|-----------------------------------------------------------------------------------|
| <u>Nächste</u> (Seite), <u>Vorherige</u> Vorherige (Seite),                       |
| Zwei Seiten Zwei Seiten (nur bei entsprechend verkleinerter Darstellung möglich), |
| Eine Seite Eine Seite (nur wenn vorher zwei Seiten eingestellt war)               |
| Vergrößern Vergrößern, Verkleinern und                                            |
| Schließen (oder Taste ESC) um die Seitenansicht zu beenden.                       |

# Adds

Adds sind Zusatzprogramme, die Sie im sykasoft Kundenbereich Shop erwerben können. Sie sind im sykasoft Programm integriert und können über Vorgabewerte > Neue Programmeinstellungen konfiguriert werden.

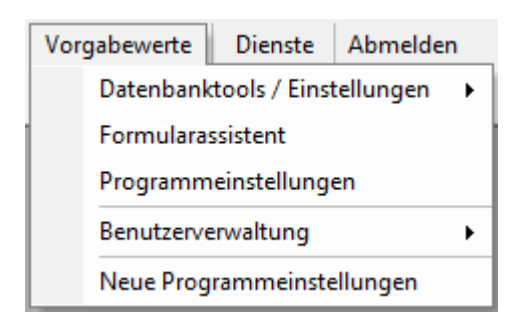

#### Vorgabewerte > Neue Programmeinstellungen

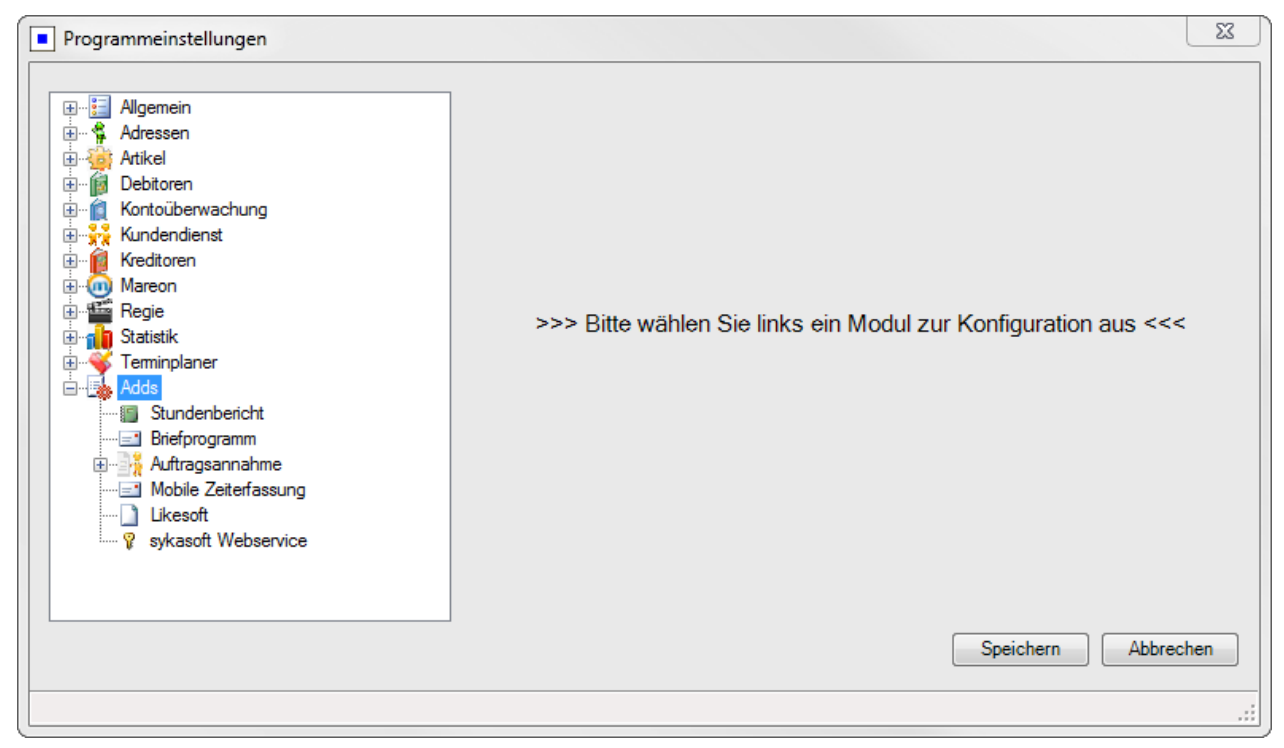

# Auftragsannahme

Das Tool dient zur Schnellerfassung von Anfragen, ohne hierfür gleich feste Termine oder Vorgänge anlegen zu müssen. Es ist somit den Modulen Terminplaner und Regieauftrag vorgeschaltet.

Das Modul Auftragsannahme öffnen Sie über die Icon-Leiste oder unter Kaufmännisch > Regie > Kundenaufträge erfassen.

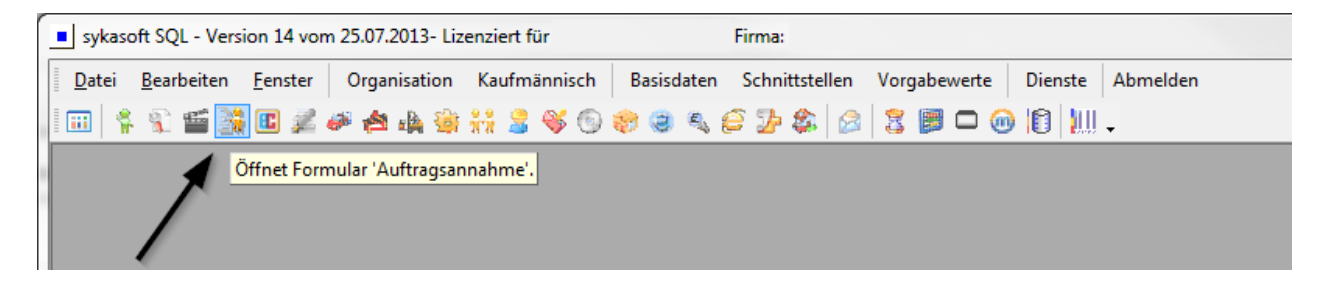

#### Felderbeschreibung der Bearbeitungsmaske

#### Terminvergabe

| Anfrage Wart | ung Solaranlage |      |       |   |
|--------------|-----------------|------|-------|---|
|              |                 |      |       |   |
|              |                 |      |       |   |
|              |                 |      |       |   |
| Termin       | 24 11 2011      | Zeit | 00-00 | _ |

1. vorhandene Textbausteine über Drop-Down-Menü auswählen oder im unteren Kästchen individuellen Text eingeben. ("F2" setzt den Cursor ans Textende)

2. Klick auf 💟 öffnet die Datumseingabe

- 3. Auftragserteilung manuell vermerken
- 4. Drop-Down-Auswahl für die Art der Auftragserteilung

| 5. Voraussichtliche Uhrzeit des Termins (Voreinstellung unter Vorgabewerte > |
|------------------------------------------------------------------------------|
| Programmeinstellungen > Regieaufträge > Zeitgruppen)                         |

Adressen und Weiterbearbeitung

| Kunde      | 500    |              | •        |      |
|------------|--------|--------------|----------|------|
| Anrede     | Firn   | na           |          |      |
| Name 1     | Syk    | a-Soft       |          |      |
| Name 2     | . Gm   | bH & Co. K   | G        |      |
| z. Hd      | . Soft | ware         |          |      |
| Straße     | Gat    | tingerstr. 1 | 1        |      |
| L/PLZ/Ort  | D      | 97076        | Würzburg |      |
| Ausstattun | g Hei: | zung         |          | Info |

6. HINWEIS: Die Rechnungsanschrift **muss** anhand der Kundennummer oder über das Drop-Down-Menü mit einer Adresse aus dem Adressenstamm beschrieben werden, sonst sind weder das Ausparken noch die Übergabe an das Regie-Modul möglich.

7. Im Gegensatz zur Rechnungsadresse, kann die Eingabe der Arbeitsstelle individuell erfolgen.

8. Info-Button öffnet die ausgewählte Ausstattung im Kundendienst.

9. Kundendaten bearbeiten - ermöglicht Ihnen noch einmal alles bisher eingetragene zu überarbeiten.

10. neuen Auftrag anlegen

11. Hier wird der Auftrag mit allen eingetragenen Daten an das Regie-Modul übergeben und ein Arbeitsauftrag erstellt.

12. Terminplaner aufrufen zum ermitteln der Verfügbarkeit der Monteure.

13. Der aktuelle Auftrag wird gespeichert und in der Tabelle rechts geparkt.

#### Felderbeschreibung Maske - geparkte Aufträge

| Anlage                                                                             | Beschreibung                      | Arbeitsstelle                                                          | Rechnung                                                               |  |
|------------------------------------------------------------------------------------|-----------------------------------|------------------------------------------------------------------------|------------------------------------------------------------------------|--|
| Termin                                                                             |                                   |                                                                        |                                                                        |  |
| Aufträge mit Termin                                                                | ☑ Aufträge ohne Termin □ abste    | eigend sortieren                                                       |                                                                        |  |
| 23.11.2011 14:38:45<br>26.10.2011 11:30                                            | - Wasserhahn tropft               | 500, Syka-Soft, Gattingerstr. 11,<br>97076 Würzburg, 0931 / 299 14 - 0 | 500, Syka-Soft, Gattingerstr. 11,<br>97076 Würzburg, 0931 / 299 14 - 0 |  |
| 23.11.2011 14:39:58<br>23.11.2011 14:00<br>23.11.2011 14:41:41<br>26.10.2011 11:30 | Fussbodenheizung EG läuft nicht a | 500, Syka-Soft, Gattingerstr. 11,<br>97076 Würzburg, 0931 / 299 14 - 0 | 500, Syka-Soft, Gattingerstr. 11,<br>97076 Würzburg, 0931 / 299 14 - 0 |  |
|                                                                                    | Treffen Kaminkehrer / Abnahme     | 500, Syka-Soft, Gattingerstr. 11,<br>97076 Würzburg, 0931 / 299 14 - 0 | 500, Syka-Soft, Gattingerstr. 11,<br>97076 Würzburg, 0931 / 299 14 - 0 |  |
|                                                                                    |                                   |                                                                        |                                                                        |  |
| 17                                                                                 | 18                                | 19                                                                     |                                                                        |  |
|                                                                                    |                                   |                                                                        |                                                                        |  |

14. Durch Klick auf die Spaltenüberschriften wird die Tabelle anhand dieser Überschriften sortiert.

15. weitere Sortierungsmöglichkeiten

16. Markiert man einzelne Aufträge, können diese ausgeparkt (19) oder mit der Entf-Taste auf der Tastatur gelöscht werden.

17. Liste aktualisieren (nötig, wenn Auftragsannahme an mehreren Arbeitsplätzen genutzt wird)

18. öffnet eine Vorschau aller geparkten Aufträge - drucken über Datei > Drucken

19. Auftrag wird wieder in die Bearbeitungsmaske ausgeparkt

### Auftragsannahme Update 17

| 1. Beschre       | eibung und Termin erfa      | ssen             | Geparkte Auf           | träge                        |                                                                                |                                                                                |                      |           |     |
|------------------|-----------------------------|------------------|------------------------|------------------------------|--------------------------------------------------------------------------------|--------------------------------------------------------------------------------|----------------------|-----------|-----|
| leizung          |                             | *                | Aufträge mit T         | ermin 🛛 👽 Aufträge ohne Ten  | min Alle Gewerke                                                               | v                                                                              |                      |           |     |
| leizung wird nic | ht mehr warm                |                  |                        | -                            |                                                                                |                                                                                |                      |           |     |
|                  |                             |                  | Termin                 | Beschreibung                 | Arbeitsstelle<br>1005 Kad Elmas Budall Dissal                                  | Rechnung<br>1005 Kad Elmas Budell Dissel                                       | Anlage               | Priorität |     |
|                  |                             |                  | 28.08.2015<br>08:00:00 | Wasserhahn tropft            | Str. 3, 59199 Bönen,<br>02383-9300                                             | Str. 3, 59199 Bönen,<br>02383-9300                                             | 27.08.15<br>13:30:00 | hoch      | ~   |
| Termin 🔽         | 07.10.2015                  | 09:30 🜩 🕶        | 28.08.2015             |                              | 10000009, POLO-Shop<br>Würzburg, Louis-Pasteur-Str.                            | 10000009, POLO-Shop<br>Wirzburg, Louis-Pasteur-Str.                            | 27.08.15             |           |     |
| Erteilt durch    | Frau Müller 👻               | früher Vormittag | 09:00:00               | Heizung wird nicht mehr warm | 11, 97076 Würzburg,<br>0931-27000 42                                           | 11, 97076 Würzburg,<br>0931-27000 42                                           | 13:31:00             | hoch      | ~   |
| Erteilt wie      | telefonisch v               |                  | 31.08.2015             | Dachrinne reinigen und mit   | 1901, Landratsamt<br>Aschaffenburg, Hauptstr. 66,                              | 1901, Landratsamt<br>Aschaffenburg, Hauptstr, 66,                              | 27.08.15             |           |     |
| Gewerk           | Heizung                     |                  | 10:00:00               | Inertol streichen            | 63701 Aschaffenburg,<br>06021/888 440                                          | 63701 Aschaffenburg.<br>05021/888 440                                          | 13:33:00             | normal    | ~   |
| 2. Adresse       | erfassen                    |                  | 31.08.2015<br>14:00:00 | Waschbeckenarmatur tauschen  | 1900, Jürgen, Mareon,<br>Lichtstrasse 74, 97204<br>Höchberg, 09321-22222       | 1900, Jürgen, Mareon,<br>Lichtstrasse 74, 97204<br>Höchberg, 09321-22222       | 27.08.15<br>13:35:00 | niedrig   | ×   |
| Arbeitsstelle F  | Rechnung auf Karte anzeigen | •                | 01.09.2015             | Brennerausfall               | 1947, Christian Göbel,<br>Offenbacher Str. 66, 65906<br>Frankfurt, 069-555 898 | 1947, Christian Göbel,<br>Offenbacher Str. 66, 65906<br>Frankfurt, 069-555 898 | 27.08.15<br>13:36:00 | niedrig   | ~   |
| Suchname         | Behmke, Thomas              |                  | 02.09.2015 10:00:00    | Wasserhahn tropft            | 1953, Michael Himmer,<br>Gartenstr. 22, 55002 Mainz,<br>06131-88,511           | 1953, Michael Himmer,<br>Gartenstr. 22, 55002 Mainz,<br>06131-88 511           | 27.08.15<br>13:37:00 | ohne      | -   |
| Kunde            | 1903                        | ~                | 00.10.2016             |                              | 1958,                                                                          | 1958,                                                                          | 27.00.15             |           |     |
| Anrede           | Firma                       |                  | 08:30:00               | Heizung wird nicht mehr warm | Dieselstr. 10, 97082 Würzburg.                                                 | Dieselstr. 10, 97082 Würzburg.                                                 | 13:38:00             | ohne      | ~ 6 |
| Name 1           | Thomas Behmke               |                  |                        |                              | 0931-47 55                                                                     | 0931-47 55                                                                     |                      | _         | _   |
| Name 2           | Verwaltungs GmbH            |                  |                        |                              |                                                                                |                                                                                |                      |           |     |
| z. Hd.           |                             |                  |                        |                              |                                                                                |                                                                                |                      |           |     |
| Straße           | Hanauer Landstr. 44         |                  |                        |                              |                                                                                |                                                                                |                      |           |     |
| L/PLZ/Ort        | D 65901 Frankfurt           |                  |                        |                              |                                                                                |                                                                                |                      |           |     |
| Ausstattung      | nicht definiert             | Info             |                        |                              |                                                                                |                                                                                |                      |           |     |
| Adresse          | n Regie                     | Terminplaner     |                        |                              |                                                                                |                                                                                |                      |           |     |
| aufrufen         |                             | -                |                        |                              |                                                                                |                                                                                |                      |           |     |

Die Auftragsannahme wurde auf .NET Basis komplett neu entwickelt.

#### Adresse

Die Adresse kann jetzt auch auf der Google Maps Karte angezeigt werden. Ist eine übergeordnete Adresse vorhanden, wird diese automatisch als Rechnungsadresse eingetragen.

#### Weitere Verarbeitung

Anfragen / Aufträge können geparkt, mit Prioritäten versehen, an den Regieauftrag und/oder Terminplaner übergeben werden. Geparkte Aufträge werden automatisch in den Terminplaner-Parkplatz übernommen.

#### Anlagedatum

In der Erfassungsmaske ist das Feld Anlagedatum neu hinzugekommen, damit man nach dem Parken und Ausparken das Datum des Eingangs nachvollziehen kann.

Neu ist zusätzlich, dass man einen Status bei der Auftragsannahme angeben kann; das kann in den Programmeinstellungen hinzugefügt werden.

### Auftragsannahme Update 18

#### Telefonnummer bei Arbeitsstelle

In der Auftragsannahme wird auch bei der Arbeitsstelle die Telefon- und Handynummer angezeigt, wie bei der Rechnungsadresse.

#### Terminart

Das Feld *Terminart* wurde in der Auftragsannahme hinzugefügt. Die Terminart wird an Regieauftrag und Terminplaner übergeben.

#### Zuständiger Programmbenutzer

Es wurde ein Feld für *Zuständiger* (Programmbenutzer) zur Auftragsannahme hinzugefügt. Dieser Zuständige wird dann beim Terminparkplatz mit angezeigt.

#### Sortierung nach Kundennummer oder Suchname

Wenn man in der alten Auftragsannahme nach Arbeitsstelle oder Rechnung sortiert hat, wurde nach Suchname sortiert, in der neuen Auftragsannahme bisher nach Kundennummer.

Jetzt gibt es eine neue Option unter *Vorgabewerte > Neue Programmeinstellungen > Adds > Auftragsannahme*: "Sortierung für Rechnung & Arbeitsstelle" nach Kundennummer oder nach Suchname.

#### Kein Parken mit gleicher Arbeitsstelle und Termin

Es wird nicht zugelassen, dass die gleiche Arbeitsstelle und der gleiche Termin geparkt wird: Jetzt kommt eine Abfrage mit der Option *überschreiben, trotzdem hinzufügen* oder *abbrechen*.

# Briefprogramm

Das Briefmodul können Sie aus den Modulen Adressen und Bestellwesen über einen Rechtsklick, aus dem Projektauftrag über einen Rechtsklick im oberen grauen Bereich und aus dem Regiemodul über einen Rechtsklick in der Vorgangsnummer, öffnen.

|            | Brief            |                |                                                                                            |                                                                                                    |     |
|------------|------------------|----------------|--------------------------------------------------------------------------------------------|----------------------------------------------------------------------------------------------------|-----|
| kdor 500   |                  |                | Syka-Soft GmbH Co. KG, So                                                                  | ioftware, Gattingerstr. 11, 97076, Würzburg                                                                                                    | •   |
|            |                  |                | Anrede                                                                                     | Kunden Nr. 500                                                                                                    |     |
| Datum      | Betreff A        | Sachbearbeiter | Name1                                                                                      | Syka-Soft GmbH & Co. KG Brief ID 35                                                                                                    |     |
| 10.11.2011 | Badsanierung     | Mustermann     | Name2                                                                                      | Software                                                                                                    |     |
| 18 11 2011 | Hausmesse        | Mustermann     | zu Händen                                                                                  | Regie Nr                                                                                                    |     |
| 10.10.2011 | Heizung          | Mustermann     | Straße                                                                                     | Gattingerstr. 11 Bestell Nr                                                                                                    |     |
| 17.11.2011 | Weihnachtsaktion | Mustermann     | PLZ                                                                                        | D 97076 Ort Würzburg Projekt Nr                                                                                                    |     |
|            |                  |                | Telefon                                                                                    | 0931 / 299 14 - 0 Fax 0931 / 299 14 - 30                                                                                                    |     |
|            |                  |                | eMail                                                                                      | support@sykasoft.de                                                                                                    |     |
|            |                  |                | Weihnachtsaktion                                                                           |                                                                                                    |     |
|            |                  |                | Unser Zeichen                                                                              | Ihr Zeichen                                                                                                    |     |
|            |                  |                | Unsere Nachricht vom                                                                       | Ihre Nachricht vom                                                                                                    |     |
|            |                  |                | Sachbearbeiter                                                                             | Mustemann   Datum 17.11.2011                                                                                                    |     |
|            |                  |                | Retreff                                                                                    | Weihnachtsaktion                                                                                                    |     |
|            |                  |                |                                                                                            | T OR IN A OR NOT AND T                                                                                                    |     |
|            |                  |                | Textvorlage Vorlage                                                                        | - Signatur                                                                                                    |     |
|            |                  |                | Add                                                                                        |                                                                                                    | ·   |
|            |                  |                | Anal -                                                                                     |                                                                                                    |     |
|            |                  |                | F <u>K</u> <u>⊍</u> ≡                                                                      | 🔳 🗏 🗐 🗄 🤊 💌 Platzhalter F4                                                                                                    |     |
|            |                  |                | Sehr geehrte Dam                                                                           | men und Herren,                                                                                                    | E   |
|            |                  |                | habe ich Ihnen nicht<br>Ist schon wieder ein                                               | it gerade erst eine <u>Weihnachtskarte</u> geschrieben?<br>n ganzes Jahr vergangen?                                                                                                    |     |
| 5 Sätze    |                  |                | habe ich Ihnen nicht<br>Ist schon wieder ein<br>Es muss am turbule<br>daß es mich sehr fre | it gerade erst eine <u>Weihnachtskarte</u> geschrieben?<br>n ganzes Jahr vergangen?<br>enten Jahr voller Veränderungen liegen, daß es mir so vorkommt. Sicher weiß ich jedo<br>reut, Sie auch in den letzten Monaten zu unseren treuesten Kunden zählen zu dürfen.<br>Anzeige 102% | ch, |

#### Felderbeschreibung

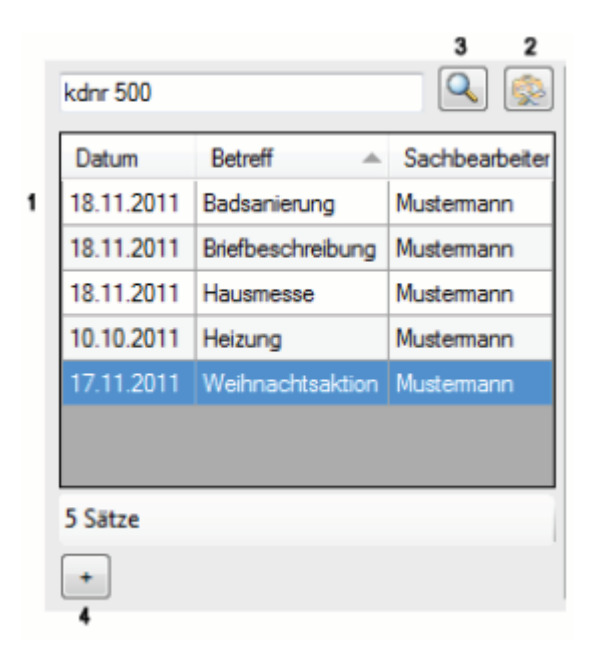

1. Liste aller Briefe des oben aufgerufenen Kunden. Die Ansicht ist variabel; Sie können das Fenster vergrößern oder verkleinern. Mit einem Rechtsklick auf die Spaltenbezeichnung können Sie Spalten hinzufügen oder entfernen.

- 2. Standardeinstellungen vornehmen
- 3. Suche nach Kunde oder Kundennummer
- 4. neuen Brief anlegen

| 5<br>Syka-Soft GmbH Co. KG, Soft | tware, Gattingerstr. 11, 97076, Würzburg | 6           |  |
|----------------------------------|------------------------------------------|-------------|--|
| Anrede                           | Kunden Nr. 500                           |             |  |
| Name1                            | Syka-Soft GmbH & Co. KG                  | Brief ID 35 |  |
| Name2                            | Software                                 |             |  |
| zu Händen                        |                                          | Regie Nr    |  |
| Straße                           | Gattingerstr. 11                         | Bestell Nr  |  |
| PLZ                              | D 97076 Ort Würzburg                     | Projekt Nr  |  |
| Telefon                          | 0931 / 299 14 - 0 Fax 0931 / 299 14 - 30 |             |  |
| eMail                            | support@sykasoft.de                      |             |  |

5. Adressdaten – Fenster. Diese Angaben werden aus dem jeweiligen Modul, aus welchem Sie den Brief aufgerufen haben, übernommen. Sie können hier alle Felder manuell ausfüllen.

- 6. neue Kundenadresse zuweisen
- 7. Adressdaten Fenster zu- bzw. aufklappen

| 8 |                      |                    |                    |            | 11  | ۱. |
|---|----------------------|--------------------|--------------------|------------|-----|----|
|   | Weihnachtsaktion 9   |                    |                    |            | - " |    |
|   | Unser Zeichen        |                    | Ihr Zeichen        |            |     |    |
|   | Unsere Nachricht vom |                    | Ihre Nachricht vom |            |     |    |
|   | Sachbearbeiter       | Mustemann 👻        | Datum              | 17.11.2011 |     |    |
|   | Bettell              | Weihinachitsaktion |                    |            |     |    |
|   |                      | 9                  |                    |            |     |    |

- 8. Bezugsdaten Fenster
- 9. Betreffzeile
- 10. Bezugsdaten Fenster zu bzw. aufklappen.

|                                                | 12                                                                                                    | 13               |
|------------------------------------------------|----------------------------------------------------------------------------------------------------|------------------|
| Textvorlage Vorlage                            | ✓ Signatur                                                                                                    | •                |
| Arial - 12 - Black                             | <b>→</b> 14                                                                                                    |                  |
|                                                | E Platzhalter F4                                                                                                    |                  |
|                                                | -                                                                                                    | ·                |
|                                                | Se la companya de la companya de la companya |                  |
|                                                | 2.4                                                                                                    |                  |
|                                                |                                                                                                    | 5                |
| Sehr geehrte Damen und Herren,                 |                                                                                                    | -                |
| habe ich Ihnen nicht gerade erst eine <u>M</u> | Veihnachtskarte geschrieben?                                                                                                    |                  |
| Ist schon wieder ein ganzes Jahr verga         | ngen?                                                                                                    |                  |
| Es muss am turbulenten Jahr voller Ver         | ränderungen liegen, daß es mir so vorkommt. Sicher v                                                                                                    | veiß ich jedoch, |
| daß es mich sehr freut, Sie auch in den        | letzten Monaten zu unseren treuesten Kunden zählen                                                                                                    | zu dürfen.       |
| 1                                              | Anzeige                                                                                                    | 102% 0 18        |
| Speichern                                      | 1.Brief Vorlage 🔹 🕅 Vorscha                                                                                                    | u Drucken        |
| 15                                             | 16 17                                                                                                    |                  |

11. Text - Eingabe - Brief erstellen und formatieren.

12. Über 🕞 können mehrere Vorlagen angelegt werden und über das Drop-Down-Menü aufgerufen werden.

13. Über 🔤 können mehrere Signaturen angelegt werden und über das Drop-Down-Menü aufgerufen werden.

- 14. Grundeinstellungen aus Punkt (2) die Formatierung ist aber weiterhin für jeden Brief variabel
- 15. speichert den aktuell bearbeiteten Brief
- 16. Auswahl der Formularvorlagen

17. Formularassistent - zum Erstellen und Bearbeiten der Formularvorlagen

18. vergrößert bzw. verkleinert die Briefansicht (11)

Über die Vorschau sind das Erstellen einer PDF oder das Versenden per Email (Outlook) möglich.

#### Rechtsklick - Kontextmenü

#### Kontextmenü Briefe

Mit einem Rechtsklick auf die aufgelisteten Briefe (1) öffnet sich folgendes Menü:

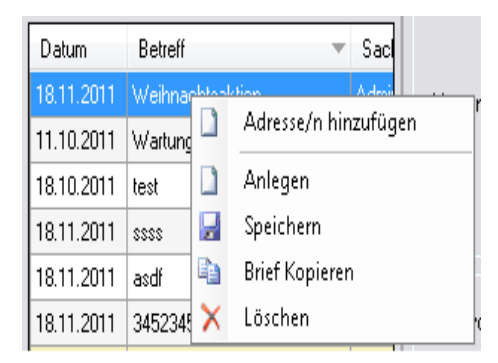

Hier können Sie neue Briefe anlegen, den gewählten Brief speichern, in die Zwischenablage kopieren oder unwiderruflich löschen.

#### Standardschriftart einstellen

| Globale Einstellungen             |                        |
|-----------------------------------|------------------------|
| .NET Druckengine benutzen         |                        |
| Lokale Einstellungen              |                        |
| Prog. Benutzer als Sachbearbeiter |                        |
| Serienbriefe farblich hervorheben |                        |
| Standardschriftart                | Microsoft Sans Serif 👻 |
| Standardschriftgröße              | 20 🗸                   |
| Standardschriftfarbe              | Black 🗸                |

Sie haben zwei Möglichkeiten diese einzustellen: mit einem Rechtsklick auf das Feld Schriftart (14) oder über die Programmeinstellungen (2)

#### Bilder einfügen und nachschlagen

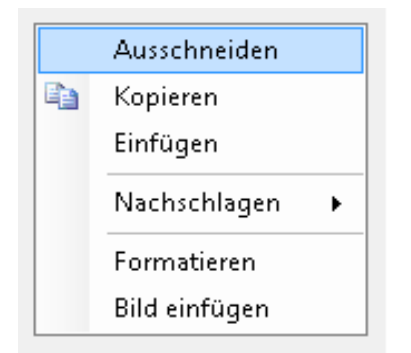

Mit dem Rechtsklick in den Brief (11) können Sie Bilder in Ihre Briefe einfügen. Es muss nur noch ausgewählt werden, unter welchem Pfad das Bild auf Ihrem PC gespeichert ist.

Unter "Nachschlagen" gibt es die Möglichkeit, den von Ihnen markierten Text an die Suchmaschinen (Kontextmenü Text-Box) "Google", "Bing" oder "Wikipedia zu übergeben.

#### Serienbrief erstellen

HINWEIS: um Serienbriefe zu erstellen achten Sie darauf, dass in den Programmeinstellungen der Haken bei ".NET Druckengine benutzen" gesetzt ist.

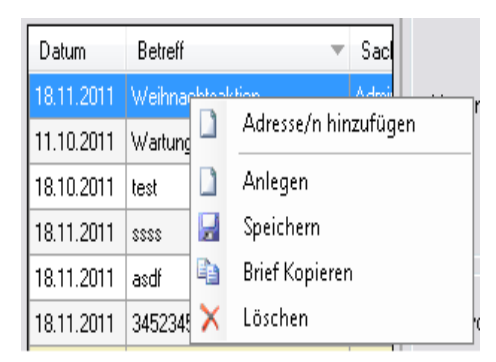

Durch Rechtsklick auf die aufgelisteten Briefe (1) und "Adressen hinzufügen" aus dem Kontextmenü, öffnet sich automatisch die Serienbriefspalte(19) und das Fenster "Adresse finden".

Über "Adresse finden" können Sie beliebig viele Kunden (mit Strg bzw. Shift + Maus) markieren und für diesen Serienbrief übernehmen.

| Betieff 👻        | KundenNr                            | Name1                                                                  |
|------------------|-------------------------------------|------------------------------------------------------------------------|
| Weihnachtsaktion | 39                                  | Helga Musteimann                                                       |
| Warlungsvertrag  | 40                                  | Mustermann & Co                                                        |
|                  | 500                                 | Syka-Soft GmbH & Co. KG                                                |
| т +              | + [                                 | 4 11                                                                   |
|                  |                                     |                                                                        |
|                  | +                                   |                                                                        |
|                  | Weihnachtsaktion<br>Warlungsverttag | Weihnachtsaktion     39       Warlungsvertrag     40       500     500 |

19. Serienbriefspalte - hier sehen Sie eine Auflistung der ausgewählten Adressen für diesen Serienbrief.

20. weitere Adressen zur Liste (19) hinzufügen

#### Rechtsklick Kontextmenü Serienbrief-Fenster (auf einen der ausgewählten Kunden) (19)

| KundenNr | Nam   | ie1  | <b>v</b>                                |
|----------|-------|------|-----------------------------------------|
| 500      | Syka  | î de | Susidary                                |
| 40       | Muste |      | speicnern                               |
| 39       | Helga | ^    | Loschen                                 |
|          |       |      | Nur diesen Brief drucken                |
|          |       |      | Nur diesen Brief in der Vorschau öffnen |

Hier können Sie den aktuellen Brief zu dem ausgewählten Kunden speichern oder den markierten Kunden aus der Serienbrief - Liste löschen.

### Briefprogramm Update 17

#### Personalbriefe

Beim Aufruf des Briefprogramms aus Personal werden nur noch Personalbriefe angezeigt. Beim Aufruf aus Adressen werden nur noch Kundenbriefe angezeigt. Hierdurch können die Briefe an Personal nicht mehr gelesen werden, wenn der Benutzer kein Zugriffsrecht für Personal hat.

# **Outlook Export**

#### Adressenabgleich von sykasoft mit Microsoft Outlook ab Outlook XP

Rufen Sie in sykasoft das Add "Outlook Export" über Basisdaten > Adressen > Outlook Export auf.

| sykasoft SQL - Version 12.0 vom 02.12.2010- Lizenziert f ür Syka-Soft GmbH & CoKG, 10018 |                                                         |  |  |  |  |  |  |
|------------------------------------------------------------------------------------------|---------------------------------------------------------|--|--|--|--|--|--|
| Datei Bearbeiten Fenster Organisation Kaufmännisch                                       | Basisdaten Schnittstellen Vorgabewerte Dienste Abmelden |  |  |  |  |  |  |
| 💷   \$ \$ 🖆 ]; 🗉 🚅 🖉 \land 🗛 🎕 ;; 2 \$ \$ 💿                                              | Adressen 🔸 🧍 Adressen                                   |  |  |  |  |  |  |
|                                                                                          | 👬 Kundendienst 🤰 Personal                               |  |  |  |  |  |  |
|                                                                                          | Lager                                                   |  |  |  |  |  |  |
|                                                                                          | Artikel                                                 |  |  |  |  |  |  |

#### 1. Adressen auswählen

| Sykasoft - Outlook     | : Export   | _ = _             |
|------------------------|------------|-------------------|
| - 1. Adressen auswähle | n          |                   |
| Kunden                 | <b>•</b>   |                   |
| Eingrenzung Dat        | envorschau |                   |
| - Eingrenzung-         |            | Druck Optionen    |
|                        |            | Sortiert nach     |
| Gruppe                 | Alle       | Nummer 👻          |
| Suchname               | • · •      | Cationistan       |
| Name1                  | · · · ·    |                   |
| Nummer                 | • •        |                   |
| Straße                 |            | Optionen          |
| PLZ                    |            | <u>E</u> rweitert |
| Ort                    |            |                   |
| Selektion              | ▼ =        |                   |
| Bemerkung              |            |                   |
|                        |            |                   |
|                        |            |                   |

Unter diesem Punkt können Sie auswählen, ob Adressen aus dem Modul "Adressen" oder "Personal" exportiert werden sollen und diese gegebenenfalls eingrenzen.

Wenn Sie auf "Erweitert" klicken, stehen noch weitere Eingrenzungsmöglichkeiten zur Auswahl. Im Reiter "Datenvorschau" werden ihre selektierten Adressen angezeigt, hier kann in der Spalte "Auswahl" festgelegt werden, welche der selektierten Adressen exportiert werden.

#### 2. Felder zuordnen

| Syka Feld | Outlook Feld                  | Outlook Feld                      |  |  |  |
|-----------|-------------------------------|-----------------------------------|--|--|--|
| SuchName  | Nachname                      | Nachname 👻                        |  |  |  |
| Anrede    | Anrede                        |                                   |  |  |  |
| Name1     | Nicht zugewiesen              | •                                 |  |  |  |
| Name2     | Nicht zugewiesen              | •                                 |  |  |  |
| Straße    | Adresse geschäftlich: Strasse | Adresse geschäftlich: Strasse 🗸 🗸 |  |  |  |
| Land      | Adresse geschäftlich: Land    | Adresse geschäftlich: Land 💌      |  |  |  |
| PLZ       | Adresse geschäftlich: PLZ     |                                   |  |  |  |
| Ort       | Adresse geschäftlich: Ort     | •                                 |  |  |  |
| Telefon   | Telefon geschäftlich          | •                                 |  |  |  |
| Fax       | Fax geschäftlich              | •                                 |  |  |  |
| eMail     | E-Mail                        |                                   |  |  |  |
| mobil     | Mobiltelefon                  |                                   |  |  |  |

Damit die Adressen in Outlook richtig angelegt werden müssen die jeweiligen Felder von sykasoft den Feldern der Outlook-Kontakte zugewiesen werden. Diese Zuordnung wird in der Datenbank gespeichert, muss also nur einmalig vorgenommen werden.

#### 3. Sonstige Einstellungen

| Aktueller Kontaktordner: | Kontakte | Sonderzeichen herausfiltern 🔲 |      | Sonderzeichen herausfiltern |  | n herausfiltern |  | Kontaktordner |
|--------------------------|----------|-------------------------------|------|-----------------------------|--|-----------------|--|---------------|
|                          |          | 0 durch                       | 0049 | ersetzen                    |  | festlegen       |  |               |

Bei "Aktueller Kontaktordner:" wird der zuletzt verwendete Kontakt-Ordner, in den exportiert wurde, angezeigt. Soll in einen anderen Kontakt-Ordner exportiert werden, können Sie mit einem Klick auf "Kontaktordner festlegen" ein anderes Verzeichnis auswählen oder ein neues Verzeichnis anlegen.

Sonderzeichen herausfiltern: Bei der Telefon- und Faxnummer werden vor dem Export vorhandene Sonderzeichen entfernt.

o durch XX ersetzen: Vor dem Export wird bei der Telefon- und Faxnummer aus der Vorwahl die o durch die eingegeben Zahl ersetzt.

#### 4. Adressen exportieren

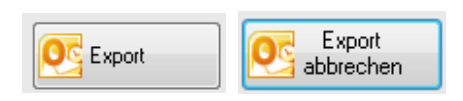

Mit einem Klick auf "Export" werden die Adressen an Outlook übertragen. Soll der Export abgebrochen werden, können Sie diesen mit einem Klick auf "Export abbrechen" beenden.

# Adressen

| Einstellungen                                                                                                    |                                                                                                    |
|----------------------------------------------------------------------------------------------------|----------------------------------------------------------------------------------------------------|
| Jresse     Nummer     500     Kunde     Bonität       Suchname     Syka-Soft     Markiert       Anrede     Image: Syka-Soft Grade & Control & Control & | Syka-Soft GmbH & Co. KG 0931 / 299 14 - 0           Software 97076 Würzburg           0931 / 299 14 - 0           0931 / 299 14 - 30           0171-77 777           support@sykasoft.de           📦                                                                                                    |
| Anlagedaufin     27.06,1354     Sacubaarbeiten       Briefanrede     Sehr geehte Damen und Herren.       Vertreten       Fahrtzone       ANFAHRT10       interne       Softwarehersteller       Bemerkung       Schlüssel holen bei Hausmeister Müller in der Erthalstrasse74                                                                                                    |                                                                                                    |
| Bearbeiten                                                                                                    |                                                                                                    |
| E                                                                                                    | Briefprogramm       Outlook Export       Einstellungen         Adresse       Nummer       500       Kunde       Bonität         Suchname       Syka-Soft       Markiert         Anrede       Image: Syka-Soft       Markiert         Anrede       Image: Syka-Soft       Fax         Name 1       Syka-Soft GmbH & Co. KG       Image: Software         Name 2       Software       Image: Software       Mobil         Name 3       Image: Software       Image: Software       Image: Software         Straße       Gattingerstr. 11       Image: Software       Image: Software         Fweitet       Image: Software       Image: Software       Image: Software         Etweitet       Sachbearbeiter       Image: Software       Image: Software         Etweitet       Sachbearbeiter       Image: Software       Image: Software         Vertreten       Image: Software       Image: Software       Image: Software       Image: Software         Bemerkung       Softwarehensteller       Image: Softwarehensteller       Image: Softwarehensteller       Image: Softwarehensteller         Bemerkung       Schlüssel holen bei Hausmeister Müller in der Ethalstrasse74       Image: Softwarehensteller         Bemerkung       Softwarehensteller       Image: So |

#### Kommunikationszentrum, Kundenakten, Dokumentenverwaltung, CRM

Zur Adressdatei im sykasoft Programm zählt nicht nur die Eingabe der Anschrift mit Telefon, Fax, E-Mail, sondern auch weitere Informationen wie Bank- und Buchungsdaten, Notizen mit Wiedervorlage, individuelle Selektionsfelder, frei definierbare Begriffe für Marketingaktionen (Interessen), hinterlegte Verknüpfungen zu Dokumenten und Bildern. Die vorhandenen Rechnungen zur Adresse werden in der Statistik angezeigt. Alle Informationen zur Adresse stehen mit einem Klick zur Verfügung.

Bei Kontakte, Notizen, Statistik, Hyperlinks und Dokumente wird die Anzahl im Baum mit angezeigt.

# **Grunddaten / Bearbeiten**

| Adressverwaltung - Version vom 27.11.2013                                                                                                    | S Briefprogramm Outlook Export                                                                                                    |                                                                                                    |
|----------------------------------------------------------------------------------------------------|----------------------------------------------------------------------------------------------------|----------------------------------------------------------------------------------------------------|
| Sou Syka-Soft Würzburg     Sou Syka-Soft Würzburg     Sondaten     Konto/Vorgaben     Kontakt (3)     Notizen (1)     Statistik (30)     Interessen     Hyperlinks (2)     Dokumente | Adresse<br>Nummer 500 Kunde<br>Suchname Syka-Soft<br>Anschrift<br>Anrede<br>Name 1 Syka-Soft GmbH & Co. KG<br>Name 2 Software<br>Name 3<br>zu Hd<br>Straße Gattingerstr. 11<br>PLZ Ort D - 97076 Würzburg | Bonität       Syka-Soft GmbH & Co. KG 0931 / 299 14 - 0         Markiert       Software 97076 Würzburg         Kontakt       Telefon         Telefon       0931 / 299 14 - 0         Fax       0931 / 299 14 - 30         Mobil       0171-77 777         E-Mail       support@sykasoft.de         Website       See |
|                                                                                                    | Erweitert Anlagedatum 27.06.1994 Sachbearbeiter Briefanrede Sehr geehte Damen und Herren,                                                                                                    |                                                                                                    |
|                                                                                                    | Vertreten<br>Fahrtzone ANFAHRT10<br>interne Softwarehersteller                                                                                                    |                                                                                                    |
|                                                                                                    | externe Schlüssel holen bei Hausmeister Müller in der Eth<br>Bemerkung                                                                                                    | alstrasse 74                                                                                                    |
| 1 Satz 🔹 🕨 🗊                                                                                                    | Bearbeiten                                                                                                    |                                                                                                    |

Unter Grunddaten stehen die Anschrift und Kontaktdaten sowie weitere Infos bereit.

#### Bearbeiten

Standardmäßig befindet sich die Adressverwaltung aus Sicherheitsgründen im Modus Ansehen, das heisst die Daten können nur angeschaut aber nicht versehentlich geändert werden.

Bearbeiten Um die Daten einer gespeicherten Adresse zu ändern klicken Sie auf den Knopf *Bearbeiten* im unteren Bereich des Bildschirms.

| ÷        | Anlegen                      |
|----------|------------------------------|
|          | Bearbeiten                   |
|          | Kopieren 68                  |
| -        | Löschen                      |
|          | Zuletzt aufgerufene Adressen |
| <b>a</b> | Schnelldruck                 |
|          | Karte anzeigen               |
|          | Route anzeigen               |
|          |                              |

Oder Sie wählen über das Rechtsklick-Menü die Option Bearbeiten an.

| Die | Eingabefel | der sind danı   | n weiss | unterlegt un | d können | geändert werden. |
|-----|------------|-----------------|---------|--------------|----------|------------------|
| 0.0 |            | act office auth |         | ancencege an | anconnen | Seanaere neraem  |

| Adressverwaltung - Version vom 27.11.2013                                                                                    |                                                                                                    |                                                                                                    |
|----------------------------------------------------------------------------------------------------|----------------------------------------------------------------------------------------------------|----------------------------------------------------------------------------------------------------|
| Adressen Stapelverarbeitung Kundendienst                                                                                     | IS Briefprogramm Outlook Export Einstellungen                                                                                                    |                                                                                                    |
| Soundaten     Konto/Vorgaben     Kontakt (3)     Selektion     Statistik (30)     Interessen     Hyperinks (2)     Dokumente | Adresse<br>Nummer 500 Kunde<br>Suchname Syka-Soft<br>Anschrift<br>Anrede<br>Name 1 Syka-Soft GmbH & Co. KG<br>Name 2 Software<br>Name 3<br>zu Hd<br>Straße Gattingerstr. 11<br>PLZ Ort D - 97076 Würzburg<br>Friveltert | Bonität  Syka-Soft GmbH & Co. KG 0931/29914-0 Markiert Software 97076 Würzburg Kontakt Telefon 0931/29914-0 Fax 0931/29914-30 Mobil 0171-7777 Co E-Mail support@sykasoft.de Website |
|                                                                                                    | Anlagedatum 27.06.1994 Sachbearbeiter<br>Briefanrede Sehr geehrte Damen und Herren,<br>Vertreten<br>Fahrtzone ANFAHRT10<br>interne Bemerkung<br>externe Schlüssel holen bei Hausmeister Müller in der Erthalst          | rase74                                                                                                    |
| 1 Satz 🔹 🕨 🛐                                                                                                    |                                                                                                    |                                                                                                    |
|                                                                                                    | Abbrechen                                                                                                    |                                                                                                    |

Klicken Sie auf den Knopf *Speichern*, um Änderungen zu speichern oder auf *Abbrechen*, um eventuelle Änderungen zu verwerfen und wieder in den Modus Ansehen zurückzukehren.

# Adresse anlegen

÷

Klicken Sie auf den Knopf mit dem Pluszeichen um Adressen neu anzulegen.

| ÷ | Anlegen                          |  |  |  |
|---|----------------------------------|--|--|--|
|   | Bearbeiten                       |  |  |  |
|   | Kopieren                         |  |  |  |
| - | Löschen                          |  |  |  |
|   | Zuletzt aufgerufene Adressen 🔹 🕨 |  |  |  |
| 3 | Schnelldruck                     |  |  |  |
|   | Karte anzeigen                   |  |  |  |
|   | Route anzeigen                   |  |  |  |
|   |                                  |  |  |  |

Oder wählen Sie im Rechtsklick-Menü die Option *Anlegen*. Beim Anlegen neuer Adressen wird überprüft, ob der Suchname schon vergeben ist und dann eine entsprechende Meldung ausgeben.

Es erscheint das Formular mit leeren Eingabefeldern.

| Adressverwaltung - Version vom 27.11.2013                                                                             |                                                                                                    |  |
|----------------------------------------------------------------------------------------------------|----------------------------------------------------------------------------------------------------|--|
| Adressen Stapelverarbeitung                                                                                           | I Enistellungen                                                                                                    |  |
| Adresse anlegen     Grunddaten     Konto/Vorgaben     Kontakt     Notizen     Selektion     Interessen     Hypertinks | Adresse Nummer 1 Suchname Anschrift Anrede Name 1 Name 2 Name 3 Zu Hd Straße PLZ Ort D                                         |  |
|                                                                                                    | Erwetet<br>Anlagedatum 09.12.2013 14:13:48 Sachbearbeiter  Briefanrede Vertreten Fahrtzone interne Bemerkung externe Bemerkung |  |
| 1 Satz 4 🕨 🕄                                                                                                    | Speichern Abbrechen                                                                                                    |  |

Adresse - Suchbegriffe

Oben werden die Suchbegriffe zur Adresse eingegeben bzw. angezeigt. Diese sind:

- **Nummer** (10-stellig, numerisch). Die Nummer muss eindeutig sein, kann also nicht mehrfach vergeben werden. Sie wird automatisch vorgegeben, kann jedoch geändert werden. Wird eine Nummer eingegeben, die bereits vorhanden ist, wird die nächste freie Nummer vorgeschlagen (so können Lücken im Nummernsystem aufgefüllt werden).
- Adressgruppe: Neben der Nummer kann die Adressgruppe gewählt werden. Hier erscheinen mit Klick auf den Pfeil zur Auswahl: undefiniert, Kunde, Mieter, Hausverwalter, Anlageanschrift, Baustelle, Hausmeister, Lieferant, Großhändler, Privat, Schule. Die Adressgruppen können unter *Einstellungen > Adressen > Adressgruppen* geändert und erweitert werden. Bei der Suche kann nach der Gruppe selektiert werden.
- **Suchname** (30-stellig, alphanumerisch). Hier erscheint ein Hinweis, wenn der Suchname bereits vorhanden ist. Der Suchname sollte in der Form *Nachname, Vorname* eingegeben werden, damit nach dem Nachnamen gesucht und sortiert wird.
- **Bonität**: Hier wird die Ampelfarbe (grün, gelb, rot) als Hinweis auf die Bonität des Kunden angezeigt (Zuweisung der Ampelfarbe vgl. unter *Konto/Vorgaben*)
- **Markiert**: Rechts neben dem Suchnamen ist das Ankreuzfeld *markiert*. Durch die Markierung können Adressen später selektiert sowie stapelweise gelöscht werden. (Die Selektion, z.B. für Listendruck oder Serienbriefe, ist außerdem auch über die Eingabefelder Suchname, Gruppe, Nummer, Name 1, PLZ, Ort, Selektion und Bemerkung möglich.)

#### Anschrift

- Anrede: Klicken Sie auf den Pfeil, um eine Anrede auszuwählen. Die verschiedenen Anreden können unter *Einstellungen > Adressen > Anreden* geändert werden. Dort können Sie weitere Anreden als Vorgabewerte hinterlegen.
- **Name 1**: Klicken Sie auf den Pfeil rechts neben dem Eingabefeld, wenn Sie Name und Vorname tauschen möchten.
- Name 2 und Name 3 (für Name 3 kann ein längerer Text in einem neuen Fenster eingegeben werden)
- Zu Händen
- Straße
- Länderkennzeichen, PLZ, Ort: Unter *Einstellungen > Adressen > Standardwerte* können Vorgaben für PLZ und Ort hinterlegt werden. Dies erleichtert die Eingabe bei gleichbleibenden Orten. Wird eine Postleitzahl eingegeben, die bereits vorhanden ist, schlägt das Programm den entsprechenden Ort vor. PLZ und Ort können aus einer deutschlandweiten Datenbank ausgewählt werden (mit Klick auf den Button mit den drei Punkten rechts neben dem Eingabefeld).

#### Kontakt

- **Telefon**: Hier wird die Standard- oder Haupttelefonnummer eingegeben. Weitere Telefonnummern (für Nebenstellen, Mobil usw.) können im rechten Bildschirmbereich, unter dem Register Telefon hinterlegt werden. Steht eine Telefonanlage zur Verfügung, können die bei den Adressen gespeicherten Telefonnummern – mit Klick auf den Telefonknopf - direkt aus dem Programm gewählt werden. Voraussetzung ist ein TAPI-Treiber.
- **Fax**: Hier wird automatisch die Vorwahl der Telefonnummer vorgeschlagen.
- **Mobil**: Hier geben Sie eine Mobilfunknummer ein. Mit Klick auf den Button kann dann die Nummer direkt gewählt werden oder, bei installiertem SMS-Programm, eine SMS an diese Nummer versandt werden.
- **E-Mail**: Wenn in diesem Eingabefeld eine E-Mail-Adresse angegeben und ein Mail-Programm (z.B. MS Outlook Express) installiert ist, kann mit Klick auf den E-Mail Button der Kunde direkt aus dem sykasoft Programm angemailt werden.
- Website: Wenn in diesem Eingabefeld eine Website angegeben und ein Internet-Browser (z.B. Internet Explorer) installiert ist, kann mit Klick auf den Website Button die Internetseite direkt aus dem sykasoft Programm geöffnet werden.

#### Erweitert

- Anlagedatum (wird automatisch gefüllt) und Sachbearbeiter (der aus den angelegten Benutzern ausgewählt werden kann)
- Briefanrede: Wählen Sie mit Klick auf den Pfeil die gewünschte Briefanrede aus
- Vertreten und Fahrtzone: Bei dem Feld Fahrtzonen können über den Button "..." die Fahrtzonen bearbeitet werden.
- Interne / Externe Bemerkung (Texteingabefelder): Hier können beliebige Kommentare zur Adresse eingegeben werden. Nach der internen Bemerkung kann auch selektiert werden. Die Externe Bemerkung wird bei Arbeitsaufträgen mit ausgedruckt.

Klicken Sie auf *Speichern* um Änderungen der Daten abzuspeichern.

## Menü der rechten Maustaste

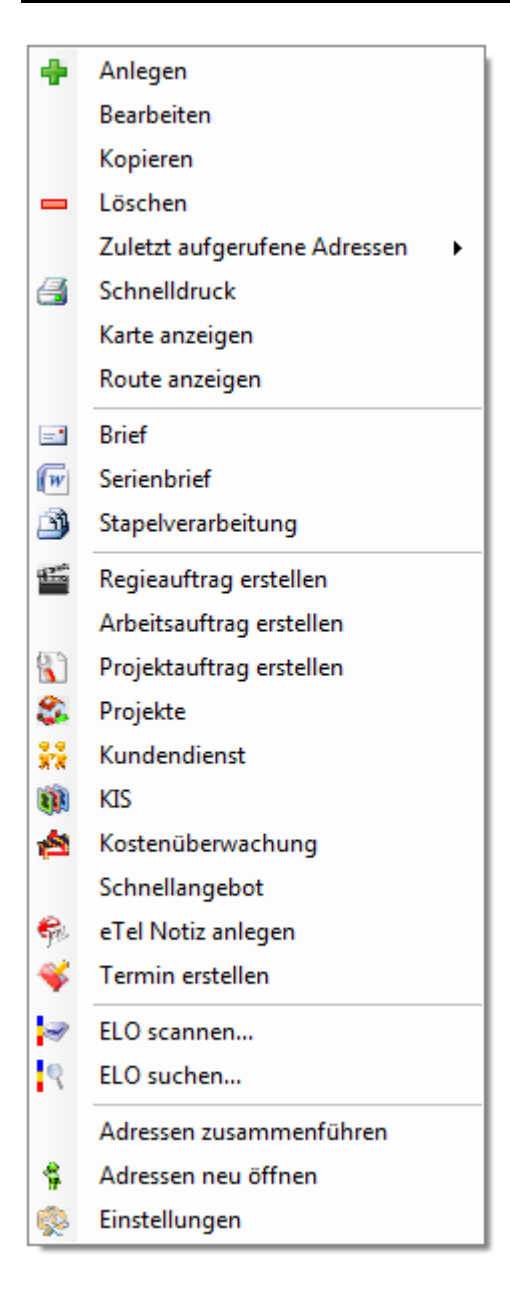

Klicken Sie im Adressformular mit der rechten Maustaste, erhalten Sie ein Kontextmenü.

Über dieses können Sie die wichtigsten Funktionen schnell erreichen.

- Anlegen: Adressen neu Anlegen
- Bearbeiten: Adressen ändern
- Kopieren: Adressen kopieren
- Löschen: Adressen löschen
- Zuletzt aufgerufene Adressen: eine der letzten fünf Adressen anzeigen
- Schnelldruck: vordefinierte Liste schnell ausdrucken
- Karte anzeigen: zeigt die aktuelle Adresse in Google Maps an

• **Route anzeigen:** zeigt die Route von der Startadresse (diese kann unter Vorgabewerte > Neue Programmeinstellungen > Adressen > Vorgaben > Globale Einstellungen: Routenplanung Startadresse eingestellt werden) bis zur aktuellen Adresse in Google Maps an

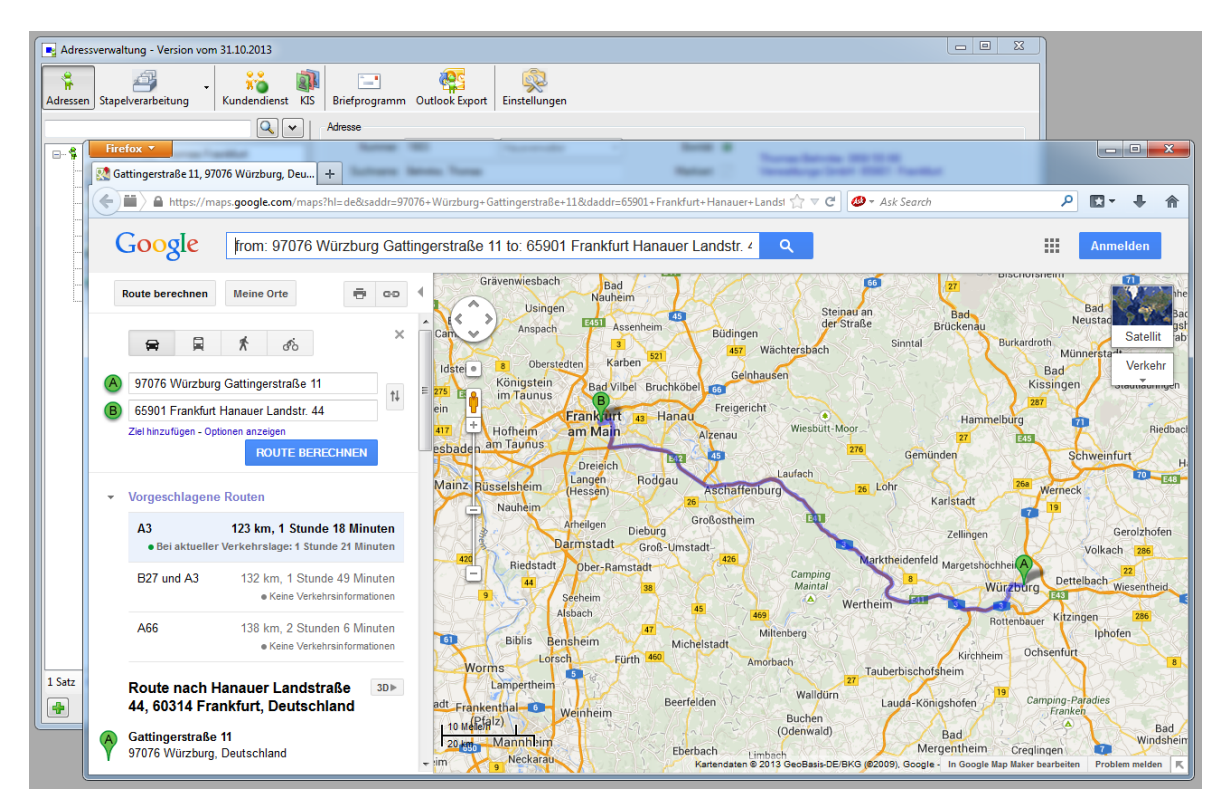

- Brief: Aufruf des Briefprogramms (optional verfügbar)
- Serienbrief: öffnet den Serienbrief Stapel für die aktuelle Adresse
- Stapelverarbeitung: Listen, Export, Stapelfunktionen
- Regieauftrag erstellen: legt einen neuen Regieauftrag zur akutellen Adresse an
- Arbeitsauftrag erstellen: legt direkt einen Regieauftrag vom Typ Arbeisauftrag für die aktuelle Adresse an
- Projektauftrag erstellen: legt einen Projektauftag zur aktuellen Adresse an
- Projekte: zeigt alle Projekte zur aktuellen Adresse in der Projektverwaltung an
- Kundendienst: zeigt die aktuelle Adresse im Kundendienst an
- KIS: öffnet die aktuelle Adresse im Kunden Informations System
- Kostenüberwachung: zeigt alle Kostenbuchungen zur aktuellen Adresse an
- Schnellangebot: erzeugt ein Schnellangebot für die aktuelle Adresse
- **eTel Notiz anlegen:** öffnet automatisch die eTel-Anlagemaske mit der übergebenen Kundennummer
- **Termin erstellen:** öffnet den Terminplaner und übergibt die aktuelle Adressenummer als Kundennummer. Sobald Termin und Monteur ausgewählt wurde im Terminplaner wird die Kundenummer automatisch in den Termin übernommen.
- Adressen zusammenführen: führt die aktuelle Adresse und eine zweite auswählbare Adresse zu einer Adresse zusammen
- Adressen neu öffnen: Programm als neuen Task öffnen
- Einstellungen: Programmeinstellungen (Vorgabewerte) ändern

# **Adresse finden**

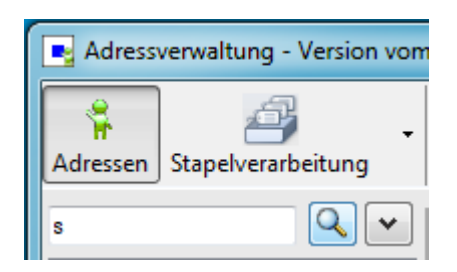

Um eine gespeicherte Adresse zu suchen, geben Sie im Suchfeld links oben den Suchbegriff ganz oder teilweise ein. Bestätigen Sie mit ENTER oder klicken Sie auf die Lupe neben dem Eingabefeld. Sie erhalten im folgenden Suchfenster eine Liste der gefundenen Adressen.

#### Volltextsuche

Mit @ am Anfang des Suchfelds kann nach allen Feldern in den Adressen gesucht werden. Beispiel: Telefonnnummer. Eingabe "@0931-29914-0" im Feld Suchen.

| Adressverwaltung - Version vom      | n 27.11.2013 |                                                                            |                 |                   |                                                                                                    |                           |                      |         | - O X    |
|-------------------------------------|--------------|----------------------------------------------------------------------------|-----------------|-------------------|----------------------------------------------------------------------------------------------------|---------------------------|----------------------|---------|----------|
| Adressen Stapelverarbeitung         | Kundendienst | KIS I                                                                      | Eriefprogramm O | utlook Export Eir | istellungen                                                                                                    |                           |                      |         |          |
| s 🔍 🗸                               | Adresse      |                                                                            |                 |                   |                                                                                                    |                           |                      |         |          |
| Nummer 500 Kunde v Bonität  Bonität |              |                                                                            |                 |                   |                                                                                                    |                           |                      |         |          |
| Grunddaten                          | Suchnar      | Suchname Syka-Soft GmbH & Co. KG U931/29914 - 0 Software Markiert Software |                 |                   |                                                                                                    |                           |                      |         |          |
| Konto/Vorgaben                      | 6            | Adres                                                                      | sse finden      |                   |                                                                                                    |                           |                      |         | x        |
| Kontakt (3)                         | Anschrift    | Aure.                                                                      | sse miden       |                   | Terration in the second second s |                           |                      |         |          |
| Notizen (1)                         | An           | Suchwo                                                                     | ort             |                   | Q                                                                                                    | Erweitert                 | Gruppe A             | lle     |          |
| Statistik (30)                      | Nar          |                                                                            |                 |                   |                                                                                                    |                           | Suchen in            | uchname |          |
| Interessen                          | Nat          |                                                                            |                 |                   |                                                                                                    |                           |                      |         |          |
|                                     |              | KD 🖵                                                                       | Nummer 💌        | Gruppe 💌          | SuchName 👻                                                                                                    | Name1                     | Straße 🖉             | PLZ 🚽   | Ort      |
| Dokumente                           | INat         |                                                                            | 500             | Kunde             | Syka-Soft                                                                                                    | Syka-Soft GmbH & Co. KG   | Gattingerstr. 11     | 97076   | Würzbu   |
|                                     | ZI           |                                                                            | 1090            | Kunde             | Herbert                                                                                                    | Maschinenbau Herbert      | Industriestrasse 10  | 36088   | Hunteld  |
|                                     | Ste          |                                                                            | 1900            | Kunde             | Mareon Jurgen                                                                                                    | Jurgen, Mareon            | Lichtstrasse /4      | 97204   | Hochbe   |
|                                     | PLZ          |                                                                            | 1901            | Anlageanschrift   | LANDRATSAMT Aschaff                                                                                                    | Landratsamt Aschaffenburg | Hauptstr. 66         | 63/01   | Aschaft  |
|                                     |              |                                                                            | 1902            | Kunde             | Mareon Gunther                                                                                                    | Gunther, Mareon           | Sellerstrasse SU     | 9/0/8   | VVurzbu  |
|                                     |              |                                                                            | 1903            | Hausverwalter     | Behmke, Thomas                                                                                                    | Thomas Behmke             | Hanauer Landstr. 44  | 65901   | Franktu  |
|                                     | Erweitert    |                                                                            | 1904            | Anlageanschrift   | Meyer, Herbert                                                                                                    | Herbert Meyer             | Lessingstr. 74       | 9/0/8   | Wurzbu   |
|                                     | Anlageda     |                                                                            | 1905            | Groisnandier      | Elmer, Kan                                                                                                    | Kan Eimer                 | Rudoir Diesei Str. 3 | 59199   | Bonen    |
|                                     | Briefan      |                                                                            | 1943            | Anlageanschrift   | Benmke-Hanauer Landstr.                                                                                                    | Menitam.Haus              | Hanauer Landstraß    | 65908   | Franktu  |
|                                     | Vertr        |                                                                            | 1944            | Mieter            | Behmke-Mayer, Karl-Heinz                                                                                                    | Karl-Heinz Mayer          | Kaiserstr. 33        | 65905   | Franktu  |
|                                     | von          |                                                                            | 1945            | Mieter            | Benmke-Schiller, Mathias                                                                                                    | Mathias Schiller          | Frankfurterstraße 33 | 63007   | Offenba  |
|                                     | Fahrta       |                                                                            | 1946            | Anlageanschitt    | Benmke-Mayer, Helene                                                                                                    | Helene Mayer              | Luisengasse /        | 61101   | Bad Viic |
|                                     | int          |                                                                            | 1947            | Kunde             | Gobel, Christian                                                                                                    | Christian Gobel           | Offenbacher Str. 66  | 60306   |          |
|                                     | Bemer        | <                                                                          | 1301            | Nunde             | Scrimitt, Andres                                                                                                    | Andres Schmitt            | Fruningstr. 5        | 04201   | Damiste  |
|                                     | ext Bemeri   |                                                                            |                 |                   |                                                                                                    |                           |                      |         |          |
|                                     |              |                                                                            |                 |                   |                                                                                                    |                           |                      |         |          |
|                                     |              |                                                                            |                 |                   |                                                                                                    |                           | ОК                   | Abb     | rechen   |
|                                     | U            |                                                                            |                 |                   |                                                                                                    |                           |                      |         |          |
| 1 Satz 🔹 🕨 🖻                        |              |                                                                            |                 |                   |                                                                                                    |                           |                      |         |          |
| <b>+</b>                            | Bearbeiten   |                                                                            |                 |                   |                                                                                                    |                           |                      |         |          |

Die Tabelle im Suchfenster können Sie nach den Eingabefeldern Nummer, Suchname, Name 1, Straße, PLZ und Ort sortieren, indem Sie auf die entsprechende Spaltenüberschrift klicken. Standardmäßig wird die Tabelle nach dem Suchnamen sortiert.

#### Erweitert

| Regional Adressverwaltung - Version vom 2                                                                                        | 27.11.2013                                                                                                    |                                                                                                    |
|----------------------------------------------------------------------------------------------------|----------------------------------------------------------------------------------------------------|----------------------------------------------------------------------------------------------------|
| Adressen Stapelverarbeitung                                                                                                    | image: Second condition         image: Second condition         image: Second |                                                                                                    |
| s Q V<br>Gunddaten<br>Gunddaten<br>Konto/Vorgaben<br>Kontakt (3)<br>Notizen (1)<br>Statistik (30)<br>Hyperlinks (2)<br>Dokumente | Adresse       Nummer 500       Kunde       Bonität       Syka-Soft GmbH & Co. KG 0931 / 299 14 - 0         Suchname       Syka-Soft       Markiert       Software         Anschrift       Adresse finden       Image: Construction of the software         Anschrift       Adresse finden       Image: Construction of the software         Anschrift       Adresse finden       Image: Construction of the software         Namer       Image: Construction of the software       Image: Construction of the software         Namer       Image: Construction of the software       Image: Construction of the software         Image: Construction of the software       Image: Construction of the software       Image: Construction of the software         Enveltet       Image: Construction of the software       Image: Construction of the software       Image: Construction of the software         Image: Construction of the software       Image: Construction of the software       Image: Construction of the software         Image: Construction of the software       Image: Construction of the software       Image: Construction of the software         Image: Construction of the software       Image: Construction of the software       Image: Construction of the software         Image: Construction of the software       Image: Construction of the software       Image: Construction of the software         Image: Construc                                                                                                    | ≥3       ▼       Ort       Wurzbu       Hünfeld       Höchaf       Würzbu       Frankfu       Würzbu       Bönen       Frankfu       Offenba       Bad Vilt       Frankfu       Offenba       Bad Vilt       Frankfu       Darmate ▼       brechen |
| 1 Satz 🔹 🕨 🖻                                                                                                    | Bearbeiten                                                                                                    |                                                                                                    |

Mit Klick auf Erweitert stehen weitere Eingrenzungsmöglichkeiten zur Verfügung.

#### Filter

Hier können spezielle Selektionskriterien eingegeben werden. Dabei kann mit bis zu fünf UND/ODER Verknüpfungen gearbeitet werden.

Als Vergleichskriterien für das gewählte Datenfeld sind möglich:

gleich, ungleich, kleiner als, größer als, kleiner oder gleich, größer oder gleich, von … bis …, leer, nicht leer, enthält.

Es werden die eingegebenen Zeichen von links her verglichen (außer beim Vergleichskriterium "enthält").

#### Speichern von Eingrenzungen

Ihre individuellen Eingrenzungen können gespeichert und wieder geladen werden.

Klicken Sie auf den Plusbutton, um eine Eingrenzung zu erstellen. Geben Sie dieser eine Bezeichnung und dann auf OK.

Haken Sie *Global* an, wenn die Eingrenzungen für alle Arbeitsplätze verfügbar sein sollen.

Klicken Sie auf *Speichern*, werden Ihre Eingaben gespeichert.

#### Sortierung

Die Sortierung der Ausgabe kann zweistufig (je aufsteigend oder absteigend) bestimmt werden, z.B. nach PLZ und innerhalb der PLZ nach Straße.

Die gewünschte Sortierung kann eingegeben werden nach (Feld) dann nach (Feld) jeweils aufsteigend oder absteigend.

#### Umsatz

Die Eingrenzung ist nach Nettobetrag (von-bis) und nach Datum möglich.

#### Interessen

Bei den Interessensgebieten sind bis zu vier Und/Oder Verknüpfungen möglich. Die definierten Interessensgebiete lassen sich aus dem Drop-Down-Menü auswählen.

# Konto / Vorgaben

| Adressverwaltung - Version vom 27.11.2013                                                                                                    |                                                                                                    |                                            |
|----------------------------------------------------------------------------------------------------|----------------------------------------------------------------------------------------------------|--------------------------------------------|
| Adressen Stapelverarbeitung                                                                                                    | Briefprogramm Outlook Export                                                                                                    |                                            |
| Solution States and Solution Solution Solution Solution Solution States (Solution Selection Selection Selection Selection Selection Selection Solutions (Solution Selection Selection Solutions) Solution Solution | Adresse          Adresse       Nummer       500       Kunde       Bonität       Syka-Soft Gmb         Suchname       Syka-Soft       Markiert       Software 970         Kontoverbindung       Zahlungsbedingungen       Regie       Pr         BLZ       79050000       Skontoziel       Skontoziel         Kontovr       201681       Skontoziel       Skontoziel         IBAN       BIC       Mahnen       Mahnen         Inhaber       Syka-Soft GmbH & Co. KG       Gläubiger-ID Lieferant         Vorgaben       Gläubiger-ID Lieferant       Breitengrad         FiBu-Konto       Gegenkonto       USt-IdNr.         Regie-Rabatt       Preisgruppe       Breitengrad       9985769         Exemplare       %       Schlusstext       * | nH & Co. KG 0931/299 14 - 0<br>76 Würzburg |
| 1 Satz 4 b 🖻                                                                                                    |                                                                                                    |                                            |
|                                                                                                    |                                                                                                    |                                            |
| •                                                                                                    | Bearbeiten                                                                                                    |                                            |

#### Konto:

- Kontoverbindung: Eingabe von Bankname, BLZ, KontoNr., IBAN und BIC, Inhaber sowie Bankeinzug (zum Anhaken)
- Zahlungsbedingungen: Zahlungsziel, Skontoziel und Skontosatz für diesen Kunden können, getrennt für Regie- und Projektaufträge, hier eingegeben werden. Diese Eingabefelder werden bei Rechnungen in das Programm Debitoren übernommen. *Hinweis:* Die Vorgaben für die Zahlungsbedingungen können in den *Programmeinstellungen > Adressen > Standardwerte* festgelegt werden. Das Feld *Mahnen* wird ebenfalls im Programm Debitoren berücksichtigt. Ist es nicht angehakt, wird der Kunde nicht angemahnt. Zahlungsbedingungen Update 17:

**Angabe und Berechnung von "ungewöhnlichen" Zahlungsbedingungen**, z. B. "zum 25. des Folgemonats" oder "60 Tage ab Ende Rechnungsmonat"

Dafür gibt es ein neues Häkchenfeld hinter Zahlungsziel und hinter Skontoziel. Wenn hier ein Häkchen gesetzt ist, wird das Ziel ab dem Monatsende berechnet. Dies betrifft Adressen, Projekt- und Regieauftrag. Diese Zahlungsbedingungen werden auch an die Debitoren übergeben. Die Zahlungsbedingungen für Projekte werden bei den Kreditoren berücksichtigt. **Girocode** Update 18:

Der Girocode wird gedruckt, wenn bei den Zahlungsbedingungen der Platzhalter ‹GiroCode› verwendet wird.

#### Vorgaben:

- FiBu-Konto, Gegenkonto, Regie-Rabatt, Preisgruppe
- Bonitätsampel: Wählen Sie mit Klick auf den Pfeil die Ampelgruppe zur Adresse aus. Mit Doppelklick in diesem Feld wird ein Fenster aufgerufen, in dem die Bonitätsgruppen und dazugehörige Ampelfarben als Vorgabewerte hinterlegt werden können. Z.B. Ampelfarbe grün = zahlt immer pünktlich. Ampelfarbe gelb = muss immer erst gemahnt werden. Ampelfarbe rot = ist zahlungsunfähig. Die Ampel wird in allen Formularen als grafischer Hinweis auf die Bonität des Kunden angezeigt.
- Exemplare Anzahl der Exemplare für die Druckausgabe
- Endsumme Berechnung in den Auftragsprogrammen wahlweise mit MwSt, inkl. MwSt, ohne MwSt., oder \$ 13b
- **MwSt. Satz** Der MwSt.-Satz in % wird im Feld daneben eingegeben. Ist der MwSt-Satz ungleich Null, wird rot "MwSt-Satz abweichend" angezeigt.
- Schlusstext / Zahltext Der Adresse kann für die Bearbeitung in den Auftragsprogrammen ein bestimmter Schlusstext und Text für Zahlungsbedingung zugeordnet werden.
- **USt-IdNr.** Bei "DE" Eingabe wird auf genau 9 Ziffern geprüft. In den Vor-, Schluss- und Zahltexten steht hierfür der Platzhalter {UStIdNr} bereit.

#### Hinweisfenster – Meldung zu Adressen (neu ab Version 16)

Beim Aufrufen einer Adresse ist es teilweise wichtig, dass bestimmte Informationen sofort angezeigt werden.

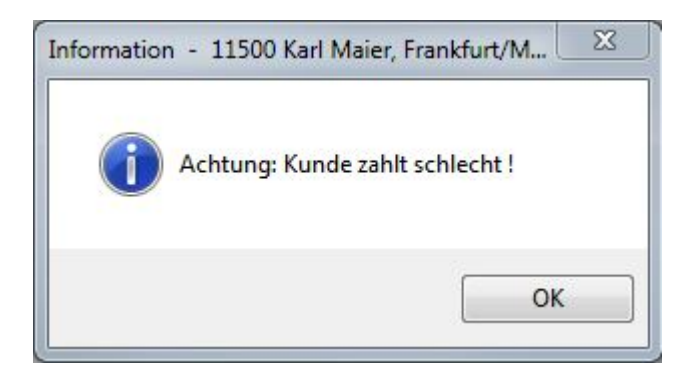

Über eine solche Hinweis- oder Alarmfunktion können Meldungen wie "bitte Schlüssel mitnehmen", "Kunde gesperrt", "Kunde zahlt schlecht", "es gab beim letzten mal Unstimmigkeiten" etc angezeigt werden. Dazu wurde ein neues Feld "Meldung" unter Konto/Vorgaben, rechts neben der Bonitätsampel, eingeführt.

Sobald hier ein Text zu einer Adresse hinterlegt wurde, wird dieser beim Aufrufen der Adresse sowie bei Auswahl der Adresse in Projekt, Regie, Adressverwaltung, Kundendienst, Terminplaner, Debitoren sowie in Kreditoren angezeigt.
| Adressverwaltung - Version vom 30.10.2014                                                   |                                                                                                    |
|---------------------------------------------------------------------------------------------|----------------------------------------------------------------------------------------------------|
| Adressen Stapelverarbeitung                                                                 | st KIS Dokumente Briefprogramm Outlook Export                                                                                                    |
| Gunddaten                                                                                   | Adresse     Bonität     Syka-Soft GmbH & Co. KG 0931/299 14 - 0       Suchname     Syka-Soft     Markiert                                                                                                    |
| Kontakt (12)<br>Kotzen (2)<br>Selektion<br>Statistik (7)<br>Hyperlinks (2)<br>Dokumente (4) | Kontoverbindung     Zahlungsbedingungen       Bankname     Spk Mainfranken Würzburg     Regie     Projekt       BLZ     79050000     Skontositel     14     30       Kontolvr     201681     Skontositel     7     10       IBAN     DE23 7905 0000 0000 2016 81     Skontosatz     2.00%     3,00%       BIC     BYLA DE M1 SWU     Mahnen     V |
|                                                                                             | SEPA Lastschrift       Bankeinzug       V       Sequenz       FRST Ersteinzug einer WIEDERKEHRENDEN Lastschrift ▼       MandatsNr       SY000500       Mandatsdatum       01.12.2013                                                                                                    |
|                                                                                             | Vorgaben<br>FiBu-Konto Gegenkonto VISt-IdNr.<br>Regie-Rabatt Preisgruppe V Meldung Diese Meldung erscheint beim Aufruf der Adresse<br>Bonitätsampel Zahlt immer pürktlich V                                                                                                    |
|                                                                                             | Exemplare Endsumme TIMWSI * MwSt. Satz abweichend Schlusstext  Zahltext Zahltext Zahlbar bis spätestens zum <druckdatum+10> ohne</druckdatum+10>                                                                                                    |
| 1 Satz 🔹 🕨 👩                                                                                |                                                                                                    |
| -                                                                                           | Speichern Abbrechen                                                                                                    |

#### SEPA Lastschrift: (neu ab Version 15)

Ab Februar 2014 löst die SEPA-Überweisung das nationale Überweisungsverfahren in den Euroländern endgültig ab. Dabei wird die Kontonummer durch IBAN und die Bankleitzahl durch BIC ersetzt. Bei Überweisungen und Lastschriften mit Bankdateien gibt es dann keine DTAUS mehr, sondern eine SEPA-Datei im XML-Format.

Diese Verarbeitung ist in der Version 15 enthalten. Die Felder IBAN und BIC werden bereits seit Stand 14 (sykasoft Update vom Januar 2013) in der neuen Adressverwaltung verarbeitet. Bestehende Kontodaten können automatisch umgerechnet werden (über die integrierte Datei der Deutschen Bundesbank).

Diber den Knopf neben dem Feld IBAN kann das Konto für die aktuelle Adresse umgerechnet werden.

Unter *Vorgabewerte > Neue Programmeinstellungen > Allgemein > Banken* können IBAN und BIC für alle angelegten Adressen berechnet und in die Felder eingetragen werden. Wir geben jetzt die aktuelle Bankleitzahlendatei im Update mit.

| Programmeinstellungen |                                                                                                    |
|-----------------------|----------------------------------------------------------------------------------------------------|
| Allgemein             | Bankimport<br>Bankdatei C:\Program Files (x86)\Sykasoft\BankenDE.txt Importieren<br>Banken anzeigen<br>Adressen Reorganisieren<br>IBAN BIC berechnen (1 Adressen) IBAN BIC berechnen & überschreiben! (17 Adressen)<br>Speichern Abbrechen |

Bei **IBAN BIC berechnen** wurden bisher nur die Adressen bearbeitet, bei denen noch keine IBAN/BIC eingetragen war. Jetzt gibt es den zusätzlichen Knopf "IBAN BIC berechnen & überschreiben". Falls die Bank nicht gefunden wird, dann erscheint eine Meldung. Es empfiehlt sich, diesen Knopf zu verwenden, weil hier nicht mehr gültige Bankleitzahlen gefunden werden können.

- **Bankeinzug** Hier können Sie einstellen, ob die Transaktion via Bankeinzug erfolgen soll. **Bankeinzug nur für Wartungsrechnungen** (Update 18): Beim Bankeinzugshaken wurde eine zusätzliche Option "nur für Wartungsrechnungen" eingeführt.
- Sequenz "FRST" = Ersteinzug einer WIEDERKEHRENDEN Lastschrift, "RCUR" = Folgeeinzug einer WIEDERKEHRENDEN Lastschrift, "FNAL" = Letzter Einzug einer WIEDERKEHRENDEN Lastschrift, "OOFF" = EINMALIGER Einzug)
- **MandatsNr** Bei fehlender Mandatsnummer wird die Kundennummer genommen.
- **Mandatsdatum** Das Mandatsdatum ist das Datum der Unterzeichnung des Mandats, oder bei Umstellung von DTAUS auf SEPA, das Datum der Unterrichtung des Kunden.
- **Gläubiger-ID Lieferant** Falls ein Lieferant Bankeinzug bei Ihnen hat, können Sie im Feld *Gläubiger-ID* die Gläubiger-ID des Lieferanten eintragen. Dies ist nur ein Infofeld, z.B. zum Vergleichen mit dem Kontoauszug.

# Kontakt

| Adressverwaltung - Version vom                                                                                               | 27.11.2013       |                       |                             |                    |                       |                     |                                                                                                    |
|----------------------------------------------------------------------------------------------------|------------------|-----------------------|-----------------------------|--------------------|-----------------------|---------------------|----------------------------------------------------------------------------------------------------|
| Adressen Stapelverarbeitung                                                                                                  | Kundendienst KIS | Brief                 | <b>ing</b> rogram           | m Outlook Expor    | Einstellungen         |                     |                                                                                                    |
| <ul> <li>⇒ \$500 Syka-Soft Würzburg</li> <li>→ Grunddaten</li> <li>→ Kontol/Vorgaben</li> <li>→ &amp; Kontakt (3)</li> </ul> |                  | Adress<br>S<br>Kontak | e<br>Nummei<br>uchname<br>t | r 500<br>Syka-Soft | Kunde v               | Bonität<br>Markiert | <ul> <li>Syka-Soft GmbH &amp; Co. KG 0931 / 299 14 - 0</li> <li>Software 97076 Würzburg</li> </ul> |
| Notizen (1)                                                                                                    |                  |                       | Nr                          | Тур                | Bezeichnung           |                     | Wert                                                                                               |
| Statistik (30)                                                                                                    |                  | Þ                     | 10                          | Telefon            | Hotline               |                     | 0931-299 14 - 45                                                                                   |
| Interessen                                                                                                    |                  |                       | 20                          | E-Mail             | schaeffer@sykasoft.de |                     | schaeffer@sykasoft.de                                                                              |
| Hyperlinks (2)                                                                                                    |                  |                       | 40                          | Hyperlink          | www.sykasoft.de       |                     | www.sykasoft.de                                                                                    |
| Dokumente                                                                                                    |                  | *                     |                             |                    |                       |                     |                                                                                                    |
|                                                                                                    |                  | 3 Sātz                | e   4                       |                    |                       |                     |                                                                                                    |
| 1 Satz 🔺 🕨 🛃                                                                                                    |                  |                       | 1.0.                        |                    |                       |                     |                                                                                                    |
| <b>+</b>                                                                                                    |                  | Bea                   | beiten                      |                    |                       |                     |                                                                                                    |

Hier können beliebig viele Telefon- und Faxnummern zur Adresse hinterlegt werden, auch E-Mail-Adressen und Hyperlinks. Diese Felder können frei definiert werden.

Nach Auswahl des Kontakt-Typs (Telefon, Mobil, Fax, E-Mail, Hyperlink) geben Sie die gewünschte Bezeichnung für das Eingabefeld ein, z.B. Durchwahl Herr Meier. Im rechten Feld geben Sie dann den Feldinhalt, also die Telefon- oder Faxnummer, E-Mail Adresse oder URL ein.

Mit Klick auf den Telefonknopf können die Nummern direkt angewählt werden (TAPI-Treiber über Telefonanlage Voraussetzung).

#### Telefon Command-Line Aufruf (Update 17)

Es wurde der Telefon Command-Line Aufruf integriert. Dieser kann über *Einstellungen > Adressen > Telefon > Telefon-Wählfunktion* konfiguriert werden. Standard-Einstellung ist wie bisher TAPI Call. Der Standardwert für den Command-Line Aufruf ist für die Telefonsoftware "AGFEO TK Suite" konfiguriert.

# Notizen

| Adressverwaltung - Version vom 27.11.2013                                                                                                    |                                                                                                    |
|----------------------------------------------------------------------------------------------------|----------------------------------------------------------------------------------------------------|
| Adressen Stapelverarbeitung                                                                                                    | Image: Second system         Image: Second system         Image: Se |
| <ul> <li>500 Syka-Soft Würzburg</li> <li>Grunddaten</li> <li>Kontak (3)</li> <li>Selektion</li> <li>Statistik (30)</li> <li>Interessen</li> <li>Hyperlinks (2)</li> <li>Dokumente</li> </ul> | Adresse   Nummer 500   Suchname Syka-Soft     Markiert Syka-Soft GmbH & Co. KG 0931 / 299 14 - 0   Software Software 97076 Würzburg     Notizen   Datum 27.11 2013   Erfasser Perfasser   Bearbeiter Perfasser     Wiedervorlage D. 03.12.2013 09:00     Enzelansicht     Update 15 steht bereit!     Update 15 steht bereit!     Younus     Update 15 steht bereit!     Update 15 steht bereit!     Update 15 steht bereit!     Update 15 steht bereit!     Update 15 steht bereit!     Update 15 steht bereit!     Update 15 steht bereit!     Update 15 steht bereit!     Update 15 steht bereit!     Update 15 steht bereit!     Update 15 steht bereit!     Update 15 steht bereit!                                                                                                    |
| I Satz V D                                                                                                    |                                                                                                    |
| <b>•</b>                                                                                                    | Bearbeiten                                                                                                    |

Wenn Sie auf *Notizen* klicken, können Sie zur Adresse folgende Daten als Notizen hinterlegen:

Datum/Uhrzeit, Erfasser, Bearbeiter (hier wird automatisch der angemeldete Benutzer eingetragen), Wiedervorlage (zum Anhaken), Wiedervorlagedatum (mit Klick auf den Pfeilknopf kann das Datum über den eingeblendeten Kalender ausgewählt werden) sowie ein Textfenster (Logbuch oder Notizzettel) für freie Texteingabe.

📲 📼 🛃 Drucken 🖄 Alle drucken 💲 Adresse ändern 🚘 Tagesliste

Klicken Sie auf den Plusknopf, um neue Notizen anzulegen.

Klicken Sie auf den Minusknopf, um gespeicherte Notizen zu löschen.

Klicken Sie auf *Drucken*, um die aktuelle Notiz auszudrucken oder auf *Alle drucken*, um alle Notizen zur Adresse auszudrucken.

Mit Adresse ändern kann die Notiz anderen Adressen zugewiesen werden.

Mit der *Tagesliste* können die Notizen aller Adressen ausgedruckt werden, individuell eingegrenzt nach Datum, Erfasser oder Bearbeiter.

#### Wiedervorlageliste

Bei der Auswahl von Listen unter *Adressen / Stapelverarbeitung* steht (neben Telefonliste, Datenblatt und Kurzliste) auch eine Wiedervorlageliste (Notizliste) zur Verfügung. Ausgegeben werden die Adressen, bei denen unter Notizen das Feld *Wiedervorlage* angehakt ist.

#### Wiedervorlage / Ticker

Bei *Vorgabewerte / Programmeinstellungen*, unter "lokale Einstellung" kann die Option "Ticker starten" und "Erinnerungen" durch Anhaken aktiviert werden.

Wenn in den Adressen, unter dem Register *Notizen* "Wiedervorlage" angehakt ist, wird je nach den dort hinterlegten Daten von Datum und Uhrzeit das Tickerfenster mit der Wiedervorlage-Tabelle eingeblendet.

Bei der Wiedervorlage-Tabelle wird auch die Spalte "Bearbeiter" mit ausgegeben. Mit einem Häkchen "alle anzeigen" kann hier bestimmt werden, ob alle Bearbeiter angezeigt werden sollen.

Mit Klick auf "Anzeigen" erscheint das Wiedervorlage-Fenster für den gewählten Datensatz. Hier gibt es mehrere Möglichkeiten:

Mit *Drucken* wird die Wiedervorlage auf den Drucker ausgegeben. Mit *Anzeigen* wird ins Programm Adressen gewechselt. Mit *Löschen* wird die Wiedervorlage gelöscht. Mit *Erledigt* wird die Wiedervorlage gelöscht und außerdem das Adressenfeld "Wiedervorlage" demarkiert. Unter "Wiedervorlage in" kann ein Zeitraum für Wiedererinnern gewählt werden (5 Minuten bis 1 Woche). Mit Klick auf "Erneut Erinnern" wird der Zeitpunkt der Erinnerung entsprechend hochgezählt.

#### *Neues Wiedervorlage Fenster (Update 17)*

Die Wiedervorlage wurde optimiert. Im neuem Wiedervorlage Fenster

- kann jetzt die Sortierung und Spaltenreihenfolge geändert werden
- wurde die Zeilenhöhe verändert und Zeilenumbrüche werden dargestellt
- die Felder Name1, Name2, Name3, PLZ, Ort, Straße, Telefon können optional eingeblendet werden
- über Doppelklick auf eine Zeile wird die Notiz angezeigt
- nach Aktualisieren durch Ticker wird automatisch wieder an aktuell selektierte Position gescrollt
- wird die letzte Sortierung gemerkt und bei erneutem Aufruf vorgegeben

Bei Aktivierung des neuen lokalen Vorgabewerts *Adressen > Vorgaben >* "Wiedervorlage Zeilenhöhe automatisch" passt sich die Wiedervorlageliste an den Inhaltstext an.

Die Wiedervorlage blinkt in der Taskleiste, wenn eine neue Erinnerung dazukommt.

#### Wiedervorlage - Blinkverhalten verbessert (Update 18)

Bei der Wiedervorlageliste kann das Blinken jetzt auch durch Anklicken in der Taskleiste sowie mit dem Mauszeiger beim Bewegen über dem Wiedervorlage-Fenster deaktiviert werden.

#### Wiedervorlageliste - Mobil Nummer anzeigen (Update 18)

Die Mobil Nummer aus der Adresse kann jetzt in der Wiedervorlage eingeblendet werden. Die Mobil Nummer wird jetzt auch auf die Wiedervorlageliste gedruckt.

| Wiedervorlag  | Wiedervorlage |            |             |          |          |           |        |              |        |
|---------------|---------------|------------|-------------|----------|----------|-----------|--------|--------------|--------|
| Meine Notizen | Alle Notizen  | Erledigt   | Erneut erir | nnern    | Notiz an | nzeigen D | rucker | Tagesliste   |        |
| AdrNummer     | Such          | Name       |             | Telefon  | Ŧ        | Mobil     | _      | Bearbeiter   | Wieden |
|               |               |            |             |          |          |           |        | Zurücksetzen |        |
| 4             | Fried         | Volker     | (           | 09367    |          | 0151 2123 | 33 🗹   | AdrNummer    |        |
|               |               |            |             |          |          |           |        | SuchName     |        |
|               |               |            |             |          |          |           |        | Namel        |        |
| 1904          | Meye          | r, Herbert |             | 0931-47  | 11       | 0171-222  | 2 🗖    | Name2        |        |
|               |               |            |             |          |          |           |        | Name3        |        |
|               |               |            |             |          |          |           |        | PLZ          |        |
| 1958          | BTZ           | Nürzburg   | (           | 0931-47  | 55       |           |        | Ort          |        |
|               |               |            |             |          |          |           |        | Straße       |        |
|               |               |            |             |          |          |           |        | Telefon      |        |
| 500           | SYKA          |            | (           | 0931-299 | 9 14-0   |           |        | Mobil        |        |
|               |               |            |             |          |          |           |        | Rearbeiter   |        |

# Selektion

| _                                                                                                    |                                                                                                    |                                                                                                    |
|----------------------------------------------------------------------------------------------------|----------------------------------------------------------------------------------------------------|----------------------------------------------------------------------------------------------------|
| Adressverwaltung - Version vom 27.11.2013                                                                            |                                                                                                    |                                                                                                    |
| Adressen Stapelverarbeitung                                                                                          | nst KIS Briefprogramm Outlook Export Einstellungen                                                                                                    |                                                                                                    |
| Souther Soft Würzburg     Grunddaten     Konto/Vorgaben     Selektion     Selektion     Hyperlinks (2)     Dokumente | Adresse       Kunde         Suchname       Syka-Soft         Selektion       1         1       WIN - Version         2       DOS - Version         3       Arbeitsplätze         4       Netz         5       Hinweise         6       Vertragsnummer         7       Vertreter         8       Wartungspreis         9       WV - Bemerkung         10       Hotline 0800 (j/n)         11       Pflegevertragsdatum         12       Kündigung zum | Bonität       Syka-Soft GmbH & Co. KG 0931/299 14 - 0         Markiert       Software 97076 Würzburg |
| 1 Satz 4 🕨 🖪                                                                                                    |                                                                                                    |                                                                                                    |
| · •                                                                                                    | Bearbeiten                                                                                                    |                                                                                                    |

Klicken Sie auf *Selektion*, um Daten in die Selektionsfelder einzugeben: Geben Sie hier Begriffe ein, nach denen Sie die Adressen später selektieren möchten (z.B. für Listen oder Serienbriefe).

Mit Klick auf den Pfeil erscheint eine Liste aller bereits in diesem Feld vorhandenen Selektionseingaben. Hier kann die gewünschte Eingabe ausgewählt werden.

#### Vorgabewerte Selektionen

Die Bezeichnungen der Selektionsfelder (z.B. Gruppe, Fahrtzone usw.) können Sie in den *Programmeinstellungen*, unter *Adressen > Selektionen* frei definieren. Sie gelten global für alle Adressen der gleichen Gruppe. Die Gruppe (also z.B. Kunde, Lieferant usw.) ist anzuwählen.

Je nachdem zu welcher Gruppe eine Adresse gehört, werden die entsprechenden Selektionsfeldbeschriftungen verwendet.

# Statistik

| Adressverwaltung - Version von                                                                         | n 27.11.2013     |                                                                                                    |                              |                                                    |                                                                        |                                                                                         |                     |                           |                            |                                         |  |  |  |  |  |  |  |  |  |  |  |  |  |             |  |          |      |       |          |               |  |
|----------------------------------------------------------------------------------------------------|------------------|----------------------------------------------------------------------------------------------------|------------------------------|----------------------------------------------------|------------------------------------------------------------------------|-----------------------------------------------------------------------------------------|---------------------|---------------------------|----------------------------|-----------------------------------------|--|--|--|--|--|--|--|--|--|--|--|--|--|-------------|--|----------|------|-------|----------|---------------|--|
| Adressen Stapelverarbeitung                                                                            | Kundendienst KIS |                                                                                                    | Qutlook E                    | Export Einst                                       | <b>R</b> ellungen                                                      |                                                                                         |                     |                           |                            |                                         |  |  |  |  |  |  |  |  |  |  |  |  |  |             |  |          |      |       |          |               |  |
| 500 Syka-Soft Würzburg     Grunddaten     Sonto/Vorgaben     Kontakt (3)     Notizen (1)     Selatizen |                  | Adresse<br>Nummer 50<br>Suchname Sy<br>Statistik<br>Eingrenzung                                                                                                    | 0<br>ka-Soft                 | Kund                                               | ie • • • • • • • • • • • • • • • • • • •                               | Bonität  Markiert                                                                       | Syka-So<br>Software | ft GmbH & 0<br>∍ 97076 Wi | Co. KG 0931 /<br>ürzburg   | 299 14 - 0                              |  |  |  |  |  |  |  |  |  |  |  |  |  |             |  |          |      |       |          |               |  |
| Statistik (30)           Interessen           Byperlinks (2)           Dokumente                       |                  | Datum         Recht           04.10.2012         R12012           01.04.2010         R08000           26.03.2010         R08000           26.03.2010         R08001 | Vr 🖵<br>22<br>81<br>99<br>00 | Brutto<br>2.727,93<br>92.414,92<br>53,31<br>238,00 | Bemerkung<br>Regierechnung<br>Wartungsrechnung<br>Regierechnung<br>III | Netto         Offee           2.292,38         77.659,60           44,80         200,00 | n 🖵                 | Fāllig 🖵<br>12.10.2012    | Mahnstufe 🖵<br>0<br>0<br>0 | At  Regierechnu Regierechnu Regierechnu |  |  |  |  |  |  |  |  |  |  |  |  |  |             |  |          |      |       |          |               |  |
|                                                                                                    |                  | 27 Sätze<br>Summen<br>Summe Netto                                                                                                    | Eig<br>1.6                   | gen<br>664.070,66                                  | Fremd 0,00                                                             | Rechnungsadre<br>Nummer<br>Name1                                                        | 500                 | eff GrobH & C             | Oberfällig                 | Fremdsatz                               |  |  |  |  |  |  |  |  |  |  |  |  |  |             |  |          |      |       |          |               |  |
|                                                                                                    |                  |                                                                                                    |                              |                                                    |                                                                        |                                                                                         |                     |                           |                            |                                         |  |  |  |  |  |  |  |  |  |  |  |  |  | Summe Offen |  | 2.727,93 | 0,00 | Name2 | Software | e<br>anetr 11 |  |
|                                                                                                    |                  | Anzahl<br>Ø Jahresumsatz                                                                                                    |                              | 27                                                 | 0<br>Über 11. Jahre                                                    | L/PLZ Ort                                                                               | D                   | 97076                     | Würzburg                   |                                         |  |  |  |  |  |  |  |  |  |  |  |  |  |             |  |          |      |       |          |               |  |
|                                                                                                    |                  | Ø Mahnstufe                                                                                                    |                              | 0,00                                               |                                                                        |                                                                                         |                     |                           |                            |                                         |  |  |  |  |  |  |  |  |  |  |  |  |  |             |  |          |      |       |          |               |  |
| 1 Satz 4 🕨 🖻                                                                                           |                  | <u>B</u> earbeiten                                                                                                    |                              |                                                    |                                                                        |                                                                                         |                     |                           |                            |                                         |  |  |  |  |  |  |  |  |  |  |  |  |  |             |  |          |      |       |          |               |  |

Klicken Sie auf Statistik, werden die vorhandenen Rechnungsdaten zur aktuellen Adresse angezeigt.

Unter *Programmeinstellungen > Adressen > Vorgaben* gibt es das Feld *Adressen Statistik ab Datum*. Durch eine Eingabe in diesem Feld kann die Statistik-Anzeige nach Datum begrenzt werden.

Die Statistik-Tabelle beinhaltet Spalten für Datum, Rechnungnummer, Brutto, Bemerkung, Netto, Offen, Fällig usw. Die Spalten für "eigen" und "fremd" wurden für Rechnungen, bei denen eine Projekt- oder Baustellenadresse angegeben ist, eingeführt. Solche Rechnungen erscheinen in der Kundenstatistik sowohl bei der Baustelle als auch bei der Rechnungsadresse. In der Spalte "FremdNr" wird bei der Baustellenadresse die Adress-Nummer der Rechnungsadresse angezeigt. Eigene und "Fremd"-Rechnungen werden unten separat addiert.

Überfällige Rechnungen werden rot dargestellt. Alle überfälligen Rechnungen werden addiert und unten als Summe dargestellt.

"Fremd"- Rechnungen werden hellblau dargestellt.

Über die Eingrenzungsfelder oberhalb der Statistik-Tabelle können Sie die Ansicht der Statistik nach Datum eingrenzen. Bei der Adress-Statistik werden nach einer Eingrenzung (im Beispiel: letztes Jahr) auch die Summen mit eingegrenzt. Selektieren Sie eine Rechnung, wird Ihnen bei abweichender Rechnungsadresse oder Arbeistellenadresse die jeweils zugehörige Adresse im unterem rechten Bildschirmbereich angezeigt.

Über den 🟥 Knopf können Sie die zugehörige Adresse aufrufen.

Mit dem Schalter *Drucken* kann die Umsatzstatistik auf den Drucker ausgegeben werden. Dabei kann nach Datum eingegrenzt werden.

Mit dem Schalter *Aufrufen* wird das jeweilige Programm (Regieauftrag, Projektauftrag), mit dem die Rechnung geschrieben wurde, aufgerufen.

Mit dem Schalter *Überwachung* (bzw. *Einsätze/Zeiten*) wird das Programm-Modul Baustellenüberwachung mit den Daten des gewählten Kunden aufgerufen.

## Interessen

| Adressverwaltung - Version vom 27.11.2013  |                                                                                                    |                |
|--------------------------------------------|----------------------------------------------------------------------------------------------------|----------------|
| Adressen Stapelverarbeitung                | III EISTER IN CONTRACTOR IN CONTRACTOR INTERVENTE INCLUSION IN CONTRACTOR IN CONTRACTOR INTERVENTE INCONTRACTOR INTERVENTE INCONTRACTOR INTERVENTE INCONTRACTOR INTERVENTE INCONTRACTOR INTERVENTE INCONTRACTOR INTERVENTE INTERVENTE INTERVENTE INTERVENTE INTERVENTE INTERVENTE INTERVENTE INTERVENTE INTERVENTE INTERVENTE INTERVENTE INTERVENTE INTERVENTE INTERVENTE INTERVENTE INTERVENTE INTERVENTE INTERVENTE INTERVENTE INTERVENTE INTERVEN |                |
| Adressen Stapelverarbeitung Kundendienst K | S       Briefprogramm Outlook Export       Einstellungen         Adresse       Nummer 500       Kunde       Bonität         Suchname       Syka-Soft GmbH & Co, KG 093         Suchname       Syka-Soft       Markiert         Software       97076       Würzburg         Interessen       Interessen       Interessen         Imm Gebläse       ohne Gebläse       ohne Gebläse         Imm Weinachten       Imm Weinachtspeschenk       Weinachtspeschenk                                                                                                    | 1 / 299 14 - 0 |
| 1 Satz 🔹 🕨 🔄                               |                                                                                                    |                |
| •                                          | Bearbeiten                                                                                                    |                |

Gehen Sie auf *Interessen*, um der Adresse bestimmte Interessensgebiete zuzuordnen, zum Beispiel für spezielle Marketing-Aktionen.

Die Bezeichnungen der Interessen sind (mit Klick auf den Knopf *Baum ändern*) frei zu definieren.

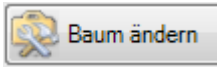

Nach Klick auf *Baum ändern* erscheint das Formular, in dem Sie die Bezeichnungen und hierarchische Struktur der Interessensgebiete festlegen können.

ACHTUNG, Änderungen an den Bezeichnungen der Interessengebiete gelten global für ALLE Adressen.

| Interessenbaum Konfiguration                                                                                                    | _ • <b>x</b> |
|----------------------------------------------------------------------------------------------------|--------------|
| Heizung     Solar     Gas     mit Gebläse     ohne Gebläse     Pellets     Ol     Sanitär     Witpool     Weihnachtsn     Weihnachtspief |              |
| 🕂 📲 Umbenennen 🚥                                                                                                    |              |
| Speichern                                                                                                    | Abbrechen    |

Die global hinterlegten Interessen können dann pro Adresse jeweils angehakt werden.

Mit Klick auf das Plus-Zeichen wird die darunterliegende Ebene eingeblendet, mit Klick auf das Minuszeichen ausgeblendet. Wird ein Interessengebiet auf einer unteren Ebene angehakt, werden die darüberliegenden Ebenen automatisch ebenfalls angehakt.

Unter *Stapelverarbeitung* kann auch nach den Interessen selektiert werden sowie diese den Adressen stapelweise zugewiesen werden.

# Hyperlinks

| Adressverwaltung - Version vom 27.11.2013                                 |                                                                                                    |                                                                                       | x |
|---------------------------------------------------------------------------|----------------------------------------------------------------------------------------------------|---------------------------------------------------------------------------------------|---|
| Adressen Stapelverarbeitung                                               | Image: Solution of the second second secon |                                                                                       |   |
| Solo Syka-Soft Würzburg     Grunddaten     Konto/Vorgaben     Kontakt (3) | Adresse<br>Nummer 500 Kunde<br>Suchname Syka-Soft<br>Hyperlinks                                                                                                    | Bonitat Syka-Soft GmbH & Co. KG 0931 / 299 14 - 0<br>Markiert Software 97076 Würzburg |   |
| Notzen (1)                                                                | LinkID V Bezeichnung           3         Internetseite           *                                                                                                    | Hyperlink<br>http://www.sykasoft.de/<br>Offinen                                       |   |
| 1 Satz 4 🕨 🖉                                                              | 1 Satz   = =                                                                                                    |                                                                                       |   |

Hier können Hyperlinks, also Verknüpfungen zum Aufrufen von externen Dokumenten oder Internet-Adressen eingetragen werden.

Die Hyperlinks werden automatisch absteigend nach Erstellung sortiert. Um aufsteigend zu sortieren ist die LinkID-Spalte optional einblendbar.

Außerdem kann nach allen Spalten sortiert werden. Die Sortierung wird nicht gespeichert, damit beim erneuten Öffnen die neusten Hyperlinks immer oben stehen.

## Dokumente

| Adressverwaltung - Version vom 27.11.2013                                     |                                                                                                    |                                                                      |
|-------------------------------------------------------------------------------|----------------------------------------------------------------------------------------------------|----------------------------------------------------------------------|
| Adressen Stapelverarbeitung                                                   | IS Briefprogramm Outlook Export Einstellungen                                                                         |                                                                      |
| S00 Syka-Soft Würzburg      Grunddaten      Konto/Vorgaben      & Kontakt (3) | Adresse           Nummer         500         Kunde         Ponität         Bonität         Markiert         Dokumente | Syka-Soft GmbH & Co. KG 0931 / 299 14 - 0<br>Software 97076 Würzburg |
| Notizen (1)                                                                   | 🖶 Datei hinzufügen                                                                                                    | 🗈 Aktualisieren 🎹 Ansichten 👻                                        |
| Statistik (30)<br>Hyperlinks (1)<br>Dokumente (4)                             | adressen.doc sykasoft_update15 sykasoft_update15.pdf sykasoft_update15.xls                                            |                                                                      |
| 1 Satz 🔹 🕨 🖻                                                                  | Pfad C:\Sykasoft\Adressen\500\                                                                                        |                                                                      |
| <b>e</b>                                                                      | Bearbeiten                                                                                                    |                                                                      |

Hier können Sie der Adresse beliebige Dokumente (also Fremddateien, die nicht von sykasoft erzeugt wurden) zuordnen.

Die Dateien können sich in einem beliebigen Verzeichnis auf der eigenen Festplatte oder im Netzwerk befinden.

Klicken Sie auf *Datei hinzufügen*, um ein Dokument der Adresse zuzuordnen. Wählen Sie dann im danach folgenden Fenster den Speicherort und das Dokument aus.

Unter *Ansicht* können Sie die gewünschte Darstellung - *Liste / Details / Große Symbole / Kleine Symbole / Nebeneinander* - auswählen. Mit *Aktualisieren* wird die Darstellung aktualisiert.

Klicken Sie auf *Datei entfernen*, um eine Dokument-Zuordnung zu entfernen. Das Dokument selbst an seinem Original-Speicherort bleibt erhalten.

Über einen Rechtsklick können Dateien umbenannt werden.

| D | okumente    |       |                   |                       |                       |                               |
|---|-------------|-------|-------------------|-----------------------|-----------------------|-------------------------------|
|   | 🖶 Datei hii | nzufü | gen               |                       |                       | 🗊 Aktualisieren 💷 Ansichten 👻 |
|   | W           |       |                   | POF                   |                       |                               |
|   | adresse     | n doc | svkasoft_update15 | sykasoft_update15.pdf | sykasoft_update15.xls |                               |
|   |             | +     | Datei hinzufügen  |                       |                       |                               |
|   |             | -     | Löschen           |                       |                       |                               |
|   |             |       | Einfügen          |                       |                       |                               |
|   |             |       | Umbenennen 💫      |                       |                       |                               |
|   |             | _     |                   |                       |                       |                               |

# Stapelverarbeitung

| Adressverwaltung - Version vom 27.11 | 2013                                                                                                    |                    |
|--------------------------------------|----------------------------------------------------------------------------------------------------|--------------------|
| Adressverwaltung - Version vom 27.11 | 2013         rogramm       Outlook Export         Einstellungen         Engrenzung         Gruppe       Ale         Suchname       -         Name1       -         V       Sortierrichtung         aufsteigend         Nummer       -         Straße       -         PLZ       -         Ort       -         Bemerkung       Markiert |                    |
|                                      | Listen<br>Liste Telefonliste   Vorlage 1.Vorlage                                                                                                    | /orschau 💭 Drucken |

Gehen Sie auf *Stapelverarbeitung*, um Adressen einzugrenzen und in verschiedenen Listen auszugeben. Auch können unter *Export* die Adressen an Microsoft Outlook oder Excel übergeben werden.

Über den Punkt Serienbrief können Sie an Word im Stapel Adressen übergeben und die Word-Serienbrief Funktion nutzen.

Die Stapelverarbeitung bietet weitere Funktionen, wie Stapel-Löschen, Stapel-Markieren sowie das stapelweise Zuweisen von Feldinhalt und Interessen.

Die Eingrenzung der Daten funktioniert in allen Stapelverarbeitungen gleich.

#### Eingrenzung

Sie können beliebig kombinierbare Eingrenzungs-Kriterien eingeben: Nach Gruppe, Suchname, Name1, Nummer, Straße, PLZ, Ort, Selektion, Bemerkung und dem Feld *Markiert* (die markierten können dabei auch automatisch demarkiert werden)

Außerdem können Sie die gewünschte Sortierung wählen.

#### Datenvorschau

| Adressverwaltung - Version vom 27.1 | Adressverwaltung - Version vom 27.11.2013 |                   |                          |                           |       |               |   |
|-------------------------------------|-------------------------------------------|-------------------|--------------------------|---------------------------|-------|---------------|---|
| Adressen Stapelverarbeitung - Brie  | Efprogramm Outlook                        | Export Einstellur | ngen                     |                           |       |               |   |
| Drucken/Export                      | Eingrenzung Da                            | atenvorschau      |                          |                           |       |               |   |
| Serienbrief                         | Auswahl Ma                                | rkiert Nummer     | SuchName                 | Name1                     | PLZ   | Ort           | * |
| Export                              |                                           | 500               | Syka-Soft                | Syka-Soft GmbH & Co. KG   | 97076 | Würzburg      |   |
| Funktionen                          |                                           | 1090              | Herbert                  | Maschinenbau Herbert      | 36088 | Hünfeld       | = |
| - Eöschen                           |                                           | 1900              | Mareon Jürgen            | Jürgen, Mareon            | 97204 | Höchberg      |   |
| Zuweisen                            |                                           | 1901              | LANDRATSAMT Ascha        | Landratsamt Aschaffenburg | 63701 | Aschaffenburg |   |
|                                     |                                           | 1902              | Mareon Günther           | Günther, Mareon           | 97078 | Würzburg      |   |
|                                     |                                           | 1903              | Behmke, Thomas           | Thomas Behmke             | 65901 | Frankfurt     |   |
|                                     |                                           | 1904              | Meyer, Herbert           | Herbert Meyer             | 97078 | Würzburg      |   |
|                                     |                                           | 1905              | Elmer,Karl               | Karl Elmer                | 59199 | Bönen         |   |
|                                     |                                           | ✓ 1943            | Behmke-Hanauer Landstr.  | Mehrfam.Haus              | 65908 | Frankfurt     |   |
|                                     |                                           | ✓ 1944            | Behmke-Mayer, Karl-Heinz | Karl-Heinz Mayer          | 65905 | Frankfurt     |   |
|                                     |                                           | ✓ 1945            | Behmke-Schiller, Mathias | Mathias Schiller          | 63007 | Offenbach     |   |
|                                     |                                           | ✓ 1946            | Behmke-Mayer, Helene     | Helene Mayer              | 61101 | Bad Vilbel    |   |
|                                     |                                           | ✓ 1947            | Göbel. Christian         | Christian Göbel           | 65906 | Frankfurt     | - |
|                                     |                                           |                   |                          |                           |       |               |   |
|                                     | 39 Sätze                                  |                   |                          |                           |       |               |   |
|                                     |                                           |                   |                          |                           |       |               |   |
|                                     | Listen                                    |                   |                          |                           |       |               |   |
|                                     |                                           |                   | Valess fitte             |                           | Var   |               |   |
|                                     | Liste Teleto                              | niiste            | vorlage 1.Vorlag         | ge 🔻 🔛                    |       | DIUCKE        |   |
|                                     |                                           |                   |                          |                           |       |               |   |
|                                     |                                           |                   |                          |                           |       |               |   |
|                                     |                                           |                   |                          |                           |       |               |   |

### **Erweitert – weitere Eingrenzungsoptionen**

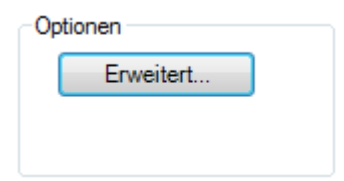

Wenn Sie in der Eingrenzung unter Optionen auf den Knopf *Erweitert* klicken, öffnet sich ein Fenster mit weiteren Möglichkeiten der Eingrenzung von Adressen.

| Adressverwaltung - Version vom 27.11.2                                                                        | 013                                                                                                    |           |
|----------------------------------------------------------------------------------------------------|----------------------------------------------------------------------------------------------------|-----------|
| Adressen Stapelverarbeitung - Briefpr                                                                         | ogramm Outlook Export Einstellungen                                                                                                    |           |
| Drucken/Export<br>Listen<br>Export<br>Export<br>Funktionen<br>Löschen<br>Zuweisen<br>Interessen<br>Interessen | Engrenzung<br>Adresse eingrenzen<br>Engrenzung laden/speichem<br>Filter Sottierung Umsatz Interessen<br>Gruppe Ale<br>PLZ<br>B<br>B<br>C<br>C<br>C<br>C<br>C<br>C<br>C<br>C<br>C<br>C<br>C<br>C<br>C | en Global |

#### Filter

Hier können spezielle Selektionskriterien eingegeben werden. Dabei kann mit bis zu vier UND/ODER Verknüpfungen gearbeitet werden.

Als Vergleichskriterien für das gewählte Datenfeld sind möglich:

gleich, ungleich, kleiner als, größer als, kleiner oder gleich, größer oder gleich, von … bis …, leer, nicht leer, enthält.

Es werden die eingegebenen Zeichen von links her verglichen (außer beim Vergleichskriterium "enthält").

#### Speichern von Eingrenzungen

Ihre individuellen Eingrenzungen können gespeichert und wieder geladen werden.

Klicken Sie auf den Plusbutton, um eine Eingrenzung zu erstellen. Geben Sie dieser eine Bezeichnung und dann auf OK.

Haken Sie an *Global*, wenn die Eingrenzung für alle Arbeitsplätze verfügbar sein sollen.

Klicken Sie auf Speichern, werden Ihre Eingaben gespeichert

#### Sortierung

Die Sortierung der Ausgabe kann zweistufig (je aufsteigend oder absteigend) bestimmt werden, z.B. nach PLZ und innerhalb der PLZ nach Straße.

Die gewünschte Sortierung kann eingegeben werden nach (Feld) dann nach (Feld) jeweils aufsteigend oder absteigend.

#### Umsatz

Die Eingrenzung ist nach Nettobetrag (von-bis) und nach Datum möglich.

#### Interessen

Bei den Interessensgebieten sind bis zu vier Und/Oder Verknüpfungen möglich. Die definierten Interessensgebiete lassen sich aus dem Drop-Down-Menü auswählen.

#### Stapel / Erweitert Eingrenzung - neue Felder Name3, Website und Meldung (Update 18)

In der "Erweitert..." Eingrenzung steht jetzt zusätzlich das Feld Name3 und Website zur Auswahl. Gleiches auch im Stapel beim Felder Zuweisen. In der Datenvorschau werden jetzt die Felder Name3, Website und Meldung ebenfalls angezeigt und können hierdurch auch nach Excel exportiert werden.

| Adresse eingrenze | n                           |           |          | ×         |
|-------------------|-----------------------------|-----------|----------|-----------|
| Eingrenzung lade  | en/speichern                | Speichern | Global 🗌 | ]         |
| Filter Sortierung | g Umsatz Interessen         |           |          |           |
| Gruppe            | Alle                        | •         |          |           |
|                   | Feld                        | Vergleich |          |           |
| - *               | Nummer                      |           |          |           |
| - *               | SuchName<br>Anrede<br>Name1 |           | · ·      |           |
| - *               | Name2<br>Name3<br>Straße    |           | •        |           |
| - *               | Land<br>PLZ<br>Ort          |           | ·        |           |
|                   | Telefon<br>Fax<br>eMail     |           |          |           |
| Zurücksetzen      | mobil<br>Website            | -         | Suchen   | Abbrechen |

| Stapelverarbeitung - | - Drucken | /Export - | Listen |
|----------------------|-----------|-----------|--------|
|----------------------|-----------|-----------|--------|

| AdressVerwaltung - Version Vom 27.11.2013 |                                                                                                    |                                                |
|-------------------------------------------|----------------------------------------------------------------------------------------------------|------------------------------------------------|
| Adarsson Stansbarsheitung - Prisfurgarson | Cutlas Emat                                                                                                    |                                                |
| Adressen Stapelverarbeitung Brietprogramm | A Outlook Export       Einstellungen         renzung       Datenvorschau         ngrenzung       Oruck Optionen         Suchname           Name1           Vummer           Straße           Ort           Bemerkung           Markiert | onen<br>nach<br>r<br>ichtung<br>end<br>veitert |
| Liste                                     | n<br>ste Telefonliste  Vorlage 1.Vorlage Vorlage Vorlage Statistik                                                                                                    | Vorschau Grucken                               |

Bei Listen können Sie Telefonliste, Datenblatt, Kurzliste, Notizliste, Statistik oder Umsatzkurzliste wählen.

| Listen                                 |                    |
|----------------------------------------|--------------------|
| Liste Telefonliste   Vorlage 1.Vorlage | Vorschau 🔐 Drucken |
|                                        |                    |
|                                        |                    |

Wählen Sie die gewünschte Liste und Vorlage aus.

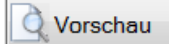

Klicken Sie auf Vorschau, um die Liste auf den Bildschirm auszugeben.

Drucken

Klicken Sie auf *Drucken*, um die Liste auf den Drucker auszugeben.

🔟 Mit dem Knopf neben der Vorlage können Sie die Druckausgabe-Einstellungen aufrufen.

| Adressv  | verwaltung - Version vom 27.11.2013             |                                                        |         |
|----------|-------------------------------------------------|--------------------------------------------------------|---------|
| <b>*</b> |                                                 |                                                        |         |
| Adressen | Stapelverarbeitung Briefprogramm Outlook Export | Einstellungen                                          |         |
|          | 🗔 sykasoft - Druckausgabe Einstellungen         |                                                        |         |
|          | Beenden Bearbeiten Extras Info                  |                                                        |         |
|          | 🖽 👘 Projekt-/Regieauftrag                       |                                                        |         |
|          | 🗄 💼 Mahnung 🦷                                   | Formatdatei \$Daten\$Formular\AdressenTelefonliste.lst | 🕅       |
| 284 T    | 🗄 💼 🗁 Artikelliste kurz                         | Word Deakblatt                                         |         |
|          | 🖶 🛅 Artikeletiketten                            | Word Deckblatt                                         |         |
|          | 🖶 🛅 Makroliste kurz                             | Exemplare 1                                            |         |
|          | 😟 🕀 🔂 Regie InfoSeite                           |                                                        |         |
|          | 🕀 🛅 Artikelliste lang                           | Formularart                                            |         |
| i        | ⊕ ⊕ Artikelliste ausführlich                    |                                                        |         |
|          | Hereiste ausführlich                            | Rechnung / Liste                                       |         |
|          | Artikeliste Bewegungen                          | ─ Etikett                                              |         |
|          | Artikeliste netto                               |                                                        |         |
|          | Artikel Top Liste                               |                                                        |         |
|          | Artikel Warengruppenauswertung                  |                                                        |         |
|          |                                                 |                                                        |         |
|          |                                                 |                                                        |         |
|          |                                                 |                                                        |         |
|          |                                                 |                                                        |         |
|          |                                                 |                                                        |         |
|          |                                                 |                                                        |         |
|          | Eomatdatei                                      |                                                        |         |
|          | Ducker und Schächte                             |                                                        |         |
|          |                                                 |                                                        |         |
|          | ⊕ – ⊸ Datenblatt                                |                                                        |         |
|          | Hurzliste                                       |                                                        |         |
|          |                                                 |                                                        |         |
|          |                                                 |                                                        |         |
|          |                                                 |                                                        |         |
|          | 🛛 🕀 🛅 Terminplaner                              |                                                        | Beenden |
|          |                                                 |                                                        |         |
|          |                                                 |                                                        |         |

Hier können Sie zur jeweiligen Listenart (z.B. Telefonliste, Datenblatt, Notizliste usw.) verschiedene Vorlagen, dazu jeweils Formatdatei, Drucker und Schächte sowie ggf. ELO Archivierung einrichten.

Wenn Sie unter Formatdatei auf den Knopf rechts klicken, wird der Formulardesigner aufgerufen. Mehr dazu im Kapitel *Die sykasoft Druckengine*.

| Adressverwaltung - Version vom 27.11.2013                                                                                                    |                                              |       |
|----------------------------------------------------------------------------------------------------|----------------------------------------------|-------|
|                                                                                                    |                                              |       |
| Adre sykasoft - Druckausgabe Einstellungen                                                                                                    |                                              |       |
| Beenden Bearbeiten Extras Info                                                                                                    |                                              |       |
| B-C Projekt-/Regieauftrag                                                                                                    | ste.lst                                      | • ×   |
| Datei Bearbeiten Projekt Objekte Ansicht ?                                                                                                    |                                              |       |
| 🛛 🖶 🗁 Atikeletiketten 🕴 🗄 🗁 🗐 🎒 🎒 🕺 🗊 🗁 10                                                                                                    | 20% 🗣 🗣 1:1 📢 💣 🗲 🗲 輝 調 菇 뱊 혀 主 떼 몸 🞯 🕲 💵    |       |
| Compare and a compare a compare | X 0 50 100 150 200 250 [mm] Variablenliste   | ×     |
| Artikeliste lang                                                                                                    | • - +727767877877877676777777777777777777777 | -     |
| A [Text]                                                                                                    | - Telefonliste                               |       |
| Artikeliste Bewegungen                                                                                                    |                                              | ablen |
| Atikel Top Liste                                                                                                    |                                              |       |
| Artikel Warengruppenauswert                                                                                                    |                                              |       |
| B-C Debitoren                                                                                                    |                                              |       |
| Kreditoren                                                                                                    |                                              |       |
| Adressen                                                                                                    | 8-                                           |       |
| Telefonliste                                                                                                    |                                              |       |
| Formatdatei                                                                                                    |                                              |       |
| 🗈 🌸 Drucker und Schal 💆 Objekte Ebenen Vorschau                                                                                                    |                                              |       |
| ELO Archivierung                                                                                                    |                                              |       |
| turzliste € turzliste                                                                                                    |                                              |       |
| Notizliste                                                                                                    |                                              |       |
| 🗄 🚰 Umsatzkurzliste 🔗 Projektbeschreibung Adressen Statistik                                                                                                    |                                              |       |
| Aktiver Design-Bereich Standard-Layout                                                                                                    |                                              |       |
| Mindestzahl der Drucks 1                                                                                                    |                                              |       |
| Transformation für Präs                                                                                                    |                                              |       |
| Mailparameter                                                                                                    |                                              |       |
| 🗄 Faxparameter                                                                                                    |                                              |       |
| Allgemeine Einstellungen                                                                                                    |                                              |       |
|                                                                                                    |                                              |       |
|                                                                                                    | Layout 🖳 Layout-Vorschau 🗮 Vorschau          |       |
| 289.1, 63.6 Selektieren -nichts selek                                                                                                    | ktiert-                                      |       |
|                                                                                                    |                                              |       |

Möchten Sie Hilfe bei der Einrichtung Ihrer Formulare? – Nutzen Sie unseren Service für Formulardesign. Tel. Benutzerservice 0931/29914-45

| Adressverwaltung - Version vom 27.11.                                                                               | 2013                                                                                                    |                                                                                                    |
|----------------------------------------------------------------------------------------------------|----------------------------------------------------------------------------------------------------|----------------------------------------------------------------------------------------------------|
| Adressen Stapelverarbeitung Briefp<br>Drucken/Export<br>Listen<br>Funktionen<br>Markieren<br>Zuweisen<br>Interessen | rogramm Outlook Export<br>Eingrenzung Datenvorschau<br>Eingrenzung<br>Gruppe Ale<br>Suchname undefinient<br>Name1 Meter<br>Nummer Anlageanschrift<br>Baustelle<br>Straße Hausmeister<br>Lieferant<br>PLZ Großhandler<br>PLZ Großhandler<br>Ptrvat<br>Ort Schule<br>Selektion Interessent aktiv<br>Bemerkung<br>Markiert<br>Markiert | Druck Optionen     Sortiert nach     Nummer     Sortierrichtung     aufsteigend     Optionen     Enweitert  CFG Expot |
|                                                                                                    | Excel                                                                                                    | Konfigurationsdatei Adressen.cfg                                                                                      |

## **Stapelverarbeitung - Export**

#### Excel-Export

Nach Eingrenzung der Adressen klicken Sie auf den Button *Excel.* Das Programm Microsoft Excel wird geöffnet, kann in der Taskleiste aufgerufen werden. Die Adressen stehen als Datenblatt zur Verfügung.

### **Stapelverarbeitung - Funktionen**

Löschen

| Adressen Stapelverarbeitung     Briefprogramm Outlook Export   Einstellungen   Eingrenzung     Briefprogramm     Briefprogramm |
|----------------------------------------------------------------------------------------------------|
| Löschen Stapel löschen                                                                                                    |

Grenzen Sie die zu löschenden Adressen nach o.g. Selektionskriterien ein.

Klicken Sie auf Stapel Löschen, um die Löschung der selektierten Adressen durchzuführen.

ACHTUNG: Das Löschen von Adressen ist nur dann möglich, wenn diese Adressen in keinem der sykasoft Programmteile (weder im Projekt, noch in Regieaufträgen usw.) mehr vorkommen. Ist eine Adresse noch irgendwo aufgerufen, müßte zuerst das entsprechende Projekt, der Regieauftrags-Vorgang usw. gelöscht oder mit einer anderen Adresse gespeichert werden.

#### Markieren

| Markieren            |                                                      |
|----------------------|------------------------------------------------------|
| Momentan markiert: 8 | Stapel markieren Stapel demarkieren Alle demarkieren |
|                      |                                                      |
|                      |                                                      |

Das Feld markiert kann stapelweise geändert werden.

Beispiel: Nach Anwahl der Option *Erweitert* selektieren Sie die Adressen nach beliebigen Kriterien und Eingabefeldern. Dann auf *Datenvorschau* klicken. Sie sehen dann die Tabelle der selektierten Adressen. Dann die Funktion *Markieren* anwählen. Hier haben Sie folgende Möglichkeiten:

- Stapel markieren: bei den selektierten Adressen das Feld markiert auf ja, also angehakt setzen
- Stapel demarkieren: bei den selektierten Adressen das Feld *markiert* auf nein setzen
- Alle demarkieren: bei allen Adressen das Feld *markiert* auf nein setzen

Auf diese Weise können, z.B. für Serienbriefe, verschiedene Selektionen nacheinander durchgeführt werden und die erzeugten Stapel markiert (oder demarkiert) werden, um dann als Endergebnis nach allen Adressen, bei denen *markiert* angehakt ist, zu selektieren.

#### Zuweisen

| Zuweisen |   |        |
|----------|---|--------|
| Feld     | ▼ | weisen |
| Wert     |   |        |
|          |   |        |

Hier können bestimmten Adress-Feldern Daten zugewiesen werden. Zuerst ist das Feld auszuwählen, dann der Wert einzugeben. Mit Klick auf den Button *Zuweisen* werden die Daten bei den selektierte Adressen eingetragen.

#### Interessen

| Interessen        |                                      |
|-------------------|--------------------------------------|
| Interessensgebiet | Interesse setzen Interesse entfernen |
|                   |                                      |
|                   |                                      |
|                   |                                      |

Den selektierten Adressen können hier Interessensgebiete zugeordnet werden. Nach Eingabe des Interessensgebiets wird mit dem Button *Interesse Setzen* die Zuordnung durchgeführt (bzw. mit *Interesse entfernen* wieder entfernt)

# Einstellungen

| Adressverwaltung - Version vom 27.11.2013                            |        |
|----------------------------------------------------------------------|--------|
| Afessen (stapelveratetating) Birdprogram Outlook topot Einstellungen | xechen |

In den Programmeinstellungen kann die Adressverwaltung an individuelle Bedürfnisse angepasst werden.

Die Programmeinstellungen können direkt in den Adressen unter *Einstellungen* aufgerufen werden. Alternativ im Drop Down Menü unter *Vorgabewerte > Neue Programmeinstellungen > Adressen*.

## Vorgaben

| Programmeinstellungen                                                                                                    |                                                                                                    |                          | x   |
|----------------------------------------------------------------------------------------------------|----------------------------------------------------------------------------------------------------|--------------------------|-----|
| Algemein<br>Adressen<br>Vorgaben<br>Adressen<br>Vorgaben<br>Adresspupen<br>Adresspuppen<br>Adressgruppen<br>Anreden<br>Bonitätsgruppen<br>Bonitätsgruppen<br>Drucken<br>Selektionen<br>Selektionen<br>Selektionen<br>Selektionen<br>Selektionen<br>Modulumstellung<br>Attikel<br>Cebtoren<br>Kontoüberwachung<br>Kundendienst<br>Kreditoren<br>Bagie<br>Statistik<br>Feminplaner<br>Adds | Lokale Einstellungen<br>Suchen in<br>Adressbaumeigenschaften<br>Adressen ungenaue Suche<br>Personal ungenaue Suche<br>Adressen hochzählen bei Baumaufbau<br>Interessenbaum aufgeklappt<br>Personal - Alle laden<br>Adressbaum alle Suchergebnisse<br>Adressgruppe Auswahldialog<br>ausgeblendet | Alle Adresseigenschaften |     |
|                                                                                                    | Globale Einstellungen<br>Adressbaumsortierung<br>Adressen Statistik ab Datum<br>Adressanlage - Fax-Vorwahl vorgeben<br>Namensänderung mit ELO abgleichen<br>Eigener Nummerkreis für jede<br>Adressgruppe<br>Routenplanung Startadresse                                                          | Nummer                   |     |
|                                                                                                    |                                                                                                    | Speichern Abbrechen      | .:: |

### Lokale Einstellungen

#### Suchen in:

Bestimmt in welchen Feldern der Adresse im Suchendialog und Baumsuche nach dem eingegebenen Suchbegriff gesucht werden soll.

#### Adressbaumeigenschaften:

Legt fest, ob nur die Elemente im Adressbaum angezeigt werden sollen, welche auch verwendet werden.

#### Adressen/Personal ungenaue Suche:

Durch Aktivieren werden auch Suchtreffer zurückgegeben, in denen der Suchbegriff innerhalb eines Wortes vorkommt.

#### Adressen hochzählen bei Baumaufbau:

Verändert die Performance der Funktion Adressbaum aufbauen. Bei vielen Suchergebnissen im Baum relevant.

#### Interessenbaum aufgeklappt:

Bei Aktivierung werden alle Elemente des Interessensbaums beim Anzeigen direkt komplett aufgeklappt.

#### Personal – Alle laden:

Bestimmt, ob beim Öffnen der Personalverwaltung alles Personal direkt in den Baum geladen wird. Ist die Option "Adressbaum alle Suchergebnisse" deaktiviert hat, diese Option keine Auswirkungen.

#### Adressbaum alle Suchergebnisse:

Bei Aktivierung werden auch mehrere Adressen im Adressbaum angezeigt, falls die Suche mehrere Ergebnisse zurückgibt.

Ist die Option deaktiviert, wird bei mehr als einem Suchergebniss die Auswahltabelle im Adress-Suchedialog angezeigt. Anschließend wird die Auswahl im Adressbaum angezeigt.

#### Adressgruppe Auswahldialog ausgeblendet:

Ist die Option "Eigener Nummernkreis für jede Adressgruppe" aktiv, wird beim Anlegen einer Adresse immer der Adressgruppe Auswahldialog angezeigt.

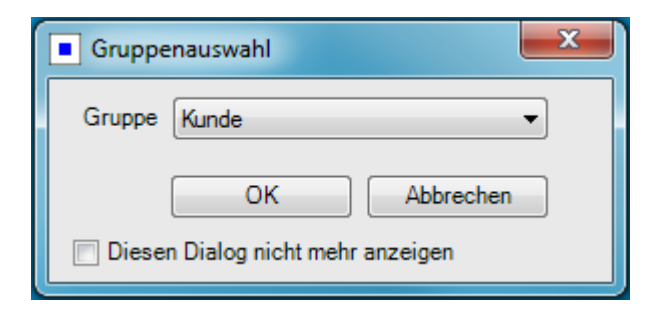

Wird das Feld "Diesen Dialog nicht mehr anzeigen" ausgewählt, wird automatisch immer die letzte ausgewählte Gruppe für den Nummernkreis gewählt.

Über das Deaktivieren der Option "Adressgruppe Auswahldialog ausgeblendet" kann der Auswahldialog wieder eingeblendet werden.

### Globale Einstellungen

#### Adressbaumsortierung:

Bestimmt, nach welchem Feld die Suchergebnisse im Adressbaum sortiert angezeigt werden.

#### Adressen Statistik ab Datum:

Legt das Startdatum fest, ab dem Statistikdaten in der Adressverwaltung unter dem Punkt Statistik angezeigt werden. Rechnungen vor diesem Datum werden nicht berücksichtigt.

#### Adressanlage – Fax-Vorwahl vorgeben:

Bestimmt, ob beim Adresse-Anlegen die Vorwahl von der eingegebenen Telefonnummer in das Fax Feld übernommen werden soll.

#### Namensänderung mit ELO abgleichen:

Wenn der für die ELO-Schnittstelle eingestellte Namen verändert wird, soll auch die ELO-Datenbank abgeändert werden.

#### Eigener Nummernkreis für jede Adressgruppe:

Bestimmt, ob alle Adressgruppen den gleichen Nummernkreis nutzen sollen oder bei Aktivierung jede Adressgruppe den in den Adressgruppen Vorgebn eingestellten Nummernkreis verwenden soll.

#### Routenplanung Startadresse:

Adressnummer eingeben (z.B. eigene Firmenadresse) welche als Startpunkt für die Routenplanung verwendet werden soll.

Adresse aus dem Adressverzeichnis suchen und auswählen.

## Anlegen

| Programmeinstellungen                                                                                                    |                                                                                                    | ×       |
|----------------------------------------------------------------------------------------------------|----------------------------------------------------------------------------------------------------|---------|
| Adressen<br>Adressen<br>Adressen<br>Adressbaumtext<br>Adressbaumtext<br>Adressbaumtext<br>Adressgruppen<br>Anreden<br>Briefanreden<br>Drucken<br>Drucken<br>Selektionen<br>Selektionen<br>Selektionen<br>Fiefon<br>Telefon<br>Modulumstellung<br>Adrikel<br>Debtoren<br>Kontoüberwachung<br>Kontoüberwachung<br>Kontoüberwachung<br>Statistik<br>Geographic Statistik<br>Compositionen<br>Adress Selektionen<br>Selektionen<br>Selektionen<br>Selektionen<br>Selektionen<br>Selektionen<br>Selektionen<br>Selektionen<br>Selektionen<br>Statistik<br>Compositionen<br>Adress Selektionen<br>Adress Selektionen<br>Statistik<br>Compositionen<br>Adress Selektionen<br>Adress Selektionen<br>Selektionen<br>Statistik<br>Compositionen<br>Adress Selektionen<br>Selektionen<br>Selektionen | Globale Einstellungen<br>Konto/Vorgaben V<br>Kontakt V<br>Notizen V<br>Selektion V<br>Interessen V<br>Hyperlinks V<br>Lohn/Zeit V | brechen |
|                                                                                                    |                                                                                                    | :       |

Hier kann eingestellt werden, welche Formulare beim Anlegen sichtbar sein sollen. Standardmäßig sind alle angehakt.

### Infotext

Das Feld Infotext wird in jedem Adressbildschirm rechts oben angezeigt. Es kann unter *Vorgabewerte > Neue Programmeinstellungen > Adressen > Infotext* aus Platzhaltern frei definiert werden.

Jetzt können auch die Selektionsfelder als Platzhalter im Adressen-Infotext eingefügt werden: [Userdef1] bis [Userdef12]

| Programmeinstellungen                                                                                                    |                                                                                                    | l                       | x  |
|----------------------------------------------------------------------------------------------------|----------------------------------------------------------------------------------------------------|-------------------------|----|
| Algemein<br>Adressen<br>Vorgaben<br>Anlegen<br>Anlegen<br>Anlegen<br>Arlessgruppen<br>Arreden<br>Bonitätsgruppen<br>Drucken<br>Drucken<br>Selektionen<br>Selektionen<br>Selektionen<br>Drucken<br>Adressgruppen<br>Drucken<br>Adressgruppen<br>Drucken<br>Drucken<br>Arreden<br>Drucken<br>Drucken<br>Arreden<br>Drucken<br>Arreden<br>Drucken<br>Drucken<br>Atikel<br>Debtoren<br>Kontoüberwachung<br>Kundenienst<br>Kredtoren<br>Regie<br>Satistik<br>Gruppen<br>Statistik<br>Terminplaner<br>Adds | Globale Einstellungen<br>Adressinfo - Textaufbau<br>[Name1] [Telefon]<br>[Name2] [PL2] [Ort]<br>[Userdef1]<br>4<br>Info: Adressinfo max 600 Zeichen.<br>Lokale Einstellungen<br>Textschrift Abc<br>Textfarbe | Platzhalter<br>Standard | en |
|                                                                                                    |                                                                                                    |                         |    |

Hier kann der Textaufbau der Adressinfo (die im Fenster oben rechts erscheint) mit Hilfe von Platzhaltern individuell definiert werden. Lokal kann die Textschrift und Textfarbe bestimmt werden.

Ein Doppelklick auf das Adressinfo-Feld in den Adressen öffnet ein Fenster, aus dem der Text kopiert werden kann, z. B. für die Telefonsoftware.

| Adressinfo 500                                                        | - • ×     |
|-----------------------------------------------------------------------|-----------|
| Syka-Soft GmbH && Co. KG 0931 / 299 14 - 0<br>Software 97076 Würzburg |           |
| ОК                                                                    | Abbrechen |

## Adressbaumtext

| Globale Enstellungen - Adressbaum individueller Test<br>Vorgaben<br>Vorgaben<br>Arbegen<br>Frided<br>Arbegenuppen<br>Bridfarreden<br>Ducken<br>Selektionen<br>Telefon<br>Wodumstellung<br>Wodumstellung<br>Mareon<br>Mareon<br>Mar | Programmeinstellungen                                                                                                    |                                                                                                    | ×                       |
|----------------------------------------------------------------------------------------------------|----------------------------------------------------------------------------------------------------|----------------------------------------------------------------------------------------------------|-------------------------|
|                                                                                                    | Allgemein<br>Adressen<br>Vorgaben<br>Allegen<br>Anlegen<br>Anlegen<br>Anlegen<br>Anlegen<br>Anlegen<br>Anreden<br>Bonitätsgruppen<br>Drucken<br>Drucken<br>Selektionen<br>Selektionen<br>Selektionen<br>Selektionen<br>Atikel<br>Debtoren<br>Kontoüberwachung<br>Kundendienst<br>Kedtoren<br>Regie<br>Statistik<br>Femiplaner<br>Adds | Globale Einstellungen - Adressbaum individueller Text Aktiv  Adresstext [Nummer] [SuchName] [Ort]  ( Info: Adresstext max 200 Zeichen. Lokale Einstellungen Baumschrift Abc | Platzhalter<br>Standard |

Für den Adressbaum kann ein individueller Text aus Platzhaltern definiert und aktiviert werden. Die Baumschrift kann lokal eingestellt werden.

## Adressgruppen

| Programmeinstellungen |      |           |                   |                     | ٢   |
|-----------------------|------|-----------|-------------------|---------------------|-----|
|                       |      |           |                   |                     | _   |
|                       |      | Nummer    | Gruppe            | NeueAdrNummer       |     |
| Vorgaben              |      | 0         | undefiniert       | 1                   |     |
|                       |      | 1         | Kunde             | 1                   |     |
|                       |      | 2         | Mieter            | 1                   |     |
|                       |      | 3         | Hausverwalter     | 1                   |     |
| Q Anreden             |      | 4         | Anlageanschrift   | 1                   |     |
| Bonitätsgruppen       |      | 5         | Baustelle         | 1                   | =   |
|                       |      | 6         | Hausmeister       | 1                   |     |
| Selektionen           |      | 7         | Lieferant         | 1                   |     |
| Standardwerte         |      | 8         | Großhändler       | 1                   |     |
| Telefon               |      | 9         | Privat            | 1                   |     |
| Import                |      | 10        | Schule            | 1                   |     |
| Modulumstellung       |      | 11        | Archiv            | 1                   |     |
| Debitoren             |      | 12        | Interessent aktiv | 1                   |     |
|                       | 1    |           |                   |                     |     |
|                       | _ 14 | Sätze 📥 🚍 |                   |                     |     |
| L                     |      |           |                   |                     | _   |
|                       |      |           |                   | Speichern Abbrechen |     |
|                       |      |           |                   |                     |     |
|                       |      |           |                   |                     | .:: |

Adressen können in Adressgruppen eingeteilt werden.

Die Bezeichnungen für die Adressgruppen können beliebig definiert werden. Als Vorgabe werden die Begriffe "Kunde", "Mieter", "Hausverwalter", "Anlageanschrift", "Baustelle" usw. mitgeliefert; diese können individuell verändert werden.

Beim Anlegen/Ändern von Adressen ist im Eingabefeld neben der Nummer die Adressgruppe zu hinterlegen. Bei jedem Suchvorgang kann nach der Gruppe selektiert werden.

Zusätzlich kann zu jeder Adressgruppe ein Nummernkreis definiert werden. Dies hat nur Auswirkungen wenn die Option "Eigener Nummernkreis für jede Adressgruppe" unter Vorgaben aktiviert ist.

#### Adressgruppen inaktiv setzen

Adressgruppen können auf Aktiv / Inaktiv geschaltet werden, über *Vorgabewerte > neue Programmeinstellungen > Adressen > Adressgruppen*: hier den Aktiv-Haken entfernen um eine Adressgruppe auf inaktiv zu setzen.

Inaktive Adressen sind nicht mehr zu finden über:

- Suchen-Dialog im ganzen Programm und auch in der Adressverwaltung
- Ausstattung Suchen-Dialog im ganzen Programm
- Suche über Suchname sowie Name1
- Stapel Eingrenzung

Inaktive Adressen können immer noch gefunden werden über:

- Suchen-Dialog bei Auswahl der speziellen inaktiven Gruppe
- Ausstattung Suchen-Dialog bei Auswahl der speziellen inaktiven Gruppe
- Suche über genaue Kundennummer
- Stapel Eingrenzung nach spezieller inaktiver Gruppe

### Anreden

| Programmeinstellungen                                                                                 |   |                 |                                                                  | x |
|----------------------------------------------------------------------------------------------------|---|-----------------|------------------------------------------------------------------|---|
| terrein ∰ Allgemein ∰ Adressen                                                                        |   | Anrede          | Briefanrede                                                      |   |
| ····· Vorgaben<br>····· ☞ Anlegen                                                                     | - | Hem             | Sehr geehrter Herr [Nachname],                                   |   |
| Adressbaumtext                                                                                        |   | Frau<br>Familie | Sehr geehrte Frau [Nachname],<br>Sehr geehrte Famile [Nachname], |   |
| Anreden<br>Bonitätsgruppen<br>Briefanreden<br>Grucken<br>Selektionen<br>Serienbriefe<br>Standardwerte |   | Dr. med.        | Sehr geehrter Herr [Nachname],                                   |   |
|                                                                                                    |   |                 |                                                                  |   |
|                                                                                                    |   |                 |                                                                  |   |
|                                                                                                    |   |                 |                                                                  |   |
|                                                                                                    |   |                 |                                                                  |   |

Hier können Anreden für Adressen hinterlegt werden, die dann beim Anlegen von Adressen im Menü zum Feld Anrede zur Auswahl erscheinen.

### Bonitätsgruppen

| Programmeinstellungen                                                                                                    |             |                                                                                          |                                   | x |
|----------------------------------------------------------------------------------------------------|-------------|------------------------------------------------------------------------------------------|-----------------------------------|---|
| Image: Second state of the second state of the second s | Stufe 1 3 4 | Bezeichnung<br>Zahlt immer pünktlich<br>muß immer erst gemahnt werden<br>nur gegen bares | Ampelfarbe<br>grün<br>gelb<br>rot | • |

Bei den Adressen, unter Konto/Vorgaben, können Bonitätsgruppen hinterlegt werden. Die entsprechende Ampelfarbe (grün, gelb oder rot) wird zu den Adressdaten als Hinweis auf die Bonität dargestellt.

## Briefanreden

| Programmeinstellungen                                                                                                    |                                                                              | x |
|----------------------------------------------------------------------------------------------------|------------------------------------------------------------------------------|---|
| Allgemein     Adressen     Vorgaben     Parlegen     Infotext     Adresspuppen     Arreden     Bonitätsgruppen     Drucken     Selektionen     Selektionen     Selektionen     Telefon     Modulumstellung     Attikel     Debtirren | Arrede Sehr geehrte Damen und Herren. Sehr geehrter Herr, Sehr geehrte Frau, |   |

Briefanreden werden z.B. beim Seriendruck benötigt. Es kann hier z.B. "Sehr geehrter Herr [Nachname]," eingegeben werden. Das Feld "Briefanrede" im Programm Adressen wird dann beim Anlegen einer neuen Adresse automatisch gefüllt, wenn es leer ist. Als Platzhalter sind alle Felder in der Tabelle Adressen sowie [Nachname] und [Vorname] möglich.

### Drucken

| Programmeinstellungen                                                                                                    |                                                                                                    |
|----------------------------------------------------------------------------------------------------|----------------------------------------------------------------------------------------------------|
| Algemein<br>Adressen<br>Adressen<br>Adressen<br>Algen<br>Algen<br>Adressbaumtext<br>Adressbaumtext<br>Adressgruppen<br>Anreden<br>Bonitätsgruppen<br>Briefanreden<br>Ducken | Standardliste für Schnelldruck<br>Seriendruck  Liste  Vord  Liste Telefonliste Druckenginvorlage 1.Vorlage V |
| Selektionen     Serienbriefe     Standardwerte     Telefon     Telefon     Modulumstellung     Artikel     Debitoren                                                        | Notizen<br>Worddruckvorlage Notiz.doc •<br>Druckvorlage 1.Vorlage • 💓<br>Stapeldruckvorlage 1.Vorlage •      |
| Kontoüberwachung     Kundendienst     Kreditoren     Mareon     Begie                                                                                                    | Lokale Einstellungen<br>Word-Pfad                                                                            |
|                                                                                                    | Speichern Abbrechen                                                                                          |

Hier wird angegeben, welche Standardliste beim Schnelldruck aus dem Programm Adressen (Funktion über rechte Maustaste) verwendet wird. Vorgegeben ist Liste / Telefonliste, es kann aber auch eine andere Liste sowie jedes beliebige Word- oder Seriendruckdokument angegeben werden.

Für Notizen kann eine Worddruckvorlage sowie eine Druckenginevorlage hinterlegt werden.

Unter Lokale Einstellungen wird das Verzeichnis für Word-Vorlagen angegeben. Die vorhandenen Vorlagen erscheinen dann im Eingabefeld "Dokument" mit Klick auf den Pfeil als Liste zur Auswahl.

## Selektionen

| Programmeinstellungen |      |        | <b>—</b> ×          |
|-----------------------|------|--------|---------------------|
| Algemein              | Kund | de     |                     |
| Vorgaben              |      | Nummer | Bezeichnung         |
| Infotext              | •    | 1      | WIN - Version       |
| Adressbaumtext        |      | 2      | DOS - Version       |
| Adressgruppen         |      | 3      | Arbeitsplätze       |
| Bonitätsgruppen       |      | 4      | Netz                |
| Briefanreden          |      | 5      | Hinweise            |
|                       |      | 6      | Vertragsnummer      |
| Serienbriefe          |      | 7      | Vertreter           |
|                       |      | 8      | Wartungspreis       |
| Telefon               |      | 9      | WV - Bemerkung      |
| Modulumstellung       |      | 10     | Hotline 0800 (j/n)  |
| Artikel               |      | 11     | Pflegevertragsdatum |
| ⊕…                    |      | 12     | Kündigung zum       |

Unter Selektionen werden die Bezeichnungen der Selektionsfelder für Adressen hinterlegt. Sie können diese Bezeichnungen frei wählen. Sie gelten global für alle Adressen der gleichen Gruppe. Die Gruppe (also z.B. Kunde, Mieter, Hausverwalter usw.) ist oben als Datensatz anzuwählen.

## Serienbriefe

| Programmeinstellungen         |          |     |                    |                                   | <b></b> > |
|-------------------------------|----------|-----|--------------------|-----------------------------------|-----------|
|                               | <u> </u> | Nr. | Bezeichnung        | Word-Datei                        | _         |
| 📄 🖷 🙀 Adressen                |          | 10  | Rundbrief          | C:\Sykasoft\BRIEF.DOC             |           |
| Anlegen                       |          | 40  | Telefonliste       | c:\Sykasoft\ADR_TEL.DOC           |           |
|                               |          | 50  | Etikett Zw #3479   | c:\Sykasoft\ETIK3479.DOC          |           |
| Adressbaumtext                |          | 60  |                    |                                   |           |
| Anreden                       |          | 80  | Arbeitsauftrag 01  | c:\Sykasoft\Arb_10.doc            |           |
| Bonitätsgruppen               |          | 90  | Arbeitsauftrag 03  | c:\Sykasoft\ARB_20.DOC            |           |
|                               | -        | 100 | Arbeitsauftrag 300 | c:\Sykasoft\Arb_30.doc            |           |
| Selektionen                   | -        | 110 | Arbeitsauftrag 310 | c:\Sykasoft\Arb_40.doc            |           |
| Serienbriefe<br>Standardwerte |          | 120 | Arbeitsauftrag 1   | c:\Sykasoft\Arb_50.doc            |           |
| Telefon                       |          | 130 | Fälligkeiten       | c:\Sykasoft\Wartungsübersicht.doc |           |
|                               |          | 140 | Vertrag            | c:\Sykasoft\Wartungsv.doc         |           |
| Modulumstellung               |          | 150 | Terminbestätigung  | c:\Sykasoft\Terminbestätigung.doc |           |
| Em Debitoren                  |          |     |                    |                                   |           |

Hier werden die Bezeichnungen und Dateinamen für Serienbrief-Dokumente (Word-Dateien) angezeigt. Zu dieser Liste können Sie weitere Dokumente hinzufügen.

Hinweis: Serienbriefe können im Netz auch zentral gespeichert werden; dabei muss zum Dateinamen noch Laufwerk und Pfad mit angegeben werden.

### Standardwerte

|                                                                                                    | Grunddaten<br>Land D PLZ 97076 Ort Würzburg                       |
|----------------------------------------------------------------------------------------------------|-------------------------------------------------------------------|
| Adressbaumtext     Adressbaumtext     Adressgruppen     Anreden     Sonitätsgruppen     Briefanreden     Gi Drucken     Selektionen                                                                                                    | Zahlungsziel 8 Tage<br>Skontoziel 14 Tage<br>Skontosatz 2 Prozent |
| Serienbriefe<br>Standardwerte<br>Telefon<br>Williampot<br>Modulumstellung<br>Artikel<br>Debitoren                                                                                                    | Zahlungsziel 14 Tage<br>Skontoziel 0 Tage<br>Skontosatz 0 Prozent |
| Image: Second of Markowschung         Image: Second of Markowschung         Image: Second of Markowschung </td <td>Speichern Abbrechen</td> | Speichern Abbrechen                                               |
|                                                                                                    |                                                                   |

Für das Länderkennzeichen ist D der Vorgabewert. Als weitere Vorgaben können PLZ und Ort eingegeben werden. Diese werden dann bei der Neuanlage von Adressen vorgeschlagen (als Eingabeerleichterung). Zahlungsziel (Tage), Skontoziel (Tage) und Skontosatz (%) für Regie- und Projektaufträge können als Vorgabewerte für die Eingabefelder unter Adressen > Konto/Vorgaben definiert werden.

Hinweis: Zahlungsziel und Skonto sind die Buchhaltungs-Standardwerte, die in die OP übernommen werden. Sie können auch in den Programmen Projektauftrag und Regieauftrag als Vorgabewerte definiert werden. Priorität haben aber die bei der Adresse angelegten Werte. Nur wenn bei der Adresse kein Zahlungsziel und Skonto angegeben ist, werden die Vorgabewerte aus Projekt- und Regieauftrag verwendet.

## Telefon

| Programmeinstellungen                                                                                                    |                                                             |                                                                  | ×  |
|----------------------------------------------------------------------------------------------------|-------------------------------------------------------------|------------------------------------------------------------------|----|
| Image: Allgemein         Image: Addressen         Image: Addressen | SMS Daten<br>Benutzername<br>Passwort<br>SenderNr<br>Testen | Support<br>sykasoft<br>0171 - 777 77<br>Einzelverbindungsnachwei | is |
|                                                                                                    |                                                             |                                                                  |    |

Hier werden die Zugangsdaten für den SMS-Server sowie die Absender Telefonnummer hinterlegt.

## Import

| Programmeinstellungen                                                                                                    |                                                                                                    |
|----------------------------------------------------------------------------------------------------|----------------------------------------------------------------------------------------------------|
| Algemein     Adressen     Vorgaben     Adressen     Adressen     Adressen     Arlegen     Arlegen     Adressgruppen     Arreden     Bontätsgruppen     Drucken     Biefarreden     Ducken     Seiterbiefe     Seiterbiefe     Sandardwerte     Sindardwerte     Sindardwerte     Modulumstellung     Articel                                                                                                    | Import       Einstellungen         Profil       Adress01       Image: Speichern         Profildetals       Profilname       Adress01       Nummer         Untergruppe       Kunde       Suchname       Fleld5]       Telefon         Trennzeichen       Image: Speichern       Fleld5]       Fleld70       Flax         Umschlusszeichen       Image: Speichern       Fleld70       Flax       Image: Speichern         Spaltenbeschriftung in 1. Zeile       Image: Spaltenstellen fest       Name3       Image: Spaltenstellen fest       Image: Spaltenstellen fest         Straße       [Feld10]       Image: Image: Spaltenstellen fest       Image: Image: I |
| B-B Kondenderwachung<br>B-C Kundendienst<br>B-C Kreditoren<br>B-C Mareon<br>B-C Mareo | Datei anzeigen         "Neue Datei einlesen" für die Vorschau!         Adressnummer noch frei.         Adressnummer doppelt.         Neue Datei         Nummern         Adressnummer bereits vergeben.         Speichern         Abbrechen                                                                                                    |

Hier kann der Import von Adressen konfiguriert werden.

#### Adressen Import - Verschiedene Änderungen (Update 18)

Am Adressen-Import wurden folgende Änderungen vorgenommen:

Die Schaltflächen "Nummern checken" und "Adressen importieren" sind nur noch aktiv, wenn man auf dem Reiter "Import" steht.

Wenn bei einem Profil-Feld kein Feld-Platzhalter eingetragen wurde, dann ist beim Import in den importierten Adressdatensatz der Text "<undefiniert>" eingetragen.

Jetzt wird das Feld im Adressdatensatz einfach leer gelassen. Hierdurch müssen nicht mehr alle Felder zugewiesen werden.

In ein Profil-Feld kann nun auch einfach ein freier Text eingetragen werden. Zum Beispiel bei Land "D".

## Modulumstellung

| Programmeinstellungen                                                                                                    |                                                                                                    | ×       |
|----------------------------------------------------------------------------------------------------|----------------------------------------------------------------------------------------------------|---------|
| Allgemein<br>Adressen<br>Vorgaben<br>Anlegen<br>Infotext<br>Adressbaumtext<br>Adressbaumtext<br>Adressbaumtext<br>Adressbaumtext<br>Adressbaumtext<br>Adressbaumtext<br>Diritarreden<br>Drucken<br>Selektionen<br>Selektionen<br>Selektionen<br>Selektionen<br>Antikel<br>Import<br>Modulumstellung<br>Attikel<br>Modulumstellung<br>Kundendienst<br>Kreditoren<br>Regie<br>Statistik<br>Fegip<br>Statistik<br>Fermiplaner<br>Ads | Dieser Wizard verändert die Aufrufe zwischen der alten und neuen Adressverwaltung und führt jeweils die<br>entsprechende Datenbank Reorganisation durch.<br>Funktionalitäten<br>Adressen alt zurücksetzen<br>Ihr Programm ist aktuell auf die neue Adressverwaltung eingestellt!<br>Ereignisse<br> | echen . |
|                                                                                                    |                                                                                                    |         |

Hier kann die Umstellung auf die neue Adressverwaltung bzw. das Zurücksetzen auf die alte Adressverwaltung durchgeführt werden.

# Personal

Der Programmteil Personal bietet alle Möglickeiten und Datenbereiche wie das Modul Adressen: Grunddaten, Konto/Vorgaben, Kontakt, Notizen, Selektion, Interessen, Hyperlinks, Dokumente. Er ist analog zu diesem zu bedienen. Siehe unter Adressen.

Zusätzlich steht für Personal der Datenbereich *Lohn/Zeit* zur Verfügung. Dieser ist in der Navigation links anzuwählen.

| Personalverwaltung - Version vom 27.11.2013                                                                                                    |                                                                                                    |                                                  |                                                               |                                                                                                    |                                                                                        |                                             | - • × |  |  |
|----------------------------------------------------------------------------------------------------|----------------------------------------------------------------------------------------------------|--------------------------------------------------|---------------------------------------------------------------|----------------------------------------------------------------------------------------------------|----------------------------------------------------------------------------------------|---------------------------------------------|-------|--|--|
| Personal Stapelverarbeitung Briefprogramm Outlook Export                                                                                                    |                                                                                                    |                                                  |                                                               |                                                                                                    |                                                                                        |                                             |       |  |  |
| Stahl, Florian Würzburg      Grunddaten      Konto/Vorgaben      Konto/Vorgaben      Selektion      Interessen      Hyperlinks      Dokumente      Cohn/Zeit | Adresse<br>Nummer 1<br>Suchname Stahl, Flori<br>Lohnkalkulation<br>Lohnstunde Netto<br>Lohngebundene Kosten<br>Selbstkosten pro<br>Stunde<br>Provison<br>Provisionssatz<br>Funktionen | an<br>81,04%<br>106,96%<br>igen<br>ender festleg | ndefiniert<br>12.50<br>10.13<br>22.63<br>13.37<br>36.00<br>en | Markiert<br>Zeten<br>Arbeitszeitmodel<br>Jahresurlaut<br>Monats-SollAZ<br>Übertrag Urlaut<br>Übertrag Überstunden<br>Saisonarbeit Beginn<br>Ende<br>Feiertage bezal<br>Terminplanung<br>Monteurname Stahl | I Intern<br>30<br>30<br>30<br>30<br>30<br>30<br>30<br>30<br>30<br>30<br>30<br>30<br>30 | Florian Stahl 0931-225552<br>97076 Würzburg |       |  |  |
| 1 Satz 🔹 🕨 🖸                                                                                                    | Bearbeiten                                                                                                    |                                                  |                                                               |                                                                                                    |                                                                                        |                                             |       |  |  |

Unter *Lohn/Zeit* geben Sie die personalbezogenen Daten wie Lohnkalkulation, Zeiten usw. ein.

Alle angelegten Mitarbeiter erscheinen in der Navigation links zur Auswahl. Mit Klick auf das Pluszeichen in der Baumstruktur werden die Datenbereiche zu diesem Mitarbeiter angezeigt.

Ein weiterer wesentlicher Unterschied zu Adressen ist: Für Personal bearbeiten gibt es ein eigenes Zugriffsrecht, unter *Optionen > Benutzerverwaltung > Zugriffsrechte*.

# Briefprogramm

Das sykasoft "Add" Briefprogramm steht für wenig Geld im Kundenbereich-Shop für Sie bereit. Oder wenden Sie sich an den Benutzerservice: Tel 0931 / 2991445.

Das Briefmodul können Sie aus den Modulen Adressen und Bestellwesen über einen Rechtsklick, aus dem Projektauftrag über einen Rechtsklick im oberen grauen Bereich und aus dem Regiemodul über einen Rechtsklick in der Vorgangsnummer, öffnen.

|   | Sykasoft - | Brief             |                |                                                                                                    |                                  |                        |                              |                    |  |  |  |
|---|------------|-------------------|----------------|----------------------------------------------------------------------------------------------------|----------------------------------|------------------------|------------------------------|--------------------|--|--|--|
| Г |            |                   |                | Syka-Soft GmbH Co. KG, So                                                                                                    | ftware, Gattingerstr. 1          | 1, 97076, Würzburg     |                              |                    |  |  |  |
|   | kdnr 500   |                   |                | Anrede                                                                                                    |                                  | Kunden Nr. 500         |                              |                    |  |  |  |
|   | Datum      | Betreff 🔺         | Sachbearbeiter | Name1                                                                                                    | Syka-Soft GmbH & C               | Co. KG                 | Brief ID 35                  |                    |  |  |  |
|   | 18.11.2011 | Badsanierung      | Mustermann     | Name2                                                                                                    | Software                         |                        |                              |                    |  |  |  |
|   | 18.11.2011 | Brierbeschreibung | Mustemann      | zu Händen                                                                                                    |                                  |                        | Regie Nr                     |                    |  |  |  |
|   | 10.10.2011 | Heizung           | Mustemann      | Straße                                                                                                    | Gattingerstr. 11                 |                        | Bestell Nr                   |                    |  |  |  |
|   | 17.11.2011 | Weihnachtsaktion  | Mustermann     | PLZ                                                                                                    | D 97076                          | Ort Würzburg           | Projekt Nr                   |                    |  |  |  |
|   |            |                   |                | Telefon                                                                                                    | 0931 / 299 14 - 0                | Fax 0931 / 299 14 - 30 |                              |                    |  |  |  |
|   |            |                   |                | eMail                                                                                                    | support@sykasoft.de              | e                      |                              |                    |  |  |  |
|   |            |                   |                | Weihnachtsaktion                                                                                                    |                                  |                        |                              |                    |  |  |  |
|   |            |                   |                | Unser Zeichen                                                                                                    |                                  | Ihr Zeichen            |                              |                    |  |  |  |
|   |            |                   |                | Unsere Nachricht vom                                                                                                    |                                  | Ihre Nachricht vom     |                              |                    |  |  |  |
|   |            |                   |                | Sachbearbeiter                                                                                                    | Mustermann                       | → Datum                | 17.11.2011                   |                    |  |  |  |
|   |            |                   |                | Betreff                                                                                                    | Weihnachtsaktion                 |                        |                              |                    |  |  |  |
|   |            |                   |                |                                                                                                    |                                  |                        |                              |                    |  |  |  |
|   |            |                   |                | Textvorlage Vorlage                                                                                                    |                                  |                        | <ul> <li>Signatur</li> </ul> | <b>•</b>           |  |  |  |
|   |            |                   |                | Arial 👻                                                                                                    | Arial v 12 v Black v             |                        |                              |                    |  |  |  |
|   |            |                   |                | F <u>K</u> <u>U</u> =                                                                                                    | F K 및 콩 콩 : : 이 여 Platzhalter F4 |                        |                              |                    |  |  |  |
|   |            |                   |                | Sehr geehrte Damen und Herren,<br>habe ich Ihnen nicht gerade erst eine <u>Weihnachtskarte</u> geschrieben?<br>Ist schon wieder ein ganzes Jahr vergangen?<br>Es muss am turbulenten Jahr voller Veränderungen liegen, daß es mir so vorkommt. Sicher weiß ich jedoch,<br>daß es mich sehr freut, Sie auch in den letzten Monaten zu unseren treuesten Kunden zählen zu dürfen. |                                  |                        |                              |                    |  |  |  |
|   | 5 Sätze    |                   |                |                                                                                                    |                                  |                        |                              | Anzeige 102%       |  |  |  |
|   | +          |                   |                | Speichern                                                                                                    |                                  |                        | 1.Brief Vorlage 👻 🔝          | Vorschau 🔐 Drucken |  |  |  |
|   | _          |                   | _              |                                                                                                    | _                                |                        |                              |                    |  |  |  |
### Felderbeschreibung

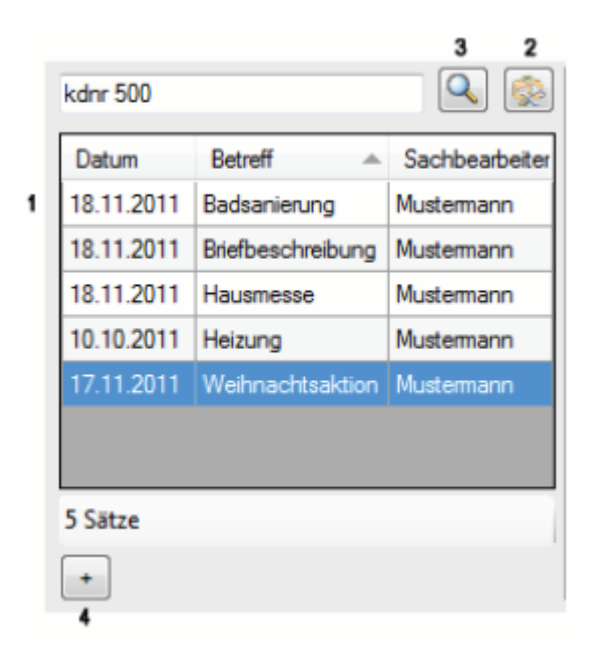

1. Liste aller Briefe des oben aufgerufenen Kunden. Die Ansicht ist variabel; Sie können das Fenster vergrößern oder verkleinern. Mit einem Rechtsklick auf die Spaltenbezeichnung können Sie Spalten hinzufügen oder entfernen.

- 2. Standardeinstellungen vornehmen
- 3. Suche nach Kunde oder Kundennummer
- 4. neuen Brief anlegen

| Syka-Soft GmbH Co. KG, Software, Gattingerstr. 11, 97076, Würzburg |                                          |             |  |  |  |  |  |  |  |  |
|--------------------------------------------------------------------|------------------------------------------|-------------|--|--|--|--|--|--|--|--|
| Anrede                                                             | Kunden Nr. 500                           |             |  |  |  |  |  |  |  |  |
| Name1                                                              | Syka-Soft GmbH & Co. KG                  | Brief ID 35 |  |  |  |  |  |  |  |  |
| Name2                                                              | Software                                 |             |  |  |  |  |  |  |  |  |
| zu Händen                                                          |                                          | Regie Nr    |  |  |  |  |  |  |  |  |
| Straße                                                             | Gattingerstr. 11                         | Bestell Nr  |  |  |  |  |  |  |  |  |
| PLZ                                                                | D 97076 Ort Würzburg                     | Projekt Nr  |  |  |  |  |  |  |  |  |
| Telefon                                                            | 0931 / 299 14 - 0 Fax 0931 / 299 14 - 30 |             |  |  |  |  |  |  |  |  |
| eMail                                                              | support@sykasoft.de                      |             |  |  |  |  |  |  |  |  |

5. Adressdaten – Fenster. Diese Angaben werden aus dem jeweiligen Modul, aus welchem Sie den Brief aufgerufen haben, übernommen. Sie können hier alle Felder manuell ausfüllen.

- 6. neue Kundenadresse zuweisen
- 7. Adressdaten Fenster zu- bzw. aufklappen

| 8 |                      |                    |                    |            | 11  | ۱. |
|---|----------------------|--------------------|--------------------|------------|-----|----|
|   | Weihnachtsaktion 9   |                    |                    |            | - " |    |
|   | Unser Zeichen        |                    | Ihr Zeichen        |            |     |    |
|   | Unsere Nachricht vom |                    | Ihre Nachricht vom |            |     |    |
|   | Sachbearbeiter       | Mustemann 👻        | Datum              | 17.11.2011 |     |    |
|   | Bettell              | Weihinachitsaktion |                    |            |     |    |
|   |                      | 9                  |                    |            |     |    |

- 8. Bezugsdaten Fenster
- 9. Betreffzeile
- 10. Bezugsdaten Fenster zu- bzw. aufklappen.

|                                         | 12                                                  | 12               |
|-----------------------------------------|-----------------------------------------------------|------------------|
| Textvorlage Vorlage                     | v □ Signatur                                        |                  |
| Arial 🔹 12 💌 Black                      | <b>→</b> 14                                         |                  |
|                                         | E Platzhalter F4                                    |                  |
|                                         |                                                     | × ·              |
|                                         |                                                     |                  |
|                                         |                                                     | 7                |
|                                         |                                                     | 5                |
| Sehr geehrte Damen und Herren,          |                                                     |                  |
| habe ich Ihnen nicht gerade erst eine W | /eihnachtskarte geschrieben?                        |                  |
| Ist schon wieder ein ganzes Jahr vergar | ngen?                                               |                  |
| Es muss am turbulenten Jahr voller Vera | änderungen liegen, daß es mir so vorkommt. Sicher v | veiß ich jedoch, |
| daß es mich sehr freut, Sie auch in den | letzten Monaten zu unseren treuesten Kunden zählen  | zu dürfen.       |
| 1                                       | Anzeige                                             | 102% 0 18        |
| Speichern                               | 1.Brief Vorlage 👻 🔝 Vorscha                         | u Drucken        |
| 15                                      | 16 17                                               |                  |

11. Text - Eingabe - Brief erstellen und formatieren.

12. Über 🔲 können mehrere Vorlagen angelegt werden und über das Drop-Down-Menü aufgerufen werden.

13. Über 🔤 können mehrere Signaturen angelegt werden und über das Drop-Down-Menü aufgerufen werden.

- 14. Grundeinstellungen aus Punkt (2) die Formatierung ist aber weiterhin für jeden Brief variabel
- 15. speichert den aktuell bearbeiteten Brief
- 16. Auswahl der Formularvorlagen

17. Formularassistent - zum Erstellen und Bearbeiten der Formularvorlagen

18. vergrößert bzw. verkleinert die Briefansicht (11)

Über die Vorschau sind das Erstellen einer PDF oder das Versenden per Email (Outlook) möglich.

### Rechtsklick - Kontextmenü

### Kontextmenü Briefe

Mit einem Rechtsklick auf die aufgelisteten Briefe (1) öffnet sich folgendes Menü:

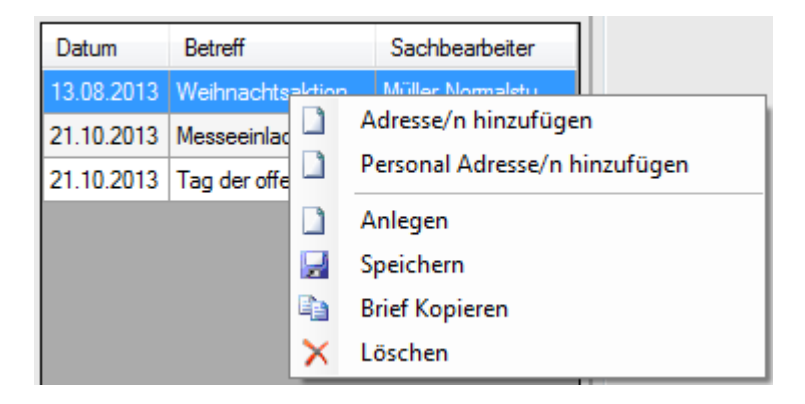

Hier können Sie neue Briefe anlegen, den gewählten Brief speichern, in die Zwischenablage kopieren oder unwiderruflich löschen.

### Standardschriftart einstellen

| Globale Einstellungen<br>.NET Druckengine benutzen<br>PDF Archivdatei - autom. Hyperlink |                      |
|------------------------------------------------------------------------------------------|----------------------|
| Lokale Einstellungen                                                                     |                      |
| Prog. Benutzer als Sachbearbeiter<br>Serienbriefe farblich hervorheben                   |                      |
| Standardschriftart                                                                       | Arabic Typesetting 👻 |
| Standardschriftgröße                                                                     | 11 🔹                 |
| Standardschriftfarbe                                                                     | Black 🗸              |
|                                                                                          |                      |

Sie haben zwei Möglichkeiten diese einzustellen: mit einem Rechtsklick auf das Feld Schriftart (14) oder über die Programmeinstellungen (2)

### Bilder einfügen und nachschlagen

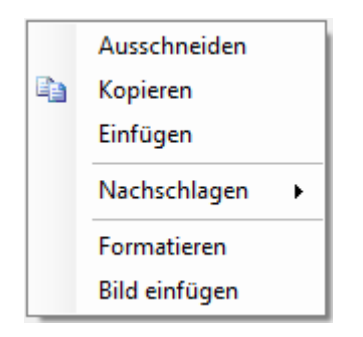

Mit dem Rechtsklick in den Brief (11) können Sie Bilder in Ihre Briefe einfügen. Es muss nur noch ausgewählt werden, unter welchem Pfad das Bild auf Ihrem PC gespeichert ist.

Unter "Nachschlagen" gibt es die Möglichkeit, den von Ihnen markierten Text an die Suchmaschinen (Kontextmenü Text-Box) "Google", "Bing" oder "Wikipedia zu übergeben.

### Serienbrief erstellen

HINWEIS: um Serienbriefe zu erstellen achten Sie darauf, dass in den Programmeinstellungen der Haken bei ".NET Druckengine benutzen" gesetzt ist.

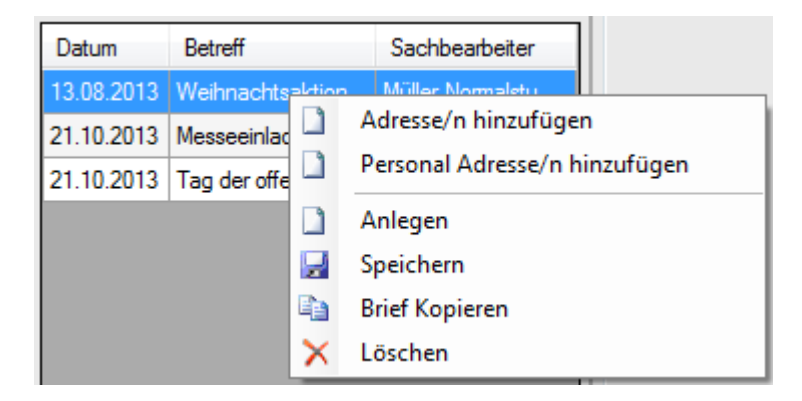

Durch Rechtsklick auf die aufgelisteten Briefe (1) und "Adressen hinzufügen" aus dem Kontextmenü, öffnet sich automatisch die Serienbriefspalte(19) und das Fenster "Adresse finden".

Über "Adresse finden" können Sie beliebig viele Kunden (mit Strg bzw. Shift + Maus) markieren und für diesen Serienbrief übernehmen.

| kdnr 500   |                     |                |
|------------|---------------------|----------------|
| Datum      | Betreff             | Sachbearbeiter |
| 13.08.2013 | Weihnachtsaktion    | Notebook       |
| 21.10.2013 | Messeeinladung      |                |
| 21.10.2013 | Tag der offenen Tür |                |
|            |                     |                |
|            |                     |                |
|            |                     |                |
|            |                     |                |
|            |                     |                |
|            |                     |                |
|            |                     |                |
|            |                     |                |
|            |                     |                |
|            |                     |                |
|            |                     |                |
|            |                     |                |
|            |                     |                |
|            |                     |                |
| 3 Sätze    |                     |                |
| -          |                     |                |

19. Serienbriefspalte - hier sehen Sie eine Auflistung der ausgewählten Adressen für diesen Serienbrief.

20. weitere Adressen zur Liste (19) hinzufügen

Rechtsklick Kontextmenü Serienbrief-Fenster (auf einen der ausgewählten Kunden) (19)

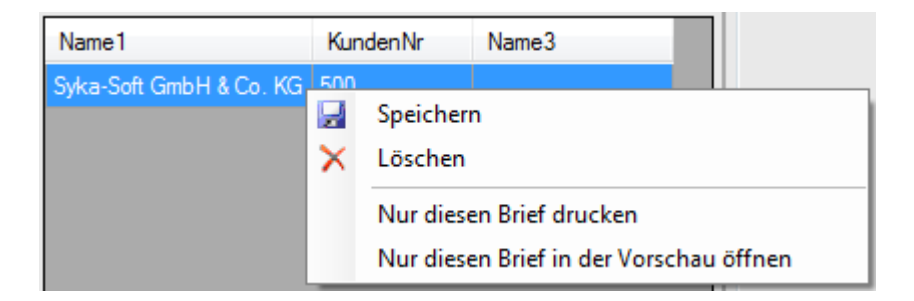

Hier können Sie den aktuellen Brief zu dem ausgewählten Kunden speichern oder den markierten Kunden aus der Serienbrief - Liste löschen.

# **Outlook Export**

Adressenabgleich von sykasoft mit Microsoft Outlook ab Outlook XP

### 1. Adressen auswählen

| . Adressen auswähle | n          |     |                         |
|---------------------|------------|-----|-------------------------|
| Eingrenzung Date    | envorschau |     |                         |
| Eingrenzung         |            |     | Druck Optionen          |
| Gruppe              | Alle       |     | Sortiert nach<br>Nummer |
| Suchname            | <b></b> .  | - 🗸 | Sortierrichtung         |
| Name1               | <b></b>    | - 🔹 | aufsteigend             |
| Nummer              |            | - 🗸 |                         |
| Straße              |            | -   | Optionen                |
| PLZ                 |            | -   | Erweitert               |
| Ort                 |            |     |                         |
| Selektion           | <b>•</b>   | =   |                         |
| Bemerkung           |            |     |                         |

Unter diesem Punkt können Sie auswählen, ob Adressen aus dem Modul "Adressen" oder "Personal" exportiert werden sollen und diese gegebenenfalls eingrenzen.

Wenn Sie auf "Erweitert" klicken, stehen noch weitere Eingrenzungsmöglichkeiten zur Auswahl. Im Reiter "Datenvorschau" werden ihre selektierten Adressen angezeigt, hier kann in der Spalte "Auswahl" festgelegt werden, welche der selektierten Adressen exportiert werden.

### 2. Felder zuordnen

| 2. Felder zuordnen                                                                    |                                                                                                    |          |   |
|---------------------------------------------------------------------------------------|----------------------------------------------------------------------------------------------------|----------|---|
| Syka Feld                                                                             | Outlook Feld                                                                                                    |          | * |
| SuchName                                                                              | Nachname                                                                                                    |          |   |
| Anrede                                                                                | Anrede                                                                                                    | •        | = |
| Name1                                                                                 | Vomame                                                                                                    | •        |   |
| Name2                                                                                 | Weitere Vornamen                                                                                                    | •        |   |
| Straße                                                                                | Adresse geschäftlich: Strasse                                                                                                    | •        |   |
| Land                                                                                  | Adresse geschäftlich: Land                                                                                                    | •        |   |
| PLZ                                                                                   | Adresse geschäftlich: PLZ                                                                                                    |          |   |
| Ort                                                                                   | Adresse geschäftlich: Ort                                                                                                    | •        |   |
| T 1 (                                                                                 |                                                                                                    |          | Ŧ |
| Ort<br>Aktueller Kontaktordner: Kontakte Sor<br>Adressen-Kontakte in Notizen anhängen | Adresse geschäftlich: Ort<br>T L r L TOL L<br>nderzeichen herausfiltern I Kontaktordner<br>0 durch +49 ersetzen I festlegen Export | <b>▼</b> | - |

Damit die Adressen in Outlook richtig angelegt werden müssen die jeweiligen Felder von sykasoft den Feldern der Outlook-Kontakte zugewiesen werden. Diese Zuordnung wird in der Datenbank gespeichert, muss also nur einmalig vorgenommen werden.

### 3. Sonstige Einstellungen

| Aktueller Kontaktordner: Kontakte     | Sonderzeichen herausfiltern 🔲 🏾 | Kontaktordner |  |
|---------------------------------------|---------------------------------|---------------|--|
| Adressen-Kontakte in Notizen anhängen | 0 durch 🛛 +49 ersetzen 🔲        | festlegen     |  |

Bei "Aktueller Kontaktordner:" wird der zuletzt verwendete Kontakt-Ordner, in den exportiert wurde, angezeigt. Soll in einen anderen Kontakt-Ordner exportiert werden, können Sie mit einem Klick auf "Kontaktordner festlegen" ein anderes Verzeichnis auswählen oder ein neues Verzeichnis anlegen.

Sonderzeichen herausfiltern: Bei der Telefon- und Faxnummer werden vor dem Export vorhandene Sonderzeichen entfernt.

o durch XX ersetzen: Vor dem Export wird bei der Telefon- und Faxnummer aus der Vorwahl die o durch die eingegeben Zahl ersetzt.

### 4. Adressen exportieren

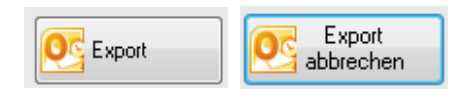

Mit einem Klick auf "Export" werden die Adressen an Outlook übertragen. Soll der Export abgebrochen werden, können Sie diesen mit einem Klick auf "Export abbrechen" beenden.

# eTel sykasoft edition

eTeL ist eine (kostenpflichtige) Software für Telefonanruf- und Aufgabenverwaltung. Für sykasoft-Kunden steht eTel jetzt als Add-on bereit.

Im Stand 15 ist der eTel-Aufruf im sykasoft Adressen Modul integriert. Der Aufruf kann über Rechtsklick "eTel Notiz anlegen" in der Adressmaske gestartet werden.

| Adresse                                       |                                        |    |                                                                                   |                                               |              |                           |
|-----------------------------------------------|----------------------------------------|----|-----------------------------------------------------------------------------------|-----------------------------------------------|--------------|---------------------------|
| Nummer                                        | 500                                    |    | Kunde 👻                                                                           | Bonität 🥥                                     | Syka-Soft    | GmbH & Co. KG<br>9 14 - 0 |
| Suchname                                      | Syka-Soft                              | ÷  | Anlegen                                                                           | rkiert                                        | Software     | 97076 Würzburg            |
| Kontoverbindung<br>Bankname<br>BLZ<br>KontoNr | Sparkasse Mainfr<br>79050000<br>201681 | 2  | Bearbeiten<br>Kopieren<br>Löschen<br>Zuletzt aufgerufene Adressen<br>Schnelldruck | hlungsbedingung<br>Zahlungsziel<br>Skontoziel | jen<br>Regie | Projekt                   |
| IBAN                                          |                                        |    | Karte anzeigen                                                                    | Skontosatz                                    |              |                           |
| BIC<br>Inhaber                                | Syka-Soft GmbH                         |    | Route anzeigen<br>Brief                                                           | Mahnen 🗌                                      |              |                           |
| SEPA Lastschrift                              |                                        | 1  | Serie Inter                                                                       |                                               |              |                           |
| Bankeinzug                                    |                                        | -  | Stapelverarbeitung                                                                | _                                             |              |                           |
| Sequenz<br>MandatsNr                          |                                        |    | Regieauftrag erstellen<br>Arbeitsauftrag erstellen<br>Projektauftrag erstellen    | Gläubiger-ID I                                | Lieferant    |                           |
| Vorgaben                                      |                                        | 9  | Projekte                                                                          |                                               |              |                           |
| FiBu-Konto                                    |                                        | ** | Kundendienst                                                                      | USt-IdNi                                      | r.           |                           |
| Regie-Rabatt                                  |                                        | ŋ  | ) KIS                                                                             | Breitengra                                    | d 497957     | 769                       |
| Bonitätsampel                                 | Zahlt immer pünk                       | 1  | Kostenüberwachung<br>Schnellangebot                                               | Längengra                                     | d 998576     | 9                         |
| Exemplare                                     |                                        | e  | eTel Notiz anlegen                                                                |                                               |              |                           |
| Endsumme                                      | -                                      | -  | Termin erstellen                                                                  |                                               |              |                           |

Somit wird automatisch die eTel-Anlagemaske mit der übergebenen Kundennummer geöffnet.

In den Programmeinstellungen kann unter dem Punkt *Adressen > Vorgaben > eTel Konfiguration…* der Aufrufpfad angepasst werden, falls dieser nicht der Standard Installationspfad ist. Wird kein gültiger Pfad beim Aufruf gefunden, geht automatisch das "eTel Konfiguration" Fenster auf.

### Infomation zu eTeL

eTeL ist einfach in Ihren Büroablauf zu integrieren, erledigt für Sie die Anrufverwaltung und verwaltet Ihre Aufgaben. Dadurch werden Telefonnotizen und Notizzettel in Papierform überflüssig.

• eTeL ist für mehrere Benutzer ausgelegt. Bis zu 20 Anwender können beliebig viele Telefonnotizen mit nur einer einzigen Software verwalten und überwachen.

- eTeL ist netzwerkfähig. Es arbeitet nicht nur auf einem einzigen, sondern auf bis zu 20 Netzwerk-PC. Alle Benutzer im Netzwerk können gleichzeitig auf alle Telefonnotizen zugreifen.
- eTeL ist extrem einfach zu bedienen. Zeitraubende Einarbeitungszeiten entfallen. Die Bedienung erfolgt über einfach zu merkende grafische Symbole.
- eTeL schafft Übersicht über Ihre Telefonate durch eine tabellarische Darstellung.
- eTeL hat ein Benachrichtigungssystem mit Wiedervorlage für eilige Angelegenheiten.
- eTeL hat weitere praktische Features wie eine integrierte Outlook-Übergabe und die Möglichkeit, aus eTeL heraus Telefonnummern zu wählen, sofern Ihre Telefonanlage diese Möglichkeit unterstützt.
- eTeL sykasoft edition bietet Zugriff auf die sykasoft Adressdatenbank. Das Anlegen einer Anrufnotiz ist aus dem Programm Adressen heraus möglich. Alle Einstellungen (Datenbankzugriff) sind bereits voreingestellt

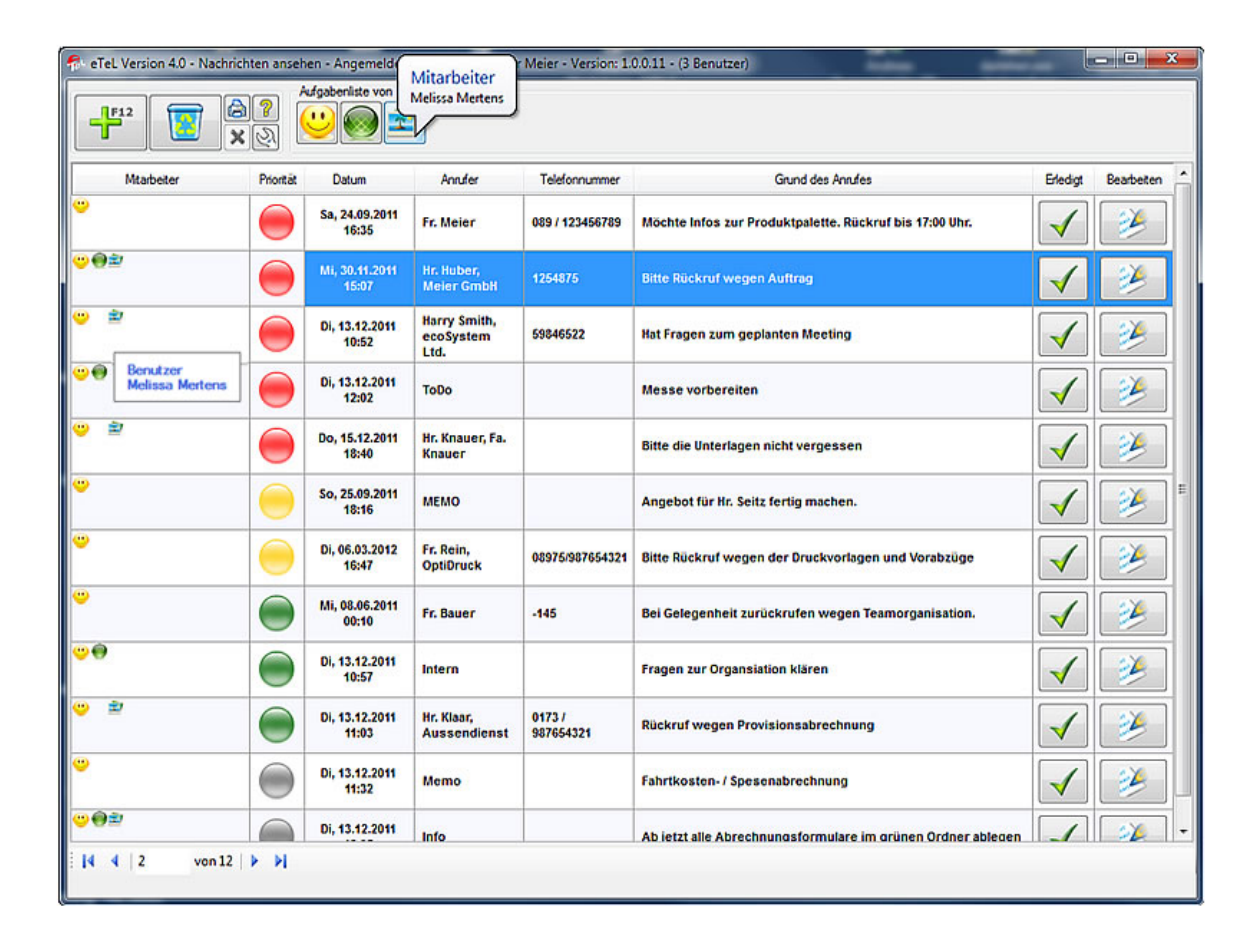

# **KIS - Kundeninfosystem**

### Update 18

Das KIS (Kunden-Informations-System) wurde unter .NET komplett neu entwickelt. Es stellt eine Erweiterung des Adressmoduls dar. Mit Hilfe dieser Erweiterung werden sämtliche Vorgänge zu einem Kunden übersichtlich aufgelistet und dargestellt.

Im Stand 18 kommt das KIS mit einer neuen Oberfläche und bietet mehr Komfort und Flexibilität. Es steht jetzt, zusätzlich zum Kundendienst, auch im Adressbaum zur Verfügung.

Mit Klick auf das Plus neben einem Eintrag gelangen Sie tiefer in die Baumstruktur. Hier werden nun die kundenspezifischen Vorgänge angezeigt. Die Anzahl der Datensätze steht hinter jedem Punkt in Klammern. Wenn Sie jetzt noch mal per Doppelklick auf einen der Punkte klicken, gelangen Sie zur Detailansicht, in der dann die Datensätze gelistet werden.

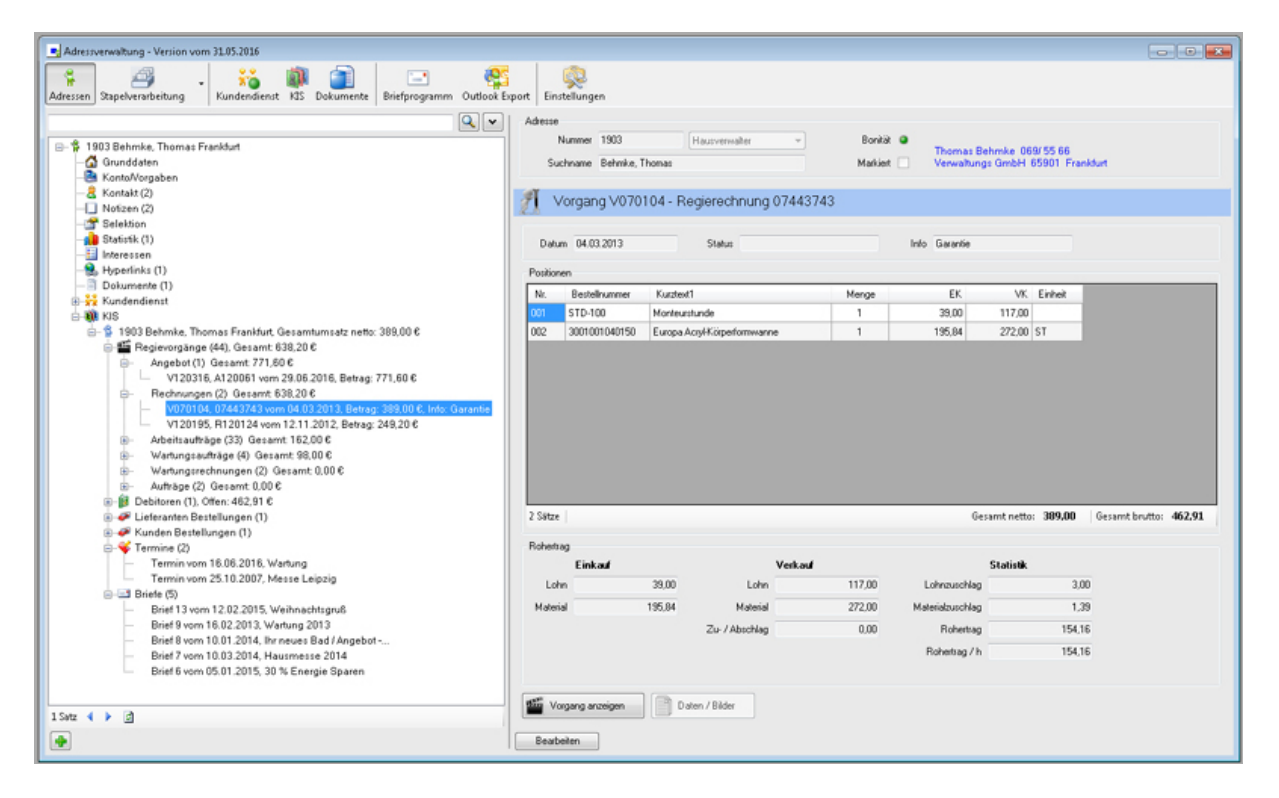

Zum Beispiel wählen Sie per Doppelklick die Regievorgänge an und sehen diese dann aufgeteilt in Angebot, Rechnungen, Sammelrechnungen, usw. Mit erneutem Doppelklick z.B. auf Angebote werden diese detaillierter angezeigt. Im rechten Bereich ändert sich die Anzeige entsprechend der Datensätze, die Sie angewählt haben. Wählen Sie einen Vorgang aus, sehen Sie rechts die Details zu diesem Vorgang. Mit Vorgang anzeigen kann dieser dann auch direkt im Regieauftrag aufgerufen werden.

In der Tabelle können Sie innerhalb der Spalten sortieren und suchen. Mit Klick auf die Überschrift einer Spalte kann diese sortiert werden. Mit Klick auf den Pfeil nach unten in einer Spalte öffnet sich ein Textfeld, und es kann ein Suchbegriff eingegeben und mit Enter bestätigt werden. Anschließend werden die Ergebnisse zu Ihrem Suchbegriff angezeigt. Es sind neue Elemente hinzugekommen wie Briefe und Termine. Unter *Briefe* können Sie sehen, ob und wann ein Brief mit dem Briefprogramm verfasst wurde. Unter *Termine* werden Termininformationen angezeigt, und über den Button *Termin anzeigen* kann ein Termin direkt im Terminplaner geöffnet werden.

# **DSGVO** Tool

Seit dem 24.05.2018 gilt die neue Datenschutz-Grundverordnung, mit der Regeln zur Verarbeitung personenbezogener Daten EU-weit vereinheitlicht wurden. Um alten / unnötigen Datenbestand in Ihrem sykasoft-Programm zu reduzieren, können Sie das neue DSGVO-Tool verwenden.

## **DSGVO Stapel Tool**

### Aufruf

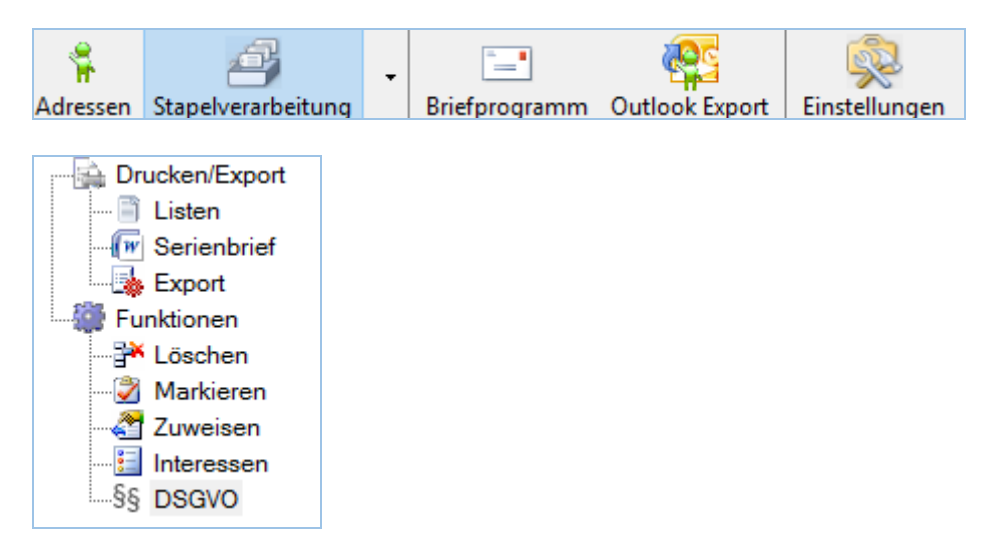

Sie können das DSGVO-Tool im Modul Adressen unter Stapelverarbeitung aufrufen. Hierzu gibt es einen weiteren Punkt "DSGVO" im Baum.

### Eingrenzung Adressen

|              | )SGV0 | ) lösch | en prüfe | n |
|--------------|-------|---------|----------|---|
| Kundennummer | 1     |         | 7        |   |

Der Adressraum kann vor dem Klick auf "DSGVO löschen prüfen…" eingegrenzt werden. Sofern keine Kundennummern eingegrenzt wurden, werden hier alle Adressen ausgewählt.

### Stapel

| Löschen | Bereinigen | Nummer 🔺 | Gruppe      | Name1                | Name2 | Strasse           | Ort      | Regie<br>innerhalb<br>10-Jahres-Frist 🗸 | Regie<br>außerhalb<br>10-Jahres-Frist 🤍 | Kasse<br>innerhalb<br>10-Jahres-Frist 🗸 |
|---------|------------|----------|-------------|----------------------|-------|-------------------|----------|-----------------------------------------|-----------------------------------------|-----------------------------------------|
|         |            |          |             |                      |       |                   |          |                                         |                                         |                                         |
|         |            | 2        | Mieter      | Bemd Mustermann      |       | Musterstraße 30   | Würzburg | 2352                                    | 0                                       | 0                                       |
|         |            | 3        | Mieter      | Ingrid Musterfrau    |       | Musterweg 9       | Würzburg | 5                                       | 0                                       | 0                                       |
|         |            | 4        | Kunde       | Daniel Mustermann    |       | An-der-Musterstra | Würzburg | 4                                       | 1                                       | 0                                       |
|         |            | 5        | Mieter      | Daniele Musterfrau   |       | Am Musterweiher 3 | Würzburg | 2                                       | 1                                       | 0                                       |
|         |            | 6        | Kunde       | Georg Musterhacki    |       | Musterstraße 18   | Würzburg | 1                                       | 0                                       | 0                                       |
|         |            | 7        | Mieter      | Beate Musterfrau     |       | Musterleite 87    | Würzburg | 0                                       | 0                                       | 0                                       |
|         |            | 9        | Mieter      | Alexander Mustermann |       | Musterweg 20      | Würzburg | 1                                       | 0                                       | 0                                       |
|         |            | 11       | DSGVO       | Andreas Mustermann   |       | Musterweg 13      | Würzburg | 4                                       | 0                                       | 0                                       |
|         |            | 14       | DSGVO       | Andrea Musterfrau    |       | Musterweg 13      | Würzburg | 0                                       | 0                                       | 0                                       |
|         |            | 15       | Kunde       | Marlon Musterbrando  |       | Musterallee 1     | Würzburg | 0                                       | 0                                       | 0                                       |
|         |            | 16       | Kunde       | Kevin Mustermann     |       | Musterstraße 10   | Würzburg | 0                                       | 1                                       | 0                                       |
|         |            | 17       | Hausmeister | Ralf Mustermann      |       | Mustergasse 7     | Würzburg | 0                                       | 0                                       | 0                                       |
|         |            | 18       | undefiniert | Kim Muster           |       | Muster 12         | Würzburg | 1                                       | 4                                       | 0                                       |
|         |            | 19       | Mieter      | Lisa Musterfrau      |       | Mustergasse 18    | Würzburg | 0                                       | 0                                       | 0                                       |
|         |            | 20       | undefiniert | Jupp Musterheynckes  |       | Musterarena 1     | Würzburg | 0                                       | 3                                       | 0                                       |
|         |            | 21       | DSGVO       | Jürgen Musterklopp   |       | Musterpark 3      | Würzburg | 0                                       | 1                                       | 0                                       |
|         |            | 22       | undefiniert | Steven Mustemann     |       | Musterberg 15     | Würzburg | 0                                       | 0                                       | 0                                       |
|         |            | 23       | Mieter      | Ferdinand Mustermann |       | Musterweg 12      | Würzburg | 0                                       | 6                                       | 0                                       |
|         |            | 24       | Mieter      | Boris Mustermann     |       | Mustergalgen 5    | Würzburg | 4                                       | 2                                       | 0                                       |

### Option wählen

In Abhängigkeit der Färbung der Adresse können Sie die Option für die jeweilige Adresse wählen.

**Löschen**: Sämtliche Daten zur Adresse sowie auch die Adresse werden gelöscht. **Bereinigen**: Die Daten der Adresse, die außerhalb der 10-Jahres-Aufbewahrungsfrist liegen, werden gelöscht.

### Kontext-Menü

Via Rechts-Klick auf die Tabelle öffnen Sie das Kontextmenü. Hier können Sie mit Klick auf "alle Markieren" oder "alle Abwählen", sämtliche Adressen im Stapel entweder aus- oder abwählen.

### Legende

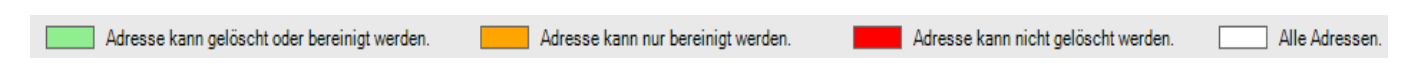

Wenn Sie mit der Maus über das gefärbte Kästchen oder den dazugehörigen Beschreibungstext fahren, erscheint ein Tool-Tipp, für eine kurze Beschreibung der jeweiligen Einfärbung.

**Grün:** Es sind keine Daten innerhalb der 10-Jahres-Frist vorhanden, die Adresse kann gelöscht oder auch nur bereinigt werden.

**Orange**: Es sind sowohl Daten innerhalb, als auch außerhalb der 10-Jahres-Frist vorhanden, die Adresse kann nur bereinigt werden.

**Rot**: Es sind nur Daten innerhalb der 10-Jahres-Frist vorhanden, die Adresse kann weder bereinigt, noch gelöscht werden.

| Löschen | Bereinigen | Nummer | Gruppe      | Name1            | Name2 | Strasse         | Ort      |
|---------|------------|--------|-------------|------------------|-------|-----------------|----------|
|         |            |        |             |                  |       |                 |          |
|         |            | 15     | Kunde       | Marlon Musterbra |       | Musterallee 1   | Würzburg |
|         |            | 16     | Kunde       | Kevin Mustermann |       | Musterstraße 10 | Würzburg |
|         |            | 17     | Hausmeister | Ralf Mustermann  |       | Mustergasse 7   | Würzburg |
|         |            | 19     | Mieter      | Lisa Musterfrau  |       | Mustergasse 18  | Würzburg |
|         |            | 20     | undefiniert | Jupp Musterheyn  |       | Musterarena 1   | Würzburg |
|         |            | 21     | DSGVO       | Jürgen Musterklo |       | Musterpark 3    | Würzburg |

Mit Klick auf ein Kästchen werden die jeweiligen Zeilen im Stapel angezeigt. Durch einen Klick auf das weiße Kästchen werden wieder alle Adressen angezeigt.

### Excel-Export

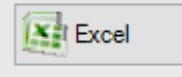

Erzeugt eine Excel-Datei mit allen im Stapel befindlichen Adressen und legt diese im sykasoft-Datenverzeichnis ab.

### Anwenden

| Anwenden |
|----------|
|          |

Führt für jede Adresse die jeweilige ausgewählte Option aus. Bevor Adressen bereinigt oder gelöscht werden, kommt noch eine Abfrage, ob eine Sicherung besteht / durchgeführt werden soll.

## DSGVO Tool – Einzellöschen und Auskunft

| Adressverwaltung - Version vom 27.09.2018                                                                                                    |                                                                                                    |                                                                                                    |                                                                      |
|----------------------------------------------------------------------------------------------------|----------------------------------------------------------------------------------------------------|----------------------------------------------------------------------------------------------------|----------------------------------------------------------------------|
| Adressen Stapelverarbeitung                                                                                                    | KIS Briefprogramm Outlook Export Einstell                                                                                                    | ungen                                                                                                    |                                                                      |
| Image: Solid Syka-Soft Würzburg         Image: Solid Syka-Soft Würzburg         Image: Solid Syka-Soft Würzburg         Image: Solid Symposium         Image: Solid Symposium | Adresse         Nummer       500         Suchname       Syka-Soft         Kontoverbindung       Bankname         Bankname       Sparkasse Mainfranken         BLZ       79050000         KontoNr       201681         IBAN       BIC         Inhaber       Syka-Soft GmbH & Co. KG         SEPA Lastschrift       Bankeinzug         Bankeinzug       Bankeinzug nur War         Sequenz | <ul> <li>Anlegen</li> <li>Bearbeiten</li> <li>Kopieren</li> <li>Löschen</li> <li>Zuletzt aufgerufene Adressen</li> <li>Zuletzt aufgerufene Adressen</li> <li>Schnelldruck</li> <li>Karte anzeigen</li> <li>Brief</li> <li>Stapelverarbeitung</li> <li>Regieauftrag erstellen</li> <li>Arbeitsauftrag erstellen</li> <li>Projektauftrag erstellen</li> <li>Projektauftrag erstellen</li> <li>Kundendienst</li> <li>KlS</li> <li>Dokumente</li> <li>Schnellangebot</li> <li>eTel Notiz anlegen</li> <li>Zernin erstellen</li> <li>Artifragannahme</li> </ul> | Syka-Soft GmbH & Co. KG 0931 / 299 14 - 0<br>Software 97076 Würzburg |
|                                                                                                    |                                                                                                    | DSGVO-Tool<br>ELO scannen<br>ELO suchen<br>Adressen zusammenführen                                                                                                    |                                                                      |
|                                                                                                    |                                                                                                    | <ul> <li>Adressen neu öffnen</li> <li>Einstellungen</li> </ul>                                                                                                    |                                                                      |

Sie können das DSGVO-Tool, zum Löschen einer einzelnen Adresse, mit allen zugehörigen Daten oder zum Erstellen einer Excel-Datei, als Auskunft über die zur Adresse vorhandenen Daten, im Modul Adressen mit einem Rechts-Klick öffnen. Hierzu gibt es einen weiteren Punkt "DSGVO-Tool" im Kontextmenü.

### Startmaske

Beim Öffnen des DSGVO-Tools erscheint die Startmaske zur weiteren Bearbeitung.

| DSGVO-Tool                                                                                                    | -                                                                                                    |            | ×  |
|----------------------------------------------------------------------------------------------------|----------------------------------------------------------------------------------------------------|------------|----|
| Daten löschen Informationerlatei erstellen                                                                                                    |                                                                                                    |            |    |
| Einen Kunden mit allen Daten löschen<br>Kunde suchen 🔍<br>Grunddaten:<br>Adressimummer: 24<br>Arrede: Hem<br>Suchname: Mustermann, Bots<br>Name 1: Bots Mustermann<br>Name 2: | Obersicht Rechnungen / Gutschriften Anzahl: 5 Betrag: 2211:36, zuletzt: 10.11.2015 Rechnungen / Gutschriften innerhalb der 10-Jahres-Frist Anzahl: 3 Betrag Kundendienstanlagen Anzahl: 1 | 980.55     | ^  |
|                                                                                                    |                                                                                                    |            | ~  |
| Datum / Zeit SQL                                                                                                    | . Server 20.12.2018 09:12:57 🕐 Nur Prüfung - passiert noch nichts 📼 Löe                                                                                                    | chen start | en |

Die Adressdetails beinhalten die gespeicherten und DSGVO-relevanten Adressdaten.

| Einen Kunden mit allen Daten | löschen                                                                                              |   |
|------------------------------|----------------------------------------------------------------------------------------------------|---|
| Kunde suchen Q               | Grunddaten:                                                                                          | ^ |
|                              | Adresshummer: 24<br>Anrede: Herm<br>Suchname: Mustermann, Boris<br>Name1: Boris Mustermann<br>Name2: | ~ |
|                              |                                                                                                    |   |

### Übersicht der Daten

| Rechnungen / Gutschriften Anzahl: 5 Betrag: 2211.36, zuletzt: 10.11.2015<br>Rechnungen / Gutschriften innerhalb der 10-Jahres-Frist Anzahl: 3 Betrag: 980 | 55 |
|----------------------------------------------------------------------------------------------------|----|
| Kundendienstanlagen Anzahl: 1                                                                                                    |    |
|                                                                                                    |    |
|                                                                                                    |    |
|                                                                                                    |    |
|                                                                                                    |    |
|                                                                                                    |    |
|                                                                                                    |    |
|                                                                                                    |    |
|                                                                                                    |    |

In diesem Feld werden sämtliche Vorgänge, unterteilt in Datensätze innerhalb und außerhalb der 10-Jahres-Frist, zu der jeweiligen Adresse angezeigt

### Anwenden

| Nur Prüfung - passiert noch nichts | Eöschen starten |
|------------------------------------|-----------------|
|------------------------------------|-----------------|

Mit Klick auf "Nur Prüfung – passiert noch nichts", wird nur geprüft, ob die Adresse gelöscht werden kann oder ob aufbewahrungspflichtige Vorgänge innerhalb der 10-Jahres-Frist bestehen, die das Löschen der Adresse verhindern.

Über "Löschen starten" erscheint zunächst eine Abfrage, ob eine Datensicherung besteht / erstellt werden soll. Anschließend wird die Adresse gelöscht, sofern ebenfalls keine aufbewahrungspflichtigen Vorgänge vorhanden sind.

Sind beim Klicken auf "Löschen starten" zur Adresse Vorgänge vorhanden, die das Löschen verhindern, wird die Adresse automatisch der Adressgruppe "DSGVO" zugeordnet und auf inaktiv gesetzt.

### Export

| Kunde suchen Q                                                                                             | Grunddaten:                                                                                                    | ^ |
|----------------------------------------------------------------------------------------------------|----------------------------------------------------------------------------------------------------|---|
|                                                                                                    | Adressnummer: 24<br>Anrede: Herm<br>Suchname: Mustermann, Boris<br>Name1: Boris Mustermann<br>Name2:<br>Name3:<br>Zu Händen:<br>Straße: Musternalisen 5 |   |
| Folgende Daten wurden ge                                                                                   | funden und werden in die Datei geschrieben                                                                                                    |   |
|                                                                                                    |                                                                                                    |   |
| Kassendaten:                                                                                               | ******                                                                                                    | ^ |
| Kassendaten:<br>Kasse Belege<br>Kassen Nir, Beleg Nir, Datum (2                                            | ahlungsBetrag                                                                                                    | ^ |
| Kassendaten:<br>Kasse Belege<br>Kassen Nir,Beleg Nir,Datum,2<br>Regiedaten:                                | ahungsBetrag                                                                                                    | ^ |
| Kassendaten:<br>Kasse Belege<br>Kassen Nir, Beleg Nir, Datum; 2<br>Regledaten:<br>Regle-Rechnungen: Anzahl | ahlungsBetrag<br>14:Betrag: 2.054.80 €                                                                                                    | Â |

Unter dem Reiter "Informationsdatei erstellen" können Sie eine Excel-Datei mit den Adressdaten und den Kopfdaten der zu dieser Adresse verfügbaren Vorgänge erzeugen

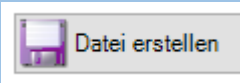

Beim Klick auf "Datei erstellen", wird diese Datei im sykasoft-Datenverzeichnis im Ordner "DSGVO" erstellt.

# Kundendienst

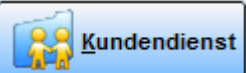

Im Programm Kundendienst können Sie weitere spezielle Daten (Anlagedaten, Messwerte, Fälligkeiten, Positionen, die automatisch fakturiert werden sollen, Hyperlinks zu Dokumenten usw.) zu bereits gespeicherten Adressen anlegen und verarbeiten.

Durch die Zuordnung von Positionen und Fälligkeiten zu einzelnen Kunden können automatisch Vorgänge (Wartungsaufträge und Wartungsrechnungen) für das Programm Regie-Aufträge erzeugt werden, welche dann z.B. als Sammeldruck schnell ausgegeben sind.

# **Allgemeine Bedienung**

| R                                                                                                    |                                                      | Kundendienst - Vers                                                | ion vom 27 11 2 | 114      |                                                                  | _          |          |
|----------------------------------------------------------------------------------------------------|------------------------------------------------------|--------------------------------------------------------------------|-----------------|----------|------------------------------------------------------------------|------------|----------|
| Kundenbaum Stapelverarbeitung                                                                                                    | instellungen                                         | Kundendienst - Vers                                                | 011 27.11.20    |          |                                                                  |            |          |
| 1903                                                                                                    | Adres                                                | se                                                                 |                 |          |                                                                  |            |          |
| Hausverwalter: 1903, Thomas Behmke     Vorgänge (11)     Anlageanschrift: 1943, Mehrfam.Haus     Vorgänge (2)                                                                                                | Nummer<br>Suchname                                   | 1944<br>Behmke-Mayer, Karl-H                                       | Mieter          | •        | Selektionsfelder<br>1 Fahrtpauschale                             | Anfahrt 10 |          |
| Mieter 194, Karl-Heinz Mayer     Mieter 194, Karl-Heinz Mayer     ⊡ 100 Therme                                                                                                    | Anschrift<br>Anrede<br>Name 1<br>Name 2              | Herm<br>Karl-Heinz Mayer<br>1.OG links                             | Markiert 🗹      |          | 2 Fahrtzone<br>3 Wartungsvertrag j/o<br>4 Wart.dat. JJJJ/MM<br>5 | 1<br>i<br> |          |
| - Positionen (1)<br>- §§ Vertrag GAS<br>- ③ Dokumente (6)<br>- ④ Mieter: 1945, Mathias Schiller<br>- Vorgänge (3)<br>- ₩ Therme                                                                              | Name 3<br>zu Hd<br>Straße<br>PLZ Ort                 | Kaiserstr. 33<br>D - 65905 Frankfurt                               |                 |          | 6<br>7<br>8<br>9                                                 |            |          |
| <ul> <li>Vorgänge (6)</li> <li>Einsätze / Zeiten (5)</li> <li>Messwerte (5)</li> <li>Falligkeiten (1)</li> <li>Positionen (1)</li> <li>§§ Vertrag GAS</li> <li>Anlageanschrift 1946, Helene Mayer</li> </ul> | Kontakt<br>Telefon<br>Fax<br>Mobil<br>E-Mail         | 069/ 95 07<br>069/950712<br>0171-5555 666<br>K.H.Mayer@T-online.de |                 |          | 10<br>11<br>12 Geburtsdatum                                      | 15.02.1963 |          |
| <ul> <li>→ Wt Heizung</li> <li>→ Vorgänge (2)</li> <li>→ Messwerte (2)</li> <li>→ Fälligkeiten (1)</li> <li>→ Positionen (1)</li> <li>→ Checkliste Gas</li> <li>→ St Vertran GAS</li> </ul>                  | Interne Bemerk<br>Herr Mayer ist A<br>am besten ab 1 | ung<br>Ingestellter<br>8 Uhr erreichbar                            |                 | <b>^</b> | Externe Bernerkung<br>Schlüssel bei Hausmeister abholen          |            | <b>^</b> |
| 1 Satz 4 > 🖻                                                                                                    | Adresse                                              | anzeigen                                                           |                 |          |                                                                  |            |          |

Die Programm-Oberfläche besteht aus zwei Fenstern: Links das Fenster für die Baumstruktur im Explorer-Stil, rechts das Fenster für die verschiedenen Daten, z.B. Adresse, Anlage, Fälligkeiten, Messwerte usw.

Durch Ziehen des Trennbalkens mit der linken Maustaste können die Fenster beliebig zueinander verschoben werden.

|--|

Die Suche nach gespeicherten Kundendienstdaten erfolgt entweder über das Suchfeld links oben oder durch Anklicken der Lupe neben dem Suchfeld.

Um im Suchfeld nach Kundendienstdaten zu suchen geben Sie den Suchnamen oder die vollständige Kundennummer ein. Bestätigen Sie anschließend ihre Eingabe mit ENTER. Sollte die Suchanfrage nach einem Namen nicht eindeutig sein, öffnet sich automatisch das Fenster "Adresse finden" und die entsprechenden Suchergebnisse werden angezeigt.

Um direkt über das Suchfenster "Adresse finden" nach Adressdatensätzen zu suchen, klicken Sie die Lupe neben dem Suchfeld an.

|                     |          |                 | A                   | dresse finden           |                      |             |                | × |
|---------------------|----------|-----------------|---------------------|-------------------------|----------------------|-------------|----------------|---|
| Suchwo              | ort      |                 | Q                   | Erweitert               |                      | Gruppe Alle | 3              | ~ |
|                     |          |                 |                     |                         | Su                   | chen in Su  | chname         | ¥ |
| KD 🗸                | Nummer 🗸 | Gruppe 🗸 🗸      | SuchName 🗸          | Name1                   | Straße 🗸 🗸           | PLZ         | v Ort v        | ^ |
| -                   | 1959     | Anlageanschrift | Mehfamlilien haus   | Mehfamlilien haus       | Hauptstr. 110        | 61102       | Bad Vilbel     |   |
| ✓                   | 1960     | Mieter          | Ruppe, Thomas       | Thomas Ruppe            | Würzburgerstraße 66  | 97076       | Würzburg       |   |
| <ul><li>✓</li></ul> | 1961     | Mieter          | Schneider, Karl     | Karl Schneider          | Hauptstr. 110        | 61102       | Bad Vilbel     |   |
|                     | 1962     | Mieter          | Kunze, Hans         | Hans Kunze              | Friedbergstr. 36     | 97076       | Würzburg       |   |
| -                   | 1963     | Kunde           | Schäffer, Ralf      | Ralf Schäffer           | Gattingerstr.11      | 97076       | Würzburg       | ] |
| •                   | 10008    | Kunde           | Schmitt, Alexander  | Alexander Schmitt       | Frankfurterstr. 201  | 97072       | Würzburg       |   |
|                     | 10009    | Kunde           | Schürer             | Autohaus Schürer        | Nümberger Straße     | 97076       | Würzburg       | 1 |
|                     | 10018    | Kunde           | von Brock, Marie    | Marie von Brock         | Prinzregentenstraß   | 80534       | München        |   |
|                     | 10019    | Anlageanschrift | Hotelturm           | Hotelturm               | Schweinfurter Straße | 97076       | Würzburg       |   |
| <ul><li>✓</li></ul> | 10020    | Kunde           | Huber, Andreas      | Andreas Huber           | Schanzenstr. 16      | 20357       | Hamburg        |   |
|                     | 10021    | Kunde           | Syka-Soft           | Syka-Soft GmbH & Co. KG | Gattingerstr. 11     | 97076       | Würzburg       | 1 |
|                     | 70000    | Großhändler     | Buderus             | Buderus                 | Sophienstraße 30     | 35576       | Wetzlar        |   |
|                     | 70001    | Großhändler     | GC                  | ERHART, RATH & SEEGERS  | Hanauer Landstraß    | 60314       | Frankfurt/Main |   |
|                     | 70002    | Großhändler     | Richter + Frenzel   | Richter + Frenzel       | Siegener Straße 71   | 65936       | Frankfurt      |   |
| -                   | 70005    | Kunde           | Zimmermann, Herbert | Herbert Zimmermann      | Auf der Höhhe 5      | 97076       | Würzburg       | ] |
|                     | 70006    | Anlageanechrift | Zimmermann Pravis   | Herbert Zimmermann      | Frankfurter Str. 160 | 97072       | Würzburg       | Y |
| 42 Sätze            |          |                 |                     |                         |                      |             |                |   |
|                     |          |                 |                     |                         |                      | ОК          | Abbrechen      |   |

Die Tabelle im Suchfenster können Sie nach den Eingabefeldern Nummer, Gruppe, SuchName, Name1, Straße, PLZ und Ort sortieren, indem Sie auf die entsprechende Spaltenüberschrift klicken. Standardmäßig wird die Tabelle nach dem Suchnamen sortiert.

### Erweitert

Mit Klick auf Erweitert stehen weitere Eingrenzungsmöglichkeiten zur Verfügung.

|        |          |                 |               |          | A      | dresse    | e finden       |        |        |                 |        |           | ×             |      |
|--------|----------|-----------------|---------------|----------|--------|-----------|----------------|--------|--------|-----------------|--------|-----------|---------------|------|
| Suchwo | rt       |                 |               |          | Q      |           | Erweitert      |        |        | Gruppe          | Alle   |           | ~             |      |
|        |          |                 |               |          |        |           |                |        |        | Suchen in       | Suchna | ame       | ~             |      |
| KD 🗸   | Nummer 🗸 | Gruppe 🗸        | SuchName      |          | ¥      | Name      | 1              | ~      | Straß  | e 🗸 PLZ         | ~      | Ort       | ~ ^           |      |
| -      | 1959     | Anlageanschrift | Mehfamlilien  |          |        |           |                | 1      |        |                 |        |           |               |      |
| -      | 1960     | Mieter          | Ruppe, Thor   | <b>_</b> |        |           |                |        | Adi    | esse eingrenzen |        |           |               |      |
| -      | 1961     | Mieter          | Schneider, K  | Ei       | ngrenz | ung lade  | n/speichem     |        |        |                 |        |           |               |      |
|        | 1962     | Mieter          | Kunze, Hans   |          |        |           |                | × 🕂    | -      | Speichern       |        | Global [  |               |      |
| -      | 1963     | Kunde           | Schäffer, Ra  |          |        |           |                |        |        |                 |        |           |               |      |
| -      | 10008    | Kunde           | Schmitt, Alex | Fil      | ter    | Sortierun | g Umsatz Inter | ressen |        |                 |        |           |               |      |
|        | 10009    | Kunde           | Schürer       |          |        |           |                |        |        |                 |        |           |               |      |
|        | 10018    | Kunde           | von Brock, N  |          | 0      | Gruppe    | Kunde          |        | ~      |                 |        |           |               |      |
|        | 10019    | Anlageanschrift | Hotelturm     |          |        |           |                |        |        |                 |        |           |               |      |
| ✓      | 10020    | Kunde           | Huber, Andre  |          |        |           | Feld           |        |        | Vergleich       |        |           |               |      |
|        | 10021    | Kunde           | Syka-Soft     |          |        |           | Anlagedatum    |        | ~      | vonbis          | ~      | 01.04.201 | 4 - 30.04.201 | 4    |
|        | 70000    | Großhändler     | Buderus       |          |        |           | -              |        |        |                 |        |           |               |      |
|        | 70001    | Großhändler     | GC            |          | -      | ~         |                |        | ~      |                 | ~      |           |               |      |
|        | 70002    | Großhändler     | Richter + Fre |          |        | $\sim$    |                |        | $\sim$ |                 | $\sim$ |           |               |      |
| ✓      | 70005    | Kunde           | Zimmermann    |          |        | ~         |                |        | $\sim$ |                 | $\sim$ |           |               |      |
| J      | 70006    | Anlageanschrift | Zimmermann    |          |        |           |                |        |        |                 |        |           |               |      |
| Sätze  |          |                 |               |          |        | - V       |                |        | ~      |                 | ~      |           |               |      |
|        |          |                 |               |          |        | $\sim$    |                |        | $\sim$ |                 | $\sim$ |           |               |      |
|        |          |                 |               |          |        |           |                |        |        |                 |        |           |               |      |
|        |          |                 |               |          | Zurüc  | ksetzen   |                |        |        | [               | Si     | uchen     | Abbred        | chen |

### Filter

Hier können spezielle Selektionskriterien eingegeben werden. Es stehen bis zu fünf UND/ODER Verknüpfungen zur Verfügung.

Als Vergleichskriterien für das gewählte Datenfeld sind möglich:

gleich, ungleich, kleiner als, größer als, kleiner oder gleich, größer oder gleich, von … bis …, leer, nicht leer, enthält.

Es werden die eingegebenen Zeichen von links her verglichen (außer beim Vergleichskriterium "enthält").

### Speichern von Eingrenzungen

Ihre individuellen Eingrenzungen können gespeichert und wieder geladen werden.

| Eingrenzung laden/speichem |                 |          |  |
|----------------------------|-----------------|----------|--|
| <b></b>                    | 🐈 🚍 🔛 Speichern | Global 📃 |  |

Klicken Sie auf den Plusbutton, um eine Eingrenzung zu erstellen. Geben Sie dieser eine Bezeichnung und bestätigen Sie dann mit OK.

Haken Sie *Global* an, wenn die Eingrenzungen für alle Arbeitsplätze verfügbar sein sollen.

Klicken Sie auf Speichern, werden Ihre Eingaben gespeichert.

Mit dem Minusbutton können Eingrenzungen wieder gelöscht werden.

### Sortierung

Die Sortierung der Ausgabe kann zweistufig (je auf- oder absteigend) bestimmt werden, z.B. nach PLZ und innerhalb der PLZ nach Straße.

### Umsatz

Die Eingrenzung ist nach Nettobetrag (von - bis) und Datum möglich.

### Interessen

Bei den Interessensgebieten sind bis zu drei Und/Oder Verknüpfungen möglich. Die definierten Interessensgebiete lassen sich aus dem Drop-Down-Menü auswählen.

Mit dem Pfeil neben der Lupe werden kürzlich aufgerufene Kundendienstdaten angezeigt. Diese können hier erneut ausgewählt und aufgerufen werden.

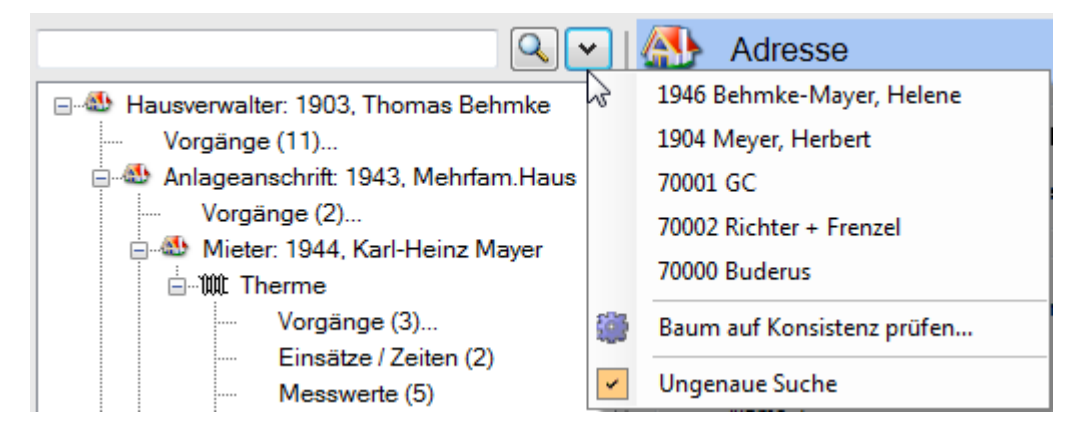

Mit der Funktion "Baum auf Konsistenz prüfen" können Sie die Datenbank und den Kundendienstbaum auf Unstimmigkeiten prüfen. Sollten Unstimmigkeiten auftreten, wird eine entsprechende Meldung angezeigt.

Durch Aktivieren der "Ungenauen Suche" werden auch Suchtreffer zurückgegeben, in denen der Suchbegriff innerhalb eines Wortes vorkommt.

| Kunder | nbaum Stapel     | verarbeitung            | nen Einstellung   | en     |       |      |                          |                           |                        |
|--------|------------------|-------------------------|-------------------|--------|-------|------|--------------------------|---------------------------|------------------------|
| Suchv  | vort brenner vie | essmann 25kw            |                   | Q      |       | In   | ~                        | Anlage                    | ~                      |
|        | KdNr             | Name1                   | Anlage            | Gefund | en in |      | Gefunden                 |                           |                        |
|        | 1946             | Helene Mayer            | Heizung           | Anlage |       |      | Zeile 2 Bezeichnung: Bre | enner, Fabrikat: Viessmar | nn, Typ/Leistung: 25Kw |
|        | 500              | Syka-Soft GmbH & Co. KG | Heizung/Oelkessel | Anlage |       |      | Zeile 2 Bezeichnung: Bre | enner, Fabrikat: Viessmar | nn, Typ/Leistung: 25kw |
|        |                  |                         |                   |        | **    | Adre | esse 500 anzeigen        |                           |                        |
|        |                  |                         |                   |        |       | Anla | ige anzeigen             |                           |                        |
|        |                  |                         |                   |        | x     | Exce |                          |                           |                        |

Der neue Menüpunkt Suchen ermöglicht es, alle Inhalte von Ausstattungen, Verträgen sowie Kundendienst Positionen zu durchsuchen. Hierbei können auch mehrere Suchbegriffe in die Suche eingegeben werden. Wodurch man die Möglichkeit hat, spezielle Bauteile einer Anlage zu suchen. So kann zum Beispiel "Brenner Viessmann 25kw" eingegeben werden, und alle Anlagen mit diesem Bauteil werden aufgelistet und können über Rechtsklick in der Ergebnisliste, direkt im Kundenbaum oder einer Excel-Tabelle, angezeigt werden.

### Hierarchien im Kundendienst-Baum

Das Baumfenster zeigt die Hierarchien der Kundendienstdaten an.

Adressen werden mit einem Haussymbol gekennzeichnet.

W Anlagedaten werden mit einem Heizkörpersymbol (oder mit individuellen Symbolen, vgl. Vorgabewerte) gekennzeichnet.

Mit einem roten X im Kalender werden Fälligkeiten symbolisiert.

Ein Haken ist das Symbol f
ür Checklisten.

- <sup>3§</sup> Das Paragraphen-Symbol steht für Vertragsdaten.
- 🗐 Der Papierstapel steht für Dokumente.
- 📝 Das Klemmbrettsymbol mit dem roten Haken steht für Checklisten.

Die oberste Hierarchie-Ebene ist die Rechnungsadresse. Als Bezeichnung werden die Adress-Gruppe, nachfolgend die Adressnummer und dann der Name (aus dem Feld *Name 1*) dargestellt.

Wird eine Zeile mit der Maus angeklickt, werden die entsprechenden Daten rechts eingeblendet. So sind alle Daten stets griffbereit.

Alle zur Rechnungsadresse vorhandenen Vorgänge, wie Arbeitsaufträge, Wartungsaufträge, Wartungsrechnungen usw. können mit einem Klick angezeigt werden. Nach Anwahl einer Zeile in der Vorgangsliste kann über Rechtsklick *Regie aufrufen,* der Vorgang aufgerufen werden.

Mit Klick auf das Plus-Symbol wird eine Ebene eingeblendet, mit Klick auf das Minus-Symbol wird eine Ebene ausgeblendet.

## Beispiel

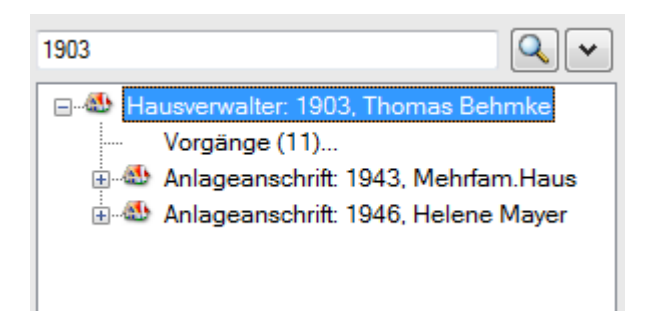

Nach Eingabe des gesuchten Kunden, in unserem Beispiel "Behmke", werden die dem Hausverwalter Behmke zugeordneten Häuser und Anlagen angezeigt. Zum Beispiel das Haus 1943 Behmke-Hanauer Landstraße.

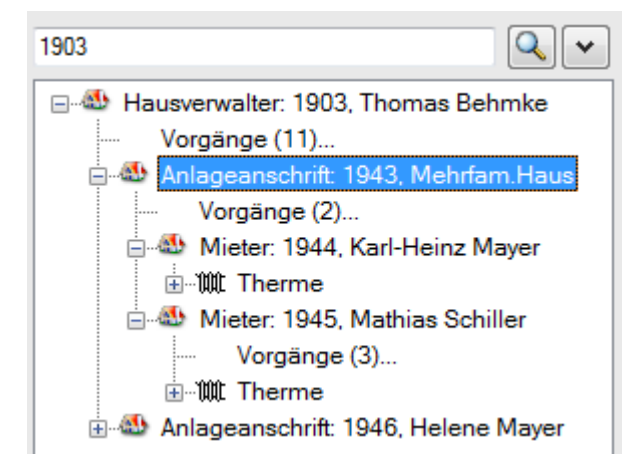

Nach Klicken auf das Plus-Symbol beim Haus Behmke-Hanauer Landstraße werden Mieter und Heizkesselanlage hierzu angezeigt.

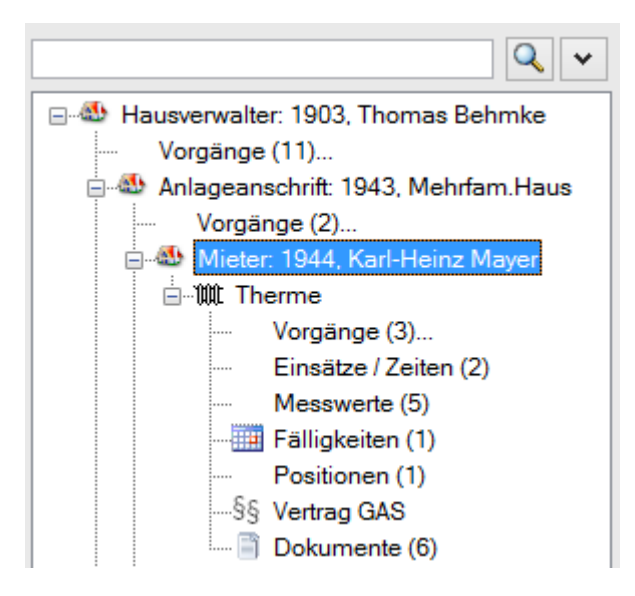

Dem Mieter im Haus 1944 Behmke-Mayer sind Thermen zugeordnet, die durch Klicken auf das Plus-Symbol eingeblendet werden. Zu dieser gibt es 3 Vorgänge, Einsätze / Zeiten, 5 Messwerte, eine Fälligkeit, einen Vertrag, Positionen und Dokumente.

## Sortierung Kundenbaum

| Globale Einstellungen                                                       |                                                  |
|-----------------------------------------------------------------------------|--------------------------------------------------|
| Einsätze / Zeiten ab Datum                                                  | 01.01.2014                                       |
| Kundenbaum Adressen<br>sortiert nach<br>Kundenbaum Anlagen<br>sortiert nach | Nummer V<br>Nummer<br>UnterGruppe Text Such Name |
| 'Durchzuführende Arbeiten' in<br>Arbeitsauftrag übernehmen                  | Anrede<br>Name1<br>Name2<br>Straße               |
| Falligkeiten im Kundenbaum<br>melden                                        | Land<br>PLZ<br>Ort<br>Telefon                    |
|                                                                             | Fax<br>eMail<br>Handy<br>zuHänden                |

Der Kundenbaum kann nach individuellem Adressfeld sortiert werden. Dies ist zum Beispiel hilfreich für Wohnungsbaugesellschaften mit vielen Unteradressen. Sortierungs-Adressfeld kann über *Einstellungen > Kundendienst > Vorgaben > "Kundenbaum Adressen sortiert nach"* ausgewählt werden.

| 🖃 🚳 Hausverwalter: 1903, Thomas Behmke  |
|-----------------------------------------|
| ····· Vorgänge (11)                     |
| 🚊 🚳 Anlageanschrift: 1943, Mehrfam.Haus |
| ···· Vorgänge (2)                       |
| 🗉 🎂 Mieter: 1944, Karl-Heinz Mayer      |
| 🗄 🚳 Mieter: 1945, Mathias Schiller      |
| 🗄 📣 Anlageanschrift: 1946, Helene Mayer |
|                                         |

Beispiel: Kundenbaum nach der Nummer sortiert.

| Globale Einstellungen                          |                                    |   |
|------------------------------------------------|------------------------------------|---|
| Einsätze / Zeiten ab Datum                     | 01.01.2014                         |   |
| Kundenbaum Adressen<br>sortiert nach           | Nummer                             | ¥ |
| Kundenbaum Anlagen                             | Erstellreihnenfolge                | ~ |
| sortiert nach<br>'Durchzuführende Arbeiten' in | Erstellreihnenfolge<br>Bezeichnung | 6 |

Kundenbaum-Anlagen können jetzt auch nach der Anlagen-Bezeichnung sortiert werden. Dies ist zum Beispiel hilfreich für Kunden mit vielen Anlagen innerhalb einer Adresse. Die Sortierung kann über *Einstellungen > Kundendienst > Vorgaben > "Kundenbaum Anlagen sortiert nach"* konfiguriert werden. Hier kann zwischen "Erstellreihenfolge" und "Bezeichnung" gewählt werden.

## Daten einfügen oder ändern (rechte Maustaste!)

Mit der rechten Maustaste können an jeder Stelle des Kundendienst-Baums (abgesehen von den Vorgängen und den Einsätzen/Zeiten) neue Objekte wie Adressen, Anlagen usw. eingefügt und so die Struktur erweitert werden.

Klickt man in der gewünschten Zeile mit der rechten Maustaste, dann erscheint ein kontextspezifisches Menü wie beispielsweise:

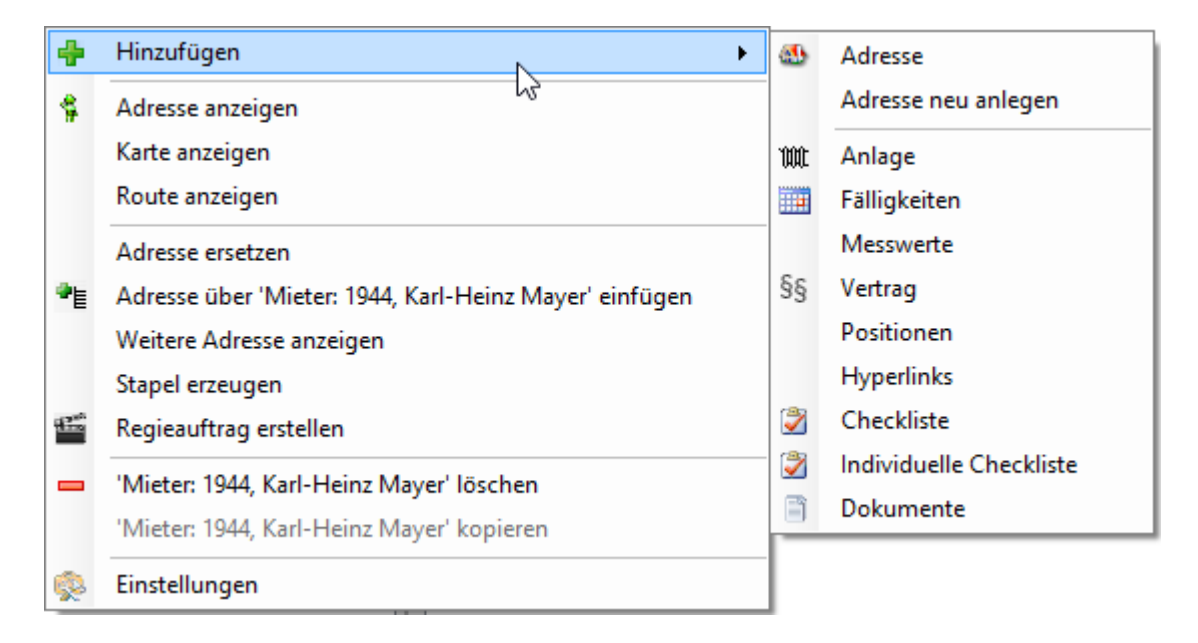

Handelt es sich, wie in vorliegendem Fall, um eine Adresse, dann kann an dieser Stelle die Adresse ersetzt, geändert oder gelöscht werden. Außerdem können Daten im Baum eingefügt werden, z.B. eine weitere (in der Hierarchie untergeordnete) Adresse, eine Anlage, Fälligkeiten, Messwerte, Vertrag, Positionen, Hyperlinks, Checklisten oder Dokumente.

Über "Adresse neu anlegen" öffnet sich im Kundendienst eine extra Adress-Schnelleingabe-Maske, mit der ein neuer Kunde angelegt werden kann. In der Adress-Schnelleingabe-Maske sind die wichtigsten Felder, zum Beispiel für das schnelle Anlegen eines Mieters, enthalten.

| Adresse        |                    |         |             |  |
|----------------|--------------------|---------|-------------|--|
| Nummer         | 3 Mieter V         | ]       |             |  |
| Suchname       | Müller, Ingrid     | ]       |             |  |
| Anschrift      |                    | Kontakt |             |  |
| Anrede         | Frau 🗸             | Telefon | 0931 123456 |  |
| Name 1         | Ingrid Müller      | Fax     |             |  |
| Name 2         |                    | Mobil   |             |  |
| Name 3         |                    | E-Mail  |             |  |
| zu Hd          |                    |         |             |  |
| Straße         | Hauptstraße 100    | ]       |             |  |
| PLZ Ort        | D - 97076 Würzburg | ]       |             |  |
| Erweitert      |                    |         |             |  |
| Sachbearbeiter | Administrator 🗸    |         |             |  |

Auch beim Hinzufügen einer Adresse über die Adresssuche (*Kundenbaum > Hinzufügen > "Adresse"*), kann die Adress-Schnelleingabe-Maske über die Schaltfläche 🔀 zum Anlegen verwendet werden.

|          | Adresse finden  |
|----------|-----------------|
| Suchwort | 🔍 🖶 🚳 Erweitert |
|          |                 |

Mit der Funktion "Adresse über … einfügen" wird die Adresse in der Hierarchie über der aktuell angewählten Adresse eingefügt, d.h. diese wird ggf. zur Rechnungsadresse.

## Adresse anzeigen

"Adresse anzeigen" öffnet die ausgewählte Adresse in der Adressverwaltung. Der komplette Kundendienst Kundenbaum kann auch direkt in der Adressverwaltung angezeigt und bearbeitet werden.

|                                                                                                    |                               |                         |                        |                                     |                       | _                        |
|----------------------------------------------------------------------------------------------------|-------------------------------|-------------------------|------------------------|-------------------------------------|-----------------------|--------------------------|
| <u>-</u>                                                                                                    | Adress                        | verwaltung - Versi      | on vom 27.11.2014      |                                     |                       |                          |
| Adressen Stapelverarbeitung                                                                                                    | KIS Dokumente                 | Eriefprogramm Outl      | ook Export Einstellung | en                                  |                       |                          |
| Q<br>■ \$ 1952 Funk, Karl Offenbach<br>- ☆ Grunddaten<br>- ☆ Konto/Vorgaben<br>- ☆ Kontakt<br>- ↓ Notizen (1)<br>- ☆ Selektion<br>- ↓ Statistik (4) | Adresse<br>Nummer<br>Suchname | 1952<br>Funk, Karl<br>Ə | Kunde v                | Bonität (<br>Markiert<br>Markiert _ | Karl Funk<br>63001 Of | 06348-77 4711<br>fenbach |
| 🚼 Interessen<br>🕵 Hyperlinks (1)                                                                                                    | Zeilen                        | Nr 🔺 Bezeichnu          | ng Fabrikat            | Typ/Leistung                        | Seriennr              | Baujahr                  |
|                                                                                                    |                               | Heizkessel              | Budenus                | Logomax11112                        | Contonini             | Coojan                   |
| E-4 Kunde: 1952, Karl Funk                                                                                                    | 2                             | Brenner                 | 000000                 | Logomaxo 112                        |                       |                          |
| ···· Vorgänge (6)                                                                                                    | 2                             | Düre                    |                        |                                     |                       |                          |
| iattp://therme.                                                                                                    | 3                             | Pasakuna                |                        |                                     |                       |                          |
| Vorgänge (4)                                                                                                    | 4                             | Fußbadash               |                        |                                     |                       |                          |
| Messwerte (5)                                                                                                    | 5                             | Heiskämer               |                        |                                     |                       |                          |
| Fälligkeiten (1)                                                                                                    | 7                             | Heizkoiper              | University             |                                     |                       |                          |
| Positionen (2)                                                                                                    | /                             | Pablature               | Heimeier               |                                     |                       |                          |
|                                                                                                    | 0                             | Ronneitun               | Unipipe                |                                     |                       |                          |
| S§ Vertrag OI                                                                                                    | 5                             | WWW-Dereit              | 9                      |                                     |                       |                          |
|                                                                                                    | 10                            | vv vv-Anlag             | e                      | 0                                   |                       |                          |
|                                                                                                    |                               | Heizungspi              | umpe i vVilo           | Star-E 15/1-                        |                       |                          |
|                                                                                                    | 12                            | Heizungspi              | umpe 2                 |                                     |                       |                          |
|                                                                                                    | 13                            | Heizungspi              | Impe 3                 |                                     |                       |                          |
| 1. Satz 🔹 🕨 🖻                                                                                                    | 13 Sätze                      | - Kontextmenü           | Allgemein 🗸 🗸          |                                     |                       |                          |
|                                                                                                    |                               |                         |                        |                                     |                       |                          |
| ÷                                                                                                    | Bearbeiten                    |                         |                        |                                     |                       |                          |

Ob der Kundendienst Kundenbaum in der Adressverwaltung angezeigt wird hängt von der Einstellung "Adressbaum Kundendienst anzeigen" unter *Einstellungen > Adressen > Vorgaben* ab.

So können mehrere Adressen angezeigt werden, um z.B. Ausstattungen via Drag & Drop zwischen Adressen zu verschieben.

## Karte anzeigen

Zeigt die aktuelle Adresse in Google Maps an.

## **Route anzeigen**

Zeigt die Route von der Startadresse (diese kann unter *Vorgabewerte > Neue Programmeinstellungen > Adressen > Vorgaben > Globale Einstellungen: Routenplanung Startadresse* eingestellt werden) bis zur aktuellen Adresse in Google Maps an.

## Stapel erzeugen

Klick man mit der rechten Maustaste auf eine Adresse im Baum, kann im Kontextmenü die Funktion *Stapel erzeugen* gewählt werden. Sie zeigt im Stapel alle Adressen und Ausstattungen an, die

unterhalb dieser Adresse gespeichert sind. Dieser Stapel kann dann weiterverwendet werden, für Listen, Export usw.

## Kopieren / Einfügen

Mit der rechten Maustaste können Objekte im Kundendienstbaum kopiert oder verschoben werden.

Nach Anklicken des Objekts, z.B. einer Therme, mit der rechten Maustaste ist im Kontextmenü beispielsweise "Therme' kopieren" anzuwählen. Dann, nach Anwahl der gewünschten Stelle im Kundendienstbaum ist, ebenfalls über die rechte Maustaste, entsprechend die Funktion "'Therme' einfügen" anzuwählen. Das Objekt wird dann kopiert.

# **Vorgabewerte Kundendienst**

Unter *Vorgabewerte > Programmeinstellungen > Kundendienst* sind die Vorgabewerte für das Programm Kundendienst hinterlegt. Zum Beispiel Anlagebeschreibungen und Checklisten.

### Anlagebeschreibungen

Um die individuellen Daten für Anlagen eingeben zu können ist es zuerst erforderlich, dass die Eingabefelder für die Anlagedaten beschriftet werden.

Anlagebeschreibungen sind die allgemeinen Beschreibungstexte zu den Kundenanlagen. Mit diesen Texten werden die Eingabefelder für die einzelnen Kunden-Ausstattungsdaten beschriftet.

Die Anlagebeschreibungen sind unter *Vorgabewerte > Programmeinstellungen > Kundendienst >* Anlage > Definition einzugeben bzw. zu ändern.

|                         |           |                | Programmeinste  | ellungen |          |           |              |           |
|-------------------------|-----------|----------------|-----------------|----------|----------|-----------|--------------|-----------|
|                         |           |                |                 |          |          | 1         |              |           |
| 🗄 🐕 Adressen            | Auswahl   | Heizung        |                 |          | Vorschau |           |              |           |
|                         | Anlagenb  | eschreibung    |                 |          |          |           |              |           |
| Harris Kassa            | , thogone | ocontrolocally |                 |          |          |           |              |           |
| En Kontoüberwachung     | Nummer    | 1              |                 |          |          |           |              |           |
| 🗄 📲 👔 Kreditoren        | Anlana    | Heizung        |                 |          | leon     |           |              | 100       |
| 🚍 🙀 Kundendienst        | Anago     | ricizong       |                 |          | 1001     |           |              | ·         |
| Vorgaben                | Zeilen    |                |                 |          | Spalten  |           |              |           |
|                         |           | ZeilenNr       | Bezeichnung     | Feld1    |          | SpaltenNr | Überschrift  |           |
|                         | •         | 1              | Heizkessel      |          |          | 1         | Fabrikat     |           |
| Checklisten             |           | 2              | Brenner         |          |          | 2         | Typ/Leistung |           |
| Anlage                  |           | 3              | Düse            |          |          | 3         | Seriennr.    |           |
| Favoriten               |           | 4              | Regelung        |          |          | 4         | Baujahr      |           |
| 🗄 👘 🛅 Fälligkeiten      |           | 5              | Fußbodenh.      |          |          |           |              |           |
|                         |           | 6              | Heizkörper      |          |          |           |              |           |
| Mareon                  |           | 7              | HK ventile      |          |          |           |              |           |
| tering Hegie            |           | 8              | Rohrleitun      |          |          |           |              |           |
|                         |           | 9              | WW-Bereitg      |          |          |           |              |           |
| i⊞ <mark>⊡‰</mark> Adds |           | 10             | WW-Anlage       |          |          |           |              |           |
|                         |           | 11             | Heizungspumpe 1 |          |          |           |              |           |
|                         |           | 12             | Heizungspumpe 2 |          |          |           |              |           |
|                         |           | 13             | Heizungspumpe 3 |          |          |           |              |           |
|                         | 13 Sätze  | e   🛖 🚥        |                 |          | 4 Sätze  | - 4       | 2            |           |
|                         |           |                |                 |          |          |           | Speichern    | Abbrechen |
|                         |           |                |                 |          |          |           |              |           |

Geben Sie dann eine Anlage-Bezeichnung und eine Nummer für die Anlagebeschreibung ein. Über die Bezeichnung werden die Anlagebeschreibungen später aufgerufen und den Adressen zugeordnet.

### Zeilen und Spalten

Im linken Fensterbereich können Sie für die Anlagebeschreibung durch Eingabe einer Bezeichnung verschiedene Eingabezeilen benennen, z.B. *Heizkessel, Pumpe, Regelung* usw. Die Zeilen werden automatisch durchnummeriert.

Im *Feld1* kann eine Vorgabe für die erste Spalte (z.B. für das Fabrikat) eingetragen werden.

Im rechten Bereich werden die Überschriften der Spalten bestimmt.

Als Programmvorgabe sind standardmäßig 4 Spalten vorgesehen, mit den Überschriften *Fabrikat, Typ/Leistung, Seriennummer und Baujahr*.

Sie können diese Überschriften beliebig ändern.

Sie können Spalten löschen und neue hinzufügen.

|             | Neue Spalte anlegen             |
|-------------|---------------------------------|
| Spalte      |                                 |
| Überschrift | Baujahr                         |
| Тур         | Text 🗸                          |
| Länge       | Text<br>Datum<br>Zahl<br>JaNein |
|             | Währung<br>Antegen Abbrechen    |

Wenn Sie eine neue Spalte anlegen, können Sie nach Eingabe der Überschrift den Typ festlegen:

| Text    | alphanumerisch                     |
|---------|------------------------------------|
| Datum   | Feld für Datumseingabe             |
| Zahl    | numerisches Feld für Zahleneingabe |
| JaNein  | Abfragefeld JA/NEIN zum Anhaken    |
| Währung | -                                  |

Unter "Länge" wird die Anzahl der Zeichen bestimmt.

### Eigene Icons für Anlage / Ausstattung

Für die Ausstattungen im Baum können frei definierte Icons verwendet werden. Diese werden unter *Vorgabewerte > Programmeinstellungen > Kundendienst > Anlage > Definition* hinterlegt. Im Eingabefeld *Icons* gibt man den Namen der Datei ein.

Die entsprechenden BMP-Dateien müssen im Unterverzeichnis \Ausstattungslcons des sykasoft-Datenverzeichnisses (Pfad der sykadat.mdb) liegen.

# Adresse

| Kundenbaum         Stapelverarbeitung         Suchen                                                                                                    | Einstellungen                                                                                                    | Kundendienst - Versior                                                                                                    | vom 27.11.2014 |   |                                                                                                    | ×                      |
|----------------------------------------------------------------------------------------------------|----------------------------------------------------------------------------------------------------|----------------------------------------------------------------------------------------------------|----------------|---|----------------------------------------------------------------------------------------------------|------------------------|
| 500                                                                                                    | <ul> <li>Adres</li> </ul>                                                                                             | se                                                                                                    |                |   |                                                                                                    |                        |
|                                                                                                    | Nummer<br>Suchname                                                                                                    | 500 Ki<br>Syka-Soft                                                                                                    | unde           | • | Selektionsfelder                                                                                                    |                        |
| <ul> <li>Image: Book of the second second seco</li></ul> | Anschrift<br>Anrede<br>Name 1<br>Name 2<br>Name 3<br>zu Hd<br>Straße<br>PLZ Ort<br>Kontakt<br>Telefon<br>Fax<br>Mobil | Markiert         Markiert           Syka-Soft GmbH & Co. KG         Software           Gattingerstr. 11         D - 97076 Würzburg           0931 / 299 14 - 0         0931 / 299 14 - 30 |                |   | 2 Fahrtzone 2 Wartungsvertrag j/o 4 Wart.dat. JJJJ/MM 5 6 7 6 7 8 9 10 10 11 12 Geburtsdatum 12 12 12 12 12 12 12 12 12 12 12 12 12 |                        |
|                                                                                                    | E-Mail<br>Interne Bemerku<br>Softwareherstell                                                                         | support@sykasoft.de<br>ung<br>ler<br>anzeigen                                                                                                    |                |   | Externe Bemerkung<br>Schlüssel holen bei Hausmeister Müller in                                                                      | n der Erthalstrasse 74 |
|                                                                                                    |                                                                                                    |                                                                                                    |                |   |                                                                                                    |                        |

Der Adress-Anzeigetext kann im Kundenbaum komplett frei definiert werden.

| ktiv 🔽                                   |   |             |
|------------------------------------------|---|-------------|
| dresstext                                |   |             |
| UnterGruppeText]: [Nummer] [Name1] [Ort] | ^ | Platzhalter |
|                                          | [ | Standard    |
|                                          |   |             |
| c                                        | > |             |

Die Platzhalter-Definition ist unter *Einstellungen > Kundendienst > Kundenbaumtext > "Kundenbaum individueller Text"* zu finden. Setzen Sie den Haken bei "Aktiv", um die Adresstext-Definition über Platzhalter zu aktivieren.

Mieter: 1944 Karl-Heinz Mayer 65905 Frankfurt

Beispiel: Adresstext [Nummer] [Name1] [PLZ] [Ort].

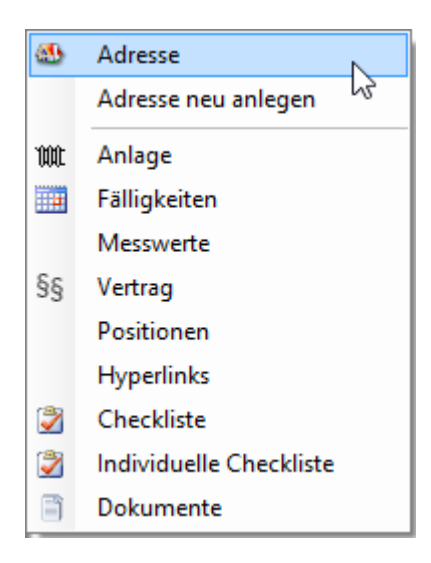

Unter *Adresse* wird eine Anschrift aus der Adressdatei hinterlegt. Beim Neueinfügen von Adressen ist die gewünschte Anschrift im Suchfenster für Adressen auszuwählen. Soll eine Adresse neu angelegt werden, klicken Sie im Suchfenster auf den Knopf 🗣 Adresse anlegen.

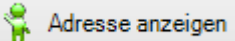

Klicken Sie auf *Adresse anzeigen*, wenn Sie die Anschrift ändern möchten. Das Programm wechselt in die Adressbearbeitung und springt nach Ändern und Speichern zurück in den Kundendienst.

# Vorgänge

| 8                                         |               | Kunden     | dienst - Version      | vom 27.11.20        | )14            |                |             | _ 🗆 🗙                           |
|-------------------------------------------|---------------|------------|-----------------------|---------------------|----------------|----------------|-------------|---------------------------------|
| Kundenbaum Stapelverarbeitung             | nstellungen   |            |                       |                     |                |                |             |                                 |
| 1903                                      | org 🕺         | änge       |                       |                     |                |                |             |                                 |
| Hausverwalter: 1903, Thomas Behmke        | Datum         | Nummer     | Status                | Bezeichnung         | Rech_Suchname  | Sachbearbeiter | InterneInfo | Externe Bemerkung               |
| Vorgänge (11)                             | 06.03.2014    | V070104    | Regierechnung         | Sanitār/Heizung     | Behmke, Thomas | Schäffer, Ralf | Garantie    | Schlüssel bei Hausmeister abhol |
| Vorgänge (2)                              | 15.11.2012    | V120196    | Arbeitsauftrag        |                     | Behmke, Thomas |                |             |                                 |
| 🖅 🚳 Mieter: 1944, Karl-Heinz Mayer        | 15.11.2012    | V120197    | Arbeitsauftrag        |                     | Behmke, Thomas |                |             |                                 |
| 🖮 🚳 Mieter: 1945, Mathias Schiller        | 08.11.2012    | V120194    | Arbeitsauftrag        |                     | Behmke, Thomas |                |             |                                 |
| erwar Anlageanschrift: 1946, Helene Mayer | 12.11.2012    | V120195    | Regierechnung         |                     | Behmke, Thomas |                |             |                                 |
| Vorgänge (2)                              | 25.10.2012    | V120193    | Wartungsauftrag       |                     | Behmke, Thomas |                |             | Schlüssel bei Hausmeister abhol |
| ···· Messwerte (2)                        | 09.10.2012    | V080110    | Wartungsauftrag       |                     | Behmke, Thomas |                |             |                                 |
| Fälligkeiten (1)                          | 15.04.2012    | V080151    | Wartungsauftrag       | Sanitär/Heizung     | Behmke, Thomas | Schäffer, Ralf |             |                                 |
| Positionen (1)                            | 15.03.2012    | V080152    | Wartungsauftrag       | Sanitär/Heizung     | Behmke, Thomas | Schäffer, Ralf |             | Schlüssel bei Hausmeister abhol |
| §§ Vertrag GAS                            | 15.10.2009    | V080153    | Wartungsrechnung      | Sanitär/Heizung     | Behmke, Thomas | Schäffer, Ralf |             |                                 |
|                                           | 08.05.2008    | V080108    | Wartungsrechnung      |                     | Behmke, Thomas |                |             |                                 |
|                                           | <<br>11 Sätze |            |                       |                     |                |                |             | 3                               |
|                                           | Vorgang       |            |                       |                     |                |                |             |                                 |
|                                           | Recl          | hnung The  | omas Behmke, Hanaue   | er Landstr. 44, 659 | 01 Frankfurt   |                | 10000 V     |                                 |
|                                           | Arbeits       | stelle Kar | I-Heinz Maver Kaisers | r 33, 65905 Frank   | furt           |                | Vorg        | ang anzeigen                    |
|                                           |               | duna .     |                       |                     |                |                |             |                                 |
|                                           | beme          | rkung      |                       |                     |                |                |             |                                 |
| 1 Satz 4 b 🔿                              | Mo            | onteur Hel | mut Meyer             |                     |                |                |             |                                 |
|                                           |               |            |                       |                     |                |                |             |                                 |
| +                                         |               |            |                       |                     |                |                |             |                                 |

Klicken Sie auf *Vorgänge* um die Regieauftrags-Vorgänge zur übergeordneten Adresse anzuzeigen.

Die Tabelle der Vorgänge enthält Spalten für Datum, Vorgangsnummer, Status, Bezeichnung, Suchname, Sachbearbeiter, interne Info und externe Bemerkung.

Die Spalten der Tabelle können durch Ziehen mit der Maus in der Breite verändert werden.

Die Tabelle kann durch Anklicken der Spaltenüberschrift mit der linken Maustaste aufsteigend oder absteigend sortiert werden. Mit der rechten Maustaste können Spalten ein- und ausgeblendet werden.

Im unteren Bereich befinden sich die Infos für Rechnungsadresse, Baustellenadresse, Bemerkung und der Name des Monteurs sowie ein Knopf um das Modul Regieauftrag direkt aufzurufen.

|                                                                                  | Kundendienst - Version vom 27.11.2014                  |                               | _ 🗆 🗙            |
|----------------------------------------------------------------------------------|--------------------------------------------------------|-------------------------------|------------------|
| Kundenbaum Stapelverarbeitung                                                    | en                                                     |                               |                  |
|                                                                                  | 🞢 Vorgang V120220 (Wartungsauftrag)                    |                               |                  |
| 🖃 🚳 Kunde: 1952, Karl Funk                                                       | Rechnungsadresse Arb                                   | eitsstelle                    |                  |
| Vorgänge (6)                                                                     | Nummer 1952                                            | Nummer 1952                   |                  |
| Wull Informe     Vorgänge (4)                                                    | Name 1 Karl Funk                                       | Name 1 Karl Funk              |                  |
| V120220 vom 19.02.2014 Sanitär/Heizung                                           | Name 2                                                 | Name 2                        |                  |
| V080123 vom 15.10.2012 Regie                                                     | Name 3                                                 | Name 3                        |                  |
| V050096 vom 12.04.2012 Sanitär/Heizung<br>V080155 vom 10.04.2012 Sanitär/Heizung | Straße Hauptstr. 44                                    | Straße Hauptstr. 44           |                  |
| Messwerte (5)                                                                    | PLZ Ort D - 63001 Offenbach                            | PLZ Ort D - 63001 Offenbach   |                  |
| Fälligkeiten (1)                                                                 |                                                        |                               |                  |
| Checkliste Gas                                                                   | Termin 01                                              | E + 11 10 00 0014             |                  |
| §§ Vertrag Öl                                                                    | Venteur Müller Daves 15 Stunden F                      | Erteilt am 19.02.2014 Erteilt | Art Kundendienst |
|                                                                                  | Durchzuführende Arbeiten                               | shoeführte Arbeiten           |                  |
|                                                                                  | Watung                                                 | -                             | ^<br>~           |
|                                                                                  | 4 4   1 von 1   ▶ ▶                                    |                               |                  |
|                                                                                  | Positionen                                             |                               |                  |
|                                                                                  | Nr. Bestellnummer Kurztext 1                           | Menge EK                      | VK Einheit       |
|                                                                                  | 001 WARTVE040 Pauschale f. Wartungsvertrag: Inspektion | 1 98,00                       | 98,00            |
|                                                                                  |                                                        |                               |                  |
|                                                                                  | 1 Satz                                                 |                               | Gesamt: 98,00    |
|                                                                                  | Vorgang anzeigen                                       |                               |                  |
| 1 Satz 🔹 🕨 😰                                                                     |                                                        |                               |                  |
| •                                                                                |                                                        |                               |                  |

Im Kundenbaum können die Positionen und Termine zu den Regie-Vorgängen einer Adresse oder Anlage auch direkt angezeigt werden. Hierzu im Kundenbaum auf das "Vorgänge(x)"-Baumelement doppelklicken oder über Rechtsklick "Alle Vorgänge einlesen".

# Anlage

| R                                                                                            |             | Kundendienst     | - Version vom 27   | 7.11.2014 |                  |           | - 🗆 ×   |
|----------------------------------------------------------------------------------------------|-------------|------------------|--------------------|-----------|------------------|-----------|---------|
| Kundenbaum Stapelverarbeitung                                                                | Einstellung | jen              |                    |           |                  |           |         |
| 1903                                                                                         |             | Anlage           |                    |           |                  |           |         |
| Hausverwalter: 1903, Thomas Behmke     Vorgänge (11)     Anlageanschrift: 1943, Mehrfam.Haus |             | Anlage Theme     |                    |           | Markiert ✔       |           |         |
| Worgange (2)                                                                                 |             | ZeilenNr         | Bezeichnung        | Fabrikat  | Typ/Leistung     | Seriennr. | Baujahr |
| 🖃 🚳 Mieter: 1945, Mathias Schiller                                                           | +           | 1                | Heizkessel         | Buderus   | LogamaxU112      |           |         |
| Vorgänge (3)                                                                                 |             | 2                | Brenner            |           |                  |           |         |
| ⊡\\two Therme                                                                                |             | 3                | Düse               |           |                  |           |         |
| Einsätze / Zeiten (5)                                                                        |             | 4                | Regelung           |           |                  |           |         |
| Messwerte (5)                                                                                |             | 5                | Fußbodenh.         |           |                  |           |         |
|                                                                                              |             | 6                | Heizkörper         | Kermi     | Profilheizkörper |           |         |
| Positionen (1)                                                                               |             | 7                | HK ventile         | Danfoss   |                  |           | 2011    |
|                                                                                              |             | 8                | Rohrleitun         |           |                  |           |         |
|                                                                                              |             | 9                | WW-Bereitg         |           |                  |           |         |
| Vorgänge (2)                                                                                 |             | 10               | WW-Anlage          |           |                  |           |         |
| Messwerte (2)                                                                                |             | 11               | Heizungspumpe 1    | Wilo      | P 80             |           | 2003    |
| Fälligkeiten (1)                                                                             |             | 12               | Heizungspumpe 2    |           |                  |           |         |
| Positionen (I)                                                                               |             | 13               | Heizungspumpe 3    |           |                  |           |         |
| §§ Vertrag GAS                                                                               | *           |                  |                    |           |                  |           |         |
| 1 Satz 🚽 🕨 这                                                                                 | 13 Sa       | itze   🖶 💳   Kor | ntextmenü Allgemei | n Y       |                  |           |         |

|    | Adresse                   |
|----|---------------------------|
|    | Adresse neu anlegen       |
| W  | Anlage                    |
|    | Fälligkeiten <sup>L</sup> |
|    | Messwerte                 |
| §§ | Vertrag                   |
|    | Positionen                |
|    | Hyperlinks                |
| 2  | Checkliste                |
| 2  | Individuelle Checkliste   |
| 3  | Dokumente                 |

Unter *Anlage* werden die Anlagedaten zum Kunden bearbeitet. Hier geben Sie die individuellen Ausstattungsdaten zum Kunden ein.

|             | Anlage hinzufügen                                                   |   | × |
|-------------|---------------------------------------------------------------------|---|---|
| Anlage      |                                                                     |   |   |
| Bezeichnung | Heizung                                                             |   | ¥ |
|             | Heizung<br>Reparaturhistorie<br>Ölheizung<br>OELKESSEL<br>GASTHERME | 6 |   |

Beim Neuanlegen einer Anlage kann aus dem Menü der vorhandenen Anlagebeschreibungen ausgewählt werden.

ACHTUNG: Die allgemeinen Anlagebeschreibungen, d.h. die Überschriften zu den einzelnen Zeilen und Spalten für Kunden-Ausstattungen, legen Sie vorher unter *Vorgabewerte > Programmeinstellungen >* Kundendienst *> Anlage > Definitionen* fest.

| Anlage | Heizung/Oelkessel | Markiert 🔽 |
|--------|-------------------|------------|
|        |                   |            |

Das Feld "Markiert" kann angehakt werden. Es kann dann nach diesem Feld selektiert werden (bei Seriendruck nach Ausstattung und Wartungs-Aufträge nach Selektion).

|   | Anlage            |                 |           |     |              |    |           |        |         |  |  |
|---|-------------------|-----------------|-----------|-----|--------------|----|-----------|--------|---------|--|--|
|   | Anlage Heizung/Oe | lkessel         |           | Mar | kiert 🔽      |    |           |        |         |  |  |
|   | ZeilenNr 🔺        | Bezeichnung     | Fabrikat  |     | Typ/Leistung |    | Seriennr. |        | Baujahr |  |  |
|   | 1                 | Heizkessel      | Viessmann | 1   | Vitodens 100 |    |           |        | 2003    |  |  |
|   | 2                 | Brenner         | Viessmann |     | 25kw         |    |           |        |         |  |  |
|   | 3                 | Düse            | Steinen   |     | 60/45s       |    |           |        |         |  |  |
|   | 4                 | Regelung        | Viessmann |     |              |    |           |        |         |  |  |
| I | 5                 | Fußbodenh.      | Gru       |     |              |    |           |        |         |  |  |
|   | 6                 | Heizkörper      | Fabrikat  | Тур | /Leistung    | Se | riennr.   | Baujah | r       |  |  |
|   | 7                 | HK ventile      | Grundfos  | UPS | 25-40        |    |           |        |         |  |  |
|   | 8                 | Rohrleitun      |           |     |              |    |           |        |         |  |  |
|   | 9                 | WW-Bereitg      |           |     |              |    |           |        |         |  |  |
|   | 10                | WW-Anlage       |           |     |              |    |           |        |         |  |  |
|   | 11                | Heizungspumpe 1 | 1         |     |              |    |           |        |         |  |  |
|   | 12                | Heizungspumpe 2 |           |     |              |    |           |        |         |  |  |
|   | 13                | Heizungspumpe 3 |           |     |              |    |           |        |         |  |  |
|   | 14                | Boilerpumpe     | Allgemein | Fa  | voriten      |    |           |        |         |  |  |
|   | 15                | Taulandana      |           |     | V2000/2000+  | -  |           |        |         |  |  |

Zur leichteren Eingabe von immer wiederkehrenden Ausstattungszeilen wird direkt in der Eingabetabelle der Anlage ein Kontextmenü angeboten. Im Kontextmenü werden zur jeweiligen Ausstattungszeile passende Vorschläge aus dem bisherigen Datenbestand angezeigt.

| ١ | 5  | Fußbodenh.      | Grundfos |            | UPS 25-40           |  |      |
|---|----|-----------------|----------|------------|---------------------|--|------|
|   | 6  | Heizkörper      |          | +          | Zeile hinzufügen    |  |      |
|   | 7  | HK ventile      |          | -          | Zeile löschen       |  |      |
|   | 8  | Rohrleitun      |          | \$         | Zeile zu Favoriten  |  |      |
|   | 9  | WW-Bereitg      |          |            | Favoriten verwalten |  |      |
|   | 10 | WW-Anlage       |          |            | Einstellungen       |  |      |
|   | 11 | Heizungspumpe 1 | Grundfos | 1 <b>S</b> | Einstellungen       |  | 2003 |

Alternativ können auch eigene Favoriten in dem Kontextmenü angezeigt werden. Mittels Rechtsklick auf eine Ausstattungszeile "Zeile zu Favoriten" wird diese in die Favoriten übernommen. Die Favoriten können über *Einstellungen > Kundendienst > Anlage > Favoriten* für die jeweilige Anlage und Zeile verwaltet werden.

Bei Spalten, in denen ein Kontextmenü verfügbar ist, ist der Spaltenkopf farblich orange hinterlegt.

| Lokale Einstellungen           |   |   |                |
|--------------------------------|---|---|----------------|
| Überschrift Hintergrundfarbe   |   | [ | Standard Farbe |
| Anlage Kontextmenü<br>anzeigen | ✓ |   |                |

Ob das Kontextmenü automatisch bei der Eingabe angezeigt werden soll oder nur mittels Doppelklick auf eine Ausstattungszeile hängt von der Einstellung "Anlage Kontextmenü anzeigen" unter *Einstellungen > Kundendienst > Vorgaben* ab.

### Eigene Icons für Anlage / Ausstattung

Für die Ausstattungen im Baum können frei definierte Icons verwendet werden. Diese werden unter *Vorgabewerte > Programmeinstellungen > Kundendienst > Anlage > Definitionen* hinterlegt. Im Eingabefeld *Icons* gibt man den Namen der Datei ein.

Die entsprechenden BMP-Dateien müssen im Unterverzeichnis \Ausstattungslcons des sykasoft-Datenverzeichnisses (Pfad der sykadat.mdb) liegen.

### Anlage Zeilen kopieren und einfügen (Update 18)

Beim Bearbeiten der Anlage können jetzt einzelne Zeilen kopiert und in derselben Anlage wieder eingefügt werden. Dies wurde von Kunden gewünscht, die sich über eine Anlage eine Historie aufbauen wollen und hierzu den alten Datensatz kopieren und dann die Änderungen eintragen.
|   | ZeilenNr 🔺 | Bezeichnung |    | Fabrikat         | Typ/L |
|---|------------|-------------|----|------------------|-------|
| Þ | 1          | Heizkessel  | -  | Rudarue          | TE100 |
|   | 2          | Brenner     | +  | Zeile hinzufügen |       |
|   | 3          | Düse        | 63 | Zeile kopieren   |       |
|   | 4          | Reaeluna    | B  | Zeile einfügen   |       |
|   | 5          | Fußbodenh.  | -  | Zeile löschen    |       |
|   |            |             |    |                  |       |

#### Anlage Bearbeiten - Alle Zeilen aktivieren/deaktivieren (Update 18)

Im Kundendienstbaum gibt es beim Rechtsklick auf eine Anlage den Menüpunkt "Anlage bearbeiten". Hier können die Zeilen zur gewählten Anlage hinzugefügt (aktiviert) sowie entfernt (deaktiviert) werden. Über ein Rechtsklick-Menü auf die Tabelle besteht jetzt die Möglichkeit, alle Zeilen zu aktivieren oder zu deaktivieren.

| Anla     | ge 'Repa | araturhistorie' bearl | beiten            |
|----------|----------|-----------------------|-------------------|
| Aktiv    | Nr.      | Bezeichnung           | Feld1             |
| V        | 1        |                       |                   |
| 1        | 2        |                       |                   |
| 1        | 3        |                       | Alle aldi inner   |
| <b>V</b> | 4        |                       | Alle deaktivieren |

## Einsätze / Zeiten

| <b>B</b>                                           |                 | Kunden    | dienst - Vers | ion vom 27.1 | 1.2014          |       |             | - 🗆 🗙       |
|----------------------------------------------------|-----------------|-----------|---------------|--------------|-----------------|-------|-------------|-------------|
| Kundenbaum Stapelverarbeitung                      | instellungen    |           |               |              |                 |       |             |             |
|                                                    | 🐞 Einsätz       | ze / Zeit | en            |              |                 |       |             |             |
| E- 4 Kunde: 500, Syka-Soft GmbH & Co. KG           | Datum           | KST       | Kostenart     | PersonalNr   | Bemerkung       | Menge | Einzelpreis | Gesamtpreis |
| ····· vorgange (34)<br>⊟···i\the Reparaturhistorie | 14.10.2014      |           |               | 18           | Schäffer, Ralf  | 2,5   | -24,00      | -60,00      |
| Einsätze / Zeiten (8)                              | 15.09.2014      | 0         | 0             | 18           | Schäffer, Ralf  | 2     | -24,00      | -48,00      |
| ⊟tmt Heizung/Oelkessel                             | 15.08.2014      | 0         | 0             | 18           | Schäffer, Ralf  | 2     | -24,00      | -48,00      |
| Vorgänge (8)                                       | 08.05.2014      | 0         | 0             |              |                 |       |             | 0,00        |
| Fälligkeiten (1)                                   | 14.03.2014      | 0         | 0             |              | Wartungsvertrag | -1    | -98,00      | 98,00       |
| Positionen (1)                                     | 01.03.2014      | 0         | 0             |              | Wartungvertrag  | -1    | -98,00      | 98,00       |
| Checkliste Öl Wartung                              | 01.03.2014      | 0         | 0             |              | Wartungsvertrag | -1    | -98.00      | 98,00       |
|                                                    | 01.03.2014      | 0         | 0             |              | Wartungsvertrag | -1    | -98,00      | 98,00       |
|                                                    |                 |           |               |              |                 |       |             | 236.00      |
|                                                    | 8 Sätze         |           |               |              |                 |       |             |             |
|                                                    |                 |           |               |              |                 |       |             |             |
| 1 Satz 🔹 🕨 👩                                       | 📩 Einsätze / Ze | eiten     |               |              |                 |       |             |             |
| 4                                                  |                 |           |               |              |                 |       |             |             |
|                                                    |                 |           |               |              |                 |       |             |             |

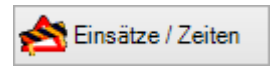

Über den Button "Einsätze / Zeiten" oder mit einem Rechtsklick auf eine der Zeilen können Einsätze / Zeiten angezeigt, bearbeitet und gespeichert oder gelöscht werden. Hierbei handelt es sich um eine Kostenübersicht für die Wartungskalkulation.

Unter *Vorgabewerte > Programmeinstellungen > Kundendienst > Vorgaben* kann für das Einfügen von Zeiten ein eingrenzendes Datum (unter "Einsätze / Zeiten ab Datum") angegeben werden.

| Globale Einstellungen      |            |  |
|----------------------------|------------|--|
| Einsätze / Zeiten ab Datum | 01.01.2014 |  |

## Fälligkeiten

| R                       |                                                        |             | k       | (undendienst - Ve | rsion vom 2    | 7 11 2014  |         |           |   |                                                                                                    | _        |       |
|-------------------------|--------------------------------------------------------|-------------|---------|-------------------|----------------|------------|---------|-----------|---|----------------------------------------------------------------------------------------------------|----------|-------|
|                         | • 4 0                                                  | <b>S</b>    | P       | cundendienst - ve | 131011 V0111 2 | .7.11.2014 |         |           |   |                                                                                                    |          | _     |
| <mark>٦</mark><br>unde\ | nbaum Stapelverarbeitung Suchen                        | Einstellung | len     |                   |                |            |         |           |   |                                                                                                    |          |       |
| 500                     |                                                        | Q v         |         | Fälligkeiten      |                |            |         |           |   |                                                                                                    |          |       |
|                         | Kunde: 500 Syka-Soft GmbH & Co. KG 9707                | 6 Würzburg  |         | Bezeichnung       | Tag            | Woche      | Monat   | Intervall |   | Wartung                                                                                                    | Rechnung |       |
|                         | <ul> <li>Vorgänge (34)</li> <li>Anlagen (3)</li> </ul> |             |         | Hauptinspektion V | 15.06.2015     | 25/2015    | 06/2015 | jährlich  | ~ | <ul> <li>Image: A start of the start of the start of</li></ul> |          | Regie |
|                         |                                                        |             | Þ       | OEL 🗸 🗸           | 19.01.2015     | 04/2015    | 01/2015 | jährlich  | ~ | ~                                                                                                    |          | Regie |
|                         | Einsätze / Zeiten (9)                                  |             | *       | Gas 🗸             | 10.03.2014     | 11/2014    | 03/2014 | jährlich  | ~ |                                                                                                    |          | Regie |
|                         | Vorgänge (8)<br>Messwerte (2)                          |             |         |                   |                |            |         |           |   |                                                                                                    |          |       |
|                         | Fälligkeiten (3)                                       |             |         |                   |                |            |         |           |   |                                                                                                    |          |       |
|                         | Checkliste Öl Wartung                                  |             |         |                   |                |            |         |           |   |                                                                                                    |          |       |
|                         | §§ Vertrag OEL<br>                                     |             |         |                   |                |            |         |           |   |                                                                                                    |          |       |
|                         | Wit Heizung                                            |             |         |                   |                |            |         |           |   |                                                                                                    |          |       |
|                         |                                                        |             |         |                   |                |            |         |           |   |                                                                                                    |          |       |
|                         |                                                        |             |         |                   |                |            |         |           |   |                                                                                                    |          |       |
|                         |                                                        |             |         |                   |                |            |         |           |   |                                                                                                    |          |       |
|                         |                                                        |             |         |                   |                |            |         |           |   |                                                                                                    |          |       |
|                         |                                                        |             |         |                   |                |            |         |           |   |                                                                                                    |          |       |
|                         |                                                        |             |         |                   |                |            |         |           |   |                                                                                                    |          |       |
|                         |                                                        |             |         |                   |                |            |         |           |   |                                                                                                    |          |       |
| 1 Satz                  | ۰ ۲                                                    |             | 3 Sätze | e   🛖 🚥           |                |            |         |           |   |                                                                                                    |          |       |
| ÷                       |                                                        |             |         |                   |                |            |         |           |   |                                                                                                    |          |       |
|                         |                                                        |             |         |                   |                |            |         |           |   |                                                                                                    |          |       |
| <b>.</b>                | Adresse                                                |             |         |                   |                |            |         |           |   |                                                                                                    |          |       |
| _                       |                                                        |             |         |                   |                |            |         |           |   |                                                                                                    |          |       |
|                         | Adresse neu anlegen                                    |             |         |                   |                |            |         |           |   |                                                                                                    |          |       |
| m                       | Anlage                                                 |             |         |                   |                |            |         |           |   |                                                                                                    |          |       |
|                         | Fälligkeiten                                           |             |         |                   |                |            |         |           |   |                                                                                                    |          |       |
|                         | Messwerte                                              |             |         |                   |                |            |         |           |   |                                                                                                    |          |       |
| §§                      | Vertrag                                                |             |         |                   |                |            |         |           |   |                                                                                                    |          |       |
|                         | Positionen                                             |             |         |                   |                |            |         |           |   |                                                                                                    |          |       |
|                         | Hyperlinks                                             |             |         |                   |                |            |         |           |   |                                                                                                    |          |       |
|                         |                                                        |             |         |                   |                |            |         |           |   |                                                                                                    |          |       |
| 2                       | Checkliste                                             |             |         |                   |                |            |         |           |   |                                                                                                    |          |       |
| <b>&gt;</b>             | Checkliste<br>Individuelle Checkliste                  |             |         |                   |                |            |         |           |   |                                                                                                    |          |       |

Die Fälligkeits-Bezeichnungen sind in den Vorgabewerten hinterlegt. Sie können gleich bzw. unter *Vorgabewerte > Programmeinstellungen > Kundendienst > Fälligkeiten > Arten* bearbeitet werden.

Bei Fälligkeiten > Bemerkung kann ein individueller Text eingegeben werden.

Sie können das Fälligkeitsdatum direkt eingeben oder über den Kalenderbutton auswählen.

|                                                                                                    | Program                | nmeinstellungen | ×                   |
|----------------------------------------------------------------------------------------------------|------------------------|-----------------|---------------------|
| terein<br>terein<br>terein terein t | Fälligkeiten Intervall | e               |                     |
| 🗄 🍓 Artikel                                                                                                    | Sichtba                | ar Intervall    | ^                   |
| i ⊡… 👔 Debitoren                                                                                                    | ▶ ✓                    | wöchentlich     |                     |
| Hontoüberwachung                                                                                                    |                        | 2 wöchentlich   |                     |
|                                                                                                    |                        | 3 wöchentlich   |                     |
| E Kundendienst                                                                                                    |                        | 4 wächentlich   |                     |
| ····· Vorgaben                                                                                                    |                        | 4 woonentlich   |                     |
|                                                                                                    |                        | 5 woonentlich   |                     |
| Word                                                                                                    | ✓                      | 6 wöchentlich   |                     |
|                                                                                                    |                        | 7 wöchentlich   |                     |
| 🕀 🔁 Anlage                                                                                                    |                        | 8 wöchentlich   |                     |
| Fälligkeiten                                                                                                    |                        | 9 wöchentlich   |                     |
|                                                                                                    |                        | 10 wöchentlich  |                     |
|                                                                                                    |                        | 11 wöchentlich  |                     |
| Modulumstellung                                                                                                    |                        | 12 wöchentlich  |                     |
|                                                                                                    | ✓                      | monatlich       |                     |
| 🗈 📊 Statistik                                                                                                    |                        | 2 monatlich     |                     |
|                                                                                                    |                        | 4 monatlich     |                     |
|                                                                                                    |                        | 5 monatlich     |                     |
|                                                                                                    | 36 Sätze               |                 |                     |
|                                                                                                    |                        |                 | Speichern Abbrechen |
|                                                                                                    |                        |                 |                     |

Eine Auswahl von Intervallen kann unter *Vorgabewerte > Programmeinstellungen > Kundendienst > Fälligkeiten > Intervalle* zusammengestellt werden.

|   | Bezeichnung     |   | Tag        | Woche   | Monat   | Intervall                                                                                                    |               | Wartung | Rechnung |       |
|---|-----------------|---|------------|---------|---------|----------------------------------------------------------------------------------------------------|---------------|---------|----------|-------|
|   | Hauptinspektion | ¥ | 15.06.2015 | 25/2015 | 06/2015 | jährlich                                                                                                    | ~             | -       |          | Regie |
|   | OEL             | ¥ | 19.01.2015 | 04/2015 | 01/2015 | jährlich                                                                                                    | ~             | -       |          | Regie |
| • | Gas             | ~ | 10.03.2014 | 11/2014 | 03/2014 | jährlich                                                                                                    | ~             | -       |          | Regie |
| Τ |                 |   |            |         |         | 6 wöchentlich<br>quartalsweis<br>halbjährlich<br>2 jährlich<br>3 jährlich<br>5 jährlich<br>6 jährlich<br>10 jährlich<br>unregelmäß | ch<br>se<br>V |         |          |       |

Die Auswahl steht anschließend im Drop-Down-Menü der Intervalle im Datenfenster der Fälligkeiten zur Verfügung.

Haken Sie an, ob die Fälligkeit für Wartung oder Rechnung gelten soll.

Regie Mit Klick auf den Knopf *Regie* kann das Programm Regieauftrag aufgerufen werden, um z.B. eine Wartungsrechnung für diesen Kunden zu erstellen. Die Fälligkeit wird dann automatisch hochgezählt.

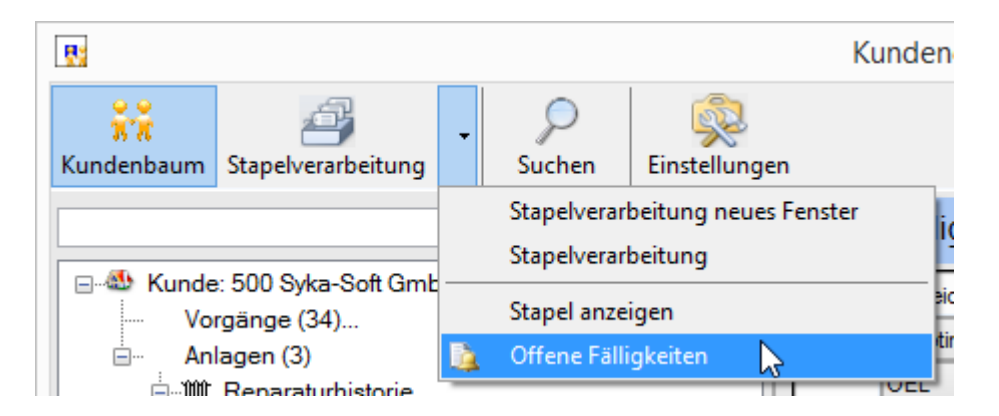

Über *Stapelverarbeitung > offene Fälligkeiten* wird der Stapel der offenen Fälligkeiten angezeigt. Dieser kann dann entsprechend weiterverarbeitet werden – als Seriendruck, Liste, Übergabe ans Programm Regieauftrag oder an die Word-Schnittstelle.

Neuerdings können Sie beim Aufruf eines Kunden sofort sehen, ob für diesen fällige Wartungen anstehen. Auch Wartungen, die in der nächsten Woche oder nächstem Monat fällig sind, können direkt gemeldet werden.

| Globale Einstellungen                                      |                                                                                                    |
|------------------------------------------------------------|----------------------------------------------------------------------------------------------------|
| Einsätze / Zeiten ab Datum                                 | 01.01.2014                                                                                                    |
| Kundenbaum Adressen<br>sortiert nach                       | Nummer V                                                                                                    |
| Kundenbaum Anlagen<br>sortiert nach                        | Erstellreihnenfolge V                                                                                                    |
| 'Durchzuführende Arbeiten' in<br>Arbeitsauftrag übernehmen |                                                                                                    |
| Fälligkeiten im Kundenbaum                                 | einen Monat vor Fälligkeit.                                                                                                    |
| meiden                                                     | 0 Tage<br>1 Tag<br>2 Tage<br>3 Tage<br>4 Tage<br>5 Tage<br>6 Tage<br>eine Woche<br>10 Tage<br>2 Wochen<br>3 Wochen<br>einen Monat<br>2 Monate |

Um diese Funktionalität zu aktivieren öffnen Sie im Kundendienst die Einstellungen, und unter dem Punkt *Kundendienst > Vorgaben* können Sie die Option "Fälligkeiten im Kundenbaum melden" anhaken.

Wenn Sie die Option "Adressbaum Kundendienst anzeigen" unter *Programmeinstellungen > Adressen > Vorgaben* angehakt haben, sehen Sie den Kundendienst-Baum in der Adressverwaltung. Auch hier wird Ihnen dann direkt die Meldung für Fälligkeiten angezeigt.

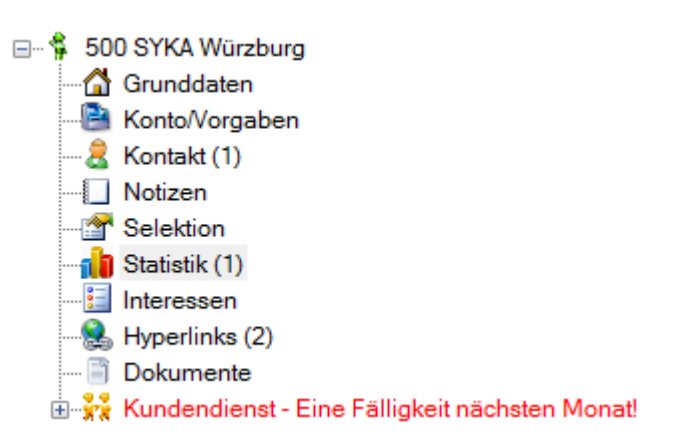

#### Fälligkeits-Intervall: "11 jährig" und "12 jährig" (Update 17)

Das Fälligkeits-Intervall "11 jährig" und "12 jährig" wurde ergänzt. Intervalle sind über *Einstellungen > Kundendienst > Fälligkeiten > Intervalle* einblendbar.

#### Neuer Fälligkeiten Intervall "täglich" (Update 18)

Bei den Kundendienst Intervallen kann jetzt über die Intervall Einstellungen zusätzlich das Intervall "täglich" sowie die Intervalle "2 tägig" bis "10 tägig" optional eingeblendet werden.

#### Fälligkeiten - Neues Feld PlanDauer (Update 18)

In den Kundendienst Fälligkeiten gibt es jetzt ein neues Feld *PlanDauer.* Wenn in diesem eine geplante Termindauer eingetragen wird, wird diese bei der Übergabe an Regieauftrag sowie im Terminplaner bei dem Fälligkeiten-Parkplatz verwendet.

In der Fälligkeitenliste gibt es jetzt dann auch einen zusätzlichen Platzhalter [Fälligkeit.PlanDauer].

| Intervall    | PlanDauer |      |
|--------------|-----------|------|
| 5 jährlich   | -         |      |
| jährlich     | -         | 4,5  |
| halbjährlich | -         | 1,01 |
|              |           |      |

#### Fälligkeiten Erinnerung X Tage vor Fälligkeitsdatum anzeigen (Update 18)

Für die Fälligkeiten-Erinnerungen kann nun eingestellt werden, wie viele Tage vor dem eigentlichen Fälligkeiten-Termin diese im Erinnerungen-Ticker angezeigt werden sollen. Hierdurch können Termin mit dem Kunden geplant werden, bevor das Fälligkeitsdatum eintritt.

## Messwerte

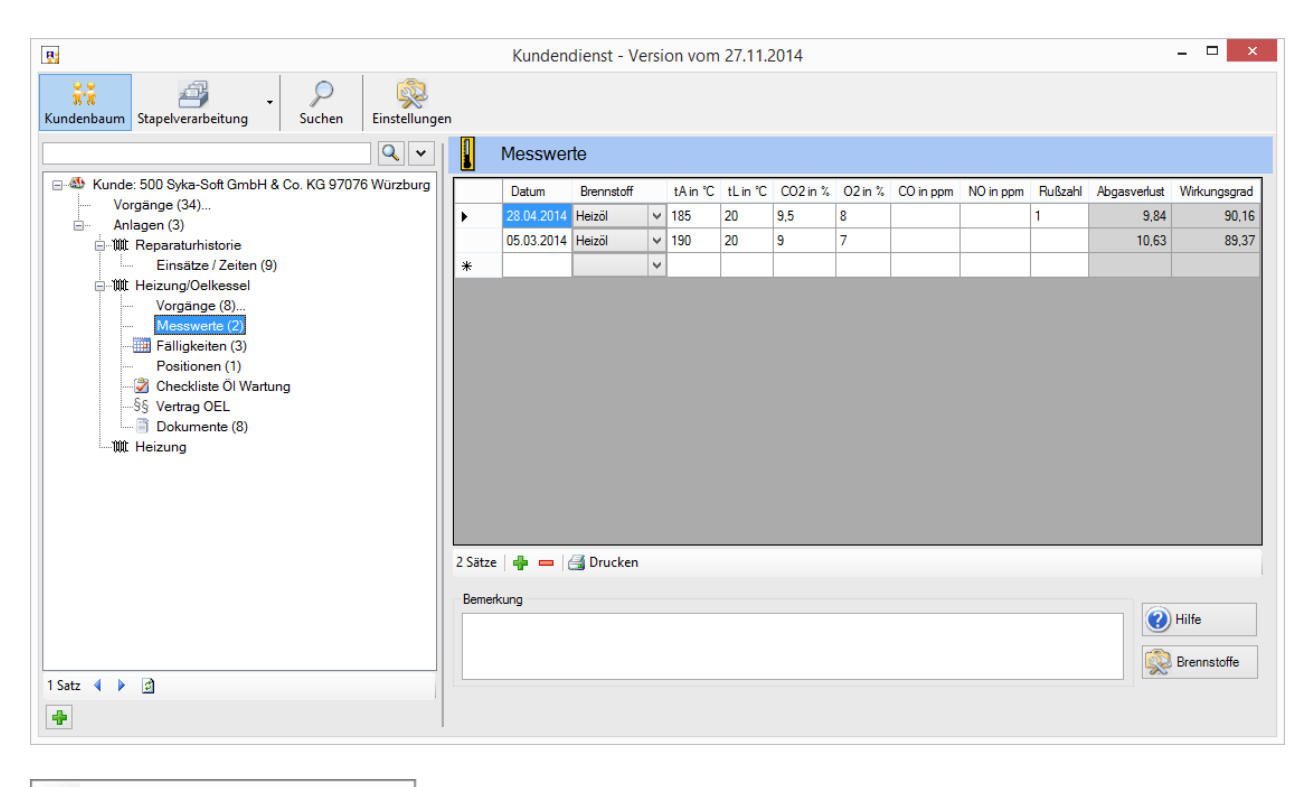

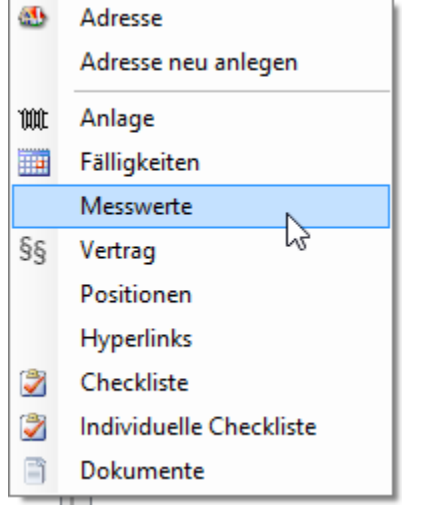

Nach Eingabe oder Bestätigung des aktuellen Datums sind folgende Messwerte in die Zeile einzutragen:

- Abgastemperatur tA in Grad Celsius
- Raumtemperatur
   tL in Grad Celsius
- Sauerstoff CO2 in %
- Kohlendioxid 02 in %
- Kohlenmonoxid CO in ppm
- Stickstoffmonoxid NO in ppm
- Rußzahl

Außerdem können Sie den Brennstoff (Heizöl, Erdgas usw.) auswählen.

Aufgrund dieser Daten werden der Abgasverlust und der Wirkungsgrad (in Prozent) berechnet.

Im unteren Fensterbereich können Sie Bemerkungen zu den Messwerten eingeben.

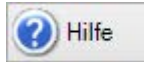

Mit Klick auf das Fragezeichen wird die Berechnungsformel für den Abgasverlust eingeblendet.

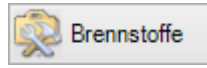

Mit Klick auf die Schaltfläche "Brennstoffe" werden die eingetragenen Brennstoffe mit den dazugehörigen Werten angezeigt. Darüber hinaus können hier neue Brennstoffe angelegt oder gelöscht werden. Alternativ ist diese Tabelle über *Programmeinstellungen > Kundendienst > Messwerte > Brennstoffe* zu erreichen.

|                                                                                                    |                 | Programmeinst         | tellungen |               |              |                     | >     |
|----------------------------------------------------------------------------------------------------|-----------------|-----------------------|-----------|---------------|--------------|---------------------|-------|
| <ul> <li>⊕- ☐ Allgemein</li> <li>⊕ Allgesen</li> <li>⊕ Altkel</li> </ul>                                                                                                    | Messwerte indiv | viduell konfigurieren |           | Spalten sicht | bar          |                     |       |
| Debitoren                                                                                                    | SpattenNr       | Überschrift           | ^         | Anlage        | Heizung      | ~                   |       |
| ia in the second second secon | 1               | Datum                 |           |               | 0 1 2        | C: Lu               | ~     |
| E Kreditoren                                                                                                    | 2               | Brennstoff            |           | SpattenNr     | Uberschrift  | Sichtbar            | î l   |
| Vorgaben                                                                                                    | 3               | tAin ℃                |           | 1             | Datum        | <b>v</b>            |       |
| 🛣 Kundenbaumtext                                                                                                    | 4               | tLin ℃                |           | 2             | Brennstoff   | ▼                   |       |
|                                                                                                    | 5               | CO2 in %              |           | 3             | tAin °C      | ✓                   |       |
| Checklisten                                                                                                    | 6               | 02 in %               |           | 4             | tL in "C     | ✓                   |       |
| 🕀 🛅 Anlage                                                                                                    | 7               | Bußrahl               |           | 5             | CO2 in %     | ✓                   |       |
| E-Falligkeiten                                                                                                    | 9               | CO in nom             |           | 6             | 02 in %      | ✓                   |       |
| Brennstoffe                                                                                                    | 0               | NO in ppm             |           | 7             | Rußzahl      | ✓                   |       |
| Definition                                                                                                    | 10              | Also an ppm           |           | 8             | CO in ppm    | ✓                   |       |
|                                                                                                    | 10              | Abgasvenust           |           | 9             | NO in ppm    | <ul><li>✓</li></ul> |       |
| Hareon                                                                                                    | 11              | Wirkungsgrad          |           | 10            | Abgasverlust | ✓                   |       |
| 🗄 📊 Statistik                                                                                                    | 12              | Bemerkung             |           | 11            | Wirkungsgrad | ✓                   |       |
| Terminplaner                                                                                                    | 13              | Feld13                |           | 12            | Bemerkung    | •                   |       |
| 🗄 🖓 🙀 Adds                                                                                                    | 14              | Feld14                |           | 13            | Feld13       | -                   |       |
|                                                                                                    | 15              | Feld15                | ¥         |               | E 1944       |                     | ~     |
|                                                                                                    |                 |                       |           |               | S            | Speichern Abbr      | echen |

Die individuelle Konfiguration der Messwerte erfolgt über *Programmeinstellungen > Kundendienst > Messwerte > Definition*. In der linken Tabelle kann die Spaltenbeschriftung ergänzt werden. In der rechten Tabelle wird festgelegt, welche Spalten für welche Anlage im Kundendienst unter Messwerte sichtbar sind.

|   | Messwert   | е          |      |              |         |         |           |           |         |
|---|------------|------------|------|--------------|---------|---------|-----------|-----------|---------|
|   | Datum      | Brennstoff | Bard | Zuröckenten  | 02 in % | 02 in % | CO in ppm | NO in ppm | Rußzahl |
| • | 28.04.2014 | Heizöl     |      | Zurucksetzen | 5       | 8       |           |           | 1       |
|   | 05.03.2014 | Heizöl     |      | Datum        |         | 7       |           |           |         |
| * |            |            |      | Brennstoff   |         |         |           |           |         |
|   |            |            |      | tA in °C     |         | 1       | 1         |           |         |
|   |            |            |      | tL in °C     |         |         |           |           |         |
|   |            |            |      | CO2 in %     |         |         |           |           |         |
|   |            |            |      | O2 in %      |         |         |           |           |         |
|   |            |            |      | CO in ppm    |         |         |           |           |         |
|   |            |            |      | NO in ppm    |         |         |           |           |         |
|   |            |            |      | Rußzahl      |         |         |           |           |         |
|   |            |            |      | Abgasverlust |         |         |           |           |         |
|   |            |            |      | Wirkungsgrad |         |         |           |           |         |
|   |            |            |      | Bemerkung    |         |         |           |           |         |

Durch einen Rechtsklick in der Überschriftenzeile erscheint dann die Auswahl der Spaltenüberschriften.

|                | Mess           | swerte drug | cken            | ×    |
|----------------|----------------|-------------|-----------------|------|
| Eingrenzung    |                |             |                 |      |
| Datum          | Eingrenzung    | ~           |                 |      |
|                | Mi , 01.01.201 | 4 🗐 🔻 -     | Di , 30.12.2014 |      |
|                |                |             |                 |      |
| Grafik drucken | •              | 1.Vorlage   |                 | ✓ M  |
|                |                | Q Vorscha   | au 🥪 Dru        | cken |
|                |                |             |                 |      |

Über die rechte Maustaste im Kundenbaum können Sie die Messwerte (von-bis Datum) auf dem Drucker ausgeben. Es kann angehakt werden, ob die Messwert-Grafik mit gedruckt werden soll.

#### Messwerte - zusätzliche Datum Auswahl Schaltfläche (Update 18)

Bei der Eingabe der Messwerte steht jetzt wie bei den Fälligkeiten zusätzlich eine Datum-Schaltfläche zur Verfügung. Hier kann komfortabel ein Datum im Kalender ausgewählt werden.

|   |            | Datu                             | um a                                 | uswa                                        | ähler                                         | n                                              |                                             |                                     |                                     | ×   |
|---|------------|----------------------------------|--------------------------------------|---------------------------------------------|-----------------------------------------------|------------------------------------------------|---------------------------------------------|-------------------------------------|-------------------------------------|-----|
|   | Messwerte  | Datur                            | n                                    |                                             |                                               |                                                |                                             |                                     |                                     |     |
| _ | Datum      | 14.0                             | 04.20                                | 016                                         |                                               |                                                |                                             |                                     |                                     |     |
| Þ | 14.04.2016 | •                                |                                      |                                             | Apr                                           | il 201                                         | 6                                           |                                     | •                                   |     |
| • |            | 13<br>14<br>15<br>16<br>17<br>18 | Mo<br>28<br>4<br>11<br>18<br>25<br>2 | Di<br>29<br>5<br>12<br>19<br>26<br>3<br>Heu | Mi<br>30<br>6<br>13<br>20<br>27<br>4<br>te: 1 | Do<br>31<br>7<br>14<br>21<br>28<br>5<br>4.04.2 | Fr<br>1<br>8<br>15<br>22<br>29<br>6<br>2016 | Sa<br>2<br>9<br>16<br>23<br>30<br>7 | So<br>3<br>10<br>17<br>24<br>1<br>8 |     |
|   |            |                                  |                                      | (                                           | ок                                            |                                                |                                             |                                     | Abbrech                             | nen |

## Vertrag

|             |                                                                                                    |              | Ku | ndendienst - V                                                                          | ersion vom 27.11.2014 – 🗆 🗙                                                                                                    |
|-------------|----------------------------------------------------------------------------------------------------|--------------|----|-----------------------------------------------------------------------------------------|----------------------------------------------------------------------------------------------------|
| ,<br>Kunder | stapelverarbeitung                                                                                                    | Einstellunge | n  |                                                                                         |                                                                                                    |
| 500         |                                                                                                    | Q 🗸          | §§ | Vertrag                                                                                 |                                                                                                    |
|             | Kunde: 500 Syka-Soft GmbH & Co. KG 9707<br>Vorgänge (34)<br>Anlagen (3)<br>WIL Reparaturhistorie<br>Einsätze / Zeiten (9)<br>WIL Heizung/Oelkessel<br>Vorgänge (8)<br>Messwerte (2)<br>Falligkeiten (3)<br>Positionn (1)<br>Checkliste Öl Wartung<br>S§ Vertrag OEL<br>Dokumente (8)<br>WIL Heizung | 6 Würzburg   |    | Bezeichnung<br>Abschlußdatum<br>Enddatum<br>Vorher anrufen<br>Worddokument<br>Bemerkung | OEL<br>01.09.2004<br>01.09.2014<br>✓<br>C:SykasoftWARTUNGSVERTRAG_Weber.doc ····<br>VE-100008<br>VE-100008<br>✓<br>Verschau Grucken |
| 1 Satz      | ∢ ▶ ₫                                                                                                    |              |    |                                                                                         |                                                                                                    |
| +           |                                                                                                    |              |    |                                                                                         |                                                                                                    |
| an.         |                                                                                                    | _            |    |                                                                                         |                                                                                                    |
| 000         | Aaresse                                                                                                    |              |    |                                                                                         |                                                                                                    |
|             | Adresse neu anlegen                                                                                                    | _            |    |                                                                                         |                                                                                                    |
| W           | Anlage                                                                                                    |              |    |                                                                                         |                                                                                                    |
|             | Fälligkeiten                                                                                                    |              |    |                                                                                         |                                                                                                    |
|             | Messwerte                                                                                                    |              |    |                                                                                         |                                                                                                    |
| §§          | Vertrag N                                                                                                    |              |    |                                                                                         |                                                                                                    |
|             | Positionen 63                                                                                                    |              |    |                                                                                         |                                                                                                    |
|             | Hyperlinks                                                                                                    |              |    |                                                                                         |                                                                                                    |
| 2           | Checkliste                                                                                                    |              |    |                                                                                         |                                                                                                    |
| 2           | Individuelle Checkliste                                                                                                    |              |    |                                                                                         |                                                                                                    |
|             | Dokumente                                                                                                    |              |    |                                                                                         |                                                                                                    |
| _           |                                                                                                    |              |    |                                                                                         |                                                                                                    |

Unter *Vertrag* können Sie die Grunddaten für Wartungsrechnungen eingeben: Bezeichnung, Abschlussdatum, Enddatum, Bemerkung und das Feld "Vorher anrufen" (zum anhaken).

Außerdem kann ein Hyperlink zum entsprechenden Worddokument für den Wartungsvertrag hier hinterlegt werden.

Klicken Sie auf den Button mit den drei Punkten und wählen Sie im nachfolgenden Fenster das gewünschte Dokument aus.

## Positionen

|                                                                                                    |                       | Kundendienst - Version vom 27.11.2014                                                                                                    | _ 🗆 🗙                                                                                                    |
|----------------------------------------------------------------------------------------------------|-----------------------|----------------------------------------------------------------------------------------------------|----------------------------------------------------------------------------------------------------|
| Kundenbaum Stapelverarbeitung                                                                                                    | Suchen Einstellung    | gen                                                                                                    |                                                                                                    |
| 500                                                                                                    | Q v                   | Positionen                                                                                                    |                                                                                                    |
| <ul> <li>Kunde: 500 Syka-Soft GmbH &amp; 0</li> <li>Vorgänge (34)</li> <li>WR Reparaturhistorie</li> <li>Einsätze / Zeiten (9)</li> <li>WR Heizung/Oelkessel</li> <li>Vorgänge (8)</li> <li>Messwerte (2)</li> <li>Falligkeiten (3)</li> <li>Checkliste Öl Wartung</li> <li>-§§ Vertrag OEL</li> <li>Dokumente (8)</li> </ul> | So. KG 97076 Würzburg | Texte (für Wartungsrechnung)       Vortext       V05       Schlusstext         Für Wartungsarbeiten an Ihrer Heizungsanlage       Für Ihre Überweisung nutzen Sie         Bankverbindung       Grunddaten         Adresse       Wobau       500         Durchzuführende       Wartung durchführen         Nr       HKZ       Bestellnummer         3       0001       WARTVE040         *       ✓ | 509 Zahlungsbedingung Z02 V<br>a bitte die u g. Zahlbar bis spätestens zum<br>cDruckDatum+10> ohne Abzug.<br>Monteur Ralf Schäffer V<br>bH & Co. KG<br>Menge VK P LöschKennz<br>1 V 0 |
|                                                                                                    |                       | 1 Satz   🖶 😑   🔍 Artikel suchen                                                                                                    |                                                                                                    |
|                                                                                                    |                       | Artikel Kurztext: WARTVE040                                                                                                    | Artikelpreise: WARTVE040                                                                                                    |
|                                                                                                    |                       | Pauschale f. Wartungsvertrag: Inspektion<br>und Überprüfung, für Anlagen bis 40 kW                                                                                                    | Ek 98,00<br>Listen Vk 98,00                                                                                                    |
| 1 Satz 🔺 🕨 🚅                                                                                                    |                       |                                                                                                    |                                                                                                    |
| +                                                                                                    |                       |                                                                                                    |                                                                                                    |
| Adresse                                                                                                    |                       |                                                                                                    |                                                                                                    |

| -  | Adresse                 |
|----|-------------------------|
|    | Adresse neu anlegen     |
| m  | Anlage                  |
|    | Fälligkeiten            |
|    | Messwerte               |
| §§ | Vertrag                 |
|    | Positionen              |
|    | Hyperlinks 😡            |
| 2  | Checkliste              |
| 2  | Individuelle Checkliste |
| 8  | Dokumente               |

Unter *Positionen* können Sie zum Kunden Artikel erfassen, die automatisch fakturiert werden sollen, z.B. Wartungs- und Kundendienst-Leistungen. Diese können dann, abhängig von der Fälligkeit, im Programm Regie-Aufträge automatisch berechnet werden.

Im oberen Bereich können gespeicherte Textbausteine für Vortext, Schlusstext und Zahlungsbedingung hinterlegt werden.

Für die zu fakturierenden Leistungen wählen Sie in der Tabelle den Händlerbereich (HKZ) und die Bestellnummer aus und geben die Menge ein. Unter *VK* kann ein fester Verkaufspreis eingetragen werden. Dann wird dieser berechnet – und nicht der Preis, der im Artikel steht.

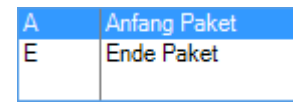

Außerdem kann in der Spalte Peine Paket-Anfang und Paket-Ende-Kennung gesetzt werden.

In der Spalte *LöschKennz* (Löschkennzeichen) haken Sie an, wenn diese Kundendienst-Position nach dem Druck der Rechnung gelöscht werden soll. Wird das Löschkennzeichen nicht angehakt, bleibt dieser Artikel fest beim Kunden gespeichert (z.B. für jährliche Pauschalen, die immer wieder automatisch fakturiert werden sollen).

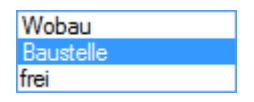

Im Menü unter *Rechnungsadresse* kann ausgewählt werden, ob die in der Hierarchie übergeordnete Adresse (z.B. Hausverwaltung), die Baustellenadresse oder eine frei auszuwählende Adresse als Rechnungsadresse für Wartungsrechnungen verwendet werden soll. Bei "frei" ist im Feld daneben die Nummer einzugeben oder über den Knopf das Suchfenster aufzurufen.

| Grunddaten                  |                                       |         |                                                   |
|-----------------------------|---------------------------------------|---------|---------------------------------------------------|
| Adresse                     |                                       | Monteur | Ralf Schäffer 🛛 🗸                                 |
| Rechnungsadresse            | Wobau 🗸 500 🔍 Syka-Soft GmbH & Co. KG | 3       | undefiniert<br>Florian Stahl<br>Kad-Heinz Schmitt |
| Durchzuführende<br>Arbeiten | Wartung durchführen                   |         | Albrecht Kling<br>Alfred Schiemann<br>Matteo Saam |
|                             |                                       |         | Peter Vogelsang<br>Balf Schäffer                  |
| Nr HKZ                      | Bestellnummer                         | Menge V | Ralf Müller                                       |

Bei den Positionen kann ein Monteur zur Anlage hinterlegt werden. Dieser wird bei der Regieübergabe dann als bevorzugter Monteur verwendet.

| Durchzuführende<br>Arbeiten | Wartung durchführen | ^ | Lösch-<br>Kennz. |
|-----------------------------|---------------------|---|------------------|
|                             |                     | v | ✓                |

Zudem besteht die Möglichkeit, ein Lösch-Kennzeichen für die durchzuführenden Arbeiten zu setzen. Hierdurch wird bei Aktivierung des Löschen-Häkchens nach der Regieübergabe der eingetragene Text in den durchzuführenden Arbeiten gelöscht. Dies ist immer dann hilfreich, wenn der Text in den durchzuführenden Arbeiten eine einmalige Tätigkeit ist und nicht für jede Wartung/Auftrag übergeben werden soll.

|         | Nr       | HKZ      | Bestellnummer | Kurztext             |   | Menge | VK           | Zurücksetzen  | h |
|---------|----------|----------|---------------|----------------------|---|-------|--------------|---------------|---|
|         | 3        | 0001     | ✓ WARTVE040   |                      | Q | 1     |              |               | 1 |
| •       | 4        | 0001     | <b>v</b>      | Meine freie Position | Q | 1     | 65,20        | INF           | 1 |
| *       |          |          | ¥             |                      |   |       |              | HKZ           | D |
|         |          |          |               |                      |   |       |              | Bestellnummer |   |
| <       |          |          |               |                      |   |       |              | Kurztext      | Ł |
| 2 Sätze | -        | 🗕 🔍 Arti | el suchen     |                      |   |       |              | ButtonArtikel | Т |
| Artikel | Kurztext |          |               |                      |   |       | Artikelpreis | Menge         | L |
|         |          |          |               |                      |   |       |              | VK            | L |
|         |          |          |               |                      |   |       |              | Ρ             | L |
|         |          |          |               |                      |   |       |              | LöschKennz    | L |
|         |          |          |               |                      |   |       |              | Wartung       |   |
|         |          |          |               |                      |   |       |              | Rechnung      | J |

Des weiteren können auch freie Positionen eingegeben werden, welche dann auch bei der Regieübergabe verarbeitet werden. Hierzu einfach beim Positionen eintragen Bestellnummer leer lassen und den Kurztext, Menge sowie VK ausfüllen. Das Kurztext Feld ist standardmäßig zur Übersichtlichkeit ausgeblendet, kann jedoch wie gewohnt über Rechtsklick auf die Tabellen-Spaltenbeschriftung eingeblendet werden.

Es besteht auch die Möglichkeit, spezielle Positionen für Wartungsaufträge sowie für Wartungsrechnungen zu definieren. Blenden Sie sich hierzu die Felder Wartung und Rechnung in der Positionen-Tabelle ein. Wenn Sie nur einen Haken bei Wartung setzen, wird die Position nur bei Wartungsaufträgen an das Regieprogramm übergeben. Im Gegenzug, wenn Sie den Haken nur bei Rechnung setzen, wird diese Position nur bei Wartungsrechnungen übergeben. So können Sie beispielsweise am Anfang des Jahres eine Rechnung mit der Wartungspauschale erzeugen und unterm Jahr die einzelnen Wartungsaufträge mit den dazugehörigen Materialien.

#### Kurztext1 in Position anzeigen (Update 18)

Der Kurztext1 wird jetzt zusätzlich im Feld Kurztext angezeigt, wenn eine HKZ und Bestellnummer eingetragen ist. Ansonsten ist das Feld Kurztext wie bisher für die Eingabe von eigenen Texten verwendbar. Die Spalte Kurztext muss manuell eingeblendet werden.

| Alt: |    |      |   |               |                    |   |
|------|----|------|---|---------------|--------------------|---|
|      | Nr | HKZ  |   | Bestellnummer | Kurztext           |   |
| •    | 1  | 0003 | • | EV            |                    | Q |
|      | 2  | 0003 |   | ROHREZ5       |                    | Q |
|      | 3  | 0002 | • | 000050000013  |                    | Q |
|      | 4  | 0001 | • | Brenner 120mm | Į.                 | Q |
|      | 5  | 0001 | - |               | Individueller Text | Q |

Neu:

|   | Nr | HKZ  |   | Bestellnummer | Kurztext                                |   |
|---|----|------|---|---------------|-----------------------------------------|---|
| • | 1  | 0003 |   | EV            | Eckventil 1/2" m.Schubrosette verchromt | Q |
|   | 2  | 0003 | • | ROHREZ5       | Rohreinziehzange 245 mm Länge           | Q |
|   | 3  | 0002 |   | 000050000013  | Putz + Mauermörtel                      | Q |
|   | 4  | 0001 |   | Brenner 120mm | Mein 120 Brenner                        | Q |
|   | 5  | 0001 |   |               | Individueller Text                      | Q |

#### Eigenes Bemerkungsfeld für einmalig durchzuführende Arbeiten (Update 18)

Im Kundendienst können durchzuführende Arbeiten für ALLE zukünftigen Wartungen sowie einmalig für die NÄCHSTE Wartung eingetragen werden. Der "Einmalig durchzuführen" Text wird dann nach dem Anlegen eines Wartungsauftrags geleert, sofern der *Wartung* Haken in der Fälligkeit gesetzt ist.

|                         | Positi                           | onen                        |                                   |     |                                                     |                                                         |                              |                  |                                                                                               |                                    |                               |                          |
|-------------------------|----------------------------------|-----------------------------|-----------------------------------|-----|-----------------------------------------------------|---------------------------------------------------------|------------------------------|------------------|-----------------------------------------------------------------------------------------------|------------------------------------|-------------------------------|--------------------------|
| Texte                   | (für Wa                          | artungsrech                 | nung)                             |     |                                                     |                                                         |                              |                  |                                                                                               |                                    |                               |                          |
|                         |                                  | Vortext                     | V01                               | •   |                                                     | Schlusste                                               | ext S02                      | •                | Zahlungsbe                                                                                    | edingung                           | Z03                           | •                        |
| Durch<br>den E<br>Mater | n Unters<br>rhalt na<br>rialien. | schrift bestä<br>achfolgend | tigt der Abholer,<br>aufgeführter | *   | Abgabeter<br><druckdat<br>Die vorstet</druckdat<br> | min für das vorsteher<br>um+14><br>nenden Preisen gelte | nde LV ist der<br>en bis zum | *<br>Ш           | Zahlbar bis zum <sk<br><skontosatz> % = &lt;<br/>zahlender Betrag = &lt;</skontosatz></sk<br> | ontoDatun<br>SkontoBet<br>SkontoEn | n> abzi<br>trag> e<br>dBetrag | iglich<br>rgibt zu<br>y> |
| Grund                   | daten                            |                             |                                   |     |                                                     |                                                         |                              |                  |                                                                                               |                                    |                               |                          |
|                         |                                  | Adresse                     | WEG 200                           |     |                                                     |                                                         |                              |                  | Monteu                                                                                        | r undefi                           | niert                         | •                        |
|                         | vertre                           | ten durch                   | Wobau                             | •   | 9                                                   | Q Hausv                                                 | erwalter 1                   |                  |                                                                                               |                                    |                               |                          |
| D                       | urchzul                          | führende<br>Arbeiten        | Wartung                           |     |                                                     | *<br>*                                                  | Ein<br>durchzuf              | imalig<br>führen |                                                                                               |                                    |                               | *<br>*                   |
|                         | Nr                               | HKZ                         | Bestellnumr                       | ner |                                                     | Kurztext                                                |                              |                  | Menge                                                                                         | VK                                 | Р                             | LöschKennz               |
| •                       | 1                                | 0003                        | ▼ EV                              |     |                                                     | Eckventil 1/2" m.                                       | Schubrosette v               | erchromt         | Q 1                                                                                           |                                    | -                             |                          |

## Hyperlinks

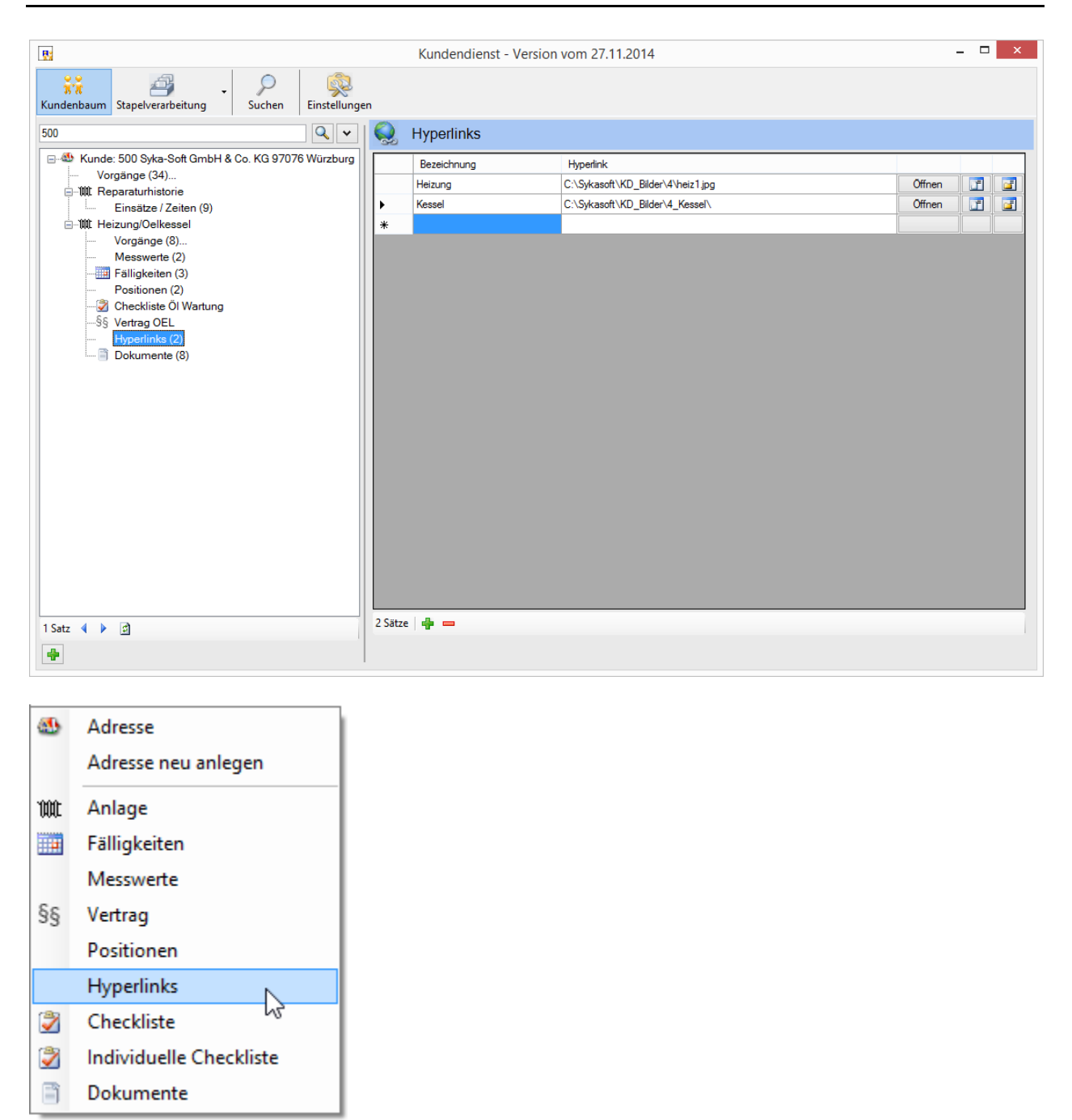

Mit Hyperlinks können Verknüpfungen zu Dokumenten hinterlegt werden, z.B. zu Bildern von Heizungsanlagen, Excel-Tabellen für Kalkulation, Word-Dokumenten, URLS von Internet-Adressen und vieles mehr.

Klicken Sie auf den Button mit dem Blatt Papier, um im nachfolgenden Fenster das zu verknüpfende Dokument auszuwählen.

Klicken Sie auf den Button mit dem Ordner, um im nachfolgenden Fenster den zu verknüpfenden Ordner auszuwählen.

Um eine URL zu verknüpfen, kopieren Sie diese aus der Adresszeile ihres Browsers und fügen Sie sie anschließend in der Hyperlink-Spalte in ihrem Kundendienst ein.

Öffnen Wenn Sie auf den Button *Öffnen* klicken, wird das entsprechende Dokument oder der entsprechende Ordner aufgerufen.

## Checklisten

### **Checklisten Vorgabewerte**

Grundlage für die Zuordnung von Checklisten sind die unter *Vorgabewerte > Programmeinstellungen > Kundendienst* hinterlegten Checklisten-Texte.

Drei verschiedene Checklisten-Datensätze werden im Programm mitgeliefert. Beispielsweise die folgenden Texte für die Checkliste Nummer 1, Überprüfung und Wartung von Ölfeuerungsanlagen:

| ⊡ ∯ Adressen<br>⊡ 🔂 Attikel | Auswa  | hl Überprüf | fung und Wartung von Olfeuerungsanlagen 🗸 🖶 💳                                          |   |
|-----------------------------|--------|-------------|----------------------------------------------------------------------------------------|---|
| Debitoren                   | Check  | liste       |                                                                                        |   |
| ⊡ Kontoüberwachung          | Bez    | eichnung (  | Dberprüfung und Wartung von Ölfeuerungsanlagen Nummer 1                                |   |
| 🛛 👔 Kreditoren              |        |             |                                                                                        |   |
| Vorgaben                    |        | ZeilenNr    | Text                                                                                   | î |
| Kundenbaumtext              |        | 10          | 1.) Funktionsprüfung des Olfeuerungsautomaten Sicherheitszeiten nach DIN               |   |
|                             |        | 20          | 2.) Durchzuführende Wartungs- und Reinigungsarbeitena) Düsenstock mit Feinfilter der   |   |
| Word                        |        | 30          | 3.) Funktionsprüfung und Wartung evtl. vorhandener Magnetventile                       |   |
|                             |        | 40          | 4.) Abschmieren der Lager entsprechend Herstellerhinweis                               |   |
| 🗄 🔁 Fälligkeiten            |        | 50          | 5.) Behebung von Undichtigkeiten am Brenner, Ölleitungen (Schläuche bis zum Vorfilter) |   |
| 😥 🛅 Messwerte               |        | 60          | 6.) Information über nicht mehr betriebsichere oder defekte Anlagenteile und Austausch |   |
| Modulumstellung             |        | 70          | 7.) Überprüfung des Verbrennungsraumes und der Rauchgaszüge auf Verunreinigung (       |   |
| Regie                       |        | 80          | 8.) Überprüfen der Öllagerbehälter, Rohrleitungen, Meß- und Absperrorgane auf augens   |   |
|                             |        | 90          | 9.) Funktionsprüfung der Explosions- und Rauchklappe der Verbrennungsraumtüren un      |   |
| Adds                        |        | 100         | 10.) Prüfen der Abgasabsperreinrichtung auf Funktion                                   |   |
|                             |        | 110         | 11.) Einregulierung des Ölbrenners, Überprüfung auf Einhaltung der geforderten Werte   | 1 |
|                             |        | 120         | 12.) Funktionsprüfung sämtlicher Schalt- und Regelgeräte, Temperaturbegrenzer usw. a   | - |
|                             |        | 100         | 10) European Street des Malarations                                                    | ~ |
|                             | 18 Sät | ze   🖶 💻    | •                                                                                      |   |

### Checklisten-Zuordnung

Es kann dann zu einer Anlage die entsprechend benötigte Checkliste zugeordnet werden.

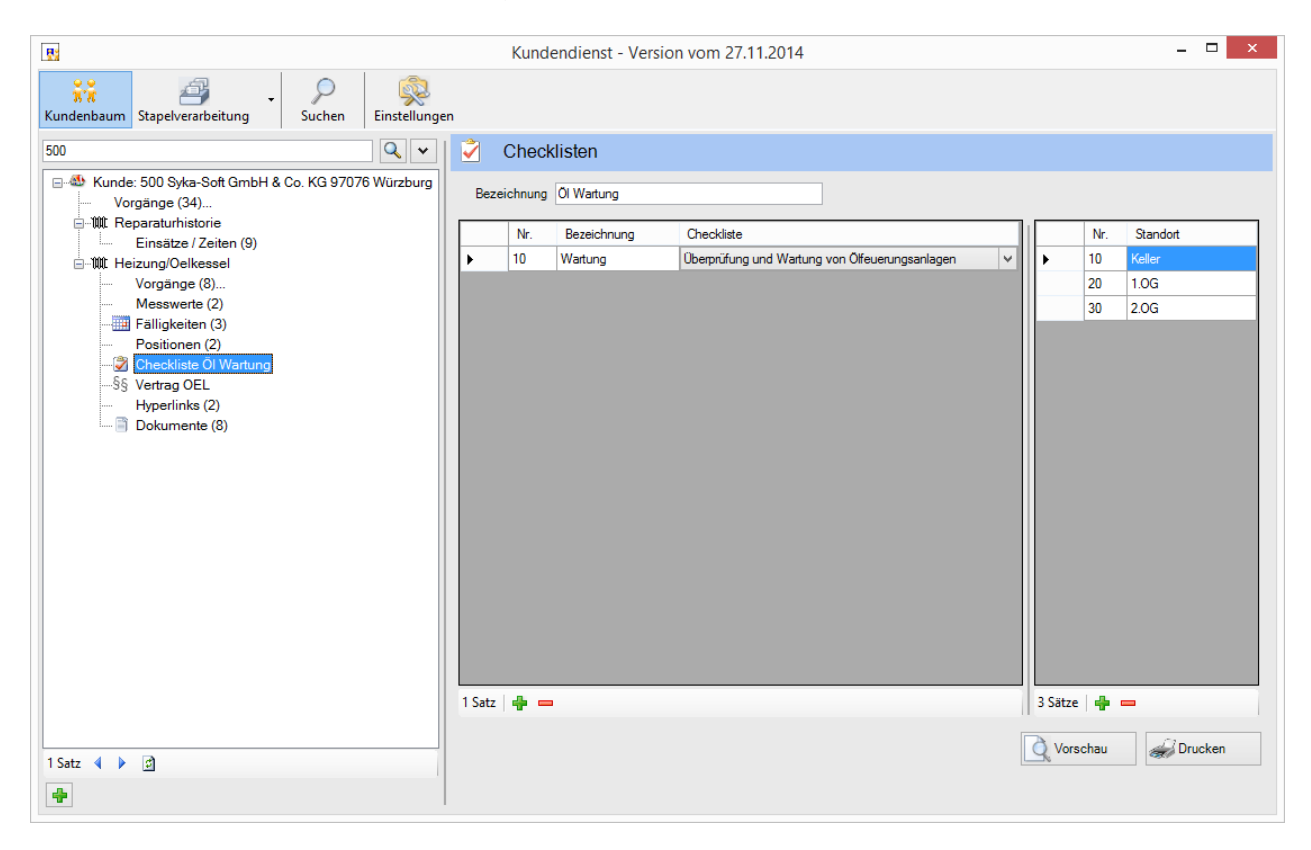

Als Checklisten-Spalte können hier verschiedene Standorte, wie z.B. Keller, EG, Dach usw. eingegeben werden.

### Checklisten-Ausgabe

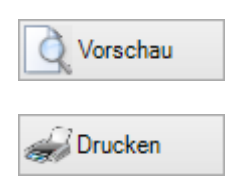

Die Ausgabe erfolgt über das Beispiel-Word-Dokument CHECKLIS.DOC, das standardmäßig im sykasoft Programmpfad abgespeichert ist. Der Speicherort der Wordvorlage für die Checkliste wird unter *Vorgabewerte > Programmeinstellungen > Kundendienst > Drucken* angegeben.

Ausgegeben werden mit diesem Dokument im Kopf die Anlageanschrift und Rechnungsanschrift, dann die Checkliste selbst sowie die Ausstattung der Anlage. Dies funktioniert über die Platzhalter-Funktionen der seit sykasoft Stand 4.00 bekannten Word-Schnittstelle.

Über die Platzhalter-Funktion {CheckListe} werden die Checklisten-Texte im Word-Dokument platziert.

Über die Platzhalter-Funktion {Ausstattung} werden die Daten der Anlage im Word-Dokument platziert.

So können Sie auch individuell gestaltete Word-Dokumente für Checklisten erstellen und mit Hilfe dieser Platzhalter-Funktionen mit den Kundendienstdaten füllen.

## Individuelle Checkliste

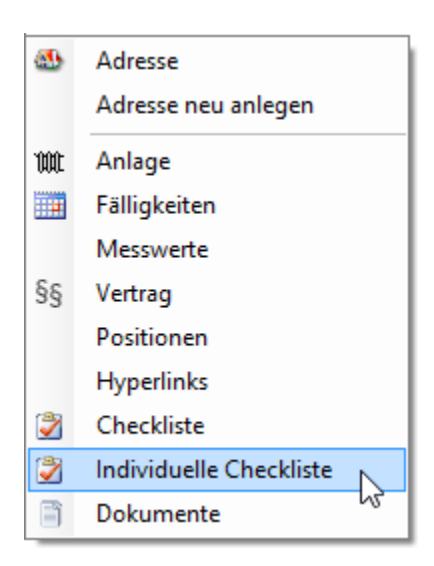

Individuelle Checklisten werden über die Funktion *Einfügen* mit der rechten Maustaste an gewünschter Stelle im Kundendienstbaum eingefügt.

Sie bestehen aus ausgewählten Artikeln. Der unter "Bezeichnung" eingegebene Begriff erscheint auch im Kundendienstbaum als Information.

🍕 UGS einlesen

Für individuelle Checklisten kann auch eine UGS eingelesen werden.

#### 🔍 Artikel suchen

Mit der Funktion "Artikel suchen" wird das erweiterte Suchfenster für Artikel aufgerufen.

Die Word-Vorlage für die individuelle Checkliste ist unter *Vorgabewerte > Programmeinstellungen > Kundendienst > Drucken* einzutragen. Der Platzhalter im Word-Text heißt {individuelleCheckliste}.

## Bilder

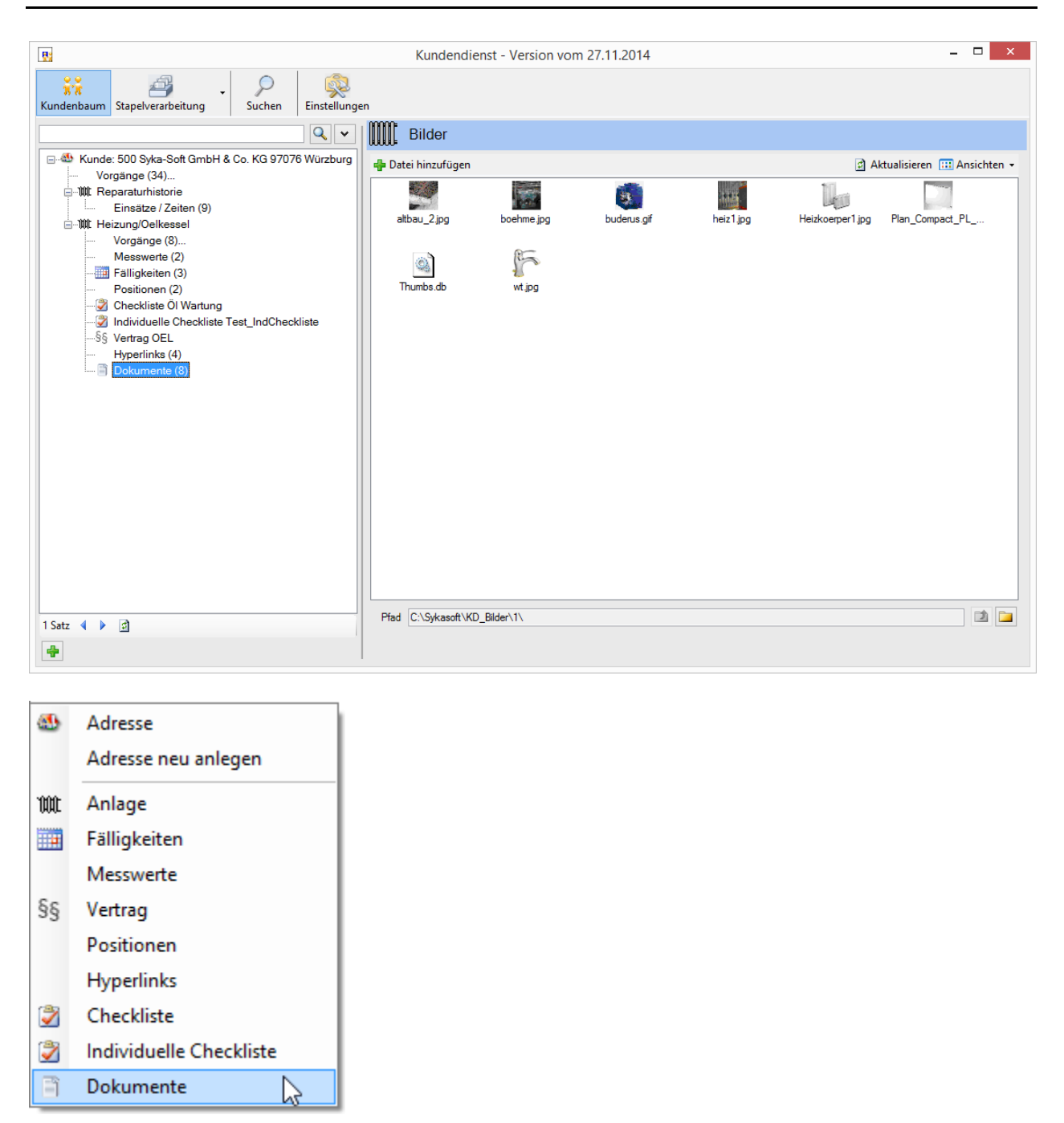

Das Objekt *Dokumente* wird über die Funktion Einfügen mit der rechten Maustaste an gewünschter Stelle im Kundendienstbaum eingefügt. Der Ordner, in dem sich die Bilder befinden, ist anzuwählen, die gewünschten Bilder zu markieren. Dann können die Dateien via Drag&Drop ins Fenster kopiert werden. Standardmäßig erscheinen die Bilder in Miniaturansicht.

Pfad C:\Sykasoft\KD\_Bilder\1\

Die Bilder werden aus dem Quellverzeichnis in nummerierte Unterverzeichnisse des Ordners \KD\_Bilder unter dem sykasoft-Datenverzeichnis kopiert.

Mit dem Ordner-Button wird der Inhalt des Verzeichnisses in einem Explorer-Fenster angezeigt.

## Stapelverarbeitung

| R                                                                                                    | Kundendienst - Version vom 27.11.2014 – 🗖                                                                                                    |
|----------------------------------------------------------------------------------------------------|----------------------------------------------------------------------------------------------------|
| Kundenbaum Stapelverarbeitung<br>Stapelverarbeitung<br>Drucken/Export<br>Serienbrief<br>Word<br>Export<br>Funktionen<br>Regie<br>Markieren<br>Einsätze/Zeiten<br>UGS | Kundendienst - Version vom 27.11.2014     -       Suchen     Einstellungen         Engrenzung     Stapel (17)         Typ     Filtern nach Ausstattung       Wartungs-Aufträge nach Selektion       Wartungs-Aufträge nach Fälligkeit       Vartungs-Rechnungen nach       Filtigkeit       Vartungs-Rechnungen nach       Filtigkeit       Viertungs-Rechnungen nach       Filtigkeit         Viertungs-Rechnungen nach |
|                                                                                                    | Druck Sortierung<br>Sortiert nach<br>Sortierrichtung<br>aufsteigend<br>Adressen Filter<br>Erweitert                                                                                                    |
|                                                                                                    | Stapeloption O an bestehenden Stapel anhängen O Datensätze im Stapel Stapel überschreiben O Datensätze gefunden Usten Liste Kurzliste Vorlage Fälligkeiten O Vorlage Fälligkeiten O Drucken                                                                                                    |

In diesem Programmteil können Sie Kundendienstdaten selektieren, in eine Zwischendatei (Stapel) speichern und diesen Stapel dann als Seriendruck, als Liste (z.B. in Form von Arbeitsaufträgen), als Regieauftragsvorgang oder an die Word-Schnittstelle ausgeben.

| Тур                                      |
|------------------------------------------|
| O Filtern nach Ausstattung               |
| O Wartungs-Aufträge nach Selektion       |
| Wartungs-Aufträge nach Fälligkeit        |
| ⊖ Wartungs-Rechnungen nach<br>Fälligkeit |
| ◯ Filtern nach Verträge                  |

Sie können auswählen unter:

- Filtern nach Ausstattung
- Wartungs-Aufträge nach Selektion
- Wartungs-Aufträge nach Fälligkeit
- Wartungs-Rechnungen nach Fälligkeit
- Filtern nach Verträge

Sie können die Wartungsaufträge wahlweise nach Fälligkeit oder Selektion zusammenstellen.

#### Fälligkeit

Wenn Sie *Fälligkeit* wählen, wird auf das gespeicherte Fälligkeitsdatum zugegriffen. Über den Kalender oder über direkte Eingabe können Sie den Zeitraum von - bis eingrenzen. Als Vorgabe unter *bis* erscheint das aktuelle Tagesdatum.

#### Selektion

Wenn Sie *Selektion* wählen, sind die Kunden wie gewohnt über Suchname, Name1, Nummer, Straße, PLZ (jeweils von – bis) und/oder Ort einzugrenzen.

#### Filtern nach Ausstattung

Wenn Sie Filtern nach Ausstattung wählen, können Sie nach den Ausstattungsdaten selektieren.

| Eingrenzung zu | ım Typ                       |   |
|----------------|------------------------------|---|
| Ausstattung    | Heizung                      | * |
| Zeile          |                              | ~ |
| Spalte         |                              | ~ |
| Vergleich      |                              | ~ |
| Markiert       | vorhanden<br>nicht vorhanden | 6 |

Hier kann auch nach vorhandenen und nicht vorhandenen Ausstattungszeilen selektiert werden. Hierzu ist eine bestimmte Ausstattung anzuwählen und unter *Vergleich* das Kriterium "vorhanden" bzw. "nicht vorhanden" einzugeben. Dann werden diejenigen Adressen selektiert, die diese Ausstattung haben bzw. nicht haben.

Beim Eingabefeld Ausstattung kann die Option "keine" gewählt werden. Diese Funktion listet alle Adressen im Baum, die noch keine Ausstattung haben.

#### Stapel erzeugen

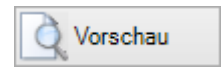

Klicken Sie ggf. auf den Knopf Vorschau, um die vorher zwischengespeicherten Daten zu überprüfen.

| Stapeloption                     |                  |                         |                  |
|----------------------------------|------------------|-------------------------|------------------|
| 🔿 an bestehenden Stapel anhängen |                  | 15 Datensätze im Stapel |                  |
| bestehenden Stapel überschreiben | Anzahl ermitteln | 15 Datensätze gefunden  | Stapel erstellen |

Nach Eingabe der gewünschten Eingrenzung und Anwählen des Buttons *Anzahl ermitteln* wird angezeigt, wie viele Datensätze gefunden und wie viele bereits im alten Stapel vorhanden sind. Sie können hier entscheiden, ob die neuen Datensätze an den bestehenden Stapel angehängt oder ob der Stapel überschrieben werden soll. Mit *Vorschau* können Sie den bestehenden Stapel nochmals überprüfen.

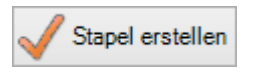

Klicken Sie auf Stapel erstellen, um den Stapel der selektierten Kunden zu bestätigen.

| Eingrenzung         | Stapel (15) |            |            |       |                 |          |                   |            |                |
|---------------------|-------------|------------|------------|-------|-----------------|----------|-------------------|------------|----------------|
| Auswahl             | Übergeben   | Fälligkeit | Intervall  | KdNr  | Neue_Fälligkeit | Rechnung | Ausstattung       | VorgangsNr | Monteur        |
| <ul><li>✓</li></ul> |             | 01.04.2014 | jährlich   | 1946  | 01.04.2015      |          | Heizung           |            |                |
| <                   |             | 03.03.2014 | jährlich   | 1945  | 03.03.2015      |          | Theme             |            |                |
| <                   |             | 10.03.2014 | 3 jährlich | 500   | 10.03.2017      |          | Heizung/Oelkessel |            | Schäffer, Ralf |
| <ul><li>✓</li></ul> |             | 10.03.2014 | jährlich   | 1952  | 10.03.2015      |          | Theme             |            |                |
| <                   |             | 03.03.2014 | jährlich   | 1963  | 03.03.2015      |          | Heizung           |            |                |
| <                   |             | 10.03.2014 | jährlich   | 10008 | 10.03.2015      |          | Heizung           |            |                |
| <ul><li>✓</li></ul> |             | 10.03.2014 | jährlich   | 1953  | 10.03.2015      |          | Heizung           |            |                |
| <ul><li>✓</li></ul> |             | 24.02.2014 | jährlich   | 1951  | 24.02.2015      |          | Heizung           |            |                |
| <ul><li>✓</li></ul> |             | 03.03.2014 | jährlich   | 1960  | 03.03.2015      |          | 1.0G links        |            |                |
| <ul><li>✓</li></ul> |             | 03.03.2014 | jährlich   | 1957  | 03.03.2015      |          | Heizung           |            |                |
| <ul><li>✓</li></ul> |             | 17.12.2013 | jährlich   | 1960  | 17.12.2014      |          | 3. OG rechts      |            |                |
| <ul><li>✓</li></ul> |             | 03.03.2014 | jährlich   | 1961  | 03.03.2015      |          | EG rechts         |            |                |
| <ul><li>✓</li></ul> |             | 04.04.2013 | jährlich   | 70006 | 04.04.2014      |          | Heizung Arztpaxis |            |                |
| <ul><li>✓</li></ul> |             | 06.03.2014 | jährlich   | 70005 | 06.03.2015      |          | Heizung           |            |                |
| <ul><li>✓</li></ul> |             | 03.02.2014 | jährlich   | 10020 | 03.02.2015      |          | Heizung           |            |                |
|                     |             |            |            |       |                 |          |                   |            |                |
| 15 Sätze            |             |            |            |       |                 |          |                   |            | 1              |
| 13 20126            |             |            |            |       |                 |          |                   |            |                |

Sie erhalten dann eine Tabelle der selektierten Adressen mit allen wichtigen Informationen. In der Spalte *Auswahl* kann ein Kunde abgehakt und somit aus der Selektion ausgeschlossen werden.

Im Stapelverarbeitungsbaum links wählen Sie die Art der Ausgabe, welche anschließend unter der Tabelle - samt Funktionen - angezeigt wird:

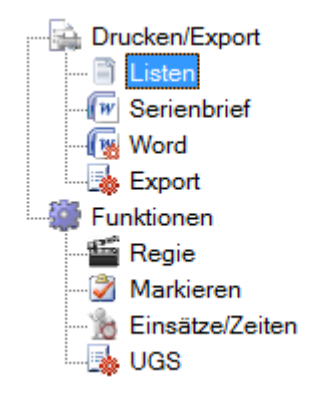

Diese Ausgabefunktionen werden nachfolgend beschrieben.

Hinweis:

|   | Kunde                        | ndienst ×                                                     |  |  |
|---|------------------------------|---------------------------------------------------------------|--|--|
| 1 | 15 Fälligk<br>Sollen alle ho | 15 Fälligkeiten im Stapel.<br>Sollen alle hochgesetzt werden? |  |  |
|   | Hochsetzen                   | Nicht hochsetzen                                              |  |  |
|   | Antwort bis zum              | Programmende merken<br>er merken                              |  |  |

Wenn Arbeits- oder Wartungsaufträge ausgewählt wurden erscheint die Abfrage: "X Fälligkeiten im Stapel. Sollen alle hochgesetzt werden?" – Je nach Intervall wird dann das neue Fälligkeits-Datum beim Kunden eingetragen.

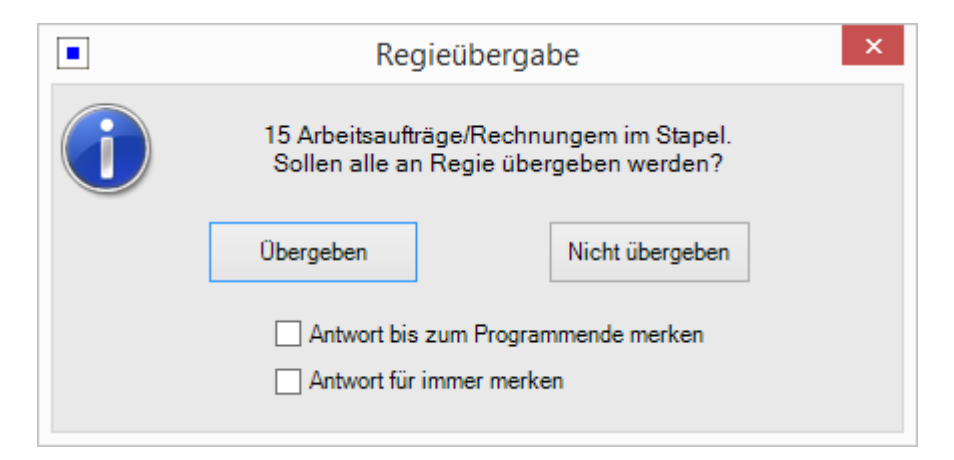

Durch die darauf folgende Abfrage können die Arbeitsaufträge/Rechnungen an Regie übergeben werden.

#### Stapel Sortierung: SummeUmsatzNetto und SummeUmsatzBrutto (Update 17)

Die Stapeldruck-Sortierung wurde um die Sortierungsmöglichkeit nach SummeUmsatzNetto und SumUmsatzBrutto ergänzt. Bei der Datenvorschau in der Fußzeile wurde das Summenfeld für SumUmsatzBrutto hinzugefügt.

## *Neues Fälligkeitsdatum im Stapel frei eintragbar. Wartung/Rechnung Haken im Stapel bearbeitbar (Update 18)*

Im Kundendienst Stapel wird bei der *Fälligkeiten hochsetzen* Frage jetzt ein Fenster angezeigt, in welchem einzeln oder für alle gewählten Datensätze ein individuelles neues Fälligkeitsdatum eingetragen werden kann.

Im Stapel wurde zusätzlich ein neuer Punkt "Fälligkeiten" hinzugefügt. Hier können im Stapel die Fälligkeiten auf ein individuelles Datum gesetzt werden, sowie der *Wartung/Rechnung* Haken individuell eingetragen werden.

| KdNr 🔺 | Name1 | Ausstattung | FälligkeitsBezeic | Fälligkeit | Intervall    | Neue_Fälligkeit |  |
|--------|-------|-------------|-------------------|------------|--------------|-----------------|--|
| 6      | ollo  | Heizung XY  | Hauptinspektion   | 12.01.2016 | 6 wöchentli  | 23.02.2016      |  |
| 5      | ollo  | Heizung     | Hauptinspektion   | 12.01.2016 | jährlich     | 12.01.2017      |  |
| 6      | ollo  | Heizung     | Zwischeninspe     | 11.07.2016 | halbjährlich | 11.01.2017      |  |
|        |       |             |                   |            |              |                 |  |

#### Kundendienst Stapel - Filtern nach Rechnungs-/Post-/Wobau- Adresse (Update 18)

Im Kundendienst Stapel steht jetzt in der Eingrenzung ein zusätzliches Auswahlfeld für den Adressen-Filter zur Verfügung. Hier kann ausgewählt werden, auf was sich der "Erweitert..." Filter bezieht (Arbeitsstelle, Rechnungsadresse, Postanschrift, WoBauAdresse).

Dies ermöglicht z.B. das Selektieren einer ganzen Hausverwaltung und aller zugeordneten Fälligkeiten. Bisher konnte nur nach der Arbeitsstelle und somit den Mieteradressen gefiltert werden.

| Arbeitsstelle    | Rechnungsadresse 🔻 |
|------------------|--------------------|
| Arbeitsstelle    |                    |
| Rechnungsadresse | Erweitert 🥳        |
| Postanschrift    |                    |
| VoBauAdresse     |                    |

### Listen

| Listen                                     |                      |
|--------------------------------------------|----------------------|
| Liste Kurzliste 🗸 Vorlage Fälligkeiten 🗸 🔯 | 🔾 Vorschau 🥁 Drucken |
|                                            |                      |
|                                            |                      |

Sie können für die selektierten Adressen wahlweise Kurzlisten, Ausstattungslisten, Arbeits- und Wartungsaufträge, Messwerte, Checklisten oder individuelle Checklisten ausgeben.

Sollten die vordefinierten Vorlagen nicht ausreichen, können individuelle Vorlagen hinzugefügt werden. Hierzu steht eine Vielzahl an neuen Druck-Platzhaltern im Formularassistenten bereit.

Diese Formulare sind im Programm fest vordefiniert und können nicht verändert werden. Wenn Sie individuell gestaltete Arbeitsaufträge ausgeben möchten, verwenden Sie die Serienbrief-Word-Dokumente unter *Serienbrief* oder die Word-Schnittstelle unter *Word*.

### Serienbrief

| Serienbrief |   |      |
|-------------|---|------|
| Vorlage     | ✓ | Word |
|             |   |      |
|             |   |      |

Wählen Sie die gewünschte Vorlage für den Serienbrief aus und übernehmen Sie diese mit einem Doppelklick.

Über den Button mit den drei Punkten können Sie der Auswahl weitere Word-Dokumente hinzufügen.

Klicken Sie dann auf den Word-Knopf, um MS Word zu starten und den Seriendruck durchzuführen.

**Hinweis**: Sie können auch Arbeitsaufträge über Serienbrief ausgeben. Es werden drei Formulare mitgeliefert, die Sie in Word individuell anpassen können:

- Arb\_std.doc = Standard-Arbeitsauftrag
- Arb\_mess.doc = Arbeitsauftrag mit Messergebnissen

• Arb\_besc.doc = Arbeitsauftrag Bescheinigung

Alle mitgelieferten Beispieldokumente befinden sich im Verzeichnis \sykasoft bzw. auf der CD. Mehr Infos zum Word-Seriendruck unter Anschreiben und Serienbriefe.

### Word

| Word    |          |     |          |           |
|---------|----------|-----|----------|-----------|
| Vorlage | Wartung  | ▼ … | Vorschau | Word Word |
| ELO (   | Übergabe |     |          |           |

Unter *Word* werden die Daten an die Word-Schnittstelle als Platzhalter-Felder (für die Funktion Textmarken bzw. Text Ersetzen) übergeben. Wie unter Word-Schnittstelle beschrieben.

### **Export**

| Office Export | CFG Export              |
|---------------|-------------------------|
| Excel         | Konfigurationsdatei 🗸 🖬 |
|               | Exportieren             |

Unter Export können die Kundendienstdaten für Excel exportiert werden.

Des Weiteren ist ein CFG-Export der Daten möglich. Zur weiteren Auswertung können die Felder aus dem Stapel in eine .cfg-Datei exportiert werden.

### Regie

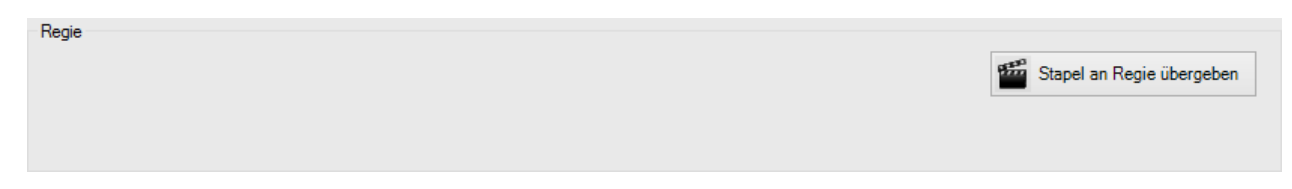

Unter *Regie* können Sie Wartungsaufträge oder Wartungsrechnungen als Vorgänge in das Programm Regie-Aufträge übernehmen.

Stapel an Regie übergeben

Klicken Sie hier auf den Knopf *Stapel an Regie übergeben* und wählen Sie Ihre Einstellungen für die Übergabe.

| Regie Ubergabe                       |                                                                     |
|--------------------------------------|---------------------------------------------------------------------|
|                                      |                                                                     |
| ◯ Zuschlagspreis                     |                                                                     |
| nach                                 |                                                                     |
| <ul> <li>Anlagenanschrift</li> </ul> | ○ Rechnungsanschrift                                                |
| Gewerk                               | Kostenstelle                                                        |
| Heizung 🗸                            | 001 🗸                                                               |
|                                      | 🗸 ок                                                                |
|                                      | C Zuschlagspreis<br>nach<br>Anlagenanschrift<br>Gewerk<br>Heizung v |

Nach erfolgreichem Abschluss der Regieübergabe wird bei einem Vorgang dieser direkt aufgerufen sowie bei mehreren angelegten Vorgängen, eine Liste der erzeugten Vorgänge angezeigt. Im Fenster *Übergebene Vorgänge* können die einzelnen Vorgänge direkt aufgerufen werden.

|            |       | Üb                | ergebene Vo | orgänge           |   | - 🗆 🗙            |
|------------|-------|-------------------|-------------|-------------------|---|------------------|
| VorgangsNr | KdNr  | KdName            | Rech_KdNr   | Rech_KdName       | ^ | Vorgang anzeigen |
| V140240    | 1946  | Helene Mayer      | 1903        | Thomas Behmke     |   |                  |
| V140241    | 1945  | Mathias Schiller  | 1903        | Thomas Behmke     |   |                  |
| V140239    | 500   | Syka-Soft GmbH    | 500         | Syka-Soft GmbH    |   |                  |
| V140243    | 1952  | Karl Funk         | 1952        | Karl Funk         |   |                  |
| V140249    | 1963  | Ralf Schäffer     | 1963        | Ralf Schäffer     |   |                  |
| V140250    | 10008 | Alexander Schmitt | 10008       | Alexander Schmitt |   |                  |
| V140244    | 1953  | Michael Himmer    | 1953        | Michael Himmer    |   |                  |
| V140242    | 1951  | Andres Schmitt    | 1951        | Andres Schmitt    |   |                  |
| V140245    | 1960  | Thomas Ruppe      | 1957        | Mathias Müller    |   |                  |
| V140246    | 1957  | Mathias Müller    | 1957        | Mathias Müller    |   |                  |
| V140247    | 1960  | Thomas Ruppe      | 1957        | Mathias Müller    | ~ |                  |
| 15 Sätze   |       | :                 | i           | i                 |   |                  |
|            |       |                   |             |                   |   |                  |
|            |       |                   |             |                   |   | Schließen        |
|            |       |                   |             |                   |   | -                |

### Markieren

| Markieren                     |                  |        |             |                       |
|-------------------------------|------------------|--------|-------------|-----------------------|
| Momentan markiert: 3          | Stapel markieren | Stapel | demarkieren | Alle demarkieren      |
| Momentan Adressen markiert: 8 |                  |        | 👫 Adresse   | n im Stapel markieren |

Das Feld *Markiert* aus Kundendienst/Anlage kann stapelweise geändert werden. In der Baumstruktur der Stapelverarbeitung auf *Markieren* klicken. Die dann erscheinenden Buttons bieten folgende Möglichkeiten:

🏹 Stapel markieren

Bei den selektierten Daten das Feld *Markiert* auf ja, also angehakt setzen.

Stapel demarkieren

Bei den selektierten Daten das Feld Markiert auf nein setzen.

Alle demarkieren

Bei allen Kundendienstanlagen das Feld *Markiert* auf nein setzen.

🖁 Adressen im Stapel markieren

Bei den ausgewählten Adressen wird der Markiert-Haken gesetzt.

Auf diese Weise können verschiedene Selektionen nacheinander durchgeführt werden und die erzeugten Stapel markiert (oder demarkiert) werden, um dann als Endergebnis nach allen Kundendienstanlagen, bei denen *Markiert* angehakt ist, zu selektieren.

### Einsätze/Zeiten

| Einsätze / Zeiten Kostenüberwachung Übergabe |                             |
|----------------------------------------------|-----------------------------|
| Kostenstelle                                 | 🝂 Einsätze/Zeiten übergeben |
|                                              |                             |
|                                              |                             |
|                                              |                             |
|                                              |                             |

Unter *Einsätze/Zeiten* können Wartungspauschalen, nach der Auswahl einer Kostenstelle, an das Programm Baustellenüberwachung übergeben werden.

📩 Einsätze/Zeiten übergeben

Klicken Sie hier auf den Knopf *Einsätze/Zeiten übergeben*.

### UGS

| UGS | UGS erzeugen |
|-----|--------------|
|     |              |

Unter der Registerkarte UGS können Sie eine UGS-Datei erzeugen.

UGS erzeugen

Klicken Sie hier auf den Knopf *UGS erzeugen*.

|                            | UGS Datei erzeugen                                                                            | -               |   | ĸ |
|----------------------------|-----------------------------------------------------------------------------------------------|-----------------|---|---|
| Optionen                   |                                                                                               |                 |   |   |
| Laufwerk / Pfad            | C:\UGS                                                                                        | Q               |   |   |
| Datei                      | SykaUGS.UGS                                                                                   | ]               |   |   |
| Kommentar                  | < <z.b. lagerartikel="" meine="">&gt;<br/>&lt;<kommentarfeld 2="">&gt;</kommentarfeld></z.b.> | ]               |   |   |
| Datum                      | Montag , 5. Januar 2015 🗸                                                                     |                 |   |   |
| Händlerkennziffer ausgeber |                                                                                               |                 |   |   |
| Erweitertes Forma          | t 🖌                                                                                           |                 |   |   |
| Lohnminuten                | 60.000                                                                                        |                 |   |   |
| Pauschalpreis              | 50.00                                                                                         |                 |   |   |
| Uhrzeit                    | 16:44                                                                                         |                 |   |   |
|                            |                                                                                               |                 |   |   |
| Sätze zum Verarbeiten: 5   |                                                                                               | UGS<br>erstelle | n |   |
|                            |                                                                                               |                 |   |   |

Geben Sie das Laufwerk und den Pfad des Ordners sowie den Namen für die UGS-Datei an. In den Eingabefeldern darunter finden Sie Platz für Kommentare, können das Datum einstellen und die Händlerkennziffern ausgeben. Nach Aktivierung des *Erweiterten Formats* werden Eingabefelder für Lohnminuten, Pauschalpreis und Uhrzeit eingeblendet.

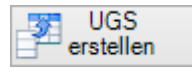

Nach der Eingabe klicken Sie hier auf den Knopf UGS erstellen.

## Import von Kundendienstdaten aus dem sykasoft DOS-Programm

Anwender des sykasoft DOS-Programms haben die Möglichkeit, die dort angelegten Kundendaten in das sykasoft WIN Programm zu übernehmen. Dabei werden auch die Fälligkeiten, die zum Kunden gespeicherten Artikel sowie die Kundenstatistik mit übernommen.

Voraussetzung für die Übernahme der Artikel zum Kunden:

Man muss vorher die speziellen Wartungsartikel als DATANORM-Datei erzeugen, und dabei die Artikelnummer als Bestellnummer ausgeben. Die DATANORM-Diskette muss vor der Übernahme der Kundendaten eingespielt sein.

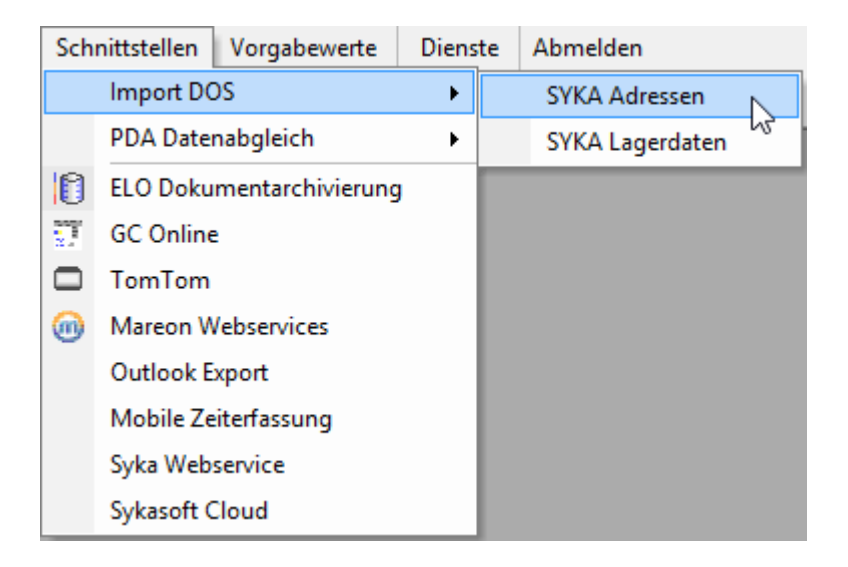

Wählen Sie unter *Schnittstellen > Import DOS* den Auswahlpunkt *SYKA Adressen* an.

Geben Sie Laufwerk und Verzeichnis der Importdatei KUNDEND.DAT an, z.B. c:\hateo8\kunden. Die Option *Ausstattung importieren* muss angehakt sein, wenn gewünscht wird, dass die Ausstattungsdaten zum Kunden mit übernommen werden.

# Word-Schnittstelle

Über die Word-Schnittstelle können alle Daten aus Adressen und Kundendienst in Word übernommen werden, auch die Ausstattung, Messwerte usw. Damit ist es möglich, Arbeitsaufträge und alle erdenklichen Formulare frei zu gestalten und die Daten aus den sykasoft Adressen und Kundendienst Programmen einfließen zu lassen (nicht als Seriendruck sondern mit Platzhaltern).

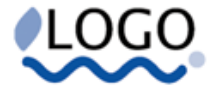

#### Arbeitsauftrag

Musterdokument für die Anwendung von Platzhaltern in MS Word für Daten aus dem Programm sykasoft. Die Platzhalter werden in geschweifte Klammern { } (mit Taste Alt Gr 7 bzw. Alt Gr.0) eingeschlossen.

| Arbeitss        | telle:    |          | Rechnungsanschrift    |  |
|-----------------|-----------|----------|-----------------------|--|
| {Anrede}        |           |          | {Rech_Anrede}         |  |
| {Name1}         |           |          | {Rech_Name1}          |  |
| {Name2}         |           |          | {Rech_Name2}          |  |
| {Straße}        |           |          | {Rech_Straße}         |  |
| {PLZ} {Or       | 0         |          | {Rech_PLZ} {Rech_Ort} |  |
| Telefon:        | {Telefon} | Telefon: | {Rech_Telefon}        |  |
| Fax: {Fax} Fax: |           |          | {Rech_Fax}            |  |
| E-Mail:         | (Email)   | E-Mail:  | {Rech_Email}          |  |

| Vorgangsnr.     | {KT_VorgangsNr}       | Erteilt: | {Erteilt_Am}    |
|-----------------|-----------------------|----------|-----------------|
| Termin:         | {Wunschtermin}        | Durch:   | {Erteilt_Durch} |
| Vorher anrufen: | {Vorher_anrufen_Text} |          | {Erteilt_Wie}   |

#### Auftragsnummer: {KT\_AuftragsNr}

Anlage: {AusstattungsNummer} Bezeichnung: {Ausstattungsbezeichnung}

| Bemerkung:       | (Bemerkung)       |
|------------------|-------------------|
| Sonderbemerkung: | {Sonderbemerkung} |
|                  |                   |

#### Anlagedaten / Ausstattung:

| Anlage             | Fabrikat            |               |              | Тур              | Leistung          |
|--------------------|---------------------|---------------|--------------|------------------|-------------------|
| Kessel:            | {Ausstattung_Z1_S1} |               |              | {Aus_Z1_S2}      | {Aus_Z1_S3}       |
| Brenner:           | {Aus_Z15_S1}        |               |              | {Aus_Z15_S2}     | {Aus_Z15_S3}      |
|                    |                     |               |              |                  |                   |
| Letzte<br>Wartung: |                     | Akt. Wartung: | {Fälligkeit} | Nächste Wartung: | {neue_Fälligkeit} |

#### Messwerte:

| Messung vom:        | (M_Dat)         |     | Aktuell | e   | Wirkungsgrad          | {M_W}       | %    | %    |
|---------------------|-----------------|-----|---------|-----|-----------------------|-------------|------|------|
| Abgastemperatur tA: | {M_TA}          | °C  |         | °C  | Kohlendioxyd CO2:     | {M_CO2<br>} | %    | %    |
| Raumtemperatur tL:  | {M_TL}          | °C  |         | °C  | Kohlenmonoxyd CO:     | {M_CO}      | %    | %    |
| Rußzahl:            | {M_Ruß<br>zahl} |     |         |     | Stickstoffmonoxyd NOX | {M_NO}      | ppm  | ppm  |
| Düse:               |                 |     |         |     | Gasdurchsatz:         |             | Vmin | Vmin |
| Pumpendruck:        |                 | bar |         | bar | Kaminzug:             |             |      |      |

## Word-Funktion

Die Word Schnittstelle arbeitet – im Gegensatz zur Funktion Serienbriefe - nicht mit Seriendruckfeldern, sondern über Textmarken oder über Text-Ersetzen.

Für die Funktion *Text-Ersetzen* werden die Felder in geschweifte Klammern eingeschlossen. Wie z.B.:

• {Anrede} (Anwahl der geschweiften Klammer über Taste Alt Gr und gleichzeitig 7 bzw. o)

Die Funktion Textmarken ist in Word über Einfügen > Textmarke anzuwählen.

Mehr Infos unter Liste der Platzhalter / Felder

## Anwahl im sykasoft Programm

| Word    |          |     |            |           |
|---------|----------|-----|------------|-----------|
| Vorlage | Wartung  | ✓ … | 🔾 Vorschau | Word Word |
| ELO (   | Übergabe |     |            |           |

Nach Selektion der Daten im Programm Kundendienst klicken Sie auf das Register *Word*. Unter *Vorlage* wird das entsprechende Word-Dokument angewählt.

Über den Button mit den drei Punkten können Sie der Auswahl weitere Word-Dokumente hinzufügen.

Mit Klick auf *Vorschau* können Sie die Ausgabe überprüfen. Mit Klick auf den Word-Knopf wird die Ausgabe durchgeführt.

## Beispiel

### Adresse und allgemeine Datenfelder

In unserem Beispieldokument für Arbeitsauftrag (siehe oben) werden folgende Felder für die Anschrift (Arbeitsstelle), die Rechnungsanschrift sowie allgemeine Daten verwendet: (Felder in geschweiften Klammern)

| Arbeitsstelle:                               | Rechnungsanschrift:                                         | Vorgangsnr.<br>{KT_VorgangsNr}                            |
|----------------------------------------------|-------------------------------------------------------------|-----------------------------------------------------------|
| {Anrede}<br>{Name1}<br>(Name2)               | {Rech_Anrede}<br>{Rech_Name1}<br>(Rech_Name2)               | Termin: {Wunschtermin}                                    |
| {Straße}                                     | {Rech_Straße}                                               | Erteilt: {Erteilt_Am}<br>Durch: {Erteilt_Durch}           |
| {PLZ} {Ort}                                  | {Rech_PLZ} {Rech_Ort}                                       | {Erteilt_Wie}<br>Vorher anrufen:<br>{Vorher anrufen Text} |
| <pre>     {Telefon} {Fax}     {Email} </pre> | <pre>     {Rech_Telefon}     {Rech_Fax} {Rech_Email} </pre> | ,                                                         |

Arbeitsauftrag {KT\_AuftragsNr} Anlage: {AusstattungsNummer} Bezeichnung: {Ausstattungsbezeichnung}

Bemerkung: {Bemerkung} Sonderbemerkung: {Sonderbemerkung}

### Anlagedaten / Ausstattung

| Anlage:         |              |               |              |                  |              |  |
|-----------------|--------------|---------------|--------------|------------------|--------------|--|
|                 | Fabrikat     |               | Тур          |                  | Leistung     |  |
| Kessel:         | {Aus_Z1_S1}  |               | {Aus_Z1_S2}  |                  | {Aus_Z1_S3}  |  |
| Brenner:        | {Aus_Z15_S1} |               | {Aus_Z15_S2} |                  | {Aus_Z15_S3} |  |
| Letzte Wartung: |              | Akt. Wartung: |              | Nächste Wartung: |              |  |

Von den Anlagedaten (Ausstattung) werden im Beispiel folgende Felder eingelesen:

| {Aus_Z1_S1} | Ausstattung Zeile 1 Spalte 1 | z.B. Fabrikat Kessel |
|-------------|------------------------------|----------------------|
| {Aus_Z1_S2} | Ausstattung Zeile 1 Spalte 2 | z.B. Typ Kessel      |
| {Aus_Z1_S3} | Ausstattung Zeile 1 Spalte 3 | z.B. Leistung Kessel |

| {Aus_Z15_S1} | Ausstattung Zeile 15 Spalte 1 | z.B. Fabrikat Brenner |
|--------------|-------------------------------|-----------------------|
| {Aus_Z15_S2} | Ausstattung Zeile 15 Spalte 2 | z.B. Typ Brenner      |
| {Aus_Z15_S3} | Ausstattung Zeile 15 Spalte 3 | z.B. Leistung Brenner |

Die allgemeine Schreibweise ist: Ausstattung\_Z<Zeile>\_S<Spalte> oder Aus\_Z<Zeile>\_S<Spalte>:

Diese Funktion greift auf ein Feld in der Ausstattung zu.

Es gibt zwei mögliche Varianten: Einmal Schreibweise wie in Excel, z.B. Ausstattung\_Z1\_S3, oder z.B. Ausstattung\_Heizkessel\_Fabrikat. Bei der Nummern-Schreibweise der Zeile gilt die Nummer, wie sie in der Ausstattung angezeigt wird. Die Spalte beginnt mit der Zählung nach der Bezeichnung. Bei der Text-Schreibweise wird die Zeile mit der Bezeichnung gesucht und die entsprechende Spalte zurück geliefert.

Beide Schreibweisen können auch gemischt verwendet werden, z.B. Ausstattung\_Heizkessel\_S3.

| Messung vom         |  | Aktuelle |  | uelle | Wirkungsgrad          | %     | %     |
|---------------------|--|----------|--|-------|-----------------------|-------|-------|
| Abgastemperatur tA: |  | °C       |  | °C    | Kohlendioxyd CO2:     | %     | %     |
| Raumtemperatur tL:  |  | °C       |  | °C    | Kohlenmonoxyd CO:     | %     | %     |
| Rußzahl:            |  |          |  |       | Stickstoffmonoxyd NOX | ppm   | ppm   |
| Düse:               |  |          |  |       | Gasdurchsatz:         | l/min | l/min |
| Pumpendruck:        |  | bar      |  | bar   | Kaminzug:             |       |       |

### Messwerte

### Word-Funktion Textmarken

Statt über Text-Ersetzen mit Platzhaltern können die Felder auch über Textmarken angesprochen werden. Beide Verfahren können kombiniert in einem Dokument verwendet werden.

Die Messwerte im Beispieldokument werden nicht über Text-Ersetzen sondern über Textmarken eingelesen.

Textmarken sind – bevor die Daten eingelesen sind – nicht sichtbar. Sie werden über die Word-Funktion Einfügen / Textmarke definiert und bearbeitet.

Dieses Verfahren hat den Vorteil, dass im "leeren" Word-Dokument keine Verschiebungen durch das Platzhalterfeld auftreten.

### **Messwert-Felder**

Die allgemeine Schreibweise ist Meßwert\_<Feld>, Meß\_<Feld> oder M\_<Feld>:

Diese Funktion greift auf ein Feld in den Messwerten zu. Zurückgeliefert wird der jüngste Datensatz in den Messwerten. Für ‹Feld› sind folgende Felder möglich:

| Datum             | Dat  |        |
|-------------------|------|--------|
| Brennstoff        |      |        |
| Abgastemperatur   | ТА   | in °C  |
| Raumtemperatur    | TL   | in °C  |
| Kohlendioxyd      | CO2  | in %   |
| Sauerstoff        | 02   | in %   |
| Rußzahl           |      |        |
| Kohlenmonoxyd     | СО   | in ppm |
| Stickstoffmonoxyd | NO   | in ppm |
| Abgasverlust      | q(a) | in %   |
| Wirkungsgrad      | W    | in %   |
| Bemerkung         |      |        |

Statt Textmarken kann auch die Text-Ersetzen Funktion verwendet werden. Dabei sind die Felder in geschweifte Klammern einzuschließen.

Sie können also z.B. für den Messwert von Kohlendioxid folgende Schreibweisen verwenden:

• {Meßwert\_Kohlendioxyd} oder {Meß\_Kohlendioxyd} oder {M\_Kohlendioxyd} oder {Meßwert\_CO2} oder {Meß\_CO2}.

Entsprechendes gilt für die anderen Messwert-Felder.

## Liste der Platzhalter / Felder

| {Nummer} oder {AdrNummer}          | Indexdaten Adresse                                                                       |
|------------------------------------|------------------------------------------------------------------------------------------|
| {Suchname}                         |                                                                                          |
| {UnterGruppe}                      | Gruppe in Adressen: o für undefiniert, 1 für Kunde, 2 für<br>Mieter, 3 für Hausverwalter |
| {UnterGruppeBez}                   |                                                                                          |
| {ErfassungsDatum}                  |                                                                                          |
| {Anrede}                           | Grunddaten Adresse                                                                       |
| {Name1}                            |                                                                                          |
| {Name2}                            |                                                                                          |
| {Straße}                           |                                                                                          |
| {Land}                             |                                                                                          |
| {PLZ}                              |                                                                                          |
| {Ort}                              |                                                                                          |
| {Anschrift}                        | Für die ganze Anschrift                                                                  |
| {Telefon}                          |                                                                                          |
| {Fax}                              |                                                                                          |
| {Email}                            |                                                                                          |
| {Briefanrede}«Briefanrede»         |                                                                                          |
| {zuHänden}                         |                                                                                          |
| {vertreten}                        | Für "vertreten durch"                                                                    |
|                                    |                                                                                          |
|                                    | Telefon/Kommunikation                                                                    |
| {Tel_Z10_Bezeichnung} für Zeile 10 | oder {Tel_Z10_Bez}                                                                       |
| {Tel_Z10_Telefon}                  | oder {Tel_Z10_Tel}                                                                       |
| «zuHänden»                         |                                                                                          |
| {Userdef1}                         | Selektionsfelder                                                                         |
| {Userdef2}«Userdef2»               |                                                                                          |
| {Userdef3}«Userdef3»               |                                                                                          |
| {Userdef4}«Userdef4»               |                                                                                          |
| {Userdef5}«Userdef5»               |                                                                                          |
| {Userdef6}«Userdef6»               |                                                                                          |
| {Userdef7}«Userdef7»               |                                                                                          |
| {Userdef8}«Userdef8»               |                                                                                          |
| {Userdef9}«Userdef9»               |                                                                                          |
| {Userdef10}«Userdef10»             |                                                                                          |
| {Userdef11}«Userdef11»             |                                                                                          |
| {Userdef12}                        |                                                                                          |
|                                    |                                                                                          |
| {AusstattungsNummer}               | Daten für Ausstattung, Fälligkeit, Arbeitsauftrag                                        |
| {AusstattungsBezeichnung}          |                                                                                          |
| {Fälligkeit}                       |                                                                                          |
| {neue_Fälligkeit}«neue_Fälligkeit»               |                                                                           |
|--------------------------------------------------|---------------------------------------------------------------------------|
| {FälligkeitsBezeichnung}                         |                                                                           |
| [Fälligkeit.PlanDauer]                           | Geplante Termindauer                                                      |
| {Wartungszeitraum_bis}«Wartungszeitraum_<br>bis» |                                                                           |
| {Wunschtermin}                                   |                                                                           |
| {Vorher_anrufen_Text}                            |                                                                           |
| {Erteilt_Am}                                     |                                                                           |
| {Erteilt_Durch}                                  |                                                                           |
| {Erteilt_Wie}                                    |                                                                           |
| {ABA_Status}                                     |                                                                           |
| {Bemerkung}                                      |                                                                           |
| {Sonderbemerkung}                                |                                                                           |
|                                                  |                                                                           |
| {Rech_AdrGruppe}                                 | Adressdaten Rechnung                                                      |
| {Rech_AdrNummer}                                 |                                                                           |
| {Rech_Suchname}                                  |                                                                           |
| {Rech_Anrede}«Rech_Anrede»                       |                                                                           |
| {Rech_Name1}                                     |                                                                           |
| {Rech_Name2}                                     |                                                                           |
| {Rech_Straße}                                    |                                                                           |
| {Rech_Land}                                      |                                                                           |
| {Rech_PLZ}                                       |                                                                           |
| {Rech_Ort}                                       |                                                                           |
| {Rech_Anschrift}                                 | Für die ganze Rechnungsanschrift                                          |
| {Rech_Telefon}                                   |                                                                           |
| {Rech_Fax}                                       |                                                                           |
| {Rech_eMail}                                     |                                                                           |
| {Rech_SMS}                                       |                                                                           |
| {Rech_Userdef1}<br>                              | wie die normalen Userdef1-Userdef12, nur eben für die<br>Rechnungsadresse |
| {interneBemerkung}                               | gibt die interne Bemerkung der Objekt-Adresse aus                         |
| {KT_VorgangsNr}                                  | Vorgangsnummer Regieauftrag                                               |
| {KT_AuftragsNr} «KT_AuftragsNr»                  | Auftragsnummer Regieauftrag                                               |
| {KT_AktuelleTerminNr}                            | Aktuelle Terminnummer im Regieauftrag                                     |
|                                                  |                                                                           |
| {Aus_Z1_S1}                                      | Ausstattungsdaten                                                         |
| {Aus_Z1_S2}                                      |                                                                           |
| {Aus_Z1_S3}                                      |                                                                           |
|                                                  |                                                                           |
|                                                  | <b>Messwerte</b> (alternative Schreibweisen wie vor beschrieben)          |
| {Meßwert_Datum}                                  | oder {M_Dat}                                                              |
| {Meßwert_Brennstoff}                             | oder {M_Brennstoff}                                                       |
| {Meßwert_Abgastemperatur}                        | oder {M_TA}                                                               |
| {Meßwert_Raumtemperatur}                         | oder {M_TL}                                                               |

| {Meßwert_Kohlendioxyd}             | oder {M_CO2}                                     |
|------------------------------------|--------------------------------------------------|
| {Meßwert_Sauerstoff}               | oder {M_O2}                                      |
| {Meßwert_Rußzahl}                  | oder {M_Rußzahl}                                 |
| {Meßwert_Kohlenmonoxyd}            | oder {M_CO}                                      |
| {Meßwert_Stickstoffmonoxyd}        | oder {M_NO}                                      |
| {Meßwert_Abgasverlust}             | oder {M_q(a)}                                    |
| {Meßwert_Wirkungsgrad}             | oder {M_W}                                       |
| {Meßwert_Bemerkung}                | oder {M_Bemerkung}                               |
|                                    |                                                  |
|                                    | Positionen aus Regieauftrag                      |
| {RegiePositionen}                  | bzw. {Regiepositionen, Einzelpreis}              |
|                                    | oder {Regiepositionen, Gesamtpreis}              |
|                                    | oder {Regiepositionen, Einzelpreis, Gesamtpreis} |
|                                    |                                                  |
|                                    | Positionssumme VK                                |
| {PositionsSummeVK}                 | summiert alle Verkaufspreise der jeweiligen      |
|                                    | Ausstattung auf                                  |
|                                    |                                                  |
|                                    | Fälligkeiten                                     |
| {Fälligkeiten}                     |                                                  |
| {neue_Fälligkeit}«neue_Fälligkeit» |                                                  |
| {FälligkeitsBezeichnung}           |                                                  |
| [Fälligkeit.PlanDauer]             | Geplante Termindauer                             |
|                                    |                                                  |
|                                    | Checkliste                                       |
| {Checkliste}                       |                                                  |
|                                    |                                                  |
|                                    | Individuelle Checkliste                          |
| {individuelleCheckliste}           |                                                  |
|                                    |                                                  |
|                                    | Kostenstellen                                    |
| {KT_Kostenstelle}                  | aus Regieauftrag                                 |
| {KT_Kostenstelle_Text}             |                                                  |
|                                    |                                                  |
|                                    | Vertrag                                          |
| {Vertrag_Bezeichnung}              |                                                  |
| {Vertrag_Abschlußdatum}            |                                                  |
| {Vertrag_Enddatum}                 |                                                  |
| {Vertrag_Bemerkung}                |                                                  |
|                                    |                                                  |
|                                    | Positionsdaten aus Kundendienst                  |
| {Position_HKZ} (erste Zeile)       | bzw. {Position_Z2_HKZ} für Zeile 2               |
| {Position_Bestellnummer}           | {Position_Z2_Bestellnummer} für Zeile 2          |
| {Position_VK}                      |                                                  |
| {Position_Menge}                   |                                                  |
|                                    |                                                  |

|                                       | Terminbestätigung      |
|---------------------------------------|------------------------|
| {Beschreibung}                        |                        |
| {Anfangdatum}                         |                        |
| {Endedatum}                           |                        |
| {Anfanguhrzeit}                       |                        |
| {Endeuhrzeit}                         |                        |
| {Monteur}                             |                        |
| {Notiz}                               |                        |
| {Sachbearbeiter}                      | Sachbearbeiter         |
|                                       |                        |
|                                       | Debitoren / Mahntexte  |
| <mahnstufe></mahnstufe>               | Mahnstufe              |
| <datumletztefrist></datumletztefrist> | Mahnfrist              |
|                                       |                        |
|                                       | Sonstige               |
| {Sachbearbeiter}                      | Sachbearbeiter         |
| {UStIdNr}                             | Umsatzsteuer ID Nummer |

## Artikel

Das Programm Artikelverwaltung und die Artikelsuche wurden komplett überarbeitet. Viele neue Funktionen sind über die rechte Maustaste zu bedienen.

Wenn Sie das Programm zum ersten Mal öffnen, erscheint die Abfrage zur EK – Berechnung. Klicken Sie hier auf \_\_\_\_\_\_. Die Berechnung der EK-Preise kann einige Zeit in Anspruch nehmen.

Die Bildschirmmaske ist in 3 Übersichten gegliedert. In der 1. und 2. Übersicht sind die Suche und Artikelanzeige. Die 3. Übersicht zeigt alle Details über den Artikel.

Über können Sie Händler (Pfeil 1) und Artikel (Pfeil 2) neu anlegen. Gehen Sie auf den Button Bearbeiten, um die Daten des markierten Artikels zu ändern, mit Speichern bestätigen Sie Ihre Eingabe/Änderung.

| Name         Conference         Marchen         Marchen         Name         Name                                                                                                    | kt    | ale M            | akro    |                |                                         |         |      |        |        | 10   | 18 ag |                             |                                                                                                    |                                    |
|----------------------------------------------------------------------------------------------------|-------|------------------|---------|----------------|-----------------------------------------|---------|------|--------|--------|------|-------|-----------------------------|----------------------------------------------------------------------------------------------------|------------------------------------|
| 6       C       10001100000       Paintabe/Gardy app. 7.25.100       2550       6.00       9.00117.11         10001100011000000       Paintabe/Gardy app. 7.25.100       7.00       10.00       10.00       10.00         2       Bardys       1000110000000       Paintabe/Gardy app. 7.25.100       10.00       10.00       10.00       10.00         3       Bardys       1000110000000       Paintabe/Gardy app. 7.25.100       10.00       10.00       10.00       10.00         1000110000000       Paintabe/Gardy app. 7.25.100       10.00       10.00       10.00       10.00       10.00       10.00       10.00       10.00       10.00       10.00       10.00       10.00       10.00       10.00       10.00       10.00       10.00       10.00       10.00       10.00       10.00       10.00       10.00       10.00       10.00       10.00       10.00       10.00       10.00       10.00       10.00       10.00       10.00       10.00       10.00       10.00       10.00       10.00       10.00       10.00       10.00       10.00       10.00       10.00       10.00       10.00       10.00       10.00       10.00       10.00       10.00       10.00       10.00       10.00       10.00 <th>2</th> <th>Name</th> <th>Kunde A</th> <th>Bestellit - 3</th> <th>Kurzteol y</th> <th>Biuto 💉</th> <th>Ne 💌</th> <th>Wi at</th> <th>M Et</th> <th>re l</th> <th>* *</th> <th>References Usteratikal Prei</th> <th>historie  </th> <th></th>                                                                                                    | 2     | Name             | Kunde A | Bestellit - 3  | Kurzteol y                              | Biuto 💉 | Ne 💌 | Wi at  | M Et   | re l | * *   | References Usteratikal Prei | historie                                                                                                    |                                    |
| ND       Depre Author       Store         VD       Depre Author       Store         VD       Depre Author       Store         VD       Depre Author       Store         VD       Depre Author       Store         VD       Depre Author       Store         VD       Depre Author       Store         VD       Depre Author       Store         VD       Takashon       Store       Store         VD       Takashon       Store       Store       Store         VD       Takashon       Store       Store       Store       Store         VD       Takashon       Store       Store       Store       Store       Store         VD       Takashon       Store       Store                                                                                                    | 306   | SC.              |         | 9090519000191  | Pelisadon Granit grav 7 x 25 x 100      | 25.50   | 0,00 | 0,00   | 17 1   |      |       | Langen   Dronobaen          | 11105 31.815                                                                                                    | In Presgruppen Diden/Dateen Napier |
| Norm       Norm                                                                                                    | 001   | Figere attkel    | 500     | 3030513030186  | Palsaden Granit grau 12 x 25 x 50       | 1770    | 0,00 | 0,00 1 | 12 1   |      |       | if Ve day                   | Inma .                                                                                                    | Oldeter Frank                      |
| 0.000       100001000275       Pekademic study gas 12x 12x 15       15000       0.000       11       1         0.001       rendemic study gas 12x 12x 100       10000       10000       10000       1000000000       Pekademic study gas 12x 12x 100       10000       10000       1000000000       Pekademic study gas 12x 12x 100       10000       10000000000       Pekademic study gas 12x 12x 100       10000000000       Pekademic study gas 12x 12x 100       10000000000       Pekademic study gas 12x 12x 100       10000000000       Pekademic study gas 12x 12x 100       10000000000       Pekademic study gas 12x 12x 100       10000000000       Pekademic study gas 12x 12x 100       10000000000       Pekademic study gas 12x 12x 100       10000000000       Pekademic study gas 12x 12x 100       10000000000       Pekademic study gas 12x 12x 100       10000000000       Pekademic study gas 12x 12x 100       100000000000       Pekademic study gas 12x 12x 100       100000000000       Pekademic study gas 12x 12x 100       100000000000       Pekademic study gas 12x 12x 100       1000000000000       Pekademic study gas 12x 12x 100       100000000000       Pekademic study gas 12x 12x 100       1000000000000       Pekademic study gas 12x 12x 100       1000000000000000000000000000000000000                                                                                                    |       | angere retere    | 240     | 3030510000188  | Pakaden Grant grav 12 x 25 x 150        | 54,50   | 0,00 | 0,00   | 38. 1  |      |       | hander                      | Concession of the local division of the local division of the loca | Histaer Frendel                    |
| 0000       merger       00001000208       Palasden Gardy goar (2x 12 x 12 x 10)       100010       00001000000       Palasden Gardy goar (2x 12 x 12 x 10)       100010000000       Palasden Gardy goar (2x 12 x 12 x 10)       100010000000       Palasden Gardy goar (2x 12 x 12 x 10)       100010000000       Palasden Gardy goar (2x 12 x 12 x 10)       1000100000000       Palasden Gardy goar (2x 12 x 12 x 10)       100010000000       Palasden Gardy goar (2x 12 x 12 x 10)       100010000000       Palasden Gardy goar (2x 12 x 12 x 10)       100010000000       Palasden Gardy goar (2x 12 x 12 x 10)       10000000000       Palasden Gardy goar (2x 12 x 12 x 10)       10000000000       Palasden Gardy goar (2x 12 x 12 x 10)       10000000000       Palasden Gardy goar (2x 12 x 12 x 10)       10000000000       Palasden Harry (2x 12 x 12 x 10)       10000000000       Palasden Harry (2x 12 x 12 x 10)       10000000000       Palasden Harry (2x 12 x 12 x 10)       100000000000       Palasden Harry (2x 12 x 12 x 10)       100000000000       Palasden Harry (2x 12 x 12 x 10)       100000000000       Palasden Harry (2x 12 x 12 x 10)       100000000000       Palasden Harry (2x 12 x 12 x 10)       1000000000000       Palasden Harry (2x 12 x 12 x 10)       10000000000000       Palasden Harry (2x 12 x 12 x 10)       1000000000000000000000000000000000000                                                                                                    | 002   | shower's trendel |         | 0000510000275  | Palsadan Grant grav 12 x 12 x 75        | 15.50   | 0.00 | 0.00 1 | 10 1   |      |       | Bestellisuratier            | 00005200020                                                                                                    | 00                                 |
| 0001       Valeri       100010000000       Peladon Card, gau 12, 12, 100       1000 000       000       10, 1         0005       00050000000       Gaud Ensemptione 1971 Hill studies.       1515.0       0,00       10,0       10,0         00050000000       Gaud Ensemptione 1971 Hill studies.       1515.0       0,00       10,0       10,0       10,0         00050000000       Gaud Ensemptione 1971 Hill studies.       1515.0       0,00       10,0       11,0         00050000000       Gaud Ensemptione 1971 Hill studies.       1515.0       0,00       10,0       11,0         00050000000       Gaud Ensemptione 471 Hill studies.       1515.0       0,00       10,0       11,0         00050000000       Gaud Ensemptione 472 Hill studies.       1515.0       0,00       10,0       11,0         00050000000       Gaud Ensemptione 472 Hill studies.       1550.0       0,00       10,0       12,0         000500000000       Gaud Ensemptione 70/20 Hill studies.       1150.0       0,00       10,0       10,0         0005000000000000000000000000000000000                                                                                                    | UU3   | bienges          |         | 0000510000286  | Palsaden Grant grau 12 x 12 x 50        | 10.00   | 0.09 | 0.00   | 7.00 1 |      |       | Atkeburger                  |                                                                                                    |                                    |
| 0005       Restmangados:       0005/2000000       Gand Generalizetts 1577 Hill schule       15150       0.00       0.00       10.1         0005/200000       Gand Generalizetts 1577 Hill schule       15150       0.00       0.00       10.1         0005/200000       Gand Generalizetts 1577 Hill schule       15050       0.00       10.1       1         0005/200000       Gand Managelatets 477 Hill schule       15050       0.00       10.1       1         0005/200000       Gand Managelatets 471 Hill schule       15050       0.00       10.1       1         0005/200000       Gand Managelatets 471 Hill schule       15050       0.00       10.1       1         0005/200000       Gand Managelatets 471 Hill schule       15050       0.00       10.1       1         0005/200000       Gand Managelatets 471 Hill schule       15000       0.00       10.1       1         0005/200000       Gand Managelatets 471 Hill schule       15000       0.00       10.1       1         0005/200000       Gand Managelatets 1577 Hill schule       15000       0.00       10.1       1         0005/200000       KandichachtsKinkine from C140 K1       1.00       0.00       10.1       1       1       1       1 </td <td>0004</td> <td>Yalark</td> <td></td> <td>9090510000207</td> <td>Pelisaden Grank grau 12 x 12 x 100</td> <td>13.90</td> <td>0,00</td> <td>0,00</td> <td>13., 1</td> <td></td> <td></td> <td>Biatebrode</td> <td></td> <td></td>                                                                                                    | 0004  | Yalark           |         | 9090510000207  | Pelisaden Grank grau 12 x 12 x 100      | 13.90   | 0,00 | 0,00   | 13., 1 |      |       | Biatebrode                  |                                                                                                    |                                    |
| 00053000000       Gand Encogluter 15/7 HI Lobe.       19150       0.00       0.00       10.1         00052000000       Gand MeericeJate W11 Hi Lob.       19305       0.00       0.00       10.1         00052000000       Gand MeericeJate W11 Hi Lob.       19305       0.00       0.00       10.1         0005200000       Gand MeericeJate W11 Hi Lob.       19305       0.00       0.00       10.1         0005200000       Gand MeericeJate W11 Hi Lob.       19305       0.00       0.00       10.1         0005200000       Gand MeericeJate W11 Hi Lob.       19305       0.00       0.00       10.1         0005200000       Gand MeericeJate W11 Hi Lob.       19305       0.00       0.00       10.1         0005200000       Gand MeericeJate W11 Hi Lob.       1930       0.00       0.00       10.1         00052000000       Gand MeericeJate W11 Hi Lob.       1930       0.00       0.00       10.1         00052000000       Kandshake M51 F5/7 Hi Lobe.       1930       0.00       0.00       10.1         00052000000       Kandshake M51 F5/7 Hi Lobe.       1930       0.00       0.00       10.1         00055000000       Kandshake Marke M51 F5/7 Hi Lobe.       10.00       0.00       10.1       10.00 </td <td>1005</td> <td>Rechnungsabse.</td> <td></td> <td>000052000000</td> <td>Grant Grocspflaster 15/17 KUII schles.</td> <td>151.50</td> <td>0,00</td> <td>0,00</td> <td>101</td> <td></td> <td></td> <td></td> <td></td> <td></td>                                                                                                    | 1005  | Rechnungsabse.   |         | 000052000000   | Grant Grocspflaster 15/17 KUII schles.  | 151.50  | 0,00 | 0,00   | 101    |      |       |                             |                                                                                                    |                                    |
| Base Scottmon         General Heeneric plante PUT Hill ech.         1903 Scottmon         Control         Control         Scottmon         Scottmon </td <td></td> <td></td> <td>the sec</td> <td>1000052000001</td> <td>Granit Grosspflaster 15/17 KLII schles</td> <td>151.50</td> <td>0,00</td> <td>0,00 1</td> <td>10. 1</td> <td></td> <td></td> <td>Kurgtext</td> <td>Grant Notails</td> <td>state 4/6 Kill</td>                                                                                                    |       |                  | the sec | 1000052000001  | Granit Grosspflaster 15/17 KLII schles  | 151.50  | 0,00 | 0,00 1 | 10. 1  |      |       | Kurgtext                    | Grant Notails                                                                                                    | state 4/6 Kill                     |
| Image: State State                   |       |                  |         | 0000520001000  | Grant Monsteinplaster 8/11 NUI sch.     | 150.50  | 0,00 | 8,00 1 | 10. 1  |      |       |                             | schlesisch gra                                                                                                    | u Mittelkom, in BigBag             |
| Non-Science         Non-Science                                                                                                    |       |                  |         | 1000520001001  | Giant Nensterplaste 8/11 Millisch.      | 150.50  | 0.00 | 0.00 1 | 10. 1  |      |       |                             | 2                                                                                                    |                                    |
| <ul> <li>                  00052000200</li></ul>                                                                                                    |       |                  |         | 2010523002000  | Grant Morakplaster 4/6/UII schled       | 198.50  | 0.00 | 0.00   | 10. 1  |      |       |                             |                                                                                                    |                                    |
| 100052000200       Gard Haunstein: 20:20:40:00 gar.       14:00       0.00       10.1       1         100052100000       Gard Haunstein: 20:20:40:00 gar.       15:00       0.00       12.1       1         100052100000       Gard Haunstein: 70:20:115:71 mm.       0.00       0.00       12.1       1         10005200000       Kandshein KP 20:0115:71 mm.       0.00       0.00       12.1       1         100053000000       Kandshein KP 20:011:07:07:011.07:07:00       0.00       0.00       12.1       1         100053000000       Kandshein KP 20:01:00:07:00       0.00       0.00       10.00       10.00       10.00       10.00       10.00       10.00       10.00       10.00       10.00       10.00       10.00       10.00       10.00       10.00       10.00       10.00       10.00       10.00       10.00       10.00       10.00       10.00       10.00       10.00       10.00       10.00       10.00       10.00       10.00       10.00       10.00       10.00       10.00       10.00       10.00       10.00       10.00       10.00       10.00       10.00       10.00       10.00       10.00       10.00       10.00       10.00       10.00       10.00       10.00       10.00                                                                                                    |       |                  |         | 9090529002001  | Granit Mosaikpflaster 4/SKIIII schlesi  | 150.50  | 0,00 | 0,00   | 10., 1 |      |       |                             |                                                                                                    |                                    |
| 100052/00000         Gard Bengtone (#11k1 dxide)         11500         0.00         12.1           100052/00000         Gard Bengtone (#11k1 dxide)         11500         0.00         12.1           100052/00000         Kanskinel Mi 201115 /T Innt.         0160         0.00         12.1           100053/00000         Kanskinel Mi 201115 /T Innt.         016         0.00         015         1           100053/00000         Rasengitzening you 00400         0.00         0.00         05         1           100055/00000         Rasengitzening you 00400         0.00         0.00         0.00         1           100055/00000         Resengitzening you 00400         0.00         0.00         1         1           100055/00000         Bengtizening for aniset         0.00         0.00         1         1           100055/00000         Bengtizening for aniset         0.02         0.00         0.00         1           100055/000000         Bengtizening for aniset         0.02         0.00         0.00         1           100055/000000         Bengtizening for aniset         0.02         0.00         0.00         1           100055/000000         Bengtizening for aniset         0.02         0.00         0.00         1<                                                                                                    |       |                  |         | 1000520003000  | Granit Mauesteine 20x20x40/50 gra       | 146.00  | 0.00 | 0.00 1 | 10. 1  |      |       | 1825                        |                                                                                                    |                                    |
| 10005200000         Genetices/Bioleter Hinf / KH device.         116:00         0.00         0.00         0.00         116:00         0.00         0.00         0.00         0.00         0.00         0.00         0.00         0.00         0.00         0.00         0.00         0.00         0.00         0.00         0.00         0.00         0.00         0.00         0.00         0.00         0.00         0.00         0.00         0.00         0.00         0.00         0.00         0.00         0.00         0.00         0.00         0.00         0.00         0.00         0.00         0.00         0.00         0.00         0.00         0.00         0.00         0.00         0.00         0.00         0.00         0.00         0.00         0.00         0.00         0.00         0.00         0.00         0.00         0.00         0.00         0.00         0.00         0.00         0.00         0.00         0.00         0.00         0.00         0.00         0.00         0.00         0.00         0.00         0.00         0.00         0.00         0.00         0.00         0.00         0.00         0.00         0.00         0.00         0.00         0.00         0.00         0.00         0.00                                                                                                    |       |                  |         | 0000521000000  | Granit Meinpflaster 8/11 KH durk eig    | 185,00  | 0,00 | 0,00 1 | 12. 1  |      |       |                             |                                                                                                    |                                    |
| Build Statute Nr 200 115 7 mm.         084 0.00 0.00 051 1           D005300000 Kandichel Misier Fore C 200 11.         0.75 0.00 0.00 055 1           D005300000 Rangitzerie Fore C 200 11.         0.75 0.00 0.00 055 1           D005300000 Rangitzerie fore C 200 11.         0.75 0.00 0.00 055 1           D005500000 Rangitzerie fore C 200 11.         0.75 0.00 0.00 055 1           D005500000 Rangitzerie fore C 200 11.         0.75 0.00 0.00 0.05 1           D005500000 Rangitzerie fore C 200 11.         0.76 0.00 0.00 700 1           D005500000 Rangitzerie gor 15/16/8 1220 0.00 0.00 10.         1           D005500000 Betroglater strike fore C 16 0.00 0.00 10.         1           D005500000 Betroglater strike fore C 16 0.00 0.00 10.         1           D005500000 Betroglater strike fore C 16 0.00 0.00 10.         1           D005500000 Betroglater strike fore C 16 0.00 0.00 10.         1           D005500000 Betroglater strike fore C 16 0.00 0.00 0.00 1.         2           D005500000 Betroglater strike fore C 16 0.00 0.00 0.00 1.         2           D005500000 Betroglater strike fore C 16 0.00 0.00 0.00 0.00 1.         2           D005500000 Betroglater strike fore C 16 0.00 0.00 0.00 0.00 1.         2           D005500000 Betroglater strike fore C 16 0.00 0.00 0.00 0.00 1.         2           D005500000 Betroglater strike fore C 16 0.00 0.00 0.00 0.         2           D00                                                                                                    |       |                  |         | 1090521000001  | Granit Grosspflaster 15/17 KLII dunite. | 185.00  | 0.00 | 0.00 1 | 12 1   |      |       | Loten Vik                   | 150.50                                                                                                    | feut                               |
| 100053000000       K-mail-ch-cl-Minie Form C 200 v 11.       0.75       1         100053000000       K-mail-ch-cl-Minie Form C 200 v 11.       1.35       0.00       0.00       0.55       1         100055000000       R-amplitude for goal 0.4001       0.00       0.00       0.55       1       1       1.00       1.00       1.00       0.00       0.55       1       1       1.00       1.00       1.00       1.00       1.00       1.00       1.00       1.00       1.00       1.00       1.00       1.00       1.00       1.00       1.00       1.00       1.00       1.00       1.00       1.00       1.00       1.00       1.00       1.00       1.00       1.00       1.00       1.00       1.00       1.00       1.00       1.00       1.00       1.00       1.00       1.00       1.00       1.00       1.00       1.00       1.00       1.00       1.00       1.00       1.00       1.00       1.00       1.00       1.00       1.00       1.00       1.00       1.00       1.00       1.00       1.00       1.00       1.00       1.00       1.00       1.00       1.00       1.00       1.00       1.00       1.00       1.00       1.00       1.00       1.00 </td <td></td> <td></td> <td></td> <td>100053000000</td> <td>KanakinkerNF 240 x 115 x 71 mmr</td> <td>084</td> <td>0.00</td> <td>0.00 (</td> <td>0.59 1</td> <td></td> <td></td> <td>Bulathuran Bully</td> <td>Treas.</td> <td></td>                                                                                                    |       |                  |         | 100053000000   | KanakinkerNF 240 x 115 x 71 mmr         | 084     | 0.00 | 0.00 ( | 0.59 1 |      |       | Bulathuran Bully            | Treas.                                                                                                    |                                    |
| Image: State State                   |       |                  |         | 9090539090001  | Kanalschachtkinker Form C 240 x 11.     | 0.75    | 0.08 | 0.00 ( | 0.53 1 |      |       |                             |                                                                                                    | Sugria harvia 011                  |
| 10005500000         Recompletering you 00/400         0.00         0.00         6.00         0.00         6.00         1.00         6.00         1.00         1.00         1.00         1.00         1.00         1.00         1.00         1.00         1.00         1.00         1.00         1.00         1.00         1.00         1.00         1.00         1.00         1.00         1.00         1.00         1.00         1.00         1.00         1.00         1.00         1.00         1.00         1.00         1.00         1.00         1.00         1.00         1.00         1.00         1.00         1.00         1.00         1.00         1.00         1.00         1.00         1.00         1.00         1.00         1.00         1.00         1.00         1.00         1.00         1.00         1.00         1.00         1.00         1.00         1.00         1.00         1.00         1.00         1.00         1.00         1.00         1.00         1.00         1.00         1.00         1.00         1.00         1.00         1.00         1.00         1.00         1.00         1.00         1.00         1.00         1.00         1.00         1.00         1.00         1.00         1.00         1.00                                                                                                    |       |                  |         | 30000530000002 | Kanalschachtklinker Form D1 249 x 1.    | 1,35    | 0,00 | 0,00 ( | 0,95 1 |      |       | EleMult                     | 0,7                                                                                                    |                                    |
| 10005500000         Recentlation on a RAV210         1000         0.00         0.00         700         1           P00055000000         Betragilater and and 16/18/8         1230         0.00         0.00         10         1           R00055000000         Betragilater and 16/18/8         1230         0.00         0.00         1         1           R00055000000         Betragilater and 16/18/8         1500         0.00         0.00         1         1           R00055000000         Betragilater and rail 16/18/8         0.02         0.00         0.02         1         2         Auding         Page         2         Auding         Page         2         0         0.00         0.02         1         2         0         0.00         0.02         1         2         0         0         0.01         0         0         0         0         0         0         0         0         0         0         0         0         0         0         0         0         0         0         0         0         0         0         0         0         0         0         0         0         0         0         0         0         0         0         0 <td< td=""><td></td><td></td><td></td><td>101055100000</td><td>Resengitoration grav 60/40/8</td><td>0,90</td><td>0,08</td><td>0,00 (</td><td>6,20 1</td><td></td><td></td><td>Ek sker Bratta</td><td>105.35</td><td>feet</td></td<>                                                                                                    |       |                  |         | 101055100000   | Resengitoration grav 60/40/8            | 0,90    | 0,08 | 0,00 ( | 6,20 1 |      |       | Ek sker Bratta              | 105.35                                                                                                    | feet                               |
| Image: State in the set of the set of the s                  |       |                  |         | 101055000001   | Rasengitterstein grau 60/40/10          | 10.00   | 0.00 | 0,00   | 7.00 1 |      |       | Constitution.               | casanaseri                                                                                                    |                                    |
| 10005500000             1510                                                                                                    |       |                  |         | 101055000002   | Betunpliaiter grav 16/16/8              | 12.90   | 0.00 | 0.00 3 | 9.03 1 |      |       |                             |                                                                                                    |                                    |
| Image: State in the State State Information of State State Information State State Information State State Information State State Information State State Information State State Information State State Information State State Information State State Information State State Information State State Information State State Information State Information State Informatin State Information State Information State Informati                  |       |                  |         | 1010550000003  | Betonpilative anthraph 16/16/8          | 15.10   | 0.00 | 0.00   | 10 1   |      |       | Zeschlagssppen              |                                                                                                    | ×1                                 |
| Image: State in the state in the s                  |       |                  |         | 1000550000004  | Betonpflacterstein mit Fase, grau 16/   | 0.42    | 0.00 | 9,00 ( | 0,29 1 |      |       |                             | Autor                                                                                                    | Bage                               |
| 100055000000         Biturglastration diver Faxe, and raz.         0.002         0.001         200055000000         Seturglastration diver Faxe, and raz.         0.002         0.001         200055000000         Seturglastration diver Faxe, and raz.         0.002         0.001         1         200055000000         Schwalthing DN 10002201.11 rol L.         6 (200         0.00         0.001         2         1         200055000000         Schwalthing DN 1000220.01.11 rol L.         6 (200         0.00         22.         1         2         2         1         2         2         1         2         2         1         2         2         1         2         2         1         2         2         1         2         2         1         2         2         1         2         2         1         2         2         1         2         2         1         2         2         1         2         2         1         2         2         1         2         2         1         2         2         1         2         2         1         2         2         1         2         2         1         2         2         2         2         1         2         2         2         2 <th2< td=""><td></td><td></td><td></td><td>1010551000005</td><td>Botonpllastoratoin mk Faso, anthrapt</td><td>0.02</td><td>0,00</td><td>0,00</td><td>0,01 1</td><td></td><td></td><td>Zuschlagnult</td><td>0</td><td>0 iest</td></th2<>                                                                                                    |       |                  |         | 1010551000005  | Botonpllastoratoin mk Faso, anthrapt    | 0.02    | 0,00 | 0,00   | 0,01 1 |      |       | Zuschlagnult                | 0                                                                                                    | 0 iest                             |
| 00005000000         Extended on there Fase, and raz.         0.02         0.00         0.00         0.00         0.00         0.00         0.00         0.00         0.00         0.00         0.00         0.00         0.00         0.00         0.00         0.00         0.00         0.00         0.00         0.00         0.00         0.00         0.00         0.00         0.00         0.00         0.00         0.00         0.00         0.00         0.00         0.00         0.00         0.00         0.00         0.00         0.00         0.00         0.00         0.00         0.00         0.00         0.00         0.00         0.00         0.00         0.00         0.00         0.00         0.00         0.00         0.00         0.00         0.00         0.00         0.00         0.00         0.00         0.00         0.00         0.00         0.00         0.00         0.00         0.00         0.00         0.00         0.00         0.00         0.00         0.00         0.00         0.00         0.00         0.00         0.00         0.00         0.00         0.00         0.00         0.00         0.00         0.00         0.00         0.00         0.00         0.00         0.00         0.00 <td></td> <td></td> <td></td> <td>1010550000006</td> <td>Betanpilasterstein ohne Fase, grau 1</td> <td>0,42</td> <td>0.00</td> <td>0.00</td> <td>0.29 1</td> <td></td> <td></td> <td>Zunislanite</td> <td>0.00</td> <td>0.00</td>                                                                                                    |       |                  |         | 1010550000006  | Betanpilasterstein ohne Fase, grau 1    | 0,42    | 0.00 | 0.00   | 0.29 1 |      |       | Zunislanite                 | 0.00                                                                                                    | 0.00                               |
| 1         000050000000         9 downstreep DN 10000-2500, J. I. nk E         16 200         0,00         22.         1           1         000055000000         5 shuechning DN 1000-2500, T. I. nk E         0000         0,00         22.         1           1         000055000001         5 shuechning DN 1000-2500, T. I. nk E         0000         0,00         10.         1           1         000055000011         6 shuechning DN 1000-2500, T. I. nk E         0,00         0,00         1         1           1         000055000011         6 shuechning DN 1000-2500, T. I. 132.50         0,00         0,00         9.0         1           1         0000550000010         8 shuechning Fam E Fabre gra.         3.20         0,00         0,00         9.0         1           1         0000550000010         9 shuechning Fam E Fabre gra.         3.20         0,00         0,00         2.24         1           1         0000550000010         9 shuechning Fam E Fabre gra.         4.85         0.00         0.00         3.26         1           1         0000550000010         Rune Arabé fam E Fabre gra.         5.86         0.00         0.00         3.26         1           1         0000550000010         Rune Arabé fam E Fabre gra.                                                                                                    |       |                  |         | 100055000007   | Betonpflacterstein ohne Fase, anhraz.   | 0.02    | 0,00 | 0.00 1 | 0.01 1 |      |       | c_ustraig vit               | 0,00                                                                                                    | 1.00                               |
| 100055000000         Schucktimo.DN 1000/625/000, T. in &E.         00.00         0.00         55.           1000550000010         Schucktimo.DN 1000/625/000, T. in &E.         00.00         50.00         5.00           1000550000010         Schucktimo.DN 1000/625/000, T. in &E.         0.00         50.00         50.00         5.00           1000550000011         Schucktimo.DN 10000/625/000, T. in &E.         0.00         50.00         50.00         50.00         50.00           1000550000001         Schucktimo.DN 10000/625/000, T. in &E.         0.00         0.00         52.4         1           100055000000         Betrin Razerkante Form I Fabregra.         3.20         0.00         0.00         52.4         1           1000550000000         Betrin Razerkante Form I Fabregra.         4.85         0.00         0.00         52.4         1           1000550000000         Betrin Razerkante Form I Fabregra.         4.85         0.00         0.00         32.6         1           1000550000000         Betrin Razerkante Form I Fabregra.         4.85         0.00         0.00         32.6         1           1000550000000         Betrin Razerkante Form I Fabregra.         4.85         0.00         1.50         1           5tatas         100 5tatas                                                                                                    |       |                  |         | 1010229000068  | SchecklingDN 1000/250, T.1 mit E.,      | 46.20   | 0.00 | 0,00 3 | 32 1   |      |       |                             |                                                                                                    |                                    |
| 000059000010         5-thechtionus DH 1000/625/000, T         05.00         0.00         5.00         1           000059000010         Schecklikonus DH 1000/625/000, T.         128.00         0.00         0.00         9.1           000059000010         Betrin Reark-Infe Form E factore Para         320.00         0.00         100         9.1           000059000010         Betrin Reark-Infe Form E factore Para         465         0.00         0.00         326         1           0000590000000         Betrin Reark-Infe Form E factore Para         465         0.00         0.00         326         1           0000590000000         Betrin Reark-Infe Form E factore Para         465         0.00         0.00         326         1           0000590000000         Betrin Reark-Infe Form E factore Para         465         0.00         0.00         326         1           0000590000000         Betrin Reark-Infe Form E factore Para         465         0.00         0.00         326         1           0000590000000         Betrin Reark-Infe Form E factore Para         465         0.00         0.00         326         1           0000590000000         Betrin Reark-Infe Form E factore Para         465         0.00         100         326         1 <tr< td=""><td></td><td></td><td></td><td>100055000009</td><td>Scheckting DN 1000/500, T.1 nit E.,</td><td>10.00</td><td>0.00</td><td>0.00</td><td>56 1</td><td></td><td></td><td></td><td></td><td></td></tr<>                                                                                                    |       |                  |         | 100055000009   | Scheckting DN 1000/500, T.1 nit E.,     | 10.00   | 0.00 | 0.00   | 56 1   |      |       |                             |                                                                                                    |                                    |
| 100055000011         Schucktoward DH 1000-055/00, T.         13250         0.00         0.00         10.01           1000550000010         Beton Raverkorte form C Fabregra.         320         0.00         0.00         324         1           1000550000010         Beton Raverkorte form C Fabregra.         485         0.00         0.00         326         1           1000550000001         Beton Raverkorte form C Fabregra.         485         0.00         0.00         326         1           1000550000001         Beton Raverkorte form C Fabregra.         485         0.00         0.00         326         1           1000550000000         Beton Raverkorte form C Fabregra.         485         0.00         0.00         326         1           1000550000000         Beton Raverkorte form C Fabregra.         485         0.00         0.00         326         1           1000550000000         Beton Raverkorte form C Fabregra.         256         0.00         0.00         156         1                                                                                                    |       |                  |         | 0000550000010  | Schechtkonus DN 1000/625/600, T.,       | 85.00   | 0,00 | 0,00 5 | 53 1   |      |       |                             |                                                                                                    |                                    |
| NUMSENDODOD         Bettern Raseerkunie Form C Fache gra.         320         0.00         0.00         224         1           NUMSENDODOD         Bettern Raseerkunie Form C Fache set.         485         0.00         0.00         326         1           NUMSENDODOD         Bettern Raseerkunie Form C Fache set.         485         0.00         0.00         326         1           NUMSENDODOD2         Bettern Raseerkunie Form C Fache set.         485         0.00         0.00         326         1           NUMSENDODOD2         Bettern Raseerkunie Form C Fache set.         485         0.00         0.00         326         1           NUMSENDODOD2         Bettern Raseerkunie Form C Fache set.         485         0.00         0.00         326         1           NUMSENDODOD2         Bettern Raseerkunie Form C Fache set.         225         0.00         0.00         326         1           Stelen         100 State         Stelen         225         0.00         0.00         156         1                                                                                                    |       |                  |         | 0000550000011  | Scheckikonus DN 1000/625/300, T         | 132,50  | 0,00 | 0,00 5 | 921    |      |       |                             |                                                                                                    |                                    |
| 900056000019         Defun Raverk-arte form C facte art         4.65         0.00         0.00         326         1           900056000000         Befun Raverk-arte Form C Facte bra.         4.65         0.00         0.00         326         1           900056000000         Befun Raverk-arte Form C Facte bra.         4.65         0.00         0.00         326         1           900056000000         Befun Raverk-arte Form C Facte bra.         4.65         0.00         0.00         326         1           900056000000         Befun Raverk-arte Form C Facte bra.         4.65         0.00         0.00         326         1           900056000000         Befun Raverk-arte Form C Facte bra.         4.65         0.00         0.00         326         1           900056000000         Befun Raverk-arte Form C Facte bra.         4.65         0.00         0.00         326         1           900056000000         Befun Raverk-arte Form C Facte bra.         2.25         0.00         0.00         1.56         1           9000560000000         Befun Raverk-arte Form C Facte bra.         2.25         0.00         0.00         1.56         1                                                                                                    |       |                  |         | 1010563000000  | Beton Racenkanle Form C Farbe gra.      | 3,20    | 0,00 | 0,00   | 2,24 1 |      |       |                             |                                                                                                    |                                    |
| Butter         Butter         Buter </td <td></td> <td></td> <td></td> <td>9090569090910</td> <td>Beton Raienkante Forn C Fabe ant.</td> <td>4.65</td> <td>0.00</td> <td>0.00</td> <td>3.26 1</td> <td></td> <td></td> <td></td> <td></td> <td></td>                                                                                                    |       |                  |         | 9090569090910  | Beton Raienkante Forn C Fabe ant.       | 4.65    | 0.00 | 0.00   | 3.26 1 |      |       |                             |                                                                                                    |                                    |
| Ammission ministration from the set of the set of |       |                  |         | 1000560000020  | Beton Racenkanle Form C Fache bra.      | 4.65    | 0.00 | 0.00 1 | 326 1  |      | 1     |                             |                                                                                                    |                                    |
| 54ke 100 54ke                                                                                                    | ¢     |                  | 2       | Lananssannan   | Reton Recent inte né Nut und Fader      | 2.25    | 0.00 | 0.00   | 150 1  |      | ~     |                             |                                                                                                    |                                    |
|                                                                                                    | Silas |                  |         | 100 Sillen     |                                         |         |      |        |        |      | -     |                             |                                                                                                    |                                    |

### Vorgabewerte > Neue Programmeinstellungen

|                                                   | Nrtikelv      | erwaltung |            |         |
|---------------------------------------------------|---------------|-----------|------------|---------|
| Cohon Sio auf 👰 (Programmoinstellungon) pohon     | Händler<br>() | alle<br>© | Makro<br>© |         |
| Genen Sie auf 📥 (Flogrammenistenungen) neben i    |               |           |            |         |
| oder über Vorgabewerte > Neue Programmeinstellung | en › Ai       | tikel     | Finden     | " (Pfei |

oder über Vorgabewerte > Neue Programmeinstellungen > Artikel "Finden" (Pfeil 1)

| Algemein Su                               | shverhalten Atikelaufruf Optionen Händler Parameter Atikelmaske |                    |
|-------------------------------------------|-----------------------------------------------------------------|--------------------|
| Artikel                                   | Sucheinstellungen                                               |                    |
| Q Finden - 1                              | Bigenen Händler bei Artikelsuche                                |                    |
| S Datanom                                 | immereinbeziehen                                                |                    |
| - Fahrtzonen                              | maximal Artikel im Suchbaum                                     |                    |
| - Expot                                   | Sortierung Suche Bestelinummer -                                |                    |
| 🗋 Waren-, Rabatt-, Preis-, Zuschlagsgrupp | absteigend                                                      |                    |
| Händler (Grunddaten, Onlinedaten)         |                                                                 |                    |
| Kontoüberwachung                          |                                                                 |                    |
| Kundendienst                              | nur einene Makros anzeigen                                      |                    |
| Kreditoren                                | Suchfenster öffnen wenn > 1 Treffer                             |                    |
| Mareon                                    | Drekt bei Engebe suchen                                         |                    |
| Statistik                                 |                                                                 |                    |
| Ferminplaner                              |                                                                 |                    |
| Adda 🕹                                    | Suchen in                                                       |                    |
|                                           | Bestelnummer V Attikeinummer                                    |                    |
|                                           | Matchode E Euro Attikeinummer                                   |                    |
|                                           | Kurztext 1 V Kurztext 2 V                                       |                    |
|                                           | Kurztext 3                                                      |                    |
|                                           | Atemative Attkenummer                                           |                    |
|                                           |                                                                 |                    |
|                                           |                                                                 |                    |
|                                           |                                                                 |                    |
|                                           |                                                                 |                    |
|                                           |                                                                 |                    |
|                                           |                                                                 |                    |
|                                           |                                                                 |                    |
|                                           |                                                                 | Speichern Abbreche |

Hier können Sie Ihre Suchkriterien festlegen. Aufgeteilt in die Rubriken Suchverhalten / Artikelaufruf / Optionen / Händler / Parameter / Artikelmaske. (Pfeil 2)

## Artikelanzeige Ansehen / Bearbeiten

Mit Rechtsklick auf die Spaltenüberschriften (Pfeil1) können Sie Ihre Tabellenansicht selbst definieren. Die Spaltengröße der Tabelle ist variabel. Indem Sie mit der Maus auf die jeweilige Abgrenzung (Pfeil2) der Spalte gehen, kann diese angepasst werden.

|           |                                     |        |                      | •    | 5 |   |
|-----------|-------------------------------------|--------|----------------------|------|---|---|
| εν        |                                     |        |                      |      | 9 | 1 |
| BestelN:  | Kurziext                            |        | LIV2                 |      | ~ | ^ |
| EVDF860   | Stockschraube Erico VDF_M_B × 60m   |        | FIKE Station         |      |   |   |
| EVDF880   | Stockschraube Erico VDF_M_B x BDm   |        | Bescellinr           |      |   |   |
| EVA10G    | Evalon Dachbahn unkaschiert Breite  |        | Kurztext             |      |   |   |
| EVA16G    | Evalon Dachbahn unkaschiert Breite  |        | Brutto               |      |   |   |
| EVCMST8   | Stopfen DN B CR-Ms.                 |        | Netto                |      |   |   |
| EVA20G    | Evalon Dachbahn unkaschiert Breite  |        | Werks                |      |   |   |
| EVAIEWG   | Evalon Innenecke Serie Wihellgrau   |        | ArtikelNummer        |      |   |   |
| EVARPG    | Evalon Verbundblech Randprofil 50 x |        | Matchcode            |      |   |   |
| EVA25G    | Evalon Dachbahn unkaschiert Breite  |        | EuroArtikeNr         |      |   |   |
| EVAAEWG   | Evalon Aussenecke Serie W hellgrau  |        | AlternativeArtikeINr |      |   |   |
| EVA33G    | Evalon Dachbahn unkaschiert Breite  |        | HerstellerNr         |      |   |   |
| EVASKA33G | Evalon SKA Anschlussbahn Breite 33  |        | FICE SCORE IN        |      | 1 |   |
| EVA50G    | Evalon Dachbahn unkaschiert Breite  | M      | EK                   |      |   |   |
| EVATRG    | Evalon Verbundblech Traufe 90 x 13  | 4      | PreisArt             |      |   |   |
| EVA1D     | Adapter für Danfoss RA, BAV, BAVL   |        | ListenVK             |      |   |   |
| EV        | Eckventil 1/2" m.Schubrosette verch |        | Nummer               |      |   |   |
| EVASKA50G | Evalon SKA Anschlussbahn Breite 50  |        | Ebene                |      |   |   |
| EVEM8     | Entleerungsventil DN 8 ER-Ms.       | (IIII) | Zurücksetzen         |      |   |   |
| EVAGEG    | Evalon Dachbahn unkaschiert Breite  |        | 12,10 0,00 0,00 12.  | - 11 |   |   |

## Artikel / Händler

Um einen neuen Artikel zu einem bestehenden Händler anzulegen, gehen Sie auf in der 2. Übersicht (Pfeil 1). Tragen Sie alle Informationen bezüglich des anzulegenden Artikels in die 3. Übersicht rechts außen ein. Bestätigen Sie mit Speichern (Pfeil 2).

| Ser     | ale M            | aka 🖂                                                                                                    | -           |                                       |                |             |              | 10.10   |                         |                |                   |                           |
|---------|------------------|----------------------------------------------------------------------------------------------------|-------------|---------------------------------------|----------------|-------------|--------------|---------|-------------------------|----------------|-------------------|---------------------------|
| a) .    | Q                |                                                                                                    |             |                                       |                |             |              |         | In contract of the      |                |                   |                           |
| 11Z     | Name             | Kunde A                                                                                                    | Bostoliki - | 🖌 Kuapteet 🥥                          | Eruto 🐋        | No MI       | wi 💌 💓 Ebene |         | Askel Longton Grouthten | fericite Real  | in Proton and     | Millio Provident Minester |
| 1005    | 6C               |                                                                                                    | EV          | Ectivaria 1/2" - Schubroselle versis. | 10.30          | 0.00        | 0.00 667 1   |         | Cargess and and and     | status   Stees | ne respecters     | sater Dater   Kaper       |
| 10001   | Excerne Autik el | 500                                                                                                    | EV10        | Eckventil 3/8" m.Schubiosette verch   | 12.70          | 0.00        | 0.00 6.99 1  |         | blacks                  | 0003           | . Guerran         |                           |
| 0000    | Richter I Engend |                                                                                                    | EV100K      | Elastiche Yebindung DN 100/110m       | 23.00          | 0.00        | 0.00 18 1    |         | harder                  |                | steriger          |                           |
| 0002    | normal e richtes |                                                                                                    | EV1005      | Elartische Verbindung DN 100/114m     | 24.00          | 0.00        | 0.00 19. 1   |         | Bestelnummer            | EV             |                   |                           |
| (00)    | Gianger          |                                                                                                    | EV1505      | Elaritische Verbindung DN 150/165m    | 53,00          | 0,00        | 0,00 42 1    |         | Arikelnummer            |                |                   |                           |
| 0004    | Yallari          |                                                                                                    | EV210       | Ectiventi 1/2" m.2 Abgingen 3/0" v.,  | 21,00          | 0,00        | 0,00 11 1    |         | Matchcode               | EVOHI5         |                   |                           |
| 0005    | Rechnungsalae    |                                                                                                    | EV805K      | Elastische Verbindung DN 80/90em      | 21.00          | 0,00        | 0.00 16 1    |         | P                       | P.1            |                   | 1                         |
|         |                  | in the local division of the local division of the local divisiono | EVA         | Ectiventi 1/2" m.Schubosette n.AS     | 23,50          | 0,00        | 1 .51 00,0   |         | Kuttest                 | PSHOWN 1/5     | mischebrosette ve | renaont                   |
|         |                  |                                                                                                    | EVA1        | Handschneidklape Rens Eva 1/2"        | 371.00         | 0.09        | 0,00 37 1    |         |                         | n.Längenaus    | deithu.ASAG Derg  | pute Griff                |
|         |                  |                                                                                                    | EVA1056     | Evalor Dachbahn unitarcheit Erete     | 15,00          | 0,00        | 0,00 15. 1   |         |                         |                |                   |                           |
|         |                  |                                                                                                    | EVA10G      | Evalori Dashkalm unitanshet Brete     | 2.20           | 0.00        | 0.00 2.20 1  |         | -                       |                |                   |                           |
|         |                  |                                                                                                    | EVATORA     | DankcssAbdapter au RA-Venill 10 Stk.  | 14,23          | 0.00        | 0.00 11 1    |         |                         |                |                   |                           |
|         |                  |                                                                                                    | EYAJOPAN    | Danloss Abdapter au R/-Vernil YPE     | 15.00          | 0,00        | 0,00 12 1    |         | 12                      |                |                   |                           |
|         |                  |                                                                                                    | EVATORIAV   | Danters Abdapter zu R/W-Ventil VPE    | 15.00          | 0,00        | 0,00 12 1    |         |                         |                |                   |                           |
|         |                  |                                                                                                    | EVAIG       | Evalori Dachbahn unkaschiet Brete     | 3,00           | 0,00        | 0,00 3,00 1  | _       | Listen Mr.              | 10.30          | lest 🗌            |                           |
|         |                  |                                                                                                    | EVAID       | Adeptor für Danios: PA, PAV, FIAVL    | 5,25           | 0,00        | 0,00 7,66 1  | _       | Roboligeapper Roalto    | HISW           | Zide domester     | 6.55                      |
|         |                  |                                                                                                    | EVA2        | Handschneidkluppe Fielns E va. 3/8"   | 415,00         | 0,00        | 0,00 41. 1   | _       | EL.M.M                  | last           | Contractor        |                           |
|         |                  |                                                                                                    | EVA2IG      | Evelos Dachbahn ankaschiet Breite     | 3.90           | 0,00        | 0,00 3,90 1  | _       | er-mus                  |                | 1.00              |                           |
|         |                  |                                                                                                    | EVA29G      | Evalor Dachbahn unkaschief Erete      | 4.35           | 0.00        | 0.00 4.35 1  | _       | Ek über Brutto          | 5,67           | test              |                           |
|         |                  |                                                                                                    | EVA3        | Handichnedduppe Hensis va 1/2"        | 00.862         | 0,00        | 0.00 58. 1   | _       |                         |                |                   |                           |
|         |                  |                                                                                                    | EVA30G      | Evelon Dachbahn unkaschiet Brete      | 5,70           | 0,00        | 0,00 5,70 1  | _       | Transland and           | -              |                   |                           |
|         |                  |                                                                                                    | EV44        | Raischenhebel Rems Exa                | 152.00         | 0.00        | 0.00 15. 1   | _       | Zuschlagguppen          |                | 141 C             |                           |
|         |                  |                                                                                                    | EVASIG      | Evalori Dachbahn unitatchief Brete    | 850            | 0,00        | 0.00 8.50 1  | _       | Zucchiegmulti           | Auftrag        | Flogie            |                           |
|         |                  |                                                                                                    | EWIGEG      | Evalua Dachbahn unkarcheit Brete      | 1210           | 0.00        | 0.00 12. 1   |         |                         | 0              | D                 | feit                      |
|         |                  |                                                                                                    | EVA./9G     | Evalor Dachbahn unLaiched Erete       | carchief Brete | Zuschlag Vk | 0.00         | 0.00    |                         |                |                   |                           |
|         |                  |                                                                                                    | EVAALWG     | Evalon Aussenecka Sere W helgiau      | 4.55           | 0,00        | 0,00 4,55 1  |         |                         |                |                   |                           |
|         |                  |                                                                                                    | EVADIO0     | Re- Linkumer Schmedingh Abwass        | 2079.00        | 0,00        | 0,00 20 1    | _       |                         |                |                   |                           |
|         |                  |                                                                                                    | EVAR 50     | Beutenumerschniedingt Abware          | 2.4%(10)       | 0.00        | 0.00 25. 1   |         |                         |                |                   |                           |
|         |                  |                                                                                                    | EVAB.00     | eoucheumer schnedingt Abwats          | 245500         | 0,00        | 0,007 24. 1  |         |                         |                |                   |                           |
|         |                  |                                                                                                    | EVVB0       | Bout tritueller sofmedrigt Abraso.    | 1516.00        | 0.00        | 0.00 18 1    | _       |                         |                |                   |                           |
|         |                  |                                                                                                    | EVABAU      | seu muete schnedrigt Abwais.          | 001205         | 0.00        | 0.00 20. 1   |         |                         |                |                   |                           |
|         |                  |                                                                                                    | EVAFL250    | Evelon fussig Alwha Dose 2,5 Uter h   | 46.20          | 0,00        | 0,00 48 1    |         |                         |                |                   |                           |
| (1)     |                  | 1 18                                                                                                    | EVALUATIONS | Sveren Innenecke Serie W Heligiou     | 1074           | 0,00        | 0.00 300 1   |         |                         |                |                   |                           |
|         |                  |                                                                                                    |             | A see property cauge a cauge handhing | 15.60          | am          | ancin it     |         |                         |                |                   |                           |
| 0.34026 |                  |                                                                                                    | 1005828     |                                       |                | _           |              | ale ale | 1.00                    |                |                   |                           |

Um einen neuen Händler anzulegen gehen Sie auf 🗾 in der 1. Übersicht (Pfeil 3)

|       |                   |       | Händler | Online | Datanorm      | Waitung |  |
|-------|-------------------|-------|---------|--------|---------------|---------|--|
| IKZ   | Name              | Kunde |         |        |               |         |  |
| 006   | GC                |       |         |        |               |         |  |
| 001   | Eigene Aitikel    | 500   |         | Hä     | ndler (HKZ):  | 0003    |  |
| 002   | Richter & Frenzel |       |         |        | Name:         | Gienger |  |
| 003   | Gienger           |       |         | Nummer | bei Lieferant | :       |  |
| 004   | Vailant           |       |         | Num    | mer bei uns:  |         |  |
| 005   | Rechnungsabsc     |       |         |        | Sortierung:   | 3       |  |
|       |                   |       |         |        | Adventer      |         |  |
|       |                   |       |         |        |               |         |  |
| Sätze | ţ.                |       |         |        |               |         |  |

In dieser Maske auf klicken, die Daten des Händlers (Adresse über suchen) eintragen und Speichern klicken.

#### Neuerungen Update 17

#### Händler löschen: Warnung, wenn Lohnminuten gespeichert sind

Über Artikelbearbeitung beim Händler mit der rechten Maustaste sowie auch über *Basisdaten > Artikel > Artikel-Stapel-Löschen* können die Artikel eines Händlers komplett gelöscht werden.

Wenn ein kompletter Händler gelöscht wird, wird jetzt geprüft, ob eigene und/oder fremde Lohnminuten gespeichert sind. Wenn ja kommt eine entsprechende Warnung, und man kann das Löschen abbrechen.

#### Stapellöschen bzw. Kompletten Händler löschen

Wird unter *Basisdaten > Artikel > Artikel-Stapel-Löschen* gelöscht, werden nur die Artikel gelöscht. Wird in der neuen Artikelverwaltung beim Händler mit rechts geklickt, hat man jetzt eine neue Auswahl:

- Löschen (kompletten Händler) Alles wird gelöscht
- Löschen (nur Artikel des Händlers) Waren-/ Rabattgruppen und Datanormonline-Einstellungen bleiben vorhanden

## Suchkriterien

Um verschiedene Suchkriterien vorab zu definieren, klicken Sie mit der rechten Maustaste oberhalb in die Suchzeile.

|                | +                          | Suchap                    | _    |      |         |   |
|----------------|----------------------------|---------------------------|------|------|---------|---|
| BestellNr 🔺 💌  | Kurztext                   | Online (Artikel Deenlink) |      | ~    | Ebene 💌 | ^ |
| 05930AP        | Trilux 05930AP Abdeck      |                           | —    | 3,56 | 1       |   |
| 1000SI         | WC-Sitz Pressalit 1000 (   | Google                    | Þ    | 31   | 1       |   |
| 100V15         | Winkelverschraubung N      | Amazon                    | þ    | 16   | 1       |   |
| 100/20         | Winkelverschraubung N      | Ebay                      | þ    | 19   | 1       |   |
| 100/25         | Winkelverschraubung N      | Wiki                      | þ    | 22   | 1       |   |
| 102082LG11436  | Stahlrohr L290NB Läng      | Suchen in:                | Þ    | 48   | 1       | = |
| 102082LG11440  | Stahlrohr L360NB Läng      | Bestelloummer             | Þ    | 48   | 1       |   |
| 102082LG16845  | Stahlrohr L360NB Läng 🗮    | Artikologramor            |      | 84   | 1       |   |
| 102082LG219125 | Stahlrohr ST 37 Längsn 💾   | Artikelnummer             |      | 14   | 1       |   |
| 102082LG2195   | Stahlrohr L360NB Läng      | Matchcode                 | þ    | 14   | 1       |   |
| 102082LG323125 | Stahlrohr ST 37 Längsn 🖆   | Kurztext 1                | þ    | 22   | 1       |   |
| 102082LG32356  | Stahlrohr L360MB Läng 🗹    | Kurztext 2                | þ    | 22   | 1       |   |
| 102082LG3345   | Stahlrohr L290NB Läng      | Kurztext 3                | Þ    | 24   | 1       |   |
| 102082LG40671  | Stahlrohr L360MB Läng      | Euro Artikelnummer        | þ    | 31   | 1       |   |
| 102082LG5088   | Stahlrohr L360MB Läng      | Alternative Artikelnummer | þ    | 37   | 1       |   |
| 102082LG604    | Stahlrohr L360NB Läng      | 30mm 135,10 0,00          | 00   | 15   | 1       |   |
| 102082LG61010  | Stahlrohr L360MB Längsn.ge | schw 2404,00 0,00         | 0,00 | 24   | 1       |   |

Neu ist, die Abfrage auch mit Textfragmenten vornehmen zu können.

| wc ←          |                                   |            |      |      |      | -     |   |
|---------------|-----------------------------------|------------|------|------|------|-------|---|
| BestellNr 🔺 💌 | Kurztext 💌                        | Brutto 🛛 💌 | Ne 💌 | Wi 💌 | ~    | Ebene | ^ |
| WCARFLEX      | WC-Anschlussrohr DN100 flexibel L | 34,70      | 0,00 | 0,00 | 19   | 1     |   |
| WCAVB100      | Abgangsverbinder Gummi weiss f.W  | 3,60       | 0,00 | 0,00 | 1,98 | 1     | = |
| WCAVB120GA    | Abgangsverbinder Gummi weiss f.W  | 4,60       | 0,00 | 0,00 | 2,53 | 1     |   |
| WCAVB120KS    | Abgangsverbinder Gummi weiss f.W  | 4,40       | 0,00 | 0,00 | 2,42 | 1     |   |
| WCB           | WC- und Ablagen Befestigungssatz  | 2,20       | 0,00 | 0,00 | 1,21 | 1     |   |
| WCBAB         | WC- und Ablagen Befestigungssatz  | 2,60       | 0,00 | 0,00 | 1,43 | 1     |   |
| WCBAG         | WC- und Ablagen Befestigungssatz  | 2,60       | 0,00 | 0,00 | 1,43 | 1     |   |
| WCBAN         | WC- und Ablagen Befestigungssatz  | 2,60       | 0,00 | 0,00 | 1,43 | 1     |   |
| WCBBB         | WC- und Ablagen Befestigungssatz  | 3,10       | 0,00 | 0,00 | 1,71 | 1     |   |
| WCBBM         | WC- und Ablagen Befestigungssatz  | 2,60       | 0,00 | 0,00 | 1,43 | 1     |   |
| WCBBZ         | WC- und Ablagen Befestigungssatz  | 2,60       | 0,00 | 0,00 | 1,43 | 1     |   |
| WCBCA         | WC- und Ablagen Befestigungssatz  | 3,10       | 0,00 | 0,00 | 1,71 | 1     |   |
| WCBCC         | WC- und Ablagen Befestigungssatz  | 2,60       | 0,00 | 0,00 | 1,43 | 1     |   |
| WCBCE         | WC- und Ablagen Befestigungssatz  | 2,60       | 0,00 | 0,00 | 1,43 | 1     |   |
| WCBCH         | WC- und Ablagen Befestigungssatz  | 3,10       | 0,00 | 0,00 | 1,71 | 1     |   |
|               | W/C- und Ablagen Befestigungssatz | 2.60       | 0.00 | 0.00 | 1 43 | 1     | ~ |
| 62 Sätze      |                                   |            |      |      |      |       |   |
| +             |                                   |            |      |      |      |       |   |

Mit Klick der rechten Maustaste auf einen markierten Artikel und dann z.B. "Google", besteht die Möglichkeit den Artikel entsprechend online zu suchen.

| Kurzte | xt                                                                                                    | ~                                                                                                    | Brutto 🛛 😒                                                                                                    | Ne 💌                                                                                                    | Wi 💌                                                                                                    | ~                                                                                                    | Ebene                                                                                                    | >                                                                                                    |
|--------|----------------------------------------------------------------------------------------------------|----------------------------------------------------------------------------------------------------|----------------------------------------------------------------------------------------------------|----------------------------------------------------------------------------------------------------|----------------------------------------------------------------------------------------------------|----------------------------------------------------------------------------------------------------|----------------------------------------------------------------------------------------------------|----------------------------------------------------------------------------------------------------|
| WC-Ar  | schlussrohr DN100 flexibel L                                                                                |                                                                                                    | 34,70                                                                                                    | 0,00                                                                                                    | 0,00                                                                                                    | 19                                                                                                    | 1                                                                                                    |                                                                                                    |
| Abç    | Anlegen                                                                                                    |                                                                                                    | 3,60                                                                                                    | 0,00                                                                                                    | 0,00                                                                                                    | 1,98                                                                                                    | 1                                                                                                    | =                                                                                                    |
| Abç    | Bearbeiten                                                                                                  |                                                                                                    | 4,60                                                                                                    | 0,00                                                                                                    | 0,00                                                                                                    | 2,53                                                                                                    | 1                                                                                                    |                                                                                                    |
| Abç    | Speichern                                                                                                   |                                                                                                    | 4,40                                                                                                    | 0,00                                                                                                    | 0,00                                                                                                    | 2,42                                                                                                    | 1                                                                                                    |                                                                                                    |
| WC     | Kopieren                                                                                                    |                                                                                                    | 2,20                                                                                                    | 0,00                                                                                                    | 0,00                                                                                                    | 1,21                                                                                                    | 1                                                                                                    |                                                                                                    |
| WC     | Einfügen                                                                                                    |                                                                                                    | 2,60                                                                                                    | 0,00                                                                                                    | 0,00                                                                                                    | 1,43                                                                                                    | 1                                                                                                    |                                                                                                    |
| WC     | Löschen                                                                                                    |                                                                                                    | 2,60                                                                                                    | 0,00                                                                                                    | 0,00                                                                                                    | 1,43                                                                                                    | 1                                                                                                    |                                                                                                    |
| WC     | Drucken                                                                                                    |                                                                                                    | 2,60                                                                                                    | 0,00                                                                                                    | 0,00                                                                                                    | 1,43                                                                                                    | 1                                                                                                    |                                                                                                    |
| WC     | Auswertungen                                                                                                |                                                                                                    | 3,10                                                                                                    | 0,00                                                                                                    | 0,00                                                                                                    | 1,71                                                                                                    | 1                                                                                                    |                                                                                                    |
| WC     | Export                                                                                                    |                                                                                                    | 2,60                                                                                                    | 0,00                                                                                                    | 0,00                                                                                                    | 1,43                                                                                                    | 1                                                                                                    |                                                                                                    |
| WC 📝   | Rabatt-, Waren-, Preisgruppen etc.                                                                          |                                                                                                    | 2,60                                                                                                    | 0,00                                                                                                    | 0,00                                                                                                    | 1,43                                                                                                    | 1                                                                                                    |                                                                                                    |
| WC     | Werte Eintragen                                                                                             |                                                                                                    | 3,10                                                                                                    | 0,00                                                                                                    | 0,00                                                                                                    | 1,71                                                                                                    | 1                                                                                                    |                                                                                                    |
| WC     | Anzeige                                                                                                    | ×                                                                                                    | 2,60                                                                                                    | 0,00                                                                                                    | 0,00                                                                                                    | 1,43                                                                                                    | 1                                                                                                    |                                                                                                    |
| WEQ    | Online (Artikel Deeplink)                                                                                   |                                                                                                    | 2,60                                                                                                    | 0,00                                                                                                    | 0,00                                                                                                    | 1,43                                                                                                    | 1                                                                                                    |                                                                                                    |
| WC     | To dep Druckstapel aktuell (0)                                                                              |                                                                                                    | 3,10                                                                                                    | 0,00                                                                                                    | 0,00                                                                                                    | 1,71                                                                                                    | 1                                                                                                    |                                                                                                    |
| \./C   | Druckstanel löschen                                                                                         |                                                                                                    | 2.60                                                                                                    | 0.00                                                                                                    | 0.00                                                                                                    | 1 43                                                                                                    | 1                                                                                                    | ~                                                                                                    |
| _      |                                                                                                    |                                                                                                    |                                                                                                    |                                                                                                    |                                                                                                    |                                                                                                    | >                                                                                                    |                                                                                                    |
| _      | Google <b>4</b>                                                                                             |                                                                                                    |                                                                                                    |                                                                                                    |                                                                                                    |                                                                                                    |                                                                                                    |                                                                                                    |
|        | Amazon                                                                                                    |                                                                                                    |                                                                                                    |                                                                                                    |                                                                                                    |                                                                                                    |                                                                                                    |                                                                                                    |
|        | EDay                                                                                                    |                                                                                                    |                                                                                                    |                                                                                                    |                                                                                                    |                                                                                                    |                                                                                                    | <<                                                                                                    |
|        | Kurzte<br>WC-Ar<br>Abş<br>Abş<br>WC<br>WC<br>WC<br>WC<br>WC<br>WC<br>WC<br>WC<br>WC<br>WC<br>WC<br>WC<br>WC | Kurztext         WC-Anschlussrohr DN100 flexibel L         Abg       Anlegen         Abg       Bearbeiten         Abg       Speichern         WC       Kopieren         WC       Einfügen         WC       Ducken         WC       Auswertungen         WC       Rabatt-,Waren-,Preisgruppen etc.         WC       Anzeige         WC       Online (Artikel Deeplink)         WC       Google          WC       Amazon         Ebay       Wiki | Kurztext       Image: Comparison of the state of the state of the sta | Kurztext       Image: Brutto         WC-Anschlussrohr DN100 flexibel L       34,70         Abg       Anlegen       3,60         Abg       Bearbeiten       4,60         Abg       Speichern       4,40         WC       Kopieren       2,20         WC       Einfügen       2,60         WC       Drucken       2,60         WC       Auswertungen       3,10         WC       Rabatt-,Waren-,Preisgruppen etc.       2,60         WC       Anzeige       2,60         WC       Online (Artikel Deeplink)       2,60         WC       Google        3,10         WC       Anzeige       2,60         WC       Anzeige       2,60         WC       Anzeige       2,60         WC       Anzeige       2,60         WC       Anzeige       2,60         WC       Anzeige       2,60         WC       Anzeige       2,60         WC       Google       3,10         WC       Ebay       2,60         WIA       Wiki       3,10 | Kurztext       Brutto       Ne         WC-Anschlussrohr DN100 flexibel L       34,70       0,00         Abg       Anlegen       3,60       0,00         Abg       Bearbeiten       4,60       0,00         Abg       Speichern       4,40       0,00         WC       Kopieren       2,20       0,00         WC       Einfügen       2,60       0,00         WC       Löschen       2,60       0,00         WC       Drucken       2,60       0,00         WC       Auswertungen       3,10       0,00         WC       Rabatt-, Waren-, Preisgruppen etc.       2,60       0,00         WC       Anzeige       2,60       0,00         WC       Anzeige       2,60       0,00         WC       Online (Artikel Deeplink)       2,60       0,00         WC       Online (Artikel Deeplink)       2,60       0,00         WC       Online (Artikel Deeplink)       2,60       0,00         WC       Google        0,00       0,00         WC       Anzein       0,00       0,00         WC       Anzein       0,00       0,00         WC       Google | Kurztext         Brutto         Ne         W ↓           WC-Arrest-Illussrohr DN100 flexibel L         34,70         0,00         0,00           Abg         Anlegen         3,60         0,00         0,00           Abg         Bearbeiten         4,60         0,00         0,00           Abg         Speichern         4,40         0,00         0,00           MC         Kopieren         2,20         0,00         0,00           WC         Einfügen         2,60         0,00         0,00           WC         Löschen         2,60         0,00         0,00           WC         Auswertungen         3,10         0,00         0,00           WC         Rabatt-,Waren-,Preisgruppen etc.         2,60         0,00         0,00           WC         Anzeige         3,10         0,00         0,00           WC         Anzeige         2,60         0,00         0,00           WC         In den Druckstapel aktuel (0)         2,60         0,00         0,00           WC         Online (Artikel Deeplink)         2,60         0,00         0,00           WC         Online (Artikel Deeplink)         2,60         0,00         0,00 | Kurztext         Bruto         Ne         With         Image: Constraint of the state of the state of | Kurztev         Brutto         Ne         Wi         Ebene           WC-Aurschlussrohr DN100 flexibel L         34,70         0,00         0,00         1           Abg         Anlegen         3,60         0,00         0,00         1           Abg         Bearbeiten         4,60         0,00         0,00         2,53         1           Abg         Speichern         4,40         0,00         0,00         1,43         1           WC         Kopieren         2,20         0,00         0,00         1,43         1           WC         Einfügen         2,60         0,00         0,00         1,43         1           WC         Drucken         2,60         0,00         0,00         1,43         1           WC         Auswertungen         3,10         0,00         0,00         1,43         1           WC         Auswertungen         3,10         0,00         0,00         1,43         1           WC         Rabatt-, Waren-, Preisgruppen etc.         2,60         0,00         0,00         1,43         1           WC         Anzeige         2,60         0,00         0,00         1,43         1           < |

#### Artikelsuche abbrechen (Update 17)

Sollten Sie versehentlich einen falschen Suchbegriff eingegeben haben, kommt es unter Umständen zu längeren Suchzeiten. Jetzt haben Sie die Möglichkeit, die Suche jederzeit abzubrechen. Hierzu einfach im Suchfenster auf Abbrechen klicken.

|                 | ⊞ <b>■</b> . ■      | Artikelbearbeitung                                                                           | ++ _ □                                                                                                    |
|-----------------|---------------------|----------------------------------------------------------------------------------------------|----------------------------------------------------------------------------------------------------|
| rtikel Datanorm | Lager Makros Gruppe | n Stapel Import Export Auswertung Drucken                                                    |                                                                                                    |
| Händler alle    |                     | wascht reno 60 wei                                                                           | il Preishistorie Bestellungen Zollangaben Rohstoffe Heizungslabel Merkmale<br>angtest Grunddaten Infos Statistik Preisgruppen Bilder/Dateien Referenzen |
| HKZ             | Name                | BestellNr 🔺 🚽 Kurztext                                                                       |                                                                                                    |
| 0001            | Eigene Artikel 5    | RENO60HOUN Spezial-Waschtisch Renova Nr.1 60x49cm m.Hahnloch o.Überlauf weiss NEU Keramag 1  | Händler 0002 V Gienger                                                                                                    |
| 0002            | Gienger 4           | RENO60HOUTN Spezial-Waschtisch Renova Nr.1 60x49cm m.Hahnl.o.Oberl.weiss KTect NEU KE 25     | Bestellnummer RENO60HOUN                                                                                                    |
| 0003            | BaE 2               | RENO60MN Möbel-Waschtisch Renova Nr.1 NEU 60x47cm weiss Keramag 2                            | Artikelnummer                                                                                                    |
| 0004            | D(-1(               | RENO60MTN Möbel-Waschtisch Renova Nr.1 NEU 60x47cm weiss KeraTect Keramag 38                 | Matchanda BENOVANENTCO                                                                                                    |
| 0004            | PTEITER & May       | RENO60N Waschtisch Renova Nr.1 60x49cm weiss NEU Keramag 11                                  | Matcheode RenovAnnen 160                                                                                                    |
| 0005            | manueller Rechn 5   | RENO600HN Spezial-Waschtisch Renova Nr.1 60x49cm o.Hahnloch m.Überlauf weiss NEU Keramag 15  | Kurztext Spezial-Waschtisch Renova Nr.1 60x49cm                                                                                                    |
| 0006            | Giengertest 1       | REN0600HTN Spezial-Waschtisch Renova Nr.1 60x49cm o.Hahnl.m.Überl.weiss KeraTect NEU KE 25   | m.Hahnloch o.Überlauf weiss NEU Keramag                                                                                                    |
| 0007            | Gautzsch 5          | RENO600HUN Spezial-Waschtisch Renova Nr.1 60x49cm o.Hahnloch o.Überlauf weiss NEU Keramag 15 |                                                                                                    |
| 0008            | Viessmann 1         | REN0600HUTN Spezial-Waschtisch Renova Nr.1 60x49cm o.Hahnl.o.Überl.weiss KTect NEU KE 25     |                                                                                                    |
| 0000            | T                   | RENO60TN Waschtisch Renova Nr.1 60x49cm weiss KeraTect NEU Keramag 21                        |                                                                                                    |
| 0009            | Test                | RENOC6040 Waschtisch Keramag Renova Nr.1 Comprimo 60x40cm weiss Keramag 1                    |                                                                                                    |
| 0010            | St Test             | RENOC6040T Waschtisch Keramag Renova Nr.1 Comprimo 60x40cm weiss KeraTect Keramag 2          | 2000                                                                                                    |
| 0011            | Wiedemann           | RENOPL60 Waschtisch Renova Nr.1 Plan 60x48cm mit Hahnloch und Überlauf weiss Keramag 15      | Listen Vk 158,50 fest                                                                                                    |
| 0012            | Pietsch 1           | RENOPL60A Aufsatzwaschtisch Renova Nr.1 Plan 60x48 weiss Keramag 16                          | D L II D II LICO L Kerrere COD 00                                                                                                    |
| 0013            | Korsing 6           | RENOPL60AT Aufsatzwaschtisch Renova Nr.1 Plan 60x48 weiss mit KeraTect Keramag 25            | Rabattgruppe Brutto                                                                                                    |
| 0014            | Dudana E            | RENOPL600H Waschtisch Renova Nr.1 Plan 60x48cm o.Hahnloch/m.Überlauf weiss Keramag 1         | Ek-Multi 0,35                                                                                                    |
| 0014            | buderus 5           | RENOPL600HT Waschtisch Renova Nr.1 Plan 60x48cm o.Hahnloch/m.Überlauf weiss Kera Tect KE 28  | Ek über Brutto 55,48 fest                                                                                                    |
| 0015            | Elmer 1             | RENOPL600HU Waschtisch Renova Nr.1 Plan 60x48cm o.Hahnloch o.Überlauf weiss Keramag 1        |                                                                                                    |
| 0016            | Inventur 3          | RENOPL600HUT Waschtisch Renova Nr.1 Plan 60x48cm o.Hahnloch o.Überlauf weiss KeraTect KE 26  |                                                                                                    |
| 0017            | Wullbrandt und S 5  | RENOPL600U Waschtisch Renova Nr.1 Plan 60x48cm mit Hahnloch und ohne Überlauf weiss KE 1     | Zuschlaggruppen                                                                                                    |
| 0018            | Spengler            | RENOPL60OUT Waschtisch Renova Nr.1 Plan 60x48cm m.Hahnl u.ohne Überl weiss Kera Tec KE 24    | Auftrag Regie                                                                                                    |
| 0019            | Spengler Datanom    | RENOPL60T Waschtisch Renova Nr.1 Plan 60x48cm mit Hahnl.und Überl.weiss KeraTect KE 24       | Zuschlag Vk 0,00 0 0,00 0                                                                                                    |
| 0000            | TestTest            |                                                                                              | Zuschlagmulti 0 0 feet                                                                                                    |
| 0020            | restrest            |                                                                                              |                                                                                                    |
| 0021            | Weinmann & Sch      |                                                                                              |                                                                                                    |
| 0022            | Mosecker            |                                                                                              |                                                                                                    |
| 0023            | ZVEH 🗸              |                                                                                              |                                                                                                    |
| <               | >                   | < >                                                                                          |                                                                                                    |
| 29 Sätze        | 2.056.932           | 22 Sätze                                                                                     |                                                                                                    |
| 4               |                     | V C Bearbeit                                                                                 | len                                                                                                    |
|                 |                     | Suche beendet                                                                                |                                                                                                    |

Artikelsuche: zweites Suchfeld (Update 17)

Sowohl in der Artikelmaske als auch in der Artikelsuche wurde ein zweites Suchfeld eingebaut. Dieses Suchfeld haben wir speziell für die Textsuche entworfen. D.h. wenn Sie einen Artikel direkt über einen Suchbegriff, welcher sich in den Kurztext-Zeilen 1-3 befindet, finden möchten, dann geben Sie diesen bitte in das neue Suchfeld ein.

Selbstverständlich können Sie auch in dem neuen Suchfeld bis zu 4 Teilbegriffe eingeben (zb. wasch wei 60).

### Bilder einbinden

Für die automatische Bildablage können Sie den Pfad, in welchem die Bilder abgespeichert werden, vordefinieren.

#### Vorgabewerte > Neue Programmeinstellungen > Artikel > Finden > Artikelmaske

Möchten Sie zu dem aufgerufenen Artikel ein Bild aus dem Internet direkt einfügen, so klicken Sie mit der rechten Maustaste in der 2. Übersicht den gewünschten Artikel an und wählen z. B. "Google". Haben Sie ein Bild ausgewählt, gehen Sie über die rechte Maustaste auf Grafik kopieren, dann wieder in die 3. Übersicht des Artikelstamms, auf Bilder /Dateien.

| Referen | nzen U | nterartikel | Preis | historie |           |              |                | 2      |
|---------|--------|-------------|-------|----------|-----------|--------------|----------------|--------|
| Artikel | Langte | at Grunde   | daten | Infos    | Statistik | Preisgruppen | Bilder/Dateien | Kupfer |

Per Rechtsklick in die Freifläche kann mit Bild einfügen das Artikelbild hinterlegt werden. Ein bereits abgespeichertes Bild können Sie über "rechte Maustaste" "Bild suchen" einfügen.

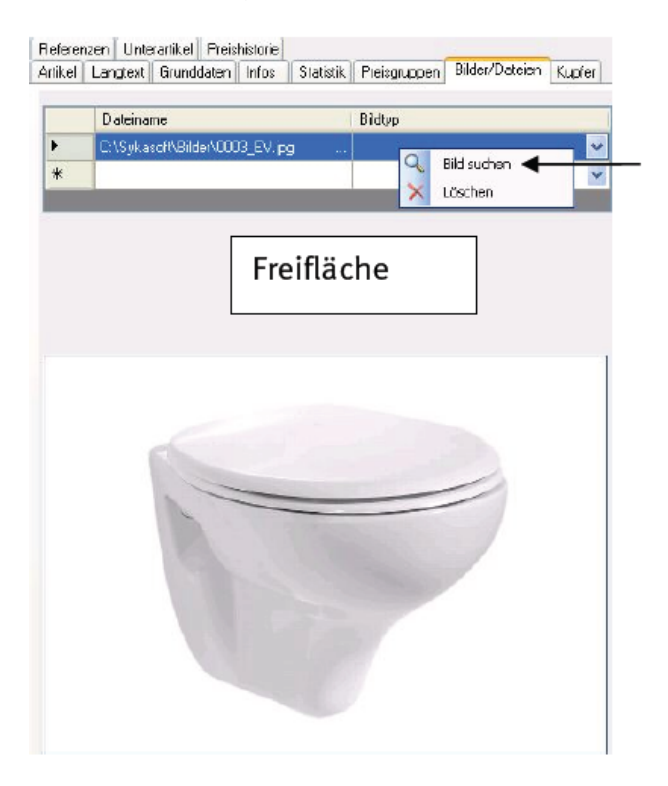

### Neuerungen Update 17

#### Manueller Artikel: Datum Anlage, Preisänderung, Änderung

Das Datum der Anlage, Preisänderung und Änderung wurde bisher nur beim Einspielen von Datanorm-Daten besetzt. Es wird jetzt auch bei einer manuellen Neuanlage oder Änderung besetzt.

#### Artikel / Makro kopieren

Das Kopieren von Makros geht über die rechte Maustaste "Kopieren" und Eingabe bei "Kopieren auf".

Für das Kopieren von Artikeln musste bisher zuerst *rechte Maustaste > Kopieren* und dann beim neuen Händler *rechte Maustaste > Einfügen* ausgeführt werden. Jetzt kann man direkt mit *rechte Maustaste > Kopieren auf anderen Händler* anwählen und die andere Händlerkennziffer angeben.

#### Statistische Daten anzeigen: Preise in Projekten

Pro Bestellnummer sind die Preise der einzelnen Projekte anzeigbar, über rechte Maustaste "Statistische Daten anzeigen", ähnlich wie im Projekt bei Verkaufshistorie.

| Artikel Top Liste | Warengruppen                       |                                            |           |                                   |                   |                          |                  |                |               |
|-------------------|------------------------------------|--------------------------------------------|-----------|-----------------------------------|-------------------|--------------------------|------------------|----------------|---------------|
| Eingrenzungen     | ~ Q                                | Aktuelles Jahr<br>mit Stundenlohn Position | ∨ Von     | Do, 01.01.201<br>mit Artikel Posi | 15 🔍 🔻            | Bis Do., 31.1.<br>Weiter | 2.2015 🔍 🔻       | Start          |               |
| Händler           | BestellNummer                      | Bezeichnung                                | Stue      | ck                                | Einkauf gemittelt | Ve                       | erkauf gemittelt | Einkauf gesamt | Verk          |
| 0001              | 123-S150                           | Filterelement Feinstfilter St              | ufe S,760 | 3,000                             |                   | 95,30€                   | 408,36€          |                | 285,90€       |
| Sykasoft          | 1                                  |                                            |           |                                   |                   |                          |                  | _              |               |
| Eingrenzungen     | <ul> <li>✓ Q fakturiert</li> </ul> | te Vorgänç 🗸 Aktuelles Jahr                | ~         |                                   | Start (           | x                        |                  |                |               |
| Alle              | ~                                  | Von Do. 01                                 | .01.2015  | BIS D0, 31.1                      | 2.2015            |                          |                  |                |               |
| Bezeichnung       | Suchname Dat                       | tum Stueck                                 | Einkauf   | Liste                             | ZuAbschlag        | ZuAbschlag_              | Pr Verkauf       | EinkaufGesamt  | VerkaufGesamt |
| AB_S:P1509        | Mochenwan 31.0                     | J8.2015 3                                  | 95,30€    | 510,45€                           | -102,09€          | -20,0                    | 408,36 €         | 285,90€        | 1225,08€      |
|                   |                                    |                                            |           |                                   |                   |                          |                  |                |               |
| 10001             | 131-20557                          | FIB-Steuerung Ultrapulse                   | AP 230V5  | 1.000                             |                   | 449.50€                  | 6/4.25€          |                | 449.50€       |

#### Kundenstatistik, Anzeige der vergebenen Rabatte

In der Artikelbearbeitung unter Statistik werden zu jedem einzelnen Artikel und pro Kunde bzw. Projekt die Anzahl, Einkaufspreis, Listenpreis, der Zu-/Abschlag (Rabatt) in % und der Verkaufspreis angezeigt.

| Artikel Langtext (    | Grunddaten Infos  | Statistik Preis     | sgruppen Bilder/Dateien       | Referenzen | Unterartikel       | Preishistorie | Bestellungen Z | ollangaben Rohstoffe | Heating Label Me | erkmale       |               |
|-----------------------|-------------------|---------------------|-------------------------------|------------|--------------------|---------------|----------------|----------------------|------------------|---------------|---------------|
| Eingrenzungen<br>Alle | V Q fakturierte V | /orgänç ∨ Let<br>Vo | ztes Jahr<br>m Mi, 01.01.2014 | Bis Mi, 3  | Start<br>1.12.2014 |               |                |                      |                  |               |               |
| Bezeichnung           | Suchname          | Datum               | Stueck                        | Einkauf    | Liste              | •             | ZuAbschlag     | ZuAbschlag_Prozen    | Verkauf          | EinkaufGesamt | VerkaufGesamt |
| AB_AR:P1411188        | Schulte & Schmid  | 09.10.2014          |                               |            | 1,99€              | 20,31€        | 0,00           | 0,00                 | 20,31€           | 119,40€       | 1218,60€      |
| AB_AR:P1409325        | Schulte & Schmid  | 18.09.2014          | 30                            | 1          | 1,99€              | 20,31€        | 0,00           | £ 0,00               | 20,31€           | 59,70€        | 609,30€       |
| AB_S:P1406452         | Schulte & Schmid  | 04.06.2014          | 30                            | 1          | 1,99€              | 20,31€        | 0,00           | £ 0,00               | 20,31€           | 59,70€        | 609,30€       |
| AB_AR:P1402156        | Schulte & Schmid  | 31.03.2014          | 30                            | 1          | 1,99€              | 20,31€        | 0,00           | £ 0,00               | 20,31€           | 59,70€        | 609,30€       |
| AB_S:P1401305         | Schulte & Schmid  | 12.02.2014          | 30                            | 1          | 1,99€              | 20,31€        | 0,00           | £ 0,00               | 20,31€           | 59,70€        | 609,30€       |
| AB_S:P1400194         | Schulte & Schmid  | 30.01.2014          | 30                            | 1          | 1,99€              | 20,31€        | 0,00           | £ 0,00               | 20,31€           | 59,70€        | 609,30 €      |

#### Filtermöglichkeit nach Bestellnummer

| Artikel Top l | iste W | arengruppen             |               |                                                          |        |      |                            |
|---------------|--------|-------------------------|---------------|----------------------------------------------------------|--------|------|----------------------------|
| Eingrenzu     | Alle   | ~                       | <b>Q</b><br>~ | Aktuelles Jahr $\checkmark$ mit Stundenlohn Positionen 🗹 |        | Von  | Do, 01.01<br>mit Artikel I |
| Händler       | $\sim$ | 131                     | ~             | Bezeichnung                                              | $\sim$ | Stue | ck                         |
| 0001          |        | 131-1215                |               | FTB-Filterelement,U-SMF 20/30                            |        |      | 18,0                       |
| 0001          |        | 1 <mark>31-1</mark> 471 |               | FTB-Filterelement, U-MF 10/30                            |        |      | 5,0                        |
| 0001          |        | 131-16902               |               | FTB-Filterelement -Original- Donald                      | s      |      | 4,0                        |
| 0001          |        | 131-1725                |               | FTB-Filterelement, U-FF 07/30                            |        |      | 1,0                        |
| 0001          |        | 131-1877                |               | FTB-Filterelement, U-AK 04/10                            |        |      | 4,0                        |
| 0001          |        | 131-1964                |               | FTB-Filterelement, U-PE 10/30                            |        |      | 5,0                        |
| 0001          |        | 131-19924               |               | Pneumatisch niveaugesteuerter ,K                         | o      |      | 2,0                        |
| 0001          |        | 131-19980               |               | FTB-Verschleißteilsatz,UFMD 03 S                         | er     |      | 2,0                        |
|               |        |                         |               |                                                          |        |      |                            |

#### Notizen: beim Artikelaufruf anzeigen

Es kann eine Notiz zu jedem einzelnen Artikel hinterlegt werden. Hier gibt es eine neue Option, ob diese Notiz beim Artikelaufruf angezeigt werden soll.

#### Referenzierte Artikel: Hauptlieferant und EK

Es kann bei den referenzierten Artikeln ein Hauptlieferant angegeben werden. Zusätzlich gibt es eine Option, ob beim Ändern des Einkaufspreises des Hauptlieferanten automatisch der EK im eigenen Bereich mit geändert werden soll: Vorgabewerte > neue Programmeinstellungen > Artikel > Finden > Optionen > "EK-Änderungen von Hauptartikel übernehmen"

| Bestellunge | n Zol  | angaben  | Rohs   | toffe    | Heating L | abel   | Merkma   | le            |      |           |             |               |     |
|-------------|--------|----------|--------|----------|-----------|--------|----------|---------------|------|-----------|-------------|---------------|-----|
| Artikel La  | ngtext | Grunddat | en Ir  | nfos     | Statistik | Preis  | sgruppen | Bilder/Dateie | n Re | eferenzen | Unterartike | Preishistorie |     |
| HKZ         |        | Beste    | llNr   |          | Kurztex   | đ      |          | VKListe       |      | EKMulti   |             | EK            |     |
| 105         |        | 360.16   | 600    |          | FTB-Hy    | drauli | kfilter  | 84            | 67€  |           | 1,000       | 84,6          | 67€ |
| 58          |        | MTP2     | 0/980x | ×250     | FTB-Filt  | ervlie | s ver    | 48            | 76€  |           | 0,677       | 33,0          | 00€ |
|             |        |          |        |          |           |        |          |               |      |           |             |               |     |
|             |        |          |        |          |           |        |          |               |      |           |             |               |     |
|             |        |          |        |          |           |        |          |               |      |           |             |               |     |
|             |        |          | _      |          |           | 100    | 000 101  | 40            | 1    | 1         | et al.      |               |     |
| ф —         |        |          | -      | Referen: | znummer   | 100    | -900-121 | 48            |      | Hauptar   | tikel       |               |     |
| Bearbeite   | n      |          |        |          |           |        |          |               |      |           |             |               |     |

### Artikelaufrufliste: mit Lagerbestand, verplant und disponibel

In der Artikelaufrufliste können neben dem Inventurbestand auch der Lagerbestand, der verplante und der disponible Bestand angezeigt werden.

| 1             |                                          |            |               |               |             |            |         |                | O. |
|---------------|------------------------------------------|------------|---------------|---------------|-------------|------------|---------|----------------|----|
|               |                                          |            |               |               |             |            |         |                | 1  |
| BestellNr 🗸   | Kurztext                                 | ✓ ListenVK | 🤟 Lagerbestan | id 🗸 Verplant | LagerNummer | Disponibel | 🗸 Zeile | 🔺 🗸 🛛 Bestellt | ~  |
| 100-900-12148 | FTB-Filtervlies vergleichbar zu Q20P M   | 34         |               |               |             |            |         |                |    |
| 100-900-1466  | FTB-Filterkerze 10 Zoll - Feinheit 10 my | 0,96       |               | 0             |             | 0          | 1       | 0              |    |

### Artikel Drucken

Um bestimmte Artikellisten zu drucken klicken Sie die rechte Maustaste und gehen Sie auf Drucken.

| WC            |                                    |        |            |             |          |      | _ 9   | 9   |
|---------------|------------------------------------|--------|------------|-------------|----------|------|-------|-----|
| BestellNr 🔺 💌 | Kurztext 😪                         | Brutto | ~          | Nc 😽        | Wi 💌     | *    | Ebene | ^   |
| WCARFLEX      | WC-Anschlussrohr DN100 flexibel L  |        | 34,70      | 0,00        | 0,00     | 19   | 1     |     |
| WCAVB100      | Abgangsverbinder Gummi weiss f.W   |        | 3,60       | 0,00        | 0,00     | 1,98 | 1     |     |
| WCAVB120GA    | Abgangsverbinder Gummi weiss f.W   |        | 4,60       | 0,00        | 0,00     | 2,53 | 1     |     |
| WCAVB120KS    | Abgangsverbinder Gummi weiss f.W   |        | 4,40       | 0,00        | 0,00     | 2,42 | 1     |     |
| WCB           | WC- und Ablagen Befestigungssatz   | 0.01   |            | 0.00        | 0.00     | 1.01 | 4     |     |
| WCBAB         | WC- und Ablagen Befestigungssatz   | Bez    | arbeiten   |             |          |      |       |     |
| WCBAG         | WC- und Ablagen Befestigungssatz   | SD     | eichern    |             |          |      |       |     |
| WCBAN         | WC- und Ablagen Befestigungssatz   | Kop    | pieren     |             |          |      |       |     |
| WCBBB         | WC- und Ablagen Befestigungssatz   | Ein    | fügen      |             |          |      |       |     |
| WCBBM         | WC- und Ablagen Befestigungssatz   | Lös    | chen       |             |          |      |       |     |
| WCBBZ         | WC- und Ablagen Befestigungssatz   | Dru    | ucken 🔺    | ←           | -        |      |       |     |
| WCBCA         | WC- und Ablagen Befestigungssatz   | Au     | swertun    | gen         |          |      |       |     |
| WCBCC         | WC- und Ablagen Befestigungssatz   | E×     | oort       |             |          |      |       |     |
| WCBCE         | WC- und Ablagen Befestigungssatz   | 🖌 Ral  | batt-,Wa   | aren-,Preis | sgruppen | etc. |       |     |
| WCBCH         | WC- und Ablagen Befestigungssatz   | We     | erte Eintr | agen        |          |      |       |     |
| WEREM         | \u/C- und ∆blagen Refestigungssatz | An:    | zeige      |             |          |      | •     | ~   |
| 5             |                                    | Q On   | line (Arti | kel Deeplir | nk)      |      |       | 2   |
| 62 Sätze      |                                    | In     | den Drug   | kstapel ak  | tuel (0) |      |       |     |
|               |                                    | Dru    | uckstape   | Höschen     |          |      |       |     |
| +             |                                    | Go     | ogle       |             |          |      |       | <<< |
|               |                                    | Am     | azon       |             |          |      |       |     |
|               |                                    | Eba    | зу         |             |          |      |       |     |
|               |                                    | Wił    | di         |             |          |      |       |     |

Es öffnet sich diese Maske. Hier wählen Sie Listenart und Eingrenzung der Artikel und die Ausführung des Listenausdruckes aus.

| *                |                                                                                                    |                                                                                                    |                                                                                                    |                                                                                                    |
|------------------|----------------------------------------------------------------------------------------------------|----------------------------------------------------------------------------------------------------|----------------------------------------------------------------------------------------------------|----------------------------------------------------------------------------------------------------|
| Eingrenzen       | grenzen                                                                                                    |                                                                                                    |                                                                                                    |                                                                                                    |
| Händler          | 0003                                                                                                    | ~                                                                                                    |                                                                                                    |                                                                                                    |
| Bestellnummer 💉  | EVA1                                                                                                    |                                                                                                    | EVA1                                                                                                    | ~                                                                                                    |
| Datum            |                                                                                                    |                                                                                                    |                                                                                                    |                                                                                                    |
| Preisgruppe      |                                                                                                    | ۷.                                                                                                    |                                                                                                    | ~                                                                                                    |
| Optionen         |                                                                                                    | Sorti                                                                                                    | erung                                                                                                    |                                                                                                    |
| Ek an            | zeigen 📃                                                                                                    |                                                                                                    | BestellNr                                                                                                    | ~                                                                                                    |
| Nur Festprei     | sartikel 🔲                                                                                                    |                                                                                                    | aufsteigen                                                                                                    | •                                                                                                    |
| Liste mi         | t Bilder 🔲                                                                                                    |                                                                                                    | absteigen                                                                                                    | 0                                                                                                    |
| EK Preis = Brutt | o Preis                                                                                                    |                                                                                                    |                                                                                                    |                                                                                                    |
|                  | iber Druckstapel ein Eingrenzen Händler Bestellnummer Datum Preisgruppe Optionen Ek an Nur Festprei Liste mi EK Preis = Brutt | iber Druckstapel eingrenzen Eingrenzen Händler 0003 Bestellnummer EVA1 Datum Preisgruppe Optionen Ek anzeigen Nur Festpreisartikel Liste mit Bilder EK Preis = Brutto Preis | iber Druckstapel eingrenzen Eingrenzen Händler 0003 Bestellnummer EVA1 Datum Preisgruppe Optionen Ek anzeigen Nur Festpreisartikel Liste mit Bilder EK Preis = Brutto Preis | iber Druckstapel eingrenzen Eingrenzen Händler 0003 Bestellnummer V EVA1 EVA1 Datum Preisgruppe Optionen Ek anzeigen Kanzeigen Liste mit Bilder EK Preis = Bruto Preis |

### Auswertungen

|    | Anlegen                            |  |
|----|------------------------------------|--|
|    | Bearbeiten                         |  |
|    | Speichern                          |  |
|    | Kopieren                           |  |
|    | Einfügen                           |  |
|    | Löschen                            |  |
|    | Drucken                            |  |
|    | Auswertungen                       |  |
|    | Export                             |  |
| 3  | Rabatt-, Waren-, Preisgruppen etc. |  |
| 1  | Werte Eintragen                    |  |
|    | Anzeige                            |  |
| Q. | Online (Artikel Deeplink)          |  |
|    | In den Druckstapel aktuell (0)     |  |
|    | Druckstapel löschen                |  |
|    | Google                             |  |
|    | Amazon                             |  |
|    | Ebay                               |  |
|    | Wiki                               |  |

Neu ist auch der Aufruf von Auswertungen über die rechte Maustaste.

Die "ArtikelTopListe" können Sie sich individuell anzeigen lassen. Hierzu füllen Sie die vorgegebenen Eingrenzungsfelder aus und gehen dann auf Start.

| rtikel Top Liste | Warengruppen  |                   |              |                  |          |                  |             |
|------------------|---------------|-------------------|--------------|------------------|----------|------------------|-------------|
| Eingrenzunger    |               | 1                 |              |                  |          |                  |             |
|                  | ~             | Letztes Jahr      | ~ v          | on Fi 01.01.2010 | Bis      | Fr. 31.12.2010 × | Start       |
|                  |               | mit Stundenlohn   | Positionen 🔽 | mit Artikel Posi | tionen 🔽 |                  |             |
| Händler          | BestellNummer | Bezeichnung       | Stueck       | Einkauf          | Verkauf  |                  |             |
| 0001             | ANFAHRT10     | Pauschale für Fa  | 4.000        | 500.00 €         | 500,00 € |                  |             |
| 0002             | 0000187001100 | GGG Abdeckung     | 2,000        | 793,00 €         | 793,00€  |                  |             |
| 0003             | 05930AP       | Trilux 05930AP A  | 1,000        | 3,56 €           | 4,75€    |                  |             |
| 0004             | 000419        | VA Verlängerung   | 5,000        | 21,00 €          | 21,00 €  |                  |             |
| 0084             | 000422        | VA Armatur VNO    | 1,000        | 275,00 €         | 275.00€  |                  |             |
| 0004             | 000472        | VA Anschlussada   | 5,000        | 6,00 C           | 6.00€    |                  |             |
| 0001             | 803010        | Zuschlag für Bre  | 1,000        | 77,00 €          | 77,00 €  |                  |             |
| 0001             | 8040101024    | Deckendurchbru    | 1,000        | 150,00 €         | 150,00 € |                  |             |
| 0001             | 801010        | Ersteinrichtung d | 1,000        | 185,00 C         | 185,00 € |                  |             |
| 0001             | 8010003       | Vorhalten Mischc  | 1,000        | 150,00 C         | 150,00 € |                  |             |
| 0001             | 8011010       | Reinigung Pump    | 1,000        | 77,00 €          | 77,00 €  |                  |             |
| 0001             | 802040        | Erstellen eines S | 1,000        | 0,00 C           | 0,00€    |                  |             |
| 0001             | 10010         | Kembohmaschin     | 9,000        | 490,00 €         | 490,00 € |                  |             |
| 0001             | 10020         | Kleinmaschinen,z  | 1,000        | 40,00 €          | 40,00 €  |                  |             |
| 0001             | 10040         | Schlammabsaug     | 2,000        | 222,00 €         | 222,00€  | 2                |             |
| 0001             | 10050         | Bohrstemmhamm     | 7,000        | 177,00 €         | 177,00€  |                  |             |
| 0001             | 10055         | Bohrstemmhamm     | 2,000        | 125,00€          | 125,00€  |                  |             |
|                  |               |                   | 56,00        |                  | 1        |                  |             |
| UGS              |               |                   |              |                  |          | A Vouchau        | and Durchen |
| erstellen        |               |                   |              |                  |          | voisenau         | and brocken |

Eine Auswertung über bestimmte Warengruppen ist ebenfalls möglich. Hierzu wählen Sie oben im Reiter Warengruppen aus

| Fingrenzungen | Artikel Top Liste | Warengruppen | <br> |  |
|---------------|-------------------|--------------|------|--|
|               | Finarenzunger     | 1            |      |  |

in der 3. Übersicht bekommen Sie über den Reiter Statistik die Verkaufstatistik des markierten Artikels angezeigt

| Referenzen U<br>Artikel Langte | nterartikel Pre<br>xt Grunddater | ishistorie<br>Infos Stat | istik Preisgrup | pen Bilder/Dat | eien Kupfer |
|--------------------------------|----------------------------------|--------------------------|-----------------|----------------|-------------|
| Bezeichnung                    | Suchname                         | Datum                    | Stueck          | Einkauf        | Verkauf 🔺   |
| AB_S:2009                      | Syka-Soft                        | 01.02.2009               | 2               | 3,56€          | 4,27 €      |
| RG:V100190                     | Funk, Karl                       | 15.05.2010               | 1               | 3,56€          | 4,75€       |
|                                |                                  |                          |                 |                |             |
|                                |                                  |                          |                 |                |             |
|                                |                                  |                          |                 |                |             |
|                                |                                  |                          |                 |                |             |
|                                |                                  |                          |                 |                |             |
| Bearbeiten                     | ]                                |                          |                 |                |             |

### Artikelsuche in Positionen

#### Die Neue Suche (Finder)

Diese Artikelsuche können Sie sich in drei Ansichten anzeigen lassen. Hierzu gehen Sie auf die

| Ansicht / Einstellun | gen — |
|----------------------|-------|
|                      |       |

rechts oben.

Über Makros können Sie vordefinierte Artikelmakros auswählen.

| ykasoft                              |                                |                                                                                       |                                                                                                    |                                       |                                             |
|--------------------------------------|--------------------------------|---------------------------------------------------------------------------------------|----------------------------------------------------------------------------------------------------|---------------------------------------|---------------------------------------------|
| F <b>inden</b><br>5 silz             |                                |                                                                                       | Makro                                                                                                    | ▼×1≎                                  | Ansicht / Einstellungen                     |
| HKZ Nam<br>Allo Allo H<br>0003 Giang | Giuppe Bi<br>Ale Ali<br>an 4M1 | HKZ         BestellNr           0003         WCFIX260V           0003         WCHAKEN | Kurztext<br>Kleinhebeanlage Jung WC-Fix 260 V<br>S-Haken 26/2.2mm messing vernickelt Stedo                                                                     | ListenVK.            687         0,39 | Fiter / Onine<br>Händer<br>Bestelhummer     |
|                                      | VA1<br>HD1                     | 0003 WCR5<br>0003 WCR5<br>0003 WCSCK                                                  | Belestigungssatz Fischer WUN 1 m 2 wessen Ka<br>WC-Rückfluss-Sicherung Dalmer 782 weiss<br>WC-Sanitär Kombrikit 34b, KS-Tools                                  | 95<br>97                              | Artikelnummer                               |
|                                      | 1J1<br>2D1<br>2H               | 0003 WCSK<br>0003 WCSMS<br>0003 WCZU6<br>0003 WCZU6                                   | Motorvollschutz-Stecker Wild C-SK<br>WC-Sitz Montageschlüssel<br>Klosettzug kompt im weissem Placiikgriff und Pat<br>Klosettzug Einer werdener Breefer 22m Ein | 103<br>25,5<br>6,2<br>412             | Matchcode                                   |
|                                      |                                | 0003 WCZUGGRIFF                                                                       | Griff zu Kloseltzug loze Kunststoff Stedo                                                                                                    | 1.7                                   | Rabatigiuppe                                |
| 53028                                | 10 Sätze                       | 62 Sötze                                                                              | soh Fit Matavarahakan                                                                                                    |                                       | Listenpreis von - bis<br>-<br>EK, von - biz |
| nztext   HKZ   Bestel                | Nr Notz                        |                                                                                       | enge HKZ Bestell¥r Kurzlext                                                                                                    |                                       | nur bereits verkaufte<br>nur wenn Bestand   |
| acze                                 |                                | .≪  <br>0 satze                                                                       | 111                                                                                                    | 3                                     | Fiter löschen                               |
|                                      | Suche t                        | eendet in D Sekunden.Suche in B                                                       | Ebene 1 von 5                                                                                                    |                                       | Ubernehmen 🗲                                |

Geben Sie im oberen Feld Ihre Suche ein. Es wird Ihnen von allen Händlern der gewünschte Artikel angezeigt. Möchten Sie diesen nur von einem Händler, so können Sie diesen links auswählen. Die Gruppe ist ebenfalls einzugrenzen. Klicken Sie dann Ihren gewünschten Artikel mit Doppelklick an und der Artikel wird in den Warenkorb aufgenommen. Gehen Sie auf Übernehmen, so wird Ihr gewünschter Artikel in die Position übernommen.

Haben Sie in der großen Suche ein Makro ausgewählt, brauchen Sie nicht jeden einzelnen Artikel anzuklicken. Sie gehen bitte auf einen Artikel in der 2. Übersicht: rechte Maustaste alle Artikel übernehmen. Über den Warenkorb ist der IDS-Connect (grüner Pfeil) aufrufbar. Für IDS gibt es eine detaillierte Beschreibung.

|      |              |                 |          |                    |            | Filter / Onlin                |
|------|--------------|-----------------|----------|--------------------|------------|-------------------------------|
| HK   | Z            | BestellN        | r        | Kurztext           |            | Händler                       |
| 000  | 1            | TITEINR         | 1        | Einrichtungsgeg    | enstär     |                               |
| 000  | 1            | T-BWA           | 0        | DADEWANNEN         | АМГА       | Destallarias                  |
| 000  | 3            | DTOPS1          | 170      | Artikel anzeigen   |            |                               |
| 000  | 3            | DTOPFL          | JSSW     | alle Artikel in üb | ernehmen   | 1                             |
| 000  | 3            | HANSAL          | JPK1     | selektierte Artik  | el übernet | hmen                          |
| 000  | 3            | HTWIH\          | VOGE 🔍   | Online (Artikel D  | eeplink)   |                               |
| 000  | 3            | CODEHE          | 31       | Google             |            |                               |
| 000  | 3            | PORTS\          | wвн      | Amazon             |            |                               |
| 000  | 3            | BSS125          |          | Ebay               |            |                               |
| 000  | 1            | 10050           |          | Wiki               |            |                               |
| 10 5 | ätze         |                 |          |                    |            | Listenpreis v<br>EK von - bis |
|      | wan          | enk <u>s</u> ir | weiterve |                    |            |                               |
|      | UK           | Menge           | HKZ      | Bestellinr         |            | nur bereit                    |
|      | $\mathbb{H}$ | 1,00            | 0001     | TITEINR            |            | nur wei                       |
|      |              | 1,00            | 0001     | T-BWA              |            | Filter                        |
|      |              | 1,00            | 0003     | DTOPS170           | E          | - inter                       |
|      |              | 1,00            | 0003     | DTOPFUSSWN         | F 🛩        | Lager                         |
|      |              |                 |          |                    |            | 1                             |
|      | 10 5         | atze            | _        |                    | _          | Meng                          |

#### Filter / Online

Haben Sie zu viele Artikel in Ihrer Auflistung, so können Sie über den Filter noch einmal auswählen z. B. Warengruppe, damit nicht zu viele Artikel mit gleicher Bezeichnung angegeben werden. Der Filter dient noch einmal zur Feinsuche.

#### Notizzettel erstellen

Möchten Sie einen Notiz wie z. B. "Preisanfrage" zum Artikel eingeben, so klicken Sie bitte beim Notizzettel auf das Plus.

Es öffnet sich eine Maske, in welcher Sie bitte die Bezeichnung Ihres Notizzettels eingeben, z. B. Eckventile. Bitte mit Okay bestätigen.

| Notizzettel | Eckventile    |       |  |
|-------------|---------------|-------|--|
| Kurztext    | HKZ BestellNr | Notiz |  |
|             |               |       |  |
|             |               |       |  |
|             |               |       |  |
|             |               |       |  |
| 0 Sätze     |               |       |  |

Jetzt gehen Sie auf Ihren gewünschten Artikel und ziehen diesen mit der linken Maustaste in das untere Feld bei Notizzettel.

| Notizzettel       | Eck  | ventile   |       | + + |
|-------------------|------|-----------|-------|-----|
| Kurztext          | HKZ  | BestellNr | Notiz |     |
| Elastische Verbin | 0003 | EV100K    |       |     |
|                   |      |           | 1     |     |
| 1 Satz            |      |           |       |     |

Klicken Sie dann mit der linken Maustaste auf das Feld unter Notizen und geben hier z.B. Preisanfrage ein.

Der Notizzettel ist über das Minus wieder zu löschen.

Man kann einen Notizzettel auch mit dem Namen eines Kunden versehen.

#### Beispiel

Der Kunde hat bei Ihnen einen Termin. Um sich auf den Termin vorzubereiten können Sie in den Notizzettel alle Artikel einfügen, welche Sie in Betracht ziehen. Sollte der Kunde nicht alle Artikel nehmen, löschen Sie diese wieder über die rechte Maustaste heraus.

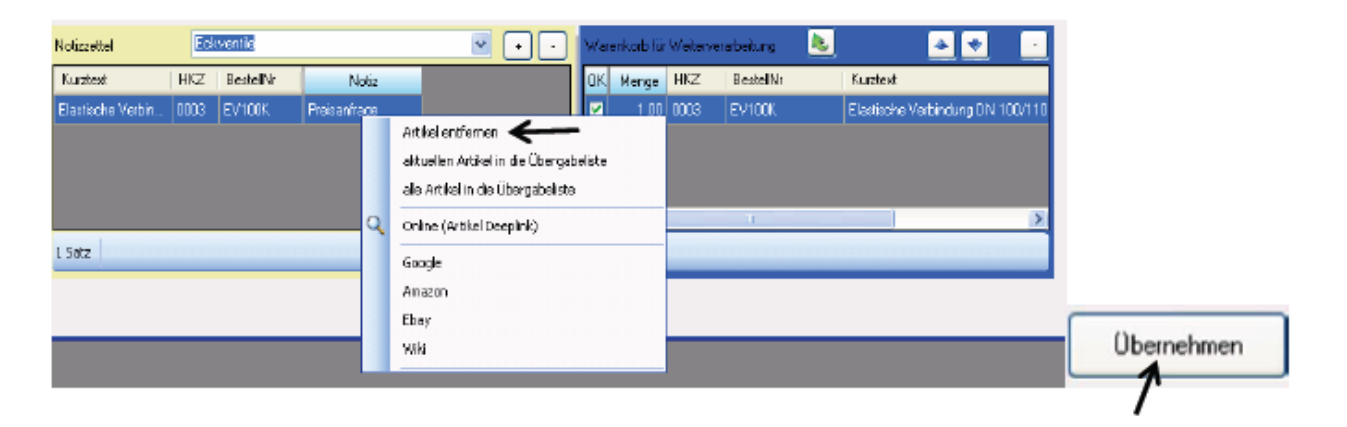

Sind alle Artikel im Notizzettel, so haben Sie die Möglichkeit, über die rechte Maustaste die Artikel in die Übergabeliste einzufügen und dann zu übernehmen. Ihre Artikel werden in die Positionen übernommen.

### Artikel – Register (Detailinfos)

| Kupfer |   | Referenz   | en    |   | UnterArtikel | Preishistorie  |
|--------|---|------------|-------|---|--------------|----------------|
| Text   | ( | Grunddaten | Infos | 3 | Preisgruppen | Bilder/Dateien |

Im rechten Bildschirmbereich wählen Sie unter den Registerkarten die gewünschte Artikel-Information an: *Text, Grunddaten, Infos, Preisgruppen, Bilder/Dateien, Kupfer, Referenzen, Unterartikel* und *Preishistorie*.

#### Artikel - Text

Ist die Registerkarte *Text* angewählt, wird - falls vorhanden - der Langtext zum Artikel im Bildschirmbereich rechts unten angezeigt. Mit Klick auf *Langtext löschen* können Sie den Langtext zum Artikel löschen

Mit Klick auf Langtext löschen können Sie den Langtext zum Artikel löschen.

#### Artikel - Grunddaten

Klicken Sie auf die Karte *Grunddaten*, werden die Felder für Hauptwarengruppe, Unterwarengruppe, Lohnminuten, Preis per (Stück), Mengeneinheit, Positionsart und MwSt. eingeblendet.

Unter *Positionsart* können Sie zu einem Artikel die gewünschte Positionskennung für die Auftragsprogramme, z.B. als Los, Titel, % Zuschlag usw., von den Stammdaten her gleich vordefinieren. Vgl. Beispiele für Positionsarten.

#### Artikel – Infos

Klicken Sie auf *Infos*, um zu einem Artikel bestimmte Hintergrundinfos einzublenden. Diese sind: das Datum der Anlage oder Änderung, der Preisänderung und letzten Bewegung, die Katalogseite, Verpackungsmenge, Kostenart, Anbindungsnummer, die CU-Daten, sowie Alternative Artikelnummer, Euro-Artikelnummer, Referenz-Kürzel und Referenz-Nummer.

#### Artikel-Preisgruppen

Unter diesem Register werden die in den Vorgabewerten definierten Preisgruppen zum Artikel eingeblendet.

#### Artikel-Bilder/Dateien

Klicken Sie auf *Bilder/Dateien* um zu Artikeln Bilder und sonstige Dateien zuzuordnen.

#### Kupfer

Für die Kalkulation im Elektro-Bereich ist die aktuelle Kupfernotierung wichtig.

In den Vorgabewerten unter *Artikel / Kupfer* ist der Kupfergrundpreis, die DEL-Notiz hinterlegt. Außerdem ist in den Vorgabewerten unter *Artikel / allgemein* anzuhaken, ob die Preisberechnung mit Kupferzuschlag erfolgen soll.

Der Preis wird in den Programmen Artikel und Auftrag dann entsprechend berechnet.

Über Doppelklick im Eingabefeld EK wird im Programm Regieauftrag ein Fenster mit der Kupfer-Info aufgerufen.

#### Referenzen

Unter dem Register *Referenzen* werden die Artikel, die mit dem angewählten referenziert sind, angezeigt. Durch die Referenzierung ist ein Preisvergleich der Leistungen verschiedener Händler möglich. Mit Doppelklick kann man die referenzierten Artikel direkt aufrufen.

Für Artikel-Referenzen gibt es in der Vorgabewerten unter *Artikel / allgemein* eine Einstellung: *Artikelreferenzen in Maske anzeigen*.

Vgl. Kapitel Artikelreferenzen

#### Unterartikel

Unter dem Register *Unterartikel* werden die Unterartikel zum aktuell aufgerufenen Artikel angezeigt. Mit dem Knopf "Unterartikel bearbeiten" kann man die Zuordnung erstellen bzw. bearbeiten. (Ebenso im Menü unter *Basisdaten / Artikel / Unterartikel*.)

Beim Aufruf eines Unterartikels im Projektauftrag werden die Unterpositonen gleich mit angelegt.

Unter *Programmeinstellungen / Vorgabewerte / Artikel / Allgemein* ist hierfür die Option "Unterartikel in Maske anzeigen und suchen" enthalten, welche standardmäßig angehakt ist.

#### Preishistorie

Hier werden Informationen zur letzten Datanorm Preispflege angezeigt. Die letzten fünf Preispflegevorgänge werden dokumentiert. Es erscheint das Datum der letzten Pflege sowie der Preis vor der Pflege (Bruttopreis, Nettopreis, Werkspreis).

### **Beispiele für Positionsarten**

#### Eine Titelüberschrift anlegen

Geben Sie unter *Bestellnummer* einen beliebigen Suchbegriff wie z.B. TITELo1 ein. In den Textfeldern (*Kurztext*) geben Sie die Beschreibung für den Titel ein, z.B. "Heizkessel und Zubehör".

Wenn Sie als *Positionsart*, unter der Registerkarte *Grunddaten*, gleich "Titel" auswählen, ist es nach Aufruf dieses "Artikels" im Programm Auftrag dort nicht mehr erforderlich, als Positionsart "Titel" auszuwählen.

Bestätigen Sie mit dem Knopf *Speichern*. Die Titelüberschrift ist dann im Artikelstamm angelegt.

#### Eine Zuschlagsposition anlegen

Nach Eingabe eines Suchbegriffs unter *Bestellnummer* (z.B. ZUSCHLAG\_ROHR) geben Sie Ihren Text, wie "auf Rohrpositionen" in der zweiten Zeile ein. Die erste Zeile für die Zuschlagsposition wird im Auftragsprogramm automatisch erzeugt, z.B. "Zuschlag von… bis… auf PREIS"

Die Preiseingabefelder lassen Sie leer, da der Zuschlag vom Programm Projekt- bzw. Regieauftrag auf unterschiedliche Positionen berechnet werden soll.

Als *Positionsart* (unter der Registerkarte *Grunddaten*) können Sie gleich "%Zuschlag" auswählen. Dann ist es im Programm Auftrag/Regie nicht mehr erforderlich, als Positionsart "%Zuschlag" auszuwählen.

#### Eine Lohnposition anlegen

Nach Eingabe eines Suchbegriffs unter *Bestellnummer* (z.B. STDMONT) geben Sie einen Text, wie "Monteurstunden" ein. Im Feld EK geben Sie den Preis für die Lohnstunde ein.

Wenn Sie als *Positionsart* unter der Registerkarte *Grunddaten* "Lohn" auswählen, ist es später im Programm Auftrag/Regie nicht mehr erforderlich, als Positionsart "Lohn" auszuwählen.

#### Eine Wartungspauschale anlegen

Geben Sie als Bestellnummer z.B. WARTUNG01, den Preis im Feld EK ein. Als Text z.B. "Pauschale für Wartung: Inspektion und Überprüfung, für Anlagen bis 40 kW".

Als *Positionsart* unter der Registerkarte *Grunddaten* können Sie gleich "Sonderleistung" auswählen. Dann ist es im Programm Auftrag/Regie nicht mehr erforderlich, als Positionsart "Sonderleistung" auszuwählen.

Benötigen Sie einen längeren Text für die Pauschale? – Dann klicken Sie auf die Registerkarte *Text*. Hier können Sie weitere Kommentare (z.B. eine Langbeschreibung) zur Wartungspauschale eingeben. Hinweis: Kurztext und Langtext zum Artikel werden getrennt verwaltet und sollten auch jeweils für sich alleine stehen können, d.h. unabhängig voneinander sinnvoll formuliert sein. Der Langtext wird im Programm Auftrag/Regie nur dann mit ausgedruckt, wenn in den Druck-Optionen zum Auftrag der Punkt "Langtexte drucken" aktiviert ist.

## DATANORM

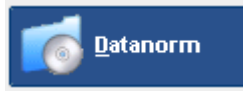

DATANORM Allgemein

Im SHK-Bereich stellen Ihnen die Großhändler und Hersteller der Branche ihre Katalog-Daten über den DATANORM-Standard zur Verfügung. Dabei werden nicht nur die Leistungstexte (Kurz- und Langtext) sondern – je nach Lieferant – auch die Einkaufskonditionen (Rabattgruppen) über DATANORM eingespielt. Auch die spätere Pflege der Artikel läuft über den DATANORM-Änderungsdienst und Preispflege direkt von Lieferanten-Disketten oder CDs vollautomatisch.

Das Programm sykasoft unterstützt den DATANORM Datenaustausch in jeder Phase und bietet dem Anwender einen schnellen und komfortablen Zugriff auf den Katalog des Lieferanten. Der Artikelstamm bleibt dadurch immer aktuell.

#### Programmanwahl

Sie können DATANORM über einen Verzeichnisdienst (SHK Connect) aus dem Internet herunterladen. Diese stehen dann auf Ihrer Festplatte zum Einspielen zur Verfügung. Siehe unten

Um DATANORM Artikel in die sykasoft Artikeldatei einzuspielen, wählen Sie im Hauptmenü (oder in den Menüs oben am Bildschirm unter *Basisdaten / Artikel)* die Option *Datanorm*.

#### SHK Connect - für die Datanorm-Daten

SHK-Connect ist ein branchenweiter Verzeichnisdienst, über den Informationen zu folgenden Prozessen bereitgestellt werden:

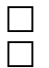

Automatische Aktualisierung der Produktstammdaten in den Systemen des Fachhandwerks Anbindung der Systeme des Fachhandwerks an die Shop-Systeme des Großhandels

Durch SHK Connect wird bestimmt, ob ein Warenkorb möglich ist.

Voraussetzung für die Nutzung der sykasoft Webservices ist ein Softwarepflege- und Servicevertrag.

### 1. Einrichtung

#### Neue Vorgabewerte: Zugangsdaten

Die Zugangsdaten zu den Online Shops der Großhändler und zu Online Datanorm werden in den neuen Vorgabewerten eingetragen.

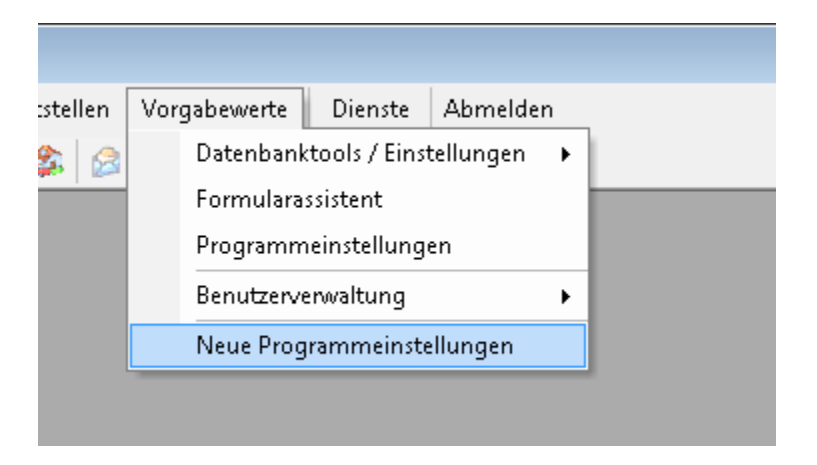

In den neuen Vorgabewerten gehen Sie auf *Artikel* und wählen den Punkt *Händler* (Grunddaten, Onlinedaten) an

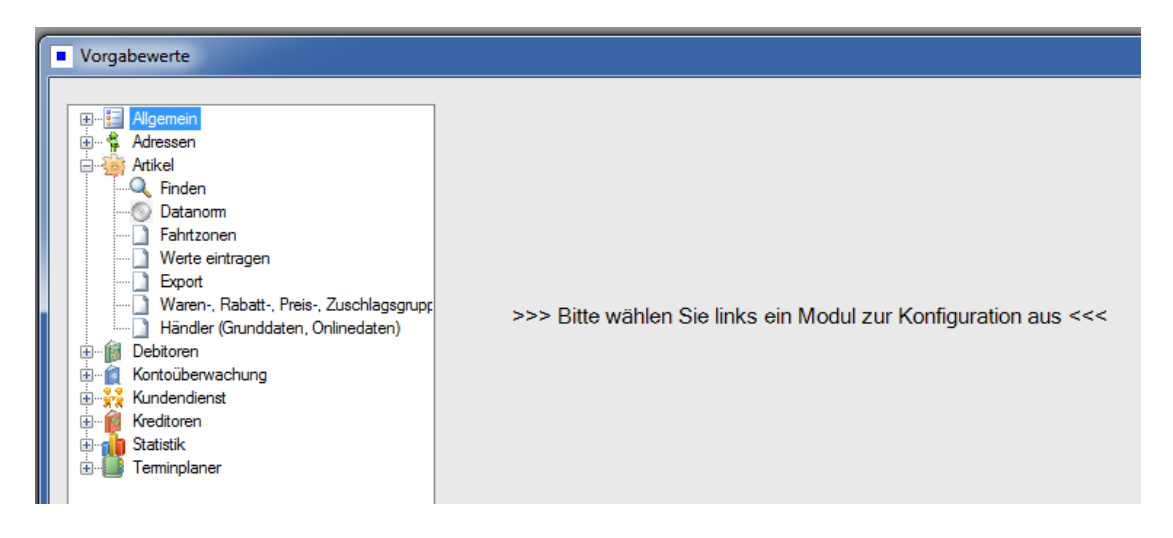

Sie können hier einen bereits angelegten Händler auswählen oder einen Händler über den Plus Button neu anlegen.

#### Wichtig: Jeder Händler braucht eine zugewiesen Adresse aus dem Adressenmodul.

Im rechten Bildschirmbereich werden die Daten zu diesem Händler dargestellt, aufgeteilt in die Register *Händler* (Adresse, Grunddaten usw.), *Online* und *Datanorm*.

Wählen Sie das Register Online an.

Wenn Sie unter *Händler / Online* auf den Knopf mit dem + Zeichen klicken, erscheint eine Liste der SHK Connect Händler.

| Sykasoft       |                       |                      |       |                  |             | - • ×       |
|----------------|-----------------------|----------------------|-------|------------------|-------------|-------------|
| UnternehmensID | Name                  | Strasse              | PLZ   | Ort              | Land        | Warenkorb ^ |
| 200002         | Cordes & Graefe KG    | An der Riede 1       | 28816 | Stuhr            | Deutschland | <b>v</b>    |
| 200004         | Richter + Frenzel Gm  | Leitenäckerweg 6     | 97084 | Würzburg-Heidin  | Deutschland |             |
| 200007         | Mosecker GmbH & C     | Gustav-Stresema      | 48155 | Münster          | Deutschland |             |
| 200008         | Heinrich Schmidt Gm   | Duvenstraße 290      | 41238 | Mönchengladbach  | Deutschland |             |
| 200009         | Eisenjansen GmbH &    | Albert-Jansen-Str. 8 | 52511 | Geilenkirchen    | Deutschland |             |
| 200010         | Pogenwisch GmbH &     | Königskamp 1         | 52428 | Jülich           | Deutschland |             |
| 200011         | Dr. Kurt Korsing Gmb  | Robert-Perthel-St    | 50739 | Köln             | Deutschland |             |
| 200012         | atta Haustechnik Gm   | Biggen 8             | 57439 | Attendom         | Deutschland |             |
| 200013         | Wullbrandt+Seele Gm   | Steinriedendamm      | 38108 | Braunschweig     | Deutschland |             |
| 200027         | Pfeiffer & May Großha | Unterweingartenf     | 76135 | Karlsruhe        | Deutschland | <b>V</b>    |
| 300002         | ABA BEUL GmbH         | Dieselstrasse 11     | 57439 | Attendom         | Deutschland |             |
| 300003         | Abu-plast Kunststoffb | Am Bahnhof 20        | 96472 | Rödental         | Deutschland |             |
| 300004         | Alape GmbH            | Am Gräbicht 1-8      | 38644 | Goslar           | Deutschland |             |
| 300005         | Allmess GmbH          | Am Voßberg 11        | 23758 | Oldenburg i. H.  | Deutschland |             |
| 300006         | AMS Sanitär- und Re   | Industriestrasse 43  | 74190 | Schwaigem        | Deutschland |             |
| 300007         | aquatherm GmbH        | Biggen 5             | 57439 | Attendom         | Deutschland |             |
| 300008         | Ardino Badmöbel GmbH  | Obere Altach 1       | 97471 | Zeil am Main     | Deutschland |             |
| 300009         | ARI-Armaturen Albert  | Mergelheide 56-60    | 33758 | Schloss Holte-St | Deutschland |             |
| •              |                       |                      |       |                  |             | •           |

Aus der Liste der SHK Connect Händler können Sie per Drag & Drop (Ziehen mit linker Maustaste) einen Händler übernehmen.

Nach Übernahme eines Händlers aus SHK-Connect tragen Sie Ihre Zugangsdaten zum Onlineshop des Händlers ein.

|                         | Decelerinang | Kundennummer | Benutzer | Passwort | Warenkorb |
|-------------------------|--------------|--------------|----------|----------|-----------|
|                         |              |              |          |          |           |
|                         | m            |              |          |          |           |
| •                       |              |              |          |          |           |
| vort setzen / Zugang te | esten        |              |          |          |           |
| Bezeichnung             |              |              |          |          |           |
| Lokaler Benutzer        | 1            |              | •        |          |           |
|                         | Datanorm     | ID           | 6        |          |           |
| Kundennummer            |              |              |          |          |           |
| Benutzer                |              |              |          |          |           |
| Passwort                |              |              |          |          |           |
| Passwort wiederholen    |              |              |          |          |           |
|                         |              |              |          |          |           |

Vor dem Einspielen ist noch eine kurze Prüfung bzw. Einstellung wichtig. In den neuen Vorgabewerten gehen Sie auf *Artikel* und wählen den Punkt *Datanorm*.

Hier müssen die Pfade eingegeben werden, siehe Beispiel bei Zwischenpfad auf dem Server, bzw. geprüft werden. Zum Prüfen auf "Testen" klicken.

| Yade Optionen           |                                                                                                    |                                                                                                    |
|-------------------------|----------------------------------------------------------------------------------------------------|----------------------------------------------------------------------------------------------------|
| á:                      |                                                                                                    |                                                                                                    |
|                         |                                                                                                    |                                                                                                    |
|                         |                                                                                                    |                                                                                                    |
| Datanomdateien          |                                                                                                    |                                                                                                    |
| Festplatte              | C:\datanom Q                                                                                                    |                                                                                                    |
|                         |                                                                                                    |                                                                                                    |
| ZIP Quell- Pfad         | C. (Sykasoft )                                                                                                    |                                                                                                    |
| ZIP Ziel-Pfad           | C:\Sykasoft\                                                                                                    |                                                                                                    |
| Zwischenpfad auf dem So | erver                                                                                                    |                                                                                                    |
| vom Arbeitsplatz        | \\Server\Sykasoft\Datanom                                                                                                    | -                                                                                                    |
|                         |                                                                                                    | lesten                                                                                                    |
|                         | Datanomdateien<br>Festplatte<br>ZIP Quell- Pfad<br>ZIP Ziel-Pfad<br>Zwischenpfad auf dem Se<br>vom Arbeitsplatz<br>vom Server | Datanomdateien     Festplatte     C:\datanorm       ZIP Quell- Pfad     C:\Sykasoft\       ZIP Ziel-Pfad     C:\Sykasoft\       Zwischenpfad auf dem Server     Vom Arbeitsplatz       vom Arbeitsplatz     \Server\Sykasoft\Datanorm |

Bei erfolgreichem Test erscheint folgende Meldung. Wenn der Test nicht erfolgreich ist, wird das Datanorm einspielen nicht starten.

| Sykasoft.Basis.Vorgaben                                        | 23              |
|----------------------------------------------------------------|-----------------|
| Test erfolgreich. Sie können das Einspielen der Datanormdateie | n jetzt starten |
|                                                                | ОК              |

Zusätzlich können Sie unter diesem Punkt auch Pfade vorgeben,

z.B. ZIP Quell-Pfad: hier werden immer Zip-Dateien abgespeichert bzw. dann auch automatisch entpackt.

| Allgemein                           |                        |                            |          |
|-------------------------------------|------------------------|----------------------------|----------|
| 🗠 🙀 Adressen                        | Pfade Optionen         |                            |          |
| Regie                               |                        |                            |          |
| Artikel                             | Datanormdateien        |                            |          |
| Datanom                             | Festplatte             | C:\datanorm                | Q        |
| Werte eintragen                     | 7IP Quell- Pfad        | C:\Sykasoft\               | Q        |
| Waren- Babatt- Preis- Zuschlagsgrup | ZIP Ziel-Pfad          | C:\Sykasoft\               | Q        |
| Händler (Grunddaten, Onlinedaten)   |                        |                            |          |
| Debitoren                           | Zwischenpfad auf dem S | erver                      |          |
| Kundendienst                        | vom Arbeitsplatz       | \\Server\Sykasoft\Datanorm | Q Testen |
|                                     | Server                 | C:\Svkasoft\Datanom        | Q        |

### 2. Datanorm einspielen

Ab der Version 13 ist der neue Datanormaufruf über das Sykasoft Hauptmenü möglich oder direkt aus den neuen Vorgabewerten über den Händler mit der rechten Maustaste.

| DATANORM                                                          |                                               |                                                                                                    |
|-------------------------------------------------------------------|-----------------------------------------------|----------------------------------------------------------------------------------------------------|
| sykasoft.                                                         | datanorm                                      |                                                                                                    |
| Händler wählen + C<br>Datanorm SHK Conne<br>Datanorm Offline (lok | Gienger<br>ect (Internet)<br>aler PC)         |                                                                                                    |
| << Datanorm alt                                                   |                                               |                                                                                                    |
| Vorgabewerte                                                      |                                               | ×                                                                                                    |
| I Algemein                                                        | HKZ Name Anzahl Händler                       | Online Datanom                                                                                                    |
| in ∲ Adressen<br>in Attikel                                       | 0001 Eigene Artikel 316                       |                                                                                                    |
|                                                                   | 0003 GC Anlegen                               | Händler: 0003                                                                                                    |
| Fahrtzonen<br>Werte eintragen                                     | 0004 Vail<br>0005 Ber Bearbeiten              | Name: GC                                                                                                    |
| Export<br>Waren-, Rabatt-, Preis-, Zuschlagsgrup;                 | 0006 Mar Speichern                            | Nummer bei Lieferant: 123                                                                                                    |
| Händler (Grunddaten, Onlinedaten)                                 | 0007 Scl- Kopieren<br>Einfügen                | Nummer bei uns: 456                                                                                                    |
| Kontoüberwachung     Kundendienst                                 | Löschen                                       | Sortierung: 3                                                                                                    |
| Griff Kreditoren<br>⊕run Statstik<br>⊕run Terminplanyer           | Drucken Datanorm Gelöschte Artikel bearbeiten | Adresse: Tenting<br>Firma<br>Gienger München K(G<br>Fachgroßhandel für<br>Haustechnik<br>Poinger Straße 4<br>85570 Markt Schwaben<br>D |
|                                                                   |                                               |                                                                                                    |
|                                                                   | + Bear                                        | beiten                                                                                                    |
| < •                                                               |                                               | Speichern Abbrechen                                                                                                    |
|                                                                   |                                               |                                                                                                    |

Sie haben jetzt die Möglichkeit, entweder **Offline** von Ihrem Rechner (lokal) oder unter **Online** direkt vom Online Portal des Händlers die Datanormdaten abzufragen.

**Online**: Wenn die Zugangsdaten korrekt eingeben sind, erscheinen links unten Ihre Online Datanorm-Sätze vom Großhändler zum Auswählen. Diese können per Drag & Drop (linke Maustaste gedrückt halten und verschieben) in den rechten Fensterbereich "lokale Dateien" gezogen werden. Die Dateien werden automatisch entpackt.

| atanorm einspiele<br>Optionen<br>() Off                                                                               | en für Händler 0002 GC<br>ine 🔄 Gepackte Dateien anzeigen                                                                                                    |   |                    |                                         |                       |           |                  |           |
|----------------------------------------------------------------------------------------------------|----------------------------------------------------------------------------------------------------|---|--------------------|-----------------------------------------|-----------------------|-----------|------------------|-----------|
| Online Firmen                                                                                                    | <br>Græfe KG, An der Riede 1, 28816 Stuhr, Deutschland                                                                                                    | 1 | Lokale [<br>Einspi | Dateien (zum Einsp<br>ielen von Pfad C: | vielen markieren)     |           |                  | ٩         |
| *                                                                                                    |                                                                                                    |   | His                | storie 📃                                | Zum Einspielen markie | Größe     | Datum            | Fingelese |
|                                                                                                    | 111                                                                                                    |   |                    |                                         | DATANORM 083          | 109122221 | 08 11 2010 11:35 | 08 11 201 |
| +                                                                                                    |                                                                                                    |   |                    |                                         | DATANORM WRG          | 16509     | 08.11.2010.11:35 | 08.11.201 |
| Dateiname<br>aend83.exe<br>aend83k.exe<br>aend33e.exe<br>d4grund.exe<br>leektro.exe<br>loesch.exe<br>loesch.exe<br>ke | Beschreibung         Datanom Aenderungsdienst № 83 per 01.11.2010 SHK         Datanom Aenderungsdienst № 83 per 01.11.2010 SHK(kurze Versior         Datanom Aenderungsdienst № 33 per 01.11.2010 ELEKTRO         Erstausstattung vom 01.11.10 (SHK) 11 MB         Bektro Erstausstattung per 01.11.10         Loeschdatei per 01.05.10 Elektro         Loeschdatei per 01.05.10 Haustechnik |   | ٩                  |                                         | 11                    |           |                  | Þ         |
|                                                                                                    |                                                                                                    |   |                    | / 021110Datan<br>Mnchen KG              | orm per 01.11.2010    | Gie       | enger<br>04EUR   | spielen   |

Sie können sich optional eine Historie der eingespielten Datanormsätze anzeigen lassen.

Setzen Sie einen Haken bei den entsprechenden Dateien, die Sie einspielen möchten.

Über den Button "Einspielen" wird das Datanormeinlesen ausgeführt.

# IDS

#### sykasoft Connect: IDS - Die neue Schnittstelle zu den Online Shops der Großhändler

IDS Connect wurde von der ITEK GmbH definiert. In einem gemeinsamen Projekt für die Verbände Bundesverband Bausoftware e.V. (BVBS) und Deutscher Großhandelsverband Haustechnik (DG-Haustechnik) wurde mit IDS ein Standard etabliert, der einen Zugang aus den Softwaresystemen des Handwerks zu den Shop-Systemen des Großhandels ermöglicht.

Die Syka-Soft war zusammen mit anderen Softwarehäusern an der Definition der Standards beteiligt. Beim Bundesverband Bausoftware BVBS ist die Syka-Soft schon seit Jahrzehnten Mitglied im Arbeitskreis Datenaustausch SHK.

Gegenwärtig werden folgende Prozesse unterstützt:

- Warenkorb empfangen
- Warenkorb senden
- Artikel-Deep-Link

 $\square$ 

Mit Hilfe der neuen Schnittstelle IDS Connect kann direkt im sykasoft Programm eine Verbindung zu den Online Shops der Großhändler hergestellt werden. Verfügbarkeit und Preise der Artikel können stets aktuell überprüft werden. Die Artikelpositionen werden in Warenkörben zwischengespeichert; Sie können aus dem Webshop an sykasoft übergeben sowie umgekehrt aus sykasoft an den Shop übertragen werden.

#### Auftragsbearbeitung – IDS Connect

In der Projektauftragsbearbeitung legen Sie ein neues Projekt an oder rufen ein bereits vorhandenes Projekt auf. Gehen Sie in den Programmbereich Positionen.

Hinweis: Die IDS Schnittstelle (Warenkorb und Artikel-Deep-Link) funktioniert analog auch im Regieauftrag und im Bestellwesen.

### 1. Einrichtung

#### Neue Vorgabewerte: Zugangsdaten

Die Zugangsdaten zu den Online Shops der Großhändler werden in den neuen Vorgabewerten eingetragen.

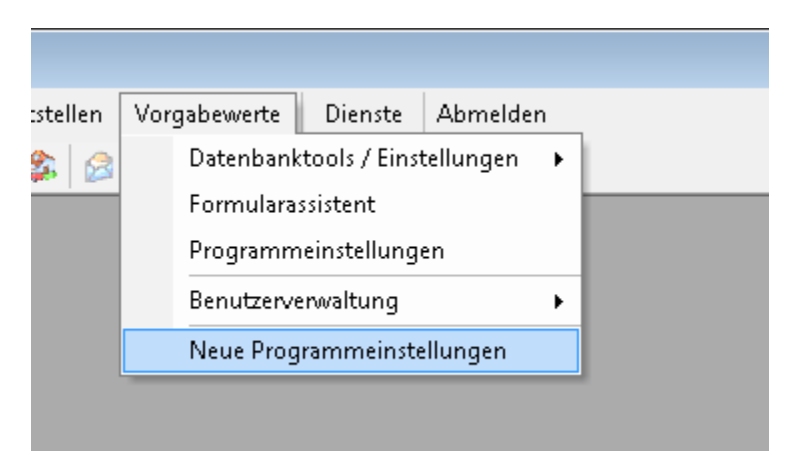

In den neuen Vorgabewerten gehen Sie auf *Artikel* und wählen den Punkt *Händler (Grunddaten, Onlinedaten)* an

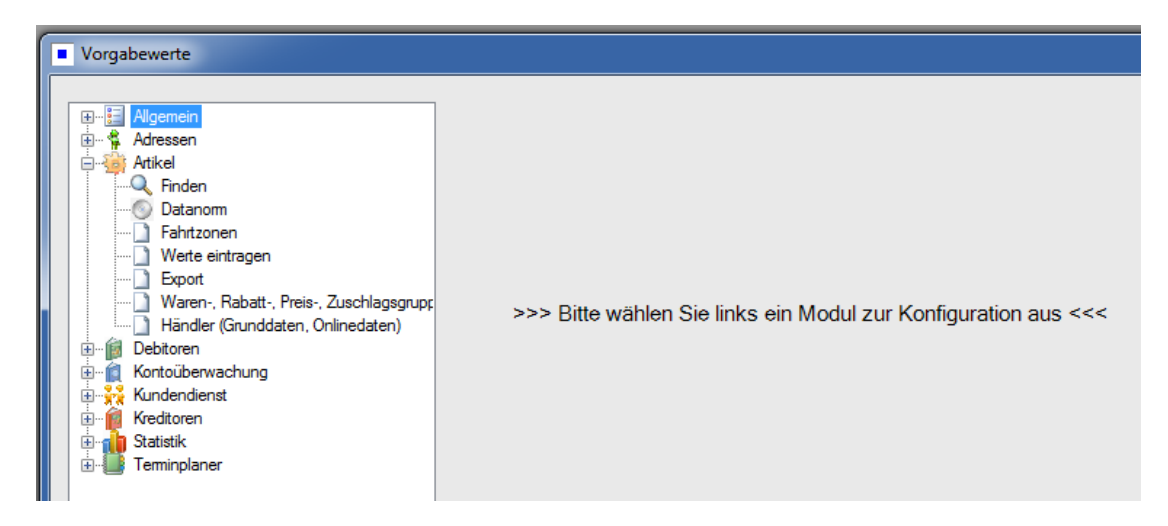

Sie können hier einen bereits angelegten Händler auswählen oder einen Händler über den Plus Button neu anlegen.

Im rechten Bildschirmbereich werden die Daten zu diesem Händler dargestellt, aufgeteilt in die Register Händler (Adresse, Grunddaten usw.), Online und Datanorm.

#### Wichtig: Jeder Händler braucht eine zugewiesen Adresse aus dem Adressenmodul.

Wählen Sie das Register Online an.

Wenn Sie unter Händler / Online auf den Knopf mit dem + Zeichen klicken, erscheint eine Liste der SHK Connect Händler.

| Sykasoft       |                       |                      |       |                  |             |           |
|----------------|-----------------------|----------------------|-------|------------------|-------------|-----------|
| UnternehmensID | Name                  | Strasse              | PLZ   | Ort              | Land        | Warenkorb |
| 200002         | Cordes & Graefe KG    | An der Riede 1       | 28816 | Stuhr            | Deutschland | <b>v</b>  |
| 200004         | Richter + Frenzel Gm  | Leitenäckerweg 6     | 97084 | Würzburg-Heidin  | Deutschland | =         |
| 200007         | Mosecker GmbH & C     | Gustav-Stresema      | 48155 | Münster          | Deutschland |           |
| 200008         | Heinrich Schmidt Gm   | Duvenstraße 290      | 41238 | Mönchengladbach  | Deutschland |           |
| 200009         | Eisenjansen GmbH &    | Albert-Jansen-Str. 8 | 52511 | Geilenkirchen    | Deutschland |           |
| 200010         | Pogenwisch GmbH &     | Königskamp 1         | 52428 | Jülich           | Deutschland |           |
| 200011         | Dr. Kurt Korsing Gmb  | Robert-Perthel-St    | 50739 | Köln             | Deutschland |           |
| 200012         | atta Haustechnik Gm   | Biggen 8             | 57439 | Attendom         | Deutschland |           |
| 200013         | Wullbrandt+Seele Gm   | Steinriedendamm      | 38108 | Braunschweig     | Deutschland |           |
| 200027         | Pfeiffer & May Großha | Unterweingartenf     | 76135 | Karlsruhe        | Deutschland | <b>V</b>  |
| 300002         | ABA BEUL GmbH         | Dieselstrasse 11     | 57439 | Attendom         | Deutschland |           |
| 300003         | Abu-plast Kunststoffb | Am Bahnhof 20        | 96472 | Rödental         | Deutschland |           |
| 300004         | Alape GmbH            | Am Gräbicht 1-8      | 38644 | Goslar           | Deutschland |           |
| 300005         | Allmess GmbH          | Am Voßberg 11        | 23758 | Oldenburg i. H.  | Deutschland |           |
| 300006         | AMS Sanitär- und Re   | Industriestrasse 43  | 74190 | Schwaigem        | Deutschland |           |
| 300007         | aquatherm GmbH        | Biggen 5             | 57439 | Attendom         | Deutschland |           |
| 300008         | Ardino Badmöbel GmbH  | Obere Altach 1       | 97471 | Zeil am Main     | Deutschland |           |
| 300009         | ARI-Armaturen Albert  | Mergelheide 56-60    | 33758 | Schloss Holte-St | Deutschland |           |
| •              |                       |                      |       |                  |             | 4         |

Aus der Liste der SHK Connect Händler können Sie per Drag & Drop (Ziehen mit linker Maustaste) einen Händler übernehmen.

Nach Übernahme eines Händlers aus SHK-Connect tragen Sie Ihre Zugangsdaten zum Onlineshop des Händlers ein.

| Filmerinuminer             | Bezeichnung       | Kundennummer | Benutzer  | Passwort | Warenkorb |  |
|----------------------------|-------------------|--------------|-----------|----------|-----------|--|
|                            |                   |              |           |          |           |  |
|                            |                   |              |           |          |           |  |
|                            |                   |              |           |          |           |  |
|                            |                   |              |           |          |           |  |
|                            |                   |              |           |          |           |  |
| asswort setzen / Zugang te | esten             |              |           |          |           |  |
| Bezeichnung                |                   |              |           |          |           |  |
| Lokaler Benutzer           |                   |              | -         |          |           |  |
|                            |                   |              |           |          |           |  |
|                            | Datanorm          | IDS          | 5         |          |           |  |
| Kundennummer               |                   |              |           |          |           |  |
| Benutzer                   |                   |              |           |          |           |  |
| Dessurert                  |                   |              |           |          |           |  |
| Fassword                   | -                 |              |           |          |           |  |
| Passwort wiederholen       |                   |              |           |          |           |  |
|                            |                   | Testen/S     | ineichern |          |           |  |
|                            | l esten/Speichern | 1 Coleria d  | perenent  |          |           |  |
# 2. Ablauf IDS

#### Artikel-Deep-Link: rechte Maustaste

Mit der rechten Maustaste auf eine Position erscheint ein Menü.

Wählen Sie hier den Punkt Artikel bei Händler abfragen und nachfolgend den gewünschten Händler aus.

| <sup>p</sup> roj. Suchen        |                                          | Anleg                                                       | en Kopieren I             | öschen            | Adres-                                                        | Grund-                  | Positionen                                         | Bau |
|---------------------------------|------------------------------------------|-------------------------------------------------------------|---------------------------|-------------------|---------------------------------------------------------------|-------------------------|----------------------------------------------------|-----|
| Projekt                         | P100519                                  | -                                                           |                           | Extras            |                                                               |                         |                                                    | i – |
| Status                          | Angebot                                  | -                                                           |                           |                   | Kalkulation                                                   | Aufmaß                  | Drucken                                            | Sun |
| 0032<br>GC - Online             | Plus <u>Anlegen</u>                      | <u>S</u> uchen <u>E</u> infü                                | gen <u>B</u> earbeiter    | n <u>L</u> öschen | Ansi <u>c</u> hten                                            | Schnittst.              | Vorschau                                           |     |
| LfdN ▼ Po:<br>+ 0001 00.<br>+ - | sition <mark>▼</mark> Bestellnum<br>1 EV | mer  ✓  Menge  Kopieren  Einfügen                           | ME Aufmaß                 | ▼ ▼Ver ▼ ZC       | Image: Multi _ 1,000000           1,000000           1,000000 | Einkauf/€Minut<br>xx,xx | en x Lohn/Min.<br>0 <u>.0 x 0,0C - (</u><br>x _ () |     |
|                                 |                                          | Bearbeiten<br>Anzeige<br>Schnittstellen<br>Preisspiegel akt | tualisieren               | +<br>+<br>+       |                                                               |                         |                                                    |     |
|                                 |                                          | Artikel bei Hän                                             | dler abfragen             | •                 | Gienger-Gru                                                   | uppe Baden-Würt         | temberg                                            |     |
|                                 |                                          | Unterpositione                                              | n anzeigen                |                   | 0003 Richte                                                   | r + Frenzel GmbH        | + Co. KG                                           |     |
|                                 |                                          | Pakete/Zuschlä                                              | ige neu berechnen         |                   | Pfeiffer & N                                                  | 1ay Großhandel A        | G                                                  |     |
|                                 |                                          | Positionen in L                                             | ager/Kostenüberwac        | hung buchen       | GC-Gruppe                                                     | GC-OnlinePlus           |                                                    |     |
|                                 |                                          | Positionsnumn                                               | nern auf Eindeutigkei     | t prüfen          | Buderus De                                                    | utschland               |                                                    |     |
|                                 |                                          |                                                             |                           |                   | Elmer Diens                                                   | tleistungs GmbH         | & Co KG                                            |     |
| Details E                       | ckventil 1/2" m.Schubro                  | sette verchromt                                             | 0035 Gienger T            | EST               | Mater                                                         | ial                     | €                                                  |     |
| n                               | n.Längenausgleich u.AS                   | AG Der gute Griff                                           | Zu-/Abschlag.<br>Lohn-Std | 0,00 %<br>0,00    | 0,00€ Lohn<br>0,00€ Einhe                                     | eit                     | €                                                  | €   |

Der abgefragte Artikel wird Online beim Großhändler angezeigt. Der Artikel wird lediglich angezeigt, eine Weiterverarbeitung ist nicht möglich.

#### Artikel-Deep-Link: bei Artikelsuche

Auch bei der Artikelsuche können Sie den Artikel beim Händler abfragen.

Klicken Sie im unteren Bereich des Suchbildschirms auf den Button Händlerabfrage starten.

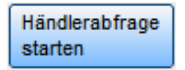

| Arti | ikel such | ien                  |                                               |                            |                |             |                |          |          |
|------|-----------|----------------------|-----------------------------------------------|----------------------------|----------------|-------------|----------------|----------|----------|
|      | Such      | en eingrenzen        |                                               |                            |                | ,           |                |          | <b>_</b> |
|      | Här       | dler ALL             | - Bestellnr.                                  | Mat                        | tchcode        |             |                |          |          |
|      |           | Alle                 | Suchwort                                      | Ma                         | kros           | •           |                |          | 23       |
|      | inne      | erhalb Bestellnumm   | ner - lev                                     |                            |                |             |                |          | Baum     |
|      | ΓE        | Einstellungen anzeig | en                                            |                            |                |             |                |          | Sum      |
|      |           |                      |                                               |                            |                |             |                |          |          |
|      | Anz       | zeige filtern        | -1                                            | Dischen                    | Weiter suchen  |             |                |          |          |
|      | Inne      | anaio                | <u> </u>                                      |                            |                |             |                |          |          |
|      | HKZ       | Bestellnummer        | Kurztext                                      |                            |                | Ek          | Listen - Vk    | Menge Ok |          |
|      |           | Matchcode            |                                               |                            |                | Lohnmin F/E | Zuschlag - Vk  | Г        |          |
| ▶    | 0002      | EV                   | Eckventil 1/2" m.Schubrosette                 | verchromt                  |                | 6,16 EUR    | 11,20 EUR      | 0,000 🔺  |          |
|      | 0002      | EVCH15               | Eckventil 3/8" m Schubrosette                 | er gute Griff<br>verchromt |                | 157 U       | 13 80 EUR      | 0.000    | - 1      |
|      | 0002      | EVCH10               | m.Längenausgleich u.ASAG D                    | er gute Griff              |                | 12/ 0       | 0,00 EUR       |          |          |
|      | 0002      | EV100K               | Elastische Verbindung DN 100                  | /110mm                     |                | 19,20 EUR   | 24,00 EUR      | 0,000 🔺  |          |
| ⊩    | 0002      | FV100S               | Elastische Verbindung DN 100                  | /114mm                     |                | 20.00 EUR   | 25.00 EUR      | 0 000    |          |
|      | 0002      | PUZUB                | 200mm lang f.Stahl                            |                            |                | / 0         | 0,00 EUR       | с,000 Г  |          |
|      | 0002      | EV150S               | Elastische Verbindung DN 150/                 | /165mm                     |                | 43,20 EUR   | 54,00 EUR      | 0,000    |          |
| ⊩    | 0002      | FV210                | Eckventil 1/2"                                |                            |                | 12.98 EUR   | 23 60 EUR      | 0 000    | - 1      |
|      |           | EVCH15               | m.2 Abgängen 3/8" verchromt §                 | Schell                     |                | 15/ 0       | 0,00 EUR       |          |          |
|      | 0002      | EV80SK               | Elastische Verbindung DN 80/9                 | 0mm<br>#                   |                | 17,60 EUR   | 22,00 EUR      | 0,000    |          |
|      | I         | FUZUD                | 200min lang 1.5tani u.Runststo                | "<br>Artikel bei Här       | ndler abfragen | / U         | 0,00 LOR       |          |          |
|      |           |                      | Verkaufs-Infos                                | Cordes & Gra               | efe KG         | ✓ starten   | <u>о</u> к     | Zurück   |          |
|      |           |                      | The first set                                 |                            |                |             |                |          | -        |
| Da   | itensatz: | 1                    | ▶   ▶I   ▶ ※ von 50                           |                            |                |             | _              |          |          |
|      |           |                      |                                               |                            | Lohn-Std       | 0,00 0,00€  | Einheit        | 0.007    | _        |
|      |           | Datensatz: I         | <b>4</b>   <b>5</b> ▶ ▶   ▶   ▶ ∦   ▶ ∦   yon | 5                          |                |             | 935 % Anteil 0 | 1,0%     | -        |
|      |           | Datchisatz, IN       |                                               |                            |                |             |                |          |          |

#### Warenkorb öffnen

Im Eingabefeld Positionsnummer kann über die rechte Maustaste ein Menü aufgerufen werden.

In diesem Menü wählen Sie unter Schnittstellen z.B. den Punkt GC Online Plus Warenkorb öffnen.

|   | Kopieren                                     |                                                       |
|---|----------------------------------------------|-------------------------------------------------------|
| B | Einfügen                                     |                                                       |
|   | Bearbeiten 🔸                                 |                                                       |
|   | Anzeige 🔹 🕨                                  |                                                       |
|   | Schnittstellen 🔸                             | UGS nach aktueller Position einfügen                  |
|   | Preisspiegel aktualisieren 🔹 🕨               | alte Warenkörbe ansehen/bearbeiten                    |
|   | Pakete/Zuschläge neu berechnen               | Gienger-Gruppe Baden-Württemberg Warenkorb öffnen     |
|   | Positionen in Lager/Kostenüberwachung buchen | 0003 Richter + Frenzel GmbH + Co. KG Warenkorb öffnen |
|   | Positionsnummern auf Eindeutigkeit prüfen    | Pfeiffer & May Großhandel AG Warenkorb öffnen         |
|   |                                              | GC-Gruppe GC-OnlinePlus Warenkorb öffnen              |

Es öffnet sich der Onlineshop des Händlers, z.B. GC Online Plus. Stellen Sie dann im Shop Ihren Warenkorb zusammen bzw. bearbeiten diesen.

Die Bedienung der Online Shops ist unterschiedlich – bei Fragen wenden Sie sich bitte an Ihren entsprechenden Großhändler.

#### **Beispiel GC Online Plus**

Die Kopfdaten (Projektnummer und Kommission) werden an den Warenkorb im Shop übergeben.

Nach Bestätigung "Senden IDS" wird der Warenkorb übertragen. Das Fenster Ihres Browsers bleibt leer und kann jetzt geschlossen werden.

| etalle        | Positionen    |   |       |                                                                                          |         |       |        |              |        |     |                        |   |             |
|---------------|---------------|---|-------|------------------------------------------------------------------------------------------|---------|-------|--------|--------------|--------|-----|------------------------|---|-------------|
|               | Artikelnummer | ľ | Menge | Beschreibung                                                                             | Bestand | ME    | Brutto | preis        | Nettow | ert | VPE                    |   |             |
| ₽             | EV            | » | 1     | Eckventil 1/2"<br>m.Schubrosette verchromt<br>m.Längenausgleich<br>u.ASAG Der gute Griff | 0       | Stk   | x      | EUR<br>Per 1 | XE     | EUR | 100 Stk =<br>Packung   | Û | (= <b>-</b> |
| ₽             | EV10          | » | 1     | Eckventil 3/8"<br>m.Schubrosette verchromt<br>m.Längenausgleich<br>u.ASAG Der gute Griff | •       | Stück | х      | EUR<br>Per 1 | XE     | EUR | 100 Stück<br>= Packung | Û |             |
|               |               |   |       |                                                                                          |         |       |        |              |        |     |                        |   |             |
| eue P         | osition:      |   |       |                                                                                          |         |       |        |              |        |     |                        |   | -           |
| tikelr<br>ext | nummer        |   |       | Menge 1<br>Zufügen                                                                       |         |       |        |              |        |     |                        |   |             |

sykasoft erkennt jetzt, dass ein Warenkorb empfangen wurde. Sie haben die Möglichkeit, die Positionen gleich oder später in einem Projekt zu verarbeiten.

| Ee wurde ein Warenkerh | omnfongoni Diocon im Vorgong | Links |
|------------------------|------------------------------|-------|
| Projektauftrag P1      | D0519 weiterverarbeiten?     |       |
|                        |                              |       |
|                        |                              |       |
| Vorgang aufrufen       | Später weiterverarbeiten     |       |
|                        | II                           |       |

#### Warenkorb ins Projekt einfügen

In der sykasoft Auftragsbearbeitung / Positionen wählen Sie über die rechte Maustaste den Punkt *Schnittstellen / (Händlername Warenkorbname...) einfügen* an.

| <sup>o</sup> roj. Sucher | i l                 | -                   | Anlegen          | Kopieren           | Löschen           |      | Adres-               | Grund-             | Positionen        | Baum         |
|--------------------------|---------------------|---------------------|------------------|--------------------|-------------------|------|----------------------|--------------------|-------------------|--------------|
| Projekt                  | P100519             | -                   | 3                |                    | Extras            | Ļ    | sen 🦗                | daten              | 200 Loomonton     |              |
| Status                   | Angebot             | •                   |                  |                    | Extrac            |      | Kalkulation          | Aufmaß             | Drucken           | Sum          |
| 0032<br>GC - Online      | Plus <u>Anlegen</u> | Suchen              | <u>E</u> infügen | ▼ <u>B</u> earbeit | en <u>L</u> ösche | en   | Ansi <u>c</u> hten ▼ | Schnittst.         | /orschau          |              |
| LfdN - Po                | sition 💽 Bestellnu  | ımmer 寸 🔽 M         | lenge ME         | Aufmaß             | ▪ ▼Ver ▼          | ZG 🛛 | Multi Ei             | nkauf/ € Minute    | en x Lohn/Min.    |              |
| +                        |                     |                     |                  | +                  |                   | - 1  | ,000000,             |                    | x 🗾               |              |
|                          |                     | Bearbeit<br>Anzeige | en .             |                    |                   | •    |                      |                    |                   |              |
|                          |                     | Schnitts            | tellen           |                    |                   | •    | UGS nach ak          | tueller Position e | infügen           |              |
|                          |                     | Preisspi            | egel aktualis    | ieren              |                   | •    | alte Warenkö         | orbe ansehen/be    | arbeiten          |              |
|                          |                     | Pakete/.            | Zuschläge n      | eu berechnen       |                   | _    | Gienger-Gru          | ppe Baden-Würt     | temberg Warenko   | rb öffnen    |
|                          |                     | Position            | en in Lager/     | Kostenüberw        | achung buchen     |      | 0003 Richter         | + Frenzel GmbH     | + Co. KG Warenk   | orb öffnen   |
|                          |                     | Position            | snummern         | auf Eindeutig      | keit prüfen       | _    | Pfeiffer & M         | ay Großhandel A    | .G Warenkorb öffn | en           |
|                          |                     |                     |                  |                    |                   |      | GC-Gruppe            | GC-OnlinePlus W    | /arenkorb öffnen  |              |
|                          |                     |                     |                  |                    |                   | 12   | GC-Gruppe            | GC-OnlinePlus Ei   | mpfangen SYKA 10  | ):22:37 einf |
|                          |                     |                     |                  |                    |                   |      | GC-Gruppe (          | GC-OnlinePlus lö   | ischen            |              |
|                          |                     |                     |                  |                    |                   |      | Buderus Deu          | tschland Waren     | orb öffnen        |              |
| Detaile                  |                     |                     |                  | ohne               |                   |      | Elmer Dienst         | leistungs GmbH     | & Co KG Warenko   | orb öffnen   |
| Details                  |                     |                     | ž                | Zu-/Abschlag.      | 0,00 %            |      | Lohn                 |                    |                   |              |

Die Warenkorb-Positionen werden vor der aktuellen Position ins Projekt eingefügt.

| Proj. Suchen                                 |                                          |                   |       | Anlege                    | en Ko                       | pieren                 | Löschen                                                                                                    |          | Adres                           | - Grund<br>daten     | 4- Positionen                                                    | Bau |
|----------------------------------------------|------------------------------------------|-------------------|-------|---------------------------|-----------------------------|------------------------|----------------------------------------------------------------------------------------------------|----------|---------------------------------|----------------------|------------------------------------------------------------------|-----|
| Projekt                                      | P100519                                  | ÷                 |       |                           |                             |                        | Extras                                                                                                    |          |                                 |                      |                                                                  | 1   |
| Status                                       | Angebot                                  | •                 | İ     |                           |                             |                        |                                                                                                    |          | Kalkulation                     | Aufmaß               | Drucken                                                          | Su  |
| 0032                                         | -                                        |                   |       |                           | _                           |                        | _                                                                                                    |          |                                 | _                    |                                                                  |     |
| GC - Online                                  | Plus A                                   | nlegen <u>S</u> u | uchen | <u>E</u> infüg            | len                         | <u>B</u> earbeite      | n <u>L</u> ö:                                                                                                    | schen    | Ansi <u>c</u> hten              | Schnittst.           | Vorschau                                                         |     |
|                                              |                                          |                   |       |                           |                             |                        |                                                                                                    |          |                                 |                      |                                                                  |     |
| i cini din                                   |                                          |                   | 1     |                           | 100                         |                        | and the second second s |          |                                 |                      | 1.1.1.1.1.1.1.1.1.1.1.1.1.1.1.1.1.1.1.1.                         |     |
| LfdN - Pos                                   | ition 💽 Be                               | stellnummer       | • 7   | Menge N                   | ИE                          | Aufmaß                 | ▼ Ver                                                                                                    | 🛛 ZG     | 🛛 Multi                         | Einkauf/ € M         | inuten x Lohn/Min.                                               |     |
| LfdN - Pos<br>+ 0001 00.1                    | ition <u> </u> Be:<br>I <mark>≣V</mark>  | stellnummer       | • 7   | Menge 1<br>1,000          | ME<br>Stk 👱                 | Aufmaß<br>0,00         | ▪ ⊽ Ver<br>0                                                                                                    | ▼ ZG     | ✓ Multi<br>1,200000             | Einkauf/ € M<br>X    | inuten x Lohn/Min.<br>0,0 × 0,00 <u>×</u>                        |     |
| LfdN <u>▼</u> Pos<br>▶ + 0001 00.1<br>+ 0002 | ition _ Bes<br>I _ <mark>≣V</mark><br>EV | stellnummer<br>10 | • 🛛   | Menge 1<br>1,000<br>1,000 | ME<br>Stk <u>.</u><br>Stk . | Aufmaß<br>0,00<br>0,00 | ▪ 🔽 Ver<br>O<br>O                                                                                                    | ▼ ZG<br> | ✓ Multi<br>1,200000<br>1,200000 | Einkauf/€M<br>X<br>X | inuten x Lohn/Min.<br>0,0 × 0,06 <u>*</u><br>0,0 × 0,06 <u>*</u> |     |

#### Positionen bearbeiten / Textpflege

Sie haben die Möglichkeit, für die Warenkorb-Positionen Langtexte aus Datanorm zu übernehmen. Wählen Sie hierfür in der Funktionsleiste unter *Bearbeiten* den Punkt *Textpflege* an.

#### Warenkorb in sykasoft bearbeiten und an den Shop senden

| Proj. Suchen |                     | -                                                                                                    | Anlegen          | Kopieren        | Löschen            | Adres-      | Grund-            | Positionen            | Bau |
|--------------|---------------------|----------------------------------------------------------------------------------------------------|------------------|-----------------|--------------------|-------------|-------------------|-----------------------|-----|
| Projekt      | P100519             | -                                                                                                    |                  |                 | Extras             |             |                   |                       | -   |
| Status       | Angebot             | •                                                                                                    |                  |                 |                    | Kalkulation | Aufmaß            | 👙 Drucken             | Su  |
| 0032         | -                   |                                                                                                    |                  | -               | -                  |             |                   |                       |     |
| GC - Online  | Plus <u>A</u> nlege | n <u>S</u> uchen                                                                                                | <u>E</u> infügen | <u>B</u> earbei | en <u>L</u> öschen | Ansichten   | Schnittst. V      | /orschau              |     |
| LfdN - Pos   | ition - Bestellr    | nummer 🗾                                                                                                    | Menge ME         | Aufmai          | ▼ ▼ Ver ▼ Z0       | G 🔽 Multi E | Einkauf/ € Minute | n x Lohn/Min.         |     |
| + 0001 00.1  | EM                  |                                                                                                    | 1,000 St         | < 🛃 0,0         | 00 🔄               | 1,200000    | x _ (             | 0,0 × 0,0C <u>-  </u> |     |
|              | EV10                | <b>IH</b>                                                                                                    | 1,000 St         | < 🗹 0,0         | 00                 | 1,200000    | X (               | 0,0 × 0,0C 🔟          |     |
| + 0002       | L VIO               | the second second second second second second second second second second second second second second second se |                  |                 |                    |             |                   |                       |     |

In unserem Beispiel erfassen wir jetzt weitere Positionen.

Um die Projekt-Positionen als Warenkorb an den Shop zu senden wählen Sie in der Funktionsleiste den Punkt *Schnittstellen* und im nachfolgenden Fenster die Funktion *sykasoft Warenkorb Webservice* aus.

| wa | s mochten Sie machen ?        |
|----|-------------------------------|
| c  | Positionen Importieren        |
| c  | Positionen Exportieren        |
| с  | UGS-Datei einlesen            |
| c  | UGS-Datei erzeugen            |
| c  | Innova UGL-Datei einlesen     |
| с  | GAEB Datei einlesen           |
| с  | UGL-Datei einlesen            |
| С  | UGL-Datei erzeugen            |
| G  | sykasoft Warenkorb Webservice |
|    |                               |

Bereits vorhandene Warenkörbe können hier unter Warenkorbauswahl aufgerufen werden. Im Register können Positionen, Lieferadresse und Warenkorb Sendedetails angewählt und bearbeitet werden.

Unter *Positionen* erhalten Sie eine Tabelle der Positionen.

| Warenkorbauswahi 🔹                                                                                                    |            |
|----------------------------------------------------------------------------------------------------|------------|
| Positionen Lieferadresse Warenkorb Sendedetails                                                                                                    |            |
| alle markieren Pos.Nr. Händler Bestellnummer Menge ME Brutto Preis % Zu-/Ab EP                                                                                                    |            |
| Image: Construction         Image: Construction         Image: Construction | 00         |
|                                                                                                    |            |
|                                                                                                    |            |
|                                                                                                    |            |
|                                                                                                    |            |
|                                                                                                    |            |
|                                                                                                    |            |
|                                                                                                    |            |
|                                                                                                    |            |
|                                                                                                    |            |
|                                                                                                    |            |
|                                                                                                    |            |
| Kurztext: Eckventil 1/2" m.Schubrosette verchromt                                                                                                    |            |
| m.LÄ≈ngenausgleich u.ASAG Der<br>aute Griff                                                                                                    |            |
| Datensatz: II I I III III VIII VIII VIIII                                                                                                    |            |
| Sandan an OO Orway OO Orline Blue                                                                                                    | ath condon |
| Senden an GC-Gruppe GC-UninePlus • Waterik                                                                                                    | bib senden |

Hier können die zu übertragenden Positionen ausgewählt werden. Setzen Sie einen Haken bei *alle markieren*, wenn Sie alle Positionen übertragen möchten oder haken Sie die gewünschten Positionen einzeln an. Wenn Titelüberschriften markiert werden, werden automatisch alle Titelpositionen markiert.

Wenn Sie in der Überschrift einen Händler auswählen, können Sie alle Positionen dieses Händlers markieren bzw. demarkieren. An welchen Großhändler der Warenkorb gesendet wird, wird automatisch anhand der markierten Positionen vorgegeben.

|        | Artikelnummer                     |    | Menge | Beschreibung                                                                             | Bestand | ME    | Brutto | oreis        | Nettowert | VPE                    |   | 1 |
|--------|-----------------------------------|----|-------|------------------------------------------------------------------------------------------|---------|-------|--------|--------------|-----------|------------------------|---|---|
| ₽      | EV                                | >> | 1     | Eckventil 1/2"<br>m.Schubrosette verchromt<br>m.Längenausgleich<br>u.ASAG Der gute Griff | 0       | Stk   | x      | EUR<br>Per 1 | X EUR     | 100 Stk =<br>Packung   | Ŵ | = |
|        | EV10                              | »  | 1     | Eckventil 3/8"<br>m.Schubrosette verchromt<br>m.Längenausgleich<br>u.ASAG Der gute Griff | 0       | Stück | х      | EUR<br>Per 1 | X EUR     | 100 Stück<br>= Packung | Ŵ |   |
|        |                                   |    |       |                                                                                          |         |       |        |              |           |                        |   |   |
|        |                                   |    |       |                                                                                          |         |       |        |              |           |                        |   |   |
|        |                                   |    |       |                                                                                          |         |       |        |              |           |                        |   |   |
| ue F   | Position:                         |    |       |                                                                                          |         |       |        |              |           |                        |   | _ |
| tikelı | nummer                            |    |       | Menge 1                                                                                  |         |       |        |              |           |                        |   |   |
|        | Contraction and the second second |    |       |                                                                                          |         |       |        |              |           |                        |   |   |

Klicken Sie auf *Warenkorb senden*, um den Warenkorb an den Shop zu übertragen.

Sie haben nun Ihren Warenkorb im Shop und können ihn bearbeiten, eine Bestellung auslösen oder einfach nur den Warenkorb per IDS zurück an sykasoft übertragen.

Nach Bestätigung wird der Warenkorb übertragen.

#### Warenkorb – Preispflege

In Ihrem Projekt können für die Warenkorb-Positionen andere Preise gespeichert sein als im Shop. Wenn dies so ist, werden vor der Übernahme eines empfangenen Warenkorbs beide Preise zur Information angezeigt.

| Empfangene Waren Warenkorhauswahl        | ikorb Positionen f                | ür Datenübei              | mahme wählen<br>•                     |                   |     |              |                   |       |                  |   |
|------------------------------------------|-----------------------------------|---------------------------|---------------------------------------|-------------------|-----|--------------|-------------------|-------|------------------|---|
| Positionen Lieferac                      | Iresse   Warenk                   | -<br>orb Empfan           | ⊐<br>qdetails                         |                   |     |              |                   |       |                  |   |
| alle markieren                           | Pos.Nr.                           | Händler                   | Bestellnummer                         | Menge             | ME  | Brutto Preis | % Zu-/Ab          | EP    |                  |   |
| 000001                                   | 00.1                              | 0032                      | EV                                    | 1,000<br><b>1</b> | Stk | Х            | 0,00%<br><b>0</b> | х     | 1,00<br><b>1</b> | - |
| + 🔽 )00001NEU                            |                                   | 0032 _                    | 1 <mark>EV10</mark>                   | 1,000             | Stk | X<br>        | 0,00%             | x<br> | 1,00             | _ |
|                                          |                                   |                           |                                       |                   |     |              |                   |       |                  |   |
| Kurztext: E<br>r<br>Datensatz: I∢I ∢ I □ | Eckventil 3/8" m<br>n.LÄ×ngenausg | Schubroset<br>leich u.ASA | te verchromt<br>G Der gute Griff<br>2 |                   |     |              |                   |       |                  | - |
|                                          | د                                 | • 17] von .               |                                       |                   |     |              |                   |       |                  |   |
|                                          |                                   |                           |                                       |                   |     |              |                   |       | Positionen       |   |

Vor der Datenübernahme eines Warenkorbs aus dem Shop ins Projekt erscheint dann das Fenster für Preispflege der Artikel im Auftrag

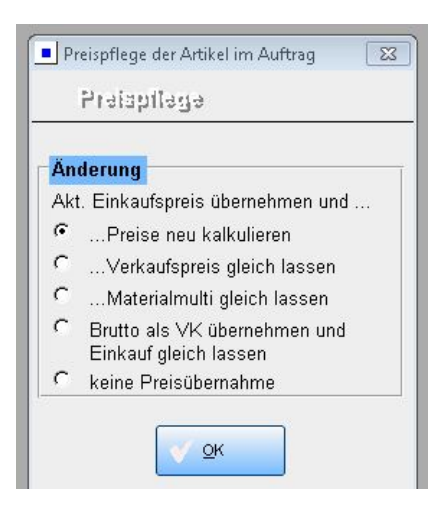

Nach dem Übernehmen der Positionen können Sie entscheiden, wie und ob Sie die Preispflege durchführen möchten.

# Heizungslabel via IDS

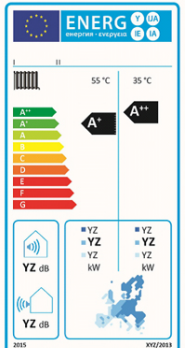

Seit 26. September 2015 ist das Energielabel für Heizgeräte und Warmwassererzeuger verbindlich. Ausführende Firmen müssen für energieverbrauchsrelevante Produkte (energy related products - ErP) schon im Angebot die entsprechenden Energielabels, Datenblätter und zusätzliche Datenblätter vorlegen.

#### Zwischenupdate 16.5 im Kundenbereich

sykasoft unterstützt das Heizungslabel seit Zwischenupdate Version 16.5, welches rechtzeitig im Kundenbereich für Anwender mit Softwarepflege zum Download bereit stand.

#### Plattform "Heizungslabel" via IDS

Die Herstellerdaten werden in die VdZ-Plattform "Heizungslabel" eingespeist (www.heizungslabel.de) und stehen über die erweiterte IDS-Schnittstelle den SHK-Programmen zur Verfügung.

Im sykasoft-Programm stellt sich der Anwender, zum Beispiel im Angebot, die einzelnen Komponenten einer Anlage zusammen. Die Artikeldaten werden an das Portal übermittelt. Über die IDS-Schnittstelle erhält der Anwender die entsprechenden Datenblätter zurück. Diese werden als PDF archiviert und können zum Angebot mit ausgegeben werden.

#### Vorbereiten Heizungslabel im sykasoft Artikelstamm

In der Artikelbearbeitung unter dem Reiter Heizungslabel werden die Artikel für die Schnittstelle vorbereitet: Hier ist LieferantID, Produktnummer und Produkttyp einzutragen. Die entsprechenden Positionen sind dann nach Einlesen in den Projektauftrag bereits für die Übertragung an das Heizungslabel-Portal markiert.

#### Anfordern und Einlesen Heizungslabel im sykasoft Projektauftrag

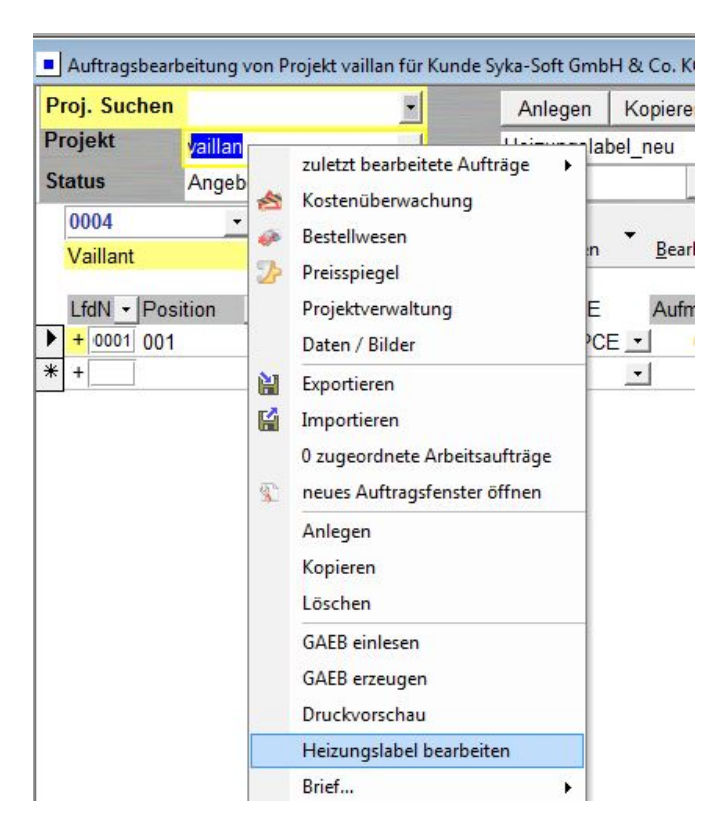

Zur Bearbeitung bzw. Auswahl für das Heizungslabel gelangen Sie im Projektauftrag mit einem Rechtsklick auf die Projektnummer.

| Projektauftrag: Heizungslabel Anlage- | und Positionsdaten              |                          |        |                                |                                 |                       |
|---------------------------------------|---------------------------------|--------------------------|--------|--------------------------------|---------------------------------|-----------------------|
| 300001 001 VA Warmwasserspeich        | Senden                          | Heizungslabel            | LfdNr  |                                | OZ                              | Bestellnummer         |
|                                       |                                 |                          | 000000 | £                              |                                 |                       |
|                                       | V                               |                          | 000001 | <u>k</u>                       | 001                             | 305945                |
|                                       |                                 |                          |        |                                |                                 |                       |
|                                       |                                 |                          |        |                                |                                 |                       |
|                                       |                                 |                          |        |                                |                                 |                       |
|                                       |                                 |                          |        |                                |                                 |                       |
|                                       |                                 |                          |        |                                |                                 |                       |
|                                       |                                 |                          |        |                                |                                 |                       |
|                                       |                                 |                          |        |                                |                                 |                       |
|                                       |                                 |                          |        |                                |                                 |                       |
|                                       | *                               |                          |        |                                |                                 |                       |
|                                       | Heizungslabel berücksichtigen 😨 | 1                        |        |                                |                                 |                       |
|                                       | Produkttyp \                    | Varmwasserspeicher (WWS) | •      |                                |                                 |                       |
|                                       | Lieferanten ID                  | /aillant                 | • 🗊    | 1                              |                                 |                       |
|                                       | Produktnummer                   |                          |        | J                              |                                 |                       |
|                                       | GTIN/EAN 4                      | 1024074453025            |        |                                |                                 |                       |
|                                       | Unterpositionen                 |                          |        |                                |                                 |                       |
|                                       | Pos Zeilentyp Bestellnummer     | Menge ME Kurztext        | ZuGr M | lulti EP Min. Lohn/N HL-Rel. H | L-Produkttyp HL-LieferantenID I | HL-Produktnummer HL-C |
|                                       |                                 |                          |        |                                |                                 |                       |
| * _ m                                 |                                 |                          |        |                                |                                 |                       |
|                                       | 1 von 1                         |                          |        |                                |                                 |                       |
|                                       |                                 |                          |        |                                | Heizungslabel bearbeit          | en/anfordern Zurück   |
|                                       |                                 |                          |        |                                |                                 | Lunder                |

Im oberen Fenster befinden sich die Komponenten der Anlage, darunter werden die Positionen angezeigt und noch weiter unten die Produktinformationen und gegebenenfalls Unterpositionen.

In der Spalte "Senden" markieren Sie die Positionen, die Sie an die VDZ-Plattform übertragen möchten. Mit dem Button "Heizungslabel bearbeiten/anfordern" unten rechts wird die Übertragung gestartet.

Es folgt eine Sicherheitswarnung des Browsers. Diese kann mit "Fortfahren" bestätigt werden.

| Sicherhe | itswarnung 🛛 🖾                                                                                                    |
|----------|----------------------------------------------------------------------------------------------------|
| 0        | Die eingegebenen Daten werden über eine unsichere Verbindung übertragen und könnten von einer<br>dritten Person mitgelesen werden. |
|          | Sollen diese Daten wirklich gesendet werden?<br>Fortfahren Abbrechen                                                               |

Anschließend öffnet sich das Fenster für die IDS-Connect Datenübernahme. Neben der Anlagenfunktion und dem Anlagentyp wird hier angezeigt, ob alle Positionen in der VDZ-Datenbank vorhanden sind. Klicken Sie auf "Übernehmen".

| VdZ                                                         | AS AG                            |                          |                           | Sprache<br>Deutsch 👻<br>Wählen Sie die gewünschte Sprache.              | Hersteller-Login Benutzername Passwort Insuss Passwort anfordern Annelden |
|-------------------------------------------------------------|----------------------------------|--------------------------|---------------------------|-------------------------------------------------------------------------|---------------------------------------------------------------------------|
| Artikelsuche Lieferante                                     | ensuche Berechnung Ve            | rbundanlagen Ir          | ifos * Kontakt *          |                                                                         |                                                                           |
| Dieses Berechnungstool unterstützt                          | Sie lediglich bei der Berechnung | des Energielabels und er | setzt keine fachmännische | Planung.                                                                |                                                                           |
| Anlagefunktion:                                             | Warmwasser                       | Heizung                  | Kombi                     |                                                                         |                                                                           |
| Anlagetyp:                                                  | Konventionelle                   | Warmwasserbereiter       |                           | Warmwasserberei                                                         | ter mit Wärmepumpe                                                        |
| ausführender<br>Handwerksbetrieb:                           | 1 C                              | Übernehmen               | (Pflicht)                 |                                                                         | Berechnung verwerfe                                                       |
| Warmwasserbereitungs-Energieefftz<br>angegebenes Lastprofil | cienz des Kombiheizgerätes       |                          | 0<br>x %                  | Bitte wählen Sie einen Artikel aus.<br>Komplettoystem Einzelko          | Inconenten                                                                |
| Solarer Beitrag                                             | Hitsoro                          | n                        |                           | Standort Speicher @ Im Gebäu                                            | le 🔘 Im Freien                                                            |
| Vom Desenblem der<br>Sollareinischtung (1,1 x x             | - 10 %) x 'tt' - 'tt'            | ]- x                     | - + x %                   | Kollektor                                                               |                                                                           |
|                                                             |                                  |                          |                           | Anzahl Kollektoren                                                      | 1 Übernehmen                                                              |
|                                                             |                                  |                          |                           | Speicher<br>ArtNr.: 305945, Vaillant<br>Beschreibung: actoSTOR VIH K 30 |                                                                           |
|                                                             |                                  |                          |                           | Pumpe                                                                   |                                                                           |
|                                                             |                                  |                          |                           |                                                                         |                                                                           |

Jetzt geben Sie den ausführenden Handwerksbetrieb ein und wählen Sie anschließend wieder "übernehmen" aus. Dieses Feld muss ausgefüllt werden!

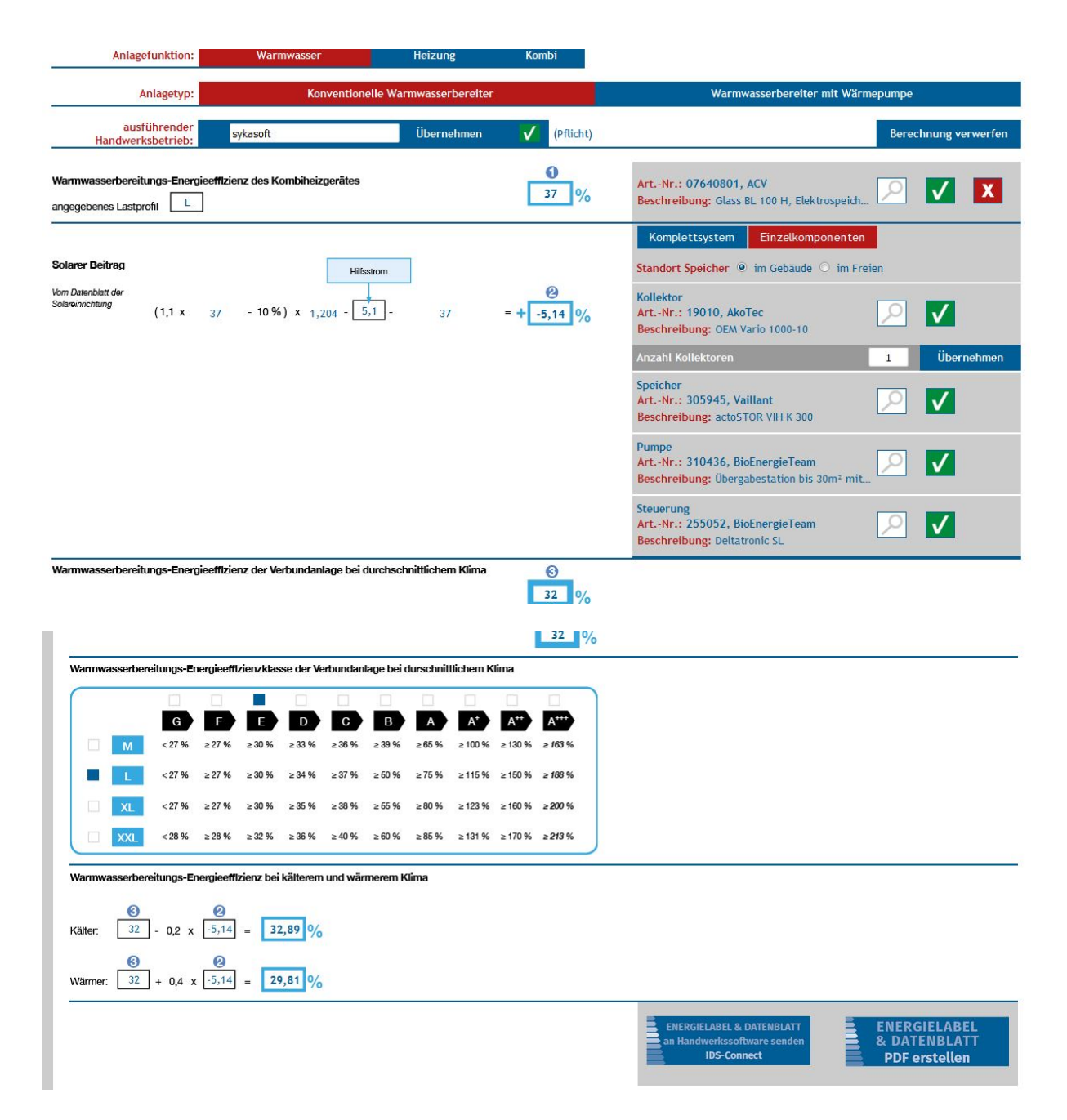

Darunter sehen Sie die Berechnungen für Ihre Anlage. Unten rechts finden Sie den Button für die Erstellung des Energielabels. Außerdem werden auch noch ein Datenblatt sowie eine Übersicht mit angehängt.

Anschließend können Sie das Energielabel mit den entsprechenden Informationen an das sykasoft-Programm übergeben. Wählen Sie hierfür "Energielabel und Datenblatt an Handwerkersoftware senden" aus. Sie werden von der VDZ-Plattform aufgefordert zu warten bis die Übertragung stattgefunden hat und können, nachdem diese Meldung nicht mehr angezeigt wird, wieder zu ihrem Projekt wechseln.

Unter Projektdokumente im Verzeichnis HL - anzuwählen in den Grunddaten unter *Daten/Bilder*-finden Sie nun die gewünschten PDFs.

| Proj. Suche                                                                                                    | n                                                                                | 8              | Anlegen                           | Kopieren                                                                                                    | Löschen                                                  | Adres-                                                                                                | Grund-                   | Postonen   |     | Sec. 2         | енергия - сусруска     |
|----------------------------------------------------------------------------------------------------|----------------------------------------------------------------------------------|----------------|-----------------------------------|----------------------------------------------------------------------------------------------------|----------------------------------------------------------|----------------------------------------------------------------------------------------------------|--------------------------|------------|-----|----------------|------------------------|
| Projekt                                                                                                    | vaillan                                                                          | -              | Heizungsla                        | bel_neu                                                                                                    | Extras                                                   | Contract in                                                                                           | Carl Gallett             | -          |     |                |                        |
| Status                                                                                                    | Angebot                                                                          | •              |                                   | 10                                                                                                    |                                                          | Kakulation                                                                                            | Autmaß                   | Drucken    | Sum | rykaseft       | V62-447228429048262808 |
| Allgemeir<br>Bearbeit<br>Bearb St<br>Gewerk<br>Abgabet<br>Endsum<br>Änder. /<br>Sachbea<br>Verkäufe<br>Bauleiter | ermin It<br>atusaktiv<br>ermin It<br>Erf datum 10.11.2015 1<br>Theitersammy<br>r |                | Bur<br>Ko<br>Ka<br>Ka<br>Be<br>Lo | hhaltung -<br>ntonummer.<br>genkonto -<br>stenstelle -<br>lkulation<br>ikulation üb<br>i Nettopreis<br>hnminuten | 844444<br>8410<br>ex. AdeZuschlag<br>enZuschlag<br>Eigen | Zahlungsziet 14<br>Skontoziel 0<br>Skontosatz 0,0<br>sgruppen • it1,200<br>sgruppen • 1,200<br>· Z-Gr | 000<br>000<br>000<br>000 |            |     | ÷.             |                        |
| Währung<br>Druckwä<br>Projektw                                                                                   | Weo<br>hrung€⊡1<br>ährung€                                                       | chselkurs      | Oz<br>Sti<br>Da                   | -Maske<br>art OZ<br>tenaustauso                                                                                  | PPP0000                                                  | 00 💌                                                                                                  |                          |            |     | 285            | F<br>G                 |
| Montage<br>Montage<br>Lohnmin<br>Le                                                                              | pro Min 0,65 EUR _<br>übernahme unterdrücken<br>iharbeiterstunden                | ∫ <u> </u> Gem | einkosten<br>geb. Kosten          | 100.60<br>96,71                                                                                                  | % Anzahl                                                 | Exemplare                                                                                             |                          |            |     |                | DATENBLATT             |
| Bemerkur                                                                                                    | ŋg                                                                               |                |                                   |                                                                                                    |                                                          |                                                                                                    | Date                     | n / Bilder |     | Barrishing (1) |                        |

# Artikelreferenzen

Artikelreferenzen bilden – optimiertes und wirtschaftliches Arbeiten.

Das Ziel von Artikelreferenzen: Das Zusammenfassen gleichartiger Artikel zum Zweck der Darstellung von Preisunterschieden, Unterstützung bei der Auswahl des günstigsten Lieferanten und Hilfestellung bei der Angebots- und Rechnungserstellung.

Grundvoraussetzung ist der Einsatz des SQL Servers. Das Arbeiten mit den Referenzen ist bei Access-Datenbanken (mdb) nicht möglich.

### Wie erstelle ich referenzierte Artikel (Artikelgruppen)?

Rufen Sie über *Basisdaten – Artikel – Artikelreferenzen - bearbeiten* das Programm zum Bearbeiten der Artikelreferenzen auf.

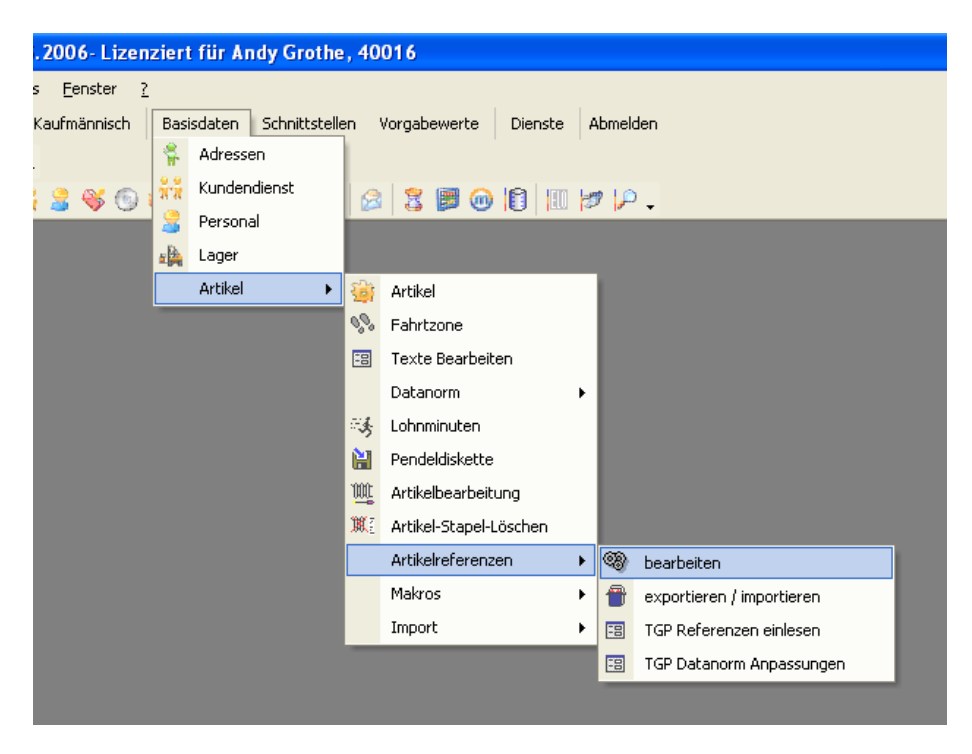

Sie befinden sich jetzt im Referenzen-Bearbeiten-Bildschirm.

| Artikelreferenzen                     |                            |
|---------------------------------------|----------------------------|
| Artikel zum Zusammenstellen auswählen | _                          |
| Suchen                                | 7                          |
| Händlerevks 🔽                         |                            |
| BestellNr 1000000                     |                            |
| Angelegte Ref. Artikel aufrufen       |                            |
| Artikeldaten                          |                            |
| Bestellnummer1000000                  |                            |
| Artikelnummer                         |                            |
| Matchcode                             | Gemeinsame Nummer zuweisen |
| Wechselschalter 2000/6US              |                            |
|                                       | Refnr.: 1000000            |
|                                       |                            |
| Auswählen                             | Zuweisung erstellen        |
| Zusammenstellung                      | >> Zuweisung aufheben      |
| 0009 0800026                          | Zuweisding duineben        |
| 0002 109827                           |                            |
| 20 2029100                            | Anzeige loschen            |
| 0004  253410                          | Stapel-<br>drucken         |
|                                       |                            |
| <u> </u>                              |                            |

### Was passiert beim Referenzieren?

Allen Artikeln, die Sie auswählen, wird eine Referenznummer zugeordnet. Um diese Zuordnung (Referenzierung)durchzuführen, wählen Sie einfach der Reihe nach die Artikel aus, die Sie "Zusammenschließen", also mit einer Referenznummer versehen möchten.

- Händler wählen
- BestellNr eingeben oder über die Suche den Artikel suchen
- Auf den "Auswählen Schalter" klicken

Der Artikel erscheint jetzt in dem "Zusammenstellung Kästchen"

Und das Ganze wieder von vorne, nächsten Artikel. Um einen Artikel aus der "Zusammenstellung Kästchen" zu entfernen, klicken Sie diesen bitte mit der rechten Maustaste an.

Haben Sie alle Artikel zusammengestellt, müssen Sie jetzt die Zuweisung der Referenznummer durchführen. Um eine Referenznummer automatisch zu vergeben klicken Sie bitte auf den Schalter mit den 3 Punkten neben dem Feld "Refnr:" auf der rechten Seite des Bildschirms. Sie können aber auch eine eigene Referenznummer eingeben. Hier bietet sich dann an, die Bestellnummer Ihres Hauptgroßhändlers zu nehmen.

Ist die Referenznummer eingegeben, klicken Sie bitte auf "Zuweisung erstellen". Fertig.

## Wie bearbeite ich referenzierte Artikel?

Hier gibt es 2 Möglichkeiten.

1. Sie rufen einen Artikel auf, der sich schon in der zu bearbeitenden Gruppe befindet. Das Programm erkennt, dass dieser Artikel bereits zu einer Gruppe gehört und fragt Sie jetzt, ob Sie die Artikel in die aktuelle Zusammenstellung übernehmen möchten. Bestätigen Sie hier mit Ja und die nächste Frage ("An aktuelle Zusammenstellung anhängen") mit "Nein" bestätigen. Jetzt sind alle Artikel wieder unten links im "Zusammenstellung Kästchen". Sie können jetzt Artikel hinzufügen, hier gehen Sie wie o. g. vor, oder Sie können Artikel aus der Zusammenstellung entfernen, indem Sie den zu löschenden Artikel mit der rechten Maustaste anklicken. Sind Sie mit der Bearbeitung fertig, müssen Sie wieder auf der rechten Seite des Bildschirms auf "Zuweisung erstellen" klicken.

2. Sie rufen die referenzierten Artikel über die Referenznummer auf.

| Artikelreferenzen                     |                                 |
|---------------------------------------|---------------------------------|
| Artikel zum Zusammenstellen auswählen | Angelegte Ref. Artikel aufrufen |
| Suchen                                |                                 |
| Händlerevks -                         | Ref. Nummer 1000000             |
| BestellNr                             | Einlesen starten                |
| Angelegte Ref. Artikel aufrufen       |                                 |
| Artikeldaten                          |                                 |
|                                       |                                 |
|                                       |                                 |
|                                       | Gemeinsame Nummer zuweisen      |
|                                       | Bofer : 1000000                 |
|                                       |                                 |
|                                       |                                 |
| Auswählen                             | Zuweisung erstellen             |
| Zusammenstellung                      | >> Zuweisung aufheben           |
| 0009 0800026<br>evks 1000000          |                                 |
| 0002 109827                           | Anzeige löschen                 |
| 20 2029100                            |                                 |
|                                       | Stapel-<br>drucken 🚽 Zurück     |
|                                       |                                 |
| <u> </u>                              |                                 |
|                                       |                                 |

Die Bearbeitung ist dann wieder identisch wie unter 1. beschrieben.

Um eine Zuweisung komplett aufzuheben rufen Sie wie o. g. eine Artikelzusammenstellung auf und klicken dann auf den Schalter "Zuweisung aufheben". Jetzt wird die Referenznummer aus allen Artikeln entfernt und somit die Artikelgruppe aufgelöst.

# An welchen Stellen im sykasoft-Programm kann ich mit den Artikelreferenzen arbeiten?

#### Im Artikelstamm

| Die Artikelmaske b        | efindet sich im 'Ansehen Modus' | . Änderungen sind nicht möglich.                                    |
|---------------------------|---------------------------------|---------------------------------------------------------------------|
| Suchen 1000000            | 💽 evks                          | 💽 Bestellnummer 💽 🍸 Bearbeiten 📄 Anlegen 🛛 Löschen 🔲 Speichern      |
|                           | EVK S                           | tamm B. Dureken                                                     |
| Preise Kopieren           |                                 |                                                                     |
| Basisdaten                |                                 | Text Grunddaten Infos Preisgruppen Bilder/Dateien Kupfer Referenzen |
| Händler ev                | ks 🚽 EVK Stamm                  | HKZ Bestellnummer VKListe EK Multi EK 🔺                             |
| Bestellnummer 10          | 00000                           | ▶ 0002 109827 5,24 1,00 2,54                                        |
| Artikelnummer             |                                 | 0009 0800026 4,53 1,00 2,72                                         |
| Matchcode                 |                                 | 20 2029100 5,24 0,48 2,52                                           |
| Kurztext                  |                                 |                                                                     |
| Wechselschalter 2000      | )/6US                           |                                                                     |
|                           |                                 |                                                                     |
|                           |                                 |                                                                     |
| Projeinformationon        |                                 |                                                                     |
| Zuschlaggruppen           | 10 - VK-Preis                   |                                                                     |
| Rabattgruppen             | 1,00000                         |                                                                     |
| Artikel EK-M <u>u</u> lti | 0,48000                         |                                                                     |
| EK über Brutto            | 2,52 EUR                        |                                                                     |
| Listen <u>V</u> K         | 5,24 EUR 🗖 Preis fest           |                                                                     |
| Auft. Zuschl.multi        | fest                            | Busch-Jaeger UP Wippschalter-Einsatz                                |
| Regie Zuschl.multi        | fest                            | 2000/6US Universalschalter 10A, 250V                                |
| Auftr. Zuschl. VK         | 4,17 EUR 1,6547                 | 6 Datensatz: II                                                     |
| Reg. Zuschlag VK          | 4,17 EUR 1,6547                 | 6                                                                   |
| < >                       |                                 |                                                                     |

Rufen Sie einen Artikel auf und klicken dann auf den "Referenzen Reiter", werden Ihnen die referenzierten Artikel angezeigt. Hier sehen Sie dann auf einen Blick die alternativen Artikel mit EK und VK Preis.

#### In der Artikelsuche

| Ar | tikel su | chen                 |                                        |                             |             |             |           |
|----|----------|----------------------|----------------------------------------|-----------------------------|-------------|-------------|-----------|
|    | Such     | en eingrenzen        |                                        |                             |             |             | <u> </u>  |
|    | Hän      | dler evks            | 🚽 Bestellnr. 100000                    | Matchcode                   |             |             |           |
|    |          | EVK Stamm            | Suchwort                               | Makros                      | -           |             |           |
|    |          | rhalh Bestellnumm    | et <b>- 1</b> 100000                   |                             |             |             |           |
|    |          | inctollungon ontoige | an                                     |                             |             |             |           |
|    | Anz      | unistenungen anzeige |                                        |                             |             |             |           |
|    | inne     | whalh Kurztext       | -                                      | Suche weiter starten suchen |             |             |           |
|    |          |                      |                                        |                             |             |             |           |
|    | HKZ      | Bestellnummer        | Kurztext                               |                             |             | Listen - Vk | Menge Ok  |
|    |          | Revnummer            | -                                      |                             | Lohnminuten |             |           |
| ►  | evks     | 1000000              | Wechselschalter 2000/6US               |                             |             | 5,24 EUR    | 0,000 🛓   |
| -  | 0004     | 253410               | Wechselschalter 2000/6 US              |                             |             | 524 00 EUR  |           |
|    | 0001     | 1000000              |                                        |                             | 5           | 024,00 2011 | J.000     |
|    | 0009     | 0800026              | Busch-J. Wechselschalter-Einsatz       |                             |             | 4,53 EUR    | 0,000 📕 🚬 |
|    |          | 100000               | 2000/6 US                              |                             | 5           | 5.04 5115   |           |
|    | 0002     | 109827               | 2000/6US Universalschalter 10A 250V    |                             | 8           | 5,24 EUR    |           |
| -  | 20       | 2029100              | B&J 2000/6 US                          |                             | -           | 5,24 EUR    | 0,000 🔳   |
|    |          | 1000000              | Wippschalter-Einsatz Unterputz 10AX 25 | i0V                         |             |             |           |
|    | evks     | 1000001              | Serienschalter 2000/5US                |                             |             | 7,92 EUR    | 0,000 📕 🗖 |
| _  | 0004     | 753411               | Seriepschelter 2000/5 LIS              |                             |             |             |           |
|    | 0004     | 1000001              | Senenschalter 2000/3 CG                |                             | 5,5         | 702,00 EON  |           |
|    | 0009     | 0800025              | Busch-J. Serienschalter-Einsatz        |                             |             | 6,85 EUR    | 0,000 🗾 🔔 |
|    |          | 1000001              | 2000/5 US                              |                             | 5           |             |           |
|    |          |                      | Verkau                                 | fs-Infos                    |             | 🗸 о.к.      | Zurÿck    |
| Da | tensatz: | <b>I I I</b> 3       | ▶ ▶ ▶ ▶ ₩ von 178                      |                             |             |             |           |

Klicken Sie auf "Einstellungen anzeigen" um die Anzeige der Referenznummer zu aktivieren. Sie können das Suchergebnis dann nach der Referenznummer sortieren lassen und haben somit schon bei der Auswahl des Artikels einen guten Überblick.

#### Im Regieauftrag

| Artikel eingeben: Lieferschein f ür Kunde Mustermann erstellen |                                                                                                    |
|----------------------------------------------------------------|----------------------------------------------------------------------------------------------------|
| Suchen                                                         | 📑 Grund- 🔯 Positionen 🕵 Stapel-                                                                                                  |
| Vorgang 9999 - C18815                                          |                                                                                                    |
| Status Lieferschein 301905                                     |                                                                                                    |
| evks<br>EVK StammAnlegenSuchen Einfügen Bearbeiten *           | Löschen Ansicht Schnittst. Vorschau Drucken                                                                                      |
| Nr 1                                                           | Wechselschalter 2000/6US                                                                                                    |
| Positionsart AP - HKZ evks                                     |                                                                                                    |
| Bestellnumm 1000000                                            | Texte Bilder Referenzen                                                                                                    |
| Material/Lohn Menge 1,000                                      | HKZ Bestellnummer VKListe EK Multi EK                                                                                            |
| Einkauf/EUR 2,52 EUR                                           | ▶0002         109827         5,24         1,00         2,54           0004         253410         5,24         0,48         2,52 |
| Zu/Multi 2,079365                                              |                                                                                                    |
| Listenpreis 5,24 EUR                                           | 20 2029100 <u>5,24</u> 0,46 2,52                                                                                                 |
| Zu/Abschlag 0,00% 🗂                                            |                                                                                                    |
| Lager                                                          | Busch-Jaeger UP Wippschalter-Einsatz                                                                                             |
| Paket                                                          | 2000/6US Universalschalter 10A, 250∨                                                                                             |
| Provisionsfähig M                                              | Datensatz: II I I I III V Von 4                                                                                                  |
|                                                                |                                                                                                    |
| Datensatz: 1 1 1 von 1                                         |                                                                                                    |

#### Im Projektauftrag

| Auftragsbearbeitung von Projekt 02133       |                                                                    |
|---------------------------------------------|--------------------------------------------------------------------|
| Proj. Suchen                                | Adres- E Grund- Sen daten Sen Positionen                           |
| Projekt 02133 🔽                             | Extras                                                             |
| Status Angebot                              |                                                                    |
| evks <u>Anlegen Suchen</u>                  | Einfügen Bearbeiten Löschen Ansighten Schnittst. Vorschau          |
| Bezeichnung         001           Nr        | Texte<br>Wechselschalter 2000/6US                                  |
| Menge/ME                                    | Preisinfo Langtext Kalkulation Bilder/Dateien Bemerkung Referenzen |
| Material/Lohn<br>Einkauf                    | HKZ Bestellnummer VKListe EK Multi EK ▲                            |
| ZG/Mult 10 I,657500                         | 0004 253410 5,24 0,48 2,52                                         |
| Verkauf 4,18 EUR Preise                     |                                                                    |
| F.Min 🗸 x Lohn/Min. 0,0 🛛 X 0,00 💽 0,00 EUR | <u>20 2029100 5,24 0,48 2,52</u>                                   |
| Lohn-Stunden0,00 0,00 EUR                   |                                                                    |
| Zu-/Abschlag0,00 % 0,00 EVR                 |                                                                    |
| Einheit 4,18 EUR                            | Busch Jagger LID Winneshalter Einestz                              |
| Verarbeitung                                | 2000/6LIS Universalschalter 10A, 250V                              |
| Steuerung • Unterpositionen                 | Datensatz: IIIIIIIIIIIIIIIIIIIIIIIIIIIIIIIIIIII                    |
|                                             |                                                                    |
|                                             |                                                                    |
|                                             |                                                                    |
|                                             |                                                                    |

Sowohl im Regie- als auch im Projektauftrag können Sie sich die referenzierten Artikel einblenden. Optimale Übersicht für eine optimale Angebotserstellung.

#### Im Bestellwesen

Durch den Einsatz der Artikelreferenzen ist es Ihnen möglich, eine Bestellung mit Preisvergleich durchzuführen. Sie bekommen dann übersichtlich dargestellt, bei welchem Händler Sie die Artikel bestellen können. Laut Aussage unserer Kunden können so bis zu 10 % beim Einkauf gespart werden, und im Einkauf liegt bekanntlich ja der Gewinn.

| Bestellung_ElementeAuswahlVergleich : Formular                            |                           |                          |                          |                          |                          |                          |                          | ×                        |                          |   |
|---------------------------------------------------------------------------|---------------------------|--------------------------|--------------------------|--------------------------|--------------------------|--------------------------|--------------------------|--------------------------|--------------------------|---|
| Bestellauswahl - bitte wählen Sie die zu bestellenden Artikel und Händler |                           |                          |                          |                          |                          |                          |                          |                          | •                        |   |
| Artikelbezeichnung                                                        | Positionsnr.<br>Aus Lager | Händler<br>Bestellnummer | Händler<br>Bestellnummer | Händler<br>Bestellnummer | Händler<br>Bestellnummer | Händler<br>Bestellnummer | Händler<br>Bestellnummer | Händler<br>Bestellnummer | Händler<br>Bestellnummer |   |
| Nach Händler Vergleichsartikel<br>gruppieren suchen                       | Benötigte Menge           | EK Best.<br>Bestellen    | EK Best.<br>Bestellen    | EK Best.<br>Bestellen    | EK Best.<br>Bestellen    | EK Best.<br>Bestellen    | EK Best.<br>Bestellen 🗖  | EK Best.<br>Bestellen    | EK Best.<br>Bestellen    |   |
| Vechselschalter 2000/6US,                                                 | 001<br>1,000              | 0004<br>253410           | 0009<br>0800026          | 0002<br>109827           | 20<br>2029100            | evks<br>1000000          |                          |                          |                          |   |
| *                                                                         | 0,000                     | 2,52 🗆                   | 2,72 🗆                   | 2,54 🗆                   | 2,52 🗆                   | 2,52 🗆                   | 0,00 🗆                   | 0,00 🗆                   | 0,00 🗆                   |   |
|                                                                           |                           |                          |                          |                          |                          |                          |                          | m                        |                          |   |
|                                                                           |                           |                          |                          |                          |                          |                          |                          |                          |                          |   |
|                                                                           |                           |                          |                          |                          |                          |                          |                          |                          |                          |   |
|                                                                           |                           |                          |                          |                          |                          |                          |                          |                          |                          |   |
|                                                                           |                           |                          |                          |                          |                          |                          |                          |                          |                          |   |
|                                                                           |                           |                          |                          |                          |                          |                          |                          |                          |                          |   |
|                                                                           |                           |                          |                          |                          |                          |                          |                          |                          |                          |   |
|                                                                           |                           |                          |                          |                          |                          |                          |                          |                          |                          |   |
|                                                                           |                           |                          |                          |                          |                          |                          |                          |                          |                          |   |
|                                                                           |                           |                          |                          |                          |                          |                          |                          |                          |                          |   |
| V QK                                                                      | ok 🖉                      | Vergleichsartikel        | automatisch referen:     | zieren                   |                          |                          |                          |                          |                          |   |
| Datensatz: 1                                                              | ▶  ▶* von 1               |                          | •                        |                          |                          |                          |                          |                          | ► I                      | • |

# **Regieauftrag/Kleinteile**

Eegie

Sammelrechnung, Gutschrift, Arbeitsaufträge, Arbeitsaufträge ohne Ausstattung schreiben.

In Verbindung mit dem Programm-Modul Kundendienst haben Sie auch die Möglichkeit, automatisch Wartungsaufträge und Wartungsrechnungen zu erstellen.

Einsatztermine werden in Zusammenarbeit mit dem Programm Terminplaner organisiert.

Arbeitsaufträge können an Notebooks sowie an TomTom gesendet werden.

Die Rechnungsdaten fließen in die Offenen Posten sowie in die Kundenstatistik ein.

Vorgabewerte für das Programm Regieauftrag werden unter Vorgabewerte / Programmeinstellungen / Regieaufträge festgelegt.

## Vorgang anlegen

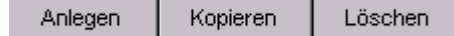

Wenn Sie einen neuen Vorgang anlegen möchten, so gehen Sie mit der linken Maustaste auf den Knopf "Anlegen".

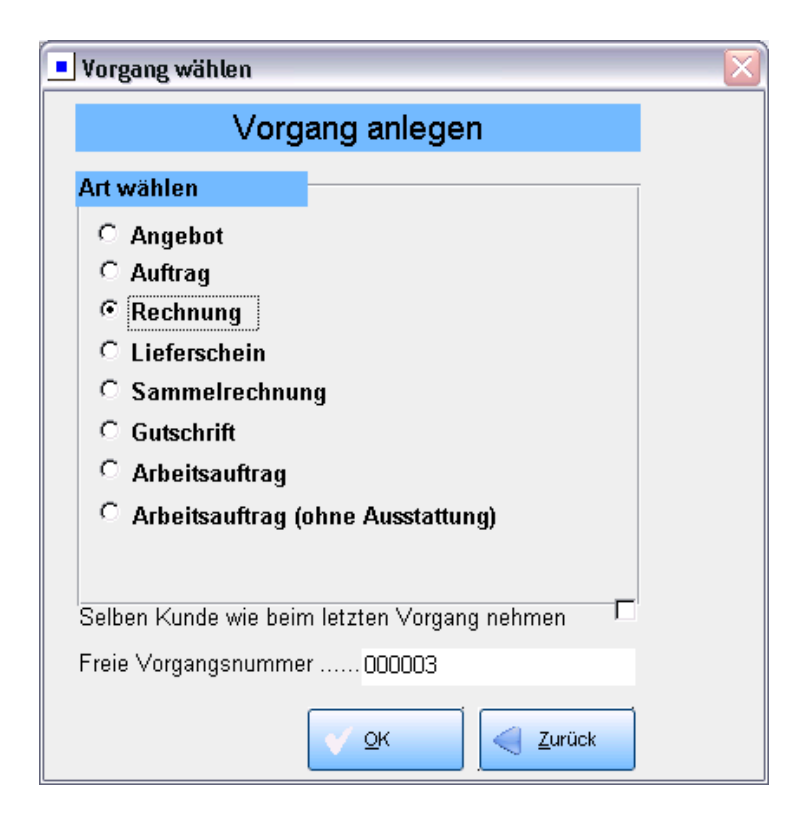

Dann erscheinen die Vorgangsarten, z. B. Lieferschein, Angebot oder Rechnung. Wählen Sie hier die gewünschte Art aus. Klicken Sie diese ebenfalls mit der linken Maustaste an und klicken Sie dann auf den Knopf O.K.

| 📕 A d                       | lresse suc                | hen                                                 |                                                                   |                                                                       |                                                                                                  |
|-----------------------------|---------------------------|-----------------------------------------------------|-------------------------------------------------------------------|-----------------------------------------------------------------------|--------------------------------------------------------------------------------------------------|
| Such                        | en                        |                                                     | Dischen                                                           | Anlegen Gruppe                                                        | Alle                                                                                             |
|                             | Sortieru<br>Nummer        | ng<br>Suchname                                      | Name1                                                             | Straße                                                                | undefiniert<br>Kunde<br>Mieter<br>Hausverwalter                                                  |
| KD GI<br>X 1<br>X 1<br>X 10 | 7 Nummer<br>1<br>2<br>500 | Suchname<br>Behmke, Thomas<br>Schall, Achim<br>SYKA | Name1<br>Thomas Behmke<br>Achim Schall<br>Syka-Soft GmbH & Co. KG | Strasse<br>Hanauer Landstraße 44<br>Hofstraße 3<br>Gattingerstraße 11 | Aniageanschrift<br>Baustelle<br>Lieferant<br>Architekt/Ing.<br>Privat<br>Sonstige<br>Mitarbeiter |
| gefui                       | ndene Adro                | essen3                                              | Erweitert                                                         | <u> ⊂ o</u> k                                                         |                                                                                                  |

Danach erscheint eine Suchmaske, hier wählen Sie die gewünschte Adresse aus.

Die gewählte Adresse wird dann in die *Grunddaten* eingelesen. Als Datum, Druckdatum, Buchungsdatum wird das aktuelle Tagesdatum vorgegeben. Wählen Sie Vortext, Schlusstext und ggf. Zahlungsbedingungen aus. (Diese Textbausteine legen Sie an unter *Vorgabewerte / Programmeinstellungen / Texte*.)

Wählen Sie dann mit Hilfe der Buttons im oberen Bereich das Bearbeiten der *Positionen* und das *Drucken* an. Vgl. unten.

# Vorgang suchen

Wenn Sie einen gespeicherten Regieauftrag aufrufen möchten, können Sie bei *Suchen* den Suchbegriff oder unter *Vorgang* die Vorgangsnummer eingeben und mit Enter bestätigen, dann erscheint dieser.

### Suchen über das Suchformular

Bei Eingabe in das *Suchen*-Feld bzw. über den Pfeil neben diesem Feld erscheint das Suchfenster.

| 🗖 Au                    | fträge suchen                  |                                   |                            |                  |             |                                                 |          |                   |                |           |
|-------------------------|--------------------------------|-----------------------------------|----------------------------|------------------|-------------|-------------------------------------------------|----------|-------------------|----------------|-----------|
| Suc                     | hbegriff                       |                                   |                            | Datumsbe         | ereich      | Eingrenzung                                     | ~        |                   |                |           |
| Bea                     | rbeitungsstatus                | beliebig                          | Braialuta                  | ~                |             | Eingrenzung<br>Heute                            | ^        |                   |                |           |
| mit                     | Status                         | beliebig                          | rojekte                    | ✓ Projekt-∧      | /organgsnr. | Aktuelle Woche<br>Aktueller Monat               | =        |                   |                |           |
| >>>                     |                                | □ Projektauftrag ✓ Regieauftrag d | durchsuchen<br>Iurchsuchen |                  |             | Letzter Monat<br>Aktuelles Jahr<br>Letztes Jahr |          |                   |                |           |
|                         | ProjektNr 💌                    | Datum 💌                           | AuftragStatus 🛛 💌          | StatusText 💌     | Bezeichnung | 1. Quartal                                      | <u> </u> | SuchnameAdr3 💌    | SuchnameAdr4 💌 | AngebotNr |
| Þ                       | V040037                        | 04.06.2009 23:49                  | 7                          | Wartungsrechnung |             | Syka-Soft, Syka                                 |          | Syka-Soft, Syka   |                |           |
|                         | V040039                        | 17.06.2005                        | 1                          | Regierechnung    |             | GC, ERHART, R                                   |          | GC, ERHART, R     |                |           |
|                         | V040041                        | 17.06.2005                        | 2                          | Lieferschein     |             | Syka-Soft, Syka                                 |          | GC, ERHART, R     |                |           |
|                         | V040042                        | 17.06.2005                        | 2                          | Lieferschein     |             | Syka-Soft, Syka                                 |          | GC, ERHART, R     |                |           |
|                         | V050086                        | 16.05.2006                        | 5                          | Arbeitsauftrag   |             | Syka-Soft, Syka                                 |          | Syka-Soft, Syka   |                | _         |
|                         | V050087                        | 25.07.2006                        | 1                          | Regierechnung    |             |                                                 |          |                   |                |           |
|                         | V050088                        | 25.07.2006                        | 1                          | Regierechnung    |             |                                                 |          |                   |                |           |
|                         | V050089                        | 18.08.2006 21:21                  | 0                          | Angebot          |             | Syka-Soft, Syka                                 |          |                   |                | A050027   |
|                         | V050090                        | 08.09.2006                        | 1                          | Regierechnung    |             |                                                 |          |                   |                |           |
|                         | V050091                        | 09.09.2006 17:12                  | 0                          | Angebot          |             | Behmke-Hanauer                                  |          |                   |                | A050028   |
|                         | V050092                        | 09.09.2006 17:27                  | 0                          | Angebot          |             | Behmke-Hanauer                                  |          |                   |                | A050029   |
|                         | V050093                        | 22.09.2006                        | 1                          | Regierechnung    |             | Syka-Soft, Syka                                 |          | Syka-Soft, Syka   |                |           |
|                         | V050094                        | 10.09.2006                        | 8                          | Auftrag          |             | Syka-Soft, Syka                                 |          |                   |                |           |
|                         | V050095                        | 10.09.2006                        | 1                          | Regierechnung    |             | Syka-Soft, Syka                                 |          |                   |                |           |
|                         | V050096                        | 22.09.2006                        | 1                          | Regierechnung    |             | Syka-Soft, Syka                                 |          |                   |                |           |
|                         | V050065                        | 17.06.2005                        | 1                          | Regierechnung    |             | Göbel, Christian,                               |          | Göbel, Christian, |                | ~         |
| <                       |                                | 1                                 | ш                          | T                |             |                                                 |          | 1                 | 1              | >         |
| Kunde<br>Baust<br>24 Da | e<br>elle<br>tensätze gefunden |                                   |                            |                  |             |                                                 |          |                   | ж              | Zurück    |

Unter *Suchbegriff* gibt man ein, wonach gesucht werden soll. In der zweiten Zeile kann nach dem Bearbeitungsstatus selektiert werden (aktiv, abgeschlossen, Angebot abgegeben usw.). Außerdem kann man hier den Schalter nur *aktive Projekte* setzen.

Sie können die Suche nach *Status* eingrenzen (Angebot, Auftrag, Rechnung, Lieferschein, Sammelrechnung, Gutschrift, Arbeitsauftrag, Wartungsauftrag, Wartungsrechnung).

Es können Regieaufträge, aber auch die Projektaufträge durchsucht werden.

Durch Klicken auf den Dreifachpfeil links werden die Felder angezeigt, in denen gesucht wird. Standardmäßig sind alle angehakt. Sie können hier bestimmte Felder von der Suche ausnehmen.

Beim Datumsbereich kann eine Eingrenzung nach Zeitraum eingegeben werden. Sie können auswählen unter: Heute, Aktuelle Woche, Aktueller Monat, Letzter Monat, Aktuelles Jahr, Letztes Jahr, 1. Quartal, 2. Quartal, 3. Quartal, 4. Quartal.

Wenn Sie die Projektnummer oder Vorgangsnummer wissen, können Sie diese im entsprechenden Feld direkt eingeben.

Klicken Sie auf *Suchen*, dann werden die gefundenen Vorgänge in der Suchtabelle aufgelistet. Durch Klicken in der jeweiligen Spaltenüberschrift können Sie die gefundenen Vorgänge entsprechend sortieren, z.B. nach Datum.

Die Liste ist immer so sortiert, wie zuletzt sortiert wurde. Bestimmte Sucheinstellungen werden mit gespeichert. Z.B. immer "nur aktuelles Jahr" oder "nur Arbeitsaufträge".

Im Fuß der Tabelle wird die Kunden- und die Baustellenadresse angezeigt.

Um einen Vorgang zu bearbeiten klicken Sie bitte in die jeweilige Zeile und danach auf den OK-Button.

#### Filtern von Werten

Durch Klick auf den Pfeil in der Überschrift kann die Projektliste gefiltert werden. Wird nichts weiter eingegeben, wird nach "enthält" gefiltert.

Folgende Filtermöglichkeiten "versteht" das Filtereingabefeld (Eingabe ohne die Anführungszeichen!):

"endet mit" bzw. "\*="
"beginnt mit", "fängt an mit", "=\*"
"enthält", "\*"
"enthält nicht", "!\*"
"entspricht", "="
Normale Vergleichsoperatoren wie >, <, <>, >=, <=</pre>

#### Projektsuche in zwei Stufen (Update 17)

Um die Projektsuche in Projektauftrag und Regie zu beschleunigen, wird die Suche in zwei Stufen durchgeführt.

In der ersten Stufe werden nur die wichtigsten Felder durchsucht. Wird in diesen Feldern nichts gefunden, werden in der 2. Stufe automatisch die restlichen Felder durchsucht.

Werden in der 1. Stufe Projekte gefunden, werden diese angezeigt. Es könnte aber sein dass über die 2. Stufe noch mehr Projekte gefunden werden, deshalb kann dann über einen Knopf neben dem Suchbegriff weitergesucht werden.

|                |   | Such | felder festlegen |   | ↔ |  |
|----------------|---|------|------------------|---|---|--|
| Auftragsfelder |   |      | Adressfelder     |   |   |  |
|                | 1 | 2    |                  | 1 | 2 |  |
| Auftragnummer  | • |      | Nummer           | ✓ |   |  |
| Projektnummer  | • | •    | Anrede           |   | - |  |
| Bezeichnung    |   |      | Suchname         | ◄ |   |  |
| Sachbearbeiter |   |      | Name 1           |   | • |  |
| Verkäufer      |   | •    | Name 2           | ◄ | • |  |
| Bauleiter      |   | ✓    | zu Händen        |   | • |  |
| Datum          | • |      | Telefon          |   | • |  |
| Blankett Nr.   |   | •    | Mobil            |   |   |  |
| Angebot Nr.    | • | •    | Fax              |   | • |  |
| Rechnung Nr.   | • |      | eMail            |   | • |  |
| Gewerk         |   | •    | Straße           | • |   |  |
| Bemerkung      |   | •    | PLZ              | • | • |  |
| Auftragstatus  |   | ~    | Ort              | - | - |  |

✓

-

-

Mit der rechten Maustaste auf dem Suchbegriff kann über "Suchfelder festlegen", angegeben werden, welche Felder in welcher Stufe durchsucht werden sollen.

OK

vertreten durch

Zurück

-

Bearbeitungsstatus

Lieferschein Nr.

Gutschrift Nr.

# **Vorgangsart / Status**

| Angebot          |
|------------------|
| Auftrag          |
| Rechnung         |
| Lieferschein     |
| Sammelrechnung   |
| Gutschrift       |
| Arbeitsauftrag   |
| Wartungsauftrag  |
| Wartungsrechnung |

Wartungsrechnung Unter *Status* können Sie die Vorgangsart ändern, um z.B. aus einem Angebot eine Rechnung zu erzeugen. Klicken Sie auf den Pfeil Ineben Status.

Es folgt dann, z.B. bei Lieferschein, die Abfrage: Vortext bereits vorhanden. Wollen Sie den Text an den bestehenden anhängen oder nicht anhängen.

Die Nummern werden entsprechend der individuell eingestellten Nummernkreise beim Drucken vergeben (unter *Vorgabewerte / Programmeinstellungen / Firmendaten / Nummernkreise*).

Folgende Vorgangsarten sind vorgesehen: Angebot, Auftrag, Rechnung, Lieferschein, Sammelrechnung, Gutschrift, Arbeitsauftrag, Wartungsauftrag, Wartungsrechnung.

Spezielle Vorgangsarten sind Arbeitsauftrag, Wartungsauftrag und Wartungsrechnung. Die Formulare für Arbeitsauftrag und Wartungsauftrag sind vordefiniert oder werden mit Word frei gestaltet. Alle anderen Formulare können Sie unter *Vorgabewerte / Formularassistent* individuell gestalten. Unsere Supportabteilung richtet Ihnen auch gern die gewünschten Formulare ein.

- *Arbeitsaufträge*: werden manuell angelegt im Programm Regieauftrag. Durch Änderung des Status können Sie aus Arbeitsaufträgen Rechnungen erzeugen.
- *Wartungsaufträge*: werden als Vorgänge automatisch erzeugt aus dem Programm Kundendienst (nach Fälligkeit oder Selektion). Voraussetzung: Die Wartungs-Fälligkeiten und Positionen müssen im Programm Kundendienst eingetragen sein, und die Wartungsaufträge müssen über *Sonderfunktion* als Stapel für Regieaufträge ausgegeben werden. Sie können dann durch Änderung des Status aus einem Wartungsauftrag eine Rechnung erzeugen. (Überwachung, damit alle Arbeitsaufträge abgerechnet werden)
- *Wartungsrechnungen*: werden automatisch erzeugt aus dem Programm Kundendienst. Voraussetzung: Die Rechnungsfälligkeiten und Positionen müssen eingetragen sein.

#### Wartungsauftrag auch für Sammelrechnung bereitstellen (Update 18)

Bisher konnte man Lieferscheine, Arbeitsaufträge und Wartungsrechnungen zu Sammelrechnungen zusammenfassen. Dies ist jetzt zusätzlich auch für Wartungsaufträge ermöglicht.

# Anwahl der Programmteile

Mit den Schaltflächen rechts oben wird der gewünschte Programmteil angewählt.

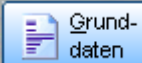

Klicken Sie auf *Grunddaten*, um die Anschrift, allgemeine Informationen sowie die Vor-/Schlusstexte und Zahlungsbedingungen zum Regieauftrag zu bearbeiten. Dieser Bereich ist voreingestellt, d.h. er erscheint bei Neuanwahl des Regieauftrags als erstes.

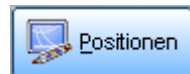

Klicken Sie auf *Positionen*, um die einzelnen Positionen des Vorgangs zu bearbeiten.

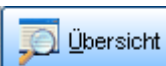

Vorgänge zu erhalten.

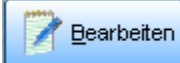

Klicken Sie auf *Bearbeiten*, um die Vorgänge von Regieaufträgen zu kopieren, zu löschen oder aus den Positionen eine UGS-Datei (Übergabeschnittstelle, z.B. für Makros) zu erzeugen.

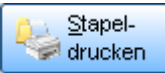

drucken Klicken Sie auf *Stapeldrucken*, um die Vorgänge von Regieaufträgen auf den Drucker oder Bildschirm auszugeben.

# Regieauftrag-Grunddaten

| 📕 Grunddaten: A                          | rbeitsauftrag für Kur                     | ide Syka-Soft | t GmbH & Co.                      | KG erstellen             |               |                                                                              |                                                                                   |                                                      |
|------------------------------------------|-------------------------------------------|---------------|-----------------------------------|--------------------------|---------------|------------------------------------------------------------------------------|-----------------------------------------------------------------------------------|------------------------------------------------------|
| Suchen                                   | •                                         | Anlegen       | Kopieren                          | Löschen                  |               | Grund-<br>daten                                                              | Positionen                                                                        | Stapel-<br>drucken                                   |
| Vorgang<br>Status Arbe                   | v050098 <u>-</u><br>itsauftrag <u>-</u>   | Sanitär/Heiz  | ung                               | · · · ·                  |               | Bearbeiten                                                                   | Dersicht                                                                          |                                                      |
| Rechnung Ar                              | beitsstelle   WoBau   C                   | etails Druck  | ken Kommen                        | tar Syka mob             | il Rohertrag  | Navigationsdaten                                                             |                                                                                   |                                                      |
| Anschrift                                | bearbeiten Kundend                        | lienst        |                                   | exte                     | rne Bemerku   | <mark>ing</mark><br>nei Hausmeister Mü                                       | iller in der Ertha                                                                | Istrasse74                                           |
| Nummer                                   | 500 -                                     | Kunde         |                                   |                          |               |                                                                              |                                                                                   | 0.1000014                                            |
| Name 1<br>Name 2                         | Syka-Soft GmbH & (<br>Software            | Co. KG        |                                   |                          |               |                                                                              |                                                                                   |                                                      |
| z. Hd. 🗖                                 |                                           |               |                                   |                          |               |                                                                              |                                                                                   |                                                      |
| L/PLZ Ort                                | Gattingerstraße 11<br>D 97076 Wi          | irzburg       |                                   |                          |               |                                                                              |                                                                                   |                                                      |
| Telefon 🗧                                | 0931 / 299 14 - 0                         | 20171-7       | 7777                              |                          |               |                                                                              |                                                                                   |                                                      |
| Internebern                              | . Software für SHK Be                     | triebe        |                                   |                          |               |                                                                              |                                                                                   |                                                      |
| Texte<br>Vortext                         | 🗾 🗸 🛛                                     | •             | Schlußtext                        | 🗾 SO                     | 9             | J Zahlungsbedin                                                              | gung . 🗾 ZO6                                                                      | -                                                    |
| Für die Liefer<br>nachfolgende<br>Ihnen: | ung und Montage<br>er Leistungen berechne | n wir<br>I    | Für Ihre Überw<br>u.g. Bankverbii | eisung nutzen :<br>ndung | Sie bitte die | Die Rechnung<br>zahlbar ohne<br>Gemäß §13b<br>Leistungsempf<br>dieser Rechnu | ist nach Erhalt<br>Abzug.<br>Umsatzsteuerge<br>fänger Steuersch<br>ng ist gemäß § | sofort<br>esetz ist der<br>nuldner. In<br>14a Abs. 5 |

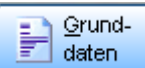

WoBau) sowie allgemeine Daten zum Regieauftrag bearbeitet. Bei Neuanlage eines Vorgangs erscheinen die Grunddaten automatisch als erstes Fenster.

## **Register Grunddaten**

Rechnung Arbeitsstelle WoBau Details Drucken Kommentar Rohertrag Navigationsdaten

Wählen Sie im Register unter Grunddaten die verschiedenen Formulare für Rechnung, Arbeitsstelle, WoBau, Details, Drucken, Kommentar, Syka mobil, Rohertrag und Navigationsdaten an.

Wenn Sie beispielsweise die durchzuführenden Arbeiten oder Termine eingeben möchten, dann gehen Sie auf das Register Arbeitsstelle (siehe weiter unten)

## Grunddaten / Rechnung

| 🗉 Grunddaten: Arbeitsauftrag für Kunde Syka-Soft GmbH & Co. KG erstellen 📃 🗖 🔯 |                                            |                                    |                   |                    |                                                                               |                                                                                 |                                                      |  |  |
|--------------------------------------------------------------------------------|--------------------------------------------|------------------------------------|-------------------|--------------------|-------------------------------------------------------------------------------|---------------------------------------------------------------------------------|------------------------------------------------------|--|--|
| Suchen                                                                         | - Anlegen                                  | Kopieren                           | Löschen           |                    | Grund-                                                                        | Positionen                                                                      | Stapel-                                              |  |  |
| Vorgang                                                                        | V050098 → Sanitär/He                       | izung                              |                   | •                  |                                                                               |                                                                                 | aracken                                              |  |  |
| Status Arbeit                                                                  | sauftrag 🚽                                 |                                    |                   |                    | <u>B</u> earbeiten                                                            | Dersicht                                                                        |                                                      |  |  |
| Rechnung Arb                                                                   | eitsstelle WoBau Details Dru               | icken Komment:                     | ar Syka           | mobil Rohertrag N  | lavigationsdaten                                                              |                                                                                 |                                                      |  |  |
|                                                                                |                                            |                                    |                   |                    | _                                                                             |                                                                                 |                                                      |  |  |
| Anschrift externe Bemerkung                                                    |                                            |                                    |                   |                    |                                                                               |                                                                                 |                                                      |  |  |
| Vertreten                                                                      |                                            |                                    |                   | Schlüssel holen be | i Hausmeister Mü                                                              | iller in der Ertha                                                              | lstrasse74                                           |  |  |
| Nummer                                                                         | 500 - Kunde                                |                                    |                   |                    |                                                                               |                                                                                 |                                                      |  |  |
| Anrede                                                                         |                                            |                                    |                   |                    |                                                                               |                                                                                 |                                                      |  |  |
| Name 1                                                                         | Syka-Soft GmbH & Co. KG                    |                                    |                   |                    |                                                                               |                                                                                 |                                                      |  |  |
| Name 2                                                                         | Software                                   |                                    |                   |                    |                                                                               |                                                                                 |                                                      |  |  |
| z.Hd. 🗖                                                                        |                                            |                                    |                   |                    |                                                                               |                                                                                 |                                                      |  |  |
| Straße                                                                         | Gattingerstraße 11                         |                                    |                   |                    |                                                                               |                                                                                 |                                                      |  |  |
| L/PLZ Ort.                                                                     | D 97076 Würzburg                           |                                    |                   |                    |                                                                               |                                                                                 |                                                      |  |  |
| Telefon 😤                                                                      | 0931 / 299 14 - 0 🛛 😭 😭 017                | -77 777                            |                   |                    |                                                                               |                                                                                 |                                                      |  |  |
| Internebern.                                                                   | Software für SHK Betriebe                  |                                    |                   |                    |                                                                               |                                                                                 |                                                      |  |  |
| Toxto                                                                          |                                            |                                    |                   |                    |                                                                               |                                                                                 |                                                      |  |  |
| Vortext                                                                        | 💋 🗸 🗸 🗸                                    | Schlußtext                         | 🗾                 | <b>*</b>  S09 _•   | Zahlungsbedin                                                                 | gung . 🗾 ZO6                                                                    | -                                                    |  |  |
| Für die Lieferu<br>nachfolgender<br>Ihnen:                                     | ng und Montage<br>Leistungen berechnen wir | Für Ihre Überwe<br>u.g. Bankverbin | isung nut<br>dung | zen Sie bitte die  | Die Rechnung<br>zahlbar ohne<br>Gemäß § 13b<br>Leistungsempt<br>dieser Rechnu | ist nach Erhalt<br>Abzug.<br>Umsatzsteuerg<br>änger Steuerscl<br>ng ist gemäß § | sofort<br>esetz ist der<br>huldner. In<br>14a Abs. 5 |  |  |

Klicken Sie auf den Pfeil im Anschriftenfeld neben der Bezeichnung Nummer oder geben Sie direkt die Nummer ein, wenn Sie eine andere Adresse in den Regieauftrags-Vorgang einlesen möchten.

#### Texte: Vortext, Schlusstext, Zahlungsbedingungen

Klicken Sie auf den Pfeil der geben Sie das Textkürzel ein, um einen Textbaustein für Vortext, Schlusstext oder Zahlungsbedingungen auszuwählen.

Die Textbausteine können Sie unter *Vorgabewerte / Programmeinstellungen / Texte* anlegen oder ändern. Textbausteine mit Platzhaltern bieten vielfältige Möglichkeiten, z.B. für Skontoberechnung und Zahlungsziel.

Bei den Textbausteinen kann mit Klick auf den linken Knopf der Texteditor aufgerufen werden. Nach Wandeln in RTF-Text können die Texte formatiert werden.

## Grunddaten / Arbeitsstelle

| grunddaten: Arbeitsauftrag für Kunde Syka-Soft GmbH & Co. KG erstellen 📃 🗖 🔯 |                                                 |  |  |  |  |  |  |
|------------------------------------------------------------------------------|-------------------------------------------------|--|--|--|--|--|--|
| Suchen Anlegen Kopieren L                                                    | .öschen                                         |  |  |  |  |  |  |
| Vorgang V050098 - Sanitär/Heizung                                            |                                                 |  |  |  |  |  |  |
| Status Arbeitsauftrag 🗾                                                      |                                                 |  |  |  |  |  |  |
| Rechnung Arbeitsstelle WoBau Details Drucken Kommentar                       | Syka mobil Rohertrag Navigationsdaten           |  |  |  |  |  |  |
|                                                                              |                                                 |  |  |  |  |  |  |
| Anschrift<br>bearbeiten Kundendienst als Rechnungsadresse                    | Durchzuführende Arbeiten                        |  |  |  |  |  |  |
| Nummor 1944                                                                  |                                                 |  |  |  |  |  |  |
| Anrodo Herrn                                                                 |                                                 |  |  |  |  |  |  |
| Name 1 Karl-Heinz Mayer                                                      |                                                 |  |  |  |  |  |  |
| Name 2 1 OG links                                                            |                                                 |  |  |  |  |  |  |
| z. Hd                                                                        | Erteilt am/wie                                  |  |  |  |  |  |  |
| Straße Kaiserstr. 33                                                         | Erteilt durch                                   |  |  |  |  |  |  |
| L/PLZ Ort D 65905 Frankfurt                                                  | Termin V Zeit                                   |  |  |  |  |  |  |
| Telefon 🚘 069/ 95 07 🔤 0171-5555 666                                         | anrufen 🗖                                       |  |  |  |  |  |  |
| Interne Herr Mayer ist Angestellter                                          | Monteur                                         |  |  |  |  |  |  |
| Bemerkung am besten ab 18 Uhr erreichbar                                     | Weiteren Termin enlagen                         |  |  |  |  |  |  |
| Ausstattung Therme                                                           |                                                 |  |  |  |  |  |  |
|                                                                              | Terminantrage nach Outlook Schneildruck Drucken |  |  |  |  |  |  |
|                                                                              | Terminbestätigung drucken                       |  |  |  |  |  |  |
|                                                                              | Statuserfasst 🔹 Senden                          |  |  |  |  |  |  |
| externe Bemerkung                                                            |                                                 |  |  |  |  |  |  |
| Schlüssel helen hei Heusmeister Müller in der Erthelstrasse74                |                                                 |  |  |  |  |  |  |
| Schlusser holen bei Hausmeister Müller in der Ennalstrasser 4                |                                                 |  |  |  |  |  |  |
|                                                                              |                                                 |  |  |  |  |  |  |

Das Register *Arbeitsstelle* klicken Sie an, wenn Sie für die Baustelle eine Adresse anlegen möchten. Ebenso für die Eingabe der durchzuführenden Arbeiten und für die Termin-/Einsatzverwaltung. Ausserdem kann hier eine externe Bemerkung eingegeben werden.

#### Anschrift

Gehen Sie zum Anlegen von Anschriften auf den Pfeil neben der Nummer, Sie kommen wieder in die Suchmaske, geben z. B. den Suchnamen ein und gehen dann auf O.K. Klicken Sie dann die gewünschte Adressen an und wieder auf O.K.. Diese wird dann in die Eingabefelder eingelesen.

bearbeiten Mit dem Button Bearbeiten wird das Programm Adressverwaltung aufgerufen.

Kundendienst Hier kann die Adresse im Programm Kundendienst aufgerufen werden.

| als Rechnungsadresse | Mit einem Klick auf den Button "als Rechnungsadresse" | kann die |
|----------------------|-------------------------------------------------------|----------|
| Anlageanschrift als  | Rechnungsadresse eingesetzt werden.                   |          |

Info Mit dem Info-Knopf werden die Kundendienstdaten angezeigt.

#### Durchzuführende Arbeiten

Geben Sie die durchzuführenden Arbeiten ein, sowie Infos wie erteilt durch, Termin, Zeit, Monteur und Status.

Terminanfrage Über den Button Terminanfrage können die Tagestermine aus dem Programm Terminplaner aufgerufen werden. Mit "Weitere Termine" werden die Termine der einzelnen Mitarbeiter als Tabelle dargestellt.

nach Outlook Bedienen Sie diesen Button wird der angegebene Termin ins Programm Outlook übernommen.

Schnelldruck Hier wird der Arbeitsauftrag über das unter *Vorgabewerte / Kundendienst / Schnelldruck* hinterlegte Word-Dokument ausgegeben.

Drucken Hier wird der aus Adressen und Kundendienst bekannte Druckdialog aufgerufen, um den aktuellen Auftrag für Seriendruck, Word, Liste usw. auszugeben.

| Seriendruck Liste | Regie | Word | Export | Markieren | Einsätze/Zeiten |
|-------------------|-------|------|--------|-----------|-----------------|
|-------------------|-------|------|--------|-----------|-----------------|

Terminbestätigung drucken Ist der Termin im Terminkalender angelegt, so kann über diesen Button eine Terminbestätigung gedruckt warden.

#### Arbeitsauftrag versenden

Senden Mit "Senden" kann ein Arbeitsauftrag per SMS oder E-Mail versandt werden.

| Arbeitsauftrag versenden     |                              |
|------------------------------|------------------------------|
| Geräteauswahl                | C Notebook (email) C Tom Tom |
| Nummer                       |                              |
| Mobil / email                | •                            |
| Nachricht                    |                              |
| Erzeugen                     |                              |
| <u>e</u> mail<br><u>S</u> MS | <u>Zurück</u>                |
|                              |                              |

Mit Klicken auf den Button "Erzeugen" kann aus den Vorgangsdaten automatisch eine Nachricht erzeugt werden, die man dann noch bearbeiten und ergänzen kann.

## Grunddaten / WoBau

| 📕 Grunddaten: Arbeitsauftrag für Kunde Syka-Soft GmbH & Co. KG erstellen 📃 🗖 🔯 |                                                 |   |  |  |  |  |  |  |
|--------------------------------------------------------------------------------|-------------------------------------------------|---|--|--|--|--|--|--|
| Suchen Anlegen Kopieren Löschen                                                | Grund-<br>daten Positionen 😂 Stapel-<br>drucken | 1 |  |  |  |  |  |  |
| Vorgang V050098 - Sanitär/Heizung -                                            | Bearbeiten 💭 Übersicht                          |   |  |  |  |  |  |  |
| Status Arbeitsauffrag                                                          |                                                 |   |  |  |  |  |  |  |
| Rechnung Arbeitsstelle WoBau Details Drucken Kommentar Syka mobil Rohertrag N  | Navigationsdaten                                |   |  |  |  |  |  |  |
| Anschrift                                                                      |                                                 |   |  |  |  |  |  |  |
| Nummer 1901 💽 Kundendienst als Rechnungsadresse                                |                                                 |   |  |  |  |  |  |  |
| Anrede                                                                         |                                                 |   |  |  |  |  |  |  |
| Name 1 Landratsamt Aschaffenburg                                               |                                                 |   |  |  |  |  |  |  |
| Name 2 Hoch- und Tiefbauamt -                                                  |                                                 |   |  |  |  |  |  |  |
| Name 3                                                                         |                                                 |   |  |  |  |  |  |  |
| Straße Hauptstr. 66                                                            |                                                 |   |  |  |  |  |  |  |
| PLZ Ort D 63701 Aschaffenburg                                                  |                                                 |   |  |  |  |  |  |  |
| Telefon 06021/888 440                                                          |                                                 |   |  |  |  |  |  |  |
| Internebern. Anlage muss demnächst erneuert werden                             |                                                 |   |  |  |  |  |  |  |
|                                                                                |                                                 |   |  |  |  |  |  |  |
|                                                                                |                                                 |   |  |  |  |  |  |  |
|                                                                                |                                                 |   |  |  |  |  |  |  |
|                                                                                |                                                 |   |  |  |  |  |  |  |
|                                                                                |                                                 |   |  |  |  |  |  |  |
|                                                                                |                                                 |   |  |  |  |  |  |  |
|                                                                                |                                                 |   |  |  |  |  |  |  |
|                                                                                |                                                 |   |  |  |  |  |  |  |
|                                                                                |                                                 |   |  |  |  |  |  |  |
|                                                                                |                                                 |   |  |  |  |  |  |  |

Unter dem Register *WoBau* kann die Adresse einer Wohnbaugenossenschaft hinterelegt werden. Die Adresse kann mit Klick auf den Button "als Rechnungsadresse übernehmen" als Rechnungsadresse eingesetzt werden.

## **Grunddaten / Details**

| 🖪 Grunddaten: Arbeitsauftrag für Kunde Syka-Soft GmbH & Co. KG erstellen                     |                                    |                                    |  |  |  |  |  |  |
|----------------------------------------------------------------------------------------------|------------------------------------|------------------------------------|--|--|--|--|--|--|
| Suchen Anleg                                                                                 | en Kopieren Löschen                | Grund-                             |  |  |  |  |  |  |
| Vorgang V050086 -                                                                            | /organg V050086                    |                                    |  |  |  |  |  |  |
| Status Arbeitsauftrag - AA050033                                                             |                                    |                                    |  |  |  |  |  |  |
| Rechnung Arbeitsstelle WoBau Details Drucken Kommentar Syka mobil Rohertrag Navigationsdaten |                                    |                                    |  |  |  |  |  |  |
|                                                                                              |                                    |                                    |  |  |  |  |  |  |
| Bezeichnung                                                                                  | Kontonummer . Sa                   | achbearbeiter                      |  |  |  |  |  |  |
| Erfassung 16.05.2006                                                                         | Gegenkonto 8410 🔹 Pr               | rovision                           |  |  |  |  |  |  |
| Druckdatum 16.05.2006                                                                        | Kostenstelle 🗾 Ar                  | ngebot gedruckt Г                  |  |  |  |  |  |  |
| Lieferdatum                                                                                  | Leistungsdatum Au                  | uftrag gedruckt Г                  |  |  |  |  |  |  |
| Gebucht 🗖 16.05.2006                                                                         | Lagerbuchen 🗖 🛛 Lie                | eferschein gedruckt 🗖              |  |  |  |  |  |  |
|                                                                                              | Projektnr. P040015 v Gu            | utschrift gedruckt                 |  |  |  |  |  |  |
| Zahlungziel . 8 24.05.2006                                                                   | Lager - Re                         | echnung gedruckt 🗖                 |  |  |  |  |  |  |
| Skontoziel 14 30.05.2006                                                                     | Kommission Ar                      | rbeitsauftrag gedruckt🗹 05.06.2009 |  |  |  |  |  |  |
| Skontosatz 2,00%                                                                             |                                    |                                    |  |  |  |  |  |  |
| Rabatt                                                                                       |                                    |                                    |  |  |  |  |  |  |
| Preisgruppe                                                                                  | Daten von                          |                                    |  |  |  |  |  |  |
| Kalkulationsart Listenpreis 🗸 🗸                                                              | Kupferpreis                        |                                    |  |  |  |  |  |  |
| Multi bei Zuschlagsbearbeitung 1,000                                                         | Multi auf Brutto (Liste) 1,000     |                                    |  |  |  |  |  |  |
| Dflageart                                                                                    |                                    |                                    |  |  |  |  |  |  |
| Preispflege                                                                                  |                                    |                                    |  |  |  |  |  |  |
| VK gleich lassen                                                                             | Brutto als VK, EK gleich lassen Be | earbeitung gesperrt 🗖              |  |  |  |  |  |  |
| 🗢 Multi gleich lassen 🗢 Preise neu kalkulieren                                               |                                    |                                    |  |  |  |  |  |  |
|                                                                                              |                                    |                                    |  |  |  |  |  |  |
|                                                                                              |                                    |                                    |  |  |  |  |  |  |
|                                                                                              |                                    |                                    |  |  |  |  |  |  |

Unter *Grunddaten/Details* sind allgemeine Informationen zum Regievorgang hinterlegt: Bezeichnung, Kontonummer, Erfassungsdatum, Gegenkonto, Druckdatum, Kostenstelle, Lieferdatum, Leistungsdatum usw.

Unter Bezeichnung, Gegenkonto, Kostenstelle kann man mit Doppelklick die jeweilige Vorgaben-Tabelle zum Bearbeiten aufrufen.

#### Datum für Erfassung, Druck, Lieferung, Leistung

Erfassungsdatum und Druckdatum werden automatisch eingetragen. Lieferdatum und Leistungsdatum können eingegeben werden.

#### Projektnummer – Zuordnung zu Projektauftrag

Hier kann ein Regievorgang einem Projektauftrag zugeordnet werden. Mit Klick auf den Pfeilbutton kann das gewünschte Projekt ausgewählt werden.

#### Buchhaltungsdaten und Kalkulation

Bei Zahlungsziel, Skontoziel und Skontosatz werden die Vorgaben aus *Vorgabewerte / Programmeinstellungen / Regieaufträge / Standardwerte* übernommen. Diese Daten werden beim Buchen in die Offenen Posten mitgegeben. Die Lagerbuchung kann hier aktiviert werden. Lagerkommission, Rabatt, Preisgruppe usw. können geändert oder neu eingegeben werden.

#### Kalkulationsart

Als Kalkulationsart kann Listenpreis oder Zuschlagspreis gewählt werden. Hier wird die Vorgabe aus *Vorgabewerte / Programmeinstellungen / Regieaufträge / Einstellungen* übernommen.

#### Multi bei Zuschlagsbearbeitung

Hier wird ein Multi für die Kalkulation bei Zuschlagsbearbeitung vorgegeben.

#### Multi auf Brutto (Liste)

Bei Listenpreiskalkulation kann ebenfalls ein Multi auf den Bruttopreis eingegeben werden.

#### Preispflege

Für die Positionen des Vorgang kann die Preispflegeart bestimmt werden.

|             | Pflegeart             |                                   |
|-------------|-----------------------|-----------------------------------|
| Preisoflege | • VK gleich lassen    | O Brutto als VK, EK gleich lassen |
|             | C Multi gleich lassen | O Preise neu kalkulieren          |

Mit Klick auf den Button Preispflege wird diese durchgeführt.

#### Sachbearbeiter und Monteur

Bei Sachbearbeiter und Monteur werden die Vorgaben aus *Vorgabewerte / Programmeinstellungen Regieaufträge / Standardwerte* übernommen.

#### Provision

Hier kann eine Provision eingegeben und einem Mitarbeiter zugeordnet werden.

#### Status (Angebot, Auftrag, Lieferschein usw.) gedruckt
In diesen Feldern wird durch einen Haken dargestellt, welcher Status eines Vorgangs bereits gedruckt wurde. Das jeweilige Druckdatum wird angezeigt.

#### Bearbeitung gesperrt

Hier kann mittels Anhaken die Bearbeitung des aktuellen Vorgangs gesperrt werden.

#### Knopf "Daten / Bilder"

| ■ sykasoft SQL - Version 12.0 vom 22.09.2011- Lizenziert für Margit Dettbarn, 40004         □ Datei Bearbeiten Fenster       Organisation Kaufmännisch       Basisdaten Schnittstellen Vorgabewerte       Dienste       Abmelden         □ \$\mathbf{k}\$ \$\mathbf{k}\$ \$\mathbf{m}\$ \$\mathbf{m}\$ \$\mathbf{k}\$ \$\mathbf{m}\$ \$\mathbf{m}\$ \$ |            |
|----------------------------------------------------------------------------------------------------|------------|
| Grunddaten: Arbeitsauftrag für Kunde Syka-Soft GmbH & Co. KG erstellen      Grunddaten: Arbeitsauftrag für Kunde Syka-Soft GmbH & Co. KG erstellen      Suchen      Grund-     Grund-     Gr                                                                                                    |            |
| Bezeichnung   Erfassung   Druckdatum   Organisieren * In Bibliothek aufnehmen * Freigeben für * Brennen Neuer Ordner   Zahlungziel .   Skontoziel   Skontoziel   Skontoziel   Skontoziel   Bibliotheken   Preisgruppe   Bibliotheken   Bibliotheken   Bibliotheken   Bibliotheken   Bibliotheken   Bibliotheken   Bibliotheken   Bibliotheken   Bibliotheken   Bibliotheken   Bibliotheken   Bibliotheken   Bibliotheken   Bibliotheken   Bibliotheken   Bibliotheken                                                                                                    | <i>₽ ₽</i> |
| Preispflege     VK gleich lassen     Brutto als VK, EK gleich lassen     Abgeschlossen     Daten / Bilder             Protokoll           Multi gleich lassen           Preise neu kalkulieren           Stundenbericht            v                                                                                                    |            |
| Formularansicht NF                                                                                                    |            |

In den Grunddaten Details gibt es seit Stand 13 einen neuen Knopf "Daten / Bilder" ähnlich wie im Projektauftrag. Es wird dann über den Explorer das Verzeichnis für diesen Vorgang angezeigt: \$Daten\$Regieauftrag\xxx\FILES.

\$Daten\$ ist das Datenverzeichnis, xxx die Vorgangsnummer. Hier werden z.B. E-Mail-Anhänge oder PDF-Dateien, die in der Vorschau erzeugt werden, abgespeichert. Hier können auch andere Bilder oder Dokument zu diesem Vorgang gespeichert werden und über diesen Knopf aufgerufen werden.

#### Gewerk > Bemerkung (Update 17)

Wenn man in *Grunddaten > Details* bei der Bezeichnung ein Gewerk auswählt, dann wird dies jetzt in die Bemerkung übernommen, sofern dort noch nichts eingetragen ist.

## Grunddaten / Drucken

| 🔳 Grunddaten: Arbeitsauftrag für Kunde Syka-Soft GmbH & Co. KG erstellen                                                                                                    |                 |            |         |
|----------------------------------------------------------------------------------------------------|-----------------|------------|---------|
| Suchen Anlegen Kopieren Löschen                                                                                                    | Grund-          | Positionen | Stapel- |
| Vorgang V050098 - Sanitär/Heizung -                                                                                                    | Descholter      |            |         |
| Status Arbeitsauftrag                                                                                                    |                 |            |         |
| Rechnung Arbeitsstelle WoBau Details Drucken Kommentar Syka mobil Rohertrag Nav                                                                                                    | vigationsdaten  |            |         |
| Bestellnummer unterdrücken       I       Leerzeilen zw. Pos.       0         Langtexte drucken       I       Anzahl Exemplare       0         Überträge drucken       I       Druckwährung       EUR         Mengeneinheit drucken       I       Vorgangswährung       EUR         Mengeneinheit in extra Zeile drucken       I       MwSt / Ausgabe       19,00% § 13b         Rabatttext drucken       I       Formularvorlage       1.Vorlage / S;         Vorgangsnummer unterdrücken       I       Leerzeilen zw. Pos.       0         Vor dem Drucken neu positionieren       I       Leerzeilen zw. Pos.       0 | ▼<br>▼<br>ykas▼ |            |         |
| Arbeitsstellenadresse immer drucken Externe Bemerkung drucken Teilrechnung mit MWSt Bilder drucken \$ 35a EStG Text drucken                                                                                                    | ucken           |            |         |

Unter *Grunddaten / Drucken* werden die Druckoptionen zu einem Regievorgang aufgerufen.

Viele dieser Optionen sind unter *Vorgabewerte / Programmeinstellungen / Regieaufträge / Einstellungen* voreingestellt. Sie werden für neu anzulegende Vorgänge übernommen. Die Druckoptionen können speziell für einzelne Vorgänge geändert werden.

#### Bestellnummer unterdrücken

Hier können Sie anhaken, ob die Bestellnummer unterdrückt, d.h. nicht mit gedruckt werden soll. Die Vorgabe ist Bestellnummer drucken (unterdrücken: nein)

#### Langtexte drucken

Die Vorgabe ist Langtexte drucken. Sie können hier bestimmen, dass Langtexte nicht mit gedruckt werden sollen.

#### Überträge drucken

Sie können entscheiden, ob Überträge gedruckt werden sollen oder nicht. Vorgabe: ja

#### Mengeneinheit drucken

Hier können Sie bestimmen, ob die Mengeneinheit gedruckt werden soll. Vorgabe: nein

#### Mengeneinheit in extra Zeile drucken

Hier können Sie angeben, ob die Mengeneinheit in eine extra Zeile gedruckt werden soll. Vorgabe: nein

#### Rabattext drucken

Die Vorgabe ist ja, drucken

#### Vorgangsnummer unterdrücken

Die Vorgabe ist nein, d.h. die Vorgangsnummer wird mit gedruckt.

#### Vor dem Drucken neu positionieren

Wenn dies angehakt ist, werden die Positionsnummern neu durchgezählt. Dies ist z.B. nach dem Einfügen oder Löschen von Positionen erforderlich. Vorgabe: nein

#### Lieferschein mit Preis

Hier können Sie anhaken, ob Lieferscheine mit Preis ausgegeben werden sollen. Vorgabe: nein

#### Arbeitsstellenadresse immer drucken

Hier können Sie anhaken, ob die Adresse der Arbeitsstelle gedruckt werden soll. Vorgabe: nein

#### Externe Bemerkung drucken

Die Vorgabe ist ja. Ist dies nicht gewünscht, Haken entfernen.

#### Teilrechnung mit MwSt.

Wird eine Teilrechnung mit MwSt. gewünscht, bitte hier anhaken. Vorgabe: nein

#### Bilder drucken

Sind im Regievorgang Bilder zu Positionen vorhanden, kann hier angegeben, ob diese gedruckt werden sollen. Vorgabe: nein

#### § 35a EstG Text drucken

Hier können Sie bestimmen, ob der Text für § 35a automatisch am Schluss mit ausgedruckt werden soll und der Lohnanteil somit ausgewiesen wird. Vorgabe: nein

Der Text ist unter *Vorgabewerte / Programmeinstellungen / Texte* hinterlegt. Der vorgegebene Text lautet: "Im Endbetrag sind <Lohn\_Brutto> € Lohnkosten enthalten, darin enthaltene Mehrwertsteuer <Lohn\_MwSt> €"

#### Leerzeilen zwischen Position

Hier können Sie die gewünschte Anzahl von Leerzeilen zwischen Positionen eingeben.

#### Anzahl Exemplare

Hier können Sie die gewünschte Anzahl von zu druckenden Exemplaren vorgeben.

#### Druckwährung / Vorgangswährung

Die Währung kann hier ggf. geändert werden (z.B. für ältere Vorgänge, die noch in DM vorliegen).

#### MwSt. / Ausgabe

Wählen Sie aus unter: *Endsumme mit MwSt., Endsumme inkl. MwSt., ohne MwSt* oder *Paragraph 13b.* 

Der § 13b Text kann in den Vorgabewerten unter *Texte* geändert werden. Er lautet standardmäßig: *"Die Umsatzsteuer-Schuld geht an Sie als Leistungsempfänger gemäß § 13b UStG."* 

Der Mehrwertsteuersatz ist hier eingetragen und kann geändert werden. (Die MwSt. ist global zu ändern unter *Vorgabewerte / Programmeinstellungen / Firmendaten / Allgemein*)

#### Formularvorlage

Hier können Sie die gewünschte Formularvorlage aus der Liste auswählen.

## **Grunddaten / Kommentar**

| 📕 Grunddat | en: Arbeitsauft       | rag für Ku       | ınde Syl | ka-Soft    | GmbH & Co. | . KG erstellen |               |       |              |            | _ 🗆 🔀   |
|------------|-----------------------|------------------|----------|------------|------------|----------------|---------------|-------|--------------|------------|---------|
| Suchen     |                       | ŀ                | - An     | legen      | Kopieren   | Löschen        |               |       | Grund-       | Positionen | Stapel- |
| Vorgang    |                       | √050097 <u>·</u> | Sanit    | är/Heizu   | ng         | •              |               |       | Beerbeiten   | Übersicht  |         |
| Status     | Arbeitsauftrag        |                  |          | 5          |            |                |               |       |              |            | -       |
| Rechnung   | Arbeitsstelle         | WoBau            | Details  | Drucke     | en Kommer  | ntar   Syka mo | bil Rohertrag | Navig | gationsdaten |            |         |
| Bemerk     | ng                    |                  |          |            |            |                |               |       |              |            |         |
| hier ka    | nn ein beliebiger Kor | mmentar von      | Vorgang  | ı eingegeb | en werden  |                |               |       |              |            |         |
|            |                       |                  |          |            |            |                |               |       |              |            |         |
|            |                       |                  |          |            |            |                |               |       |              |            |         |

Beim Register *Kommentar* können Sie Bemerkungen oder wichtige Informationen für den Empfänger eintragen.

## Grunddaten / Syka mobil

| 📕 Grunddaten: Arbeitsauftra | 🛿 Grunddaten: Arbeitsauftrag für Kunde Syka-Soft GmbH & Co. KG erstellen 📃 🗖 🔀 |                      |                          |                          |  |  |  |  |  |  |
|-----------------------------|--------------------------------------------------------------------------------|----------------------|--------------------------|--------------------------|--|--|--|--|--|--|
| Suchen                      | - Anlegen Ko                                                                   | opieren Löschen      | Grund<br>daten           | - Stapel-                |  |  |  |  |  |  |
| Vorgang                     | 000004 <mark>-</mark> Sanitär                                                  | •                    | Pageth                   | attan 🔽 Ühavaiaht        |  |  |  |  |  |  |
| Status Arbeitsauftrag       | ▼                                                                              |                      |                          |                          |  |  |  |  |  |  |
| Rechnung Arbeitsstelle      | WoBau Details Drucken I                                                        | Kommentar Syka mobil | Rohertrag Navigationsda  | ten                      |  |  |  |  |  |  |
| Notebook ( DDA Doton        |                                                                                |                      |                          |                          |  |  |  |  |  |  |
| NOTEDOOK / PDA Daten        |                                                                                |                      |                          |                          |  |  |  |  |  |  |
| Arbeit Anfang               | Arbeit Ende                                                                    |                      |                          |                          |  |  |  |  |  |  |
| Zahlart                     | <u> </u>                                                                       | Ausstattung          |                          |                          |  |  |  |  |  |  |
| Bar                         |                                                                                |                      |                          |                          |  |  |  |  |  |  |
| Daten von Bankei            | inzug                                                                          |                      |                          |                          |  |  |  |  |  |  |
|                             |                                                                                |                      |                          |                          |  |  |  |  |  |  |
|                             |                                                                                |                      | Unterschrift<br>anzeigen | Unterschrift<br>erfassen |  |  |  |  |  |  |
|                             |                                                                                |                      |                          |                          |  |  |  |  |  |  |
|                             |                                                                                |                      | PDA /Notebook Vorg       | ange anzeigen            |  |  |  |  |  |  |

Unter dem Register *Syka mobil* werden Arbeitsanfang und Ende, Zahlart usw. zur Übergabe an sykasoft-Pocket eingegeben.

## **Grunddaten / Rohertrag**

| 📕 Grunddat | ten: Rechnung für Kund | Ie ERHART, RATH & SEEGERS | 6 KG erstellen   |                  |            |            | _ 🗆 🛛    |
|------------|------------------------|---------------------------|------------------|------------------|------------|------------|----------|
| Suchen     |                        | Anlegen Kopieren          | Löschen          |                  | Grund-     | Positionen | Stapel-  |
| Vorgang    | √040039                | 9 -                       | •                |                  |            |            | Graditer |
| Status     | Rechnung               | - R040023                 |                  |                  | Bearbeiten |            |          |
| Rechnun    | g Arbeitsstelle WoBau  | J Details Drucken Komme   | ntar Rohertrag M | Vavigationsdaten |            |            |          |
| <b></b>    |                        |                           |                  |                  |            |            |          |
| Einkauf    |                        | Statistik                 |                  |                  |            |            |          |
| Lohn       | 201,00                 | Lohnzuschlag              | 1,00             |                  |            |            |          |
| Materia    | al 31,72               | Materialzuschlag          | 1,71             |                  |            |            |          |
| Verkauf    |                        | Rohertrag                 | 22,48            |                  |            |            |          |
| Lohn       | 201.00                 | Rohertrag / h             | 3,75             |                  |            |            |          |
| Materi     | al 54,20               |                           |                  |                  |            |            |          |
| Zusch      | läge. 0,00             | Porochnon                 | 1                |                  |            |            |          |
|            | •                      | belecimen                 | :                |                  |            |            |          |
|            |                        |                           |                  |                  |            |            |          |
|            |                        |                           |                  |                  |            |            |          |
|            |                        |                           |                  |                  |            |            |          |
|            |                        |                           |                  |                  |            |            |          |
|            |                        |                           |                  |                  |            |            |          |
|            |                        |                           |                  |                  |            |            |          |
|            |                        |                           |                  |                  |            |            |          |
|            |                        |                           |                  |                  |            |            |          |
|            |                        |                           |                  |                  |            |            |          |
|            |                        |                           |                  |                  |            |            |          |
|            |                        |                           |                  |                  |            |            |          |
|            |                        |                           |                  |                  |            |            |          |

Unter dem Register *Rohertrag* werden – nach Klicken auf den Knopf Berechnen – die Summen von EK und VK für Material und Lohn, die Zuschläge und der Rohertrag sowie der Rohertrag pro Stunde für den aktuellen Auftrag angezeigt.

## Grunddaten / Navigationsdaten

| 📕 Grunddat | Grunddaten: Arbeitsauftrag für Kunde POLO-Shop Würzburg erstellen 📃 🗖 🔯 |                                |                 |                 |                       |                      |           |  |  |
|------------|-------------------------------------------------------------------------|--------------------------------|-----------------|-----------------|-----------------------|----------------------|-----------|--|--|
| Suchen     |                                                                         | 💽 Anlegen Kopi                 | eren Löschen    |                 | Grund-                |                      | Stapel-   |  |  |
| Vorgang    |                                                                         | ∨080126 -                      | •               |                 |                       |                      | arucken   |  |  |
| Status     | Arbeitsauftrag                                                          | - AA080059                     |                 |                 | <u> B</u> earbeiten   | Dersicht             |           |  |  |
| Rechnung   | g Arbeitsstelle                                                         | WoBau Details Drucken Ko       | ommentar Syka m | bil Rohertrag   | Navigationsdaten      |                      |           |  |  |
| Fahre      | r: Ralf Schäffer                                                        | Auftrag: V080126               | Status: 📕 Aut   | trag abgeschlos | sen                   | ren Auftra<br>abbred | g<br>ohen |  |  |
| Auftragsr  | nr Monteur                                                              | Standort                       |                 |                 | Status                | Datum                | •         |  |  |
| V080126    | Ralf Schäffer                                                           | Würzburg, Gattingerstraße      |                 |                 | Auftrag abgeschlossen | 04.03.2009 10:3      | 37:57     |  |  |
| V080126    | Ralf Schäffer                                                           | Würzburg, Louis-Pasteur-Straße |                 | 1               | Rückfahrt begonnen    | 04.03.2009 10:3      | 33:25     |  |  |
| V080126    | Ralf Schäffer                                                           | Würzburg, Louis-Pasteur-Straße |                 |                 | Arbeit beendet        | 04.03.2009 10:3      | 33:13     |  |  |
| V080126    | Ralf Schäffer                                                           | Würzburg, Louis-Pasteur-Straße |                 |                 | Arbeit begonnen       | 04.03.2009 10:1      | 14:46     |  |  |
| V080126    | Ralf Schäffer                                                           | Würzburg, Louis-Pasteur-Straße |                 |                 | Ziel erreicht         | 04.03.2009 10:1      | 14:29     |  |  |
| V080126    | Ralf Schäffer                                                           | Würzburg, Gattingerstraße      |                 |                 | Auftrag begonnen      | 04.03.2009 10:1      | 10:50     |  |  |
| V080126    | Ralf Schäffer                                                           | Würzburg, Gattingerstraße      |                 | ,               | Auftrag angenommen    | 04.03.2009 10:1      | 10:48     |  |  |
| Zusam      | menfassung Ze                                                           | iten                           |                 |                 |                       |                      |           |  |  |
| Anfahr     | t 00:03:39                                                              | Rückfahrt 00:04:32             | Arbeit          | 00:18:27        | Gesamt                | 00:27:07             |           |  |  |
|            |                                                                         |                                |                 |                 |                       |                      |           |  |  |

Unter dem Register *Navigationsdaten* werden Auftragsnummer, Monteur, Standort, Status (z.B. gesendet, empfangen, gelesen...) und Datum der TomTom Aufträge angezeigt.

## **Regieauftrag-Positionen**

| 💶 Artikel eingeben: Rechnung für Kunde Syka-Soft GmbH & Co. KG erstellen |                                                                       |                                     |                         |   |  |  |  |  |  |
|--------------------------------------------------------------------------|-----------------------------------------------------------------------|-------------------------------------|-------------------------|---|--|--|--|--|--|
| Suchen                                                                   |                                                                       | Grund-                              | Positionen Stapel-      | ٦ |  |  |  |  |  |
| Vorgang V050081 -                                                        | •                                                                     |                                     |                         |   |  |  |  |  |  |
| Status Rechnung -                                                        | R050040                                                               |                                     |                         |   |  |  |  |  |  |
| 0001 <u>▼</u><br>Eigene Artikel <u>A</u> nlegen                          | Suchen Einfügen Bearbeiten Löschen                                    | Ansichten Schnittst. <u>V</u> orsch | au <u>D</u> rucken      | • |  |  |  |  |  |
| Pos Art Bestellnummer 🚽 N                                                | denge ME Kurztext <mark>Schema:</mark>                                | 🝷 Zu- / Abschlag                    | Einzelpreis Gesamtpreis |   |  |  |  |  |  |
| 2 AP • WI     Eigene Artikel                                             | 1,000 💽 Waschtischanlage komplett m                                   | it Zubehöı 0,00%                    | 0,00 EVR 0,00 EVR       |   |  |  |  |  |  |
| 3 AP - MEROWT<br>Gienger                                                 | 1,000 Vaschtisch-Baustein Merobloo<br>f.Einlochbatterie m.MRA         | ck-Mono 0,00%                       | 239,70 EUR 239,70 EUR   | I |  |  |  |  |  |
| 4 AP - KLUDIZSATM -<br>Gienger                                           | 1,000 Einlochbatterie KLUDI Nr.2103<br>m.Terralux Gr.Metall u.Garnitu | 708 0,00%<br>r vchr.                | 87,40 EUR 87,40 EUR     |   |  |  |  |  |  |
| 5 AP - RS<br>Gienger                                                     | 1,000 Vaschtisch-Roehrensifon 1 1/4<br>verchromt                      | 4" O,OO%                            | 10,10 EUR 10,10 EUR     | I |  |  |  |  |  |
| 6 AP - EVNS -<br>Gienaer                                                 | 1,000 Eckventil 1/2" m.Schubrosette<br>und Laengenausgleich           | verchrom 0,00%                      | 6,30 EUR 6,30 EUR       |   |  |  |  |  |  |
| Einkauf                                                                  | Listenpreis 0,00 EUR Vera                                             | rbeitung                            | Gesamt 808,40 EUR       | ł |  |  |  |  |  |
| Zu/Multi 1                                                               | Zuschlagspreis 0,00 EUR Lage                                          | er Hauptlager 🔄 🔹                   | + MWSt 0,00 EUR         |   |  |  |  |  |  |
| Anteil §35 % Regie verkauft Stk Provisionsfähig 🗖 Summe 808,40 EUR       |                                                                       |                                     |                         |   |  |  |  |  |  |
| Langtext drucken                                                         |                                                                       |                                     |                         |   |  |  |  |  |  |

Positionen

Klicken Sie auf *Positionen*, um die einzelnen Positionen des Vorgangs zu bearbeiten.

### Die Funktionsleiste für Positionen

| ALL • |                 |                |                  | -          |                 | -         |            |                  |         |
|-------|-----------------|----------------|------------------|------------|-----------------|-----------|------------|------------------|---------|
| Alle  | <u>A</u> nlegen | <u>S</u> uchen | <u>E</u> infügen | Bearbeiten | <u>L</u> öschen | Ansichten | Schnittst. | <u>V</u> orschau | Drucken |

Die Funktionsleiste enthält folgende Grundfunktionen zum Bearbeiten der Positionen:

#### Den Händlerbereich auswählen

Links oben können Sie den gewünschten Händlerbereich der Artikeldatei auswählen. Klicken Sie auf den Pfeil, um den Bereich zu wechseln. Als Vorgabe wird in allen Bereichen gesucht.

Hinweis: Unter *Vorgabewerte / Programmeinstellungen / Artikel / Händler* können Sie einen neuen Händlerbereich anlegen.

#### Anlegen

Klicken Sie auf Anlegen, um neue Positionen am Schluss des Vorgangs anzulegen.

#### Suchen

Klicken Sie auf *Suchen* um das Suchfenster für Artikel aufzurufen. Sie können auch mit Klick auf den Pfeil neben dem Suchbegriff (z.B. Bestellnummer) das Suchfenster aufrufen.

Nach Eingabe eines Suchbegriff und Klick auf *Suche starten* erhalten Sie alle Bestellnummern, die mit diesem Suchbegriff gefunden wurden.

Gehen Sie dann auf die rechte Spalte zu O.K. und markieren Sie Ihren gewünschten Artikel mit einem Mausklick. Dann klicken Sie auf den Knopf O.K., der gesuchte Artikel wird eingelesen.

#### Einfügen

Haben Sie eine Position vergessen oder übersprungen, so können Sie diese noch ergänzen. Klicken Sie hierfür auf die Position vorher, wo Sie etwas einfügen möchten und dann gehen Sie auf das Register *Einfügen*.

#### Bearbeiten

| Bearbeiten      | Ŧ                  | <u>L</u> öschen | Ansichter |  |  |  |  |  |
|-----------------|--------------------|-----------------|-----------|--|--|--|--|--|
| Stapellö        | sch                | ien             |           |  |  |  |  |  |
| Kopierei        | n                  |                 |           |  |  |  |  |  |
| Position        | in                 | Artikel überne  | ehmen     |  |  |  |  |  |
| Liefersc        | hei                | ne              |           |  |  |  |  |  |
| Zeiten e        | inle               | esen            |           |  |  |  |  |  |
| Zeiten b        | ucl                | nen             |           |  |  |  |  |  |
| VK Histo        | rie                |                 |           |  |  |  |  |  |
| Wartun          | gsri               | echnungen       |           |  |  |  |  |  |
| Bestellu        | ng                 | einfügen        |           |  |  |  |  |  |
| Position        | en                 | verschiebe      |           |  |  |  |  |  |
| Artikel a       | Artikel anzeigen   |                 |           |  |  |  |  |  |
| Arbeitsaufträge |                    |                 |           |  |  |  |  |  |
| Scanner lesen   |                    |                 |           |  |  |  |  |  |
| Lagerme         | Lagermengen prüfen |                 |           |  |  |  |  |  |
| GC War          | enł                | orb einlese     |           |  |  |  |  |  |

Bei dem Register *Bearbeiten* können Sie auswählen zwischen:

- *Stapellöschen* mit nachfolgender Eingabe von-bis
- *Kopieren* Hier können Positionen kopiert werden (Eingabe von-bis Position, nach Position)
- *Position in Artikeldatei übernehmen* Übernahme in Artikel-Stammdaten
- *Lieferscheine* Positionen aus Lieferscheinen zum Kunden einfügen
- Zeiten einlesen Arbeitszeiten zum Kunden, aus Zeiterfassung
- Zeiten buchen Fahrzeiten sowie Arbeitszeiten werden gebucht.
- *VK Historie* Es erscheint eine Übersicht, bei welchen Projekten und Regievorgängen und zu welchem Preis die aktuell angewählte Position bei diesem Kunden bereits verkauft wurde.

- *Wartungsrechnungen* Es folgt eine Übersicht der Wartungsrechnungen und darin enthaltenen Artikel für diesen Kunden.
- *Bestellung einfügen* Hier kann der Bestellvorgang ausgewählt und eingefügt werden.
- *Positionen verschieben* Positionen können verschoben werden durch eingabe von-bis Position, nach Position.
- *Artikel anzeigen* Zeigt alle Daten des eingegebenen Artikels noch einmal an, wechselt zu den Artikelstammdaten.
- *Arbeitsaufträge* Durch setzen des Hackens wird der gewünschte Arbeitsauftrag als Position übernommen.
- *Scanner lesen –* Artikel kann über Scanner eingefügt werden.
- Lagermenge prüfen Überprüft ob ausreichend von dem Artikel im Lager ist.
- *GC Warenkorb einlesen* Wenn eine Bestellung erfoderlich ist, so kann man dies gleich erledigen.

#### Löschen

Wenn Sie eine Position löschen möchten, klicken Sie die Position an, die gelöscht werden soll, und gehen Sie auf das Register *Löschen*.

#### Ansichten

Der Register Ansichten gibt Ihnen die Möglichkeit zwischen verschiedenen Ansichten zu wählen.

- *Einzelansicht*: zeigt die aktuelle Position mit allen Daten und Eingabefeldern in einem Fenster dargestellt
- *Papieransicht*: hier werden die Daten der Positionen, welche gedruckt werden, angezeigt (nur Kurztext)
- *Tabellenansicht*: zeigt die wichtigsten Positionsdaten in einer Zeile

#### Schnittstellen

Das Register *Schnittstellen* nutzen Sie, um Artikelsets aus der UGS-Datei (Übergabe-Schnittstelle aus Bildpreislisten) aufzurufen.

#### Vorschau

Um sich den aktuellen Vorgang vor dem Drucken noch einmal anzuschauen, klicken Sie auf die Vorschau.

#### Drucken

Klicken Sie auf *Drucken*, um den aktuellen Vorgang auf den Drucker auszugeben.

### Positionen kopieren und einfügen (Zwischenablage)

Positionen können über die Zwischenablage kopiert und eingefügt werden, zum Beispiel Positionen aus einem Projekt.

Die Positionen sind in der linken Datensatz-Spalte zu markieren; mehrere Positionen markiert man mit Hilfe der SHIFT-Taste (Taste für Großbuchstaben). SHIFT-Taste festhalten und gleichzeitig mit der rech-ten Maustaste die Funktion *Markierte Datensätze in Zwischenspeicher* anwählen, um die Positionen zu kopieren.

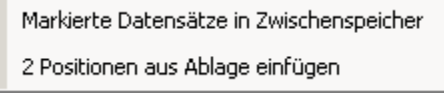

Für das Einfügen von Positionen aus der Zwischenablage

wählt man an der gewünschten Stelle mit der rechten Maustaste die Funktion *Positionen aus Ablage einfügen*.

## Schnellerfassung durch individuelles Eingabeschema

Das Eingabeschema für die Papieransicht kann in den Vorgabewerten unter *Firmendaten* bestimmt wer-den. Hier wird angehakt, welche Felder bei der Erfassung automatisch angesprungen werden sollen.

Bei der Bearbeitung der Positionen kann in der Mitte des Fensters (neben Kurztext) das gewünschte Schema angewählt werden.

### Positionen aufrufen und bearbeiten (Tabelle)

| Suchen         Image: Constraint of the second of the second of | 📕 Artikel eir                | geben: Rechnung f  | für Kun  | de Syka-S      | oft GmbH              | & Co. KG   | erstel   | len     |                               |                         |                    | _ 🗆 🔀                             |
|----------------------------------------------------------------------------------------------------|------------------------------|--------------------|----------|----------------|-----------------------|------------|----------|---------|-------------------------------|-------------------------|--------------------|-----------------------------------|
| Vorgang         V050081         V050081         V050011         V050011         V050011         V050011         V050011         V050011         V050011         V050011         V050011         V050011         V050011         V050011         V050011 <t< th=""><th>Suchen</th><th></th><th>•</th><th></th><th></th><th></th><th></th><th>_</th><th></th><th>Grund-</th><th>Positio</th><th>onen 🤌 <u>S</u>tapel-<br/>drucken</th></t<>                                                                                                    | Suchen                       |                    | •        |                |                       |            |          | _       |                               | Grund-                  | Positio            | onen 🤌 <u>S</u> tapel-<br>drucken |
| Status       Rechnung       R050040       Rechnung       Robit       Rechnung       Robit       Rechnung       Robit       Robit                                                                                                    | Vorgang                      | √050               | 0081 -   |                |                       |            |          | •       |                               |                         | Übers              | icht                              |
| 0001       _       Anlegen       Suchen       Einfügen       Bearbeiten       Löschen       Ansichten       Schnittst.       Yorschau       Drucken         Pos       Art       Bestellnummer       _       Menge       ME       Ver       Zu- / Abschlag       Einkauf/EUR       Multi       Listenpreis         1       AP -       EVNS       _       1,000       _       0,00%       3,47       1       6,30         2       AP -       WT       _       1,000       _       0,00%       0,00       1       0,00         3       AP -       MEROWT       _       1,000       _       0,00%       179,78       1,333296       239,70         4       AP -       KLUDIZSATM       _       1,000       _       0,00%       69,92       1,25       87,40         5       AP -       RS       _       1,000       _       0,00%       3,47       1815562       6,30         7       AP -       _       1,000       _       0,00%       3,47       1,590       1,90         9       AP -       I011051955000       _       3,000       _       0,00%       5,62       1,939502       10,90      <                                                                                                    | Status                       | Rechnung           | •        | R050040        |                       |            |          |         |                               |                         |                    |                                   |
| Pos       Art       Bestellnummer       Menge       ME       Ver       Zu- / Abschlag       Einkauf/EUR       Multi       Listenpreis         1       AP +       EVNS       1,000       0,00%       3,47       1       6,30         2       AP +       WT       1,000       0,00%       0,00%       1,000       1       0,00         3       AP +       MEROWT       1,000       0,00%       0,00%       179,78       1,333296       239,70         4       AP +       KLUDIZSATM       1,000       0,00%       69,92       1,25       87,40         5       AP +       RS       1,000       0,00%       0,00%       7,07       1,428571       10,10         6       AP +       RS       1,000       0,00%       0,00%       3,47       1,81562       6,30         7       AP +       EVNS       1,000       0,00%       0,00       0       222,00         8       AP +       1011051955000       3,000       0,00%       5,90       1       5,90         9       AP +       KUR10010       1,000       1,000       0,00%       1,808696       208,00         *       AP +       MEROWT                                                                                                    | <b>0001</b><br>Eigene Artike | <br>IA∩            | legen    | <u>S</u> uchen | Einfügen              | Bearbeiten | ▼<br>Lös | chen    | Ansichten Sc                  | hnittst. <u>V</u> orsch | au <u>D</u> rucken |                                   |
| 1       AP -       EVNS       +       1,000       -       0,00%       3,47       1       6,30         2       AP -       WT       +       1,000       -       0,00%       0,00       1       0,00         3       AP -       MEROWT       +       1,000       -       0,00%       179,78       1,33296       239,70         4       AP -       KLUDIZSATM       +       1,000       -       0,00%       69,92       1,25       87,40         5       AP -       RS       +       1,000       -       0,00%       7,07       1,428571       10,10         6       AP -       RS       +       1,000       -       0,00%       3,47       1,815562       6,30         7       AP -       +       1,000       -       0,00%       3,47       1,815562       6,30         8       AP -       1011051955000       -       3,000       -       0,00%       5,62       1,939502       10,90         9       AP -       MEROWT       -       1,000       ST       0,00%       115,00       1,806866       208,00         *       AP -       *       *       *                                                                                                    | Pos Art                      | Bestellnummer      |          |                | •                     | Menge      | ME       | Ver     | Zu- / Abschlag                | Einkauf/EUR             | Multi              | Listenpreis                       |
| 2       AP • WT       • 1,000       • 0,00%       0,00       1       0,00         3       AP • MEROWT       • 1,000       • 0,00%       179,78       1,333296       239,70         4       AP • KLUDIZSATM       • 1,000       • 0,00%       69,92       1,25       87,40         5       AP • RS       • 1,000       • 0,00%       7,07       1,428571       101,10         6       AP • EVNS       • 1,000       • 0,00%       0,00%       3,47       1,815562       6,30         7       AP •       • 1,000       • 0,00%       0,00%       5,90       1       5,90         8       AP • 1011051955000       • 3,000       • 0,00%       5,90       1       5,90         9       AP • MEROWT       • 1,000       \$T       0,00%       5,52       1,939502       10,90         10       AP •       • 1,000       \$T       0,00%       15,52       1,939502       10,90         10       AP •       • 1,000       \$T       0,00%       15,50       1,939502       10,90         10       AP •       • 1,000       \$T       0,00%       15,50       1,939502       208,00         Waschtischanlage komplett mit Zubehör </td <td>1 AP -</td> <td>EVNS</td> <td></td> <td></td> <td></td> <td>1,000</td> <td>•</td> <td>·</td> <td>0,00%</td> <td>3,47</td> <td>1</td> <td>6,30</td>                                                                                                    | 1 AP -                       | EVNS               |          |                |                       | 1,000      | •        | ·       | 0,00%                         | 3,47                    | 1                  | 6,30                              |
| 3 AP • MEROWT       • 1,000       • 0,00%       179,78       1,333296       239,70         4 AP • KLUDIZSATM       • 1,000       • 0,00%       69,92       1,25       87,40         5 AP • RS       • 1,000       • 0,00%       7,07       1,428571       10,10         6 AP • EVNS       • 1,000       • 0,00%       0,00%       0,00       0       222,00         8 AP • 1011051955000       • 3,000       • 0,00%       5,90       1       5,90         9 AP • KUR10010       • 1,000       • 1,000       \$\$       0,00%       5,62       1,939502       10,90         10 AP • MEROWT       • 1,000       \$\$       0,00%       115,00       1,808696       208,00         * AP •       •       •       •       •       •       •       •       •         9 AP •       KUR10010       • 1,000       \$\$       •       0,00%       115,00       1,808696       208,00         * AP •       •       •       •       •       •       •       •       •       •       •       •         9 AP •       MEROWT       •       •       •       •       •       •       •       •       •       • <t< td=""><td>▶ 2 AP ·</td><td>· WT</td><td></td><td></td><td>-</td><td>1,000</td><td>•</td><td>·</td><td>0,00%</td><td>0,00</td><td>1</td><td>0,00</td></t<>                                                                                                    | ▶ 2 AP ·                     | · WT               |          |                | -                     | 1,000      | •        | ·       | 0,00%                         | 0,00                    | 1                  | 0,00                              |
| 4       AP •       KLUDIZSATM       •       1,000       •       0,00%       69,92       1,25       87,40         5       AP •       RS       •       1,000       •       0,00%       7,07       1,428571       10,10         6       AP •       EVNS       •       1,000       •       0,00%       3,47       1,815562       6,30         7       AP •       •       1,000       •       0,00%       0,00       0       222,00         8       AP •       1011051955000       •       3,000       •       0,00%       5,90       1       5,90         9       AP •       KUR10010       •       1,000       ST •       0,00%       5,62       1,939502       10,90         10       AP •       MEROWT       •       1,000       ST •       0,00%       1,808696       208,00         *       AP •       •       •       •       •       •       •       •       •       •       •       •       •       •       •       •       •       •       •       •       •       •       •       •       •       •       •       •       •       •       <                                                                                                    | 3 AP -                       | MEROWT             |          |                | -                     | 1,000      | •        | ·       | 0,00%                         | 179,78                  | 1,333296           | 239,70                            |
| 5       AP • RS       • 1,000       • 0,00%       7,07       1,428571       10,10         6       AP • EVNS       • 1,000       • 0,00%       3,47       1,815562       6,30         7       AP •       • 1,000       • 0,00%       0,00%       0,00       0       222,00         8       AP • 1011051955000       • 3,000       • 0,00%       5,90       1       5,90         9       AP • KUR10010       • 1,000       ST • 0,00%       5,62       1,939502       10,90         10       AP • MEROWT       • 1,000       ST • 0,00%       115,00       1,808696       208,00         *       AP •       • 1,000       ST • 0,00%       115,00       1,808696       208,00         *       AP •       • • • • • • • • • • • • • • • • • • •                                                                                                    | 4 AP -                       | KLUDIZSATM         |          |                | -                     | 1,000      | •        | ·       | 0,00%                         | 69,92                   | 1,25               | 87,40                             |
| 6       AP •       EVNS       •       1,000       •       0,00%       3,47       1,815562       6,30         7       AP •       •       1,000       •       0,00%       0,00       0       222,00         8       AP •       1011051955000       •       3,000       •       0,00%       5,90       1       5,90         9       AP •       KUR10010       •       1,000       ST •       0,00%       5,62       1,939502       10,90         10       AP •       MEROWT       •       1,000       ST •       0,00%       115,00       1,808696       208,00         *       AP •       •       •       •       •       •       •       •       •       •       •       •       •       •       •       •       •       •       •       •       •       •       •       •       •       •       •       •       •       •       •       •       •       •       •       •       •       •       •       •       •       •       •       •       •       •       •       •       •       •       •       •       •       •       •<                                                                                                    | 5 AP -                       | RS                 |          |                | -                     | 1,000      | -        |         | 0,00%                         | 7,07                    | 1,428571           | 10,10                             |
| 7       AP •       •       1,000       •       0,00%       0,00       0       222,00         8       AP •       1011051955000       •       3,000       •       0,00%       5,90       1       5,90         9       AP •       KUR10010       •       1,000       ST •       0,00%       5,62       1,939502       10,90         10       AP •       MEROWT       •       1,000       ST •       0,00%       115,00       1,808696       208,00         *       AP •       •       •       •       •       •       •       •       •       •       •       •       •       •       •       •       •       •       •       •       •       •       •       •       •       •       •       •       •       •       •       •       •       •       •       •       •       •       •       •       •       •       •       •       •       •       •       •       •       •       •       •       •       •       •       •       •       •       •       •       •       •       •       •       •       •       •       <                                                                                                    | 6 AP -                       | • EVNS             |          |                | -                     | 1,000      | -        | •       | 0,00%                         | 3,47                    | 1,815562           | 6,30                              |
| 8       AP • 1011051955000       • 3,000       • 0,00%       5,90       1       5,90         9       AP • KUR10010       • 1,000       ST • 0,00%       5,62       1,939502       10,90         10       AP • MEROWT       • 1,000       ST • 0,00%       115,00       1,808696       208,00         *       AP •       • • • • • • • • • • • • • • • • • • •                                                                                                    | 7 AP -                       | •                  |          |                | -                     | 1,000      | -        | •       | 0,00%                         | 0,00                    | 0                  | 222,00                            |
| 9       AP • KUR10010       • 1,000       ST • 0,00%       5,62       1,939502       10,90         10       AP • MEROWT       • 1,000       ST • 0,00%       115,00       1,808696       208,00         *       AP •       •       •       •       •       •       •       •         Waschtischanlage komplett mit Zubehör       Eigene Artikel       Bestellnr.       WT       Gesamt       808,40 EUR         Lager       •       Zu-/ Abschlag unterdrücken       □       Langtext       □         Provisionsfähig       •       •       Anteil §35 %       □       drucken       •                                                                                                    | 8 AP -                       | 1011051955000      |          |                | -                     | 3,000      | -        | •       | 0,00%                         | 5,90                    | 1                  | 5,90                              |
| 10       AP •       MEROWT       •       1,000 ST •       0,00%       115,00       1,808696       208,00         *       AP •       •       •       •       •       •       •       •       •       •       •       •       •       •       •       •       •       •       •       •       •       •       •       •       •       •       •       •       •       •       •       •       •       •       •       •       •       •       •       •       •       •       •       •       •       •       •       •       •       •       •       •       •       •       •       •       •       •       •       •       •       •       •       •       •       •       •       •       •       •       •       •       •       •       •       •       •       •       •       •       •       •       •       •       •       •       •       •       •       •       •       •       •       •       •       •       •       •       •       •       •       •       •       •       • <td< td=""><td>9 AP -</td><td>KUR10010</td><td></td><td></td><td>-</td><td>1,000</td><td>ST -</td><td></td><td>0,00%</td><td>5,62</td><td>1,939502</td><td>10,90</td></td<>                                                                                                    | 9 AP -                       | KUR10010           |          |                | -                     | 1,000      | ST -     |         | 0,00%                         | 5,62                    | 1,939502           | 10,90                             |
| *       AP •         Waschtischanlage komplett mit Zubehör       Eigene Artikel Bestellnr . WT         Gesamt       808,40 EUR         Lager       • Zu-/ Abschlag unterdrücken         Provisionsfähig       Anteil §35 %                                                                                                    | 10 AP -                      | MEROWT             |          |                | -                     | 1,000      | ST 🔹     | ·       | 0,00%                         | 115,00                  | 1,808696           | 208,00                            |
| Waschtischanlage komplett mit Zubehör <b>Eigene Artikel</b> Bestellnr . <b>WT</b> Gesamt 808,40 EUR<br>Lager Zu-/ Abschlag unterdrücken Langtext<br>Provisionsfähig Anteil §35 % drucken                                                                                                    | * AP                         | •                  |          |                | -                     |            | -        | •       |                               |                         |                    |                                   |
| Provisionsianig                                                                                                    | Waschtiso                    | hanlage komplett m | it Zubeł | ıör            | <b>Eigen</b><br>Lager | e Artikel  | Best     | ellnr . | <b>WT</b><br>Zu-/ Abschlag ur | nterdrücken Г           | Gesamt             | 808,40 EUR<br>Langtext            |
|                                                                                                    | Datasatas II                 |                    | 1.51.155 | ¥1             | Provis                | ionsianig  |          |         | Antell 935 %                  |                         |                    | J drucken 👻                       |

Die Tabelle der Positionen umfaßt folgende Informationen:

Pos(Nr.): Die Positionsnummer wird automatisch hochgezählt.

Mit Klick auf den Pfeil 🗾 bei Art werden die Positions-Kennungen zur Auswahl angezeigt.

| AP | Artikelposition |
|----|-----------------|
| LP | Lohnposition    |
| LZ | Leerzeile       |
| ΤB | Textbaustein    |
| ZU | % Zu-/Abschlag  |
| ZS | Zwischensumm    |
| SV | Neue Seite      |
| TP | Textposition    |
| TR | Teilrechnung    |

- **AP Artikelposition**: Die Standard-Kennung AP steht für eine normale Artikelposition.
- LP Lohnposition
- **LZ Leerzeile**: Um an aktueller Stelle Leerzeilen einzufügen wählen Sie die Positions-Kennung LZ. Die Anzahl der Leerzeilen geben Sie bitte in der Menge ein.
- **TB Textbaustein**: Wählen Sie die Positions-Kennung TB und suchen Sie dann den gewünschten Textbaustein in der Liste. Die Textbausteine können Sie unter *Vorgabewerte / Allgemeine Einstellungen / Texte* anlegen.

- **ZU % Zuschlag:** Wählen Sie die Positions-Kennung ZU, um einen Prozentzuschlag einzugeben. Im folgenden Fenster wählen Sie den gewünschten Positionenbereich von Position bis Position oder von lfd. Nr. bis lfd. Nr. aus. Geben Sie dann den Zuschlag in der Menge ein.
- **ZS Zwischensumme**: Mit der Kennung ZS wird an dieser Stelle eine Zwischensumme gebildet. Geben Sie die gewünschte Eingrenzung der Summenberechnung von Position bis Position oder von lfd. Nr. bis lfd. Nr. ein.
- SV Neue Seite: Damit erzeugen Sie an der aktuellen Position einen Seitenvorschub.
- **TP Textposition**: Hier besteht die Möglichkeit einen Textbaustein manuel zu schreiben und auch einzufügen.
- **TR Teilrechnung**: Wenn Sie schon einmal an den Kunden eine Teilrechnung geschrieben haben, können Sie diese mit TR in Abzug bringen oder eine Teilrechnung mit TR definieren.

Sie können Artikel über die **Bestellnummer**, den **Matchcode**, die **Artikelnummer**, den **Kurztext** oder die **Alternativnummer** aus dem Artikelstamm aufrufen.

Klicken Sie auf den Pfeil links neben dem Eingabefeld, um den gewünschten Suchbegriff auszuwählen. Geben Sie den Suchbegriff, z.B. die Bestellnummer, ganz oder teilweise ein.

Klicken Sie auf den Pfeil rechts neben dem Eingabefeld, um ein Artikel-Menü, sortiert nach dem Suchbegriff, einzublenden. Wählen Sie den gewünschten Artikel aus und bestätigen Sie mit OK. -> Artikel suchen.

#### Pakete

In der Spalte Ver der Tabellenansicht mit einem Doppelklick können Sie die Verarbeitungsmerkmale festlegen. Den Positionstyp als Kennung der Position oder für ein *Paket-Anfang* (A) und *Paket-Ende* (E) setzen. Bei einem Paket werden die Einzelpreise nicht ausgegeben sondern zu einem Gesamtpreis addiert. Der Gesamtpreis wird mit der Paketmenge, d.h. mit der in der ersten Paketposition angegebenen Menge, multipliziert.

Desweiteren können Sie Positionsarten festlegen.

Normal: Preise werden ausgegeben wie festgelegt.

Alternativ: Artikel wird erwähnt jedoch als Alternativ angezeigt.

**Eventuell:** Artiekl bzw. Position wird angeziegt jedoch ohne Preisangabe.

Des weiteren können Sie das Erscheinungsbild beim Ausdruck bestimmen. Die Möglichkeiten sind ohne Einzelartikel, Einzelpreise ausgeben und Langtext.

#### Preise

In der letzten Spalte der Positions-Tabelle können Sie wählen zwischen Listenpreis und Zuschlagspreis. Bei Auswahl von Zuschlagspreis wird auf den Regiezuschlag in den Zuschlagsgruppen, bei Artikel ohne Zuschlagsgruppe auf den Vorgabe-Multi, der in den Regieauftrags-*Optionen* eingetragen ist, zurückgegriffen. Der Multi kann für jede Position manuell geändert werden.

#### Ansicht

Bei der Tabellenansicht werden die Daten des Artikels mit Kurztext unten eingeblendet und können geändert werden.

In der Papieransicht werden alle wichtigen Positionsdaten und drei Zeilen Kurztext dargestellt. In der Einzelansicht stehen alle Artikel-Informationen inkl. Langtext zur Verfügung.

| 📕 Artikel eingeben: Rechnung für Kunde Syka-Soft GmbH & Co. KG erstellen 📃 🔲 🗋 |                                                                     |  |  |  |  |  |  |  |  |
|--------------------------------------------------------------------------------|---------------------------------------------------------------------|--|--|--|--|--|--|--|--|
| Suchen                                                                         | 😜 Grund-                                                            |  |  |  |  |  |  |  |  |
| Vorgang V050081 -                                                              |                                                                     |  |  |  |  |  |  |  |  |
| Status Rechnung R050040                                                        | Bearbeiten Dersicht                                                 |  |  |  |  |  |  |  |  |
| 0001                                                                           | · · · · · · · · · · · · · · · · · · ·                               |  |  |  |  |  |  |  |  |
| Eigene Artikel Anlegen Suchen Einfügen Bearbeiten Löso                         | chen Ansi <u>c</u> hten Schnittst. <u>V</u> orschau <u>D</u> rucken |  |  |  |  |  |  |  |  |
| Nr 9                                                                           | oferrohr 10x1000mm verchromt                                        |  |  |  |  |  |  |  |  |
| Positionsart AP Ciencer m.t                                                    | Boerdel 3/8"                                                        |  |  |  |  |  |  |  |  |
| Bestellnummer - KUB10010                                                       |                                                                     |  |  |  |  |  |  |  |  |
| Lang                                                                           | text Bilder/Dateien Referenzen                                      |  |  |  |  |  |  |  |  |
| Material/Lohn Ku;                                                              | oferrohr 10x1000mm verchromt                                        |  |  |  |  |  |  |  |  |
| SC Sc St St St St St St St St St St St St St                                   | HELL Kupferrohr 3/8" Bördel                                         |  |  |  |  |  |  |  |  |
| -1 1 000500 KUK                                                                | offerrohr Durchm. 10 mm                                             |  |  |  |  |  |  |  |  |
| Für                                                                            | 3/8", Bördel = Durchm. 14                                           |  |  |  |  |  |  |  |  |
| Listenpreis 10,90 EOR                                                          |                                                                     |  |  |  |  |  |  |  |  |
| Zuschlagspreis 5,62 EUR                                                        |                                                                     |  |  |  |  |  |  |  |  |
|                                                                                |                                                                     |  |  |  |  |  |  |  |  |
| Zu/Abschlag                                                                    |                                                                     |  |  |  |  |  |  |  |  |
| Lager Hauptlager 🔽                                                             |                                                                     |  |  |  |  |  |  |  |  |
| Verarbeitung                                                                   |                                                                     |  |  |  |  |  |  |  |  |
| Provisionsfähig 🔽 F4                                                           | => Kurztext übernehmen 🗾 💋 🛛 Langtext drucken                       |  |  |  |  |  |  |  |  |
| Anteil §35 %/EUR / 0,00 €                                                      |                                                                     |  |  |  |  |  |  |  |  |
|                                                                                |                                                                     |  |  |  |  |  |  |  |  |
|                                                                                |                                                                     |  |  |  |  |  |  |  |  |
| Datensatz: II I 9 D I F von 10                                                 |                                                                     |  |  |  |  |  |  |  |  |

Hier kann pro Position gewählt werden, ob der Zuschlag/Abschlag unterdrückt werden soll: Anzuhaken rechts neben dem Eingabefeld für Zu-/Abschlag.

Außerdem kann für die aktuell angewählte Position angehakt werden, ob der Langtext gedruckt werden soll: rechts unten.

#### Lagerbuchung

Unter *Vorgabewerte / Programmeinstellungen / Firmendaten / Buchungen* können Sie den Punkt *Lager buchen* anhaken oder abhaken. Ist er angehakt, werden im Programm Regieaufträge automatisch Lagerbuchungen durchgeführt. Sie können in den Regieaufträgen pro Position das Lager angeben. Die Vorgabe ist das Hauptlager.

## **Regieauftrag-Übersicht**

| 🗉 Übersicht anzeigen: Rechnung für Kunde Syka-Soft GmbH & Co. KG erstellen 📃 🔲 🔀 |                         |               |                                                            |                 |                    |                   |                         |         |
|----------------------------------------------------------------------------------|-------------------------|---------------|------------------------------------------------------------|-----------------|--------------------|-------------------|-------------------------|---------|
| Suchen                                                                           |                         | <u> </u>      | Anlegen Kopieren                                           | Löschen         |                    | Grund-            | 🐊 <u>P</u> ositionen  🔍 | Stapel- |
| Vorgang                                                                          | VC                      | )50081 🚽      |                                                            | •               |                    |                   |                         |         |
| Status                                                                           | Rechnung                | R08           | 50040                                                      |                 |                    |                   |                         |         |
| Suchen nach                                                                      | <mark>L.</mark> Vorgang | *             | Anzeige Alle                                               |                 | ✓ Stat             | tus               |                         | -       |
| Suchen                                                                           |                         |               | Sortierung                                                 |                 | 🗕 🗆 a              | bsteigend Monteur |                         |         |
| Vorgang / LfdN                                                                   | lr Nummer               | Art           | Kunde                                                      |                 | Ort                | Termin            | Erfaßt A                | G RG    |
| Gesamtbetrag                                                                     | Monteur                 | Baustelle     |                                                            | :               | Status             | Zeit              | Gedruckt L              | S GB    |
| Durchzuführen                                                                    | de Arbeiten             |               |                                                            |                 |                    |                   |                         |         |
| V050099                                                                          | /01                     | Rechnung      | Christian Göbel                                            | I               | Frankfurt          |                   | 22.10.2008              |         |
|                                                                                  |                         |               |                                                            |                 | erfasst            |                   | 1                       |         |
| 1050007                                                                          | -04                     | Arbeiteeuffre | m Outro Coft Orabilit                                      |                 | 0.400 mm la secona |                   | 02.40.2000              |         |
| V050097                                                                          | /01                     | Arbeitsaurtra | l <b>g</b> Syka-Sult Grib Ha<br>waar4 ⊙⊖ lia ba Kaia ayata |                 | wurzburg           |                   | 02.10.2008 F            |         |
|                                                                                  |                         | Kan-Heinz Ma  | iyer 1.00 links , Kaiserstr.                               | 33,00900 0      | enassi             |                   | ,                       |         |
| V050098                                                                          | /01                     | Arbeitsauftra | g Syka-Soft GmbH &                                         | Co. KG          | Nürzburg           |                   | 02.10.2008              |         |
|                                                                                  |                         | Karl-Heinz Ma | wer 1.0G links , Kaiserstr.                                | 33, 65905 (     | erfasst            |                   | Γ                       |         |
| 1050007 0                                                                        | 04                      | Deebrume      | Online On & One bill (                                     |                 | 0.775              |                   | 20.00.2000              |         |
| V050097_2                                                                        | /01                     | Rechnung      | Syka-Suit GmbH a                                           | x CO. KG        | wurzpurg           |                   | 29.09.2008              |         |
| 000,4                                                                            | ;0 €                    | аука-арн отп  | DH & CO. KG SUIIWare , G                                   | awngerstraf (   | enassi             |                   | 29.09.2008              |         |
| V050097KOP                                                                       | /01                     | Rechnung      | Syka-Soft GmbH &                                           | Co. KG          | Nürzburg           | 1.2.2008          | 29.09.2008              |         |
| 808,4                                                                            | 0€                      | Syka-Soft Gm  | bH & Co. KG Software , Ga                                  | attingerstral ( | erfasst            | 10:06             | 29.09.2008              |         |
| Wir ziehen un                                                                    | n!                      |               |                                                            |                 |                    |                   |                         |         |
| PDA                                                                              | Vorgänge anzeigen       |               |                                                            |                 |                    | Drucker           | n Details               |         |

## 🗾 Übersicht

Hier können Sie einen Überblick über alle angelegten bzw. gespeicherten Regieauftrags-Vorgänge erhalten.

Zu jedem Vorgang wird Ihnen folgendes angezeigt: Vorgangsnummer, Nummer (z. B. Bestellnummer), Art, Kunde, Ort, Status, Termin, Zeit, Erfaßt und Gedruckt.

Im Menü *Anzeige* könne Sie noch einmal auswählen was Sie benötigen, z. B. nur Rechnungen. Auswählen, und dann erscheinen nur die gewünschten Vorgänge, z. B. alle Rechnungen.

Bei dem Menü *Sortierung* haben Sie die Möglichkeit nach einem bestimmten Vorgang, nach dem Kunden oder nach Erfaßt zu suchen.

Sie können bei dem Menü *Status* noch einmal auswählen zwischen erfasst, teilerledigt, erledigt, berechnet. Zusätzlich können Sie noch einen Hacken setzen für absteigend und den gewünschten Monteur auswählen.

Die gewünschten Vorgänge sind nun ausgewählt.

#### Details

Mit dem Knopf *Details* können Sie sich noch mehr Informationen zu den vorhandenen Vorgänge ansehen. Einsicht in die einzelnen Positionen erhalten Sie, wenn Sie im unteren Bereich auf *Datensatz* gehen. Dort können Sie den Text auch noch einmal nachlesen.

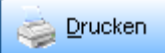

Gehen Sie auf *Drucken* um die Übersicht auszugeben. Die Übersicht nach den gewünschten Kriterien (von-bis Erfassungsdatum, Vorgang, Rechnung, Art) eingrenzen. Gehen Sie auf *Vorschau*, um die Übersicht auf den Bildschirm auszugeben. Gehen Sie auf *Drucken* um die Übersicht an den Drucker zu übergeben.

## **Regieauftrag-Bearbeiten**

| 📕 Hilfsprogramme: Rechnung für Kunde Syka-Soft GmbH & Co. KG erstellen 📃 🗖 🔀 |                                                        |                         |           |                      |  |  |  |  |
|------------------------------------------------------------------------------|--------------------------------------------------------|-------------------------|-----------|----------------------|--|--|--|--|
| Suchen                                                                       | <ul> <li>Anlegen</li> </ul>                            | Kopieren Löschen        | Grund-    | Positionen e Stapel- |  |  |  |  |
| Vorgang V0500                                                                | 081 -                                                  | •                       |           |                      |  |  |  |  |
| Status Rechnung                                                              | ▼ R050040                                              |                         |           |                      |  |  |  |  |
| Art<br>Kopieren CUGS - Erzeuge<br>Löschen CeMail einlesen                    | n <sup>C</sup> Exportieren<br><sup>C</sup> Importieren |                         |           | Kopieren             |  |  |  |  |
| Vorgang Nummer                                                               | <sup>r</sup> Status                                    | Name                    | Ort       | erfaßt am 💻          |  |  |  |  |
| √050094                                                                      | Auftrag                                                | Syka-Soft GmbH & Co. KG | Würzburg  | 10.09.2006           |  |  |  |  |
| V050093 R050045                                                              | i Rechnung                                             | Syka-Soft GmbH & Co. KG | Würzburg  | 10.09.2006           |  |  |  |  |
| V050092 A050029                                                              | Angebot                                                | Mehrfam.Haus            | Frankfurt | 09.09.2006           |  |  |  |  |
| V050091 A050028                                                              | 3 Angebot                                              | Mehrfam.Haus            | Frankfurt | 09.09.2006           |  |  |  |  |
| √050090                                                                      | Rechnung                                               |                         |           | 08.09.2006           |  |  |  |  |
| V050089 A050027                                                              | ' Anaebot                                              | Svka-Soft GmbH & Co. KG | Würzbura  | 18.08.2006           |  |  |  |  |
| Pos Bestellnummer                                                            | Bezeichnung                                            |                         |           | Kopieren             |  |  |  |  |

#### 📝 <u>B</u>earbeiten

Wählen Sie *Bearbeiten*, um die Vorgänge von Regieaufträgen zu kopieren, zu löschen, als eMail einzulesen, Exportieren oder Importieren oder aus den Positionen eine UGS-Datei (Übergabeschnittstelle, z.B. für Makros) zu erzeugen.

Wenn Sie auf den Knopf *Bearbeiten* klicken, so werden Ihnen die gespeicherten Vorgänge mit Vorgangsnummer, Nummer (z. B. Rechnungsnummer), Name, Ort und Erfaßt am, angezeigt. Wenn Sie einen Vorgang links außen markieren so erscheinen unten die einzelnen Positionen des markierten Vorgangs.

#### Positionen auswählen

Im Standardfall - wenn der Schalter *Kopieren* bei jeder Position angehakt ist - werden alle Positionen des Vorgangs mit kopiert. Sie können aber auch den Parameter *Kopieren* abschalten, um nur die gewünschten (angehakten) Positionen in den neuen Vorgang zu übernehmen.

| Art  |            |                |   |             |
|------|------------|----------------|---|-------------|
| •••• |            |                | _ |             |
| e    | Kopieren C | UGS - Erzeugen | 0 | Exportieren |
| 0    | Löschen C  | eMail einlesen | С | Importieren |

Unter *Art* über dem angezeigten Vorgang können Sie wählen zwischen **Kopieren, Löschen, UGS-Erzeugen,** eMail einlesen **Exportieren** und **Importieren**.

#### Vorgänge kopieren

| Art    |                                                                                   |  |   |  |
|--------|-----------------------------------------------------------------------------------|--|---|--|
| 0<br>0 | Kopieren C UGS - Erzeugen C Exportieren<br>Löschen C eMail einlesen C Importieren |  | [ |  |

Um einen Vorgang zu kopieren markieren Sie den gewünschten Vorgang und gehen Sie dann auf die Schaltfläche *Kopieren*.

### (C) Kopieren

Es erscheint dann die Frage, ob der Vorgang einem anderem Kunden zugeordnet werden soll. Wenn ja, können Sie die neue Adresse gleich auswählen und die nächste freie Nummer wird vergeben.

#### Vorgänge löschen

| Art |          |                  |               |        |                     |          |  |
|-----|----------|------------------|---------------|--------|---------------------|----------|--|
| C   | Kopieren | O UGS - Erzeugen | C Exportieren | Von    | 000003 <b>•</b> Bis | 000004 💌 |  |
| œ   | Löschen  | ◯ eMail einlesen | C Importieren | Status | •                   |          |  |

Wenn Sie Regie-Vorgänge löschen möchten, dann gehen Sie auf *Löschen* bei *Art*, es erscheint neben Art das Eingabefeld "von und bis", hier tragen Sie die Vorgangsnummern ein oder / und geben Sie noch den Status an, die Sie löschen möchten.

Sie haben auch hier die Möglichkeit, den Vorgang zu suchen, indem Sie auf den Pfeil bei "Von" klicken, dann erscheinen alle Vorgänge. Den gewünschten anklicken, dieser wird dann in das Feld "von oder bis" eingetragen.

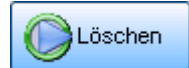

Gehen Sie dann auf die Schaltfläche Löschen um die Löschung durchzuführen.

#### UGS erzeugen

| H | ш |          |                  |               |       |                      |   |          |
|---|---|----------|------------------|---------------|-------|----------------------|---|----------|
|   | С | Kopieren | • UGS - Erzeugen | C Exportieren | Von   | 000002 -             | ſ | COLLOS-  |
|   | C | Löschen  | ◯ eMail einlesen | C Importieren | Datei | C:\ugs\RG_000002.ugs |   | Erzeugen |

Hier können Sie aus den Positionen von Vorgängen eine UGS-Datei erzeugen. Diese UGS-Datei (UGS = Übergabeschnittstelle) kann zur Übernahme von Makros oder Artikelsets in andere Programme, z.B. in Projektauftrag, verwendet werden.

Bei Art "UGS-Erzeugen" anklicken, dann Vorgang auswählen und auf die Schaltfläche UGS-Erzeugen.

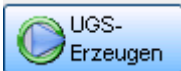

die Meldung "UGS wurde erstellt". Bei Datei sehen Sie dann den Pfad und den Namen, wo die UGS gespeichert wurde.

#### eMail einlesen

| 💶 Arbeitsauftrag versenden 🛛 🔀                         |
|--------------------------------------------------------|
| Bitte fügen Sie hier die erhaltene email Nachricht ein |
| Nachricht                                              |
| Einlesen                                               |
|                                                        |
|                                                        |
|                                                        |

Den gewünschten Text bei Nachrichten eingeben und auf den Button Einlesen klicken.

#### Exportieren

| Art |          |                  |             | i i   |          |                       |
|-----|----------|------------------|-------------|-------|----------|-----------------------|
| 0   | Kopieren | O UGS - Erzeugen | Exportieren | Von   | <u> </u> |                       |
| 0   | Löschen  | ○ eMail einlesen | Importieren | Datei |          | Nach Export löschen 🗖 |

#### Importieren

| Art |          |                  |               |
|-----|----------|------------------|---------------|
| C   | Kopieren | O UGS - Erzeugen | C Exportieren |
| С   | Löschen  | O eMail einlesen | • Importieren |

Gehen Sie auf Importieren. Es öffnet sich die Maske, wo Sie Ihre gewünschte Datei auswählen können. Dann gehen Sie auf Öffnen und die Datei wird inportiert.

## **Regieauftrag-Drucken**

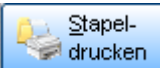

Gehen Sie auf *Stapeldrucken*, um die Vorgänge von Regieaufträgen im Stapel auf den Drucker oder Bildschirm auszugeben.

#### Hinweis:

Unter dem Register *Grunddaten / Drucken* können die Druckoptionen zu einem Regievorgang bearbeitet werden.

Unter *Selektion* können Sie auswählen zwischen Vorgang, Name, Angebotsnummer, AuftragsnummerRechnungsnummer, Lieferscheinnummer, Gutschriftnummer, Arbeitsauftragsnummer, Wartungsauftragsnummer, IGIS-Datei erzeugen (Regionalschnittstelle), HESA Daten exportieren (Zeiterfassung), Lieferscheinausgang, Rechnungsausgang, PDA-Daten schreiben (Programm sykasoft mobil für Pocket PC), Provisionsabrechnung und Metabricks XML-Datei.

Unter *Vorgang* tragen Sie die gewünschten Vorgangsnummern ein bei "von / bis". Gehen Sie auf den Pfeil neben "von /bis", wenn Sie die Vorgangsnummer nicht mehr wissen. Es werden Ihnen alle Vorgänge angezeigt, klicken Sie die gewünschten Vorgänge an. Geben Sie den Sachbearbeiter und den Monteur ein. Durch Klick auf den Pfeil erscheinen alle Sachbearbeiter oder Monteure. Klicken Sie auf den gewünschten Namen und er wird dann eingelesen.

| alle             | • |
|------------------|---|
| Angebot          |   |
| Rechnung         |   |
| Lieferschein     |   |
| Sammelrechnung   |   |
| Gutschrift       |   |
| Arbeitsauftrag   |   |
| Wartungsauftrag  |   |
| Wartungsrechnung | - |

Wartungsrechnung Beim Eingabefeld *Druckt/Exportiert* haben Sie die Auswahl zwischen folgenden Bereichen: *Angebot, Rechnung, Lieferschein, Sammelrechnung, Gutschrift, Arbeitsauftrag, Wartungsauftrag, Wartungsrechnung* oder *alle*.

D.h. Sie können hier angeben, ob innerhalb des selektierten Bereichs alle Vorgangsarten oder nur Angebote, nur Rechnungen, Lieferscheine, Sammelrechnungen, Gutschriften, Arbeitsaufträge, Wartungsaufträge oder Wartungsrechnungen ausgegeben werden sollen.

Bereits gedruckte Rechnungen werden im Stapel nur dann nochmals gedruckt, wenn die entsprechende Abfrage angehakt ist.

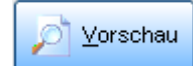

Klicken Sie auf *Vorschau*, um Vorgänge auf den Bildschirm auszugeben.

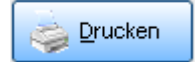

Klicken Sie auf Drucken, um Vorgänge auf den Drucker auszugeben.

#### Arbeitsaufträge drucken

Auch Arbeitsaufträge können im Stapel ausgegeben werden.

Arbeitsauftrag bei Selektion eingeben. Arbeitsaufträge eingrenzen durch Eingabe bei "von / bis" Vorgangsnummer. Bei dem Bereich *Druckt/Exportiert* Arbeitsaufträge auswählen.

Es folgt das Fenster mit der Übersicht der selektierten Arbeitsaufträge und der Möglichkeit, ein Word-Dokument für Seriendruck oder ein Standard-Formular für Arbeitsauftrag anzuwählen. Bei Erstellung eines Serienbriefs für Arbeitsaufträge auf "W"-Word klicken. Die Daten werden in das aufgerufene Dokument eingelesen. Sie haben den gewünschten Vorgang dann als Word-Dokument auf dem Bildschirm.

Nach dem Druck kommt eine Abfrage, ob die Arbeitsaufträge gelöscht werden sollen.

#### Provisionsabrechnung drucken

Unter Selektion kann der Druck von Provisionsabrechnungen angewählt werden.

Voraussetzungen für Provisionsabrechnung:

Unter *Personal* oben grau unterlegte Zeile kann für einen Mitarbeiter ein Provisionssatz hinterlegt werden. Unter *Regieauftrag / Grunddaten / Grunddaten* wird der Mitarbeiter mit seinem Provisionssatz diesem Vorgang zugeordnet. Bei *Regieauftrag / Positionen* kann für jede Position angehakt werden, ob diese provisionsfähig ist.

## Beleg erstellen und drucken in nur 5 Schritten

#### 1. Schritt

Gehen Sie bitte auf den Button Regie. Das Programm öffnet sich. Klicken Sie mit der linken Maustaste auf Anlegen und wählen Sie hier den gewünschten Beleg aus. Bestätigen Sie mit den Button OK. Es öffnet sich die Adressmaske. Mit der linken Maustaste auf die gewünschte Adresse klicken und mit den Button OK bestätigen.

| 🔄 Grunddaten: Arbeitsauftrag für Kunde Syka-Soft GmbH & Co. KG erstellen |                                 |                                |                                          |                                    |                                  |  |  |  |  |
|--------------------------------------------------------------------------|---------------------------------|--------------------------------|------------------------------------------|------------------------------------|----------------------------------|--|--|--|--|
| Suchen                                                                   | Anlegen Kopieren                | Löschen                        | Grund-                                   | - 🤤 Positionen 😂                   | Stapel-<br>drucken               |  |  |  |  |
| Vorgang V080122 -<br>Status Arbeitsauftrag -                             | AA080055                        | ·                              | Bearbo                                   | eiten 💭 Übersicht                  |                                  |  |  |  |  |
| Rechnung Arbeitsstelle WoBau D                                           | etails Drucken Komm             | entar   Syka mobil   Ri        | ohertrag Navigationsda                   | ten                                | _                                |  |  |  |  |
| Anschrift bearbeiten Kundend                                             |                                 | externe                        | Bemerkung                                |                                    |                                  |  |  |  |  |
| Vertreten                                                                | Adresse suchen                  |                                |                                          |                                    | <u>×</u>                         |  |  |  |  |
| Nummer 500                                                               | Suchen                          |                                | 🔑 <u>S</u> uchen                         | Anlegen Gruppe                     | Alle 🔹                           |  |  |  |  |
| Anrede Firma                                                             | Sortierung                      |                                |                                          |                                    |                                  |  |  |  |  |
| Name 1 Syka-Soft GmbH & C                                                | Nummer                          | Suchname                       | Name1                                    | Straße                             | PLZ Ort                          |  |  |  |  |
| z. Hd.                                                                   |                                 |                                |                                          |                                    |                                  |  |  |  |  |
| Straße Gattingerstr. 11                                                  | KD Gr Nummer Suchna             | ame Na                         | ame1                                     | Strasse                            | PLZ Ort                          |  |  |  |  |
| L/PLZ Ort . D 97076 Wü                                                   | 4 1901 LANDH<br>1 86050 Mareor  | ATSAMT Aschattenbur La         | andratsamt Aschattenburg<br>areon 1      | Gattingerstr 11                    | 97076 Würzburg                   |  |  |  |  |
| Telefon 🕿 0931 / 299 14 - 0                                              | 1 81980 Mareor                  | 12 Ma                          | areon 2                                  | Nürnbergerstasse 76                | 97076 Würzburg                   |  |  |  |  |
|                                                                          | 1 1902 Mareor                   | Günther Gü                     | ünther, Mareon                           | Seilerstrasse 50                   | 97078 Würzburg                   |  |  |  |  |
| Internebern.                                                             | 1 1900 Mareor                   | Jürgen Jü                      | irgen, Mareon                            | Lichtstrasse 74                    | 97204 Höchberg                   |  |  |  |  |
|                                                                          | 4 1904 Meyer,<br>10000009 POLO- | Herbert He<br>Shop Mürzburg PC | erbert Meyer<br>DLO-Shon Würzburg        | Lessingstr<br>Louis-Pasteur-Str 11 | 97078 Wurzburg<br>97076 Würzburg |  |  |  |  |
| Texte                                                                    | 8 1941 Richter                  | + Frenzel Ri                   | chter + Frenzel                          | Siegener Straße 71                 | 65936 Frankfurt                  |  |  |  |  |
| Vortext 🖉 🖓 🖓 🗸 🗸                                                        | X 1 1963 Schäff                 | er, Ralf Ra                    | alf Schäffer                             | Gattingerstr.11                    | 97076 Würzburg                   |  |  |  |  |
| Für die Lieferung und Montage                                            | 13 11 Schleid                   | hbein, Justus Ju               | istus Schleichbein                       | Klingelstraße 16                   | 78452 Poolhausen                 |  |  |  |  |
| nachfolgender Leistungen berechner                                       | N X 1 10000008 Schmitt          | Alexander Al                   | lexander Schmitt                         | Frankfurterstr. 201                | 97072 Würzburg                   |  |  |  |  |
| Ihnen:                                                                   | X 1 1951 Schmitt                | , Andres Ar                    | idres Schmitt<br>vka Soft CribH & Co. KG | Fruningstr. 5                      | 64201 Darmstadt                  |  |  |  |  |
|                                                                          |                                 |                                |                                          |                                    | ~                                |  |  |  |  |
|                                                                          | <                               |                                |                                          |                                    | >                                |  |  |  |  |
|                                                                          | gefundene Adressen              | .25                            | Erweitert                                |                                    | Zurück                           |  |  |  |  |

#### 2. Schritt

Wählen Sie durch anklicken des Pfeils den Vortext, Schlusstext und die Zahlungsbedingungen aus. Gehen Sie bitte auf den Button "Nicht anhängen".

| 📕 Grunddaten: Ar                           | beitsauftrag für Kunde Syka-So              | oft GmbH & Co. KG ers                         | tellen                    |                                                                                  |                                                                                    | _ 🗆 🛛                                                |
|--------------------------------------------|---------------------------------------------|-----------------------------------------------|---------------------------|----------------------------------------------------------------------------------|------------------------------------------------------------------------------------|------------------------------------------------------|
| Suchen                                     | Anlegen                                     | Kopieren Lösch                                | nen                       | Grund-                                                                           | Positionen                                                                         | Stapel-                                              |
| Vorgang                                    | ∨080122 -                                   |                                               | -                         |                                                                                  |                                                                                    | Gracken                                              |
| Status Arbeit                              | sauftrag 🔄 📕 🗛 🕹                            |                                               |                           |                                                                                  |                                                                                    |                                                      |
| Rechnung Arb                               | eitsstelle   WoBau   Details   Dru          | cken Kommentar Sy                             | ka mobil 🛛 Rohertrag 🗌 Na | wigationsdaten                                                                   |                                                                                    |                                                      |
| Anschrift                                  |                                             |                                               | externe Bemerkung         |                                                                                  |                                                                                    |                                                      |
|                                            | bearbeiten Kundendienst                     |                                               |                           |                                                                                  |                                                                                    |                                                      |
| Vertreten                                  |                                             |                                               | Schlüssel holen bei       | Hausmeister Mü                                                                   | ller in der Erthal                                                                 | lstrasse74                                           |
| Nummer                                     | 500   Lieferant                             |                                               |                           |                                                                                  |                                                                                    |                                                      |
| Anrede                                     | Firma                                       |                                               |                           |                                                                                  |                                                                                    |                                                      |
| Name 1                                     | Syka-Soft GmbH & Co. KG                     |                                               |                           |                                                                                  |                                                                                    |                                                      |
| Name 2                                     | Software                                    |                                               |                           |                                                                                  |                                                                                    |                                                      |
| z.Hd. 🗖                                    |                                             |                                               |                           |                                                                                  |                                                                                    |                                                      |
| Straße                                     | Gattingerstr. 11                            |                                               |                           |                                                                                  |                                                                                    |                                                      |
| L/PLZ Ort.                                 | D 97076 Würzburg                            |                                               |                           |                                                                                  |                                                                                    |                                                      |
| Telefon 🕿                                  | 0931 / 299 14 - 0 🛛 😭 017'                  | -77 777                                       |                           |                                                                                  |                                                                                    |                                                      |
| Internebern.                               |                                             |                                               |                           |                                                                                  |                                                                                    |                                                      |
|                                            |                                             |                                               |                           |                                                                                  |                                                                                    |                                                      |
| Texte                                      |                                             |                                               |                           |                                                                                  |                                                                                    |                                                      |
| Vortext                                    | 🗹 VU3 💽                                     | Schlußtext                                    |                           | Zahlungsbedini                                                                   | gung . 🗾 206                                                                       | <u>-</u>                                             |
| Für die Lieferu<br>nachfolgender<br>Ihnen: | ing und Montage<br>Leistungen berechnen wir | Für Ihre Überweisung ı<br>u.g. Bankverbindung | nutzen Sie bitte die      | Die Rechnung<br>zahlbar ohne /<br>Gemäß § 13b<br>Leistungsempf<br>dieser Rechnur | ist nach Erhalt s<br>Abzug.<br>Umsatzsteuerge<br>änger Steuersch<br>ng ist gemäß § | sofort<br>esetz ist der<br>huldner. In<br>14a Abs. 5 |

#### 3. Schritt

Gehen Sie mit der linken Maustaste auf Details und geben Sie hier Ihre gewünschten Daten ein. Z. Bsp. Heizung bei der Beziechnung.

| •            | Grunddaten: Arbeitsa | uftrag fü                                 | r Kunde Syka-              | Soft GmbH & Co                     | o. KG erstellen               |          |              |                   |            |         |
|--------------|----------------------|-------------------------------------------|----------------------------|------------------------------------|-------------------------------|----------|--------------|-------------------|------------|---------|
| S            | ichen                |                                           | <ul> <li>Anlega</li> </ul> | n Kopieren                         | Löschen                       |          |              | Grund-            | Positionen | Stapel- |
| V            | organg               | V0801                                     | 22 🖌                       |                                    | •                             |          |              |                   |            | Grücken |
| SI           | atus Arbeitsauftra   | g                                         | - AA08005                  | 55                                 |                               |          |              | <u>Bearbeiten</u> | Ubersicht  |         |
| $\mathbf{P}$ | Rechnung Arbeitsste  | elle WoB                                  | au Details D               | rucken Komme                       | entar Syka mol                | oil Rol  | hertrag 🛛 Na | avigationsdaten   |            |         |
|              |                      |                                           |                            |                                    |                               |          |              |                   |            |         |
|              | Bezeichnung          |                                           | *                          | Kontonummer                        |                               |          | Sachbea      | rbeiter           |            | -       |
|              | Erfassung            | 08.05.200                                 | 3                          | Gegenkonto                         | . 8410                        | -        | Provision    | 1                 | L          | -       |
|              | Druckdatum 0         | 08.05.200                                 | 3                          | Kostenstelle                       |                               | <b>*</b> | Angebot      | gedruckt          | 🗖          |         |
|              | Lieferdatum          |                                           |                            | Leistungsdatur                     | n                             | _        | Auftrag g    | jedruckt          | 💆          |         |
|              | Gebucht              |                                           |                            | Lagerbuchen                        |                               |          | Liefersch    | iein gedruckt     | 📃          |         |
|              |                      |                                           |                            | Projektnr.                         |                               |          | Gutschrit    | ft gedruckt       |            |         |
|              | Zahlungziel .        | 8                                         | 16.05.2008                 | Lager -                            |                               |          | Rechnun      | ig gedruckt       |            |         |
|              | Skontoziel           | 14                                        | 22.05.2008                 | Kommission                         |                               | _        | Arbeitsa     | uftrag gedruckt . | □          |         |
|              | Skontosatz           | 2,00%                                     |                            |                                    |                               |          |              |                   |            |         |
|              | Rabatt               | 0,00%                                     |                            |                                    |                               |          |              |                   |            |         |
|              | Preisgruppe          |                                           | -                          | Daten von                          |                               | -        |              |                   |            |         |
|              | Kalkulationsart I    | Listenprei                                | 3 <b>-</b>                 | Kupferpreis                        |                               |          |              |                   |            |         |
|              | Multi bei Zuschlagst | bearbeitur                                | ig 1,000                   |                                    |                               |          |              |                   |            |         |
|              | Preispflege          | <b>legeart</b><br>● VK glei<br>● Multi gl | ch lassen<br>eich lassen   | ⊂ Brutto als VK<br>⊂ Preise neu ka | , EK gleich lass<br>Ikulieren | en       | Bearbeit     | ung gesperrt      | 🗖          |         |
|              |                      |                                           |                            |                                    |                               |          |              |                   |            |         |

#### 4. Schritt

Gehen Sie dann auf den Button Positionen. Wählen Sie durch anklicken des grauen Pfeils mit der linken Maustaste bei der Position 1 / Bestellnummer Ihren gewünschten Artikel. Die Suchmaske öffnet sich, Sie gehen bitte mit der Maustaste auf Suchen. Es werden alle verfügbaren Artikel angezeigt. Rechts außen auf dem grauen Feld den Artikel anklicken und mit dem Button OK bestätigen.

| 💶 Artikel ei | ngeben: Arbeits   | auftrag fü      | r Kunde Sy | /ka-Soft Gn        | nbH & Co. I | (G erstelle     | en              |                            |                   | _ 🗆 🔀       |
|--------------|-------------------|-----------------|------------|--------------------|-------------|-----------------|-----------------|----------------------------|-------------------|-------------|
| Suchen       |                   | -               |            |                    |             |                 |                 | Grund-                     |                   | Stapel-     |
| Vorgang      | N N               | /080122 -       | 1          |                    |             | -               |                 | = daten                    | 200-              | arucken     |
| Status       | Arbeitsauftrag    | -               | AA08005    | 5                  |             |                 |                 | Z Bearbeiten               | Dersicht          |             |
| ALL          | <b>-</b>          |                 |            |                    | •           |                 | <b>.</b>        |                            |                   | <b>_</b>    |
| Alle         |                   | <u>A</u> nlegen | Suchen     | <u>E</u> infügen I | 3earbeiten  | <u>L</u> öschen | Ansichten So    | chnittst. <u>V</u> orschau | u <u>D</u> rucken |             |
| Pos Art      | Bestellnumme      | ər              |            | •                  | Menne M     |                 | 7u- / Absoblag  | Einkauf/EUR                | Multi             | Listennreis |
|              | - I ANEAHRT10     |                 |            | -                  | 1,000       | - voi<br>-      | 20 / Absening   | 12.50                      | 1                 | 12.50       |
| * AP         | -1                |                 |            | -                  |             |                 |                 | ,                          |                   |             |
|              | _                 |                 |            | _                  |             |                 |                 |                            |                   |             |
|              |                   |                 |            |                    |             |                 |                 |                            |                   |             |
|              |                   |                 |            |                    |             |                 |                 |                            |                   |             |
|              |                   |                 |            |                    |             |                 |                 |                            |                   |             |
|              |                   |                 |            |                    |             |                 |                 |                            |                   |             |
|              |                   |                 |            |                    |             |                 |                 |                            |                   |             |
|              |                   |                 |            |                    |             |                 |                 |                            |                   |             |
|              |                   |                 |            |                    |             |                 |                 |                            |                   |             |
|              |                   |                 |            |                    |             |                 |                 |                            |                   |             |
|              |                   |                 |            |                    |             |                 |                 |                            |                   |             |
|              |                   |                 |            |                    |             |                 |                 |                            |                   |             |
| Pauschal     | e für Fahrtkosten |                 |            | Figene             | Artikol     | Bastellnr       | ANEAHRT10       |                            | Gesamt            | 12.50 EUR   |
| Zone (1)     | bis 10 km         |                 |            | Lager              | Hauptlager  | •               | 7u-/ Abschlag u | nterdrücken 🗖              |                   | Langtext    |
| Inkl. KD-F   | ahrzeug Bereitst  | ellungsgeb      | ühr        | Provisio           | nsfähig     | 7               | Anteil §35 %    |                            | dru               | icken 🗸     |
| Datensatz:   | 1                 | <b>)</b>        | * von 1    |                    |             |                 |                 |                            |                   |             |

#### 5. Schritt

Wenn Sie auf den Button Vorschau gehen, können Sie sich die Rechnung vor dem Druck noch einmal anschauen.

Ist alles richtig, gehen Sie bitte auf den grauen Button Drucken. Wählen Sie den gewünschten Drucker aus und gehen Sie auf Starten.

Beim Drucken wird automatisch eine Belegsnummer bzw. Rechnungsnummer vergeben. Die Rechnung können Sie gleich in die offenen Posten in der Kundenstatistik sowie in die Kostenüberwachung übernehmen.

# Terminplaner

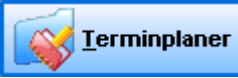

Im Programm Terminplaner können Termine für Monteureinsätze geplant und organisiert werden.

| 🖪 Terminplaner 🕘 Version vo                                                                                                    | om 13.04.2012        |             |                   |          |         |                                             |         |        |       |          |      |                     |                    |          |     |                     |               |     |    |      |        | ×   |
|----------------------------------------------------------------------------------------------------|----------------------|-------------|-------------------|----------|---------|---------------------------------------------|---------|--------|-------|----------|------|---------------------|--------------------|----------|-----|---------------------|---------------|-----|----|------|--------|-----|
|                                                                                                    | 31                   |             |                   |          |         |                                             | 5       | þ      |       |          |      | R                   |                    |          |     |                     |               |     |    |      |        |     |
|                                                                                                    | Neuer Termin Heute   | Tagesansich | t Woche           | nsansio  | tht Mon | atsansicht                                  | Termine | Sucher | Liste | en druck | en E | nstellun            | gen                |          |     |                     |               |     |    |      |        |     |
| Kai 2012 🔉                                                                                                    | <ul> <li></li> </ul> |             |                   |          |         |                                             | KW 2    | 21 -   | 21.N  | /lai - : | 26.N | ai 20               | 12                 |          |     |                     |               |     |    |      |        | >   |
| Mo Di Mi Do Fr Sa So                                                                                                    |                      | Mo          | ntag 21.          |          |         | Dienstag 22                                 | 2.      |        | Mittw | /och 23. |      |                     | Donner             | stag 24. |     | Freil               | ag 25.        |     |    | Sams | ag 26. |     |
| 19 7 8 9 10 11 12 13                                                                                                    |                      | 6h 9h       | 12h               | 15h      | 6h      | 9h 12h                                      | 15h     | 6h     | 9h    | 12h      | 15h  | 6h                  | 9h                 | 12h      | 15h | 6h 9h               | 12h           | 15h | 6h | 9h   | 12h    | 15h |
| 20       14       15       16       17       18       19       20         21       22       23       24       25       26       27         22       28       29       30       31       1       2       3         23       4       5       6       7       8       9       10         Heute: 24.05.2012 | ▶ Müller             |             |                   |          |         | Beratun<br>Kunde<br>möchte<br>neu<br>Anlage |         |        |       |          |      | 500<br>Syk:<br>Kess | a-Soft<br>eleinbau |          |     | Baustelle Hoher     | Berg          |     |    |      |        |     |
| Termin anlegen                                                                                                    |                      |             |                   |          |         |                                             | ×       |        |       |          |      |                     |                    |          |     |                     |               |     |    |      |        |     |
| Termin Personal/Arbeitsmittel                                                                                                    |                      |             |                   |          |         |                                             |         | 1      |       |          |      |                     |                    |          |     |                     |               |     |    |      |        |     |
| Eigenschaften                                                                                                    |                      |             |                   |          |         |                                             | _       |        |       |          |      |                     |                    |          |     |                     |               |     |    |      |        |     |
| Personal/Arbeitsmittel                                                                                                    |                      | Terminart   |                   |          |         |                                             |         |        |       |          | -    | -                   |                    |          |     |                     |               |     | -  |      |        |     |
| Müller                                                                                                    | Gruppen              | Termine     |                   |          | ~       | •                                           |         |        |       |          |      |                     |                    |          |     |                     |               |     |    |      |        |     |
| Kunde                                                                                                    |                      | Projekt     |                   |          |         |                                             |         |        |       |          |      |                     |                    |          |     |                     |               |     |    |      |        |     |
|                                                                                                    |                      |             |                   |          | ~       | · ··· 🚺                                     |         |        |       |          |      | K                   | rank               |          | _   |                     |               | _   | -  |      |        |     |
| Vorgang                                                                                                    | Ragin                | Sachbearb   | eiter<br>tor      |          | ~       |                                             |         |        |       |          |      |                     |                    |          |     |                     |               |     |    |      |        |     |
|                                                                                                    | Thegle               | Administra  |                   |          |         |                                             |         |        |       |          |      |                     |                    |          |     |                     |               |     |    |      |        |     |
| Einstellungen - Erinnerung                                                                                                    |                      |             |                   |          |         |                                             |         |        |       |          |      |                     | _                  |          | _   |                     |               | _   |    | _    |        |     |
| Erinnerung                                                                                                    | ~                    | Administral | tur Sachbi<br>tor | earbeite | er      |                                             |         |        |       |          |      |                     |                    |          |     |                     | dend          |     |    |      |        |     |
|                                                                                                    |                      |             |                   |          |         |                                             |         |        |       |          |      |                     |                    |          |     |                     | Schule        |     |    |      |        |     |
| Zeitraum                                                                                                    |                      |             |                   |          |         |                                             |         |        |       |          |      |                     |                    |          |     |                     |               |     |    |      |        |     |
| Beginn: Mo, 21.05.2012                                                                                                    | ✓ 06:00 ✓            | 📃 Ganztä    | igig              |          |         |                                             |         |        |       |          |      |                     |                    |          |     | Raparatu<br>Heizung | r Kun<br>dend |     |    |      |        |     |
| Ende: Mo, 21.05.2012                                                                                                    | 07:00 💌              |             | Serienter         | min      |         | ]                                           |         |        |       |          |      |                     |                    |          |     |                     | ienst<br>/    |     |    |      |        |     |
| Dauer: 1                                                                                                    |                      |             |                   |          |         |                                             |         |        |       |          |      |                     |                    |          |     |                     | ung           |     |    |      |        |     |
|                                                                                                    |                      |             |                   |          |         |                                             |         |        |       |          |      | !                   |                    |          |     |                     |               |     |    |      |        |     |
| Beschreibung                                                                                                    |                      |             |                   |          |         |                                             |         |        |       |          |      |                     |                    |          |     |                     |               |     |    |      |        |     |
|                                                                                                    |                      |             |                   |          |         |                                             |         |        |       |          |      |                     |                    |          |     |                     |               |     |    |      |        |     |
|                                                                                                    |                      |             |                   |          |         |                                             |         |        |       |          |      |                     |                    |          |     |                     |               |     |    |      |        |     |
|                                                                                                    |                      |             |                   |          |         | ~                                           |         |        |       |          |      |                     |                    |          |     |                     |               |     |    |      |        |     |
|                                                                                                    |                      |             |                   |          |         |                                             |         |        |       |          |      |                     |                    |          |     |                     |               |     |    |      |        |     |
| Termin nach Outlook                                                                                                    |                      |             |                   |          |         | Speichern                                   |         |        |       |          |      |                     |                    |          |     |                     |               |     |    |      |        |     |
|                                                                                                    |                      |             |                   |          |         | o provo noti i                              |         |        |       |          |      |                     |                    |          |     |                     |               |     |    |      |        |     |
|                                                                                                    |                      |             |                   |          |         |                                             |         |        |       |          |      |                     |                    |          |     |                     |               |     |    |      |        |     |

#### sykasoft Terminplaner - für Kundendienst-Einsatzplanung und Verwaltung

Das Programm Terminplaner wurde im sykasoft Stand 11 komplett neu entwickelt. Wie auf einer Plantafel können Termine für Monteureinsätze geplant und Kundendienstarbeiten organisiert werden.

Der Terminplaner bietet eine moderne neue Oberfläche, die einfach zu bedienen ist. Er arbeitet jetzt in einem eigenständigen **Fenster**, ausgelöst aus dem sykasoft Hauptprogramm. Das TerminplanerFenster kann auf jede beliebige Größe skaliert werden. Das ist besonders praktisch bei der Arbeit mit mehreren Bildschirmen. Die Termine können so den ganzen Tag angezeigt werden.

Die einzelnen Termine passen sich jeder **Ansicht flexibel** an. Man hat immer alle Termine - so wie gewünscht und individuell eingestellt - im Überblick.

Hinterlegt sind im Terminplaner die Personaldaten, individuell konfigurierbare Kalender und Werkzeuge. Die Vorgaben in der Terminplaner-Verwaltung lassen sich flexibel an jede individuelle Betriebsorganisation anpassen.

Termine können mit Projekten oder Kundendienstvorgängen verknüpft werden. Dadurch sind vorhandene Auftragsdaten zum Termin mit einem Klick aufgerufen. Neue **Arbeitsaufträge** können direkt aus dem Terminplaner schnell erstellt werden.

Man kann den Terminen, den einzelnen Monteuren oder den Arbeitsgruppen **Werkzeuge** zuordnen. Auf diese Weise hat man immer einen Überblick, wer welches Arbeitsmittel wann verwendet hat und wo sich die Werkzeuge befinden.

Der Terminplaner arbeitet mit Microsoft **Outlook** zusammen. Termine können an den Outlook Kalender übergeben werden. Jeder Monteur hat seinen eigenen Kalender.

**Einsatzlisten** lassen sich nach eigenen Vorgaben und Eingrenzungen erzeugen: Tageslisten oder Wochenlisten, eingrenzbar nach Terminart, Typen, Personal / Arbeitsmittel, Zeitraum und Fahrtzone.

Die hinterlegten individuellen Texte und Vorlagen machen es möglich, **Terminbestätigungen** automatisch auszugeben. **Terminerinnerungen** können zeitlich frei eingestellt und an Mitarbeiter gesendet werden.

Auch zeitlich sich überschneidende und ungefähre Termine sind für den Terminplaner kein Problem. Für den Kunden können Terminangaben wie "morgens vor neun" oder "gegen Mittag" formuliert werden, die dann statt des exakten Termins auf der Terminbestätigung erscheinen.

Der Terminplaner wurde auf die Arbeitsweise in Handwerksbetrieben der SHK-Branche zugeschnitten. Er ist ein hilfreiches Werkzeug, um den ganzen Bereich Kundendienst effizient zu verwalten und die Arbeitsorganisation zu optimieren.

## Allgemeines / Vorgabewerte

#### Personal

Im Programm Personal kann unter dem Reiter "Lohn" angehakt werden, ob dieser Mitarbeiter im Terminplaner angezeigt werden soll.

#### Vorgabewerte Terminplaner

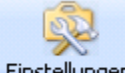

Einstellungen Unter *Terminplaner / Verwaltung* oder unter *Vorgabewerte / Neue Programmeinstellungen / Terminplaner* werden die Standardeinstellungen, die Feiertage und die Tabelle der Geräte und Werkzeuge für den Terminplaner hinterlegt. Außerdem die Einstellungen zu den einzelnen Monteuren, Personal / Arbeitsmitteln und die Terminpflege.

### Vorgabewerte / Einstellungen

#### Vorgaben

| Programmeinstellungen                                                                                                    |                                                                                                    |                                                                                                    |                     |
|----------------------------------------------------------------------------------------------------|----------------------------------------------------------------------------------------------------|----------------------------------------------------------------------------------------------------|---------------------|
| Programmeinstellungen   Image: Statistik   Image: Statistik   Image: | Globale Einstellungen<br>Standard Terminart<br>Planer starten mit Terminart<br>Vorgabe Termindauer<br>Ganztägiger Termin<br>Anfangszeit ganztägig<br>Terminerinnerung für Alle<br>Terminanzeige<br>Outlooktermin mitlöschen<br>Outlookkalender über<br>Terminarten festlegen<br>Listen drucken .Net<br>Druckengine | Termine       Alle       1.0       h       08:00       KundenNummer       Image: Comparison of the second second |                     |
| Personal/Arbeitsmittel     Monteure und Arbeitsmittel     Scarppen     Typen     Terminpflege     Vinstimmigkeiten     Doppelte Termine     Termine löschen                                                                                                    | Standardansicht<br>Planer starten mit Typ<br>Errinnerung Vorgabe<br>Termin nach Outlook<br>Terminfenster schließen bei<br>Regieaufruf                                                                                                    | Tagesansicht Monteur keine                                                                                                    |                     |
|                                                                                                    |                                                                                                    |                                                                                                    | Speichern Abbrechen |

#### Terminanzeige

In den Einstellungen unter den Vorgaben können Sie bei der Standard Terminart und bei Planer starten mit Terminart auswählen zwischen Alle/ Aufgaben/ Normale Termine/ Terminplanung und Urlaub der Mitarbeiter. Des weiteren können Sie die Vorgabe der Termindauer, ganztätiger Termin und Anfangszeit ganztägig individuell festlegen.

Die Terminerinnerung für alle bestimmt, ob beim Anmelden die Terminerinnerung nur für den ausgewählten Mitarbeiter oder für alle angezeigt wird.

Mit der Auswahl der Terminanzeige wird bestimmt, welche Daten am Termin in der Vorschau angezeigt werden sollen. Sie haben die Auswahl zwischen Kundenummer, Vorgangsnummer, ABA Nummer/ Wart Nummer und Nur Beschreibung.

Setzen Sie bei "Outlooktermin löschen" einen Haken, so wird beim Löschen eines Termins auch der dazugehörige Outlooktermin gelöscht.

Der Kalender für den Outlook – Terminexport wird über den ausgewählten Kalender der Terminart bestimmt und nicht über den Personalkalender. Hierfür setzen Sie bitte einen Haken bei Outlookkalender über Terminart festlegen.

Bei der Standardansicht wählen Sie die gewünschte Ansicht aus. Tages- ; Wochen- ; Monat- und letzte Ansicht stehen hier zur Auswahl.

Unter der Rubrik "Planer starten mit Typ" bestimmen Sie mit Ihrer Auswahl, welcher Typfilter beim starten des Terminplaners angezeigt werden soll.

Wenn für einen Termin das Erinnerungsfenster angezeigt wird, kann man sich erneut erinnern lassen, einstellbar in 5 / 10 / 15 Minuten, in halber Stunde, in einer Stunde. Diese Auswahl bestimmt die Anzeige beim Öffnen des TerminAnlegen- Dialogs.

Wenn Sie einen Haken setzen bei der Option "Termin nach Outlook" wird beim Anlegen Ihres Termins dieser gleich nach Outlook exportiert.

Damit die Terminart auch sichtbar ist, wenn eine Beschreibung im Termin eingetragen wurde, kann jetzt bei *Einstellungen > Terminplaner > Einstellungen > Vorgaben > Terminanzeige* auf "Beschreibung und Terminart" gestellt werden.

#### Kalender

Unter *Vorgabewerte / Terminplaner / Einstellungen / Kalender* sind verschiedene Kalender-Einstellungen hinterlegt und können individuell angepasst werden.

#### Design

Unter *Vorgabewerte / Terminplaner / Einstellungen / Design* können Kalenderfarbe und Schrift individuell festgelegt werden.

#### Wordvorlagen für Terminbestätigung

| Programmeinstellungen                                                                                                    | < Terminbestätigung - Vorlager | 1                                    |                   |
|----------------------------------------------------------------------------------------------------|--------------------------------|--------------------------------------|-------------------|
|                                                                                                    | Bezeichung                     | Worddatei                            |                   |
|                                                                                                    |                                | C:\Suk appth) Terminbest Stigung det |                   |
| 🗉 👔 Kontoüberwachung                                                                                                    | * Hauptvonage                  | C. (Sykason (Terminbestaligung.dot   |                   |
| Kundendienst                                                                                                    | *                              |                                      |                   |
|                                                                                                    |                                |                                      |                   |
| 🕀 🎬 Regie                                                                                                    |                                |                                      |                   |
| 🖮 📊 Statistik                                                                                                    |                                |                                      |                   |
| 😑 🐳 Terminplaner                                                                                                    |                                |                                      |                   |
| Einstellungen                                                                                                    |                                |                                      |                   |
| Kalender                                                                                                    |                                |                                      |                   |
| Valender<br>Valender<br>Vordvorlagen<br>Terminarten<br>Ereinerfolge<br>Vordvorlagen<br>Feiertage<br>SMS Text<br>Outlook Text<br>Outlook Text<br>Personal/Arbeitsmittel<br>Terminpflege<br>Adds |                                |                                      |                   |
|                                                                                                    | 1 Satz   🐥 🚥                   |                                      |                   |
|                                                                                                    |                                | Sr                                   | eichern Abbrechen |

Für die Terminbestätigung können unter *Terminplaner / Verwaltung* oder in den Vorgabewerten mehrere Vorlagen hinterlegt werden. Z.B. für verschiedene Terminarten, mit / ohne Wartungsverträge.

In den Word-Dokumenten für Terminbestätigungen können Platzhalter wie {Nummer}, {Name}, {Ort}, {Beschreibung}, {Telefon}, {Anfangdatum}, {Anfangsuhrzeit}, {Enduhrzeit}, {Monteur} und {Notiz} verwendet werden.

Außerdem können in den Vorgaben Termine in einem anzugebenden Zeitraum (von – bis Datum) gelöscht werden.

#### Terminarten

Unter *Vorgabewerte / Terminplaner / Einstellungen / Terminarten* können die Farben für die verschiedenen Terminarten individuell bestimmt werden.

#### Reihenfolge

Unter *Vorgabewerte / Terminplaner / Einstellungen / Reihenfolge* kann die gewünschte Reihenfolge des Personals und der Arbeitsmittel festgelegt werden.

#### Feiertage

Unter *Vorgabewerte / Terminplaner / Einstellungen / Feiertage* sind gesetzliche und weitere Feiertage hinterlegt. Bestimmte Feiertage können als arbeitsfrei oder durch Angabe der Stunden als "halber Arbeitstag" bestimmt werden.

#### SMS Text

Unter *Vorgabewerte / Terminplaner / Einstellungen / SMS Text kann die SMS schon mit Platzhalter vordefiniert werden. Z. B. Beginn; KdName; KdStrasse; KdPLZ; KdOrt und Beschreibung.* 

#### Outlook Text

Unter *Vorgabewerte / Terminplaner / Einstellungen / Outlook Text können Sie die Termindaten vordefinieren. Diese Einstellung bzw. Auswahl wird automatisch in den Termin übernommen.* 

### **Vorgabewerte Personal / Arbeitsmittel**

#### Monteure/ Mitarbeiter sowie Arbeitsmittel neu erstellen bzw. entfernen

In jedem Unternehmen gibt es früher oder später personelle sowie Arbeitsmittel-bezogene Veränderungen. Diese Änderungen können Sie bei Bedarf *unter Terminplaner / Einstellungen* Rubrik *Personal / Arbeitsmittel* Untergruppe *Monteure und Arbeitsmittel* vornehmen.

Dazu klicken Sie im geöffneten Fenster in der Tabelle ganz unten links auf das Sternchen oder auf das grüne Plus und geben die jeweilige Person oder Posten (Bezeichnung / Typ / Personal / Farbe / Aktiv) ein. Möchten Sie Löschen, so gehen Sie unten links auf das Minus.

#### Monteurfarbe einstellen für alle Ansichten

Standardmäßig sind die Farben weiterhin deaktiviert. Um die Farben zu aktivieren muss in *Vorgabewerte > Terminplaner > Einstellungen > Kalender* der Haken bei "Monteurfarbe aktiv" gesetzt werden. Die Monteure sind dann in allen Ansichten farbig unterlegt.

| Autxet       Mitiler       Monteur       Ralf Müller       An         Debitoren       Kontoüberwachung       Vogelsang       Monteur       Peter Vogelsang       An       C         Kundendienst       Schäffer       Monteur       Peter Vogelsang       An       C         Kreditoren       Schäffer       Monteur       Ralf Schäffer       An       C         Mareon       Regie       Schnitt       Monteur       Karl-Heinz Schmitt       An       C         Statisik       Scheintann       Monteur       Karl-Heinz Schmitt       An       C       C         Terminplaner       Scheintann       Monteur       Albrecht Kling       An       C       C         Vorgaben       Gruppe West       Gruppe       Onteur       Albrecht Kling       An       C         Wordvorlagen       Hilt Linienlaser PML 32       Werkzeug       Verkzeug       Verkzeug       C       C         SMS Text       SMS Text       Hilt Sichsäge WSJ 850       Werkzeug       Verkzeug       Verkzeug       Verkzeug       Verkzeug       Verkzeug       Verkzeug       Verkzeug       Verkzeug       Verkzeug       Verkzeug       Verkzeug       Verkzeug       Verkzeug       Verkzeug       Verkzeug       Verk                                                                                                    | ited in the second second second second second second second second second second second second second second s | Bezeichung                                                         | Тур      |   | Personal            |   |           | Farbe    | Aktiv |  |
|----------------------------------------------------------------------------------------------------|----------------------------------------------------------------------------------------------------|--------------------------------------------------------------------|----------|---|---------------------|---|-----------|----------|-------|--|
| Kontolikerwachung       Vogelsang       Monteur       Peter Vogelsang       Monteur       Reiver Vogelsang       Monteur       Ralf Schäffer       Monteur       Ralf Schäffer       Monteur       Ralf Schäffer       Monteur       Ralf Schäffer       Monteur       Marcon         Regie       Schnitt       Monteur       Karl-Heinz Schmitt       Monteur       Karl-Heinz Schmitt       Monteur       Monteur                                                                                                    | ikei<br>bitoren                                                                                                 | Müller                                                             | Monteur  | ~ | Ralf Müller         | ~ | 4         | <b>_</b> |       |  |
| Kundendienst<br>Kreditoren       Schäffer       Monteur       Ralf Schäffer       Monteur         Mareon       Schäffer       Monteur       Kalf-Heinz Schmitt       Monteur       Monteur                                                                                                    | ntoüberwachung                                                                                                  | Vogelsang                                                          | Monteur  | ~ | Peter Vogelsang     | ~ |           |          |       |  |
| Kreditoren       Schmitt       Monteur       Nationality       Kal-Heinz Schmitt       Monteur         Mareon       Schmitt       Monteur       Kal-Heinz Schmitt       Monteur       Kal-Heinz Schmitt       Monteur       Monteur       Monte                                                                                                    | ndendienst                                                                                                    | Schäffer                                                           | Monteur  |   | Balf Schäffer       |   |           |          |       |  |
| Schimut       Morecul       Kaineriz Schimut       Imorecul       Kaineriz Schimut       Imorecul       Imorecul<                                                                                                    | editoren                                                                                                    | Calamit                                                            | Manhaur  | - | Karl Haina Calumitt | - | H         |          |       |  |
| Statil       Monteur       Pionan Statil       Monteur       Pionan Statil       Monteur       Pionan Statil       Monteur       Monteur       <                                                                                                    | aje                                                                                                    | or LL                                                              | Monteur  | • |                     | ¥ |           |          |       |  |
| Ferminplaner       Schiemann       Monteur       Alfred Schiemann       A         Einstellungen       Kling       Monteur       Albrecht Kling       A         Vorgaben       Gruppe West       Gruppe       Albrecht Kling       A         Design       GruppeMünchenNord       Gruppe       Verkzeug       Verkzeug       Verk                                                                                                    | atistik                                                                                                    | Stani                                                              | Monteur  | ~ | Florian Stanl       | ~ |           |          |       |  |
| Einstellungen       Kling       Monteur       Albrecht Kling       Monteur       Albrecht Kling       Monteur       Albrecht Kling       Monteur       Albrecht Kling       Monteur       Monteur       Albrecht Kling       Monteur       Monteur       Albrecht Kling       Monteur       Monteur       Albrecht Kling       Monteur       Monteur                                                                                                    | rminplaner                                                                                                    | Schiemann                                                          | Monteur  | * | Alfred Schiemann    | * | 4         | Ļ        |       |  |
| Gruppe West       Gruppe       Gruppe </td <td>Einstellungen</td> <td>Kling</td> <td>Monteur</td> <td>~</td> <td>Albrecht Kling</td> <td>*</td> <td>4</td> <td></td> <td></td> <td></td>                                                                                                    | Einstellungen                                                                                                   | Kling                                                              | Monteur  | ~ | Albrecht Kling      | * | 4         |          |       |  |
| Image: Consigning and the second second s | Kalender                                                                                                    | Gruppe West                                                        | Gruppe   | ~ |                     | ~ |           |          |       |  |
| Image: Wordvorlagen       Hilt-Linienlaser PML 32       Werkzeug       Verkzeug       Verkzeug       <                                                                                                    | Z Design                                                                                                    | GruppeMünchenNord                                                  | Gruppe   | ~ |                     | ~ |           | [        |       |  |
| Image: Terminaten       Hilti Stichsäge WSJ 750       Werkzeug       Verkzeug       Verkzeug <td< td=""><td>🐨 Wordvorlagen</td><td>Hilti-Linienlaser PML 32</td><td>Werkzeug</td><td>~</td><td></td><td>~</td><td></td><td>Ē</td><td></td><td></td></td<>                                                                                                    | 🐨 Wordvorlagen                                                                                                  | Hilti-Linienlaser PML 32                                           | Werkzeug | ~ |                     | ~ |           | Ē        |       |  |
| Image     Hilti Stichsäge WSJ 850     Werkzeug     Image       SMS Text     Hilti TE-CX 6/12 Hammerbohrer     Werkzeug     Image       Personal/Arbeitsmittel     Hilti TE-CX 6/17 Hammerbohrer     Werkzeug     Image                                                                                                    | Terminarten                                                                                                    | Hilti Stichsäge WSJ 750                                            | Werkzeug | ~ |                     | ~ | $\square$ |          |       |  |
| Image: SMS Text       Hilt TE-CX 6/12 Hammerbohrer       Werkzeug       ✓       ✓         Image: SMS Text       Hilt TE-CX 6/12 Hammerbohrer       Werkzeug       ✓       ✓         Personal/Arbeitsmittel       Hilt TE-CX 6/17 Hammerbohrer       Werkzeug       ✓       ✓                                                                                                    | 27 Feiertage                                                                                                    | Hilti Stichsäge WSJ 850                                            | Werkzeug | ~ |                     | ~ | $\exists$ |          |       |  |
| Voltock Text Hilti TE-CX 6/17 Hammerbohrer Werkzeug V                                                                                                    | SMS Text                                                                                                    | Hilti TE-CX 6/12 Hammerbohrer                                      | Werkzeug | ~ |                     | ~ | $\square$ | - F      |       |  |
|                                                                                                    | - Controok Text<br>Personal/∆rbeitsmittel                                                                       | Hilti TE-CX 6/17 Hammerbohrer                                      | Werkzeug | ~ |                     | ~ | $\exists$ | Ē        |       |  |
| - 🗟 Monteure und Arbeitsmittel 🔰 Hilti TE-CX 6/22 Hammerbohrer Werkzeug 🔽                                                                                                    | -Se Monteure und Arbeitsmittel                                                                                  | Hilti TE-CX 6/22 Hammerbohrer                                      | Werkzeug | ~ |                     | ~ | $\square$ |          |       |  |
| es Gruppen Hilti TE-CX 6/47 Hammerbohrer Werkzeug V                                                                                                    | State Gruppen                                                                                                   | Hilti TE-CX 6/47 Hammerbohrer                                      | Werkzeug | ~ |                     | ~ | $\square$ |          |       |  |
| Terminolleae Hilli TE 16-C Bohr+Meißelhammer Werkzeug V                                                                                                    | Terminofleae                                                                                                    | Hilti TE 16-C Bohr+Meißelhammer                                    | Werkzeug | ~ |                     | ~ | $\square$ | Ē        |       |  |
| ♥ Unstimmigkeiten Hilti DX 460E Bolzenschubwerkzeug Werkzeug ▼                                                                                                    | 👻 Unstimmigkeiten                                                                                               | Hilti DX 460E Bolzenschubwerkzeug                                  | Werkzeug | v |                     | ~ | $\square$ | C        |       |  |
| Doppelte Termine Hilli SF 150A-Akku-Schrauher Werkzeun                                                                                                    | Doppelte Termine                                                                                                | Hilfi SE 150A- Akku-Schrauber                                      | Werkzeug | ~ |                     | ~ | $\square$ | Ē        |       |  |
| Orsuminigkeeri     Oppele Termine     Orsuminigkeeri     Hilli DX 450E Bolzenschubwerkzeug     Werkzeug     V     V                                                                                                    | Orsummigkeiern     Doppelte Termine     Z Termine löschen ds                                                    | Hilti DX 460E Bolzenschubwerkzeug<br>Hilti SF 150A- Akku-Schrauber | Werkzeug | ~ |                     | * |           |          |       |  |

Um Änderungen zu aktivieren ist es notwendig, den Terminplaner neu aufzurufen.

#### Terminplaner – Gruppierung erstellen

Um eine Gruppierung der Termine durchzuführen, klicken Sie bitte auf den Button "Einstellungen". Es öffnet sich die Maske Vorgabewerte. Klicken Sie hier auf Terminplaner / Gruppen.

| Programmeinstellungen                                                                     |                                       |                   |            |                                        |         |                     |
|-------------------------------------------------------------------------------------------|---------------------------------------|-------------------|------------|----------------------------------------|---------|---------------------|
|                                                                                           | Gruppen anlegen<br>Gruppenbezeichnung |                   |            | Gruppe anlegen                         | ]       |                     |
| Kundendienst     Kreditoren     Mareon     Mereon     Segie     Satistik     Extrinolager | - Gruppen Zuordnung<br>Gruppe         | GruppeMünchenNord | enen Grupp | Gruppe löschen<br>en zuordnen erlauben | ]       |                     |
|                                                                                           | Personal/Arbeitsmittel                |                   |            | Gruppe zugeordnet                      |         |                     |
| Vorgaben                                                                                  | Bezeichnung                           | Тур               | ^          | Bezeichnung                            | Тур     |                     |
|                                                                                           | Schäffer                              | Monteur           |            | Vogelsang                              | Monteur |                     |
| Wordvorlagen                                                                              | Hilti-Linienlaser PML                 | Werkzeug          |            | Müller                                 | Monteur |                     |
| Terminarten                                                                               | Hilti Stichsäge WSJ                   | Werkzeug          |            |                                        |         |                     |
| i Heinenrolge                                                                             | Hilti Stichsäge WSJ                   | Werkzeug          |            |                                        |         |                     |
| SMS Text                                                                                  | Hilti TE-CX 6/12 Ha                   | Werkzeug          |            |                                        |         |                     |
| Outlook Text                                                                              | Hilti TE-CX 6/17 Ha                   | Werkzeug          |            |                                        |         |                     |
| Monteure und Arbeitsmittel                                                                | Hilti TE-CX 6/22 Ha                   | Werkzeug          |            |                                        |         |                     |
| Gruppen                                                                                   | Hilti TE-CX 6/47 Ha                   | Werkzeug          |            |                                        |         |                     |
| Typen                                                                                     | Hilti TE 16-C Bohr+M                  | Werkzeug          |            |                                        |         |                     |
| ₩ Unstimmigkeiten                                                                         | Hilti DX 460E Bolzen                  | Werkzeug          |            |                                        |         |                     |
| Doppelte Termine                                                                          | Hilti SF 150A- Akku                   | Werkzeug          |            |                                        |         |                     |
| Adds                                                                                      | Hilti SF 150A- Akku                   | Werkzeug          |            |                                        |         |                     |
|                                                                                           |                                       |                   |            |                                        |         | _                   |
|                                                                                           |                                       |                   |            |                                        |         | Speichern Abbrechen |

Hier legen Sie zunächst unter "Gruppenbezeichnung" die Bezeichnung der Gruppe fest. Die Bezeichnung ist frei wählbar. Haben Sie eine Bezeichnung gewählt, klicken Sie auf Gruppe anlegen.

Unter Gruppen-Zuordnung können Sie eine Gruppe auswählen sowie eine Gruppe löschen. Möchten Sie erlauben, dass mehrfach verschiedene Gruppen zugeordnet werden, so müssen Sie den Haken setzen.

Weisen Sie der angewählten Gruppe die gewünschten Monteure zu. Dazu können Sie im Feld "Bezeichnung / Typ" den Monteur oder das Werkzeug markieren und anschließend auf den

Doppelpfeil nach rechts klicken. Hierdurch gelangt der markierte Monteur oder das Werkzeug in das Feld "Gruppe zugeordnet".

Um einen Monteur oder ein Werkzeug wieder aus der Gruppe zu entfernen markieren Sie ihn im Feld "Gruppe zugeordnet" und klicken Sie anschließend auf den Doppelpfeil 🔀 nach links.

Haben Sie alle Monteure der Gruppe hinzugefügt, klicken Sie auf die Schaltfläche "Speichern", um das Fenster Vorgabewerte zu schließen.

#### Outlook Export über Terminarten

Neu seit Stand 13: Der Outlookexport von Terminen kann sowohl im Regieauftrag unter Vorgabewerte Programmeinstellung (alt) wie auch im Terminplaner jetzt über die Terminarten und nicht mehr nur über Personal gesteuert werden.

Der Vorgabewert zum Umstellen ist für Regieauftrag sowie Terminplaner identisch.

| 🗄 🙀 Adressen                                             | Regieaufträge - Einstellungen           |
|----------------------------------------------------------|-----------------------------------------|
| ∃ ∰ Artikel<br>∃ ∰ Bestellwesen                          | Lokal Allgemein                         |
| Einstellungen                                            | Bearbeitung                             |
| ±∽ Firmendaten<br>I                                      | Wartungsaufträge ohne Material          |
| E 🔩 Kontoüberwachung                                     | Sammelrg. mit durchzuführenden Arbeiten |
| 🛯 📥 Kostenüberwachung                                    | Sammelro, mit Baustellen Adresse        |
| ⊡ 🚅 Kreditoren                                           | Bei Sammelra Kenttevt über CEC          |
| er <b>gra</b> Kundendienst<br>Er 🐑 Projektaufträge       |                                         |
| ar <b>s</b> i rojektauttage<br>∃ <b>≦</b> Regieaufträge  | ABA ->Rechnung Koptposition über CFG 1  |
| Standardwerte                                            | Eingabeverhalten                        |
|                                                          | ABA nur angelegte Monteure zulassen     |
| <ul> <li>Eingabeschema</li> <li>Einstellungen</li> </ul> | Lager buchen                            |
|                                                          | mit Warnung                             |
| Kurztasten - Importeinstellungen                         | Eingabeverhalten                        |
|                                                          | Kalender über Terminarten steuern       |
| Tentinipianer<br>Texte<br>Texte                          | Allgemeinen Outlook Kalender            |
| ti~ ğ ∠eiterfassung                                      |                                         |

*Eingabeverhalten > Kalender über Terminarten steuern* zum Anhaken.

| Programmeinstellungen                                                                                                    |                                                                                                    |                                                                          |        |
|----------------------------------------------------------------------------------------------------|----------------------------------------------------------------------------------------------------|--------------------------------------------------------------------------|--------|
| Allgemein     Adressen     Adressen     Adressen     Artikel     Debitoren     Kontoüberwachung     Kreditoren     Kreditoren     Mareon     Mareon     Begie     Einstellungen     Statistik     Terminplaner     Einstellungen     Kalender     Design     Wordvorlagen     Terminarten     Beihenfolge | Globale Einstellungen<br>Standard Terminart<br>Planer starten mit Terminart<br>Vorgabe Termindauer<br>Ganztägiger Termin<br>Anfangszeit ganztägig<br>Terminerinnerung für Alle<br>Terminanzeige<br>Outlooktermin mitlöschen<br>Outlookkalender über<br>Terminarten festlegen<br>Listen drucken .Net<br>Druckengine | Termine<br>Alle<br>1.0 h<br>10.0 h<br>08:00<br>ABANummer/WartNummer<br>✓ | ×<br>× |

*Outlookkalender über Terminarten festlegen* zum Anhaken. Der Kalender wird in beiden Fällen über Terminarten ausgewählt.

| Programmeinstellungen                      |   |                        |       |          |
|--------------------------------------------|---|------------------------|-------|----------|
| Allgemein     Adressen                     |   |                        |       |          |
| 🗄 🍓 Artikel                                |   | Bezeichung             | Farbe | Kalender |
| 🗉 👔 Debitoren                              | • | Termine                |       |          |
| ia filo Kontoüberwachung<br>Ia Statundenst |   | Urlaub der Mitarbeiter |       |          |
| 🗄 👔 Kreditoren                             |   | Terminplanung          |       |          |
| 🗉 🧓 Mareon                                 |   | Krank                  |       |          |
| Einstellungen                              |   | Berufschule            |       |          |
|                                            |   | Werkzeuge              |       |          |
| Terminplaner                               |   | Kundendienst           |       |          |
|                                            | * |                        |       |          |
| Kalender                                   |   |                        |       |          |
| - 🚅 Design                                 |   |                        |       |          |
| Wordvorlagen                               |   |                        |       |          |
|                                            |   |                        |       |          |
|                                            |   |                        |       |          |
| SMS Text                                   |   |                        |       |          |
| Outlook Text                               |   |                        |       |          |
| Personal/Arbeitsmittel                     |   |                        |       |          |
|                                            |   |                        |       |          |
| Typen                                      |   |                        |       |          |

## Termine anlegen

Klicken Sie bitte auf den Button Neuer Termin

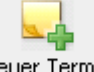

<sup>nin</sup>. Es öffnet sich die Maske Termin anlegen.

Mit Doppelklick in das Kästchen, in dem der Termin angezeigt wird, können Sie ebenso einen neuen Termin anlegen. Personal und Anfangsuhrzeit wird dann vorgegeben.

Das Fenster "Termin" ist in vier Bereiche aufgeteilt, Eigenschaften, Einstellungen - Erinnerung, Zeitraum und Beschreibung.

| Termin a                         | nlegen                |                     |                                                |           | × |
|----------------------------------|-----------------------|---------------------|------------------------------------------------|-----------|---|
| Termin Pe                        | ersonal/Arbeitsmittel |                     |                                                |           |   |
| Eigensch                         | aften                 |                     |                                                |           |   |
| Personal/                        | Arbeitsmittel         |                     | Terminart                                      | _         |   |
| Müller                           |                       | Gruppen             | Termine                                        | *         |   |
| Kunde                            |                       |                     | Projekt                                        |           |   |
| 500                              | Syka-Soft G           | imbH & Co. KG 🛛 📖 💿 | P100003                                        |           |   |
| Vorgang                          |                       |                     | Sachbearbeiter                                 |           |   |
|                                  |                       | Regie               | Administrator                                  | *         |   |
| Einstellun<br>Erinnerur<br>keine | ngen - Erinnerung     | *                   | Erinnerung für Sachbearbeiter<br>Administrator | •         |   |
| Zeitraum                         |                       |                     |                                                |           |   |
| Beginn:                          | Mi, 30.05.2012        | ✓ 06:00 ✓           | 🔄 Ganztägig                                    |           |   |
| Ende:                            | Mi, 30.05.2012        | 07:00               | Serientermin                                   |           |   |
| Dauer:                           | 1                     |                     |                                                |           |   |
| Beschreit                        | oung                  |                     |                                                |           |   |
|                                  |                       |                     |                                                |           |   |
| Termin                           | nach Outlook          |                     |                                                | Speichern | ) |

#### Eigenschaften

Unter "Personal/Arbeitsmittel" klicken Sie bitte auf den Pfeil nach unten 🔪. Hier können entweder die Mitarbeiter oder aber eine Gruppe ausgewählt werden, für den/diese der Termin vereinbart werden soll. Über die nebenstehende Schaltfläche Gruppen rufen Sie den Gruppierungsdialog auf. (Vgl. oben unter Vorgabewerte Terminplaner: Gruppierung erstellen).

Um eine bestimmte Terminart auszuwählen, klicken Sie wieder auf 🖄 und können so die gewünschten Termine auswählen.

Unter "Kunde" können Sie einen Kunden hinterlegen, der mit diesem Termin verknüpft werden soll. Gehen Sie hierzu auf \_\_\_\_\_, es erscheint der Kunden-Suchdialog, mit dem Sie einen Kunden suchen können.

Die Option "Projekt" ermöglicht es Ihnen, ein Projekt auszuwählen und dieses mit dem Termin zu verknüpfen. Gehen Sie auf A, es erscheinen alle vorhandenen Projekte. Das gewünschte Projekt anklicken. Auf S öffnet sich das ausgewählte Projekt aus der Auftragsbearbeitung. Das Projekt kann bearbeitet werden.

Unter "Vorgang" sehen Sie beim wiederholten Aufruf des Termins den Regievorgang. Gehen Sie auf den Button Regie, es öffnet sich der angelegte Arbeitsauftrag.

#### Einstellungen / Erinnerung

Die Option "Erinnerung" ermöglicht Ihnen, eine Erinnerung einzustellen und anzugeben, wie weit vorher die Erinnerung angezeigt werden soll. Auf klicken und die gewünschte Zeit auswählen.

Die Option "Erinnerung Sachbearbeiter" bietet Ihnen die Möglichkeit, einen bestimmten Sachbearbeiter auszuwählen, der an diesen Termin erinnert werden soll. Gehen Sie einfach auf und klicken Sie den bestimmten Sachbearbeiter an.

#### Zeitraum

Unter "Beginn" und "Ende" legen Sie Datum, Uhrzeit und gegebenenfalls die Dauer des Termins fest. Jeweils immer auf klicken und gewünschtes auswählen.

Setzt man bei Ganztägig einen Haken mit der Maus, können Sie angeben, ob der Termin über den ganzen Tag geht.

#### Serientermine

Durch das Anklicken des Buttons Serientermine öffnet sich ein Fenster. Hier können Sie einen Serientermin anlegen, indem Sie den Termin, Beginn, Ende und Dauer auswählen. Als Serientyp kann täglich, wöchentlich (mit Auswahl der Wochentage), monatlich und jährlich ausgewählt werden. Auch die Seriendauer kann angegeben werden.
Beim Serientyp "Täglich" kann das Feld "Jeden Arbeitstag" angehakt werden; die Termine werden dann nur von Montag bis Freitag ohne Feiertage angelegt.

#### neue Optionen bei Serientermin (Update 13)

Bei Serientyp wöchentlich kann man zusätzlich angeben, in welchem Abstand der Termin sein soll: wöchentlich alle x Wochen.

Es besteht auch die Möglichkeit, eine Termindauer über 24 Stunden anzugeben, so können Serientermine über mehrere Tage angelegt werden.

<u>Beispiel:</u> 6 Monteure, jeder muss alle 6 Wochen den Notdienst übernehmen und zwar von Freitag 16 Uhr bis Sonntag 18 Uhr. In diesem Fall: Termin anlegen Personal/Arbeitsmittel auswählen. Beim Zeitraum den Beginn Freitag, Datum 16:00 Uhr und Ende Sonntag, Datum, 18:00 Uhr eingeben. Die Dauer mit 50 Stunden angeben. Danach auf den Button "Serientermine" klicken und unter Serientyp bitte wöchentlich alle 6 Wochen und Freitag angeben.

Bei der Seriendauer geben Sie bitte als Beginn den Freitag, Datum und bei Ende nach 6 ein. Dann bitte auf

#### Kennzeichnung von Serienterminen mit S, Terminen mit Erinnerung mit E (Update 17)

Serientermine werden in der Terminansicht mit einem "S" gekennzeichnet, Termine mit Erinnerungen mit "E".

#### Beschreibung

Unter "Beschreibung" geben Sie Ihre gewünschten Notizen ein. Diese werden bei der Terminliste auch mit ausgedruckt.

#### Speichern

Wenn Sie alle Eingaben getätigt haben, klicken Sie auf "Speichern". Der Termin wird dann automatisch grafisch im Hauptfenster angezeigt. Wenn Sie einen Kunden ausgewählt haben, erscheint zusätzlich eine Abfrage.

#### Termine verschieben

Es besteht die Möglichkeit, den Termin durch Linksklick mit der Maus zu verschieben.

#### Outlook-Übergabe

Termine können nach Microsoft Outlook übergeben werden. Wenn Sie einen Termin anlegen oder bearbeiten, links unten einen Haken setzen bei "Termin nach Outlook".

# Arbeitsauftrag / Wartungsauftrag aus Termin

| 💶 Terminart wählen 🛛 🛛 🔀               |  |
|----------------------------------------|--|
| Auswahl                                |  |
| 🔿 nur Termin anlegen                   |  |
| <ul> <li>mit Arbeitsauftrag</li> </ul> |  |
| 🔿 mit Wartungsauftrag                  |  |
| <u> </u>                               |  |

Wenn Sie einen neuen Termin erstellen und eine Kundenverknüpfung hergestellt haben, erhalten Sie nach Bestätigung der Schaltfläche "Speichern" eine Abfrage, ob ein Arbeitsauftrag / Wartungsauftrag angelegt werden soll.

Gleiches gilt, wenn Sie einen Termin mit Kundenverknüpfung bearbeiten und auf die Schaltfläche "Regie" klicken. Es kommt die Abfrage "Änderungen am Termin speichern / Nicht speichern". Ihr Arbeitsauftrag oder Wartungsauftrag wird angelegt.

# Menü über die rechte Maustaste

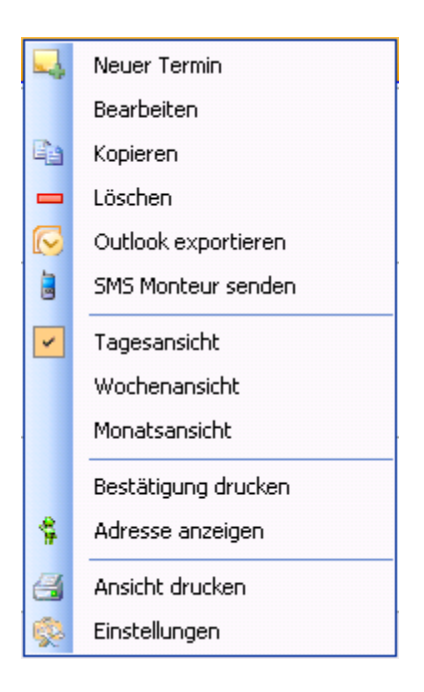

Mit Rechtsklick auf einen Termin erscheint ein Kontextmenü zum angewählten Termin, mit der Möglichkeit, einen *Termin neu anzulegen, bearbeiten, kopieren, löschen*.

Die Termine können nach Outlook exportiert werden.

Man kann wechseln von der Ansicht "Heute" in die *Tagesansicht* oder *Wochenansicht* oder *Monatsansicht*. Des weiteren können Sie eine Bestätigung drucken.

Mit *"Adressen anzeigen*" wird das Programm Adressen geöffnet und die Adresse angezeigt, wenn zum Termin ein Kunde hinterlegt ist.

Mit der Funktion "*Ansicht drucken*" kann die aktuelle Terminansicht ausgedruckt werden. Die Termine werden genau in der Ansicht gedruckt, wie sie auf am Bildschirm dargestellt werden. Die besten Resultate werden erzielt, wenn der Terminplaner auf den Vollbildmodus gestellt ist.

Mit der Auswahl "Einstellungen"können Sie die Vorgabewerte ändern.

# Ansichten

#### Heute / Tagesansicht

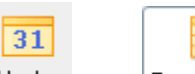

Heute oder Tagesansicht Wenn Sie auf diese Buttons klicken, werden Ihnen die Termine des laufenden Tages angezeigt.

#### Wochenansicht

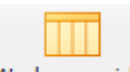

Wochensansicht Wählen Sie diese Ansicht, so erhalten Sie einen Überblick über die angelegten Termine von Montag bis Freitag bzw. bis Samstag oder Sonntag, je nach Einstellung in den Vorgabewerten für alle Monteure.

Bei den verschiedenen Ansichten können Sie die Terminart (z. B. Termine oder Urlaub) und auch den Typ (z. B. Monteur, Gruppe, Werkzeug, Fahrzeug) auswählen, welche angezeigt werden sollen.

Mit den Pfeilen vor oder nach dem angegebenen Zeitraum in den verschiedenen Ansichten besteht die Möglichkeit im Kalender weiter nach vorn oder nach hinten zu blättern (Tages – Wochen- oder Monatsweise).

#### Monatsansicht

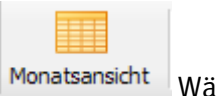

Wählen Sie diese Ansicht, erhalten Sie einen Überblick über den ganzen Monat.

Über *Verwaltung / Terminplaner / Einstellungen / Kalender / Lokale Einstellungen* "Monatsansicht x Termine anzeigen" kann die Anzahl der Termine, die für einen Monteur auf einen Blick sichtbar sein sollen, ausgewählt werden.

Klickt man in der Monatsansicht auf den Monteurnamen am Zeilenanfang, werden alle Termine speziell für diesen Monteur angezeigt. Über "Alle anzeigen" werden wieder alle Monteure angezeigt.

#### Fenster vergrößern / verkleinern

Mit der Maus kann man das Fenster größer oder kleiner ziehen, die Terminspalten werden flexibel angepasst.

### Neuerungen in den Updates ab Stand 13

#### manuelle Terminadresse aus Regie- bzw. Projektauftrag (Update 13)

Beim Anlegen eines Termins aus Regie wird die Adresse der Arbeitsstelle als Terminadresse genommen und auf Einsatzliste und Terminbestätigung gedruckt (nur wenn bei der Arbeitsstelle eine Adressnummer vorhanden ist).

Wenn man im Terminplaner einen Termin anlegt und eine Projektnummer angibt, wird die Projektadresse zur Terminadresse und auch gedruckt (nur wenn in diesem Projekt eine Kundennummer bei der Projektadresse angegeben ist).

Manuell eingetragene (oder geänderte) Adressen in der Arbeitsstelle oder in der Projektadresse wurden bisher nicht als Terminadresse genommen. Die manuelle bzw. geänderte Adresse wird jetzt auch als Terminadresse genommen und gedruckt.

#### Terminrahmenfarbe

Die Terminrahmenfarbe ist über *Vorgabewerte > Neue Programmeinstellungen > Terminplaner > Einstellungen > Design* festlegbar. So sind auch bei hellen Terminfarben die Terminabgrenzungen sichtbar.

#### Sachbearbeiter, der den Termin angelegt hat

Bei *Termin Anlegen > Bearbeiten > Kopieren* kann ein Sachbearbeiter ausgewählt werden. Der angemeldete Programmbenutzer wird beim Anlegen vorgegeben. In der Termininfo wird der gespeicherte Sachbearbeiter angezeigt, falls dieser eingetragen wurde. In der Terminsuche wird der Sachbearbeiter angezeigt.

#### Feiertage automatisch im Terminplaner eintragen (Update 14)

Im Terminplaner werden in allen Ansichten die Feiertage jetzt farblich hinterlegt. Die Feiertagfarbe kann in *Vorgabewerte > neue Programmeinstellungen > Terminplaner > Einstellungen > Design* geändert werden.

#### Karte anzeigen (Update 15)

Die Arbeitsstelle zu einem Termin kann über Rechtsklick auf "Karte anzeigen" auf Google Maps dargestellt werden.

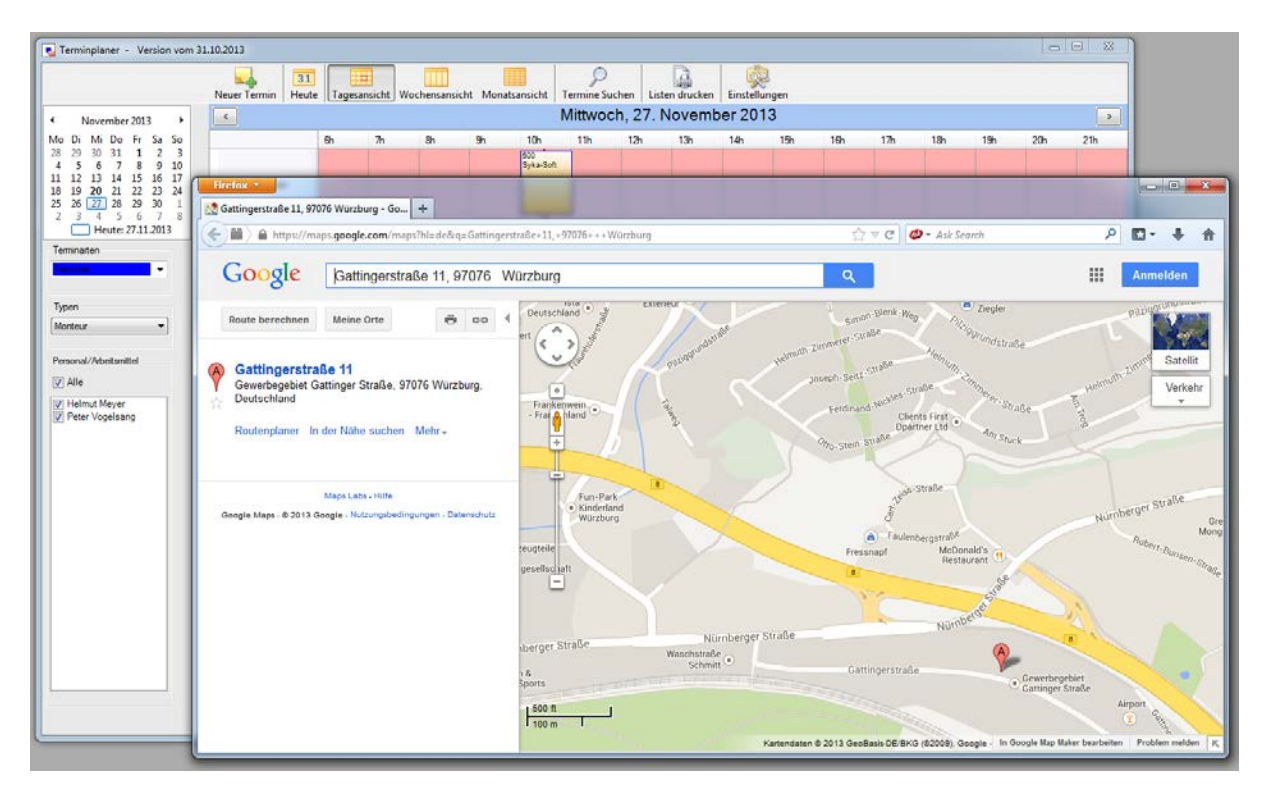

#### Heute - farbig markiert

"Heute" ist farbig markiert in allen Ansichten. Die Farbe für "heute" ist unter *Einstellungen > Terminplaner > Design* frei definierbar.

#### Zeitlinie

Die Tagesansicht stellt jetzt auch eine Zeitlinie (aktuelle Uhrzeit) dar. Die Farbe für die Jetztzeitlinie ist unter *Einstellungen > Terminplaner > Design* frei definierbar.

#### Tooltipptext frei definierbar

Das Fähnchen ist frei definierbar über Platzhalter. *Neue Programmeinstellungen > Terminplaner > Einstellungen > Tooltiptext* 

#### Termine Mobil gesperrt

Termine Mobil gesperrt - Optional abstellbar über *Einstellungen > Terminplaner > Vorgaben >* "Termine Mobil gesperrt"

#### Outlook - Symbol und Verknüpfung

In allen Ansichten wird nun über ein Outlooksymbol angezeigt, ob ein Termin eine Outlookverknüpfung hat. Dies kann optional über Kalendereinstellungen wieder deaktiviert werden.

Über Rechtsklick kann die Outlookverknüpfung zu einem Termin gelöscht werden.

#### Beschreibung und Terminart anzeigen (Update 16)

Damit die Terminart auch sichtbar ist, wenn eine Beschreibung im Termin eingetragen wurde, kann jetzt bei *Einstellungen > Terminplaner > Einstellungen > Vorgaben > Terminanzeige* auf "Beschreibung und Terminart" gestellt werden.

#### Anzeige PLZ und Ort (Update 17)

In allen Ansichten wird jetzt PLZ und Ort zur Arbeitsstelle angezeigt, wenn *Neue Programmeinstellungen > Terminplaner > Einstellungen > Vorgaben > Globale Einstellungen >* Terminanzeige auf "KundenNummer" steht.

#### Kennzeichnung von Serienterminen mit S, Terminen mit Erinnerung mit E (Update 17)

Serientermine werden in der Terminansicht mit einem "S" gekennzeichnet, Termine mit Erinnerungen mit "E".

# Terminsuche

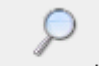

Termine Suchen Wenn Sie diesen Button wählen, öffnet sich die Suchmaske um einen Termin zu suchen.

Durch Eingabe des Monteurnamens bei Suchwort und durch Auswahl bei "In" (Heute, morgen, übermorgen, Aktuelle Woche, Nächste Woche, Letzte Woche, Aktueller Monat, Nächster Monat, Letzter Monat, Aktuelles Jahr... 1. Quartal usw.) wird Ihnen der gewünschte Termin angezeigt.

| Image: Neuer Termin     Image: Tagesansicht     Image: Montsansicht     Image: Termine Suchen     Image: Listen drucken     Einstellungen       Suchwort t     Image: Termine Suchen     Image: Termine Suchen     Image: Termine Suchen     Image: Termine Suchen     Image: Termine Suchen       Suchwort t     Image: Termine Suchen     Image: Termine Suchen     Image: Termine Suchen     Image: Termine Suchen                                                                                                    |   |
|----------------------------------------------------------------------------------------------------|---|
| Neuer Termin         Heute         Tagesansicht         Wochensansicht         Termine Suchen         Listen drucken         Einstellungen           Suchwort         I         Im         Im                                                                                                    |   |
| Suchwort t Ungenaue Suche                                                                                                    |   |
| Personal/Arbeitsmit Anfang Ende Terminbeschreibun KdNr KdName KdPLZ KdDitt KdStraße BegieVorgNr ProjektNr                                                                                                    |   |
|                                                                                                    |   |
| Vogelsang 30.04.2008 07:00 30.04.2008 08:00 Kontrolle                                                                                                    |   |
| Vogelsang 27.10.2009 07:00 27.10.2009 15:00 Heizköper wech 1946 Behmke-Mayer 61101 Bad Vilbel Luisengasse 7                                                                                                    |   |
| Müller         27.10.2009 07:00         27.10.2009 15:00         Heizkörper wech         1946         Behmke-Mayer,         61101         Bad Vibel         Luisengasse 7                                                                                                    |   |
| Schäffer         27.10.2009 07:00         27.10.2009 09:00         Wartung II         1953         Himmer, Michael         55002         Mainz         Gattenstr. 22                                                                                                    |   |
| Schäffer         27.10.2009 09:00         27.10.2009 13:00         Watung         1901         LANDRATSAMT         63701         Aschaffenburg         Hauptstr. 66                                                                                                    |   |
| Müller         26.10.2009 13:00         26.10.2009 14:00         Entliiter         1952         Kalf Funk         63001         Offenbach         Hauptstr. 44         V08012301                                                                                                    |   |
| King 26.10.2009.13:00 26.10.2009.14:00 Entititer 1952 Karl Funk 63001 Offenbach Haupter, 44 V08012301                                                                                                    |   |
| Schäffer 27.10.200914:00 27.10.200917:00 Zahnarzt 2010 2010 2010 2010 2010 2010 2010 201                                                                                                    |   |
| Müller         28.10.2009 09:00         28.10.2009 10:00         Neubau         1945         Behmke-Schiller,         63007         Offenbach         Frankfurterstraße                                                                                                    |   |
| Schäffer         28.10.2009 08:00         28.10.2009 10:00         heizung kalt         1952         Funk, Karl         63001         Offenbach         Hauptstr. 44         V08012501                                                                                                    |   |
| Schiemann 26.10.2009 08.00 26.10.2009 09.30 Wartung nach A 500 Syka-Soft GmbH 97076 Würzburg Gattingerstr. 11 V04003701                                                                                                    |   |
| Vogelsang 26.10.2009.10.00 30.10.2009.11:00 Projekt baustele 1953 Himmer, Michael 55002 Mainz Gatenstr. 22                                                                                                    |   |
| Gruppe West         26.10.2009 10:00         30.10.2009 11:00         Projekt baustele         193         Himmer, Michael         55002         Mainz         Gatenstr. 22                                                                                                    |   |
| Schmitt         26.10.2009 10:00         30.10.2009 11:00         Projekt baustelle         1953         Himmer, Michael         55002         Mainz         Gattenstr. 22                                                                                                    |   |
| Stahl         26.10.2009 10.000         30.10.2009 11:00         Projekt baustelle         1953         Himmer, Michael         55002         Mainz         Gatenstr. 22                                                                                                    |   |
| Müller         05.10.2009 10:00         05.10.2009 11:00         Watung         1947         Christian Göbel         65906         Frankfurt         Offenbacher Str         V08012801                                                                                                    |   |
| Müller 26.10.2009 08:45 26.10.2009 10.45 gsgdsdg 1947 Christian Göbel 65906 Frankfurt Offenbacher Str V08013601                                                                                                    |   |
| Schäffer         26.10.2009 11:15         26.10.2009 12:15         wat4ng         1941         Richter + Frenzel         65936         Frankfurt         Siegener Straße 71         V08016601                                                                                                    |   |
| Schäffer         12.04.2010 12:00         14.04.2010 13:00         Installation Heizu         500         Syka-Soft         97076         Würzburg         Gattingerstr. 11         20090901                                                                                                    |   |
| Stahl         12.04.2010 12:00         14.04.2010 13:00         Installation Heizu         500         Syka-Soft         97076         Würzburg         Gattingerstr. 11         20090901                                                                                                    |   |
| Müller         14.04.2010 08:00         14.04.2010 10:00         Watung         10000008         Alexander Schmitt         97072         Würzburg         Frankfurterstr. 201         V08016501                                                                                                    |   |
| Schmitt 14.04.2010 08:00 16.04.2010 18:00 Krankuu Krankuu Kran |   |
| Müller         14.04.2010 10:00         14.04.2010 11:30         Watung         1963         Ralf Schäfter         97076         Würzburg         Gattingerstr.11         V08016401                                                                                                    |   |
| Miller 14.04.2010 13:00 14.04.2010 14:00 Watung 1960 Thomas Ruppe 97076 Würzburg V08016301                                                                                                    |   |
| Müller         15.04.2010 08:00         15.04.2010 09:00         Wartung         1962         Hans Kunze         97076         Würzburg         V08016201                                                                                                    |   |
| Schmitt 12.04.2010 08:00 12.04.2010 18:00 Berufschulet                                                                                                    |   |
| Schmitt 13.04.2010 08:00 13.04.2010 18:00 Neubau Fußbode                                                                                                    |   |
| Schiemann         12.04.2010 10:00         15.04.2010 11:00         Badsanierung Hi         1953         Himmer, Michael         55002         Mainz         Gatenstr. 22                                                                                                    |   |
| Müller         14.04.2010 14:00         14.04.2010 16:00         Wartung         1953         Michael Himmer         55002         Mainz         Gatenstr. 22         V08015601                                                                                                    |   |
| Vogelsang 14.04.2010 06:00 14.04.2010 18:00 Badsanierung Hi 1953 Himmer, Michael 55002 Mainz Gattenstr. 22                                                                                                    |   |
| Schäffer         14.04.2010 14:00         14.04.2010 17:00         Hydraulischer Ab                                                                                                    |   |
|                                                                                                    | > |
| 88 Satze                                                                                                    |   |

Es kann nach mehreren Begriffen gesucht werden. Die Suchauswahl (z.B. "aktuelle Woche") wird lokal gespeichert.

Mit Doppelklick auf den ausgewählten Termin öffnet sich die Maske *Termin bearbeiten*. Betätigen Sie die rechte Maustaste so öffnet sich ein kleines Fenster mit den Auswahlmöglichkeiten:

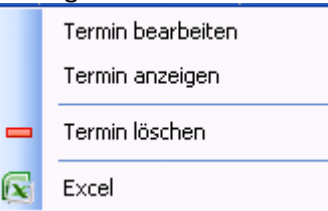

#### Export Terminsuche nach Microsoft Excel (Update 13)

In der Terminsuche ist über Rechtsklick der Auswahlpunkt "Excel" verfügbar, welcher die aktuelle Suchauswahl nach MS Excel exportiert.

#### *Termine suchen (Update 17)*

In Termine Suchen können die Spaltenfelder jetzt beliebig verschoben werden.

In Termine Suchen kann jetzt auch über die Rechnungs-Adresse gesucht werden, sofern der Termin mit einem Regieauftrag verknüpft ist.

# Liste drucken

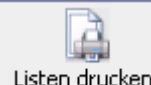

Listen drucken Bei dieser Option haben Sie die Möglichkeit, eine Einsatzliste oder eine Terminbestätigung zu drucken.

#### Projektauswahl bei Listen – Excel Export

Unter Listen-Drucken haben Sie die Möglichkeit, die Auswahl nach einem Projekt einzugrenzen. So können speziell zu einem Projekt alle Termine nach MS Excel exportiert werden sowie eine Einsatzliste dafür gedruckt werden.

#### Einsatzliste

| 🖕 Terminplaner 🕘 Version vom 1 | 3.04.2012                     |                                                                                    |                                                                                                    |                  |                  |           |           |               |      |
|--------------------------------|-------------------------------|------------------------------------------------------------------------------------|----------------------------------------------------------------------------------------------------|------------------|------------------|-----------|-----------|---------------|------|
|                                | uer Termin Heute Tagesansicht | Wochensansicht Monatsansicht                                                       | Contraction Formation Formation Form | Listen drucken   | Einstellungen    |           |           |               |      |
| Listen<br>Einsatzliste         | Terminarten<br>Alle           | Zeitraum  Aktuelle Woche Heute Morgen Aktuelle Woche Aktuelle Woche Aktuelle Monat | <ul> <li>Do, 31.0</li> </ul>                                                                                                    | 05,2012 23:59    | <u>v</u>         | Projekt   |           | <b>.</b> 2    |      |
|                                | Alle                          | Nächster Monat<br>Letzter Monat                                                    | inn<br>▼15 2012 09:00                                                                                                    | Ende             | Beschreibung     | Terminart | KdNr      | KdSuchName    | KdN  |
|                                | Müller                        | Schmitt                                                                            | 31.05.2012.06:30                                                                                                    | 31 05.2012 07:30 |                  | Termine   |           |               |      |
|                                | ✓ Vogelsang ✓ Schäffer        | Stahl                                                                              | 31.05.2012 06:30                                                                                                    | 31.05.2012 07:30 |                  | Termine   |           |               |      |
|                                | Schmitt                       | Müller                                                                             | 01.06.2012 06:00                                                                                                    | 01.06.2012 13:30 | Anfang Verlegun  | Termine   | 1944      | Behmke-Mayer, | Karl |
|                                | Schiemann                     | Vogelsang                                                                          | 01.06.2012 06:00                                                                                                    | 01.06.2012 07:00 |                  | Termine   |           |               |      |
|                                | Heuschober                    | Vogelsang                                                                          | 01.06.2012 06:00                                                                                                    | 01.06.2012 13:30 | Anfang Verlegun  | Termine   | 1944      | Behmke-Mayer, | Karl |
|                                |                               | Schmitt                                                                            | 01.06.2012 06:30                                                                                                    | 01.06.2012 07:30 |                  | Termine   |           |               |      |
|                                |                               | Stahl                                                                              | 01.06.2012 06:30                                                                                                    | 01.06.2012 07:30 |                  | Termine   |           |               |      |
|                                |                               | Vogelsang                                                                          | 01.06.2012 16:00                                                                                                    | 03.06.2012 18:00 | Notdienst        | Termine   |           |               |      |
|                                |                               | Vogelsang                                                                          | 03.06.2012 16:00                                                                                                    | 03.06.2012 18:00 | Notdienst        | Termine   |           |               |      |
|                                |                               | Vogelsang                                                                          | 03.06.2012 16:00                                                                                                    | 03.06.2012 18:00 | Notdienst        | Termine   |           |               |      |
|                                |                               | (                                                                                  |                                                                                                    |                  |                  |           |           |               | >    |
|                                | ✓ Neue Seite pro Monteur      | 11 Sätze                                                                           | ok .                                                                                                    | Volage 11/or     | laas / Culture 0 |           | Vorschau  |               | n    |
|                                |                               |                                                                                    |                                                                                                    | voliage 1.von    | lage / Sykason   |           | Voischidu |               |      |

Hier werden für die gewählte Woche bzw. für den gewählten Tag die Termine aller Monteure aufsteigend nach Datum und Uhrzeit dargestellt.

Sie können bei der Auswahl der gewünschten Angaben wählen aus der Terminart, Typen, Personal / Arbeitsmittel, Zeitraum, Fahrtzone und Projekt. Sie haben die Möglichkeit, eine Übergabe in Excel vorzunehmen oder die Einsatzliste gleich zu drucken.

Die Option "Neue Seite pro Monteur" ist beim ersten Start angehakt. Wird der Haken entfernt, werden die Termine nach Monteur gruppiert und nach Datum, Zeit sortiert ausgedruckt. Hierzu gibt die Formularvorlage "1. Vorlage / Sykasoft", Einsatzliste; die automatisch mitgegeben wird.

Bei der Einsatzliste gibt es den Knopf Outlook. Dieser exportiert die aktuelle Auswahl nach Outlook. Ist ein Termin bereits vorhanden wird dieser ohne Meldung überschrieben.

#### Sachbearbeiter (Update 13)

Beim Drucken der Einsatzliste steht ein Druckengine-Platzhalter "Sachbearbeiter" zur Verfügung.

#### Projektauswahl bei Listen (Update 13)

Bei Listen-Drucken gibt es nun die Möglichkeit, die Auswahl nach einem Projekt einzugrenzen.

So können auch da speziell zu einem Projekt alle Termine nach MS Excel exportiert werden sowie eine Einsatzliste dafür gedruckt werden.

# **Outlook Export**

#### Outlook-Übergabe

Termine können nach Microsoft Outlook übergeben werden. Wenn Sie einen Termin anlegen oder bearbeiten, links unten einen Haken setzen bei "Termin nach Outlook".

#### Outlook-Übergabe bei Einsatzliste

liste

Bei der Einsatzliste gibt es den Knopf Outlook. Ist ein Termin bereits vorhanden wird dieser ohne Meldung überschrieben.

Sollte für einen Monteur/Terminart kein Kalender festgelegt sein, kommt ein Dialog zur Kalenderauswahl (wie beim Einzelexport).

#### Outlook Export über Terminarten (Update 13)

Der Outlookexport von Terminen kann sowohl im Regieauftrag wie auch im Terminplaner jetzt über die Terminarten und nicht mehr nur über Personal gesteuert werden.

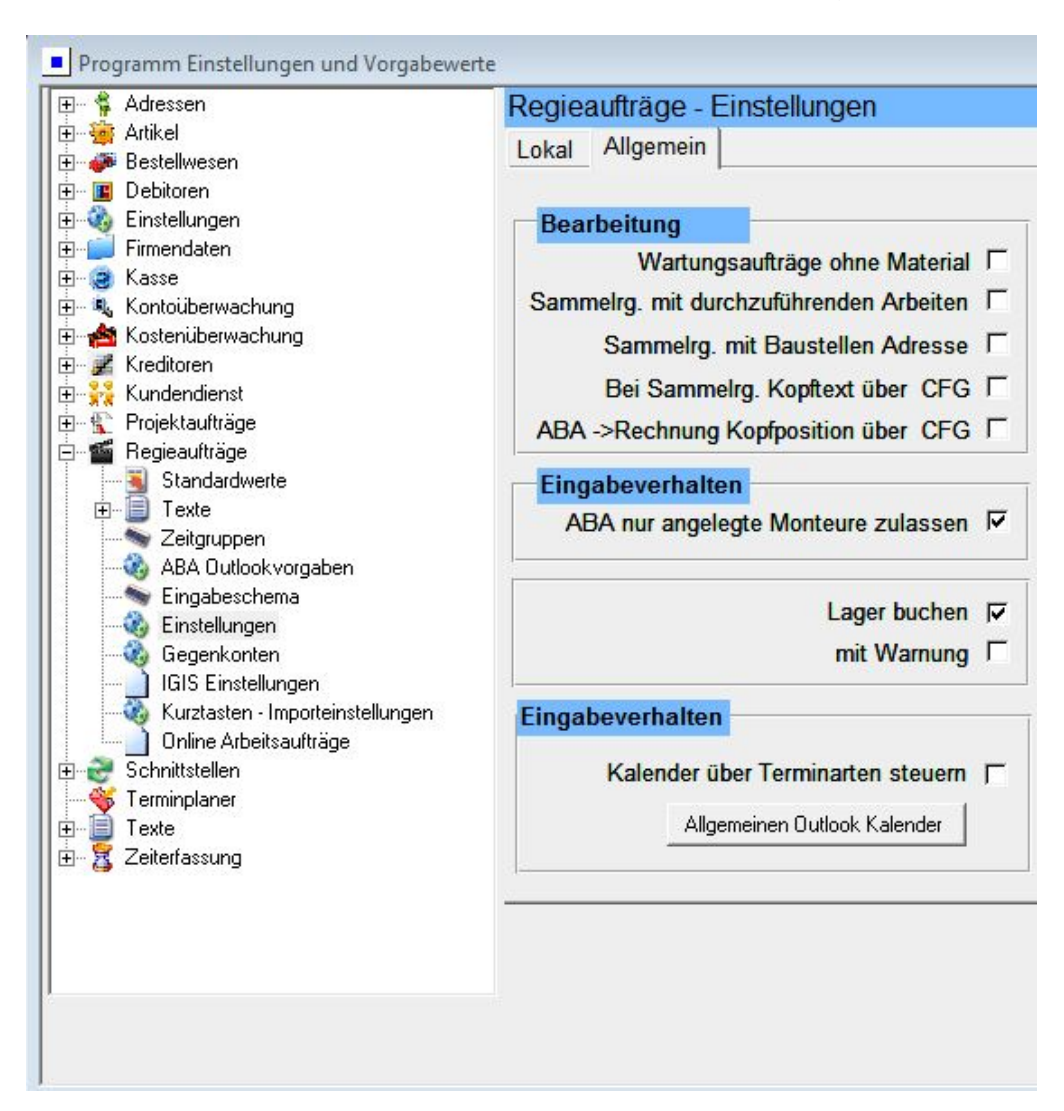

Der Vorgabewert zum Umstellen ist für Regieauftrag sowie Terminplaner identisch.

*Eingabeverhalten > Kalender über Terminarten steuern* zum Anhaken.

| ∎ <mark>≣</mark> Allgemein<br>∎ <b>%</b> Adressen | Grundeinstellungen           |           |               |
|---------------------------------------------------|------------------------------|-----------|---------------|
| 🗄 🦓 Artikel                                       | Standard Terminart           | Normale 1 | Termine       |
| ⊡…ííji Debitoren<br>⊒…ííji Kontoüberwachung       | Planer starten mit Terminart | Alle      |               |
| E Kundendienst                                    | Vorgabe Termindauer          | 1         | h             |
| 🗄 🧓 Mareon                                        | Ganztägiger Termin           | 8,5       | h             |
| ⊞∰a Regie<br>⊞∎ Statistik                         | Anfangszeit ganztägig        | 08:00     |               |
| Terminplaner                                      | Terminerinnerung für Alle    |           |               |
|                                                   | Terminanzeige                | ABANumn   | ner/WartNumme |
| Kalender                                          | Outlooktermin mitlöschen     |           |               |
| Wordvorlagen                                      | Outlookkalender über         |           |               |

*Outlookkalender über Terminarten festlegen* zum Anhaken. Der Kalender wird in beiden Fällen über Terminarten ausgewählt.

| - E Allgemein                                                                                                    |   |               |       |          |
|----------------------------------------------------------------------------------------------------|---|---------------|-------|----------|
| Adressen                                                                                                    |   | Bezeichung    | Fathe | Kalender |
|                                                                                                    |   | Nomale Temine | Table |          |
| Kontoüberwachung                                                                                                   |   |               |       |          |
| 🧏 Kundendienst                                                                                                    |   |               |       |          |
| Kreditoren                                                                                                    |   | Terminplanung |       |          |
| Mareon                                                                                                    |   | Aufgaben      |       |          |
|                                                                                                    |   | Krank         |       |          |
|                                                                                                    | * | 177. S. S. S. |       |          |
| Kalender<br>Design<br>Wordvorlagen<br>Terminarten<br>Reihenfolge<br>SMS Text<br>SMS Text<br>Personal/Arbeitsmittel |   |               |       |          |

Outlookexport im Stapel (Update 13)

Bei der Einsatzliste gibt es jetzt einen neuen Knopf Roger und Schwarz und Schwarz und Sch

Sollte für einen Monteur/Terminart kein Kalender festgelegt sein, kommt ein Dialog zur Kalenderauswahl (wie beim Einzelexport).

#### Outlook - Symbol und Verknüpfung (Update 15)

In allen Ansichten wird nun über ein Outlooksymbol angezeigt, ob ein Termin eine Outlookverknüpfung hat. Dies kann optional über Kalendereinstellungen wieder deaktiviert werden.

Über Rechtsklick kann die Outlookverknüpfung zu einem Termin gelöscht werden.

# Terminbestätigung

Wählen Sie den gewünschten Zeitraum aus und gehen Sie auf den Button "Drucken". Nach erstellter Vorlage wird die Terminbestätigung gedruckt.

#### Sachbearbeiter (Update 13)

Beim Drucken der Terminbestätigung kann der Wordplatzhalter {Sachbearbeiter} eingefügt werden.

#### Termin-Erinnerungsmeldung im Stapel (Update 13)

Falls zur gleichen Zeit mehrere Termine-Erinnerungen offen sind, werden diese nun in einer Liste angezeigt und nicht mehr wie bisher in einem eigenen Fester für jede Erinnerung.

Des Weiteren werden zusätzliche Termininfos bei der Selektion dargestellt. Bei Doppelklick wird "Termin Bearbeiten" aufgerufen.

Sollte noch während das Erinnerungen-Fenster offen steht, ein weiterer Termin fällig sein, aktualisiert sich die Liste von selbst und der Task in der Taskleiste beginnt wieder zu blinken wie beim ersten Öffnen des Fensters.

Zudem kann das Fenster nun minimiert werden.

| Termin Erinnerung                                     |                                                 |                   |
|-------------------------------------------------------|-------------------------------------------------|-------------------|
| cht mehr anzeigen Alle nicht mehr anzeigen Erneut eri | nnern Termin Bearbeiten                         | Kalender anzeigen |
| Beschreibung                                          | Anfang                                          | Fällig            |
| Baustellenbesichtigung                                | 05.12.2011 11:00                                | in 115 Stunden    |
| Treffen mit Mieter vor Ort                            | 05.12.2011 14:30                                | in 118 Stunden    |
|                                                       |                                                 |                   |
| Architekt Baustelle                                   | 05.12.2011 17:30                                | in 121 Stunden    |
| Architekt Baustelle<br>Termininfo                     | 05.12.2011 17:30<br>Termin Kunde                | in 121 Stunden    |
| Termininfo<br>Beginn: Montag, 5. Dezember 2011 14:30  | 05.12.2011 17:30<br>Termin Kunde<br>Nummer: 500 | in 121 Stunden    |

# SMS an Monteur

| Neuer Termin He | 1 Tagesansichi | t Wochensar | nsicht Monats                                          | ansicht T                                                                | P<br>ermine Suchen Lis                                         | ten drucker |            | 1   |     |     |     |     |
|-----------------|----------------|-------------|--------------------------------------------------------|--------------------------------------------------------------------------|----------------------------------------------------------------|-------------|------------|-----|-----|-----|-----|-----|
| <               |                |             |                                                        | K                                                                        | W 23 - Mo                                                      | ntag, 4     | . Juni 201 | 2   |     |     |     | >   |
|                 | 6h             | 7h          | 8h                                                     | 9h                                                                       | 10h                                                            | 11h         | 12h        | 13h | 14h | 15h | 16h | 17h |
| Schmitt         |                |             |                                                        |                                                                          | Bitte sofort in die<br>Gattingerstraße 11 ><br>Wasserrohrbruch |             |            |     |     |     |     |     |
| Stahl           | Termine        |             | SMS Ser                                                | nden                                                                     |                                                                |             |            |     |     |     |     |     |
|                 |                |             | Tm:04.06<br>in die Ga<br>Wasserr<br>Zeichen<br>Abbrech | 2012 09:3<br>ttingerstra<br>ohrbruch<br>0177/0x0x0x0<br>87 (1 SMS)<br>en | )0;Kd;; ;Bs:Bittes<br>Bell><br>⋈0                              | iden        |            |     |     |     |     |     |

Im Terminplaner kann man in allen Ansichten mit der rechten Maustaste auf dem Termin eine "SMS Monteur senden": es geht das SMS-Fenster mit Text und Handynummer des Monteurs auf.

Die Handynummer muss beim Personal eingetragen sein. Den Aufbau des SMS-Textes kann man über *Vorgabewerte > neue Programmeinstellungen > Terminplaner > Einstellungen > SMS Text* frei definieren. Es wird ein Text vorgegeben. Die Platzhalter können über den Knopf "Platzhalter" eingefügt werden. Mit dem Knopf "Standard" wird der Text wieder auf die Vorgabe gesetzt.

# Arbeitsmittel

Wenn Sie einen neuen Termin anlegen oder einen bereits bestehenden Termin bearbeiten, haben Sie die Möglichkeit, diesem Termin Arbeitsmittel zuzuordnen. Hierfür gibt es die Schaltfläche "Personal / Arbeitsmittel". Durch Betätigen dieser Schaltfläche öffnet sich das Fenster Personal / Arbeitsmittelauswahl.

| Personal// | Arbeitsmittel                   |   | Ausgewäh | lte(s) Personal/Arbeitsmitte1     |
|------------|---------------------------------|---|----------|-----------------------------------|
| Nummer     | Bezeichnung                     | 1 | Nummer   | Bezeichnung                       |
| 7          | Schäffer                        |   | 4        | Müller                            |
| 822        | Stahl                           |   | 3        | Vogelsang                         |
| 803        | Hilti-Linienlaser PML 32        |   | 821      | Schmitt                           |
| 805        | Hilti Stichsäge WSJ 750         |   | 824      | Schiemann                         |
| 806        | Hilti Stichsäge WSJ 850         |   | 808      | Hilti TE-CX 6/12 Hammerbohrer     |
| 809        | Hilti TE-CX 6/17 Hammerbohrer   |   | 815      | Hilti DX 460E Bolzenschubwerkzeug |
| 810        | Hilti TE-CX 6/22 Hammerbohrer   |   | 818      | Hilti SF 150A- Akku-Schrauber     |
| 811        | Hilti TE-CX 6/47 Hammerbohrer   |   |          |                                   |
| 813        | Hilti TE 16-C Bohr+Meißelhammer |   |          |                                   |
| 817        | Hilti SF 150A- Akku-Schrauber   |   |          |                                   |
| 819        | Hilti SF 180A- Akku-Schrauber   |   |          |                                   |
| 820        | Hilti SF 180A- Akku-Schrauber   |   |          |                                   |
| 828        | Heuschober                      |   |          |                                   |
| 829        |                                 |   |          |                                   |
|            |                                 |   |          |                                   |
|            |                                 |   |          |                                   |
|            |                                 |   |          |                                   |
|            |                                 |   |          |                                   |
|            |                                 |   |          |                                   |

Um ein Arbeitsmittel dem Termin zuzuordnen markieren Sie dieses im Feld "Nummer / Bezeichnung" und klicken anschließend auf den Doppelpfeil 🔛 nach rechts.

Um ein Arbeitsmittel wieder zu entfernen markieren Sie unter "Ausgewählte (s) Personal / Arbeitsmittel" (rechte Seite) unter Nummer / Bezeichnung und klicken anschließend auf den Doppelpfeil Anch links. Alternativ können Sie auf das entsprechende Werkzeug doppelklicken.

Sollten Arbeitsmittel nicht mit aufgeführt sein, sind diese bereits einem anderen zeitgleichen Termin zugeordnet.

Haben Sie dem Termin alle Arbeitsmittel hinzugefügt, klicken Sie auf die Schaltfläche "Speichern", um das Auswahl – Fenster "Termin bearbeiten / Personal / Arbeitsmittel" wieder zu schließen.

#### Arbeitsmittel suchen

Sie haben die Möglichkeit, Arbeitsmittel zu suchen und den zugeordneten Termin anzuzeigen. Auf diese Weise haben Sie immer einen Überblick, wer welches Arbeitsmittel wann verwendet hat.

Um nach Arbeitsmitteln zu suchen gehen Sie im Menü auf "Heute". Wählen Sie auf der linken Seite bei "Termindaten" z. B. Termin und bei "Typen" die Arbeitsmittel aus.

Es werden Ihnen die Termine für den Tag und die dafür benötigten Arbeitsmittel angezeigt.

#### Gruppenzuordnung (Update 13)

Über *Vorgabewerte > Neue Programmeinstellungen > Terminplaner > Personal / Arbeitsmittel > Gruppen* wurde ein neues Häkchen eingefügt "Mehrfach verschiedenen Gruppen zuordnen erlauben". Wenn das Häkchen entfernt wird, werden nur noch Arbeitsmittel angezeigt, die keiner Gruppe zugehörig sind.

#### Monteurfarbe einstellen für alle Ansichten (Update 13)

Es ist nun möglich, Monteuren Farben zuzuordnen, welche im Terminplaner angezeigt werden: unter *Vorgabewerte > Terminplaner > Personal/Arbeitsmittel > Monteure und Arbeitsmittel.* 

| ] k ℓ ≡ 3 © × ↔ ↔           | Al 🎕 👯 🏅 🍕    | S 🕈 🥃    |                            | ft       | Abmeiden                    | 670      | ~ )                                                                                                    |           |           |
|-----------------------------|---------------|----------|----------------------------|----------|-----------------------------|----------|----------------------------------------------------------------------------------------------------|-----------|-----------|
| erminplaner - Version vom 2 | 1.09.2011     |          | 5711450                    | -        | 13                          |          |                                                                                                    |           |           |
| Neu                         | er Termin Heu | te Tages | Programmeinstellungen      | Kerner 1 |                             |          |                                                                                                    |           |           |
| November 2011               | <             |          | Allgemein                  |          | Baraichung                  | Tue      | Personal                                                                                                    | Farbo     | Alter     |
| Di Mi Do Fr Sa So           |               | 61       | E Segie                    |          | Holmut Mayor                | Montour  | - Holmut Movor                                                                                                  | - albe    |           |
| 8 9 10 11 12 13             | Helmut        | Meyer 5  | 🕀 🗊 Debitoren              |          | Peter Vogelsang             | Monteur  | ▼ Peter Vogelsang                                                                                               | -         |           |
| 15 16 17 18 19 20           |               | -        | E Contouberwachung         |          | Gruppe Gasheizung           | Gruppe   | •                                                                                                    |           |           |
| 22 23 24 25 26 27           | Peter V       | ogel     | 🕀 👔 Kreditoren             |          | Hilti-Linienlaser PML 32    | Werkzeug | +                                                                                                    | -         |           |
| 6 7 8 9 10 11               |               |          | 🕀 🥶 Mareon                 |          | Hilti Stichsäge WSJ 750     | Werkzeug | -                                                                                                    | -         |           |
| Heute: 02.11.2011           |               |          | 🕀 👔 Statistik              |          | Hilti Stichsøge WSJ 850     | Werkzeug | -                                                                                                    | +         |           |
| ninarten                    |               |          | Einstellungen              |          | Hilti TE-CX 6/12 Hammerbo   | Werkzeug | -                                                                                                    | -         |           |
| -                           |               |          | Vorgaben                   |          | Hilti TE-CX 6/17 Hammerbo   | Werkzeug | +                                                                                                    | -         |           |
|                             |               |          | Design                     |          | Hilti TE-CX 6/22 Hammerbo   | Werkzeug |                                                                                                    | -         |           |
| an                          |               |          | - Wordvorlagen             |          | Hilti TE-CX 6/47 Hammerbo   | Werkzeug | •                                                                                                    | -         |           |
| etour -                     |               |          | - ] Terminarten            |          | Hilti TE 16-C Bohr+Meißelha | Werkzeug | -                                                                                                    | -         |           |
| niedi •                     |               |          | - I Feiertage              |          | Hilti DX 460E Bolzenschubw  | Werkzeug | -                                                                                                    | -         |           |
| and the standard            |               |          | SMS Text                   |          | Hilti SF 150A- Akku-Schraub | Werkzeug | -                                                                                                    |           |           |
| ional/Arbeitsmittel         |               |          | Monteure und Arbeitsmittel |          | Hilti SF 150A- Akku-Schraub | Werkzeug | •                                                                                                    | -         |           |
| Peter Vogelsang             |               |          | -st Gruppen                |          | Hilti SF 180A- Akku-Schraub | Werkzeug | -                                                                                                    | -         |           |
|                             |               |          | Typen                      |          | Hilti SF 180A- Akku-Schraub | Werkzeug | -                                                                                                    | -         |           |
|                             |               |          | - V Unstimmigkeiten        |          | Arbeitsgruppe Kundendienst  | Gruppe   | -                                                                                                    |           |           |
|                             |               |          | - Doppelte Termine         | +        | 2                           | -        | •                                                                                                    |           | (319) E   |
|                             |               | _        | Adds                       | 17 Satz  | • • -                       |          |                                                                                                    |           |           |
|                             |               | _        |                            |          |                             |          | in the second second second second second second second second second second second second second second second | Speichern | Abbrechen |

Standardmäßig sind die Farben weiterhin deaktiviert. Um die Farben zu aktivieren muss in *Vorgabewerte > Terminplaner > Einstellungen > Kalender* der Haken bei "Monteurfarbe aktiv" gesetzt werden. Die Monteure sind dann in allen Ansichten farbig unterlegt.

#### Monteure und Arbeitsmittel: gelber Pfeil zum Abgleichen (Update 17)

Bei Einstellungen "Monteure und Arbeitsmittel" wird jetzt nicht mehr nur für Typ "Monteur" sondern für alle Typen ein gelber Pfeil angezeigt, wenn Personal nicht gleich Bezeichnung ist.

# **Google Sync - Kalender Abgleich**

#### Mobile Termine via Google Kalender

Die Termine aus dem sykasoft Termin./Einsatzplaner können per Webservice mit Google Kalender synchronisiert werden. Dadurch stehen die Kalender für Monteure auch auf mobilen Geräten wie Smartphones, iPads und Android Tablets zur Verfügung. Man kann einstellen, wie oft der Abgleich erfolgen soll und wer bei gleichzeitiger Änderung von Termindaten Vorrang hat.

#### Synchronisierung Google Kalender (Update 17)

In Google-Sync Kalender Manager gibt es eine neue Spalte zum Entfernen der Google Kalender Verknüpfung. Somit kann die Kalender-Lizenz wieder freigegeben werden, falls diese nicht mehr benötigt wird.

#### Automatischer Google Abgleich (Update 18)

Im Google Kalender Manager kann unter *Konfiguration* der automatische Google Sync aktivierbar gemacht werden sowie der Synchronisationsintervall eingestellt werden. Damit der automatische Sync an allen Arbeitsplätzen aktiviert ist, muss dieser noch im Terminplaner GoogleSync DropDown an jedem Arbeitsplatz aktiviert werden.

| Automatische Synchronis | ierung            |
|-------------------------|-------------------|
| Aktivierbar für alle    | e Arbeitsplätze 👿 |
| Kalender Ansich         | t aktualisieren 🔽 |
| alle                    | 30 • Sekunden     |
| Google Abgleich alle    | 2 Minuten 💌       |

# Termin-Parkplatz

Oft können für bestimmte Aufgaben noch keine genauen Termine festgelegt werden; es ist noch nicht klar, welcher Monteur den Termin wahrnehmen kann, der Termin muss noch mit dem Kunden abgestimmt werden, oder er ist nicht so dringend und wird bei Gelegenheit erledigt. Deshalb wurde ein neuer Termin-Parkplatz für noch zu planende Termine eingeführt.

| Terminplaner - Version vom 30.10.2014                                                                                                    |           |                                                                         |                    |
|----------------------------------------------------------------------------------------------------|-----------|-------------------------------------------------------------------------|--------------------|
| sever 1                                                                                                    | ermin Heu | te Tagesansicht Wochensansicht Monatsansicht Termine Suchen Google Sync | instellungen       |
| ▲ November 2014 ►                                                                                                    | <         | Mittwoch, 12. November 2014                                             | >                  |
| Mo Di Mi Do Fr Sa So                                                                                                    |           | 6h 7h 8h 9h 10h 11h 12h 13h 14h 15h 16h 17h 18h 1                       | 9h 20h 21h         |
| 27         28         29         30         31         1         2           3         4         5         6         7         8         9           10         11         12         13         14         15         16 | Helmut    | Parkplatz Termin anlegen                                                |                    |
| 17 18 <b>19</b> 20 21 22 23<br>24 25 26 27 28 29 30                                                                                                    |           |                                                                         |                    |
| 1 2 3 4 5 6 7<br>Heute: 12.11.2014                                                                                                    | Peter \   | Personal/Arbeitsmittel Terminart Termine                                |                    |
| Ansicht Parkplatz                                                                                                    |           | Kunde Projekt                                                           |                    |
|                                                                                                    | Müller    |                                                                         |                    |
| Meine zuständigen Termine anzeigen                                                                                                    |           | Zuständiger Sachbearbeiter                                              |                    |
| Beschreibung Kunde                                                                                                    | Schulz    |                                                                         |                    |
|                                                                                                    |           | Zeitraum                                                                |                    |
| A Heizung lauwarm                                                                                                    |           | Beginn Mi, 12.11.2014 v 06:00 v Dauer 1                                 |                    |
| 500 Syka-Soft Gmbł                                                                                                    |           | Ende Mi, 12.11.2014 🔍 07:00 💌 Ganztägi                                  |                    |
| A Wasserhahn tropft Gattingerstraße 11<br>97076 Würzburg                                                                                                    |           | Beschreibung                                                            |                    |
|                                                                                                    |           | ^ · · · · ·                                                             |                    |
|                                                                                                    |           | *                                                                       |                    |
| ۰                                                                                                    |           |                                                                         |                    |
| 2 Sätze   🖶 📼   🖄                                                                                                    |           | Speichern                                                               |                    |
|                                                                                                    |           | Letzter Abgleic                                                         | h 01.10.2013 09:00 |

Der Parkplatz wird über den Reiter neben Ansicht angewählt.

Auch Zuständigkeiten für einen zu planenden Termin können hier verschiedenen Sachbearbeitern zugeordnet werden. Zusätzlich werden auch Termine aus der Auftragsannahme im Termin-Parkplatz (Gelb) angezeigt.

Das Parkplatz-Fenster kann beliebig vom Terminplaner-Hauptfenster abgelöst (Mittels Pin-Schaltfläche) und wieder angeheftet werden.

#### Per Drag & Drop: Termine zurück in den Parkplatz

Im Parkplatz können mittels Drag & Drop Termine aus Tages- oder Wochenansicht wieder zurück in den Parkplatz verschoben werden. Ausnahmen und Regelungen:

- Termine, die Bestandteil eines Serientermins sind, werden nach Rückfrage von der Serie getrennt, und der einzelne Termin wird in den Parkplatz verschoben.
- Termine, welche mehreren Monteuren oder Ressourcen zugeteilt sind, werden nach Rückfrage von diesen getrennt, und der gewählte Termin wird in den Parkplatz verschoben. Die Termine für die anderen Monteure / Ressourcen bleiben bestehen.

- Bei Terminen mit einer Erinnerung wird nach Rückfrage die Erinnerung entfernt, da Erinnerungen nicht mit in den Parkplatz übernommen werden können.
- Termine, welche mit einem Regievorgang verknüpft sind, können nicht in den Parkplatz zurück verschoben werden, da sonst Unstimmigkeiten zu dem eingetragenen Termin im Regievorgang entstehen.

#### wenn neuer Kundendienst: Termin anlegen aus offenen Fälligkeiten

Wenn das neue Programm Kundendienst aktiviert ist, gibt es jetzt neben dem Terminparkplatz einen neuen Reiter "Fälligkeiten". Aus dem Fälligkeiten-Container können mittels Drag&Drop offene Fälligkeiten oder Fälligkeiten für die nächsten zwei Monate geplant werden. Nach dem Anlegen eines Termins wird automatisch ein Regieauftrag erzeugt und geöffnet.

#### Excel Export im Parkplatz (Update 17)

Im Parkplatz und Fälligkeiten-Parkplatz gibt es jetzt eine Excel-Export Funktion. Die Termine werden an eine Excel-Tabelle übergeben und diese zum Bearbeiten aufgerufen.

#### Terminparkplatz Auftragsannahme - Termine direkt öffnen (Update 18)

Im Terminplaner-Parkplatz kann über Doppelklick auch ein gelber Auftragsannahme-Termin geöffnet werden.

# TIN – Termine in der Nähe (mit Google Maps)

#### Mehrere Termine, Fälligkeiten oder geparkte Termine in Google Maps anzeigen

Seit Stand 18 stehen Im Terminplaner Funktionen für die Routenplanung zur Verfügung:

- Parkplatz-Termine können markiert und im Stapel an Google Maps übergeben und visualisiert werden.
- Fälligkeiten können markiert und im Stapel an Google Maps übergeben und visualisiert werden.
- Termine für einen ausgewählten Monteur können an Google Maps übergeben und visualisiert werden.
- Des Weiteren können im Terminplaner-Parkplatz und in den Terminplaner- Fälligkeiten bereits bestehende Termine in der Nähe ermittelt werden.

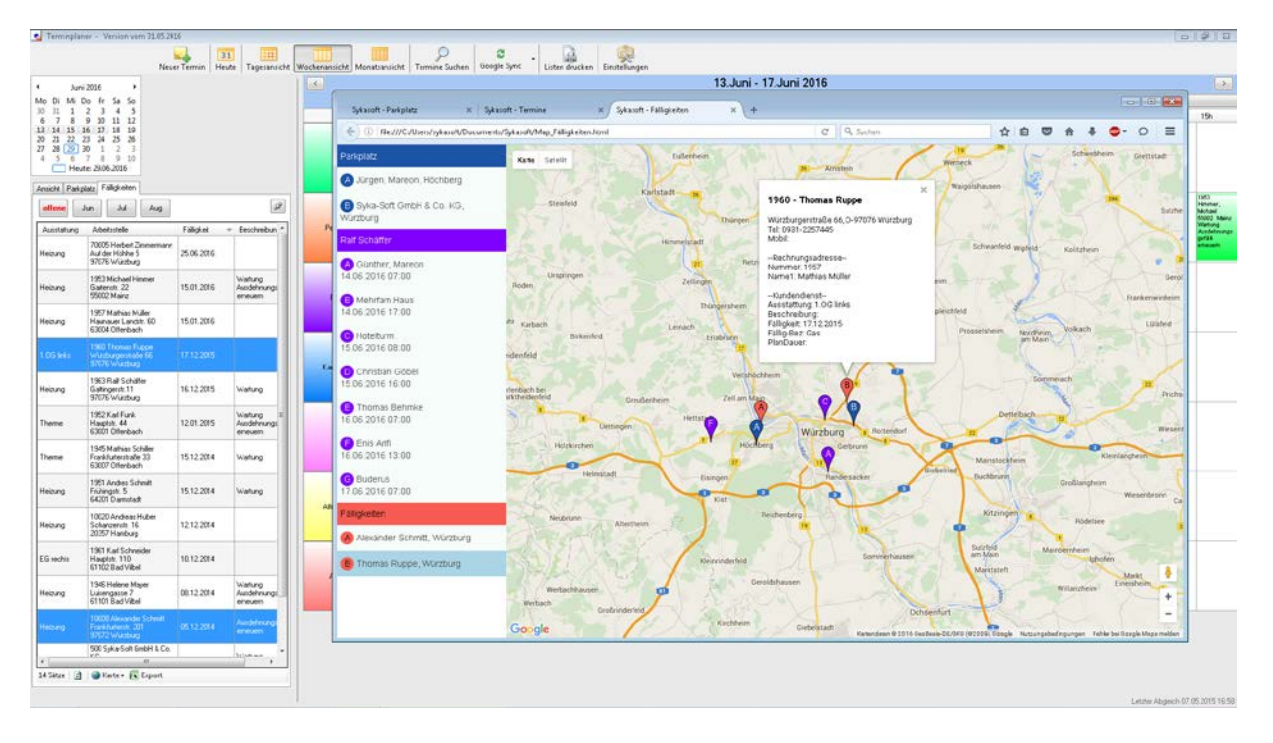

Bisher konnten Sie sich im Terminplaner lediglich den Standort oder die Route zu einer Kundenadresse auf der Google Map anzeigen lassen. Mit der neuen Terminplaner-Funktion können Sie Ihre Außentermine jetzt noch effizienter planen und überwachen.

Zum Beispiel können Sie sich ganz einfach alle Termine in einem bestimmten Radius anzeigen lassen, um diese anschließend gebietsweise den entsprechenden Monteuren im Terminplaner zuzuweisen. Diese Funktion ist besonders hilfreich für große Städte und Ballungszentren.

Nach Anwahl der Funktion *Termine in der Nähe finden…* öffnet sich das so genannte Geocoding-Fenster in welchem Sie verschiedene Eingrenzungen für die Termine vornehmen können. Unten links wird der Ausgangspunkt angezeigt, also die Adresse des ausgewählten Termins. Im linken Bereich können Sie nach Terminarten, Typen und Personal bzw. Arbeitsmittel filtern. Über der Tabelle können der Zeitraum und gegebenenfalls eine Fahrtzone bestimmt werden.

Nach Eingrenzung eines Zeitraums und Gebiets und Klick auf den *Finden* Button öffnet sich ein Browserfenster. Links sehen Sie den Ausgangspunkt und die Kundenadressen, die sich, Ihrer Eingrenzung entsprechend, in der Nähe befinden. Die Buchstabenreihenfolge entspricht der zeitlichen Reihenfolge der Termine.

Auf der Google Map rechts daneben sehen Sie die markierten Standorte. Mit einem Klick auf eine Standortmarkierung werden Informationen zu diesem Termin angezeigt. Welche Informationen in diesem Fenster angezeigt werden sollen können Sie manuell in den Einstellungen unter *Terminplaner > Einstellungen > Google Mapstext* definieren.

# Werkzeugverwaltung

|   |                               |                        |                         | Werkzeugbu                   | uchungstool | - Version vom | 14.08.2018       |                    |         |                      | - 🗆 🗙      |
|---|-------------------------------|------------------------|-------------------------|------------------------------|-------------|---------------|------------------|--------------------|---------|----------------------|------------|
| 6 | Eingabe                       |                        |                         |                              |             |               |                  |                    |         |                      |            |
|   | Neue Eingabe                  |                        |                         |                              |             |               |                  |                    |         |                      |            |
|   | Verleiher 1 -                 | Administrator          |                         |                              |             | Projekt       |                  |                    |         |                      | ·          |
|   | Werkzeug                      |                        |                         |                              | ×           | Zählerstand   | 0                |                    |         |                      |            |
|   | Entleiher                     |                        |                         |                              | · [         | Rückgabe      | 05.09.2018 11:45 |                    |         |                      | × v        |
|   | v                             |                        |                         |                              |             | Status        |                  |                    |         |                      |            |
|   |                               |                        | Ausgat                  | ve                           |             |               |                  | Rückgabe           |         |                      |            |
|   | Übersicht<br>gelagerte Werkze | uge                    |                         |                              | Ŧ           | ausgegebene   | Werkzeuge        |                    |         |                      | Ŧ          |
|   | WerkzeugNr                    | Bezeichnung            | Bild                    | Standort                     |             | WerkzeugNr    |                  | Bezeichnung        | Bild    | Verleiher            | Entleiher  |
|   | 1                             | Robend 3000            |                         | Betrieb -> Lager 3           | ^           |               | 4                | SchweißuswAnlage   |         | Müller Normalstunden | Testinger  |
|   | 2                             | Robend 3000-1          | Page 2                  | 1' (E87 LCI)                 |             |               | 6                | Rocut Professional | ¥< 1000 | Müller Normalstunden | Dominik Al |
|   | 5                             | SchlosserhammerTyp6746 | ⊢                       | Betrieb -> Lager 1 -> Fach 1 |             |               |                  |                    |         |                      |            |
|   | 7                             | Spannbackensatz        | <b>3</b> 55<br><b>0</b> | Betrieb -> Lager 1 -> Fach 2 |             |               |                  |                    |         |                      |            |
|   | 10                            | Test                   |                         |                              |             |               |                  |                    |         |                      |            |
|   | <                             |                        |                         |                              | >           | <             |                  |                    |         |                      | >          |
|   | 6 Sätze                       |                        |                         |                              |             | 2 Sätze       |                  |                    |         |                      |            |
|   | 2                             |                        |                         |                              |             |               |                  |                    |         |                      | + 100%     |

Mit der sykasoft Werkzeugverwaltung können Werkzeuge und Fuhrpark verwaltet werden, für Planung, Arbeitsorganisation und Controlling. Mit Hilfe der hinterlegten Daten erhält man jederzeit den Überblick über Standort, Status, Fälligkeiten, Zählerstand, Garantie etc. der Werkzeuge und Fahrzeuge.

# 1. Konfiguration

Um produktiv mit der Sykasoft Werkzeugverwaltung arbeiten zu können, sollte man diese zuerst korrekt einrichten. Dazu öffnen Sie entweder die neuen Programmeinstellungen und gehen auf den Reiter Werkzeugverwaltung oder die Werkzeugverwaltung und klicken dann auf Einstellungen.

### 1.1 Allgemein

#### 1.1.1 Standorte

Hier können Sie gleich bleibende Standorte für die Werkzeugverwaltung anlegen. Diese können Sie später den Werkzeugen und Fahrzeugen zuweisen. *Abbildung 1.1.1 (1)* 

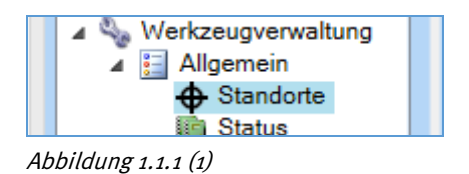

#### 1.1.1.1 Standort anlegen

Um einen neuen Standort anlegen zu können, wählen Sie zuerst einen übergeordneten Standort aus. Sollte noch kein Standort vorhanden sein, ist der oberste Punkt das Baumobjekt "Standorte" (*Abbildung 1.1.1.1 (1*)).

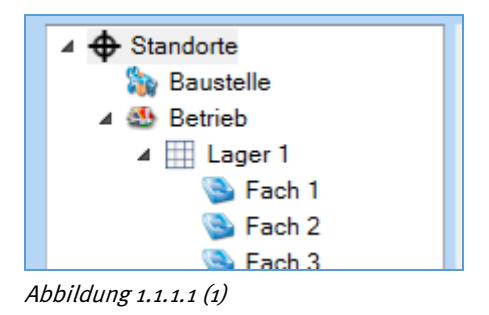

Danach klicken Sie auf das Plus unter der Baumstruktur. Abbildung 1.1.1.1 (2)

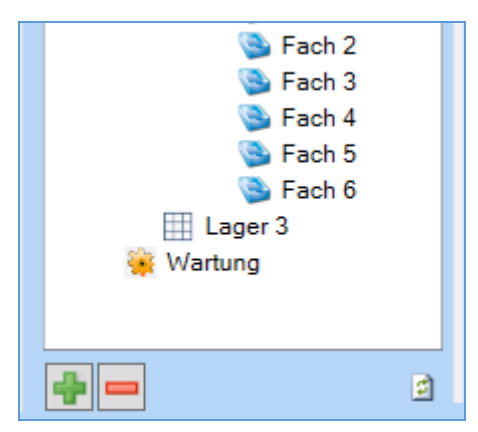

Abbildung 1.1.1.1 (2)

Darauf öffnet sich ein kleines Dialogfenster (*Abbildung 1.1.1.1 (3)*). In diesem können Sie die Bezeichnung und über die Auswahlbox das Bild des neuen Standortes angeben.

|      | Neuer Standort | ×   |
|------|----------------|-----|
| Name | Fach 1         | 🕥 v |
|      | ОК АЬ          | ь 🕾 |
|      |                |     |

Abbildung 1.1.1.1 (3)

Unter dem vorher selektierten Element wurde nun eine neues angelegt. War vorher bei dem selektierten Element eine Adresse vorhanden, wird diese für das neue übernommen. Die Adresse kann über den Knopf "Bearbeiten" zur Änderung frei geschalten werden.

#### 1.1.1.2 Standort verwalten

Mit einem Rechtsklick in den Standortbaum werden die Möglichkeiten zum Verwalten der Elemente angezeigt. *Abbildung 1.1.1.2 (1)* 

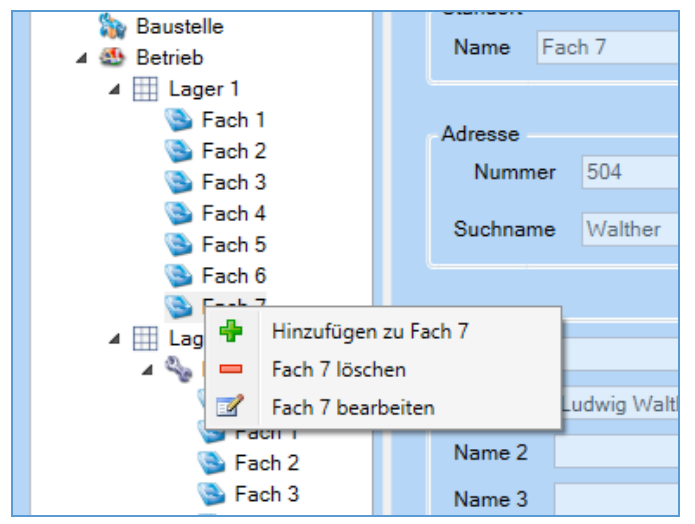

Abbildung 1.1.1.2 (1)

#### 1.1.2 Status

Legen Sie hier Status an, die Sie später den Werkzeugen und Fahrzeugen zuweisen können. *Abbildung 1.1.2(1)* 

| Werkzeugstatus |                  |  |  |  |  |
|----------------|------------------|--|--|--|--|
|                | Bezeichnung      |  |  |  |  |
|                | Defekt           |  |  |  |  |
| <u> </u>       | Ersatz notwendig |  |  |  |  |
| <u> </u>       | Nachprüfen       |  |  |  |  |

Abbildung 1.1.2 (1)

### 1.2 Werkzeug

#### 1.2.1 Werkzeugbaum

Passen Sie hier den Werkzeugbaum an, indem Sie die Schrift und die angezeigten Informationen ändern. *Abbildung 1.2.1 (1)* 

| Werkzeugbaum Text                                    |             |
|------------------------------------------------------|-------------|
| Globale Einstellungen                                |             |
| Individueller Werkzeugbaum Text                      |             |
| [WerkzNr]                                            | Platzhalter |
|                                                      | v           |
| Info: Werkzeugbaum Text max 200 Zeichen              |             |
| Lokale Einstellungen                                 |             |
| Baumschrift Abo Microsoft Sans Serif v 9.25 v Normal | v           |
|                                                      |             |
|                                                      |             |
| Standard wiederherstellen                            |             |
| Abbildung 1.2.1 (1)                                  |             |

#### 1.2.2 Kategorie

Hier legen Sie die Kategorien für Ihre Werkzeuge an, um diese später besser verarbeiten zu können. *Abbildung 1.2.2 (1)* 

| Werkzeugkategorie                       |
|-----------------------------------------|
|                                         |
| Bezeichnung                             |
| Fittingswerkzeug                        |
| Kälte- und Klimatechnik                 |
| Kunststofftechnik                       |
| Löt- und Schweißtechnik                 |
| Presstechnik und Verbundrohrbearbeitung |
|                                         |
| Abbildung 1.2.2 (1)                     |

### 1.2.3 Zählereinheit

Definieren Sie hier die Zählereinheiten für die Werkzeuge. *Abbildung 1.2.3 (1)* 

| Zählereinheiten |   |             |  |  |  |
|-----------------|---|-------------|--|--|--|
|                 | 4 | Bezeichnung |  |  |  |
|                 |   | km          |  |  |  |
|                 |   | h           |  |  |  |
|                 |   | kwh         |  |  |  |
| cm              |   |             |  |  |  |
|                 |   |             |  |  |  |

Abbildung 1.2.3 (1)

#### 1.2.4 Selektion

Ändern Sie hier die Bezeichnung der Selektionen für die Werkzeuge. Abbildung 1.2.4 (1)

| Selektion |              |  |  |  |
|-----------|--------------|--|--|--|
|           |              |  |  |  |
| Nummer    | Bezeichnung  |  |  |  |
| 1         | Selektion 1  |  |  |  |
| 2         | Selektion 2  |  |  |  |
| 3         | Selektion 3  |  |  |  |
| 4         | Selektion 4  |  |  |  |
| 5         | Selektion 5  |  |  |  |
| 6         | Selektion 6  |  |  |  |
| 7         | Selektion 7  |  |  |  |
| 8         | Selektion 8  |  |  |  |
| 9         | Selektion 9  |  |  |  |
| 10        | Selektion 10 |  |  |  |
|           |              |  |  |  |

Abbildung 1.2.4 (1)

### 1.3 Fuhrpark

Hier wird festgelegt, wie sich das Programm in bestimmten Situation verhalten soll.

#### 1.3.1 Fahrzeugbaum

Passen Sie hier den Fahrzeugbaum an, indem Sie die Schrift und die angezeigten Informationen ändern. *(Siehe 1.2.1 Werkzeugbaum)* 

#### 1.3.2 Grunddaten

Bearbeiten Sie hier Grunddaten für die entsprechenden Informationen zu Ihrem Fahrzeug. Das Anlegen funktioniert auch automatisch über die Eingabemaske der Fahrzeuggrunddaten, so dass Sie in dieser Maske eigentlich nur bearbeiten beziehungsweise löschen müssen. *Abbildung 1.3.2 (1)* 

| Grunddaten                                          |             |  |  |  |  |
|-----------------------------------------------------|-------------|--|--|--|--|
| Marken & Modelle Fahrzeugtypen Kraftstoffe Getriebe |             |  |  |  |  |
| Marke Allgemein BMW Helmut MERCEDES-BENZ Volvo VW   | Modell      |  |  |  |  |
| 6 Sätze 🔮 🚍                                         | 0 Sätze 🖶 💻 |  |  |  |  |

Abbildung 1.3.2 (1)

#### 1.3.3 Selektion

Ändern Sie hier die Bezeichnung der Selektionen für den Fuhrpark. Abbildung 1.3.3 (1)

| Selektion |              |  |  |  |
|-----------|--------------|--|--|--|
|           |              |  |  |  |
| Nummer    | Bezeichnung  |  |  |  |
| 1         | Selektion 1  |  |  |  |
| 2         | Selektion 2  |  |  |  |
| 3         | Selektion 3  |  |  |  |
| 4         | Selektion 4  |  |  |  |
| 5         | Selektion 5  |  |  |  |
| 6         | Selektion 6  |  |  |  |
| 7         | Selektion 7  |  |  |  |
| 8         | Selektion 8  |  |  |  |
| 9         | Selektion 9  |  |  |  |
| 10        | Selektion 10 |  |  |  |
|           |              |  |  |  |

Abbildung 1.3.3 (1)

### 1.4 Aus- und Rückgabe

Hier können Sie definieren, ob bei der Ausgabe ein Protokoll gedruckt werden soll und welche Vorlage verwendet wird. Des Weiteren geben Sie hier an, ob bei einer offenen Fälligkeit zu dem ausgegebenen Werkzeug eine Warnung angezeigt werden soll. *Abbildung 1.4 (1)* 

| Aus- Rückgabe                                                |
|--------------------------------------------------------------|
| Ausgabe                                                      |
| Protokoll nach bei der Ausgabe drucken 🗹 mit der Vorlage 1 🗸 |
| Ausgabeprotokoll in Vorschau anzeigen 🔽                      |
| Warnung wenn eine offene Fällikeit vorliegt 🗹                |
|                                                              |
| Abbildung 1.4 (1)                                            |

### 1.5 Fälligkeiten

#### 1.5.1 Arten

Definieren Sie hier Arten für die Fälligkeit vor um schneller arbeiten zu können. Abbildung 1.5.1 (1)

| Fä     | illigkeits-Art  |
|--------|-----------------|
|        | Fälligkeits-Art |
|        | Arten           |
|        | Wartung         |
|        | TÜV             |
|        | Sichtprüfung    |
|        |                 |
|        |                 |
| Abbild | dung 1.5.1 (1)  |

# 2. Werkzeug

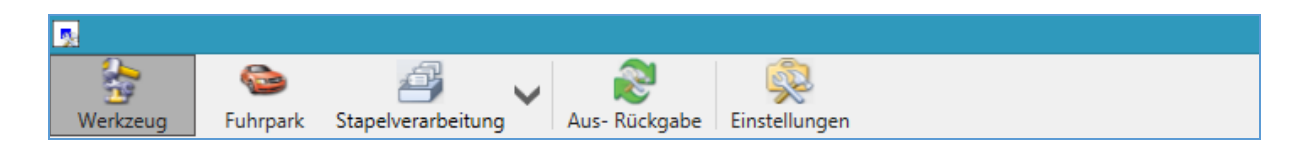

### 2.1 Grunddaten

|                                      |                   | Werkzeuge       | erfassung - Version v        | om 14.08.20   | )18               |             | - 🗆 🗙        |
|--------------------------------------|-------------------|-----------------|------------------------------|---------------|-------------------|-------------|--------------|
| Werkzeug Fuhrpark Stapelverarbeitung | s- Rückgabe Einst | itellungen      |                              |               |                   |             | Ø            |
| Werkzeugexplorer 👻 д 🗐 Grunddate     |                   |                 |                              |               |                   |             | <b>.</b>     |
| 5                                    |                   | Grunddaten      |                              |               |                   |             |              |
| 4 🍫 5 - SchlosserhammerTyp6746       |                   | Werkzeugnummer  | 5                            |               |                   |             |              |
| Grunddaten                           |                   | Bezeichnung     | SchlosserhammerTyp6          | 3746          |                   |             |              |
| Dokumente                            |                   | Kategorie       |                              |               |                   |             |              |
| Selektion                            | (man)             | Status          | Ersatz notwendig             |               |                   |             | v            |
|                                      |                   | Lagerort        | <ul> <li>Standort</li> </ul> | Betrieb -> La | ager 1 -> Fach 1  |             | ×            |
|                                      |                   | Zählerstand     | 10                           |               |                   | h           | × 31.07.2018 |
|                                      |                   | Terminplaner    | ✓                            |               |                   |             |              |
| Herstellerin                         | rmationen         |                 |                              | Ka            | aufmännisches     |             |              |
| He                                   | teller FOFMAT     |                 |                              |               | Händler           | ZAMFO       |              |
| Geräten                              | nmer 67461505     |                 |                              |               | Belegnummer       | Re_32342344 |              |
| Artikeln                             | 1490C34           |                 |                              |               | Kaufdatum         | 04.08.2017  | 15           |
| Serienn                              | nmer              |                 |                              |               |                   | 04 10 2017  |              |
|                                      | 3TIN 431778452    | 8238            |                              |               | Garantie bis      | 04.10.2017  | 2 Monate     |
|                                      | 04.09.2017        | 7               |                              |               | Anschaffungspreis | 15,63€      |              |
| Fertigungs                           | atum 04.08.2017   | /<br>           |                              | 15            |                   |             |              |
| Status Bet                           | hreibung Dokume   | ente            |                              |               |                   |             |              |
| Werkzeug                             | Bezeichnung       | Bild Star       | ndort                        |               | Werkzeugsta       | tus Status  | Zählerstand  |
|                                      | Schlosserhamme    | erTyp674 🛏 Betr | rieb -> Lager 1 -> Fach 1    |               | 🔴 Defekt          | 👸 auf Lager | 10 h         |
|                                      |                   |                 |                              |               |                   |             |              |
| Bearbeiten                           |                   |                 |                              |               |                   |             | + 100%       |

Unter Grunddaten stehen wichtige Werkzeug-, Hersteller- und kaufmännische Informationen zu dem Werkzeug.

#### 2.1.1 Anlegen

Klicken Sie auf den Knopf mit dem Pluszeichen um ein neues Werkzeug anzulegen. Dieser befindet sich unter dem Werkzeugbaum. *Abbildung 2.1.1 (1)* 

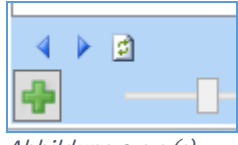

Abbildung 2.1.1 (1)

Es erscheint das Formular mit leeren Eingabefelder. Abbildung 2.1.1 (2)

| <b>B</b>                                                                                                    | Werkzeugerfassung - Version vom 14.08.2018 | - • ×           |
|----------------------------------------------------------------------------------------------------|--------------------------------------------|-----------------|
| Image: Stape with the stape with the stape withe stape with the stape with the stape with the stape wit | Rilungen                                   | Ø               |
| Werkzeugexplorer 👻 🏚 🎯 Grunddaten                                                                                                    |                                            | <b>-</b>        |
| 5                                                                                                    | Grunddaten                                 |                 |
| A 🖶 Neu                                                                                                    | Werkzeugnummer 11                          |                 |
| 🖶 Grunddaten                                                                                                    | Bezeichnung                                |                 |
|                                                                                                    | Kategorie                                  |                 |
|                                                                                                    | Status                                     | ×               |
|                                                                                                    | Lagerort ×                                 | ×               |
|                                                                                                    | Zählerstand 0                              | × 05.09.2018    |
|                                                                                                    | Terminplaner                               |                 |
| Herstellerinformationen                                                                                                    | Kaufmännisches                             |                 |
| Hersteller                                                                                                    | Händler                                    |                 |
| Gerätenummer                                                                                                    | Belegnummer                                |                 |
| Artikelnummer                                                                                                    | Kaufdatum 05.09.2018                       | 15              |
| Seriennummer                                                                                                    | Garantie bis 05.09.2018                    | 0 Monate        |
| GTIN                                                                                                    | Anschaffungspreis 0,00 €                   |                 |
| Fertigungsdatum 05.09.201                                                                                                    | 3                                          |                 |
| Status Beschreibung                                                                                                    |                                            |                 |
| WerkzeugNr Bezeichnung                                                                                                    | Bild Standort Werkzeugstatus Sta           | tus Zählerstand |
|                                                                                                    |                                            |                 |
|                                                                                                    |                                            |                 |
|                                                                                                    |                                            |                 |
|                                                                                                    |                                            |                 |
| Speichern Abbrechen                                                                                                    |                                            | - + 100%        |

Abbildung 2.1.1 (2)

#### Grunddaten

- Werkzeugnummer: Die Werkzeugnummer ist immer eindeutig
- **Bezeichnung:** Wählen Sie hier eine Bezeichnung für das Werkzeug, mit der Sie es wieder finden können.
- **Kategorie:** Wählen Sie aus, zu welcher Kategorie Ihr Werkzeug zugehörig ist. (*siehe* <u>1.2.2</u> <u>Kategorie</u>)
- Status: Setzen Sie den aktuellen Status ihres Werkzeugs. (siehe 1.1.2 Status)
- **Lagerort:** Hier kann der Standardlagerort ausgewählt werden. Wählen Sie entweder ein Fahrzeug (*siehe 3. Fuhrpark*) oder einen Standort (*siehe <u>1.1.1 Standorte</u>*) aus.
- **Zählerstand** Tragen Sie hier in dem ersten Feld den aktuellen Zählerstand des Werkzeugs an. Über des Auswahlfeld dahinter können Sie die Zählereinheit festlegen. (*siehe 1.2.3 Zählereinheit*)
- Terminplaner Ist dieses Häkchen gesetzte, wird das Werkzeug im Terminplaner angezeigt.

#### Herstellerinformation

Geben Sie hier die Ihnen zu dem Werkzeug bekannten Informationen ein.

#### Kaufmännisches

Notieren Sie die kaufmännischen Informationen. Das Kaufdatum ist wichtig, um den Garantiezeitraum zu berechnen; dieser wird in Monaten angegeben. Die Ampel vor dem Feld "Garantie bis" springt 3 Monate vor Ablauf auf gelb.

#### Status

Hier sehen Sie den aktuellen Entleihstatus, in dem sich das Werkzeug befindet. Es gibt zwei Status "auf Lager" und "ausgegeben".

#### Beschreibung

Tragen Sie weitere Informationen zu dem Werkzeug hier ein.

### 2.2 Fälligkeiten

Um eine Fälligkeit anzulegen, wählen Sie im Werkzeugbaum das Element Fälligkeiten aus. Sollte dieses nicht vorhanden sein, können Sie das Element wie folgt anlegen.

Wählen Sie im Werkzeugbaum das oberste Element oder das Element "Grunddaten" aus. Klicken Sie rechts in den Baum. Wählen Sie nun "Hinzufügen" und "Fälligkeiten" (*siehe Abbildung 2.2 (1*). Nun wird ein Element "Fälligkeiten" in dem Werkzeugbaum angezeigt.

| ÷      | Hinzufügen 🕨 | 📰 Fälligkeiten |           |  |
|--------|--------------|----------------|-----------|--|
|        | 5 löschen    | 3              | Dokumente |  |
|        | Historie     |                | Selektion |  |
| Abbild | lung 2.2 (1) |                |           |  |

#### 2.2.1 Anlegen

Eine neue Fälligkeit wird über das Plus angelegt. Nun wird eine neue Fälligkeit mit der Bezeichnung "Neue Fälligkeit" angezeigt. Die Bezeichnung könne Sie entweder frei wählen, oder aus der Auswahlbox auswählen. Der Tag ist der nächste Tag der Fälligkeit, dieser sollte also in der Zukunft liegen. Unter Bearbeiter wählen Sie den zuständigen Mitarbeiter aus. (*siehe Abbildung 2.2.1 (1*)

|                                    | Werkz                       | eugerfassung - V | ersion vom 1 | 4.08.201 | 8           |              |                  |       |    |
|------------------------------------|-----------------------------|------------------|--------------|----------|-------------|--------------|------------------|-------|----|
| Werkzeug Fuhrpark Stapelverarbeitu | ung Aus- Rückgabe           | en               | _            |          |             |              |                  |       | 0  |
| Werkzeugexplorer 🗸 🗍               | Grunddaten 🔣 Fälligkeiten 🗙 |                  |              |          |             |              |                  |       | ₹  |
| 5                                  | Verkzeug                    |                  |              |          |             |              |                  |       |    |
| ▲ 🎭 5 - SchlosserhammerTyp6746     | V                           | Verkzeugnummer   | 5            |          |             | Status       | Ersatz notwendig |       |    |
| Grunddaten                         |                             | Artikelnummer    | 1490C34      |          |             | Seriennummer |                  |       |    |
| Dokumente                          |                             |                  |              |          |             |              |                  |       |    |
| Selektion 🔛                        |                             |                  |              |          |             |              |                  |       |    |
|                                    | 2                           |                  |              |          |             |              |                  |       |    |
|                                    | -                           |                  |              |          |             |              |                  |       |    |
|                                    |                             |                  |              |          |             |              |                  |       |    |
|                                    |                             |                  |              |          |             |              |                  |       |    |
|                                    | Bezeichnung                 | Tag              | Woche        | Monat    | Intervall   | Bearbeiter   |                  |       |    |
|                                    | Neue Fälligkeit v           | 16.08.2018       | 15 33        | 8/2018   | wöchentlich | Alle         |                  |       |    |
|                                    |                             |                  |              |          |             |              |                  |       |    |
|                                    |                             |                  |              |          |             |              |                  |       |    |
|                                    |                             |                  |              |          |             |              |                  |       |    |
|                                    |                             |                  |              |          |             |              |                  |       |    |
|                                    | Satz                        |                  |              |          |             |              |                  | + 100 | )% |

Abbildung 2.2.1 (1)

### 2.3 Dokumente

Um Dokumente zu dem Werkzeug zu speichern, wählen Sie im Werkzeugbaum das Element Dokumente aus. Sollte dieses nicht vorhanden sein, können Sie das Element wie folgt anlegen. Wählen Sie im Werkzeugbaum das oberste Element oder das Element "Grunddaten" aus. Klicken Sie rechts in den Baum. Wählen Sie nun "Hinzufügen" und "Dokumente" (*siehe Abbildung 2.3 (1*). Nun wird ein Element "Dokumente" in dem Werkzeugbaum angezeigt.

| +      | Hinzufügen 🕨 | 📰 Fälligkeiten |           |  |
|--------|--------------|----------------|-----------|--|
|        | 5 löschen    | 3              | Dokumente |  |
| 11     | Historie     |                | Selektion |  |
| Abbild | lung 2.3 (1) |                |           |  |

#### 2.3.1 Anlegen

Fügen Sie ein Dokument entweder über den Knopf "Datei hinzufügen" oder per Drag & Drop hinzu. (*Abbildung 2.3.1 (1*))

| <b>N</b>                       | Werkzeugerfassung - Version vom 14.08.2018 –         | ×    |
|--------------------------------|------------------------------------------------------|------|
| Werkzeug Fuhrpark Stapelvera   | beitung Aus-Rückgabe Einstellungen                   | 0    |
| Werkzeugexplorer 💌 🏚           | Grunddaten Falligkeiten Dokumente X                  | ÷    |
| 5 🔍 🗸                          | Werkzeug                                             |      |
| ▲ 🗞 5 - SchlosserhammerTyp6746 | Werkzeugnummer 5 Status Ersatz notwendig             |      |
| Fälligkeiten                   | Artikelnummer 1490C34 Seriennummer                   |      |
| Dokumente                      |                                                      |      |
|                                | Dokumente                                            |      |
|                                | Datei hinzufügen Ansicht Kleine Symbole              | ~    |
|                                | Ceiterfassung Dokumentation.docx                     |      |
| <ul> <li>↓ ∅</li> </ul>        | Ptad SDaten5Werkzeugverwaltung/Werkzeug/Dokumentel5\ |      |
| →                              | +                                                    | 100% |

Abbildung 2.3.1 (1)

### 2.4 Historie

Um in die Entleihhistorie zu gelangen, wählen Sie im Werkzeugbaum das oberste Element oder das Element "Grunddaten" aus. Klicken Sie rechts in den Baum. Wählen Sie nun "Historie". (*siehe Abbildung 2.4 (1*))

| ÷       | Hinzufügen            |  |  |  |  |  |
|---------|-----------------------|--|--|--|--|--|
|         | Robend 3000-1 löschen |  |  |  |  |  |
| 1       | Historie              |  |  |  |  |  |
| Abbildı | ung 2.4 (1)           |  |  |  |  |  |

Nun öffnet sich ein Fenster mit einer Ansicht, die alle Entleihvorgänge anzeigt.

#### 2.4.1 Eingrenzen

Über den sich standardmäßig links befindlichen Baum (Entleiher) können Sie einen Mitarbeiter auswählen, nach dem Sie filtern möchten. (*Abbildung 2.4.1 (1*))

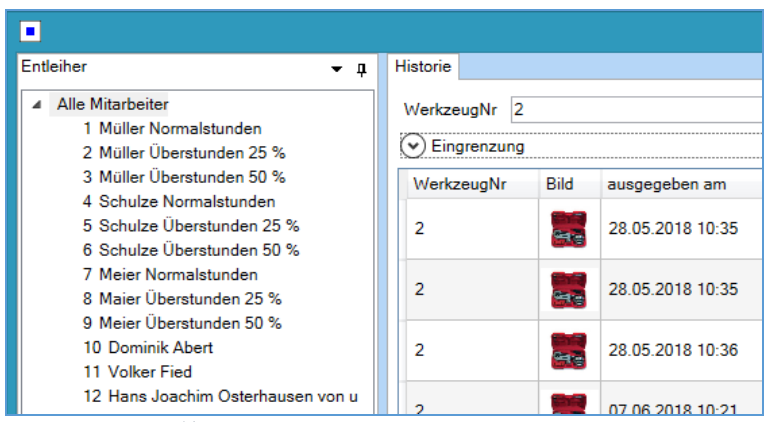

Abbildung 2.4.1 (1)

Um genauer eingrenzen zu können, klicken Sie auf "Eingrenzung" oder auf den runden Knopf links daneben. Nun werden mehr Eingrenzungsmöglichkeiten angezeigt. (*Abbildung 2.4.1 (2*))

| ф, | Historie                     |            |                  |               |                        |              |          |          | Ŧ     |
|----|------------------------------|------------|------------------|---------------|------------------------|--------------|----------|----------|-------|
|    | WerkzeugNr                   | 2          |                  |               |                        |              |          |          | ٩ 3   |
|    | Eingrenzur                   | ng         |                  |               |                        |              |          |          |       |
|    | Status                       |            |                  |               |                        |              |          |          | ~     |
|    | Verleiher                    |            |                  |               |                        |              |          |          | ~     |
|    | <ul> <li>Standort</li> </ul> |            |                  |               |                        |              |          |          | ·     |
|    | Projekt                      |            |                  |               |                        |              |          |          |       |
|    | Ausgegeben                   | 05.08.201  | 7                |               | - 04.09.20             | )18          |          |          | 15    |
|    | Rückgabe                     |            |                  |               |                        |              |          |          |       |
|    |                              | 05.08.201  | 8                |               | - 04.09.2              | 018          |          |          | 15    |
|    | WerkzeugNr                   | Bild       | ausgegeben am    | Verleiher     | Entleiher              | Status       | Standort | Fahrzeug | Proje |
|    | 2                            | 641-32     | 28.05.2018 10:35 | Administrator | Meier Überstunden 50 % | 省 ausgegeben |          |          | ^     |
|    | 2                            | 644<br>644 | 28.05.2018 10:35 | Administrator | Meier Überstunden 50 % | 🤁 auf Lager  |          |          |       |
|    | 2                            | 444        | 28.05.2018 10:36 | Administrator | Volker Fied            | 省 ausgegeben | Wartung  |          |       |

Abbildung 2.4.1 (2)

# 3. Fuhrpark

| <u>,</u>         |              |                    |   |          |              |
|------------------|--------------|--------------------|---|----------|--------------|
| Service Werkzeug | Sea Fuhrpark | Stapelverarbeitung | ~ | Rückgabe | instellungen |

### 3.1 Grunddaten

|                                             | Werkzeugerfass                                                  | ung - Version vom 2                        | 5.04.2018         |            |                                       |      |
|---------------------------------------------|-----------------------------------------------------------------|--------------------------------------------|-------------------|------------|---------------------------------------|------|
| Werkzeug Fuhrpark Stapelverarbeitung Aus- R | ökgabe Einstellungen                                            |                                            |                   |            | (                                     | 0    |
| Fuhrparkexplorer • म 🗊 Grunddaten 🔢 W       | artung 📑 Dokumente                                              |                                            |                   |            | ₹                                     | Zub  |
|                                             | Grunddaten<br>FahrzeugNr<br>Suchname<br>Nummernschild<br>Fahrer | 1<br>Sprinter<br>WÜ-SP-23<br>Dominik Abert |                   |            | · · · · · · · · · · · · · · · · · · · | ehör |
|                                             | Standort                                                        | Voir Funktionslanig                        |                   |            |                                       |      |
|                                             | Zählerstand                                                     | 13000                                      |                   |            | km                                    |      |
|                                             | Terminplaner                                                    | 1                                          |                   |            |                                       |      |
| Herstellerinformation                       | nen                                                             |                                            | Kaufmännisches    |            |                                       |      |
| Marke                                       | MERCEDES-BENZ                                                   | ~                                          | Händler           |            |                                       |      |
| Modell                                      | Sprinter                                                        | ~                                          | Rechnungsnummer   |            |                                       |      |
| FIN                                         |                                                                 |                                            | Kaufdatum         | 18.09.2017 | 15                                    |      |
| Fahzeugtyp                                  | Kastenwagen                                                     | Ŷ                                          | Garantie bis      | 18.09.2017 | 0 Monate                              |      |
| Kraftstoff                                  | Diesel                                                          | Ÿ                                          | Erstzulassung     | 20.05.2017 | 15                                    |      |
| Getriebe                                    | Automatik                                                       | ¥                                          | Anschaffungspreis | 0,00€      |                                       |      |
| Fertigungsdatum                             | 18.09.2017                                                      | 15                                         |                   |            |                                       |      |
| Beschreibung Dok                            | umente                                                          |                                            |                   |            |                                       |      |
|                                             |                                                                 |                                            |                   |            |                                       |      |
|                                             |                                                                 |                                            |                   |            | + 100%                                |      |
|                                             |                                                                 |                                            |                   |            |                                       |      |

Unter Grunddaten stehen wichtige Fahrzeug-, Hersteller- und kaufmännische Informationen zu dem Fahrzeug.

#### 3.1.1 Anlegen

Klicken Sie auf den Knopf mit dem Pluszeichen um ein neues Fahrzeug anzulegen. Dieser befindet sich unter dem Fahrzeugbaum. (*Abbildung 3.1.1 (1*))

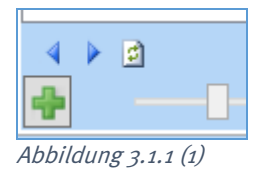

Es erscheint das Formular mit leeren Eingabefeldern. (Abbildung 3.1.1 (2))

| <b>B</b>                                    | Werkzeugerfassung - Version vom 25.04.2018 | - 🗆 🗙  |
|---------------------------------------------|--------------------------------------------|--------|
| Werkzeug Fuhrpark Stapelverarbeitung Aus- R | Rückgabe Einstellungen                     | 0      |
| Fuhrparkexplorer –                          |                                            | Zub    |
| A the Neu                                   | Grunddaten<br>FahrzeugNr -1                | ehör   |
| Grunddaten                                  | Suchname                                   |        |
|                                             | Nummernschild                              |        |
|                                             | Fahrer V                                   | &      |
|                                             | Status                                     | ¥      |
|                                             | Standort                                   |        |
|                                             | Zählerstand 0                              | km     |
|                                             | Terminplaner                               |        |
| Herstellerinformation                       | nen Kaufmännisches                         |        |
| Marke                                       | ∨ Händler                                  |        |
| Modell                                      | × Rechnungsnummer                          |        |
| FIN                                         | Kaufdatum 25.06.2018                       | 15     |
| Fahzeugtyp                                  | ✓ Garantie bis 25.06.2018 0                | Monate |
| Kraftstoff                                  | v Eretzulaseung 25.06.2018                 |        |
| Getriebe                                    | v Lotziloddig                              |        |
| Fertigungsdatum                             | 25.06.2018                                 |        |
| Beschreibung                                | JL                                         |        |
|                                             |                                            |        |
|                                             |                                            |        |
| Speichern Abbred                            | chen – –                                   | + 100% |

Abbildung 3.1.1 (2)

#### Grunddaten

- **FahrzeugNr:** Die Fahrzeugnummer ist immer eindeutig, diese wird automatisch vom System vergeben.
- Suchname: Wählen Sie einen Suchname für das Fahrzeug.
- Nummernschild: Hier können Sie das Nummernschild des Fahrzeuges eintragen.
- Fahrer: Tragen Sie hier den Fahrer des Fahrzeuges ein.
- Status: Setzen Sie den aktuellen Status ihres Fahrzeuges. (siehe 1.1.2 Status)
- **Standort:** Hier kann der Standardstandort ausgewählt werden. Wählen Sie Standort (*siehe* <u>1.1.1 Standorte</u>) aus.
- Zählerstand Tragen Sie hier in das Feld den aktuellen Zählerstand des Fahrzeuges ein.
- Terminplaner Ist dieses Häkchen gesetzt, wird das Fahrzeug im Terminplaner angezeigt.

#### Herstellerinformation

Geben Sie hier die Ihnen zu dem Fahrzeug bekannten Informationen ein.

#### Kaufmännisches

Notieren Sie die kaufmännischen Informationen. Das Kaufdatum ist wichtig, um den Garantiezeitraum zu berechnen; dieser wird in Monaten angegeben. Die Ampel vor dem Feld "Garantie bis" springt 3 Monate vor Ablauf auf gelb.

#### Beschreibung

Tragen Sie weitere Informationen zu dem Fahrzeug hier ein.

### 3.2 Fälligkeiten

Um eine Fälligkeit anzulegen, wählen Sie im Fahrzeugbaum das Element Fälligkeiten aus. Sollte dieses nicht vorhanden sein, können Sie das Element wie folgt anlegen.
Wählen Sie im Fahrzeugbaum das oberste Element oder das Element "Grunddaten" aus. Klicken Sie rechts in den Baum. Wählen Sie nun "Hinzufügen" und "Fälligkeiten" (*siehe Abbildung 3.2 (1*)). Nun wird ein Element "Fälligkeiten" in dem Fahrzeugbaum angezeigt.

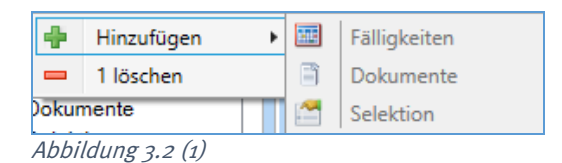

3.2.1 nach Datum anlegen

Eine neue Fälligkeit nach Datum wird über das Plus angelegt. Nun wird eine neue Fälligkeit mit der Bezeichnung "Neue Fälligkeit" angezeigt. Die Bezeichnung könne Sie entweder frei wählen, oder aus der Auswahlbox auswählen. Der Tag ist der nächste Tag der Fälligkeit, dieser sollte also in der Zukunft liegen. Unter Bearbeiter wählen Sie den zuständigen Mitarbeiter aus. (*siehe Abbildung 3.2.1* (1)

|                                                                      | Werk                                                | zeugerfassung - Version                               | vom 14.08.201 | 8          |                                   |        | ×    |
|----------------------------------------------------------------------|-----------------------------------------------------|-------------------------------------------------------|---------------|------------|-----------------------------------|--------|------|
| Bern Stapel<br>Werkzeug Fuhrpark Stapel                              | erarbeitung                                         | llungen                                               | •             |            |                                   |        | 0    |
| Fuhrparkexplorer 🗸 🖡                                                 | 📄 Grunddaten 🔠 Fälligkeit 🗙                         |                                                       |               |            |                                   | Ŧ      | Zut  |
| Sprinter     Grunddaten     Falligkeiten     Dokumente     Selektion | Fahrzeug<br>Falligkeit nach Datum Fälligkeit nach I | Suchname Sprinter<br>Kennzeichen WÜ-SP-23<br>Km-Stand |               |            | Status Voll Funktionsfähig<br>FIN |        | ehör |
|                                                                      | Bezeichnung                                         | Tag                                                   | Woche Monat   | Intervall  | Bearbeiter                        |        |      |
|                                                                      | UVV ~                                               | 21.09.2017                                            | 38 9/2017     | jährlich   | Alle                              |        |      |
|                                                                      | TŨV Ý                                               | 21.09.2017 15                                         | 38 9/2017     | 2 jährlich | Alle                              |        |      |
| <ul> <li>↓ ∅</li> <li>↓ ∅</li> <li>↓ ↓</li> </ul>                    | 2 Sătze 🖶 📼                                         |                                                       |               |            | 0                                 | F 100% |      |

Abbildung 3.2.1 (1)

#### 3.2.2 nach Km-Stand anlegen

Neue Fälligkeiten nach Kilometerstand werden über das Plus angelegt. Nun wird eine Neue Fälligkeit mit der Bezeichnung "Neue Fälligkeit" angezeigt. Die Bezeichnung können Sie entweder frei wählen, oder aus der Auswahlbox auswählen. Das "Intervall (in Km)" definiert, nach wie vielen Kilometern diese fällig ist. Die "Fälligkeit (in Km)" gibt an, wann die nächste Fälligkeit in Kilometern ist; diese sollte höher sein als der aktuelle Kilometerstand. Unter Bearbeiter wählen Sie den zuständigen Mitarbeiter aus. (*siehe Abbildung 3.2.2 (1*)

|                                                                      | Werkzeugerfassung - Version vom 14.08.2018                                                      | - 🗆 🗙    |
|----------------------------------------------------------------------|-------------------------------------------------------------------------------------------------|----------|
| Werkzeug Fuhrpark Stapelv                                            | erarbeitung Aus Rückgabe Einstellungen                                                          | 0        |
| Fuhrparkexplorer 👻 🏚                                                 | Grunddaten Falligkeit X                                                                         | <b>▼</b> |
| Sprinter     Grunddaten     Falligkeiten     Dokumente     Selektion | Suchname     Sprinter     Status     Voll Funktionsfähig       Kennzeichen     WÜ-SP-23     FIN |          |
|                                                                      | Fälligkeit nach Datum Fälligkeit nach Km-Stand                                                  | Ŧ        |
|                                                                      | Bezeichnung Intervall (in Km) Fälligkeit (in Km) Bearbeiter                                     |          |
|                                                                      | Bremsbeläge vorne v 1000 12506 Administrator                                                    |          |
|                                                                      | Bremsbeläge hinten v 1300 11806 Alle                                                            |          |
| <ul> <li>↓ ∅</li> <li>↓ ∅</li> <li>↓ ↓</li> </ul>                    | 2 Sātze 🖶 📼                                                                                     | + 100%   |

Abbildung 3.2.2 (1)

## 3.3 Dokumente

Um Dokumente zu dem Fahrzeug zu speichern, wählen Sie im Fahrzeugbaum das Element Dokumente aus. Sollte dieses nicht vorhanden sein, können Sie das Element wie folgt anlegen. Wählen Sie im Fahrzeugbaum das oberste Element oder das Element "Grunddaten" aus. Klicken Sie rechts in den Baum. Wählen Sie nun "Hinzufügen" und "Dokumente" (*siehe Abbildung 3.3 (1*)). Nun wird ein Element "Dokumente" in dem Fahrzeugbaum angezeigt.

| ÷         | Hinzufügen    | • | 212 | Fälligkeiten |
|-----------|---------------|---|-----|--------------|
| -         | 1 löschen     |   | 3   | Dokumente    |
| )okumente |               |   | 1   | Selektion    |
| Abbi      | ldung 3.3 (1) |   |     |              |

#### 3.3.1 Anlegen

Fügen Sie ein Dokument entweder über den Knopf "Datei hinzufügen" oder per Drag & Drop hinzu. (*Abbildung 3.3.1 (1*))

| <b>B</b>                                                             | Werkzeugerfassung - Version vom 14.08.2018                                                                                                 |        | ×            |
|----------------------------------------------------------------------|----------------------------------------------------------------------------------------------------|--------|--------------|
| Werkzeug Euhrpark Stapelvera                                         | arbeitung V Aus- Rückgabe Einstellungen                                                                                                    |        | 0            |
| Fuhrparkexplorer 🗸 🗖                                                 | Grunddaten 🖾 Fälligkeit                                                                                                    |        | <b>₽</b> Zub |
| Sprinter     Grunddaten     Falligkeiten     Dokumente     Selektion | Fahrzeug           Suchname         Sprinter         Status         Voll Funktionsfähig           Kennzeichen         WÜ-SP-23         FIN |        | ehör         |
|                                                                      | Datei hinzufügen Ansicht Große Symbole                                                                                                    | . v    |              |
|                                                                      | Mercedes.png                                                                                                    |        |              |
|                                                                      | Pfad \$Daten\$Werkzeugverwaltung\Fuhrpark\Dokumente\1\                                                                                     |        |              |
|                                                                      | - , <b>!</b> ,                                                                                                    | + 100% |              |

Abbildung 3.3.1 (1)

## 4. Stapelverarbeitung

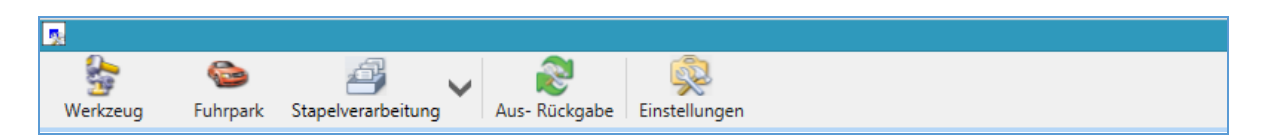

In diesem Programmteil können Sie Werkzeug- beziehungsweise Fahrzeugdaten selektieren, in eine Zwischendatei (Stapel) speichern und diesen Stapel dann als Liste, als Excel-Export oder über eine CFG-Datei ausgeben.

|                           |                |                             |                             |               | Werkzeug        | erfassung - | /ersion vom 14.0 | 08.2018 | 8        |            |             |                 |                        | -           | • *     |
|---------------------------|----------------|-----------------------------|-----------------------------|---------------|-----------------|-------------|------------------|---------|----------|------------|-------------|-----------------|------------------------|-------------|---------|
| Werkzeug                  | Stapelverarbei | tung 🖌 Aut                  | s- Rückgabe Einstel         | lungen        |                 | -           |                  |         |          |            |             |                 |                        |             | 0       |
| Stapelauswahl             | <b>-</b> 0     | Eingrenzung                 |                             |               |                 |             |                  |         |          |            |             |                 |                        |             | Ŧ       |
| GoDrucken/Export          |                | Haupttyp                    |                             | Eingrenzung z | um Typ          |             |                  |         |          |            |             |                 |                        |             | _       |
| Listen<br>Listen          |                | Werkze     Eabrzes          | uge<br>uge                  | Werkzeugł     | le              |             | ~                |         |          |            |             |                 |                        |             |         |
| Sunationen<br>Saligkeiten |                |                             |                             | Kategor       | e               |             | • •              |         |          | *          |             |                 |                        |             |         |
|                           |                | Wartun                      | oen nach Selektion          | State         | 15              |             |                  |         |          |            |             |                 |                        |             |         |
|                           |                | O Wartung                   | gen nach Falligkeit         | Herstelle     | er              |             |                  |         |          | ÷.         |             |                 |                        |             |         |
|                           |                |                             |                             | Händle        | ar i            |             | ·                |         |          | ÷          |             |                 |                        |             |         |
|                           |                |                             |                             | Kaufdatu      | n 12.04.2017    |             | - 03.            | 07.2018 |          | 15         |             |                 |                        |             |         |
|                           |                |                             |                             | Selektio      |                 |             | v .              |         |          | v          |             |                 |                        |             |         |
|                           |                |                             |                             | Reachraibun   |                 |             |                  |         |          |            |             |                 |                        |             |         |
|                           |                |                             |                             | Coscincion    |                 |             |                  |         |          |            |             |                 |                        |             |         |
|                           |                | (•) bestehe<br>Werkzeugstaj | enden Stapel übersch<br>pel | reiben 1101.4 |                 | 0 Datens    | atze nefunden    | Fahrz   | reugstap | el         |             |                 |                        | Confect cos |         |
|                           |                | 🚽 Auswahl                   | Fälligkeit                  | Intervall     | Neue Fälligkeit | WerkzeugNr  | Bezeichnung      | 1       | Auswahl  | Fälligkeit | Intervall   | Neue Fälligkeit | Fälligkeitsbezeichnung | Bearbeiter  | Fahrzeu |
|                           |                |                             | 09.05.2018                  | monatlich     | 19 06 2018      | 2           | Robend 3000-1    |         | 2        | 21.09.2017 | jährlich    | 21.09.2017      | UVV                    | Alle        |         |
|                           |                |                             | 02.05.2018                  | wöchentlich   | 02.05.2018      | 3           | Testinger        |         |          | 21.09.2017 | 2 jährlich  | 21.09.2017      | TŨV                    | Alle        |         |
|                           |                | ✓                           | 02.05.2018                  | wöchentlich   | 02.05.2018      | 6           | Rocut Profession |         | V        | 23.08.2018 | wöchentlich | 23.08.2018      | Sichtprüfung           | Alle        |         |
|                           |                |                             | 14.05.2018                  | monatlich     | 14.05.2018      | 6           | Rocut Profession |         |          | 23.08.2018 | wochentlich | 23.08.2018      | Neue Falligkeit        | Alle        |         |
|                           |                | 1                           | 16.08.2018                  | wöchentlich   | 16.08.2018      | 5           | Schlosserhamme   |         |          | 05.12.2017 | jährlich    | 05.12.2017      | UVV                    | Domi        |         |
|                           |                | •                           | 23.08.2018                  | wöchentlich   | 23.08.2018      | 2           | Robend 3000-1    |         |          |            |             |                 |                        |             |         |
|                           |                |                             |                             |               |                 |             |                  |         |          |            |             |                 |                        |             |         |
|                           |                | 6                           |                             |               |                 |             |                  |         | 2        |            |             |                 |                        |             |         |
|                           |                | 6 Satze                     |                             |               |                 |             |                  | 5 Sa    | tze      |            |             |                 |                        |             |         |
| Liste - Werkzeug          | le .           |                             |                             |               |                 |             |                  |         |          |            |             |                 |                        |             |         |
| Liste                     | v              | Vorlage                     |                             | × 🛛           |                 |             |                  |         |          |            |             |                 | Q Vorse                | hau 🜧 🛙     | Drucken |
|                           |                |                             |                             |               |                 |             |                  |         |          |            |             |                 | 1                      |             |         |
|                           |                |                             |                             |               |                 |             |                  |         |          |            |             |                 |                        |             |         |

## 4.1 Eingrenzung

#### Haupt-Typ

Geben Sie hier den Typen an, welchen Sie verarbeiten möchten. Der ausgewählte Typ steuert, wie sich die Stapelverarbeitung verhält. Ist zum Beispiel Werkzeug als Haupt-Typ ausgewählt, wird auch nur der Werkzeugstapel verarbeitet. (*Abbildung 4.1 (1*)

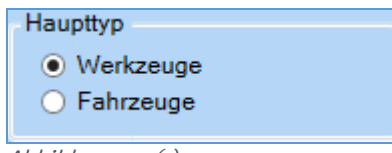

#### Abbildung 4.1 (1)

#### Тур

Hier können Sie entscheiden, ob Sie den Stapel nach der Selektion oder den Fälligkeiten erstellen möchten (*Abbildung 4.1 (2)*). Wenn Sie Fälligkeit wählen, wird auf das gespeicherte Fälligkeitsdatum zugegriffen. Über den Kalender oder die direkte Eingabe können Sie den Zeitraum von – bis eingrenzen. Wenn Sie Selektion wählen, sind die Werkzeuge oder Fahrzeuge wie gewohnt einzugrenzen.

| Тур |                           |
|-----|---------------------------|
| ۲   | Wartungen nach Selektion  |
| 0   | Wartungen nach Fälligkeit |
|     |                           |

Abbildung 4.1 (2)

## 4.2 Stapel erzeugen

Nach Eingabe der gewünschten Eingrenzung und Anwählen des Knopfes "Anzahl ermitteln" wird angezeigt, wie viele Datensätze gefunden und wie viele bereits im alten Stapel vorhanden sind. Sie können hier entscheiden, ob die neuen Datensätze an den bestehenden Stapel angehängt oder ob der Stapel überschrieben werden soll. (*Abbildung 4.2 (1*))

| Stapeloption                                                                                     |                                                                         |                  |
|--------------------------------------------------------------------------------------------------|-------------------------------------------------------------------------|------------------|
| <ul> <li>o an bestehenden Stapel anhängen</li> <li>o bestehenden Stapel überschreiben</li> </ul> | <ul><li>12 Datensätze im Stapel</li><li>0 Datensätze gefunden</li></ul> | Stapel erstellen |

Abbildung 4.2 (1)

Klicken Sie auf "Stapel erstellen", um den Stapel der selektierten Kunden zu bestätigen. (*Abbildung* 4.2(1))

Sie erhalten dann zwei Tabellen der selektierten Werk- und Fahrzeuge mit allen wichtigen Informationen. In der Spalte "Auswahl" kann ein Werkzeug beziehungsweise Fahrzeug abgehakt und somit aus der Selektion ausgeschlossen werden. (*Abbildung 4.2 (2)*)

| Μ | /erkzeugstap | el         |             |                 |            | Ŧ                | Fal  | hrzeugstape | el 🛛       |             |                 |                        |            | Ŧ       |
|---|--------------|------------|-------------|-----------------|------------|------------------|------|-------------|------------|-------------|-----------------|------------------------|------------|---------|
| Γ | Auswahl      | Fälligkeit | Intervall   | Neue Fälligkeit | WerkzeugNr | Bezeichnung      |      | Auswahl     | Fälligkeit | Intervall   | Neue Fälligkeit | Fälligkeitsbezeichnung | Bearbeiter | Fahrzeu |
|   | $\checkmark$ | 09.05.2018 | monatlich   | 19.06.2018      | 2          | Robend 3000-1    |      | ✓           | 21.09.2017 | jährlich    | 21.09.2017      | UVV                    | Alle       |         |
|   | $\checkmark$ | 02.05.2018 | wöchentlich | 02.05.2018      | 3          | Testinger        |      | ✓           | 21.09.2017 | 2 jährlich  | 21.09.2017      | TÜV                    | Alle       |         |
|   | ~            | 02.05.2018 | wöchentlich | 02.05.2018      | 6          | Rocut Professior |      | ~           | 23.08.2018 | wöchentlich | 23.08.2018      | Sichtprüfung           | Alle       |         |
|   | $\checkmark$ | 14.05.2018 | monatlich   | 14.05.2018      | 6          | Rocut Professior |      | ~           | 23.08.2018 | wöchentlich | 23.08.2018      | Neue Fälligkeit        | Alle       |         |
|   | ~            | 16.08.2018 | wöchentlich | 16.08.2018      | 5          | Schlosserhamme   |      | ~           | 05.12.2017 | jährlich    | 05.12.2017      | UVV                    | Domi       |         |
|   | $\checkmark$ | 23.08.2018 | wöchentlich | 23.08.2018      | 2          | Robend 3000-1    |      |             |            |             |                 |                        |            |         |
|   |              |            |             |                 |            |                  |      |             |            |             |                 |                        |            |         |
|   |              |            |             |                 |            |                  |      | <           |            |             |                 |                        |            | >       |
| 6 | ) Sätze      |            |             |                 |            |                  | 5 \$ | Sätze       |            |             |                 |                        |            |         |

Abbildung 4.2 (2)

## 4.3 Verarbeitung

Im Stapelverarbeitungsbaum wählen Sie die Art der Ausgabe, welche anschließend unten angezeigt wird (*Abbildung 4.3 (1*)). Ob der Werkzeug- oder Fahrzeugstapel verarbeitet wird, entscheidet der selektierte Haupt-Typ.

| Stapelauswahl  | • | Ţ |
|----------------|---|---|
| Drucken/Export |   |   |
| 🖹 Listen       |   |   |
| kExport        |   |   |
| Funktionen     |   |   |
| Fälligkeiten   |   |   |
|                |   |   |

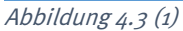

#### 4.3.1 Listen

Sie können für die selektierten Datensätze Listen ausgeben.

Sollten die vordefinierten Vorlagen nicht ausreichen, können individuelle Vorlagen hinzugefügt werden. Hierzu steht eine Vielzahl an Druck-Platzhaltern im Formularassistenten bereit.

| Liste - F | ahrzeuge |         |     |                    |
|-----------|----------|---------|-----|--------------------|
| Liste     | UVV      | Vorlage | 1 × | Vorschau 🚽 Drucken |
|           |          |         |     |                    |
|           |          |         |     |                    |
|           |          |         |     |                    |

#### 4.3.2 Export

Unter "Export" können die Datensätze für Excel exportiert werden. Des Weiteren ist ein CFG-Export der Daten möglich. Zur weiteren Auswertung können die Felder aus dem Stapel in eine .cfg-Datei exportiert werden.

| Office Export - Werkzeuge | CFG Export - Werkzeuge |                                                         |
|---------------------------|------------------------|---------------------------------------------------------|
| Excel                     | Kofigurationsdatei     | Werkzeugstapel exportieren (mit Spaltenbezeichnung) 🕥 🔁 |
|                           |                        |                                                         |

#### 4.3.2 Fälligkeiten

Drücken Sie auf den Knopf "Fälligkeiten bearbeiten/hochsetzen…" öffnet sich ein Fenster, um die Fälligkeiten zu bearbeiten. (*Abbildung 4.3.2 (1*))

| Fälligkeiten - Werkzeuge Fälligkeiten bearbeiten/hoc | hsetzen |
|------------------------------------------------------|---------|
| Abbildung 4.3.2 (1)                                  |         |

| Name                     | Fälligkeitsbezeichnung | Fälligkeit | Neue Fälligkeit | Intervall      |
|--------------------------|------------------------|------------|-----------------|----------------|
| Robend 3000-1            | TÜV                    | 11.07.2019 | 11.07.2022      | 3 jährlich     |
| Robend 3000-1            | Wartung                | 20.06.2019 | 20.06.2021      | 15 2 jährlich  |
| Robend 3000-1            | Sichtprüfung           | 09.05.2018 | 09.06.2018      | 15 monatlich   |
| Testinger                | TÜV                    | 02.05.2018 | 09.05.2018      | 15 wöchentlich |
| Rocut Professional 75 TC | Sichtprüfung           | 02.05.2018 | 09.05.2018      | 15 wöchentlich |
| Rocut Professional 75 TC | Anwesenheit prüfen     | 14.05.2018 | 14.06.2018      | 15 monatlich   |
| Robend 3000-1            | TÜV                    | 11.07.2019 | 11.07.2022      | 3 jährlich     |
| Robend 3000-1            | Wartung                | 20.06.2019 | 20.06.2021      | 15 2 jährlich  |
| Robend 3000-1            | Sichtprüfung           | 09.05.2018 | 09.06.2018      | 15 monatlich   |
| Testinger                | TÜV                    | 02.05.2018 | 09.05.2018      | 15 wöchentlich |
| Rocut Professional 75 TC | Sichtprüfung           | 02.05.2018 | 09.05.2018      | 15 wöchentlich |
| Rocut Professional 75 TC | Anwesenheit prüfen     | 14.05.2018 | 14.06.2018      | 15 monatlich   |
|                          |                        |            | l               |                |
| Sätze                    |                        |            |                 |                |
|                          |                        |            |                 |                |

Wählen Sie entweder für die Datensätze ein eigenes neues Fälligkeitsdatum aus, oder setzen Sie ein allgemeines neues Fälligkeitsdatum über den unten gezeigten Knopf "Fälligkeit für Alle eintragen" (*Abbildung 4.3.2 (2)*).

|   | <                      |            |                                     |  |
|---|------------------------|------------|-------------------------------------|--|
|   | 12 Sätze               |            |                                     |  |
|   | Neues Fälligkeitsdatum | 11.07.2022 | Fälligkeitsdatum für Alle eintragen |  |
| 9 |                        |            |                                     |  |

Abbildung 4.3.2 (2)

Durch den Klick auf den Knopf Hochsetzen wird für alle angezeigten Fälligkeiten das sich in der Spalte "Neue Fälligkeit" befindliche Datum eingetragen.

## 5. Aus- und Rückgabe

| <u>s</u>                                                                                                    |          |                         |            |               |
|----------------------------------------------------------------------------------------------------|----------|-------------------------|------------|---------------|
| se 1997 - 1997 - | 6        | <i>🖆</i> 🗸              | 2          | <b>\$</b>     |
| Werkzeug                                                                                                    | Fuhrpark | Stapelverarbeitung Aus- | - Rückgabe | Einstellungen |

Um Werkzeuge ausleihen zu können, gibt es das Werkzeugbuchungstool. Damit lässt sich eine Ausgabe oder Rückgabe buchen.

|                               |                        |                           | Werkzeu                      | ugbuchungstool | - Version vor | 14.08.2018       |                    |       |                      | - 🗆 🗙      |
|-------------------------------|------------------------|---------------------------|------------------------------|----------------|---------------|------------------|--------------------|-------|----------------------|------------|
| Eingabe<br>Neue Eingabe       |                        |                           |                              |                |               |                  |                    |       |                      |            |
| Verleiher 1 -                 | Administrator          |                           |                              |                | Projekt       |                  |                    |       |                      | ·          |
| Werkzeug                      |                        |                           |                              | ×              | Zählerstand   | 0                |                    |       |                      |            |
| Entleiher                     |                        |                           |                              | · [            | Rückgabe      | 05.09.2018 11:45 |                    |       |                      | * <b>*</b> |
| ¥                             |                        |                           |                              | ۲              | Status 😸      |                  |                    |       |                      | ~          |
|                               |                        | Ausgal                    | )<br>De                      |                |               |                  | Rückgabe           | e     |                      |            |
| Übersicht<br>gelagerte Werkze | euge                   |                           |                              | ÷              | ausgegebene   | Werkzeuge        |                    |       |                      | Ŧ          |
| WerkzeugNr                    | Bezeichnung            | Bild                      | Standort                     |                | WerkzeugNr    |                  | Bezeichnung        | Bild  | Verleiher            | Entleiher  |
| 1                             | Robend 3000            |                           | Betrieb -> Lager 3           | ^              |               | 4                | SchweißuswAnlage   |       | Müller Normalstunden | Testinger  |
| 2                             | Robend 3000-1          |                           | 1' (E87 LCI)                 |                |               | 6                | Rocut Professional | ≪ 200 | Müller Normalstunden | Dominik Al |
| 5                             | SchlosserhammerTyp6746 | <b></b>                   | Betrieb -> Lager 1 -> Fach 1 |                |               |                  |                    |       |                      |            |
| 7                             | Spannbackensatz        | <b>8</b> 55<br><b>1</b> 0 | Betrieb -> Lager 1 -> Fach 2 |                |               |                  |                    |       |                      |            |
| 10                            | Test                   |                           |                              | J              |               |                  |                    |       |                      |            |
| <                             | 1                      |                           |                              | >              | <             |                  |                    |       |                      | >          |
| 6 Sätze                       |                        |                           |                              |                | 2 Sätze       |                  |                    |       |                      |            |
| 2                             |                        |                           |                              |                |               |                  |                    |       |                      | + 100%     |

### 5.1 Ausgabe buchen

#### Werkzeug (Pflichtfeld)

Um eine Ausgabe zu buchen, wählen Sie zuerst ein Werkzeug über die entsprechende Auswahlbox, oder per Doppelklick auf ein gelagertes Werkzeug in der Übersicht.

#### Entleiher (Pflichtfeld)

Geben Sie hier den Mitarbeiter ein, welcher das Gerät ausleihen möchte.

#### Standort / Fahrzeug

Ist der Standort bekannt, oder wird das Werkzeug in ein Fahrzeug gelagert, kann dies hier ausgewählt werden.

#### Zählerstand

Dieser wird hier gesetzt, wie er in den Grunddaten angegeben ist.

#### Rückgabe

Soll das Werkzeug zu einem bestimmten Tag beziehungsweise Uhrzeit wieder zurückgegeben werden, können Sie dies hier angeben.

Drücken Sie nun auf den Knopf Ausgabe, wird das Werkzeug in den Status "ausgegeben" versetzt und befindet sich nun in der anderen Übersicht "ausgegebene Werkzeuge".

## 5.2 Rückgabe buchen

#### Werkzeug (Pflichtfeld)

Um eine Rückgabe zu buchen, wählen Sie zuerst ein Werkzeug über die entsprechende Auswahlbox, oder per Doppelklick auf ein ausgegebenes Werkzeug in der Übersicht.

#### Entleiher (Pflichtfeld)

Geben Sie hier den Mitarbeiter ein, welcher das Gerät zurück gebracht hat.

#### Standort / Fahrzeug

Ist ein Standort in den Grunddaten definiert, wird dieser hier eingetragen. Er kann jedoch auch geändert werden.

#### Zählerstand

Tragen Sie hier den neuen Zählerstand zu dem Werkzeug ein.

#### Rückgabe

Hier wird nur falls vorher gesetzt die späteste Rückgabe angezeigt. Diese kann nicht geändert werden.

Drücken Sie nun auf den Knopf Rückgabe, wird das Werkzeug in den Status "auf Lager" versetzt und befindet sich nun in der anderen Übersicht "gelagerte Werkzeuge".

# Zeiterfassung

## Einstellungen

Um produktiv mit der sykasoft Zeiterfassung arbeiten zu können, sollte man diese zuerst richtig einrichten. Dazu öffnen Sie entweder die *neuen Programmeinstellungen* und gehen auf den Reiter *Zeiterfassung* oder Sie öffnen die neue Zeiterfassung und klicken dann auf *Einstellungen*.

### 1.1 Arbeitszeiten

Hier können Sie verschiedene Arbeitszeitmodelle für Ihre Monteure anlegen. Diese Arbeitszeitmodelle können Sie später den Monteuren in dem Modul *Personal* zuweisen. Es gibt drei verschiedene Möglichkeiten, die Arbeitszeiten Ihrer Mitarbeiter festzulegen.

#### 1.1.1 Arbeitszeitmodell

In diesem Fenster können Sie neue Arbeitszeitmodelle anlegen, bearbeiten oder bereits vorhandene löschen. Es gibt zwei verschiedene Modelle.

Das erste wäre das normale Arbeitszeitmodell. Dieses wird über das Plus, welches sich unter den schon angelegten Arbeitszeitmodellen befindet, angelegt. *Abbildung 1.1.1(1)* 

| Model    | Wochen Intervalle | Tagesabweichung |
|----------|-------------------|-----------------|
| Arbe     | tszeitmodelle     |                 |
| Bez      | eichnung          |                 |
| Altes    | AZ                |                 |
| Inter    | ı                 |                 |
|          |                   |                 |
|          |                   |                 |
| 2 Sätz   | e 👍 💳   flexible  | es AZ-Modell    |
| Abbildun | a 1 1 1 (1)       |                 |

*Abbildung* 1.1.1(1)

Bei dem zweiten Modell handelt es sich um ein flexibles Arbeitszeitmodell, welches man nur einmal anlegen kann und welches auch nicht komplett bearbeitbar ist. Dieses flexible Arbeitszeitmodell ist nützlich, wenn Sie die Zeiten nach einem Arbeitszeitmodell buchen möchten, Ihr Monteur jedoch keine festen Arbeitszeiten hat.

Beim Anlegen werden Sie nach einem Namen für das neue Modell gefragt; dieser sollte am besten eindeutig sein.

Bei dem Arbeitszeitmodell können Sie nun die Zeiten Ihrer Monteure eintragen. Falls ein bestimmter Wochentag bei Ihnen immer arbeitsfrei ist, können Sie den Haken vor diesem Tag entfernen. *Abbildung 1.1.1(2)* 

|          | Soll Arbeitszeit   |        |       |       |      |  |  |  |  |  |
|----------|--------------------|--------|-------|-------|------|--|--|--|--|--|
|          |                    | Beginn | Ende  | Pause | ArbZ |  |  |  |  |  |
| <b>v</b> | Montag             | 07:00  | 16:45 | 0,75  | 9    |  |  |  |  |  |
|          | Dienstag           |        |       |       |      |  |  |  |  |  |
| ~        | Mittwoch           | 07:00  | 16:45 | 0,75  | 9    |  |  |  |  |  |
|          | Donnerstag         |        |       |       |      |  |  |  |  |  |
| <b>v</b> | Freitag            | 07:00  | 11:30 | 0     | 4,5  |  |  |  |  |  |
| ~        | Samstag            |        |       |       |      |  |  |  |  |  |
| <b>V</b> | Sonntag / Feiertag |        |       |       |      |  |  |  |  |  |

Daraufhin erscheint eine Abfragebox (*Abbildung 1.1.1(3)*), in der Sie die jeweilige Überstundenkategorie angeben müssen, damit diese festgelegt werden kann.

| 💻 ÜKat für Dienstag auswählen | × |
|-------------------------------|---|
| Überstundenkategorie          |   |
| Oberstundenkategorie 1        |   |
| 🔘 Überstundenkategorie 2      |   |
| 🔘 Überstundenkategorie 3      |   |
| ⊙ Überstundenkategorie 4      |   |
| 🔘 Überstundenkategorie 5      |   |
| 🔘 Überstundenkategorie 6      |   |
| √ок                           |   |

Abbildung 1.1.1(3)

Abbildung 1.1.1(2)

### 1.1.2 Wochenintervalle

Nach dem Auswählen eines Monteurs können Sie ähnlich wie bei dem Arbeitszeitmodell über das Plus ein neues Wochenintervall festlegen. Durch diese Intervalle haben Sie die Möglichkeit, Ihren Monteuren ein anderes, vorher angelegtes, Arbeitszeitmodell zuzuweisen.

Wie Sie in der *Abbildung 1.1.2(1)* sehen, müssen Sie entweder das Jahr angeben, für dieses das Wochenintervall gelten soll, oder den Schiebregler von *einmalig* auf *jährlich* klicken. Weiterhin müssen Sie noch die Kalenderwochen angeben, in deren Zeitraum das von Ihnen ausgewählte Arbeitszeitmodell gelten soll.

| Jahr              | 2016 👻   | jährlich |
|-------------------|----------|----------|
| von KW            | 11       |          |
| bis KW            | 20       |          |
| Arbeitszeitmodell | Intern 👻 |          |

Abbildung 1.1.2(1)

#### 1.1.3 Tagesabweichung

In diesem Abschnitt können Sie eine Abweichung von dem zugeordneten Arbeitszeitmodell angeben, welche sich auf einen bestimmten Tag bezieht. Die Eingabe der Zeiten ist wie bei dem Anlegen eines Arbeitszeitmodelles. *Abbildung 1.1.3(1)* 

|      | C        | )atum                    | 13.     | 09.2016       |        |      |        |      |
|------|----------|--------------------------|---------|---------------|--------|------|--------|------|
|      | von Arbe | itszeit                  | 07:00   |               |        | ]    |        |      |
|      | bis Arbe | bis Arbeitszeit<br>Pause |         | 16:45<br>0,75 |        |      |        |      |
|      | Pa       |                          |         |               |        |      |        |      |
|      |          |                          |         |               |        |      |        |      |
|      | 0        | 1                        | 0:      | 2             | C      | 13   | 0      | 4    |
|      | Beginn   | Ende                     | Beginn  | Ende          | Beginn | Ende | Beginn | Ende |
|      | 00:00    | 07:00                    | 16:45   | 00:00         |        |      |        |      |
|      | Multi    | KST                      | Lohnart |               |        |      |        |      |
| Soll |          | -                        | -       | ·             |        |      |        |      |
| 01   |          | •                        | •       | •             |        |      |        |      |
| 02   |          | -                        | -       |               |        |      |        |      |
|      |          | -                        | -       |               |        |      |        |      |
| 03   |          |                          |         |               |        |      |        |      |

Abbildung 1.1.3(1)

## 1.2 Feiertage

Da in den verschiedenen Bundesländern verschiedene Feiertage gelten und jeder Arbeitgeber mit der Regelung an Weihnachten und Silvester anders verfährt, kann in diesem Formular für das Programm eine einheitliche Vorgabe eingestellt werden. *Abbildung 1.2(1)* 

| Gesetzliche Feiertage   | Weitere Feiertage |           |             |
|-------------------------|-------------------|-----------|-------------|
| Arbeitsfrei             | Ar                | beitsfrei | Arbeitszeit |
| Neujahr 🗹               | HI. drei Könige   | V         | 0,00        |
| Karfreitag 🗹            | Rosenmontag       |           | 0,00        |
| Ostermontag 🛛 🗹         | Faschingsdienstag |           | 4,00        |
| Maifeiertag 🛛           | Fronleichnam      |           | 0,00        |
| Christi Himmelfahrt 🛛 🗹 | Maria Himmelfahrt |           | 0,00        |
| Pfingstmontag 🛛         | Reformationstag   |           | 0,00        |
| Tag der dt. Einheit 🛛 🗹 | Allerheiligen     |           | 0,00        |
| 1. Weihnachtstag 🛛 🗹    | Buß- und Bettag   |           | 0,00        |
| 2. Weihnachtstag 🛛 🗹    | Heiligabend       |           | 4,00        |
|                         | Silvester         |           | 4,00        |
|                         |                   |           |             |
| Abbildung 1 2(1)        |                   |           |             |

Abbildung 1.2(1)

Die gesetzlichen Feiertage können nicht abgeändert werden. Diese sind nur zur besseren Übersicht aufgelistet und sind immer als arbeitsfrei gekennzeichnet. Werden Zeiten an diesen Tagen gebucht, fallen entsprechend der Zeiten des Arbeitszeitmodells Überstunden an.

Weitere freie Tage können benutzerspezifisch eingestellt werden. Wenn der Tag als arbeitsfrei markiert wird, ist er mit einem Feiertag gleichzusetzen. An Silvester könnte nun folgende Regelung eintreten: Der Arbeitgeber besteht darauf, dass nur vormittags, also z.B. 4 Stunden, gearbeitet werden muss. Den Rest des Tages gibt der Arbeitgeber frei. Wie das eingestellt wird zeigt die *Abbildung 1.2(1).* 

Wenn z.B. Rosenmontag ein ganz normaler Arbeitstag sein soll, wird einfach die Arbeitszeit auf 0,00 gesetzt. Jetzt muss der Mitarbeiter die Arbeitszeit erbringen, die in seinem Arbeitszeitmodell hinterlegt ist.

## 1.3 Kolonnen anlegen

Um das Buchen von Zeiten zu beschleunigen, gibt es die Möglichkeit, Kolonnen anzulegen. Wenn die Mitarbeiter einer Kolonne die gleiche Arbeitszeit haben, braucht nicht jeder Mitarbeiter einzeln

gebucht werden. Die Zeit kann direkt für die Kolonne gebucht werden, und automatisch wird jedem der Mitarbeiter die Zeit zugeordnet.

Durch das Plus unter *Kolonnen* kann nun eine neue Kolonne angelegt, die aktuelle Kolonne bearbeitet oder gelöscht werden. *Abbildung 1.3(1)* 

| Kalannan          |
|-------------------|
| Kolonnen          |
| Kolonne TomTom ID |
| 0 Sătze 🖶 🚥       |
| Abbildung 1.3(1)  |

Nach Auswählen einer Kolonne stehen auf der rechten Seite alle verfügbaren Mitarbeiter in der Liste. Sie können die gewünschten Mitarbeiter auswählen und durch einen Klick auf den Pfeil in die Liste der ausgewählten Mitarbeiter schieben.

## 1.4 Konfiguration

Hier wird festgelegt, wie sich das Programm in einer bestimmten Situation verhalten soll.

1.4.1 Allgemein

| Allgemein Zeitenübernahme Sonstige Lokal         |               |                   |          |              |                       |  |
|--------------------------------------------------|---------------|-------------------|----------|--------------|-----------------------|--|
| Zeitkonto                                        |               | - Warnungen bei   | Einga    | be           |                       |  |
| Überstunden ohne Multi verarbeiten               | <b>V</b>      | Feiertag          | 1        | Samstag      |                       |  |
| Feste Feiertage nach AZ-Modell bezahlen          | <b>V</b>      | freier Tag        |          | Sonntag      |                       |  |
| Überstunden ausbezahlen<br>wenn > 1Stunde        | <b>⊽</b><br>n |                   |          |              |                       |  |
| Stundenberechnung                                |               | Blockzeit nicht b | oucher   | 1            |                       |  |
| anhand der Anfangs- und Endzeit                  | ۲             | Feiertag          |          | Samstag      |                       |  |
| anhand der Arbeitsstunden                        | $\bigcirc$    | freier Tag        |          | Sonntag      |                       |  |
| SollAZ als IstAZ buchen                          | $\odot$       |                   |          |              |                       |  |
| Kontrolle der kalkulierten und gebuchten Zeiten  |               | Alte Zeiterfassu  | ing      |              |                       |  |
| Meldung bei % der kalkulierten Zeit              |               | Alte Arb          | ieitszei | tmodelle aut | tomatisch importieren |  |
| Urlaub- / Kranktage                              |               |                   |          |              |                       |  |
| Urlaub nach Tage berechnen                       | <b>v</b>      |                   |          |              |                       |  |
| Kranktage nach Tage berechnen                    |               |                   |          |              |                       |  |
| Monatsabschluß                                   |               |                   |          |              |                       |  |
| Zeitausgleich zu Leistungsstunden rechnen        | <b>V</b>      |                   |          |              |                       |  |
| bezahlte Überstunden zu Leistungsstunden rechnen |               |                   |          |              |                       |  |

Abbildung 1.4.1(1)

#### Zeitkonto:

*Überstunden ohne Multi verarbeiten* hat nur Auswirkung auf *Monatsabschluss* und *Listen drucken*. Es hat also keinen Einfluss auf das Buchen von Zeiten.

Wenn *Überstunden ausbezahlen* nicht ausgewählt ist, werden auch keine Überstunden als bezahlt gekennzeichnet. Wenn bei dem Buchen von Zeiten festgestellt wird, dass Überstunden gebucht werden müssen, gibt es die Möglichkeit, diese Überstunden gleich als bezahlt zu kennzeichnen.

Warnung bei Eingabe:

Um nicht aus Versehen Zeiten an einem Feiertag, freien Tag, Samstag oder Sonntag zu buchen, kann bei der Eingabe des zu buchenden Datums vor diesen Tagen gewarnt werden.

#### Stundenberechnung:

Bei *anhand der Angangs- und Endzeit* sind die bei der Eingabe der zu buchenden Zeiten die Felder Von und Bis auszufüllen. Anhand dieser Werte werden automatisch die Überstunden berechnet. Zeitüberschneidungen können erkannt werden.

Bei *anhand der Arbeitsstunden* werden ebenfalls Überstunden berechnet; allerdings können die Zeiten keinem bestimmten Überstundenbereich (Ü1 bis Ü6) zugeordnet werden. Daher wird beginnend mit dem kleinesten Multi begonnen, die Arbeitszeiten zu füllen und entsprechend die Überstunden zu verrechnen. Zeitüberschneidungen können nicht festgestellt werden.

Bei *SollAZ als IstAZ buchen* wird die im Arbeitszeitmodell angegebene Zeit als gearbeitete Zeit gebucht. Überstunden kann es keine geben, und Zeitüberschneidungen können nicht festgestellt werden.

Blockzeit nicht buchen:

Durch das Buchen von Blockzeiten besteht die Möglichkeit, die Zeiten von einem bestimmten Zeitraum (z.B. 20 Tage Urlaub) auf einmal zu buchen. Dabei wird für jeden einzelnen Tag des Zeitraumes die Zeit gebucht. Wenn es nicht gewünscht ist, die Zeiten auch an Feiertagen, freien Tagen, Samstagen oder Sonntagen zu buchen, muss das hier entsprechend eingestellt werden.

Kontrolle der kalkulierten und gebuchten Zeiten:

Hier ist anzuhaken und einzugeben, ob und bei wieviel Prozent der kalkulierten Zeit eine Meldung ausgegeben werden soll.

Alte Zeiterfassung:

Falls es noch Arbeitszeitmodelle gibt, die Sie in die neue Zeiterfassung importieren möchten, muss dieser Haken aktiviert sein.

Urlaub- /Kranktage:

Hier können Sie auswählen, ob Urlaub oder Kranktage nach Tagen berechnet werden sollen. Ist diese Option deaktiviert, können Sie bei der entsprechenden Abfrage auch die Stunden eingeben.

Monatsabschluss:

Für den Monatsabschluss gibt es die Optionen *Zeitausgleich zu Leistungsstunden* rechnen und *bezahlte Überstunden zu Leistungsstunden rechnen*, die standardmäßig angehakt sind.

#### 1.4.2 Zeitenübernahme

| Allgemein Zeitenübernahme Sonstige Lokal   |             |
|--------------------------------------------|-------------|
| Modus                                      |             |
| nach Vorgängen                             | $\odot$     |
| nach Personalzeiten                        | $\odot$     |
| Vorgänge Personalzeiten kombiniert         | $\odot$     |
| Allgemeine mobile Zeiterfassung            | ۲           |
| Daten                                      |             |
| Auftragsdaten automatisch abrufen (TomTom) |             |
| Ansicht                                    |             |
| ZeitVon -Bis Spalten ausblenden            |             |
| Bei Zeitänderung Ansicht aktuallisieren    | V           |
| Buchung                                    |             |
| Uberstunden automatisch buchen             |             |
| automatisch Stunden runden                 |             |
| Stundenrundung                             |             |
| auf nächste Viertelstunde                  | 0           |
| auf nächste Halbestunde                    | 0           |
| auf nächste Volle Stunde                   | 0           |
| Standardwerte                              |             |
|                                            | KST Lohnart |
| Anfahrtszeit                               | •           |
| Arbeitszeit                                | •           |
| undefinierte Zeit                          | <b>•</b>    |
|                                            |             |

Hier wird die Übernahme von Arbeitszeiten aus TomTom Work konfiguriert: Ansicht, Buchung und Stundenrundung.

Die zu buchenden TomTom Zeiten könne auf Viertelstunden, halbe oder ganze Stunden gerundet werden.

!!!ACHTUNG!!! TomTom Work wird nicht mehr gepflegt und weiterentwickelt.

#### 1.4.3 Sonstige

| Allgemein Zeitenübernahme Sonstige Lokal |                                          |                           |
|------------------------------------------|------------------------------------------|---------------------------|
| Sonstige                                 |                                          |                           |
|                                          | Zeiten in Kostenüberwachung buchen       |                           |
|                                          | keine Meldung bei erfolgreicher Übergabe |                           |
|                                          | Warnung vor dem löschen von Zeiten       |                           |
|                                          | Zeitüberschneidungen nicht zulassen      |                           |
| Kolonnen nur huchen wenn die Mitarheit   | er dem selben AZ-Modell zugeordnet sind  |                           |
| Kostenstelle und Lohnart auch für        | die Buchung von Überstunden verwenden    |                           |
| Auswahlfeld "Droi A/org " bei Eingah     | e automatisch aufklannen (Zeiten buchen) |                           |
|                                          |                                          |                           |
| Wieviel Tage soll das Di                 | atum (Bis) nach dem Datum (Vom) liegen?  | Tage (Bei Blockbuchungen) |
| Zeiten als Rechnungsposition             |                                          |                           |
|                                          |                                          |                           |
| Rechnungstext:                           | Monteurstunde                            |                           |
| nur RechText                             | RechText + Suchname                      | Rechtext + Name1          |
|                                          |                                          |                           |
| Auslöse                                  |                                          |                           |
|                                          | Kostenstelle:                            | Lohnart:                  |

Durch das Aktivieren von *Zeiten in Kostenüberwachung buchen* wird erreicht, dass die gebuchten Zeiten sofort in die Kostenüberwachung (auch Baustellen- bzw. Objektüberwachung genannt) übergeben werden.

Das Aktivieren von *Warnung vor dem Löschen von Zeiten* fragt, ob die Zeiten wirklich gelöscht werden sollen. Es gibt dann die Möglichkeit, den Löschvorgang abzubrechen.

*Zeitüberschneidung nicht zulassen* kann nur ausgewählt werden, wenn unter Stundenberechnung die Auswahl *anhand der Anfangs- und Endzeit* getroffen wurde. Wenn es Zeitüberschneidung gibt, wird eine Warnung angezeigt, und das Buchen von Zeiten wird abgebrochen. Andernfalls wird eine Zeitüberschneidung nicht geprüft, und die Zeiten werden trotzdem gebucht.

*Kostenstelle und Lohnart auch für die Buchung von Überstunden verwenden* sorgt beim Buchen von Zeiten im Überstundenbereich dafür, dass diese mit der angegebenen Kostenstelle verbucht wird, wenn im Arbeitszeitmodell für den Überstundenbereich keine Kostenstelle angegeben wurde.

Bei der Eingabe der zu buchenden Zeiten kann das Feld "Proj.Vorg." durch das Ergebnis einer Suche gefüllt werden. Es gibt zwei verschiedene Möglichkeiten. Die erste ist ein Doppelklick mit der Maus in das Feld. Die zweite Möglichkeit steht bereit, wenn Sie die Option *Auswahlfeld "Proj.Vorg." bei Eingabe automatisch aufklappen* wählen und in dem Feld "Proj.Vorg." eine Eingabe vornehmen; nun öffnet sich eine Auswahl (in der neuen Zeiterfassung Stand 18 geschieht dies automatisch).

Durch den Wert in dem Feld *Wieviel Tage soll das Datum(Bis) nach dem Datum(Vom) liegen* wird bestimmt, um wieviel Tage bei der Eingabe des Datums (bei Blockzeiten) das Feld Datum(Bis) nach dem Feld Datum(Vom) liegen soll. Das Datum wird automatisch errechnet und in das Feld Datum(Bis) eingetragen. Es kann nachträglich noch verändert werden.

Zeiten als Rechnungsposition:

Gebuchte Zeiten können als Rechnungspositionen in die Regie- bzw. Projektrechnungen übernommen werden. Hiermit konfigurieren Sie den Anzeigetext in der Rechnung.

Auslöse:

Für Auslöse kann eine Kostenstelle und eine Lohnart hinterlegt werden.

#### 1.4.4 Lokal

| Allgemein | Zeitenübernahme Sonstige Lokal            |                   |
|-----------|-------------------------------------------|-------------------|
| Infos —   |                                           |                   |
|           | ProjektInfo anzeigen                      |                   |
|           | aktuelle Zeiten                           |                   |
|           | letzter Monatsabschluss                   |                   |
|           | Filter und Eingrenzungen speichern        |                   |
|           | Vorschau beim Exportieren sofort anzeigen |                   |
|           |                                           |                   |
| Anzeige   | Buchungen von vor                         | 2 🚔 Jahren laden. |

Infos:

Im Formular *Zeiten buchen* werden alle bisher gebuchten Zeiten angezeigt. Es gibt die Möglichkeit, durch einen Mausklick auf einen der Einträge, Informationen abzurufen. Welche Infos angezeigt werden sollen wird hier eingestellt.

#### !!!ACHTUNG!!!

Je nach Leistungsfähigkeit des Computers kann es bei der Auswahl aktueller Zeiten zu Zeitverzögerung in der Anzeige kommen. Wenn das Verhalten nicht gewollt ist, muss diese Auswahl deaktiviert werden.

Des Weiteren können die Filter und Eingrenzungen in dem Formular Buchungen, mit *Filter und Eingrenzungen speichern*, gespeichert werden.

Beim Aktivieren der Option *Vorschau beim Exportieren sofort anzeigen* wird bei jeder Änderung der Eingrenzungsparameter die Vorschau aktualisiert. Dies kann bei einer großen Menge von Daten je nach Leistungsfähigkeit des Computers länger dauern.

#### Anzeige:

Wenn diese Option aktiviert ist, können Sie die Anzahl der Jahre angeben, welche im Formular Buchungen geladen werden sollen. Dies verringert die Zeit des Ladens der Buchungssätze.

## 1.5 Lohnarten

Bei den *Zeiten buchen* kann die Zeit einer bestimmten Lohnart zugeordnet werden. Diese ist wichtig, wenn die Daten an die Kostenüberwachung (auch Baustellen- bzw. Objektüberwachung genannt) übergeben werden sollen.

| LohnartNr | Bezeichnung   | Zuschlag | KostenStelle |   |
|-----------|---------------|----------|--------------|---|
| 1         | Lohn          | 0        |              | • |
| 2         | Gehalt        | 0        |              | • |
| 3         | Auszubilden   | 0        |              | • |
| 4         | Aushilfslohn  | 0        |              | • |
| 5         | Aushilfslohn  | 0        |              | • |
| 6         | Kürzung Lo    | 0        |              | - |
| 7         | Lohnfortzahl  | 100      |              | - |
| 8         | Lohnfortzahl  | 100      |              | - |
| 9         | Überstunden   | 0        |              | - |
| 10        | Überstunde    | 25       |              | - |
| 11        | Nachtzuschl   | 25       |              | - |
| 12        | Nachtzuschl   | 40       |              | - |
| 13        | Sonntagszu    | 50       |              | • |
| 14        | Urlaubsstun   | 100      |              | - |
| 15        | Feiertagsstu  | 0        |              | • |
| 16        | Feiertagszu   | 125      |              | - |
| 17        | Feiertagszu   | 150      |              | - |
| 18        | Erschwernis   | 0        |              | • |
| 19        | Außertariflic | 0        |              | - |
| 20        | sonstige Zul  | 0        |              | - |
| 21        | Fahrgeld ste  | 0        |              | • |
| 22        | Fahrgeld pa   | 0        |              | - |

## 1.6 Kostenstellen

Beim *"Zeiten buchen"* kann die Zeit einer bestimmten Kostenstelle zugeordnet werden. Diese ist wichtig, wenn die Daten an die Kostenüberwachung (auch Baustellen- bzw. Objektüberwachung) genannt) übergeben werden sollen.

Die Kostenarten sollten sinnvoll gewählt werde, da sich manche Arten anders auf das Programm auswirken können.

| KST | Beschreibung  | Kostenart |   |
|-----|---------------|-----------|---|
| 001 | Material Hei  | Material  | • |
| 002 | Material San  | Material  | - |
| 003 | Material Lüft | Material  |   |
| 005 | Normalstun    | Lohn      |   |
| 006 | Überstunden   | Lohn      |   |
| 007 | Sevicestund   | Lohn      |   |
| 008 | Garantie      | Lohn      | - |
| 009 | Pause         | Pause     | - |
| 010 | Fahrtzeit     | Fahrtzeit |   |
| 011 | Krankheit     | Krankheit |   |
| 012 | Urlaub        | Urlaub    | - |

## 1.7 Monteure

|   | Nummer | Name          | Aktiviert |
|---|--------|---------------|-----------|
| Þ | 1      | Müller Norm   |           |
|   | 2      | Müller Über   |           |
|   | 3      | Müller Über   |           |
|   | 4      | Schulze Nor   |           |
|   | 5      | Schulze Üb    |           |
|   | 6      | Schulze Üb    |           |
|   | 7      | Meier Norm    |           |
|   | 8      | Maier Übers   |           |
|   | 9      | Meier Übers   |           |
|   | 11     | Volker Fried  | <b>V</b>  |
|   | 12     | Schäffer Ralf | <b>V</b>  |
|   | 10     | Dominik       | <b>v</b>  |

Hier können die Monteure aktiviert werden, mit denen in der Zeiterfassung gearbeitet werden soll. Dies dient zur besseren Übersicht in den verschiedenen Modulen.

## 1.8 Auslöse

| Auslöse   |              |        |
|-----------|--------------|--------|
| AuslöseNr | Bezeichnung  | Betrag |
| 1         | Fahrer       | 16,55  |
| 2         | Tanken       | 50     |
| 3         | Übernachtung | 30     |
|           |              |        |

Abbildung 1.8(1)

Hier können vorgefertigte Auslösen angelegt und bearbeitet werden. Beim Auswählen im Formular Buchungen wird der Betrag in das entsprechende Feld eingetragen. Sie können den Betrag zwar beim Buchen manuell ändern, jedoch wird dieser dann nur noch mit der Bezeichnung "Undef." im Monatsabschluss angezeigt.

## Buchungen

Um die Zeiten der Mitarbeiter verwalten, auswerten und weiterverarbeiten zu können, müssen die Zeiten vorerst eingegeben werden. Das passiert unter *Buchungen. Abbildung 2(1)* 

| 🧾 Zeiterfas:     | sung                       |                |                    |             |                      |                 |                            |                     |              |               |
|------------------|----------------------------|----------------|--------------------|-------------|----------------------|-----------------|----------------------------|---------------------|--------------|---------------|
| <b>Buchungen</b> | <b>ooo</b><br>Mobilezeiten | Sykasoft Cloud | <b>Exportieren</b> | 🐼<br>Import | Übersicht (Soll-Ist) | Monatsabschluss | <i>w</i><br>Listen drucken | 55<br>Arbeitszeiten | instellungen | 2<br>Personal |
| Abbildung        | 2(1)                       |                |                    |             |                      |                 |                            |                     |              |               |

Je nach Konfiguration werden Überstunden automatisch berechnet und gebucht. Weiterhin können die Daten gleich noch in die Kostenüberwachung übergeben werden.

| Zeit-Eingabe: |            |   |             |      |         |   |           |                 |
|---------------|------------|---|-------------|------|---------|---|-----------|-----------------|
| Proj. /Vorg.  |            | • | Von         |      | Lohn    |   | Тур       | -               |
| Mitarbeiter   | -          |   | Bis         |      | Lohnart | - | Bemerkung |                 |
| Datum         | 14.09.2016 |   | Pause       | 0,00 | KST     | • | ÜstKat    | •               |
|               |            |   | Arbeitszeit | 0,00 | Multi   |   | ]         |                 |
|               |            |   |             |      |         |   |           |                 |
| -             |            |   |             |      |         |   |           | B <u>u</u> chen |
|               |            |   |             |      |         |   |           |                 |

Abbildung 2(2)

| A | nzeige:       |                      |             |               |     |               |            |            |           |          |
|---|---------------|----------------------|-------------|---------------|-----|---------------|------------|------------|-----------|----------|
| Γ | Art 💌         | ProjektNr 💌          | AdrNummer 💌 | Mitarbeiter   | •   | Datum 🔍 💌     | Zeit von 💌 | Zeit bis 🗶 | Stunden 💌 | Pausei 🔺 |
| F | )             | 100009               | 11          | Volker Fried  |     | Fr 29.07.2016 | 12:00      | 14:00      | 2,00      | =        |
|   |               |                      | 12          | Schäffer Ralf | l I | Do 28.07.2016 |            |            |           |          |
| F | )             | 100008               | 11          | Volker Fried  | 1   | Do 28.07.2016 | 07:00      | 16:45      | 9,00      |          |
| F | )             | 100008               | 11          | Volker Fried  | 1   | Do 28.07.2016 | 16:45      | 18:00      | 1,25      |          |
| F | )             | 100007               | 12          | Schäffer Ralf | 1   | Mi 27.07.2016 | 07:00      | 15:45      | 8,00      |          |
|   |               |                      | 12          | Schäffer Ralf | 1   | Di 26.07.2016 |            |            |           |          |
|   |               |                      | 12          | Schäffer Ralf | 1   | Mo 25.07.2016 |            |            | 0.00      |          |
| F | )             | 100011               | 12          | Schäffer Ralf | 1   | Mo 25.07.2016 | 07:00      | 15:45      | 8,00      |          |
|   |               |                      | 11          | Volker Fried  | I   | Do 30.06.2016 | 07:00      | 16:45      | 9,00      |          |
|   |               |                      | 12          | Schäffer Ralf | I   | Mi 29.06.2016 |            |            |           | -        |
|   |               |                      |             |               |     |               |            |            |           | F.       |
| 4 | 9 Sätze   😑 😅 | Filter: -kein Filter |             |               |     |               |            |            |           |          |

Abbildung 2(3)

## 2.1 Funktionen

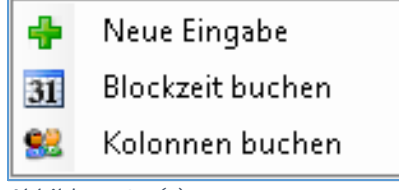

Abbildung 2.1(1)

Die Funktionen, welche in *Abbildung 2.1(1)* gezeigt werden, können durch einen Rechtsklick in den Bereich Zeit-Eingabe angezeigt werden. *Abbildung 2(2)* 

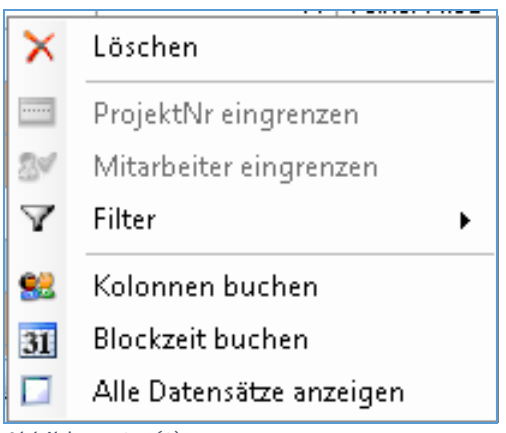

Abbildung 2.1(2)

Die Funktionen der *Abbildung 2.1(2)* können durch einen Rechtsklick in den Bereich Anzeige angezeigt werden. *Abbildung 2(3)* 

### 2.2 Buchen

Nachdem die zu buchenden Daten in die Eingabefelder eingegeben wurden, kann durch den Klick auf *Buchen* die Zeit gebucht werden. Überstunden werden, je nach Einstellungen, automatisch berechnet. *Abbildung* 2(2)

Wenn ein Feld nicht korrekt ausgefüllt wurde, wird das durch eine Meldung angezeigt.

Beim Auswählen einer Kostenstelle mit der Kostenart *Urlaub* oder *Krank* öffnet sich ein Fenster. In diesem können Sie bestimmen, ob es sich um einen ganzen Tag, halben Tag (vormittags) oder halben Tag (nachmittags) handelt. Ist unter *Einstellungen > Konfiguration > Allgemein* die Option *Urlaub-/Kranktage nach Tagen berechnen (Abbildung 1.4.1(1))* deaktiviert, wird wie in Abbildung 2.2(1) eine zusätzliche Option angezeigt, in der Sie die Stunden manuell eingeben können.

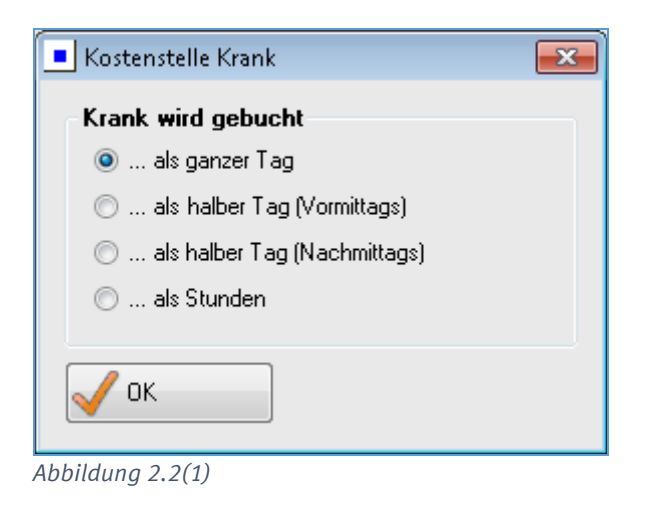

Wenn in dem Feld *Typ* der Wert "Auslöse" ausgewählt wird, erscheint ganz unten im Eingabefenster das Feld *Auslöse*. Hier können Sie die vorher angelegten Auslösen (*Abbildung 1.8(1)*) auswählen. Der vorgefertigte Betrag wird nun automatisch in das Feld *Betrag* eingetragen.

| Betrag  | 10,5 | Тур       | Auslöse  |
|---------|------|-----------|----------|
| Lohnart | •    | Bemerkung |          |
| KST     | •    | Auslöse   | Fahrer 👻 |
|         |      |           |          |

## 2.3 Neue Eingabe

Durch ein Klicken mit der Maus auf einen gebuchten Datensatz wird dieser in das Eingabefeld geladen. Der Eingabebereich befindet sich nun im Update-Modus. So können schon bestehende Datensätze geändert werden.

Um diesen Bereich in den Eingabe-Modus zu versetzen, muss die Funktion *Neue Eingabe* gewählt werden. Dies geht entweder über den Rechtsklick oder über das Plus im Bereich Zeit-Eingabe *(Abbildung 2.3(1) und Abbildung 2.3(2))*. Des Weiteren kann dies auch über die Funktionstaste F2 geschehen.

| ÷                | 🛖 🛛 Neue Eingabe |            |  |  |  |  |
|------------------|------------------|------------|--|--|--|--|
| 31               | Blockzeit        | buchen     |  |  |  |  |
| Abbildung 2.3(1) |                  |            |  |  |  |  |
| -Zeit-           | Eingabe:         |            |  |  |  |  |
|                  | Proj. Norg.      |            |  |  |  |  |
|                  | Mitarbeiter      | •          |  |  |  |  |
|                  | Datum            | 14.09.2016 |  |  |  |  |
|                  |                  |            |  |  |  |  |
| •                | ]                |            |  |  |  |  |

Abbildung 2.3(2)

### 2.4 Löschen

Die Funktion *Löschen* löscht alle markierten Datensätze. Je nach Einstellung erscheint eine Meldung, die zur Bestätigung des Löschvorganges auffordert.

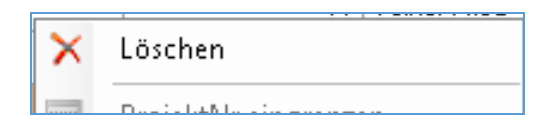

## 2.5 Einzelzeit / Blockzeit buchen

*Einzelzeit buchen* bedeutet, dass Zeiten für nur einen Tag gebucht werden können. Es gibt nur ein Eingabefeld für das Datum des Tages, der gebucht werden soll.

| ÷         | Neue Eingabe    |  |
|-----------|-----------------|--|
|           | Einzelzeit      |  |
| <u>82</u> | Kolonnen buchen |  |

*Blockzeit buchen* bedeutet, dass Zeiten für mehrere Tage gebucht werden können. Es gibt jetzt zwei Eingabefelder, in die der erste und der letzte Tag des zu buchenden Zeitraums eingegeben werden kann.

| ÷         | Neue Eingabe     |  |
|-----------|------------------|--|
| 31        | Blockzeit buchen |  |
| <u>88</u> | Kolonnen buchen  |  |

Da nur einer der beiden Modi möglich ist, wechselt die angezeigte Funktion, je nachdem welcher Modus aktiv ist. Das heißt, wenn der Einzelzeit-Modus aktiviert ist, wird in den Funktionen die Umschaltung in den Modus *Blockzeit buchen* angezeigt.

## 2.6 Mitarbeiter / Kolonnen buchen

*Mitarbeiter buchen* bedeutet, dass die Zeiten nur eines Mitarbeiters gebucht werden können. Es ist eine Auswahlbox sichtbar, in der ein Mitarbeiter ausgewählt werden kann.

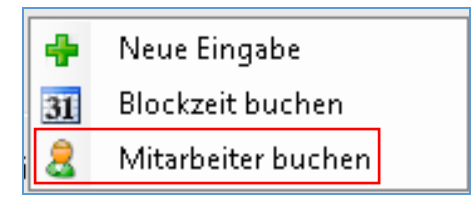

*Kolonnen buchen* bedeutet, dass die Zeiten für Mitarbeiter einer Kolonne gebucht werden können. Dazu muss die Kolonne vorher angelegt und Mitarbeiter zugewiesen werden.

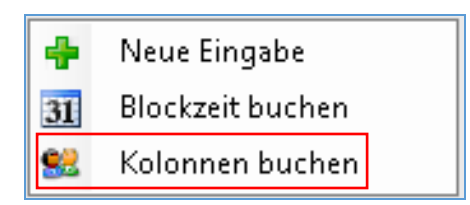

## 2.7 Projekt / Mitarbeiter eingrenzen

Die Anzeige kann nach einem Projekt und/oder nach einem Mitarbeiter eingegrenzt werden. (Ohne Eingrenzung werden standardmäßig alle bisher gebuchten Zeiten angezeigt.)

| ^            | Loschen                |
|--------------|------------------------|
|              | ProjektNr eingrenzen   |
| 21           | Mitarbeiter eingrenzen |
| $\mathbf{A}$ | Filter 🕨               |
|              | Kalawa an kwakaw       |

Eingegrenzt wird nach dem Mitarbeiter/Projekt, welches in dem Bereich *Anzeige* ausgewählt ist. Durch den Aufruf der entsprechenden Funktion wird die Eingrenzung gelöscht.

Dass eine Eingrenzung vorgenommen wurde wird folgendermaßen angezeigt.

| Anzeige: |     |             | _         |             |               |            |     |
|----------|-----|-------------|-----------|-------------|---------------|------------|-----|
| Art      | •   | ProjektNr 🍾 | AdrNummer | -           | Mitarbeiter 🍸 | Datum      | -   |
| Р        | 100 | 008         |           | 11 Vol      | ker Fried     | Do 28.07.2 | 016 |
| D 100000 |     |             | 44 17-1   | luna Esta d | D - 11 02 2   | 010        |     |

Nachdem die Eingrenzung vorgenommen wurde, ändert sich die Beschriftung der Funktion.

| ^          | Loschen                         |   |
|------------|---------------------------------|---|
|            | ProjektNr-Eingrenzung löschen   |   |
| 21         | Mitarbeiter-Eingrenzung löschen |   |
| A          | Filter                          | • |
| <b>e</b> 2 | Kolonnen huchen                 |   |

!!! HINWEIS !!!

Es werden keine Daten gelöscht; es wird nur die Eingrenzung des Projekt/Mitarbeiters gelöscht. Diese Eingrenzung kann bei Bedarf erneut gesetzt werden.

## 2.8 Filter

Die Anzahl der angezeigten Datensätze kann durch einen Datums-Filter begrenzt werden. (Ohne Filter werden standardmäßig alle bisher gebuchten Zeiten angezeigt.) Ausschlaggebend für den Datums-Filter ist das aktuelle Systemdatum des Computers.

| -  | Projektivir-cingrenzung loschen |   |                        |
|----|---------------------------------|---|------------------------|
| 21 | Mitarbeiter-Eingrenzung löschen |   |                        |
| Y  | Filter •                        | * | Filter gelöscht        |
| 92 | Kolonnen buchen                 |   | Heute                  |
| 31 | Blockzeit buchen                |   | Gestern                |
|    | Alle Datensätze anzeigen        |   | aktuelle KW            |
|    |                                 |   | letzte KW              |
|    |                                 |   | vorletzte KW           |
|    |                                 |   | aktueller Monat        |
|    |                                 |   | letzter Monat          |
|    |                                 |   | vorletzter Monat       |
|    |                                 |   | aktuelles Jahr         |
|    |                                 |   | letztes Jahr           |
|    |                                 |   | vorletztes Jahr        |
|    |                                 |   | Von - Bis              |
|    |                                 |   | Top 20 Datensätze      |
|    |                                 |   | Top 50 Datensätze      |
|    |                                 |   | Top 100 Datensätze     |
|    |                                 |   | letzten 20 Datensätze  |
|    |                                 |   | letzten 50 Datensätze  |
|    |                                 |   | letzten 100 Datensätze |

Dass ein Datums-Filter eingestellt wurde wird wie folgt angezeigt.

| 0 Sätze | <ul> <li>✓</li> <li>1 Satz = S</li> <li>Filter: 12.04.2016 - 15.09.2016</li> </ul> |
|---------|------------------------------------------------------------------------------------|

Sollte kein Filter eingestellt sein, steht an dieser Stelle "-kein Filter".

## 2.9 Spalten ein/ ausblenden

Standardmäßig werden alle verfügbaren Spalten zur Anzeige der gebuchten Zeiten angezeigt. Um Spalten ein- oder auszublenden muss die entsprechende Spalte in der dafür vorgesehenen Funktion aktiviert werden.

Um das Auswahlfenster in *Abbildung 2.9(1)* erreichen zu können, müssen Sie mit der rechten Maustaste auf eine der Spalten im Bereich *Anzeige* klicken.

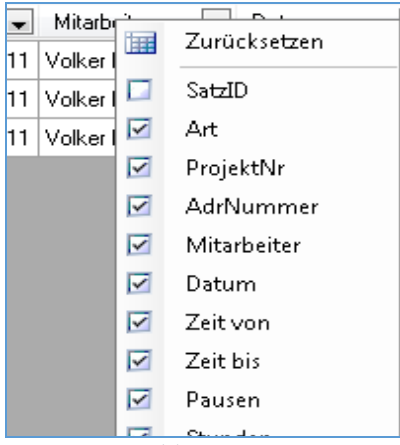

Abbildung 2.9(1)

## **Mobile Zeiten**

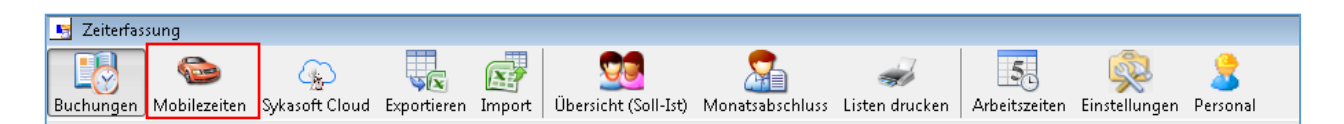

In diesem Programmbereich können Sie Zeiten, die über den sykasoft Webservice oder die sykasoft Cloud (Likesoft) importiert wurden, in die Zeiterfassung buchen.

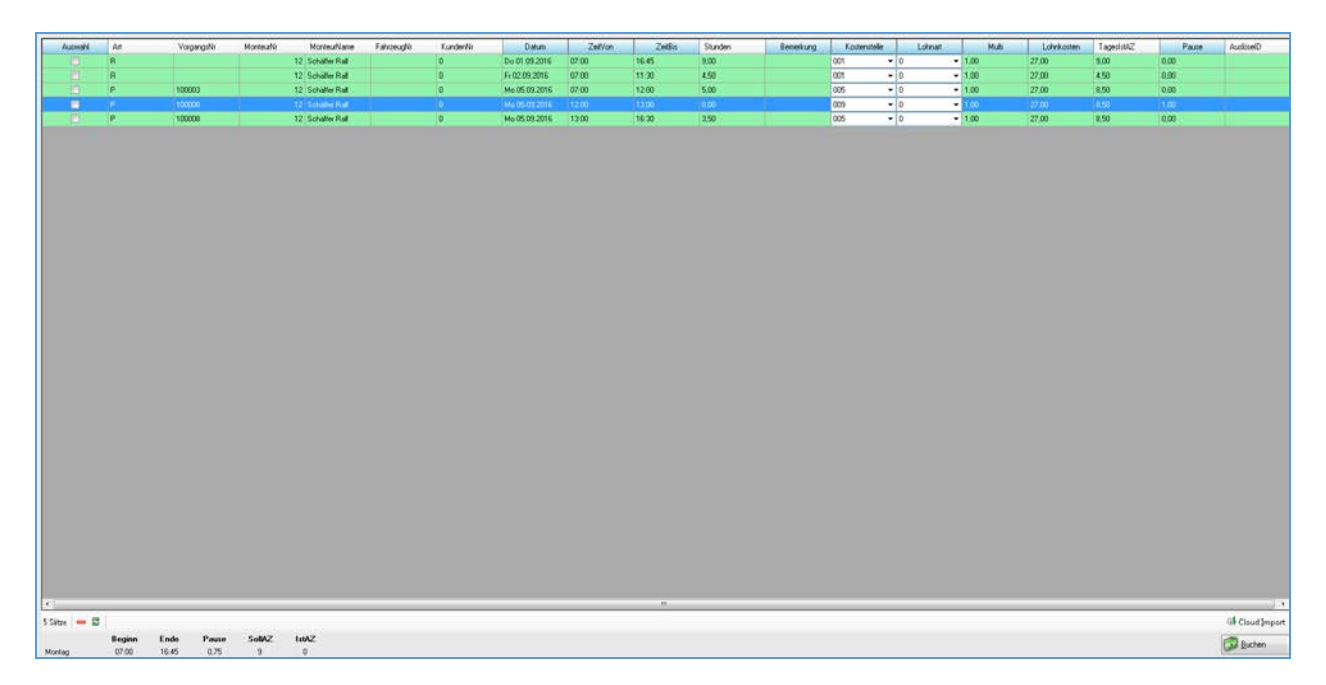

## 3.1 Funktionen

Alle Markieren / alle Abwählen:

Um einen Datensatz zu buchen oder zu löschen muss dieser vorher über die Spalte *Auswahl* angehakt werden. Natürlich kann man auch mehrere Datensätze anhaken. *Abbildung 3.1(1)* 

| 🦷 Zeiterfassung                       |     |     |  |  |
|---------------------------------------|-----|-----|--|--|
| Buchungen Mobilezeiten Sykasoft Cloud |     |     |  |  |
| Auswahl                               | Art | Vo  |  |  |
|                                       | R   |     |  |  |
|                                       | R   |     |  |  |
|                                       | P   | 100 |  |  |
|                                       | P   | 100 |  |  |
|                                       | P   | 100 |  |  |

#### Abbildung 3.1(1)

Wenn nur ein Datensatz durch den einen Klick mit dem Mauszeiger markiert ist, wie in *Abbildung 3.1(1)*, wird beim Funktionsfenster, welches über einen rechten Mausklick geöffnet wird, *alle Markieren* und *alle Abwählen* angezeigt(*Abbildung 3.1(2)*). Hier kann man entweder alle noch nicht markierten Datensätze "markieren" oder "abwählen".

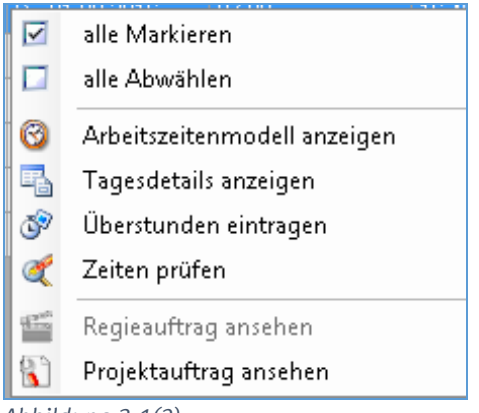

Abbildung 3.1(2)

Sobald man mehr als einen Datensatz mit der Maus und der "Strg"-Taste auswählt, ändert sich die voran beschriebene Funktion in *Auswahl markieren* und *Auswahl abwählen* (*Abbildung 3.1(3)*). Nun werden, je nachdem, alle mit der Maus ausgewählten Datensätze markiert oder abgewählt.

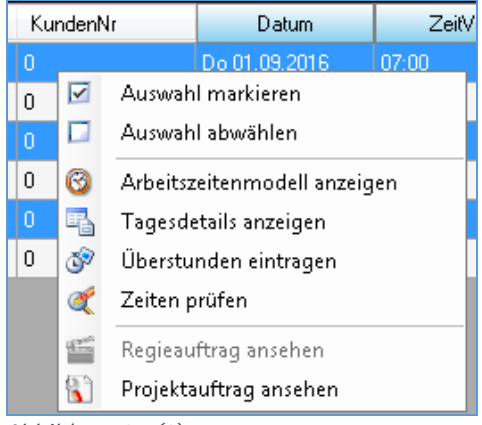

Abbildung 3.1(3)

#### Arbeitszeitenmodell Anzeigen:

Bei Auswahl dieser Funktion wird das für diesen Tag geltende Arbeitszeitmodell angezeigt, damit man sich einen Überblick über die angedachten Zeiten schaffen kann.

#### Tagesdetails Anzeigen:

Diese Funktion zeigt ein Fenster mit den wichtigsten Daten zu dem ausgewählten Monteur und Datum an. Die Zeiten im Mobilen Container werden dabei in die Daten mit eingerechnet. *Abbildung* 3.1(4)

| Tagesdetails    | - • •                 |
|-----------------|-----------------------|
| Datum           | Dopperstag 01 09 2016 |
| Monteur         | 12 - Schäffer Balf    |
| Monceal.        | 12 · Scharer Hair     |
| Sollarbeitszeit | 8 Std.                |
| Istarbeitszeit  | 9 Std.                |
|                 |                       |
| Reststunden:    | 0 Std.                |
| Oberstunden:    | 1 Std.                |

Abbildung 3.1(4)

#### Überstunden eintragen:

Hier können die noch nicht eingetragenen Überstunden eingetragen werden. Es werden für alle Datensätze die entsprechenden Überstunden eingetragen.

#### Zeiten prüfen:

Bei dieser Funktion werden die Datensätze auf ihre Stimmigkeit überprüft. Sollten diese nicht stimmen, wird dies sofort behoben.

#### Regieauftrag ansehen:

Wenn man diese Funktion auswählt, wird der aktuell markierte Regieauftrag in dem Modul *Regie* angezeigt. Diese Auswahl kann nur getroffen werden, wenn es sich bei dem markierten Datensatz um einen Regieauftrag handelt. Dies wird unter der Spalte *Art* mit dem Kürzel *R* angezeigt.

#### Projektauftrag ansehen:

Diese Funktion zeigt den aktuell markierten Projektauftrag in dem Modul *Projektauftrag* an. Diese Auswahl kann nur getroffen werden, wenn es sich bei dem markierten Datensatz um einen Projektauftrag handelt. Dies wird unter der Spalte *Art* mit dem Kürzel *P*angezeigt.

### 3.2 Importieren

Durch den Knopf *Cloud Import (Abbildung 3.2(1)*) werden die aktuellen exportierten Datensätze aus der sykasoft Cloud (Likesoft) in den Mobile Zeiten Container importiert.

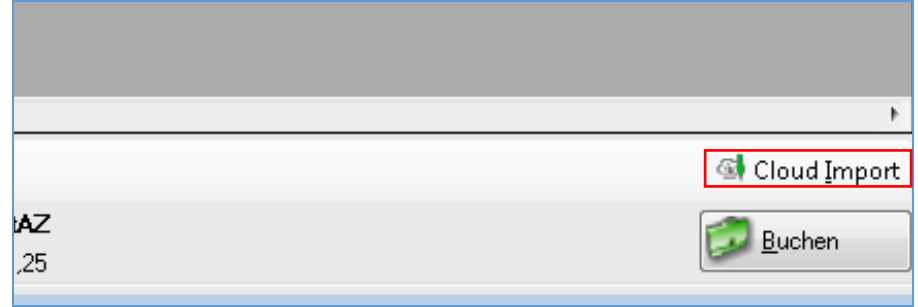

Abbildung 3.2(1)

## 3.3 Buchen

Bevor man bucht, können noch einmal alle Datensätze auf ihre Stimmigkeit überprüft werden. Änderungen können bei den Spalten vorgenommen werden, welche blau hinterlegt sind. Um die mit Haken ausgewählten Datensätze zu buchen, müssen Sie den *Buchen* Knopf am unteren rechten Fensterrand klicken. *Abbildung 3.3(1)* 

|                 | 4                      |
|-----------------|------------------------|
|                 | 🚳 Cloud <u>I</u> mport |
| <b>AZ</b><br>25 | Duchen <u>B</u> uchen  |

Abbildung 3.3(1)

## 3.4 Löschen

Um alle markierten Datensätze aus dem Container zu löschen, muss man auf das Minus im linken unteren Fensterrand klicken. Die Eingabe muss noch einmal bestätigt werden, damit es zu keiner unbeabsichtigten Löschung kommt.

| •           |        |       |       |       |
|-------------|--------|-------|-------|-------|
| 3 Sätze 💻 🕿 |        |       |       |       |
|             | Beginn | Ende  | Pause | SollA |
| Donnerstag  | 17:45  | 00:00 | 0     | 8     |
| $\bigcirc$  | 11     |       |       |       |

## sykasoft Cloud

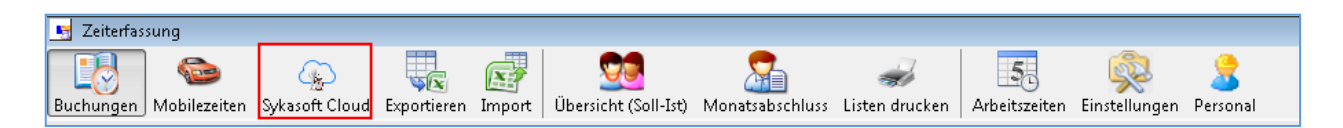

Hierbei handelt es sich um die Schnittstelle zwischen sykasoft und Likesoft. Hier kann man bestimmte Kostenstellen, Personal und Projekt- oder Regiedaten in die sykasoft Cloud exportieren. Durch das Klicken auf *Export* werden alle ausgewählten Kostenstellen, Person, Projekt- und Regiedaten exportiert, sofern dies noch nicht geschehen ist.

Durch das Klicken auf *Import*, werden alle vorher exportierten Datensätze aus Likesoft in den Mobile Zeiten Container geladen.

Links daneben befindet sich der Kopf zum Öffnen der Einstellungen für die sykasoft Cloud.

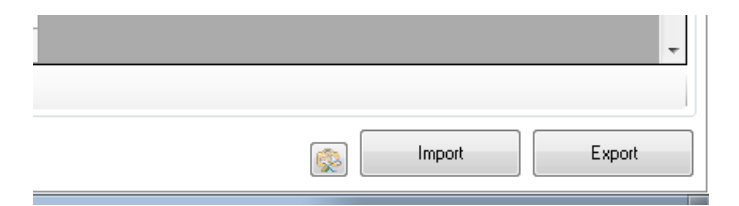

## 4.1 Einstellungen

Likesoft:

Hier werden die von dem Software-Partner enthaltene *Kundennummer* und der entsprechende *Registrierungsschlüssel* eingegeben. Des Weiteren kann man unter *Automatischer Export von Projekten* und unter *Automatischer Export von Regievorgängen* bestimmen, ob diese beim Öffnen des Fensters automatisch exportiert werden sollen.

Beim aktivierten "*Automatischer Import von Zeiterfassungsdaten*" werden alle von Likesoft exportierten Daten automatisch in sykasoft Importiert.

Unter dem letzten Punkt, *Regievorgänge oder Projekte die älter als … Tage sind, nicht automatisch exportieren*, kann man einstellen, wie viele Tage vergangen sein können seit dem Anlegen des Vorganges, bis dieser nicht mehr automatisch exportiert wird. Zum Beispiel, sollen nur die der letzten 7 Tage automatisch exportiert werden, und es wurde ein Projektauftrag am 21.09.2106 angelegt, wird dieser nur bis zum 28.09.2016 automatisch exportiert. Am 29.09.2016 wird dieser nicht mehr exportiert.

| ſ | Likesoft                                    |                                               |
|---|---------------------------------------------|-----------------------------------------------|
|   | Kunden Nummer                               | Kundendaten                                   |
|   | Registrierungsschlüssel                     | prüfen                                        |
|   | Automatischer export von Projekten          |                                               |
|   | Automatischer export von Regievorgängen     |                                               |
|   | Automatischer Import von Zeiterfassungsdate |                                               |
|   | Regievorgänge oder Projekte die älter als   | β0 ➡ Tage sind, nicht automatisch Exportieren |

Filter für Regiedateien:

Sollen nur Regievorgänge eines bestimmten Status automatisch exportiert werden, kann man dies hier angeben. *Abbildung 4.1(1)* 

| Filter für Regiedateien |                  |                  |          |
|-------------------------|------------------|------------------|----------|
| Angebot                 | Sammelrechnung 📃 | Wartungsauftrag  | <b>V</b> |
| Regierechnung           | Gutschrift 📃     | Wartungsrechnung |          |
| Lieferschein            | Arbeitsauftrag 📝 |                  |          |
|                         |                  |                  |          |
| Abbildung 4.1(1)        |                  |                  |          |

Filter für Projektdateien:

Sollen nur Projektvorgänge eines bestimmten Status automatisch exportiert werden, kann man dies hier angeben. *Abbildung 4.1(2)* 

| – Filter für Projektdateien – |                    |                   |  |
|-------------------------------|--------------------|-------------------|--|
| Blankett                      | Auftrag            | Schlussrechnung 📃 |  |
| Angebot                       | E Lieferschein     | Gutschrift        |  |
| Materialbedarfsliste          | Abschlags-Rechnung |                   |  |
|                               |                    |                   |  |
| Abbildung 4.1(2)              |                    |                   |  |

Projektabgleich:

Hier wird die Zeitspanne in Jahren angegeben, die in den Projektabgleich mit einbezogen werden. Umso weniger Jahre mit einbezogen werden, desto schneller geht der Abgleich. *Abbildung* 4.1(3)

| Projektabgleich<br>🔽 | Projekte von vor 2 🚽 Jahren abgleichen |
|----------------------|----------------------------------------|
| Abbildung 4.1(3)     |                                        |

## 4.2 Kostenstellen

In der oberen tabellarischen Ansicht werden die in sykasoft hinterlegten Kostenstellen angezeigt. *Abbildung 4.2(1)* 

Abbildung 4.2(1)

Das Gegenstück dazu befindet sich direkt darunter. Hier wird angezeigt, welche Kostenstellen sich schon in Likesoft befinden, und ob diese schon übertragen wurden. *Abbildung* 4.2(2)

| KostenStelle | Bezeichnung      | Kostenart | Über |
|--------------|------------------|-----------|------|
| 001          | Material Heizung | Material  |      |
| 002          | Material Sanitär | Material  |      |
| 003          | Material Lüftung | Material  |      |
| 005          | Normalstunden    | Lohn      |      |
| 006          | Überstunden      | Lohn      |      |
| 007          | Sevicestunden    | Lohn      |      |
| 008          | Garantie         | Lohn      |      |
| 009          | Pause            | Pause     |      |
| 010          | Fahrtzeit        | Fahrtzeit |      |
| 011          | Krankheit        | Krankheit |      |
| 012          | Urlaub           | Urlaub    |      |
|              |                  |           |      |
|              |                  |           |      |
| •            |                  |           | Þ    |

Kostenstellen hinzufügen:

Um eine Kostenstelle nach Likesoft zu exportieren, muss mindestens eine Kostenstelle aus der in sykasoft zur Verfügung stehenden Liste ausgewählt werden, und durch das *Plus* wie in *Abbildung 4.2(1)* hinzugefügt werden.

Kostenstellen entfernen:

Durch das Klicken auf das *Minus* in der *Abbildung 4.2(2)* wird die vorher ausgewählte Kostenstelle aus der sykasoft Cloud entfernt.

Kostenstellen exportieren und aktualisieren:

Um die Liste der in Likesoft gespeicherten Kostenstellen zu aktualisieren und noch nicht übertragene Kostenstellen zu exportieren, muss man auf den grünen *aktualisieren* Knopf drücken (*Abbildung*
*4.2(2)*). Falls vorher schon Kostenstellen exportiert wurden und diese noch nicht in die sykasoft Cloud importiert wurden, muss dies noch getan werden, um Doppelungen vorzubeugen.

## 4.3 Personal

In dieser tabellarischen Ansicht sieht man das nach Likesoft übertragene Personal. Sofern der Haken in dem Feld *Übertragen* gesetzt ist, wurde der Monteur schon erfolgreich in die sykasoft Cloud übergeben. *Abbildung 4.3(1)* 

| Personal |        |       |          |          |
|----------|--------|-------|----------|----------|
| Nummer   | Anrede | Name1 | Name2    | Übertra  |
| 10       | Herm   | Abert | Dominik  | <b>V</b> |
| 11       | Herm   | Fied  | Volker   | <b>V</b> |
| 12       | Herrn  | Ralf  | Schäffer | <b>v</b> |
|          |        |       |          |          |
|          |        |       |          |          |
|          |        |       |          |          |
|          |        |       |          |          |
|          |        |       |          |          |
|          |        |       |          |          |
|          |        |       |          |          |
|          |        |       |          |          |
| 4        |        |       |          | Þ        |
| 3 Sätze  |        |       |          | r        |
|          |        |       |          |          |

Abbildung 4.3(1)

#### Personal hinzufügen:

Durch einen Klick auf das grüne *Plus* wie in *Abbildung 4.3(1)* kann man einen Monteur nach Likesoft exportieren. Danach öffnet sich ein Auswahlfeld, in dem man den zu exportierenden Monteur auswählt. Sollte dieser Mitarbeiter schon vorhanden sein, wird dies sofort angezeigt. Anderenfalls wird der Monteur zu der Tabelle hinzugefügt. Lediglich der Haken im Feld *Übertragen* fehlt. Dies kann durch einen Klick auf den *Export* Knopf geändert werden. Nun verschwindet der Monteur aus der Liste. Sofern er in Likesoft erfolgreich importiert wurde, wird er hier wieder angezeigt.

#### Personal entfernen:

Wenn man auf das rote *Minus* klickt (*Abbildung 4.3(1*)), wird der vorher ausgewählte Monteur aus der sykasoft Cloud entfernt.

#### Personal exportieren und aktualisieren:

Um die Liste des in Likesoft gespeicherten Personales zu aktualisieren und noch nicht übertragenes Personal zu exportieren, muss man auf den grünen *aktualisieren* Knopf drücken (*Abbildung 4.3(1*)).

Falls vorher schon Personal exportiert wurde und dieses noch nicht in die sykasoft Cloud importiert wurde, muss dies noch getan werden, um Doppelungen vorzubeugen.

## 4.4 Projekt- und Regiedaten

Diese tabellarische Ansicht zeigt alle nach Likesoft exportierten Projekt- und Regievorgänge an. Wenn der Haken in dem Feld *Übertragen* gesetzt ist, wurde der Vorgang schon erfolgreich in die sykasoft Cloud exportiert. *Abbildung* 4.4(1)

| Ort      | PLZ   | Datum      | RechAdr        | Übertragen | 1 |
|----------|-------|------------|----------------|------------|---|
| Würzburg | 97076 | 26.04.2016 | Syka-Soft GmbH | <b>V</b>   |   |
| Würzburg | 97076 | 05.04.2016 | Syka-Soft GmbH | <b>V</b>   |   |
| Würzburg | 97076 | 05.04.2016 | Syka-Soft GmbH | <b>V</b>   |   |
| Würzburg | 97076 | 04.11.2015 | Syka-Soft GmbH | <b>V</b>   |   |
| Würzburg | 97076 | 04.11.2015 | Syka-Soft GmbH | <b>V</b>   |   |
| Würzburg | 97076 | 10.11.2015 | Syka-Soft GmbH | <b>V</b>   |   |
| Würzburg | 97076 | 10.11.2015 | Syka-Soft GmbH | <b>V</b>   |   |
| Würzburg | 97076 | 10.11.2015 | Syka-Soft GmbH | <b>V</b>   |   |
| Würzburg | 97076 | 11.11.2015 | Syka-Soft GmbH | <b>V</b>   |   |

Abbildung 4.4(1)

Um die Anzeige etwas übersichtlicher zu halten, kann man die bereits übertragenen Vorgänge aus der Ansicht entfernen. Dies geschieht über den Haken *Übertragene Anzeigen. Abbildung 4.4(1)* 

| F | Projek                                  | kt- & Regiedaten |                |                    |          |       |  |  |  |
|---|-----------------------------------------|------------------|----------------|--------------------|----------|-------|--|--|--|
|   | Art                                     | Nummer           | Name1 🔺        | Straße             | Ort      | PLZ   |  |  |  |
| F | 3                                       | 000006           | Syka-Soft GmbH | Gattingerstraße 11 | Würzburg | 97076 |  |  |  |
| F | 3                                       | 000011           | Syka-Soft GmbH | Gattingerstraße 11 | Würzburg | 97076 |  |  |  |
| F | 3                                       | 000017           | Syka-Soft GmbH | Gattingerstraße 11 | Würzburg | 97076 |  |  |  |
| F | 3                                       | 000018           | Syka-Soft GmbH | Gattingerstraße 11 | Würzburg | 97076 |  |  |  |
| F | 3                                       | 000019           | Syka-Soft GmbH | Gattingerstraße 11 | Würzburg | 97076 |  |  |  |
| F | 3                                       | 000020           | Syka-Soft GmbH | Gattingerstraße 11 | Würzburg | 97076 |  |  |  |
| F | 3                                       | 000021           | Syka-Soft GmbH | Gattingerstraße 11 | Würzburg | 97076 |  |  |  |
| F | 3                                       | 000029           | Syka-Soft GmbH | Gattingerstraße 11 | Würzburg | 97076 |  |  |  |
| F | 3                                       | 000030           | Syka-Soft GmbH | Gattingerstraße 11 | Würzburg | 97076 |  |  |  |
| 5 | 55 Sätze 🚽 😅 🔝 Datensätze aktualisieren |                  |                |                    |          |       |  |  |  |

Abbildung 4.4(2)

Projekt- und Regievorgang hinzufügen:

Um einen Vorgang nach Likesoft zu exportieren, klickt man auf das grüne *Plus* (*Abbildung 4.4(2)*), worauf sich ein Dialogfenster öffnet, in dem man die zu exportierenden Vorgänge auswählt. Eine mehrfache Auswahl ist möglich. *Abbildung 4.4(3)* 

| Suc            | hbegriff                   |                                                              |                            |            | Datums          | bereich      | Eingre | nzung    |                | ~ |    |        |   |
|----------------|----------------------------|--------------------------------------------------------------|----------------------------|------------|-----------------|--------------|--------|----------|----------------|---|----|--------|---|
| Bea            | arbeitungsstatus           | beliebig                                                     |                            | ¥          |                 |              | 31.12. | 1899     | 31.12.2999     |   |    |        |   |
|                |                            | nur aktive                                                   | Projekte                   |            |                 |              |        |          |                |   |    |        |   |
| mit            | Status                     | beliebig                                                     |                            | *          | Projekt-        | /Vorgangsnr. |        |          |                |   |    |        |   |
| >>>            |                            | <ul> <li>✓ Projektauftrag</li> <li>✓ Regieauftrag</li> </ul> | durchsuchen<br>durchsuchen |            |                 |              |        |          | <u>S</u> uchen |   |    |        |   |
|                | Herkunft 🖉                 | ProjektNr 🗸                                                  | Bearbeitungsstatus         | Datum      | 🖌 AuftragStatus | y Status     | ~      | Bezeichr | nung           |   |    |        | ¥ |
|                | P                          | 100003                                                       | aktiv                      | 11.11.2003 | 70              | Schlußrech   | nung   | 100003   |                |   |    |        |   |
|                | P                          | 100004                                                       | aktiv                      | 12.07.2016 | 10              | Blankett     |        |          |                |   |    |        |   |
|                | Р                          | 100005                                                       | aktiv                      | 21.07.2015 | 30              | Materialbed  | arf    |          |                |   |    |        |   |
|                | P                          | 100006                                                       | aktiv                      | 12.07.2016 | 20              | Angebot      |        |          |                |   |    |        |   |
|                | P                          | 100007                                                       | aktiv                      | 15.07.2016 | 40              | Auftrag      |        |          |                |   |    |        |   |
|                | R                          | 000012                                                       | aktiv                      | 27.07.2016 | 5               | Arbeitsauftr | ag     |          |                |   |    |        |   |
|                | R                          | 000013                                                       | aktiv                      | 27.07.2016 | 5               | Arbeitsauftr | ag     |          |                |   |    |        |   |
|                | R                          | 000014                                                       | aktiv                      | 27.07.2016 | 5               | Arbeitsauftr | ag     |          |                |   |    |        |   |
| ۲.             | R                          | 000015                                                       | aktiv                      | 27.07.2016 | 5               | Arbeitsauftr | ag     |          |                |   |    |        |   |
|                | R                          | 000016                                                       | aktiv                      | 27.07.2016 | 5               | Arbeitsauftr | ag     |          |                |   |    |        |   |
|                |                            |                                                              |                            |            |                 |              |        |          |                |   |    |        |   |
| <              |                            |                                                              |                            |            |                 |              |        |          |                |   |    | <br>   | > |
| Kunde          | ,,,                        |                                                              |                            |            |                 |              |        |          |                |   |    |        |   |
| Baust<br>10 Da | elle<br>itensätze gefunden |                                                              |                            |            |                 |              |        |          |                |   | ОК | Zurück |   |

Abbildung 4.4(3)

Projekt- und Regievorgang entfernen:

Durch das Klicken auf das *Minus* in der *Abbildung 4.4(2)* werden die vorher ausgewählten Projektoder Regievorgänge aus der sykasoft Cloud entfernt.

Projekt- und Regievorgang exportieren und aktualisieren:

Um die Liste der in Likesoft gespeicherten Projekt- und Regievorgänge zu aktualisieren und noch nicht übertragene Kostenstellen zu exportieren, muss man auf den grünen *aktualisieren* Knopf drücken (*Abbildung 4.4(2)*). Falls Projekt- und Regievorgänge exportiert werden, die schon vorhanden sind, werden diese nicht mehr in die sykasoft Cloud geladen.

### 4.4.1 Datensätze aktualisieren

Wenn man auf "*Datensätze aktualisieren"* klickt (*Abbildung 4.4(2)*), öffnet sich ein Fenster, in dem man exportierte Projekt- oder Regievorgänge sieht, welche nicht mehr mit den Vorgängen in sykasoft übereinstimmen (*Abbildung 4.4.1(1*)).

| VorgangsArt | VorgangsNr | Straße | PLZ |          | VorgangsArt | VorgangsNr | Straße | PL7 |
|-------------|------------|--------|-----|----------|-------------|------------|--------|-----|
| )           | 100007     |        |     |          | R           | 000011     |        |     |
| ,           | 000016     |        |     |          |             | 000011     |        |     |
| 1           | 000016     |        |     |          |             |            |        |     |
|             |            |        |     |          |             |            |        |     |
|             |            |        |     | -        |             |            |        |     |
|             |            |        |     | <b>4</b> |             |            |        |     |
|             |            |        |     |          |             |            |        |     |
|             |            |        |     |          |             |            |        |     |
|             |            |        |     |          |             |            |        |     |
|             |            |        |     |          |             |            |        |     |
|             |            |        |     |          |             |            |        |     |
|             |            |        |     |          |             |            |        |     |
|             |            |        |     |          |             |            |        |     |
|             |            |        |     |          |             |            |        |     |
|             |            |        |     |          |             |            |        |     |
|             |            |        |     |          |             |            |        |     |
|             |            |        |     |          |             |            |        |     |
|             |            |        |     |          |             |            |        |     |
|             |            |        |     |          |             |            |        |     |
|             |            |        |     |          |             |            |        |     |
|             |            |        |     |          |             |            |        |     |
|             |            |        |     |          |             |            |        |     |
|             |            |        |     |          |             |            |        |     |
|             |            |        |     |          |             |            |        |     |
|             |            |        |     |          |             |            |        |     |
|             |            |        |     |          |             |            |        |     |

Vorgänge zum Aktualisieren auswählen:

Um einen Vorgang in Likesoft zu aktualisieren, muss man den Vorgang von der tabellarischen Ansicht *exportierte Baustellendaten* in die andere Ansicht *zu aktualisierende Baustellendaten* schieben. Dafür gibt es zwei Möglichkeiten. Entweder man benutzt die Knöpfe mit den Pfeilen, oder man markiert den entsprechenden Vorgang, greift ihn mit der rechten Maustaste und zieht ihn in die gewünschte Ansicht (Drag & Drop). *Abbildung 4.4.1(1)* 

Sind nun Vorgänge zum Aktualisieren ausgewählt, kann man dies durch einen Klick auf den Knopf *Aktualisieren* ausführen. *Abbildung 4.4.1(1)* 

Abbildung 4.4.1(1)

# Zeiten exportieren

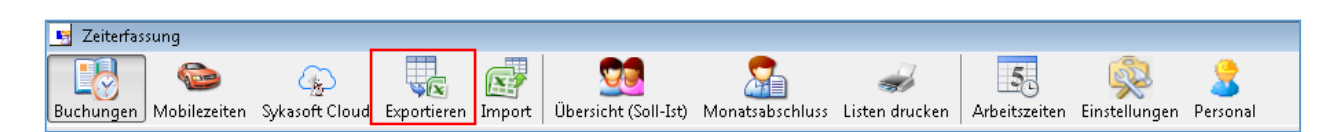

Damit Zeiten an eine Lohnbuchhaltung übergeben werden können, müssen diese Daten exportiert werden.

| Einste | ellungen                                                                                                    |         |                                                              |                                                                                                    |                                                                                                    |
|--------|----------------------------------------------------------------------------------------------------|---------|--------------------------------------------------------------|----------------------------------------------------------------------------------------------------|----------------------------------------------------------------------------------------------------|
| Datu   | um (Von) 30.04.200                                                                                                    | 5       |                                                              | CFG-Datei                                                                                                    | <b></b>                                                                                                    |
| Datu   | um (Bis) 23.09.2016                                                                                                    | 6       |                                                              | Export-Datei                                                                                                    | C:\Users\sykasoft\Documents\hm.txt                                                                                  |
| Kola   | nne Team Blau                                                                                                    | I       | •                                                            | Trennzeichen                                                                                                    | ; –                                                                                                    |
| Spa    | ltenbez. 🔽                                                                                                    |         |                                                              | Wertumschluss                                                                                                    | ' ▼                                                                                                    |
| Felde  | Feldname       Feldname       ProjektNr       MitarbeiterNr       Kostenstelle       Lohnartnummer       Datum       Stunden       Lohn | Auswahl | Vors<br>119<br>119<br>119<br>119<br>119<br>119<br>119<br>119 | schau<br>/beiterN///Kostenstelle//Datu<br>/02.02016 00:00:00/9.57/<br>001/05 02.2016 00:00:00/9.57/<br>001/05 02.2016 00:00:00/9<br>001/09 02.2016 00:00:00/9<br>001/01 102.2016 00:00:00/9<br>001/11.02.2016 00:00:00/9.57/<br>001/01.2016 00:00:00/9.57/<br>001/01.01.2016 00:00:00/9/10 | um'/Stunden'/Lohn';<br>/0';<br>'9.5'/0';<br>9.5'/0';<br>'9.5'/0';<br>'9.5'/0;<br>'9.5'/0;<br>'4.5'/10,2';<br>(0,2'; |
| •      | III                                                                                                    | •       | 1 😂                                                          | Alle anzeigen                                                                                                    |                                                                                                    |
|        |                                                                                                    |         |                                                              |                                                                                                    |                                                                                                    |

Für den Export gibt es zwei Möglichkeiten. Es kann der Export manuell konfiguriert werden: dazu werden die zu exportierenden Felder ausgewählt. Anschließend wird noch angegeben, ob in der ersten Zeile die Spaltenbezeichnung der ausgewählten Felder angezeigt werden sollen. Zusätzlich kann noch ein Trennzeichen und ein Wertumschluss festgelegt werden.

Im Vorschaufenster wird die Formatierung des Inhaltes der Export-Datei anhand von 10 Beispieldatensätzen angezeigt. Sofern in den Einstellungen die Option *Vorschau beim Exportieren sofort anzeigen* deaktiviert ist, muss der *aktualisieren* Knopf geklickt werden, um die Änderungen sehen zu können.

Eine weitere Möglichkeit ist der Export über eine CFG-Datei. Zwei CFG-Dateivorlagen werden bei der Installation von sykasoft mitgeliefert. Diese CFG-Datei kann den jeweiligen Bedürfnissen angepasst werden.

# Zeiten importieren

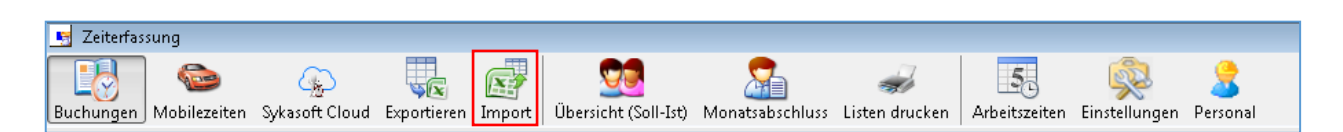

Zeiten, die in einer Importdatei vorliegen, können hier importiert werden. Beispielsweise Echtzeit und Digizeit Import.

| Import Datei C:\Users\sykaso<br>KST für Rüstzeit Sevicestunden<br>Ihnart für Rüstzeit Erschwerniszulag | ft\Documents\Skya | Import\Zeierf | assung Import\Di | ggi\zeitenAnge | oasst1000Date | n.csv   |     |              | Datei einlese |
|----------------------------------------------------------------------------------------------------|-------------------|---------------|------------------|----------------|---------------|---------|-----|--------------|---------------|
| tarbeiter                                                                                              | Zeiten            |               |                  |                |               |         |     |              |               |
| Alle Mitarbeiter                                                                                       | ProjektNr         | Datum         | PersNummer       | Stunden        | ZeitVon       | ZeitBis | Bem | Kostenstelle |               |
| 1 - Muller Normalstunden                                                                               | Heim_ und-130     | 05.05.2014    | 3                | 0,43           | 07:30         | 07:56   |     |              |               |
| 🐨 🔽 2 - Müller Überstunden 25 %                                                                        | Heim_ und-130     | 05.05.2014    | 2                | 0,55           | 06:57         | 07:30   |     |              |               |
| 4 - Schulze Normalstunden                                                                              | 140               | 05.05.2014    | 4                | 1,02           | 16:55         | 17:56   |     |              |               |
| 8 - Maier Überstunden 25 %                                                                             | 140               | 05.05.2014    | 5                | 0,48           | 13:42         | 14:11   |     |              |               |
| 🐨 🔽 6 - Schulze Überstunden 50                                                                         | 140               | 05.05.2014    | 1                | 1,4            | 14:11         | 15:35   |     |              |               |
|                                                                                                    | 140               | 05.05.2014    | 2                | 0,78           | 16:08         | 16:55   |     |              |               |
|                                                                                                    | Werksta           | 05.05.2014    | 3                | 0,35           | 06:36         | 06:57   |     |              |               |
|                                                                                                    | LADEN/Bu          | 05.05.2014    | 2                | 9,43           | 08:06         | 17:32   |     |              |               |
|                                                                                                    | LADEN/Bu          | 02.05.2014    | 4                | 3,95           | 08:46         | 12:43   |     |              |               |
|                                                                                                    | KWA Georg-140     | 23.05.2014    | 2                | 0,42           | 13:35         | 14:00   |     |              |               |
|                                                                                                    |                   |               |                  |                |               |         |     |              | -             |
|                                                                                                    |                   |               |                  |                |               |         |     |              |               |
| 4                                                                                                    |                   | 29.05.2014    | 3                | 8              |               |         | F   |              |               |

#### Import-Datei:

Hier wird der Pfad der Importdatei ausgewählt.

#### KST/LA für Rüstzeit:

Kostenstelle oder Lohnart für die Rüstzeit auswählen.

#### Mitarbeiter:

Dort werden die Mitarbeiter bestimmt, deren Zeiten importiert werden sollen.

Nicht ordnungsgemäß ausgefüllte Zeilen der zu importierenden Werte werden rot markiert. Nun muss man nur noch auf *Import starten* klicken, und die angezeigten Daten werden in den Container Mobilezeiten importiert.

# Übersicht (Soll-Ist)

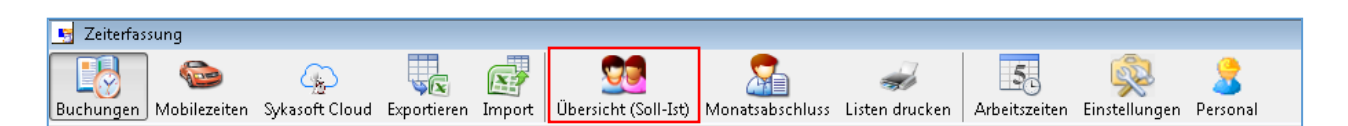

Um die Zeiten eines Mitarbeiters für einen bestimmten Monat angezeigt zu bekommen, ist die Übersicht (Soll-Ist) bestens geeignet. Des Weiteren ist es hier möglich, die Zeiten für einen Tag anzusehen. Dazu wird mit der Maus im linken Fenster der Tag angeklickt, worauf im rechten Fenster die bereits gebuchten Zeiten angezeigt werden.

| Auswahl:             |        |          |                |           |               |          |          |       |         |       |             |       |    |
|----------------------|--------|----------|----------------|-----------|---------------|----------|----------|-------|---------|-------|-------------|-------|----|
| Mitarbeiter 12       | •      | _        |                |           |               |          |          |       |         |       |             |       |    |
| Jahr 2016            |        | Monat 1  | 2 3 4          | 5 6 7     | 8 9 10        | 11 12    |          |       |         |       |             |       |    |
| 0411 2010            |        |          |                |           |               |          |          |       |         |       |             |       |    |
| Soll / 1st Vergleich |        |          | gebuchte Zeite | en:       |               |          |          |       |         |       |             |       |    |
| Datum SollAZ         | IstAZ  | <u>^</u> | Art            | ProjektNr | Datum         | Zeit von | Zeit bis | Pause | Stunden | Multi | Bemerkung Z | Α Κ Ι | Jb |
| 01.09.2016           | 8,00   | 8,00     |                |           | Fr 02.09.2016 | 07:00    | 15:45    | 0,75  | 8,00    | 1,00  |             |       | 1  |
| 02.09.2016           | 8,00   | 8,00     |                |           | Do 01.09.2016 | 07:00    | 15:45    | 0,75  | 8,00    | 1,00  | 1           |       | 1  |
| 03.09.2016           | 0,00   | 0,00     |                |           | Mo 05.09.2016 | 07:00    | 15:45    | 0,75  | 8,00    | 1,00  |             |       | 1  |
| 04.09.2016           | 0,00   | 0,00     |                |           | Mi 07.09.2016 | 07:00    | 15:45    | 0,75  | 8,00    | 1,00  |             |       |    |
| 05.09.2016           | 8,00   | 8,00     |                |           | Do 08.09.2016 | 07:00    | 15:45    | 0,75  | 8,00    | 1,00  | 1           |       |    |
| 06.09.2016           | 0,00   | 0,00     |                |           | Fr 09.09.2016 | 07:00    | 15:45    | 0,75  | 8,00    | 1,00  | 0           |       |    |
| 07.09.2016           | 8,00   | 8,00     |                |           | Mo 12.09.2016 | 07:00    | 15:45    | 0,75  | 8,00    | 1,00  |             |       |    |
| 08.09.2016           | 8,00   | 8,00     |                |           | Mi 14.09.2016 | 07:00    | 15:45    | 0,75  | 8,00    | 1,00  | 1           |       |    |
| 09.09.2016           | 8,00   | 8,00     |                |           | Do 15.09.2016 | 07:00    | 15:45    | 0,75  | 8,00    | 1,00  | [           |       | 1  |
| 10.09.2016           | 0,00   | 0,00 ≘   |                |           | Fr 16.09.2016 | 07:00    | 15:45    | 0,75  | 8,00    | 1,00  |             |       |    |
| 11.09.2016           | 0,00   | 0,00     |                |           | Mo 19.09.2016 | 07:00    | 15:45    | 0,75  | 8,00    | 1,00  | 1           |       |    |
| 12.09.2016           | 8,00   | 8,00     |                |           | Mi 21.09.2016 | 07:00    | 15:45    | 0,75  | 8,00    | 1,00  | 0           |       |    |
| 13.09.2016           | 0,00   | 0,00     |                |           | Do 22.09.2016 | 07:00    | 15:45    | 0,75  | 8,00    | 1,00  | 0           |       |    |
| 14.09.2016           | 8,00   | 8,00     |                |           | Fr 23.09.2016 | 07:00    | 15:45    | 0,75  | 8,00    | 1,00  |             |       |    |
| 15.09.2016           | 8,00   | 8,00     |                |           | Mo 26.09.2016 | 07:00    | 15:45    | 0,75  | 8,00    | 1,00  |             |       |    |
| 16.09.2016           | 8,00   | 8,00     |                |           | Mi 28.09.2016 | 07:00    | 15:45    | 0,75  | 8,00    | 1,00  |             |       | 1  |
| 17.09.2016           | 0,00   | 0,00     |                |           | Do 29.09.2016 | 07:00    | 15:45    | 0,75  | 8,00    | 1,00  |             |       |    |
| 18.09.2016           | 0,00   | 0,00     |                |           | Fr 30.09.2016 | 07:00    | 15:45    | 0,75  | 8,00    | 1,00  | 1           |       |    |
| 19.09.2016           | 8,00   | 8,00     |                |           |               |          |          |       |         |       |             |       |    |
| 20.09.2016           | 0,00   | 0,00     |                |           |               |          |          |       |         |       |             |       |    |
| 21.09.2016           | 8,00   | 8,00     |                |           |               |          |          |       |         |       |             |       |    |
| 22.09.2016           | 8,00   | 8,00     |                |           |               |          |          |       |         |       |             |       |    |
| 23.09.2016           | 8,00   | 8,00     |                |           |               |          |          |       |         |       |             |       |    |
| 24.09.2016           | 0,00   | 0,00     |                |           |               |          |          |       |         |       |             |       |    |
| 25.09.2016           | 0.00   | 0.00     |                |           |               |          |          |       |         |       |             |       |    |
|                      | 144,00 | 144,00   |                |           |               |          |          |       |         |       |             |       |    |

Weiterhin ist die Soll- und Ist-Arbeitszeit für jeden Tag gegenübergestellt. Am Ende der Liste sind alle Soll- und Ist-Arbeitszeiten aufsummiert.

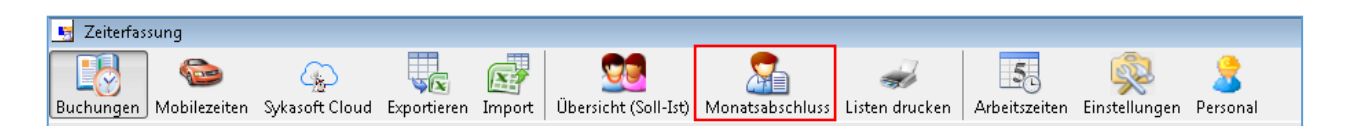

Der Monatsabschluss ist wichtig, damit Urlaub, Krankheit und Überstunden richtig berechnet werden. Weiterhin gibt der Monatsabschluss einen Überblick über die aktuellen Kennzahlen eines Mitarbeiters.

Ein fehlender Monatsabschluss des Vormonats wird durch ein Meldungsfenster angezeigt.

Im mittleren Fenster *Monat/*Jahr sieht man eine Übersicht über die Monatsabschlüsse des aktuellen Jahres. Ein Haken bedeutet, dass der Monatsabschluss schon gemacht wurde. Wenn der Haken fehlt, wurde kein Monatsabschluss gemacht.

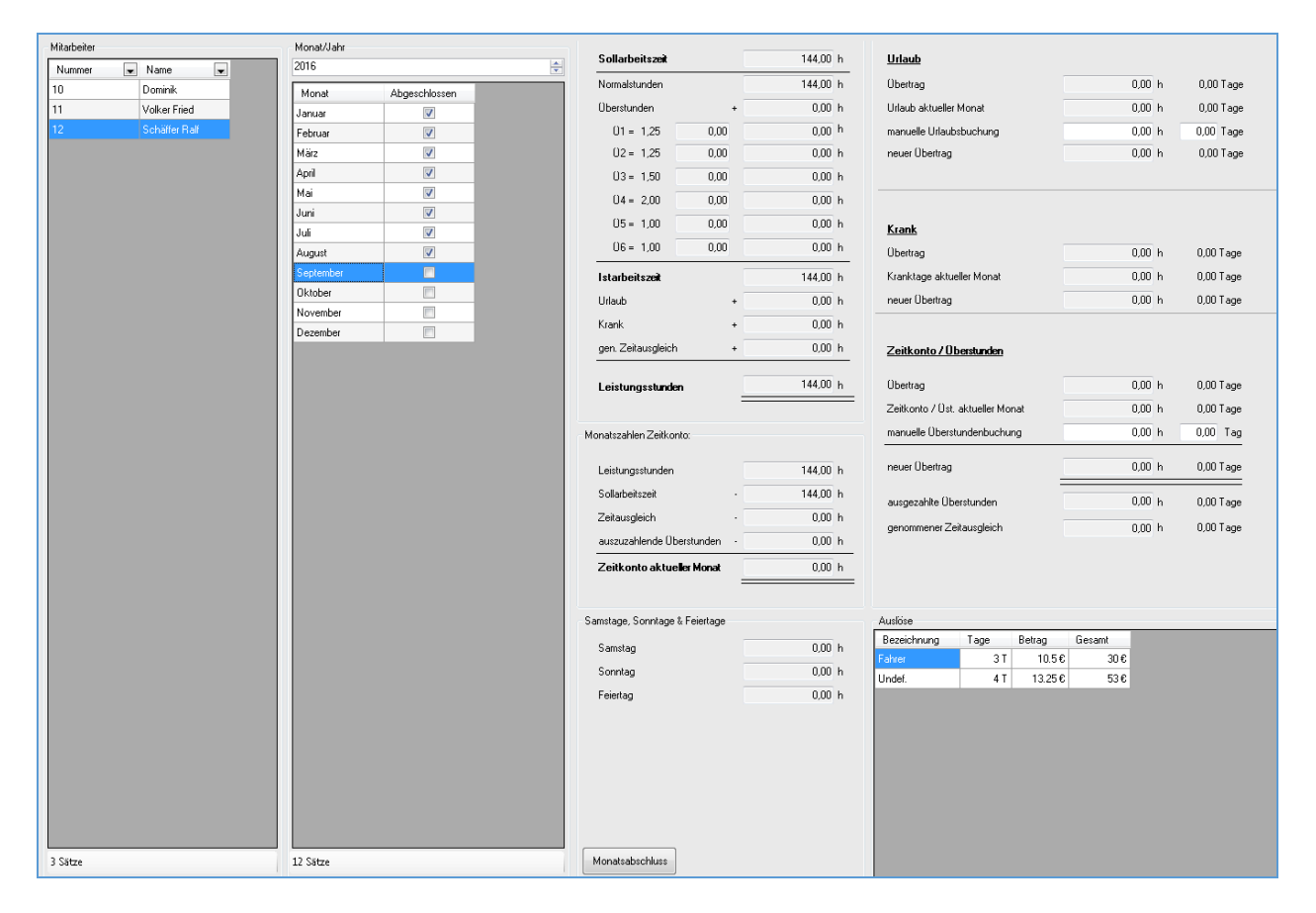

Da alle Zeiten in Stunden gebucht und verarbeitet werden, wird zur besseren Orientierung der Stundenwert in Tage umgerechnet und angezeigt. Dafür wird die durchschnittliche Tagesarbeitszeit des ausgewählten Mitarbeiters herangezogen.

## 8.1 Funktionen

Über die Funktionen besteht die Möglichkeit, eine(n) Vorschau/Druck zu initiieren. Weiterhin kann der Monatsabschluss gespeichert werden. *Abbildung 8.1(1)* 

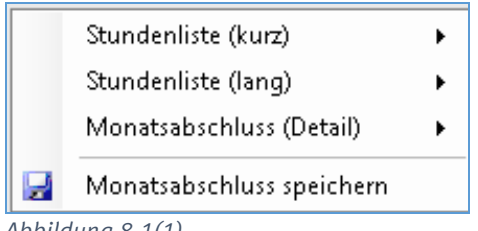

Abbildung 8.1(1)

Wurde der Monatsabschluss bereits gespeichert, kann der Monatsabschluss neu erstellt werden. *Abbildung 8.1(2)* 

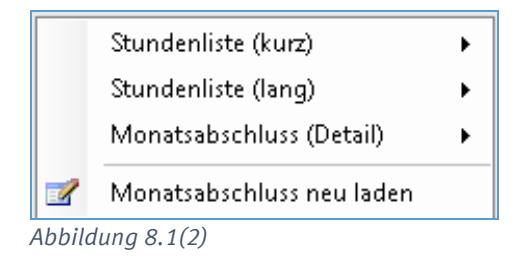

Sollte man einen Monatsabschluss neu laden, wird man vorher aufgefordert, einen Grund dafür anzugeben (Abbildung 8.1(3)). Es werden der Monteur, dessen Monatsabschluss geändert wurde, der Monat und das Jahr, die Begründung, das Änderungsdatum und der Benutzer für die Änderung gespeichert.

| Monatsabschluss neu erstellen |                                   |                                                                                 |  |  |  |  |  |
|-------------------------------|-----------------------------------|---------------------------------------------------------------------------------|--|--|--|--|--|
|                               | Bitte geber<br>das neu lac<br>an. | Bitte geben Sie eine Begründung für<br>das neu laden des Monatsabschluss<br>an. |  |  |  |  |  |
|                               | Benutzer:                         | Administrator                                                                   |  |  |  |  |  |
| 1                             |                                   |                                                                                 |  |  |  |  |  |
|                               |                                   |                                                                                 |  |  |  |  |  |
|                               |                                   |                                                                                 |  |  |  |  |  |
|                               |                                   |                                                                                 |  |  |  |  |  |
|                               |                                   |                                                                                 |  |  |  |  |  |
|                               |                                   |                                                                                 |  |  |  |  |  |
|                               | Speicher                          | n Abbrechen                                                                     |  |  |  |  |  |
|                               |                                   |                                                                                 |  |  |  |  |  |

Abbildung 8.1(3)

## 8.2 Manuelle Buchungen

Manuelle Urlaubsbuchung:

Hier kann man bei Bedarf manuelle Überstunden eintragen. Entweder gibt man die Stunden ein oder die Tage, welche dann in die entsprechenden Stunden umgewandelt werden. *Abbildung 8.2(1)* 

| Urlaud aktueller Monat                  | 0,00 n  | U,UU Lage |
|-----------------------------------------|---------|-----------|
|                                         |         | _         |
|                                         | 10.00   | 0.00 T    |
| manuelle Urlaubsbuchung                 | 16,00 h | 2,00 Lage |
|                                         |         |           |
| O                                       | 40.00   | T         |
| Abbildung 8 2(1)                        |         |           |
| /100/100/100/100/100/100/100/100/100/10 |         |           |

Manuelle Überstundenbuchung:

Fallen Überstunden an, welche man manuell buchen möchte, so kann man das unter *manuelle Überstundenbuchung* tun. Wie immer werden auch die Tage beziehungsweise Stunden entsprechend umgerechnet. *Abbildung* 8.2(2)

| Zeitkonto 7 Ost. aktueller monat | -136,00 11 | -17,00 Taye |
|----------------------------------|------------|-------------|
| manuelle Überstundenbuchung      | 20,00 h    | 2,50 Tag    |

Abbildung 8.2(2)

# Listen drucken

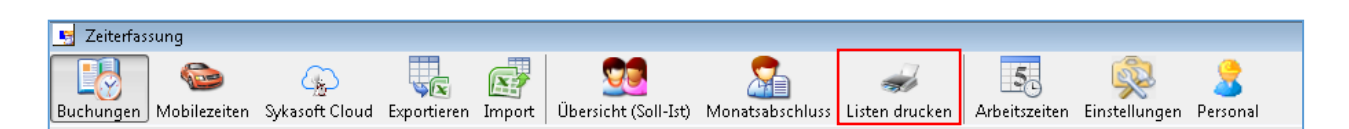

Je nachdem, welche Liste gedruckt werden soll, muss diese in der Auswahl markiert werden. Je nach Auswahl müssen weitere Angaben gemacht werden. Wenn Daten fehlen oder falsch sind, wird dies durch eine Meldung angezeigt.

| Listen:<br>Liste<br>Mon | zusammenst<br>enauswahl<br>iat/Jahr<br>Monatsabscl | Stundenliste        | Art Kurz | •        | Tageseingrenzung |
|-------------------------|----------------------------------------------------|---------------------|----------|----------|------------------|
| zur                     | Auswahl s                                          | tehende Mitarbeiter | au       | gewählte | e Mitarbeiter    |
|                         | Nummer                                             | Name                |          |          | Nummer Name      |
|                         | 11                                                 | Volker Fried        |          |          |                  |
|                         | 12                                                 | Schäffer Ralf       |          |          |                  |
|                         | 10                                                 | Dominik             |          |          |                  |
|                         |                                                    |                     |          |          |                  |
|                         |                                                    |                     |          | -        |                  |
|                         |                                                    |                     |          |          |                  |
|                         |                                                    |                     |          |          |                  |
|                         |                                                    |                     |          |          |                  |
|                         |                                                    |                     |          |          |                  |
| Q                       | <u>V</u> orschau                                   | <u>D</u> rucken     |          |          |                  |

#### Stundenliste:

Ist die Liste *Stundenliste* gewählt, gibt es die Möglichkeit, bei der *Art* die lange oder kurze Liste auszuwählen. Weiterhin kann man, statt nur den Monat und das Jahr auszuwählen, mit dem Haken *Tageseingrenzung* auf die Eingabe eines Zeitraumes schalten. Ob die Liste *Monatsabschlussliste (Details) für jeden Mitarbeiter* haben soll, kann man mit dem entsprechenden Haken einstellen. Zu guter Letzt müssen nur die gewollten *Mitarbeiter* ausgewählt werden.

#### Kostenstellenliste:

Bei der Liste *Kostenstellenliste* kann man sich zwischen einer Monatseingrenzung oder einer *Tageseingrenzung* entscheiden. Dies wird über den entsprechenden Haken geregelt. Als nächstes muss man die benötigten *Kostenstellen* auswählen und natürlich auch wieder die *Mitarbeiter*.

#### Lohnartliste:

Die Liste *Lohnartliste* ist ähnlich wie die *Kostenstellenliste*. Wieder wird zuerst zwischen *Tageseingrenzung* und Monatseingrenzung entschieden. Dann kommen hier jedoch die Lohnarten an die Reihe und zuletzt wieder die benötigten *Mitarbeiter*.

Projektliste:

Wählt man die *Projektliste* aus, hat man folgende Einstellungen vorzunehmen. Man wählt zuerst zwischen zwei Arten, *Kurz* oder *Lang*. Danach wählt man das entsprechende Projekt oder den entsprechenden Vorgang aus. Zuletzt noch, ob die Liste mit der *Sortierung* Name/Datum oder Datum/Name erstellt werden soll.

Monatsabschlussliste:

Beim Auswählen der Liste *Monatsabschlussliste* hat man wieder die Möglichkeit, zwischen zwei Arten, *Detail* und *Liste, zu* entscheiden. Hier kann man nur den Monat und das Jahr auswählen. Weiterhin kann man für die gesamten später ausgewählten *Mitarbeiter* die Stundenlisten ausdrucken. Dort hat man auch wieder die zwei Arten *Kurz* und *Lang* zur Auswahl. Zum Schluss wählt man noch die benötigten *Mitarbeiter* aus.

Auslöseliste:

Ist die Liste *Auslöseliste* ausgewählt, gibt es die Möglichkeit, bei der Art *Detail* oder *Liste* auszuwählen. Hier kann man sich wieder zwischen einer *Tageseingrenzung* und einer Monatseingrenzung entscheiden. Nun werden wieder die entsprechenden *Mitarbeiter* ausgewählt.

# Andere Menüpunkte

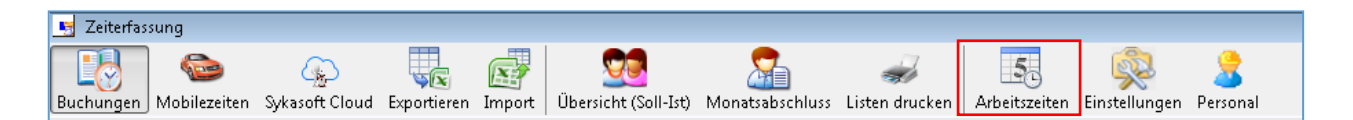

Unter *Arbeitszeiten* kann man noch einmal alle Arbeitszeitmodelle, Wochenintervalle und Tagesabweichungen anschauen und bearbeiten. Mehr dazu unter *1.1 Arbeitszeiten*.

| 🧧 Zeiterfassung          |                |             |              |                      |                 |                                                                                                    |                     |                   |
|--------------------------|----------------|-------------|--------------|----------------------|-----------------|----------------------------------------------------------------------------------------------------|---------------------|-------------------|
| Buchungen Mobilezeiten S | Sykasoft Cloud | Exportieren | []<br>Import | Ubersicht (Soll-Ist) | Monatsabschluss | and the second second s | 55<br>Arbeitszeiten | <br>2<br>Personal |

Unter *Einstellungen* kommt man noch einmal schnell und direkt zu den Einstellungen für die gesamte Zeiterfassung. Mehr dazu unter *1. Einstellungen* 

Durch einen Klick auf *Personal* öffnet sich das Modul Personal. Hier kann man alle nötigen Einstellungen für einen bestimmten Monteur vornehmen. Man legt hier zum Beispiel das Arbeitszeitmodell, den Lohn und vieles mehr fest.

# Mareon-Schnittstelle

|                     | n 19.04.2011 Beta |                    |                                    |                 |              |             |   |
|---------------------|-------------------|--------------------|------------------------------------|-----------------|--------------|-------------|---|
| ftragseingang Rechr | ungsausgang F     | estpreisverwaltung | Portal Unternehmen                 | 200<br>ellungen |              |             |   |
|                     |                   |                    | Auftragfilter Ansicht              |                 |              |             |   |
|                     |                   |                    | Status Alle                        | -               | ]            |             |   |
| 4                   | ufträge abholen   |                    | Typ Alle                           | -               |              |             |   |
|                     | unrage abholon    |                    | Untern. Alle                       | •               | ]            |             |   |
|                     |                   |                    | Datum Aktuelles Jahr               |                 | J            |             |   |
|                     |                   |                    |                                    |                 |              |             |   |
| Aufträge            |                   |                    |                                    |                 |              |             | _ |
| UnternehmensNr 💌    | AuftragsNr 🗨      | AuftragsStatus 💌   | AuftragsTyp 💌                      | Schätzkosten 💌  | VorgangsNr 💌 | ErteiltAm 💌 | Ľ |
| 86070               | 12730             | Erledigt           | Auftrag ohne Einheitspreisabkommen | 250,00          | V100194      | 30.03.2011  |   |
| 86070               | 12734             | Bestätigt          | Auftrag ohne Einheitspreisabkommen | 250,00          | V100209      | 30.03.2011  |   |
| 86070               | 12736             | Bestätigt          | Auftrag ohne Einheitspreisabkommen | 0,00            | V100196      | 26.03.2011  |   |
| 86070               | 12737             | Erledigt           | Auftrag mit Einheitspreisabkommen  | 500,50          |              | 30.03.2011  |   |
| 86070               | 12740             | Bestätigt          | Auftrag mit Einheitspreisabkommen  | 500,50          |              | 30.03.2011  | Р |
| 86070               | 13193             | Erledigt           | Auftrag ohne Einheitspreisabkommen | 250,00          | V100197      | 16.05.2011  | L |
| 86070               | 13194             | Bestätigt          | Auftrag ohne Einheitspreisabkommen | 2.000,00        | V100212      | 12.05.2011  | L |
| 86070               | 13196             | Gesehen            | Auftrag ohne Einheitspreisabkommen | 0,00            | V100207      | 16.05.2011  | L |
| 86070               | 13197             | Erledigt           | Projektauftrag                     | 120.238,00      | V100208      | 16.05.2011  |   |
| 86070               | 13198             | Bestätigt          | Auftrag mit Einheitspreisabkommen  | 500,50          | V100211      | 16.05.2011  |   |
| 86070               | 13199             | Bestätigt          | Auftrag mit Einheitspreisabkommen  | 46,40           |              | 23.04.2011  |   |
| 86070               | 13200             | Erledigt           | Auftrag mit Einheitspreisabkommen  | 500,50          | V100206      | 16.05.2011  |   |
|                     | 13298             | Bestätigt          | Auftrag mit Einheitspreisabkommen  | 500,50          |              | 19.05.2011  |   |

Die Mareon Webservices bieten die Möglichkeit, Funktionen der Mareon Handwerkerkopplung direkt von einem lokalen Programm aus zu nutzen, ohne ein Browserfenster zu öffnen. So können Aufträge geholt und akzeptiert oder abgelehnt werden und Rechnungen geschrieben und an Mareon übermittelt werden. Damit entfällt die Doppelerfassung von Rechnungen und der damit verbundene Mehraufwand bei der Nutzung der Mareon Handwerkeranwendung.

Die Syka-Soft ist seit 31.05.2011 für Mareon Webservices 2.x zertifiziert.

# **Einstellungen / Vorbereitung**

## Schritt 1 – Vorgaben konfigurieren

| Vorgabewerte                                                                                                    |                                                                                                    |                                                                                                    |
|----------------------------------------------------------------------------------------------------|----------------------------------------------------------------------------------------------------|----------------------------------------------------------------------------------------------------|
| Image: Second system       Allgemein         Image: Second system       Adressen         Image: Second system       Artikel         Image: Second system       Image: Second system         Image: Statistik       Image: Statistik         Image: Statistik       Image: Statistik         Image: Statistik | Globale Einstellungen<br>Benutzername sykatest<br>Passwort sykatest<br>Portal URL http://www<br>Mareontexte bei Regieauftrag In durchzu<br>Mareon Händler 0006<br>Anhang hochladen<br>Dokumentenpfad Serversicht<br>Anhang berunterladen<br>Dokumentenpfad Serversicht<br>Anhang öffnen nach<br>herunterladen | wd <br>w.mareon.com/de/ Standard<br>uführende Arbeiten •<br>Sykasoft\Regieauftrag\<br>Sykasoft\MareonDokumente\ |
|                                                                                                    | Lokale Einstellungen<br>Auftragdetails automatisch<br>abholen<br>Anhang hochladen<br>Dokumentenpfad Clientsicht                                                                                                    | Sykasoft\Regieauftrag\<br>Speichern Abbrechen                                                                   |

#### Benutzername und Passwort

Geben Sie den gleichen Benutzername und das gleiche Passwort ein, wie Sie zum Anmelden auf der Mareon Website benutzen.

#### Portal URL

Hier können Sie die URL eintragen, welche im Mareonmodul Hauptmenü beim drücken des <sup>Portal</sup> Knopfes aufgerufen werden soll. Die Standard URL <u>"http://www.mareon.com/de/</u>" führt direkt zum Portallogin auf der Mareon Website.

#### Mareontexte bei Regieauftrag

Legt fest in welchem Feld die Mareonauftrag-Informationstexte, z.B. Termininformationen und Schadensbeschreibung, gespeichert werden sollen. Zur Auswahl stehen "In durchzuführende Arbeiten" sowie "In externe Bemerkung" und "In durchzuführende Arbeiten und externe Bemerkung".

#### Mareon Händler

Legt den internen Händler fest, in welchem die Mareon Festpreisartikel gespeichert werden sollen. Genaueres hierzu in "Schritt 2 – Händler anlegen".

#### Anhang hochladen Dokumentenpfad Serversicht

Bestimmt welcher Pfad zum hochladen von Rechnungsanhängen, wie z.B. Stundenberichte und Rechnungsdruck, vorgeschlagen werden soll.

Tragen Sie hier den Sykasoft Datenpfad ein, welchen Sie über "Vorgabewerte>Datenbanktools /Einstellungen>Datenbankstandorte festlegen" im Feld Daten nachlesen können.

| Datenbanken              |                         |             |
|--------------------------|-------------------------|-------------|
| Programm C:\SYKABeta\    | Sykaprog.mde            |             |
| Datenbankversion: 12,013 | Programmversion: 12,013 |             |
| Daten \\Server\Sykasoft\ |                         | Access 2002 |
| R SQL                    |                         |             |

Ergänzen Sie als letztes "Regieauftrag\" somit ist in diesem Beispiel der komplette Pfad "\\Server\Sykasoft\Regieauftrag\". Wenn die PDF-Archivierung in der Druckvorlage des Regieauftrags aktiviert ist, werden standardmäßig die gedruckten Dokumente im Pfad "Regieauftrag\[Vorgangsnummer]\" abgelegt. So können beim Hochladen der Rechnungsanhänge diese bequem ausgewählt werden.

Beachten Sie, dass der angegebene Pfad aus Sicht des Rechners, auf welchem sich Ihre Datenbank befindet, freigegeben sein muss sowie Lese- und Schreibrechte zur Verfügung stehen.

#### Anhang herunterladen Dokumentenpfad Serversicht

Legt den Pfad fest, in welchem die Mareon Auftrags- und Rechnungsanhänge abgelegt werden sollen.

Tragen Sie hier erneut den Sykasoft Datenpfad ein, sowie ein gewünschtes Verzeichnis in dem die Anhänge beim Herunterladen abgelegt werden sollen. Das Standard Verzeichnis ist "MareonDokumente\".

Beachten Sie, dass der angegebene Pfad aus Sicht des Rechners, auf welchem sich Ihre Datenbank befindet, freigegeben sein muss sowie Lese- und Schreibrechte zur Verfügung stehen.

#### Anhang öffnen nach herunterladen

Beeinflusst ob das heruntergeladene Dokument direkt im Anschluss geöffnet werden soll oder nicht.

#### Auftragsdetails automatisch abholen

Legt fest, ob beim Aufruf von "Auftragsdetails anzeigen…" im Auftragseingang des Mareonmoduls diese direkt vom Mareon Webserver abgeholt werden sollen oder erst der Knopf

Auftragdetails abholen angezeigt werden soll.

Wenn Sie über keine schnelle Internetverbindung verfügen, ist es empfehlenswert, den Haken "Auftragsdetails automatisch abholen" zu entfernen. So können Sie das Auftragsdetailfenster schneller öffnen, wenn Sie nur die Auftragsfelder nachlesen möchten.

#### Anhang hochladen Dokumentenpfad Clientsicht

Bestimmt welcher Pfad zum hochladen von Rechnungsanhängen, wie z.B. Stundenberichte und Rechnungsdokumente, vorgeschlagen werden soll (aus Sicht des Clients).

Ist der Arbeitsplatz, den Sie gerade einrichten, gleichzeitig der Server, können Sie den gleichen Pfad wie in "Anhang hochladen Dokumentenpfad Serversicht" eintragen. Dies ist auch immer dann korrekt, wenn für Ihren Client die gleiche Freigabe zur Verfügung steht wie für den Server.

## Schritt 2 – Händler anlegen

Legen Sie unter "Vorgabewerte>Programmeinstellungen>Artikel>Händler" einen neuen Mareon Händler extra an. Diesen benötigen Sie, um beim Abholen der Festpreisartikel, diese in einem Händler lokal zu speichern. So haben Sie die Festpreisartikel bei der Rechnungsbearbeitung direkt zur Verfügung.

| Programm Einstellungen und Vorgabewert | e 🗖 🗖 🖾                                                               |
|----------------------------------------|-----------------------------------------------------------------------|
| 🖅 🚏 Adressen                           | Artikel - Händler                                                     |
| 📄 🖓 🙀 Artikel                          | Suchan                                                                |
|                                        | Anlegen 💫 Drucken                                                     |
|                                        | Händler                                                               |
| Mengeneinheiten                        | 💈 Löschen 🔎 Vorschau                                                  |
| Preisgruppen                           | Händlas Name                                                          |
| Rabattgruppen                          | Handler Name Adresse Weidung bei Abw. Nettopreise vor                 |
| Rundungstabelle                        | Sort. Nummer bei Lieferant Lieferantennr. bei Anzahl löschen          |
|                                        |                                                                       |
|                                        |                                                                       |
| Zuschlagsgruppen                       | V 400505Kundandianatadikal Otand 40.05.0005 Nashad Nitash             |
| allgemein                              | V 190505Kundendienstartikel Stand 19.05.2005 Norbert Nitsch           |
| 🕀 🐨 Bestellwesen                       | 0002 Richter & Frenzel                                                |
|                                        | 1 2 0002100045                                                        |
| Eimendaten                             | V 010108(C)1978,2008 BY RICHTER+FRENZEL AUGSBURGDISCOLOG KOMPLETTSATZ |
| 🗄 🗄 🤕 Kasse                            | 0003 Stitz & Co. GC 4 2 Preishistorie                                 |
| 🗄 🖳 Kontoüberwachung                   | I 3                                                                   |
| E Kreditoren                           | V 300108Erstausstattung per 01.02.08 04EUR                            |
|                                        | 0004 Vaillant 🔹 🕱 Preishistorie                                       |
| 🗄 🗄 🚏 Projektaufträge                  | J 4 löschen                                                           |
| 🗄 🐨 🎬 Regieaufträge                    | V 120307Vaillant alle Preisangaben in Euro 04EU                       |
| 🗄 😴 Schnittstellen                     | 0005 Rechnungsabschluss                                               |
| Terminplaner                           | 5 löschen                                                             |
|                                        | V 070405Syka-Soft Steuerungspositionen für den Rechnungsabschluss     |
|                                        | 0006 Mareon     Preishistorie                                         |
|                                        | ☐ 6 löschen                                                           |
|                                        |                                                                       |
|                                        |                                                                       |
|                                        | Datensatz: I4 4 6 ▶ № № von 6 4                                       |
|                                        |                                                                       |
|                                        |                                                                       |
| 1                                      |                                                                       |

Nachdem Sie den Händler angelegt haben, können Sie diesen in den Mareon Vorgaben auswählen.

Mareon Händler 0006 🗸

## Schritt 3 – Adressen anlegen

Damit beim Anlegen eines Regieauftrags automatisch eine Rechnungsadresse sowie die damit verbundenen Daten eingetragen werden können, muss für alle Ihre Auftraggeber, welche Sie über das Mareonmodul abwickeln möchten, eine Adresse in der Adressverwaltung hinterlegt werden.

#### Unternehmen

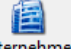

Öffnen Sie das Mareonmodul und drücken Sie auf den Unternehmen Knopf.

| AdresseAngelegt | Hauptunternehmen | UnternehmensNr | Bezeichnung                      | FesteStomoGründe | VerwendetAlleEPAs | ZahlzielDeaktiv |
|-----------------|------------------|----------------|----------------------------------|------------------|-------------------|-----------------|
| <b>V</b>        | 1000000          | 1000000        | Ort: BayWoGE Testuntemehmen S    |                  |                   |                 |
| <b>V</b>        | 86070            | 86070          | Ort: ABC Wohnungsbaugesellschaft |                  |                   |                 |
| <b>V</b>        | 86070            | 86075          | Ort: ABC Wohnungsbaugesellschaft |                  |                   |                 |
| <b>V</b>        | 86070            | 86074          | Ort: ABC Wohnungsbaugesellschaft |                  |                   |                 |
| <b>V</b>        | 499970000        | 499970000      | Ort: WODIS Testuntemehmen 4999   | <b>V</b>         | <b>V</b>          | <b>V</b>        |
| <b>V</b>        | 86050            | 86050          | Ort: Testuntemehmen 86050 c/o A  |                  |                   |                 |
| <b>V</b>        | 86050            | 86054          | Ort: Testuntemehmen 86050 Unter  |                  |                   |                 |
| <b>V</b>        | 86050            | 86055          | Ort: TEST-UNR WEG (zum MNR 8     |                  |                   |                 |
|                 |                  |                | Ort: Wohndata Entwicklung, 22415 |                  |                   |                 |
|                 | 99900000         | 99900006       | Ort: Wohndata Entwicklung, 22415 |                  |                   |                 |
|                 | 99900000         | 99900059       | Ort: Wohndata Entwicklung Untem  |                  |                   |                 |
|                 | 99900000         | 99900080       | Ort: Wohndata Entwicklung, 22415 |                  |                   |                 |
|                 | 99900000         | 99900025       | Ort: Wohndata Entwicklung Untem  |                  |                   |                 |
|                 |                  |                |                                  |                  |                   |                 |

In dem Unternehmen Formular sehen Sie alle Mareon Unternehmen, von denen Sie Aufträge erhalten.

Ist das Feld "FesteStornoGründe" angehakt, steht Ihnen beim Senden des Auftragsstatus "Vom Handwerker abgelehnt" nur eine Liste von vordefinierten Stornogründen zur Verfügung.

Bei aktiviertem Feld "VerwendetAlleEPAs" können bei Aufträgen mit Festpreisabkommen nicht nur Artikel aus dem dem Auftrag zugeordneten Einheitspreisabkommen verwendet werden, sondern alle dem Unternehmen zugeordneten Festpreisabkommen (EPA = Einheitspreisabkommen). Dies ist nur der Fall, wenn das Unternehmen das ERP System WODIS verwendet.

Das Feld "ZahlzielDeaktiv" beschreibt, ob ein Unternehmen das von Ihnen mitgesendete Zahlungsziel verarbeitet. Ist hier der Haken gesetzt, wird dem Unternehmen nicht Ihr Zahlungsziel mitgesendet, sondern das vom Unternehmen festgesetzte Zahlungsziel verwendet.

Leuchtet ein Unternehmen pastellrot auf, so haben Sie für dieses noch keine Adresse in der Adressverwaltung angelegt. Klicken Sie hierzu einen der pastellrot markierten Datensätze an und tragen Sie die Nummer, welche unten im Feld "Nummer für Adressverwaltung" steht, in eine neue Adresse, im Feld Nummer, der Adressverwaltung ein.

#### Adressverwaltung

Legen Sie eine neue Adresse in der Adressverwaltung an.

| Adresse bearbeiten                         |                                          |                                            |
|--------------------------------------------|------------------------------------------|--------------------------------------------|
| Suchen Ansehen                             | Anlegen 🗾 Löschen 📃 Speich               | iern 👔 Stapel                              |
| Kundendienst KIS Mathematical Kundendienst | Kontakt Erweitert Konto Notizen Selektio | n Stat <u>i</u> stik Interessen Hyperlinks |
| Nummer 99900000 Hausverwalter -            | Kontoverbindung                          | Zahlungsbedingung                          |
| Anschrift                                  | Bankname                                 | Regie Projekt                              |
| vertreten.                                 | BLZ                                      | Zahlungsziel 30<br>Skontoziel 5            |
| Anrede Firma                               | Inhaber                                  | Skontosatz 2,00%                           |
| Name 1. Wohndata Entwicklung               | Bankeinzug Г                             | Mahnen 🔽                                   |
| zu Hd                                      | FiBu-Konto Gegen                         | konto                                      |
| Straße Hegelstr. 61                        | Regie-Rabatt Preisg                      | ruppe                                      |
| PLZ Ort D 55129 Mainz                      | Anzahl Exemplare                         | •                                          |
| Telefon                                    | Endsumme                                 | %                                          |
| Pelefon.                                   | Schlußtext                               |                                            |
|                                            |                                          |                                            |
| nobil                                      |                                          |                                            |
|                                            |                                          |                                            |
|                                            |                                          |                                            |
| < >                                        |                                          |                                            |

Tragen Sie in das "Nummer" Feld die Hauptunternehmensnummer aus dem Unternehmen Formular ein. Des Weiteren sollten Sie den Suchnamen sowie die Anschrift ausfüllen. Wichtig ist unter anderem auch, die Zahlungsbedingungen einzutragen, damit diese für die Rechnung übernommen werden können.

## Schritt 4 – Festpreisabkommen abholen

Bevor Sie anfangen, Aufträge abzuholen sowie Regieaufträge anzulegen, ist es unbedingt erforderlich, alle Ihnen zur Verfügung stehenden Festpreisabkommen abzuholen. Lesen Sie hierzu den Punkt "Festpreisverwaltung".

Sollten Sie dies nicht machen, werden bei Aufträgen mit Festpreisabkommen, diese beim Rechnung senden von dem Mareon Webserver abgelehnt.

## Mareonmodul

## Mareon

Knopf klicken, um das Mareonmodul zu öffnen. Des Weiteren können Sie das Mareonmodul über "Schnittstellen>Mareon Webservices" öffnen.

| Sch      | nittstellen              |   |
|----------|--------------------------|---|
|          | Import DOS               | • |
|          | PDA Datenabgleich        | • |
| D        | ELO Dokumentarchivierung |   |
| <b>.</b> | FIBU Übergabe            |   |
| 22       | GC Online                |   |
|          | TomTom                   |   |
| 0        | Mareon Webservices       |   |
|          | Outlook Export           |   |

Anschließend öffnet sich das Mareon Hauptformular.

| Mareon - Version vo | m 19.04.2011 Beta |                                 |                                    | <b>0</b> 5            |              |               |
|---------------------|-------------------|---------------------------------|------------------------------------|-----------------------|--------------|---------------|
| ftragseingang Rech  | inungsausgang l   | <b>V</b><br>Festpreisverwaltung | g Portal Unternehmen Einst         | <b>XX</b><br>ellungen |              |               |
|                     |                   |                                 | Auftragfilter Ansicht              |                       |              |               |
|                     |                   |                                 | Status Alle                        | -                     | ]            |               |
|                     | Aufträge abbolen  |                                 | Typ Alle                           | -                     |              |               |
|                     | Autrage abholen   |                                 | Untern. Alle                       | -                     | ĺ            |               |
|                     |                   |                                 | Datum Aktuelles Jahr               |                       | J            |               |
|                     |                   |                                 | Autories vail                      |                       |              |               |
| Aufträge            |                   |                                 |                                    |                       |              |               |
| UnternehmensNr 💌    | AuftragsNr 💌      | AuftragsStatus 👻                | AuftragsTyp 💌                      | Schätzkosten 👻        | VorgangsNr 👻 | ErteiltAm 🗨 🥤 |
| 86070               | 12730             | Erledigt                        | Auftrag ohne Einheitspreisabkommen | 250,00                | V100194      | 30.03.2011    |
| 86070               | 12734             | Bestätigt                       | Auftrag ohne Einheitspreisabkommen | 250,00                | V100209      | 30.03.2011    |
| 86070               | 12736             | Bestätigt                       | Auftrag ohne Einheitspreisabkommen | 0,00                  | V100196      | 26.03.2011    |
| 86070               | 12737             | Erledigt                        | Auftrag mit Einheitspreisabkommen  | 500,50                |              | 30.03.2011    |
| 86070               | 12740             | Bestätigt                       | Auftrag mit Einheitspreisabkommen  | 500,50                |              | 30.03.2011    |
| 86070               | 13193             | Erledigt                        | Auftrag ohne Einheitspreisabkommen | 250,00                | V100197      | 16.05.2011    |
| 86070               | 13194             | Bestätigt                       | Auftrag ohne Einheitspreisabkommen | 2.000,00              | V100212      | 12.05.2011    |
| 86070               | 13196             | Gesehen                         | Auftrag ohne Einheitspreisabkommen | 0.00                  | V100207      | 16.05.2011    |
| 86070               | 13197             | Erledigt                        | Projektauftrag                     | 120.238,00            | V100208      | 16.05.2011    |
| 86070               | 13198             | Bestätigt                       | Auftrag mit Einheitspreisabkommen  | 500,50                | V100211      | 16.05.2011    |
| 86070               | 13199             | Bestätigt                       | Auftrag mit Einheitspreisabkommen  | 46.40                 |              | 23.04.2011    |
| 86070               | 13200             | Erledigt                        | Auftrag mit Einheitspreisabkommen  | 500,50                | V100206      | 16.05.2011    |
| 86070               | 13298             | Bestätigt                       | Auftrag mit Einheitspreisabkommen  | 500,50                |              | 19.05.2011    |
| 25.6                |                   |                                 |                                    |                       |              |               |

## Festpreisverwaltung

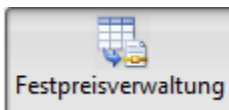

Knopf auswählen, um die Festpreisverwaltung zu öffnen. In der Festpreisverwaltung können Sie die Festpreisabkommen zu Ihren zugeordneten Unternehmen abrufen.

Festpreisabkommen enthalten Artikelpositionen die in Ihre lokale Artikelverwaltung importiert werden müssen. So können Sie bei Festpreisabkommen-Aufträgen die Artikel aus dem jeweiligen Festpreisabkommen verwenden.

| valeon - version                                                           | 1 0011 19:04:2011 1                    |                          |                                                     |                                |                       |                                    |                                                 |
|----------------------------------------------------------------------------|----------------------------------------|--------------------------|-----------------------------------------------------|--------------------------------|-----------------------|------------------------------------|-------------------------------------------------|
| ragseingang F                                                              | Rechnungsausgang                       | Festpreisverwaltur       | ng Portal Unternehme                                | n Einstellung                  | gen                   |                                    |                                                 |
| Internehmen                                                                |                                        |                          |                                                     |                                |                       |                                    |                                                 |
| Unternehmens                                                               | Nr 86070                               | • 🖻                      |                                                     |                                | Alle Abs<br>Zuschläge | chläge<br>abholen                  | Alle Festpreise<br>abholen                      |
| estpreisabkomme                                                            | n                                      |                          |                                                     |                                |                       |                                    |                                                 |
| Festpreis                                                                  | abkommen                               |                          |                                                     |                                |                       |                                    | Festpreise                                      |
| MAR KU                                                                     |                                        |                          |                                                     |                                |                       |                                    | abholen                                         |
| MAR EP                                                                     |                                        |                          |                                                     |                                |                       |                                    |                                                 |
| _                                                                          |                                        |                          |                                                     |                                |                       |                                    |                                                 |
| MAREON                                                                     |                                        |                          |                                                     |                                |                       |                                    |                                                 |
| MAREON                                                                     |                                        |                          |                                                     |                                |                       |                                    |                                                 |
| ositionen<br>Festpreisabkon                                                | nmer Key                               | Kurztext                 | Langtext                                            | Preis                          | Enheit                | Тур                                | Artikel                                         |
| ositionen<br>Festpreisabkon<br>MAREON                                      | nmer Key<br>MA0015                     | Kurztext                 | Langtext<br>sonstige Tätigkeit                      | Preis 0,00                     | Enheit                | Typ A<br>frei                      | Artikel<br>übernehmen                           |
| ositionen<br>Festpreisabkon<br>MAREON<br>MAREON                            | imer Key<br>MA0015<br>MA0016           | Kurztext                 | Langtext<br>sonstige Tätigkeit<br>sonstiges Materia | Preis 0,00 0,00                | Enheit                | Typ<br>frei<br>frei                | Artikel<br>übernehmen<br>Mareon Händle          |
| ositionen<br>Festpreisabkon<br>MAREON<br>MAREON<br>MAREON                  | mer Key<br>MA0015<br>MA0016<br>MA002   | Kurztext<br>Lohn Geselle | Langtext<br>sonstige Tätigkeit<br>sonstiges Materia | Preis<br>0,00<br>0,00<br>30,00 | Einheit               | Typ A<br>frei<br>frei<br>Dienst +  | Artikel<br>übernehmen<br>Mareon Händle<br>0006  |
| ositionen<br>Festpreisabkon<br>MAREON<br>MAREON<br>MAREON                  | imer Key<br>MA0015<br>MA0016<br>MA0002 | Kurztext<br>Lohn Geselle | Langtext<br>sonstige Tätigkeit<br>sonstiges Materia | Preis<br>0,00<br>0,00<br>30,00 | Einheit               | Typ<br>frei<br>frei<br>Dienst      | Artikel<br>übernehmen<br>Mareon Händler<br>0006 |
| ositionen<br>Festpreisabkon<br>MAREON<br>MAREON<br>MAREON<br>4<br>18 Sätze | mmer Key<br>MA0015<br>MA0016<br>MA0002 | Kurztext<br>Lohn Geselle | Langtext<br>sonstige Tätigkeit<br>sonstiges Materia | Preis<br>0,00<br>0,00<br>30,00 | Einheit               | Typ<br>frei<br>frei<br>Dienst<br>F | Artikel<br>übernehmen<br>Mareon Händler<br>0006 |
| ositionen<br>Festpreisabkon<br>MAREON<br>MAREON<br>MAREON<br>4<br>18 Sätze | mer Key<br>MA0015<br>MA0016<br>MA0002  | Kurztext<br>Lohn Geselle | Langtext<br>sonstige Tätigkeit<br>sonstiges Materia | Preis<br>0,00<br>0,00<br>30,00 | Einheit<br>Stunde     | Typ<br>frei<br>frei<br>Dienst<br>+ | Artikel<br>übernehmen<br>Mareon Händler<br>0006 |

#### Festpreisartikel

Wenn Sie das erste Mal die Festpreisabkommen abrufen oder schon längere Zeit dies nicht mehr getan haben, ist es empfehlenswert, alle Festpreise neu abzuholen. Klicken Sie hierzu nur auf den Knopf:

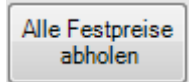

Möchten Sie nur ein spezielles Festpreisabkommen abholen, wählen Sie eine UnternehmensNr aus. Daraufhin werden automatisch alle Festpreisabkommen für dieses Unternehmen abgerufen und in der Festpreisabkommen-Liste angezeigt. Selektieren Sie nun das gewünschte Festpreisabkommen und klicken Sie auf den Knopf:

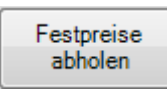

Unabhängig davon ob Sie alle oder nur ein spezielles Festpreisabkommen abgeholt haben, müssen Sie im Anschluss die Artikelpositionen der Festpreisabkommen in Ihre lokale Artikelverwaltung übernehmen. Hierzu klicken Sie auf den Knopf:

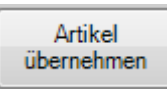

Die Artikel werden in den von Ihnen ausgewählten Mareon Händler eingetragen. In diesem Beispiel ist der ausgewählte Mareon Händler "0006".

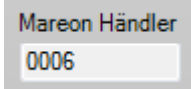

#### Abschläge und Zuschläge

Neben festen Artikeln beinhalten Festpreisabkommen manchmal auch vordefinierte Abschlags und Zuschlagsregelungen. Damit Sie die aktuellen Abschläge und Zuschläge lokal zur Verfügung haben drücken Sie den Knopf:

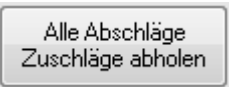

Es ist sehr wichtig, wenn Ihr Auftraggeber Unternehmen mit vordefinierten Abschlags- und Zuschlagsregelungen arbeitet, dass Sie die Abschläge und Zuschläge in regelmäßigen Abständen abholen.

Wenn Sie eine Rechnung mit Festpreisabkommen und vordefinierten Abschlägen und Zuschlägen drucken, wird so automatisch eine Abschlags- oder Zuschlagsposition eingefügt.

Verfügen Sie nicht über die aktuellen Abschlags- und Zuschlagswerte, wird die Rechnung vom Mareon Webserver angenommen, jedoch unterscheidet sich Ihr lokaler Rechnungsbetrag von dem Rechnungsbetrag im Mareonportal. In diesem Fall wird zur Sicherheit eine Meldung ausgegeben, dass sich die Rechnungsbeträge unterscheiden.

Wenn Sie die Abschlags- und Zuschlagsregelungen einsehen möchten klicken Sie einfach auf den Knopf. Eine Übersicht der Abschlags- und Zuschlagswerte zu jedem Festpreisabkommen werden Ihnen angezeigt.

| 🔚 Festpreisabkommen Ab | oschläge und Zuschläg | je 🗖 🗖 🔀            |
|------------------------|-----------------------|---------------------|
| Festpreisabkommen      | UnternehmensNr        | FestPreisabkommen 🔥 |
| 86050                  | 86050                 | MAR KU              |
| 86050                  | 86050                 | MAREON              |
| 86070                  | 86070                 | MAR KU              |
|                        | 1                     |                     |
| Abschlag               | Zuschlag              |                     |
| ab_EUR Abschlag        | bis_EUR Zuschlag      |                     |
| 450,00 3,00%           | 100,00 1,50           |                     |
| 350,00 2,00%           | 75,00 3,50            |                     |
| 250,00 1,00%           | 50,00 5,50            |                     |
|                        |                       |                     |
|                        |                       |                     |
|                        |                       |                     |
| •                      |                       |                     |
|                        |                       | Schließen           |

## Auftragseingang

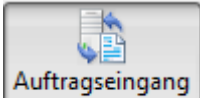

Knopf auswählen, um den Auftragseingang zu öffnen. Im Auftragseingang können Sie Ihre zugeteilten Aufträge vom Mareon Webserver abholen. Zudem können Sie von hier aus Auftragsanhänge herunterladen sowie zu jedem Auftrag einen Regieauftrag automatisiert erstellen.

| Mareon - Version von | n 19.04.2011 Beta  | 1                          |                                    |                |              |             |   |
|----------------------|--------------------|----------------------------|------------------------------------|----------------|--------------|-------------|---|
| ftragseingang Rechr  | nungsausgang I     | <b>Festpreisverwaltung</b> | Portal Unternehmen                 | 2<br>ellungen  |              |             |   |
|                      |                    |                            | Auftragfilter Ansicht              |                |              |             |   |
|                      |                    |                            | Status Alle                        | •              | ]            |             |   |
|                      | Aufträge abholen   |                            | Typ Alle                           | •              |              |             |   |
| -                    | Auturage abrioteri |                            | Untern. Alle                       | -              | ]            |             |   |
|                      |                    |                            | Datum Aktuallas Jahr               |                | J            |             |   |
|                      |                    |                            | Aktuelles Jahr                     | <u> </u>       |              |             |   |
| Aufträge             |                    |                            |                                    |                |              |             |   |
| UnternehmensNr 💌     | AuftragsNr 🗨       | AuftragsStatus 💌           | AuftragsTyp 💌                      | Schätzkosten 💌 | VorgangsNr 👻 | ErteiltAm 💌 | 4 |
| 86070                | 12730              | Erledigt                   | Auftrag ohne Einheitspreisabkommen | 250,00         | V100194      | 30.03.2011  |   |
| 86070                | 12734              | Bestätigt                  | Auftrag ohne Einheitspreisabkommen | 250,00         | V100209      | 30.03.2011  |   |
| 86070                | 12736              | Bestätigt                  | Auftrag ohne Einheitspreisabkommen | 0.00           | V100196      | 26.03.2011  |   |
| 86070                | 12737              | Erledigt                   | Auftrag mit Einheitspreisabkommen  | 500,50         |              | 30.03.2011  |   |
| 86070                | 12740              | Bestätigt                  | Auftrag mit Einheitspreisabkommen  | 500,50         |              | 30.03.2011  | μ |
| 86070                | 13193              | Erledigt                   | Auftrag ohne Einheitspreisabkommen | 250,00         | V100197      | 16.05.2011  |   |
| 86070                | 13194              | Bestätigt                  | Auftrag ohne Einheitspreisabkommen | 2.000,00       | V100212      | 12.05.2011  |   |
| 86070                | 13196              | Gesehen                    | Auftrag ohne Einheitspreisabkommen | 0.00           | V100207      | 16.05.2011  |   |
| 86070                | 13197              | Erledigt                   | Projektauftrag                     | 120.238,00     | V100208      | 16.05.2011  |   |
| 86070                | 13198              | Bestätigt                  | Auftrag mit Einheitspreisabkommen  | 500,50         | V100211      | 16.05.2011  |   |
| 86070                | 13199              | Bestätigt                  | Auftrag mit Einheitspreisabkommen  | 46.40          |              | 23.04.2011  |   |
| 86070                | 13200              | Erledigt                   | Auftrag mit Einheitspreisabkommen  | 500,50         | V100206      | 16.05.2011  |   |
|                      | 13298              | Bestätigt                  | Auftrag mit Einheitspreisabkommen  | 500,50         |              | 19.05.2011  |   |

Um neue Aufträge abzuholen sowie den Status von bestehenden Aufträgen zu aktualisieren klicken Sie auf den Knopf:

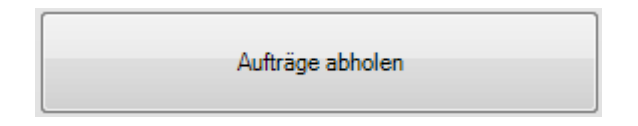

Anschließend können Sie einen Auftragsfilter für die aktuelle Ansicht wählen. Hier können Sie filtern nach Status, Typ, Unternehmen sowie nach Datum eingrenzen.

Um die Auftragsdetails anzuzeigen doppelklicken Sie auf den Datensatz oder wählen Sie mit Rechtsklick "Auftragdetails anzeigen…".

|     | Auftragdetails anzeigen |
|-----|-------------------------|
| 122 | Regieauftrag anzeigen   |
|     | Auftrag Anhangdokumente |

Ein neues Formular öffnet sich, in dem Sie alle wichtigen Informationen zu Ihrem Auftrag einsehen können.

| 🔚 Mareon Auftrag 46                                                                                                    | 0           |                  |                             |                 |  |  |  |
|----------------------------------------------------------------------------------------------------|-------------|------------------|-----------------------------|-----------------|--|--|--|
| Auftrag                                                                                                    |             |                  |                             |                 |  |  |  |
| UnternehmensNr                                                                                                    | 86074       | Auftragstyp      | Auftrag mit Einheitspreisat | okommen         |  |  |  |
| AuftragsNr                                                                                                    | 460         | Erteilt am       | 27.05.2011                  | telefonisch     |  |  |  |
| HandwerkerNr                                                                                                    | 1000517     | Letzte Änderung  | 27.05.2011 08:59            |                 |  |  |  |
| Auftragsstatus                                                                                                    | Neu erteilt | VorgangsNr       |                             |                 |  |  |  |
| Schätzkosten                                                                                                    | 150.00      | 1                | Anhangdokumente             | )               |  |  |  |
| Auftragdetails                                                                                                    |             |                  |                             |                 |  |  |  |
| Auftrag mit Einheitspreisabkommen<br>WI/HS/ME: 0/0/0<br>Sachbearbeiter: Renate Reers, Telefon tagsüber: 06131/301-966<br>Eigentümer: ABC Wohnungsbaugesellschaft mbh (Test), 55122 Mainz, Kisselberg 4711<br>Vertreten durch: ABC Wohnungsbaugesellschaft mbh (Test), 55122 Mainz, Kisselberg 4711<br>Zimmer: Küche<br>Gewerk: Einbauküchen(921)<br>Objekt: Herdanschlußdose<br>Arbeit: herd einbauen<br>Leistungsbeschreibung: herd einbauen<br>Schlüssel: HERD<br>Bezeichnung: einbau<br>Menge: 1<br>Schlüssel: KUE MA<br>Bezeichnung: Anfahrt |             |                  |                             |                 |  |  |  |
| Regieauftrag erstel                                                                                                    | len         | Auftragsstatus - |                             | ▼ Status senden |  |  |  |
|                                                                                                    |             |                  |                             |                 |  |  |  |

Neben der Ansicht der Auftragsdetails besteht in diesem Formular auch die Möglichkeit, das Formular zum Herunterladen von Auftragsanhängen aufzurufen sowie direkt einen Regieauftrag mit den zugrundeliegenden Daten zu erstellen.

#### Status senden

Des Weiteren besteht die Möglichkeit, einen Auftragsstatus als Rückmeldung an den Auftraggeber zu senden. Hierzu einfach den gewünschten Status, zum Beispiel "Bestätigt", auswählen und auf den Knopf Status senden klicken. Achtung, Sie können keinen Status rückwirkend zurücksetzen. Das heißt, es ist nicht möglich einen Auftrag der bereits auf "Leistung erbracht" steht wieder auf "Bestätigt" zurückzusetzen.

#### Auftragsanhänge herunterladen

#### Das Formular zum Herunterladen von Auftragsanhängen können Sie über den Knopf

Anhangdokumente... im Auftragsdetails Formular sowie über Rechtsklick im Auftragseingang öffnen.

|   | Auftragdetails anzeigen<br>Regieauftrag erstellen |
|---|---------------------------------------------------|
| Ē | Auftrag Anhangdokumente                           |

| 😭 Mareon Anhangdokumente            |               |                 |                  |                  | E        | - • •      |
|-------------------------------------|---------------|-----------------|------------------|------------------|----------|------------|
| Auftragsdokumente                   |               |                 |                  |                  |          |            |
| Name                                | AttachmentID  | AktuelleVersion | Erstellt         | LetzteÄnderung   | Gelöscht | IsReadOnly |
| auftrag_460_2011-05-27_08-59-18.pdf | 55377240      |                 | 27.05.2011 08:59 | 27.05.2011 08:59 |          |            |
|                                     |               |                 |                  |                  |          |            |
|                                     |               |                 |                  |                  |          |            |
|                                     |               |                 |                  |                  |          |            |
|                                     |               |                 |                  |                  |          |            |
|                                     |               |                 |                  |                  |          |            |
| Downloadpfad \\Server\Sykasoft\Mar  | eonDokumente\ |                 |                  |                  |          | ownloaden  |
|                                     |               |                 |                  |                  |          | ,          |
| Abbrechen                           |               |                 |                  |                  | 9        | Schließen  |
|                                     |               |                 |                  |                  |          |            |

Wählen Sie das gewünschte Dokument aus und klicken Sie anschließend auf Downloaden. Das Dokument wird in dem von Ihnen vordefinierten Downloadpfad abgelegt. Wenn Sie die Option "Anhang öffnen nach herunterladen" unter "Vorgabewerte-Mareon-Vorgaben" aktiviert haben wird das heruntergeladene Dokument direkt geöffnet.

#### Regieauftrag erstellen

Damit Sie den Mareonauftrag wie einen normalen Auftrag bearbeiten können, besteht die Möglichkeit einen Regieauftrag mit den mitgelieferten Informationen zu erstellen. Um einen

| Regieauftrag anzulegen klicken Sie auf den   | Regieauftrag erstellen | Knopf. Alternativ können Sie auch im |
|----------------------------------------------|------------------------|--------------------------------------|
| Auftragseingang direkt mittels Rechtsklick a | uf einen Auftrag, e    | inen Regieauftrag anlegen.           |

| Auftragdetails anzeigen |  |  |  |  |  |  |
|-------------------------|--|--|--|--|--|--|
| Regieauftrag erstellen  |  |  |  |  |  |  |
| Auftrag Anhangdokumente |  |  |  |  |  |  |

Wenn Sie bereits einen Regieauftrag zu einem Mareonauftrag erstellt haben, können Sie diesen

bequem mittels dem Regieaultrag anzeigen Knopf im Auftragsdetails Formular oder über Rechtsklick im Auftragseingang aufrufen.

|   | Auftragdetails anzeigen |
|---|-------------------------|
| 1 | Regieauftrag anzeigen   |
|   | Auftrag Anhangdokumente |

## Auftrags- und Rechnungsbearbeitung

#### Rechnungsadresse

Wenn Sie einen Regieauftrag zu einem Mareonauftrag erstellt haben, wurde automatisch als Rechnungsadresse das Auftraggeber Unternehmen eingetragen. Die Informationen hierzu werden aus dem Adressstamm geholt, indem zuvor in "Schritt 3 – Adressen anlegen" das Auftraggeber Unternehmen eingetragen wurde.

#### Arbeitsstelle

Als Arbeitsstelle wird der übergebene Auftragsort eingetragen. Die Detailinformationen zu dem Auftrag werden in "Durchzuführende Arbeiten" oder "externe Bemerkung" eingetragen. Je nach Einstellung unter "Vorgabewerte>Mareon>Vorgaben>Mareontexte bei Regieauftrag".

#### Mareonfelder

Die Mareonauftrag-Felder finden Sie in dem Reiter Mareon im Regieauftrag.

| Suchen  |                 | Ţ         | -<br>40 |         | Konieren          | Löschen                 |                          |
|---------|-----------------|-----------|---------|---------|-------------------|-------------------------|--------------------------|
| /       |                 | 100011    | 12400   |         | Ropieren          | Eoschen                 |                          |
| organg  | V               | 100211 -  | D100    | 100     | -                 |                         | _                        |
| laius   | Rechnung        | <u> </u>  | RIUU    | 120     | 1                 | _                       |                          |
| Rechnun | g Arbeitsstelle | WoBau   D | )etails | Drucke  | en Kommer         | ntar Mare               | on <mark> </mark> Syka m |
| Mareon  |                 |           |         |         |                   |                         |                          |
| Rechr   | nung gesendet   | <b>v</b>  |         | Mareon  | Auftrag           | $\overline{\mathbf{v}}$ |                          |
| Rechr   | nungstatus      | Entwurf   |         | Auftrag | sТур              | HE                      |                          |
| Rechr   | nungsbetrag     | 481,39 €  |         | FPA-Na  | ame               | MAREO                   | N                        |
| marec   | n RechnungsNr.  | 51443955  | 1       | Sub-FF  | Α                 |                         |                          |
| ext. R  | echnungsNr      | 0         |         | Schätz  | kosten            | 500,50 <del>(</del>     | €                        |
| Rech    | nungsTyp        | S         | •       | Barcod  | e                 | DMS265                  | 54420                    |
| JobNu   | ımmer           | 13198     |         |         |                   |                         |                          |
| Lohnk   | at. ESTG §35a   | keine Loh | nkoste  | en      |                   |                         | •                        |
| Versio  | cherungsfall    | Γ         |         | Mieterv | erschulden .      | Γ                       |                          |
|         |                 |           |         |         |                   |                         |                          |
|         |                 |           |         | Dupli   | kat erstellen (fü | r Abschlagsre           | echung)                  |
|         |                 |           |         |         |                   |                         |                          |

<u>Rechnung</u> gesendet: Markiert ob der Auftrag bereits an den Mareon Webserver gesendet wurde.

Rechnungstatus: Zeigt den Status der Rechnung auf dem Mareon Webserver an.

<u>Rechnungsbetrag</u>: Der Rechnungsbetrag der von Mareon zurückgegeben wurde, beim Rechnung senden.

Mareon RechnungsNr.: Die von Mareon interne vergebene Rechnungsnummer für diesen Auftrag.

<u>Rechnungs Typ</u>: Legt den Rechnungstyp fest mit dem die Rechnung an Mareon gesendet werden soll (S=Schlussrechnung, A=Abschlagsrechnung).

<u>JobNummer:</u> Die eindeutige Mareonauftragsnummer.

Lohnkat. ESTG §35a: Der von Mareon mitgegebene Lohnkategorie Wert ("keine Lohnkosten", "nicht relevant", "geringfügige Beschäftigungsverhältnisse", "andere geringfügige Beschäftigungsverhältnisse", "haushaltsnahe Dienstleistungen", "Handwerkerleistungen"). Der Wert wird beim Rechnung senden wieder mitgegeben und bestimmt ob Lohnpositionen nach §35a abgerechnet werden. Außer bei "keine Lohnkosten" oder "nicht relevant" wird §35a angewandt.

<u>Versicherungsfall / Mieterverschulden:</u> Hier kann markiert werden ob es sich um einen Versicherungsfall oder Mieterverschulden gehandelt hat. Die Information wird an den Auftraggeber beim Rechnung senden weitergegeben.

Mareon Auftrag: Markiert den Auftrag als Mareonauftrag.

<u>Auftrags Typ</u>: Definiert was für ein Typ dieser Auftrag ist und somit Festpreisabkommen nutzt oder nicht (H=Auftrag ohne Einheitspreisabkommen, HE=Auftrag mit Einheitspreisabkommen, P=Projektauftrag)

<u>FPA-Name</u>: Das zu verwendende Festpreisabkommen für diesen Auftrag. Ist dieses Feld leer so verwendet dieser Auftrag kein Festpreisabkommen.

<u>Sub-FPA:</u> Auftraggeber Unternehmen können in mehrere Unternehmen unterteilt sein. Wenn zu so einem unteren Unternehmen ein Festpreisauftrag erstellt wird, kann es vorkommen das auch nur spezielle Festpreisartikel verwendet werden dürfen. Ist dies der Fall steht die UnternehmensNr dieses sogenannten Subunternehmens in diesem Feld.

Schätzkosten: Gibt eine grobe Auskunft über den Wert dieses Auftrags.

<u>Barcode</u>: Der Mareon Webservice bietet die Möglichkeit, dass Sie ausgefüllte Stunden- und Arbeitsberichte mittels Fax an das Mareonportal senden können und dort als Anhang zu einem Auftrag an Ihren Auftraggeber weitergeleitet wird. Somit benötigen Sie keinen Scanner um Dokumente Ihren Aufträgen anzuhängen.

Faxen Sie den ausgefüllten Stunden- oder Arbeitsbericht an die feste Mareon Fax-Nummer (o1805-350036).

Damit dies funktionieren kann muss Mareon wissen, zu welchem Auftrag das zugefaxte Dokument angehängt werden soll. Hierzu müssen Sie in Ihre Druckengine Vorlage des Arbeitsauftrags ein neues Barcodefeld ergänzen und folgende Formel einfügen:

Barcode(Mareon.Barcode,"code 39")

Wichtig, das Barcodefeld muss über die komplette Breite des Dokumentes gehen, sonst wird dieses nicht richtig von dem Mareon Scanner erkannt.

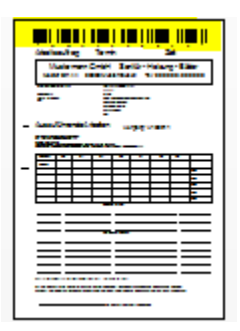

Der Barcode beinhaltet eine eindeutige Nummer, durch die Mareon das Dokument dem richtigen Auftrag zuordnen kann.

#### Nettorechnung §13b

Um eine Nettorechnung nach §13b des Umsatzsteuergesetzes an Mareon zu senden gehen Sie auf den Reiter "Drucken" im Regieprogramm und tragen im Feld "MwSt/Ausgabe" " §13b" ein.

MwSt / Ausgabe . 19,00% § 13b 🔹

In diesem Fall führt dann der Auftraggeber die Umsatzsteuer ab.

#### Abschlagsrechnung

In manchen Fällen ist es notwendig, dass Sie eine oder mehrere Abschlagsrechnungen zu einem Mareonauftrag schreiben und senden müssen. Drücken Sie hierzu den

Duplikat erstellen (für Abschlagsrechung)

Knopf im Reiter Mareon des Regieauftrags der

Schlussrechnung.

Hierdurch wird eine Kopie dieses Regieauftrags erstellt mit dem Unterschied, dass der Rechnungstyp nun auf "A" für Abschlagsrechnung steht. Sie können die Abschlagsrechnung wie eine Schlussrechnung über den Rechnungsausgang im Mareonmodul versenden.

#### Positionsbearbeitung

Bei Aufträgen ohne Festpreisabkommen können Sie wie gewohnt Ihre eigenen Artikel verwenden.

| 📕 Artikel e    | ingeben: Arbeitsauftr | ag für Kunde ABC '          | Wohnungsbausges      | mbh (Test) erst | tellen    |                |                |                  | - • •       |
|----------------|-----------------------|-----------------------------|----------------------|-----------------|-----------|----------------|----------------|------------------|-------------|
| Suchen.        | ••••                  | - Ai                        | nlegen Kopiere       | n Löschen       |           | P              | <u>G</u> rund- | Positionen       | Stapel-     |
| Vorgan         | g                     | v100211 <mark>→</mark> 1319 | 18                   |                 | -         |                | Clateri        |                  | Grücken     |
| Status         | Arbeitsauftrag        | - AA10                      | 00104                |                 |           |                | Bearbeiten     |                  |             |
| 0006<br>Mareon | <b>_</b>              | <u>A</u> nlegen <u>S</u> uc | hen <u>E</u> infügen | Bearbeiten      | Löschen   | Ansichten 👗    | Schnittst.     | <u>V</u> orschau | Drucken     |
| Pos A          | rt Artikelnumme       | er                          | •                    | Menge ME        | Ver Zu-/A | Abschlag Eink: | auf/EUR        | Multi            | Listenpreis |
| ▶001 A         | P - MA0000            |                             | •                    | 1,000 Anz -     |           |                |                | 1                | 20,00       |
| 002 A          | P - MA0002            |                             | •                    | 1,000 Stu 🝷     | ·         |                |                |                  | 30,00       |
| 003 A          | P - MA0004            |                             | •                    | 1,000 Stü 🔸     |           |                |                |                  | 125,00      |
| 004 A          | P - MA0006            |                             | •                    | 1,000 Stü 🚽     |           |                |                |                  | 18,80       |
| 005 A          | P - MA0007            |                             | •                    | 1,000 Stü 🚽     |           |                |                |                  | 99,99       |
| 006 A          | P - MA0009            |                             | •                    | 1,000 m 🔄       |           |                |                |                  | 8,00        |
| 007 A          | P - MA0010            |                             | •                    | 1,000 m 🔄       |           |                |                |                  | 9,00 =      |
| 008 A          | P - MA0014            |                             | •                    | 2,000 m 💽       |           |                |                |                  | 1,00        |
| 009 A          | P - MA0016            |                             | •                    | 2,000 -         |           | 0,00%          | 0,00           | 1                | 50,00       |
| 010 Z          | U -                   |                             | •                    | -2,000 % -      |           |                |                |                  | 4,13        |
| * 4            | P -                   |                             | •                    | -               |           |                |                |                  |             |

Handelt es sich um einen Auftrag mit Festpreisabkommen hängt es von verschiedenen Faktoren ab, welche Artikel Sie verwenden dürfen und ob Zu- und Abschläge automatisch beim Drucken der Rechnung eingetragen werden.

Arbeiten Sie über die neue Artikelsuchmaske, werden Ihnen zu jedem Auftrag auch nur die zugelassenen Artikel angezeigt.

| iykasoft 🛛   |                   |           |           |           |                     |                                                   |                     |              |                         |
|--------------|-------------------|-----------|-----------|-----------|---------------------|---------------------------------------------------|---------------------|--------------|-------------------------|
| Finden       |                   |           |           |           |                     | A Makro                                           | 0                   | ▼ ×1≑        | Ansicht / Einstellungen |
|              |                   |           |           |           | 5 m.                | 14                                                |                     |              | Filter / Online         |
| нкz          | Name              |           |           | нк∠       | BestellNr           | Kurztext                                          | ListenVK            | Lag          | Händler                 |
| 0001         | Eigene Ar         |           |           | 0006      | MAREUN41860         | Anfahrt                                           | 20                  |              | -                       |
| 0002         | Richter &         |           |           | 0006      | MAREON41859         | test                                              | 100                 |              | Bestellnummer           |
| 0003         | Stitz & Co.       |           |           | 0006      | MAREON41858         | Lohn Meister                                      | 40                  | =            |                         |
| 0004         | Vaillant          |           |           | 0006      | MAREON41857         | Rohrdämmung (Standardgrößen DN8-30)               | 1                   |              | Artikelnummer           |
| 0004         | Valian            |           |           | 0006      | MAREON41856         | Steinzeugrohr (Klasse X) DN200                    | 15                  |              |                         |
| 0005         | Hechnung          |           |           | 0006      | MAREON41855         | PE-Rohr DN 18 mm                                  | 11                  |              | Kurztext                |
| 0006         | Mareon            |           |           | 0006      | MAREON41854         | Cu- Rohr DN 18 mm                                 | 10                  |              |                         |
|              |                   |           |           | 0006      | MAREON41853         | Cu-Rohr DN 15 mm                                  | 9                   |              | Matchcode               |
|              |                   |           |           | 0006      | MAREON41852         | Cu- Rohr DN 12 mm                                 | 8                   |              | Watengruppe             |
|              |                   |           |           | 0006      | MAREON41851         | Waschbecken 40/35                                 | 80                  | -            |                         |
| ۲ III ک      | +                 |           | •         |           |                     |                                                   |                     | 4            | Babattoruppe            |
| 6 Sätze      |                   |           | 18 Sä     | tze       |                     |                                                   |                     |              | Traballa Mobile         |
|              |                   | Ŧ         |           | . 1       |                     |                                                   |                     | _            | Listenpreis von - bis   |
|              |                   |           |           |           |                     |                                                   |                     |              |                         |
| Suche beende | t in 1 Sekunden.S | uche in l | Ebene 1 · | von 5 - E | s werden nicht alle | Artikel durchsucht, da eine externe Bedingung (z. | B. durch Mareon) ar | naeben wurde | Übernehmen              |

Dies ist durch den Text "Es werden nicht alle Artikel durchsucht, da eine externe Bedingung (z.B. durch Mareon) angegeben wurde" verdeutlicht.

Sollten Sie den Artikel direkt durch beispielsweise Eingabe der Artikelnummer versuchen anzulegen, könnte in manchen Fällen die Meldung "Der Artikel x ist für dieses Festpreisabkommen nicht zugelassen" erscheinen.

Fügen Sie eine nicht zugelassene Position dem Auftrag hinzu, wird diese beim Senden der Rechnung an Mareon abgelehnt sowie auch die komplette Rechnung in der die Position enthalten ist.

Wichtig, es werden ausschließlich Positionen vom Typ "AP" Artikelposition und "LP" Lohnposition an Mareon übertragen. Die "ZU" Zuschlag- Abschlagsposition wird ebenfalls nicht übertragen, denn diese wird automatisch von Mareon ergänzt

| Hier eine kurze Übersicht | , in welchem Fall, | welche Artikel verwend | let werden dürfen. |
|---------------------------|--------------------|------------------------|--------------------|
|---------------------------|--------------------|------------------------|--------------------|

| Auftrag                                     | Zulässige Artikel                         |
|---------------------------------------------|-------------------------------------------|
| Auftrag ohne Festpreisabkommen (H)          | Alle Artikel                              |
| Auftrag mit Festpreisabkommen (HE)          | Alle Artikel des dem Auftrag zugeordnetem |
|                                             | Festpreisabkommen                         |
| Auftrag mit Festpreisabkommen (HE) und bei  | Alle Artikel der Festpreisabkommen des    |
| Auftraggeber Unternehmen                    | Auftraggeber Unternehmens                 |
| "VerwendetAlleEPAs" aktiv                   |                                           |
| Auftrag mit Festpreisabkommen (HE) und Sub- | Alle Artikel die speziell diesem          |
| FPA                                         | Festpreisabkommen sowie diesem            |
|                                             | Subunternehmen zugeordnet sind            |

## Rechnungsausgang

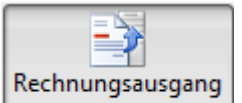

Knopf auswählen, um den Rechnungsausgang zu öffnen. Im Rechnungsausgang haben Sie die Möglichkeit, Ihre geschriebene Regierechnung samt Positionen an den Mareon Webserver zu übertragen. Zudem können hier verschiedene Informationen zu Ihrer gesendeten Rechnung abgerufen werden sowie Rechnungsanhänge hochgeladen und abgerufen werden.

| AuftragsNr 🔺 | Status   | ErfasstAm  | RechBetrag | RechStatus | Gesendet | AuftragsTyp | AuftragsStatus | VorgangsNr | RechTyp | Rechnung                   |
|--------------|----------|------------|------------|------------|----------|-------------|----------------|------------|---------|----------------------------|
| 12734        | Rechnung | 30.05.2011 |            | _          |          | н           | Bestätigt      | V100209    | S       | senden                     |
| 12735        | Rechnung | 18.05.2011 | 119.000,00 | Bezahlt    |          | Р           |                | V100195    | S       | Status für alle            |
| 13193        | Rechnung | 18.05.2011 | 208,25     | Stomiert   |          | Н           | Erledigt       | V100197    | S       | abholen                    |
| 13194        | Rechnung | 30.05.2011 | 251,09     | Entwurf    |          | Н           | Bestätigt      | V100212    | S       |                            |
| 13194        | Rechnung | 30.05.2011 | 167,79     | _          | <b>V</b> | Н           | Bestätigt      | V100213    | A       |                            |
| 13194        | Rechnung | 30.05.2011 | 251,09     | _          |          | Н           | Bestätigt      | V100215    | Α       |                            |
| 13196        | Rechnung | 19.05.2011 |            | -          |          | н           | Gesehen        | V100207    | S       | Ansichtfilter              |
| 13197        | Rechnung | 19.05.2011 | 119.000,00 | Stomiert   |          | Р           | Erledigt       | V100208    | S       | alle noch                  |
| 13200        | Rechnung | 18.05.2011 | 355,54     | keine Prüf | <b>V</b> | HE          | Erledigt       | V100206    | S       | gesendeten                 |
| 13303        | Rechnung | 07.06.2011 | 149,94     | _          | V        | Н           | Bestätigt      | V100217    | S       | alle mit                   |
| 337          | Rechnung | 18.05.2011 |            | _          |          | н           | Bestätigt      | V100203    | S       | <ul> <li>Status</li> </ul> |
| 436          | Rechnung | 18.05.2011 |            | _          |          | Н           | Bestätigt      | V100202    | S       | Rechnung                   |
| 458          | Rechnung | 30.05.2011 | 565,25     | Entwurf    | <b>V</b> | HE          | Bestätigt      | V100210    | S       | ⊖ alle .                   |
| MAR201100000 | Rechnung | 30.05.2011 | 499,49     | _          | <b>V</b> | HE          | Bestätigt      | V100214    | S       | anzeigen                   |
| MAR201100000 | Rechnung | 07.06.2011 | 321,30     | _          | <b>V</b> | Н           | Bestätigt      | V100216    | S       | Unternehmen                |

#### Rechnung senden

Wählen Sie einfach einen Datensatz im Rechnungsausgang aus und klicken Sie anschließend den

Rechnung senden Knopf. Alternativ können Sie auch über Rechtsklick "Rechnung senden" das Senden der Rechnung veranlassen.

Senden Sie eine Rechnung zu einem Auftrag, zu dem Sie bereits eine Rechnung gesendet haben, wird die alte Rechnung einfach überschrieben, sofern die alte Rechnung noch nicht weitergeleitet wurde.

#### Rechnung weiterleiten

Wenn Sie eine Rechnung an das Mareonportal senden, ist diese lediglich als Entwurf abgelegt. Damit die Rechnung bei Ihrem Auftraggeber Unternehmen ankommt, müssen Sie zuvor die Rechnung an das Auftraggeber Unternehmen weiterleiten. Erst dann sieht Ihr Auftraggeber Ihre Rechnung.

Es gibt zwei Möglichkeiten, wie Sie die Rechnung an den Auftraggeber weiterleiten können. Eine Option wäre es über das Mareonportal den Rechnungsentwurf zu dem Auftrag in der

Auftragsübersicht auszuwählen und anschließend im Entwurf den **Weiterleiten** Knopf am oberen Bildschirmrand drücken.

Alternativ können Sie auch direkt im Mareonmodul beim Rechnungsausgang mittels Rechtsklick auf den Auftrag das Weiterleiten der Rechnung ausführen.

| <b>1</b> 22 | Auftragdetails anzeigen<br>Regieauftrag anzeigen |
|-------------|--------------------------------------------------|
| _           |                                                  |
|             | Rechnung senden                                  |
|             | Rechnung weiterleiten                            |
| -           | Rechnung Entwurf löschen                         |
|             | Rechnung Mareondetails anzeigen                  |
|             | Rechnung Anhang hochladen                        |
|             | Rechnung Anhangdokumente                         |

#### Rechnung Anhänge

Sie können zu einer Rechnung diverse Dokumente hochladen, wie zum Beispiel Stundenberichte, Arbeitsberichte oder das Rechnungsdokument selbst. Diese Dokumente erhält der Auftraggeber beim Weiterleiten der Rechnung.

Selektieren Sie hierzu einen Auftrag und rufen dann mittels Rechtsklick "Rechnung Anhang hochladen" aus.

| n | Mareon Anhang auswä    | hlen                |                | - • •     |
|---|------------------------|---------------------|----------------|-----------|
| ١ | Verzeichnis \\\\Server | Sykasoft\Regieauftr | V100217\FILES\ |           |
|   | Verzeichnisinhalt      |                     |                |           |
|   | Dateiname              | Auswahl             |                |           |
|   | 110607_Rechnung.PDF    |                     |                |           |
|   | 110608_Rechnung.PDF    |                     |                |           |
|   |                        |                     |                |           |
|   |                        |                     |                |           |
|   |                        |                     |                |           |
|   |                        |                     |                |           |
|   | Abbrechen              |                     |                | Hochladen |

Der folgende Dialog wird Ihnen angezeigt.

Hier können Sie Ihre als PDF archivierten Aufträge auswählen und hochladen. Wichtig ist, dass Sie zuvor die PDF Archivierung im Formularassistenten für Ihre Vorlagen aktiviert und konfiguriert haben. Zudem muss der "Anhang hochladen Dokumentenpfad Clientansicht" Vorgabewert auf den richtigen Ausgabepfad der PDF Dokumente eingestellt werden.

Haben Sie bereits Anhänge hochgeladen, können Sie diese einsehen sowie löschen. Wählen Sie hierzu über Rechtsklick "Rechnung Anhangdokumente…" aus.

| Mareon Anhangdokum    | nente             |                 |                  |                  |                     |
|-----------------------|-------------------|-----------------|------------------|------------------|---------------------|
| Rechnungsdokumente    |                   |                 |                  |                  |                     |
| Name                  | AttachmentID      | AktuelleVersion | Erstellt         | LetzteÄnderung   | Gelöscht IsReadOnly |
| 110608_Rechnung.PDF   | 55753093          |                 | 08.06.2011 10:47 | 08.06.2011 10:47 |                     |
| 110607_Rechnung.PDF   | 55753428          | 0               | 08.06.2011 10:54 | 08.06.201 💻 Anh  | ang löschen         |
|                       |                   |                 |                  |                  |                     |
|                       |                   |                 |                  |                  |                     |
|                       |                   |                 |                  |                  |                     |
|                       |                   |                 |                  |                  |                     |
| Downloadpfad \\Server | \Sykasoft\MareonD | okumente\       |                  |                  | Downloaden          |
|                       |                   |                 |                  |                  |                     |
| Abbrechen             |                   |                 |                  |                  | Schließen           |
|                       |                   |                 |                  |                  |                     |

Der folgende Dialog wird Ihnen angezeigt.

In diesem Formular haben Sie die Möglichkeit, einen Datensatz zu selektieren und anschließend über Rechtsklick "Anhang löschen…" diesen auf dem Mareon Webserver zu löschen sowie ein Dokument mittels des Downloaden Knopf herunterladen.

Mit dem 💷 Knopf können Sie das Verzeichnis, in dem die heruntergeladenen Dokumente liegen, öffnen.

Damit die Dokumente ordnungsgemäß heruntergeladen werden können, muss der "Anhang herunterladen Dokumentenpfad Serversicht" Vorgabewert richtig konfiguriert sein.

#### Rechnung durch Auftraggeber storniert

Es kann vorkommen, dass eine Rechnung von dem Auftraggeber Unternehmen storniert wird. Wenn beispielsweise Positionen falsch sind. In diesem Fall steht der Rechnungsstatus, von diesem

Auftrag, auf "Storniert" sobald Sie den Knopf

Zudem können Sie über Rechtsklick "Rechnung Mareondetails abrufen" sich den Stornierungsgrund anzeigen lassen.

| 🚮 Mareonrechn                                                                                                    | ungsdetails 509687951                                                                                            | - • •     |
|----------------------------------------------------------------------------------------------------|----------------------------------------------------------------------------------------------------|-----------|
| AuftragsNr                                                                                                    | 13193                                                                                                    |           |
| MareonRechNr                                                                                                    | 509687951                                                                                                    |           |
| Garantie 1: 0,00<br>Garantie 2: 0,00<br>Summe der Siche<br>Bauleistungsvers<br>Bauwasser, Baus<br>Summe der Abzü | erheitseinbehalte: 0,00<br>icherung: 0,00<br>strom: 0,00<br>ge: 0,00<br><mark>d: alles falsch- bitte</mark> neuÜ |           |
|                                                                                                    |                                                                                                    | Schließen |

Sobald Sie Ihre Rechnung korrigiert haben, können Sie diese einfach erneut senden und die stornierte Rechnung wird einfach überschrieben.

## Mareon Update 17 / 18

#### Implementierung Mareon Schnittstelle 2.4

Die Syka-Soft ist für Mareon Webservices 2.4 zertifiziert. Das Update 17 enthält diverse Änderungen für die Mareon Schnittstellen 2.4 Implementierung. Die Kompatibilität zur bisherigen Schnittstelle 2.0 ist weiterhin gewährleistet.

| WE MANAGE IT FOR YOU                                                                                                    |                                                                                | M Aareon             |
|----------------------------------------------------------------------------------------------------|--------------------------------------------------------------------------------|----------------------|
| Mareon                                                                                                    |                                                                                |                      |
| Zertifikat                                                                                                    | t                                                                              |                      |
| Syka-Soft G                                                                                                    | SmbH & C<br>erfolgreiche Abschlus                                              | co. KG               |
| Syka-Soft G<br>wird die Teilnahme und der<br>Mareon-Webservices-Zert<br>Branchenfösung "SykaSo                                                                               | GmbH & C<br>erfolgreiche Abschlus<br>Bifizierung 2.4 mit de<br>oft- bestätigt. | co. KG               |
| Syka-Soft G<br>wird die Teilnahme und der<br>Mareon-WebservicesZert<br>Branchenlösung "SykaSt                                                                                | GmbH & C<br>erfolgreiche Abschlus<br>liftelerung 2.4 mit de<br>off* bestätigt. | co. KG<br>s der      |
| Syka-Soft G<br>wird die Teinahme und der<br>Mareon-WebservicesZert<br>Branchenlösung "SykaSo<br>Johnstein Stätung SykaSo<br>ge D.Schnefer<br>Diedust Stätung Digtal Services | CIMBH & C<br>erfolgreiche Abschlus<br>Hätzierung 2.4 mit de<br>oft* bestätigt. | io. KG<br>s der<br>r |

#### Im Auftragseingang Regieauftrag zuordnen

Im Auftragseingang kann über die rechte Maustaste "Regieauftrag zuordnen" ein bestehender Regieauftrag dem ausgewählten Mareon-Auftrag zugeordnet werden.

#### Zuschlagsposition anfügen

Nach Regieauftrag-Drucken eines Mareon-Auftrags wird automatisch anhand des Rechnungsbetrags eine Zuschlags- bzw. Abschlagsposition eingefügt, falls dies aktiviert ist. Dies hat bisher nur bei Abschlägen funktioniert, jetzt auch mit Zuschlägen.

#### Regievorgang von Mareonauftrag entfernen (Update 18)

Über die rechte Maustaste "Regieauftrag Zuordnung entfernen" im Mareon Auftragseingang kann jetzt für versehentlich falsch zugeordnete Aufträge deren Zuordnung entfernt werden.
# Projektauftragsbearbeitung

|                                                                                                    | Tit el 01 Téel 1 - Pele                    | 0001 E   | pene Artikel                | Enfugen Artik            | eistamm Artike       | i suchen 😱 Einzelansicht                                     |                 |                                                                                                    |                 |                      |            |         |           |        |            |            |          |
|----------------------------------------------------------------------------------------------------|--------------------------------------------|----------|-----------------------------|--------------------------|----------------------|--------------------------------------------------------------|-----------------|----------------------------------------------------------------------------------------------------|-----------------|----------------------|------------|---------|-----------|--------|------------|------------|----------|
| Projektauftrag P050039                                                                                                    | Tit el 02 Titel 2 - Rohy                   | HKZ      | 0Z                          | Bestellnummer            | Menge Ku             | rztextzelle 1                                                |                 | ME                                                                                                    | ZuGr Mu         | ti Material          | Min        | LohnMin | Lohn      | Sonder | Verkauf EP | Verkauf GP | EK       |
| Aktueller Status Auftrag -                                                                                                    | Tit. el 04 Titel 7 - Allge                 | 0000     | 007                         |                          | 3.00 Tur             | rechutzbrett 30 mm, mit Sichtle                              | lenster 3       | Stck                                                                                                    | 1,3000          | 30 30,42             | 5.00       | 0.63    | 3.15      | 0,00   | 33,57      | 100,71     | 23,40    |
| A REAL PROPERTY OF THE REAL PROPERTY OF THE REAL PR | <ul> <li>fTit al005 Enrichtunge</li> </ul> | 0000     | 800                         |                          | 2.00 Luk             | tenschiene Z-Profil. L = 1500 :                              | x 40 mm verz. 1 | Stck                                                                                                    | 1,3000          | 16,38                | 10.00      | 0.63    | 6.30      | 0.00   | 22,68      | 45.36      | 12,60    |
| Auftragsnummer AB050014                                                                                                    |                                            | 0000     | 010                         | 529903613                | 1.00 E8              | Sisten Abgestotz U.Gren                                      |                 | in the second second se | 1,3000          | X0 34.11<br>30 38.61 | 10.00      | 0.63    | 9.45      | 0.00   | 41.55      | 41.58      | 20.70    |
| Bezeichnung Pelletkessel                                                                                                    |                                            | 0000     | 010                         |                          | 1,00 Pra             | Rechutzmatte 1,50 m x 1,20 m                                 | n               | Stok                                                                                                    | 1,3000          | 0 69.03              | 15.00      | 0.63    | 9.45      | 0.00   | 78,48      | 78,48      | 53,10    |
| 1. S Advances                                                                                                    |                                            | 0000     | 011                         |                          | 1,00 Pra             | izisions-Kaminzugbegrenzer (                                 | Universal 3     | Stok                                                                                                    | 1,3000          | 239,85               | 45,00      | 0,63    | 28,35     | 0,00   | 268,20     | 268,20     | 184,50   |
| a 🛐 Grunddaten                                                                                                    |                                            | 0000     | 012                         |                          | 1,00 Vor<br>1,00 Hei | inchten des Pelletaraum mit 0<br>inkreinnunne UKO, ab 4/2000 | UPS 25/30       | Stck.<br>Strik                                                                                                    | 1,3000          | 0 546.00<br>0 400.14 | 1,440,00   | 0.63    | 907,20    | 0.00   | 1,453,20   | 437.94     | 420.00   |
| ] Algemein                                                                                                    |                                            | 0000     | 014                         |                          | 2.00 Ver             | schraubungsset für Heizkreis                                 | gruppe          | Stok                                                                                                    | 1,3000          | 00 16,38             | 5,00       | 0.63    | 3.15      | 0.00   | 19,53      | 39,06      | 12.60    |
| E Kalkulation                                                                                                    |                                            | 0000     | 015                         |                          | 1,00 CP              | C Paket 40AlistarAD, Sunny 3                                 | 300             | Stok                                                                                                    | 1,3000          | 3,773.25             | 960,00     | 0.63    | 604,80    | 0.00   | 4.378,05   | 4.378,05   | 2.902,50 |
| A GACE                                                                                                    |                                            | 00002    | 017                         | 529903648                | 2.00 Ede             | elstahl Bogen 4-teilig, drehbar                              | 0,6mm           | Stk                                                                                                    | 1,3000          | 20 22.31             | -15,00     | 0.63    | 9.45      | 0.00   | 31,76      | 63,52      | 17,16    |
| L Heizungslabel                                                                                                    |                                            | 0002     | 018                         | 529903620                | 1.00 Ede             | elstahl Abgasrohr 0.6mm                                      |                 | Stk.                                                                                                    | 1.3000          | 20,33                | 15.00      | 0.63    | 9.45      | 0.00   | 29.78      | 29,78      | 15.64    |
| U <sup>0</sup> Notzen                                                                                                    |                                            |          | TH #103                     |                          | 3.00.734             | al.7. Robrishman mit 7(Ash                                   |                 | G44- :                                                                                                    |                 | 79. 3 // 79.34       | 2 3 5 M M  |         | 2.949.941 | 0.20   | 1 200 74   | A 1969 7.4 | . 4      |
| A Autrag                                                                                                    |                                            |          |                             |                          |                      |                                                              |                 |                                                                                                    |                 |                      |            |         |           |        |            |            |          |
| Postoren                                                                                                    |                                            | 000011   | Postor                      |                          |                      |                                                              |                 |                                                                                                    | Einzelprei      | Gesantpreis          |            |         |           |        |            |            |          |
| Gesandialhulation                                                                                                    |                                            | 019.     | 529003                      | 13                       | 1,000 Sik +          | Edelstahl Abgasishir 0,6mm                                   |                 |                                                                                                    | 43.5            | \$ 43.5              |            |         |           |        |            |            |          |
| Autralbister                                                                                                    |                                            |          | 0002 Pic                    | tter + Frenzel           |                      | 130 x 1000mm                                                 |                 |                                                                                                    | 34.1            | 1 Materialanteil     |            |         |           |        |            |            |          |
| Lieferscheim<br>Aberblass Berberger                                                                                                    |                                            |          |                             | Aufmaßmenge              | 0.000                |                                                              |                 |                                                                                                    | 9.4             | 5 Lohnardel          |            |         |           |        |            |            |          |
| Gutaehvilk                                                                                                    |                                            | Bered    | rungsdetalls 🔒              | Unterpositionen (0) 😔 Da | telinks (0)          |                                                              |                 |                                                                                                    | 0.0             | Frendanteil          |            |         |           |        |            |            |          |
| A 🛃 Komeniberwahung                                                                                                    |                                            |          | Verabeitung                 | Nechtrikz.               | Preis                | info Kalkulation Lanctest                                    | · Rohatofind    | ininan                                                                                                    | Referenzantikul | Bernethang Fr        | Label GAER | 6       |           |        |            |            |          |
| Contraction of the second                                                                                                    |                                            | Material | Lohn                        |                          |                      |                                                              |                 |                                                                                                    |                 |                      |            | -       |           |        |            |            |          |
|                                                                                                    |                                            |          | Enkauf                      |                          | 26.24                | Brutto 21.87                                                 | 1.56            |                                                                                                    |                 |                      |            |         |           |        |            |            |          |
|                                                                                                    |                                            |          | ZGMuts                      |                          | .300000 Ersta        | sufmulti 1,799617                                            |                 |                                                                                                    |                 |                      |            |         |           |        |            |            |          |
|                                                                                                    |                                            |          | Verkauf                     |                          | 34,17                | Eekad 26.24                                                  |                 |                                                                                                    |                 |                      |            |         |           |        |            |            |          |
|                                                                                                    |                                            | Frend    | <ul> <li>xlohoMn</li> </ul> | 15,00 x 0,63 -           | 3,45                 |                                                              |                 |                                                                                                    |                 |                      |            |         |           |        |            |            |          |
|                                                                                                    |                                            |          | Lohn-Stunden                | 0.00                     | 0.00 C               |                                                              |                 |                                                                                                    |                 |                      |            |         |           |        |            |            |          |
|                                                                                                    |                                            |          | Zu-Abechleg                 | 0.00 % 0.0000 []         | LIM                  |                                                              |                 |                                                                                                    |                 |                      |            |         |           |        |            |            |          |
|                                                                                                    |                                            |          | Enhet                       |                          | 43.56                |                                                              |                 |                                                                                                    |                 |                      |            |         |           |        |            |            |          |
|                                                                                                    |                                            |          | Gesantpreis                 |                          | 43.56                |                                                              |                 |                                                                                                    |                 |                      |            |         |           |        |            |            |          |
|                                                                                                    |                                            |          | \$35 - % Artel              | 0.00 %                   | 0.00                 |                                                              |                 |                                                                                                    |                 |                      |            |         |           |        |            |            |          |
|                                                                                                    |                                            |          |                             |                          |                      |                                                              |                 |                                                                                                    |                 |                      |            |         |           |        |            |            |          |
|                                                                                                    |                                            |          |                             |                          |                      |                                                              |                 |                                                                                                    |                 |                      |            |         |           |        |            |            |          |
|                                                                                                    |                                            |          |                             |                          |                      |                                                              |                 |                                                                                                    |                 |                      |            |         |           |        |            |            |          |
|                                                                                                    |                                            |          |                             |                          |                      |                                                              |                 |                                                                                                    |                 |                      |            |         |           |        |            |            |          |
|                                                                                                    |                                            |          |                             |                          |                      |                                                              |                 |                                                                                                    |                 |                      |            |         |           |        |            |            |          |

Im Programm Projektauftrag werden Blankett/LV Leistungsverzeichnis, Angebot, Materialbedarfsliste, Auftragsbestätigung, Lieferschein, Abschlagsrechnung, Schlussrechnung sowie Gutschrift bearbeitet.

Die Programm-Module für Kalkulation/Deckungsbeitragsrechnung, GAEB 90/2000/XML Einlesen und Erzeugen, Aufmaßbearbeitung sind im Projektauftrag integriert.

Die Projektdaten werden wie gewünscht in die Programme Debitoren, Lagerverwaltung, Bestellwesen, Kostenüberwachung, Kunden- und Artikelstatistik gebucht und stehen für Finanzbuchhaltung, Materialwirtschaft, Controlling und Marketing zur Verfügung.

## **Projektauftrag Allgemeine Funktionen**

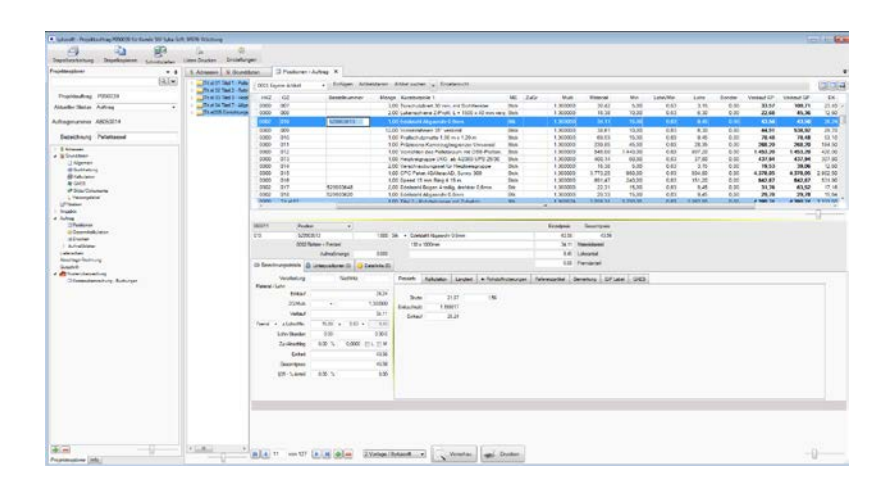

### Projektexplorer

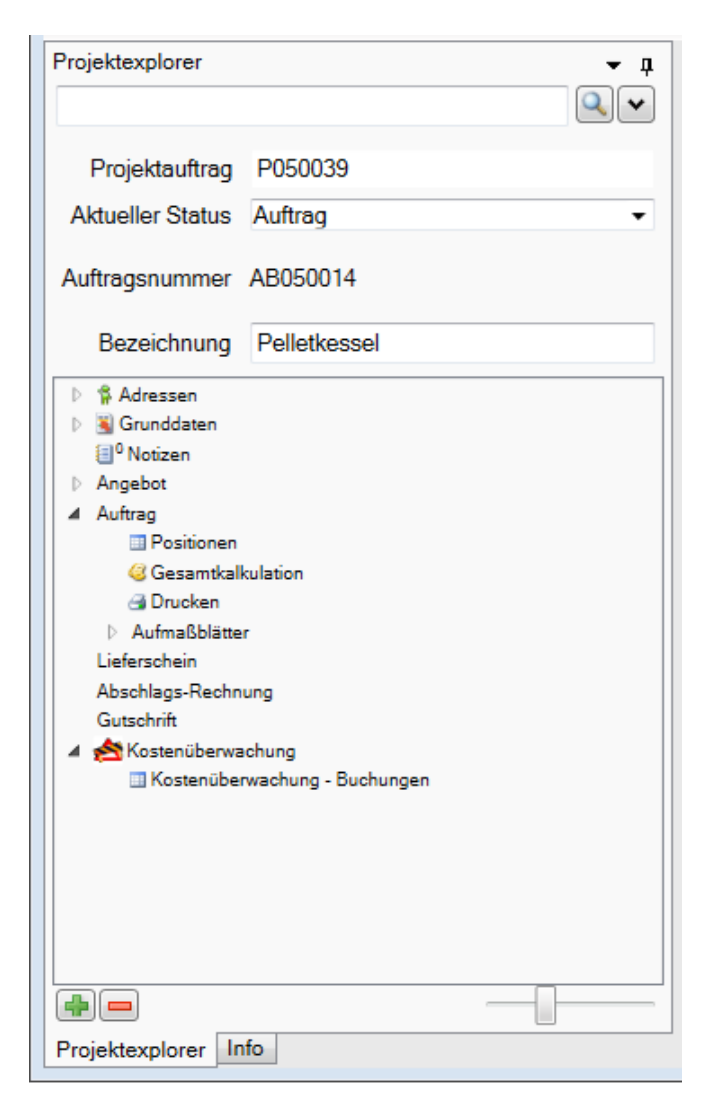

Im linken Bildschirmbereich erscheint der Projektexplorer.

Über die Buttons rechts kann die Verankerung des Projektexplorers aufgehoben werden. Der Projektexplorer kann auch als Dokument im Registerkartenformat angedockt werden oder automatisch in den Hintergrund gestellt werden.

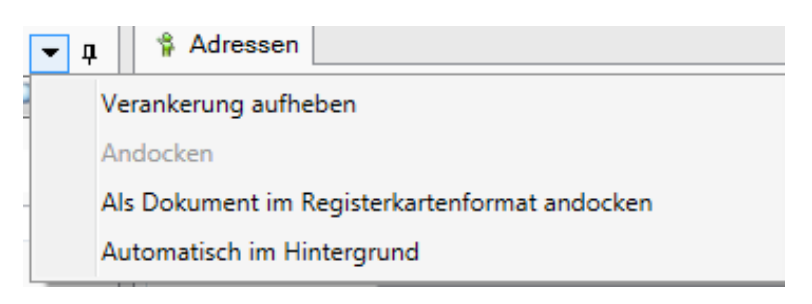

Nach Anwahl des Programms Projektauftrag erscheint ggf. zuerst das Fenster mit der Erinnerung an einen Abgabetermin, damit man diese Projekte gleich aufrufen und bearbeiten kann. Ansonsten wird automatisch das zuletzt bearbeitete Projekt aufgerufen.

Im Eingabefeld unter *Projektexplorer* können Sie eine Projektnummer oder Teile davon direkt eingeben; nachfolgend öffnet sich das entsprechend gefilterte Suchen-Fenster.

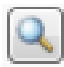

Mit Klick auf das Lupensymbol wird das Suchen-Fenster aufgerufen. Mehr hierzu vgl. unten

| Projektauftrag P050039 Wtuelker Status Auftrag   uttragenummer AB050014 Bezeichnung Pelketxessel  Annagen  Annagen  Consectant  Consectant  Consectan                                                                                                    | Nummer<br>Suchname<br>Anrede<br>Name 1<br>Name 2<br>Name 3 | 500 Syka-Soft<br>Syka-Soft GmbH & Co. M<br>Software | Aufträge suchen - 30     Suchbegriff     Bearbeitungsstatus     mit Status     asse | 11.2015<br> <br>beliebig<br> [] nur akti<br>beliebig | ive Projekte        |            | Datum         | isbereich Eing<br>31.1 | enzung<br>2 1899                | •                | 00                      |
|----------------------------------------------------------------------------------------------------|------------------------------------------------------------|-----------------------------------------------------|-------------------------------------------------------------------------------------|------------------------------------------------------|---------------------|------------|---------------|------------------------|---------------------------------|------------------|-------------------------|
| Projektauftrag PO50039<br>ktueller Status Auftrag •<br>uftragsnummer AB050014<br>Bezeichnung Petilotkossel<br>§ Admaan<br>@ Nation<br>Autrag<br>Autrag<br>@ automic<br>@ automic<br>@ aut | Nummer<br>Suchname<br>Anrede<br>Name 1<br>Name 2<br>Name 3 | 500 Syka-Soft<br>Syka-Soft GmbH & Co. N<br>Software | Suchbegriff<br>Bearbeitungsstatus<br>mit Status                                     | beliebig<br>El nur aktr<br>beliebig                  | ive Projekte        | •          | Datum         | isbereich Eing<br>31.1 | renzung<br>2 1899               | •                |                         |
| Watueller Status Auftreg                                                                                                    | Suchname<br>Anrede<br>Name 1<br>Name 2<br>Name 3           | Syka-Soft<br>Syka-Soft GmbH & Co. N<br>Software     | Bearbeitungsstatus<br>mit Status                                                    | beliebig<br>[]] nur akti<br>beliebig                 | ive Projekte        | •          |               | 31.1                   | 2 1899                          | 31 12 2999       |                         |
| uftragenummer AB050014<br>Bezeichnung Pelletkessel<br>Bendesten<br>Winstein<br>Autra<br>Autra<br>Construction                                                                                                    | Suchname<br>Anrede<br>Name 1<br>Name 2<br>Name 3           | Syka-Soft<br>Syka-Soft GmbH & Co. M<br>Software     | mit Status                                                                          | E nur akti<br>beliebig                               | ive Projekte        |            |               |                        |                                 |                  |                         |
| Introgenummer ADDAU14 Bezeichnung Pellotikossel  Ansaen  Consideren Antro Antro Antro Consideren  Consideren  Cons                                                                                                    | Anrede<br>Name 1<br>Name 2<br>Name 3                       | Syka-Soft GmbH & Co. H<br>Software                  | mit Status                                                                          | beliebig                                             |                     |            |               |                        |                                 |                  |                         |
| Bezeichnung Pellotisesel<br>\$ Absaan<br>@ Condean<br>@ Netsion<br>Applet<br>Ahra<br>@ Netsion                                                                                                    | Name 1<br>Name 2<br>Name 3                                 | Syka-Soft GmbH & Co. I<br>Software                  | 333                                                                                 |                                                      |                     |            | Projek        | t-/Vorgangenr          |                                 |                  |                         |
| Adressen     Grandean     Polotean     Acquete     Acquete                                                                                                    | Name 2<br>Name 3                                           | Software                                            | 332                                                                                 | Projektauft                                          | trag durchsuchen    |            |               |                        |                                 | Suchen           |                         |
| Grunddasen     U <sup>0</sup> Notsen     Acyatos     Advag     Postoren     Costoren                                                                                                    | Name 3                                                     |                                                     |                                                                                     | El Regieaufra                                        | ag durchsuchen      |            | 10            | 10.00                  |                                 |                  |                         |
| U <sup>O</sup> Notion<br>Acpebet<br>Adreg<br>Positoren                                                                                                    | au Mandan                                                  |                                                     | Herkunft                                                                            | ProjektNr                                            | 😦 Bearbeitungsstatu | s Datum    | 🖉 AuftragRatu | i (ye) Status (y       | <ul> <li>Bezeichnung</li> </ul> | 👷 SuchnameAdr1 👳 | SuchnameAdr2 🖉 Suchname |
| Auftreg Positionen                                                                                                    | zu nangen                                                  |                                                     |                                                                                     | P012018                                              | alter               | 14.01 2018 | 20            | Joseph #               | (ALCONG)                        | GALCA GAL        |                         |
| Postoren                                                                                                    | Straße                                                     | Gattingerstr. 11                                    | P                                                                                   | P050038                                              | aktiv               | 21.09.2011 | 70            | Schlussrechnung        |                                 | Syka Soft, Syka  |                         |
|                                                                                                    | Plz Ort                                                    | 97076 Wurzburg                                      | 9                                                                                   | P050039                                              | aktiv               | 20.01.2018 | 40            | Auftrag                | Pelletkessel                    | Syka Soft, Syka  |                         |
| a) Drucken                                                                                                    | Telefon                                                    | 0931/299 14 - 0                                     | P                                                                                   | P050039a                                             | Корне               | 19.01.2018 | 40            | Auftrag                |                                 | Syka-Soft, Syka  |                         |
| I Aufmaßblätter<br>Lieferschein                                                                                                    | Ear                                                        | 0931/299.14 - 30                                    | 7                                                                                   |                                                      |                     |            |               |                        |                                 |                  |                         |
| Abschlaga-Rechrung                                                                                                    | Mobil                                                      | 0121-22 222                                         |                                                                                     |                                                      |                     |            |               |                        |                                 |                  |                         |
| Guschritt                                                                                                    | Mubli                                                      | Softwareheustelles                                  |                                                                                     |                                                      |                     |            |               |                        |                                 |                  |                         |
| Costanüberwachung - Bushungen                                                                                                    | and being the                                              | Contrast of the second                              |                                                                                     |                                                      |                     |            |               |                        |                                 |                  |                         |
|                                                                                                    |                                                            |                                                     |                                                                                     |                                                      |                     |            |               |                        |                                 |                  |                         |
|                                                                                                    | eMail                                                      | support@sykasoft.de                                 |                                                                                     |                                                      |                     |            |               |                        |                                 |                  |                         |
| (7                                                                                                    | Details                                                    | 025039/ft091269/ft777                               |                                                                                     |                                                      |                     |            |               |                        |                                 |                  |                         |
|                                                                                                    |                                                            |                                                     |                                                                                     |                                                      |                     |            |               |                        |                                 |                  |                         |
|                                                                                                    |                                                            |                                                     |                                                                                     |                                                      |                     |            |               |                        |                                 |                  |                         |
|                                                                                                    |                                                            |                                                     |                                                                                     |                                                      |                     |            |               |                        |                                 |                  |                         |
|                                                                                                    |                                                            |                                                     |                                                                                     |                                                      |                     |            |               |                        |                                 |                  |                         |
|                                                                                                    |                                                            |                                                     | <b>X</b>                                                                            |                                                      |                     |            |               |                        |                                 |                  |                         |
|                                                                                                    |                                                            |                                                     | Kunda                                                                               |                                                      |                     |            |               |                        |                                 |                  |                         |

Mit Klick auf den Pfeil werden die zuletzt bearbeiteten Projekte zur Auswahl angeboten.

| sykasoft - Projek                  | tauftrag P050039 für K | unde 500 Syka-So | oft, 9707 | 6 Würzburg                     | 9                                        |               |            |
|------------------------------------|------------------------|------------------|-----------|--------------------------------|------------------------------------------|---------------|------------|
| Stapelbearbeitung                  | Carlon Stapelkopieren  | Schnittstellen   | Listen    | Drucken                        | 🙊<br>Einstellunge                        | n             |            |
| Projektexplorer                    |                        | Q                | - 1<br>   | Adres<br>Kunde                 | sen                                      | ka Saft       |            |
| Projektauftrag                     | P050039                |                  |           | P050039                        | Syka-Soft                                | Ka-SUIL       |            |
| Aktueller Status<br>Auftragsnummer | Auftrag<br>AB050014    |                  |           | P012018<br>100003 A<br>P050038 | Syka-Soft<br>uftrag Syka-Sc<br>Syka-Soft | oft           |            |
| Bezeichnung                        | Pelletkessel           |                  |           |                                | Name I                                   | Syka-Soft Gmb | н & Co. KG |

Im Eingabefeld *Aktueller Status* kann der Status des Projekts (Angebot, Auftrag, Rechnung...) geändert werden. Mehr hierzu vgl. unten

In der Mitte des Projektexplorer-Fensters erscheint der Projektbaum.

| ₽ | 🐕 Adressen                    |
|---|-------------------------------|
| ₽ | 📓 Grunddaten                  |
|   | <sup>0</sup> Notizen          |
| ₽ | Angebot                       |
| 4 | Auftrag                       |
|   | Positionen                    |
|   | Gesamtkalkulation             |
|   | 🗃 Drucken                     |
|   | Aufmaßblätter                 |
|   | Lieferschein                  |
|   | Abschlags-Rechnung            |
|   | Gutschrift                    |
| 4 | 😤 Kostenüberwachung           |
|   | Kostenüberwachung - Buchungen |
|   |                               |
|   |                               |
|   |                               |
|   |                               |
|   |                               |

Im Projektbaum können die einzelnen Datenbereiche wie Adressen, Grunddaten, Positionen, Drucken direkt angewählt werden.

Im unteren Bereich des Projektexplorers befinden sich folgende Funktionen:

Anlegen / Löschen: Mit Klick auf das Plus können neue Projekte angelegt werden. Mit Klick auf das Minus können Projekte gelöscht werden.

Mit dem Schieberegler kann der Inhalt des Projektexplorers skaliert, also die Schrift vergrößert oder verkleinert werden.

**Projektexplorer** Info Unter dem Register *Info* werden Wiedervorlagen aus Notizen zum Projekt angezeigt. Mit Klick auf *Projektexplorer* kommt man auf diesen zurück.

### Menü über die rechte Maustaste (im Projektexplorer)

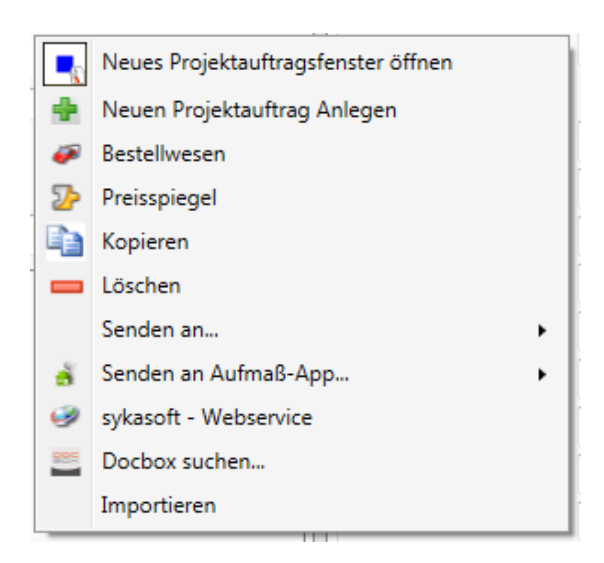

Wird im Projektexplorer die rechte Maustaste gedrückt, erscheint das Menü mit den Optionen für Anlegen, Kopieren, Löschen, Importieren. Senden und Anwahl von Programmen wie Bestellwesen, Preisspiegel, Webservice, Docbox.

Sie können hier auch ein *Neues Projektauftragsfenster öffnen*, um Projekte parallel zu bearbeiten Es können dann über die Zwischenspeicher-Funktionen Positionen von Projekt zu Projekt kopiert werden.

### Projekt neu anlegen

Klicken Sie im Projektexplorer unten auf das Plus, um ein Projekt neu anzulegen. Oder wählen Sie über die rechte Maustaste die Funktion *Neuen Projektauftrag Anlegen*.

Bei Neuanlage eines Projektauftrags wird automatisch zuerst das Suchfenster für Adressen aufgerufen.

| Suchwo   | rt       |                 | Q                        | Erweitert                     |                      |       |                  | Gruppe<br>Suchen in | Alle      |      |
|----------|----------|-----------------|--------------------------|-------------------------------|----------------------|-------|------------------|---------------------|-----------|------|
| KD 🖵     | Nummer 💌 | Gruppe 💌        | SuchName 🔺 💌             | Name1                         | Straße 💌             | PLZ 👻 | Ort 💌            |                     |           |      |
| <b>v</b> | 1944     | Mieter          | Behmke-Mayer, Karl-Heinz | Karl-Heinz Mayer              | Kaiserstr. 33        | 65905 | Frankfurt        |                     |           |      |
| V        | 1945     | Mieter          | Behmke-Schiller, Mathias | Mathias Schiller              | Frankfurterstraße 33 | 63007 | Offenbach        |                     |           |      |
| <b>V</b> | 1958     | Schule          | BTZ Würzburg             | Berufsausbildungszentrum      | Dieselstr. 10        | 97082 | Würzburg         |                     |           |      |
| V        | 1952     | Kunde           | Funk, Karl               | Karl Funk                     | Hauptstr. 44         | 63001 | Offenbach        |                     |           |      |
| 1        | 1940     | Großhändler     | GC                       | ERHART, RATH & SEEGERS        | Hanauer Landstraß    | 60314 | Frankfurt/Main   |                     |           |      |
| <b>V</b> | 1947     | Kunde           | Göbel, Christian         | Christian Göbel               | Offenbacher Str. 66  | 65906 | Frankfurt        |                     |           |      |
|          | 1090     | Kunde           | Herbert                  | Maschinenbau Herbert          | Industriestrasse 10  | 36088 | Hünfeld          |                     |           |      |
|          | 1953     | Kunde           | Himmer, Michael          | Michael Himmer                | Gartenstr. 22        | 55002 | Mainz            |                     |           |      |
|          | 1901     | Anlageanschrift | LANDRATSAMT Aschaff      | Landratsamt Aschaffenburg     | Hauptstr. 66         | 63701 | Aschaffenburg    |                     |           |      |
|          | 86050    | Kunde           | Mareon 1                 | Mareon 1                      | Nümbergerstrasse 76  | 97076 | Würzburg         |                     |           |      |
|          | 81980    | Kunde           | Mareon 2                 | Mareon 2                      | Nümbergerstasse 76   | 97076 | Würzburg         |                     |           |      |
|          | 1902     | Kunde           | Mareon Günther           | Günther, Mareon               | Seilerstrasse 50     | 97078 | Würzburg         |                     |           |      |
|          | 1900     | Kunde           | Mareon Jürgen            | Jürgen, Mareon                | Lichtstrasse 74      | 97204 | Höchberg         |                     |           |      |
|          | 1904     | Anlageanschrift | Meyer, Herbert           | Herbert Meyer                 | Lessingstr           | 97078 | Würzburg         |                     |           |      |
|          | 81984    | Kunde           | Meyer,Helmut             | Helmut Meyer                  |                      | 97078 | Würzburg         |                     |           |      |
|          | 1        | undefiniert     | Notizen                  | Notizen                       |                      |       |                  |                     |           |      |
|          | 1941     | Großhändler     | Richter + Frenzel        | Richter + Frenzel             | Siegener Straße 71   | 65936 | Frankfurt        |                     |           |      |
|          | 70002    | Großhändler     | Richter + Frenzel        | Richter+Frenzel GmbH + Co. KG | Leitenäckerweg 6     | 97084 | Würzburg- Heidin |                     |           |      |
|          | 1951     | Kunde           | Schmitt, Andres          | Andres Schmitt                | Frühingstr. 5        | 64201 | Damstadt         |                     |           |      |
| <b>V</b> | 500      | Kunde           | Syka-Soft                | Syka-Soft GmbH & Co. KG       | Gattingerstr. 11     | 97076 | Würzburg         |                     |           |      |
| Sätze    |          |                 |                          |                               |                      |       |                  |                     | OK Abbred | chen |

Im Fenster *Adresse finden* können Sie ein Suchwort eingeben. Sie können eine Gruppe auswählen und die Suche (nach Suchname, usw.) spezifizieren.

Wählen Sie eine Adresse aus und klicken Sie auf OK. Ist die gewünschte Adresse noch nicht vorhanden, haben Sie folgende Möglichkeiten:

Sie können das Programm Adressen aufrufen, um eine Adresse neu anzulegen. Klicken Sie oben auf das Plus. Im Programm Adressen können Sie alle Daten zu einer Adresse eingeben.

Oder Sie klicken auf den Button für Schnellanlage von Adressen. Dann folgt das Fenster für Schnellanlage der wichtigsten Adressdaten (Anschrift).

Nach Bestätigung einer Adresse erscheint das Fenster für Projektauftrag anlegen.

| Projekauftrag anleg  | jen .                                      |                                                                                                    |                                                                                                    |
|----------------------|--------------------------------------------|----------------------------------------------------------------------------------------------------|----------------------------------------------------------------------------------------------------|
| neue Projektauftrags | nummer P050044                             |                                                                                                    |                                                                                                    |
| Projektbeze          | eichnung                                   |                                                                                                    |                                                                                                    |
| Angebots             | nummer                                     |                                                                                                    |                                                                                                    |
| Kunde                |                                            | 🔲 Daten aus anderem Auftrag übernehmen 🔍                                                                               |                                                                                                    |
| Kundennummer         | 1958 🔍                                     | test<br>Psykasoft                                                                                                    | Syka-Soft                                                                                                    |
| Suchname             | BTZ Würzburg                               | P102008<br>P050043                                                                                                    | Syka-Soft                                                                                                    |
|                      | BTZ Würzburg Dieselstr. 10, 97082 Würzburg | P050042<br>P050041<br>P050040<br>P050039a<br>P050039<br>P050038<br>P050037<br>P050032 ugs test<br>P050031 Barcodeliste | testlest<br>Syka-Soft<br>Behmke, Thor<br>Syka-Soft<br>Syka-Soft<br>Behmke, Thor<br>Behmke, Thor<br>Richter + Fren ▼ |
| Auftragstatus wäh    | len                                        | Daten des Auftrags '                                                                                                   |                                                                                                    |
| Leistungsverzeid     | hnis / Angebot                             | Auttragstatus Kopiereinstellung                                                                                        |                                                                                                    |
| Schlussrechnung      |                                            |                                                                                                    |                                                                                                    |
|                      | -                                          |                                                                                                    |                                                                                                    |
|                      |                                            |                                                                                                    |                                                                                                    |
|                      | Anlegen                                    |                                                                                                    |                                                                                                    |

Die nächste freie Projektnummer wird vorgeschlagen und kann geändert werden. Geben Sie Projektbezeichnung und Angebotsnummer ein.

Über den Button mit den drei Punkten wird die nächste freie Nummer ermittelt.

Die Nummernkreise für Angebotsnummer, Projektnummer usw. sind unter *Vorgabewerte > Programmeinstellungen > Firmendaten > Nummernkreise* hinterlegt.

### Daten aus anderem Auftrag übernehmen

Sie können Daten aus einem anderen Auftrag übernehmen. Haken Sie diesen Punkt an und wählen Sie aus den vorhandenen Projekten aus.

Klicken Sie dann auf den Button Anlegen, um das Projekt anzulegen.

### **Projekt suchen**

Bei Eingabe in das *Suchen*-Feld oder durch Anklicken der Lupe erscheint das Suchfenster.

| earbeitungsstatus | 8          |                  | 94         | Datumsbe     | reich Eing       | renzung          | •                  |                 |                 |                    |            |      |        |                |                |                 |           |                |
|-------------------|------------|------------------|------------|--------------|------------------|------------------|--------------------|-----------------|-----------------|--------------------|------------|------|--------|----------------|----------------|-----------------|-----------|----------------|
|                   | beliebig   |                  |            |              | 31.1             | 2 1899 31        | 12 2999            |                 |                 |                    |            |      |        |                |                |                 |           |                |
|                   | nur akt    | ive Projekte     |            |              |                  |                  |                    |                 |                 |                    |            |      |        |                |                |                 |           |                |
| it Status         | beliebig   |                  |            | Projekt-/V   | organgsnr.       |                  |                    |                 |                 |                    |            |      |        |                |                |                 |           |                |
|                   | Projektaul | trag durchsuchen |            |              |                  |                  |                    |                 |                 |                    |            |      |        |                |                |                 |           |                |
|                   | Regieauft  | ag durchsuchen   |            |              |                  |                  | Suchen             |                 |                 |                    |            |      |        |                |                |                 |           |                |
| Hekurit 🖌         | ProjektNr  | Eestetungstatus  | Dature     | AthragStatus | Satur            | Beseichnung      | 🖌 SuchrameAdr1 🖡   | SuchriameAdr2 🖉 | SuchrianeAdr3 🖌 | SuchnameAdr4       | Angebat/la | Rec  | inngNr | ABRechnungNa . | Sachbeabeter 🖌 | Bauleter/Norte  | Verkister | 🗐 DruckDatumAn |
| P                 | 100003     | ałav             | 14.01.2018 | 40           | Alfreg           | Auftreg          | Syka-Soft, Syka    | Behnike Hanauer | Behmike Mayer   | Syka-Soft, Syka    | 11116      |      |        | R040022        | Mayer          | Schulze         | Müller    | 16.05.2003     |
| P                 | Kopie 13   | Kopie            | 26.04.2011 | 20           | Angebot          | Alfreg           | Syka-Solt, Syka    | Behnike-Hanauer | Behmike-Mayer,  | Syka-Soft, Syka    | 11116      |      |        | R040022        | Mayer          | Schulze         | Muller    |                |
|                   | P012018    | 1.44             | 14/01/2018 | 20           | Angebel          |                  | Syka Soft, Syka    |                 |                 | Syka Sult, Syka    | 8          | - 24 |        |                |                |                 | <u> </u>  |                |
| P                 | P040014    | akdiv            | 23.10,2008 | 60           | Abechlagrechnung | Koristanz        | GC, ERHART, R.     |                 |                 | GC. ERHART, R.     | A040014    |      |        | R040026        | Meyer          |                 |           | 23.10.2008     |
| P                 | P040015    | aktiv            | 04.06.2009 | 40           | Arting           | Angebot mit Bild | Syka Soft, Syka    |                 |                 | Syka-Soft, Syka    | A040021    | R04  | 0020   |                | Heimut Meyer   |                 |           | 24 11 2004     |
| P                 | P040016    | ałdv             | 09.09.2006 | 40           | Autrag -         | Erfa-Haut        | Funk, Kat, Kat F., |                 |                 | Funk, Kat, Kat F., | A040017    | ROA  | 0029   |                |                |                 |           | 26.09.2004     |
| P                 | P040022    | aktiv            | 04.02.2009 | 20           | Angebot          | Neublau          | GC. ERHART. R      |                 |                 | GC. ERHART, R.     | A040016    | FI04 | 0021   | R040017        | Meyer          |                 |           |                |
| P                 | P050031    | akdiv            | 10.03.2005 | 70           | Schlusrechnung   | Barcodellate     | Richter + Frenzel  |                 |                 | Rohter + Frenzel.  | 1001100    | F105 | 0032   |                | Heimut Meyer   |                 |           |                |
| P                 | P050032    | aktiv            | 26.04.2006 | 20           | Angebot          | ugs test         | Behmke, Thomas     |                 |                 | Behnke, Thomas     |            |      |        |                | Muller         | Peter Vogelsang | Mayer     |                |
| P                 | P050037    | aktiv            | 09.09.2006 | 20           | Angebot          | 12               | Behnke, Thomas     |                 |                 | Behrike-Hanauer    |            |      |        | 2              | schäffer       |                 |           |                |
| P                 | P050038    | aidv             | 21.09.2011 | 70           | Schluserechnung  |                  | Syka-Soft, Syka    |                 |                 | Syka-Soft, Syka    |            |      |        |                | Mayer          | Schulze         | Muller    |                |
| P                 | P050039    | aktiv            | 29.01.2018 | 40           | Autrop           | Pelletkessel     | Syka Solt, Syka    |                 |                 | Syka-Soft, Syka-   | A050029    | RDG  | 0060   |                | Schäffer, Raf  |                 |           | 09 10 2006     |
| P .:              | P050035e   | Kopie            | 19.01.2018 | 40           | Authreg          |                  | Syka-Soft, Syka-   |                 |                 | Syka-Soft, Syka    |            |      |        |                |                |                 |           |                |
| P                 | P050040    | aktiv            | 18.09.2007 | 20           | Angebot          |                  | Behnke, Thomas .   |                 |                 | Behnke, Thomas     |            |      |        |                | schäffer       |                 |           |                |
| P.:               | P050041    | aktiv            | 28.01.2009 | 70           | Schlusrechnung   |                  | Syka-Soft, Syka    |                 |                 | Syka-Soft, Syka    |            |      |        |                |                |                 |           |                |
| P.                | P102008    | akdiv            | 23.10.2008 | 20           | Angebot          |                  | Syka-Solt, Syka    |                 |                 | Syka-Soft, Syka    |            |      |        |                |                |                 |           |                |
| P.                | Paykasoft  | skov             | 26.04.2011 | 20           | Angebot          |                  | Syka-Soft, Syka    |                 |                 | Syka-Soft, Syka-   |            |      |        |                |                |                 |           |                |
| P.                | test -     | aktiv            | 20.01.2018 | 20           | Angebot          |                  | Syka-Selt, Syka    |                 |                 | Syka-Soft, Syka-   |            |      |        |                | Miler          |                 |           |                |

Unter *Suchbegriff* gibt man ein, wonach gesucht werden soll. In der zweiten Zeile kann nach dem Bearbeitungsstatus selektiert werden (aktiv, abgeschlossen, Angebot abgegeben usw.). Außerdem kann man hier den Schalter nur *aktive Projekte* setzen.

Sie können die Suche nach *Status* eingrenzen (Blankett, Angebot, Materialbedarfsliste, Auftragsbestätigung, Lieferschein, Abschlags-Rechnung, Schluss-Rechnung, Gutschrift).

Es können Projektaufträge, aber auch die Regieaufträge durchsucht werden.

Durch Klicken auf den Dreifachpfeil links werden die Felder angezeigt, in denen gesucht wird. Standardmäßig sind alle angehakt. Sie können hier bestimmte Felder von der Suche ausnehmen.

Beim Datumsbereich kann eine Eingrenzung nach Zeitraum eingegeben werden. Sie können auswählen unter: Heute, Aktuelle Woche, Aktueller Monat, Letzter Monat, Aktuelles Jahr, Letztes Jahr, 1. Quartal, 2. Quartal, 3. Quartal, 4. Quartal.

Wenn Sie die Projektnummer oder Vorgangsnummer wissen, können Sie diese im entsprechenden Feld direkt eingeben.

Klicken Sie auf *Suchen*, dann werden die gefundenen Projekte in der Suchtabelle aufgelistet. Angezeigt werden Datum, Projektname, Status, Bezeichnung, Suchname (der Adresse), AngebotNr., Abschlag, RechnungNr., Sachbearbeiter usw.. Durch Klicken in der jeweiligen Spaltenüberschrift können Sie die gefundenen Projekte entsprechend sortieren, z.B. nach Rechnungsnummer.

Die Liste ist immer so sortiert, wie zuletzt sortiert wurde. Bestimmte Sucheinstellungen werden mit gespeichert. Z.B. immer "nur aktuelles Jahr" oder "nur aktive Projekte".

Im Fuß der Tabelle wird die Kunden- und die Baustellenadresse angezeigt.

Um ein Projekt zu bearbeiten klicken Sie bitte in die jeweilige Zeile und danach auf den OK-Button.

#### Filtern von Werten

Durch Klick auf den Pfeil in der Überschrift kann die Projektliste gefiltert werden. Wird nichts weiter eingegeben, wird nach "enthält" gefiltert.

Folgende Filtermöglichkeiten "versteht" das Filtereingabefeld (Eingabe ohne die Anführungszeichen!):

```
"endet mit" bzw. "*="
"beginnt mit", "fängt an mit", "=*"
"enthält", "*"
"enthält nicht", "!*"
"entspricht", "="
Normale Vergleichsoperatoren wie >, <, <>, >=, <=</pre>
```

### **Projekt-Status**

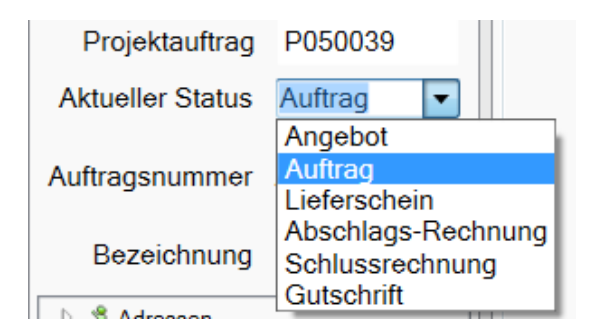

Im Feld *Aktueller Status* kann der Status eines Projekts gewechselt werden. Als Status eines Projekts sind vorgesehen:

- Blankett
- Angebot
- Materialbedarfsliste
- Auftragsbestätigung
- Lieferschein
- Abschlagsrechnung
- Schlussrechnung
- Gutschrift

#### Unterschiedliche Datenstände pro Status

Pro Status werden unterschiedliche Datenstände gespeichert. Das bedeutet z.B. dass in einer Rechnung andere Positionen angelegt sein können als im Angebot des gleichen Projekts.

- Angebot / Blankett: Neu angelegte Positionen im Angebot oder Blankett werden auch nachträglich in eine bereits vorhandene Auftragsbestätigung und Rechnung übernommen.
- Auftragsbestätigung / Rechnung: Wenn jedoch Veränderungen in der Rechnung oder Auftragsbestätigung vorgenommen werden, wirken sich diese <u>nicht</u> auf das ursprüngliche Angebot aus.

Datenstände:

- Blankett / Angebot
- Materialbedarfsliste / Auftragsbestätigung / Schlussrechnung
- Lieferscheine: mehrere pro Projekt möglich
- Abschlagsrechnung: mehrere pro Projekt möglich (Summen werden automatisch bei Schlussrechnung abgezogen)
- Gutschrift: mehrere pro Projekt möglich

### Projekte parallel bearbeiten

Es können mehrere Projekte gleichzeitig (parallel in einer Anwendung) geöffnet werden.

Hierzu wählt man im Menü der rechten Maustaste im Projektexplorer die Funktion *Neues Projektauftragsfenster öffnen*.

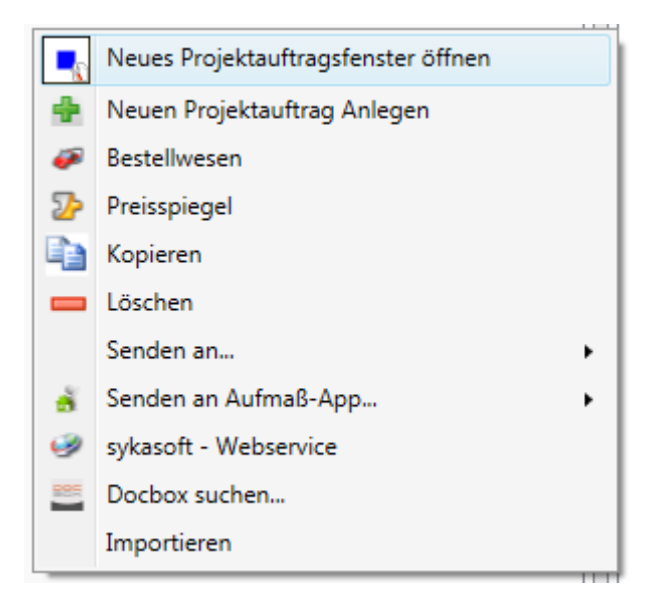

Es können dann über die Zwischenspeicher-Funktionen Positionen von Projekt zu Projekt kopiert werden.

### Markierte Positionen in Zwischenspeicher

Positionen können über die Zwischenablage kopiert und eingefügt werden (bei Tabellenansicht). Die Positionen sind in der linken Datensatz-Spalte zu markieren; mehrere Positionen markiert man mit Hilfe der SHIFT-Taste (Taste für Großbuchstaben). SHIFT-Taste festhalten und gleichzeitig mit der rechten Maustaste die Funktion *Position(en) in Zwischenablage kopieren* anwählen, um die Positionen zu kopieren.

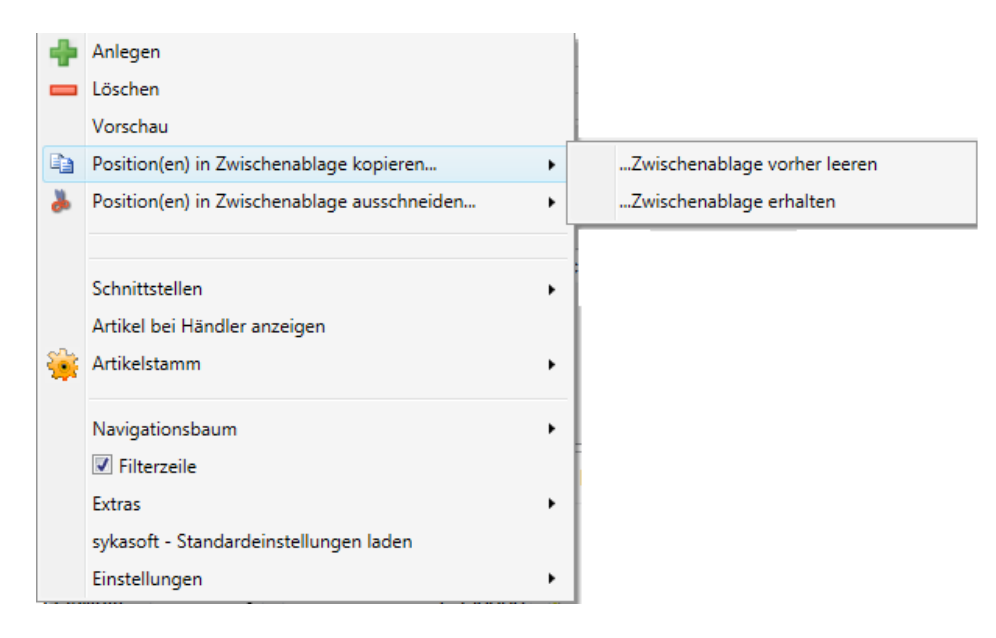

Sie können wählen, ob die Zwischenablage vorher geleert warden soll oder ob der vorherige Inhalt der Zwischenablage erhalten und die neuen Datensätze hinzugefügt warden sollen.

### Positionen aus Ablage einfügen

Für das Einfügen von Positionen aus der Zwischenablage wählt man an der gewünschten Stelle mit der rechten Maustaste die Funktion *Positionen aus Zwischenablage einfügen*.

## **Projektauftrag Adressen**

| ojektexplorer - g                | \$ Adressen |                           | Barris and |   | Builden     |           | Destroyed at   |                              |
|----------------------------------|-------------|---------------------------|------------|---|-------------|-----------|----------------|------------------------------|
| 9.                               | Kunde       |                           | Bauhen     |   | Projekt     |           | Postanechrift  |                              |
| Projektauftrag P050039a          | Nummer      | 500                       | Nummer     | 0 | Nume        | • • • • • | Nummer         | 500                          |
| ktueller Status Auftrag +        |             | 0.0.0.0                   |            |   |             |           | Verbeten durch | Data Data                    |
| tragsnummer                      | laurie      | elve en                   | buotrante  |   | ourna       | 100 -     | Accede         | oper-out.                    |
|                                  | Name 1      | State Set Orebit & Co. KO | Name 1     |   | Name        |           | Name 1         | Suite Suit Canadal & Co. KO. |
| bezeichnung                      | Name 2      | Software                  | Name 7     |   | Name        | 2         | Name 2         | Software                     |
| 3 Adressen<br>Grunddaten         | Name 3      |                           | Name 3     |   | Name        | 1         | Name 3         |                              |
| (1 <sup>10</sup> Notaan          | zu Händen   |                           | zu Händen  |   | zu Hand     | 50        | zu Händen      |                              |
| Fufrag                           | Straße      | Gatinoerstraße 11         | Straße     |   | Stra        | и         | Straße         | Gattingerstraße 11           |
| Positionen     Gesamtkallulation | Piz Ort     | 97076 Wurzburg            | Plz Ort    |   | Piz d       | Det       | Plz Ort        | 97076 Wurzburg               |
| ja Drucken                       | Telefon     | 0931/29914-0              | Teleton    |   | Telef       | on        | Telefon        | 0931/29914-0                 |
| Authadolater<br>Lieferschein     | Fax         | 0931729914-30             | Fax        |   |             | ax        | Fax            | 0931/29914-30                |
| Abachtaga Rachnung<br>Gusschult  | Mobil       | 0171-77 777               | Mobil      |   | Mc          | 64        | Mobil          | 0171-77 777                  |
| Kosenibervashung - Bushungen     | Bemerkung   | Software für SHK Betriebe | Berneckung |   | ßemerku     | ng        | Bemerkung      | Software für SHK Betriebe    |
|                                  | eMai        | support@sykasoft.de       | eMai       |   | S +N        | -         | eMail          | support@sykasoft.de          |
|                                  | C Details   |                           | C Details  |   | (v) Details |           | (v) Details    |                              |

Klicken Sie im Projektexplorer oder im Register auf *Adressen*, um die verschiedenen Adressen für Kunde, Bauherr, Projekt und Postanschrift in einem Fenster nebeneinander zu bearbeiten.

Sie können die Adressen für Kunde, Bauherr, Projekt und Postanschrift im Projektexplorer auch einzeln zum Bearbeiten anwählen.

| 🔍 sykasoft - Projektauftrag test für Kunde 500 Syka-Soft, 97076 Wi                                                                                                    | ürzburg              |                                     |              |
|----------------------------------------------------------------------------------------------------|----------------------|-------------------------------------|--------------|
|                                                                                                    | 🙀 🥺                  |                                     |              |
| Stapelbearbeitung Stapelkopieren Schnittstellen Listen                                                                                                    | Drucken Einstellunge | en                                  |              |
| Projektexplorer – p                                                                                                    | 🐐 Adressen 🔲 Pos     | itionen - Angebot Angebot 🗐 Notizer | n - test 🗸 🗢 |
| P                                                                                                    | Kunde                |                                     |              |
| Projektauftrag test                                                                                                    | Nummer               | 500 🔍 🗕 🗹 🔸                         |              |
| Aktueller Status Angebot                                                                                                    | Sucharma             | Suka Soft                           |              |
| Angebotsnummer                                                                                                    | Anada                | Зука-Зон                            |              |
| Bezeichnung                                                                                                    | Anrede               |                                     |              |
| Adressen                                                                                                    | Name I               | Syka-Soft GmbH & Co. KG             |              |
| Bauherr                                                                                                    | Name 2               | Software                            |              |
| D Projekt                                                                                                    | Name 3               |                                     |              |
| Postanschrift     Sgrunddaten                                                                                                    | zu Händen            |                                     |              |
| Notizen                                                                                                    | Straße               | Gattingerstraße 11                  |              |
| Angebot     ohne Angebotsnummer                                                                                                    | Plz Ort              | 97076 Würzburg                      |              |
| Positionen                                                                                                    | Telefon              | 0931 / 299 14 - 0                   |              |
|                                                                                                    | Fax                  | 0931 / 299 14 - 30                  |              |
| ▲ Astronomica Astronomica | Mobil                | 0171-77 777                         |              |
| Kostenüberwachung - Buchungen                                                                                                    | interne Bemerkung    | Software für SHK Betriebe           |              |
|                                                                                                    |                      |                                     |              |
|                                                                                                    | eMail<br>• Details   | support@sykasoft.de                 |              |
|                                                                                                    |                      |                                     |              |
|                                                                                                    |                      |                                     |              |
|                                                                                                    |                      |                                     |              |
| Projektexplorer Info                                                                                                    |                      |                                     |              |

Wählen Sie die gewünschte Adresse aus. Die gewählte Adresse wird im Projekt gespeichert und unter *Kunde* angezeigt. Unter *Bauherr, Projekt* und *Postanschrift* können Sie weitere Adressen dem Projekt zuordnen.

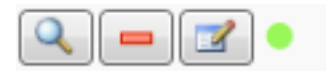

Klicken Sie auf das Lupensymbol, um das Suchfenster für Adressen einzublenden und eine Adresse für Kunde, Bauherr, Projekt oder Postanschrift auszuwählen.

Mit dem Minussymbol kann eine Adresse im Projektauftrag entfernt werden.

Sie können auch ins Programm Adressen wechseln, um z.B. eine Adresse neu anzulegen oder zu ändern.

Mit der Ampelfarbe wird die Bonität der aktuellen Adresse dargestellt.

## Projektauftrag Grunddaten

| 🖳 sykasoft - Projektau             | uftrag P050039 für K      | unde 500 Syka-Soft, 97 | )76 Würzburg  |                         |                                         |   |   |
|------------------------------------|---------------------------|------------------------|---------------|-------------------------|-----------------------------------------|---|---|
| Contraction Stapelbearbeitung      | Stapelkopieren            | Schnittstellen Liste   | n Drucken Eir | 🙊<br>nstellungen        | _                                       |   |   |
| Projektexplorer                    |                           | <b>→</b> ‡             | 🐕 Adressen    | 🖲 Grunddaten 🗙          |                                         |   | Ŧ |
|                                    |                           | •                      | Allgemein     |                         |                                         |   | A |
| Projektauftrag P                   | P050039                   |                        |               | Bearbeitung gesperrt    |                                         |   |   |
| Aktueller Status A                 | luftrag                   | •                      |               | Auftragsnummer          | AB050014                                |   |   |
| Auftragsnummer Al                  | B050014                   |                        |               | Projektbezeichnung      | Pelletkessel                            |   |   |
| Bezeichnung P                      | Pelletkessel              |                        |               | Bearbeitungsstatus      | aktiv 🔻                                 |   |   |
| ▷ 🐕 Adressen<br>⊿ 🛐 Grunddaten     |                           |                        |               | Gewerk                  | Sanitär/Heizung 🗸                       |   | = |
| Allgemein<br>Buchhaltung           |                           |                        |               | Abgabetermin            | Datum auswähle <sub>15</sub> 🔲 Erinnern |   |   |
| GAEB                               |                           |                        |               | Anlagedatum             | 08.11.2011                              |   |   |
| Bilder/Dokume                      | lente<br>I                |                        |               | Änderungsdatum          | 20.01.2018                              |   |   |
| Notizen     Angebot     Angebot    |                           |                        |               | Sachbearbeiter          | Schäffer, Ralf                          | Q |   |
| Positionen<br>© Gesamtkalkula      | ation                     |                        |               | Verkäufer               |                                         | Q |   |
| Drucken Aufmaßblätter              |                           |                        |               | Bauleiter               |                                         | Q |   |
| Lieferschein<br>Abschlags-Rechnung | 9                         |                        |               | OZ Maske                | PPP000000                               | Q |   |
| Gutschrift                         |                           |                        | 5             | Start OZ / Schrittweite | . 1                                     |   |   |
| Kostenüberwa                       | ung<br>schung - Buchungen |                        |               | Bemerkung               |                                         |   |   |
|                                    |                           |                        |               |                         |                                         |   |   |
|                                    |                           |                        |               |                         |                                         |   |   |
| Projektexplorer Info               |                           |                        |               |                         |                                         |   |   |

Bei den Grunddaten zum Projektauftrag sind einzugeben: Allgemeine Grunddaten wie Gewerk usw., Buchhaltungsdaten, Kalkulationsvorgaben, Montagekalkulation, Gaeb-Details, Bilder/Dokumente und Grunddaten für Heizungslabel.

Hinweis: Unter *Einstellungen* sind die Voreinstellungen hinterlegt, die bei Neuanlage von Projekten automatisch in die Grunddaten eingelesen werden.

### Allgemeine Grunddaten

### Bearbeitung gesperrt

In diesem Feld kann die Bearbeitung eines Projekts gesperrt werden. Dies ist einzeln für den Status Angebot, Auftrag/Schlussrechnung, jede einzelne Abschlagsrechnung und jede einzelne Gutschrift möglich. Die Daten eines Projekts können dann nicht mehr verändert werden.

In den Vorgabewerten zu Projektaufträgen kann eine automatische Bearbeitungssperre aktiviert werden:

Unter *Vorgabewerte / Programmeinstellungen / Projektaufträge / Angebote sperren* kann eingestellt werden, ob das Programm die Angebote automatisch sperren soll, wenn sie gedruckt wurden und/oder wenn zu Auftrag gewechselt wurde.

Unter *Vorgabewerte / Programmeinstellungen / Debitoren* kann die Option *Rechnungen nach Debitorenbuchung sperren* angehakt werden.

#### Bearbeitungsstatus

Im Feld Bearbeitungsstatus werden die Texte aus *Vorgabewerte / Programmeinstellungen / Projektaufträge / Bearbeitungsstatus* übernommen. Hier steht standardmäßig zur Auswahl: *aktiv, abgeschlossen, Auftrag nicht erhalten, Angebot abgegeben, Kopie*.

In den Vorgabewerten können weitere Bezeichnungen für Bearbeitungsstatus eingegeben werden. Beim Suchen nach Projekten kann man nach "nur aktive" selektieren.

#### Gewerk

Wählen Sie aus: *Heizung, Lüftung, Klima, Sanitär, Elektro, Solar* oder *Ohne* bzw. geben Sie eine freie Bezeichnung ein.

Mit Doppelklick können Sie die Tabelle der Gewerksbezeichnungen erweitern. Ebenso unter *Vorgabewerte / Programmeinstellungen / Projektaufträge / Gewerke*.

#### Abgabetermin

Eingabe Datum. Mit Doppelklick im Feld Abgabetermin kann ein Kalender aufgerufen werden.

Das Feld "Erinnern" kann hier angehakt werden, wenn das Projekt in der Erinnerungs-Funktion mit erscheinen soll.

Die Funktion zur Erinnerung an Abgabetermine wird unter *Vorgabewerte / Programmeinstellungen / Einstellungen / lokale Einstellungen* aktiviert. Anzuhaken ist dort der Punkt "Auftrag Abgabetermine". Außerdem müssen dort auch die Optionen "Ticker starten" und "Erinnerungen" aktiviert sein.

Ist ein Abgabetermin fällig, erscheint automatisch in regelmäßigen Abständen ein Fenster mit den fälligen Aufträgen zur Erinnerung. Durch Doppelklick auf die Auftragsnummer wird ein Auftrag zur Bearbeitung geladen. Der Haken bei "Erinnern" in diesem Fenster (bzw. in den Grunddaten) ist zu entfernen, wenn keine Erinnerung mehr erfolgen soll.

### Endsumme: Mehrwertsteuer (Art)

Wählen Sie aus unter: *Endsumme mit MwSt., Endsumme inkl. MwSt., ohne MwSt* oder *Paragraph 13b.* Der § 13b Text kann in den Vorgabewerten unter *Texte* geändert werden. Er lautet standardmäßig: *"Die Umsatzsteuer-Schuld geht an Sie als Leistungsempfänger gemäß § 13b UStG."* 

#### Mehrwertsteuer (Satz)

z.B. 19 % (die MwSt. ist global zu ändern unter *Vorgabewerte / Programmeinstellungen / Firmendaten / Allgemein*)

### Änderungsdatum / Erfassungsdatum

Das Datum der Änderung sowie Erfassung eines Projekts wird automatisch eingetragen.

#### Sachbearbeiter, Verkäufer, Bauleiter

Hier können Sie mit Klick auf die Lupe neben dem Eingabefeld die Personaldaten aufrufen. Im Programm-Modul Personal werden diese Daten angelegt.

### OZ-Maske

Die OZ-Maske ist das Format der Positions-Numerierung. Diese hängt von den Hierarchiestufen des Angebots ab.

Klicken Sie auf die Lupe, um die Hierarchie und damit die OZ-Maske festzulegen. Beispiel: Sie möchten ein Angebot mit Losen und Titeln erstellen. Sie benötigen also zwei Hierarchiestufen (Los, Titel und Positionen). Weiterhin können Sie festlegen, wieviele Stellen für jede Hierchiestufe benötigt werden. Z.B. 2 Stellen für Lose, 2 Stellen für Titel, 4 für die Positionen, 1 für Index. Damit ergibt sich eine OZ-Maske der Form 1122PPPPI (11 für die höchste Hierarchiestufe, 22 für die nächsthöchste, PPPP für die Positionen)

Weiterhin kann hier eine Start OZ für das automatische Neupositionieren von Leistungsverzeichnissen eingegeben werden.

### Buchhaltung

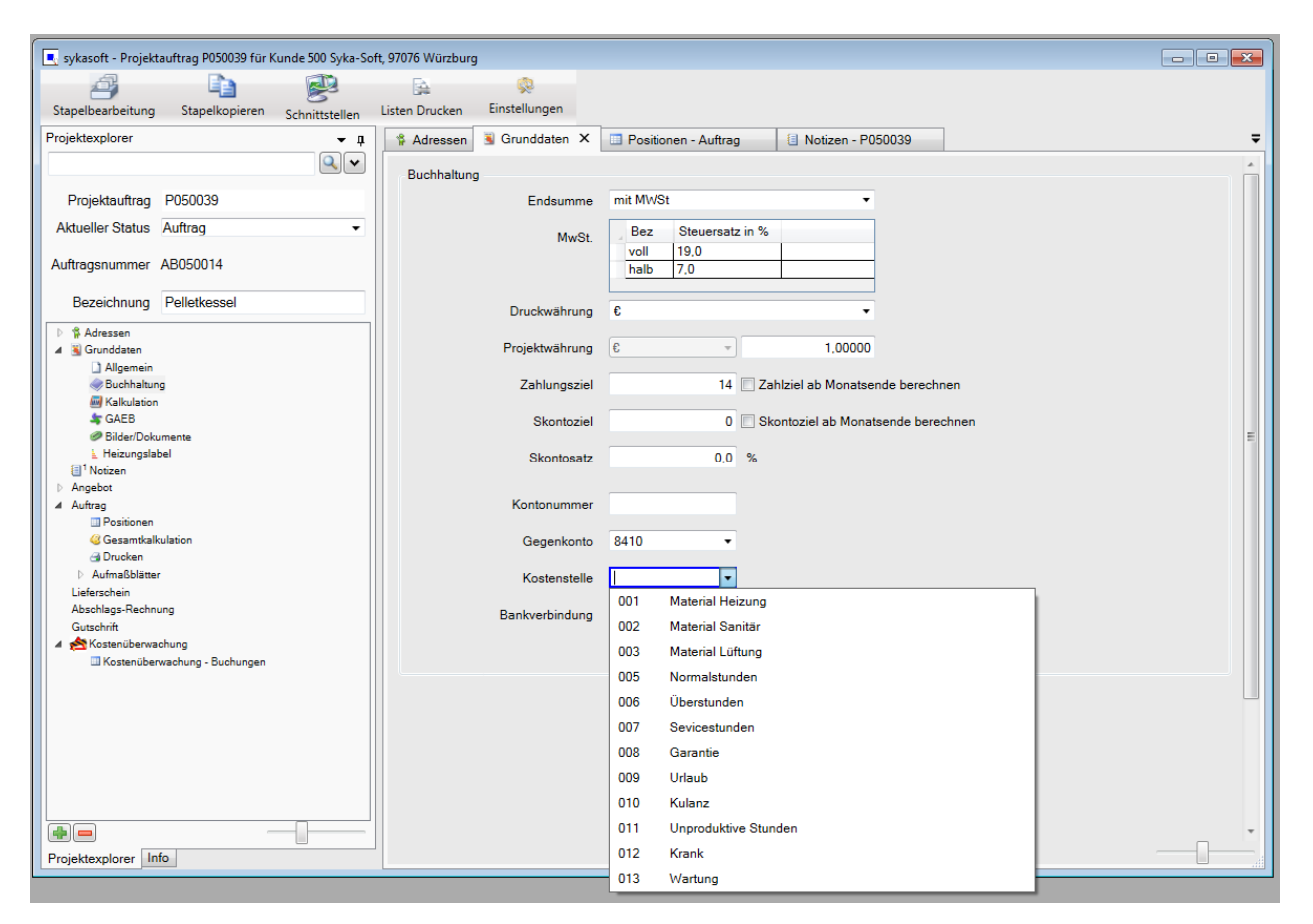

Die Buchhaltungsdaten werden für die Übernahme in die Offenen Posten (Programm Debitoren) benötigt.

- Kontonummer
- Zahlungsziel
- Gegenkonto
- Skontoziel
- Kostenstelle
- Skontosatz

Zahlungsziel, Skontoziel und Skontosatz werden bei Neuanlage von Projekten aus den Einstellungen übernommen.

### Gegenkonto

Unter *Vorgabewerte / neue Programmeinstellungen / Debitoren* können die Gegenkonten für Rechnungen und Abschlagsrechnungen, abhängig von der Mehrwertsteuer, definiert werden. Jeweils separat für die Abrechnungsarten mit MwSt., §13b, ohne MwSt. oder inkl. MwSt.

Mit Doppelklick auf ein Eingabefeld wird das Formular für Gegenkonten aufgerufen, wo die verschiedenen Konten mit Bezeichnung benannt werden können.

Beim Ändern der MwSt-Ausgabe in den Grunddaten eines Projektauftrags wird das Gegenkonto auf das hier in den Vorgabewerten eingestellte Gegenkonto geändert.

Beim Anlegen eines Projekts ist die Vorgabe wie folgt: wenn in der Adresse das Gegenkonto besetzt ist, wird immer dieses übernommen. Ist das Gegenkonto in der Adresse nicht besetzt, wird das Gegenkonto aus den Vorgabewerten (abhängig von der MwSt-Ausgabe) übernommen.

#### Kostenstelle

Hier kann die Kostenstelle ausgewählt werden.

### Kalkulation

| 🔍 sykasoft - Projektauftrag P050039 für Kunde 500 Syka-Soft, 970 | 76 Würzburg                                                           |
|------------------------------------------------------------------|-----------------------------------------------------------------------|
|                                                                  |                                                                       |
| Stapelbearbeitung Stapelkopieren Schnittstellen Liste            | n Drucken Einstellungen                                               |
| Projektexplorer 👻 🖡                                              | 🛊 Adressen 🔋 Notizen - P050039 📱 Grunddaten 🗙 🗢                       |
|                                                                  | Kalkulation                                                           |
| Projekteuffreg D050039                                           |                                                                       |
| Altuelles Stetue Auftrea                                         |                                                                       |
| Aktuellel Status Autriag                                         | Bei Nettopreisen Zuschlagsgruppe • 1,20000 Zuschlaggruppen bearbeiten |
| Auftragsnummer AB050014                                          | Lohnminuten Eigen                                                     |
| Bezeichnung Pelletkessel                                         |                                                                       |
| Dezeichnung Teileikessei                                         | Montage pro Minute 1,2400 🔻 🔍                                         |
| <ul> <li>P % Adressen</li> <li>A 🛐 Grunddaten</li> </ul>         | Keine Lohnminutenübernahme                                            |
| Allgemein                                                        |                                                                       |
| Suchhaltung                                                      | Gemeinkosten 104,83 %                                                 |
| SAEB                                                             | Lohngebundene Kosten 81,33 %                                          |
| Bilder/Dokumente Heizungslabel                                   | Pahataffa kalkuliaran                                                 |
| [∎ <sup>0</sup> Notizen                                          |                                                                       |
| Angebot<br>Auftrag                                               |                                                                       |
| Positionen                                                       |                                                                       |
| Gesamtkalkulation                                                |                                                                       |
| Aufmaßblätter                                                    | Leiharbeiter                                                          |
| Lieferschein<br>Abrehlage Bechaung                               | _ Bezeichnung Stunden €/Stunde                                        |
| Gutschrift                                                       |                                                                       |
| A 😹 Kostenüberwachung                                            | Rundungstabelle verwenden                                             |
| a rosendoerwaaring - oddiningen                                  |                                                                       |
|                                                                  |                                                                       |
|                                                                  | •                                                                     |
| Projektexplorer Info                                             |                                                                       |

Hier wird die Grundkalkulation für das Projekt bestimmt.

- Kalkulation: wahlweise nach Zuschlagsgruppen oder nach Listenpreisen
- Bei Nettopreisen: wahlweise nach Zuschlagsgruppen oder nach Listenpreisen
- Lohnminuten: Fremd oder Eigen

Die Material-Kalkulation ist wahlweise über *Listenpreise* oder über *Zuschlagsgruppen* möglich. Dies bedeutet, dass bei <u>neuen</u> Positionen entweder der Listenpreis oder der EK aus dem Artikelstamm als Verkaufspreis plus Zuschlag in den Auftrag eingelesen wird.

Bei Nettopreisen kann ebenfalls zwischen *Listenpreise* und *Zuschlagsgruppen* gewählt werden.

Bei den Lohnminuten kann zwischen *Fremd* und *Eigen* gewählt werden.

### Lohnminuten

Im Artikel können zwei verschiedene Lohnminutensätze gespeichert sein, Eigen oder Fremd.

Unter *Einstellungen > Kalkulation* wird eingestellt, ob standardmäßig die eigenen oder fremden Lohnminuten verwendet werden sollen.

In den Grunddaten einzelner Projekte sowie für einzelne Positionen kann diese Vorgabe geändert werden. Werden "eigene" Lohnminuten gewählt, sind aber nur "fremde" im Artikel vorhanden, werden diese genommen, und umgekehrt.

In der Tabellenansicht wird durch einen grünen Balken hinter den Lohnminuten angezeigt, wenn eigene Lohnminuten verwendet werden.

### Materialaufschlag und Zuschlagsgruppen

Wählen Sie im Feld *Kalkulation* statt *Listenpreise* die Option *Zuschlagsgruppen*, können Sie danach einen Vorgabe-Faktor für die Material-Kalkulation eingeben. Dieser Multi wird dann berücksichtigt, wenn in der Einzelposition keine Zuschlagsgruppe eingetragen ist. Geben Sie als Faktor z.B. 1,2 ein, werden alle Positionen ohne Zuschlagsgruppe mit einem Aufschlag von 1,2 kalkuliert.

Die Zuschlagsgruppe wird immer vorrangig behandelt

| 🔍 sykasoft - Projektauftrag P050039 für Kunde 500 Syka-Soft, 9707 | 176 Würzburg                                                                    |     |
|-------------------------------------------------------------------|---------------------------------------------------------------------------------|-----|
| Stapelbearbeitung Stapelkopieren Schnittstellen Listen            | Drucken Einstellungen                                                           |     |
| Projektexplorer 👻 д                                               | 🐕 Adressen 📵 Notizen - P050039 📲 Grunddaten 🗙                                   | Ŧ   |
|                                                                   | Kalkulation                                                                     | *   |
| Projektauftrag P050039                                            | Kalkulation Zuschlagsgruppe - 1,20000                                           |     |
| Aktueller Status Auftrag 🗸                                        | Zuschlaggruppen bearbeiten                                                      |     |
| Auftragsnummer AB050014                                           | nur verwendete Zuschlaggruppen anzeigen                                         |     |
| Bezeichnung Pelletkessel                                          | Nr. Bezeichnung Zuschlag Lohn/Min.                                              |     |
| ▶ % Adressen                                                      | 02 Heizkessel Zubehör 1.350000 0.00<br>Keine 03 Regelungen Pumpen 1.270000 0.00 | =   |
| Allgemein                                                         | 04 Heizflächen Zubehör 1,250000 0,00                                            | =   |
| Buchhaltung                                                       | 05 Feuer Tank Anlagen 1,150000 0,00                                             |     |
| Kalkulation                                                       | 06 Einrichtung Sanitär 1,180000 0,00                                            | -   |
| S GAEB                                                            | 07 Armaturen Sanitär 1 300000 0 00                                              |     |
|                                                                   | 1 von 10 2 2 =                                                                  |     |
| Notizen                                                           | Änderungsübersicht                                                              |     |
| D Angebot                                                         |                                                                                 |     |
| ▲ Auftrag                                                         | Bearbeitungsinfo aktualisieren                                                  |     |
| Positionen                                                        | Angebot A050029                                                                 |     |
| Gesamtkalkulation                                                 | Auftrag AB050014                                                                |     |
| Aufmaßblätter                                                     | Leiharb                                                                         |     |
| Lieferschein                                                      | Bez                                                                             |     |
| Abschlags-Rechnung                                                |                                                                                 |     |
| Gutschrift                                                        |                                                                                 |     |
| Kostenüberwachung                                                 | Run                                                                             |     |
| Kostenüberwachung - Buchungen                                     |                                                                                 |     |
|                                                                   | Änderungen durchführen Zurück                                                   | k 🗸 |
| Projektexplorer Info                                              |                                                                                 |     |

### Was sind Zuschlagsgruppen?

Mit Hilfe von Zuschlagsgruppen können die verschiedenen Leistungen "von Haus aus" unterschiedlich kalkuliert werden.

Zuschlagsgruppen werden unter *Vorgabewerte / neue Programmeinstellungen / Artikel / Waren-, Rabatt-, Preis-, Zuschlagsgruppen* allgemein definiert. Den einzelnen Leistungen im Artikelstamm sind diese Zuschlagsgruppen dann zuzuordnen. Dieses Konzept hat den Vorteil, dass ein Gruppenzuschlag mit einer einzigen Eingabe geändert werden kann.

Zuschlagsgruppen können auch projektbezogen gespeichert und dabei kann ein Montagesatz PREIS/Min. zugeordnet werden. Über den Knopf *Zuschlagsgruppe* in den Grunddaten der Projektaufträge wird diese Funktion aufgerufen.

Die Auswertung erfolgt über Kalkulation: *Zuschlagsgruppenliste drucken*. Die Zuschlaggruppen-Zusammenstellung bietet einen Überblick über die Summen von Material-Einstand und Verkauf, Minuten, Lohn-VK und Gesamt.

### Montage / Lohnkalkulation

**Montage pro Minute**: Für die Lohnkalkulation geben Sie hier den Wert Montage/min ein, außerdem die **Gemeinkosten** und die **lohngebundenen Kosten** in Prozent.

Klicken Sie auf das Lupensymbol um das Fenster für **Montage kalkulieren** aufzurufen. Hier können Sie aus vorhandenen Minutensätzen auswählen oder neue Sätze anlegen.

| 📃 💽 sykasoft - Projektauftrag P050039 für Kunde 500 Syka-Soft, 970           | 176 Würzburg |                    |                    |                  |              |                               |          | - •     | 8 |
|------------------------------------------------------------------------------|--------------|--------------------|--------------------|------------------|--------------|-------------------------------|----------|---------|---|
| Stapelbearbeitung Stapelkopieren Schnittstellen Liste                        | n Drucken    | 있<br>Einstellungen |                    |                  |              |                               |          |         |   |
| Projektexplorer 🗸 🗸                                                          | 🐕 Adress     | en 🔋 Notizer       | n - P050039        | 👅 🗙              |              |                               |          |         | ₹ |
|                                                                              | Kalkula      | Montage ka         | lkulieren          |                  |              |                               |          | ×       | ĥ |
| Projektauftrag P050039                                                       |              | Vorhandene         | Minutensätz        | e                |              |                               |          |         |   |
| Aktueller Status Auftrag -                                                   |              | €/Min.             | ø Lohn/Std         | Bezeich          | nung         | *                             |          |         |   |
| Auftragsnummer AB050014                                                      |              | 1,24 €             | 13,00€             | Der Wert für S   | palte Beme   | E                             |          |         |   |
| Paraishawan Dellationand                                                     |              | 1,44 €             | 15,00 €<br>12,00 € | Der Wert für S   | palte Beme   |                               |          |         |   |
| Dezeichnung Pelletkesser                                                     |              | 0,95€              | 20,00€             | Der Wert für S   | palte Beme   | *                             |          |         |   |
| <ul> <li>Adressen</li> <li>Grunddaten</li> </ul>                             | Keine        | 👍 👝 Be:            | zeichnung [        | Der Wert für Spa | lte Bemerkur | ng in Tabelle Auftrag Minuten |          |         |   |
| Allgemein                                                                    |              | A                  | -                  |                  |              |                               | 104.00   |         | E |
| Kalkulation                                                                  |              | Anzani Wo          | nteure             | Lohn pro Stund   | e            | Gemeinkösten                  | 104,83   | %       |   |
| SAEB                                                                         |              | 1                  | 1                  | 13,50 €          |              | Auslösetage pro Woche         | 0,00     | Tage    |   |
| Bilder/Dokumente Heizungslabel                                               |              | 1                  | ī (                | 12,50 €          |              | Auslösung pro Tag             | 0.00     | €       |   |
| ≣ <sup>0</sup> Notizen                                                       |              |                    |                    | 0.00             |              | A-b-ittd \t/b-                | 0.00     | Obundan |   |
| Angebot<br>Auftrag                                                           |              |                    | ,                  | 0,00 E           |              | Arbeitsstunden pro Woche      | 0,00     | Stunden |   |
| III Positionen                                                               |              |                    |                    |                  |              | Fahrstunden pro Woche         | 20,00    | Stunden |   |
| Gesamtkalkulation                                                            |              |                    |                    |                  |              | Sonderkosten pro Stunde       | 0.00     | €       |   |
| ▷ Aufmaßblätter                                                              | Leiharb      | - 04               |                    | 12.00            |              | Oit                           |          |         |   |
| Lieferschein<br>Abschlaas-Rechnung                                           | Beze         | østu               | ndenionn           | 13,00 €          |              | Gruppenminuten                | <b>V</b> |         |   |
| Gutschrift                                                                   |              | Lohngebund         | e Kosten           | 81,33 %          | ]            | Montage pro Stunde            | 74,40    |         |   |
| <ul> <li>Kostenüberwachung</li> <li>Kostenüberwachung - Buchungen</li> </ul> | Run          | ø Selbstkoste      | n pro Std          | 23,57 €          |              | Montage pro Minute            | 1,24     |         |   |
|                                                                              |              |                    |                    |                  |              | OK                            | 7.       | urück   |   |
|                                                                              |              |                    |                    |                  |              | UK                            |          | nuck    |   |
| Projektexplorer Info                                                         |              |                    |                    |                  |              |                               | -        |         |   |

Der Wert Montage PREIS pro Minute wird aus den einzugebenden Daten ermittelt:

- Lohngebundene Kosten
- Gemeinkosten
- Auslösetage pro Woche
- Auslösung pro Tag
- Arbeitsstunden pro Woche
- Fahrtstunden pro Woche
- Sonderkosten
- Gruppenminuten (ja oder nein)
- Bemerkung

Um die lohngebundenen Kosten zu ermitteln klicken Sie auf den Knopf mit dem %-Zeichen neben dem Eingabefeld für lohngeb. Kosten. Es folgt ein Fenster mit allen hierfür relevanten Daten.

| sykasoft - Projektauftrag P050039 für Kunde 500 Syka-Soft, 97076 | Würzburg                                                                  |        |
|------------------------------------------------------------------|---------------------------------------------------------------------------|--------|
|                                                                  | 2 😣                                                                       |        |
| Stapelbearbeitung Stapelkopieren Schnittstellen Listen           | Drucken Einstellungen                                                     |        |
| Projektexplorer 👻 🖡                                              | Adressen 🗐 Natizen - P050039 🛛 😮 🗙                                        | ₹      |
|                                                                  | Ra Berechnung - Lohngebundene Kosten                                      |        |
| Projektauffrag _ P050039                                         | Allgemeine Daten                                                          |        |
| Altueller Statue                                                 | Arbeitstunden pro Tag 7,70                                                |        |
| Aktueller Status Auttrag                                         | Kalendertage 365                                                          |        |
| Auftragsnummer AB050014                                          | Samstage/Sonntage 104                                                     |        |
| Bezeichnung Pelletkessel                                         | Feiertage 20 = Werktage 241                                               |        |
| Adressen                                                         | Verrechenbare Stunden Zahlstunden Sozialaufwendungen                      |        |
| A Grunddaten                                                     | Monteur Azubi                                                             |        |
| Allgemein     Buchbaltung                                        | Urlaubstage 30 28                                                         |        |
| Malkulation                                                      | Krankheitstage 10 8                                                       |        |
| SAEB                                                             | Schultage 0 40                                                            |        |
| L Heizungslabel                                                  | Fortbildung 1 0                                                           |        |
| Applet                                                           | Tarifliche Ausfalltage 0 3                                                |        |
| Angebot                                                          | Tatsächliche Arbeitstage 200 162                                          |        |
| Positionen                                                       | Anwesenheitsstunden 1540 1247                                             |        |
| Gesamikaikulation                                                | La Unaradultius Stundon 100 100                                           |        |
| ▷ Aufmaßblätter                                                  |                                                                           |        |
| Abschlags-Rechnung                                               | Verrechenbare Stunden 1440 1147                                           |        |
| Gutschrift                                                       |                                                                           |        |
| Kostenüberwachung     Kostenüberwachung - Buchungen              |                                                                           |        |
|                                                                  |                                                                           |        |
|                                                                  | Ergebnis lohngebundene Kosten<br>Monteur: 93 47 Auszubildenter: 145 50 Ok | Zurück |
|                                                                  |                                                                           |        |
| Projektexplorer Info                                             |                                                                           |        |

### Leiharbeiter

Die Kalkulation mit Leiharbeitern wird unter *Einstellungen > Kalkulation* aktiviert.

Für Leiharbeiter kann in der Tabelle Anzahl Stunden und Stundenlohn angegeben werden.

In der Gesamtkalkulation / Deckungsbeitragsrechnung wird dann die Lohnspalte aufgesplittet in Eigene Lohnkosten und Leiharbeiter.

Die Kalkulation für Einkauf und Rohertrag (Deckungsbeitrag) ändert sich entsprechend. Der Deckungsbeitrag pro Stunde wird deutlich höher, weil nur die eigenen Stunden hier relevant sind.

### Gaeb

| 🔍 sykasoft - Projektauftrag P050039 für K                                                                                                    | unde 500 Syka-Soft, 97076 W | /ürzburg                                                                                                    |                                       |   |
|----------------------------------------------------------------------------------------------------|-----------------------------|----------------------------------------------------------------------------------------------------|---------------------------------------|---|
| Stapelbearbeitung Stapelkopieren                                                                                                    | Schnittstellen Listen Dru   | çç<br>ucken Einstellungen                                                                                                    |                                       |   |
| Projektexplorer                                                                                                    | <b>-</b> ↓ \$               | Adressen 🔋 Notizen - P05003                                                                                                    | 39 🖪 Grunddaten 🗙                     | Ŧ |
|                                                                                                    | Q 🗸 🖌                       | GAEB                                                                                                    |                                       | A |
| Projektauftrag P050039                                                                                                    |                             | GAEB Projekt 📝                                                                                                    |                                       |   |
| Aktueller Status Auftrag                                                                                                    | <b>-</b>                    | Ausschreibender                                                                                                    | Bieter                                |   |
| Auftragenummer AR050014                                                                                                    |                             | GAEB Version                                                                                                    | GAEB 90 🔻 📝                           |   |
| Autragsnummer Abubuu 14                                                                                                    |                             | Blankett                                                                                                    |                                       |   |
| Bezeichnung Pelletkessel                                                                                                    |                             | Projekt                                                                                                    |                                       |   |
| <ul> <li>\$ Adressen</li> <li>\$ Adressen</li> <li>\$ Grunddaten</li> <li>\$ Allgemein</li> <li>\$ Buchhaltung</li> <li>\$ Kalkulation</li> <li>\$ Gace</li> <li>\$ Bider/Dokumente</li> <li>\$ Heizungslabel</li> <li>\$ Notizen</li> <li>\$ Angebot</li> <li>\$ Auftrag</li> <li>\$ Positionen</li> <li>\$ Gesamtkalkulation</li> <li>\$ Drucken</li> <li>\$ Aufmaßblätter</li> <li>\$ Lieferschein</li> <li>\$ Abschlags-Rechnung</li> <li>\$ Gutschrift</li> <li>\$ Kostenüberwachung - Buchungen</li> </ul> |                             | Auftraggeber<br>Auftragnehmer<br>Ausführungsort<br>Einheitspreisanteile<br>Anteile O Anteilbezeichnu<br>Ausführungsbeschreibungen<br>Kurzbezeichnung Ausf.Nr.<br>Details der Ausführungsbeschre<br>BlockNr Kurzbezeichnung Stilt | I I I I I I I I I I I I I I I I I I I |   |

Unter *Grunddaten > GAEB* wird der Datenaustausch über die GAEB-Schnittstelle aktiviert, indem bei GAEB-Projekt der Haken gesetzt wird.

Im nachfolgenden Fenster *GAEB-Details* sind die Grunddaten zum GAEB-Datenaustausch einzugeben. GAEB-Daten können hier eingelesen und erzeugt werden.

Bei der Bearbeitung von Positionen können unter dem Register *GAEB* spezielle Einstellungen zur jeweiligen Position (Normalposition, Bezugsposition, Wiederholungsposition usw.) eingegeben werden.

### **Bilder / Dokumente**

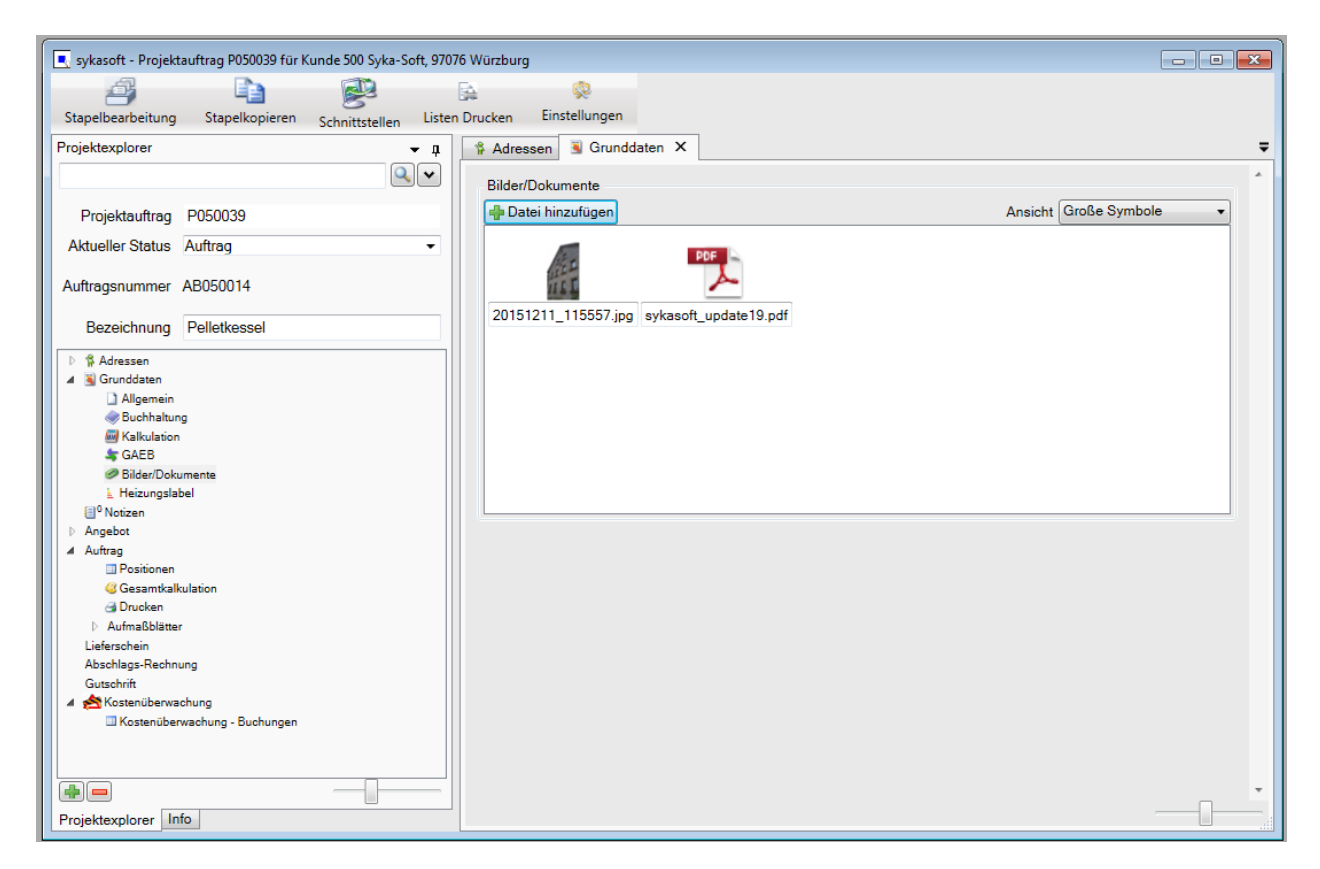

Über *Bilder/Dokumente* können beliebige Dokumente einem Projektauftrag zugeordnet werden. Zum Beispiel Fotos, Dokumente, Kalkulationen, Zeichnungen und Baupläne. Für Dateien aller Art.

Klicken Sie auf *Datei hinzufügen*, um Dokumente oder Bilder auszuwählen.

### Heizungslabel

| 💽 sykasoft - Projektauftrag P050039 für K | (unde 500 Syka-So | ft, 97076 Würzburg |                   |                                                                                 |                        |                   |                    |          |
|-------------------------------------------|-------------------|--------------------|-------------------|---------------------------------------------------------------------------------|------------------------|-------------------|--------------------|----------|
|                                           |                   | <b>A</b>           |                   |                                                                                 |                        |                   |                    |          |
| Stapelbearbeitung Stapelkopieren          | Schnittstellen    | Listen Drucken     | Einstellungen     |                                                                                 |                        |                   |                    |          |
| Projektexplorer                           | - ą               | Adressen           | 🖲 Grunddaten      | х                                                                               | Positionen - Auftrag   | Notizen - P050039 |                    | <b>+</b> |
|                                           | <                 | Anlagedater        | n für Heizungslab | el                                                                              |                        |                   |                    | *        |
| Projektauftrag P050039                    |                   | Projektauft        | rag P050039       |                                                                                 |                        |                   |                    |          |
| Aktueller Status Auftrag                  | •                 | An                 | lagenfunktion     | <ar< td=""><td>nlagenfunktion wählen&gt;</td><td></td><td></td><td>•</td></ar<> | nlagenfunktion wählen> |                   |                    | •        |
| Auftragsnummer AB050014                   |                   |                    | Anlagentyp        | <ar< td=""><td>nlagentyp wählen&gt;</td><td></td><td></td><td>•</td></ar<>      | nlagentyp wählen>      |                   |                    | •        |
|                                           |                   |                    | Lastprofil        | <la< td=""><td>astprofil wählen&gt;</td><td></td><td></td><td>•</td></la<>      | astprofil wählen>      |                   |                    | •        |
| Bezeichnung Pelletkessel                  |                   | E                  | inbausituation    | <ei< td=""><td>inbausituation wählen&gt;</td><td></td><td></td><td>-</td></ei<> | inbausituation wählen> |                   |                    | -        |
| Adressen Grunddaten                       |                   | Lieferant V        | erbundanlage      |                                                                                 |                        |                   |                    |          |
| Allgemein                                 |                   | Sola               | arverwendung      | <sc< td=""><td>olarverwendung wählen&gt;</td><td></td><td></td><td>•</td></sc<> | olarverwendung wählen> |                   |                    | •        |
| With alkulation                           |                   | Heizungslab        | el Dokumente      |                                                                                 |                        |                   |                    |          |
| SAEB                                      |                   | - Datei hin        | zufügen           |                                                                                 |                        |                   | Ansicht Große Symb | ole 🔹    |
| E Heizungstabel                           |                   |                    |                   |                                                                                 |                        |                   |                    |          |
| 1 Notizen                                 |                   |                    |                   |                                                                                 |                        |                   |                    |          |
| Aufgebot                                  |                   |                    |                   |                                                                                 |                        |                   |                    |          |
| Positionen                                |                   |                    |                   |                                                                                 |                        |                   |                    |          |
| Gesamtkalkulation                         |                   |                    |                   |                                                                                 |                        |                   |                    |          |
| Aufmaßblätter                             |                   |                    |                   |                                                                                 |                        |                   |                    |          |
| Lieferschein                              |                   |                    |                   |                                                                                 |                        |                   |                    |          |
| Abschlags-Rechnung                        |                   |                    |                   |                                                                                 |                        |                   |                    |          |
| Gutschrift                                |                   |                    |                   |                                                                                 |                        |                   |                    |          |
| Kostenüberwachung                         |                   |                    |                   |                                                                                 |                        |                   |                    |          |
| La Kostenuberwachung - Duchungen          |                   |                    |                   |                                                                                 |                        |                   |                    |          |
|                                           |                   |                    |                   |                                                                                 |                        |                   |                    |          |
|                                           |                   |                    |                   |                                                                                 |                        |                   |                    |          |
|                                           |                   |                    |                   |                                                                                 |                        |                   |                    |          |
| -                                         |                   |                    |                   |                                                                                 |                        |                   |                    |          |
| Projektexplorer Info                      | _                 |                    |                   | _                                                                               |                        |                   |                    |          |

Hier werden die Grunddaten für die Heizungslabel-Schnittstelle hinterlegt.

### Notizen

| sykasoft - Projektauftrag P050039 für Kunde 500 Syka-So                                                                                                    | aft, 97076 Würzburg          |                                                                                                    |                      |                    |               |               | For both      |  |
|----------------------------------------------------------------------------------------------------|------------------------------|----------------------------------------------------------------------------------------------------|----------------------|--------------------|---------------|---------------|---------------|--|
| Stapelbearbeitung Stapelkopieren Schnittstellen                                                                                                    | Listen Drucken Einstellungen |                                                                                                    |                      |                    |               |               |               |  |
| Projektexplorer 👻 🏚                                                                                                    | S Adressen S Grunddaten      | Positionen - Auftrag                                                                                                    | U Notzen - P050039 × |                    |               |               |               |  |
| Q. •                                                                                                    | LMNr                         | Wedervorlage                                                                                                    | Erfassungsdatum      | Wiedervorlagedatum | Notiz         | Bearbeiter    | Erfasser      |  |
| Projektauftrag P050039                                                                                                    | 1                            | 8                                                                                                    | 22.01.2018 12:57:21  |                    | bitte anrufen | Administrator | Administrator |  |
| Aktueller Status Auftrag -                                                                                                    |                              |                                                                                                    |                      |                    |               |               |               |  |
| Auftragstrummer AB050014                                                                                                    |                              |                                                                                                    |                      |                    |               |               |               |  |
| Bezeichnung Pelletkessel                                                                                                    |                              |                                                                                                    |                      |                    |               |               |               |  |
| 1 5 Advance<br>S Gondean<br>Alignmen<br>Politation<br>Robustion<br>Robustion | Edassunasdatum 22.01.2018 12 | 57.21                                                                                                    |                      |                    |               |               |               |  |
| C Hezyngslebel                                                                                                    | Erlasser Administration      | ar a r                                                                                                    |                      |                    |               |               |               |  |
| Angebot<br># Aufrag                                                                                                    | Bearbeiter Administrato      |                                                                                                    |                      |                    |               |               |               |  |
| Postoren                                                                                                    | Wiedervorlage                | 1 12 1899 00 00 1 +                                                                                                    |                      |                    |               |               |               |  |
| . B. Ovoten<br>I. Aufraßbier<br>Liekonsbin<br>Absoluge Jackmung<br>Gestricht                                                                                                    | Notiz Diffe anode            | All and a second second se |                      |                    |               |               |               |  |
| Projektexplorer Into                                                                                                    | 8 1 von 1                    | 1. Vorlage                                                                                                    | Vonetau 🖌 🕷          | Drusken            |               |               | -0-           |  |

Hier werden Notizen und Wiedervorlage zum Projekt verwaltet.

## **Projektauftrag Positionen**

| paktouptorer • • • • • • • • • • • • • • • • • •                                                                                                    | Adressen Grundd     Titel 01 Teel 01 Teel     Titel 02 Teel 2 - Role     Titel 03 Teel 3 - Heid     Titel 04 Teel 7 - Alge     Titel 04 Teel 7 - Alge     Titel 05 Eevichtunge | 0001 Eige<br>HKZ<br>0000 | Positionen - Auf<br>ne Artikel<br>OZ | bag X<br>• Enfügen Artik | eistamm A    | rtkel suchen 🔔 Enzelansicht                                     |                                 |                 |                   |                |            |          |        |        |            |            |          |
|----------------------------------------------------------------------------------------------------|----------------------------------------------------------------------------------------------------|--------------------------|--------------------------------------|--------------------------|--------------|-----------------------------------------------------------------|---------------------------------|-----------------|-------------------|----------------|------------|----------|--------|--------|------------|------------|----------|
| Projektauftrag P050039  dowler Status Auftrag •  uftragenummer AB050014  Bezeichnung Peletisesel                                                                                                    | 1 To el 01 Tael 1 - Pele<br>2 To el 02 Toel 2 - Roly<br>1 To el 03 Tael 3 - Heus<br>1 To el 03 Tael 3 - Heus<br>1 To el 04 Tael 7 - Alge<br>2 To el05 Exechange                | 0001 Ege<br>HKZ<br>0000  | ne Artikel<br>OZ                     | Einfügen Artik           | eistamm A    | rtikel suchen 🖉 Enzelansicht                                    |                                 |                 |                   |                |            |          |        |        |            |            |          |
| Projektautrag P050039<br>klaueler Status Aufrag -<br>utragenummer AB050014<br>Bezeichnung Pellekkessel                                                                                                    | Tr. el 02 14el 2 - Hohr<br>Tr. el 03 Teel 3 - Heus<br>Tr. el 04 Tael 7 - Allge<br>Tr. el 05 Elevichunge                                                                        | HKZ<br>0000              | 0Z                                   |                          |              |                                                                 |                                 |                 |                   |                |            |          |        |        |            |            |          |
| Vabueller Status Auftrag •<br>uftragenummer AB050014<br>Bezeichnung Pelebiessel                                                                                                    | Tit el 04 Tael 7 - Alge<br>Tit el005 Envicturge                                                                                                    | 0000                     | 10.00                                | Bestellnummer            | Menge        | Kurztextzeile 1                                                 |                                 | ME 2            | LuGr Multi        | Material       | Min.       | Lohn/Min | Lohn   | Sonder | Verkauf EP | Verkaul GP | EK       |
| uftragsnummer AB050014<br>Bezeichnung Pelletkessel                                                                                                    | · Tursero feacarde                                                                                                    |                          | 007                                  |                          | 3.00         | Türschutzbrett 30 mm, mit Sicht                                 | fenster 1                       | Btck            | 1,300000          | 30,42          | 5,00       | 0.63     | 3,15   | 0,00   | 33,57      | 100,71     | 23,40    |
| Bezechnung Pelletkessel                                                                                                    |                                                                                                    | 0002                     | 008                                  | 620603613                | 2.0          | Edulately Aboventy 0 ferm                                       | x 40 mm verz. 3                 | SICR.           | 1.300000          | 10,35          | 10,00      | 0.63     | 0.30   | 0.00   | 22,68      | 40.30      | 12,00    |
| Bezeichnung Pelletkessel                                                                                                    |                                                                                                    | 0000                     | 009                                  |                          | 12.00        | Winkelrahmen 35° verzinkt                                       |                                 | lick            | 1.300000          | 38.61          | 10,00      | 0.63     | 6.30   | 0.00   | 44,91      | 538,92     | 29,70    |
| 1.1                                                                                                    |                                                                                                    | 0000                     | 010                                  |                          | 1,00         | Praflechutzmatte 1,50 m x 1,20 m                                | m 1                             | Btck            | 1,300000          | 69.03          | 15.00      | 0.63     | 9.45   | 0.00   | 78,48      | 78,48      | 53,10    |
| A PARTICULAR CONTRACTOR OF CONTRACTOR OF |                                                                                                    | 0000                     | 011                                  |                          | 1,00         | Präzisions-Keminzugbegrenzer                                    | Universal 3                     | Stok            | 1,300000          | 239,85         | 45,00      | 0,63     | 28,35  | 0,00   | 268,20     | 268,20     | 184,50   |
| S Grunddaten                                                                                                    |                                                                                                    | 0000                     | 012                                  |                          | 1,00         | Vomchten des Pelletaraum mit 0<br>Heinkreichunge UKO, ab 4/2000 | UPS 25/30                       | Stick.<br>Stolk | 1,300000          | 400.14         | 1.440,00   | 0.63     | 37.80  | 0,00   | 1,453,20   | 1,453,20   | 420.00   |
| ] Algemein                                                                                                    |                                                                                                    | 0000                     | 014                                  |                          | 2.00         | Verschraubungsset für Heizkreis                                 | Igruppe 1                       | Stok            | 1.300000          | 16.38          | 5.00       | 0.63     | 3.15   | 0.00   | 19,53      | 39.06      | 12.60    |
| @ Sudhakung                                                                                                    |                                                                                                    | 0000                     | 015                                  |                          | 1,00         | CPC Paket 40AlistarAD, Sutray                                   | 300 1                           | Stok:           | 1,300000          | 3.773.25       | 950,00     | 0,63     | 604,80 | 0.00   | 4.378,05   | 4.378,05   | 2.902.50 |
| A GATE                                                                                                    |                                                                                                    | 0000                     | 018                                  |                          | 1.00         | Speed 15 mm Ring & 15 m                                         |                                 | Block           | 1.300000          | 691,47         | 240.00     | 0.63     | 151.20 | 0.00   | 842,67     | 842,67     | 531.90   |
| #P SiderDokumente                                                                                                    |                                                                                                    | 0002                     | 017                                  | 529903648                | 2.00         | Edelstahl Bogen 4-teilig, drehba                                | r 0,6mm                         | Stk             | 1,300000          | 22,31          | 15,00      | 0.63     | 9,45   | 0.00   | 31,76      | 63,52      | 17,16    |
| L Heizungslabel                                                                                                    |                                                                                                    | 0002                     | 018                                  | 529903620                | 1.00         | Edelstahl Abgasrohr U.6mm                                       | a - 1                           | SBX             | 1.300000          | 20,33          | 2 250 00   | 0.63     | 9.45   | 0.00   | 4 200 74   | 29,78      | 15.64    |
| U <sup>o</sup> Notzen                                                                                                    |                                                                                                    | 19                       |                                      | 1                        |              |                                                                 |                                 |                 | 1. <b>#</b> 1     |                |            |          |        |        |            |            | . P.     |
| Autrag                                                                                                    |                                                                                                    |                          |                                      |                          |              |                                                                 |                                 |                 |                   |                |            |          |        |        |            |            | 14       |
| Postoren                                                                                                    |                                                                                                    | 000011                   | Poston                               | •                        |              |                                                                 |                                 |                 | Einzelpreis       | Gesantpreis    |            |          |        |        |            |            |          |
| Gesantialiulation                                                                                                    |                                                                                                    | 015                      | 529903613                            | 3                        | 1,000 58     | + Edelstahl Abgasishir 0,6mm                                    |                                 |                 | 43.56             | 43.56          |            |          |        |        |            |            |          |
| i Aufmalbitter                                                                                                    |                                                                                                    |                          | 0002 Richte                          | er + Foerzel             |              | 130 x 1000mm                                                    |                                 |                 | 34.11             | Materialantail |            |          |        |        |            |            |          |
| Lahendheim                                                                                                    |                                                                                                    |                          |                                      | Aufmaßmenge              | 0.000        |                                                                 |                                 |                 | 9.45              | Lohnanteil     |            |          |        |        |            |            |          |
| Abschlaga-Rechnung<br>Grandwill                                                                                                    |                                                                                                    | Berechnik                | ngadetalla 🔒 Um                      | terpositionen (D. 🔒 Da   | atelinks (0) |                                                                 |                                 |                 | 0.00              | Fremdanteil    |            |          |        |        |            |            |          |
| A Kommibervachung                                                                                                    |                                                                                                    |                          |                                      |                          |              |                                                                 | 1                               |                 | 1                 |                |            |          |        |        |            |            |          |
| Casteruberweitung - Bushungen                                                                                                    |                                                                                                    |                          | Verabeitung                          | Nechtrikz                |              | Preisinfo Kalkulation Langled                                   | <ul> <li>Rohstofinot</li> </ul> | ierungen        | Referenzantikel B | emerkung ErP   | Label GAEB | il       |        |        |            |            |          |
|                                                                                                    |                                                                                                    | Material / Lo            | Foliad                               |                          | 26.24        |                                                                 |                                 |                 |                   |                |            |          |        |        |            |            |          |
|                                                                                                    |                                                                                                    |                          |                                      |                          |              | Brutto 21.87                                                    | 1,56                            |                 |                   |                |            |          |        |        |            |            |          |
|                                                                                                    |                                                                                                    |                          | 201908                               |                          | 1,300000     | Eekaufmulti 1,199617                                            |                                 |                 |                   |                |            |          |        |        |            |            |          |
|                                                                                                    |                                                                                                    |                          | Verkauf                              |                          | 34.11        | Erkauf 26.24                                                    |                                 |                 |                   |                |            |          |        |        |            |            |          |
|                                                                                                    |                                                                                                    | Frend +                  | x Lohn Min                           | 15,00 x 0,63 -           | 3,45         |                                                                 |                                 |                 |                   |                |            |          |        |        |            |            |          |
|                                                                                                    |                                                                                                    |                          | ohn-Stunden                          | 0.00                     | 0.00 C       |                                                                 |                                 |                 |                   |                |            |          |        |        |            |            |          |
|                                                                                                    |                                                                                                    | 3                        | Zu-lAbechleg                         | 0.00 % 0.0000 🖂          | LIN          |                                                                 |                                 |                 |                   |                |            |          |        |        |            |            |          |
|                                                                                                    |                                                                                                    |                          | Einheit                              |                          | 43.56        |                                                                 |                                 |                 |                   |                |            |          |        |        |            |            |          |
|                                                                                                    |                                                                                                    |                          | Cesantrosia                          |                          | 43.56        |                                                                 |                                 |                 |                   |                |            |          |        |        |            |            |          |
|                                                                                                    |                                                                                                    |                          | 16 A August 1                        |                          | 0.00         |                                                                 |                                 |                 |                   |                |            |          |        |        |            |            |          |
|                                                                                                    |                                                                                                    |                          |                                      | 879.0 L                  |              |                                                                 |                                 |                 |                   |                |            |          |        |        |            |            |          |
|                                                                                                    |                                                                                                    |                          |                                      |                          |              |                                                                 |                                 |                 |                   |                |            |          |        |        |            |            |          |
|                                                                                                    |                                                                                                    |                          |                                      |                          |              |                                                                 |                                 |                 |                   |                |            |          |        |        |            |            |          |

Standardmäßig erscheint zuerst die geteilte Ansicht der Positionen: oben die Tabellenansicht und unten die Einzelansicht, wodurch die Vorteile beider Ansichten kombiniert werden.

💷 🔜 Mit den Buttons im Bildschirmbereich rechts können 💷 Tabellenansicht...

| Stapelkopieren Schnittste                                                                                      | Ge 😡                                             |                 |             |                     |                                                  |         |          |           |       |
|----------------------------------------------------------------------------------------------------|--------------------------------------------------|-----------------|-------------|---------------------|--------------------------------------------------|---------|----------|-----------|-------|
| Projektexplorer - a                                                                                            | 🛊 Adressen 📑 Grunddaten 🗔 🖬                      | Positionen - Au | ftrag X     | U Notizen - P050039 | Gesamtkalikulation - Auftrag                     |         |          |           | 1     |
|                                                                                                    | Tit el 01 Titel 1 - Pelletkessel , Solar und Zul | 0001 Eig        | ene Artikel | 🕳 Einfügen Art      | kelstamm Artikel suchen 🗨 Einzelansicht          |         |          |           |       |
| Projektauftrag P050039                                                                                         | Tit el 02 Titel 2 - Romeinungen mit Zubenor      | HKZ             | OZ          | Bestellnummer       | Menge Kurztextzeile 1                            | ME ZuGr | Multi    | Material  |       |
| Aktueller Status Auftrag -                                                                                     | Tit el 04 Titel 7 - Allgemeine Arbeiten          | 0000            | Tit.el 01   |                     | 1.00 Titel 1 - Pelletkessel . Solar und Zubehör  |         | 1.328803 | 20.563.10 | 3.9 - |
| and the second second                                                                                          | Tit el005 Einrichtungsgegenstände                | 0000            |             |                     | 0,00 In Rucksprache mit der Firma Paradigma und  | 1       | 1,000000 | 0.00      |       |
| Auftragsnummer AB050014                                                                                        |                                                  | 0000            | 001         |                     | 1,00 Peletti II SR 153, mit Regelung 1HK+TI/Op   | Stck    | 1,350000 | 12.034,58 | 44    |
| and a second second second second second second second second second second second second second second second |                                                  | 0000            | 002         |                     | 1.00 Raumentnahmeschnecke für Saugsystem         | Stek    | 1,300000 | 1,409,85  | 2     |
| Bezeichnung Pelletkessel                                                                                       |                                                  | 0000            | 003         |                     | 1.00 Saug- und Rückluftschlauch, 15 m Rolle      | Rol     | 1,300000 | 111,15    | 10    |
| Stretching i chernesser                                                                                        |                                                  | 0000            | 004         |                     | 4.00 Tragschale aus verzinktem Blech L = 2 m     | Stck    | 1.300000 | 15,21     |       |
| II 🏂 Adressen                                                                                                  |                                                  | 0000            | 005         |                     | 1.00 Befüllset 45*, abschließbar komplett ab-    | Stok    | 1.300000 | 336,96    |       |
| 1 S Grunddaten                                                                                                 |                                                  | 0000            | 006         |                     | 1.00 Hausanschlußkasten mit Steckdose und        | Stok    | 1.300000 | 170.82    | 1     |
| In Notizen                                                                                                    |                                                  | 0000            | 007         |                     | 3,00 Türschutzbrett 30 mm, mit Sichtfenster      | Stck    | 1,300000 | 30,42     |       |
| Angebot                                                                                                    |                                                  | 0000            | 008         |                     | 2,00 Lukenschiene Z-Profil, L = 1500 x 40 mm ver | r. Stck | 1,300000 | 16,38     |       |
| # Autrag                                                                                                    |                                                  | 0002            | 019         | 529903613           | 1.00 Edelstahl Abgasrohr 0.6mm                   | Stk     | 1,300000 | 34,11     |       |
| Postonen                                                                                                    |                                                  | 0000            | 009         |                     | 12,00 Winkelrahmen 35° verzinkt                  | Stek    | 1,300000 | 38,61     |       |
| Gesamtialkulation                                                                                              |                                                  | 0000            | 010         |                     | 1,00 Prallschutzmatte 1,50 m x 1,20 m            | Stok    | 1,300000 | 69,03     |       |
| Ca Dructen                                                                                                    |                                                  | 0000            | 011         |                     | 1.00 Präzisions-Kaminzugbegrenzer Universal      | Stok    | 1.300000 | 239.85    |       |
| 1 Aumasbatter                                                                                                  |                                                  | 0000            | 012         |                     | 1.00 Vorrichten des Pelletsraum mit OSB-Platten. | Stok    | 1,300000 | 546.00    | 1.4   |
| Abashlara Basha an                                                                                             |                                                  | 0000            | 013         |                     | 1,00 Heizkreigruppe UKO, ab 4/2000 UPS 25/30     | Stck    | 1,300000 | 400,14    |       |
| Absorbegeneennung                                                                                              |                                                  | 0000            | 014         |                     | 2,00 Verschraubungsset für Heizkreisgruppe       | Stck    | 1,300000 | 16,38     | -     |
| 4 States have been been                                                                                        |                                                  | 0000            | 015         |                     | 1,00 CPC Paket 40AlistarAD, Sunny 300            | Stck    | 1,300000 | 3.773,25  | 91    |
| Kostenüberwachung - Buchungen                                                                                  |                                                  | 0000            | 016         | 1000000000          | 1.00 Speed 15 mm Ring à 15 m                     | Stek    | 1,300000 | 691,47    | 2.    |
|                                                                                                    |                                                  | 0002            | 017         | 523903848           | 2.00 Edeistani Bogen 4-teilig, drenbar 0.0mm     | SEK     | 1,300000 | 22.31     |       |
|                                                                                                    |                                                  | 0002            | U18         | 529903620           | 1.00 Edelstani Abgasronr U.omm                   | Oth     | 1,300000 | 20,33     | 2.7   |
|                                                                                                    |                                                  | 0000            | TILET UZ    |                     | 0.00 Victorendered                               | OCK     | 1,300579 | 2.020,24  | 3.1   |
|                                                                                                    |                                                  | 0000            | 010         |                     | 25.00 dt Sanao Kunfamaha 28/1 0 mm sinaaki Farm  | Video   | 1,000000 | 6.24      |       |
|                                                                                                    |                                                  | 0000            | 020         | 799000010           | 80.00 Kusterebr 22x1.0 mm                        | liden   | 1,300000 | 4.81      |       |
|                                                                                                    |                                                  | 0002            | 022         | 70000015            | 20.00 Kuplerohr 19x1.0 mm                        | liden   | 1 200000 | 2.90      |       |
|                                                                                                    |                                                  | 0002            | 022         | 79900011            | 85.00 Kuplerrohr 15x1.0 mm                       | liden   | 1 300000 | 3.11      |       |
|                                                                                                    |                                                  | 0002            | 024         | 790016014           | 25.00 Isolieguog SH/ARMAELEX                     | m       | 1.300000 | 2.83      |       |
|                                                                                                    |                                                  | 0002            | 025         | 790016005           | 60.00 Isolierung SH/ABMAELEX                     | Ifden   | 1 300000 | 2.28      |       |
|                                                                                                    |                                                  | 0002            | 026         | 790016004           | 30.00 Isolierung SH/ARMAFLEX                     | m       | 1,300000 | 2.02      |       |
|                                                                                                    |                                                  | 0002            | 027         | 790016003           | 85.00 Isolierung SH/ARMAFLEX                     | m       | 1,300000 | 1.94      |       |
|                                                                                                    |                                                  |                 |             | READABADA.          |                                                  | A-1     |          |           |       |
|                                                                                                    |                                                  | <b>H</b> 4 2    | 2 von 1     | 27 🕨 🕅 🌲 🚦          | 2.Vorlage / Sykasoft 🔹 🔍 Vorschau 🚙 D            | rucken  |          | -0        |       |

...oder 回 Einzelansicht angewählt warden.

| ojektexplorer 👻 🏚                                                | Adressen 😨 Grunddaten 📑 Po                         | sibonen - Auftrag X | Notizen - F                      | 050039     | Gesar          | ntkalkulation | - Auftrag         | 1            |                     |                 |                     |            |
|------------------------------------------------------------------|----------------------------------------------------|---------------------|----------------------------------|------------|----------------|---------------|-------------------|--------------|---------------------|-----------------|---------------------|------------|
| Q. •                                                             | Tit el 01 Titel 1 - Pelletkessel , Solar und Zubel | 0001 Eigene Artikel | • 6                              | infügen Ai | tikelstamm     | Artikel such  | en 🔹 Einzel       | lansicht     |                     |                 |                     |            |
| Projektauftrag P050039                                           | Tit.el 03 Titel 3 - Heizkörper mit Zubehör         | 000022              | 4                                |            |                |               |                   |              |                     | Einzelpreis     | Gesamt              | reis       |
| Aktueller Status Auftrag                                         | Tit.el005 Einrichtungsgegenstände                  | Trt.el 02           |                                  |            | 1.000 \$       | Sik • Titel ; | Z - Rohnleitungen | n mit Zubeho | х                   | 4.390.74        | 4.3<br>Materialante | 90.74<br>a |
|                                                                  |                                                    |                     | ο<br>Διάτουβ                     |            | 1.000          |               |                   |              |                     | 2 362 50        | Inhanteil           |            |
| uftragsnummer AB050014                                           |                                                    | Berechnungsdetails  | <ul> <li>Unterpositio</li> </ul> | men (0) 🥥  | Dateilinks (0) |               |                   |              |                     | 0.00            | Fremdanteil         |            |
| Bezeichnung Pelletkessel                                         |                                                    | Verarbeitung        |                                  | Nachtricz  |                | Preisinfo     | Kalkulation       | Langtext     | Rohstoffnotierungen | Referenzartikel | Bernerkung          | GAEB       |
| S Adressen                                                       |                                                    | Material / Lohn     |                                  |            | 2 212 60       |               |                   |              |                     |                 |                     |            |
| 3 Grunddaten                                                     |                                                    | ZGMult              | -                                |            | 1 300579       | Brutto        | 0                 | .00          | 0.00                |                 |                     |            |
| 1 Notizen                                                        |                                                    | Verka               | e                                |            | 4 309 47       | Einkautmult   | 0.0000            | 000          |                     |                 |                     |            |
| Angebot                                                          |                                                    | Fremd - x Lohn/Min  | 3.750.00                         | x 0.63 -   | 2.362.50       | Einkau        | 3.313             | ,50          |                     |                 |                     |            |
| Positionen                                                       |                                                    | Lohn-Stunder        | 0.00                             |            | 0.00 €         |               |                   |              |                     |                 |                     |            |
| 😅 Gesamtkalkulation                                              |                                                    | Zu-/Abschla         | 0.00 %                           | 0.0000     | DLEM           |               |                   |              |                     |                 |                     |            |
| d Drucken                                                        |                                                    | Einhei              | 1                                |            | 4.390,74       |               |                   |              |                     |                 |                     |            |
| Lieferschein                                                     |                                                    | Gesamtprei          |                                  |            | 4,390,74       |               |                   |              |                     |                 |                     |            |
| Abschlags-Rechnung                                               |                                                    | \$35 - % Ante       | 0.00 %                           |            | 0.00           |               |                   |              |                     |                 |                     |            |
| Gutschnift<br>Kostenüberwachung<br>Kostenüberwachung - Buchungen |                                                    |                     |                                  |            |                |               |                   |              |                     |                 |                     |            |
|                                                                  |                                                    |                     |                                  |            |                |               |                   |              |                     |                 |                     |            |
|                                                                  |                                                    |                     |                                  |            |                |               |                   |              |                     |                 |                     |            |

🖼 Mit dem Button rechts kann wieder die geteilte Ansicht angewählt werden.

### Neue Ansicht (sykasoft 2019)

| 🚰 🚰 🙀 🤗<br>Stapelbearbeitung Stapelkopieren Schnittstellen Listen Drucken Einstellung:                                                                                                    | Projekt 1000<br>Kunde 500<br>Projektadresse 1 GC | 191<br>/ SYKA / Syka-Soft GmbH & Co. KG / Ga<br>C-Online / GC-Online / GC / 97076 Wilrzt | ttingerstraße 111 / 97076 V<br>Surg | GAEB Projekt<br>Vürzburg                                                                                                    |                                                                                                    |             |             |        |
|----------------------------------------------------------------------------------------------------|--------------------------------------------------|------------------------------------------------------------------------------------------|-------------------------------------|----------------------------------------------------------------------------------------------------|----------------------------------------------------------------------------------------------------|-------------|-------------|--------|
| Druckausgabe - Auftrag 💈 Adressen 💷 Positionen - Angebot 🔤                                                                                                    | Positionen - Auftrag ×                           |                                                                                          |                                     |                                                                                                    |                                                                                                    |             |             |        |
| D1 Hontrodrek<br>Samme: 3.751.70                                                                                                    | Alle Händler                                     | <ul> <li>Einfögen Anhängen</li> </ul>                                                    | Artikelstamm Artikel                | I suchen 🔹 Einzelansicht                                                                                                    | Preisvorschau                                                                                                    |             |             |        |
| Summe Evenue 100                                                                                                    | 000021                                           | Position *                                                                               |                                     |                                                                                                    |                                                                                                    | Einzelpreis | Gesamtpreis | . 0    |
| Summe 3.751,20<br>Summe Alternativ: 5.00                                                                                                    | 0102010160                                       |                                                                                          | 1,000 ST ~                          | Kappenventil 1" -1" PN10                                                                                                    |                                                                                                    | 80,00       | 80,00       |        |
| Summe Eventuel: 80,00                                                                                                    | Verarb.                                          |                                                                                          |                                     |                                                                                                    |                                                                                                    |             |             |        |
| Summer C 393.70 Summer C 493.70 Summer C 400 Summer C 400 For all the association of the Summer C 400 For all the association of the Summer C 4000 For all the Summer C 4000 For Summer C 4000 For Summer C 400 For Summer C 400 F |                                                  | Aufmaßmenge                                                                              | 0,000                               | Kappenventil 1* -1* PN1<br>Membran-Druckausdeh<br>500, Nenndruck PN 10,<br>Grad C. angebotenes f<br>Typ:k<br>montieren                                                                                                    | OKappenventil R 1 Fuer<br>nungsgefaesse Typ N 80 bis N<br>max, Betriebstemperatur 120<br>"abrikat<br>omplett liefern und fachgerecht                                                                                                    |             |             |        |
| 0.1.0.0.1.0.001     0.1.0.001     0.1.0.001     0.1.0.001     0.1.0.001     0.1.0.001     0.1.0.001     0.1.0.001     0.1.0.001     0.1.0.001     0.1.0.001     0.1.0.001     0.1.0.001     0.1.0.001     0.1.0.001     0.1.0.001     0.1.0.001     0.1.0.001     0.1.0.001     0.1.0.001     0.1.0.001     0.1.0.001     0.1.0.001     0.1.0.001     0.1.0.001     0.1.0.001     0.1.0.001     0.1.0.001     0.1.0.001     0.1.0.001     0.1.0.001     0.1.0.001     0.1.0.001     0.1.0.001     0.1.0.001     0.1.0.001     0.1.0.001     0.1.0.001     0.1.0.001     0.1.0.001     0.1.0.001     0.1.0.001     0.1.0.001     0.1.0.001     0.1.0.001     0.1.0.001     0.1.0.001     0.1.0.001     0.1.0.001     0.1.0.001     0.1.0.001     0.1.0.001     0.1.0.001     0.1.0.001     0.1.0.001     0.1.0.001     0.1.0.001     0.1.0.001     0.1.0.001     0.1.0.001     0.1.0.001     0.1.0.001     0.1.0.001     0.1.0.001     0.1.0.001     0.1.0.001     0.1.0.001     0.1.0.001     0.1.0.001     0.1.0.001     0.1.0.001     0.1.0.001     0.0.001     0.1.0.001     0.001     0.001     0.001     0.001     0.001     0.001     0.001     0.001     0.001     0.001     0.001     0.001     0.001     0.001     0.001     0.001     0.001     0.001     0.001     0.001     0.001     0.001     0.001     0.001     0.001     0.001     0.001     0.001     0.001     0.001     0.001     0.001     0.001     0.001     0.001     0.001     0.001     0.001     0.001     0.001     0.001     0.001     0.001     0.001     0.001     0.001     0.001     0.001     0.001     0.001     0.001     0.001     0.001     0.001     0.001     0.001     0.001     0.001     0.001     0.001     0.001     0.001     0.001     0.001     0.001     0.001     0.001     0.001     0.001     0.001     0.001     0.001     0.001     0.001     0.001     0.001     0.001     0.001     0.001     0.001     0.001     0.001     0.001     0.001     0.001     0.001     0.001     0.001     0.001     0.001     0.001     0.001     0.001     0.001     0.001     0.001     0.001     0.001     0.001     0.001     0     | 0102010170                                       |                                                                                          | 1,000 ST                            | Neutralisation GENO-Neutralisation GENO Neutralisation GENO Neutralisationseim Ne.210Neutralisationseim Kondonasti olla gatabote (Brennwertkessel) undit Geletariak (kunstonf, Greanaes ATV-DVWK-A 471-62. Ausikatohnug : Deckel -24 kg Neutralis Spezialkondensatschlau. Spezialkondensatschlau. Schlauchschellen 20-32 Indikatorstaebchen - Technische Dater: - Neu Zulaul-Anschluss DN 22 Undikatorstaebchen - Technische Dater: - Neu Zulaul-Anschluss DN 20 (Kondensattenperatur 5 | va V N-210<br>va V N-210<br>Annobung usber 6,5) von<br>Annobung usber 6,5) von<br>der Abgassystemen aus<br>papt, Gals und Kenmalk<br>251, DVGW-VP 114, DIN<br>1 Kunstsoffbehaneller mit<br>ationsgranulat - 5 m<br>ch DN 20 - 5 m<br>ch DN 25 - 3<br>- 1 Pack pI-1<br>hmische Dokumentation<br>trinslastionsleistung 210 /h<br>- Ablauf-Anschluss DN 2 -<br>- 60 °C - Abmesungen mit | 50,00       | 50,00       |        |
| 0.1.22.01.0280 Tauchhumle 0.12 x 100<br>0.1.22.01.0290 Tauchhumle 0.12 x 100<br>0.1.62.01.0290 Stecker M 52<br>01.62.01.0290 Stecker M 52<br>01.62.01.0290 Stecker Minde Si Historeispunpe                                                                                                    | 0102010180                                       |                                                                                          | 1,000 ST                            | Ueberlaufwarnschalter                                                                                                    |                                                                                                    | 60,00       | 60,00       | + 116% |
| C DT 02 BT 0000 E Advestide, Barenaicher 1000 I Trickenseren                                                                                                    |                                                  |                                                                                          |                                     |                                                                                                    |                                                                                                    |             | 1 100 1     | - 110% |

Die neue vierte Ansicht stellt die Positionen wie gedruckt dar.

### Navigationsbaum der Positionen

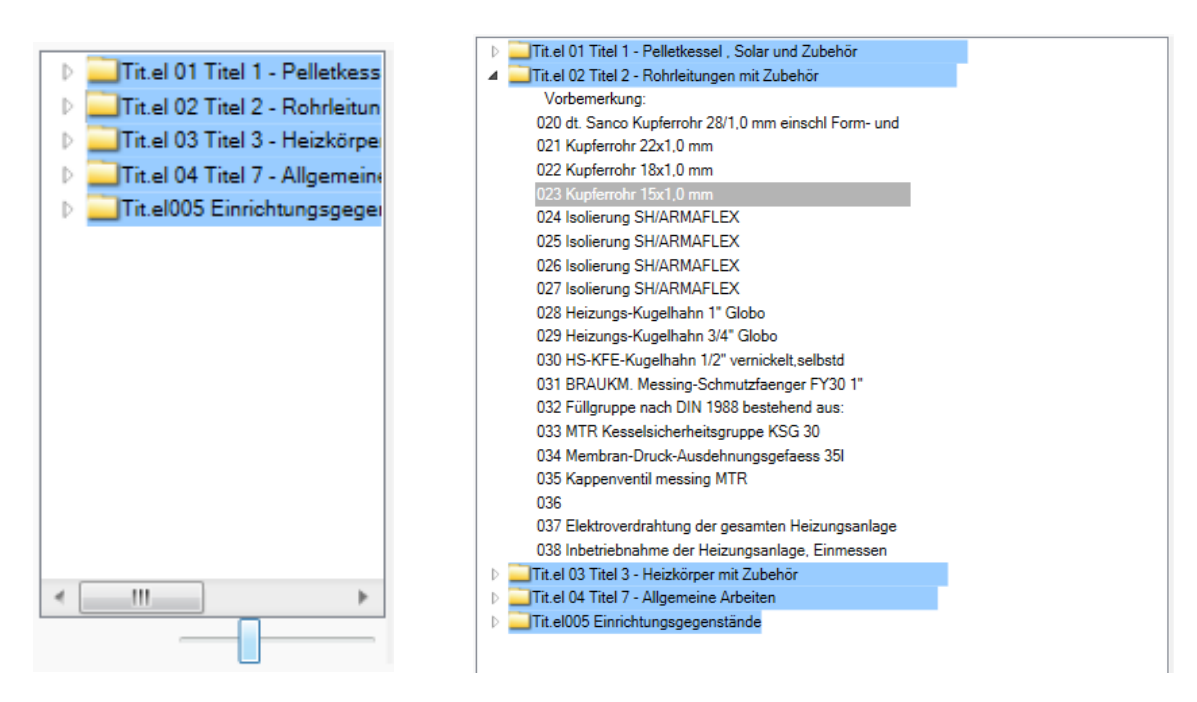

Standardmäßig befindet sich links neben der Positionen-Ansicht der Navigationsbaum. Er wird zur Übersicht und zum schnellen Navigieren in den Positionen verwendet. Man kann Titel per Doppelklick aufklappen und die einzelnen Positionen hierzu anzeigen und direkt aufrufen.

Die Breite des Navigationsbaums kann durch Ziehen des rechten Rands mit der Maus beliebig verändert werden.

Mit dem Schieberegler unten kann der Inhalt des Navigationsbaums skaliert, also die Schrift und Grafik vergrößert oder verkleinert werden.

| I. | Navigationsbaum links  |
|----|------------------------|
|    | Navigationsbaum oben   |
| l  | Navigationsbaum rechts |
|    | Navigationsbaum unten  |
| 8  | Speichern              |
|    | Ausblenden             |

Über das Menü der rechten Maustaste im Navigationsbaum kann dieser auch an einer anderen Stelle (oben, rechts, unten) angeordnet oder ausgeblendet werden. Die Einstellungen können gespeichert werden.

#### 💂 Einfügen Artikelstamm Artikel suchen 💊 Einzelansicht 0001 Eigene Artikel 000028 Position Einzelpreis Gesamtpreis 021 789900019 60.000 lfdm + Kunferrohr 22x1.0 mm 14.26 855.60 0002 Richter + Frenzel 4,81 Materialanteil in Stangen, Kabelmetall, Wieland Aufmaßmenge 0.000 9.45 Lohnanteil 0,00 Fremdanteil Berechnungsdetails () Unterpositionen (0) 😑 Dateilinks (0) Preisinfo Kalkulation Langtext Chostoffnotierungen Referenzartikel Bemerkung ErP Label GAEB Verarbeitung Nachtrkz Material / Lohn Einkauf 3 70 Brutto 3.08 1.56 ZG/Multi 1,300000 Einkaufmulti 1 201299 4,81 Verkauf Einkauf 3.70 15,00 x 0,63 • 9,45 Fremd • x Lohn/Min. 0.00 0.00€ Lohn-Stunden 0.00 % 0,0000 🔳 L 🔲 M Zu-/Abschlag Einheit 14 26 Gesamtpreis 855 60 §35 - % Anteil 0.00 % 0,00

### Bearbeiten Positionen in der Einzelansicht

In der Einzelansicht können alle DetailInformationen zu Positionen direkt bearbeitet warden.

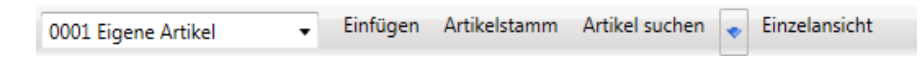

In der Funktionsleiste oben wird der Händlerbereich der Artikeldatei angewählt. Weiterhin können hier die Funktionen Einfügen, Artikelstamm (Anzeigen oder in Artikelstamm übernehmen), Artikel suchen oder Einzelansicht in einem separaten Fenster angewählt werden.

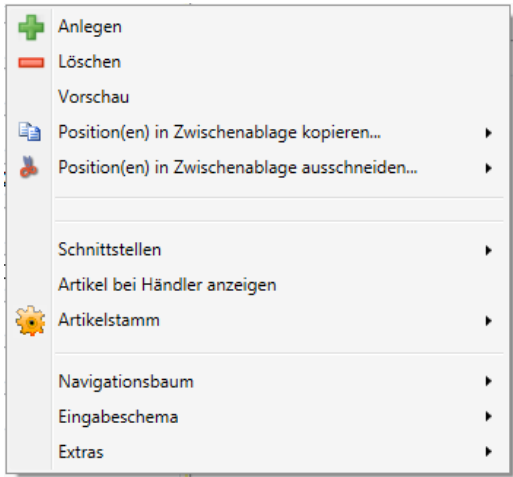

Über das Menü der rechten Maustaste sind Funktionen wie Anlegen, in Zwischenablage kopieren, Schnittstellen, Artikelstamm usw. verfügbar.

Im unteren Bereich dieses Bildschirmteils kann in den Positionen geblättert, neue Positionen hinzugefügt und Positionen gelöscht werden. Auch können hier Vorschau und Drucken angewählt werden.

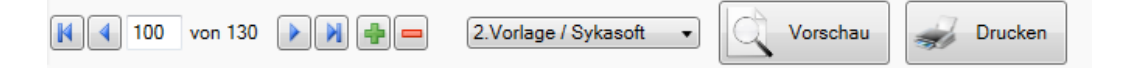

| 0001 Eigene Artikel | <ul> <li>Einfügen Artikelstami</li> </ul> | m Artikel suchen | Einze | elan | sicht                                   |             |                |
|---------------------|-------------------------------------------|------------------|-------|------|-----------------------------------------|-------------|----------------|
| 000048              | Position •                                |                  |       |      |                                         | Einzelpreis | Gesamtpreis    |
| 039.                | 20ARRBV2150                               | 1,000            | Stk   | •    | Roehrenradiator Arbonia 2-saeulig       | 456,67      | 456,67         |
|                     | 0005                                      |                  |       |      | 1500x 65mm m.Vtl. RAL 9016 Block 20 Gl. | 418,87      | Materialanteil |
|                     | Aufmaßmenge                               | 0,000            |       |      | Treppenhaus                             | 37,80       | Lohnanteil     |
| Berechnungsdeta     | ails 📋 Unterpositionen (0)                | 😑 Dateilinks (0) | )     |      |                                         | 0,00        | Fremdanteil    |

Im oberen Bereich der Einzelansicht werden Kurztext, Preis, Nummer usw. der Position angezeigt.

Im Eingabefeld ganz oben kann über den Pfeil der Artikelbereich gewählt werden.

| 0001 Eig | gene Artikel 📃 Einfügen Artikelstamm Artikel suchen |
|----------|-----------------------------------------------------|
| 0001     | Eigene Artikel                                      |
| 0002     | Richter + Frenzel                                   |
| 0003     | Gienger                                             |
| 0004     | Mareon                                              |
| ALL      | Alle                                                |

Über Artikel suchen wird das Suchfenster für Artikel aufgerufen.

| Sykasoft                                                                                                    |                                                                                   |                                                                                             |            |                                                                                                    |                                                                                                    | - • •                                                                                                  |
|----------------------------------------------------------------------------------------------------|-----------------------------------------------------------------------------------|---------------------------------------------------------------------------------------------|------------|----------------------------------------------------------------------------------------------------|----------------------------------------------------------------------------------------------------|----------------------------------------------------------------------------------------------------|
| Finden<br>kessel                                                                                                    | <u> </u>                                                                          | •                                                                                           |            |                                                                                                    | Makro 🔹 X 1 🛬<br>Eigene Makros 🥑                                                                                                    | Ansicht / Einstellungen                                                                                |
| HKZ     Name       Ale     Ale Här       0001     Egene       Image: State     Image: State       0 Sätze     Image: State       Notizzettel <neuer notizzettel="">       Kurztext     HKZ     BestellNr</neuer> | Giuppe     B       Alle     All       999     951       952     952       4 Sätze | HKZ<br>0001 E<br>0001 E<br>0001 E<br>0001 E<br>0001 E<br>0001 E<br>0001 E<br>4 ■<br>8 Sätze | Händlerbez | BestellNr<br>TITKESS<br>WARTCH080<br>WARTCH160<br>WARTCH500<br>WARTME080<br>WARTME120<br>WARTME160<br>HKZ BestellNr | Kurztext<br>Heizkessel - Zentrale mit Zubehör<br>Pauschale für die chemische Reinigu<br>Pauschale für die chemische Reinigu<br>Pauschale für die mechanische Reinigu<br>Pauschale für die mechanische Reinigu<br>Pauschale für die mechanische Reinigu<br>Pauschale für die mechanische Reinigu<br>Pauschale für die mechanische Reinigu<br>Pauschale für die mechanische Reinigu<br>Nurztext | Filter / Online<br>Händler<br>0001                                                                     |
| 0 Sätze                                                                                                    | Suche beende                                                                      | t in 1 Sekunde                                                                              | 0 Sätze    | 111<br>4 von 5                                                                                                    |                                                                                                    | Nur verkaufte Artikel  Filter löschen Lager Alle Makroartikel sofort in WK  Menge Klick +1  Übernehmen |

### Positionsart

| Position 🔻       |
|------------------|
| Position         |
| Titel            |
| Los              |
| Abschnitt        |
| Hauptabschnitt   |
| Sonderleistung   |
| Stundenlohn      |
| %Zu-/Abschlag    |
| EUR Zu-/Abschlag |
| Summe            |
| Neue Seite       |
| Leerzeile        |
| Textbaustein     |

Klicken Sie auf den Pfeil bei *Position*, um die Positionsart zu bestimmen.

Es stehen zur Auswahl:

- **Position** (normale Standardposition)
- **Titel, Los, Abschnitt und Hauptabschnitt**: vgl. hierzu die in den Grunddaten definierte Hierarchie (OZ-Maske). Wurden in den Grunddaten mehrere Hierarchiestufen definiert, werden die Titel, Lose, Abschnitte und Hauptabschnitte auch entsprechend durchnummeriert. Z.B. in der Form: 02.03.01.05.008. Die Summierung und Zusammenstellung der Titel, Lose, Abschnitte erledigt das Programm automatisch.
- **Sonderleistung und Stundenlohn**: werden immer ohne den Text "Material", "Lohn" bzw. "liefern und montieren" ausgedruckt. Bei der Kalkulation / Deckungsbeitragsrechnung werden Stundenlöhne in der Lohnspalte mitgerechnet, Sonderleistungen in der Spalte "Sonderleistung" separat ausgewiesen.
- **%-Zuschlag/Abschlag**: Sie können an einer beliebigen Stelle einen %-Zuschlag berechnen lassen. Es folgt ein Fenster, in dem Sie die Eingrenzung der Zuschlagsberechnung bestimmen können. (-> vgl. nachfolgendes Beispiel %-Zuschlag).
- **EUR Zu/Abschlag:** Ebenso können feste Zuschläge und Abschläge in Euro eingegeben werden. Diese Positionen werden in der Positionentabelle farblich wie die prozentualen Zu-/Abschläge dargestellt. Man kann Menge, Aufmaßmenge, Mengeneinheit, Text und Einkauf eingeben. In der Deckungsbeitragsrechnung werden die Summen aus Euro-Zu-/Abschlägen in extra Feldern separat ausgewiesen und direkt auf den Deckungsbeitrag gerechnet
- **Summe**: Diese Funktion nutzen Sie um an beliebiger Stelle eine Zwischensumme zu bilden.
- **Textbaustein:** Das Einfügen von Textbausteinen ist nur möglich, wenn die Druckaufbereitung über SQL-Server aktiviert ist.
- **Neue Seite und Leerzeilen**: wählen Sie diese "Positionsart", um an einer bestimmten Stelle einen Seitenvorschub zu erzwingen oder Leerzeilen einzufügen.

Diese Positionsarten können bereits in der Artikelverwaltung fest vorgegeben werden.

### Beispiel: Einen %-Zuschlag berechnen

Um einen Prozentzuschlag zu berechnen, klicken Sie oben bei *Position* auf den Pfeil und wählen Sie als Positionsart *%-Zuschlag*.

Es öffnet sich ein Fenster, in dem Sie den Bereich der Zuschlagsberechnung eingrenzen können: *von Position bis Position oder von Nr. bis Nr*.

| 📕 Zu-/Abschla | g eingrenzen                                           |                                                 |
|---------------|--------------------------------------------------------|-------------------------------------------------|
|               | Von                                                    | Bis                                             |
| Positionsnr.  | •                                                      | -                                               |
| Lfd. Nr.      | -                                                      | •                                               |
|               | Zuschlag auf<br>Nur Material<br>Nur Lohn<br>Auf beides | Rechnen auf<br>Normal<br>Alternativ<br>Eventual |
|               | Fertig                                                 |                                                 |

Sie können den Zuschlag nur auf Material oder nur auf Lohn oder auf beides berechnen. Außerdem können Sie bestimmen, auf welche Positionsarten (*Normal, Alternativ, Eventual*) dieser Zuschlag berechnet werden soll. Klicken Sie auf Fertig, um die Zuschlageingrenzung zu bestätigen.

Den Prozentsatz für den Zuschlag geben Sie dann in der Menge ein. Bei einem Abschlag setzen Sie ein Minus-Zeichen davor.

Als Text für die Zu- oder Abschlagsposition geben Sie einen beliebigen Kommentar in der zweiten Kurztextzeile ein, z.B. "auf Rohrpositionen". Die erste Kurztextzeile wird vom Programm fest generiert: "Zuschlag von … bis … auf PREIS"

Die Berechnung des Zu-/Abschlags auf den angegebenen Positionsbereich wird vom Programm erledigt. In der Kalkulation/Deckungsbeitragsrechnung werden %-Zuschläge separat ausgewiesen.

| Berechnungsdetails | じ Unterpositionen (0)  Dateilinks (( | D) |
|--------------------|--------------------------------------|----|
| Verarbeitung       | Nachtrkz.                            |    |
| Einkau             | 3,70                                 |    |
| ZG/Mult            | • 1,300000                           |    |
| Verkau             | 13,93                                |    |
| Fremd • x Lohn/Min | <b>15,00 x</b> 0,63 ▼ 9,45           |    |
| Lohn-Stunder       | 0,00 €                               |    |
| Zu-/Abschlag       | 0,00 % 0,0000 V L V M                |    |
| Einhei             | 14,26                                |    |
| Gesamtpreis        | 14,26                                |    |
| §35 - % Antei      | 0,00 % 0,00                          |    |
|                    |                                      |    |

### Berechnungsdetails von Positionen

### Einkauf, ZG/Multi, Verkauf

Der VK wird über den eingegebenen Multi bzw. über den Multi aus der Zuschlagsgruppe kalkuliert. EK \* Multi = VK.

Der in den Grunddaten unter *Kalkulation* eingegebene Multi (Materialaufschlag) wird bei jeder Position vorgegeben.

Klicken Sie auf den Pfeil, um die Liste der angelegten Zuschlagsgruppen einzublenden. Die Zuschlagsgruppe hat Vorrang vor dem im Auftrag festgelegten Kalkulations-Multi.

Wird der EK in der Position manuell geändert, ändert sich im Standardfall automatisch der VK. Wird der VK manuell geändert, ändert sich der Multi. Wird der Multi manuell geändert, ändert sich der VK.

#### Lohnminuten/Lohnstunden

Durch die im Artikel gespeicherten Lohnminuten oder Lohnstunden und den (in den Auftrags-Grunddaten eingegebenen) Faktor *Montage PREIS/min*. wird der Lohn pro Position kalkuliert.

Klicken Sie auf den jeweiligen Pfeil, um zwischen Fremdminuten oder eigenen Lohnminuten zu wählen bzw. um aus den angelegten Minutensätzen den gewünschten auszuwählen.

### % Zu-/Abschlag

Sie können einen prozentualen Zuschlag auf die Position (Material und Lohn) eingeben. Dieser Zuschlag wird beim Druck wahlweise nicht extra ausgewiesen (vgl. *Druck-Optionen*), aber im Deckungsbeitrag unter % Zuschläge mitgeführt.

### Einheit

Hier wird der Einzelpreis aus VK-Preis plus Lohnminuten plus % Zuschlag berechnet. §35a % Anteil pro Position – z.B. für Wartungspauschalen oder Anfahrt

### §35a % Anteil

Hier kann der §35a % Anteil einer Position, also der auszweisende Lohnanteil, eingegeben werden.

Dieser §35a % Anteil kann bereits in den Stammdaten für einzelne Artikel festgelegt werden. Zum Beispiel für Wartungspauschalen, Anfahrt oder auch pauschale Leistungen von Subunternehmen, die einen Lohnanteil haben.

### Positions-Verarbeitung (Alternativ, Paket, Pauschalpreis...)

Im Eingabefeld *Verarbeitung* (ganz oben unter Berechnungsdetails in der Einzelansicht) können Sie mit Doppelklick das Fenster für die Verarbeitungskennzeichen aufrufen.

| Verarbeitungskennzeichen festle                                             | gen 🛛           |
|-----------------------------------------------------------------------------|-----------------|
| Verarbeitungskennzeichen                                                    |                 |
| Positionstyp                                                                | Positionsart    |
| Position                                                                    | Normal          |
| Paket Anfang                                                                | O Alternativ    |
| O Paket Ende                                                                | Eventual        |
| Erscheinungsbild beim Ausdru<br>Ohne Einzelartikel<br>Einzelpreise ausgeben | Langtext        |
| Bei Ausdruck und Kalkulation                                                |                 |
| Ignorieren                                                                  | Pauschalpreis   |
|                                                                             | Fixpreis        |
|                                                                             | ohne Berechnung |
| C                                                                           | k Zurück        |

Beispiele für Positions-Verarbeitung:

### Alternativ-Positionen

Sie können über das Verarbeitungskennzeichen Positionen alternativ setzen. Diese Positionen werden dann mit dem Text "Alternativ" ausgegeben, und der Preis wird nicht mit addiert. Bei Ausgabe als Rechnung werden die Alternativpositionen unterdrückt.

### Pakete bilden

Ein Paket wird durch die Verarbeitungskennzeichen *Beginn Paket Anfang* und *Ende Paket* Ende eingegrenzt.

Bei einem Paket unterdrückt das Programm die Einzelpreise und addiert sie zu einem Gesamtpreis. Der Gesamtpreis wird mit der Paketmenge (d.h. mit der in der ersten Paketposition angegebenen Menge) multipliziert. Beim Drucken wird nur der Gesamtpreis ausgegeben.

Wird in der ersten Paketposition eine Menge  $\Leftrightarrow$  1 eingegeben, gilt dies als Paket-Menge, nicht als Menge für diese Einzelposition. Alle nachfolgenden Paket-Positionen werden mit der Paketmenge multipliziert. (Als Einzelpositions-Menge in der ersten Paket-Position wird grundsätzlich 1 angesetzt.)

### Paket mit Einzelpreisen

Normalerweise werden in Paketen die Einzelpreise unterdrückt. Pro Paket kann festgelegt werden, dass die Einzelpreise der enthaltenen Positionen ausgegeben werden. Hierfür ist über Steuerung bei *Paket Anfang* bei "Einzelpreise ausgeben" ein Haken zu setzen (oder als Kennung ein "D" wie Details einzugeben).

### Fix-Preis

Wird für eine Position das Verarbeitungskennzeichen Fix-Preis gesetzt, dann bleibt der Preis immer fest. Er ändert sich nicht, auch wenn die Kalkulation im Projekt, z.B. durch Eingabe eines neuen Multi, geändert wird.

### Ohne Berechnung

Positionen mit dem Verarbeitungskennzeichen ohne Berechnung werden nicht mitgerechnet, ähnlich wie Eventual- und Alternativ-Positionen. Anders als Eventual- und Alternativ-Positionen werden sie aber in jedem Status eines Projekts (Angebot, Auf-tragsbestätigung, Rechnung...) standardmäßig mit ausgedruckt.

Statt eines Preises erscheint beim Druck der Text "o.Berechnung". Für solche Positionen ohne Berechnung kann in den Standardtexten SDE (anzuwählen in den Druckoptionen) ein eigener Ausgabetext definiert werden, z.B. "kostenlos" (siehe unten).

### Unterpositionen

Klicken Sie im Register neben *Berechnungsdetails* auf *Unterpositionen*, dann erscheint die Tabelle für Bearbeitung von Unterpositionen.

| 0001 Eige  | ne Artikel    | Einfügen Artikelstami | m Artikel suc | hen 🖕   | Einzelansicht                    |    |         |      |      |            |         |                |          |                  |                  |             |
|------------|---------------|-----------------------|---------------|---------|----------------------------------|----|---------|------|------|------------|---------|----------------|----------|------------------|------------------|-------------|
| 000094     | Pos           | ition 🔹               |               |         |                                  |    |         |      |      | Einzelprei | s C     | Jesamtpreis    |          |                  |                  |             |
| Tit.el0050 | T-W           | ic .                  |               | 1,000   | <ul> <li>WC-ANLAGE(N)</li> </ul> |    |         |      |      | 0,0        | 10      | 0.00           |          |                  |                  |             |
|            | 0001          | Eigene Artikel        |               |         |                                  |    |         |      |      | 0,0        | 0 Mate  | rialanteil     |          |                  |                  |             |
|            |               | Aufmaßmenge           |               | 0,000,0 |                                  |    |         |      |      | 0,0        | 0 Lohr  | noriteil       |          |                  |                  |             |
| 🖨 Berec    | hnungsdetails | Unterpositionen (1)   | 😕 Dateili     | nks (0) |                                  |    |         |      |      | 0,0        | 0 Fren  | ndanteil       |          |                  |                  |             |
| Pos        | Zeilentyp     | Bestellnummer         | Menge         | ME      | Kurztext                         | EK | н       | ZuGr | Min. | Lohn/Min   | ErP-Rel | ErP-Produkttyp | Multi    | HL-Produktnummer | HL-LieferantenID | HL-GTIN/EAN |
| 1          | Position      | T-WC                  | 1,000         | 4       | WC-ANLAGE(N)                     | 1  | 0,00 00 |      | 0,00 | 0,00       | 10      | 1              | 1,200000 |                  |                  |             |
|            |               |                       |               |         |                                  |    |         |      |      |            |         |                |          |                  |                  |             |

Bei Unterpositionen werden, wie beim Paket, mehrere Artikel zu einer Einheit zusammengefasst. Der Preis der Hauptposition ergibt sich immer aus den Unterpositionen. Im Gegensatz zum Paket ist im Angebot nur der erste Artikel (die Überschrift) sichtbar, es sei denn die Option *Unterpositionen in jedem Status drucken* in den Druckoptionen ist angehakt.

#### Unterpositionen kalkulieren?

In Unterpositionen können auch Sonderleistungen und Stundenlöhne enthalten sein. Wenn *Unterpositionen kalkulieren* (unter *Vorgabewerte / Programmeinstellungen / Projektaufträge / Kalkulationsdaten*) angehakt ist, dann wird nicht die Hauptposition sondern die Information aus den Unterpositionen für die Kalkulation / Deckungsbeitrag genommen, also auch Sonderleistung und Stundenlohn. Vorgabe: nein

### **Register für Positionen**

| Preisinfo | Kalkulation La | angtext | Rohstoffnotierungen | Referenzartikel | Bemerkung | ErP Label | GAEB |  |
|-----------|----------------|---------|---------------------|-----------------|-----------|-----------|------|--|
|-----------|----------------|---------|---------------------|-----------------|-----------|-----------|------|--|

Im Register für Positionen in der Einzelansicht können folgende Detailinformationen angezeigt und bearbeitet werden:

#### Preisinfo

Falls vorhanden wird hier die Preisinformation (aus Artikelstammdaten/Datanorm) angezeigt.

#### Kalkulation

Die Kalkulationdaten zu einer Position aufgeschlüsselt nach Material und Lohn werden hier dargestellt.

#### Langtext

Falls vorhanden wird hier der Langtext zur Position angezeigt. Ist noch kein Langtext angelegt, kann dieser mit dem integrierten Editor erstellt werden.

| r - |   |   |   | _  | а |
|-----|---|---|---|----|---|
|     | - | - | - |    |   |
|     |   |   |   |    |   |
|     |   |   | 1 | ч. |   |
|     |   | - | - |    |   |
|     |   |   |   |    |   |

Im Bereich Langtext wird mit einem Klick auf den rechten Stift-Knopf der Text-/RTF-Editor aufgerufen. Damit können formatierte Langtexte erstellt und ausgegeben werden.

Nach Aktivieren des Editors über den Stift kann man den Text in RTF wandeln. Außerdem können neue Textergänzungen eingetragen und vorhandene bearbeitet werden. Nach Wandeln des Texts in RTF stehen die aus Textverarbeitungsprogrammen bekannten Möglichkeiten zur Textformatierung zur Verfügung: Schriftart und Schriftgröße, fett, kursiv, farbig usw. Die feste 40-Zeichen-Struktur von vorhandenen Texten kann aufgebrochen werden. Der Text fließt dann frei im Layout des Formulars der Druckengine, je nach Schriftgröße und Spaltenbreite.

#### Rohstoffnotierungen

Hier sind, falls vorhanden, die Rohstoffnotierungen zur aktuellen Position hinterlegt.

#### Referenzartikel

Hier werden, falls vorhanden, die referenzierten Artikel zur aktuellen Position angezeigt.

#### Bemerkung

Unter dem Register *Bemerkung* können beliebige Kommentare zu Positionen eingegeben werden.

#### ErP-Label (Heizungslabel)

Hier kann angehakt werden, ob ein Artikel für ErP-Label berücksichtigt werden soll. Produkttyp, Lieferanten-ID usw. sind dann einzugeben bzw. auszuwählen.

**GAEB** 

Ist in den Grunddaten des Projektauftrags die Option *Datenaustausch über GAEB* angehakt, erscheint das Register für GAEB-Daten. Hier können spezielle Einstellungen für GAEB, z.B. Bezug oder Wiederholungsposition, vorgenommen werden.

| Stapelbearbeitung Stapelkopieren | Schnittste | ellen Listen Drucken Einstellungen                                                          |               |             |                     |                                                    |       |      |          |           |     |
|----------------------------------|------------|---------------------------------------------------------------------------------------------|---------------|-------------|---------------------|----------------------------------------------------|-------|------|----------|-----------|-----|
| rojektexplorer                   | - 4        | Adressen S Grunddaten Po                                                                    | sitionen - Au | ftrag X     | U Notizen - P050039 | Gesamtkalkulation - Auftrag                        |       |      |          |           |     |
|                                  |            | Tit el 01 Titel 1 - Pelletkessel , Solar und Zubel                                          | 0001 Eig      | ene Artikel | - Einfügen Arti     | kelstamm Artikel suchen 🥃 Einzelansicht            |       |      |          | 0         |     |
| Projektauftrag P050039           |            | Tit el 02 Titel 2 - Robrieitungen mit Zubehör<br>Tit el 03 Titel 3 - Heizkörper mit Zubehör | HKZ           | OZ          | Bestellnummer       | Menge Kurztextzeile 1                              | ME    | ZuGr | Multi    | Material  |     |
| Aldueller Statue Auftrag         | -          | Tit el 04 Titel 7 - Allgemeine Arbeiten                                                     | 0000          | Tit.el 01   |                     | 1.00 Titel 1 - Pelletkessel . Solar und Zubehör    |       |      | 1.328803 | 20.563.10 | 3.9 |
| Anomer Status Auroay             |            | Tit el005 Einrichtungsgegenstände                                                           | 0000          | C.775.000   |                     | 0.00 In Rucksprache mit der Firma Paradioma und    |       | 1    | 1.000000 | 0.00      |     |
| uffragenummer AB050014           |            |                                                                                             | 0000          | 001         |                     | 1,00 Peletti II SR 153, mit Regelung 1HK+TI/Op     | Stck  |      | 1,350000 | 12.034,58 | 41  |
| anagaranina Abasara              |            |                                                                                             | 0000          | 002         |                     | 1.00 Raumentnahmeschnecke für Saugsystem           | Stek  |      | 1,300000 | 1,409,85  | 2.  |
| Reseicheune Dellettreest         |            |                                                                                             | 0000          | 003         |                     | 1.00 Saug- und Rückluftschlauch, 15 m Rolle        | Rol   |      | 1,300000 | 111,15    | 1.  |
| Dezeichnung Pelletkessel         |            |                                                                                             | 0000          | 004         |                     | 4.00 Tragschale aus verzinktem Blech L = 2 m       | Stck  |      | 1.300000 | 15,21     |     |
| Adressen                         |            |                                                                                             | 0000          | 005         |                     | 1.00 Befüllset 45*, abschließbar komplett ab-      | Stck  |      | 1.300000 | 336.96    |     |
| 🗉 📓 Grunddaten                   |            |                                                                                             | 0000          | 006         |                     | 1,00 Hausanschlußkasten mit Steckdose und          | Stck  |      | 1.300000 | 170.82    |     |
| 1 Notizen                        |            |                                                                                             | 0000          | 007         |                     | 3,00 Turschutzbrett 30 mm, mit Sichtfenster        | Stck  |      | 1,300000 | 30,42     |     |
| P Angebot                        |            |                                                                                             | 0000          | 008         |                     | 2,00 Lukenschiene Z-Profil, L = 1500 x 40 mm verz  | Stck  |      | 1,300000 | 16,38     |     |
| A Autrog                         |            |                                                                                             | 0002          | 019         | 529903613           | 1,00 Edelstahl Abgasrohr 0,6mm                     | Stk   |      | 1,300000 | 34,11     |     |
| Positionen                       |            |                                                                                             | 0000          | 009         |                     | 12,00 Winkelrahmen 35° verzinkt                    | Stek  |      | 1,300000 | 38,61     |     |
| Cesamtkalkulation                |            |                                                                                             | 0000          | 010         |                     | 1,00 Pralischutzmatte 1,50 m x 1,20 m              | Stck  |      | 1,300000 | 69,03     |     |
| 📑 Drucken                        |            |                                                                                             | 0000          | 011         |                     | 1.00 Präzisions-Kaminzugbegrenzer Universal        | Stck  |      | 1.300000 | 239.85    |     |
| 1 Aufmaßblätter                  |            |                                                                                             | 0000          | 012         |                     | 1.00 Vorrichten des Pelletsraum mit OSB-Platten.   | Stok  |      | 1.300000 | 546.00    | 1.4 |
| Lieferschein                     |            |                                                                                             | 0000          | 013         |                     | 1,00 Heizkreigruppe UKO, ab 4/2000 UPS 25/30       | Stck  |      | 1,300000 | 400,14    | . 1 |
| Abschlags-Hechnung               |            |                                                                                             | 0000          | 014         |                     | 2,00 Verschraubungsset für Heizkreisgruppe         | Stck  |      | 1,300000 | 16,38     |     |
| Gutschrift                       |            |                                                                                             | 0000          | 015         |                     | 1,00 CPC Paket 40AlistarAD, Sunny 300              | Stck  |      | 1,300000 | 3.773,25  | 94  |
| Kostenuberwachung                |            |                                                                                             | 0000          | 016         |                     | 1.00 Speed 15 mm Ring à 15 m                       | Stek  |      | 1,300000 | 691,47    | 2.  |
| C nostenuberwachung + buznungen  |            |                                                                                             | 0002          | 017         | 529903648           | 2.00 Edelstahl Bogen 4-teilig, drehbar 0.6mm       | Stk   |      | 1,300000 | 22.31     |     |
|                                  |            |                                                                                             | 0002          | 018         | 529903620           | 1,00 Edelstahl Abgasrohr 0,6mm                     | Stk   |      | 1,300000 | 20,33     |     |
|                                  |            |                                                                                             | 0000          | Tit.el 02   |                     | 1,00 Titel 2 - Rohrleitungen mit Zubehör           | Stk   |      | 1,300579 | 2.028,24  | 3.7 |
|                                  |            |                                                                                             | 0000          |             |                     | 0,00 Vorbemerkung:                                 |       |      | 1,000000 | 0,00      |     |
|                                  |            |                                                                                             | 0000          | 020         |                     | 25,00 dt. Sanco Kupferrohr 28/1,0 mm einschl Form- | lfdm  |      | 1,300000 | 6,34      |     |
|                                  |            |                                                                                             | 0002          | 021         | 789900019           | 80,00 Kupterrohr 22x1,0 mm                         | Itdm  |      | 1,300000 | 4,81      |     |
|                                  |            |                                                                                             | 0002          | 022         | 789900015           | 30.00 Kupterrahr 18x1.0 mm                         | lidm  |      | 1.300000 | 3.80      |     |
|                                  |            |                                                                                             | 0002          | 023         | 789900011           | 85.00 Kupferrohr 15x1,0 mm                         | lidm  |      | 1.300000 | 3.11      |     |
|                                  |            |                                                                                             | 0002          | 024         | 790016014           | 25.00 Isolierung SH/AKMAFLEX                       | m     |      | 1.300000 | 2.83      |     |
|                                  |            |                                                                                             | 0002          | 025         | 790016005           | 20 00 Institution SHVARMAPLEX                      | Indiu |      | 1,300000 | 2.28      |     |
|                                  |            |                                                                                             | 0002          | 020         | 790016004           | 30,00 Isoherung SHVARMAFLEX                        | m     |      | 1,300000 | 2,02      |     |
|                                  |            |                                                                                             | 0002          | 027         | 790016003           | 85,00 isolierung ShyARMAFLEX                       | m     |      | 1,300000 | 1,94      |     |
|                                  |            |                                                                                             |               |             |                     | 19                                                 |       |      |          |           |     |

### Bearbeiten Positionen in der Tabellenansicht

Bei der Tabellenansicht werden die wichtigsten Positionsdaten in einer Zeile angezeigt.

### Positionsbearbeitung

Grundsätzlich sind nur die Positionen des aktuellen Projektauftragstatus bearbeitbar. Für GAEB eingelesene Projekte können im Status Angebot/LV nur Änderungen der bestehenden Positionen durchgeführt werden.

### Drag & Drop von Positionen

Drag and Drop, deutsch "Ziehen und Ablegen" ist eine Methode zur Bedienung grafischer Oberflächen durch das Bewegen von grafischen Elementen per Maus. Sie können Elemente anklicken und bei gedrückter Maustaste verschieben oder kopieren.

Positionen können mittels Drag & Drop kopiert und verschoben werden. Drag & Drop in den Positionen schlägt erst zu, wenn seit dem Beginn der Aktion mindestens 700 Millisekunden vergangen sind.

Wird innerhalb der gleichen Positionen mit links gedropt, werden die Positionen verschoben. Sind die Positionen aus einem anderen Status oder Vorgang, werden sie kopiert. Bei rechter Maustaste kann man wählen, ob verschoben, kopiert oder nur die Inhalte übernommen werden sollen.

Ist beim Drop eine der Shift-Tasten gedrückt, wird der Focus auf die Position der gedropten LfdNummer gesetzt, also da wo die Position ursprünglich hergekommen ist. Ist Shift nicht gedrückt, wird der Focus auf die zuletzt eingefügte Position gesetzt.

Wird eine Drag & Drop Operation im Anzeigebaum gestartet, werden untergeordnete Elemente mit verschoben bzw. mit kopiert.

Artikel können von der Ergebnisliste der Artikelsuche gedropt werden. Derzeit aber immer nur ein Element, auch wenn mehrere gewählt waren.

#### Funktionen über Tastenkombinationen

Alt+A - Anhängen einer neuen Position. Focus wird auf die Bestellnummer gesetzt

**Alt+E** - vor aktueller Position einfügen. Focus wird auf die Bestellnummer gesetzt. Es werden so viele Leerpositionen erzeugt wie Zeilen in der Tabelle gewählt sind.

Alt+B - In der Einzelansicht wird der Focus auf die Bestellnummer gesetzt

Alt+I - In der Einzelansicht wird der Focus auf Einkauf gesetzt

Alt+P - Tab Preisinfo wird angesprungen

Alt+K - Tab Kalkulation wird angesprungen

Alt+T - Öffnet in der Einzelansicht den Dialog zur Eingabe von Textergänzungen, sofern welche vorhanden sind.

**Alt+M** - Makro einfügen. In der Positionsansicht kann im Bestellnummernfeld über Alt+M direkt eine Artikel-Makroauswahl geöffnet werden. Das Makro wird eingefügt, sobald das Feld verlassen wird! Handelt es sich um ein GAEB Projekt, werden die enthaltenen Positionen als Unterpositionen eingefügt.

#### Eingabe Kurztext und Menge

In der Einzelansicht wechseln die Kurztextzeilen automatisch zur nächsten Zeile, sollte die maximale Länge erreicht sein.

In den Mengenfeldern können Formeln eingegeben werden. Es wird allerdings nur das Ergebnis gespeichert.

### Preisänderung Einkauf und Multi (Taste F5)

Im Feld EK bzw. Einkauf kann nach Änderung des EKs über F5 der Multi angepasst werden, damit der Verkauf gleich bleibt.

Wird in der Tabelle der Materialpreis geändert, öffnet sich ein Dialog, in dem man entscheiden kann, ob der EK oder der Multi geändert werden soll. Die Antwort kann für die aktuelle Sitzung gespeichert werden. Möchte man eine andere Einstellung, muss beim Verlassen des Feldes die Shift Taste gedrückt werden.

### Arbeiten mit mehreren markierten Zeilen in der Tabelle
Es können in der Tabelle mehrere Zeilen gewählt werden. Sind in der Tabelle mehrere Zeilen markiert, kann für alle diese Zeilen eine Mengen-/Multiänderung übernommen werden.

Sind mehrere Zeilen markiert und wird dann einer der Einfügebuttons in der Filterzeile betätigt, werden so viele neue Positionen eingefügt wie Zeilen gewählt sind.

#### Pakete / Unterpositionen wandeln

Über das Kontextmenü der rechten Maustaste kann bei Wahl eines Paketanfangs das Paket in Unterpositionen gewandelt werden. Ebenso kann eine Position mit Unterpositionen in ein Paket gewandelt werden.

#### Kalkulation nicht ok? (Taste F6)

In den Spalten Lohn/Min, Min., EK, Multi kann über die Taste F6 die Kalkulation einer Position auf "in Ordnung" oder "nicht in Ordnung" gesetzt werden. Bei "nicht in Ordnung" werden die Zahlenwerte rot angezeigt. Über Shift-F6 kann gezielt der Lohnanteil oder Materialanteil auf "Kalkulation (nicht) in Ordnung" gesetzt werden

### Kontextmenu mit der rechten Maustaste

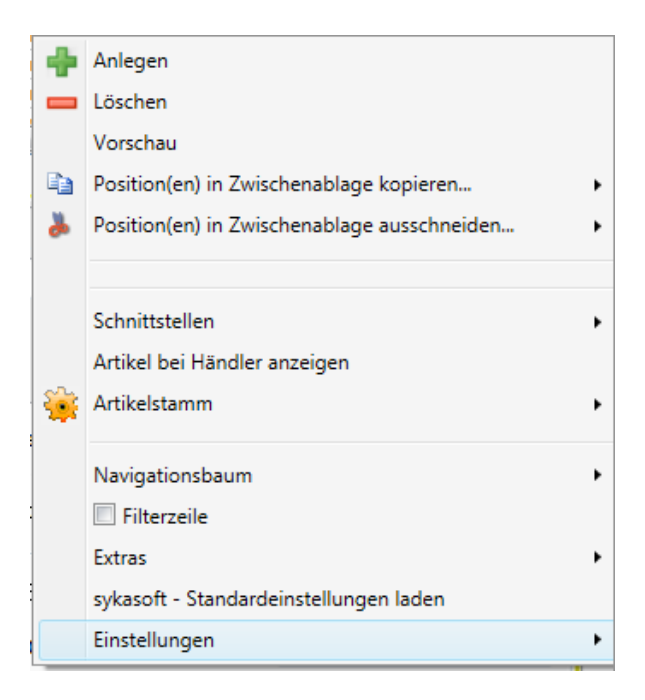

Mit der rechten Maustaste wird das Kontextmenü geöffnet, hier sind Funktionen wie Anlegen, Löschen, in Zwischenablage kopieren usw. verfügbar.

#### Zwischenablage

Positionen können in die Zwischenablage kopiert oder ausgeschnitten sowie über die Zwischenablage eingefügt werden. Dabei kann entschieden werden, ob die Zwischenablage geleert oder erhalten bleiben soll.

#### Schnittstellen

Hier kann die IDS Warenkorb Schnittstelle aufgerufen werden.

#### Artikel bei Händler anzeigen

Der aktuelle Artikel kann im entsprechenden Shop dargestellt werden (Artikel-Deeplink). Vgl. unter Schnittstellen.

#### Artikelstamm

Der aktuelle Artikel kann im Artikelstamm angezeigt oder in diesen übernommen werden.

#### Pakete / Unterpositionen wandeln

Bei Wahl eines Paketanfangs kann das Paket in Unterpositionen gewandelt werden. Ebenso kann eine Position mit Unterpositionen in ein Paket gewandelt werden.

#### Navigationsbaum

Der Navigationsbaum kann an der gewünschten Position (links, oben, rechts, unten) angeordnet oder ausgeblendet werden. Die Einstellungen können gespeichert werden.

#### *Filterzeile* Hier können Sie die Filterzeile aktivieren. Vgl. unten

#### Einstellungen

Über *Einstellungen* erscheint eine Auswahl von individuell definierbaren Eingabeschemen und Bearbeitungseinstellungen. Vgl. unten

### Filterzeile - Positionen filtern

Im Kontextmenü der rechten Maustaste kann Filterzeile angehakt werden.

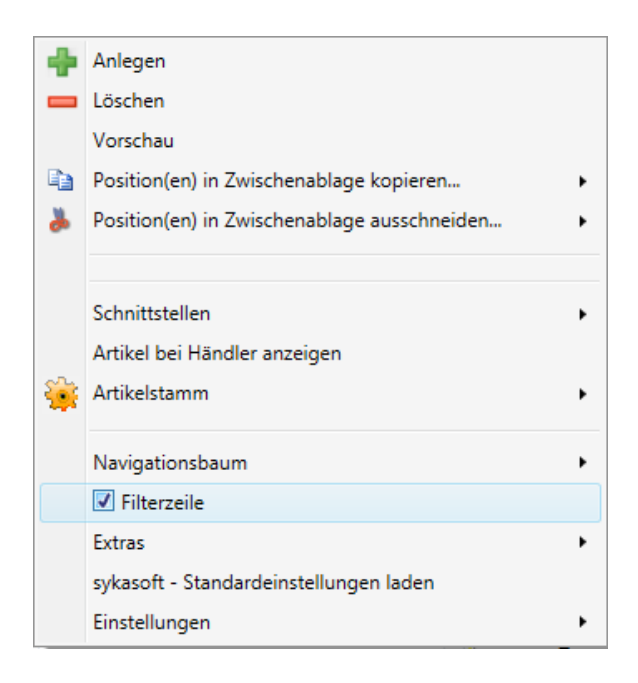

Dann erscheint oben vor der Positionentabelle die Filterzeile.

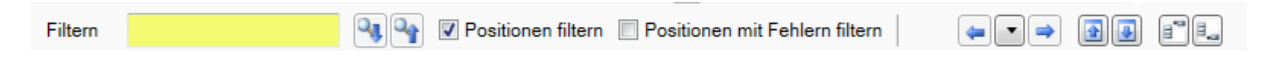

Die Filterzeile enthält links ein Suchfeld, dessen Beschriftung von "Finden" auf "Filtern" wechselt, wenn die Option Positionen filtern angehakt ist.

Wird im Filter/Suchfeld ein = am Anfang eingegeben, wird nach genau diesem Wert gesucht. Andernfalls müssen die Werte nur enthalten sein.

In der Filterzeile kann außerdem zur vorherigen oder nächsten Hierarchiestufe, z.B. Titel, gesprungen werden.

### Einstellungen

Über *Einstellungen* erscheint eine Auswahl von individuell definierbaren Eingabe- und Bearbeitungseinstellungen.

|    |                                             | Gespeicherte Ansicht laden                      |   | • | Standard |
|----|---------------------------------------------|-------------------------------------------------|---|---|----------|
|    |                                             | Gespeicherte Ansicht löschen                    |   | • | F7       |
|    |                                             | Einstellungen als Ansicht speichern             |   | 4 | test     |
|    |                                             | LfdNr anzeigen                                  | • |   |          |
|    |                                             | Info nicht anzeigen                             | • |   |          |
|    |                                             | Positionsart anzeigen - Text markieren          | • |   |          |
|    |                                             | OZ anzeigen - Text markieren                    | • |   |          |
|    |                                             | HKZ anzeigen - Text markieren                   | • |   |          |
|    |                                             | Bestellnummer anzeigen - Text markieren         | • |   |          |
|    |                                             | Artikelnummer nicht anzeigen                    | • |   |          |
|    |                                             | Matchcode nicht anzeigen                        | • |   |          |
| _  |                                             | Nachtrag nicht anzeigen                         | • |   |          |
| ÷  | Anlegen                                     | Menge anzeigen - Text markieren                 | • |   |          |
| -  | Löschen                                     | ME anzeigen - Text markieren                    | • |   |          |
|    | Vorschau                                    | Aufmass nicht anzeigen                          | • |   |          |
|    | Position(en) in Zwischenablage ausschneiden | Verarb. anzeigen - Text markieren               | • |   |          |
| 80 | rosition(en) in zwischenblige aussenneiden  | Kurztextzeile 1 anzeigen - Text nicht markieren | • |   |          |
|    | Schnittstellen                              | Kurztextzeile 2 nicht anzeigen                  | • |   |          |
|    | Artikel bei Händler anzeigen                | Kurztextzeile 3 nicht anzeigen                  | • |   |          |
| è  | Artikelstamm •                              | ZuGr nicht anzeigen                             | • |   |          |
|    | Navigationshaum                             | Multi nicht anzeigen                            | • |   |          |
|    | ▼ Filterzeile                               | EK nicht anzeigen                               | • |   |          |
|    | Extras                                      | Material anzeigen - Text markieren              | • |   |          |
|    | sykasoft - Standardeinstellungen laden      | Min. anzeigen - Text markieren                  | • |   |          |
|    | Einstellungen •                             | Lohn/Min anzeigen - Text markieren              | • |   |          |
|    |                                             | Gemein% nicht anzeigen                          | • |   |          |
|    |                                             | Lohngeb% nicht anzeigen                         | • |   |          |
|    |                                             | Auslöse/Std nicht anzeigen                      | • |   |          |
|    |                                             | Lohn anzeigen - Text markieren                  | • |   |          |
|    | 1                                           | Sonder anzeigen - Text markieren                | • |   |          |
|    |                                             | %Zu-/Abschlag nicht anzeigen                    | • |   |          |
|    |                                             | Z.M. nicht anzeigen                             | • |   |          |
|    |                                             | Z.L. nicht anzeigen                             | • |   |          |
|    |                                             | Zu-/Abschlag nicht anzeigen                     | • |   |          |
|    |                                             | Verkauf EP anzeigen                             | • |   |          |
|    |                                             | Verkauf GP anzeigen                             | • |   |          |
|    |                                             |                                                 |   |   |          |

Mit Klick auf den Pfeil kann der Schalter der jeweiligen Einstellung umgestellt werden, z.B. von "LfdNr. Anzeigen" auf "Nicht anzeigen".

Sie können hier einstellen, welche Felder in der Tabelle erscheinen sollen. Dadurch kann die Eingabe und Bearbeitung eines Projekts nach individuellen Bedürfnissen optimiert werden.

Die Einstellungen können gespeichert werden. Geben Sie einen Namen für Ihr Eingabeschema ein.

Gespeicherte Ansichten (Eingabeschemen) können später wieder geladen werden.

Mit *Standard* wird das Standard-Eingabeschema geladen.

Mit F7 wird die Kalkulationsansicht geladen; sie enthält die Spalten OZ, Bestellnummer, HKZ, Menge, ME, Positionsart, Verarbeitung, Kurztextzeile 1, Material, Min., Lohn/Min., Lohn, Sonder, Verkauf EP und Verkauf GP.

| Ibearbeitung Stapelkopier    | en Schnittstellen | Listen Drucken | Einstellun | gen .              |              |            |                                              |           |          |          |          |        |            |            |   |
|------------------------------|-------------------|----------------|------------|--------------------|--------------|------------|----------------------------------------------|-----------|----------|----------|----------|--------|------------|------------|---|
| Adressen Positionen          | Auftrag ×         |                |            |                    |              |            |                                              |           |          |          |          |        |            |            | - |
| Tr al 02 Tral 2 - Scholaitun | 0003 Gienger      | - Linti        | igen Arti  | ceistamm Artikel   | suchen 🔹 E   | nzelansich | 4                                            |           |          |          |          |        |            |            |   |
| Ta el 03 Titel 3 - Heiskorpe | Co.dea            |                | Selling 1  | Desidence from     | 1 500        |            | 20/201 (24)(4)                               |           |          |          |          |        |            |            |   |
| Tale Of Titel 7 - Allgement  | Pinden            |                | - F 6-     | _ Postocnen nitern |              |            |                                              |           |          |          |          |        |            |            |   |
| Tic el005 Einrichtungsgege   | OZ                | Bestellnummer  | HKZ        | Menge ME           | Positionsart | Verarb.    | Kurztextzeile 1                              | Material  | Min.     | Lohn/Min | Lohn     | Sonder | Verkauf EP | Verkauf GP |   |
|                              |                   |                |            | 1.00               |              |            | Gesamtkalkulation                            | 24.656,78 | 7.286.00 | 0.67     | 4.907,99 | 0.00   | 29.564,77  | 29.564,77  |   |
|                              | Tit.el 01         |                | 0000       | 1.00               | Titel        |            | Titel 1 - Pelletkessel , Solar und Zubehör   | 20.558,58 | 3.915,00 | 0.63     | 2.466,45 | 0.00   | 23.025,03  | 23.025,03  |   |
|                              | 3                 |                | 0000       | 0,00               | Position     |            | In Rücksprache mit der Firma Paradigma und v | 0,00      | 0,00     | 0,00     | 0,00     | 0,00   | 0,00       | 0,00       |   |
|                              | 001               |                | 0000       | 1.00 Stck          | Position     |            | Peletti II SR 153. mit Regelung 1HK+TUOp     | 12.034.58 | 480,00   | 0.63     | 302.40   | 0.00   | 12.336.98  | 12.336.98  |   |
|                              | 002               |                | 0000       | 1.00 Stck          | Position     |            | Raumentnahmeschnecke für Saugsystem          | 1.409.85  | 240.00   | 0.63     | 151.20   | 0.00   | 1.561.05   | 1.561.05   |   |
|                              | 003               |                | 0000       | 1.00 Rol           | Position     |            | Saug- und Rückluftschlauch, 15 m Rolle       | 111.15    | 60.00    | 0.63     | 37.80    | 0.00   | 148.95     | 148.95     |   |
|                              | 004               |                | 0000       | 4.00 Stck          | Position     |            | Tragschale aus verzinktem Blech L = 2 m      | 15.21     | 15.00    | 0.63     | 9.45     | 0.00   | 24.66      | 98.64      |   |
|                              | 005               |                | 0000       | 1,00 Stok          | Position     |            | Befüllset 45*, abschließbar komplett ab-     | 338,96    | 60,00    | 0,63     | 37,80    | 0.00   | 374,78     | 374,76     |   |
|                              | 006               |                | 0000       | 1.00 Stck          | Position     |            | Hausanschlußkasten mit Steckdose und         | 170.82    | 30.00    | 0.63     | 18.90    | 0.00   | 189,72     | 189,72     |   |
|                              | 007               |                | 0000       | 3.00 Stck          | Position     |            | Türschutzbrett 30 mm, mit Sichtfenster       | 30.42     | 5.00     | 0.63     | 3.15     | 0.00   | 33.57      | 100,71     |   |
|                              | 008               |                | 0000       | 2,00 Stck          | Position     |            | Lukenschiene Z-Profil, L = 1500 x 40 mm verz | 14.12     | 10.00    | 0.63     | 6.30     | 0.00   | 20,42      | 40,84      |   |
|                              | 019               | 529903613      | 0002       | 1,00 Stk           | Position     |            | Edelstahl Abgasrohr 0,6mm                    | 34,11     | 15,00    | 0.63     | 9.45     | 0.00   | 43,56      | 43,56      |   |
|                              |                   |                |            | 1.00               | Position     |            |                                              | 0.00      | 0.00     | 0.00     | 0.00     | 0.00   | 0.00       | 0.00       |   |
|                              | 009               |                | 0000       | 12.00 Stck         | Position     |            | Winkelrahmen 35* verzinkt                    | 38.61     | 10.00    | 0.63     | 6.30     | 0.00   | 44.91      | 538.92     |   |
|                              | 010               |                | 0000       | 1.00 Stck          | Position     |            | Prelischutzmatte 1 50 m x 1 20 m             | 69.03     | 15.00    | 0.63     | 9.45     | 0.00   | 78.48      | 78.48      |   |
|                              | 011               |                | 0000       | 1.00 Strk          | Position     |            | Prazisioos-Kamiozuobeoreozer Universal       | 239.85    | 45.00    | 0.63     | 28.35    | 0.00   | 268 20     | 268 20     |   |
|                              | 012               |                | 0000       | 1.00.Stek          | Position     |            | Voruchten des Pelletsraum mit OSR-Platten    | 546.00    | 1 440 00 | 0.63     | 907.20   | 0.00   | 1453 20    | 1453 20    |   |
|                              | 013               |                | 0000       | 1.00 Stek          | Position     |            | Heizkreinninge UKO, ab #2000 UPS 25/30       | 400.14    | 60.00    | 0.63     | 37.80    | 0.00   | 437.94     | 437.94     |   |
|                              | 014               |                | 0000       | 2 00 Stok          | Postion      |            | Verschraubungsset für Heizkneisgunge         | 16.38     | 5.00     | 0.63     | 3.15     | 0.00   | 19.53      | 39.06      |   |
|                              | 015               |                | 0000       | 1.00 Stek          | Position     |            | CPC Paket 40AllstarAD, Suppy 300             | 3 773 25  | 980.00   | 0.63     | 804.80   | 0.00   | 4 378 05   | 4 378 05   |   |
|                              | 016               |                | 0000       | 1.00 Stck          | Position     |            | Speed 15 mm Bing & 15 m                      | 691.47    | 240.00   | 0.63     | 151.20   | 0.00   | 842 67     | 842 67     |   |
|                              | 017               | 529903648      | 0002       | 2 00 5%            | Position     |            | Edelstahl Bogen 4 teilig drehhar 0 6mm       | 22.31     | 15.00    | 0.63     | 9.45     | 0.00   | 31.76      | 63.52      |   |
|                              | 018               | 529903620      | 0002       | 1.00 Stk           | Position     |            | Edelstahl Abdasrohr 0 Rmm                    | 20.33     | 15.00    | 0.63     | 9.45     | 0.00   | 29.78      | 29.78      |   |
|                              | 010               |                | 0006       | 1.00               | Pastion      |            | Franklin Collegion availab                   | 0.00      | 0.00     | 0.00     | 0.00     | 0.00   | 0.00       | 0.00       |   |
|                              |                   |                |            | 1.00               | Position     |            |                                              | 0.00      | 0.00     | 0.00     | 0.00     | 0.00   | 0.00       | 0.00       |   |
|                              |                   |                |            | 1.00               | Position     |            |                                              | 0.00      | 0.00     | 0.00     | 0.00     | 0.00   | 0.00       | 0.00       |   |
|                              | Tit al 02         | 24             | 0000       | 1.00 Str           | Tital        | ÷          | Tital 7 - Robrialtungen mit Zubabor          | 1729.64   | 2 850 00 | 0.63     | 1 795 50 | 0.00   | 3 535 14   | 3 535 14   |   |
|                              |                   | 1              | 0000       | 0.00               | Position     | 1.         | Vorhemerkung                                 | 0.00      | 0.00     | 0.00     | 0.00     | 0.00   | 0.00       | 0.00       | - |
|                              | 020               |                | 0000       | 25.00 Holes        | Position     |            | dt Sance Kunferrehr 20/1 0 mm einschl Eerm-  | 6.34      | 18.00    | 0.00     | 11.24    | 0.00   | 17.68      | 442.00     |   |
|                              | 020               | 780000010      | 0000       | 60.00 %            | A ZudAbachi  | -          | Kustember 23x1.0 mm                          | 0.00      | 15.00    | 0.63     | 0.00     | 0.00   | 0.00       | 0.00       | _ |
|                              | 021               | 200268002      | 0002       | 1.00 Sth           | Resition     |            | REALIXM Massing Schmutzlanger EV20.1"        | 64.22     | 10.00    | 0.63     | 6.20     | 0.00   | 60.62      | 80.58      |   |
|                              | 022               | 799900015      | 0002       | 20.00 Hdm          | Position     | -          | Kunfambr 1910 com                            | 2.90      | 15:00    | 0,63     | 0.50     | 0.00   | 13.35      | 207.50     |   |
|                              | 022               | 20000015       | 0002       | OF OO Here         | Position     |            | Kunfarmha 16x1.0 mm                          | 2.11      | 16.00    | 0.03     | 0.45     | 0.00   | 13,25      | 1 062 60   |   |
|                              | 02.5              | 700010011      | 0002       | 00,00 ndm          | Position     |            | Inclusion Objection                          | 3,11      | 10,00    | 0.63     | 0.00     | 0.00   | 2.56       | 96.60      |   |
|                              | 035               | 700010014      | 0002       | 60.00 Kdm          | Decition     |            | Inclusion OH/ADMACLEY                        | 2.03      | 1.00     | 0.63     | 0.03     | 0.00   | 2.01       | 174.60     |   |
|                              | 025               | 790010005      | 0002       | 20.00 mgm          | Position     |            | Industry and Annual LEX                      | 2.28      | 1,00     | 0.63     | 0,63     | 0.00   | 2,91       | 74,60      |   |
|                              | 027               | 790016008      | 0002       | 85,00 m            | Position     |            | Instances CHIADMACIEV                        | 2.02      | 1,00     | 0,63     | 0,63     | 0,00   | 2,65       | 79,50      |   |
|                              | 027               | 730010003      | 0002       | 00.00 m            | Position     |            | Isoterung Shirthing LEA                      | 1,54      | 1.00     | 0.63     | 0.03     | 0.00   | 2.5/       | 210,45     |   |
|                              | 028               | 500200004      | 0002       | 4,00 Stk           | Position     |            | Heizungs-Kugeinann 1 Gioco                   | 10.02     | 10.00    | 0.03     | 0.30     | 0.00   | 21.02      | 07.20      | - |

Beispiel: Bildschirm mit Kalkulationsansicht der Positionen und ausgeblendetem Projektexplorer

# Stapelbearbeitung

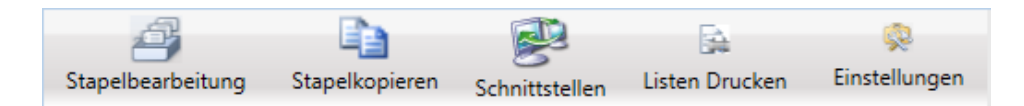

In der Stapelverarbeitung können Positionen stapelweise geändert werden, z.B. kopieren/verschieben/löschen, Preispflege, neuen Multi setzen, Zu-/Abschläge setzen usw.

Nach Anwahl der Stapelbearbeitung erscheint folgendes Fenster:

| 🚯 Positionen Bearbeiten |                                             | - • •  |
|-------------------------|---------------------------------------------|--------|
|                         |                                             |        |
|                         |                                             |        |
|                         |                                             |        |
|                         | Was möchten Sie tun?                        |        |
|                         | Positionen kopieren / verschieben / löschen |        |
|                         | Preispflege                                 |        |
|                         | Neue Zuschlaggruppe setzen                  |        |
|                         | 🖾 Neuen Multi setzen                        |        |
|                         | Zu-/Abschlag auf EK(Multi)                  |        |
|                         | Zu-/Abschlag auf Lohnminuten                |        |
|                         | C Lohn pro Minuten verändern                |        |
|                         | Textpflege                                  |        |
|                         | Positionstyp ändern                         |        |
|                         | Preise prüfen                               |        |
|                         | Stapeleintragungen                          |        |
|                         |                                             |        |
|                         |                                             |        |
|                         |                                             |        |
|                         | <<< Zurück Weiter >>>                       | Fertig |
|                         |                                             |        |

Nach Anwahl einer Funktion wie z.B. kopieren / verschieben / löschen folgt die Tabelle für die Stapelbearbeitung.

| S Positionen Bearbeiten                                                         |                |                         |               |                                                  |
|---------------------------------------------------------------------------------|----------------|-------------------------|---------------|--------------------------------------------------|
| Projektauftran UGL UGS                                                          | Projektauftrac | UGL UGS                 |               |                                                  |
|                                                                                 | Trojekadning   | 9                       | <i>c</i>      |                                                  |
| Auftrag Nr. P050039 Q Auftrag -                                                 | Auftrag Nr.    | P050039                 | Auftrag -     |                                                  |
|                                                                                 |                |                         |               |                                                  |
|                                                                                 |                |                         |               |                                                  |
| Markieren Sie die Positionen die Sie kopieren, verschieben oder loschen mochten | LfdNr.         | OZ Bestellnumme         | Menge Einheit | Kurz                                             |
| LfdNr. OZ Bestellnummer Menge Einheit Kurz                                      | 000000         |                         | 1,00          | Gesamtkalkulation                                |
| 000000 1,00 Gesamtkalkulation                                                   | ▲ 000001 T     | Tit.el 01               | 1,00          | Titel 1 - Pelletkessel , Solar und Zubehör       |
| 00001 Tit.el 01 1,00 Titel 1 - Pelletkessel , Solar und Zubehör                 | 000002         |                         | 0,00          | In Rücksprache mit der Firma Paradigma und vor-  |
| 00002 0,00 In Rücksprache mit der Firma Paradigma und vor-                      | 000003 0       | 001                     | 1,00Stck      | Peletti II SR 153, mit Regelung 1HK+TI/Op        |
| 000003 001 1.00Stck Peletti II SR 153, mit Regelung 1HK+TI/Op                   | ≡ 000004 0     | 002                     | 1,00Stck      | Raumentnahmeschnecke für Saugsystem              |
| 00004 002 1,00Stck Raumentnahmeschnecke für Saugsystem                          | 000005 0       | 003                     | 1,00Rol       | Saug- und Rückluftschlauch, 15 m Rolle           |
| 000005 003 1,00Rol Saug- und Rückluftschlauch, 15 m Rolle                       | 000006 0       | 004                     | 4,00Stck      | Tragschale aus verzinktem Blech L = 2 m          |
| 000006 004 4,00Stck Tragschale aus verzinktem Blech L = 2 m                     | 000007 0       | 005                     | 1,00Stck      | Befüllset 45°, abschließbar komplett ab-         |
| 000007 005 1,00Stck Befüllset 45°, abschließbar komplett ab-                    | 000008 0       | 006                     | 1,00Stck      | Hausanschlußkasten mit Steckdose und             |
| 000008 006 1,00Stck Hausanschlußkasten mit Steckdose und                        | 000009 0       | 007                     | 3,00Stck      | Türschutzbrett 30 mm, mit Sichtfenster           |
| 000009 007 3,00Stck Türschutzbrett 30 mm, mit Sichtfenster                      | 000010 0       | 800                     | 2,00Stck      | Lukenschiene Z-Profil, L = 1500 x 40 mm verz.    |
| 000010 008 2,00Stck Lukenschiene Z-Profil, L = 1500 x 40 mm verz.               | 000011 0       | 019 529903613           | 1,00Stk       | Edelstahl Abgasrohr 0,6mm                        |
| 000011 019 529903613 1,00Stk Edelstahl Abgasrohr 0,6mm                          | 000012 0       | 009                     | 12,00Stck     | Winkelrahmen 35* verzinkt                        |
| 000012 009 12,00Stck Winkelrahmen 35° verzinkt                                  | 000013 0       | 010                     | 1,00Stck      | Prallschutzmatte 1,50 m x 1,20 m                 |
| 000013 010 1,00Stck Prallschutzmatte 1,50 m x 1,20 m                            | 000014 0       | 011                     | 1,00Stck      | Präzisions-Kaminzugbegrenzer Universal           |
| 000014 011 1,00Stck Präzisions-Kaminzugbegrenzer Universal                      | 000015 0       | 012                     | 1,00Stck      | Vorrichten des Pelletsraum mit OSB-Platten,      |
| 000015 012 1.00Stck Vorrichten des Pelletsraum mit OSB-Platten,                 | 000016 0       | 013                     | 1,00Stck      | Heizkreigruppe UKO, ab 4/2000 UPS 25/30          |
| 000016 013 1,00Stck Heizkreigruppe UKO, ab 4/2000 UPS 25/30                     | 000017 0       | 014                     | 2.00Stck      | Verschraubungsset für Heizkreisgruppe            |
| 000017 014 2,00Stck Verschraubungsset für Heizkreisgruppe                       | 000018 0       | 015                     | 1,00Stck      | CPC Paket 40AllstarAD, Sunny 300                 |
| 000018 015 1.00Stck CPC Paket 40AllstarAD, Sunny 300                            | 000019 0       | 016                     | 1.00Stck      | Speed 15 mm Ring á 15 m                          |
| 000019 016 1,00Stck Speed 15 mm Ring á 15 m                                     | 000020 0       | 017 529903648           | 2,00Stk       | Edelstahl Bogen 4-teilig, drehbar 0,6mm          |
| 000020 017 529903648 2,00Stk Edelstahl Bogen 4-teilig, drehbar 0,6mm            | 000021 0       | 018 529903620           | 1,00Stk       | Edelstahl Abgasrohr 0,6mm                        |
| 000021 018 529903620 1,00Stk Edelstahl Abgasrohr 0,6mm                          | 000022         |                         | 1,00          |                                                  |
| 000022 1,00                                                                     | 000023         |                         | 1.00          |                                                  |
| 000023 1,00                                                                     | 000024         |                         | 1,00          |                                                  |
| 00024 1.00                                                                      | 000025 T       | Tit.el 02               | 1,00Stk       | Titel 2 - Rohrleitungen mit Zubehör              |
| 00025 Tit.el 02 1.00Stk Titel 2 - Rohrleitungen mit Zubehör                     | 000026         |                         | 0.00          | Vorbemerkung:                                    |
| 000026 0.00 Vorbemerkung:                                                       | 000027 0       | 020                     | 25,00lfdm     | dt. Sanco Kupferrohr 28/1,0 mm einschl Form- und |
| 000027 020 25 00lfdm dt Sanco Kunferrohr 28/1 0 mm einschl Form- und            | 000028 0       | 021 789900019           | 60,00%        | Kupferrohr 22x1,0 mm                             |
| * <u> </u>                                                                      | 000029 0       | 031 200268003           | 1,00Stk       | BRAUKM. Messing-Schmutzfaenger FY30 1"           |
| Sie haben 0 Positionen gewählt                                                  |                |                         |               |                                                  |
|                                                                                 | An Ende l      | kopieren An Ende versch | ieben         |                                                  |
|                                                                                 |                |                         |               |                                                  |
| <<< Zurück Wetter >>>                                                           |                |                         |               | Fertig                                           |
|                                                                                 |                |                         | ( ) I (       | 1                                                |

#### Preispflege

Bei Anwahl Preispflege geben Sie im nächsten Dialog ein, wie sich die Preispflege auswirken soll: Auf Materialpreis <u>und</u> Lohnminuten bzw. nur auf Material oder nur auf Lohn.

| Preispflege der Artikel im Auftrag                  |
|-----------------------------------------------------|
| Preispflege von                                     |
| <ul><li>Materialpreis</li><li>Lohnminuten</li></ul> |
| Alle Lohnminuten ersetzen                           |
| Ānderung                                            |
| Aktuelle Einkaufspreise übernehmen und              |
| Preise neu kalkulieren                              |
| OVerkaufspreise gleich lassen                       |
| 🔘Materialmulti gleich lassen                        |
| 🔘Brutto als VK übernehmen und Einkauf gleich lassen |
| 🔘keine Preisübernahme                               |
| OK Weiter >>                                        |

Vorgabe für Preispflege ist, dass der aktuelle Datanorm Einkaufpreis übernommen wird und die Preise im Projekt neu kalkuliert werden. Sie können jedoch auch wählen, dass der Verkaufspreis gleich bleiben soll oder dass der Materialmulti gleich bleiben soll. Weiterhin ist es möglich, den Bruttopreis als Verkaufspreis zu übernehmen und den Einkaufspreis gleich zu lassen. Die Änderungen werden automatisch protokolliert, es sei denn, der Haken bei *Druckprotokoll führen* wird entfernt.

#### Positionstyp ändern

Der Positionstyp kann für markierte Positionen stapelweise geändert werden. Dies ist zu Ihrer Sicherheit nur für den Positionstyp Sonderleistung und Normalposition möglich. Spezielle Positionen wie Hierarchiestufen, Stundenlöhne, Zu/Abschläge, Summen, Leerzeilen und neue Seite werden ausgelassen, auch wenn sie gewählt wurden.

#### Preise prüfen

Diese Funktion bietet die Möglichkeit, Angebotspreise, die von GAEB oder UGL kommen, mit den Preisen im Artikelstamm zu vergleichen.

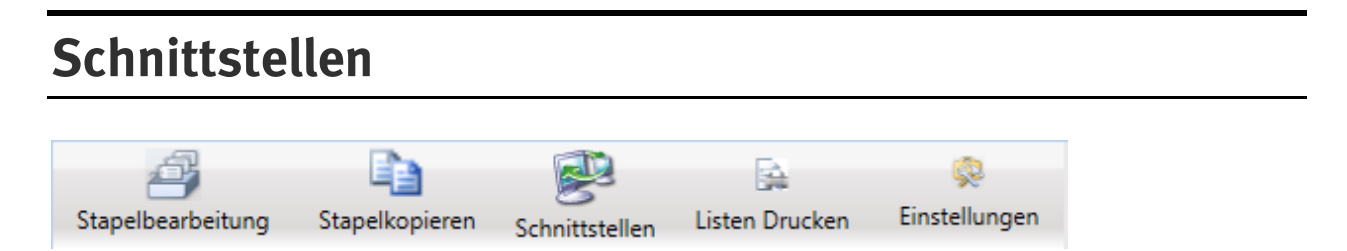

Der Programmteil Schnittstellen kann über die Leiste ganz oben oder über die rechte Maustaste in den Positionen angewählt werden.

#### sykasoft Warenkorb Webservice: IDS Connect

Wenn Sie *sykasoft Warenkorb Webservice* anwählen, folgt das Programm-Modul Warenkorb. Im Register können Positionen, Lieferadresse und Warenkorb Sendedetails angewählt und bearbeitet werden. Unter *Positionen* erhalten Sie eine Tabelle der Warenkorb-Positionen.

Hier können die zu übertragenden Positionen ausgewählt werden. Setzen Sie einen Haken bei *alle markieren*, wenn Sie alle Positionen übertragen möchten.

Oder haken Sie die gewünschten Positionen einzeln an. Wenn Titelüberschriften markiert werden, werden automatisch alle Titelpositionen markiert.

Wenn Sie in der Überschrift einen Händler auswählen, können Sie alle Positionen dieses Händlers markieren bzw. demarkieren. An welchen Großhändler der Warenkorb gesendet wird, wird automatisch anhand der markierten Positionen vorgegeben.

Klicken Sie auf Warenkorb senden, um den Warenkorb an den Shop zu übertragen.

### **IDS Connect**

#### Artikel Deep-Link – IDS Connect

Ist IDS Connect in den Neuen Vorgabewerten eingerichtet, kann über das Menü der rechten Maustaste ein angewählter Artikel beim Händler abgefragt werden, um Preis und Verfügbarkeit aktuell zu überprüfen.

Ebenso funktioniert dies in der Artikelsuche über den Button Händlerabfrage starten.

#### Warenkorb öffnen – IDS Connect

In den Positionen wählen Sie über das Menü der rechte Maustaste den Punkt *Schnittstellen* und dort z.B. Cordes & Graefe KG Warenkorb öffnen.

Es öffnet sich der Onlineshop des Händlers, z.B. GC Online. Stellen Sie dann im Shop Ihren Warenkorb zusammen.

Die Bedienung der Online Shops ist unterschiedlich – bei Fragen wenden Sie sich bitte an Ihren Großhändler. Bei GC wird als Vorgangsart "Lieferschein" vorgegeben; es gibt auch noch Angebot, Abholung oder Abrufauftrag. Wenn Sie nicht bestellen möchten, setzen Sie einen Haken bei: Keine Bestellung, Warenkorb nur an Ihre Handwerkersoftware senden.

#### Warenkorb einfügen – IDS Connect

Um einen im Onlineshop zusammengestellten Warenkorb ins Projekt einzufügen wählen Sie über die rechte Maustaste unter *Schnittstellen* z.B. *Cordes & Graefe KG Warenkorb einfügen* an.

Die Warenkorb-Positionen werden vor der aktuellen Position eingefügt.

#### Positionen bearbeiten / Textpflege

Sie haben die Möglichkeit, für die Warenkorb-Positionen Langtexte aus Datanorm zu übernehmen.

Wählen Sie hierfür in der Funktionsleiste unter Bearbeiten den Punkt Textpflege an.

#### Warenkorb an Shop senden – IDS Connect

Um die Projekt-Positionen als Warenkorb an den Shop zu senden wählen Sie in der Funktionsleiste den Punkt *Schnittstellen* und im nachfolgenden Fenster die Funktion *sykasoft Warenkorb Webservice* aus.

Es folgt das Programm-Modul Warenkorb. Im Register können Positionen, Lieferadresse und Warenkorb Sendedetails angewählt und bearbeitet werden. Unter *Positionen* erhalten Sie eine Tabelle der Warenkorb-Positionen.

Hier können die zu übertragenden Positionen ausgewählt werden. Setzen Sie einen Haken bei *alle markieren*, wenn Sie alle Positionen übertragen möchten.

|    | 🔳 Warenkorb - Positionen für Übertragung auswählen                             |               |      |             |         |           |          |     |             |       |          |             |      |  |
|----|--------------------------------------------------------------------------------|---------------|------|-------------|---------|-----------|----------|-----|-------------|-------|----------|-------------|------|--|
| N  | /arenk                                                                         | orbauswahl    |      | •           |         |           |          |     |             |       |          |             |      |  |
| P  | Positionen Lieferadresse Warenkorb Sendedetails                                |               |      |             |         |           |          |     |             |       |          |             |      |  |
|    | alle markieren Pos.Nr. Händler Bestellnummer Menge ME Brutto Preis % Zu-/Ab EP |               |      |             |         |           |          |     |             |       | <b>_</b> |             |      |  |
|    | •                                                                              |               |      | 0003 -      |         |           |          |     |             |       |          |             |      |  |
| ₽  | <b>N</b>                                                                       | 000001        | 00.1 | 0003 _      | DTOP60N | 1         | ,000 .   | Stk | 98,76       | 0,00% | 82,30    | 1,00        |      |  |
|    | ম                                                                              | 000002        | 00.2 | 0003 -      | EV      | 2         | ,000 5   | Stk | 8,64        | 0,00% | 7,20     | 1,00        | _    |  |
|    | <b>N</b>                                                                       | 000003        | 00.3 | 0003 _      | RSL     | 1         | ,000     | Stk | 19,56       | 0,00% | 16,30    | 1,00        | _    |  |
|    | <b>N</b>                                                                       | 000004        | 00.4 | 0003 -      | WTBF    | 1         | ,000     | Stk | 3,04        | 0,00% | 2,53     | 1,00        | _    |  |
|    | <b>N</b>                                                                       | 000005        | 00.5 | 0003 -      | HMIXN   | 1         | ,000     | ST  | 183,36      | 0,00% | 152,80   | 1,00        | _    |  |
|    | <b>N</b>                                                                       | 000006        | 00.6 | 0003 💌      | RS      | 1         | ,000     | ST  | 12,60       | 0,00% | 10,50    | 1,00        | _    |  |
|    | Kurztext: Waschtisch derby 60x48cm<br>weiss VIGOUR                             |               |      |             |         |           |          |     |             |       |          |             |      |  |
| Da | itensatz                                                                       | : <u>I( (</u> | 1    | ▶ ► ► Von 6 |         | Senden an | Cordes & | Gra | efe KG MySQ | L     | • Wa     | arenkorb se | nden |  |

Oder haken Sie die gewünschten Positionen einzeln an. Wenn Titelüberschriften markiert werden, werden automatisch alle Titelpositionen markiert.

Wenn Sie in der Überschrift einen Händler auswählen, können Sie alle Positionen dieses Händlers markieren bzw. demarkieren. An welchen Großhändler der Warenkorb gesendet wird, wird automatisch anhand der markierten Positionen vorgegeben.

Klicken Sie auf *Warenkorb senden*, um den Warenkorb an den Shop zu übertragen.

#### Warenkorb – Preispflege

In Ihrem Projekt können für die Warenkorb-Positionen andere Preise gespeichert sein als im Shop. Wenn dies so ist, werden vor der Übernahme eines empfangenen Warenkorbs beide Preise zur Information angezeigt.

| Empfangene Warenkor    | b Positionen für Datenüb | ernahme wählen |       |     |              |          |        |      |      |
|------------------------|--------------------------|----------------|-------|-----|--------------|----------|--------|------|------|
| Warenkorbauswahl       |                          | •              |       |     |              |          |        |      |      |
| Positionen Lieferadres | se Warenkorb Empfa       | ngdetails      |       |     |              |          |        |      |      |
| alle markieren Po      | os.Nr. Händler           | Bestellnummer  | Menge | ME  | Brutto Preis | % Zu-/Ab | EP     |      |      |
| JIII                   |                          | •              |       |     |              |          |        |      |      |
| 000001 00              | 0.1 0003                 | DTOP60N        | 1,000 | Stk | 99,50        | 0,00%    | 79,60  | 1,00 |      |
|                        |                          |                | 1     |     | 98,76        | 0        | 82,3   | 1    | _    |
| 000002 00              | 0.2 0003                 | - EV           | 2,000 | Stk | 11,20        | 0,00%    | 6,16   | 1,00 |      |
|                        |                          |                | 2     |     | 8,64         | 0        | 7,2    | 1    | _ 11 |
| ✓ 000003 00            | 0.003                    | - RSL          | 1,000 | Stk | 22,70        | 0,00%    | 15,89  | 1,00 |      |
|                        |                          |                | 1     |     | 19,56        | 0        | 16,3   | 1    |      |
| 000004 00              | 0.4 0003                 | • WTBF         | 1,000 | Stk | 4,60         | 0,00%    | 2,53   | 1,00 |      |
|                        |                          |                | 1     |     | 3,04         | 0        | 2,53   | 1    |      |
| 000005 00              | 0.5 0003                 | - HMIXN        | 1,000 | Stk | 196,00       | 0,00%    | 156,80 | 1,00 |      |
|                        |                          |                | 1     |     | 183,36       | 0        | 152,8  | 1    |      |
| 000006 00              | 0.6 0003                 | - RS           | 1,000 | Stk | 15,40        | 0,00%    | 10,78  | 1,00 |      |
|                        |                          |                | 1     |     | 12.6         | 0        | 10.5   | 1    |      |

Vor der Datenübernahme eines Warenkorbs aus dem Shop ins Projekt erscheint dann das Fenster für Preispflege der Artikel im Auftrag:

| •  | Empfangene Warer                                                                                                    | korb Position | en für Datenüberna                                       | ıme wählen                                                                                                    |                                                                                     |                                                                             |                                                                                                   |                                                                       |   |
|----|----------------------------------------------------------------------------------------------------|---------------|----------------------------------------------------------|----------------------------------------------------------------------------------------------------|-------------------------------------------------------------------------------------|-----------------------------------------------------------------------------|---------------------------------------------------------------------------------------------------|-----------------------------------------------------------------------|---|
| N  | Varenkorbauswahl                                                                                                    |               | -                                                        | Preisoflege der Artikel im Auftrag                                                                                                    |                                                                                     |                                                                             |                                                                                                   |                                                                       |   |
| P  | ositionen Lieferad                                                                                                    | dresse Ware   | enkorb Empfangd                                          |                                                                                                    |                                                                                     |                                                                             |                                                                                                   |                                                                       |   |
|    | alle markieren                                                                                                    | Pos.Nr.       | Händler E                                                | Preispilage                                                                                                    | Preis                                                                               | % Zu-/Ab                                                                    | EP                                                                                                |                                                                       | - |
|    | Image: 000001           Image: 000001           Image: 0000001           Image: 0000001           Image: 0000001           Image: 0000001           Image: 0000001           Image: 0000001           Image: 0000001           Image: 0000001           Image: 0000001           Image: 0000001           Image: 0000001           Image: 0000001           Image: 0000001           Image: 0000001 | 00.1          | 0003 · 1<br>0003 · 1<br>0003 · 1<br>0003 · 1<br>0003 · 1 | Anderung<br>Akt. Einkaufspreis übernehmen und<br>Preise neu kalkulieren<br>Verkaufspreis gleich lassen<br>Materialmulti gleich lassen<br>Brutto als VK übernehmen und<br>Einkauf gleich lassen<br>keine Preisübernahme | 99,50<br>98,76<br>11,20<br>8,64<br>22,70<br>19,56<br>4,60<br>3,04<br>96,00<br>83,36 | 0,00%<br>0<br>0,00%<br>0<br>0,00%<br>0<br>0,00%<br>0<br>0,00%<br>0<br>0,00% | 79,60<br>82,3<br>6,16<br>7,2<br>15,89<br>16,3<br>2,53<br>2,53<br>2,53<br>156,80<br>152,8<br>10,78 | 1,00<br>1<br>1,00<br>1<br>1,00<br>1<br>1,00<br>1<br>1,00<br>1<br>1,00 |   |
|    |                                                                                                    |               |                                                          |                                                                                                    | 12,6                                                                                | 0                                                                           | 10,5                                                                                              | 1                                                                     |   |
| F  | Kurztext:                                                                                                    | Waschtisch d  | lerby 60x48cm w                                          |                                                                                                    |                                                                                     |                                                                             |                                                                                                   |                                                                       | - |
| Da | atensatz: 📕 🔳 🗍                                                                                                    | 1             | ▶ <b>▶</b> von 6                                         |                                                                                                    |                                                                                     |                                                                             |                                                                                                   |                                                                       | • |
|    |                                                                                                    |               |                                                          |                                                                                                    |                                                                                     |                                                                             |                                                                                                   | Positioner<br>übernehme                                               | n |

Hier können Sie entscheiden wie und ob Sie die Preispflege durchführen möchten.

# **Projektauftrag Kalkulation**

Kalkulation ist im sykasoft Programm Projektauftrag auf allen Ebenen vorgesehen, z.B. bei einzelnen Positionen oder blockweise für mehrere Positionen.

Eine Gesamtkalkulation des Projekts mit allen relevanten Daten auf einen Blick steht über das Programm-Modul Kalkulation / Deckungsbeitragsrechnung zur Verfügung.

| 💽 sykasoft - Projektauftrag P050039 für Kund    | e 500 Syka-Soft, 97076 Wü | irzburg    |                        |                   |       |        |             |       |                |          |           |         |
|-------------------------------------------------|---------------------------|------------|------------------------|-------------------|-------|--------|-------------|-------|----------------|----------|-----------|---------|
| Stapelbearbeitung Stapelkopieren <sub>Sci</sub> | 🔗 🙀                       | :ken E     | 🥺<br>instellungen      |                   |       |        |             |       |                |          |           |         |
| Projektexplorer 👻 д                             | 🐕 Adressen 🥝 Ge           | esamtkalk  | ulation - Auftrag 🗙    |                   |       |        |             |       |                |          |           | ÷       |
|                                                 | Gesamtkalkulatio          | n - Projek | tauftrag P050039 Auftr | ag                |       |        |             |       |                |          |           |         |
|                                                 | Kalkulation nach          | Menge      | •                      |                   |       |        |             |       |                |          |           |         |
| Projektauftrag P050039                          | Summen                    |            |                        | Material          |       | Lohn   |             |       | Sonderleistung |          |           |         |
| Aktueller Status Auftrag -                      |                           | Einkauf    | 22.351,46              | 18.777,85         | 84,0% | 3      | 3.573,61 1  | 6,0%  | 0.00           | 0,0%     |           |         |
|                                                 | Ro                        | hertrag    | 7.217,83               | 5.883,45          | 81,5% | 1      | 1.334,38 1  | 8,5%  | 0.00           | 0,0%     |           |         |
| Auftragsnummer AB050014                         | %Zuscl                    | nlag 👻     | 0,00                   | 0.00              | 0.0%  |        | 0.00        | 0.0%  | 0.00           | 0,0%     |           |         |
|                                                 | %Abscl                    | hlag 👻     | 0.00                   | 0.00              | 0.0%  |        | 0.00        | 0,0%  | 0.00           | 0,0%     |           |         |
| Bezeichnung Pelletkessel                        | N                         | letto VK   | 29.569,29              | 24.661,30         | 83,4% | 4      | 4.907,99 1  | 6,6%  | 0.00           | 0,0%     |           |         |
| ▷ 🐕 Adressen                                    | MwSt (19,0                | )0%) 👽     | 5.618,17               | Lohnkalkulation   |       |        |             |       |                |          |           |         |
| Grunddaten                                      | в                         | rutto VK   | 35.187,46              |                   | Netto | % L    | Lohngeb. Ka | osten | Lohn EK        | % Gemei  | nkosten € | Auslöse |
| Notizen Angebot                                 | Materialaufschl           | agsmulti   | 1,313319               | Lohnstunde        | 15,26 | + 92,8 | 3494%       | 14,17 | = 29,43        | 72,0098% | 10,99     | 0,00    |
| ▲ Auftrag                                       |                           |            |                        | € pro Std. / Min. | 40.42 |        | 0.67        |       |                |          |           |         |
| Positionen                                      | Zu (Abashläga             |            |                        | Zoitaufurand      |       |        |             |       |                |          |           |         |
| Gesamtkalkulation                               | Skonto Prozent            | 0.00       | % 0.00                 | Lohnstunden       | 0.0   | 00 0   | 0.00        | e     |                |          |           |         |
| G Drucken                                       | Sonderkosten              | 0.00       | % 0.00                 | LohnMin           | 121,4 | 43 =   | 7.286,00    | Min.  |                |          |           |         |
| / Aurmaisbiatter                                | Condonation               | 0,00       |                        | geplant           | 121.4 | 13 %   | 121.43      | Std.  |                |          |           |         |
| Abschlags-Rechnung                              |                           |            |                        | lst               | 246.5 | 50 %   | 246,50      | Std.  |                |          |           |         |
| Gutschrift                                      | Ergebnis                  |            |                        |                   |       |        |             |       |                |          |           |         |
| 🔺 😤 Kostenüberwachung                           | Ligobilo                  | peplant    | lst                    |                   |       |        |             |       |                |          |           |         |
| Kostenüberwachung - Buchung                     | DB                        | 7.217.     | 83 3.537.30            |                   |       |        |             |       |                |          |           |         |
|                                                 | DB/Std                    | 50         | 44 14.35               |                   |       |        |             |       |                |          |           |         |
|                                                 | DD/OIL A                  | 50,        | 14 14.05               |                   |       |        |             |       |                |          |           |         |
|                                                 | DB/Std.%                  | 59,4       | 44 14,35               |                   |       |        |             |       |                |          |           |         |
|                                                 | V Kostenüberwachu         | ing        |                        |                   |       |        |             |       |                |          |           |         |
| < >                                             |                           |            |                        |                   |       |        |             |       |                |          |           |         |
|                                                 |                           |            |                        |                   |       |        |             |       |                |          |           | _       |
| Projektexplorer Info                            |                           |            |                        |                   |       |        |             |       |                |          |           | U       |
|                                                 |                           |            |                        |                   |       |        |             |       |                |          |           |         |

Wählen Sie im Projektexplorer den Auswahlpunkt Gesamtkalkulation an.

Alle weiß unterlegten Felder können verändert werden. Wie nachfolgend beschrieben.

Die Kalkulation können Sie mit dem Knopf *Vorschau* auf den Drucker ausgeben oder als PDF speichern.

### Summen: Material – Lohn - Sonderleistung

Nachfolgend werden die einzelnen Ergebnis- und Eingabefelder beschrieben.

#### Nettobetrag

In der ersten Zeile wird der Nettobetrag aufgeschlüsselt nach Material, Lohn und Sonderleistung. Die Materialsumme ist die Einkauf-Summe der Materialpositionen. Der Nettobetrag Lohn wird aus *Selbstkosten pro Stunde x Soll-Stunden* errechnet. (Stundenlöhne werden entsprechend der Prozentsätze in der Lohnkalkulation aufgeschlüsselt.) Unter Sonderleistung wird die Netto-Summe der entsprechenden Positionen (Positionsart *Sonderleistung*), z.B. Pauschalen für Wartung, gebildet.

#### Aufschlag

In der zweiten Zeile wird der Aufschlag dargestellt. Die Summe des Material-Aufschlags wird über die bei den Positionen eingegebenen Multis ermittelt. Der Aufschlag Lohn ergibt sich aus *(Gemeinkosten + Auslösung) x Soll-Stunden*.

#### % Zuschlag / % Abschlag

Diese Werte werden aus den Zuschlagspositionen (Positionsart *%-Zuschlag* mit der Eingrenzung von-bis Position) und Zu/Abschlägen innerhalb einer Position (Eingabefeld *Zu/Abschlag* in der Einzelansicht) errechnet. Die Zuschlagspositionen können auf Material oder auf Lohn oder auf beides berechnet werden. Die Aufteilung der Summe nach Material und Lohn wird entsprechend dargestellt.

#### Brutto, MwSt., Endsumme

Auch die Bruttosumme wird aufgeschlüsselt nach Material, Lohn und Sonderleistung. Nach Addition der MwSt. ergibt sich die **Endsumme. Diese kann direkt geändert werden**. Es erscheint dann ein Fenster für die Eingabe des neuen Betrags. Es kann auch ein prozentualer Zu-/Abschlag eingegeben werden. Außerdem kann bestimmt werden, wie die Differenz prozentual auf Material und Lohn verteilt werden soll.

#### Materialaufschlagsmulti

In diesem Eingabefeld wird der Durchschnittswert aus allen Multis gebildet. **Der Materialaufschlagsmulti kann direkt verändert werden**. Sämtliche davon abhängigen Werte werden sofort berechnet und am Bildschirm dargestellt. Wird nach Schließen des Fensters die geänderte Kalkulation ins Projekt übernommen, werden alle Materialaufschlagsmultis entsprechend proportional verändert.

Beispiel: Es wird der durchschnittliche Materialaufschlagsmulti von 1,144293 auf 1,2 geändert. Ein Positions-Multi von 1,10 wird dann zu 1,153551, der Multi 1,18 wird zu 1,237445, der Multi 1,15 wird zu 1,205985 usw.)

#### Zu/Abschläge

Hier können Skonto in Prozent und Sonderkosten eingegeben werden.

### Zeitaufwand

#### LohnStd

Hier wird die Anzahl der Lohnstunden aus den Lohnpositionen (Positionsart *Stundenlohn*) sowie der durchschnittliche Betrag dieser Lohnpositionen dargestellt.

#### LohnMin

Die Summe der Lohnminuten aus den einzelnen Positionen wird hier angezeigt, in Minuten und in Stunden.

#### Soll-Stunden

Die Soll-Stunden sind die kalkulierten Stunden. Sie werden aus den bei den Positionen eingegebenen Lohnminuten sowie aus den Lohnpositionen (Lohnstunden) errechnet. Auch die Soll-Stunden einschließlich der Prozentzuschläge werden angezeigt.

**Die Soll-Stunden können direkt verändert werden.** Dabei kann die Differenz prozentual auf Lohnminuten und Lohnstunden aufgeteilt werden.

Beispiel: Eine Position ist mit 2,0 Minuten x 2,10 Lohn/Minute kalkuliert. Nach Änderung der Sollstunden von 6,21 auf 7,00 und Übernahme ins Projekt ist diese Position jetzt mit 2,3 x 2,10 kalkuliert – bei 100%iger Aufteilung der Differenz auf die Lohnminuten.

#### Ist-Stunden

Hier kann man die tatsächlich angefallenen Stunden eingeben. Diese Eingabe wirkt sich nicht auf das Projekt aus, sie dient zum Vergleich des Deckungsbeitrags, welcher rechts daneben dargestellt ist: Das *Ergebnis (Soll)* und *Ergebnis (Ist)* werden gegenübergestellt.

### Lohnkalkulation

Hier wird die Lohnkalkulation aus den Grunddaten übernommen.

#### Lohnstunde Netto

Dies ist der Durchschnitt aus den Monteurstundensätzen.

#### Lohngebundene Kosten

Die lohngebundenen Kosten in % werden in den Grunddaten des Projekts eingegeben bzw. ermittelt. Sie können hier verändert werden. Mit einem Klick in dieses Feld erscheint ein Fenster mit den angelegten Sätzen für lohngebundene Kosten.

#### Selbstkosten pro Std.

Lohnstunde Netto + lohngebundene Kosten ergeben die Selbstkosten pro Stunde.

#### Gemeinkosten

Die Gemeinkosten in % werden auf die *Lohnstunde Netto* aufgeschlagen. Die in den Grunddaten des Projekts eingegebenen Gemeinkosten können hier verändert werden. Mit einem Klick in dieses Feld erscheint ein Fenster mit den angelegten Gemeinkostensätzen.

#### Auslösung

Die Auslösung wird in den Grunddaten des Projekts bei *Montage kalkulieren* ermittelt und zwar: *(Auslösung/Tag x Auslösungstage/Woche) / Arbeitsstunden*, z.B. (20 x 4)/38=2,11.

#### Montagekosten pro Stunde / pro Minute

Die Montagekosten pro Stunde ergeben sich aus *Selbstkosten pro Stunde + Auslösung + Gemeinkosten*. Die Montagekosten pro Minute können direkt verändert werden. Dabei werden

wahlweise die Gemeinkosten oder die Lohnstunde Netto verändert (wie in den Deckungsbeitrags-Optionen eingestellt, vgl. unten).

### Deckungsbeitrag

Hier wird der Deckungsbeitrag (Soll und Ist) sowie der Deckungsbeitrag pro Stunde angezeigt.

#### Optionen

Klickt man neben dem *Ergebnis (Ist)* auf den Knopf Optionen für den Deckungsbeitrag:

erscheint folgendes Fenster mit den

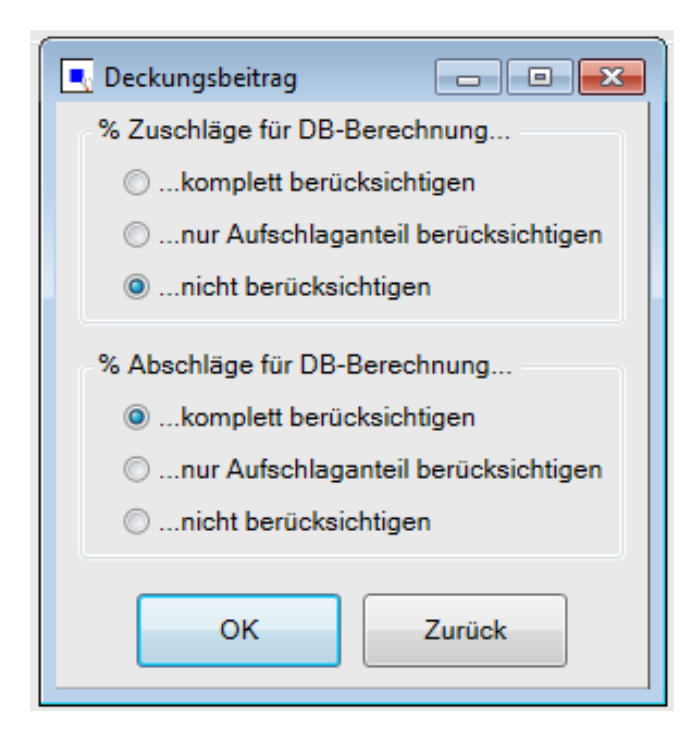

Im Standardfall entspricht der Deckungsbeitrag dem Wert unter *Aufschlag* abzüglich der % Abschläge. Klickt man die Option *% Zuschläge berücksichtigen* an, werden diese mit addiert.

#### Deckungsbeitrag ändern

Der Deckungsbeitrag Gesamt und pro Stunde (unter *Ergebnis Soll*) kann direkt verändert werden. Es kann auch ein prozentualer Zu-/Abschlag eingegeben werden. Außerdem kann bestimmt werden, wie die Differenz prozentual auf Material und auf Lohn aufgeteilt werden soll. Das Programm ändert dann automatisch den Materialaufschlag und alle davon abhängigen Werte und/oder die Montagekosten/Minute (den Gemeinkostenzuschlag bzw. die Lohnstunde Netto).

#### Leiharbeiter

Die Kalkulation mit Leiharbeitern wird unter *Einstellungen > Kalkulation* aktiviert.

Für Leiharbeiter kann in den Grunddaten in einer Tabelle Anzahl Stunden und Stundenlohn angegeben werden.

In der Gesamtkalkulation / Deckungsbeitragsrechnung wird dann die Lohnspalte aufgesplittet in Eigene Lohnkosten und Leiharbeiter.

Die Kalkulation für Einkauf und Rohertrag (Deckungsbeitrag) ändert sich entsprechend. Der Deckungsbeitrag pro Stunde wird deutlich höher, weil nur die eigenen Stunden hier relevant sind.

#### Vorschau Kalkulation

Die Kalkulation können Sie mit dem Knopf *Vorschau* auf den Drucker ausgeben oder als PDF speichern.

| sykasoft - Druckvorschau                                     |                                                                                                    | × |
|--------------------------------------------------------------|----------------------------------------------------------------------------------------------------|---|
| C:\Users\sykasoft\Documents\Sykasoft\sykaT <<< Seite 1 von 1 | QQ11 100 + % 400 \$                                                                                                    |   |
| □ P050039                                                    |                                                                                                    | * |
|                                                              | Projekt-Kalkulation sykasoft.                                                                                                    |   |
|                                                              | Aufragerst. P050038 Bezalchnung Pelletiessel Gewenx Sanitär-Heizung<br>Annagerst. 08.112011 Status Aufrag Bearteitungsstatus aktyv<br>Vol.114. Nummer 000001 bis 99999                                                                                                    |   |
|                                                              | Summent         M Batrial         Lohn         Sonderheitsung           Einkauf         22.351.40         18.777.85         84.0%         3.577.61         19.0%         0.00         0.0%           Rohretag         7.217.83         5.582.44         81.5%         1.334.88         18.5%         0.00         0.0%           % Zundhag         0.00         0.00         0.0%         0.00         0.0%         0.00         0.0%           Management         0.00         0.00         0.0%         0.00         0.0%         0.00         0.0%           % Abschlag         0.00         0.00         0.0%         0.00         0.0%         0.00         0.0%           % Abschlag         0.00         0.00         0.0%         0.00         0.0%         0.00         0.0%           Management         0.00         0.00         0.0%         0.00         0.0%         0.00         0.0%           Management         0.00         0.00         0.0%         0.00         0.0%         0.00         0.0%           Management         0.00         0.0%         0.00         0.0%         0.00         0.0%           Management         0.00         0.00         0.0% |   |
|                                                              | Lohnkalkulation                                                                                                    |   |
|                                                              | Zeitsutwand         Engebris           Lohtsutwand         0.00         0.00         0.00           Lohtsutwand         121,43         7.280,00         E03         7.217,33         3.537,35           Lohtsutwand         121,43         7.280,00         E03         7.217,934         1.537,35           geptant         121,73         2.60,00         E03 Site         5.93,44         1.45,5           tot         2.46,50         246,50         E03 Site         59,44         1.4,35                                                                                                    |   |
|                                                              |                                                                                                    |   |
|                                                              | Sonnitag. 28. Januar 2018 1 von 1                                                                                                    |   |
|                                                              |                                                                                                    | - |

# **Projektauftrag Drucken**

| 属 sykasoft - Projektauftrag P050039 für Kunde 500 Syka-Soft, 97076 Wü | zburg                               |                               |                    |                                      |   | - • • |
|-----------------------------------------------------------------------|-------------------------------------|-------------------------------|--------------------|--------------------------------------|---|-------|
|                                                                       | Q                                   |                               |                    |                                      |   |       |
| Stapelbearbeitung Stapelkopieren Schnittstellen Listen Druc           | en Einstellungen                    |                               |                    |                                      |   |       |
| Projektexplorer 👻 🖡 Adressen 🥝 Ge                                     | samtkalkulation - Auftrag 🛛 📑 D     | )ruckausgabe - Auftrag 🗙      |                    |                                      |   | ÷     |
| Druckeingrenzung                                                      | Druckoptionen                       |                               |                    |                                      |   |       |
| Projektauftrag P050039 Vor-/Schluss-/Za                               | hltext                              |                               |                    |                                      |   |       |
| Aktueller Status Auftrag Vortext                                      | Vortext auswählen                   |                               |                    | •                                    |   |       |
| , and the status                                                      | Vielen Dank für Ihren Auftrag den v | wir wie folgt ausführen werde | en. Wir dürfen Sie | e bitten, den Umfang der unten aufge |   |       |
| Auftragsnummer AB050014                                               |                                     |                               |                    |                                      |   |       |
| Persishnung Pelletkessel                                              | Datum/Unterschrift                  |                               |                    |                                      |   |       |
| Dezeichnung Penerkesser                                               | •                                   |                               |                    | ÷.                                   |   |       |
| Schlusstex                                                            | Schlusstext auswählen               |                               |                    | •                                    |   |       |
| [] <sup>1</sup> Notizen                                               |                                     |                               |                    | A                                    |   |       |
| ▷ Angebot                                                             | Zusatzleistungen die während des    | Bauverlaufs vom Auftragsge    | eber beauftragt w  | rerden, werden im Stundennachw       |   |       |
| Auftrag                                                               | Ort                                 |                               |                    | *                                    |   | =     |
| Gesamtkalkulation 7-blood                                             | <                                   |                               |                    |                                      |   |       |
| Drucken                                                               | Zamext auswamen                     |                               |                    | •                                    |   |       |
| Lieferschein                                                          |                                     |                               |                    |                                      |   |       |
| Abschlags-Rechnung                                                    |                                     |                               |                    |                                      |   |       |
| Gutschrift                                                            |                                     |                               |                    |                                      |   |       |
| Kostenüberwachung - Buchung                                           | 2071100                             |                               |                    |                                      |   |       |
|                                                                       | Menge aus                           | Auftrag 💿 🕴 Aufmaß 🔘          |                    |                                      |   |       |
|                                                                       | Position                            | Tit.el 01                     | •                  | Tit.el0050                           | • |       |
|                                                                       | Laufende Nummer                     | 000001                        | •                  | 000130                               | • |       |
|                                                                       |                                     |                               |                    |                                      |   |       |
|                                                                       | auch ignorierte                     |                               |                    |                                      |   |       |
|                                                                       | Nur Zuschlaggruppen                 |                               | v                  |                                      | ~ |       |
|                                                                       | ohne Zuschlaggruppe                 |                               |                    |                                      |   |       |
|                                                                       |                                     |                               |                    |                                      |   |       |
|                                                                       |                                     |                               |                    |                                      |   |       |
|                                                                       |                                     |                               |                    |                                      |   | -     |
| Projektexplorer Info                                                  |                                     |                               |                    |                                      |   |       |

Im Programmteil Drucken können Sie das aktuelle Projekt auf einen Drucker (oder ein sonstiges Ausgabegerät, wie PDF) ausgeben. Sie können eine Druckvorschau am Bildschirm anwählen sowie die Druckoptionen und die Druckvorlage verändern.

| Drucken    |                     |                      |                        |          |         |
|------------|---------------------|----------------------|------------------------|----------|---------|
| Druckdatum | 15.02.2006          | 15 Exemplare         | 1                      |          |         |
|            | Ausgabe als Materia | Ibedarf Druckvorlage | 2.Vorlage / Sykasoft • | Vorschau | Drucken |
|            |                     |                      |                        |          |         |

Die Funktionen *Vorschau, Drucken, Druckvorlage* werden im unteren Bereich des Formulars angewählt (Druckoptionen im Register, siehe unten).

#### Texte

Hier werden die zugeordneten Texte für Vortext, Schlusstext und Zahlungsbedingungen dargestellt. Betrefftexte werden vor, Schlusstexte nach den Positionen ausgegeben. Die Zahlungsbedingungen werden nur bei Rechnungen gedruckt. Vor- und Schlusstexte werden pro Status separat gespeichert. Texte aus einem anderen Status von gleichen Projekten können mit der rechten Maustaste im Eingabefeld für Vortext / Schlusstext / Zahlungsbedingung kopiert werden.

Sie können mit Klick auf das Symbol neben den Texten den Texteditor aufrufen. Hier können die Texte in RTF-Texte gewandelt und dann formatiert werden.

Außerdem besteht die Möglichkeit, die Texte über verschiedene Textblöcke zusammenzubauen. Nach Aufruf eines Textbausteins erscheint die Abfrage "Wollen Sie den ausgewählten Text an den bestehenden anhängen?". Wird diese Abfrage mit *ja* bestätigt, wird der neu aufgerufene Text an den vorhandenen angehängt. Bei *nein* wird nur der neue Text verwendet.

#### Eingrenzung

Für den Ausdruck des Projekts kann eine **Eingrenzung** des Druckbereichs, z.B. von Position bis Position (oder von Nr. bis Nr., oder von Aufmaßblatt Nr. bis Aufmaßblatt Nr.) eingegeben werden. Nur die eingegrenzten Positionen werden berechnet.

#### sykasoft - Projektauftrag P050039 für Kunde 500 Syka-Soft, 97076 Würzburg a de la de l Stapelbearbeitung Stapelkopieren Schnittstellen Listen Drucken Einstellungen Projektexplorer 🔻 🖡 Adressen 🥝 Gesamtkalkulation - Auftrag 📑 Druckausgabe - Auftrag 🗙 Druckeingrenzung Druckoptionen Projektauftrag P050039 Allgemein Material/Lohn getrennt Ohne Leerzeilen zwischen Positionen Aktueller Status Auftrag Leerzeilen auch in Paketen ausgeben auch für Sonderleistung Auftragsnummer AB050014 ✓ WSt ✓ Material-/Lohnausgabe Endsumme mit MWSt Bezeichnung Pelletkessel Neu Positionieren Texte drucken Lang OZ Maske PPP000000 9 Adressen Druckwährung € 👂 邁 Grunddaten Bestellnummern drucken 📝 Ausgabe von Bestellnr. + Artikel • <sup>1</sup>Notizen Überträge drucken Angebot Kundenadresse drucken 🛛 ▲ Auftrag Mengen drucken 🛛 🗐 Positionen Mengeneinheit drucken 📝 Pauschalpreis Gesamtkalkulation ME in extra Zeile drucken §35a EStG-Text automatisch anhängen 📃 I Drucken Aufmaßblätter Paketausgabe wie angegeben Bilder drucken 🔽 Lieferschein Menge in Paketen drucken 📝 Nachtragskennungen unterdrücken Abschlags-Rechnung Beschreibungspos. drucken 🛛 H-Sum. Alternativ, Eventual Anteile Gutschrift Prozentzuschlag zur Position drucken Kostenüberwachung Prozentabschlag zur Position drucken Kostenüberwachung - Buchung normale Positionsausgabe Nur Titelsummen drucken Preise auch für alternativ Pos. drucken Preise auch für eventual Pos. drucken STLB Schlüssel drucken verwende Drucktexte SDE Debitorenabgleich mit Rückfrage 🔻 einleitende GAEB Texte drucken Unterpositionen in jedem Status drucken AB-Rech. Zahlungsinfos drucken RTF Text als ANSI drucken Rundungstabelle verwenden Auftrag Alternative Positionen drucken Eventual Positionen drucken Drucken Druckdatum 15.02.2006 15 Exemplare Ausgabe als Materialbedarf Druckvorlage 2.Vorlage / Sykasoft • ... Vorschau Drucken ..... -Projektexplorer Info

### **Projektauftrag Druckoptionen**

Klicken Sie im Formular Drucken auf das Register *Druckoptionen*, wenn Sie die Druckoptionen für das aktuelle Projekt ändern möchten.

Die hier festgelegten Optionen beziehen sich nur auf das aktuelle Projekt. Unter *Einstellungen > Druckvorgaben* können globale Voreinstellungen für Projektaufträge eingegeben werden.

## **Positionsdarstellung (linke Spalte)**

#### Material/Lohn getrennt

Es kann hier gewählt werden unter: Ja, Ja – mit Hierarchiestufe, Nein oder Ohne. Bei "Ja" wird pro Position Material und Lohn getrennt ausgegeben.

Bei "Nein" erscheint ein Text wie z.B. "liefern und montieren". Dieser Text ist unter *Vorgabewerte / Programmeinstellungen / Projektaufträge / Liefer-/Montagetexte* hinterlegt und kann dort geändert werden.

Bei "Ohne" wird weder Material/Lohn noch ein Liefer-/Montagetext zur Position ausgegeben.

Bei Auswahl der Option "Ja – auch Hierarchiestufen" werden pro Hierarchiestufe (z.B. pro Titel) die Summen von Material und Lohn mit ausgegeben. Voraussetzung für diese Funktion ist die Druckaufbereitung über SQL-Server.

#### auch für Sonderleistung?

Klickt man in der nächsten Zeile *auch für Sonderleistung* an, gilt die oben getroffene Einstellung von Material/Lohn getrennt auch für die Sonderleistungen (die sonst mit der Einstellung wie "ohne" behandelt werden).

#### Material/Lohnausgabe

Hier können Sie wählen unter: Material und Lohn, nur Material oder nur Lohn.

#### Texte drucken

Hier kann zwischen Kurz, Lang und Kurz+Lang gewählt werden. Das heisst Sie können angeben, ob im Ausdruck der Kurztext des Artikels, der Langtext oder Kurztext <u>und</u> Langtext erscheinen soll. Die Vorgabe ist Langtext drucken. Diese Einstellung ist z.B. bei manchen GAEB-Projekten notwendig.

#### Bestellnummer drucken

Hier können Sie anhaken, ob die Bestellnummer mit gedruckt werden soll. Vorgabe: nicht drucken

#### Ausgabe von Bestellnr. + Artikelnr.

Hier können Sie für die Ausgabe entscheiden und die Reihenfolge bestimmen: Bestellnr. + Artikelnr., Artikelnr. + Bestellnr., Bestellnr., Artikelnr. (Vorgabe: Bestellnr. + Artikelnr.)

#### Mengen drucken

Falls Mengen nicht gedruckt werden sollen, können Sie dies hier anhaken. Vorgabe: ja

#### Mengeneinheit drucken

Hier können Sie bestimmen, ob die Mengeneinheit gedruckt werden soll. Vorgabe: ja

#### Mengeneinheit in extra Zeile drucken

Hier können Sie angeben, ob die Mengeneinheit in eine extra Zeile gedruckt werden soll. Vorgabe: nein

#### Menge in Paketen drucken

Hier können Sie den Haken entfernen, wenn die Menge in Paketen nicht gedruckt werden soll. Die Vorgabe ist: Menge in Paketen drucken.

#### Paketausgabe

Hier können Sie steuern, wie die Pakete in einem Projekt ausgegeben werden sollen. Es kann aus folgenden Möglichkeiten gewählt werden: wie angegeben, ohne Einzelartikel, Einzelpreise ausgeben oder Standardpaket.

- Wie angegeben: Die Pakete werden so ausgegeben wie es in den Verarbeitungsmerkmalen der Pakete einzeln definiert ist (= Vorgabe).
- Ohne Einzelartikel: Pakete werden (egal was unter Verarbeitung einzeln pro Paket vermerkt ist) generell ohne Einzelartikel ausgegeben.
- Einzelpreise ausgeben: Pakete werden (egal was unter Verarbeitung vermerkt ist) generell mit Einzelpreisen ausgegeben.
- Standardpaket: Pakete werden (egal was unter Verarbeitung vermerkt ist) als Standardpaket ausgegeben, d.h. die Einzelpreise werden unterdrückt und nur der Gesamtpreis ausgegeben.

#### Beispiel:

Bei Angeboten für Kunden werden die Pakete *wie angegeben* ausgedruckt. Für interne Ausdrucke wird – für die eigene Preisübersicht – dann die Option *Einzelpreise ausgeben* angewählt.

#### Beschreibungsposition drucken

Positionen ohne Preis, die lediglich eine Beschreibung enthalten, können unterdrückt werden. Die Vorgabe ist: ja, drucken.

#### % Zuschlag / Abschlag zur Position drucken

Prozentuale Zuschläge oder Abschläge zur Position können für den Ausdruck unterdrückt werden. Die Vorgabe ist ja, drucken.

#### Nur Titelsummen drucken

Falls Sie nur Titelsummen drucken möchten, können Sie dies hier anhaken. Vorgabe: nein

#### STLB-Schlüssel drucken

Der STLB (Standardleistungsbuch) Schlüssel kann mit ausgegeben werden. Vorgabe: nein

#### Nur Gesamtzusammenstellung drucken

Auf Wunsch kann nur eine Gesamtzusammenstellung des Projekts ausgegeben werden. Vorgabe: nein

#### § 35a Text automatisch anhängen

Diese Option erscheint nur beim Status Rechnung. Sie können hier bestimmen, ob der Text für § 35a automatisch am Schluss mit ausgedruckt werden soll und der Lohnanteil somit ausgewiesen wird. Vorgabe: nein

Der Text ist unter *Vorgabewerte / Programmeinstellungen / Texte* hinterlegt. Der vorgegebene Text lautet: "Im Endbetrag sind <Lohn\_Brutto> € Lohnkosten enthalten, darin enthaltene Mehrwertsteuer <Lohn\_MwSt> €"

#### Unterpositionen in jedem Status drucken

Hier können Sie anhaken, ob Unterpositionen in jedem Status gedruckt werden sollen. Vorgabe: nein

#### RTF-Text als ANSI Text drucken

Die formatierten RTF-Texte können auch als ANSI Standardtext ausgegeben werden. Vorgabe: nein

### Formulardarstellung (Druckoptionen - rechte Spalte)

#### Leerzeilen zwischen Position

Hier können Sie die gewünschte Anzahl von Leerzeilen zwischen Positionen eingeben. Die Vorgabe ist eine Leerzeile.

#### Neu positionieren

Wenn dies abgehakt ist, werden die Positionsnummern neu durchgezählt. Dies ist z.B. nach dem Einfügen oder Löschen von Positionen erforderlich. Das Format der Positionsnummerierung wird in der OZ-Maske festgelegt.

#### OZ-Maske

OZ-Maske ist die Ordnungszahl für Positionen. Klicken Sie auf die Lupe, um die Hierarchie und damit die OZ-Maske zu bestimmen. Die Hierarchie (OZ-Maske) kann im Programmteil Projektaufträge / Grunddaten für das aktuelle Projekt geändert werden.

#### Druckwährung

Hier ist die Druckwährung eingetragen.

#### Überträge

Sie können entscheiden, ob Überträge gedruckt werden sollen oder nicht. Vorgabe: ja

#### Kundenadresse drucken

Sie können die Kundenadresse aus den Grunddaten mit ausgeben oder unterdrücken. Die Vorgabe ist Adresse drucken.

#### Pauschalpreis

Ist dieses Feld angehakt, werden nur die Preise der Positionen mit der Verarbeitungsart P ausgedruckt und berechnet, alle anderen Positionen werden ohne Preise gedruckt. Vorgabe: nein

#### Überträge pro Titel

Hier kann angegeben werden, ob Überträge pro Titel gedruck werden sollen. Vorgabe: nein

#### Endbeträge unterdrücken

Ist dies angehakt, dann wird Netto, MwSt. und Endsumme nicht gedruckt (alles andere bleibt aber: Überträge, Zwischensummen, Titelsummen etc.). Die Option ist nicht aktivierbar bei Schlussrechnung, Abschlagsrechnung und Gutschrift. Voraussetzung: SQL-Server Druckaufbereitung.

#### AB (Abschlagsrechnungen) vor der MwSt. abziehen

Dese Option erscheint nur bei Abschlagsrechnungen und Schlussrechnungen. Hier können Sie anhaken, ob Abschlagsrechnungen vor der Mehrwertsteuer abgezogen werden sollen. Vorgabe: nein

#### Multi Lohnminuten (für Materialbedarfsliste)

Hier kann für die Ausgabe von Materialbedarfslisten ein Multi für die Lohnminuten eingegeben werden.

#### Ältere AB-Rechnungen abziehen

Diese Option erscheint nur bei Abschlagsrechnungen. Die Vorgabe ist, dass ältere Abschlagsrechnungen abgezogen werden, d.h. neuere Abschlagsrechnungen enthalten ältere. Ist dies anders gewünscht, entfernen Sie den Haken.

#### Bilder drucken

Sind im Projekt Bilder zu Positionen vorhanden, kann hier angegeben, ob diese gedruckt werden sollen. Vorgabe: ja

#### Nachtragskennungen unterdrücken

Nachtragskennungen werden standardmäßig mit ausgedruckt. Ist dies nicht erwünscht, haken Sie dies hier an.

#### H-Summen Alternativ, Eventual Anteile

Ist diese Einstellung angehakt, werden bei der Ausgabe von Hierarchiesummen evtl. enthaltene Eventual- und Alternativ-Preise mit ausgedruckt.

#### Verwende Standardtexte (SDE)

Hier können die zu verwendenden Standardtexte ausgewählt werden. Vorgabe: SDE – sykasoft Standardtexte. Mehr Infos siehe unten.

#### Alternativpositionen drucken

Beim Status Auftrag und Schlussrechnung werden Alternativpositionen standardmäßig unterdrückt. Wenn sie diese mit ausgeben möchten, haken Sie dies hier an.

#### Eventualpositionen drucken

Beim Status Auftrag und Schlussrechnung werden Eventualpositionen standardmäßig unterdrückt. Wenn sie diese mit ausgeben möchten, haken Sie dies hier an.

#### Debitorenabgleich

Hier kann eingestellt werden, ob der Abgleich mit Debitoren für dieses Projekt automatisch erfolgen soll. Es gibt die Möglichkeiten "Abgleichen", "Nicht Abgleichen" und "mit Rückfrage". Wenn beim Drucken die Rückfrage kommt, kann man anhaken, ob die Antwort bis zum Programmende bzw. für das aktuelle Projekt gemerkt werden soll.

#### Rundungstabelle verwenden

Diese Option erscheint nur bei SQL Server Druckaufbereitung. Hier kann angehakt werden, ob die Rundungstabelle für Artikel verwendet werden soll.

Im Unterschied zu Regieaufträgen wird im Projektauftrag erst beim Drucken gerundet – bei Regieaufträgen wird schon beim Aufruf von Artikeln gerundet.

## Verwende Standardtexte (SDE)

verwende Standardtexte

SDE 🔹

Mit Doppelklick im Feld SDE in den Druckoptionen (oder über die Druckengine) wird das Fenster für die Standardtexte aufgerufen.

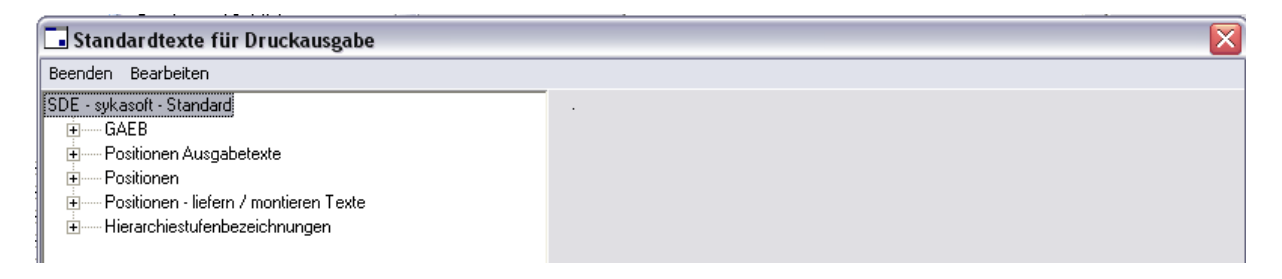

In der Baumstuktur im linken Bereich wird navigiert. Eine Beschreibung der Ausgabe mit den jeweiligen Variablen und die zu druckenden Texte werden rechts angezeigt.

#### Beispiel für einen Standardtext: Zuschlagtext

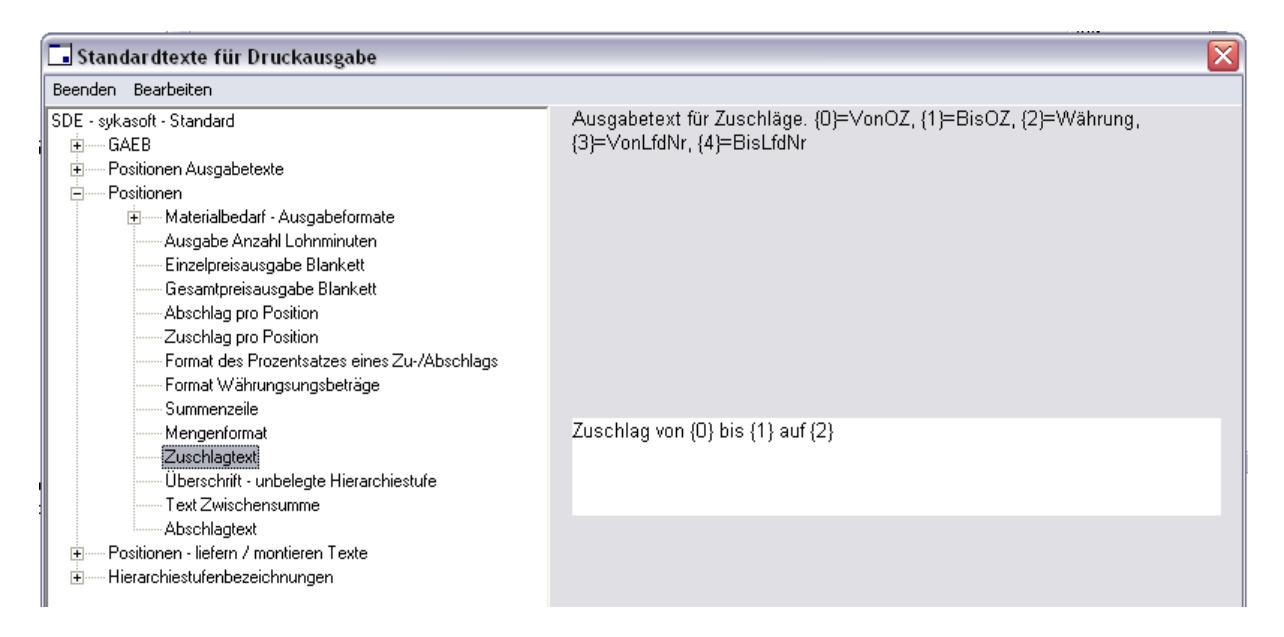

Bitte beachten Sie: Die sykasoft Standardtexte können nicht verändert werden.

Für eigene Texte können Sie neue Standardtexte definieren. Wählen Sie im Menü unter Bearbeiten den Punkt *Neue Sprachvorlage* oder *Kopieren* an.

Geben Sie ein Kürzel (z.B. SDE-2) sowie eine Bezeichnung (z.B. Meine Standardtexte) für Ihre Standardtexte ein. Klicken Sie auf Anlegen bzw. Kopieren. Ihre neu angelegte Sprachvorlage erscheint dann links in der Baumstruktur. Die einzelnen Standardtexte können jetzt geändert werden.

| 🗔 Standardtexte für Druckausgabe                                                                     |  |
|----------------------------------------------------------------------------------------------------|--|
| Beenden Bearbeiten                                                                                   |  |
| SDE - sykasoft - Standard<br>GAEB<br>                                                                |  |
| B — Positionen Ausgabetexte<br>B — Positionen<br>B — Positionen<br>B — Hierarchiestufenbezeichnungen |  |

Haben Sie eine eigene Sprachvorlage für Standardtexte angelegt, dann können Sie diese bei den Projekt-Druckoptionen unter dem Punkt "verwende Standardtexte… " auswählen und dem Projekt zuordnen.

#### Beispiel für Standardtexte: "ohne Berechnung"

Unter **Verarbeitung** gibt es das Merkmal **ohne Berechnung** (beim Kalkulieren und Drucken). Standardmäßig wird für solche Positionen als Text "o.Berechnung" ausgegeben. Sie können hierfür einen eigenen Text eingeben, z.B. "kostenlos".

| 🖥 Standardtexte für Druckausgabe                                                                                                    |                                                               |  |  |  |  |  |
|----------------------------------------------------------------------------------------------------|---------------------------------------------------------------|--|--|--|--|--|
| Beenden Bearbeiten                                                                                                    |                                                               |  |  |  |  |  |
| SDE - sykasoft - Standard<br>SDE-2 - Meine Standardtexte                                                                                                    | Ausgabetext des Gesamtpreises bei Positionen ohnen Berechnung |  |  |  |  |  |
| Bestellnummer+Artikelnummer<br>Artikelnummer+Bestellnummer<br>nur Bestellnummer<br>Bestellnummerausgabe<br>Artikelnummerausgabe<br>VDMA-Nummerausgabe<br>STLB Nummer<br>alternative Position |                                                               |  |  |  |  |  |
| eventuale Position     Position ohne Berechnung     Ositionen     Desitionen - liefern / montieren Texte                                                                                     | kostenios                                                     |  |  |  |  |  |
|                                                                                                    |                                                               |  |  |  |  |  |

### Rechnungsabschluss manuell steuern

Der Rechnungsabschluss kann manuell gesteuert werden (nur bei neuer Druckengine). Alles was nach der Gesamt-Zusammenstellung berechnet werden soll kann hier angegeben werden. Dies ist notwendig, wenn z.B. ein Nachlass oder ein Sicherheitseinbehalt berechnet werden soll.

Dazu gibt es verschiedene interne Bestellnummern:

\$MUL Multiplikation der aufgelaufenen Summe mit der Menge; für einen %-Zu-Abschlag auf die aufgelaufene Summe muss im Feld Mengeneinheit das %-Zeichen angegeben werden

\$SEB wie \$MUL für Sicherheitseinbehalt

\$ADD Addition von Menge \* Einkauf

\$AB hier werden die Abschlagsrechnungen automatisch abgezogen

\$MWST hier wird die Mehrwertsteuer berechnet

\$SUM aufgelaufene Summe

\$SMW hier wird die Summe ausgegeben; die MwSt wird ausgewiesen

Der angegebene Kurztext wird in der Regel ausgedruckt, nur bei \$AB und \$SMW wird ein Kurztext generiert.

Im Kurztext können Platzhalter angegeben werden:

[Menge] hier wird die Menge eingesetzt

[Menge%] Menge %

[Summe] aufgelaufene Summe

Die internen Bestellnummern können als Artikel angelegt werden, immer wiederkehrende Abschlussvarianten können als Makro angelegt werden. Dazu ist es notwendig, verschiedene Summenarten zu speichern, z.B. Zwischensumme, Nettosumme, Bruttosumme, Restbetrag usw. Deshalb können alle oben genannten internen Bestellnummern mit beliebiger Ergänzung als Artikel gespeichert werden z.B. \$SUMZW mit Kurztext "Zwischensumme", \$SUMREST mit "Restsumme" usw.

\$-Positionen können nur für den Abschluss verwendet werden. \$SUM kann nicht innerhalb des Projekts für eine Summe oder \$MUL kann nicht für einen %-Zuschlag im Projekt verwendet werden. Alle \$-Positionen vor der letzten normalen Position werden ignoriert.

Wird eine \$-Position angegeben, müssen auch alle anderen notwendigen \$-Positionen angegeben wer-den. Wird kein \$AB angegeben, obwohl Abschlagsrechnungen abgezogen werden sollen, erscheint ein Hinweis, genauso wenn \$MWST fehlt.

Werden keine \$-Positionen angegeben, erfolgt der Rechnungsabschluss wie bisher.

Die Syka-Soft stellt eine Datanormdatei mit verschiedenen \$-Positionen sowie eine Datasetdatei mit Makros für verschiedene Abschlussvarianten zur Verfügung. Diese befinden sich auf der CD im Verzeichnis \support\Manueller Rechnungsabschluss.

#### mehrere % Abschläge auf den gleichen Gesamtpreis (Voraussetzung: neue Druckengine)

Mehrere prozentuale Abschläge auf den gleichen Gesamtpreis zu berechnen war bis Stand 10 nicht möglich, da die Abschläge immer auf die aufgelaufene Summe gerechnet wurden.

Um eine solche Berechnung möglich zu machen wurden neue Platzhalter für den manuellen Rechnungsabschluss (mit Hilfe der neuen Druckengine) eingeführt:

\$SPROZ bildet eine Zwischensumme. Dieser Betrag wird für die Berechnung von % Abschlägen herangezogen

\$MULPROZ berechnet den gewünschten % Betrag.

# **Listen Drucken**

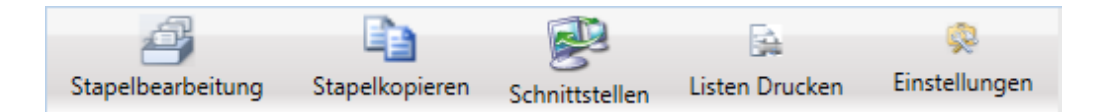

Listen Drucken wird über die Programmleiste ganz oben angewählt.

| Projektauftrag - Listenausdrucke                                                                                                    |                                                                                                    |                                                                                                    |                                                                                                    |
|----------------------------------------------------------------------------------------------------|----------------------------------------------------------------------------------------------------|----------------------------------------------------------------------------------------------------|----------------------------------------------------------------------------------------------------|
| Bitte wählen Sie eine Listenart                                                                                                    | Eingrenzung Datenvorschau                                                                                                    |                                                                                                    |                                                                                                    |
| Bitte wählen Sie eine Listenart <ul> <li>Übersichtslisten<br/>Projekt Kurzliste<br/>Halbfertige Leistungen</li> <li> <li>Detaillisten<br/>Kalkulationsliste<br/>Gesamtkalkulation<br/>Soll-/lst Vergleichskalkulation         </li> </li></ul> Z             Aufmaß<br>Blanko -1. Vorlage<br>Spalten -Standardvorlage<br>Gegenüberstellung -Standardvorlage<br>Spiegel -Standardvorlage                 Spiegel -Standardvorlage | Eingrenzung Datenvorschau Eingrenzung Eingrenzungsvorlagen Projektnummer Auftragstatus Auftragnummer Kundennummer Bearbeitungsstatus Schlussrechnung Debitoren Lieferschein vorhanden Abschlagsrechnung vorhanden Gutschrift vorhanden Gutschrift vorhanden Sachbearbeiter Verkäufer Bauleiter Gewerk Konto Gegenkonto Kostenstelle Anlagedatum Druckdatum Abgabetermin Rechnungsnummer | Von       Bis         P050039       P050039         Auftrag       •         •       •         •       •         •       •         •       •         •       •         •       •         •       •         •       •         •       •         •       •         •       •         •       •         •       •         •       •         •       •         •       •         •       •         •       •         •       •         •       •         •       •         •       •         •       •         •       •         •       •         •       •         •       •         •       •         •       •         •       •         •       •         •       •         •       •         •       •         •       • <td>Optionen<br/>Sortierung<br/>AuftragNr<br/>Auftragstatus<br/>Datum letzte Anderung<br/>Bauleiter<br/>Verkäufer<br/>Sachbearbeiter<br/>Kundennummer<br/>Suchname<br/>Abgabetermin</td> | Optionen<br>Sortierung<br>AuftragNr<br>Auftragstatus<br>Datum letzte Anderung<br>Bauleiter<br>Verkäufer<br>Sachbearbeiter<br>Kundennummer<br>Suchname<br>Abgabetermin |
|                                                                                                    |                                                                                                    |                                                                                                    |                                                                                                    |

Hier können Übersichtslisten zu Projekten (Detailliste, Kurzliste, Halbfertige Leistungen), Kalkulationslisten und Aufmaßlisten gedruckt werden. Die Listen können nach individuellen Kriterien eingegrenzt werden.

Im Register unter *Datenvorschau* wird das Ergebnis der Eingrenzung dargestellt.

Hinweis: Das Drucken von einzelnen Projekten (Angeboten, Rechnungen usw.) wird im Projektexplorer unter *Drucken* angewählt.

# Projektauftrag Einstellungen

Die Einstellungen für Projektaufträge werden über die Programmleiste ganz oben angewählt.

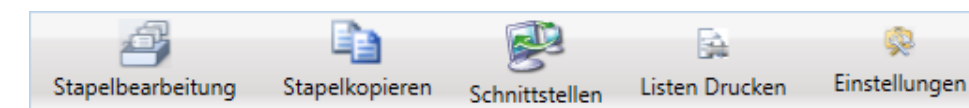

#### Druckvorgaben

| Projektauftrag - Vorgaben |                                         |                         |                                        |           |
|---------------------------|-----------------------------------------|-------------------------|----------------------------------------|-----------|
| A 🛃 Druckvorgaben         | Allgemein                               |                         |                                        | *         |
| Materialbedarf            | Material/Lohn getrennt                  | Ohne •                  | Leerzeilen zwischen Positionen         | 1         |
| Lieferschein              | Endsumme                                | mit MW/St 🔹             | Leerzeilen auch in Paketen ausgeben    |           |
| Abschlagsrechnung         | Texte drucken                           | Lang                    | Neue Positionieren                     |           |
| Schlussrechnung           | Pastelleumment deueleer                 |                         | OZ Maska                               | PPP00000  |
| Rohstoffnotierungen       | Besteinfurmen urdoken                   |                         | OZ Maske                               |           |
| 🔦 Einstellungen           | Ausgabe von                             | Bestellnr. + Artikelnr. | Druckwahrung                           | •         |
|                           | Mengeneinheit drucken                   | <b>V</b>                | Uberträge                              | drucken • |
|                           | Mengeneinheit in extra Zeile drucken    |                         | Kundenadresse drucken                  | <b>V</b>  |
|                           | Menge in Paketen drucken                |                         | Pauschalpreis                          |           |
|                           | Beschreibungspositionen drucken         |                         | Bilder drucken                         |           |
|                           | Prozent Zuschlag zur Position drucken   |                         | H-Summen Alternativ, Eventual Anteile  |           |
|                           | Prozent Abschlag zur Position drucken   |                         | verwende Standardtexte                 | SDE 🔹     |
|                           | Unterpositionen in jedem Status drucken |                         |                                        |           |
|                           |                                         |                         |                                        |           |
|                           | Auftrag                                 |                         |                                        |           |
|                           | Alternative Positionen drucken          |                         | Eventual Positionen drucken            |           |
|                           | March Barder Z                          |                         |                                        |           |
|                           | Alternative Positionen drucken          |                         | Eventual Positionen drucken            |           |
|                           | Multi Lohominuten                       | 1.000                   |                                        |           |
|                           |                                         | 1,000                   |                                        |           |
|                           | Lieferschein                            |                         |                                        |           |
|                           | Lieferschein mit Preise                 |                         |                                        |           |
|                           |                                         |                         |                                        |           |
|                           | Abschlagsrechnung                       | _                       |                                        | _         |
|                           | Ältere Abschlagsrechnungen abziehen     | V                       | Abschlagsrechnungen vor MwSt. abziehen |           |
|                           | Sicherheitseinbehalte abziehen          |                         |                                        |           |
|                           | Alternative Positionen drucken          |                         | Eventual Positionen drucken            |           |
|                           |                                         |                         |                                        |           |
|                           | Schlussrechnung                         |                         |                                        |           |
|                           | Abschlagsrechnungen vor Miwst, abziehen |                         |                                        |           |
|                           | Sicherheitseinbehalte abziehen          |                         |                                        | _         |
|                           | Alternative Positionen drucken          |                         | Eventual Positionen drucken            |           |
|                           |                                         |                         |                                        |           |
|                           |                                         |                         |                                        |           |
|                           |                                         |                         |                                        | *         |
|                           |                                         |                         | Speichern                              | Abbrechen |
|                           | ×                                       |                         |                                        |           |

Bei den Druckvorgaben können allgemeine Einstellungen - sowie für Materialbedarf, Auftragsbestätigung, Lieferschein, Abschlagsrechnung und Schlussrechnung jeweils unterschiedliche Einstellungen - definiert werden. Mehr zu den einzelnen Einstellungen vgl. unter *Drucken*.

Die Druckvorgaben gelten als globale Vorgaben für neu anzulegende Projekte. Sie können für einzelne Projekte abgeändert werden, unter *Drucken > Druckoptionen*. Diese Druckoptionen gelten dann nur für das spezielle Projekt.

#### Kalkulation

| 🔹 Projek | ktauftrag - Vorgaben                |                                         |                                                 |
|----------|-------------------------------------|-----------------------------------------|-------------------------------------------------|
| ▶ 🛃      | Druckvorgaben                       | Kalkulation                             | *                                               |
| 6        | Kalkulation                         | Kalkulation                             | Zuschlagsgruppen • 1,200000                     |
| 5        | Rohstoffnotierunge<br>Einstellungen | Bei Nettopreisen                        | Zuschlagsgruppen • 1,200000                     |
|          | Linstellungen                       | Warnung bei DB/Std kleiner              | 0,00                                            |
|          |                                     | Kalkulationsart - Stundenlohnpositionen | % Gemeinkosten wie bei Lohnminutenkalkulation 🔻 |
|          |                                     | Unterpositionen kalkulieren             |                                                 |
|          |                                     | Leiharbeiter kalkulieren                |                                                 |
|          |                                     | DB Berechnung inkl. % Zuschläge         |                                                 |
|          |                                     | DB Berechnung inkl. % Abschläge         |                                                 |
|          |                                     | Rohstoffzuschläge kalkulieren           |                                                 |
|          |                                     | verwende Lohnminuten                    | Eigen 🔻                                         |
|          |                                     | Montage pro Minute                      | 1.24 -                                          |
|          |                                     | Gemeinkosten                            | 104.83 %                                        |
|          |                                     | Lohngebundene Kosten                    | 81,33 %                                         |
|          |                                     | Auslösung pro Stunde                    | 0.00 €                                          |
|          |                                     |                                         |                                                 |
|          |                                     |                                         |                                                 |
| •        |                                     |                                         | •                                               |
|          |                                     |                                         | Speichern Abbrechen                             |

Unter *Einstellungen > Kalkulation* sind die Vorgaben hinterlegt, die bei neu anzulegenden Projekten in die Grunddaten eingelesen werden.

#### Rohstoffnotierungen

| Projek   | ctauftrag - Vorgaben |   |                    |         |           |                     |
|----------|----------------------|---|--------------------|---------|-----------|---------------------|
| Þ 📑      | Druckvorgaben        | R | ohstoffnotierungen |         |           | ·                   |
| 6        | Kalkulation          |   | Material           |         | Notierung |                     |
| <b>.</b> | Rohstoffnotierungen  |   | Kupfer             | €/100kg | 0.00      |                     |
| N 1      | Einstellungen        |   | Blei               | €/100kg | 0.00      |                     |
|          |                      |   | Alu                | €/100kg | 0.00      |                     |
|          |                      |   | Gold               | €/100kg | 0,00      |                     |
|          |                      |   | Gummi              | €/100kg | 0,00      |                     |
|          |                      |   | Kadmium            | €/100kg | 0,00      |                     |
|          |                      |   | Magnesium          | €/100kg | 0,00      |                     |
|          |                      |   | Messing            | €/100kg | 0.00      |                     |
|          |                      |   | Nickel             | €/100kg | 0.00      |                     |
|          |                      |   | Platin             | €/100kg | 0.00      |                     |
|          |                      |   | Silber             | €/100kg | 0.00      |                     |
|          |                      |   | Wolfram            | €/100kg | 0,00      |                     |
|          |                      |   | Zink               | €/100kg | 0,00      |                     |
|          |                      |   | Zinn               | €/100kg | 0,00      |                     |
|          |                      |   |                    |         |           |                     |
|          |                      |   |                    |         |           |                     |
|          |                      | I |                    |         | [         |                     |
|          |                      |   |                    |         |           | Speichern Abbrechen |

Hier können Notierungen für Rohstoffe wie Kupfer usw. eingegeben werden.

### Einstellungen

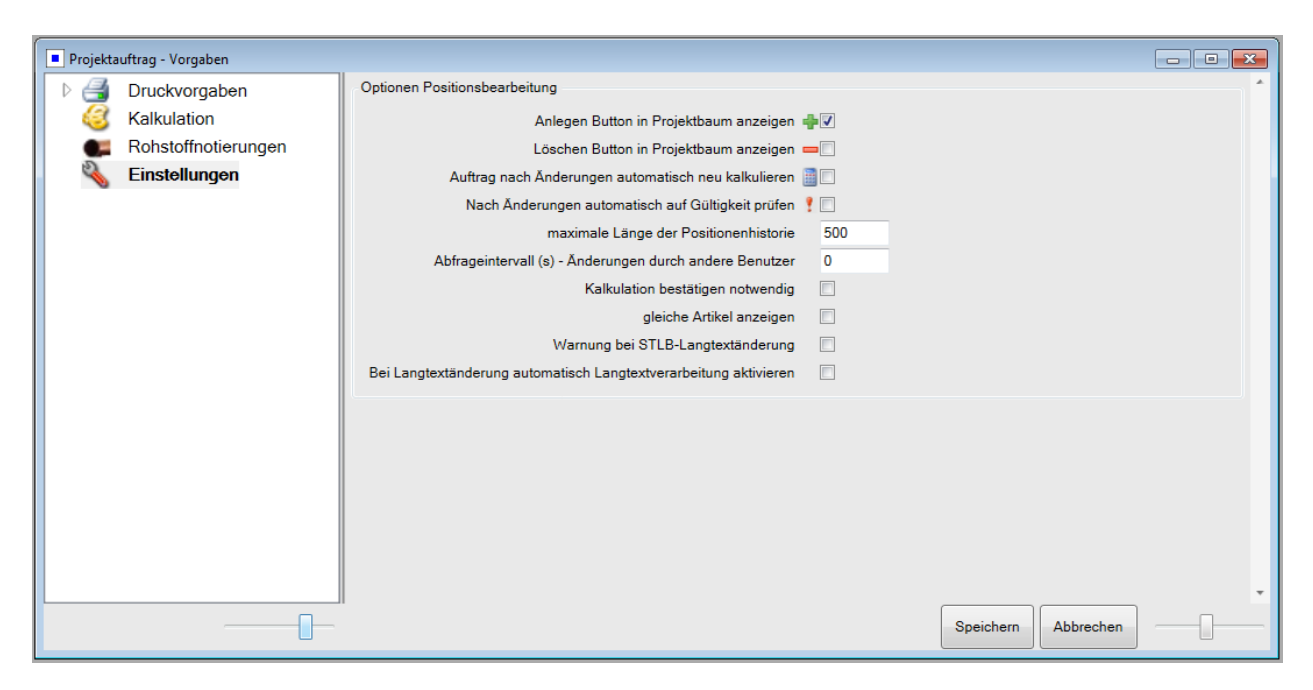

Hier werden allgemeine Optionen für Projektaufträge hinterlegt.

Hinweis:

Weitere Einstellungen unter Vorgabewerte > Programmeinstellungen > Projektaufträge.

# Projektauftrag Aufmaß

| And a second second                                                                                                    | \$ Adresses | n 🥜 Aufmaßblatt    | 0002 🔄 🛃 De     | uckausgabe - Auftrag          | Autmaßblatt 0001 🖉 A             | ufmaßblatt 0003 ×  |                   |             |           |         |                            |       |
|----------------------------------------------------------------------------------------------------|-------------|--------------------|-----------------|-------------------------------|----------------------------------|--------------------|-------------------|-------------|-----------|---------|----------------------------|-------|
| 8.4                                                                                                    | Aufmaßblet  |                    |                 |                               |                                  |                    | -                 |             |           |         |                            |       |
| Projektauttrag 0050020                                                                                                    |             | Aufmaßblatt Nr.    | 0003            |                               |                                  |                    |                   |             |           |         |                            |       |
| Projekalalog Posoosa                                                                                                    | Kontrolle a | ou Aufmaßblatt Nr. |                 |                               |                                  | Sche               | itstellen Drucken |             |           |         |                            |       |
| ktueller Status Auftrag •                                                                                                    |             | Datum              | 30.01.2018      | 35                            |                                  |                    |                   |             |           |         |                            |       |
| AD000014                                                                                                    |             | Erläuterung        |                 |                               |                                  |                    |                   |             |           |         |                            |       |
| nudgandininer Abuduura                                                                                                    | AufmaSmer   | ngen               |                 |                               |                                  |                    |                   |             |           |         |                            |       |
| Rezeichoung Pelletkessel                                                                                                    | Anzeige     | Alle Positioner    | 🗇 aufgemesser   | ne (akt. Aufmaßblatt) 🕛 au    | (gemessene (alle Aufmallbistler) | nicht aufgemessene | Positionen        |             |           |         |                            |       |
| Sector ( Charles ( Charles | Enter       |                    | 10              | a Qa Pleash Suchand           | an Ethern                        |                    |                   |             |           |         |                            |       |
| Adressen                                                                                                    | Paragett.   |                    | 1               | A District data and and and   | an r want .                      |                    |                   |             |           |         |                            |       |
| Grunddaten                                                                                                    | 000031      | 22                 |                 | 0                             |                                  |                    | -                 |             |           |         |                            |       |
| Angebot                                                                                                    | 000008 T    | 02                 | Kurztest 1      | works 2011 D man almostyl Exc | Berechnung                       | Aufmalimenge ander | o on              | 10 HKZ ME I | V Menge 1 | s offen | % Verbraucht Bestellnummer |       |
| uftrag                                                                                                    | 000029      | 021                | Kutherroty 22x  | 10 mm                         | ne wa                            | 0.00               | 0.00              | 0002 3      | 80.00     | 100.00% | 0.00% 789900019            |       |
| Positionen                                                                                                    | 000030      | 031                | BRAUKM. Mes     | sing-Schmutzfaenger FY30      | 1*                               | 0.00               | 0.00              | 0002 Stk    | 1.00      | 100.00% | 0.00% 200268003            |       |
| Gesamtkalkulation                                                                                                    | 000031      | 022                | Kupforrohr 18c  | L0 mm                         | 10                               | 10.00              | 0.00              | 0002 Mdm    | 18100     | 66.07%  | 33,33% 789900015           |       |
| di Drucken                                                                                                    | 000032      | 023                | Kupferrohr 15x1 | 1.0 mm                        | 2                                | 0.00               | 0.00              | 0002 Ildm   | 85.00     | 100,00% | 0.00% 789900011            |       |
| A (+) Aufmaßblatter                                                                                                    | 000033      | 024                | Isolierung SH/A | RMAFLEX                       | -                                | 0.00               | 0.00              | 0002 m      | 25.00     | 100.00% | 0.00% 790016014            |       |
| Aufma8blatt 0001                                                                                                    | 000234      | 025                | Isolierung SH/A | RMAFLEX                       |                                  | 0.00               | 0.00              | 0002 Hdm    | 62,00     | 100,00% | 0,00% 790016005            |       |
| Autmaßblatt 0002                                                                                                    | 000035      | 026                | Isolierung SH/A | RMAFLEX                       | 2                                | 0,00               | 0.00              | 0002 m      | 39,00     | 100,00% | 0.00% 790016004            |       |
| Aumabban 0003                                                                                                    | 000036      | 027                | Isoliening SH/A | RMAFLEX                       |                                  | 0,00               | 0.00              | 0002 m      | 85,00     | 100.00% | 0,00% 790016003            |       |
| Aberblage Berbeinen                                                                                                    | 0000007     | 028                | Heizungs-Kuge   | hahn 1° Globo                 |                                  | 0.00               | 0.00              | 0002 556    | 4.00      | 100,00% | 0.00% 550268004            |       |
| Gutschrift                                                                                                    |             | ULF                | Lugare As unde  | interin are wrote             |                                  | 0.00               | 0.00              | 00000 0000  | . 6.00    | 100.00% | 0.00% 0.0000000            |       |
| Kostenüberwachung                                                                                                    | Aufmaßr     | mengenübersicht    | REB Details     | Aufmaßblatt - Dateilinka      | Aufmafiposition - Dateilinka     | Autrageposition    |                   |             |           |         |                            |       |
| Costenüberwachung - Buchungen                                                                                                    | Übersicht   | Alle Bla           | ner Oneradae    | messene Rister 🔘 nicht a      | diservessene Flätter             |                    |                   |             |           |         |                            |       |
|                                                                                                    | Diamhi      |                    | Editor          |                               | Paratherin                       | Remarking          | Autor             | America     | _         |         | L M                        | Paulo |
|                                                                                                    | Dibrit      |                    | Chapter         | 1                             | berechnung                       | Demanding          | - Commo           | assiende    | 0.00      |         | - An                       | Dere  |
|                                                                                                    | 0001        |                    |                 |                               |                                  |                    |                   |             | 0.00      |         |                            |       |
|                                                                                                    | 0001        |                    |                 |                               |                                  |                    |                   |             |           |         |                            |       |

Das Programm Aufmaß wird über Projektauftrag angewählt. Nach Aufruf eines bereits angelegten Projekts klicken Sie im Projektexplorer auf *Aufmaßblätter*.

### Aufmaßblatt anlegen

| 4 | Aufmaßblätter    |
|---|------------------|
|   | Aufmaßblatt 0001 |
|   | Aufmaßblatt 0002 |
|   | Aufmaßblatt 0003 |

Um ein Aufmaßblatt anzulegen klicken Sie im Projektexplorer auf das Plus bei Aufmaßblätter. Wählen Sie dann das gewünschte Aufmaßblatt mit Doppelklick zum Bearbeiten an.

Über das Minus im Menü der rechten Maustaste können Aufmaßblätter gelöscht werden.

### Organisation über Aufmaßblattnummern

Aufmaße werden zur zeitlichen und/oder räumlichen Organisation in Aufmaßblatt-Nummern eingeteilt (Vorgabe: 0001). Die AufmaßblattNr. kann auch ein Name sein (alphanumerische Eingabe). Durch die Einteilung in Aufmaßblattnummer können die Aufmaßmengen dann über die Eingrenzung nach Aufmaßblättern kalkuliert und berechnet werden.

Beim Drucken kann Menge lt. Auftrag oder lt. Aufmaß gewählt werden.

| sykasoft - Projektauftrag P050039 für Kunde 500 | 0 Syka-Soft, 97076 Würzt | ourg                                 |                                          |                                |   |
|-------------------------------------------------|--------------------------|--------------------------------------|------------------------------------------|--------------------------------|---|
|                                                 |                          | Sector Marcon                        |                                          |                                |   |
| Stapelbearbeitung Stapelkopieren Schnitt        | tstellen Listen Drucke   | n Einstellungen                      |                                          |                                |   |
| Projektexplorer • 1                             | 🐕 Adressen 🛛 🧭 Aufm      | naßblatt 0002 🎒 Druckausgal          | be - Auftrag X                           |                                |   |
|                                                 |                          | Datum/Unterschrift                   |                                          |                                | * |
| Projektauftrag P050039                          |                          | •                                    |                                          | •                              |   |
|                                                 | Schlusstext              | Schlusstext auswählen                |                                          | •<br>                          |   |
| Aktueller Status Auftrag •                      |                          |                                      |                                          |                                |   |
| Auftragsnummer AB050014                         |                          | Zusatzleistungen die während des I   | Bauverlaufs vom Auftragsgeber beauftragt | werden, werden im Stundennachw |   |
|                                                 |                          | Ort                                  |                                          | *                              |   |
| Bezeichnung Pelletkessel                        |                          | ٠                                    | m                                        |                                |   |
| Adressen                                        | Zahltext                 | Zahltext auswählen                   |                                          | •                              |   |
| 🗑 🖫 Grunddaten                                  |                          |                                      |                                          |                                |   |
| 1 Notizen                                       |                          |                                      |                                          |                                |   |
| Angebot                                         |                          |                                      |                                          |                                |   |
| Positionen                                      |                          |                                      |                                          |                                |   |
| Gesamtkalkulation                               | Positionen Eingren       | izung                                |                                          |                                |   |
| G Drucken                                       |                          | Menge aus                            | Auftrag 🔘 🛛 Aufmaß 🎯                     |                                |   |
| Aufmaßblätter                                   |                          | Position                             | Tit.el 01 🔹                              | Tit.el0050 -                   |   |
| Abschlags-Rechnung                              |                          | Laufende Nummer                      | 000001 -                                 | 000134 👻                       |   |
| Gutschrift                                      |                          |                                      |                                          |                                |   |
| Kostenüberwachung                               |                          | auch ignorierte                      |                                          |                                | - |
| Kostenuberwachung - Buchungen                   |                          | Nur Zuschlaggruppen                  |                                          |                                |   |
|                                                 |                          | ohne Zuschlaggruppe                  |                                          |                                |   |
|                                                 |                          | Aufmaßblatt                          | -                                        | ·                              |   |
|                                                 |                          | Aumaisplatt                          |                                          |                                |   |
|                                                 |                          | Autmaismengen ohne Blatt             |                                          |                                |   |
|                                                 |                          | Aufmaß Positionbemerkungen           |                                          | •                              |   |
|                                                 |                          |                                      |                                          |                                |   |
|                                                 |                          |                                      |                                          |                                |   |
|                                                 | Drucken                  |                                      |                                          |                                |   |
|                                                 | Druckdatum 31            | 1.01.2018 15 Exemplar                | e 1                                      |                                |   |
| 4                                               | A                        | eashe ale Materialhedarf - Druchvorl |                                          |                                |   |
|                                                 | _ Au                     | Sydes als matchabedan Diuckvon       |                                          |                                | * |
| Projektexplorer Info                            |                          |                                      |                                          |                                |   |
|                                                 |                          |                                      |                                          |                                |   |

Wird lt. Aufmaß angehakt, kann die Eingrenzung nach Aufmaßblatt eingegeben werden.

### Aufmaßmengen eingeben

Haben Sie mehrere Aufmaßblätter angelegt, wählen Sie zuerst das Aufmaßblatt an, für das Sie die Mengen eingeben möchten.

Die Positionen des Projekts werden in einer Tabelle aufgelistet, und zwar wahlweise alle oder nur die aufgemessenen oder nur die ohne Aufmass. Haken Sie die gewünschte Anzeige an.

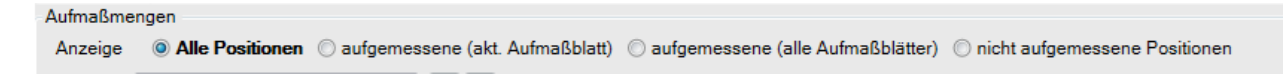

Im Feld *Finden* kann nach Positionsnummern gesucht werden, um sofort an die gewünschte Stelle der Liste zu springen.

|             | Aufmaßblatt Nr.    | 0003                  |                             |                                  |                  |                  | 613        |          |      |          |         |              |               |        |
|-------------|--------------------|-----------------------|-----------------------------|----------------------------------|------------------|------------------|------------|----------|------|----------|---------|--------------|---------------|--------|
| Kontrolle a | zu Aufmaßblatt Nr. |                       |                             |                                  |                  | Schnittstellen   | Drucken    |          |      |          |         |              |               |        |
|             | Datum              | 30.01 2018            | 100                         |                                  |                  |                  |            |          |      |          |         |              |               |        |
|             | Erläuterung        | and the second second | 021                         |                                  |                  |                  |            |          |      |          |         |              |               |        |
| ufmaßme     | 0000               |                       |                             |                                  |                  |                  |            |          |      |          |         |              |               |        |
| Anzeige     | Alle Positioner    | n 🗇 aufgemesse        | ne (akt. Aufmaßblatt) 🔘 a   | ufgemessene (alle Aufmaßblätter) | C nicht aufgemer | ssene Positionen | e.         |          |      |          |         |              |               |        |
| inden       |                    | (4                    | a 🗣 🥅 nach Suchbeori        | ffen Filtern                     |                  |                  |            |          |      |          |         |              |               |        |
| 0031        | 022                | 1                     | 0                           |                                  |                  |                  |            |          |      |          |         |              |               |        |
| LfdNr       | OZ                 | Kurztext 1            | -                           | Berechnung                       | Aufmaßmenge      | andere Blatter   | Bemerkung  | HKZ      | ME   | LV-Menge | % offen | % Verbraucht | Bestellnummer |        |
| 000028      | 020                | dt. Sanco Kuph        | errohr 28/1,0 mm einschl Fo | orm- unc                         | 0.00             | 0.00             |            | 0000     | Ifdm | 25.00    | 100.00% | 0.00%        |               |        |
| 000029      | 021                | Kuplerrohr 22x        | 1.0 mm                      |                                  | 0.00             | 0.00             |            | 0002     | 36   | 60.00    | 100.00% | 0.00%        | 789900019     |        |
| 000033      | 031                | BRAUKM, Mes           | sing-Schmutzfaenger FY30    | 1*                               | 0.00             | 0.00             | 2          | 0002     | Stk  | 1.00     | 100.00% | 0.00%        | 200268003     |        |
| 0000011     | 022                | Kupferrohr 18x        | 1,0 mm                      | 10                               | 10.00            | 0.00             |            | 0002     | lfdm | 01.00    | 66,67%  | 33,33%       | 789900015     |        |
| 000032      | 023                | Kupferrohr 15x        | 1.0 mm                      |                                  | 0.00             | 0.00             |            | 0002     | Ifdm | 85.00    | 100.00% | 0.00%        | 789900011     |        |
| 000033      | 024                | Isolierung SH//       | VRMAFLEX                    |                                  | 0.00             | 0,00             |            | 0002     | m    | 25.00    | 100,00% | 0.00%        | 790016014     |        |
| 000034      | 025                | Isolierung SH/A       | RMAFLEX                     |                                  | 0.00             | 0.00             |            | 0002     | lfdm | 60,00    | 100.00% | 0.00%        | 790016005     |        |
| 000035      | 026                | Isolierung SH/A       | RMAFLEX                     |                                  | 0.00             | 0.00             |            | 0002     | m    | 30,00    | 100,00% | 0.00%        | 790016004     |        |
| 000036      | 027                | Isolierung SH/#       | ARMAFLEX                    |                                  | 0.00             | 0.00             | 3          | 0002     | m    | 85,00    | 100.00% | 0.00%        | 790016003     |        |
| 000037      | 028                | Heizungs-Kuge         | Ihahn 1* Globo              | 1                                | 0.00             | 0,00             |            | 0002     | Stk  | 4.00     | 100.00% | 0.00%        | 550266004     |        |
| 000038      | 029                | Heizungs-Kuge         | lhahn 3/4" Globo            |                                  | 0.00             | 0,00             | 8          | 0002     | Stk  | 2,00     | 100.00% | 0.00%        | 550266003     |        |
| Aufmaße     | mengenübersicht    | REB Details           | Aufmaßblatt - Dateilinks    | Aufmaßposition - Dateilinks      | Auftragsposi     | tion             |            |          |      |          |         |              |               |        |
| Obertak     |                    | mar Constantin        | Distance Planar Chainter    | dagana Piatas                    |                  |                  |            |          |      |          |         |              |               |        |
| Distal      | Coper w Auto De    | num () nur aunge      | messene blaber 😲 hunta      | Parasharaa                       | Barnadaraa       |                  | Autom      |          |      |          |         |              | Las           | Based  |
| 0001        |                    | Chadver               | ong                         | Derecting                        | Demerkung        |                  | - Adminade | indriða. |      | 0.00     | J       |              | 190           | Dereci |
|             |                    |                       |                             |                                  |                  |                  | -          |          |      | 0.00     |         |              |               |        |
| 0002        |                    |                       |                             |                                  | -                |                  | _          |          |      |          |         |              |               |        |

Im Feld *Berechnung* geben Sie die Aufmaßmengen ein. Hier können auch Rechenoperationen (mit den üblichen Vorzeichen und Klammern) durchgeführt werden. Die Eingabe wird in das Feld *Menge* übernommen.

Mit Doppelklick im Feld *Berechnung* wird die Auftragsmenge übernommen.

Im unteren Bildschirmbereich werden die Auftragsmenge, die aufgemessene Menge und die noch offene Menge zur Information angezeigt.

| Aufmaßmengenübersicht | REB Details | Aufmaßblatt - Dateilinks | Aufmaßposition - Dateilinks | Auftragsposition |
|-----------------------|-------------|--------------------------|-----------------------------|------------------|
|                       |             |                          |                             |                  |

Im Register können neben Aufmaßmengenübersicht auch REB Details, Aufmaßblatt – Dateilinks, Aufmaßposition – Dateilinks und Auftragsposition angewählt werden.

### Aufmaß – Excel-Schnittstelle (Importieren und Exportieren)

Im Aufmaßprogramm ist eine Excel-Schnittstelle implementiert. So können die Aufmaßmengen in Excel erfasst und ins Programm importiert werden.

Klicken Sie auf *Schnittstellen*, um den Import oder Export anzuwählen.

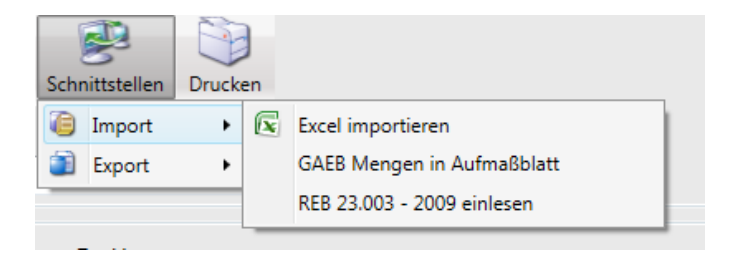

- Über *Excel exportieren* wird eine Excel-Tabelle erzeugt. Nachfolgend ist zuerst die Formatdatei zu wählen. Diese heißt AUFMASS.XLS und befindet sich im Programmverzeichnis. Für die Zieldatei geben Sie einen neuen Namen ein, beispielsweise die Projektnummer.
- In Excel können die einzelnen Aufmaßblätter benannt und in den Spalten hierzu die entsprechenden Mengen eingegeben werden.
- Nach Erfassen der Mengen in Excel kann über *Excel importieren* die Excel-Datei wieder ins sykasoft Programm eingelesen werden.

### Aufmaß drucken

| Projektauftrag - Listenausdrucke                               |                             |                                          |                      |
|----------------------------------------------------------------|-----------------------------|------------------------------------------|----------------------|
| ⊿ 🚔 Übersichtslisten                                           | Eingrenzung Datenvorschau   |                                          |                      |
| Projekt Detailliste                                            | -                           |                                          | A                    |
| Halbfertige Leistungen                                         | Eingrenzung                 |                                          | Optionen             |
|                                                                | Eingrenzungsvonagen         |                                          |                      |
| Kalkulationsliste                                              |                             | Von Bis                                  | Sortierung           |
| Gesamtkalkulation                                              | Projektnummer               | P050039 • P050039 •                      | AuftragNr            |
| ▲ 21 Aufmaß                                                    | Auftragstatus               | Auftrag                                  | Ausgabeoptionen      |
| Blanko -1. Vorlage                                             | Automas                     |                                          | Gesamtkalkulation    |
| Spalten -Standardvorlage<br>Gegenüberstellung -Standardvorlage | Autragnummer                |                                          | Hierarchiestufen     |
| Spiegel -Standardvorlage                                       | Kundennummer                | · · ·                                    | Inur belegte         |
|                                                                | Kundenname                  | <b>•</b>                                 | V % Zuschläge        |
|                                                                | Bearbeitungsstatus          | <b></b>                                  | Zwischensummen       |
|                                                                | Schlussrechnung Debitoren   | ◉ egal                                   | Unterpositionen      |
|                                                                | Lieferschein vorhanden      | 🖲 egal 🔘 vorhanden 🔘 nicht vorhanden     | Positionsbemerkungen |
|                                                                | Abschlagsrechnung vorhanden | 💿 egal 🔘 vorhanden 🔘 nicht vorhanden     |                      |
|                                                                | Gutschrift vorhanden        | 💿 egal 🔘 vorhanden 🔘 nicht vorhanden     |                      |
|                                                                | druckbare Rechnung          | 💿 egal 🔘 vorhanden 🔘 nicht vorhanden     |                      |
|                                                                | Bestellwesen                | ⊚ egal   ◎ geliefert   ◎ nicht geliefert |                      |
|                                                                | Sachbearbeiter              | <b>•</b>                                 |                      |
|                                                                | Verkäufer                   | <b>•</b>                                 |                      |
|                                                                | Bauleiter                   | <b></b>                                  |                      |
|                                                                | Gewerk                      | <b>•</b>                                 |                      |
|                                                                | Konto                       | <b>•</b>                                 |                      |
|                                                                | Gegenkonto                  | <b>•</b>                                 |                      |
|                                                                | Kostenstelle                | <b></b>                                  |                      |
|                                                                | Anlagedatum                 | Datum auswähle 15 Datum auswähle 15      |                      |
|                                                                | Druckdatum                  | Datum auswähk 15 Datum auswähk 15        |                      |
|                                                                | Abgabetermin                | Datum auswähk 15 Datum auswähk 15        |                      |
|                                                                | Rechnungsnummer             | · · ·                                    |                      |
|                                                                |                             |                                          |                      |
|                                                                |                             |                                          | Ψ.                   |
|                                                                |                             |                                          |                      |

Wählen Sie unter folgenden Ausgabevarianten:

- Aufmaß-Spiegel: Hier werden alle Aufmaßblätter mit allen Teilmengen ausgegeben.
- Aufmaß-Gegenüberstellung: Hier wird die LV-Menge der Aufmaßmenge gegenübergestellt und der Verbrauch in % dargestellt.
- Aufmaß-Blanco: zum Erfassen auf der Baustelle.

• Aufmaß-Spalten: pro Aufmaßblatt wird eine Spalte im Querformat gedruckt. Diese Liste lässt erkennen, welche Position mit welcher Menge in welchem Blatt vorhanden ist.

Geben Sie die gewünschte Eingrenzung ein. Dann klicken Sie im Register oben auf Datenvorschau.

In der Datenvorschau können Sie die Ausgabe-Optionen eingeben:

| Projektauftrag - Listenausdrucke                               |                                     |                  |                               |                 |                           |        |
|----------------------------------------------------------------|-------------------------------------|------------------|-------------------------------|-----------------|---------------------------|--------|
| Ubersichtslisten                                               | Eingrenzung Datenvorschau           |                  |                               |                 |                           |        |
| Projekt Kurzliste                                              | . Art Auftragnummer Status          | Gewerk           | Datum Bezeichnung             | 3               | Name1                     | Straß  |
| Halbfertige Leistungen                                         | P P050039 Auftrag                   | Sanitär/Heizung  | 30.01.2018 Pelletkessel       | :               | Syka-Soft GmbH & Co. KG   | Gattin |
| ▲ Eq. Detaillisten<br>Kalkulationsliete                        |                                     |                  |                               |                 |                           |        |
| Gesamtkalkulation                                              |                                     |                  |                               |                 |                           |        |
| Soll-/Ist Vergleichskalkulation                                |                                     |                  |                               |                 |                           |        |
| Blanko -1, Vorlage                                             |                                     |                  |                               |                 |                           |        |
| Spalten -Standardvorlage                                       |                                     |                  |                               |                 |                           |        |
| Gegenüberstellung -Standardvorlage<br>Spiegel -Standardvorlage | Ausgabe Optionen                    |                  |                               |                 |                           |        |
| opioger otalidationage                                         | Druckdatum                          | 30.01.2018       | Nummer 1. Se                  | te 1            |                           |        |
|                                                                | AB-Rechnungen abziehen              |                  |                               |                 |                           |        |
|                                                                | pro Position eine Seite             |                  |                               |                 |                           |        |
|                                                                | Felder für Unterschriften           | nicht erzeugen   | •                             |                 |                           |        |
|                                                                | l anotext drucken                   |                  | Kurztext druck                |                 |                           |        |
|                                                                | LV Menge ausgeben                   |                  | Ruiziexi urucki               | 211 <b>V</b>    |                           |        |
|                                                                |                                     |                  |                               |                 |                           |        |
|                                                                | Aumasulatibezeichnung ausgeben      | ×                |                               |                 |                           |        |
|                                                                | Eingrenzung                         |                  |                               |                 |                           |        |
|                                                                | nur aufgemessene Positionen drucken |                  |                               |                 |                           |        |
|                                                                | auch ohne Aufmaßblatt               |                  |                               |                 |                           |        |
|                                                                | ignorierte drucken                  |                  |                               |                 |                           |        |
|                                                                |                                     |                  | Von                           |                 | Bis                       |        |
|                                                                | Von-Bis Aufmaßblatt                 | 0001-0003        |                               |                 |                           | •      |
|                                                                | Position                            | Tit.el 01 Ti     | tel 1 - Pelletkessel , Sola 🔹 | Tit.el0050      | HT Abzweig mit Dichtringe | •      |
|                                                                | Lfd. Nr.                            | 000001 Tit.el 01 | Titel 1 - Pelletkes 🔻         | 000134 Tit.el00 | 050 HT Abzweig mit [      | -      |
|                                                                | Aufmaßbemerkung                     |                  |                               |                 |                           | •      |
|                                                                | Teilberechnungsbemerkung            |                  |                               |                 |                           | •      |
|                                                                | Abschlagsrechnung Abzug             |                  | •                             |                 |                           | •      |
|                                                                | Von 1 Von 1 Vor                     | age 🔹 🗹 🚺        | Export Vorse                  | hau ᡒ Druc      | ken                       |        |

Das Druckdatum sowie die Seitennummer der 1. Seite kann manuell geändert werden. Es kann angehakt werden, ob der Kurztext und / oder der Langtext gedruckt werden sollen.

Bei Aufmaß-Spiegel und -Gegenüberstellung haken Sie an, ob nur aufgemessene Positionen gedruckt werden sollen. Und (bei Aufmaß-Spiegel) ob die Aufmaßblattbezeichnungen mit ausgegeben werden sollen.

Bei Aufmaß-Blanco können Sie die Anzahl der Strichzeilen pro Position angeben sowie bestimmen, ob die Mengen gedruckt werden sollen.

Geben Sie die gewünschte Eingrenzung von-bis Aufmaßblattnummer, von-bis Position bzw. von-bis Nr. ein. Wählen Sie *Vorschau*, um die Ausgabe zuerst auf den Bildschirm durchzuführen, oder *Drucken*, um die Liste auf den Drucker auszugeben.

Sie können hier auch einen Export nach Excel durchführen.
### Kontrollaufmaß

Die Programmfunktion Kontrollaufmaß dient zur Vermeidung von Erfassungsfehlern und zur Kontrolle der Eingabe.

Sie wird aktiviert über *Programmeinstellungen > Vorgabewerte*. Wählen Sie *Projektauftrag > Einstellungen > allgemein* und haken Sie dort die Option *Kontrollaufmaß aktivieren* an.

Wählen Sie im Aufmaßprogramm die Option *Kontrollaufmaßblatt anlegen*. Geben Sie einen Namen für das Aufmaßblatt ein und wählen Sie aus, für welches Aufmaßblatt dieses zur Kontrolle dienen soll. Geben Sie die Mengen ein. Sie können dann unter *Drucken* die Funktion *Blatt prüfen* anwählen und erhalten eine Ausgabe, die zeigt, bei welchen Positionen Unterschiede vorhanden sind.

### Abschlagsrechnung über Aufmaß

Haben Sie Aufmaßmengen eingegeben, können Sie Abschlagsrechnungen über Aufmaß erstellen.

Wählen Sie als Projektstatus *Abschlagsrechnung*. Ist noch keine Abschlagsrechnung angelegt, erscheint das Fenster mit der Option *Anlegen*.

Oder klicken Sie im Projektexplorer auf das Plus bei Abschlagsrechnung.

Es folgt das Fenster zum Anlegen von Abschlagsrechnungen.

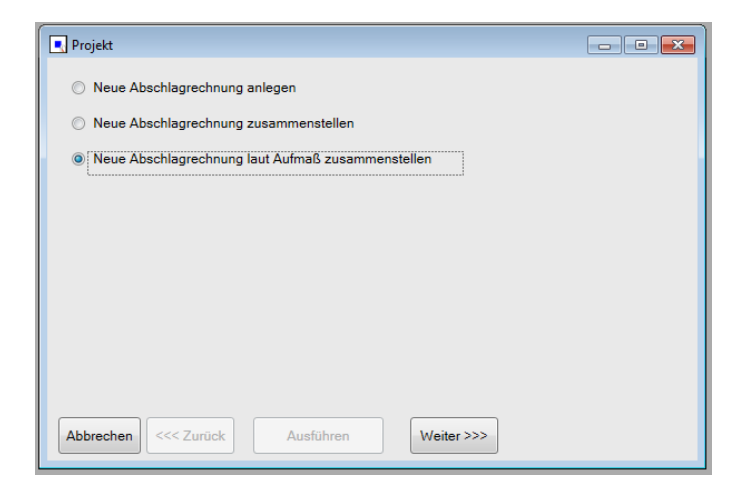

Klicken Sie auf *Weiter* und geben Sie dann im nächsten Fenster eine Nummer für die neue Abschlagsrechnung ein.

Im nächsten Fenster können Sie die Eingrenzung nach Positionsnummern, lfd. Nummern und Aufmaßblattnummern bestimmen.

Klicken Sie auf Ausführen. Die Abschlagsrechnung ist jetzt angelegt.

Unter *Positionen* finden Sie dann nur die aufgemessenen und eingegrenzten Positionen dieses Projekts.

Es können mehrere Abschlagsrechnungen pro Projekt angelegt werden. Die Summen werden automatisch bei der Schlussrechnung abgezogen.

Sie können in den allgemeinen Druck-Optionen (pro Projekt unter *Drucken/Optionen* oder global unter *Vorgabewerte / Programmeinstellungen / Projektauftrag* angeben, ob ältere Abschlagsrechnungen abgezogen werden sollen (neuere Abschlagsrechnungen enthalten ältere), und, wenn ja, ob diese Abschlagsrechnungen vor der MwSt. abgezogen werden sollen.

Mit einem Klick auf den Knopf *Abschlag* bei Schlussrechnung erhalten Sie zur Überprüfung eine Liste aller Abschlagsrechnungen. Außerdem sehen Sie ein Beispiel, wie diese Abschlagsrechnung bei einem angenommenen Betrag von 100.000,- Euro aussehen würde.

Text und Abzugsbetrag können in der Liste manuell geändert werden. Es können auch manuell Zeilen hinzugefügt werden. Mit Klick auf den Zauberstab können Sie weitere Abschlags-Rechnungen anlegen.

Die Reihenfolge der Abschlagsrechnungen kann durch manuelle Änderung der lfd. Nr. in der Liste der Abschlagsrechnungen geändert werden.

# Projektauftrag Abschlagsrechnung

Es können mehrere Abschlagsrechnungen pro Projekt angelegt werden. Die Summen werden automatisch bei der Schlussrechnung abgezogen.

Sie können in den allgemeinen Druck-Optionen (pro Projekt unter *Drucken / Druckoptionen* oder global unter *Vorgabewerte / Programmeinstellungen / Projektauftrag* angeben, ob ältere Abschlagsrechnungen abgezogen werden sollen (neuere Abschlagsrechnungen enthalten ältere), und, wenn ja, ob diese Abschlagsrechnungen vor der MwSt. abgezogen werden sollen.

Bei Abschlagsrechnung/Schlussrechnung wird die MwSt. vom Restbetrag ausgewiesen.

### Abschlagsrechnung anlegen

Rufen Sie ein vorhandenes Auftragsprojekt auf und wählen als Auftrags-Status *Abschlags-Rechnung*. Ist noch keine Abschlagsrechnung angelegt, erscheint das Fenster mit der Option *Anlegen*.

Oder klicken Sie im Projektexplorer auf das Plus bei Abschlagsrechnung.

Es folgt das Fenster

| Projekt                                                           | - • • |  |  |  |  |  |  |  |  |  |
|-------------------------------------------------------------------|-------|--|--|--|--|--|--|--|--|--|
| Neue Abschlagrechnung anlegen                                     |       |  |  |  |  |  |  |  |  |  |
| Neue Abschlagrechnung zusammenstellen                             |       |  |  |  |  |  |  |  |  |  |
| Neue Abschlagrechnung laut Aufmaß zusammenstellen                 |       |  |  |  |  |  |  |  |  |  |
|                                                                   |       |  |  |  |  |  |  |  |  |  |
|                                                                   |       |  |  |  |  |  |  |  |  |  |
| Abbrechen         <<< Zurück         Ausführen         Weiter >>> |       |  |  |  |  |  |  |  |  |  |

Klicken Sie auf *Weiter* und geben Sie dann im nächsten Fenster eine Nummer für die neue Abschlagsrechnung ein. Klicken Sie auf *Ausführen*.

Die Abschlagsrechnung ist jetzt angelegt.

| sykasoft - Projektauftrag P050039 für Kund | e 500 Syka-Soft, 97076 Würzl | dura                                                                                                    | × |
|--------------------------------------------|------------------------------|----------------------------------------------------------------------------------------------------|---|
|                                            |                              |                                                                                                    | _ |
| Stapelbaarbeitung Stapelkopieren e         | Se Listen Drucke             | an Fistellungen                                                                                                    |   |
| Stapenopieren Sc                           | hnittstellen Listen Drücke   |                                                                                                    |   |
| Projektexplorer • ‡                        | 🐕 Adressen 🛛 🛄 Posi          | itionen - Abschlags-Rechnung R050047 Auftrag 🗋 Abschlags-Rechnung R050047 X 🥝 Gesamtkalkulation - Abschlags-Rechnung R050047 | ₹ |
| Q •                                        | Rechnungsdaten               |                                                                                                    |   |
| Desistantes D050020                        | Bearbeitung gesperrt         |                                                                                                    |   |
| Projektautrag P030039                      | I fd Nummer                  | 1                                                                                                    |   |
| Aktueller Status ilags-Rechnung -          |                              |                                                                                                    |   |
| Rechnungsnummer R050047 -                  | Rechnungsnummer              | RUSDU47 mm Abzugbetrag 0,00                                                                                                  |   |
| Bezeichnung Pelletkessel                   | Rechnungsdatum               | 30.01.2018                                                                                                    |   |
| ▶ \$ Adressen                              | Endsumme                     | mit MWSt 🔹                                                                                                    |   |
| Grunddaten                                 | MwSt.                        | 19.0 %                                                                                                    |   |
| 1 Notizen                                  | Genenkonto                   |                                                                                                    |   |
| D ( Angebot                                | Gogenitente                  |                                                                                                    |   |
| Adulag     Adulag     Adulag               | Sachbearbeiter               | a                                                                                                    |   |
| Abschlags-Rechnung     R050047             | Erläuterung                  | Abschlagsrechnung Nr. R050047 vom 30.01.2018                                                                                 |   |
| Positionen                                 | Rohstoffnotierungen          |                                                                                                    |   |
| Gesamtkalkulation                          | Robetoff Robet               |                                                                                                    |   |
| G Drucken                                  | Kupfer 0.00                  |                                                                                                    |   |
| D Ohne001                                  | Blei 0.00                    |                                                                                                    |   |
| A Skostenübervachung                       | Alu 0.00                     |                                                                                                    |   |
| Kostenüberwachung - Buchungen              | Silber 0.00                  |                                                                                                    |   |
|                                            | Gold 0.00                    |                                                                                                    |   |
|                                            | Zink 0.00                    |                                                                                                    |   |
|                                            | Zinn 0.00                    |                                                                                                    |   |
|                                            | Gummi 0,00                   |                                                                                                    |   |
|                                            | Kadmium 0,00                 |                                                                                                    |   |
|                                            | Magnesium 0.00               |                                                                                                    |   |
|                                            | Messing 0.00                 |                                                                                                    |   |
|                                            | Wolfram 0.00                 | Speichern                                                                                                    |   |
|                                            |                              |                                                                                                    |   |
|                                            |                              |                                                                                                    |   |
|                                            |                              |                                                                                                    |   |
|                                            |                              |                                                                                                    |   |
|                                            |                              |                                                                                                    |   |
|                                            |                              |                                                                                                    |   |
| Projektexplorer Info                       |                              |                                                                                                    |   |

### Schlussrechnung

Mit einem Klick auf den Knopf *Abschlag* bei Schlussrechnung erhalten Sie zur Überprüfung eine Liste aller Abschlagsrechnungen. Außerdem sehen Sie ein Beispiel, wie diese Abschlagsrechnung bei einem angenommenen Betrag von 100.000,- Euro aussehen würde.

Text und Abzugsbetrag können in der Liste manuell geändert werden. Es können auch manuell Zeilen hinzugefügt werden. Mit Klick auf den Zauberstab können Sie weitere Abschlags-Rechnungen anlegen.

Die Reihenfolge der Abschlagsrechnungen kann durch manuelle Änderung der lfd. Nr. in der Liste der Abschlagsrechnungen geändert werden.

### Abgleich mit den OP

Beim Abzug von Abschlagsrechnungen wird auf Wunsch ein Abgleich mit den Debitoren durchgeführt. Wenn beim Abgleich Unterschiede der erfolgten Zahlungen im Vergleich zu den Abschlagsrechnungen festgestellt werden, wird der Rechnungsbetrag aufgeführt, aber nur der Zahlbetrag abgezogen.

In den Vorgabewerten zum Projektauftrag ist diese Programmfunktion ein- bzw. auszuschalten: *AB Rechnungen automatisch mit Debitoren abgleichen* (unter *Vorgabewerte / Programmeinstellungen / Projektaufträge / Einstellungen*).

## **GAEB-Schnittstelle**

### Datenaustausch über GAEB im Projektauftrag

| 💽 sykasoft - Projektauftrag P050                                                                                                    | 039 für Kunde 500 Syka-Soft, 970 | 176 Würzburg                                                                                                    |   |
|----------------------------------------------------------------------------------------------------|----------------------------------|----------------------------------------------------------------------------------------------------|---|
| Stapelbearbeitung Stapelke                                                                                                    | ) 📄 🔊                            | n Drucken Einstellungen                                                                                                    |   |
| Projektexplorer                                                                                                    | <b>~</b> ↓                       | 🐕 Adressen 🐵 Notizen - P050039 🔤 Grunddaten 🗙                                                                                                    | Ŧ |
|                                                                                                    | Q. ¥                             | GAEB                                                                                                    |   |
| Projektauftrag P050039                                                                                                    |                                  | GAEB Projekt 📝                                                                                                    |   |
| Aktueller Status Auftrag                                                                                                    | •                                | Ausschreibender 🗹 Bieter 🔲                                                                                                    |   |
| Auftragsnummer AB050014                                                                                                    |                                  | GAEB Version GAEB 90 - 3                                                                                                    |   |
| Bezeichnung Pelletkess                                                                                                    | el                               | Projekt                                                                                                    |   |
| <ul> <li>\$ Adressen</li> <li>\$ Grundaten         <ul> <li>Allgemein</li> <li>Buchhaltung</li> <li>Kalkulation</li> <li>GAEC</li> <li>Notizen</li> <li>Heizungslabel</li> <li><sup>0</sup> Notizen</li> <li>Auftrag</li> <li>Positionen</li> <li>Gesamkalkulation</li> <li>Drucken</li> <li>Austmäßbätter</li> <li>Lieferschein</li> <li>Abschlags-Rechnung</li> <li>Gutschrift</li> <li>Kostenüberwachung - But</li> </ul> </li> </ul> | chungen                          | Auftraggeber   Auftragnehmer   Ausführungsort   Ausführungsort   Ausführungsort   Anteile   Or   Anteilbezeichnungen     Ausführungsbeschreibungen     Kurzbezeichnung   Ausführungsbeschreibungen     BlockNr   Kurzbezeichnung   Stlb.Nr. | E |
|                                                                                                    |                                  |                                                                                                    |   |
| Projektexplorer Into                                                                                                    |                                  |                                                                                                    |   |

Sie können GAEB-Dateien mit Angebotsaufforderung (KE83) in Projekte einlesen und GAEB-Dateien mit Angebotsabgabe (KE84) aus Projekten erzeugen.

Unter *Grunddaten > GAEB* wird der Datenaustausch über die GAEB-Schnittstelle aktiviert, indem bei GAEB-Projekt der Haken gesetzt wird.

Im nachfolgenden Fenster *GAEB-Details* sind die Grunddaten zum GAEB-Datenaustausch einzugeben. GAEB-Daten können hier eingelesen und erzeugt werden.

Um eine GAEB-Datei mit Angebotsaufforderung (KE83) in ein Projekt einzulesen klicken Sie auf den Knopf *GAEB-Einlesen*. Wählen Sie dann das Laufwerk, z.B. A: und den Dateinamen an. Nach Bestätigung der GAEB-Vorlaufinfo werden die Daten eingelesen.

Nach Bearbeitung eines GAEB-Projekts klicken Sie auf *GAEB-Erzeugen*. Geben Sie das Laufwerk an, z.B. A:, bestätigen Sie die Austauschphase *Angebotsabgabe* und vergeben einen Dateinamen. Haken Sie an, ob ein Begleitzettel gedruckt werden soll. Mit OK-Bestätigung wird die GAEB-Datei erzeugt.

### **GAEB-Projekt bearbeiten**

Bearbeiten Sie dann das GAEB-Projekt indem Sie zu den Positionen Preise eintragen. Die Texte und Positionsnummern können nicht überschrieben werden. Sie können zwar die entsprechende Bestellnummer aus Ihrer Artikeldatei zur Position aufrufen, jedoch wird beim GAEB-Erzeugen nicht der eigene Artikeltext sondern der ursprüngliche GAEB-Text geschrieben.

Zur schnellen Bearbeitung von GAEB-Projekten können Sie individuelle Eingabeschemen definieren. Siehe unter *Positionen / Einstellungen*.

Wenn eine Position mit geforderten Bietertextergänzungen in der Einzelansicht angewählt ist, erscheint die Frage: "Haben Sie die Bietertextergänzungen schon eingetragen?" Klicken Sie dann auf *Weitere Texte* und im folgenden Fenster auf *Textergänzungen eintragen*. Markieren und löschen Sie ggf. die vorgegebenen Punkte im Langtextfenster und tragen Sie Ihren Text ein. Dieser wird in den Langtext eingefügt.

Hinweistexte werden als Beschreibungspositionen übernommen und werden dadurch auch ausgedruckt.

Bei der Bearbeitung von Positionen können unter dem Register *GAEB* spezielle Einstellungen zur jeweiligen Position (Normalposition, Bezugsposition, Wiederholungsposition usw.) eingegeben werden.

### GAEB D84 Angebotsabgabe: Aufgliederung in Material und Lohn

#### Erzeugen D84

Wenn mehrere Einheitspreisanteile angegeben sind, kommt beim Erzeugen eine Abfrage, ob die Einzelpreise aufgegliedert ausgegeben werden sollen (unabhängig davon, ob bei den Positionen der Haken gesetzt ist oder nicht)

### Einlesen D84

Wenn in einer GAEB D84 aufgegliederte Einheitspreise enthalten sind, bei den Positionen ist aber kein Haken für die Aufgliederung vorgesehen, kommt eine Abfrage "Es wurden Positionen mit einer Einzelpreisaufgliederung geliefert ! Mit Aufgliederung in Material und Lohn einlesen ? Ja / Nein"

### GAEB – Bieter

Ist als GAEB Status Bieter eingetragen, können Lang- und Kurztexte nicht geändert werden. Deshalb sind die Funktionen wie Anlegen usw. deaktiviert.

Beim Artikelaufruf werden Bestellnummer und Preis übernommen. Unterpositionen können angelegt werden.

### GAEB Preisangebot – Händler für Bestellwesen

Beim Einlesen einer Datei GAEB D94 Preisangebot kann man einen Händler angeben, der den eingelesenen Artikeln zugewiesen wird. Dieser wird für das Bestellwesen benötigt.

### Zusätzliche GAEB Daten

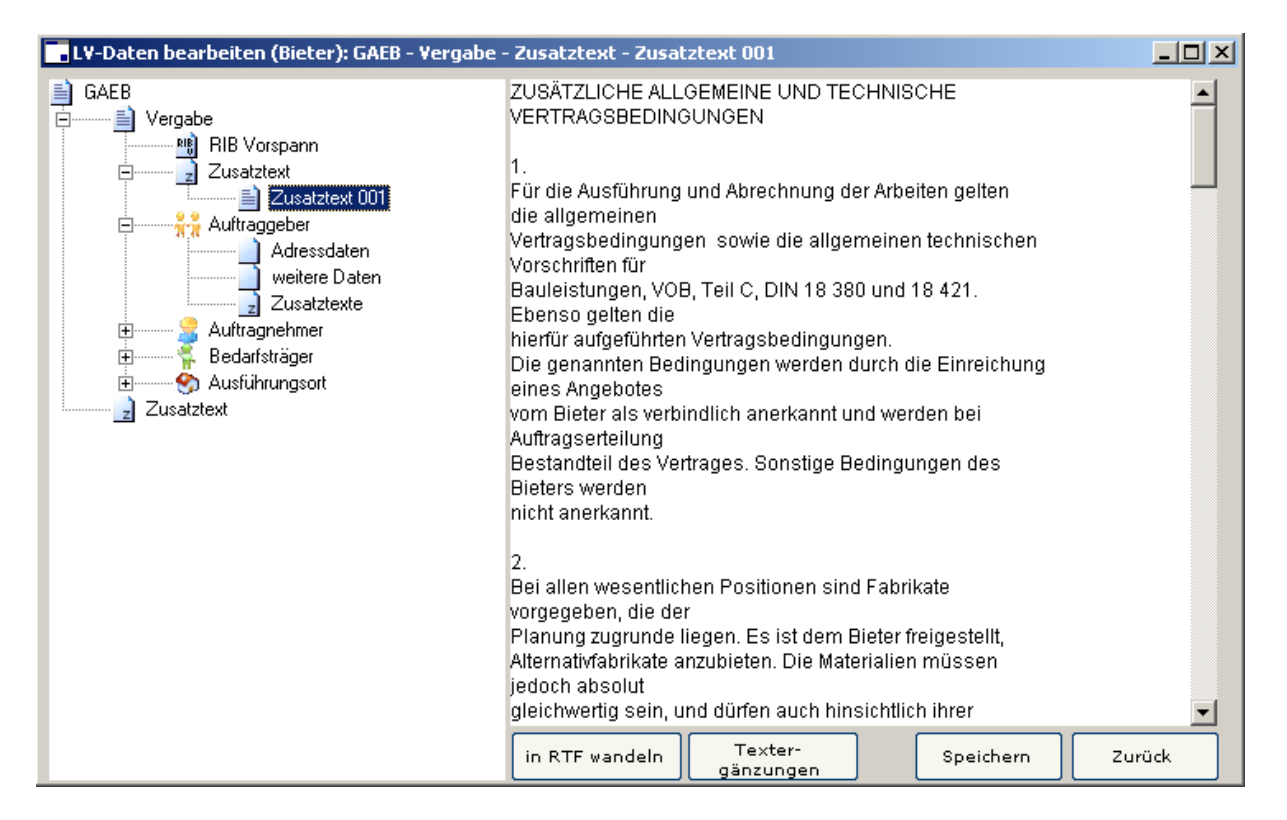

Unter *GAEB Details* in den Grunddaten eines Projekts können zusätzliche GAEB Daten definiert werden, RIB Vorspann, Zusatztexte und Nachtexte. Für diese Texte wird vor dem Drucken abgefragt, ob sie mit ausgegeben werden sollen.

Weitere Infos zu Auftraggeber, Auftragnehmer, Bedarfsträger und Ausführungsort werden nur innerhalb GAEB ausgetauscht aber nicht gedruckt.

### Importprotokoll für GAEB und UGL

Bei der Übernahme von externen Daten aus GAEB oder UGL wird eine Protokolldatei geführt und im Programmverzeichnis abgelegt:, mit Dateiname D94\_IMPORT.TXT bzw. UGL\_PROJEKT.TXT.

# Kostenüberwachung

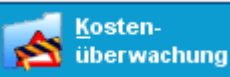

Mit der Kostenüberwachung können einzelne Projekte überwacht werden. Dabei ist es möglich, zu jedem Buchungssatz eine Adresse zuzuweisen. Das ist dann hilfreich, wenn Sie Ihre Wartungsarbeiten überwachen wollen. Um die Zuweisung von Adressen zu ermöglichen, muss in der Kostenüberwachung das gewünschte Projekt aufgerufen werden. Anschließend muss das Feld "Adresszuordnung pro Buchungssatz" in den Grunddaten angehakt werden. Um einem Buchungssatz eine Adresse zuzuordnen, muss nur der Schalter [Adresse] angeklickt werden.

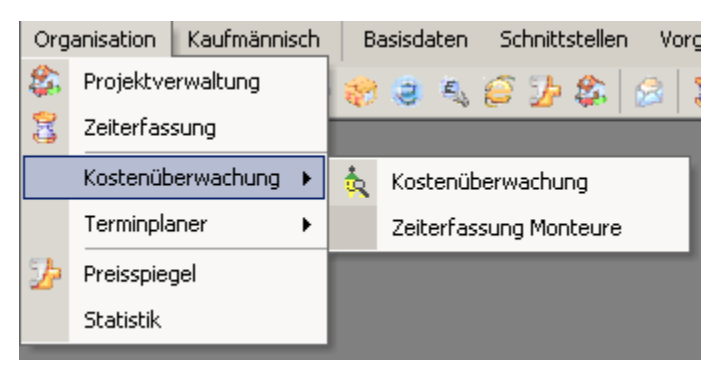

Das Programm wird im Hauptmenü oder im

Menü unter *Organisation / Kostenüberwachung* bzw. über den Knopf *Überwachung* in der Adressmaske angewählt.

Nach Anwahl des Programms ist der Schalter *Kostenstellen* angewählt. Klicken Sie auf *Grunddaten*, wenn Sie Änderungen der Grunddaten (wie z.B. die Option *Adresszuordnung pro Buchungssatz*) vornehmen möchten.

Voraussetzungen:

- Es muss ein Projekt angelegt sein.
- Für die personalorientierte Kostenüberwachung muss Personal angelegt sein. Anwahl im Hauptmenü oder unter *Basisdaten / Personal*.

# Personal anlegen

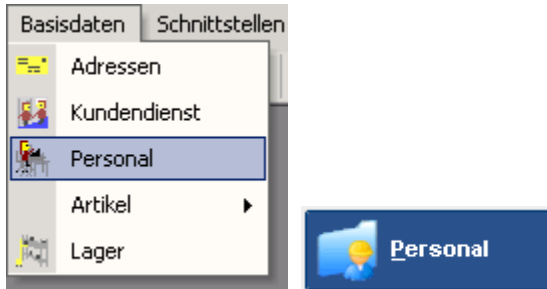

Wählen Sie das Programm im Hauptmenü oder im Menü unter **Basisdaten/Personal** an. In der Adressmaske können unter dem Register *Personal* die spezifischen Daten Stundenlohn, Lohnkosten pro Stunden und Verrechnungssatz pro Stunde angelegt werden.

| Personal bearbeiten                                                                                                    |                                                                                                    |                                                                                                    | <u>- 🗆 ×</u> |
|----------------------------------------------------------------------------------------------------|----------------------------------------------------------------------------------------------------|----------------------------------------------------------------------------------------------------|--------------|
| Suchen Ansehen                                                                                                    | 📄 Anlegen 🤯 Löschen 🔚 Speicheri                                                                                                    | n 💣 Stapel                                                                                         |              |
| ELO                                                                                                    | Interessen Zeite                                                                                                    | en Hyperlinks                                                                                      |              |
| Nummer     6     undefiniert       Suchname     Schmidt       Anschrift       Anrede       Name 1.     Schmidt       Name 2.     Kundendienstmonteur       zu Hd       Straße       PLZ Ort D       Telefon       Telefon       Fax       mobil | Telefon       Erweitert       Konto         Lohnkalkulation       Lohnstunde Netto       100,0004%         Lohngeb. Kosten       100,0004%         Selbstkosten pro Stunde       80,0001%         Montagek. pro Stunde       100         Provisionssatz       In Terminplaner anzeigen       Image: Comparison of the second second se | <u>Motizen</u> <u>Selektion</u> P<br>23,01 EUR<br>23,01 EUR<br>46,02 EUR<br>18,41 EUR<br>64,42 EUR | ersonal      |

Sonst ist das Programm wie die normale Adreßverwaltung zu bedienen.

# Grunddaten

| Kostenüberwachung                                                                                                    |                                                                                                    |                           |
|----------------------------------------------------------------------------------------------------|----------------------------------------------------------------------------------------------------|---------------------------|
| Projekt 100003 F<br>Kunde Projekt suchen                                                                                                    | rojektaufträge 🔄 Anzeigen                                                                                        | Kostenstellen 🕑 Statistik |
| <u>A</u> dressenzuordnung pro Buchungssatz<br><u>P</u> rojekt abgeschlossen<br><u>l</u> etzte Bearbeitung<br>zugeh. Projekt innerhalb Terminplaner | ▼<br>05.05.2004<br>▼<br>Alle<br>Berufschule<br>Krank<br>Termine<br>Termine<br>Terminplanung<br>Urlaub der Mitarb |                           |
| Datensatz: 14 4 1 1 M M                                                                                                    | von 1                                                                                                    |                           |

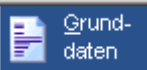

Buchungssatz Adressen zugeordnet werden.

Außerdem kann die Option Projekt abgeschlossen angehakt werden.

Das Datum der *letzten Bearbeitung* wird protokolliert.

Aufgaben, die im Programm Terminplaner erfaßt wurden, können unter *zugeh. Projekt innerhalb Terminplaner* angewählt werden.

🕎 Wenn Sie auf diesen Button klicken, können Sie den gewünschten Zeitraum eingrenzen.

# Kostenstelle

| •        | Coste         | nüberwac | hung |             |            |                  |                            |               |      |             |          |                 |               | _ [           |    |
|----------|---------------|----------|------|-------------|------------|------------------|----------------------------|---------------|------|-------------|----------|-----------------|---------------|---------------|----|
| Pi<br>Ki | rojek<br>unde | kt       |      |             | _ Pr       | ojektau          | ufträge                    | <u>▼ A</u> na | eige | n           |          | Grund-<br>daten | Kostensteller | Statisti      | ik |
|          |               | 2        | Pro  | jekt suchen |            |                  |                            |               |      |             |          |                 |               |               |    |
|          | Anleç         | gen Lösc | hen  | Adresse S   | iortierung | . •   "          | Ansicht                    |               |      |             |          |                 |               |               |    |
|          | Proj          | ekt      |      | Datum       | KST        |                  | K.Art                      | P.Nr.         | Be   | merkung     |          | Menge           | Einzel EUR    | Gesamt EUR    | -  |
|          | ΡF            | P040011  | •    | 10.03.2003  | 005        | -                | L 💌                        | 1             | ZE:  | Lohn Müller | Normals  | 100,00          | 25,56         | 2556,46       |    |
|          | P í           | 100003   | -    | 10.03.2003  | 005        | -                | L 💌                        | 1             | ZE:  | Lohn Müller | Normals  | 100,00          | 25,56         | 2556,46       |    |
|          | Ρŀ            | P040011  | •    | 14.04.2003  | 005        | -                | L 💌                        | 1             | ZE:  | Lohn Müller | Normals  | 140,00          | 25,56         | 3579,04       |    |
|          | P í           | 100003   | -    | 14.04.2003  | 005        | -                | L 💌                        | 1             | ZE:  | Lohn Müller | Normals  | 140,00          | 25,56         | 3579,04       |    |
|          | P F           | P040011  | -    | 15.04.2003  | 005        | -                | L 💌                        | 1             | ZE:  | Lohn Müller | Normals  | 9,25            | 25,56         | 236,47        |    |
|          | P í           | 100003   | •    | 15.04.2003  | 005        | -                | L 💌                        | 1             | ZE:  | Lohn Müller | Normals  | 9,25            | 25,56         | 236,47        |    |
|          | P í           | 100003   | -    | 24.04.2003  | 001        | -                | L 💌                        | 1             | ZE:  | Material    |          | 8,00            | 25,56         | 204,52        |    |
|          | Ρf            | P040011  | •    | 24.04.2003  | 001        | Materi           | ial Heizun                 | g             |      | M           | <b>^</b> | 8,00            | 25,56         | 204,52        |    |
|          | P î           | 100003   | -    | 24.04.2003  | 1002       | Materi<br>Materi | ial Sanitar<br>ial Lüftung |               |      | M           | Jorm     | 8,00            | 25,56         | 204,52        |    |
|          | P F           | P040011  | •    | 24.04.2003  | 005        | Norma            | alstunden                  |               |      | L           | Jorm     | 8,00            | 25,56         | 204,52        |    |
|          | P î           | 100003   | -    | 28.04.2003  | 006        | Überst           | tunden                     |               |      | L           |          | 1,00            | 50,00         | 50,00         |    |
|          | P í           | 100003   | -    | 28.04.2003  | 1007       | Garan            | estunden<br>itie           |               |      |             | echr     | 1,00            | 431,03        | 431,03        |    |
|          | P F           | P040011  | •    | 28.04.2003  | 009        | Urlaub           | )                          |               |      | U           | 👻 echr   | 1,00            | 431,03        | 431,03        |    |
|          | P F           | P040011  | -    | 07.05.2003  | 001        | -                | М 🝷                        | 0             | 000  | 1 001.024   |          | 1,00            | 2249,68       | 2249,68       |    |
|          | P î           | 100003   | -    | 07.05.2003  | 001        | -                | M •                        | 0             | 000  | 1 001.024   |          | 1,00            | 2249,68       | 2249,68       |    |
|          |               |          |      | i           | ZE: Materi | ial              |                            |               |      |             |          | Sun             | nme 4         | 12.364,53 EUR |    |
|          |               |          |      |             |            |                  |                            |               |      |             |          |                 |               |               | •  |

#### Kostenstellen

Einige Spaltenüberschriften (Datum, Kostenstelle und Personal-Nr.) sind als Schalter ausgebildet. Beim Anklicken eines dieser Schalter, wird die Anzeige nach dem entsprechenden Feld sortiert. Dabei kann zwischen auf- und absteigender Sortierung umgeschaltet werden (einfach wiederholtes Betätigen des Schalters).

### Die Bearbeitungsleiste

Die Bearbeitungsleiste enthält die Programmfunktionen *Anlegen*, *Löschen*, *Adresse*, *Sortierung* und *Ansicht*.

| Anlegen Löschen Adresse Sortierung Ansicht | Anlegen Löschen | Adresse Sortierung | Ansicht |
|--------------------------------------------|-----------------|--------------------|---------|
|--------------------------------------------|-----------------|--------------------|---------|

Klicken Sie auf *Anlegen* (oder auf den nächsten freien Datensatz), um eine Kostenstelle zu buchen. Mit Doppelklick im Feld KST (Kostenstelle) können Kostenstellen (Nr., Beschreibung, Kostenart Material oder Lohn) neu angelegt werden.

Wird als Kostenart *Material* gewählt, öffnet sich mit Klick auf den Pfeil das Suchfenster für Artikel. Wird als Kostenart *Lohn* gewählt, wird mit Klick auf den Pfeil das Suchfenster für Adressen geöffnet (ebenso mit dem Knopf *Adresse*). Klicken Sie auf *Löschen*, um den aktuellen Buchungssatz zu löschen.

Mit dem Knopf *Adresse*, wird das Suchfenster für Adressen aufgerufen. Diese Funktion ist nur dann aktiviert, wenn in den Grunddaten die Option *Adressenzuordnung pro Buchungssatz* angehakt ist.

| Sortierung    | •             | Ansich |  |  |  |  |  |  |
|---------------|---------------|--------|--|--|--|--|--|--|
| Datum         |               |        |  |  |  |  |  |  |
| Kost          | Kostenstellen |        |  |  |  |  |  |  |
| Pers          | ona           | al Nr. |  |  |  |  |  |  |
| Einz          | elpr          | eis    |  |  |  |  |  |  |
| Men           | ige           |        |  |  |  |  |  |  |
| Projekt Nr.   |               |        |  |  |  |  |  |  |
| * Aufsteigend |               |        |  |  |  |  |  |  |
| Abst          | eige          | end    |  |  |  |  |  |  |

Unter *Sortierung* können Sie bestimmen, wie die Buchungssätze sortiert werden sollen: nach Datum, Kostenstellen, Personal Nr., Einzelpreis, Menge oder Projekt Nr., jeweils aufoder absteigend.

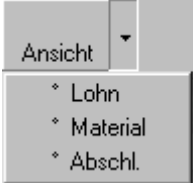

Unter *Ansicht* kann bestimmt werden, welche Kostenstellen (Lohn, Material,

Abschlagszahlung, Sonderleistung) angezeigt werden sollen. Außerdem kann hier auch der Zeitraum eingegrenzt werden.

### projektorientierte Kostenüberwachung

Hier sollte die Eingabe von Buchungssätzen auf Projekte erfolgen, für die keine Adresszuordnung auf einzelne Buchungssätze möglich ist (die Möglichkeit besteht natürlich). Zum Buchen wählt man das gewünschte Projekt und beginnt mit der Eingabe. Wird im Feld unterhalb von Projekt ein Kunde gewählt, werden nur die Projekte des gewählten Kunden angezeigt. Damit wieder alle Projekte angezeigt werden, kann in der Projektauswahl die Taste F5 betätigt werden.

Wird der Kunde gewechselt und das aktuell angezeigte Projekt gehört nicht zu diesem Kunden, wird das erste mögliche (Projekt Nr.) Projekt des gewählten Kunden angezeigt.

### kundenorientierte Kostenüberwachung

Überwachung

Der Aufruf der kundenorientierten Kostenüberwachung erfolgt in der Adressmaske unter dem Register *Statistik* mit dem Knopf *Überwachung*.

Bei der kundenorientierten Kostenüberwachung können Buchungen auf solche Projekte durchgeführt werden, für die die Adresszuordnung pro Datensatz aktiviert wurde.

In der Projektauswahl (nicht in den Buchungssätzen) können alle Projekte gewählt werden. Dadurch kann man jederzeit für ein Projekt die Adresszuordnung pro Buchungssatz aktivieren.

### personalorientierte Kostenüberwachung

Überwachung Der Aufruf der personalorientierten Kostenüberwachung erfolgt in der Adressmaske unter dem Register *Personal* mit dem Knopf *Überwachung*.

Bei der personalorientierten Kostenüberwachung können Buchungen auf alle Projekte durchgeführt werden. Pro Datensatz wird das aktuelle gewählte Personal mit dem entsprechenden Stundensatz übernommen. Erfolgt zusätzlich die Auswahl eines Projektes, werden nur die Daten des gewählten Projektes angezeigt. So kann beispielsweise nachgesehen werden, welche Wartungsarbeiten der Monteur A durchgeführt hat.

### **Buchen aus Kreditoren**

Sie können Kostenstellen auch im Programm Kreditoren buchen (komplette Eingangsrechnungen oder Teile davon).

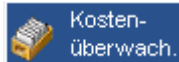

das Fenster "Kreditoren in Nachkalkulation buchen". Nach Eingabe oder Auswahl der Projektnummer wählen Sie die Kostenstelle aus.

| 001 | Material Heizung |
|-----|------------------|
| 002 | Material Sanitär |
| 003 | Material Lüftung |
| 005 | Normalstunden    |
| 006 | Überstunden      |
| 007 | Sevicestunden    |
| 008 | Garantie         |

Brutto, Netto und Bemerkung (Suchname und Rechnungsnr.) werden dann in der Tabelle angezeigt und können geändert werden.

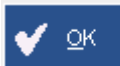

Mit Klick auf *OK* wird die Kostenstelle gebucht. Im Programm Kostenüberwachung können Sie das Projekt mit den einzelnen Buchungssätzen dann anwählen und ggf. weiter bearbeiten.

### Buchen aus Lagerverwaltung

Auch aus dem Programm Lagerverwaltung können Sie Kostenstellen buchen. Wählen Sie das Projekt und die Kostenstelle aus.

**Buchen** Nach Eingabe eines Zugangs oder Abgangs wird mit Klick auf *Buchen* auch die Kostenstelle gebucht. Wenn Sie das Projekt in der Kostenüberwachung dann aufrufen, sind die einzelnen Buchungssätze, jeweils mit der Bemerkung *Lager Zugang* oder *Lager Abgang* in der Tabelle aufgelistet.

# Statistik

| Kostenüber | wachung             |                          |              |                    |   |   |                |               |  |
|------------|---------------------|--------------------------|--------------|--------------------|---|---|----------------|---------------|--|
| Projekt    |                     | Projek                   | taufträge    | Anzeige            | n |   | <u>G</u> rund- | Kostenstellen |  |
| Kunde      |                     | •                        |              |                    |   | E | daten          |               |  |
|            | 🦻 Projekt suchen    |                          |              |                    |   |   |                |               |  |
|            |                     |                          |              |                    |   |   |                |               |  |
|            |                     |                          |              |                    |   |   |                |               |  |
| Listenwahl | Projekt - Übersicht | <ul> <li>Proj</li> </ul> | jektaufträg  | e 🗾                |   |   |                |               |  |
|            | von                 | bis                      |              |                    |   |   |                |               |  |
| Projekt    | 13                  | - P04                    | 0023         | -                  |   |   |                |               |  |
| Kunde      |                     | - 100                    | )003         | 100003             |   |   |                |               |  |
| Personal   |                     | - 113<br>P0/             | 351<br>40011 | 11351<br>P040011   |   |   |                |               |  |
| Verkäufer  |                     | P04                      | 40013        | P040013            |   |   |                |               |  |
| Bauleiter  |                     | P04                      | 40016        | P040016            |   |   |                |               |  |
| Gewerk     |                     | - P04                    | 40018        | P040018            |   |   |                |               |  |
| Buch.datum |                     | P04                      | 40022        | P040022<br>P040023 |   | _ |                |               |  |
| KST        | <u> </u>            |                          | _            |                    |   |   |                |               |  |
| Zusammenfa | ssung nach          | Sor                      | tierung na   | ich                |   |   |                |               |  |
| 💿 Lohn-, N | 1aterial            |                          | Datum        |                    |   |   |                |               |  |
| C Kostens  | tellen              | 0                        | KST          |                    |   |   |                |               |  |
| O Persona  | l Nr.               |                          | Persona      | l Nr.              |   |   |                |               |  |
|            |                     |                          |              | L                  |   |   |                |               |  |
|            |                     | Druc                     | iken 🖉       | ) <u>V</u> orschau |   |   |                |               |  |
|            |                     |                          |              |                    |   |   |                |               |  |
|            |                     |                          |              |                    |   |   |                |               |  |
|            |                     |                          |              |                    |   |   |                |               |  |
|            |                     |                          |              |                    |   |   |                |               |  |

### 🕘 <u>S</u>tatistik

Hier können die eingegebenen Daten der Kostenüberwachung mit den in der Auftragsbearbeitung geplanten Kosten verglichen werden. Mit der Statistik können ein oder mehrere Projekte ausgewertet werden. Eingrenzungen von-bis Projekt, Kunde, Personal, Buchungsdatum und KST können eingegeben werden.

Für die Ausgabeart stehen die folgenden Optionen zur Verfügung (Berichtdetails)

- Lohn, Materialzusammenfassung: Zusammenfassung der Kostenstellen nach der Zahlungsart (Lohn, Material oder Abschlagszahlung). Der Bericht gibt die Summen der einzelnen Lohnarten (Gruppierung) aus. Für Lohnpositionen wird zusätzlich die Summe der Stunden mit ausgegeben.
- **KST Zusammenfassung:** Zusammenfassung nach Kostenstellen und Anzeige der Zwischensummen.
- **Personal Nr. Zusammenfassung**: Zusammenfassung nach Personal Nr. und Anzeige der Zwischensummen.
- einzelne Positionen: Jeder einzelne Buchungssatz wird gedruckt.

Die Statistik kann nach Datum, KST oder Personal Nr. sortiert werden.

### Update 8.00

Beim Drucken des Gesamtergebnisses eines einzelnen Projektes werden unter anderem die Sollund Ist-Einkaufspreise gegenübergestellt. Sind in einem Projekt Aufmaßmengen erfasst, werden diese Werte in der Soll-Spalte dargestellt. Um eine besseren Überblick über den Baufortschritt zu erhalten wird ab Stand 8.00 noch eine zusätzliche Spalte "Gesamt-Soll" ausgegeben, die mit den insgesamt geplanten Mengen des Projekts berechnet wird.

# Preisspiegel

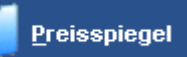

Mit Hilfe des Programms Preisspiegel ist es möglich, einen Vergleich verschiedener Bieterpreise für ein Projekt durchzuführen. Grundlage sind die vorhandenen Positionen eines Angebots oder Blanketts (Programm Projektauftrag). Nach Anlegen der Bieter und Eintragen der Preise kann die Auswertung durchgeführt werden.

Wählen Sie das Programm Preisspiegel im Hauptmenü oder über die Taskleiste oder über das Drop-Down-Menü unter Organisation an.

Preisspiegel anlegen

Klicken Sie auf den Button *Anlegen*. Im folgenden Fenster können Sie eine Nummer/Bezeichnung für den Preisspiegel eingeben und die Datenquelle für den Preisspiegel auswählen. Die vorhandenen Projekte werden in einer Tabelle angezeigt. Sie können anhaken, ob Pakete in normale Einzelpositionen aufgelöst werden sollen. Wählen Sie das gewünschte Projekt aus und klicken auf *Ausführen*.

| Preisspiegel            |                             |                                          | <u> </u> |
|-------------------------|-----------------------------|------------------------------------------|----------|
| Preisspiegel Anlegen Ku | Neuen Vorgang anlegen       | $\mathbf{X}$                             |          |
|                         | Neue Nummer                 |                                          |          |
| Nummer P                | Preisspiegel 1              |                                          | Stapel-  |
|                         | Datenquelle / Optionen      |                                          |          |
|                         | 🗖 Pakete auflösen           |                                          |          |
|                         | • Auftrag Angebot / Blanket |                                          |          |
|                         | Suchen                      |                                          |          |
|                         | 100004 Angebot sykasoft     |                                          |          |
|                         | 100003 Angebot sykasoft     |                                          |          |
|                         |                             |                                          |          |
|                         |                             |                                          |          |
|                         |                             |                                          |          |
|                         |                             | -                                        |          |
|                         |                             |                                          |          |
|                         | Abbrechen Ausführ           | ren                                      |          |
|                         |                             |                                          |          |
|                         |                             | 1.22 C C C C C C C C C C C C C C C C C C |          |

# Grunddaten

| Preisspiegel       | Anlegen | <u>K</u> opieren |        | <u>L</u> öschen |           |               | Grund-             | <u>B</u> ieter |         | Positionen |
|--------------------|---------|------------------|--------|-----------------|-----------|---------------|--------------------|----------------|---------|------------|
| Nummer 1           |         | • Projekt        | 100003 | -               | ]         |               | Bieter             | Stapel-        |         | Ortionen   |
|                    |         |                  |        |                 |           |               | <u>ü</u> bernehmen | 🦃 drucken      | <b></b> | Optionen   |
| Anschrift / Auftra | gsdaten |                  |        |                 |           | - =1          |                    |                |         | _          |
| Aus Auftrag 10     | 0003    |                  |        | Nummer          | 50        | □ _           |                    |                |         |            |
| Währung 📕          | UR 💽    |                  |        | Anrede          | Firma     |               |                    |                |         |            |
| Beschreibung       |         |                  |        | Name 1          | Syka-Soft | GmbH & Co. KG |                    |                |         |            |
|                    |         |                  |        | Name 2          | Software  | 0. 70         |                    |                |         |            |
|                    |         |                  |        | Strasse         | Nurnberge | r Str. 76     |                    |                |         |            |
|                    |         |                  |        | PLZ Ort.        | 97076     | Wurzburg      |                    |                |         |            |
|                    |         |                  |        |                 |           |               |                    |                |         |            |

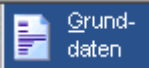

Die Grunddaten (Adresse, Währung DEM oder EUR) werden aus dem Projekt übernommen und können geändert werden.

# **Bieter anlegen**

| eisspieger _                                                       | <u>A</u> nlegen |                       |          | _                                                 |              |       | Grund-<br>daten              | Bieter             |             |
|--------------------------------------------------------------------|-----------------|-----------------------|----------|---------------------------------------------------|--------------|-------|------------------------------|--------------------|-------------|
| mmer 2                                                             |                 | <u>▼</u> Projekt      | 100003   | <u>·</u>                                          |              |       | Bieter<br><u>ü</u> bernehmen | Stapel-<br>drucken |             |
| Anlegen                                                            | <u>L</u> öschen | Bieter erzeugen       | ⊻orschau | Drucken                                           |              |       |                              |                    |             |
| Bieter                                                             |                 |                       |          | ldealbieter                                       | Mittelbieter | Maxim | albieter                     |                    | Gesamtpreis |
| Maier                                                              |                 |                       |          | v 🔽                                               | V            | V     |                              |                    |             |
| Müller                                                             |                 |                       |          | v 🔽                                               |              | ▼     |                              |                    |             |
| Schulze                                                            |                 |                       |          |                                                   |              |       |                              |                    |             |
|                                                                    |                 |                       |          | v 🕅                                               |              |       |                              |                    |             |
|                                                                    |                 |                       |          |                                                   |              |       |                              |                    |             |
| Details<br>Eingereicht                                             | am 17.04.       | 2005 14:53:40         |          | Abweichung                                        |              |       |                              |                    |             |
| <mark>Details</mark><br>Eingereicht<br>Geprüft durc                | am 17.04./      | 2005 14:53:40         | 4        | Abweichung<br>zu maximal                          |              |       | 0.00%                        |                    |             |
| Details<br>Eingereicht<br>Geprüft durc<br>Geprüft am .             | am 17.04.:<br>h | 2005 14:53:40         | 1        | Abweichung<br>zu maximal<br>zu Ideal              |              |       | 0,00%                        |                    |             |
| Details<br>Eingereicht<br>Geprüft durc<br>Geprüft am .<br>Nachlass | am 17.04.2<br>h | 2005 14:53:40<br>0,00 | EUR      | Abweichung<br>zu maximal<br>zu Ideal<br>zu mittel |              |       | 0,00%<br>0,00%<br>0,00%      |                    |             |

#### <u>B</u>ieter

Klicken Sie auf den Pfeil um das Suchfenster für Adressen einzublenden. Wählen Sie dann aus den gespeicherten Adressen die gewünschte aus oder legen Sie die Adresse neu an. Sie können den Bieter auch manuell in die Bietertabelle eintragen, indem Sie auf *Anlegen* klicken oder einfach in die nächste freie Zeile eingeben.

Zu jedem Bieter können Details angegeben werden: Eingereicht am, geprüft durch, geprüft am, Nachlass und Summe Nachlass.

| <u>A</u> nlegen | <u>L</u> öschen | Bieter erzeugen 🕇 | ⊻orschau | <u>D</u> rucken |
|-----------------|-----------------|-------------------|----------|-----------------|
|                 |                 |                   |          |                 |

Soll ein Bieter gelöscht werden, klicken Sie den zu löschenden Bieter an und dann in der Funktionsleiste auf *Löschen*.

Mit der Funktion *Bieter erzeugen* können errechnete Maximal- , Mittel- und Idealbieter zum Vergleich erzeugt werden. (Dies ist nur möglich, wenn mindestens zwei Bieter bereits angelegt sind)

Mit Vorschau oder Drucken wird eine Bieterübersicht ausgegeben.

# **Positionen: Bieterpreise eintragen**

| Preise eingeb    | en: Prei         | sspiegel | erstellen                 |            |            |             |         |        |                         |                |          |            |
|------------------|------------------|----------|---------------------------|------------|------------|-------------|---------|--------|-------------------------|----------------|----------|------------|
| Preisspiegel     | Ar               | nlegen   |                           |            |            |             |         |        | <u>G</u> rund-<br>daten | <u>B</u> ieter |          | Positioner |
| Nummer<br>Bieter | 1<br>Maier       |          | Projekt 10000<br>↓        | )3         | <u>·</u>   |             |         | Biete  | r<br>nehmen             | <u>S</u> tape  | l-<br>en | Pptionen   |
|                  |                  |          |                           |            |            |             |         |        | in chinich              | ar dela        |          |            |
| GAEB Preise      | <u>e</u> inlesen | Summer   | i neu berechnen 👘 Nachlas | s eingeben | Daten akt  | tualisieren |         |        |                         |                |          |            |
| Positinsnum      | nmer             | HKZ      | Bestellnummer             |            | Vk 💌       | %           | Stück E | inheit | Bi                      | eterpreis      |          | Gesamt     |
| 00.001           |                  |          |                           | Maximal    | lbieter    |             | 1,000   |        | C                       | ),00 EVR       |          | 0,00 EVR   |
| 01.              |                  | 0001     | TITKESS                   | Idealhiet  | eter<br>er |             | 0,000   |        | 2.670                   | ),00 EVR       | 2.       | 670,00 EVR |
| 01.001           |                  | 0001     | 001.024                   | Vk         | 01         |             | 1,000   |        | 2.500                   | ),00 EUR       | 2.       | 500,00 EVR |
| 01.002           |                  | 0001     | 011.023                   | EK         |            |             | 1,000   |        | 1.700                   | ),00 EUR       | A1.      | 700,00 EVR |
| 01.003           |                  | 0001     | 151.001                   | 6          | 4,30 EUR   | 8,87        | 1,000   |        | 70                      | ),00 EUR       |          | 70,00 EUR  |
| 01.004           |                  | 0001     | 251.007                   | 10         | 8,72 EUR   | -8,02       | 1,000   |        | 100                     | ),00 EUR       |          | 100,00 EVR |
| 02.              |                  | 0001     | TITPUMP                   |            | 0,00 EVR   | 0,00        | 0,000   |        | 180                     | ),00 EUR       |          | 180,00 EVR |
| 02.001           |                  | 0001     | 200.005                   | 18         | 1,90 EUR   | -1,05       | 1,000   |        | 180                     | ),00 EUR       |          | 180,00 EVR |
| 03.              |                  | 0001     | TITHK                     |            | 0,00 EVR   | 0,00        | 0,000   |        | 470                     | ),00 EUR       |          | 470,00 EUR |
| 03.001           |                  | 0001     | 601.010                   | 18         | 3,25 EUR   | 3,69        | 1,000   |        | 190                     | ),00 EUR       |          | 190,00 EVR |
| 03.002           |                  | 0001     | 601.008                   | 7          | 6,02 EUR   | 5,24        | 1,000   |        | 80                      | ),00 EUR       |          | 80,00 EVR  |
| 03.003           |                  | 0001     | 601.010                   | 18         | 3,25 EUR   | -1,77       | 1,000   |        | 180                     | ),00 EUR       |          | 180,00 EVR |
| 03.004           |                  | 0001     | 605.010                   |            | 7,14 EUR   | -30,01      | 2,000   |        | 6                       | 5,00 EUR       |          | 10,00 EUR  |
| Position         | +                | 0001     | 005.000                   |            |            | 100         | 0.000   |        |                         |                |          |            |
| MWSt 16 %        | 6 <b>-</b>       |          |                           |            |            |             |         |        |                         |                |          |            |
| -1 -1            |                  |          |                           |            |            |             |         |        |                         |                |          |            |
| Datensatz: 🚺     | <                | 1        | ▶ ▶1 ▶* von 24            |            |            |             |         |        |                         |                |          |            |

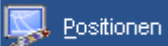

Klicken Sie auf *Positionen* um für jeden Bieter die Preise einzutragen. Wählen Sie zuerst den gewünschten Bieter (mit Klick auf den Pfeil im Eingabefeld *Bieter*) aus.

Alle Positionen des Projekt werden tabellarisch dargestellt: Positionsnummer, Kennziffer, Hkz, Bestellnummer, Preis, %, Stück, Einheit, Bieterpreis. Der Kurztext zu jeder Positionen wird unten eingeblendet.

In der Preisspalte kann gewählt werden: Vk, Ek, Maximalbieter, Mittelbieter oder Idealbieter. Je nach Wahl werden die entsprechenden Preise angezeigt.

Tragen Sie in der Spalte *Bieterpreis* die Preise des angewählten Bieters ein. Bei % Zuschlägen kann der Prozentsatz in der Mengenspalte eingegeben werden.

#### Summen neu berechnen

Um die Titel-, Los- und Abschnittssummen nach Eingabe der Positionspreise zu aktualisieren, klicken Sie auf *Summen neu berechnen*. Die neuen Summen werden dann gleich in der Tabelle sichtbar.

GAEB Preise <u>e</u>inlesen

Statt sämtliche Preise manuell einzugeben haben Sie auch die Möglichkeit, die Preise von einer GAEB Datei zu übernehmen.

Klicken Sie in der Funktionsleiste auf die Option *GAEB Preise einlesen* und geben Sie nachfolgend den Speicherort (Laufwerk und Verzeichnis) der GAEB-Daten an.

Sind alle Bieterpreise eingetragen, wählen Sie oben den nächsten Bieter an und fahren fort

## **Bieter berechnen**

Nach Eingabe der Bieterpreise können Sie das Druckprogramm anwählen, um die Ausgabe und Auswertung durchzuführen. Oder Sie wählen wieder den Programmteil *Bieter* an, um die Summen zu vergleichen.

Bieter erzeugen Klicken Sie ggf. auf *Bieter erzeugen*, um die virtuellen Bieter Maximal-, Mittel- und Idealbieter zu erzeugen. (nur möglich, wenn mindestens zwei Bieter bereits angelegt sind).

|     | Bieter bearbeiten Preisspiegel erstellen |                 |                 |                  |             |          |            |                              |                    |              |
|-----|------------------------------------------|-----------------|-----------------|------------------|-------------|----------|------------|------------------------------|--------------------|--------------|
| Pr  | eisspiegel                               | Anlegen         |                 |                  | _           |          |            | Grund-<br>daten              | Bieter             | Positionen   |
| Nu  | mmer                                     | 1               | Projekt         | 100003           | <u> </u>    |          |            | Bieter<br><u>ü</u> bernehmen | Stapel-<br>drucken | Optionen     |
|     | Anlegen                                  | <u>L</u> öschen | Bieter erzeugen | <u>V</u> orschau | Drucken     |          |            |                              |                    | <b>_</b>     |
|     | Bieter                                   |                 |                 |                  | Idealbieter | Mittelb  | ieter Maxi | malbieter                    |                    | Gesamtpreis  |
|     | Maximal - E                              | Bieter          |                 | v                |             |          |            |                              |                    | 5.220,80 EUR |
|     | Mittel - Biet                            | er              |                 | V                |             |          |            |                              |                    | 4.748,83 EUR |
|     | Ideal - Biete                            | er              |                 | v                |             |          |            |                              |                    | 4.401,90 EUR |
|     | Maier                                    |                 |                 | V                |             | <b>v</b> | 2          |                              |                    | 4.644,80 EUR |
|     | Müller                                   |                 |                 | v                |             | <b>v</b> | 2          |                              |                    | 5.108,80 EUR |
|     | Schulze                                  |                 |                 | v                |             | V        | ~          |                              |                    | 4.492,90 EUR |
| *   |                                          |                 |                 | v                |             |          |            |                              |                    |              |
| Г   |                                          |                 |                 |                  | _           |          |            |                              |                    |              |
|     | Details —                                |                 |                 |                  |             |          |            |                              |                    |              |
|     | Eingereich                               | nt am17.04.1    | 2005 14:51:32   | Ab               | weichung    |          |            |                              |                    |              |
|     | Geprüft du                               | rch             |                 | zu               | u maximal   | 0,       | 00 EVR     | 0,00%                        |                    |              |
|     | Geprüft an                               | n               |                 | zu               | ı Ideal     | 0,       | 00 EUR     | 0,00%                        |                    |              |
|     | Nachlass .                               |                 | 0,00            | EUR zu           | ı mittel    | 0,       | 00 EUR     | 0,00%                        |                    |              |
|     | Summe N                                  | achlass         | 0,00            | EUR              |             |          |            |                              |                    | _            |
| Dat | ensatz: 🚺                                |                 | ▶ ▶ ▶ ▶ ¥ von 6 |                  |             |          |            |                              |                    | •            |

Ermittelt wird zu jedem Bieter die Abweichung zu maximal, ideal und mittel. Beim Drucken werden die errechneten "virtuellen" Bieter Maximal, Mittel und Ideal automatisch erzeugt.

# Preisspiegel drucken

| ereich                           | Bieter<br>übernehmen Stapel-                                                                                                    |
|----------------------------------|----------------------------------------------------------------------------------------------------|
| ereich                           |                                                                                                    |
| Von Bis   Preispiegel 2 Position | Optionen         Art            ি Bieter nebeneinander (% Vergleich)             C Bieter untereinander (absolut Vergleich)             C Excel Export             Vergleichsbieter / Auswertung             Maximal-Bieter drucken             Mittel-Bieter drucken             Mittel-Bieter drucken             Druckdatum |

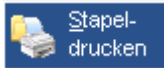

Klicken Sie auf *Drucken*, um einen Ausdruck mit Auswertung des Preisspiegels zu erstellen. Sie können mehrere Preisspiegel im Stapel drucken (Eingrenzung unter *Bereich von-bis*). Sollen in der Auswertung nur die Titel-, Los- und Abschnittssummen erscheinen, haken Sie die Option *Nur Summen drucken* an.

In den Druck-Optionen (*Art*) können Sie festlegen: *Bieter nebeneinander (% Vergleich)* oder *Bieter untereinander (absolut Vergleich)*. Wird *Bieter nebeneinander* gewählt, können Sie die Bieter (im linken Bildschirmbereich) auswählen, falls nicht alle gedruckt werden sollen.

Unter *Vergleichsbieter/Auswertung* können Sie entscheiden (anhaken oder abhaken) ob die errechneten Maximalbieter, Mittelbieter, Idealbieter zum Vergleich mitgedruckt werden sollen.

Der billigste Bieter steht in der Auswertung ganz vorne. Ist die Option *Billigsten Bieter drucken* angehakt, wird auch die Abweichung zum billigsten Bieter in der Auswertung mit gedruckt. Der billigste Bieterpreis zu jeder Position wird fett gedruckt.

Klicken Sie auf Vorschau oder Drucken um die Ausgabe durchzuführen.

# Bieter übernehmen

| Bieterpreise überneh     | men Preis   | sspiegel erstellen                        |                       |                         |                              |                    |
|--------------------------|-------------|-------------------------------------------|-----------------------|-------------------------|------------------------------|--------------------|
| Preisspiegel <u>A</u>    | nlegen      | Projekt 100003                            | <b>*</b> I            |                         | Grund-<br>daten Biete        | r Positionen       |
| Bieter Maxim             | al - Bieter |                                           |                       |                         | Bieter<br><u>ü</u> bernehmen | Stapel-<br>drucken |
| Preisübernahme           | • Überi     | nahme durchführen Einzelansicht           |                       |                         |                              | <u>*</u>           |
| Decitionenumer           |             |                                           |                       | Schulz                  | e Mülle                      | er Maier           |
| Bestellnummer            | HKZ         | Kurztext                                  | EK<br>Stück           | Prei<br>OK [            | s Prei<br>DKF                | s Preis<br>I OK I⊄ |
| • 00.001                 |             |                                           | 0,00 EVR<br>1,000     | 0,00 EV<br>1,000 Г      | R 0,00 EVF<br>1,000 F        | R 0,00 EVR         |
| 01.<br>TITKESS           | 0001        | Heizkessel - Zentrale mit<br>Zubehör      | 0,00 EUR<br>0,000     | 2.560,00 EVI<br>0,000 F | R 3.180,00 EVF               | R 2.670,00 EVR     |
| 01.001<br>001.024        | 0001        |                                           | 2.474,65 EUR<br>1.000 | 2.400,00 EVI<br>1.000 D | R 3.000,00 EVF               | R 2.500,00 EUR     |
| 01.002<br>011.023        | 0001        |                                           | 1.700,76 EUR<br>1.000 | 1.700,00 EVI<br>1.000 D | R 2.000,00 EVF               | R 1.700,00 EUR     |
| <b>01.003</b><br>151.001 | 0001        |                                           | 64,30 EUR<br>1.000    | 60,00 EVI<br>1,000 E    | R 60,00 EVF                  | R 70,00 EVR        |
| <b>01.004</b><br>251.007 | 0001        |                                           | 108,72 EUR<br>1,000   | 100,00 EVI<br>1,000 E   | R 120,00 EVF                 | R 100,00 EVR       |
| 02.<br>TITPUMP           | 0001        | Umwälzpumpen<br>Armaturen und mit Zubehör | 0,00 EUR<br>0,000     | 180,00 EVI<br>0,000 E   | R 180,00 EVF                 | R 180,00 EVR       |
| 02 004                   |             |                                           |                       | 400.00 EU               |                              |                    |
| Datensatz: 🚺 🔳           | 1           | ▶1 ▶* von 24                              |                       |                         |                              | <u>-</u>           |

#### Bieter übernehmen

Mit diesem Programmteil können die Bieterpreise ins Projekt übernommen werden.

Übernommen werden nur die markierten Bieterpreise.

In der Spalte *Bieterpreis* ist oben ein Haken zu setzen. Daraufhin werden alle Positionen markiert (angehakt). Sie können dann einzelne Positionen ausschließen, indem Sie die Markierung entfernen. (Oder Sie markieren die Positionen einzeln, wenn vorher noch nichts markiert war).

Für Positionen, die noch nicht markiert sind, können Sie dann einen anderen Bieter anwählen und diese dort markieren. Auf diese Weise kann ein Angebot mit Preisen verschiedener Bieter zusammengestellt werden.

| <u>P</u> reisübernahme            | •    | Übernahme | e durchführen |
|-----------------------------------|------|-----------|---------------|
| -> Verkauf ändern<br>Multi ändern |      |           | HKZ           |
| Artikel mit Preis 0 i             | iber | nehmen    | ▼ 0001        |

Klicken Sie auf *Preisübernahme*, um ggf. die Übernahmeoptionen zu ändern: *Verkauf ändern* oder *Multi ändern*. Artikel mit Preis o werden nur dann übernommen, wenn diese Option hier angehakt ist.

Klicken Sie auf *Übernahme durchführen*, um die Bieterpreise ins Angebot zu übernehmen.

Empfehlung: Machen Sie vorher eine Sicherungskopie des Projekts!

# Optionen

# 诸 Optionen

Unter Optionen können folgende Einstellungen vorgenommen werden:

| Optionen                                       | ×  |
|------------------------------------------------|----|
| Optionen                                       |    |
| "Ignorierte" Artikel übernehmen                |    |
| Eventualpositionen bei Titelsummen berechnen   |    |
| Alternativpositionen bei Titelsummen berechnen |    |
|                                                |    |
| Drucken                                        |    |
| Bestellnummer drucken                          |    |
|                                                |    |
| V OK 🚽 Zurü                                    | ck |
|                                                |    |

Im Projektauftrag kann für einzelne Positionen die Verarbeitungskennung "ignorieren" gesetzt werden. Hier in den Preisspiegel-Optionen entscheiden Sie, ob "ignorierte" Artikel aus dem Projekt in die Preisspiegeltabelle übernommen werden sollen.

Für die Summenberechnung kann eingestellt werden, ob Eventualpositionen und Alternativpositionen mit berücksichtigt werden soll.

Für den Ausdruck kann bestimmt werden, ob die Bestellnummer mit gedruckt werden soll.

# Bestellwesen

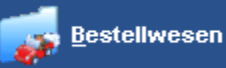

Mit dem Programm Bestellwesen können aus vorhandenen Auftragsprojekten, Regieaufträgen und Lagerdaten Bestellungen erzeugt werden. Ebenso Preisanfragen und Bestellungen mit Preisvergleich. Die Artikel können verschiedenen Händlern zu geordnet werden. Erfassung und Kontrolle des Wareneingangs schafft Transparenz der Vorgänge im Bereich Materialwirtschaft. Die Materialien können sofort im Lager und in der Baustellenüberwachung gebucht werden. Als Auswertung der Bestellvorgänge stehen die Druckausgaben Finanzplanung und Bestellüberwachung nach Terminen zur Verfügung.

Nach Anwahl des Programms geben Sie eine vorhandene oder eine neue Nummer für den Bestellvorgang ein. Oder gehen Sie auf Suchen, um aus den vorhandenen Bestellvorgängen auszuwählen.

Anlegen Kopieren Löschen Oder Sie klicken auf *Anlegen*, um eine Bestellung neu anzulegen.

### Bestellung kopieren

Um eine Bestellung zu kopieren klicken Sie auf den Knopf *Kopieren*. Wählen Sie aus den vorhandenen Vorgängen den gewünschten aus und geben Sie den Zielnamen ein und gehen Sie auf *Ausführen*.

### Bestellung löschen

Wenn Sie einen Vorgang löschen möchten, wählen Sie den gewünschten Vorgang unter der Vorgangsnummer oder unter *Suchen* aus. Beim Suchen markieren Sie den gewünschten Vorgang und gehen auf O.K., der gewünschte Vorgang wird eingelesen. Gehen Sie auf den Knopf *Löschen* um den Vorgang zu löschen.

## **Bestellung anlegen**

| Bestellung_VorgangsArtWaehlen : Formular                     | × |  |  |  |  |  |  |  |  |
|--------------------------------------------------------------|---|--|--|--|--|--|--|--|--|
| Anlegen eines neuen Vorgangs.<br>Bitte Vorgangsart wählen.   |   |  |  |  |  |  |  |  |  |
| Vorgangsart wählen                                           | _ |  |  |  |  |  |  |  |  |
| Bestellung C Bestellung mit Preisvergleich                   |   |  |  |  |  |  |  |  |  |
| O Preisanfrage O Preisanfrage mit Preisvergleich             |   |  |  |  |  |  |  |  |  |
| C Reklamation / Retouren                                     |   |  |  |  |  |  |  |  |  |
| Lagermengen Hauptlager berücksichtigen 🗖                     |   |  |  |  |  |  |  |  |  |
| Bestellen bei Händler                                        | _ |  |  |  |  |  |  |  |  |
| Händler GC                                                   |   |  |  |  |  |  |  |  |  |
| Nur Artikel von diesem Händler in die Bestellung eintragen 🗹 |   |  |  |  |  |  |  |  |  |
| Beliebige Adresse                                            |   |  |  |  |  |  |  |  |  |
|                                                              |   |  |  |  |  |  |  |  |  |
| V <u>O</u> K Zurück                                          |   |  |  |  |  |  |  |  |  |

Gehen Sie auf den Button *Anlegen*. Es erscheint eine Maske, wo Sie auswählen können zwischen folgenden Vorgangsarten

- Bestellung
- Preisanfrage
- Bestellung mit Preisvergleich
- Reklamation/Retouren

Bei den Vorgangsarten Bestellung, Preisanfrage und Reklamation / Retouren haben Sie die Möglichkeit, den Händler auszuwählen.

Unter *Bestellen bei Händler* wählen Sie den Händlerbereich der Artikeldatei aus. Haken Sie ggf. an, ob nur Artikel von diesem Händler in die Bestellung eingetragen werden sollen. Sie können auch eine beliebige Bestelladresse aus der Adressdatei auswählen.

Wenn Sie Ihre Auswahl getroffen haben, gehen Sie auf O.K., jetzt erscheint die Bildschirmmaske "Bestellung mit Datenquelle" und das Projekt (Vorgang) der verarbeitet werden soll.

### Datenquelle

- **keine** (leere Bestellung)
- **Projektauftrag:** wenn Sie diese Option anklicken, so können Sie einen bestehenden Projektauftrag in die Bestellung übernehmen
- **Regie**: bietet ebenfalls die Möglichkeit einen bestehenden Regievorgang (z. B. Rechnung) in die Bestellung zu übernehmen.
- Lager: hier können Sie unter "Lagermengen Hauptlager berücksichtigen" einen Haken setzen, dann werden die Lagermengen abgezogen
   Lagerbestand; hier haben Sie die Auswahl zwischen "auf Optimalbestand auffüllen" oder "auf Maximalbestand auffüllen" für das auszuwählende Lager, z.B. Hauptlager.
   Unter "Neuer Bestellvorgang" ist die Nummer des Bestellvorgangs angezeigt, den Sie gerade anlegen.

Bei Bestellungen aus Datenbeständen wie Projekt und Regie erscheint nachfolgend eine Auswahl der Positionen.

| Benötigte<br>Menge | Einkauf bestelle   |
|--------------------|--------------------|
| 1                  | 0,00 🗹             |
| 1                  | 2249,68 🗹          |
| 1                  | 0,00 🗹             |
| 1                  | 15,50 🗹            |
| 2                  | 15,50 🗹            |
| 1                  | 9,00 🗹             |
| 1                  | 92,13 🗹            |
| 1                  | 154,15 🗹           |
| 1                  | 143,16 🗹           |
| 1                  | 64,42 🗹            |
| 1                  | 143,16 🗹           |
|                    | Benötigte<br>Menge |

Hier können Sie einzelne Positionen von der Bestellung ausnehmen, indem Sie den Haken in der rechten Spalte *bestellen* entfernen.

Nach OK-Bestätigung erscheint, wenn noch keine Bestelladresse gewählt ist, das Such-Fenster für die Adresse. Haben Sie eine Adresse ausgewählt, erscheint das Formular *Grunddaten*.

Mit den Schaltflächen rechts oben wird der gewünschte Programmteil angewählt, z.B. Positionen.

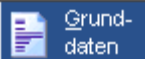

Klicken Sie auf Grunddaten, um die Anschrift, allgemeine Informationen und Textbausteine zur Bestellung zu bearbeiten.

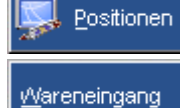

Klicken Sie auf *Positionen*, um die einzelnen Positionen des Vorgangs zu bearbeiten.

In diesem Programmteil werden die Wareneingänge zu einer Bestellung erfaßt.

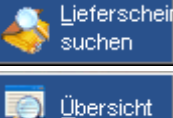

Hier können Sie Wareneingangslieferscheine suchen.

Klicken Sie auf Übersicht, um einen Überblick über alle gespeicherten Bestellvorgänge zu erhalten.

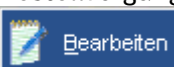

Klicken Sie auf Bearbeiten, um die Vorgänge von Bestellungen zu löschen oder aus den Positionen eine UGS-Datei (Übergabeschnittstelle, z.B. für Makros) zu erzeugen.

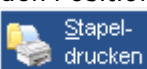

Klicken Sie auf Stapeldrucken, um die Vorgänge von Bestellungen auf den Drucker oder Bildschirm auszugeben.

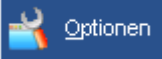

Klicken Sie auf Optionen, um verschiedene Vorgaben für die Bearbeitung der Bestellvorgänge festzulegen.

# Bestellung-Grunddaten

| Bestellung <u>A</u> nlegen <u>K</u> o                                                                                                    | opieren <u>L</u> o                                                                                               | schen                                                                                      |                                                                                                    |                                                                         | <u>G</u> rund-                                                                                         | Dositionen                                                                                               | Wareneingang |            |
|----------------------------------------------------------------------------------------------------|----------------------------------------------------------------------------------------------------|--------------------------------------------------------------------------------------------|----------------------------------------------------------------------------------------------------|-------------------------------------------------------------------------|----------------------------------------------------------------------------------------------------|----------------------------------------------------------------------------------------------------|--------------|------------|
| Suchen<br>Iummer 0006                                                                                                    | - Art Bestellu                                                                                                   | ng                                                                                         | •<br>•                                                                                                    |                                                                         | j Übersicht                                                                                            | <u>B</u> earbeiten                                                                                       | Stapel-      |            |
| Händler Anschrift         Nummer       500         Anrede       Firma         Name 1       Syka-Soft Gmb         Name 2       Software         Strasse       Nümberger Str.         PLZ Ort .       97076       Wü         Fax       0931 / 299 14 -         Texte         Vortext | D M & Co. KG<br>DH & Co. KG<br>DTzburg<br>30<br>9<br>hstehenden<br>cht rechtzeitig<br>len können,<br>anzuzeigen. | <ul> <li>Schluß</li> <li>Die vor<br/>spätes<br/>an O<br/>geliefe</li> <li>Würzb</li> </ul> | 3text<br>rstehenden Mate<br>tens zum <druc<br>Baustelle<br/>rt werden<br/>rura. den _<datur< th=""><th>Info<br/>Bezei<br/>Komn<br/>Sacht<br/>Status<br/>Daten<br/>Druck<br/>Beste<br/></th><th>Daten Zal<br/>chnung<br/>nission<br/>bearbeiter<br/>herkunft<br/>währung<br/>Ilwährung<br/>sen bis<br/>sen bis</th><th>nlungsbedingunge<br/>Heizung<br/>. Meister<br/>. Erfasst<br/>. AB 100003<br/>. EUR<br/>. EUR<br/>Zahlungsbeding</th><th>jung</th><th>rift ]<br/></th></datur<></druc<br> | Info<br>Bezei<br>Komn<br>Sacht<br>Status<br>Daten<br>Druck<br>Beste<br> | Daten Zal<br>chnung<br>nission<br>bearbeiter<br>herkunft<br>währung<br>Ilwährung<br>sen bis<br>sen bis | nlungsbedingunge<br>Heizung<br>. Meister<br>. Erfasst<br>. AB 100003<br>. EUR<br>. EUR<br>Zahlungsbeding | jung         | rift ]<br> |

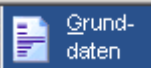

Im Bereich der Grunddaten haben Sie die Möglichkeit, verschiedene allgemeine Informationen und Textbausteine zur Bestellung zu bearbeiten.

### Händler Anschrift

Gehen Sie auf den Pfeil rechts neben der Nummer, hier können Sie die Händleranschrift,bei dem bestellt werden soll, noch einmal ändern.

| Info | Daten | Zahlungsbedingungen | Lieferanschrift |
|------|-------|---------------------|-----------------|
|------|-------|---------------------|-----------------|

### Register Info

Unter *Info* können Sie die Bereiche Bezeichnung, Kommission, Sachbearbeiter, Status, Datenherkunft, Druckwährung und Bestellwährung auswählen.

Als Status der Bestellung gibt es folgende Möglichkeiten:

- Erfasst
- Teilbestellt

- Bestellt
- Teilgeliefert
- Abgeschlossen
- Bestellung auf Abruf

Nachdem der erfasste Bestellvorgang ausgedruckt ist, wird der Status automatisch auf *Teilbestellt* bzw. *Bestellt* geändert, je nachdem ob alle Positionen angehakt sind oder nicht. Ebenso wird nach Erfassung von Wareneingängen der Status auf *Teilgeliefert* bzw. *Geliefert* geändert. Manuell können Sie den Status auch auf *Abgeschlossen* ändern.

### Register Daten

Hier können Sie das Erfassungsdatum, Bestelldatum (ist immer auf Tagesdatum eingestellt), und Überwachungsdatum eintragen. Bei *Überwachungstext* können Sie wichtige Informationen vermerken.

Im Eingabefeld *MwSt. / Ausgabe* (mit MwSt., incl. MwSt., ohne MwSt. § 13b) werden die Vorgaben für Lieferanten aus dem Programm Adressen übernommen. Sind dort keine hinterlegt, werden die Einstellungen aus den Optionen für Bestellung übernommen.

### Register Zahlungsbedingungen

Unter dem Register *Zahlungsbedingungen* werden die bei der Adresse gespeicherten Daten für Skonto, Skontoziel, Zahlungsziel, Rabatt, Kontonummer und Gegenkonto vorgegeben. Sind zur Adresse keine Zahlungsbedingungen gespeichert, werden die Vorgabewerte eingetragen (*Vorgabewerte / Programmeinstellungen / Adressen / Standardwerte*). Eine manuelle Eintragung ist auch möglich.

### Register Lieferanschrift

Unter dem Register *Lieferanschrift* wählen Sie die gewünschte Lieferadresse aus. Pfeil anklicken, gewünschte Adresse markieren und auf O.K.

### Texte: Vortext / Schlusstext / Zahlungsbedingung

Auf den Pfeil klicken und den gewünschten Text markieren oder das Textkürzel eingeben. Die Textbausteine können Sie unter *Vorgabewerte / Programmeinstellungen / Texte* anlegen oder ändern. Betrefftext ist gleich Vortext.

# **Bestellung-Positionen**

### Sositionen

Gehen Sie auf den Programmteil *Positionen* um die Positionen des Bestellvorgangs n.

zu bearbeiten.

| Artik        | el eingebe       | n: Bestellu     | ung erste       | llen           |               |          |                                 |               |                                   |                   |                   |                             |             |          | IX    |
|--------------|------------------|-----------------|-----------------|----------------|---------------|----------|---------------------------------|---------------|-----------------------------------|-------------------|-------------------|-----------------------------|-------------|----------|-------|
| Bestellung   |                  | Anlegen         |                 |                | Löschen       |          |                                 |               |                                   | <u>G</u> rund-    | No. Positio       | onen <u>W</u> areneingar    | ng 📣        | Liefers  | cheir |
| Suchen       |                  |                 |                 |                |               |          |                                 | -             |                                   | uaten             | -48 <sup>-2</sup> | - Stepel                    | <u> </u>    | suchen   | 4     |
| Numm         | er               |                 | 0008 -          | Art Bestell    | lung          |          |                                 | ·             |                                   | <u>Ü</u> bersicht | 📝 <u>B</u> earb   | eiten 🍓 drucke              | n 💕         | Optione  | en    |
| 0001         | 1                | -               |                 |                |               |          |                                 |               |                                   |                   |                   |                             |             |          |       |
| Eigen        | ie Artikel       |                 | <u>A</u> nlegen | <u>S</u> uchen | Bea           | arbeiten | Schnittst.                      | Einlesen      | <u>R</u> abatt                    | <u>T</u> euerung  | <u>V</u> orschau  | <u>D</u> rucken <u>G</u> ae | eb          |          |       |
| Pos          | os Bestellnummer |                 |                 | Einfügen       |               |          | Rabatt                          | Einka         | uf/EUR                            | Geplant           | Rest              | Bestellt                    | <b>N</b> ON | К        |       |
| 00.0         | .001             |                 |                 |                | Stapel lösch  | nen 🗌    | 0,00%                           |               | 0,00                              | 1,000             | 0,000             | 1,000                       | •           | _        |       |
| 01.0         | 001.024          |                 |                 |                | EK aktualisie | eren     | 0,00%                           | 2             | 249,68                            | 1,000             | 0,000             | 1,000                       | •           |          |       |
| 01.0         | 103              | 151.001         |                 |                | ٧             |          | 0,00                            | 0,00%         |                                   | 0,00              | 1,000             | 0,000                       | 1,000       | ◄        | _     |
|              |                  | 152.002         |                 |                | ٧             |          | 15,50                           | 0,00%         |                                   | 15,50             | 1,000             | 0,000                       | 1,000       | ◄        |       |
|              |                  | 152.003         |                 |                | ۷             |          | 15,50                           | 0,00%         |                                   | 15,50             | 2,000             | 0,000                       | 2,000       | ◄        | _     |
|              |                  | 152.004         |                 |                | ۷             |          | 9,00                            | 0,00%         |                                   | 9,00              | 1,000             | 0,000                       | 1,000       | ◄        | _     |
| Ø 01.0       | 104              | 251.007         |                 |                | ٧             |          | 92,13                           | 0,00%         |                                   | 92,13             | 1,000             | 0,000                       | 1,000       | ▼        | _     |
| 02.0         | 101              | 200.005         |                 |                | ٧             |          | 154,15                          | 0,00%         |                                   | 154,15            | 1,000             | 0,000                       | 1,000       | ◄        | _     |
| 03.0         | 101              | 601.010         |                 |                | ٧             |          | 143,16                          | 0,00%         |                                   | 143,16            | 1,000             | 0,000                       | 1,000       | ◄        | _     |
| 03.0         | 102              | 601.008         |                 |                | ٧             |          | 64,42                           | 0,00%         |                                   | 64,42             | 1,000             | 0,000                       | 1,000       | ◄        | -     |
| 03.0         | 103              | 601.010         |                 |                | ٧             |          | 143,16                          | 0,00%         |                                   | 143,16            | 1,000             | 0,000                       | 1,000       | •        | -     |
| 03.0         | 104              | 605.010         |                 |                | ٧             |          | 6,21                            | 0,00%         |                                   | 6,21              | 2,000             | 0,000                       | 2,000       |          | -     |
| 03.0         | 105              | 605.002         |                 |                | ٧             |          | 4,28                            | 0,00%         |                                   | 4,28              | 2,000             | 0,000                       | 2,000       | <b>v</b> | -     |
| 04.0         | 01               | 716.003         |                 |                | v             |          | 1.64                            | 0.00%         |                                   | 1.64              | 41 800            | 0.000                       | 41 800      |          |       |
| Händler      |                  | 0001 Bestellnr  |                 |                | 251.007       |          | Kurztext                        |               | Summe                             |                   | 4016              | ,79                         |             |          |       |
| Teuerungszu. |                  | 0,00% Mengenein |                 | ι.             |               |          | Membran - Druckausdehnungsgefäß |               |                                   |                   |                   |                             |             |          |       |
| Rab          | Rabatt 2         |                 | 0,00% MWSt      |                |               | 16 % 🔹   |                                 | Inhalt: 35 If | nhalt: 35 ltr. – Vordruck 1,0 bar |                   | Langtex           | Langtext anzeigen 🗖         |             |          |       |
| Rab          | att 3            | 0               | ,00%            | Liste/EUR      | 1             | 92,13    |                                 |               |                                   |                   |                   | Langtex                     | t drucken   |          | -     |

Sie sehen eine Tabelle der zu bestellenden Artikel, mit den Infos:

- Positionsnummern (bzw. Matchcode oder Artikelnummer oder Kurztext oder Alternativnummer oder Langtext oder Textbausteine)
- Langtext anzeigen (mit Haken wird Langtext angezeigt)
- Mengeneinheit (Anzahl der Menge bei Positionen eintragen)
- Listenpreis
- Mehrwertsteuer (Auswahl zwischen 16%; 7%; oder keine)
- Rabatt in Prozenten
- Geplante (geplante Menge)
- Rabatt 2 in Prozent
- Rest (Restmenge)
- Rabatt 3 in Prozent
- Bestellt: Haken bei O.K. setzen oder entfernen ist bei jeder Position möglich. In der rechten Spalte OK kann ein Haken für *Bestellt* gesetzt oder entfernt werden. Als Vorgabe ist zu jeder Position der Haken gesetzt und die geplante Menge als Bestellmenge eingetragen. Diese Vorgabe können Sie positionsweise ändern und z.B. den OK-Haken entfernen oder eine andere Bestellmenge eingeben.

Über der gezeigten Tabelle befindet sich die Leiste mit den Funktionen für die Bearbeitung der Positionen des Bestellvorgangs.

### Anlegen

Klicken Sie auf Anlegen um neue Positionen am Schluss anzuhängen.

### Suchen

Klicken Sie auf *Suchen* um einen bestimmten Artikel zu suchen. Geben Sie den Namen ein, wählen Sie bei "innerhalb" zwischen *Bestellnummer, 1. Textzeile, Artikelnummer, Matchcode, Suchwort und Alternativnummer* aus. Bei "Händler" wählen Sie zwischen *Name, Alle, Eigene* aus. *Einstellung anzeigen*: wenn Sie hier den Haken gesetzt haben, können Sie rechts Ihre Such-Einstellungen sehen und abändern.

Wenn Sie in der Suchmaske Ihre Kriterien ausgewählt haben, gehen Sie auf *Suche starten*. Es erscheint eine Übersicht mit Ihren Suchkriterien. Rechts in der Spalte O.K. Haken setzen und unten auf den Knopf O.K. klicken. Die gewünschten Artikel werden automatisch eingelesen.

#### Bearbeiten

Unter *Bearbeiten* können Sie eine freie Position einfügen oder löschen. Klicken Sie vorher auf die Position wo Sie einfügen oder löschen möchten.

### Schnittstellen

Unter Schnittstellen können Sie Positionen aus der UGS-Datei übernehmen.

### Einlesen

Gehen Sie auf *Einlesen* um aus einem Quellprojekt Positionen neu einzulesen. Dies geht nur bei der Auswahl der Datenquelle aus Projektauftrag und Regie.

### Rabatt

Klicken Sie auf *Rabatt*, um den Rabatt auf bestimmte Positionen einzugrenzen. Geben Sie die Positionsnummern (von – bis) ein, auf die der Rabatt berechnet werden soll oder gehen Sie auf den Pfeil bei VON Position und wählen Sie aus. Geben Sie die BIS Position genauso ein. Bei Abschlag tragen Sie die gewünschten Prozente ein. Gehen Sie auf O.K., es werden automatisch die Rabatte auf die Positionen berechnet.

### Teuerung

Auf *Teuerung* gehen Sie, wenn Sie einen Aufschlag auf die einzelnen Positionen vergeben möchten. Geben Sie VON Position und BIS Position und die Prozente der Teuerung ein und gehen Sie auf O.K. Auf den Listenpreis wird die Teuerung berechnet aber nicht aufgeführt.
### Drucken

Gehen Sie auf *Drucken* um den Vorgang an den Drucker auszugeben oder auf *Vorschau* um den Vorgang auf dem Bildschirm zu geben.

| GAEB     |       |
|----------|-------|
| Gaeb     | •     |
| D 96 erz | eugen |
| D 97 ein | lesen |

<u>D 97 einlesen</u> Gehen Sie auf den Pfeil neben *GAEB* um eine Datei nach GAEB Datenaustausch 96 zu erzeugen oder eine Datei nach GAEB Datenaustausch 97 einzulesen.

# **Bestellung-Wareneingang**

#### Wareneingang

In diesem Programmteil werden die Wareneingänge zu einer Bestellung erfasst.

Als erstes geben Sie die Lieferscheinnummer ein. Die Wareneingänge werden nach Lieferscheinnummern geordnet und angewählt.

Wenn keine Lieferscheinnummer vorhanden ist, erhalten Sie die Meldung "Wareneingang nicht möglich, klicken Sie auf O.K.". Es erscheint auf dem Bildschirm eine Übersicht, wo Sie die Möglichkeit haben, eine neue Lieferscheinnummer einzugeben.

Gehen Sie hierfür auf den Knopf *Neue Lieferung*. Geben Sie die neue Lieferscheinnummer ein und gehen Sie auf O.K..

Es erscheint eine Tabelle der bestellten Artikel des Vorgangs mit allen erforderlichen Infos und Sie müssen nur noch zu jeder Position die gelieferte Menge in die Spalte *Geliefert* eintragen. Oder setzen Sie mit einem Klick in der O.K. Spalte den Markierungshaken, dann wird automatisch die Bestellung als Liefermenge eingetragen. Um alle Positionen zu markieren, gehen Sie rechts auf die Spalte O.K. in das obere Kästchen.

Wollen Sie nur eine Position markieren, so klicken Sie ebenfalls in der Spalte O.K. die gewünschte Position an.

Um eine Position zu demarkieren gehen Sie auf die gewünschte Position und nehmen aus der Spalte O.K. den Haken wieder mit einem Mausklick heraus.

Wenn alles richtig markiert ist, gehen Sie auf *Wareneingang buchen*, um die Buchung durchzuführen.

Sie erhalten die Ansicht Lager buchen und Kostenstelle buchen.

Sie haben die Möglichkeit, das Lager in dem der Wareneingang gebucht werden soll, zu bestimmen, entweder ein Lager, das von Ihnen benannt wurde oder standardmäßig das Hauptlager.

Die Lagerbezeichnung können Sie unter *Vorgabewerte / Programmeinstellungen / Artikel / Lager* einrichten. Das Programm-Modul Lagerverwaltung wählen Sie im Hauptmenü oder im Drop-down-Menü unter *Basisdaten / Lager* an.

Um den Wareneingang auf die Kostenstelle zu buchen geben Sie die gewünschten Daten unter *Projekt* ein (oder suchen mit Hilfe des Pfeils); Kostenstelle eintragen (oder suchen mit Hilfe des Pfeils) und den Materialschein eingeben. Wenn alles ausgewählt ist, auf O.K.

# **Bestellung-Lieferschein suchen**

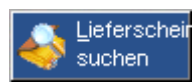

Hier können Sie Wareneingangslieferscheine suchen.

Geben Sie in den Feldern *von Lieferdatum, bis Lieferdatum, Bestellnummer, Liefermenge und Lieferscheinnummer* die gewünschten Daten ein und gehen Sie auf O.K. Natürlich muß nicht jede Rubrik ausgefüllt werden.

Es erscheinen die gewünschten Lieferscheine nach Ihrem eingegebenen Suchkriterien.

# Bestellung-Übersicht

### 🧾 Übersicht

Klicken Sie auf *Übersicht*, um einen Überblick über alle gespeicherten Bestellvorgänge zu erhalten. Es werden zu jedem Bestellvorgang angezeigt:

- Vorgangsnummer
- Art
- Daten aus (z. B. Projektnummer)
- Händler (Händlerbereich)
- Erfasst am
- Ausführung am
- Lieferung am
- Status
- Lieferanschrift

Bei der *Suchart* können Sie wählen zwischen *Lieferadresse, Händler, Vorgang, Projekt*. Bei *Suchen* können Sie nach der Lieferanschrift suchen.

Gehen Sie auf den Knopf *Alle*, es werden Ihnen die Bestellvorgänge angezeigt, die angelegt wurden sind.

Gehen Sie auf den Knopf *Details*, wenn Sie über bestimmte Bestellvorgänge nähere Informationen benötigen. Markieren Sie hierzu den gewünschten Bestellvorgang, indem Sie auf der linken Seite das graue Feld schwarz markieren. Gehen Sie auf den Knopf *Details*, es erscheinen die von Ihnen angelegten Daten in Form eines Baums. Vorgangsnummer anklicken, und es erscheinen die einzelnen Positionen. Eine Position anklicken und Sie sehen *Vorgangsnummer*, *Bestellung aus*, *Einkaufspreis*, *Geplant*, *Bestellt und Geliefert*.

Rechts im Feld *Anzeige* haben Sie die Möglichkeit auszuwählen zwischen Bestellung, Preisanfragen und Reklamationen.

Im Feld *Sortierung* können Sie die gewünschte Reihenfolge auswählen, nach Nummer, Status, HKZ (Händlerbereich), Erfassungsdatum, Bestelldatum, Lieferdatum, Artikel/Status. Im Feld *Status* wählen Sie zwischen Alle, Erfasst, Teilbestellt, Bestellt, Teilgeliefert, Geliefert und Abgeschlossen.

# **Bestellung-Bearbeiten**

### 📝 <u>B</u>earbeiten

Wählen Sie *Bearbeiten* um die Vorgänge von Bestellungen zu löschen oder aus den Positionen eine UGS-Datei (Übergabeschnittstelle, z. B. für Makros) zu erzeugen.

Die Daten von *Vorgang, Art, HKZ, Name, Bestellt, Liefern und Status* der vorhandenen Bestellvorgänge werden aufgelistet. Wählen Sie den gewünschten Vorgang in der Liste der gespeicherten Vorgänge aus.

Klicken Sie unter *Art* die gewünschte Bearbeitungsart an: *Löschen* oder *UGS erzeugen oder UGL erzeugen*.

### Löschen

Sie können die Vorgänge löschen, indem Sie in die Felder VON und BIS die Vorgangsnummern eingeben oder mit Hilfe des Pfeils auswählen. Haben Sie die Vorgänge eingegeben, gehen Sie auf den rechten Knopf *Löschen*.

### UGS erzeugen

Sie können aus den Positionen von Vorgängen eine UGS-Datei erzeugen. Diese UGS-Datei (UGS = Übergabeschnittstelle) kann zur Übernahme von Makros oder Artikelsets in andere Programme, z.B. in Projektaufträge verwendet werden. Es erscheinen Grunddaten, hier wählen Sie die Art, entweder *Standard* oder *Erweitert* aus.

Geben Sie einen Namen (und ggf. einen Kommentar) für die UGS-Datei ein und klicken Sie dann auf den Knopf *UGS Schreiben*.

### UGL erzeugen

Sie können aus den Positionen eine UGL-Datei erzeugen und den Speicherort angeben.

| Hilfsprogra | amme: Preisanfrage erste             | len                                            |                 |            |                      |              |
|-------------|--------------------------------------|------------------------------------------------|-----------------|------------|----------------------|--------------|
| Bestellung  | Anlegen                              | Löschen                                        | ∃rund-<br>daten | Positionen | <u>W</u> areneingang | Lieferscheil |
| Suchen      | D0 1001 1                            |                                                | Übersicht       | Bearbeiter | Stapel-              |              |
| Nummer      | B040014 - Art                        | Preisantrage                                   |                 | 121        | drucken              |              |
| C Löschen   | O Ugs - Erzeugen<br>☞ UgL - Erzeugen | /on 8040014 - ]<br>Iändler ALL ] □             | 3L-<br>zeugen   |            |                      |              |
| Gespeichert | e Vorgänge                           | JGL erzeugen in C:\Programme\Sykasoft\Uplo     | )ad\            |            |                      |              |
| Vorgang     | Art                                  | GC-Online                                      |                 |            | Status               | <b></b>      |
| ▶ B040014   | Preisanfrage                         | GC-Online                                      |                 | ī          |                      |              |
| B050015     | Bestellung                           | Anfrage richten an                             | -               | 16         | Erfasst              |              |
| B050016     | Bestellung                           | Anfrageart Anfrage                             |                 |            | Erfasst              |              |
| B050017     | Bestellung                           |                                                |                 |            | Erfasst              |              |
| B050018     | Bestellung                           | Bearbeiten nur Erzeugen Erzeugen und<br>Senden | Zurück          |            | Erfasst              |              |

Sie haben drei verschiedene Möglichkeiten:

#### Bearbeiten

Mit dem Button "Bearbeiten" werden die Daten in das sykasoft Modul GC Online übernommen. Dort können vor dem Senden noch Änderungen vorgenommen werden.

#### nur Erzeugen

Mit dem Button "Nur Erzeugen" wird die UGL Datei im vorgegebenen UGL-Pfad

erzeugt.

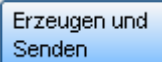

Mit dem Button "Erzeugen und Senden" wird die UGL Datei erzeugt und über den sykasoft Webclient an den GC Online Händler gesendet.

### UGL: Lieferadresse, Lieferdatum, Kommission

Um bei einer UGL die Lieferanschrift, das Lieferdatum und die Kommissionszeile mit zu übergeben können die Eingabefelder für abweichende Adresse benutzt werden. Man kann hier eine Adresse aufrufen; man kann aber auch ein gewünschtes Lieferdatum und eine Beschreibung eingeben. Diese Daten werden in die UGL-Datei übernommen.

# Bestellung-Stapeldrucken

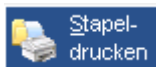

drucken Sie auf *Stapeldrucken*, um die Vorgänge von Bestellungen auf den Drucker oder Bildschirm auszugeben. Bei der Rubrik *Drucken nach* können Sie auswählen zwischen Vorgang, Händler, Überwachung, Finanzplanung.

Wenn Sie *Vorgang* oder *Händler* angeklickt haben wählen Sie VON/BIS wieder aus oder suchen Sie mit dem Pfeil.

Bei *Überwachung* erhalten Sie eine Liste über die Bestellvorgänge, eingrenzen VON/BIS können Sie hier nicht.

Wenn Sie nach der *Finanzplanung* drucken möchten, wählen Sie wieder VON/BIS aus und zusätzlich den Zeitraum für Ihre Finanzplanung.

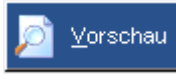

Unter Vorschau werden Ihnen die gewünschten Daten auf den Bildschirm

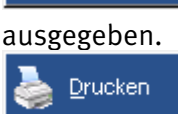

Klicken Sie auf Drucken um die Vorgänge auf den Drucker auszugeben.

# **Bestellung-Optionen**

| Optionen                                              | X |
|-------------------------------------------------------|---|
| Allgemein - Lokal Druckvorgaben - Lokal               |   |
| Bearbeiten                                            |   |
| Position Erhöhen Frage beim Einfügen unterdrücken 🔽   |   |
| Position Vermindern Frage beim Löschen unterdrücken 🔽 |   |
| Multi bei Zuschlagsbearbeitung 1,000                  |   |
| Bestellnummern zusammenfassen 🗖                       |   |
| Zuschlagspositionen übernehmen 🗖                      |   |
| Mit Restmengenberechnung 🔽                            |   |
|                                                       |   |
| Rabattverarbeitung mehrere Rabatte                    |   |
| Additiv C                                             |   |
| Multiplikativ 🤄                                       |   |
|                                                       |   |
| Eingabeverhalten in Artikeltabelle                    |   |
| Ek-Preisfeld anspringen 🔽                             |   |
| Geplantfeld anspringen 🔽                              |   |
|                                                       |   |
|                                                       |   |
|                                                       |   |
|                                                       |   |
|                                                       |   |

Unter dem Register *Allgemein – Lokal* sind lokale Vorgaben für die Bearbeitung von Bestellvorgängen hinterlegt. Zum Beispiel der Multi bei Zuschlagsbearbeitung, die Rabattverarbeitung mehrerer Rabatte und das Eingabeverhalten.

| Optionen                                |                                      |
|-----------------------------------------|--------------------------------------|
| Allgemein - Lokal Druckvorgaben - Lokal |                                      |
|                                         |                                      |
| Bestellnummer unterdrücke               |                                      |
| Mengeneinheit drucke                    | n 🗖                                  |
| Preise drucke                           |                                      |
| Adresse drucke                          |                                      |
| Anzahl Leerzeile                        | n 0                                  |
| Lieferanschrift immer eigen             |                                      |
| Langtexte drucke                        |                                      |
| Kurztext + Langtext drucke              |                                      |
| Überträge drucke                        |                                      |
| MwSt drucke                             |                                      |
| Rabatttext drucke                       |                                      |
| Rabatttext 1. Zeile unterdrücke         |                                      |
| RTF Text als Ansi Text drucke           |                                      |
| Formular Bestellun                      | a 1.Vorlage / Sy → Formularassistent |
| Formular Preisanfragi                   | e Formularassistent                  |
| Formular Reklamation                    | n 👻 Formularassistent                |
|                                         |                                      |
|                                         |                                      |
|                                         |                                      |
|                                         |                                      |
|                                         |                                      |

Unter dem Register *Druckvorgaben – Lokal* sind die lokalen Optionen für den Druck der Bestellvorgänge hinterlegt.

Weitere Optionen für das Programm Bestellwesen sind unter *Vorgabewerte / Programmeinstellungen / Bestellwesen* hinterlegt.

# Lagerverwaltung

|                        |                   |        |               | Lagerartikel                                                                      | +                                                                            |
|------------------------|-------------------|--------|---------------|-----------------------------------------------------------------------------------|------------------------------------------------------------------------------|
| 🙀 🔘<br>urtikel Datanom | n Lager Makros Gr | ruppen | Stapel Import | Export Auswertung Drucken                                                         |                                                                              |
| Händler alle           | Nur Lagerartikel  |        | ev            | 9 9 V                                                                             | Eckventil 1/2" m.Schubrosette verchromt m.Längenausgleich u.ASAG             |
| HKZ                    | Name              | ^      | BestellNr 🔺   | V Kurztext                                                                        |                                                                              |
| 0001                   | Eigene Artikel    | 5      | EV            | Eckventil 1/2" m.Schubrosette verchromt m.Längenausgleich u.ASAG Der gute Griff K | Lager Hauptlager v                                                           |
| 0002                   | Gienger           | 4      | EV0Kopie      | Eckventil 1/2" m.Schubrosette verchromt m.Längenausgleich u.ASAG Der gute Griff   | Protocol in Origin                                                           |
| 0002                   | D-F               |        | EV10          | Eckventil 3/8" m.Schubrosette verchromt m.Längenausgleich u.ASAG Der gute Griff   | Bestand in Stuck                                                             |
| 0003                   | n+r               | -      | EV100K        | Elastische Verbindung DN 100/110mm 200mm lang f.Kunststoff                        | Aktuell 81,000 Min. 100,000 Max. 200,000 Opt. 150,000                        |
| 0004                   | Pfeiffer & May    | 1      | EV100S        | Elastische Verbindung DN 100/114mm 200mm lang f.Stahl                             |                                                                              |
| 0005                   | manueller Rechn   | 5      | EV150S        | Elastische Verbindung DN 150/165mm 350mm lang f.Stahl                             | Referenzen Scanner Inventur Bestellungen Verplant für Projekt                |
| 0006                   | Giengertest       | 1      | EV210         | Eckventil 1/2" m.2 Abgängen 3/8" verchromt Schell                                 | besisourch bewegungen 20-7 Abgang buchen Ombuchen 0035 Schnittsteile Wartung |
| 0007                   | Gautzsch          | 5      | EV80SK        | Elastische Verbindung DN 80/90mm 200mm lang f. Stahl u. Kunststoff                |                                                                              |
| 0008                   | Viceman           | 1      | EVA           | Eckventil 1/2" m.Schubrosette m.ASAG Abgang 1/2" verchromt Schell                 | Fach FachEV                                                                  |
| 0000                   | viessmann         | 2      | EVA1          | Handschneidkluppe Rems Eva 1/2"-1 1/4" m. Tragkasten                              | Verkauft 28,000                                                              |
| 0009                   | Test              | - 11   | EVA105G       | Evalon Dachbahn unkaschiert Breite 105cm Dicke 1,2 mm hellgrau Rolle 25 m         | Bestellt 47 000                                                              |
| 0010                   | St Test           |        | EVA10G        | Evalon Dachbahn unkaschiert Breite 10 cm Dicke 1,2 mm hellgrau Rolle 25 m         |                                                                              |
| 0011                   | Wiedemann         |        | EVA10RAN      | Danfoss-Abdapter zu RA-Ventil VPE= Beutel 10 Stück                                | Lieterung erwartet 31.12.1899                                                |
| 0012                   | Pietsch           | 1      | EVA10RAV      | Danfoss-Abdapter zu RAV-Ventil VPE= Satz 10 Stück                                 | Verplant 17,000                                                              |
| 0012                   | Komina            | 6      | EVA16G        | Evalon Dachbahn unkaschiert Breite 16 cm Dicke 1,2 mm hellgrau Rolle 25 m         | Disponibel 111,000                                                           |
| 0013                   | Korsing           | 0      | EVA1D         | Adapter für Danfoss RA, RAV, RAVL-Ventil                                          |                                                                              |
| 0014                   | Buderus           | 5      | EVA2          | Handschneidkluppe Rems Eva 3/8"-1 1/4" m. Tragkasten                              |                                                                              |
| 0015                   | Elmer             | 1      | EVA20G        | Evalon Dachbahn unkaschiert Breite 20 cm Dicke 1,2 mm hellgrau Rolle 25 m         |                                                                              |
| 0016                   | Inventur          | 3      | EVA25G        | Evalon Dachbahn unkaschiert Breite 25 cm Dicke 1,2 mm hellgrau Rolle 25 m         | Einkauf 3.85                                                                 |
| 0017                   | Wullbrandt und S  | 5      | EVA3          | Handschneidkluppe Rems Eva 1/2"- 2" m.Tragkasten                                  | Listen Verkauf 13,60                                                         |
| 0019                   | Spander           | -      | EVA33G        | Evalon Dachbahn unkaschiert Breite 33 cm Dicke 1,2 mm hellgrau Rolle 25 m         |                                                                              |
| 0010                   | Consulta Data     | -      | EVA4          | Ratschenhebel Rems Eva                                                            | Durschnittlicher Einkauf 3,94                                                |
| 0013                   | spengler Datanom  | -      | EVA50G        | Evalon Dachbahn unkaschiert Breite 50 cm Dicke 1,2 mm hellgrau Rolle 25 m         | Letzter Einkauf am 23.11.2015 11:49:01                                       |
| 0020                   | TestTest          |        | EVA66G        | Evalon Dachbahn unkaschiert Breite 66 cm Dicke 1,2 mm hellgrau Rolle 25 m         | Later Colorida 2.05                                                          |
| 0021                   | Weinmann & Sch    |        | EVA75G        | Evalon Dachbahn unkaschiert Breite 75 cm Dicke 1,2 mm heilgrau Rolle 25 m         | Letzter Einkaut zu 3,80                                                      |
| 0022                   | Mosecker          |        | EVAAEWG       | Evalon Aussenecke Serie W hellgrau Wandanschluss                                  |                                                                              |
| 0023                   | ZVEH              | ~      | EVAB100       | Be-u.Entluefter Schmieding f.Abwasser ABE020 DN 100 PN 10 St 37-2                 |                                                                              |
| <                      |                   | >      | <             | >                                                                                 |                                                                              |
| 29 Sätze               | 2.056             | 5.932  | 200 Sätze     |                                                                                   |                                                                              |
| 4                      |                   | 0      | *             | V <<<                                                                             | Bearbeiten                                                                   |

### Update 17

Die Lagerverwaltung wurde unter .NET komplett neu entwickelt. Die neue Lagerverwaltung kann in der Artikelbearbeitung über den Knopf "Lager" aufgerufen werden. Beim Aufruf des Lagerprogramms über das Hauptmenü kommt das alte Lagerprogramm.

### *Bestand* + *Bestellt* – *Verplant* = *Disponibel*

In der neuen Lagerverwaltung gibt es die Felder Bestand + Bestellt - Verplant = Disponibel. Im Reiter "Verplant für Projekt" werden die entsprechenden Bestellungen sichtbar sein, im Reiter "Bestellungen" die aktuellen und die alten Bestellungen zu diesem Artikel, jeweils mit dem Bestellstatus.

### Excel Export

Die Lagerbewegungsdaten können als Excel-Datei ausgegeben werden.

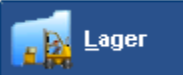

Das Programm Lagerverwaltung wird im Hauptmenü oder im Drop-Down-Menü unter *Basisdaten / Lager* oder über die Shortcutleiste angewählt.

| Die Lagermaske befindet sich im 'Bearbeiten Modus'. Änderungen sind                                                                                                    | l möglich                                                                                                    |
|----------------------------------------------------------------------------------------------------|----------------------------------------------------------------------------------------------------|
| Lager Hauptlager <ul> <li>Eigene Artikel</li> <li>Suchen KDDÜSE</li> <li>Bestellnummer</li> <li>Image: State State</li></ul> | 📝 Bearbeiten 🔜 Speichern 📚 Drucken 😼 Löschen 🚺 Iabelle                                                                                                    |
| Lager Hauptlager<br>Händler 0001 <u>-</u> Eigene Artikel<br>Bestellnummer KDDÜSE                                                                                                    | Basisdaten Zu-/Abgang buchen Umbuchungen UGS Wartung keine Bezeichnung vorhanden                                                                                                    |
| Artikelnummer<br>Matchcode                                                                                                    | <sup>Vorgang</sup><br><sup>©</sup> Zugang buchen <sup>⊂</sup> Abgang buchen                                                                                                    |
| aktuell         3,000 St.         verkauft         0,000 St.           min.         1,000 St.         max         0,000 St.           opt.         2,000 St.         Fach         0           Bestellt         0,000         Lieferung         00:000                                                                                                    | Buchungsdaten         Buchungsdatum         Buchungsdatum         17.04.2005         Einkauf         9,90 EUR per         Menge         0,00         Lieferant         Einena Artikel |
| Verplant 0,000                                                                                                    | Lieferscheinnummer<br>Kommission                                                                                                    |
| Projekt       100003 <ul> <li>Projekt</li> <li>Kostenstelle</li> <li>Materialschein</li> </ul> C Regie <ul> <li>Materialschein</li> </ul>                                                                                                    |                                                                                                    |

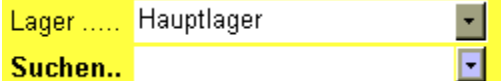

Suchen.. Wählen Sie zuerst das Lager aus. Unter *Vorgabewerte / Programmeinstellungen / Artikel / Lager* können Sie ein neues Lager anlegen.

Rufen Sie den Artikel wie gewohnt über den Händlerbereich, Bestellnummer oder Artikelnummer oder Matchcode auf.

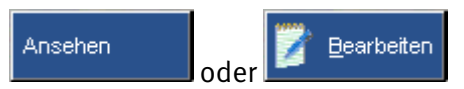

lst der Modus *Ansehen* aktiviert, können die Lagerdaten nur angeschaut, aber nicht geändert werden.

Ist der Modus Bearbeiten aktiviert, können die Lagerdaten auch geändert werden.

## Lager-Buchen

### Bestand

Geben Sie die Bestandsdaten ein: den aktuellen Bestand, den verkauften Bestand, den Minimalund Maximalbestand, den Optimalbestand sowie die Lagerfachnummer.

### Kostenstellen buchen

Sie können ein Projekt und eine Kostenstelle auswählen, um die Kostenstellen zu buchen. Kostenstellen können unter *Vorgabewerte / Programmeinstellungen / Firmendaten / Kostenstellen* definiert werden.

Basisdaten Zu-/Abgang buchen Umbuchungen UGS Klicken Sie auf die gewünschte

Registerfunktion, um z.B. einen Lagerzugang zu buchen, umzubuchen oder UGS-Dateien einzulesen und zu erzeugen.

Basisdaten Unter *Basisdaten* stehen die Artikelinfos wie Kurztext, Warengruppe usw.

### Lager-Zu-/Abgang buchen

Zu-/Abgang buchen Hier können Sie Lagerbewegungen buchen. Wählen Sie den gewünschten Vorgang: Zugang buchen oder Abgang buchen. Die Buchungsdaten (aktuelles Datum, EK, Lieferant) werden vorgegeben und können geändert werden. Geben Sie die Menge ein. Sie können auch eine Lieferscheinnummer eintragen.

Info Mit Klick auf *Info* können Sie die Lagerbewegungsdaten (alle oder pro Händler) ansehen.

**Kommission drucken** Hier kann ein Kommissions-Bericht gedruckt werden, falls eine Kommission eingegeben ist.

Buchen Klicken Sie auf *Buchen*, um die Lagerbuchung durchzuführen.

### Lager-Umbuchungen

Umbuchungen Wählen Sie aus, auf welches Lager Sie umbuchen möchten und geben Sie die Menge ein. Als Buchungsdatum wird das aktuelle Tagesdatum vorgegeben und kann geändert werden.

Umbuchen

Klicken Sie dann auf den Knopf Umbuchen.

### Lager-UGS

UGS Sie können vorhandene UGS-Dateien (Übergabeschnittstelle) verarbeiten: als Zugang, Abgang, Zu-/Abgang (Umbuchen) oder Zu-/Abgang über Hauptlager. Und Sie können UGS-Dateien erzeugen: nach Lagerbestand oder Mindestbestand.

Wählen Sie das gewünschte Lager aus.

Ugs Dateien auswählen / Verarbeitung starten

Klicken Sie dann auf den Knopf *UGS-Dateien* 

auswählen / Verarbeitung starten.

Beim Einlesen erscheint nachfolgend die Liste der vorhandenen UGS-Dateien. Wählen Sie die gewünschte(n) aus und bestätigen Sie mit OK.

Beim Erzeugen geben Sie einen Namen und ggf. einen Kommentar für die neue UGS-Datei ein und klicken dann auf den Knopf *UGS schreiben*.

### Lager-Wartung

Hier gibt es die Möglichkeit, die Konsistenz der Lagerdaten zu checken.

### Lager-Löschen

Klicken Sie auf *Löschen*, um Artikel im Lager zu löschen. Unter Von-Bis können Sie das Lager, den Händler und den Bestellnummernbereich auswählen. Klicken Sie in diesem Fenster auf Löschen, um den Löschvorgang durchzuführen.

### Lager-Tabelle

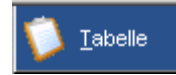

Unter dem Knopf *Tabelle* erhalten Sie eine Übersicht der Lagerartikel.

# Lager-Drucken

# 崣 <u>D</u>rucken

Klicken Sie auf *Drucken* um die Lagerdaten in verschiedenen Listformen selektiert auf Drucker oder Bildschirm auszugeben. Oder um eine Bewertung (ABC-Analyse) oder Inventur (mit Erfassungsliste, Differenzliste sowie Neuerfassung des Bestands) durchzuführen.

Listen Bewertung Inventur Klicken Sie auf die gewünschte Registerfunktion: Listen, Bewertung oder Inventur.

### Lager-Listen

Listen Unter dem Register *Listen* können Sie auswählen unter:

- Wareneingang
- Lagerbestand
- Mindestbestand
- Top Artikel
- Ladenhüter
- ABC-Analyse

Sie können eine Eingrenzung nach Lager, Händler, Bestellnummer, Artikelnummer, Matchcode, Hauptwarengruppe und Lagerfach eingeben. (Bei der ABC-Analyse ohne Hauptwarengruppe und Lagerfach). Bei der Wareneingangsliste können Sie zusätzlich auch nach dem Eingangsdatum selektieren.

Bei Lagerbestand, Mindestbestand, Top Artikel und Ladenhüter können Sie die Listen nach Bestellnummer, Artikelnummer, Matchcode und Lagerfach sortieren.

### Lager-Bewertung

Bewertung Unter dem Register *Bewertung* haken Sie ABC-Analyse an und klicken dann auf den Knopf Bewertung. Im nachfolgenden Fenster klicken Sie auf Analyse.

Dieses Programm bewertet die Artikel betriebswirtschaftlich nach A-, B- und C-Gruppen, um darzustellen, welche Lagerkosten gebunden sind. C-Artikel sind solche, die nicht oft verkauft werden (Kapital wird gebunden). Im Gegensatz zu A-Artikeln, welche häufig verkauft werden.

### Lager-Inventur

Inventur Unter dem Register *Inventur* können Sie Inventur-Erfassungslisten oder Inventur-Differenzlisten ausgeben. Klicken Sie an, ob alle Artikel oder nur Lagerartikel berücksichtigt werden sollen.

Um den neuen Bestand zu erfassen klicken Sie auf den Knopf Erfassen.

# Lagerbuchungen aus anderen Programmen

Die Lagerbuchung aus anderen Programmen wird automatisch durchgeführt, wenn diese in der Vorgabewerten aktiviert ist.

- Für Regieaufträge unter Vorgabewerte / Regieaufträge / Einstellungen / Allgemein
- Für Bestellwesen unter Vorgabewerte / Bestellwesen / Standardwerte
- Für Projektaufträge unter Vorgabewerte / Projektaufträge / Lagerbuchungsoptionen

# Kasse

# Maskenaufbau

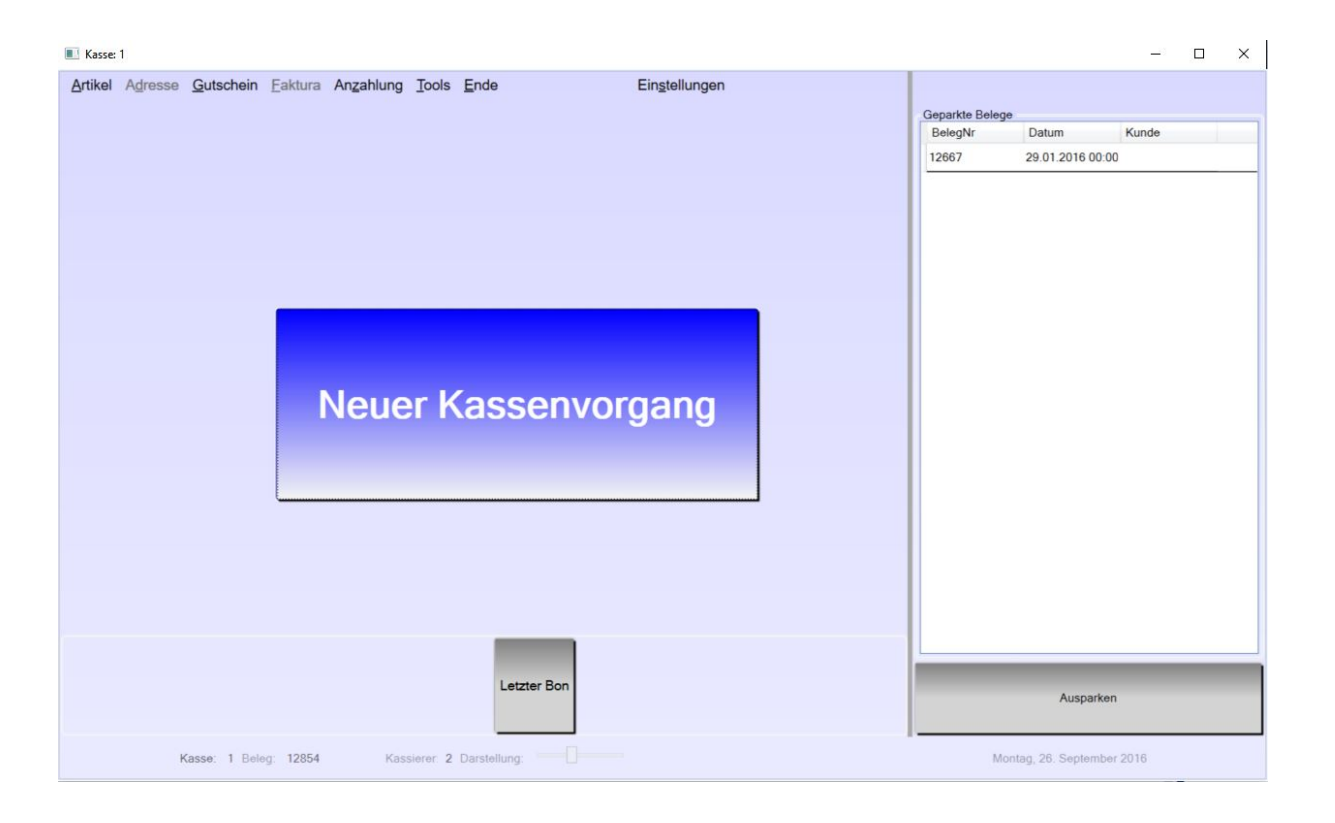

# Menüleiste

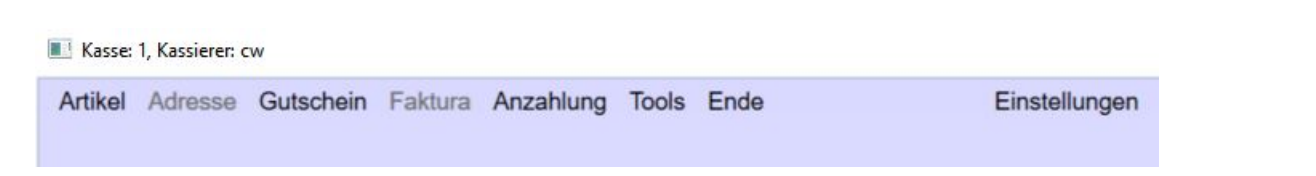

In der Menüleiste finden Sie alles rund um Artikel / Artikel suchen, Adressen einem Bon zuordnen, Gutscheine, Faktura-Vorgänge (Rechnungen / Lieferscheine), das Handling von Anzahlungen, die Kassentools, den Kassenabschluss und die Einstellungen. Je nachdem, in welchem Zustand (erfassen, neutral, kassieren etc.) sich die Kasse befindet, sind einige der Menüaufrufe aktiv oder inaktiv.

### Artikel

|         | , nassieren e |           |   |
|---------|---------------|-----------|---|
| Artikel | Adresse       | Gutschein | ł |
| S       | uchen         |           |   |
| Art     | tikelmodul    | öffnen    |   |

### Suchen

Ist die Kasse im Zustand "erfassen", können Sie über den Menüaufruf "Suchen" die große Artikelsuche öffnen. Wählen Sie hier den gewünschten Artikel, und nach dem Verlassen der Artikelsuchmaske wird der gewählte Artikel in den aktuellen Kassenvorgang übernommen.

### Artikelmodul öffnen

Klicken Sie auf Artikelmodul öffnen, wenn Sie schnell und ohne Umwege in die Artikelbearbeitung gelangen möchten. Dies ist z.B. notwendig, wenn sich der Preis eines Artikels geändert hat und Sie diesen dauerhaft ändern möchten.

### Adressen

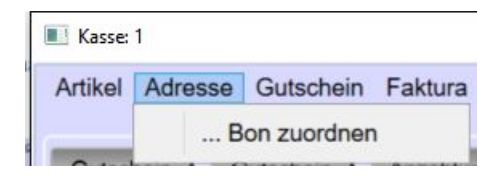

Mit "Bon zuordnen" können Sie einen Kassenbeleg einem Kunden zuordnen. Sie sehen dann unmittelbar den aktuellen Jahresumsatz des Kunden in der oberen Leiste, direkt neben dem Feld Kasse. Weiterhin haben Sie die Möglichkeit, zu einem beliebigen Zeitpunkt die Käufe zu einem Kunden an der Kasse auszudrucken.

In der Adressverwaltung sehen Sie unter der Rubrik "Kasse" die Belege Ihres Kunden und können diese dort direkt noch einmal drucken (z.B. für den Fall, dass der Kunde den Bon verloren hat).

### Gutschein

| J      | Gutschein Faktura |
|--------|-------------------|
|        | Erstellen         |
| ALL NO | Einlösen          |
| 1      | Historie          |

Einige Funktionen sind sowohl im Menü zu finden als auch direkt als Schalter im Kassenvorgang; so z.B. der Punkt "Erstellen". Damit ein flüssiger Ablauf beim Kassieren gegeben ist, ist das Erstellen und das Einlösen eines Gutscheines auch direkt per Schalter im Kassenvorgang möglich. Lediglich die Historie der Gutscheine müssen Sie über das Menü aufrufen. In der Historie haben Sie eine Übersicht über alle Gutscheine (offene und erledigte), die Sie bei Bedarf (z.B. für den Steuerberater) auch drucken können.

### Gutschein erstellen

| autscheinbetrag | Bezeichnung   | Menge Kunde zuordn         |       |
|-----------------|---------------|----------------------------|-------|
| 50,00           | Gutschein     | ] <b>– – – – –</b> – – – – | ок    |
| .fdNr           | Bestellnummer | Bezeichnung                | Menge |

Starten Sie einen neuen Kassenvorgang. Klicken Sie dann im Menü auf "Gutschein – Erstellen" oder direkt im Kassenvorgang auf den Schalter "Gutschein erstellen".

Im oberen Teil des Fensters können Sie jetzt den Gutschein erstellen (mit **ESC** kann der Vorgang abgebrochen werden). Geben Sie hierzu die Höhe des Gutscheines und eine Bezeichnung (optional) ein sowie die Menge (Sie können einen oder gleich mehrere Gutscheine in der gleichen Höhe erstellen).

Weiterhin haben Sie, ebenfalls optional, die Möglichkeit, den Gutschein einem Kunden zuzuordnen. Der Gutschein kann dann sowohl über die Nummer als auch über den Kundennamen gefunden werden. Klicken Sie jetzt auf den grünen Schalter "OK" um den Gutschein zu erzeugen und in den Kassenvorgang zu übernehmen.

| .fdNr | Bestellnummer | Bezeichnung   | Menge | VK    | Gesamt |
|-------|---------------|---------------|-------|-------|--------|
| 1     | Manuell Kasse | Gutschein: 43 | 1     | 50,00 | 50,00  |

Bitte vermerken Sie jetzt die Gutscheinnummer auf Ihrem "schönen" Gutschein (Präsentgutschein) oder geben dem Kunden den Kassenbon mit.

### Gutschein einlösen

Starten Sie einen neuen Kassenvorgang. Klicken Sie dann im Menü auf "Gutschein – Verrechnen" oder direkt im Kassenvorgang auf den Schalter "Gutschein einlösen".

Auf der rechten Seite geben Sie bitte unter Suchen die Gutscheinnummer ein oder wählen den Gutschein durch Anklicken aus (hier können Sie auch über den Namen suchen, allerdings muss der Gutschein dann beim Verkauf einem Kunden zugeordnet worden sein). Klicken Sie dann auf den grünen Schalter "Gutschein übernehmen".

| Ktuelle Gutscheine       Angelegt       Ber         43       50,00       26.09.201f       Gut         42       23,00       10.08.2016       Gut         41       5,63       10.08.2016       Gut         40       23,00       10.08.2016       Gut         39       23,00       10.08.2016       Gut         2urück       Gutschein: 43 übernehmen       Soorgänge         Datum       Vk       KassenNr       BelegNr         LfdNummer       26.09.16       50       1       12856 | A                   |                      |            |         |       |       |    |   |        |  |
|----------------------------------------------------------------------------------------------------|---------------------|----------------------|------------|---------|-------|-------|----|---|--------|--|
| 43       50,00 26.09.201€Gu         42       23,00 10.08.2016 Gu         41       5,63 10.08.2016 Gu         40       23,00 10.08.2016 Gu         39       23,00 10.08.2016 Gu         2urück       Gutschein: 43 übernehmen         Vorgänge         Datum       Vk KassenNr         BelegNr       LfdNummer         26.09.16       50                                                                                                    | Aktuelle Gutso      | heine<br>mm Guthaben | Angeleg    | at      | Ber   |       |    |   |        |  |
| 42 23,00 10.08.2016 Gu<br>41 5,63 10.08.2016 Gu<br>40 23,00 10.08.2016 Gu<br>39 23,00 10.08.2016 Gu<br>39 C3,00 10.08.2016 Gu<br>Curück Gutschein: 43 übernehmen<br>Jorgänge<br>Datum Vk KassenNr BelegNr LfdNummer<br>26.09.16 50 1 12856 1                                                                                                    | 43                  | 50,                  | 00 26.09   | €.201€  | GL    |       |    |   |        |  |
| 41 5,63 10.08.2016 Gu<br>40 23,00 10.08.2016 Gu<br>39 23,00 10.08.2016 Gu<br>Zurück Gutschein: 43 übernehmen<br>/orgänge<br>Datum Vk KassenNr BelegNr LfdNummer<br>26.09.16 50 1 12856 1                                                                                                    | 42                  | 23                   | ,00 10.08  | .2016   | Gu    |       |    |   |        |  |
| 40 23,00 10.08.2016 Gu<br>39 23,00 10.08.2016 Gu<br>Zurück Gutschein: 43 übernehmen<br>/orgänge<br>Datum Vk KassenNr BelegNr LfdNummer<br>26.09.16 50 1 12856 1                                                                                                    | 41                  | 5                    | ,63 10.08  | .2016   | Gu    |       |    |   |        |  |
| 39 23,00 10.08.2016 Gu<br>Zurück Gutschein: 43 übernehmen<br>/orgänge<br>Datum Vk KassenNr BelegNr LfdNummer<br>26.09.16 50 1 12856 1                                                                                                    | 40                  | 23                   | ,00 10.08  | .2016   | Gu    |       |    |   |        |  |
| Zurück     Gutschein: 43 übernehmen       /orgänge       Datum     Vk       KassenNr     BelegNr       LfdNummer       26.09.16     50       1     12856                                                                                                    | 39                  | 23                   | ,00 10.08  | .2016   | Gu    |       |    |   |        |  |
| Zurück       Gutschein: 43 übernehmen         /orgänge       Jatum         Datum       Vk         KassenNr       BelegNr         LfdNummer         26.09.16       50         1       12856                                                                                                    | <                   |                      |            |         | >     |       |    |   |        |  |
| 26.09.16 50 1 12856 1                                                                                                    | /orgänge<br>Datum   | Vk KassenN           | Ir BelegNr | LfdNu   | mmer  |       |    |   |        |  |
|                                                                                                    | 26.09.16            | 50 1                 | 12856      | 1       | miner |       |    |   |        |  |
|                                                                                                    |                     |                      |            |         |       |       |    |   |        |  |
|                                                                                                    | 9                   |                      |            |         |       |       |    |   |        |  |
|                                                                                                    |                     |                      |            |         |       |       |    |   |        |  |
|                                                                                                    |                     |                      |            |         |       |       |    |   |        |  |
| Positionen                                                                                                    | Positionen          |                      |            |         |       |       |    |   |        |  |
| Positionen<br>LfdNr Bestellnummer Bezeichnung Menge VK Gesamt                                                                                                    | Positionen<br>LfdNr | Bestellnummer        |            | Bezeich | nung  | Menge | Vł | K | Gesamt |  |

Der Gutschein wird jetzt mit dem Beleg verrechnet. Sollte der Gutschein nicht komplett eingelöst worden sein, speichert die Kasse automatisch den Restbetrag des Gutscheines ab. (Die Grenze hierfür kann in den "Einstellungen" festgelegt werden.)

### Faktura

Rechnungen und Lieferscheine aus dem Regieprogramm können an der Kasse direkt kassiert werden.

Klicken Sie hierzu auf die gewünschte Vorgangsart, und die offenen Regie-Rechnungen und Regie-Lieferscheine werden Ihnen an der rechten Seite der Kasse angezeigt.

| Suchen            |               |           |           |
|-------------------|---------------|-----------|-----------|
|                   |               |           |           |
| Offene Rechnungen |               |           |           |
| RechnungNummer    | Vorgang       | Name      | 1         |
| R982476           | V940581       | 1 Abra    | ha,Sel    |
| R982475           | V940580       | Abra      | ha,Sela   |
| R982474           | V940579       | Abzie     | eher,Ro   |
| R982472           | V940577       | Acke      | rmann I   |
| R982471           | V940576       | Acco      | r Hotelle |
| R982469           | 1/940574      | Acko      | rmann I ~ |
| Zurück            | chnung: R9824 | 76 überne | ehmen     |
| Positionen in Re  | chnung        |           |           |
| HKZ Bestelln      | ummer         | Stueck    | Text1     |
| 0002 100300       | 2016340       | 1         | GEP-Hau   |
| 0002 100300       | 2012000       | 1         | GEP-Filt  |

Durch Eingabe der Rechnungs-, Vorgangs-, Lieferscheinnummer oder des Kundennamens werden die entsprechenden Vorgänge angezeigt. Wählen Sie nun den gewünschten Vorgang aus, und dieser wird in den aktuellen Kassenvorgang übernommen.

Im Falle einer Rechnung wird nur eine Position in der Kasse erzeugt. Bei einem Lieferschein werden die Positionen des Lieferscheines in den aktuellen Kassenvorgang übernommen. Sollen Sie eine Position des Lieferscheines nicht verrechnen wollen, dann löschen Sie diese bitte einfach. Der Artikel wird automatisch dem Lager zugebucht.

### Anzahlungen

|   | Anzahlung | Tools    | Ende   |
|---|-----------|----------|--------|
|   | Erst      | ellen    |        |
| r | Verr      | echnen   | i .    |
| 1 | Übe       | rsicht / | Storno |

### Anzahlung erstellen

Erstellen Sie Anzahlungen (z.B. für Bestellungen) und ordnen Sie diese direkt einem Kunden zu. Klicken Sie hierzu im Menü auf Anzahlungen-Erstellen oder direkt im Kassenvorgang auf den Schalter "Anzahlung leisten". Direkt über der Liste der bereits erfassten Artikel erscheint jetzt die Eingabemöglichkeit der Anzahlung.

Geben Sie hier den Betrag, den Grund und die MwSt. an (im Gegensatz zu einem Gutschein ist eine Anzahlung umsatzsteuerpflichtig). Mit **OK** kommen Sie zur Auswahl des Kunden, mit **ESC** können Sie den Vorgang abbrechen. Wählen Sie jetzt den Kunden aus. Fertig.

| tikel Adres               | se Gutschein              | n Faktura An         | zahlung Tools        | Ende                       |                     | Ei |
|---------------------------|---------------------------|----------------------|----------------------|----------------------------|---------------------|----|
| autschein<br>rstellen     | Gutschein<br>einlösen     | Anzahlung<br>leisten | Rechnung<br>bezahlen | Lieferschein<br>verrechnen | n Artikel<br>suchen |    |
| ikal                      |                           |                      |                      |                            |                     |    |
| Petres                    | Annahlung Ra              | a alexa ilevera      | Mar                  | at Cata                    |                     |    |
| Betrag                    | Anzahlung-Be              | schreibung           | Mw                   | st - Satz                  |                     |    |
| Betrag<br>0               | Anzahlung-Be<br>Anzahlung | schreibung           | Mw<br>•              | st - Satz<br>19 % 0 7 1    | % 0 %               | ок |
| Betrag<br>0<br>Positionen | Anzahlung-Be<br>Anzahlung | schreibung           | Mw<br>()             | st - Satz<br>19 % 0 7 1    | % 0 %               | ок |

#### Anzahlung verrechnen

Möchten Sie eine Anzahlung verrechnen, klicken Sie im Menü auf "Anzahlung – Verrechnen". Es erscheint die Kundenauswahl. Wählen Sie den Kunden aus, und die offenen Anzahlungen des Kunden werden auf der rechten Seite angezeigt. Anzahlung wählen (Doppelklick oder anklicken und dann im unteren Teil auf den grünen Schalter "Anzahlung übernehmen" klicken) – Fertig.

| Betrag | Bemerkung     | Nun |
|--------|---------------|-----|
| 20     | ,00 Anzahlung |     |
| 20     | ,00 Anzahlung |     |
| 100    | ,00 Anzahlung |     |

### Übersicht / Storno

Hier erhalten Sie die Übersicht über alle offenen Anzahlungen. Sie können sich eine Liste drucken oder auch Anzahlungen stornieren.

|                   |        |          | Zeit    | traum            | Von Datum     | Bis Datum     | Anzeige                  |          |             |
|-------------------|--------|----------|---------|------------------|---------------|---------------|--------------------------|----------|-------------|
|                   |        | 4        | Akt     | tuelles Jahr 🛛 👻 | 01.01.2016 15 | 31.12.2016 15 | <ul> <li>Alle</li> </ul> | O Aktive | C Erledigte |
| ktuelle Anza      | ahlung | en       |         |                  |               |               |                          |          |             |
| Nummer            |        | Angelegt | Berner  | rkung            | Kunde         |               | Betrag                   | Erledigt |             |
| 000000            | 09     | 26.09.20 | 16 Anz  | ahlung           | SYKA          |               | 100,00                   |          |             |
| 000000            | 80     | 10.08.20 | 16 Anz  | ahlung           | Adam Edu      | ard           | 100,00                   |          |             |
| 000000            | 07     | 09.08.20 | 16 Anz  | ahlung           | Adalbert-s    | tifte         | 100,00                   |          |             |
| 000000            | 06     | 09.08.20 | 16 Anz  | ahlung           | Accor Hote    | elleri        | 100,00                   |          |             |
| 000000            | 05     | 20.07.20 | 16 Anz  | ahlung           | Abituria Ku   | ultur         | 100,00                   |          |             |
|                   |        |          |         |                  |               |               |                          |          |             |
| /orgänge          |        |          |         |                  |               |               |                          |          |             |
| ′orgänge<br>Datum | Vk     | KassenNr | BelegNr | LfdNummer        |               |               |                          |          |             |

### Drucken

Im oberen Bereich des Fensters können Sie die Anzahlungen eingrenzen sowie mit Vorschau und Drucken eine Liste am Bildschirm oder auf dem Drucker ausgeben.

#### Storno

Im oberen Bereich des Fensters können Sie die Anzahlungen eingrenzen. Wählen Sie dann durch Anklicken die gewünschte Anzahlung aus. Klicken Sie jetzt auf den Schalter "Anzahlung stornieren". Die Kasse erzeugt jetzt automatisch einen Auszahlungsbeleg, und die Schublade wird geöffnet (nur bei Schubladen, die am Drucker oder PC angeschlossen sind). Händigen Sie Ihrem Kunde jetzt den Betrag der Anzahlung aus.

### Tools

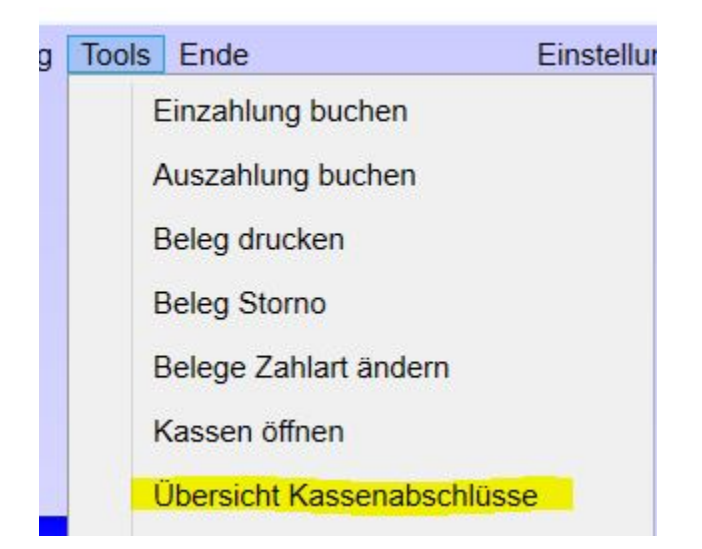

In den Tools finden Sie alles rund um Ein- und Auszahlung, Belege nachträglich drucken, Beleg stornieren (nur am gleichen Tag möglich) und können die Zahlart eines Bons verändern.

### Einzahlung

| inzahlung       |                                   |
|-----------------|-----------------------------------|
| Einzanlung in K | asse                              |
| Grund eintragen |                                   |
| Steuersatz      | Mwst - Satz<br>○ 19 % ○ 7 % ● 0 % |
| Betrag eingeben | 0,00                              |
|                 |                                   |
|                 | Einzahlung buchen Zurück          |

In der Regel müssen Sie eine Einzahlung nur beim ersten Start der Kasse (Einzahlung des Wechselgeldes) verwenden.

Ansonsten können Sie mit Hilfe der Einzahlung den Bargeldbestand in der Kasse erhöhen (z.B. bei einem besonderen Event).

| luszahlung        |                                          |
|-------------------|------------------------------------------|
| Grund eintragen   | Briefmarken                              |
| Steuersatz wählen | Mwst - Satz<br>○ 19 % ○ 7 % ● 0 %        |
| Betrag eingeben   | 70,00                                    |
|                   | 5 10 10 10 10 10 10 10 10 10 10 10 10 10 |
|                   |                                          |
|                   |                                          |
|                   |                                          |

### Auszahlung

Immer wenn Sie Geld aus der Kasse entnehmen und es sich nicht um einen Kassenvorgang handelt (Rückgabe eines Artikels), müssen Sie eine Auszahlung buchen. Hierzu wählen Sie einen Auszahlungsgrund (Gründe können mit Angabe des Fibu-Kontos vorgeben werden) und den Steuersatz. (Haben Sie eine Auszahlung mit zwei verschiedenen Umsatzsteuersätzen zu buchen, dann müssen Sie zwei Auszahlungsvorgänge erzeugen). Geben Sie jetzt den Betrag ein oder klicken (touchen) Sie auf die Geldscheine / Stücke.

Durch Klicken des grünen Schalters (Auszahlung buchen) wird automatisch ein Auszahlungsbeleg erstellt, und die Schublade öffnet sich. Entnehmen Sie jetzt das Geld und heften Sie den Auszahlungsbeleg der Kasse an den Beleg, für den Sie sich das Geld entnommen haben. Beides legen Sie in die Kassenschublade und legen diese Belege am Abend dem Kassenabschluss bei.

### Beleg im Nachhinein drucken

| Belege drucke    | n              |        |            |       |             |             |       |    | _2 | × |
|------------------|----------------|--------|------------|-------|-------------|-------------|-------|----|----|---|
| Zeitraum         | Von Datum      | E      | Bis Datum  |       |             |             |       |    |    |   |
| Heute ~          | 26.09.2016     | 15 2   | 26.09.2016 | 15    | Belege all  | er Kassen   |       |    |    |   |
| Belege           |                |        |            |       |             |             |       |    |    |   |
| Beleg            | Artikel Bezeic | hnung  | Kunde      |       | Datum       | Zahlungsart |       |    |    |   |
| 12855            | Anzahlung: 00  | 000009 | SYKA       |       | 26.09.2016  | Bar         |       |    |    |   |
|                  |                |        |            |       |             |             |       |    |    |   |
| Positionen       |                |        |            |       |             |             |       |    |    |   |
| Positionen<br>Nr | Bestellnun     | nmer   |            | Kurzł | bezeichnung |             | Menge | VK |    |   |
| Positionen<br>Nr | Bestellnun     | nmer   |            | Kurzt | bezeichnung |             | Menge | VK |    |   |

Sollte Ihr Kunde seinen Kassenbon verloren haben oder das Thermopapier ist verblasst, dann können Sie jeden Bon aus dem Kassensystem hier drucken.

Grenzen Sie im oberen Teil des Bildschirms den Bereich ein, in dem der Kassenvorgang stattgefunden hat. Klicken Sie den gewünschten Beleg an. Zur Identifikation wird Ihnen sowohl der Kunde (falls eine Adresse dem Bon zugewiesen wurde) als auch der erste Artikel des Beleges im oberen Fenster angezeigt. Im unteren Fenster sehen Sie alle Artikel des aktuell gewählten Bons.

Möchte Ihr Kunde lieber einen A4 Ausdruck, dann aktivieren Sie einfach vor dem Druck das Kästchen "A4 Quittung". Die Kasse gibt den Beleg jetzt nicht auf dem Bon-Drucker sondern auf Ihrem A4 Drucker aus.

#### **Beleg stornieren**

| Belege storno    |                     |            |         |            |             |       |    |      | ~ |
|------------------|---------------------|------------|---------|------------|-------------|-------|----|------|---|
| Zeitraum         | Von Datum           | Bis Datum  |         |            |             |       |    |      |   |
| Heute            | 26.09.2016          | 26.09.2016 | 15      | Belege all | ler Kassen  |       |    |      |   |
| Belege           |                     |            |         |            |             |       |    |      |   |
| Beleg            | Artikel Bezeichnung | Kunde      | 1       | Datum      | Zahlungsart |       |    |      |   |
| 12855            | Anzahlung: 00000009 | SYKA       | 2       | 26.09.2016 | Bar         |       |    |      |   |
|                  |                     |            |         |            |             |       |    |      |   |
| Positionen<br>Nr | Bestellnummer       |            | Kurzbez | zeichnung  |             | Menge | VK |      |   |
| Positionen<br>Nr | Bestellnummer       |            | Kurzbez | zeichnung  |             | Menge | VK |      |   |
| Positionen<br>Nr | Bestellnummer       |            | Kurzbez | zeichnung  |             | Menge | VK | <br> |   |
| Positionen<br>Nr | Bestellnummer       |            | Kurzbez | zeichnung  |             | Menge | VK |      |   |

Für einen Storno wählen Sie bitte den Beleg aus der oberen Liste aus. Sie können nur Belege des aktuellen Tages stornieren. In allen anderen Fällen buchen Sie bitte in der Kasse eine "Rückgabe".

Geben Sie im Feld Grund die Begründung für den Storno des Beleges an. Wünschen Sie einen Ausdruck des stornierten Beleges, dann aktivieren Sie das Kästchen "Stornobeleg drucken" bevor Sie den Storno durchführen.

Durch Klicken auf den grünen Schalter "Storno" wird der Stornobeleg erzeugt. Die Kassenschublade öffnet sich und Sie zahlen Ihrem Kunden jetzt den stornierten Betrag aus. Der Storno eines Beleges wird in der Kasse protokolliert.

### **Beleg Zahlart ändern**

| Belege Zahlart               | ändern              |            |                 |             |       |      | <u></u> | × |
|------------------------------|---------------------|------------|-----------------|-------------|-------|------|---------|---|
| Zeitraum                     | Von Datum           | Bis Datum  |                 |             |       |      |         |   |
| Heute                        | 26.09.2016 15       | 26.09.2016 | Belege al       | ler Kassen  |       |      |         |   |
| Belege                       |                     |            |                 |             |       |      |         |   |
| Beleg                        | Artikel Bezeichnung | Kunde      | Datum           | Zahlungsart |       |      |         |   |
| 12855                        | Anzahlung: 0000000  | 9 SYKA     | 26.09.2016      | Bar         |       |      |         |   |
|                              |                     |            |                 |             |       |      |         |   |
|                              |                     |            |                 |             |       |      |         |   |
|                              |                     |            |                 |             |       |      |         |   |
|                              |                     |            |                 |             |       |      |         |   |
| ositionen                    |                     |            |                 |             |       | 1.02 |         |   |
| <sup>o</sup> ositionen<br>Nr | Bestellnummer       |            | Kurzbezeichnung |             | Menge | VK   |         |   |
| <sup>2</sup> ositionen<br>Nr | Bestellnummer       |            | Kurzbezeichnung |             | Menge | VK   |         |   |
| ²ositionen<br>Nr             | Bestellnummer       |            | Kurzbezeichnung |             | Menge | VK   |         |   |
| <sup>D</sup> ositionen<br>Nr | Bestellnummer       |            | Kurzbezeichnung |             | Menge | VK   |         |   |
| Positionen<br>Nr             | Bestellnummer       |            | Kurzbezeichnung |             | Menge | VK   |         |   |
| 'ositionen<br>Nr             | Bestellnummer       |            | Kurzbezeichnung |             | Menge | VK   |         |   |

Wurde der Beleg mit der Zahlart "Bar" abgeschlossen, und der Kunde konnte den Betrag nicht in Bar begleichen, sondern hat eine Kartenzahlung gewünscht, dann können Sie hier die Zahlart des Beleges verändern. Ebenso wie beim Storno ist eine Änderung nur für Belege des **aktuellen Tages** möglich.

Klicken Sie den gewünschten Beleg im oberen Teil des Fensters an. Unten rechts können Sie jetzt die neue Zahlart wählen und schließen dann durch Klicken des grünen Schalters "Zahlart ändern" den Vorgang ab.

Das Ändern der Zahlart eines Belegs wird in der Kasse protokolliert.

### Übersicht Kassenabschlüsse

| Ubersicle | ht der Kassenabs | chlüsse        |         |         |           |             |      |            |           |            | **        | -      |      | ×    |
|-----------|------------------|----------------|---------|---------|-----------|-------------|------|------------|-----------|------------|-----------|--------|------|------|
|           |                  | Zeitraum       |         |         |           | Von D       | atum |            |           | Bis Datum  |           |        |      |      |
| Kasse EG  | 1 ~              | Aktuelles Jahr |         |         |           | × 01.01     | 2016 |            | 15        | 31.12.2016 |           | 15     |      | r.   |
| ilter 1   |                  |                |         |         | Filter 2  | 2           |      |            |           |            |           |        | ~    |      |
|           | ¥                | undefiniert *  |         |         |           |             | v    | undefinier | t         | *          |           |        | _    |      |
| Kasse     | Datum            |                | Soll    | lst     | Differenz | 0.1.1.      |      |            |           |            |           | 5      | 2.0  |      |
| 0         | 15.10.2016 1     | 1:47:37        | 300,00  | 300,00  |           | Details:    |      |            |           | 100        | Abschluss |        | 2.54 | erte |
| r.        | 17.10.2016 1     | 9:14:58        | 300.00  | 300,00  |           | Gezählt bar | Geză | hlt: unbar | Statistik | ]          |           |        |      |      |
|           | 24.10.2016 1     | 9:51:58        | 1009,69 | 1015,71 |           |             |      | Rollen     | Stücke    |            | Summe     | ,      |      |      |
| 1         | 28.10.2016 1     | 3:29:11        | 532.68  | 530.00  |           |             |      |            |           | * 0.01 =   |           | )      |      |      |
| 1         | 03.11.2016 1     | 0.55.28        | 115,67  | 0.00    |           |             |      |            |           | * 0.02 =   |           | )      |      |      |
| -         | 03.11.2016.1     | 0.55-28        | 185.67  | 186.00  |           |             |      |            |           | * 0,05 =   |           | )      |      |      |
|           |                  |                |         |         |           |             |      |            |           | * 0,10 =   |           | )      |      |      |
|           |                  |                |         |         |           |             |      |            |           | * 0,20 =   | -         | )      |      |      |
|           |                  |                |         |         |           |             |      | _          |           | * 0,50 =   | -         | 2      |      |      |
|           |                  |                |         |         |           |             |      |            |           | * 1.00 =   |           | 2      |      |      |
|           |                  |                |         |         |           |             |      |            |           | *5.00 =    |           |        |      |      |
|           |                  |                |         |         |           |             |      |            | -         | * 10.00 =  |           | ,<br>) |      |      |
|           |                  |                |         |         |           |             |      |            |           | * 20.00 =  |           | )      |      |      |
|           |                  |                |         |         |           |             |      |            |           | * 50,00 =  |           | )      |      |      |
|           |                  |                |         |         |           |             |      |            |           | * 100,00 = |           | )      |      |      |
|           |                  |                |         |         |           |             |      |            |           | * 200,00 = |           | )      |      |      |
|           |                  |                |         |         |           |             |      |            |           | Gesamt:    |           | )      |      |      |

Unter den Tools können Sie die Übersicht Ihrer Kassenabschlüsse aufrufen.

Filtern Sie die Abschlüsse nach Kassennummer, Datum und 2 beliebigen Filtern.

Auf der rechten Seite der Anzeige können Sie sich die abgelegten PDF Dateien anzeigen lassen und dann ggf. noch mal drucken.

Die Übersicht eignet sich auch für die Auswertung der Abschluss Bemerkung. Z.B. zeige mir alle Kassenabschlüsse, wo in der Bemerkung "Regen" steht.

### Ende / Kassenabschluss

Am Tagesende müssen Sie die Kasse abschließen. Hierzu klicken Sie bitte im Menü auf "Ende – Kassenabschluss".

| Kasse E(  | 3_1          | ÿ            | 26.09.2016 00:00:00     | - 26.09.20       | 16 23:59:59      |       |                             |             |
|-----------|--------------|--------------|-------------------------|------------------|------------------|-------|-----------------------------|-------------|
| Bargeld 2 | Zählliste    |              | Andere Zahlungsarten Is | t / Soll         |                  |       | Statistik                   |             |
| Rollen    | Stücke       | Summe        | Telecash                | 0,00 €           | 0,00€            | 0     | Aktuelle Woche              | 1.338,75€   |
| 0         | 0 * 0,01 =   | 0,00€        | Lastschriften           | 3 00 0           | 3 00 O           | 0     | Vorjahres Woche             | 0,00€       |
| 0         | 0 * 0,02 =   | 0,00€        | Kraditkartan            | 0,00.0           | 0,000            | -     | Aktueller Monat             | 2.970,34€   |
| 0         | 0 * 0,05 =   | 0,00€        | Kredikarten             | 0,00 €           | 0,00 €           | 0     | Vorjahres Monat             | 400,00€     |
| 0         | 0 * 0,10 =   | 0,00€        |                         |                  |                  |       | Aktuelles Jahr              | 40.167.83€  |
| 2         | 2 * 0,20 =   | 16,40 €      | Abschluss / Summen      |                  |                  |       | Letztes John                | 32 693 80 6 |
| 3         | 4 * 0,50 =   | 62,00 €      |                         |                  |                  |       |                             | 52.055,00 6 |
| 5         | 2 * 1,00 =   | 127,00 €     | Anfangsb                | estand           | 150,00€          |       | Statistische Daten anzeigen |             |
| 1         | 3 * 2,00 =   | 56,00 €      | Ist - Betrag (G         | ezählt)          | 1.641,40€        |       | Kunden / Tag                |             |
|           | 6 * 5,00 =   | 30,00 €      | Soll - Betrag (Ge       | bucht)           | 1.638,75€        |       |                             |             |
|           | 7 * 10,00 =  | 70,00 €      | Di                      | fferenz          | 265.6            |       |                             |             |
|           | 4 * 20,00 =  | 80,00€       |                         |                  | 2,036            |       |                             |             |
|           | 20 * 50,00 = | 1.000,00 €   | Nur Scheine Absch       | löpfung          | 1.491,40€        |       |                             |             |
|           | 2 * 100,00 = | 200,00 €     | Neuer Anfangsb          | estand           | 150,00 €         |       |                             |             |
|           | 0 * 200,00 = | 0,00€        |                         |                  |                  |       |                             |             |
|           | Gesamt       | 1.641,40 €   | Bem                     | erkung           |                  | v     |                             |             |
|           |              |              | Kassenabschluß du       | rchführen und Au | usdruck erstelle | m     |                             |             |
|           |              |              | Kasse                   | nvorgänge Detai  | s drucken        |       | 9 10 11 12 13 14 15 16      | 17 18 19 20 |
| Werte     |              |              |                         |                  |                  |       |                             |             |
| Einzah    | lungen 0.00€ | Gutscheine   | 0,00 € Rechnungen       | 0.00 € Mw        | st voll 1.338,   | 75€ / | Anzahl Kunden 2             |             |
| Auszah    | lungen 0,00€ | Gutschriften | 0,00€                   | Mws              | t halb 0,        | 00€   | Durch. Kunde 669,38 €       |             |

Sobald das Kassenabschlussfenster geöffnet ist, können Sie mit dem Zählen Ihres Bargeldes und elektronischen Zahlungsarten (EC / Kreditkarte) beginnen.

Starten Sie auf der linken Seite und geben Sie in die entsprechenden Felder die Anzahl (Stückelung) des Bargeldes ein. Diese Angaben werden zu dem Kassenabschluss gespeichert. Als nächstes schließen Sie Ihr EC / Kreditkarten Terminal ab und geben die Beträge bei Telecash (EC) und Kreditkarten ein. Sollten Sie mit Lastschriften an der Kasse gearbeitet haben, muss hier die Summe der Lastschriftbeträge eingeben werden.

Je nach den Einstellungen gibt die Kasse Ihnen jetzt den "Abschöpfungsbetrag" vor. Diesen Betrag müssen Sie am Ende aus der Kasse entnehmen. Sollten Sie einen anderen Betrag aus der Kasse abschöpfen wollen, dann geben Sie diesen bitte im Feld "Abschöpfung" an. Es ändert sich somit der neue Kassenvortrag (= neuer Kassenanfangsbestand)

In das Feld Bemerkung können Sie sich "Besonderheiten (z.B. starker Regen etc.) vermerken. Dies dient zum einen der Dokumentation, zum anderen kann man diese Daten später statistisch auswerten.

Auf der rechten Seite bekommen Sie statistische Daten angezeigt. Sollte Ihre Kasse aufgrund der Hardware zu lange benötigen um diese Daten anzuzeigen, dann können Sie die Berechnung in den Einstellungen der Kasse unterbinden.

Um den Abschluss final durchzuführen klicken Sie bitte auf den grünen Schalter "Kassenabschluss durchführen und drucken". Die Daten werden jetzt gespeichert, und es erfolgt die Buchung der Abschöpfung.

Wichtig - Der Kassenabschluss kann nicht wiederholt werden und muss am gleichen Tag der Kassenbuchungen durchgeführt werden. Die Kasse muss jeden Tag abgeschlossen werden. Nach einem Kassenabschluss können für den aktuellen Tag keine Buchungen mehr durchgeführt werden.

Sollte es zu Unstimmigkeiten in der Kasse gekommen sein, dann können Sie sich mit Hilfe des Schalters "Kassenvorgänge Details" ein Journal der Kassenbuchungen drucken.

### Finanzbericht

Mit dem Finanzbericht haben Sie die Möglichkeit, die Kassendaten über einen längeren Zeitraum auszuwerten.

| Finanzbericht      |                           |                      |             |        |               |             |             |         | _       |      | ×    |
|--------------------|---------------------------|----------------------|-------------|--------|---------------|-------------|-------------|---------|---------|------|------|
| Von                |                           | Bis                  | Zeitraum    |        |               |             | Von Datum   |         | Bis Dat | um   |      |
| Kasse EG_1         | <ul> <li>Kasse</li> </ul> | EG_1 ~               | Aktueller N | Nonat  |               |             | 01.09.2016  | 15      | 30.09.2 | 2016 | 15   |
| Berechnung starter | n Drucke<br>Sonde         | en mit<br>erbelege 🔲 |             |        |               |             | <b>1</b>    | rucken  |         | Vors | chau |
| Kassenumsätze      |                           |                      |             | Teleca | sh            |             | Kreditkart  | en      |         |      |      |
| Artikel 19 %       | 2.970,34 €                | Artikel 19 %         | 0,00€       |        | Umsatz        | 321,30€     | ı           | Jmsatz  | 0,00    | €    |      |
| Artikel 7 %        | 0,00€                     | Artikel 7 %          | 0,00€       |        | Anzahl        | 1           |             | Anzahl  |         | 0    |      |
| Artikel 0 %        | 0,00€                     | Artikel 0 %          | 0,00€       | aus    | Abschluss (   |             | aus Abs     | schluss | ]       |      |      |
| Gutscheine         | 50,00 €                   | Gutschriften         | 0,00€       |        |               |             |             |         |         |      |      |
| Bez. Rechnungen    | 0,00€                     |                      |             | Durchs | schnittliches | Kundenaufko | mmen am Tag | -       |         |      |      |
| Einzahlungen       | 0,00€                     |                      |             |        |               |             |             |         |         |      |      |
| Einnahmen          | 3.020,34 €                | Ausgaben             | 0,00€       |        |               |             |             |         |         |      |      |
|                    |                           |                      |             |        |               |             |             |         |         |      |      |
| Abschöpfung        | 0,00€                     |                      |             |        |               |             |             |         |         |      |      |
| Umsatz Laden       | 2.970,34 €                |                      |             |        |               |             |             |         |         |      |      |
| Anzahl Kunden      | 7                         | Umsatz Kunde         | 424,33€     |        |               |             |             |         |         |      |      |
|                    |                           |                      |             |        |               |             |             |         |         |      |      |
|                    |                           |                      |             | 9      | 10 11         | 12 13       | 14 15       | 16 1    | 17 18   | 19   | 20   |
|                    |                           |                      |             |        |               |             |             |         |         |      |      |
|                    |                           |                      |             |        |               |             |             |         |         |      |      |
|                    |                           |                      |             |        |               |             |             |         |         |      |      |
|                    |                           |                      |             |        |               |             |             |         |         |      |      |
|                    |                           |                      |             |        |               |             |             |         |         |      |      |
|                    |                           |                      |             |        |               |             |             |         |         |      |      |

Grenzen Sie im oberen Teil den gewünschten Zeitraum und die Kassenterminals ein. Klicken Sie dann auf den grünen Schalter "Berechnen". Nachdem die Daten berechnet wurden, können Sie diese drucken.

Möchten Sie auch die Sonderbelege (Gutscheine, Aus-/Einzahlungen etc.) drucken, aktivieren Sie das Kästchen "Sonderbelege".

Diese Auswertung eignet sich sehr gut um Mittelwerte zu berechnen, z.B. den durchschnittlichen Umsatz pro Kunde.

# Einstellungen

### Terminals

Legen Sie hier Ihre Kassenterminals an.

Hierzu auf den Schalter mit dem grünen Plus drücken (unten links). Um eine Kasse zu löschen drücken Sie auf den Schalter mit dem roten Minus. (Die gebuchten Belege werden nicht gelöscht; Sie können nach dem Löschen die Kasse mit der entsprechenden Nummer nicht mehr öffnen.)

| Einstellungen |         |       |                |                |                  | 1 <u></u>      |  | × |        |  |
|---------------|---------|-------|----------------|----------------|------------------|----------------|--|---|--------|--|
| Terminals     | Drucken | Grund | leinstellungen | Externe Geräte | Kurztasten Start |                |  |   |        |  |
| Kassennummer  |         |       | Bezeichnung    |                |                  | Anfangsbestand |  |   |        |  |
|               |         | 1     | Kasse EG_1     |                |                  | 150            |  |   |        |  |
|               |         | 2     | Kasse EG_2     |                |                  |                |  |   | 483,35 |  |
| 3             |         |       | Kasse OG_1     |                |                  | 0,0            |  |   |        |  |
| 5             |         | 5     | Kasse OG_2     |                |                  | 50,0           |  |   |        |  |
|               |         | 6     | Kasse OG_3     |                |                  | 0,             |  |   |        |  |
| 7             |         |       | Kasse UG       |                |                  |                |  |   | 0,0    |  |
|               |         |       | Kassenummer250 |                |                  |                |  |   | 0,0    |  |
|               |         |       |                |                |                  |                |  |   |        |  |
|               | -       |       |                |                |                  |                |  |   |        |  |

### Drucken

| Terminals | Drucken     | Grundeinstellungen       | Externe Gera           | Kurztasten Start                                                                        |                      |  |  |
|-----------|-------------|--------------------------|------------------------|-----------------------------------------------------------------------------------------|----------------------|--|--|
|           |             |                          | Belegart G<br>Bon Kopf | Quittung (Rechnung A5 )                                                                 | keine                |  |  |
|           |             |                          | Bon Fuß                | inke für Ihren Einkauf!                                                                 |                      |  |  |
|           |             | La                       | istschrifttext         | ermit ermächtige ich die Firms sykasoft<br>.KG den genannten Betrag von me<br>zubuchen. | GmbH &<br>inem Konto |  |  |
|           |             | Quittungsko              | pie drucken [          |                                                                                         |                      |  |  |
|           |             | Quittung nach Gutsch     | ein drucken            |                                                                                         |                      |  |  |
|           |             | Adres                    | sse drucken            |                                                                                         |                      |  |  |
| (         | Quittung na | ach Lastschrift / Teleca | ash drucken [          |                                                                                         |                      |  |  |
|           |             | Text für Anzahl          | ung auf Bon            | zahlung                                                                                 |                      |  |  |
|           |             |                          |                        |                                                                                         |                      |  |  |

### Belegart

Legen Sie hier fest, welche Belegart der Standard sein soll. Haben Sie hier z.B. A5 gewählt, wird automatisch beim Beenden des Kassiervorgangs durch den Schalter "Mit Bon" ein A5 Bon erstellt.

#### **Bon Kopf**

Die Kopfdaten des Bons werden aus den allgemeinen Firmendaten gelesen. Möchten Sie einen abweichenden Bon-Kopf haben, dann können Sie diesen hier anlegen.

#### **Bon Fuß**

Geben Sie hier ein, was Sie unten am Schluss Ihres Bons stehen haben möchten. UstNr, Öffnungszeiten etc. werden hier eingetragen.

#### Quittungskopie drucken

Es wird nach jedem Bon eine Kopie gedruckt.

#### Adresse drucken

Wurde dem Kassenvorgang eine Adresse zugeordnet, so wird diese auf dem Bon mit ausgegeben. Dies ist gerade dann wichtig, wenn der Beleg steuerlich angesetzt werden soll.

### Quittung nach Telecash (EC Karte).

Zahlt der Kunde elektronisch, können Sie hier bestimmen, ob eine Quittung gedruckt wird, auch wenn die Einstellung Belegart auf "keine" steht.

### Text für Auszahlung auf Bon

Legen Sie hier fest, was Sie als Bezeichnung bei einer Auszahlung auf dem Bon gedruckt haben möchten. Standard hier ist "Auszahlung".

### Grundeinstellungen

| <b>Ferminals</b>                                                                            | Drucken    | Grundeinstellungen     | Externe Ge   | räte    | Kurztasten Start |  |  |
|---------------------------------------------------------------------------------------------|------------|------------------------|--------------|---------|------------------|--|--|
| Terminalnummer 1                                                                            |            |                        |              |         |                  |  |  |
| Gutschein auszahlen ab                                                                      |            |                        |              | 30,0    | 00€              |  |  |
| Gutschein erstellen ab<br>Adresse abfragen ab                                               |            |                        |              | 5,00    | Э€               |  |  |
|                                                                                             |            |                        |              | 1.00    | 00,00€           |  |  |
| Warnmenge<br>Warnpreis<br>Eingabe der Initialien<br>Sofort neuer Beleg (lokale Einstellung) |            |                        | 100          | 0,00    |                  |  |  |
|                                                                                             |            |                        | 1.00         | 00,00 € |                  |  |  |
|                                                                                             |            |                        | ~            |         |                  |  |  |
|                                                                                             |            |                        |              |         |                  |  |  |
|                                                                                             | Kasse erst | t bei Eingabe des Betr | ages öffnen  | •       |                  |  |  |
|                                                                                             |            | Nur angelegte Artik    | el kassieren |         |                  |  |  |
| Abschöpfungsbetrag nicht vorgeben                                                           |            |                        |              |         |                  |  |  |
|                                                                                             | Initi      | alien vor neuem Vorg   | ang löschen  | •       |                  |  |  |
|                                                                                             |            | Lager- / Bestellbestar | nd anzeigen  |         |                  |  |  |
|                                                                                             | Ab ne      | egativen Betrag Adres  | se abfragen  | -50,    | 00 €             |  |  |
|                                                                                             | K          | asse Abschluss Statis  | tik anzeigen | ~       |                  |  |  |

### **Terminalnummer**

Jedes Kassenterminal benötigt eine eindeutige Nummer. Diese legen Sie hier fest. Die Nummern legen Sie unter dem Reiter "Terminals" in den Einstellungen fest.

### Gutschein auszahlen ab

Wenn der Restwert eines Gutscheins unterschritten wird, fragt die Kasse Sie, ob Sie diesen auszahlen möchten. Diesen Grenzbetrag legen Sie hier fest.

#### Gutschein erstellen ab

Bei einem negativen Kassiervorgang (z.B. bei einer Rückgabe) fragt die Kasse Sie, ob ein Gutschein ausgestellt werden soll. Diesen Grenzbetrag legen Sie hier fest.

#### Adresse abfragen ab

Um einen Kassenbon steuerlich geltend zu machen muss ab einer bestimmten Bonhöhe die Adresse des Kunden auf den Bon gedruckt werden. Aktuell (Stand 2016) liegt diese bei 150,- €. Diesen Grenzbetrag legen Sie hier fest.

#### Warnmenge

Hier bestimmen Sie, ab welcher Höhe der Menge bei einer Position eine Warnmeldung erscheint.

#### Warnpreis

Legen Sie fest, ab welcher Höhe des VK Preises bei einer Position eine Warnmeldung erscheint.

#### Eingabe der Initialen

Bei jedem neuen Kassenvorgang können Sie vermerken, welcher Mitarbeiter diesen getätigt hat. Diese Initialen werden dann auch auf dem Kassenvorgang gedruckt. Die aktuellen GoBD Vorgaben sagen, dass jeder Kassenvorgang einem Kassierer zugeordnet werden muss. Aktivieren Sie dieses Kästchen, müssen bei jedem Kassenbeleg die Initialen eigegeben werden.

#### Initialen vor neuem Vorgang löschen

Ist diese Option deaktiviert, bleiben die Initialen des letzten Kassierers bei einem neuen Kassenbeleg in der Kasse stehen. Dies hat den Vorteil, dass bei einem gleichen Kassierer die Initialen nicht immer neu eingegeben werden müssen. Allerdings haben Sie hier die Fehlerquelle, dass Sie einen Beleg mit den falschen Initialen erstellen, weil Sie vergessen haben, diese zu ändern.

#### **Sofort neuer Beleg**

Nach jedem Kassenvorgang wird sofort ein neuer Kassenvorgang gestartet. Hierdurch sparen Sie sich einen Klick. Diese Option darf nur aktiviert werden, wenn Sie nicht mit Kassierer Kurztasten arbeiten.

#### Kasse erst bei Eingabe des Betrages öffnen

Legen Sie fest, wann die Kassenschublade geöffnet wird. Ist diese Option nicht aktiviert, öffnet sich die Schublade an Anfang des Kassiervorgangs.
### Nur angelegte Artikel kassieren

Ist diese Option aktiviert, können keine manuellen Artikel in der Kasse angelegt werden. Der entsprechende Schalter im Kassenvorgang ist dann ist dann nicht sichtbar.

### Abschöpfungsbetrag nicht vorgeben

Der Abschöpfungsbetrag ist der Betrag, den Sie am Abend nach dem Abschluss aus der Kasse entnehmen müssen, um diesen zur Bank zur bringen. Dieser Betrag wird Ihnen errechnet und beim Abschluss vorgegeben. Möchten Sie diese Vorgabe nicht, dann aktivieren Sie diese Option.

#### Lager-/ Bestellbestand anzeigen

Diese Option legt fest, ob der Lager- und Bestellbestand pro Artikel in der Kasse angezeigt werden soll. Diese Option könnte aus Geschwindigkeitsgründen deaktiviert werden.

### Ab negativen Betrag Adresse abfragen

Legen Sie hier fest, ab welchem negativen Betrag die Adresse des Kunden dem Bon zugeordnet werden soll. Dies dient hauptsächlich der Dokumentation von Rückgaben.

#### Kasse Abschluss Statistik anzeigen

Beim Kassenabschluss erhalten Sie auf der rechten Seite des Bildschirms diverse statistische Daten. Die Berechnung dieser Daten kann je nach System einen Moment dauern. Deaktivieren Sie diese Option, wenn die Berechnung der Daten zu lange dauert. Sie können sich die Daten aber ganz individuell beim Abschluss anzeigen lassen.

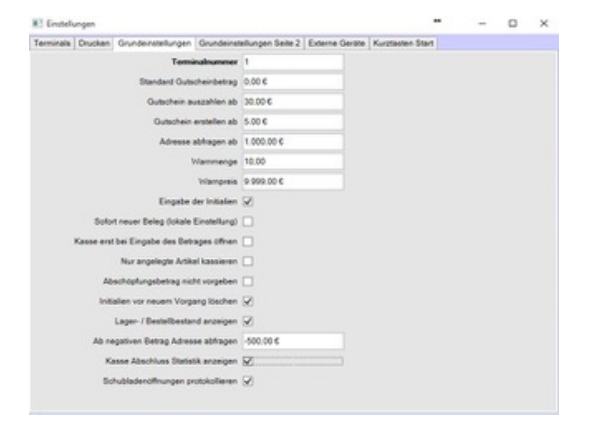

#### Kassenöffnungen protokollieren

Hier legen Sie fest, ob sich das System die Öffnungen der Schublade "merken" soll. Wir empfehlen Ihnen, diese Option aktiviert zu lassen, um bei einer Kassenprüfung diese Daten vorlegen zu können.

### Grundeinstellungen 2

| Einstelle | ungen   |                    |                            |                | ++               | - | × |
|-----------|---------|--------------------|----------------------------|----------------|------------------|---|---|
| Terminals | Drucken | Grundeinstellungen | Grundeinstellungen Seite 2 | Externe Geräte | Kurztasten Start |   |   |
|           |         | Eing:<br>99er Kass | abeart Geld                | /Stücke ⊖ Zah  | lenfeld 🔾 ohne   |   |   |

### Eingabeart

Beim Kassiervorgang können Sie das Geld, welches Sie vom Kunden bekommen, entweder per Tastatur, per Geldscheinen oder mit Hilfe eines Zahlenfeldes eingeben. Diese Option wird hauptsächlich dann benötigt, wenn Sie mit einem Touch-Bildschirm arbeiten.

#### 99er Kasse

Ist diese Option aktiviert, haben Sie einen weiteren Schalter auf der Hauptmaske, mit dem Sie einen Kassenvorgang in die Kasse mit der Nummer 99 buchen.

Eine 2. Kasse (99) ist immer dann sinnvoll, wenn Sie aus statistischen Gründen Umsätze aus Ihrer "Standard Kasse (in der Regel 1) lieber in die Kasse mit der Nummer 99 buchen. Z.B. wenn Sie Artikel in Kommission verkaufen.

### **Externe Geräte**

| Einstell  | ungen   |                      |               |      |                  |  | × |
|-----------|---------|----------------------|---------------|------|------------------|--|---|
| Terminals | Drucken | Grundeinstellungen   | Externe Ge    | räte | Kurztasten Start |  |   |
|           |         | Kunder               | ndisplay Typ  | DS   | P840 ~           |  |   |
|           |         | Kundendisplay        | Schnittstell  | CO   | ИЗ:              |  |   |
|           |         | Kunden               | display Text  | Her  | zlich Willkommen |  |   |
|           |         |                      |               | -    |                  |  |   |
|           |         | Schublade :          | Schnittstelle | CO   | M2:              |  |   |
|           |         | Schublade über Progr | amm öffnen    |      |                  |  |   |
|           |         |                      |               |      |                  |  |   |
|           |         |                      |               |      |                  |  |   |
|           |         |                      |               |      |                  |  |   |
|           |         |                      |               |      |                  |  |   |
|           |         |                      |               |      |                  |  |   |
|           |         |                      |               |      |                  |  |   |
|           |         |                      |               |      |                  |  |   |
|           |         |                      |               |      |                  |  |   |
|           |         |                      |               |      |                  |  |   |
|           |         |                      |               |      |                  |  |   |
|           |         |                      |               |      |                  |  |   |
|           |         |                      |               |      |                  |  |   |
|           |         |                      |               |      |                  |  |   |
|           |         |                      |               |      |                  |  |   |
|           |         |                      |               |      |                  |  |   |

Hier legen Sie die Schnittstellen der externen Geräte fest. Diese Einstellungen lassen Sie am einfachsten von unserem Support konfigurieren.

### **Kurztasten Start**

| 🔳 Einste | llungen   |          |            |                |                  |  | 70 <u>—</u> 85 | × |
|----------|-----------|----------|------------|----------------|------------------|--|----------------|---|
| Terminal | s Drucken | Grundeir | stellungen | Externe Geräte | Kurztasten Start |  |                |   |
| Taste    | Personal  | Suchen   | Name       |                | Initialien       |  |                |   |
| 1        | 1         | 2        | Florian    | Stahl          |                  |  |                |   |
| 2        | 6         | Q        | Monteu     | r 6            |                  |  |                |   |
| 3        | 0         | 2        |            |                |                  |  |                |   |
| 4        | 0         | 2        |            |                |                  |  |                |   |
| 5        | 0         | 2        |            |                |                  |  |                |   |
| 6        | 0         | 2        |            |                |                  |  |                |   |
| 7        | 0         | Q        |            |                |                  |  |                |   |
| 8        | 0         | 2        |            |                |                  |  |                |   |
| 9        | 0         | Q        |            |                |                  |  |                |   |
|          |           |          |            |                |                  |  |                |   |
|          |           |          |            |                |                  |  |                |   |
|          |           |          |            |                |                  |  |                |   |
|          |           |          |            |                |                  |  |                |   |
|          |           |          |            |                |                  |  |                |   |
|          |           |          |            |                |                  |  |                |   |
|          |           |          |            |                |                  |  |                |   |
|          |           |          |            |                |                  |  |                |   |
| S        |           |          |            |                |                  |  |                |   |

Es können bis zu 9 Kurztasten für Kassierer hinterlegt werden (1-9). Weisen Sie der gewünschten Taste einen Kassierer (muss im Personal angelegt sein) zu.

Um einen neuen Kassenvorgang zu starten brauchen Sie dann nicht mehr auf den großen Schalter "Neuer Kassenvorgang" zu klicken, sondern starten einen neuen Vorgang einfach durch Drücken der jeweiligen Kurztaste. Die entsprechenden Initialen des Kassierers werden jetzt automatisch dem Kassenvorgang zugeordnet und auf dem Bon gedruckt. Weiter können Sie im Personal (Adressdaten) alle Belege sehen, die der jeweilige Mitarbeiter kassiert hat.

Dies ist die komfortabelste Möglichkeit mit Initialen zu arbeiten.

## Der Kassenbildschirm

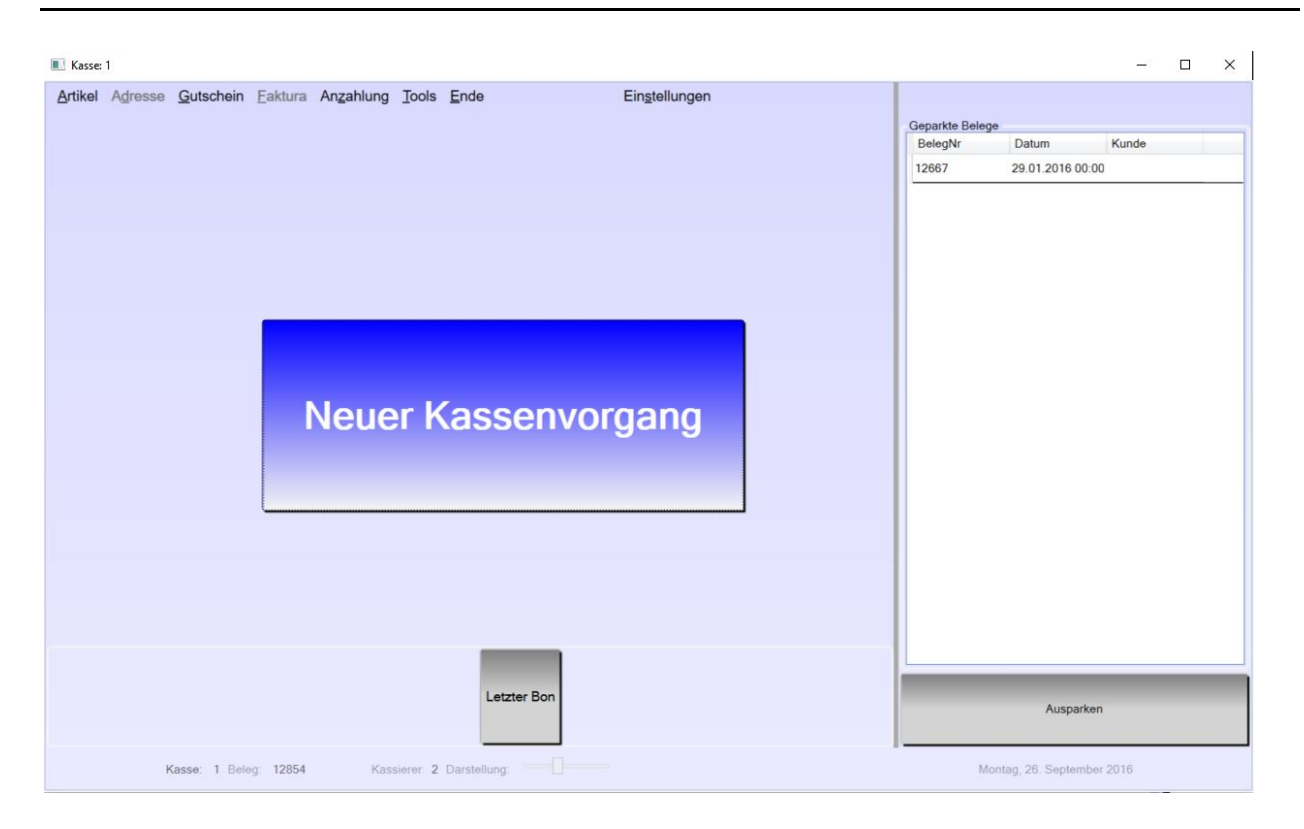

Der Kassenbildschirm setzt sich aus mehreren Elementen zusammen. Manche Elemente werden je nach Anforderung ausgetauscht (z.B. die Anzeige der rechten Seiten).

Sie können die Kasse beliebig in der Größe verändern, und auch die Spaltenbreiten der Tabellen sind frei einstellbar. Anwender, die lieber mit einer größeren Schrift / Anzeige arbeiten möchten, dürfen diese mit dem Schieberegler (im unteren Teil der Kasse) anpassen.

In der Mitte wird entweder der große Schalter mit der Möglichkeit, einen neuen Kassenvorgang zu starten, angezeigt oder die Positionen des aktuellen Kassenvorgangs.

Auf der rechten Seite sehen Sie die Auflistung von geparkten Belegen, sofern es geparkte Belege gibt.

| Kasse: 1, Kassieren: cw                                                           | – 🗆 ×                                                                                                    |
|-----------------------------------------------------------------------------------|----------------------------------------------------------------------------------------------------|
| Artikel Adresse Gutschein Faktura Anzahlung Tools Ende Einstellungen              | <b># -</b>                                                                                                    |
| erstellen einlösen leisten bezahlen verrechnen suchen suchen<br>Artikel<br>Suchen | OK     Kurztext     Ve       GEP-Revisionsrohr 0,75       GEP-Filtersieb für Inline-       GEP-Hauswasserwerk I* |
| Positionen<br>LfdNr Bestellnummer Bezeichnung Menge VK Gesamt                     |                                                                                                    |
| 1 1003002012000 GEP-Filtersieb für Inlir 1 321,30 321,30                          |                                                                                                    |
|                                                                                   |                                                                                                    |
| Summe: 321,30                                                                     | x s                                                                                                    |
| Rückgabe All Rabatt 105 manueller Art.                                            | Letzter EK Letzter VK Funktionen                                                                                 |
| F7 Einparken Letzter Bon Storno F8 Bezahlt                                        | 01.01.0001 01.01.0001 Anzeigen                                                                                   |
| Neuer Preis A Matchcode Chut Ioschen                                              | 19 % 0 D Bestellen                                                                                               |
| Kasse: 1 Beleg: 12855 Kassierer: 2 Darstellung:                                   | Montag, 26. September 2016                                                                                       |

### **Neuer Kassenvorgang**

Durch Klicken des Schalters "Neuer Kassenvorgang" wird ein neuer Beleg in der Kasse erzeugt.

### Artikel in Kassenvorgang

Sie können jetzt in das Feld "Suchen" entweder Ihre Artikel scannen oder aber Artikel durch Eingabe der ersten Buchstabens und ENTER drücken suchen. Wird der Artikel direkt gefunden, z.B. beim Scannen, erscheint dieser in der Liste unter dem Suchfeld.

Wird der Artikel nicht direkt gefunden, da es mehr als einen Treffer gibt, erhalten Sie auf der rechten Seite die Anzeige mit den gefundenen Artikeln.

Sollte der gewünschte Artikel nicht angezeigt werden, können Sie mit den Cursor-Tasten "Hoch" und "Runter" (oder den beiden Schaltern neben dem Suchfeld) weiter suchen oder in der Suche zurück blättern. Beim gewünschten Artikel auf den Schalter mit dem blauen Pfeil klicken. Der Artikel wird dann aus der Suche direkt in den aktuellen Kassenvorgang übernommen. Klicken Sie auf zurück, um die Suche zu beenden.

| 🔳 Kasse: 1, Kassierer: cw                                |                                                                 |                 |          |                    | – 🗆 ×       |
|----------------------------------------------------------|-----------------------------------------------------------------|-----------------|----------|--------------------|-------------|
| Artikel Adresse Gutschein Faktura                        | a Anzahlung Tools Ende                                          | Einstellungen   |          |                    |             |
|                                                          |                                                                 |                 | Gefunden |                    |             |
| Gutschein Gutschein Anzahl<br>erstellen einlösen leisten | ung Rechnung Lieferschein Artikel<br>bezahlen verrechnen suchen | Kunde<br>suchen | ОК       | Kurztext           | Verkauf HKZ |
|                                                          |                                                                 |                 |          | Hand-Rohrbieger I  | 749,00 000  |
| Artikei                                                  |                                                                 |                 |          | Rohreinsatz d 32   | 40,10 000   |
| Suchen                                                   |                                                                 |                 |          | Rohreinsatz d 40   | 58,50 000   |
| Positionen                                               |                                                                 |                 | 440      | Rohreinsatz d 50   | 64,80 000   |
| LfdNr Bes                                                | stellnummer Bezeichnung                                         | Menge \         | 444      | Rohreinsatz d 63   | 67,50 000   |
| 1 80                                                     | HREIN40 Robreinsatz d 4                                         | 0 1             | - dâm    | Rohreinziehzange   | 41,50 000   |
|                                                          |                                                                 | •               | 4444     | Rohrhaltebock Hü   | 1120,00 000 |
| -                                                        |                                                                 |                 | -        | Rohrtaster bis 30( | 85,90,000   |
|                                                          |                                                                 |                 | 334      | Rohrtaster bis 60( | 176 10 000  |
|                                                          |                                                                 |                 |          | Rohrtaster bis 100 | 287 00 000  |
|                                                          |                                                                 |                 |          | Rohrtaster bis 120 | 578.00.000  |
|                                                          |                                                                 |                 |          | Rohrtaster bis 160 | 741 00 000  |
|                                                          |                                                                 |                 |          |                    | 741,00 000  |
|                                                          |                                                                 |                 |          |                    |             |
| <                                                        |                                                                 | >               | ¢        |                    | >           |
|                                                          |                                                                 | Summe: 69,62    |          |                    |             |
|                                                          |                                                                 |                 | Zurück   | Übernehmer         | ·           |

Eine weitere Möglichkeit einen Artikel aufzurufen ist die Schnellauswahl (in der oberen Abbildung sichtbar). Die Schnellauswahl können Sie mit dem "Plus" und "Minus" Schalter füllen oder löschen.

Packen Sie in diese Liste Artikel, die Sie häufig benötigen und i.d.R. nicht scannen können. Genau wie bei der Artikelsuchanzeige klicken Sie einfach auf den Schalter mit dem blauen Pfeil um den entsprechenden Artikel in den aktuellen Kassenbeleg zu buchen.

Als Letztes haben Sie noch die Möglichkeit, den Schalter "Artikel suchen" über dem Suchfeld anzuklicken.

| echnung<br>zahlen |
|-------------------|
| ig<br>1           |

Mit diesem Schalter starten Sie die Artikelsuche der Artikelverwaltung. Suchen Sie wie gewohnt und übergeben dann den gefundenen Artikel an den Kassenvorgang.

Erfassen Sie jetzt alle Artikel und klicken Sie auf den Schalter "Bezahlt" oder drücken Sie die F8 Taste um in den Kassiermodus zu gelangen.

### Kassieren

Der rechte Teil des Bildschirms zeigt Ihnen jetzt die Summe des Kassenvorgangs, und im Feld "Gegeben" wird Ihnen der Zahlungsbetrag vorgeschlagen.

Handelt es sich um eine Barzahlung, dann geben Sie hier den Betrag ein, den Sie vom Kunden in "Bar" erhalten haben. Sie können den Betrag per Tastatur oder mit der Maus / Touch auch über die Geldscheine / Stücke durch Anklicken eingeben. Es wird Ihnen jetzt der Rückgabebetrag ausgerechnet und angezeigt.

Unsere neue Kasse unterstützt bis zu 2 Zahlungsarten pro Kassenvorgang. Sollte der "Bar" Betrag nicht ausreichen, können Sie den restlichen Betrag per EC Zahlung begleichen.

Handelt es sich von Anfang an um einen EC Zahlung, klicken Sie einfach nur auf den Schalter "EC" oder betätigen Sie die F2 Taste.

Möchten Sie den Vorgang in eine Rechnung wandeln, klicken Sie auf den Schalter Rechnung oder betätigen Sie die F3 Taste.

Um den Kassenvorgang abzuschließen wählen Sie eine der Bon-Optionen im unteren Teil des Fensters. Es werden Ihnen auch immer die passenden Funktionstasten mit angezeigt.

Je nach dem was besser zu Ihrem Arbeitsablauf passt,

können Sie klicken, touchen (passende Hardware notwendig) oder mit der Tastatur und den Funktionstasten arbeiten.

Die 3 gängigsten Zahlungsarten können Sie per Schalter bzw. F-Taste erreichen (Bar, EC und Rechnung). In dem Dropdown Feld über "Gegeben" können Sie noch weitere Zahlungsarten aufrufen. Lieferschein

Wandeln Sie auf Knopfdruck den gesamten Kassenvorgang in einen Lieferschein. Die Daten werden dann direkt in das Rechnungsprogramm (Regie) übertragen und der Kassenvorgang wird automatisch storniert.

### Lastschrift

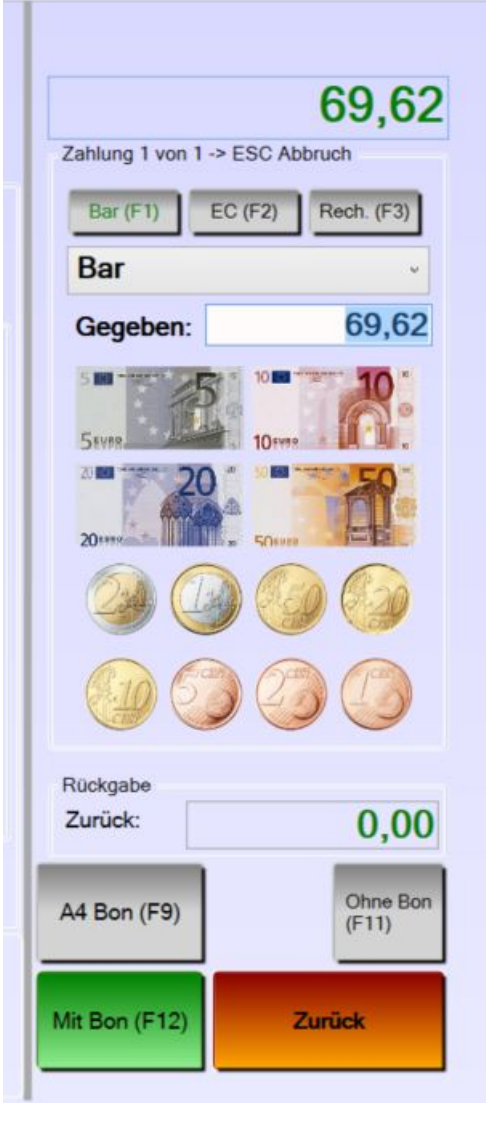

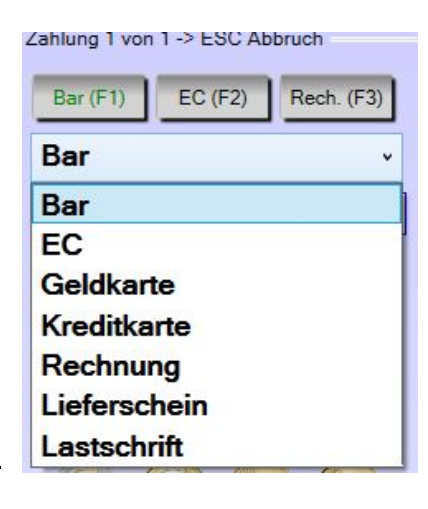

Sie möchten den Betrag vom Konto Ihrs Kunden einziehen, dann wählen Sie Lastschrift (aktuell noch in Arbeit, voraussichtlich implementiert bis Ende 2016).

Im Anschluss müssen Sie dann die Bankdaten des Kunden eingeben, bzw. wenn Sie über einen Kartenleser verfügen, können Sie diesen verwenden.

Beim Kassenabschluss am Ende des Tages erzeugt die Kasse dann eine Datei, welche Sie in Ihre Onlinebanking Software einlesen können.

### Positionsverarbeitung im Kassenvorgang

Nachdem Sie einen Artikel im Kassenvorgang aufgerufen haben, können Sie diesen bearbeiten. Für diesen Zweck benutzen Sie die abgebildeten Schalter bzw. F-Tasten.

| Rückgabe    | F10 Rabatt  | High manueller Art. | FT           | Latztar Ban | Storno | E2 Rozobit  |
|-------------|-------------|---------------------|--------------|-------------|--------|-------------|
| Neuer Preis | Bezeichnung | 'Entf' löschen      | r 7 Emparken |             | SIGINO | 1 o Dezamit |

Zusätzlich können Sie einige Eigenschaften der Artikel auch direkt in der Positionsliste verändern (z.B. Menge, Bezeichnung).

### Menge anpassen

Die Verkaufsmenge einer Position können Sie ändern, indem Sie die Position anklicken (der zuletzt aufgerufene Artikel ist immer automatisch die aktuelle Position) und dann ...

- 1. Die Plus und Minus Tasten am Nummernblock Ihrer Tastatur benutzen. Pro Tastenaschlag erhöht und verringert sich die Menge der aktuellen Position.
- 2. Sie klicken in der Position auf das Mengenfeld. Sie können die Menge hier durch

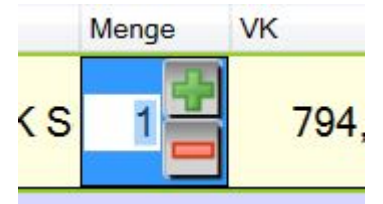

Tastatureingabe verändern oder indem Sie auf die "Plus" und "Minus" Schalter klicken.

3. Sie geben die benötige Menge ein, **bevor** Sie den Artikel scannen, bzw im Suchfeld eingeben. Hierzu die Menge und das arithmetische Zeichen für Multiplikation "\*" auf dem Nummernblock in das Suchefeld schreiben und direkt dahinter den Suchbegriff. In diesem Beispiel erhalten Sie 12 mal den Artikel mit der Bestellnummer "EV"

| Artikel |       |
|---------|-------|
| Suchen  | 12*ev |
|         |       |

Bezeichnung ändern (F4)

Die Bezeichnung des Artikels, welche auch auf dem Kassenbon gedruckt wird, ändern Sie durch Klicken auf den Schalter "F4 Bezeichnung" oder durch Betätigen der F4 – Taste.

| Artikel     |                                     |          |
|-------------|-------------------------------------|----------|
| Bezeichnung | 25 ltr. Behälter Dosierlösung Typ W | Speichem |

Ändern Sie die Bezeichnung dieses Artikels für diesen einen Vorgang und klicken Sie dann auf Speichern.

Sie können die Bezeichnung auch direkt in der Positionstabelle ändern. Die gewünschte Position durch Anklicken auswählen und dann in die Spalte "Bezeichnung" klicken. Ändern Sie die Bezeichnung ab und bestätigen Sie die Eingabe durch ENTER.

### Preis ändern (F9)

Auch die Änderung des Preises betrifft nur den aktuellen Vorgang. Die Änderung wird **nicht** in die Stammdaten zurück geschrieben.

Klicken Sie auf den "F9 Neuer Preis" Schalter oder betätigen Sie die F9 – Taste.

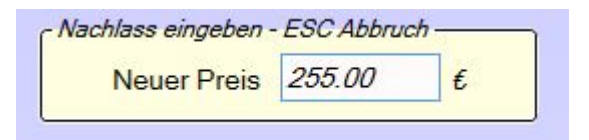

Ändern Sie den aktuellen Preis des Artikels und bestätigen Sie die Eingabe durch ENTER.

### Rabatt gewähren (F10)

Klicken Sie auf den "F10 Rabatt" Schalter oder betätigen Sie die F10 – Taste.

| - Nachlass eingeben - | ESC Abbru | ch ——— |
|-----------------------|-----------|--------|
| Rabatt                | 10.00     | %      |
| Rabatt                | 10.00     | %      |

Der Rabatt wird vom aktuellen Verkaufspreis des Artikels berechnet. Sollten Sie zuvor bereits einen neuen Verkaufspreis festgelegt haben (F9), dann bezieht sich der Rabatt auf diesen Betrag.

### **Rückgabe buchen**

Rufen Sie den Artikel in der Kasse genauso auf, als wenn Sie diesen verkaufen möchten. Klicken Sie auf den "F1 Rückgabe" Schalter oder betätigen Sie die F1 – Taste. Die Menge des Artikels wird negativ. Der Artikel wird am Ende des Kassenvorgangs automatisch dem Hauptlager zugeführt.

Handelt es sich um einen Umtausch, dann scannen Sie den neuen Artikel einfach ein bzw. rufen diesen auf. Die Kasse errechnet dann, ob Sie dem Kunden Geld herausgeben müssen oder Sie noch Geld bekommen.

Sie haben an dieser Stelle aber auch die Möglichkeit, einen Gutschein in der Höhe des negativen Kassenbetrags zu verkaufen. Auf diese Weise bleibt auch bei einer Rückgabe der Umsatz in Ihrem Haus.

### **Manueller Artikel**

Wenn Sie in den Vorgaben die Option "Nur angelegte Artikel …" deaktiviert haben, dann haben Sie die Möglichkeit, einen manuellen Artikel zu verkaufen.

Klicken Sie auf den "F5 Manueller Art." Schalter oder betätigen Sie die F5 – Taste.

| Artikel           |       |    |              |     |    |
|-------------------|-------|----|--------------|-----|----|
| Bezeichnung       | Menge | VK | Mwst         |     |    |
| Manueller Artikel |       | 0  | ● 19 % ○ 7 % | 0 % | ок |

Geben Sie jetzt die Bezeichnung, Menge, VK Preis und MwSt. ein. Mit dem grünen OK Schalter buchen Sie den manuellen Artikel in die Kasse ein. (**ESC** bricht den Vorgang ab).

### Funktionen, die sich auf den gesamten Kassenvorgang beziehen

Während Sie einen Kassenvorgang geöffnet haben, können Sie den ganzen Vorgang bearbeiten.

### Einparken

Anwenderhandbuch sykasoft

Mit dem Schalter "F7 Einparken" können Sie einen kompletten Vorgang parken um diesen später abzuschließen.

Kasse • 609

aen

Geparkte Belege BelegNr

13051

Datum

27.09.2016 00:00

Kunde

Einen Vorgang zu parken ist z.B. praktisch, wenn Sie die Artikel des Kunden bereits eingescannt haben und der Kunde sich dann aber doch noch mal umsehen möchte. Jetzt parken Sie den Vorgang, kassieren den nächsten Kunden und parken den Vorgang dann wieder aus.

Sie können beliebig viele Belege parken. Sollten am Tagesende noch geparkte Belege vorhanden sein, werden diese automatisch storniert.

### Ausparken

Wenn es geparkte Belege in der Kasse gibt, dann werden Ihnen diese am Start-Bildschirm auf der rechten Seite angezeigt. Klicken Sie den gewünschten Beleg der Liste an und klicken dann auf den Schalter "Ausparken" am unteren Rand.

Sollten Sie den falschen Beleg ausgeparkt haben, dann klicken Sie bitte einfach wieder auf "F7 Einparken". Die Liste der geparkten Belege wird wieder angezeigt, und Sie können einen anderen Beleg ausparken.

### Letzter Bon

Haben Sie einen Kassenvorgang abgeschlossen und keinen Bon gedruckt, können Sie, falls benötigt, mit dem Schalter "Letzter Bon" den Bon des letzten Vorgangs drucken. Diese Funktion steht Ihnen auch zur Verfügung, wenn Sie bereits einen neuen Kassenvorgang gestartet haben.

Benötigen Sie nicht den letzten Bon sondern einen Bon der älter ist, dann gehen Sie bitte oben im Menü auf "Tools – Beleg drucken".

#### Storno

Um den aktuellen Kassenvorgang abzubrechen klicken Sie bitte auf den Schalter "Storno". Der Kassenvorgang wird nach Rückfrage abgebrochen, und die Belegnummer wird zurückgesetzt. **Der Storno eines Beleges wird in der Kasse protokolliert.** 

#### F8 Bezahlt

Sind alle Artikel im Kassenvorgang erfasst worden, starten Sie mit dem Schalter "F8 Bezahlt" die Kassieren - Funktion. Alternativ können Sie auch im leeren Suchfeld ENTER drücken.

### Schnelltasten im Kassenvorgang

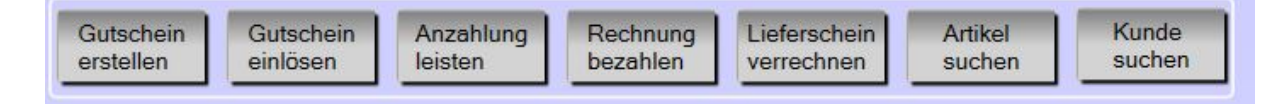

Wichtige Funktionen sind in der Kasse direkt zu erreichen und müssen nicht über das Menü aufgerufen werden. Sobald Sie einen neuen Kassenvorgang gestartet haben, sind die o.a. Schalter aktiv. Die Funktionsweise wurde bereits im Abschnitt Menüleiste erläutert.

### Artikeldetails und Bestellfunktion

In der unteren rechten Ecke des Kassenbildschirms werden einige Artikelinformationen zu dem gerade aktiven Artikel angezeigt.

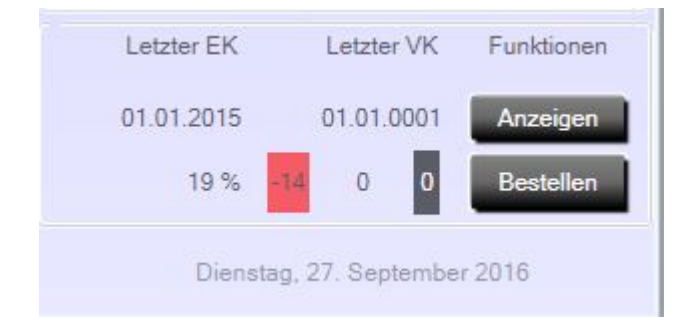

Fahren Sie mit der Maus über die einzelnen Felder, wird ein Fähnchen mit der Beschreibung des Feldes angezeigt. Neben den Einkaufs- und Verkaufsdaten des Artikels sehen Sie den MwSt.-Satz, den Lagerbestand (aktuell rot, weil dieser kleiner 1 ist), die bestellte Menge (es werden hier die Daten aus dem Bestellwesen angezeigt). Direkt neben der bestellten Menge wird noch ein schwarzes Feld mit weißer Schrift (o) angezeigt. Hierzu später mehr.

Weiter haben wir hier noch 2 Schalter.

"Anzeigen" ruft die Artikelbearbeitung mit dem aktuellen Artikel auf. So können Sie schnell Eigenschaften des Artikels bearbeiten, die dann auch beim nächsten Vorgang zur Verfügung stehen (z.B. einen Preis ändern)

"Bestellen" merkt den aktuellen Artikel zum Bestellen vor. Durch mehrmaliges Betätigen des Bestellen Schalters erhöht sich die gewünschte Menge. Diese wird in dem schwarzen Feld mit der weißen Schrift, direkt neben dem Bestellen Schalter angezeigt.

## Kurzanleitung

### Artikel Verkauf

Kassenvorgang starten – Artikel scannen oder aufrufen – F8 Taste – Betrag eingeben – ENTER

#### Menge ändern

- Artikel scannen oder aufrufen Plus / Minus Taste auf dem Nummernblock an der Tastatur betätigen
- Direkt auf die Menge in der Liste mit den Positionen klicken Menge ändern
- Menge vor dem Artikelscannen / aufrufen in das Suchfeld schreiben (12\*) dann Bestellnummer des Artikels

### Bezeichnung ändern

Artikel scannen oder aufrufen – F4 Taste – Bezeichnung eingeben – ENTER

#### Preis ändern

Artikel scannen oder aufrufen – F9 Taste – Preis eingeben – ENTER

### Rabatt ändern

Artikel scannen oder aufrufen – F10 Taste – Rabatt eingeben – ENTER

### Manueller Artikel

Im Kassenvorgang - F5 Taste – Artikeldaten eingeben – ENTER

### Artikel suchen

- Suchbegriff ins Suchfeld eingeben ENTER (oder Cursor Taste nach rechts) Artikel auf der rechten Seite auswählen Mit "Zurück" Schalter Suche beenden
- Menü Artikel Suchen

#### Artikel Rückgabe

Kassenvorgang starten – Artikel scannen oder aufrufen – F1 Taste – F8 Taste – ENTER - Betrag an Kunden geben oder Gutschein erstellen

#### Kassenvorgang in Rechnung wandeln

Kassenvorgang starten – Artikel scannen oder aufrufen – F8 Taste – F3 Taste

### Kassenvorgang in Lieferschein wandeln

Kassenvorgang starten – Artikel scannen oder aufrufen – F8 Taste – Dropdown Feld Zahlungsart öffnen – Lieferschein auswählen

### Tagesabschluss

Menü – Ende – Abschluss. Bargeld zählen – EC Zahlungen eintragen – Abschöpfung eingeben – Abschluss drucken

# Debitoren

## Allgemeines

### Debitoren

Im Programm Debitoren werden die offenen Posten aus Regie- oder Projekt-Rechnungen verwaltet, Zahlungseingänge erfasst, Mahnungen geschrieben und die Rechnungsdaten an eine FIBU-Schnittstelle übergeben.

Das Programm ist anzuwählen über den Knopf *Debitoren* im Hauptmenü oder über das Drop-Down-Menü unter *Kaufmännisch / Zahlungsverkehr / Debitoren*.

Folgende Funktionen stehen Ihnen in der Debitorenverwaltung zur Verfügung.

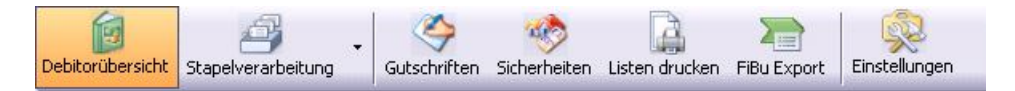

Bei allen Tabellen in der Debitorenverwaltung können Sie über Rechtsklick die Darstellung der Spalte vorgeben. Sie können die Spalten durch Anhaken in der Kopfzeile ausblenden oder einblenden.

### Vorgabewerte: leere Ansicht, offene Debitoren, letzte Auswahl (Update 17)

Beim Öffnen der Debitorenübersicht kann jetzt über *Einstellungen > Debitoren > Vorgaben* definiert werden, was geladen werden soll (leere Ansicht, offene Debitoren, letzte Auswahl). Default ist offene Debitoren wie bisher.

### Rechtsklickfunktionen

| Auswahl       |
|---------------|
| VerbuchBetrag |
| GsNr          |
| KdNr          |
| KDName        |
| Datum         |
| GsBetrag      |
| Beschreibung  |
| Zurücksetzen  |

### Rechnungs-/Gutschrift-Dokument öffnen (Update 17)

Über die rechte Maustaste gibt es im Menü den neuen Punkt "Rechnungsdokument" oder "Gutschriftsdokument", über den die archivierte PDF geöffnet werden kann. Damit dies funktioniert, muss die automatische PDF Archivierung im Formularassistenten für die Vorlage Rechnung und Gutschrift aktiviert sein.

Die SEPA Datei wird jetzt wie die Bankeinzugsliste nach Kunden- und Rechnungsnummer sortiert.

### Debitorübersicht

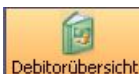

Debitorübersicht In der Debitorenübersicht werden alle gebuchten Rechnungen aus Regie und aus Projekt angezeigt und können bearbeitet werden.

### Verwendungszweck3 (Update 17)

In der SEPA Datei wurde ein neues Feld Verwendungszweck3 mit 86 Zeichen eingefügt. In der SEPA Bankeinzugsliste gibt es hierfür einen neuen Platzhalter Verwendg3.

### **Debitoren suchen**

Unter der Funktionsleiste im Kästchen haben Sie die Möglichkeit nach einer speziellen Rechnung zu suchen. Hier geben Sie bitte die Rechnungsnummer des gesuchten Vorgangs ein. Bitte bestätigen Sie mit der Entertaste. Die gewünschte Rechnung wird angezeigt.

Genaue Informationen über *den Kunden, Rechnungsdaten, Beträge, Statistik, Gewährleistung, Bürgschaftsurkunde, externe Bemerkungen und Buchungen* werden detailliert sichtbar.

| 7654        |           |        | · · · · · · | Kunde                |                         | Daten            |          |             |      | Betrage (Brutto) |             |
|-------------|-----------|--------|-------------|----------------------|-------------------------|------------------|----------|-------------|------|------------------|-------------|
| echNr - KdN | t KdName  | VorgNr | OPBetrag    | KdNr                 | 500                     | RechNr           | 987654   | 1           |      | RechBetrag       | 500,00      |
| 7654 500    | Syka-Solt | 123456 | 500.00      | Name1                | Syka-Soft GmbH & Co. KG | VorgNr           | 123456   | 5           |      | Mahngebühr       | 0,00        |
|             |           |        |             | Name2                | Software                | RechDatum        | 26.03.2  | 2010        |      | Skonto           | 0.00        |
|             |           |        |             | Straße               | Gattingerstr. 11        | Zahlungsziel     | 0        | 26.03.20    | 10   | Minderung        | 0.00        |
|             |           |        |             | PLZ/0it              | 97076 Würzburg          | Skontoziel       | 0        | 26.03.20    | 10   | Gutschrift       | 0.00        |
|             |           |        |             | Bank                 | Sparkasse Mainfranken   | Fallig am        | 26.03.2  | 2010        |      | Sicherheit       | 0.0         |
|             |           |        |             | BLZ                  | 79050000                | Sachbearbeiter   | Adress   | etrustrie : |      | Gewährlst.       | 0.0         |
|             |           |        |             | KontoNr              | 201681                  | KST              |          |             |      | Zahlbetrag       | 0,0         |
|             |           |        |             | Bankeinzug           |                         | MwSt             | 19.00    | 2 2         |      | OP-Betrag        | 500,00      |
|             |           |        |             | Mahnen<br>FiBu-Konto |                         | Druckwährung     | c        |             |      |                  |             |
|             |           |        |             | - Statistik (Nett    | 0]                      | Gewährleistung/8 | ürgechaf | turkunde    |      | Externe Bemerku  | ng          |
|             |           |        |             | Material             | 0,00                    | Bürgschaft       |          | 0.00        | D    |                  |             |
|             |           |        |             | Lohn                 | 0.00                    | Gewährleistung   |          | 0.00        | D    |                  |             |
|             |           |        |             | Wartung              | 0,00                    | Vertragbeginn    |          | 03.05.2010  | 0    |                  |             |
|             |           |        |             | Sonderwitg.          | 0.00                    | Veitragende      |          | 03.05.2012  | z    |                  |             |
|             |           |        |             | Fremdleistung        | 0.00                    |                  |          |             |      |                  |             |
|             |           |        |             | Buchungen            |                         |                  |          |             |      |                  |             |
|             |           |        |             | Datum                | S/H   Betrag   Gegen    | Konto   Konto i  | ntern    | Bemer       | kung |                  | FibuGebucht |
|             |           |        |             |                      |                         |                  |          |             |      |                  |             |

Wenn Sie auf den Pfeil 🗠 mit der linken Maustaste gehen, dann können Sie eine Standard -Suchabfrage auswählen.

| Debitorenv       | verwaltı | ung - Version v | /om 23.06.   | 2010 Beta      |                          |                     |                  |                     |             |
|------------------|----------|-----------------|--------------|----------------|--------------------------|---------------------|------------------|---------------------|-------------|
| Debitorübersicht | Stapelv  | erarbeitung     | Gutschriften | Sicherheiten L | sten drucken FiBu Export |                     |                  |                     |             |
|                  |          |                 |              |                | Kunde                    | Daten               |                  | - Beträge (Brutto)- |             |
|                  | 12 10 1  |                 |              |                | Offene Rechnungen        | RechNr              | R10/0123         | BechBetrag          | 49,980,00   |
| Rechivir V       | LO11     | Konvame         | VorgiNr      | 49.9           | Bezahlte Rechnungen      | VoraNr              | V100199          | Mahngebühr          | 0.00        |
| B10/0125         | 1952     | Eurok Karl      | V100133      | 45.5           | Alle Rechnungen          | BechDatum           | 21 11 2007       | Skopto              | 0.00        |
| B10/0117         | 1962     | Kunze Hans      | V100134      | 1.9            | Ungenaue Suche           |                     | 21.11.2007       | SKONO               | 0,00        |
| B10/0116         | 1090     | Herbert         | V100100      | 2 597 90       | Juane Meleisuade 67      | Zahlungsziel        | 8 29.11.2007     | Minderung           | 0,00        |
| B10/0115         | 1952     | Funk Karl       | V100102      | 583.10         | PLZ/Ort 97076 Würzburg   | Skontoziel          | 0 21.11.2007     | Gutschrift          | 0,00        |
| B060060          | 1090     | Herbert         | P050039      | 4 197 23       | Bank                     | Fällig am           | 29.11.2007       | Sicherheit          | 0,00        |
| R060054          | 1954     |                 | 100003       | 2.320.00       | BLZ 0                    | Sachbearbeiter      | Giesicke 💌       | Gewährlst.          | 0,00        |
| G100013          | 500      | Syka-Soft       | V100185      | -89,25         | KontoNr                  | KST                 | 001 🗸            | Zahlbetrag          | 0,00        |
| 65498            | 500      | Syka-Soft       | 6531         | 500,00         | Bankeinzug               | MwSt                | 19.00 🗸 %        | OP-Betrag           | 49.980.00   |
| 343434           | 1940     | GC              | V100203      | 19,708,00      | Mahnen 🗹                 | Druckwährung        | ELID             |                     |             |
| 324234           | 1905     | Elmer,Karl      | V100198      | 104,50         | FiBu-Konto 50650         | Drackwantung        | Lon V            |                     |             |
| 1589             | 1962     | Kunze, Hans     | V100195      | 119,00         | Statistik (Netto)        | Gewährleistung/Bi   | irgschafturkunde | Externe Bemerku     | ng          |
| 070080           | 1903     | Behmke, Tho     | V100197      | 74,36          | Material 42.0            | 0,00 Bürgschaft     | 0,00             |                     |             |
| 070013           | 1911     | Laube, Dieter   | V100199      | 49.980,00      | Lohn                     | 0.00 Gewährleistung | 0.00             |                     |             |
|                  |          |                 |              |                | Wathing                  | 0.00 Vertracheging  |                  |                     |             |
|                  |          |                 |              |                | waitung                  | 0,00 Veidagbegiili  |                  |                     |             |
|                  |          |                 |              |                | Sonderwitg.              | U,UU Vertragende    |                  |                     |             |
|                  |          |                 |              |                | Fremdleistung            | 0,00                |                  |                     |             |
|                  |          |                 |              |                | Buchungen                |                     |                  |                     |             |
|                  |          |                 |              |                | Datum S/H Betrag 🔻       | GegenKonto Konto ir | itern Bemerkung  |                     | FibuGebucht |
|                  |          |                 |              |                | 21.11.2007 S 49.980,00   | 8410 Schluss        | echnung Heizung  |                     |             |
|                  |          |                 |              |                |                          |                     |                  |                     |             |
|                  |          |                 |              |                |                          |                     |                  |                     |             |
|                  |          |                 |              | 126 100 02     |                          |                     |                  |                     |             |
| 14 Sābas 🖉       |          |                 |              | 136.103,33     |                          |                     |                  |                     |             |
| IT SALZE         |          |                 |              |                |                          |                     |                  |                     |             |
| +                |          |                 |              |                | Bearbeiten Zahlungseinga | ang                 |                  |                     |             |
|                  |          |                 |              |                |                          |                     |                  |                     |             |

Wählen Sie *ungenaue Suche* als Option, wenn Sie auch nach Teilbegriffen suchen möchten. Z.B. bei KdName Sykasoft nach "Syka" suchen, ist die ungenaue Suche deaktiviert, müssten Sie in diesem Beispiel "Syka\*" eingeben, damit "Sykasoft" gefunden wird.

Alle ausgewählten Rechnungen werden angezeigt.

| RechNr   | KdNr | KdName           | VorgNr    | OPBetrag | ^ |
|----------|------|------------------|-----------|----------|---|
| R9846513 | 500  | Syka-Soft        | P98465123 | 0,00     |   |
| R100106  | 500  | Syka-Soft        | V100179   | 595,00   |   |
| R100105  | 500  | Syka-Soft        | V100178   | 3.511,13 |   |
| R100103  | 500  | Syka-Soft        | V100176   | 0,00     |   |
| R10/0111 | 1952 | Funk, Karl       | V100184   | 220,15   |   |
| R10/0110 | 1958 | BTZ Würzburg     | V100183   | 91,63    |   |
| R10/0109 | 1943 | Behmke-Han       | V100182   | 196,35   |   |
| R10/0108 | 1903 | Behmke, Tho      | V100181   | 996,03   |   |
| R10/0107 | 1953 | Himmer, Mich     | V100180   | 448,63   |   |
| R080066  | 1954 |                  | V050089   | 0,00     | = |
| R080065  | 1090 | Herbert          | P080054   | -230,98  |   |
| R080064  | 1954 |                  | P080052   | 0,00     |   |
| R070063  | 1954 |                  | V050090   | 0,00     |   |
| R070061  | 1954 |                  | V070102   | 0,00     |   |
| R060060  | 1954 |                  | P050039   | 0,00     |   |
| R060059  | 1940 | GC               | V060101   | 0,00     |   |
| R060058  | 1940 | GC               | P060042   | 0,00     |   |
| R060057  | 1954 |                  | V060100   | 0,00     |   |
| R060056  | 1952 | Funk, Karl       | P040022   | 0,00     |   |
| R060055  | 1954 |                  | 100003    | 0,00     |   |
| R060054  | 1954 |                  | 100003    | 0,00     |   |
| R050040  | 1954 |                  | V050081   | 0,00     |   |
| R050034  | 1947 | Göbel, Christian | V050065   | 0,00     |   |
| R050032  | 1941 | Richter + Fre    | P050031   | 0,00     | ~ |
|          |      |                  |           | 6.327,94 |   |

Hier haben Sie die Möglichkeit, durch das Anklicken mit der linken Maustaste auf der Tabellenkopfzeile nach der ersten oder nach der letzten Rechnungsnummer zu sortieren. Bei jeder anderen Rubrik haben Sie ebenso die Möglichkeit der Sortierung.

## Detailauswahl

Um eine Detailauswahl zu verwenden gehen Sie bitte mit der linken Maustaste auf 🧔. Es öffnet sich die Detailsuchmaske.

| Suchmakro                      |                 |
|--------------------------------|-----------------|
| Bezeichnung                    |                 |
| Global                         |                 |
| Art                            | Alle Rechnungen |
| Kunde                          |                 |
| RechNr                         |                 |
| VorgangNr                      |                 |
| OPBetrag                       | 0,00            |
| Datum                          | ▼               |
|                                | Do 17.06.2010   |
| VorgangNr<br>OPBetrag<br>Datum | 0,00            |

Folgende Optionen stehen Ihnen hier zur Verfügung:

### Suchmakros

Die Suchmakros können Sie über 🛄 individuell neu anlegen. Um ein gespeichertes Suchmakros abzurufen gehen Sie bitte mit der linken Maustaste auf den Pfeil 💌, und wählen Sie das gewünschte Makro aus. Hier tragen Sie die gewünschte Rubrik ein, z. B. "offen letzter Monat". Wählen Sie bitte das Datum aus. Danach gehen Sie bitte auf den Button "Speichern". Möchten Sie eine Auswahl löschen, so gehen Sie bitte auf das Kreuz 🔀.

### Global

Wenn Sie möchten, dass jeder Arbeitsplatz die gleichen Detailsuchmakros hat, so setzen Sie bitte einen Haken mit der linken Maustaste in das viereckige Feld "Global". Ist der Haken gesetzt, so hat jeder Mitarbeiter die Detailsuche z. B. "offen letzter Monat".

Setzen Sie den Haken nicht, so ist nur eine lokale Anwendung möglich. Die Detailsuche wird dann nur an dem Rechner angezeigt, wo sie auch angelegt wurde.

### Art

Hier können Sie durch Anklicken des Pfeils mit der linken Maustaste die gewünschte Rubrik wählen. Entweder offene Rechnungen, alle Rechnungen, bezahlte Rechnungen oder überzahlte Rechnungen.

### Kunde

Bei Kunde geben Sie die gewünschte Kundennummer oder den Kundennamen ein.

### Rechnungsnummer

Bitte die genaue Rechnungsnummer als Suchoption eingeben. Es wird nach der genauen Rechnungsnummer gesucht und angezeigt.

### Vorgangsnummer

Bitte die genaue Vorgangsnummer eingeben. Die Rechnung mit der Vorgangsnummer wird angezeigt.

### OP – Betrag

Hier können Sie den Rechnungsbetrag als Suchkriterium eingeben. Die Rechnung mit diesem OP-Betrag wird angezeigt.

Eine bestimmte Suchtoleranz beim OP-Betrag können Sie unter Einstellungen Debitoren/Vorgaben/Globale Einstellungen/OPSuchen Toleranz eingeben.

#### Datum

Wenn Sie mit der linken Maustaste auf den Pfeil gehen, so können Sie zwischen folgenden Suchkriterien auswählen: *Eingrenzung; Heute; Aktueller Monat; Letzter Monat; Aktuelles Jahr; Letztes Jahr; 1. Quartal bis 4. Quartal.* 

Sie haben jedoch auch die Möglichkeit einen Haken bei Suchfenster nach Suche schließen zu setzen. Dann auf "Speichern".

Haben Sie Ihr Suchkriterium ausgewählt, so gehen Sie auf den Button "Suchen". Möchten Sie die Detailsuche beenden, gehen Sie bitte auf den Button "Abbrechen".

## Buchungen bearbeiten

Bei jeder ausgewählten Rechnung werden immer die vorgenommenen Buchungen im unteren Bereich angezeigt.

| Datum      | S/H | Betrag   | GegenKonto 🔍 🔻 | Konto intern    | Bemerkung         | FibuGebucht |
|------------|-----|----------|----------------|-----------------|-------------------|-------------|
| 25.02.2009 | S   | 4.425,26 |                | Material        |                   |             |
| 25.02.2009 | S   | 7.699,37 | 8410           | Schlussrechnung | Neu               |             |
| 03.03.2010 | H   | 5.000,00 | 22222222       | Zahlungseingang | Stapelbuchung     |             |
| 25.02.2009 | S   | 2.044,80 |                | Lohn            |                   |             |
| 03.03.2010 | Н   | 2.699,37 |                | Zahlungseingang |                   |             |
| 03.03.2010 | Н   | 230,98   |                | Gewährleistung  | 3,0% aus 7.699,37 |             |

Diese vorgenommenen Buchungen können Sie auch gleich noch einmal bearbeiten. Mit der linken Maustaste die betreffende Zeile anklicken. Auswahl treffen zwischen *Buchung bearbeiten; Buchung löschen und Statistikbuchungen anzeigen*.

Die gewünschten Daten ändern und auf Speichem klicken.

| 2 | Buchung bearbeiten           |
|---|------------------------------|
| × | Buchung löschen              |
| 6 | Rechnung splitten            |
|   | Statistik Buchungen anzeigen |

### Rechnung splitten

Eine besondere Rechtsklickfunktion ist die Auswahl "Rechnung splitten".

| Betrag      | Gegenkonto |   | Bemerkung  |
|-------------|------------|---|------------|
| 1.500,00    | 1 8410     | ~ | Auftrag    |
| 500,00      | 8404       | ~ | Einweisung |
| 3.093,56    | ]          | ~ |            |
|             |            | ~ |            |
| Rest Betrag |            |   |            |

Es besteht die Möglichkeit, den Betrag einer Rechnung auf mehrere Gegenkonten zu buchen. Betrag in die Spalte eingeben, Gegenkonto über den Pfeil auswählen und Bemerkung eingeben. Automatisch wird der Restbetrag ausgerechnet. Sie haben die Möglichkeit, vier verschiedene Konten zu buchen.

| Haben Sie Ihre Auswahl getroffen, so gehen Sie auf   | Buchen | . Ein Zahlungseingang wird jedo | och |
|------------------------------------------------------|--------|---------------------------------|-----|
| nicht automatisch auf die gesplittete Rechnung gebuc | cht.   |                                 |     |

## Zahlungseingang

| Debitore        | nverwalt   | ung - Version v | om 21.05.    | 2010 Beta             |                    |                       |                |               |                                              |                              |
|-----------------|------------|-----------------|--------------|-----------------------|--------------------|-----------------------|----------------|---------------|----------------------------------------------|------------------------------|
| Debitorübersich | ht Stapelv |                 | Gutschriften | Sicherheiten Listen o | drucken FiBu Expor | t Einstellungen       |                |               |                                              |                              |
|                 |            |                 |              |                       | Kunde              |                       | Daten          |               | Beträge (Brutto)                             |                              |
| BechNr          |            | KdName          | VoraNr       | OPBetrag              | KdNr               | 500                   | RechNr         | 987654        | RechBetrag                                   | 500,00                       |
| 65500           | 500        | Syka-Soft       | 6532         | 1.562.00              | Name1              | Syka-Soft GmbH & Co   | o. KG VorgNr   | 123456        | Mahngebühr                                   | 0,00                         |
| 987654          | 500        | Syka-Soft       | 123456       | 500,00                | Name2              | Software              | RechDatum      | 26.03.2010    | Skonto                                       | 0,00                         |
| G100013         | 500        | Syka-Soft       | V100185      | -89,25                | Straße             | Gattingerstr. 11      | Zahlungsziel   | 0 26.03.2010  | Minderung                                    | 0.00                         |
| R060054         | 1954       |                 | 100003       | 2.320,00              | PL7/0#             | 97076 Wiirzburg       | Skontoziel     | 0 26.03.2010  | Gutechrift                                   | 0.00                         |
| 2060055         | 1954       |                 | 100003       | 5.093,56              | Deul               | Coolered Mainford     | Skorkozier     | 20.03.2010    | Cickeduck                                    | 0,00                         |
| R060056         | 1952       | Funk, Karl      | P040022      | 5.693,28              | Bank               | Sparkasse Mainfranki  | en Fallig am   | 26.03.2010    | Sichemeit                                    | 0,00                         |
| R060057         | 1954       |                 | V060100      | 69,62                 | BLZ                | 79050000              | Sachbearbeiter | Administrator | Gewährlst.                                   | 0,00                         |
| R060058         | 1940       | GC              | P060042      | 772,04                | KontoNr            | 201681                | KST            | ~             | Zahlbetrag                                   | 0,00                         |
| R060060         | 1954       |                 | P050039      | 26.197,23             | Bankeinzug         |                       | MwSt.          | 19,00 🗸 %     | OP-Betrag                                    | 500,00                       |
| R10/0107        | 1953       | Himmer, Mich    | V100180      | 448,63                | Mahnen             |                       | Druckwährung   | 8             |                                              |                              |
| R10/0108        | 1903       | Behmke, Tho     | V100181      | 996,03                | FiBu-Konto         |                       |                |               |                                              |                              |
| R10/0109        | 1943       | Behmke-Han      | V100182      | 196,35                | Zahlungsein        | gang                  |                |               | Tastenkürzel                                 |                              |
| R10/0110        | 1958       | BTZ Würzburg    | V100183      | 91,63                 | Zahlda             | itum                  | 10.06.2010     |               | Alt+R: (Zurücksetzer<br>Alt+K: (Bestbetrag a | n/Reset)<br>uf Skontol       |
| R100106         | 500        | Syka-Soft       | V100179      | 595,00                | Zahlbe             | trag                  | 500,00         | ~             | Alt+M: (Restbetrag a                         | ar Skonkoj<br>auf Minderung) |
|                 |            |                 |              |                       | Mahngel            | pühr                  | 0.00           | ~             | Alt+ i: (Restbetrag a                        | uf Sicherheit)               |
|                 |            |                 |              |                       | Ski                | noto 0.0 %            | 0.00           | ~             | Alt+U: (Buchen)                              | swanienj                     |
|                 |            |                 |              |                       | 11.1               |                       | 0,00           |               |                                              |                              |
|                 |            |                 |              |                       | Minde              | ung 0,0 %             | 0,00           |               |                                              |                              |
|                 |            |                 |              |                       | Siche              | rheit 0,0 %           | 0,00           | ×             |                                              |                              |
|                 |            |                 |              |                       | Gutso              | shrift 📃              | Entf. 0,00     | ~             |                                              |                              |
|                 |            |                 |              |                       | Gewährleist        | ung 0,0 %             | 0,00           | ~             |                                              |                              |
|                 |            |                 |              |                       | Bürgso             | haft 0,0 %            | 0,00           | ~             |                                              |                              |
|                 |            |                 |              |                       | Beginn und         | I Art 10.06.2010 💌    | VOB (2 Jahre)  |               |                                              |                              |
|                 |            |                 |              | 44.446,12             | Restbe             | trag 0,0 %            | 0,00           |               |                                              |                              |
| 9 Sätze 🛛 💆     |            |                 |              |                       |                    | verfügbare Gutschrift |                | Rushan        |                                              |                              |
| +               |            |                 |              |                       | Bearbeite          | n Abbreche            | n L            | Buchen        |                                              |                              |
|                 |            |                 |              |                       |                    |                       |                |               |                                              |                              |

Zahlungseingang Wählen Sie einen offenen Posten aus, um einen Zahlungseingang zu erfassen. Tragen Sie das Zahlungsdatum ein. In das Feld *Zahlbetrag* können Sie den gesamten offenen Betrag oder aber auch einen Teilbetrag eingeben. Der Teilbetrag wird dann automatisch vom Gesamtbetrag abgezogen, der Restbetrag errechnet. Genauso wird der Betrag auch errechnet bei Eintragung von *Skonto, Minderung, Sicherheit, Gutschrift, Gewährleistung und Bürgschaft.* 

Wenn Sie einen Zahlungseingang buchen möchten, haben Sie die Möglichkeit, mehrere Konten anzusprechen. Die Zahlung kann auf das Erlöskonto gebucht werden. Auch die Mahnkosten oder Skonto usw. kann man auf das vorgegebene Konto buchen. Gegenkonto einrichten über Adressen und Doppelklick in Gegenkonto.

Unter Einstellungen /Debitoren/FiBuKonten können FiBu Konten angelegt werden.

### Gutschriften auf offene Posten buchen

Verfügbare Gutschriften leuchten jetzt grün auf. Möchten Sie auf den offenen Posten eine oder mehrere Gutschriften buchen, so gehen Sie bitte mit der Maus auf das Kästchen 🗔 neben dem grünen Feld Gutschrift. Wenn Sie als Zahlbetrag den vollen offenen Betrag eingegeben haben, so

erscheint die Meldung "Zahlbetrag leeren" oder Abbrechen. Gehen Sie auf *Zahlbetrag leeren*, so wird dieser auf Null gesetzt.

|                                  | VerbuchBetra | g GsNr         | GsBetrag        | KdNr | KDName         | Datum      |
|----------------------------------|--------------|----------------|-----------------|------|----------------|------------|
|                                  | 0,0          | 0   G100013    | 89,25           | 500  | Syka-Soft GmbH | 01.06.2010 |
|                                  |              |                |                 |      |                |            |
|                                  |              |                |                 |      |                |            |
|                                  |              |                |                 |      |                |            |
|                                  |              |                |                 |      |                |            |
| Satz                             |              |                | III             |      |                | _          |
| Satz  <br>ummen                  |              |                | ,uu             |      |                |            |
| Satz  <br>ummen<br>OPBe          | trag         | 112,00         | Rechnung: 65500 |      |                |            |
| Satz  <br>ummen<br>OPBe<br>Gutsc | trag         | 112,00<br>0,00 | Rechnung: 65500 |      |                |            |

Steht im Feld Zahlbetrag ein geringerer Betrag, so werden Ihnen die verfügbaren Gutschriften angezeigt.

Es öffnet sich die Gutschriftenauswahl. Mit der linken Maustaste setzen Sie bitte den Haken bei

Bitte auf den Button "Übernehmen" gehen. Ihre ausgewählte Gutschrift wird auf den Zahlungseingang gebucht.

Haben Sie alle Angaben zu Ihrem Zahlungseingang eingegeben, so gehen Sie auf Es kommt die Meldung "Buchung erfolgreich", auf OK klicken.

| Debitoren |                                     |  |
|-----------|-------------------------------------|--|
|           | Buchung erfolgreich!                |  |
|           | ОК                                  |  |
|           | Antwort bis zum Programmende merken |  |
|           | Antwort f ür immer merken           |  |
|           |                                     |  |

### Bearbeiten eines offenen Postens

Bearbeiten Es werden Detailinformationen zu einem offenem Posten angezeigt. Folgendes können Sie ändern: *Konto; alle Daten und Externe Bemerkung*.

### Anlegen eines offenen Postens

Gehen Sie mit der linken Maustaste auf das Plus 🖃.

Buchen

| Debitorenverwaltung - Version vom 21.05.2010 Beta                     |                                                                                                    |                   |
|-----------------------------------------------------------------------|----------------------------------------------------------------------------------------------------|-------------------|
| Debitorübersicht Stapelverarbeitung - Gutschriften Sicherheiten Liste | n drucken FiBu Export                                                                                                    |                   |
| Rechir Kalvi Kalvane Vorgir OPBetrag                                  | Kunde       Name1       RechNir         Name2       RechNir         Name2       Straße         Straße       Straße         PLZ/Ort       Skontoziel         Bank       Skontoziel         Bank       Sachbearbeiter         Administrator       KartoNir         Barkeinzug       MwSt.         Mahnen Ø       Druckwährung         FiBuckonto       Schlussrechnung         Betrag       Bemerkung | Externe Bemerkung |
| 996.03                                                                |                                                                                                    |                   |
| +                                                                     | Speichern                                                                                                    |                   |

Geben Sie im Detailfenster Ihren Kunden, die Daten, die Buchungen und ggf. externe Bemerkung ein. Danach bitte mit der linken Maustaste auf Speichem.

### Löschen eines offenen Postens

Mit Rechtsklick auf den offenen Posten können Sie diesen löschen.

## Stapelverarbeitung

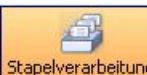

Stapelverarbeitung Klicken Sie auf Stapelverarbeitung, so werden Ihnen alle offenen Rechnungen

angezeigt.

|                                                                       | erwaltung - Vo   | ersion vom | 15.06.201       | 0 Beta           |                         |                    |            |               |            |           |            |  |
|-----------------------------------------------------------------------|------------------|------------|-----------------|------------------|-------------------------|--------------------|------------|---------------|------------|-----------|------------|--|
| itorübersicht                                                         | Stapelverarbeitu |            | Sichriften Sich | w<br>herheiten I | Listen drucken FiBu Exp | )<br>port Einstell | ungen      |               |            |           |            |  |
| Bankverbindung Alle offene Rechnungen Zahldaten                       |                  |            |                 |                  |                         |                    |            |               |            |           |            |  |
| Bankname Sparkasse Würzb Rechningen och Bankname Zahldatum 17.06.2010 |                  |            |                 |                  |                         |                    |            |               |            |           |            |  |
| Kontoinhaber Sukasoft Iza                                             |                  |            |                 |                  |                         |                    |            |               |            |           |            |  |
| Kontoinhaber Sykasoft                                                 |                  |            |                 |                  |                         |                    |            |               |            |           |            |  |
| Bankleitzahl                                                          | 70090050         | Ré         | echnungen Mał   | nngebühren       | offen                   |                    |            |               |            |           |            |  |
|                                                                       |                  | 칠 M-       | ahnfähige Rech  | hnungen          |                         |                    |            |               |            |           |            |  |
|                                                                       |                  | 🗹 Le       | tzte Auswahl    |                  | ·····                   |                    |            |               |            |           |            |  |
| 0.10                                                                  | 10               |            |                 |                  |                         |                    |            |               |            |           |            |  |
| Debitorenausw                                                         | ani              | 7.18.1     | 0.00            | 14 101           | L IZ BI                 |                    | D 10 1     | 7.11 011      |            |           | - Francis  |  |
| Auswahl H                                                             | HechNr V         | Zahlbetrag | UPBetrag        | KdNr<br>1911     | KdName                  | VorgNr             | HechBetrag | ZahlungBisher | Mahngebuhr | Mahnstute | FalligAm   |  |
|                                                                       | 10/0123          | 0,00       | 43.380,00       | 1952             | Eurok Karl              | V100194            | 43.380,00  | 0,00          | 0,00       | 0         | 24.06.2010 |  |
| E F                                                                   | 10/0117          | 0.00       | 1.905.79        | 1962             | Kunze, Hans             | V100193            | 1.905.79   | 0.00          | 0.00       | 0         | 22.06.2010 |  |
| F                                                                     | 10/0116          | 0,00       | 2.597,90        | 1090             | Herbert                 | V100192            | 2.597,90   | 0,00          | 0,00       | 0         | 10.07.2010 |  |
| F                                                                     | 10/0115          | 0,00       | 583,10          | 1952             | Funk, Karl              | V100191            | 583,10     | 0,00          | 0,00       | 0         | 17.07.2010 |  |
| F                                                                     | 1060060          | 0,00       | 4.197,23        | 1090             | Herbert                 | P050039            | 26.197,23  | 22.000,00     | 0,00       | 0         | 29.10.2006 |  |
| F                                                                     | 1060054          | 0,00       | 2.320,00        | 1954             |                         | 100003             | 2.320,00   | 0,00          | 0,00       | 0         | 26.03.2006 |  |
| 3                                                                     | 143434           | 0,00       | 19.708,00       | 1940             | GC                      | V100203            | 19.708,00  | 0,00          | 0,00       | 0         | 28.05.2008 |  |
| 3                                                                     | 124234           | 0,00       | 654,50          | 1905             | Elmer,Karl              | V100198            | 654,50     | 0,00          | 0,00       | 0         | 17.05.2008 |  |
| 2                                                                     | :33434           | 0,00       | 66,64           | 1902             | Mareon Günther          | V100201            | 66,64      | 0,00          | 0,00       | 0         | 10.06.2008 |  |
| 2                                                                     | :134234          | 0,00       | 999,00          | 1940             | GC                      | V100202            | 999,00     | 0,00          | 0,00       | 0         | 24.05.2008 |  |
| 1                                                                     | 589              | 0,00       | 119,00          | 1962             | Kunze, Hans             | V100195            | 119,00     | 0,00          | 0,00       | 0         | 12.06.2007 |  |
|                                                                       | 70080            | 0,00       | 465,73          | 1903             | Behmke, Thomas          | V100197            | 465,73     | 0,00          | 0,00       | 0         | 14.06.2007 |  |
|                                                                       | 70013            | 0,00       | 49.980,00       | 1911             | Laube, Dieter           | V100199            | 49.980,00  | 0,00          | 0,00       | U         | 19.12.2007 |  |

Bei der Stapelverarbeitung haben Sie folgende Auswahlmöglichkeiten, wenn Sie auf den Pfeil neben dem Button Stapelverarbeitung klicken:

|    | Detailauswahl                 |
|----|-------------------------------|
| Ē  | Alle offene Rechnungen        |
|    | Rechnungen ohne Bankeinzug    |
| =1 | Rechnungen mit Bankeinzug     |
|    | Rechnungen Mahngebühren offen |
|    | Mahnfähige Rechnungen         |
|    | Letzte Auswahl                |

### Detailauswahl

Sie können im Detailfenster die Eingrenzung für eine Stapelbuchung angeben. In die Felder können Sie durch Mausklick Ihre gewünschten Daten eintragen oder auch durch Anklicken des Pfeils daneben auswählen.

| RechNr           | 65498          | ~      | 65500          | ~ |
|------------------|----------------|--------|----------------|---|
| VorgNr           | -              | ~      | -              | ✓ |
| KdNr             |                | ~      |                | * |
| KdName           | Syka-Soft      | ~      | - Syka-Soft    | ~ |
| Konto            |                | ~      |                | ~ |
| Gegenkonto       |                | ~      |                | ~ |
| KST              |                | ~      |                | ~ |
| Rechdatum        |                | ~      |                |   |
|                  | Mi, 02.06.2010 | ~      | Mi, 02.06.2010 | × |
| Zahldatum        |                | ~      |                |   |
|                  | Mi, 02.06.2010 | ~      | Mi, 02.06.2010 | ~ |
| pezielle - Eingr | enzung         |        |                |   |
|                  | Fällige 🔲 t    | ois 02 | 06.2010        |   |
| Reck             | nnungen alle   |        | ~              |   |
| Reck             | nnungen alle   |        | ×              |   |

Haben Sie Ihre Auswahl getroffen, so gehen Sie bitte auf OK. Alle ausgewählten Rechnungen werden angezeigt.

### Bankverbindung

Bei den Adressen kann man (unter dem Register *Konto*) die Option *Bankeinzug* anhaken. Beim Buchen von gedruckten Rechnungen aus Projekt- und Regie in die Debitoren wird dann Bankeinzug als Vorgabe übernommen (der Haken kann im Buchungsfenster auch entfernt werden).

Sie können durch Betätigung des Buttons Bankverbindung auswählen... die Bankdaten wählen, wenn Sie eine andere als die standardmäßig vorgegebene erste Bankverbindung auswählen möchten.

| Bank | werbindung a   | uswählen |             |              |       |         |     |
|------|----------------|----------|-------------|--------------|-------|---------|-----|
| Bank | verbindungen   |          |             |              |       |         |     |
|      | Kreditinstitut | BLZ      | Kontonummer | Kontoinhaber | Limit | WKZ     |     |
|      | Sparkasse      | 79050000 | 2345678     | Sykasoft     | 2500  | €       |     |
|      |                |          |             |              |       |         |     |
|      |                |          |             |              | OK    | Abbrech | ien |

### Zahldaten

Als Zahldatum tragen Sie das Datum des Zahlungseinganges ein.

### Debitorenauswahl

Bei der Debitorenauswahl haben Sie die Möglichkeit, die farbig unterlegten Felder *Auswahl* und *Zahlbetrag* zu bearbeiten.

| Debitor                              | renverwaltung                                                                                                    | g - Version vo | m 21.05.20      | 10 Beta                                                                                                    |                |             |                        |               |            |           |            |  |
|--------------------------------------|----------------------------------------------------------------------------------------------------|----------------|-----------------|----------------------------------------------------------------------------------------------------|----------------|-------------|------------------------|---------------|------------|-----------|------------|--|
| Debitorübers                         | sicht Stapelvera                                                                                                    | rbeitung Gu    | itschriften Sic | i wood waa waa waxaa waxaa waxaa waxaa waxaa waxaa waxaa waxaa waxaa waxaa waxaa waxaa waxaa waxaa waxaa waxaa<br>waxaa waxaa waxaa waxaa waxaa waxaa waxaa waxaa waxaa waxaa waxaa waxaa waxaa waxaa waxaa waxaa waxaa waxaa waxa | Listen drucken | FiBu Export | Einstellungen          |               |            |           |            |  |
| Bankvert<br>Bank<br>Kontoin<br>Bankk | Bankveibindung       Bankname     Sparkasse       Kontoinhaber     Sykasoft       Limit     2500       Bankleitzahl     79050000       FiBu-Konto     2222222       Bankverbindung auswählen |                |                 |                                                                                                    |                |             | Zahidaten<br>Zahidatum | 11.06.2010    |            |           |            |  |
| Debitorer                            | nauswahl                                                                                                    |                |                 |                                                                                                    |                |             |                        |               |            |           |            |  |
| Auswah                               | RechNr 🔨                                                                                                    | Zahlbetrag     | OPBetrag        | KdNr                                                                                                    | KdName         | VorgNr      | RechBetrag             | ZahlungBisher | Mahngebühr | Mahnstufe | FälligAm   |  |
|                                      | R100106                                                                                                    | 0,00           | 595,00          | 500                                                                                                    | Syka-Soft      | V100179     | 595,00                 | 0,00          | 0,00       | 0         | 02.06.2010 |  |
|                                      | R10/0110                                                                                                    | 0,00           | 91,63           | 1958                                                                                                    | BTZ Würzburg   | V100183     | 91,63                  | 0,00          | 0,00       | 0         | 11.06.2010 |  |
|                                      | R10/0109                                                                                                    | 0,00           | 196,35          | 1943                                                                                                    | Behmke-Han     | V100182     | 196,35                 | 0,00          | 0,00       | 0         | 11.06.2010 |  |
|                                      | R10/0108                                                                                                    | 0,00           | 996,03          | 1903                                                                                                    | Behmke, Tho    | V100181     | 996,03                 | 0,00          | 0,00       | 0         | 13.06.2010 |  |
|                                      | R10/0107                                                                                                    | 0,00           | 448,63          | 1953                                                                                                    | Himmer, Mich   | V100180     | 448,63                 | 0,00          | 0,00       | 0         | 09.06.2010 |  |
|                                      | R060060                                                                                                    | 0,00           | 26.197,23       | 1954                                                                                                    |                | P050039     | 26.197,23              | 0,00          | 0,00       | 0         | 12.11.2006 |  |
|                                      | R060058                                                                                                    | 0,00           | 772,04          | 1940                                                                                                    | GC             | P060042     | 772,04                 | 0,00          | 0,00       | 0         | 14.04.2009 |  |
|                                      | R060057                                                                                                    | 0,00           | 69,62           | 1954                                                                                                    |                | V060100     | 69,62                  | 0,00          | 0,00       | 0         | 19.02.2007 |  |
|                                      | R060056                                                                                                    | 0,00           | 5.693,28        | 1952                                                                                                    | Funk, Karl     | P040022     | 5.693,28               | 0,00          | 0,00       | 0         | 22.03.2006 |  |
|                                      | R060055                                                                                                    | 0,00           | 5.093,56        | 1954                                                                                                    |                | 100003      | 5.093,56               | 0,00          | 0,00       | 0         | 26.03.2006 |  |
|                                      | R060054                                                                                                    | 0,00           | 2.320,00        | 1954                                                                                                    |                | 100003      | 2.320,00               | 0,00          | 0,00       | 0         | 26.03.2006 |  |
|                                      | 65500                                                                                                    | 0,00           | 22,75           | 500                                                                                                    | Syka-Soft      | 6532        | 1.562,00               | 1.450,00      | 0,00       | 0         | 22.06.2010 |  |
| 12 Sätze                             |                                                                                                    |                |                 |                                                                                                    |                |             |                        |               |            |           |            |  |
| -                                    | bearbeitbare Feld                                                                                                    | der            |                 |                                                                                                    |                |             |                        |               |            |           |            |  |

Durch Anklicken mit der linken Maustaste im Feld *Auswahl* haben Sie die gewünschte Rechnung markiert.

Mit Rechtsklick auf einen Datensatz in der Tabelle erscheint folgendes Menü:

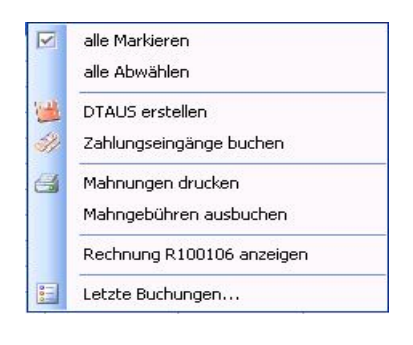

### Alle Markieren / Abwählen

Sie können alle Rechnungen markieren oder wieder abwählen.

### **DTAUS** erstellen

Erstellung einer Lastschriftendatei für die Bank.

| DTAUS er                               | stellen                        |                                          |                              |                                                                                                    |                                                                                           |
|----------------------------------------|--------------------------------|------------------------------------------|------------------------------|----------------------------------------------------------------------------------------------------|-------------------------------------------------------------------------------------------|
| Empfänger<br>Funk, Karl<br>Kunze, Hans | RechNr<br>R10/0118<br>R10/0117 | KundNummer           1952           1962 | Betrag<br>4129,30<br>1905,73 | Empfänger<br>Name (max. 27 Stellen)<br>Funk, Kat<br>KontoNr. Bankleitzahl<br>11147 79050000<br>Buchung<br>Betrag<br>4129,30<br>Verwendungszweck<br>Rech. R10/0118 vom 25.05.10<br>Kundennr. [KundNummer] | Absender<br>Name (max. 27 Stellen)<br>Sykasoft<br>KontoNr. Bankleitzahl<br>48963 70090050 |
| Felder<br>Felder                       | ausgefüllt<br>nicht ausgefüllt | t                                        |                              |                                                                                                    | DTAUS schreiben                                                                           |

In der Tabelle des DTAUS Fensters werden korrekte Sätze grün markiert. Sätze, bei denen etwas fehlt, erscheinen rot. Ist z. B. ein Satz rot, so kann die Kontonummer oder auch die Bankleitzahl des Kunden fehlen. Diese können Sie eintragen; klicken Sie hierzu mit der Maus in das entsprechende Feld.

Klicken Sie auf ein anderes Feld, so wird der Datensatz grün. Ist alles korrekt, gehen Sie auf *DTAUS schreiben*.

Dies kann auch als Beleg gedruckt werden. Nach Drucken des Beleges wird gefragt, ob ein Zahlungseingang auf die Rechnung gebucht werden soll. Hier bitte auswählen.

### SEPA-Verarbeitung in Debitoren und Kreditoren

Seit 01.02.2014 gibt es keine DTAUS mehr, sondern nur noch SEPA. Falls Sie Lastschrift-Einzug machen, beraten wir Sie gerne über die weitere Vorgehensweise.

*Neue Programmeinstellungen > Debitoren (oder Kreditoren) > Überweisung/Bankdatei > Bankdatei*: hier kann von DTAUS auf SEPA umgestellt werden.

Der Ablauf bei Kreditorenüberweisung ist wie bisher bei DTAUS-Überweisung.

Bei den Debitoren mit Bankeinzug ist der Ablauf wie bisher bei DTAUS-Lastschrift. Zusätzlich bei Debitoren SEPA: Eigene GläubigerID, Mandatsnummer, Mandatsdatum und Lastschriftsequenz werden übergeben. Für jede Lastschriftsequenz wird eine eigene Datei erzeugt. Nach erfolgreichem Export, wenn Lastschriftsequenz "FRST", wird die Frage angezeigt, ob diese auf "RCUR" gesetzt werden soll.

Eine Bankeinzugsliste wird für jede Lastschriftsequenz (nach SEPA Datei schreiben) auf Nachfrage gedruckt.

Wenn die Felder nicht besetzt sind: bei fehlender Lastschriftsequenz wird FRST gesetzt. Bei fehlender Mandatsnummer wird die Kundennummer genommen. Bei fehlendem Mandatsdatum wird 02.01.2014 genommen.

Das Mandatsdatum ist das Datum der Unterzeichnung des Mandats, oder bei Umstellung von DTAUS auf SEPA, das Datum der Unterrichtung des Kunden.

### Verwendungszweck3 (Update 17)

In der SEPA Datei wurde ein neues Feld Verwendungszweck3 mit 86 Zeichen eingefügt. In der SEPA Bankeinzugsliste gibt es hierfür einen neuen Platzhalter Verwendg3.

### Zahlungseingänge buchen

Bei Ihren ausgewählten offenen Posten wird der Zahlungseingang sofort verbucht.

### Mahnungen drucken

Es öffnet sich die Maske für Mahnungen.

| RechNr | KdNr | KdName | Mahnstufe | Mahndatum  | Mahngebühren | ZahlungBisher | OPBetrag  | FälligAm   | Sachbearbeiter  | Ex |
|--------|------|--------|-----------|------------|--------------|---------------|-----------|------------|-----------------|----|
| 060058 | 1940 | GC     | 1         | 11.06.2010 | 0,00         | 0,00          | 772,04    | 14.04.2009 | Peter Vogelsang |    |
| 060054 | 1954 |        | 1         | 11.06.2010 | 0,00         | 0,00          | 2.320,00  | 26.03.2006 | Peter Vogelsang |    |
| 060055 | 1954 |        | 1         | 11.06.2010 | 0,00         | 0,00          | 5.093,56  | 26.03.2006 | Peter Vogelsang |    |
| 060060 | 1954 |        | 1         | 11.06.2010 | 0.00         | 0.00          | 26 107 22 | 12112006   | Schäffer        |    |
|        |      |        |           |            |              | 0,00          | 20.137,23 | 12.11.2008 |                 |    |
|        |      |        |           |            |              | 0.00          | 20.137,23 | 12.11.2000 | Schande         |    |
|        |      |        |           |            |              |               | 20.137,23 | 12:11:2000 |                 |    |

Einstellungen Hier können Sie die Mahneinstellungen und Druckeinstellungen vornehmen. Danach gehen Sie auf *speichern*.

Gehen Sie auf den Button Vorschau oder

Es erscheint die Abfrage

| III Hinwei | s !!!           | X                                  |
|------------|-----------------|------------------------------------|
| 1          | Ausgewählte Ri  | echnungen Mahnstufe                |
| (          | Erhöhen         | Nicht erhöhen                      |
|            | Antwort bis zur | m Programmende merken<br>er merken |

Bitte Ihre Auswahl treffen.

### Mahngebühren ausbuchen

Mahngebühren werden zurückgesetzt bzw. nicht mit gebucht.

### **Rechnung anzeigen**

Für die ausgewählte Rechnung werden alle Details angezeigt.

### **Letzte Buchung**

Die letzte vorgenommene Buchung wird einmalig zurückgesetzt.

Nach der Bearbeitung Ihrer offenen Posten, egal unter welcher Option, kehrt das Programm nach der Ausführung wieder zur Ausgangsmaske zurück.

## Gutschriften

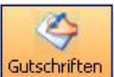

Gutschriften Es werden Ihnen alle Gutschriften angezeigt. Möchten Sie eine spezielle Gutschrift aufrufen, so gehen Sie bitte mit der linken Maustaste in das leere Feld.

| Debitorenverwaltung - Version vom 21.05.2010 Beta                                                                                                    |  |
|----------------------------------------------------------------------------------------------------|--|
| Debitorübersicht Stapelverarbeitung - Gutschriften Sicherheiten Listen drucken FBu Export                                                                                                    |  |
| Image: Control of Control of Contro |  |
| Gutschrift verbuchen                                                                                                    |  |

Gehen Sie auf den Pfeil , so können Sie auswählen zwischen den Optionen *Kunden mit offenen Gutschriften*; *Kunden mit verrechneten Gutschriften*; *alle Gutschriften* und *ungenaue Suche*. Bei Auswahl dieser Optionen werden Ihnen dann die Details angezeigt.

Nach Auswahl der Gutschrift und der Rechnung in der Tabelle klicken Si dann auf

Gutschrift verbuchen, die offene Rechnung und die offene Gutschrift werden verbucht. Eine verbuchte Gutschrift anklicken und dann auf Gutschrift ausbuchen.

## Sicherheiten

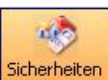

<sup>Sicherheiten</sup> Hier haben Sie die Möglichkeit, zwischen Gewährleistungseinbehalten und Bürgschaften zu wählen.

Durch Anklicken mit der linken Maustaste haben Sie bei beiden Rubriken dieselben Auswahlmöglichkeiten: *alle / fällige / laufende / bezahlte.* 

Haben Sie eine Rechnung ausgewählt, so können Sie durch Rechtsklick die Sicherheit ausbuchen oder die Ausbuchung rückgängig machen. Bei der ausgebuchten Rechnung ist der Rechnungsbetrag dann wieder offen.

## Listen drucken

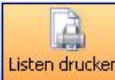

Listen drucken Gehen Sie auf *Listen drucken*, um Rechnungsausgangslisten, Detailbuchungslisten, Mahnvorschlagslisten, Sicherheitslisten, Statistik, Dokumente – Überweisungsträger auszugeben.

| Debitorenverwaltung - Version                                                                                     | vom 23.06.2010 Beta                                                                                                    |                                                                                                    |
|----------------------------------------------------------------------------------------------------|----------------------------------------------------------------------------------------------------|----------------------------------------------------------------------------------------------------|
| Debitorübersicht Stapelverarbeitung                                                                               | Gutschriften Sicherheiten Listen drucken FiBu Export                                                                                                    |                                                                                                    |
| Listen<br>Rechnungsausgangsliste<br>Detalbuchungsiste<br>Scicherheiteniste<br>Dokumente<br>Dokumente<br>Dokumente | Eingrenzung Datenvorschau<br>Eingrenzung<br>RechNi: R050034 V - R060055 V<br>VorgNi V - V<br>KdNir V - V<br>KdNir V - V<br>KdName V - V<br>Konto V - V<br>Gegerkonto V - V<br>Rechdatum V<br>D, 23.06.2010 V - Di, 23.06.2010 V<br>Zahldatum V<br>Di, 23.06.2010 V - Di, 23.06.2010 V | Oplionen         Bechnungen         Bei         Vork Optionen         Sotierinchtung         sotierinchtung         sotierinchtung |

### Eingrenzung

Bei allen Listen haben Sie für die Eingrenzung der einzelnen Rubriken (von – bis) immer dieselben Möglichkeiten. Durch das Anklicken des Pfeils Amit der linken Maustaste können Sie auswählen, *Rechnungsnummer, Vorgangsnummer, Kundennummer, Konto, Gegenkonto, Kostenstelle, Rechnungsdatum* und *Zahldatum*.

### Optionen

Unter *Optionen* können Sie durch Anklicken des Pfeiles bei Rechnungen zwischen *alle, offene, bezahlte, überzahlte* und *fällige Rechnungen* auswählen. Auch bei der Mahnstufe können Sie auswählen zwischen den einzelnen Mahnstufen von 0 – 3 oder *alle*. In der Detailbuchungsliste, Mahnvorschlagsliste steht Ihnen die Option *Rechnungen fällig* nicht zur Verfügung.

### Druck Optionen

Hier wird nach den Auswahlkriterien *Rechnungsdatum, Rechnungsnummer, Vorgangsnummer, Kundennummer, Konto, Gegenkonto, Kostenstelle* und *Mahnstufen* sortiert. Bei der Sortierung können Sie zwischen *absteigend* und *aufsteigend* wählen.

Haben Sie in der Eingrenzung alles ausgewählt, so können nun die Listen verarbeitet werden. Auch hier haben Sie mehrere Möglichkeiten. Möchten Sie direkt drucken, so wählen Sie Ihre Vorlage aus

und gehen auf und Ihre Liste wird gedruckt. Möchten Sie Ihre Liste vor dem Drucken

Für eine weitere gezielte Bearbeitung übergeben Sie die Liste an **Excel**. Jetzt können Sie individuelle Auswertungen machen und die Liste nach Ihren speziellen Vorgaben bearbeiten.

### Detailauswahl

Die Detailauswahl bietet Ihnen, durch Anklicken mit der linken Maustaste in die oberen Tabellenrubriken, eine nochmalige Sortierung *aufsteigend* und *absteigend*.

Sie können die Liste mehrfach an Excel übergeben und auch mehrfach speichern. Bei Ihrer ersten Listenauswahl haben Sie z. B. nach *Konto aufsteigend* gesucht und abgespeichert, dann können Sie jetzt auch das *Rechnungsdatum aufsteigend* wählen und speichern.

Mit Rechtsklick auf einen Datensatz in der Tabelle erscheint das Auswahlmenü: *alle Markieren, alle Abwählen, Rechnung …. anzeigen*.

### Dokumente

Über *Dokumente* können Sie Überweisungsträger drucken. Das Einrichten der Überweisungsträger erfolgt unter *Vorgabewerte / Formularassistent*.

Als Überweisungsfunktionen können Sie bei Betrag auswählen *OPBetrag; ohne Mahnkosten, kein Betrag und bei der Bank Privat*.

## **GoBD** festschreiben (sperren)

### Update 18

In Debitoren gibt es einen neuen Punkt "GoBD". Hier besteht die Möglichkeit, nach einer beliebigen Eingrenzung Rechnungen oder Gutschriften nach GoBD festzuschreiben. Das Festschreiben kann auch direkt bei der FIBU-Übergabe erfolgen.

Festgeschriebene Debitoren können nicht mehr bearbeitet oder gelöscht werden. Der abhängige Vorgang oder das Projekt ist dann ebenfalls für die Bearbeitung gesperrt. Zahlungseingänge sowie Mahnungen können weiterhin in Debitoren vorgenommen werden. Eine Festschreibung kann nachträglich nicht mehr aufgehoben werden.

|                    | Beträge GoBD fes | stgeschrieben |
|--------------------|------------------|---------------|
| GoBD festschreiben | Nettobetrag      | 84,00         |
|                    | Bruttobetrag     | 99,96         |

## Fehlende Debitoren Rechnungsnummern anzeigen

### Update 18

In den *Programmeinstellungen* steht jetzt unter *Debitoren > Datenpflege > Fehlende Nummern* ein neues Formular bereit. Hiermit können Rechnungen selektiert sowie fehlende Rechnungs- und Gutschriftnummern angezeigt werden.

Zudem besteht die Möglichkeit, die erzeugte Liste an Excel zu übergeben. Bei Steuerprüfungen kann somit vorab geprüft werden, ob Rechnungsnummern in den Debitoren fehlen.

| Rec  | hnungsnummern           | Filter                         | Anze | eige Einstellung                              | jen                  |          |   |
|------|-------------------------|--------------------------------|------|-----------------------------------------------|----------------------|----------|---|
|      | Muster<br>Zeichenanzahl | R16%<br>-1 (☆) -1 = ignorieren |      | Anzahl be<br>fehlende<br>Numme<br>weitersuche | ei<br>er<br>100<br>n | ×        |   |
|      | Art                     | Rechnungen                     |      | Nur fehlend<br>anzeige                        | le 🔽<br>en           |          |   |
|      | Ausv                    | vahl anzeigen                  | [    | Fehlende Nu                                   | mmern                | anzeigen |   |
| Erge | ebnisse - Bereich       | Auswahl                        | Erge | ebnisse - Fehler                              | nde Num              | nmern    |   |
|      | RechNr                  |                                |      | RechNr                                        | Fehlt                |          | * |
| Þ    | R1630001                |                                | Þ    | R1630003                                      |                      |          |   |
|      | R1630002                |                                |      | R1630006                                      | 1                    |          |   |
|      | R1630004                |                                |      | R1630007                                      | V                    |          |   |
|      | R1630005                |                                |      | R1630008                                      |                      |          |   |
#### Fehlende Nummern Abfrage - zusätzlich Rechnungen & Gutschriften

Bei der Debitoren Prüfabfrage für fehlende Nummer kann jetzt zusätzlich nach "Rechnungen & Gutschriften" gefiltert werden. Dies ist hilfreich, wenn Rechnungen und Gutschriften den gleichen Nummernkreis verwenden. Sonst wurden zum Beispiel bei der Auswahl von Rechnungen alle Gutschriften-Nummern als fehlende Rechnungsnummer angezeigt.

| Allgemein         | Rechnungsnummern Filter             |
|-------------------|-------------------------------------|
| Artikel           |                                     |
| - Debitoren       | Muster R100%                        |
|                   | Zeichenanzahl -1 -1 -1 = ignorieren |
| EiBuKonten        |                                     |
| FiBuEinstellungen | Art Rechnungen                      |
|                   | Gutschriften                        |
| 🚍 🔁 Datenpflege   | Auswand Rechnungen & Gutschriften   |
| Prüfabfragen      |                                     |

## **FIBU Export**

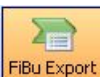

**FBU Export** In diesem Programmteil können Sie die Rechnungsdaten an eine Fibu-Schnittstelle übergeben.

| Debitorenverwaltung - Version vom 23.06.2010 Beta |                      |
|---------------------------------------------------|----------------------|
|                                                   |                      |
|                                                   |                      |
| Eingrenzung Datenvorschau                         |                      |
| Eingrenzung                                       | Export Optionen      |
| FiBuStatus nicht gebucht 👻                        | Sortiert nach        |
| D                                                 | HechnungDatum        |
|                                                   | Sortierrichtung      |
| VorgNr Y                                          | autsteigend          |
| KdNr                                              | 🕵 FiBu Einstellungen |
| KdName · ·                                        |                      |
| Konto 🔽 ·                                         |                      |
| Gegenkonto 🛛 👻 ·                                  |                      |
| Buchdatum                                         |                      |
|                                                   |                      |
| D1, 23.06.2010 • D1, 23.06.2010 •                 |                      |
|                                                   |                      |
|                                                   |                      |
|                                                   |                      |
|                                                   |                      |
|                                                   |                      |
|                                                   |                      |
|                                                   |                      |
|                                                   |                      |
|                                                   |                      |
|                                                   |                      |
|                                                   |                      |
| FiBu-Gebucht zurücksetzen                         | V Exportieren        |
|                                                   |                      |

Auch hier ist es möglich, die Rechnungen nach *FiBu – Status, Rechnungsnummer, Vorgangsnummer, Kundennummer, Kundenname, Konto, Gegenkonto und Buchungsdatum* einzugrenzen.

#### Export Optionen

Diese können wieder sortiert werden nach *Rechnungsdatum, Rechnungsnummer, Projektnummer, Kundenummer, Konto, Gegenkonto* und *Kostenstelle*. Sortierrichtung gibt wieder die Möglichkeit *aufsteigend* oder *absteigend* auszuwählen.

#### Detailansicht

In der Detailansicht sehen Sie alle ausgewählten Rechnungen und deren Details. Hier können Sie noch einmal Ihre Auswahl ändern. Klicken Sie mit der rechten Maustaste in die gewünschte Rechnung. Nun können Sie zwischen "alle Markieren" oder "alle Abwählen" auswählen. FiBu Einstellungen Unter *FiBu Einstellungen* werden die Vorgabewerte für die Debitoren festgelegt.

| Vorgabewerte                                                                                                    | E                                                                                                    |
|----------------------------------------------------------------------------------------------------|----------------------------------------------------------------------------------------------------|
| Allgemein     Algemein     Algemein     Algemein     Debitoren     Correction      Correction      Correction     Correction     Correct | FiBu Auswahl       DATEV         Debitoren       Kreditoren         Konfig. Datei       FIBUDDAT.CFG       Image: City Content to the second second s |
|                                                                                                    | Speichern Abbrechen                                                                                                    |

Debitorenkonto exportieren. Durch Setzen eines Hakens in das entsprechende Konto wird auch dieses nur exportiert.

Wenn Sie alle Daten ausgewählt haben, so gehen Sie auf den Button Speichern. Auf den Button *Abbrechen* gehen Sie nur, wenn die Dateneingabe fehlerhaft ist. Dann werden keine Änderungen gespeichert.

FiBu-Gebucht zurücksetzen Bei allen ausgewählten Rechnungen wird der FiBu – Status auf *nicht gebucht* 

gesetzt.

Exportieren Hier werden die ausgewählten Debitoren an die FiBu übergeben. Wenn eine Übergabe an die FiBu schon erfolgt ist, so kommt der Hinweis "Ausgabedatei existiert bereits". Sie werden gefragt, *Daten anhängen* oder *Datei überschreiben*. Hierbei erscheint immer die sogenannte "Eieruhr", bitte trotzdem Ihre Auswahl treffen. Wenn sich unser Programm die Eingabe bis Ende merken soll, so setzen Sie einen Haken.

| j | Die Ausgabedatei 'C:\Deb<br>b | itoren.txt' für DATEV existiert<br>ereits. |  |
|---|-------------------------------|--------------------------------------------|--|
| [ | Daten anhängen)               | Datei überschreiben                        |  |

Nach Ihrer Auswahl erscheint dann die Meldung "FiBuExport erfolgreich!"

| FiBuExpo       | rt erfolgreich!    |
|----------------|--------------------|
| Ausgewählte Bu | chungen auf Status |
|                |                    |
|                | Nicht gebucht      |

Bitte mit der linken Maustaste den gewünschten Button anklicken. Einen Haken können Sie setzen, wenn sich unser Programm Ihre Antwort bis Ende oder für immer merken soll.

Haben Sie versehentlich eine Rechnung gebucht, die nicht gebucht werden sollte, so gehen Sie wieder unter *Einstellungen / FiBuStatus*. Wählen dann "bereits gebucht" und Ihre Rechnungen aus. Gehen dann auf Detailansicht und betätigen

Es erscheint die Meldung "Sätze erfolgreich zurückgesetzt". Dann bitte mit OK bestätigen.

### Einstellungen

Einstellungen Die Maske der Vorgabewerte für die Debitoren öffnet sich.

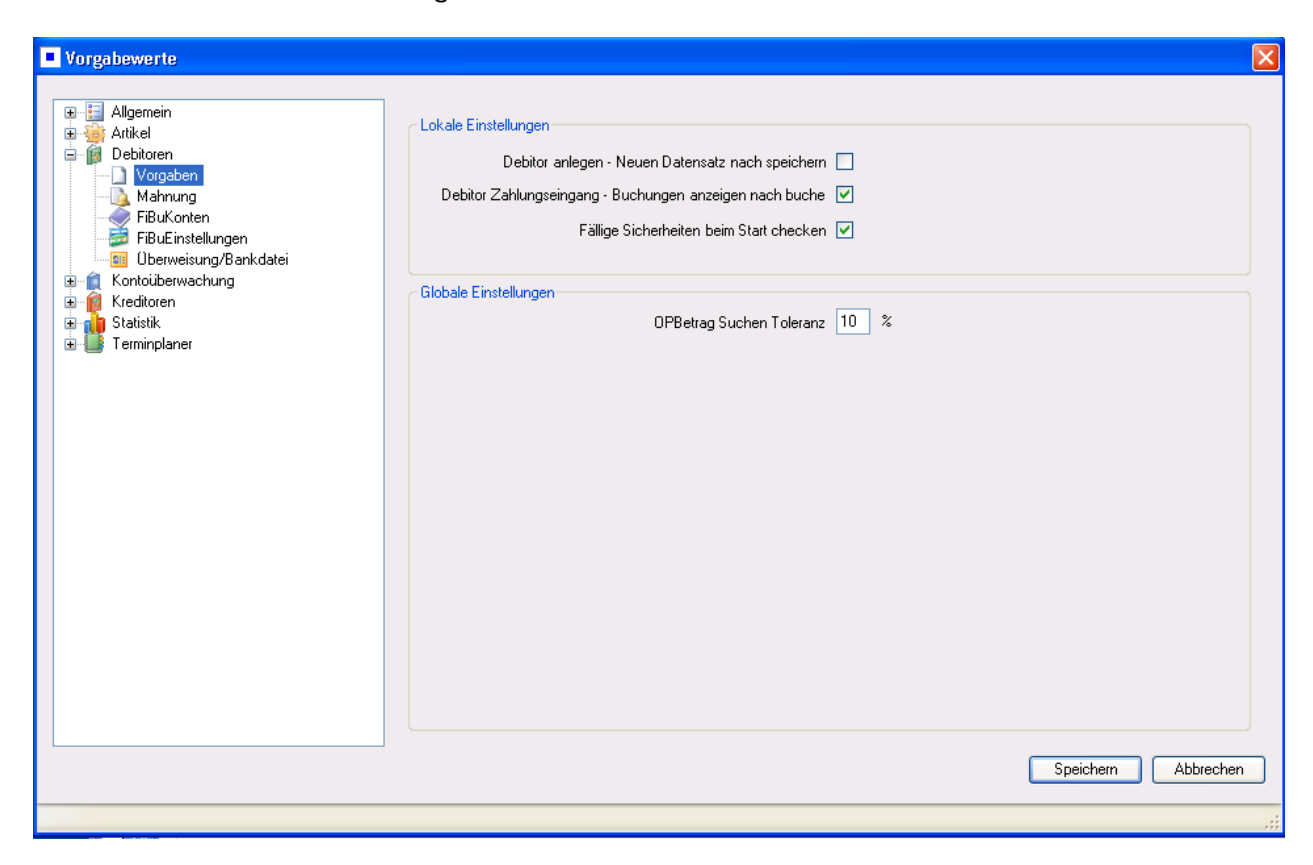

Hier können Sie die Vorgaben für Ihre Debitoren einstellen. Vorgaben, Mahnungen, FiBu Konto, FiBu Einstellungen, Überweisung und Bankdatei.

# Kreditoren

### Allgemeines

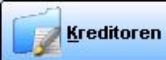

In diesem Programm werden Kreditoren-Daten verwaltet, Zahlungsausgänge verbucht, Rechnungseingangslisten oder Zahlungsvorschlagslisten gedruckt.

Das Programm ist anzuwählen über den Knopf *Kreditoren* im Hauptmenü oder über das Drop-Down-Menü unter *Kaufmännisch / Zahlungsverkehr / Kreditoren*.

Voraussetzung ist, dass zu der jeweiligen Lieferantenadresse eine Bankverbindung, mit Bankname, BLZ und Kontonummer, angelegt ist (falls noch nicht geschehen, bitte noch anlegen im Programm *Adressen* unter dem Register *Konto*).

Folgende Funktionen stehen Ihnen in der Kreditorenverwaltung zur Verfügung.

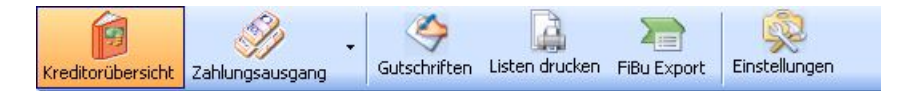

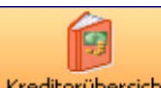

Kreditorübersicht In der Kreditorenübersicht werden alle eingegebenen Eingangsrechnungen angezeigt.

#### Vorgabewerte: leere Ansicht, offene Kreditoren, letzte Auswahl (Update 17)

Beim Öffnen der Kreditorenübersicht kann jetzt über *Einstellungen > Kreditoren > Vorgaben* definiert werden, was geladen werden soll (leere Ansicht, offene Kreditoren, letzte Auswahl). Default ist offene Kreditoren.

### Kreditoren suchen

Unter der Funktionsleiste im Kästchen haben Sie die Möglichkeit, nach einer speziellen Eingangsrechnung zu suchen. Hier geben Sie bitte die Rechnungsnummer des gesuchten Vorgangs ein. Bitte bestätigen Sie mit der Eingabetaste. Die gewünschte Rechnung wird angezeigt.

Genaue Informationen über *den Lieferanten, Rechnungsdaten, Rechnungsbeträge und Buchungen* werden detailliert sichtbar.

| editorübersich | t Zahlung | gsausgang G   | Sutschrifter | Listen druck | en FiBu Exp | port Einst                       | ellungen                 |                          |                      |                   |                  |              |
|----------------|-----------|---------------|--------------|--------------|-------------|----------------------------------|--------------------------|--------------------------|----------------------|-------------------|------------------|--------------|
|                |           |               |              |              |             | Lieferant                        |                          | Daten                    |                      |                   | Beträge (Brutto) |              |
| lechNr -       | LiefNr    | LielName      | BelegNr      | RechDatum    | RO          | LiefNr                           | 1941                     | RechNr                   | 9999                 |                   | RechBetrag       | 000.00       |
| 99             | 1941      | Richter + Fre | K0700        | 10.03.2009   |             | Name1                            | Richter + Frenzel        | BelegNr                  | K0700                | 35                | Skonto           | 0,00         |
| 88             | 1941      | Richter + Fre | K0700        | 10.02.2009   |             | Name2                            | Niederlassung Sossenheim | RechDatum                | 10.03.2              | 2009              | Minderung        | 0,00         |
| 0              | 1940      | GC            | K0700        | 12.02.2009   |             | Straße                           | Siegener Straße 71       | ValutaDatum              | 10.03.2              | 2009              | Gutschrift       | 0.00         |
| 1981           | 500       | Syka-Soft     | K0800        | 23.03.2010   |             | PLZ/Ort                          | 65936 Frankfurt          | Zahlungsziel             | 10                   | 20.03.2009        | Zahibetrag       | 0.00         |
| 89             | 1940      | GC            | K0700        | 14.10.2009   | -           | Bank                             | Sparkasse                | Skontoziel               | 15                   | 25.03.2009        | OP.Betrac        | 880.00       |
| 55             | 1940      | GC            | K0700        | 08.10.2009   |             | 817                              | 79050000                 | Skontosatz               | 2.00                 | 2                 | or bound         | 000,00       |
| 345            | 1941      | Richter + Fre | K.0700       | 11.10.2009   |             | Kentable                         | 4711                     | Keeneleelee              | 2,00                 | 1.4               | Betrag           |              |
|                |           |               |              |              |             | Dankalana                        | Later 1                  | Contractorio i           |                      |                   | UstSatz          | 9.00 ~ %     |
|                |           |               |              |              |             | 5 aniceinzug                     | 10                       | Sachbearbeiter           |                      |                   | Druckwährung     |              |
|                |           |               |              |              |             |                                  |                          |                          |                      |                   |                  |              |
|                |           |               |              |              |             | Datum                            | S/H Betrag Geg           | enKonto Konto            | intern               | Bemerkung         | 1.8              | FiBuGebucht  |
|                |           |               |              |              | ĺ           | Datum<br>Datum<br>10.03.2009     | S/H Betrag Geg           | enKonto Konto<br>Engo    | intern<br>ngsreche   | Bemerkung         | 14               | FiBuGebucht  |
|                |           |               |              |              |             | Datum<br>Datum<br>10.03.2009     | S/H Betrag Geg           | enKonto Konto<br>Einoo   | ngsrech:             | Bemeikung<br>wina | 1.5              | FiBuGebucht  |
|                |           |               |              |              | ĺ           | Duchungen<br>Datum<br>10.03.2009 | S/H Betrag Geg           | enKonto Konto<br>Eingo   | intern<br>nasroche   | Bemerkung         | <i>h</i> .       | FiðuGebucht  |
|                |           |               |              |              |             | Duchungen<br>Datum<br>10.03.2009 | S/H Betrag Geo           | enKonto Konto<br>Einas   | intern<br>ngsreche   | Bemerkung<br>wung |                  | FilluGebucht |
|                |           |               |              |              |             | Buchungen<br>Detum<br>10.03.2009 | S.74 Detrag Gag          | enKonto Konto<br>Eingo   | intern<br>ngureche   | Bemerkung         | 74.              | FØuGebucht   |
|                |           |               |              |              |             | Buchungen<br>Detum<br>10.03.2009 | SAH Betrag Gag           | enKonto Konto<br>Eirose  | intern<br>ngaraate   | Bemerkung<br>nung |                  | FøuGebucht   |
|                |           |               |              |              |             | Buchungen<br>Detum<br>10.03.2009 | SAH Betrag Geg           | eriKonto Konito<br>Erigo | a intern<br>ngarechr | Bemerkung<br>wing |                  | FilluGebucht |
|                |           |               |              |              |             | Datum<br>Datum<br>10.03.2009     | SAH Detrog Geg           | eriKonto Konto<br>Enos   | intern<br>ngureche   | Bemerkung<br>nung |                  | FBuGebucht   |
|                |           |               |              |              |             | Datum<br>Datum<br>10.03.2009     | S/H Betrag Geg           | erKonto Konlo<br>Enas    | intern<br>ngureche   | Demerkung         |                  | FilleBebucht |
|                |           |               |              |              |             | Duchungen<br>Datum<br>10.03.2009 | SAH Betrag Geg           | enKonto Konto<br>Eiroo   | intern<br>ng rechr   | Bemerkung         |                  | FiBuGebucht  |

Wenn Sie auf den Pfeil 💌 mit der linken Maustaste gehen, dann können Sie eine Standard Suchabfrage auswählen.

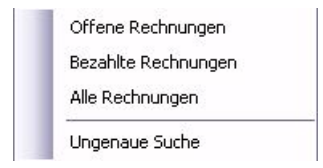

Wählen Sie *ungenaue Suche* als Option, wenn Sie auch nach Suchbegriffteilen suchen möchten. Suchen Sie z.. B. bei LiefName "Sykasoft" nach "Syka" und die ungenaue Suche ist deaktiviert, müssten Sie in diesem Beispiel "Syka\*" eingeben, damit als LiefName "Syka Soft" gefunden wird.

Alle ausgewählten Lieferantenrechnungen werden Ihnen angezeigt.

| RechNr 💌 | LiefNr | LiefName      | BelegNr | RechDatum  | 0 |
|----------|--------|---------------|---------|------------|---|
| G1       | 1940   | GC            | K1000   | 13.06.2010 |   |
| 9999     | 1941   | Richter + Fre | K0700   | 10.03.2009 |   |
| 88888    | 1940   | GC            | K0700   | 08.10.2008 |   |
| 8888     | 1941   | Richter + Fre | K0700   | 10.02.2009 |   |
| 888      | 1940   | GC            | K0700   | 12.02.2009 |   |
| 77777    | 1941   | Richter + Fre | K0700   | 10.03.2009 |   |
| 651981   | 500    | Syka-Soft     | K0800   | 23.03.2010 |   |
| 2589     | 1940   | GC            | K0700   | 14.10.2009 |   |
| 2355     | 1940   | GC            | K0700   | 08.10.2009 |   |
| 22222    | 1941   | Richter + Fre | K0700   | 11.10.2009 |   |
| 12345    | 1941   | Richter + Fre | K0700   | 11.10.2009 |   |
| 1234     | 1940   | GC            | K0700   | 12.10.2009 |   |
| 123      | 500    | Syka-Soft     | K1000   | 03.05.2010 |   |
| 069872   | 1940   | GC            | K0500   | 10.02.2009 |   |
| 060078   | 1940   | GC            | K0500   | 10.01.2009 |   |
| 0600089  | 1940   | GC            | K0500   | 15.02.2009 |   |

Hier haben Sie die Möglichkeit, durch das Anklicken mit der linken Maustaste auf der Tabellenkopfzeile in der Spalte nach aufsteigenden oder nach absteigenden Rechnungsnummer zu sortieren. Bei jeder anderen Rubrik im oberen Tabellenkopf haben Sie ebenso die Möglichkeit der Sortierung.

### Detailauswahl

Um eine Detailsuche zu verwenden gehen Sie bitte mit der linken Maustaste auf . Es öffnet sich die Detailsuchmaske.

| Detailsuche            |                                     |
|------------------------|-------------------------------------|
| Suchmakros anlegen / I | pearbeiten                          |
| Suchmakro              |                                     |
| Bezeichnung            |                                     |
| Global                 |                                     |
| Art                    | Alle Rechnungen                     |
| Lieferant:             |                                     |
| RechNr                 |                                     |
| BelegNr                |                                     |
| OPBetrag               | 0,00                                |
| Datum                  | ✓                                   |
|                        | Do, 17.06.2010 💌 - Do, 17.06.2010 💌 |
|                        |                                     |
| 🔲 Suchfenster nach Su  | che schließen                       |
| Speichern              | Suchen Abbrechen                    |

Folgende Optionen stehen Ihnen hier zur Verfügung:

#### Suchmakro

Die Suchmakros können Sie individuell neu anlegen. Gehen Sie hierzu bitte mit der linken Maustaste auf und wählen Sie das gewünschte aus. Hier tragen Sie die gewünschte Rubrik ein, z.B. "offen aktueller Monat". Möchten Sie eine Auswahl löschen, so gehen Sie bitte auf das Kreuz .

#### Global

Wenn Sie möchten, dass jeder Arbeitsplatz die gleichen Detailsuchmakros hat, so setzen Sie bitte einen Haken mit der linken Maustaste in das viereckige Feld "Global". Ist der Haken gesetzt, so hat jeder Mitarbeiter die Detailsuche z. B. "offen aktueller Monat".

Setzen Sie den Haken nicht, so ist nur eine lokale Anwendung möglich. Die Detailsuche wird dann nur an dem Rechner angezeigt, wo sie auch angelegt wurde.

#### Art

Hier können Sie durch Anklicken des Pfeils init der linken Maustaste die gewünschte Rubrik wählen. Entweder *alle Rechnungen, offene Rechnungen, bezahlte Rechnungen* oder *überzahlte Rechnungen*.

#### Lieferant

Geben Sie die gewünschte Lieferantennummer oder den Lieferantenname ein.

#### Rechnungsnummer

Bitte die genaue Rechnungsnummer als Suchoption eingeben. Es wird die gewünschte Rechnungsnummer gesucht und angezeigt.

#### Belegnummer

Bitte die genaue Belegnummer eingeben. Die Rechnung mit der gewünschten Belegnummer wird gesucht und angezeigt.

#### **OP Betrag**

Hier können Sie den Rechnungsbetrag als Suchkriterium eingeben. Die Rechnung mit diesem OP-Betrag wird gesucht und angezeigt. Eine bestimmte Suchtoleranz beim OP-Betrag können Sie unter /Kreditoren/Vorgaben/Globale Einstellungen/OP Suchen Toleranz eingeben.

#### Datum

Wenn Sie mit der linken Maustaste auf den Pfeil gehen, so können Sie zwischen folgenden Suchkriterien auswählen: *Eingrenzung; Heute; Aktueller Monat; Letzter Monat; Aktuelles Jahr; Letztes Jahr; 1. Quartal bis 4. Quartal.* 

Soll das Suchfenster nach erfolgreicher Suche automatisch geschlossen werden, so setzen Sie bitte einen Haken bei der Option Suchfenster nach Suche schließen. Dann bitte auf Speichern.

Haben Sie Ihre Suchkriterien ausgewählt, so gehen Sie auf

Um die Detailsuche zu beenden, gehen Sie bitte auf Abbrechen.

### Buchungen

Bei jeder ausgewählten Rechnung werden immer die vorgenommenen Buchungen im unteren Bereich angezeigt.

| Datum      | S/H | Betrag | GegenKonto | Konto intern        | Bemerkung             | FiBuGebucht |
|------------|-----|--------|------------|---------------------|-----------------------|-------------|
| 08.10.2009 | S   | 333,00 | 0          | Eingangsrechnung    |                       |             |
| 13.06.2010 | Н   | 50,00  |            | VerbuchteGutschrift | verbucht mit GsNr: G1 |             |

Diese vorgenommenen Buchungen können Sie auch gleich noch einmal bearbeiten.

Mit der rechten Maustaste die betreffende Zeile anklicken. Auswahl treffen zwischen *Buchung bearbeiten; Buchung löschen.* Haben Sie eine Gutschrift verbucht, so haben Sie zusätzlich noch die Auswahl zwischen *Gutschrift anzeigen; Gutschrift ausbuchen.* 

Die gewünschten Daten im oberen Bereich ändern und auf

Wenn Sie in das untere graue Feld gehen, so haben Sie verschiedene Rechtsklickoptionen.

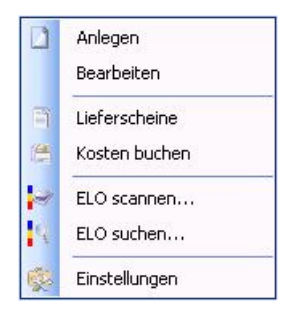

Besondere Rechtsklickfunktionen sind *Lieferschein* und *Kosten buchen*.

#### Lieferscheine

Lieferscheine zu dieser Kreditorenrechnung werden angezeigt.

#### Kosten buchen

Eine Eingangsrechnung kann mit einem Projekt verbucht werden. Möchten Sie den Nettobetrag ändern, so klicken Sie in die entsprechende Spalte.

Um das richtige Projekt zu verbuchen, gehen Sie bitte auf . Es öffnet sich die Maske "Aufträge suchen". Hier Ihr bestimmtes Projekt suchen und auf OK. Das gewählte Projekt wird auf den Kreditor gebucht. Sie können auch mehrere Projekte verbuchen. Die Berechnung des Rechnungsbetrages mit dem Betrag, der verbucht wird, erfolgt automatisch.

Möchten Sie den Betrag auf verschiedene Kostenstellen verteilen, so gehen Sie auf die Spalte KST

Wählen Sie die bestimmte Kostenstelle und gehen auf Buchen . Die Daten werden in die Kostenüberwachung gebucht.

#### Kommission: aus erfassten Rechnungen (Update 17)

Beim Erfassen von Kreditorenrechnungen kann man beim Auswahlmenü *Kommissionen* Vorgänge aus dem Bestellwesen auswählen; dazu werden alle erfassten Kommissionen zu dem Händler angezeigt

#### Einstellungen

Es öffnet sich die Maske der Vorgabewerte für Kreditoren.

### Zahlungsausgang

## - II

Zahlungsausgang Klicken Sie auf *Zahlungsausgang*, um Zahlungen in eine Buchungsdatei auszugeben.

| Kreditorenv      | erwaltung       | - Version vom | 21.05.2010       | Beta                   |              |                |         |                   |         |            |                   |
|------------------|-----------------|---------------|------------------|------------------------|--------------|----------------|---------|-------------------|---------|------------|-------------------|
| reditorübersicht | Zahlungsaus     | gang Gutsch   | riften Listen dr | ucken FiBu Export Eins | itellungen   |                |         |                   |         |            |                   |
| Bankverbindun    | Ig              |               |                  |                        | Z            | ahldaten       |         |                   |         |            |                   |
| Bankname         | Sparkasse       |               | FiE              | Bu-Konto 22222222      |              | Zahldatum      | 12.06.2 | 010               |         |            |                   |
| Kontoinhaber     | Sykasoft        |               | Banky            | erbindung auswählen    | ٦ I          | Skontokonto    |         | ~                 |         |            |                   |
| Bankleitzahl     | 79050000        |               |                  | -                      |              | linder mekonto |         | ~                 |         |            |                   |
| KontoNr          | 2345678         |               | ]                |                        | 14           | inderangkonto  |         |                   |         |            |                   |
| Limà             | 2540010         |               | ]                |                        |              |                |         |                   |         |            |                   |
| Limit            | 2000            |               | ]                |                        |              |                |         |                   |         |            |                   |
| Kreditorenausw   | vahl            |               |                  |                        |              |                |         |                   |         |            |                   |
| Auswahl I        | RechNr          | Zahlbetrag    | Minderung        | Skonto SkontoZiel      | ZahlungsZiel | OPBetrag       | LiefNr  | LiefName          | BelegNr | DrkWährung | GutschriftGebucht |
| 1                | 23              | 0,00          | 0,00             | 0,00 11.05.2010        | 02.06.2010   | 500,00         | 500     | Syka-Soft         | K100041 | €          | 0,00              |
| 6                | 51981           | 0,00          | 0,00             | 0,00 23.03.2010        | 02.04.2010   | 500,00         | 500     | Syka-Soft         | K080037 | €          | 0,00              |
| 1                | 234             | 0,00          | 0,00             | 0,00 22.10.2009        | 01.11.2009   | 110,00         | 1940    | GC                | K070029 | EUR        | 0,00              |
| 2                | 355             | 0,00          | 0,00             | 0,00 18.10.2009        | 16.10.2009   | 333,00         | 1940    | GC                | K070031 | EUR        | 0,00              |
| 2                | 2589            | 0,00          | 0,00             | 0,00 24.10.2009        | 20.10.2009   | 380,00         | 1940    | GC                | K070030 | EUR        | 0,00              |
| 8                | 88              | 0,00          | 0,00             | 0,00 22.02.2009        | 04.03.2009   | 440,00         | 1940    | GC                | K070034 | EUR        | 0,00              |
| 1                | 2345            | 0,00          | 0,00             | 0,00 26.10.2009        | 10.11.2009   | 200,00         | 1941    | Richter + Frenzel | K070027 | EUR        | 0,00              |
| 8                | 888             | 0,00          | 0,00             | 0,00 25.02.2009        | 12.03.2009   | 440,00         | 1941    | Richter + Frenzel | K070033 | EUR        | 0,00              |
| 9                | 9999            | 0,00          | 0,00             | 0,00 25.03.2009        | 20.03.2009   | 880,00         | 1941    | Richter + Frenzel | K070035 | EUR        | 0,00              |
|                  |                 |               |                  |                        |              |                |         |                   |         |            |                   |
| 9 Sätze 🛛 🛃      |                 |               |                  |                        |              |                |         |                   |         |            |                   |
| bearb            | oeitbare Felder | -             | verfügbare Gu    | tschrift               |              |                |         |                   |         |            |                   |

Wenn Sie auf den Button *Zahlungsausgang* klicken, so werden Ihnen alle offenen Lieferantenrechnungen angezeigt.

Wenn Sie auf den Pfeil en been den Button Zahlungsausgang mit der linken Maustaste gehen, dann können Sie eine Standard Suchabfrage auswählen.

Die Option *Detailansicht* wird Ihnen in der Kreditorenübersicht bereits schon ausführlich erklärt.

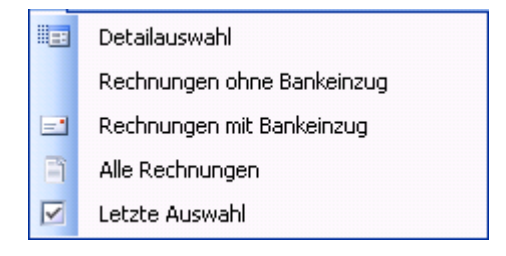

#### Bankverbindung

Bei den Adressen kann man (unter dem Register Konto) die Option Bankeinzug anhaken.

Sie können durch Betätigung des Buttons Bankverbindung auswählen... die Bankdaten wählen, wenn Sie eine andere als die standardmäßige vorgegebene erste Bankverbindung auswählen möchten.

| Kreditinstitut | BLZ      | Kontonummer | Kontoinhaber | Limit | WKZ |
|----------------|----------|-------------|--------------|-------|-----|
| Sparkasse      | 79050000 | 2345678     | Sykasoft     | 2500  | £   |
|                |          |             |              |       |     |
|                |          |             |              |       |     |
|                |          |             |              |       |     |
|                |          |             |              |       |     |
|                |          |             |              |       |     |

#### Zahldaten

Als Zahldatum tragen Sie das Datum des Zahlungsausganges ein. Beim Skontokonto wählen Sie das gewünschte Konto aus, ebenso bei dem Minderungsskonto.

#### Kreditorenauswahl

Wählen Sie über Ihre gewünschte Rechnung. Setzen Sie bei Auswahl einen Haken, so wird in der Spalte *Zahlbetrag* der offene Betrag übernommen. Die Spalten *Auswahl, Zahlbetrag, Minderung, Druckwährung und Skonto* können Sie direkt bearbeiten. Diese sind auch farblich hervorgehoben.

Gehen Sie in das gewünschte Feld, klicken Sie es mit der Maus an und ändern gegebenenfalls z. B. den Zahlbetrag. Mit der Entertaste bitte bestätigen.

Mit Rechtsklick auf einen Datensatz in der Tabelle erscheint folgendes Menü:

|     | alle Markieren             |  |
|-----|----------------------------|--|
|     | alle Abwählen              |  |
|     | DTAUS erstellen            |  |
|     | Überweisung drucken        |  |
| -89 | Direkt buchen              |  |
|     | Gutschrift für 2355 buchen |  |
|     | Rechnung 2355 anzeigen     |  |
| 0   | Letzte Buchungen           |  |

#### Alle Markieren /Abwählen

Sie können alle Rechnungen markieren oder wieder abwählen.

#### DTAUS

| DTAUS erste       | llen      |            |        |
|-------------------|-----------|------------|--------|
| Empfänger         | BechNr    | LiefNummer | Betrag |
| Suka-Soft         | 123       | 500        | 500.00 |
| Suka-Soft         | 651991    | 500        | 500.00 |
| CC .              | 1004      | 1940       | 110.00 |
| ac .              | 1234      | 1940       | 222.00 |
| ac<br>cc          | 2000      | 1040       | 535,00 |
| ac<br>cc          | 2000      | 1940       | 145.00 |
| uu<br>CC          | 2307      | 1940       | 140,00 |
| GC C              | 2089      | 1940       | 380,00 |
|                   | 10045     | 1940       | 440,00 |
| Richter + Frenzei | 12345     | 1941       | 200,00 |
| Richter + Frenzel | 8888      | 1941       | 440,00 |
| Richter + Frenzel | 9999      | 1941       | 880,00 |
|                   |           |            |        |
|                   |           |            |        |
|                   |           |            |        |
|                   |           |            |        |
|                   |           |            |        |
|                   |           |            |        |
|                   |           |            |        |
|                   |           |            |        |
|                   |           |            |        |
| 11 Sätze          |           |            |        |
| Felder au         | isgefüllt |            |        |

Erstellung einer Lastschriftendatei für die Bank.

Dies kann auch als Beleg gedruckt werden.

In der Tabelle vom DTAUS Fenster werden korrekte Sätze grün markiert. Sätze, bei denen etwas fehlt, erscheinen rot. Ist z. B. Ein Satz rot, so kann die Kontonummer oder Bankleitzahl des Lieferanten fehlen. Diese können Sie eintragen, indem Sie mit der linken Maustaste das Feld anklicken und Ihre Änderung vornehmen. Ist Ihre Eingabe korrekt und Sie klicken auf ein anderes Feld, wird dieses Feld grün.

Nach Drucken des Beleges wird gefragt, ob ein Zahlungsausgang gebucht werden soll.

#### SEPA-Verarbeitung in Debitoren und Kreditoren

Seit 01.02.2014 gibt es keine DTAUS mehr, sondern nur noch SEPA. Falls Sie Lastschrift-Einzug machen, beraten wir Sie gerne über die weitere Vorgehensweise.

*Neue Programmeinstellungen > Debitoren (oder Kreditoren) > Überweisung/Bankdatei > Bankdatei*: hier kann von DTAUS auf SEPA umgestellt werden.

Der Ablauf bei Kreditorenüberweisung ist wie bisher bei DTAUS-Überweisung.

Bei den Debitoren mit Bankeinzug ist der Ablauf wie bisher bei DTAUS-Lastschrift.

Zusätzlich bei Debitoren SEPA: Eigene GläubigerID, Mandatsnummer, Mandatsdatum und Lastschriftsequenz werden übergeben. Für jede Lastschriftsequenz wird eine eigene Datei erzeugt. Nach erfolgreichem Export, wenn Lastschriftsequenz "FRST", wird die Frage angezeigt, ob diese auf "RCUR" gesetzt werden soll.

Eine Bankeinzugsliste wird für jede Lastschriftsequenz (nach SEPA Datei schreiben) auf Nachfrage gedruckt.

Wenn die Felder nicht besetzt sind: bei fehlender Lastschriftsequenz wird FRST gesetzt. Bei fehlender Mandatsnummer wird die Kundennummer genommen. Bei fehlendem Mandatsdatum wird 02.01.2014 genommen.

Das Mandatsdatum ist das Datum der Unterzeichnung des Mandats, oder bei Umstellung von DTAUS auf SEPA, das Datum der Unterrichtung des Kunden.

#### Platzhalter Überweisungsliste und Verwendungszweck3 bei SEPA (Update 17)

Die SEPA Datei wird jetzt wie die Überweisungsliste nach Lieferanten- und Rechnungsnummer sortiert.

In der SEPA Überweisungsliste gibt es neue Platzhalter:

- BelegNr.
- Verwendg3 Verwendungszweck3 mit 86 Zeichen

#### Überweisung drucken

Bitte tragen Sie bei der Rubrik den Empfänger mit Namen, die Kontonummer und die Bankleitzahl ein. Bei Absender tragen Sie ihre Firmendaten ein. Bei der Rubrik *Buchung* bitte den Verwendungszweck eingeben. Der Betrag wird automatisch von der Rechnung übernommen.

Gehen Sie auf <sup>Drucken</sup>. Die Druckermaske öffnet sich, der Drucker kann ausgewählt werden, auf *Starten*. Die Überweisungsträger werden gedruckt. Es kommt der Hinweis "Ausgewählte Rechnungen Zahlungsausgang *Buchen oder Nicht Buchen"*. Des weiteren werden Sie gefragt, ob sich unser Programm Ihre Antwort bis zum Programmende merken oder für immer merken soll. Hier bitte Ihre Auswahl treffen. Die Überweisungsträger können Sie einrichten unter *Vorgabewerte/ Programmeinstellungen/Kreditoren/ Überweisungsträger*.

#### Direkt buchen

Bei Ihren ausgewählten Rechnungen wird der Zahlungsausgang sofort verbucht.

#### Gutschrift buchen

Verfügbare Gutschriften leuchten grün auf. Möchten Sie auf den offenen Posten eine oder mehrere Gutschriften buchen, so gehen Sie bitte mit Rechtsklick auf "Gutschrift Nr. xxxx buchen".

| Gutschriften     | Auswahl      |        |               |        |          |              | Þ  |
|------------------|--------------|--------|---------------|--------|----------|--------------|----|
| Verfügbare Gutsc | hriften      |        |               |        |          |              |    |
| Auswahl Ve       | erbuchBetrag | GsNr   | GsBetrag      | LiefNr | LiefName | Beschreibung | Da |
|                  |              |        |               |        |          |              |    |
|                  |              |        |               |        |          |              |    |
|                  |              |        |               |        |          |              |    |
|                  |              |        |               |        |          |              |    |
| <                |              |        | ш             |        |          |              | >  |
| 0 Sätze          |              |        |               |        |          |              |    |
| Summen           |              |        |               |        |          |              |    |
| OPBetrac         |              | 440.00 | Rechnung: 888 |        |          |              |    |
| Catalan          |              | 0.00   | -             |        |          |              |    |
| Gutschrift       |              | 0,00   |               |        |          |              |    |
| Res              | t 📃          | 440,00 |               |        |          |              |    |
|                  |              |        |               |        |          |              |    |
|                  |              |        |               |        |          |              |    |
|                  |              |        |               |        | Buche    | n Abbreche   | en |

Es öffnet sich das Fenster "Verfügbare Gutschriften". Die Gutschrift anwählen. Vom offenen

Betrag wird die Gutschrift direkt abgezogen. Dann bitte auf Buchen Der tatsächlich noch offene Betrag wird in die Spalte *OP Betrag* übernommen. Diesen Betrag in die Spalte *Zahlbetrag* übernehmen und die Rechtsklickfunktion "Direkt buchen" durchführen.

#### Rechnung anzeigen

Für die ausgewählte Rechnung werden alle Details angezeigt.

#### Letzte Buchungen

Die letzte vorgenommene Buchung kann durch Betätigen des Buttons *Zurücksetzen* rückgängig gemacht werden.

Nach der Bearbeitung Ihrer offenen Posten, egal unter welcher Option, kehrt das Programm nach der Ausführung wieder zur Ausgangsmaske zurück.

### Gutschriften

Cutechuifter

Gutschriften Es werden Ihnen alle Gutschriften angezeigt. Möchten Sie eine spezielle Gutschrift aufrufen, so gehen Sie bitte mit der linken Maustaste in das leere Feld.

| 📕 Kredi    | torenverwaltung - Ve    | rsion vom 21.05 | i. 2010 Beta   | 1              |                |                      |                |            |              |   |
|------------|-------------------------|-----------------|----------------|----------------|----------------|----------------------|----------------|------------|--------------|---|
| Kreditorüb | ersicht Zahlungsausgang | Gutschriften    | Listen drucken | FiBu Expor     | t Einstellu    | ngen                 |                |            |              |   |
|            |                         |                 | offene Gutso   | chriften       |                |                      |                |            |              | ] |
|            | 1                       | offener         | Lieferant mi   | t offenen Gu   | tschriften     |                      | Datum          | GsBetrag B | leschreibung |   |
| LiefNr     | LiefName                | GsBetrag        | Lieferant mi   | t verrechnete  | en Gutschrifte | en <sup>EHS KI</sup> | a   13.06.2010 | 50,00      |              |   |
| 1940       | ERHART, RATH & S        | 0,00            | Alle Gutschr   | iften          |                |                      |                |            |              |   |
| 1941       | Hichter + Frenzel       | 0,00            | Ungenaue S     | iuche          |                |                      |                |            |              |   |
|            |                         |                 |                |                |                |                      |                |            |              |   |
|            |                         |                 |                |                |                |                      |                |            |              |   |
|            |                         |                 |                | anna 1         |                |                      |                |            |              |   |
|            |                         |                 | Rechtle        | Ließtr         | Polochir       | RephDatum            | OPPotros       |            |              |   |
|            |                         |                 | 888            | 1940           | K070034        | 12.02.2009           | 440.0          | 0          |              |   |
|            |                         |                 | 2355           | 1940           | K070031        | 08.10.2009           | 333,0          | 0          |              |   |
|            |                         |                 | 2589           | 1940           | K070030        | 14.10.2009           | 380,0          | 0          |              |   |
|            |                         |                 |                |                |                |                      |                |            |              |   |
|            |                         |                 |                |                |                |                      |                |            |              |   |
|            |                         |                 |                |                |                |                      |                |            |              |   |
|            |                         |                 |                |                |                |                      |                |            |              |   |
|            |                         |                 | l              |                | _              | _                    | _              | _          | _            |   |
|            |                         |                 | verbuchte G    | utschriften    |                |                      |                |            |              | 3 |
|            |                         |                 | LisNr          | HechNr         | LiefNr         | LiefName             | SECORDS VG     | VerbDatum  | VerbBetrag   |   |
|            |                         |                 | 00000          |                | 1340           | Ennant, nath c       | COLLEGENS KU   | 23.02.2003 | 110,00       |   |
|            |                         |                 |                |                |                |                      |                |            |              |   |
|            |                         |                 |                |                |                |                      |                |            |              |   |
|            |                         |                 |                |                |                |                      |                |            |              |   |
|            |                         |                 |                |                |                |                      |                |            |              |   |
|            |                         |                 |                |                |                |                      |                |            |              |   |
| 2 58170    |                         |                 |                |                |                |                      |                |            |              |   |
| 2 Jac28    | 8                       |                 | Cutsch 🕅       | rift verbucher |                | Gutschrift ausbuche  | n              |            |              |   |
| 2 Sätze    |                         |                 | 🟦 Gutsch       | rift verbucher |                | Gutschrift ausbuche  | n              |            |              |   |

Gehen Sie auf den Pfeil , so können Sie auswählen zwischen den Optionen *Lieferant mit offenen Gutschriften; Lieferant mit verrechneten Gutschriften; alle Gutschriften; Ungenaue Suche.* Bei Auswahl dieser Optionen werden Ihnen dann die Details angezeigt.

Nach Auswahl der Gutschrift und der Rechnung in der Tabelle können Sie dann auf Gutschrift verbuchen
klicken; offene Gutschrift und die offene Rechnung werden verbucht. Wenn Sie auf eine verbuchte Gutschrift klicken, dann auf Gutschrift ausbuchen.

### Listen drucken

Listen drucken Gehen Sie auf *Listen drucken*, um Rechnungseingangslisten, Zahlungsvorschlagslisten und die Statistik auszugeben.

| Kreditorenverwaltung - Version von | n 23.06.2010 Beta                  |                                         |                                      |
|------------------------------------|------------------------------------|-----------------------------------------|--------------------------------------|
| Kreditorübersicht Zahlungsausgang  | Chriften Listen drucken FiBu Expor | t Einstellungen                         |                                      |
| Listen                             | Eingrenzung Datenvorschau          |                                         |                                      |
| Zahlungsvorschlagsliste            | Eingrenzung                        |                                         | Bechnungen                           |
|                                    | RechNr 2356                        | ✓ · 2357 ✓                              | alle                                 |
|                                    | BelegNr                            | · ·                                     |                                      |
|                                    | LiefNr                             | <b>v</b> . <b>v</b>                     | Sortiett nach                        |
|                                    | LiefName                           | · ·                                     | RechDatum                            |
|                                    | Konto                              | · ·                                     | Sortierrichtung                      |
|                                    | Gegenkonto                         | × · · · · · · · · · · · · · · · · · · · | aufsteigend                          |
|                                    | KST                                | ▼ .                                     |                                      |
|                                    | Rechdatum                          | *                                       |                                      |
|                                    | Di , 29.06.20                      | 10 💌 - Di., 29.06.2010 💌                |                                      |
|                                    | Valutadatum                        | *                                       |                                      |
|                                    | Di , 29.06.20                      | 10 💌 • Di., 29.06.2010 💌                |                                      |
|                                    | Zahldatum                          | <b>*</b>                                |                                      |
|                                    | Di, 29.06.20                       | 10 💌 • Di., 29.06.2010 💌                |                                      |
|                                    |                                    |                                         |                                      |
|                                    |                                    |                                         |                                      |
|                                    |                                    |                                         |                                      |
|                                    |                                    |                                         |                                      |
|                                    |                                    |                                         |                                      |
|                                    |                                    |                                         |                                      |
|                                    |                                    |                                         |                                      |
|                                    | Excel                              |                                         | Vorlage Vorschau Vorschau            |
|                                    |                                    |                                         |                                      |
|                                    | Excel                              |                                         | Vorlage 1.Vorlage Vorschau 🕡 Drucken |

#### Eingrenzung

Bei allen Listen haben Sie für die Eingrenzung der einzelnen Rubriken von – bis immer die selben Möglichkeiten.

Sie können auswählen, *Rechnungsnummer, Belegnummer, Lieferantennummer, Lieferantenname, Konto, Gegenkonto, Kostenstelle, Rechnungsdatum, Valutadatum* und *Zahldatum*. Diese Rubriken können alle über den Pfeil ausgewählt werden.

#### Optionen

Bei den Rubriken Rechnungseingangsliste, Zahlungsvorschlagsliste und Statistik gibt es verschiedene Optionen.

*Rechnungseingangsliste:* Hier können Sie bei den Optionen durch Betätigung des Pfeils wählen zwischen *alle, offene, bezahlte, überzahlte*.

Zahlungsvorschlagsliste: Alle fälligen Rechnungen werden aufgezeigt.

*Statistik*: Es stehen Ihnen dieselben Funktionen wie bei der Rechnungseingangsliste zur Verfügung.

#### Druck Optionen

*Rechnungseingangsliste:* Hier wird nach den Auswahlkriterien Rechnungsdatum, Rechnungsnummer, Belegnummer, Lieferantennummer, Konto, Gegenkonto, Kostenstelle, Valuta Datum sortiert.

Bei der Sortierung können Sie zwischen absteigend und aufsteigend wählen.

*Zahlungsvorschlagsliste* sowie auch die *Statistik* bieten Ihnen dieselben Funktionen wie bei der Rechnungseingangsliste.

#### Spezielle Optionen

*Zahlungsvorschlagsliste:* Nur bei dieser Liste steht Ihnen noch die Möglichkeit zur Verfügung, *skontoabzugsfähige* oder *fällige bis* anzuwählen.

Haben Sie in der Eingrenzung alles ausgewählt, so können nun die Listen verarbeitet werden. Auch hier haben Sie mehrere Möglichkeiten. Möchten Sie direkt drucken, so wählen Sie Ihre Vorlage

aus und gehen auf *Prucken* und Ihre Liste wird gedruckt.

Möchten Sie Ihre Liste vor dem Drucken anschauen, so gehen Sie auf den Button

Für eine weitere gezielte Bearbeitung übergeben Sie die Liste an Excelos. Jetzt können Sie individuelle Auswertungen machen und die Liste nach Ihren speziellen Vorgaben bearbeiten.

#### Detailauswahl

Die Detailauswahl bietet Ihnen durch Anklicken mit der linken Maustaste in die oberen Tabellenrubriken eine nochmalige Sortierung, aufsteigend und absteigend.

Sie können die Liste mehrfach an Excel übergeben und auch mehrfach speichern. Bei Ihrer ersten Listenauswahl haben Sie z. B. *Nach Konto aufsteigend* gesucht und abgespeichert, dann können Sie jetzt auch das *Rechnungsdatum aufsteigend* wählen und speichern.

Mit Rechtsklick auf einen Datensatz in der Tabelle erscheint das Auswahlmenü *alle Markieren, alle Abwählen, Rechnung .... anzeigen*.

## **FIBU Export**

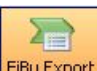

FBU Export Wählen Sie *FiBu Export*, um die Kreditoren-Daten an die Schnittstelle zu einer Finanzbuchhaltung zu übergeben.

| Kreditorenverwaltung - Version vom 23.06.2010 Beta                                                                                                    |                                                                                                |
|----------------------------------------------------------------------------------------------------|------------------------------------------------------------------------------------------------|
| Kreditorübersicht Zahlungsausgang - Outschriften Listen drucken Fibu Export                                                                                                    | n                                                                                              |
| Frederorsicht       Zahlungsausgang       Gutschriften       Listen drucken       Freu Export       Einstellunge         Eingrenzung       Datenvorschau       Image: Status       Image: Status <t< td=""><td>n<br/>Expot Optionen<br/>Sotiert nach<br/>RechnungDatum ♥<br/>aufsteigend ♥<br/>∰ FBu Einstellungen</td></t<> | n<br>Expot Optionen<br>Sotiert nach<br>RechnungDatum ♥<br>aufsteigend ♥<br>∰ FBu Einstellungen |
|                                                                                                    |                                                                                                |
| FiBu-Gebucht zurücksetzen                                                                                                    | Exportieren                                                                                    |

Es ist möglich, die Rechnungen nach *FiBu – Status, Rechnungsnummer, Belegnummer, Lieferantennamen, Konto, Gegenkonto, Buchungsdatum* einzugrenzen.

#### Export Optionen

Diese können wieder sortiert werden nach *Rechnungsdatum, Rechnungsnummer, Projektnummer, Lieferantennummer, Konto, Gegenkonto* und *Kostenstelle.* Sortiereinrichtung gibt wieder die Möglichkeit *aufsteigend oder absteigend* auszuwählen.

FiBu Einstellungen Unter *FiBu Einstellungen* werden die Vorgabewerte für die Kreditoren festegelegt.

| Vorgabewerte                                                                                                    |                                                                                                    | X   |
|----------------------------------------------------------------------------------------------------|----------------------------------------------------------------------------------------------------|-----|
| Allgemein<br>Artikel<br>Debitoren<br>Vorgaben<br>Hahnung<br>FiBuEinstellungen<br>Contextiberwachung<br>FiBuEinstellungen<br>FiBuEinstellungen<br>FiBuEinstellungen<br>Derweisung/Bankdatei<br>Statistik<br>Terminplaner | FiBu Auswahl       DATEV         Debitoren       Kreditoren         Konfig. Datei       FIBUDDAT.CFG       Image: Constraint of the second of the second of the sec |     |
|                                                                                                    | Speichern Abbrech                                                                                                    | ien |

Kreditorenkonto exportieren. Durch Setzen eines Hakens in das entsprechende Konto wird auch dieses nur exportiert. Wenn Sie alle Daten ausgewählt haben, so gehen Sie auf Speichern. Auf Abbrechen gehen Sie nur, wenn die Dateneingabe fehlerhaft ist. Dann werden keine Änderungen gespeichert.

#### Detailauswahl

In der Detailauswahl sehen Sie alle ausgewählten Rechnungen und deren Details. Hier können Sie noch einmal Ihre Auswahl ändern. Klicken Sie mit der rechten Maustaste in die gewünschte Rechnung. Nun können Sie zwischen *"alle Markieren" oder "alle Abwählen"* auswählen.

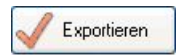

Hier werden die ausgewählten Kreditoren an die FiBu übergeben. Es könnte der Hinweis erfolgen "Ausgabedatei existiert bereits". Diese Meldung erscheint, wenn schon einmal eine Übergabe gemacht worden ist. Sie werden gefragt, *Daten anhängen oder Datei überschreiben*. Es erscheint die so genannte "Eieruhr", bitte trotzdem hier Ihre Auswahl treffen. Wenn sich unser Programm die Eingabe bis Ende merken soll, so setzen Sie einen Haken.

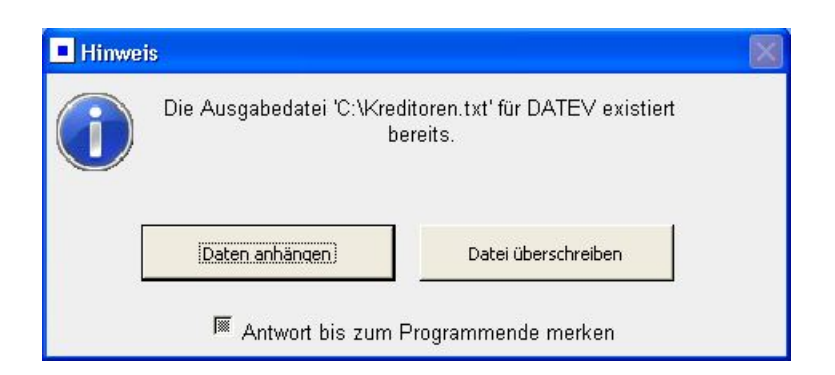

Nach Ihrer Auswahl erscheint dann die Meldung "FiBuExport erfolgreich!"

| FiBuExpo<br>Ausgowählte Pu | ort erfolgreich!<br>Johungon ouf Status |  |
|----------------------------|-----------------------------------------|--|
| Ausgewählte Du             | ichungen auf olalus                     |  |
|                            |                                         |  |
| Gebucht setzen             | Nicht gebucht                           |  |
|                            |                                         |  |
| 📃 Antwort bis zum          | Programmende merken                     |  |
|                            |                                         |  |

Bitte mit der linken Maustaste den gewünschten Button anklicken.

Einen Haken können Sie setzen, wenn sich unser Programm Ihre Antwort bis Ende oder für immer merken soll.

Haben Sie versehentlich eine Rechnung gebucht, die nicht gebucht werden soll, so gehen Sie wieder unter *Eingrenzung*  $\rightarrow$  *FiBuStatus*. Wählen Sie hier *"bereits gebucht"* und Ihre Rechnungen aus.

Gehen Sie dann auf Detailauswahl,

FiBu-Gebucht zurücksetzen und betätigen.

Es erscheint die Meldung "Sätze erfolgreich zurückgesetzt". Dann bitte mit OK bestätigen.

### Einstellungen

Einstellungen Die Maske der Vorgabewerte öffnet sich.

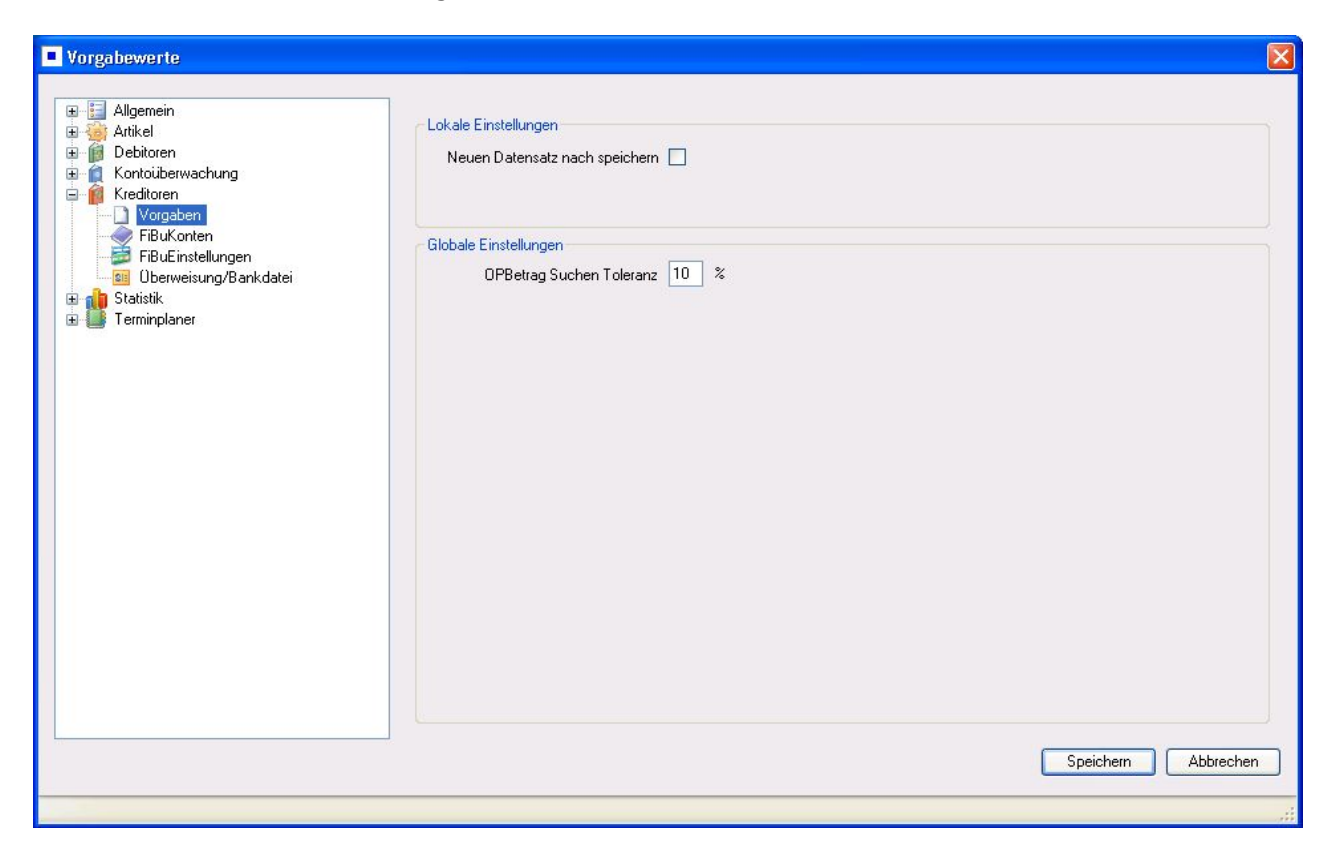

Hier können Sie die Vorgaben für Ihre Kreditoren einstellen: *Vorgaben, FiBuKonten, FiBu Einstellungen, Überweisung/Bankdatei.* 

Bei allen Tabellen in der Kreditorenverwaltung können Sie über Rechtsklick die Darstellung der Spalte vorgeben. Sie können die Spalten durch Anhaken ausblenden oder einblenden.

### **E-Rechnungen mit ZUGFeRD**

### Integration des elektronischen Rechnungsaustauschs im sykasoft Programm (Update 19)

#### Was ist ZUGFeRD?

ZUGFeRD ist ein standardisiertes, europäisches Format für elektronische Rechnungen, bei dem zwischen einem menschenlesbaren (PDF) und einem maschinenlesbaren Teil (XML) unterschieden wird. Eingebettet in die reguläre PDF/A-3-Datei befindet sich eine XML (Extensible Markup Language) Datei mit den Rechnungsinformation in strukturierter, maschinenlesbarer Form.

ZUGFeRD steht für "Zentrale User Guideline Forum elektronische Rechnung Deutschland".

#### *E-Rechnungen im ZUGFeRD-Format – die Vorteile*

- automatische Verarbeitung von strukturierten elektronischen Eingangsrechnungen.
   Dabei werden die Daten aus einer XML Datei, welche in eine spezielle PDF-Datei eingebettet ist, gelesen und in das Modul Kreditorenverwaltung importiert.
- Rechnungsausgang: Aus dem Programm heraus wird eine Rechnung mit strukturierten Daten erzeugt, versendet und archiviert.
- Übersicht der E-Rechnungen, Historie und GoBD-konforme revisionssichere Archivierung

#### Voraussetzungen

- sykasoft Branchensoftware ab Version 19
- Programm-Modul Kreditoren
- optional: Programm-Modul Bestellwesen
- optional: sykasoft Docbox Integration. Docbox ist ein in sykasoft integriertes System f
  ür Dokumentenmanagement und Archivierung

ZUGFeRD PDF mit stukturierten Rechnungsdaten (XML)

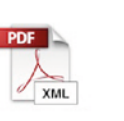

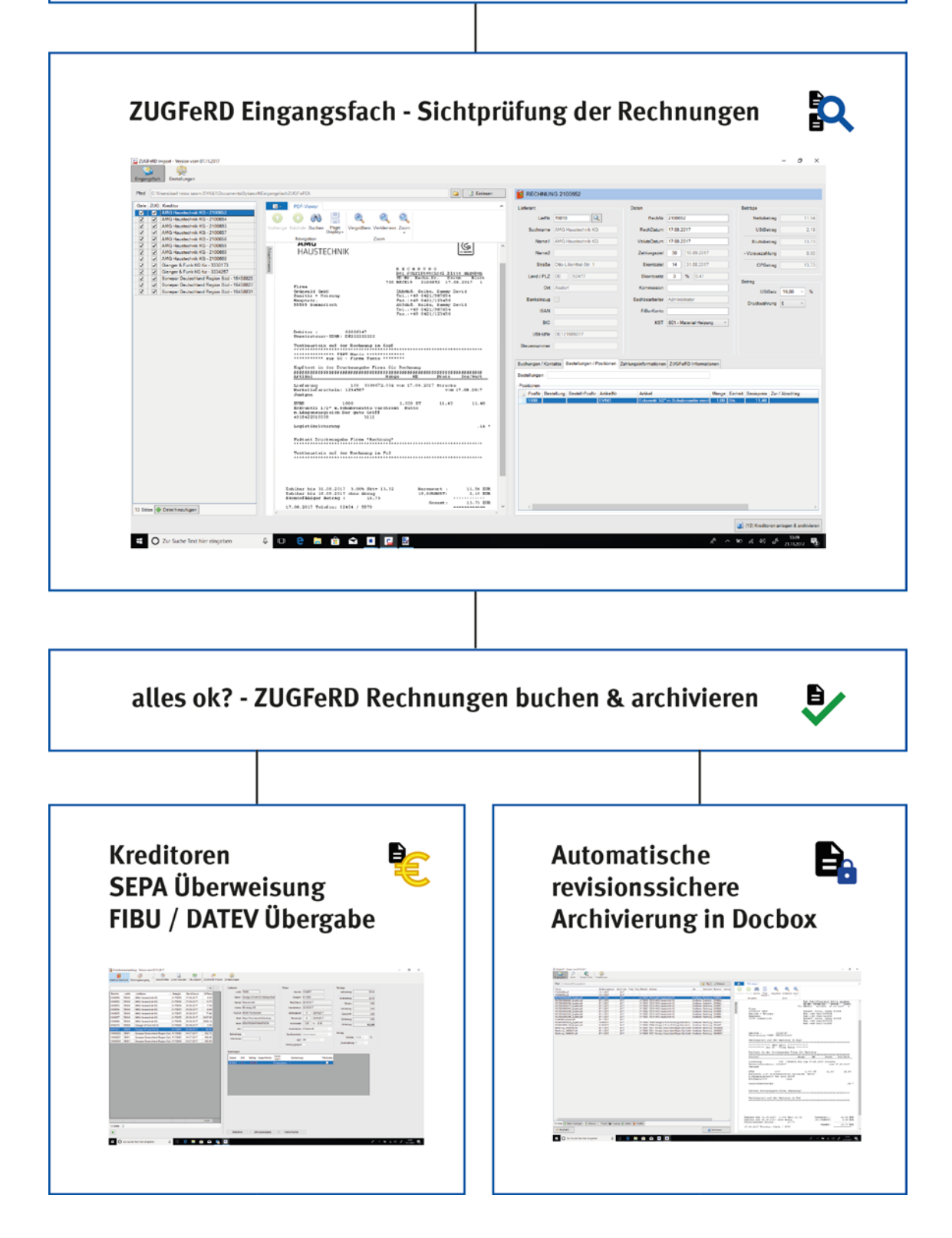

### Rechnung einlesen und prüfen

Sobald Sie die ZUGFeRD Rechnung als PDF von Ihrem Lieferanten erhalten haben, können Sie diese in Ihr Eingangsfach kopieren. Das ZUGFeRD Eingangsfach wird über *Kreditoren > ZUGFeRD Import* oder über das Docbox Eingangsfach angewählt.

#### ZUGFeRD Eingangsfach

| MEingengefach2UGFeRDI                                                                                                    | 2100652                                                                                                    |                                                                                                    |                                                                                                    |
|----------------------------------------------------------------------------------------------------|----------------------------------------------------------------------------------------------------|----------------------------------------------------------------------------------------------------|----------------------------------------------------------------------------------------------------|
| ID         Of-Free         Operation         Operation         Operati                                                                                        | Lieferst     Lieferst     Lieferst     Lieferst     Lieferst     Sudhamme: AND Headbechold KO     Sudhamme: AND Headbechold KO     Name2     Bindle: Otto:/.lierthal-30:1     Land /PLZ; 0E: S2477     Ort: Alabord     Bindle: S440rd     Bindle: S440rd     B | Dates         RecMN         200052           RecMA         17.01.2017         Velocation           Velocationary         17.02.2017         Velocation           Zehologeet         30         10.02.2017           Bioritecationary         30         10.02.2017           Bioritecationary         31         % 0.41           Kethologeetee         Administration           Fibble-Kolmen         KOT         001-Material Mezurog | Benge<br>Netching 115<br>Utilieng 2.1<br>Distering 117<br>-Vernisating 0.0<br>OPEeng 117<br>Beng<br>Utiliste 19.00 % |
| Explore in or Druckwarghed Firms (for Sectionage<br>many for Section 2014)         Section 2014           Million Section 2014         100         335472.044 vm 31.48-2037 Storage<br>multiple section 2014           Liderung 100         100.499472.044 vm 31.48-2037 Storage<br>multiple section 2014         Vm 31.40           WE         100.399472.044 vm 31.48-2037 Storage<br>multiple section 2014         Vm 31.40           WE         100.6         1.000 ST         11.40           Memory 100.7         1.000 ST         11.40         11.40           Memory 100.7         11.10         11.40         11.40           State Section 2014         11.40         11.40         11.40           State Section 2014         11.41         11.40         11.40           State Section 2015         1.000 ST         1.40         14.40           State Section 2015         1.000 ST         1.40         14.40           State Section 2015         1.000 State 10.400 State 10.400         14.40         14.40           TextBourtains and for Reconseque to Turn         1.100 State 10.400 State 10.400 St | Bestelsingen<br>Peakoren<br>Poakoren<br>1000 Internet Bestel-Poarter Ankenfer<br>1000 Internet Bestel-Poarter Ankenfer                                                                                                    | Arbai<br>(coverd 10° in Schakeverin verd) 103                                                                                                    | Erhat Basayne 27 / Asablag                                                                                           |
|                                                                                                    |                                                                                                    |                                                                                                    |                                                                                                    |

Das Hinzufügen einer ZUGFeRD Datei ist über das Dateisystem, die "+ Datei hinzufügen" Schaltfläche oder über Drag & Drop möglich.

| ⊑ ZU     | GFeRD                          | Import - Version vom 07.11.2017                              |       |       |                      |                                  |          |                |        |                                                        |   |            |                        |
|----------|--------------------------------|--------------------------------------------------------------|-------|-------|----------------------|----------------------------------|----------|----------------|--------|--------------------------------------------------------|---|------------|------------------------|
| Einga    | ingsfact                       | h Einstellungen                                              |       |       |                      |                                  |          |                |        |                                                        |   |            |                        |
|          |                                |                                                              |       |       |                      |                                  |          |                |        |                                                        |   |            |                        |
| Pfad     | C:\(                           | Jsers\karl heinz saam.SYKA1\Documents\Sykas                  | oft\E | Eing  | gangsfachZUGFeRD\    |                                  |          |                |        | 🗀 📝 Einlesen                                           |   | 👩 RECHNUN  | IG 2100652             |
| Gel      | e ZUG                          | Kreditor                                                     | ]     |       | PDF-Vie              | wer                              |          |                |        |                                                        | ^ | Lieferant  |                        |
| ✓<br>✓   | ✓<br>✓                         | AMG Haustechnik KG - 2100652<br>AMG Haustechnik KG - 2100654 | -     |       |                      | 88 H                             | ()       | Q              | Q      |                                                        |   | LiefNr     | 70010                  |
| <b>v</b> | <ul> <li></li> <li></li> </ul> | AMG Haustechnik KG - 2100653<br>AMG Haustechnik KG - 2100657 | -     | N     | Vorherige Nächste \$ | uchen Page<br>Display            | Vergröße | ern Verkleinen | 1 Zoom |                                                        |   | Suchname   | AMG Haustechnik KG     |
| ~        | -                              | AMG Haustechnik KG - 2100658                                 |       |       | Navigat              | ion                              |          | Zoom           |        |                                                        |   | Name1      | AMG Haustechnik KG     |
| ~        | -                              | AMG Haustechnik KG - 2100655                                 |       | 3     |                      |                                  | шz       |                |        | 6                                                      | ^ |            |                        |
| ~        | ~                              | AMG Haustechnik KG - 2100650                                 |       | IIIII | HAU                  | JZIECHN                          | IIK      |                |        | CC GRUPPE                                              |   | Name2      |                        |
| ~        | ~                              | AMG Haustechnik KG - 2100660                                 |       |       | Ť                    |                                  |          |                |        |                                                        |   |            |                        |
| ~        | -                              | Gienger & Funk KG für - 3330173                              |       | g     | ent                  |                                  |          |                | RECO   | нитис                                                  |   | Straße     | Otto-Lilienthal-Str. 1 |
| -        | -                              | Gienger & Funk KG für - 3334257                              |       | 8     | 5                    |                                  |          |                | Bei Sc | hriftwechsel bitte angeben                             |   | Land / PLZ | DE 52477               |
| -        | ✓                              | Sonepar Deutschland Region Süd - 16458825                    |       |       |                      |                                  |          | 700            | KD-Nr. | Rechn.Nr. Datum Blatt                                  |   | Lanu / FLZ | DE 32477               |
| -        | -                              | Sonepar Deutschland Region Süd - 16458827                    |       |       | Firma                |                                  |          | 700            | PPCK13 | 2100052 17.00.2017 1                                   |   | Ort        | Alsdorf                |
| -        | -                              | Sonepar Deutschland Region Süd - 16458831                    |       |       | Grünwa               | 1d GmbH                          |          |                | Innend | . Selke, Sammy David                                   |   | •          |                        |
|          |                                |                                                              |       |       | Haupts               | r + Helzung<br>tr.<br>Commorloch |          |                | Faz.:+ | 49 0421/98/654<br>49 0421/123456<br>Colles Commo Devid |   | Bankeinzug |                        |

Dokumente die problemlos eingelesen werden konnten und keine manuellen Eingriff benötigen, werden weiß hinterlegt.

Dokumente die verarbeitet werden können, jedoch einen Warnhinweis beinhalten, werden gelb hinterlegt.

Dokumente die nicht automatisch eingelesen werden können, da es Unstimmigkeiten bei den eingelesenen Daten gibt, werden rot markiert.

#### Dokumentenvorschau

| Eingan   | )<br>gsfach           | Einstellungen                                  |                                                                                                    |                                                |
|----------|-----------------------|------------------------------------------------|----------------------------------------------------------------------------------------------------|------------------------------------------------|
|          |                       |                                                |                                                                                                    |                                                |
| Pfad     | C:\L                  | Jsers\karl heinz saam.SYKA1\Documents\Sykasoft | EingangsfachZUGFeRD\                                                                                                    | 🗀 🔄 Einlesen                                   |
| Orte     | 7110                  | Keeditee                                       |                                                                                                    |                                                |
| Gele     | 200                   | Kreditor                                       | PDF-Viewer                                                                                                    | ^                                              |
| <b>V</b> | <ul> <li>✓</li> </ul> | AMG Haustechnik KG - 2100652                   |                                                                                                    |                                                |
|          | V                     | AMG Haustechnik KG - 2100034                   |                                                                                                    |                                                |
|          | ¥                     | AMG Haustechnik KG - 2100000                   | Vorherige Nächste Suchen Page<br>Display                                                                                              |                                                |
| 3        | <b>v</b>              | AMG Haustechnik KG - 2100658                   | Navigation Zoom                                                                                                    |                                                |
|          | <b>v</b>              | AMG Haustechnik KG - 2100655                   | AMU                                                                                                    | (6)                                            |
|          |                       | AMG Haustechnik KG - 2100650                   | A HAUSTECHNIK                                                                                                    | CC CAUPPE                                      |
| <b>v</b> | <b>V</b>              | AMG Haustechnik KG - 2100660                   |                                                                                                    |                                                |
| <b>v</b> | <b>V</b>              | Gienger & Funk KG für - 3330173                | me                                                                                                    |                                                |
| ~        | ~                     | Gienger & Funk KG für - 3334257                | RECHNUNG<br>Bei Schriftwechs                                                                                                    | el bitte angeben                               |
| ~        | ✓                     | Sonepar Deutschland Region Süd - 16458825      | KD-Nr. Rechn.Nr.                                                                                                    | Datum Blatt                                    |
| -        | $\checkmark$          | Sonepar Deutschland Region Süd - 16458827      | Firma 700 BECK19 2100652                                                                                                    | 17.08.2017 1                                   |
| ✓        | $\checkmark$          | Sonepar Deutschland Region Süd - 16458831      | Grünwald GmbH Innend. Selke, S                                                                                                    | ammy David                                     |
|          |                       |                                                | Hauptstr. Fax.:+49 0421/98                                                                                                    | 3456                                           |
|          |                       |                                                | 55595 Sommerloch Außend. Selke, S                                                                                                    | anmy David                                     |
|          |                       |                                                | Tel.:+49 0421/98<br>Fax.:+49 0421/12                                                                                                  | 7654<br>3456                                   |
|          |                       |                                                |                                                                                                    |                                                |
|          |                       |                                                | Debitor : 02026347<br>Umsatzsteuer-IDNR: DE222222222<br>Textbaustein auf der Rechnung im Kopf<br>************************************ | \$\$\$\$\$\$\$\$\$\$\$\$\$\$<br>reis Pos/Wert  |
|          |                       |                                                | Lieferung 100 3398672.004 vom 17.08.2017 s<br>Werkelieferschein: 1234567<br>Jentgen                                                   | trecke<br>vom 17.08.2017                       |
|          |                       |                                                | EVNS 1000 1,000 ST 2<br>Eckventil 1/2" m.Schubrosette verchromt Netto<br>m.Längenausgleich Der gute Griff<br>4018422010008 3111       | 11,40 11,40                                    |
|          |                       |                                                | Logistiksicherung                                                                                                    | ,14 *                                          |
|          |                       |                                                | Fußtext Druckausgabe Firma "Rechnung"                                                                                                 |                                                |
|          |                       |                                                | Textbaustein auf der Rechnung im Fuß                                                                                                  |                                                |
|          |                       |                                                | Zahlbar bis 31.08.2017 3,00% Skt= 13,32 Warenwer<br>Zahlbar bis 16.09.2017 ohne Abzug 19,00%MW3<br>Skontofähiger Betrag : 13,73 Gesa  | t : 11,54 EUR<br>ST: 2,19 EUR<br>mt: 13,73 EUR |
| 13 Sät   | ze 📕                  | Datei hinzufügen                               | 17.08.2017 Telefon: 02404 / 5570                                                                                                    | ~ ~ ~                                          |
|          |                       |                                                | C                                                                                                    | >                                              |

Wenn ein PDF Dokument links in der Liste ausgewählt wird, kann dieses in der Vorschau rechts direkt angesehen werden.

#### Datenvorschau

| Lieferant        |                        |               | Daten                     |               |                |       | В       | eträge       |           |           |          |  |
|------------------|------------------------|---------------|---------------------------|---------------|----------------|-------|---------|--------------|-----------|-----------|----------|--|
| LiefNr           | 70010                  | L             | RechNr                    | 2100652       | !              |       |         | Nettobe      | trag      |           | 11,54    |  |
| Suchname         | AMG Haustechnik KG     | ì             | RechDatum                 | 17.08.20      | 17             |       |         | UStBe        | trag      |           | 2,19     |  |
| Name1            | AMG Haustechnik KG     | ì             | ValutaDatum               | 17.08.2017    |                |       |         | Bruttobe     | trag      | -         | 13,73    |  |
| Name2            |                        |               | Zahlungsziel 30 16.09.201 |               |                |       | ]   -   | Vorauszahl   | ung       |           | 0,00     |  |
| Straße           | Otto-Lilienthal-Str. 1 |               | Skontoziel                | 14            | 31.08.2017     |       |         | OPBe         | trag      | -         | 13,73    |  |
| Land / PLZ       | DE 52477               | Skontosatz    | 3 % 0,41                  |               |                |       | atrad   |              |           |           |          |  |
| Ort              | Alsdorf                |               | Kommission                |               |                |       |         | USts         | Satz 19   | .00 ~     | %        |  |
| Bankeinzug       |                        |               | Sachbearbeiter            | Administrator |                |       |         |              |           |           |          |  |
| IBAN             |                        |               | FiBu-Konto                |               |                |       |         | Draokwani    |           |           |          |  |
| BIC              |                        |               | KST                       | 001 - Ma      | iterial Heizun | ig v  |         |              |           |           |          |  |
| USt-IdNr         | DE121685017            |               |                           |               |                |       |         |              |           |           |          |  |
| Steuernummer     |                        |               |                           |               |                |       |         |              |           |           |          |  |
|                  |                        |               |                           |               |                |       |         |              |           |           |          |  |
| Buchungen / Kont | takte Bestellungen / F | ositionen Zah | lungsinformationen        | ZUGFel        | RD Informatio  | onen  |         |              |           |           |          |  |
| Bestellungen     |                        |               |                           |               |                |       |         |              |           |           |          |  |
| Positionen       |                        |               |                           |               |                |       |         |              |           |           |          |  |
| PosNr Bes        | tellung Bestell-PosNr  | ArtikelNr     | Artikel                   | m Schub       | rosette verol  | Menge | Einheit | Basispreis   | Zu- / Ab  | schlag    |          |  |
| 1000             |                        | 27110         | Lowerin nz                | m.ocnub       | OSCILO VOICI   | 1,00  | Out.    | 11,40        |           |           |          |  |
|                  |                        |               |                           |               |                |       |         |              |           |           |          |  |
| <                |                        |               |                           |               |                |       |         |              |           |           | >        |  |
|                  |                        |               |                           |               |                |       |         |              |           |           |          |  |
|                  |                        |               |                           |               |                |       |         | (13) Kredito | ren anleg | en & arch | nivieren |  |

Zudem werden neben der Dokumentenvorschau auch alle Daten, die aus der ZUGFeRD XML Datei ausgelesen werden konnten, direkt zum Dokument angezeigt. Hier können diese mit dem Dokument gegen geprüft und ggf. korrigiert werden.

#### Identifizierung über Ust.-ID

Über die Ust.-ID wird die Zuordnung zu vorhandenen Kreditoren hergestellt. Ist eine Adresse neu, wird diese automatisch angelegt.

#### Bestellungen

Unter dem Reiter "Bestellungen / Positionen" werden die enthaltenen Positionen angezeigt. Ist die Position grün markiert, wurde die Bestellung gefunden und die Bestellnummer, Menge sowie der Preis sind korrekt. Sollte eine Position nicht mit der zugehörigen Bestellung übereinstimmen, wird die Position rot markiert und muss manuell geprüft werden, bevor die Verarbeitung fortgesetzt werden kann.

### **Rechnung buchen und Dokument archivieren**

Sind alle Dokumente geprüft, können diese in die Kreditorenverwaltung gebucht werden sowie in das interne Dokumentenarchiv oder ein externes Dokumentenarchiv von Drittanbietern abgelegt werden. Der Anwender bestätigt die Dokumente mit dem Button rechts unten *Kreditoren anlegen & archivieren*.

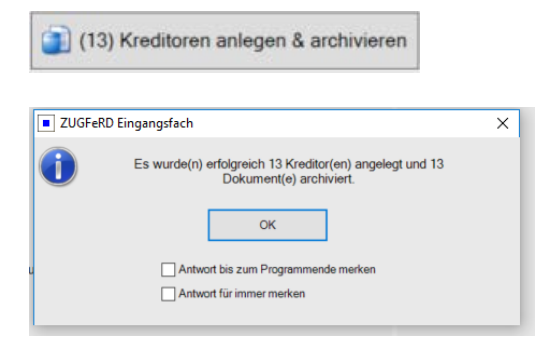

#### Rechnungen in Kreditoren

| Kredito      | renverwalt | tung - Version vom 07.11.2017       |                  |                   |                |                    |                               |                                    |            |            |                |       | - | ٥ | × |
|--------------|------------|-------------------------------------|------------------|-------------------|----------------|--------------------|-------------------------------|------------------------------------|------------|------------|----------------|-------|---|---|---|
| Kreditorut   | ersicht Z  | ahlungsausgang · Gutschriften       | Listen druci     | ken FiBu Export   | ZUGFeRD Impor  | int Einstellungen  |                               |                                    |            |            |                |       |   |   |   |
| Ē            |            |                                     |                  |                   | •              | Lieferant          |                               | Daten                              |            |            | Beträge        |       |   |   |   |
| RechNr       | LiefNr     | LiefName                            | BelogNr          | RechDatum         | OPBetra        | LiefNr             | 70009                         | RechNr                             | 3334257    |            | Nettobetrag    | 52.44 |   |   |   |
| 2100650      | 70010      | AMG Haustechnik KG                  | K170058          | 17.08.2017        | 6.30           | Name1              | Gienger & Funk KG Fachgroßhar | BelogNr                            | K170061    |            | Bruttobetrag   | 62.40 |   |   |   |
| 2100652      | 70010      | AMG Haustechnik KG                  | K170052          | 17.08.2017        | 13,73          | Name2              | Haustechnik                   | RechDeturn                         | 22 09 2017 | 7          |                | 0.00  |   |   |   |
| 2100653      | 70010      | AMG Haustechnik KG                  | K170054          | 18.08.2017        | -7,34          | Durl.              | Dubburg 100                   | Make Data                          | 22.09.2017 |            | - 3K00t0       | 0.00  |   |   |   |
| 2100654      | 70010      | AMG Haustechnik KG                  | K170053          | 18.08.2017        | -6,84          | 51/804             | rocriweg itu                  | vautacetum                         | 22.03.2011 |            | - Minderung    | 0.00  |   |   |   |
| 2100655      | 70010      | AMG Haustechnik KG                  | K170057          | 18.08.2017        | 77,42          | PLZ/Ort            | 90530 Wendelstein             | Zahlungsziel                       | 0          | 22.09.2017 | - Gutschrift   | 0.00  |   |   |   |
| 2100657      | 70010      | AMG Haustechnik KG                  | K170055          | 28.08.2017        | 9107,06        | Bank               | Hypo Vereinsbank Nümberg      | Skontoziel                         | 0          | 22.09.2017 | - Zahibetrag   | 0.00  |   |   |   |
| 2100660      | 70010      | AMG Haustechnik KG                  | K170059          | 30.08.2017        | 3089,12        | IBAN               | DE02760200700009709339        | Skontosetz                         | 0.00       | 1 0.00     | 00.04444       | 00.40 |   |   |   |
| 3330173      | 70009      | Gienger & Funk KG für               | K170060          | 20.09.2017        | 3,38           | 800                |                               |                                    | V.C.kana   |            | CP-being       | 62,40 |   |   |   |
| 3334257      | AU009      | Georger & Funk KG für               | K170001          | 22/09/2017        | 62,40          | DIC                |                               | Konineskoi                         | n oykaso   |            | Botrad         |       |   |   |   |
| 16458827     | 20011      | Sonapar Deutschland Region Sud      | K120063          | 04.07.2017        | 192.42         | Bankeinzug         |                               | Sachbearbeiter                     | Administra | ator       | ListSatz 1     | 9.00  |   |   |   |
| 16458831     | 20011      | Sonepar Deutschland Region Sid      | K120064          | 04 07 2017        | 382.04         | FiBu-Konto         |                               | KST                                | 001        |            | Constant,      |       |   |   |   |
| - contractor |            | - here a here a start of the second | Alter Street and | - Administratives | i denominatori |                    |                               | Zahlung gespent                    |            |            | Druckwahrung C |       |   |   |   |
|              |            |                                     |                  |                   | 13.27          | Datum S<br>22:00:2 | M Betrag GegenKonto (2        | Sonto<br>Bernerikun<br>nojonnystec | g          | FiBuGebu   | ł              |       |   |   |   |
| 12 Satze     | 3          |                                     |                  |                   |                |                    |                               |                                    |            |            |                |       |   |   |   |
| •            |            |                                     |                  |                   |                | Bearbeiter         | Zahlungsausgang               | Kosten buchen                      |            |            |                |       |   |   |   |

Nach Bestätigung sind die ZUGFeRD Rechnungen im Kreditoren Rechnungseingang gebucht.

Die in der Kreditorenverwaltung gebuchten Rechnungen beinhalten alle Zahlungsinformationen, welche aus der ZUGFeRD XML Datei ausgelesen werden konnten, und können deshalb hier im Stapel mittels SEPA überwiesen werden, falls kein Bankeinzug mit dem Lieferanten vereinbart ist. Zudem können die gebuchten Kreditoren-Rechnungen dann an eine externe Finanzbuchhaltung übergeben werden.

#### Rechnungen in der Docbox

In der Docbox werden die Rechnungen automatisch verschlagwortet und revisionssicher archiviert.

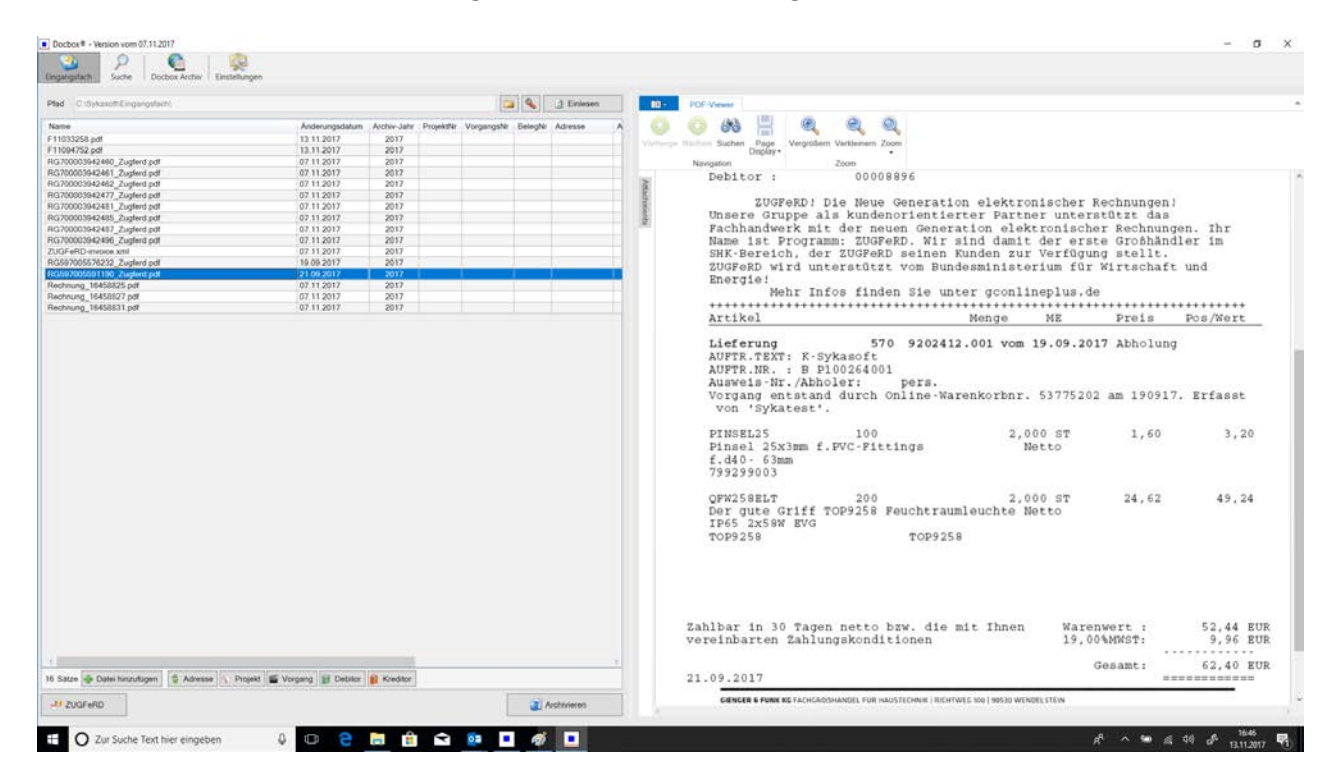

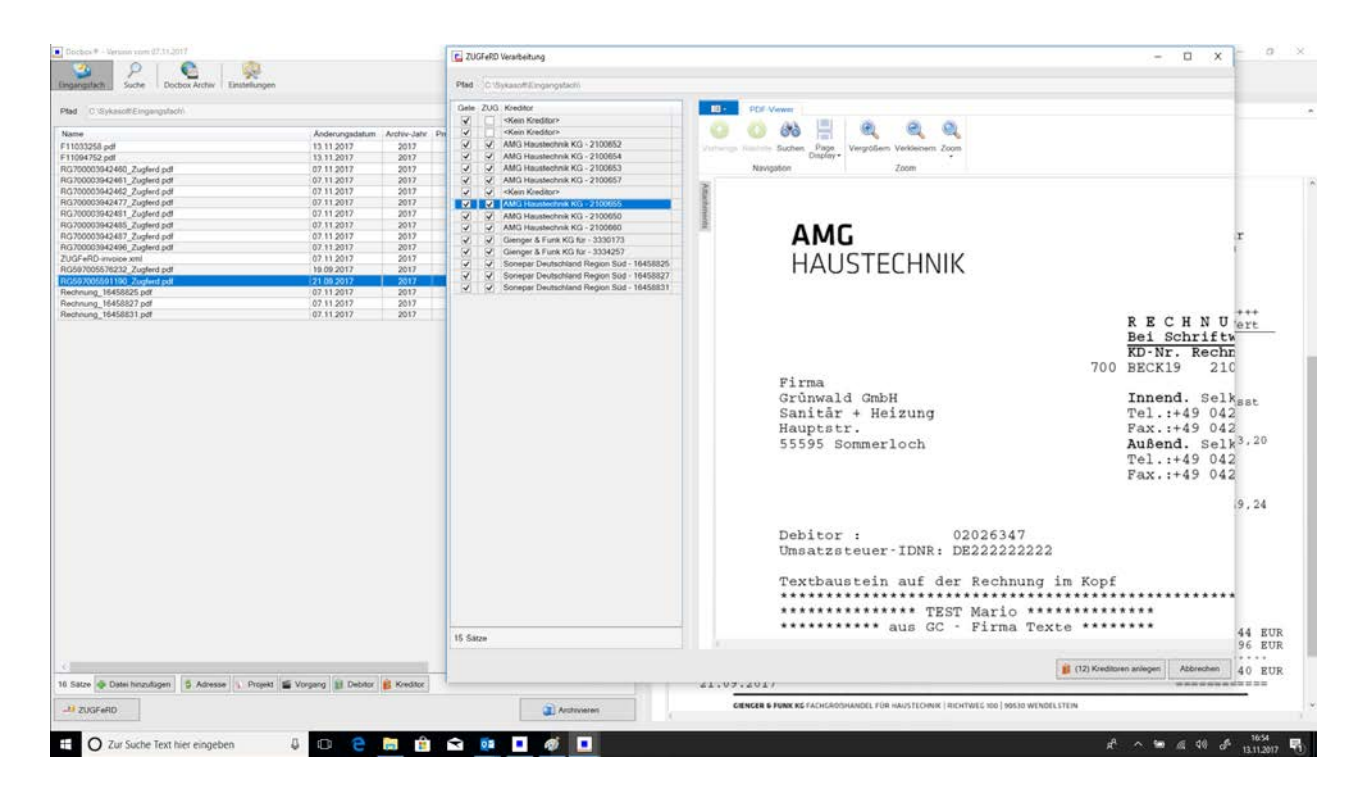

| Pled C:BykeothEingergetechi             |                                            |                             |              |         | 1                                            | -          | 1 Enlesen  | EDF-Viewer      |           |                                                                                                    |                                        |                                                                                                    |
|-----------------------------------------|--------------------------------------------|-----------------------------|--------------|---------|----------------------------------------------|------------|------------|-----------------|-----------|----------------------------------------------------------------------------------------------------|----------------------------------------|----------------------------------------------------------------------------------------------------|
| me<br>1033258 pdf<br>1094752 pdf        | Anderungsdatum<br>13.11.2017<br>13.11.2017 | Archiv-Jahr<br>2017<br>2017 | Proje Vorg   | BelegNr | Adresse                                      | Art        | Dokument   | Nummer Individu | Varteria: | Constant Suchen Page Vergrößem V                                                                                  | erkleinem Zoom                         |                                                                                                    |
| 700003942460_Zughed.pdf                 | 07 11 2017                                 | 2017                        | 200          | K175077 | 20010 AMG Haustechnik KG                     | Kreditseen | Rechnung   | 2100652         |           | Navigation Z                                                                                                    | oom                                    |                                                                                                    |
| 700003942461_Zugferd.pdf                | 07.11.2017                                 | 2017                        |              | K170078 | 70010 AMG Haustechnik KG                     | Kreditoren | Gutachrift | 2100654         | 1 will    |                                                                                                    |                                        | Bei Schriftwechsel bitte angeben                                                                                                    |
| 700003942462_Zugferd.pdf                | 07.11.2017                                 | 2017                        |              | K170079 | 70010 AMG Haustechnik KG                     | Kreditoren | Gutschrift | 2100653         | 10        |                                                                                                    |                                        | KD Nr. Lechn.Nr. Datum Blatt                                                                                                    |
| 700003942477_Zugferd.pdf                | 07 11 2017                                 | 2017                        |              | K170080 | 70010 AMG Haustechnik KG                     | Kreditoren | Rechnung   | 2100657         |           |                                                                                                    | 70                                     | 0 BECK19 2100652 17.08.2017 1                                                                                                    |
| 700003942481_Zugferd.pdf                | 07.11.2017                                 | 2017                        |              | K170081 | 70010 AMG Haustechnik KG                     | Kreditoren | Rechnung   | 2100558         | 1         | Firma                                                                                                    |                                        |                                                                                                    |
| 700003942485_Zugferd.pdf                | 07.11.2017                                 | 2017                        |              | K170082 | 70010 AMG Haustechnik KG                     | Kreditoren | Rechnung   | 2100555         | niti      | Grünwald GmbH                                                                                                    |                                        | Innend. Selke, Samny David                                                                                                    |
| 700003942487_Zugferd pdf                | 07.11.2017                                 | 2017                        |              | K170083 | 70010 AMG Haustechnik KG                     | Kreditoren | Rechnung   | 2100650         | 100       | Sanitàr * Heizung                                                                                                 |                                        | Tel.:+49 0421/987654                                                                                                    |
| 700003942496_Zugferd pdf                | 07.11.2017                                 | 2017                        |              | K170084 | 70010 AMG Haustechnik KG                     | Kreditoren | Rechnung   | 2100660         |           | Hauptstr.                                                                                                    |                                        | Fax. 1+49 0421/123456                                                                                                    |
| OFeRD-invoice.xml                       | 07.11.2017                                 | 2017                        |              |         |                                              |            | 1          |                 |           | 55595 hommerloch                                                                                                  |                                        | Aubent, seike, sänny David                                                                                                    |
| 597005576232 Zugferd pdf                | 19.09.2017                                 | 2017                        |              | K170085 | 70009 Gienger & Funk KG Fachgroßhandel für   | Kreditoren | Rechnung   | 3330173         |           |                                                                                                    |                                        | Tel.: 1449 0421/987054                                                                                                    |
| 597005591190 Zugferd odf                | 21.09.2017                                 | 2017                        |              | K170086 | 70009 Gienger & Funk KG Fachgroßhandel für   | Kreditoren | Rechnung   | 3334257         |           |                                                                                                    |                                        | LWY'144% AAT1/103420                                                                                                    |
| chnung 16458825 pdf                     | 07 11 2017                                 | 2017                        |              | K170087 | 70011 Sonepar Deutschland Region Stud Ombili | Kreditoren | Rechnung   | 16458825        |           |                                                                                                    |                                        |                                                                                                    |
| chouses 16458922 edit                   | 07 11 2017                                 | 2017                        |              | K120088 | 20011 Sonaray Dautachland Rapins Sild Carble | Kinddoren  | Rechauses  | 16458937        |           |                                                                                                    |                                        |                                                                                                    |
| showed 16459931 add                     | 07 11 2017                                 | 2017                        |              | K120089 | 20011 Socrace Destachland Resize Sud Gable   | Kraditorea | Eethoung   | 16450931        |           | Debitor : 02026                                                                                                   | 347                                    |                                                                                                    |
|                                         |                                            |                             |              |         |                                              |            |            |                 |           | Aus de Jane - Fin<br>Repfterst in der Druckaum<br>Systemssterstersterstersterstersterstersterste                  | ma tukte                               | Tr Rechtung<br>555555555555555555555555555<br>5500 M2 Prais Pon/Mart<br>4 vom 17.08.2017 Strecke<br>vom 17.08.2017<br>1.080 BT 11.40 11.40<br>ont Metto<br>,14 |
| ze 🐠 Datei hinzufigen 🛛 🛊 Ad<br>NUQFeRD | esse 📉 Projekt 🖉 Vorj                      | pang 👔 Det                  | oltor 🔋 🛍 Ki | editor  |                                              |            |            | )<br>Vichiveren |           | Zahlbar bis 31.08.2017 3.0<br>Zahlbar bis 16.99.2017 ohne<br>Kontofähiger Betrag :<br>17.08.2017 Telefon: 02404 / | 0% Skt= 13,3<br>Abzug<br>13,73<br>5570 | 2 Narenwert : 11,54 BJ<br>19,00%M0ST: 2,19 BJ<br>Gemann: 13,73 BJ                                                                                              |

## ZUGFeRD sykasoft 2019

|                                                                                                    | Vorschau                                                                                                    | ¥ (80)                                                                                                    | adhor                                                                                                    |                                                                                                    |                                                                        |
|----------------------------------------------------------------------------------------------------|----------------------------------------------------------------------------------------------------|----------------------------------------------------------------------------------------------------|----------------------------------------------------------------------------------------------------|----------------------------------------------------------------------------------------------------|------------------------------------------------------------------------|
| Ca Offset 13 Enleses                                                                                                    | PDF Vower Konsterfar                                                                                                    |                                                                                                    | Gatachellt 5102919296                                                                                                    |                                                                                                    |                                                                        |
| Diez SMAT Documents dykasch Zingergeben Zi CGFeRD<br>Gelesen ZUGFeRC Köndtor Anderungsdatu<br>2004 pd 9 P TWS Turbune 14.02 2018 | Bit         O         O         1         R         R                                                                                                    | U.                                                                                                    | olean<br>Lefer ()<br>Seterane TVO Tobacerteid Gridd                                                                                 | Daten<br>Nechtr 8102919295<br>BackDaten 16.02.2018                                                                        | BettSys<br>Nettobetag -41.                                             |
|                                                                                                    | TESTORIACK Systemanenec CO1<br>Disconsumer                                                                                                    | 10071631573                                                                                                    | Neme1 TVG Tiebauvertieb Grobi<br>Neme2 Series Zvereitutter Seale 8<br>Lend / PLZ DE OKI27<br>Of Genoturue                           | Value/Deturn 145.02.2018<br>Zahlungsami 10 (26.02.2018<br>Skomoside 5 (16.02.2018<br>Skomoside 9 (16.02.2018<br>Kommisjon | Brutsoning 62<br>Vessesching 62<br>OPBneg 62<br>Betog<br>USBas 16.00 * |
|                                                                                                    | 101 - ODV 441 - ODV 441 -  | 5 05275645944                                                                                                    | Barrentug  EAN DE217050000000000000000 Bio Dri ADEXADOU000000000000000000000000000000000000                                         | Sedensbeer Administration Dealer                                                                                          | Doolwalnung E                                                          |
|                                                                                                    | All and a second provided and a second provided and a second provi | ne den 202072015<br>*eta ar/inveskatet i 5 00<br>bei der Rayerischen to 00<br>bei der Rayerischen to 00<br>tre den 2000 500 640 64, 10 | Uchangen<br>Diaan Nederbeing UST line<br>PICC/CIU 44123 44.20 10.00<br>Commer Konstato<br>Uniner Konstato<br>Ne Typ Bereinnung Wert | Abdeby Korkovien Gegeriehts Benerkag KST                                                                                  | -                                                                      |
|                                                                                                    | Pos. Mange Walance<br>REC. Marcelland<br>Pos. 19 400 M 043000089119<br>TU: PE Kaleschatzeris totacz DA 110<br>associej dzi rolas a Dom                                                                                                    | 5-Proin West<br>EUR<br>115 440.00 Matte                                                                                                |                                                                                                    |                                                                                                    |                                                                        |
|                                                                                                    | Revenition Section 400 %<br>Pers, 50 481 M 44100060110<br>Pers, 50 Pers, 50 Person Revenue vorsamer 104 110<br>autoencomment revenues and the section<br>Detectamental Particles<br>Sector REG 4.000 %                                                                                                    | 1.00- 400,00- Antto                                                                                                    |                                                                                                    |                                                                                                    |                                                                        |
|                                                                                                    | Übertrag Zwischensumme Positioner:                                                                                                    | 41,00                                                                                                    |                                                                                                    |                                                                                                    |                                                                        |

#### ZUGFeRD Dateien über FTP Download beziehen

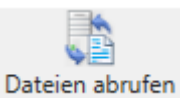

Dateien abruten Im ZUGFeRD Modul gibt es einen neuen Menüpunkt "Dateien abrufen", zum Download von FTP Sites. In den Einstellungen können verschiedene FTP Profile eingestellt werden. Über die FTP Profile können dann die ZUGFeRD Dateien herunter geladen werden. Der Download wird protokolliert.

| gangsfach Date | ien abrufen Einstellungen                                                                 |               |  |
|----------------|-------------------------------------------------------------------------------------------|---------------|--|
|                | 📩 Dateien abrufen                                                                         |               |  |
| og             |                                                                                           |               |  |
| Datum          | Beschreibung                                                                              | Benutzer      |  |
| 13.12.2018 13: | 29:28                                                                                     | Administrator |  |
| 13.12.2018 13: | 29:28 Dateien Abrufen mit Profil 'R+F' gestartet                                          | Administrator |  |
| 13.12.2018 13: | 29:28 Verarbeite Profil 'R+F'                                                             | Administrator |  |
| 13.12.2018 13: | 29:28 Dateiliste wird von ftp://ftp.r-f.de:21/ abgerufen                                  | Administrator |  |
| 3.12.2018 13:  | 29:28 1 Dateien gefunden.                                                                 | Administrator |  |
| 13.12.2018 13: | 29:28 1 von 1 Dateien verarbeitet. Download von Datei '8005606924.pdf' abgeschlossen.     | Administrator |  |
| 3.12.2018 13   | 29:2{ Dateien wurden in Eingangsfach 'C:\Users\Holz.SYKA1\Documents\Sykasoft\Eingangsfach | Administrator |  |
| 13.12.2018 13: | 29:25 Dateien Abrufen beendet.                                                            | Administrator |  |

| Programmeinstellungen                                                                                                    |                            |                                                                                                    |                 |                     |  |  |  |
|----------------------------------------------------------------------------------------------------|----------------------------|----------------------------------------------------------------------------------------------------|-----------------|---------------------|--|--|--|
| Q                                                                                                    | ZUGFeRD Profile            |                                                                                                    |                 |                     |  |  |  |
| Allgemein     Allgemein     Bestellwesen     Chefknopf     Chefknopf     ClofeRD     Vorgaben     Profile     Projektauftrag     Kompatibilität | Profil<br>GC Online<br>R+F | fildaten<br>Profilname R+F<br>Typ FTP<br>Dateien abrufen ☑<br>Dateien löschen □<br>Server Download<br>Zielpfad C:\Sy | Profil · ·      |                     |  |  |  |
|                                                                                                    | FTI                        | Profil Konfiguration<br>Protokoll Host<br>ftp ftp.r-f.de<br>Authentifizierung<br>Benutzer & Passwort<br>Benutzer     | Port<br>21<br>v |                     |  |  |  |
|                                                                                                    |                            | pz1re0025130                                                                                                    | ******          |                     |  |  |  |
|                                                                                                    |                            | Start Verzeichnis                                                                                                    |                 |                     |  |  |  |
|                                                                                                    |                            | Übertragungsmodus                                                                                                    |                 |                     |  |  |  |
|                                                                                                    |                            | Passiv                                                                                                    | ¥               |                     |  |  |  |
|                                                                                                    | 2 Sätze 🌩 😑                |                                                                                                    |                 |                     |  |  |  |
|                                                                                                    |                            |                                                                                                    |                 | Speichern Abbrechen |  |  |  |

#### ZUGFeRD in Docbox

Zudem gibt es im Docbox Eingangsfach einen neuen Button zum Abrufen der Dateien.

## Zahlziel und Skontoziel von Lieferanten Adresse übernehmen wenn nicht in ZUGFeRD definiert

Bei manchen Lieferanten sind im ZUGFeRD XML die Zahlungs- und Skontobedingungen nicht eingetragen. In diesem Fall wird jetzt das Zahlungsziel und Skontoziel aus dem hinterlegtem Adressstamm zum Lieferanten übernommen.

#### Bankeinzug Feld kann manuell verändert werden

Im ZUGFeRD Eingangsfach kann jetzt das Bankeinzugfeld verändert werden. Der Wert wird NUR im Kreditor gespeichert und NICHT beim Lieferanten in Adressen. Einzigste Ausnahme ist, wenn beim ZUGFeRD einspielen das Modul meldet, dass die Zahlungsinformationen sich geändert haben und der Benutzer manuell bestätigt, dass die Zahlungsinformationen sich geändert haben.

#### SkontozielDatum und ZahlzielDatum editierbar

Im ZUGFeRD Eingangsfach können jetzt in der Kreditor-Vorschau nicht nur die Skontoziel-Tage sowie Zahlziel-Tage sondern auch das Skontoziel-Datum und Zahlziel-Datum verändert werden, und die Tage werden entsprechend berechnet.

# ZUGFeRD Bestellpositionenabgleich: auch nicht gefundene Positionen melden und Meldungen Fenster Höhe begrenzt

Beim Bestellpositionsabgleich wurde bisher eine Meldung ausgegeben, wenn bei einer Position die Menge oder der Preis nicht mit der Bestellung übereinstimmt. Wurde eine Position über die Bestellpositionsnummer, Lieferant-Bestellnummer oder Eigene-Bestellnummer nicht gefunden, wurde keine Meldung ausgegeben.

Nicht gefundene Bestellpositionen in einer Rechnung werden jetzt auch gemeldet.

Zudem konnte der "OK geprüft" Button nicht mehr gedrückt werden, wenn zu viele Positionen Meldungen generieren. Jetzt ist die maximale Höhe des Meldungen-Fensters begrenzt, und es wird eine Scrollbar angezeigt.

#### ZUGFeRD Rechnungen mit teilweise angegebenen Zahlungsbedingungen verarbeiten

Bei GC Karl Endrich Rechnungen kam es vor, dass ein SkontoZiel sowie ein SkontoSatz angegeben ist, jedoch KEIN ZahlZiel. Bisher wurde für diesen Fall als Notlösung das SkontoZiel als ZahlZiel übernommen, da sonst ZahlZiel o wäre.

Als Lösung für unvollständige Zahlungsbedingungen werden jetzt die Zahlungs-bedingungen für jeden einzelnen Wert aus den Adressen zum Lieferanten bezogen, falls dieser bei Projekt ZahlZiel, SkontoZiel oder SkontoSatz etwas hinterlegt hat.

## ZUGFeRD SkontoSatz an SkontoBasis berechnen und für WIEDEMANN Skontoziel aus "BasisDateTime" Feld lesen

In ZUGFeRD Rechnungen kann es vorkommen, dass der SkontoBetrag nicht auf den kompletten Rechnungs-BruttoBetrag gegeben wird, sondern nur auf einen Anteil z.B. bei Logistikkostenanteil.

Nachdem es in Kreditoren kein festes SkontoBetrag Feld gibt, sondern ein festes SkontoSatz Feld, wird der SkontoSatz entsprechend errechnet, damit der SkontoBetrag in Kreditoren korrekt gebucht wird. Zusätzlich wird ein gelber Hinweis hierzu angezeigt, damit sich der Anwender nicht wundert, warum der SkontoSatz geändert wurde.

Des Weiteren wird zur Ermittlung des Skontoziels zusätzlich das Feld "BasisDateTime" im Zahlungsinformationen XML berücksichtigt. Hier steht beim Lieferant Wiedemann das Skontozieldatum und ist auch konform nach ZUGFeRD Definition.

# Kontoüberwachung

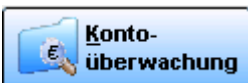

Wählen Sie das Programm Kontoüberwachung/Kassenbuch im Hauptmenü oder im Drop-Down-Menü unter *Kaufmännisch / Zahlungsverkehr / Kontoüberwachung* an.

Folgende Funktionen stehen Ihnen in der Kontoüberwachung zur Verfügung.

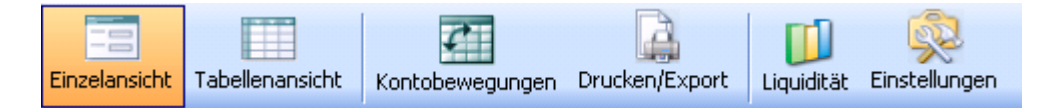

#### Einzelansicht

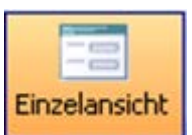

In der Einzelansicht können Sie sich jeden Beleg bzw. Buchungsvorgang ansehen.

Klicken Sie auf die Pfeil – Knöpfe Inks zu blättern.
# **Belege buchen**

#### **Das Konto-Register**

Über die Register wählen Sie das Buchungskonto bzw. die Kasse aus.

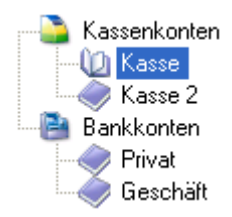

Bei erster Anwahl eines Kontos geben Sie nach Aufforderung den Anfangsbestand ein.

Im oberen Bereich des Bildschirms werden Kontodaten (Bezeichnung), Buchungsmonat, Summen (Anfangsbestand, Einnahme, Ausgaben, Bestand, Dispo, Verfügungsbetrag) und Buchungen (Belegdatum, Belegnummer, Ausgaben, Einnahmen, Skonto, Rechnungsnummer, Gegenkonto, Kostenstelle 1, Kostenstelle 2) angezeigt. Um einen Beleg anzulegen, klicken Sie bitte auf das gelbe Kreuz 🕂 Dieser erhält automatisch die nächste freie Belegnummer. Das aktuelle Tagesdatum wird vorgegeben. Geben Sie dann Ihre Buchungsdaten ein. Auf das rote Kreuz 🔀 klicken Sie bitte, um einen Beleg zu löschen.

Folgende Rechtsklickfunktionen stehen Ihnen zur Verfügung:

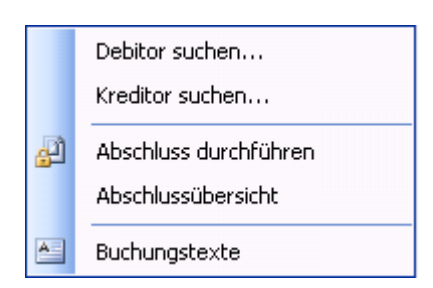

### **Debitor suchen**

Möchten Sie einen neuen Beleg anlegen und Sie wählen *Debitor suchen*, so öffnet sich die Maske *Debitor finden*.

| Debitor  | finden |                |         |            |          |               |                   |          |
|----------|--------|----------------|---------|------------|----------|---------------|-------------------|----------|
| Suchwort |        |                |         |            | 🔍 🗸 Un   | igenaue Suche | Offene Rechnungen | ~        |
| RechNr   | KdNr   | KdName         | VorgNr  | RechDatum  | OPBetrag |               |                   | <u>^</u> |
| 65498    | 500    | Syka-Soft      | 6531    | 15.05.2010 | 500,00   |               |                   |          |
| R060060  | 1090   | Herbert        | P050039 | 09.10.2006 | 4197,23  |               |                   |          |
| R10/0116 | 1090   | Herbert        | V100192 | 12.06.2010 | 2597,90  |               |                   |          |
| 233434   | 1902   | Mareon Günther | V100201 | 07.05.2008 | 66,64    |               |                   |          |
| 070080   | 1903   | Behmke, Thomas | V100197 | 15.05.2007 | 465,73   |               |                   |          |
| 324234   | 1905   | Elmer,Karl     | V100198 | 19.04.2008 | 654,50   |               |                   |          |
| 070013   | 1911   | Laube, Dieter  | V100199 | 21.11.2007 | 49980,00 |               |                   | -        |
| R10/0123 | 1911   | Laube, Dieter  | V100199 | 21.11.2007 | 49980,00 |               |                   | =        |
| 2134234  | 1940   | GC             | V100202 | 26.04.2008 | 999,00   |               |                   |          |
| 343434   | 1940   | GC             | V100203 | 30.04.2008 | 19708,00 |               |                   |          |
| R10/0115 | 1952   | Funk, Karl     | V100191 | 17.06.2010 | 583,10   |               |                   |          |
| R10/0118 | 1952   | Funk, Karl     | V100194 | 25.05.2010 | 4129,30  |               |                   |          |
| R060054  | 1954   |                | 100003  | 20.02.2006 | 2320,00  |               |                   |          |
| R10/0117 | 1962   | Kunze, Hans    | V100193 | 25.05.2010 | 1905,79  |               |                   |          |
| 1589     | 1962   | Kunze, Hans    | V100195 | 15.05.2007 | 119,00   |               |                   |          |
| G100013  | 500    | Syka-Soft      | V100185 | 01.06.2010 | -89,25   |               |                   | ×        |
| 17 Sätze |        |                |         | ·          |          |               |                   |          |
|          |        |                |         |            |          |               | OK Abbred         | hen      |

Es werden Ihnen alle offenen Rechnungen aus der Debitorenverwaltung angezeigt. Klicken Sie mit der linken Maustaste in den entsprechenden gewünschten Datensatz und gehen Sie dann auf OK. Sie können aber auch im oberen Suchfeld ein Suchwort eingeben. Es erscheint die Abfrage

| Frage |                                                                                           |  |
|-------|-------------------------------------------------------------------------------------------|--|
|       | Ausgewählten Debitor?                                                                     |  |
|       | Zahlung buchen Nicht buchen                                                               |  |
|       | <ul> <li>Antwort bis zum Programmende merken</li> <li>Antwort für immer merken</li> </ul> |  |

Wählen Sie bitte aus. Gehen Sie auf "Zahlung buchen", so wird auf den Debitor gleich der Zahlungseingang gebucht. Die Rechnungsdaten werden als Buchungsdaten übernommen.

Gehen Sie dann auf Speichern & Neu, wenn Sie einen weiteren Beleg eingeben möchten. Auf Speichern gehen Sie, wenn Sie diesen Datensatz speichern möchten. Soll der Datensatz nicht gespeichert werden, so gehen Sie auf Abbrechen.

### **Kreditor suchen**

Möchten Sie einen neuen Beleg anlegen und Sie wählen *Kreditor suchen*, so öffnet sich die Maske *Kreditor finden*.

| Kredito  | r finden |                    |         |            |           |         |                   |       |
|----------|----------|--------------------|---------|------------|-----------|---------|-------------------|-------|
| Suchwort |          |                    |         | <u> </u>   | 🔽 Ungenau | e Suche | Offene Rechnungen | <     |
| RechNr   | LiefNr   | LiefName           | BelegNr | RechDatum  | OPBetrag  |         |                   | ^     |
| 123      | 500      | Syka-Soft          | K100041 | 03.05.2010 | 500,00    |         |                   |       |
| 651981   | 500      | Syka-Soft          | K080037 | 23.03.2010 | 500,00    |         |                   |       |
| 5555     | 1905     | Elmer,Karl         | K100055 | 18.06.2010 | 55,00     |         |                   |       |
| 1234     | 1940     | GC                 | K070029 | 12.10.2009 | 110,00    |         |                   |       |
| 2355     | 1940     | GC                 | K070031 | 08.10.2009 | 333,00    |         |                   |       |
| 2356     | 1940     | GC                 | K100048 | 15.05.2010 | 525,00    |         |                   |       |
| 2357     | 1940     | GC                 | K100049 | 15.05.2010 | 145,00    |         |                   | =     |
| 2589     | 1940     | GC                 | K070030 | 14.10.2009 | 380,00    |         |                   |       |
| 888      | 1940     | GC                 | K070034 | 12.02.2009 | 440,00    |         |                   |       |
| 12345    | 1941     | Richter + Frenzel  | K070027 | 11.10.2009 | 200,00    |         |                   |       |
| 8888     | 1941     | Richter + Frenzel  | K070033 | 10.02.2009 | 440,00    |         |                   |       |
| 9999     | 1941     | Richter + Frenzel  | K070035 | 10.03.2009 | 880,00    |         |                   |       |
| 5869     | 5200     | Expert             | K100056 | 15.05.2010 | 1582,00   |         |                   |       |
| 4578     | 81980    | Mareon 2           | K100057 | 15.05.2010 | 426,00    |         |                   |       |
| 1496     | 10000009 | POLO-Shop Würzburg | K100058 | 15.05.2010 | 1825,00   |         |                   |       |
| 88888    | 1940     | GC                 | K070032 | 08.10.2008 | -110,00   |         |                   | ~     |
| 19 Sätze | 1        |                    |         |            |           |         |                   |       |
|          |          |                    |         |            |           |         | OK Abbr           | echen |

Sie können die Tabelle nach allen Eingabefeldern (Datum, Beleg, Einnahme, Auszahlung, Bemerkungstext, Rech.-Nr...) sortieren, indem Sie auf die entsprechende Spaltenüberschrift klicken. Standardmäßig ist die Tabelle nach Beleg-Nummern sortiert. Ist nach Neuanwahl des Programms nur der letzte Beleg sichtbar, können Sie mit Hilfe des Rollbalkens zurückblättern. Es werden Ihnen alle offenen Rechnungen aus der Kreditorenverwaltung angezeigt. Klicken Sie mit der linken Maustaste in den entsprechenden gewünschten Datensatz und gehen Sie dann auf OK. Sie können aber auch im oberen Suchfeld ein Suchwort eingeben. Es erscheint die Abfrage

| Frage |                                                               |  |
|-------|---------------------------------------------------------------|--|
| 1     | Ausgewählten Kreditor?                                        |  |
|       | Zahlung buchen Nicht buchen                                   |  |
|       | Antwort bis zum Programmende merken Antwort f ür immer merken |  |

Wählen Sie bitte aus. Gehen Sie auf "Zahlung buchen", so wird auf den Kreditor gleich der Zahlungseingang gebucht. Die Rechnungsdaten werden als Buchungsdaten übernommen.

Gehen Sie dann auf Speichern & Neu, wenn Sie einen weiteren Beleg eingeben möchten. Auf Speichern gehen Sie, wenn Sie diesen Datensatz speichern möchten. Soll der Datensatz nicht gespeichert werden, so gehen Sie auf Abbrechen.

### F4 – Kreditor bzw. Debitor buchen

Sie können in der Einzelansicht sowie in der Tabellenansicht im Feld *Einnahme* bzw. *Ausgabe* die Funktionstaste F4 drücken. Es erscheint das Fenster Kreditor / Debitor *suchen*. Die offenen Rechnungen aus Debitoren bzw. Kreditoren werden angezeigt.

### Abschluss durchführen

Wählen Sie *Abschluss durchführen*, um den monatlichen Abschluss einer Kasse oder eines Kontos durchzuführen. Es werden Anfangsbestand, Zugänge, Abgänge und Endbestand des Buchungsmonats protokolliert und auf den Drucker ausgegeben. Der Buchungsmonat wird automatisch hochgezählt.

Der Buchungsmonat kann gewechselt werden.

### Abschlussübersicht

In der Abschlussübersicht werden der Monat, der Anfangsbestand, die Buchungssumme und ob ein Abschluss erfolgt (Haken gesetzt) ist oder nicht angezeigt.

| Kasse Abschlussübersicht |                 |                |           |           |  |  |  |  |  |
|--------------------------|-----------------|----------------|-----------|-----------|--|--|--|--|--|
|                          | BuchMonat       | Anfangsbestand | Buchsumme | Abschluss |  |  |  |  |  |
| •                        | Februar, 2005   | 250,00         | 0,00      |           |  |  |  |  |  |
|                          | März, 2005      | 2.000,00       | -50,00    |           |  |  |  |  |  |
|                          | April, 2005     | 1.950,00       | 0,00      |           |  |  |  |  |  |
|                          | September, 2005 | 2.500,00       | 0,00      |           |  |  |  |  |  |
|                          | Januar, 2006    | 250,00         | 0,00      |           |  |  |  |  |  |
|                          | September, 2007 | 1.000,00       | 0,00      |           |  |  |  |  |  |
|                          | Juni, 2010      | 500,00         | -46,01    |           |  |  |  |  |  |
|                          | Juli, 2010      | 453,99         | 49.480,00 |           |  |  |  |  |  |
|                          |                 |                |           |           |  |  |  |  |  |

### Buchungstexte

Es öffnet sich die Maske der Vorgabewerte. Unter *Kontoüberwachung/Buchungstexte* können Sie neue Standard-Buchungstexte anlegen.

| Vorgabewerte                                                                                                    |                                                                                                    |        |                                                     |                                                              | X                   |  |  |
|----------------------------------------------------------------------------------------------------|----------------------------------------------------------------------------------------------------|--------|-----------------------------------------------------|--------------------------------------------------------------|---------------------|--|--|
| Allgemein     Artikel     Debitoren     Kontoüberwachung     Vorgaben     Suchungstexte     Bankkonten     Bankkonten | Rechnung Buchungstexte       Debitortext     Debitor: [RechnungNr], [Suchname]       Kreditortext     Kreditor [GutschriftFlag]; [RechnungNr], [Suchname]       Standard Buchungstexte |        |                                                     |                                                              |                     |  |  |
| B - M<br>Statistik                                                                                                    | Briefm     Tanke     Kaffee     Bürom     Geträi     Reinig     Lohn     Softw  *                                                                                                    | argeox | 7<br>19<br>7<br>19<br>7<br>19<br>7<br>19<br>7<br>19 | 4000<br>4001<br>4002<br>4003<br>4004<br>4005<br>4006<br>8400 |                     |  |  |
|                                                                                                    | 8 Sătze   🕂                                                                                                    | ×      |                                                     |                                                              | Speichern Abbrechen |  |  |

Wenn Sie eine Rechnung als Beleg aus Kreditoren oder Debitoren ausgewählt haben, so besteht die Möglichkeit, diese Rechnung über die Rechtsklickfunktion "Rechnung Nr. XXXX" noch einmal anzuschauen.

# Tabellenansicht

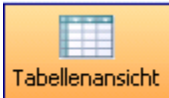

In der Tabellenansicht sehen Sie alle Belege für den angegebenen Buchungsmonat, die von Ihnen angelegt worden sind.

| Kontoüberwachung - Version v                   | /om 15.06.2010 Beta                                                                                                    |                                                                                           |                                                                  |                              |        |         |
|------------------------------------------------|----------------------------------------------------------------------------------------------------|-------------------------------------------------------------------------------------------|------------------------------------------------------------------|------------------------------|--------|---------|
| Einzelansicht Tabellenansicht Kontober         | wegungen Drucken/Export                                                                                                    | 'n                                                                                        |                                                                  |                              |        |         |
| Kassenkonten<br>Kasse<br>Kasse 2<br>Bankkonten | Kontodaten         Kontoname       Privat         Kontonummer       2345678         BLZ       79050000         Währung       €         Buchungsmonat       Akt. Buchmonat         Juni, 2010       ✓ | Summen<br>Anfangsbestand<br>Einnahmen<br>Ausgaben<br>Bestand<br>Dispo<br>Verfügungsbetrag | 500,00<br>1.450,00<br>0,00<br>1.950,00<br>4.000,00<br>5.950,00   |                              |        |         |
|                                                | Buchungen           BelegNr         BelegDatum         Ausgabe         E           1         16.06.2010         0.00         2           2         16.06.2010         0.00         0                 | innahme Buchungstext<br>1.450,00 Verkauf Software Acronis<br>0.00                         | Skonto         RechNr           0,00         0120           0,00 | Gegenkonto KST1<br>8400 0012 | KST2 U | ST<br>9 |
|                                                | 2 Sitze                                                                                                    |                                                                                           |                                                                  |                              |        |         |

In der Tabellenansicht haben Sie die gleichen Rechtsklickfunktionsmöglichkeiten wie bei der Einzelansicht. Die einzelnen Zeilen können Sie durch Anklicken mit der Maus ändern.

Rechtsklickfunktionen im Tabellenkopf

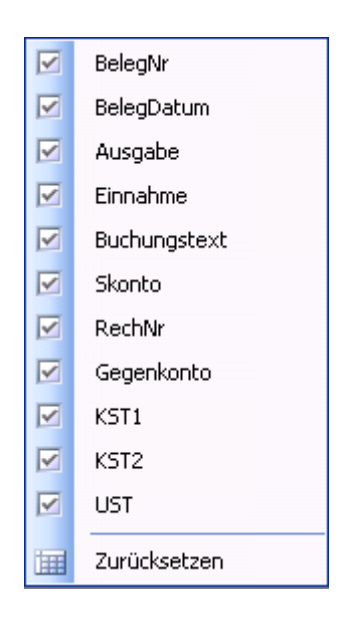

Setzen Sie einen Haken bei einer bestimmten Option, so wird in der Tabellenansicht die Spalte angezeigt. Ist der Haken nicht gesetzt, so wird die Spalte ausgeblendet.

### Kontobewegungen

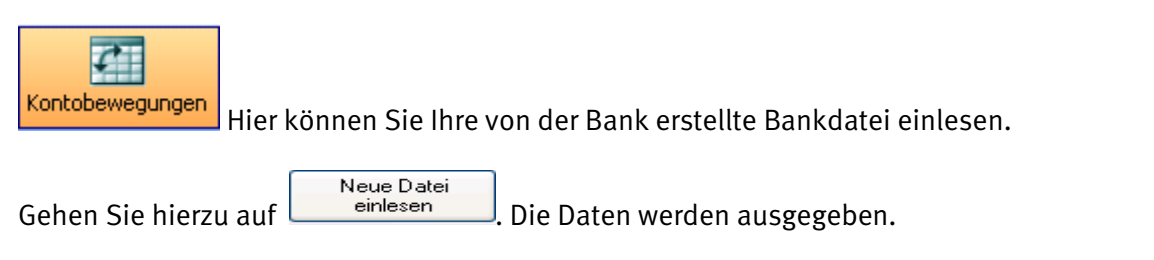

Gehen Sie auf *Einstellungen*, so können Sie Profile zu den verschiedenen Bankdateien erstellen. Bei *Profil* geben Sie bitte den Banknamen oder ein Begriff Ihrer Wahl ein.

Möchten Sie das Kassenbuchkonto ändern, gehen Sie bitte auf den Pfeil und treffen Ihre Auswahl.

Die *Trennzeichen* können von Bank zu Bank unterschiedlich sein. Wenn Sie auf den Pfeil gehen, so können diese ausgewählt werden.

Auch die *Umschlusszeichen* können unterschiedlich sein. Durch Betätigung des Pfeils wählen Sie bitte aus.

| toüberwachung                      | g - Version                | n vom 23.0                        | 6.2010 Beta                                     |                    |                        |                                                                    |
|------------------------------------|----------------------------|-----------------------------------|-------------------------------------------------|--------------------|------------------------|--------------------------------------------------------------------|
| sicht Tabellenansio                | tht Konto                  | bewegungen                        | Drucken/Export                                  | Einstellungen      |                        |                                                                    |
| Import Ei                          | nstellungen                |                                   |                                                 |                    |                        |                                                                    |
| Profil Sparkasse                   |                            |                                   | 🗙 🗔 Speichern                                   |                    |                        |                                                                    |
| Profildetails                      |                            |                                   |                                                 |                    |                        |                                                                    |
|                                    | Deefilemente [             | Cardiana                          |                                                 | Absender/Empliment | Spalte                 | Spalte                                                             |
| r                                  | roniname                   | Sparkasse                         |                                                 | Absender/Empranger | Vorzen                 | ichen                                                              |
| Kassenb                            | uchkonto                   | Geschäft                          | *                                               | Betrag             | 2                      | Soll Y                                                             |
| Trer                               | nzeichen                   | ; 🗸                               |                                                 | Währung            | з 🔽 На                 | aben 💌                                                             |
| Umschlu                            | sszeichen                  | " <b>*</b>                        |                                                 | Verwendungszweck 1 | 4 🗸                    |                                                                    |
| paltenbeschriftung i               | in 1. Zeile [              |                                   |                                                 | Verwendungszweck 2 | 5 🗸                    |                                                                    |
|                                    |                            |                                   |                                                 | Buchungsdatum      | 6 🗸                    |                                                                    |
| Name                               | Betrag                     | Währung                           | Verwendungszweck1                               | Verwendungszweck2  | BuchDatum              | <u>^</u>                                                           |
| Thomas Behmke                      | 391.37                     | EUR                               | BechNr.B070080                                  | 1903               | 15.05.2007             |                                                                    |
| Karl Elmer                         | 550.00                     | EUR                               | RechNr.R324234                                  | 1905               | 19.04.2008             |                                                                    |
| Dieter Laube                       | 10.500,00                  | EUR                               | RechNr.R070104                                  | 1911               | 21.11.2007             |                                                                    |
| ERHART RATH                        | -600,00                    | EUR                               | GsNr. G070013                                   | 1940               | 18.04.2008             |                                                                    |
| Günter Mareon                      | 56,00                      | EUR                               | RechNr.R233434                                  | 1902               | 07.05.2008             |                                                                    |
| Karl Elmer                         | 999,00                     | EUR                               | RechNr.2134234                                  | 1940               | 26.04.2008             |                                                                    |
| ERHART                             | 4.927,00                   | EUR                               | GsNr.343434                                     | 1940               | 30.03.2008             |                                                                    |
| Dieter                             | 100,00                     | EUR                               | Ersatzteile                                     |                    | 30.04.2008             |                                                                    |
| LD-t                               | 200.00                     | LEUD                              | Drieferedren ete                                |                    | 20.04.2000             |                                                                    |
|                                    |                            |                                   |                                                 |                    | Neue Datei<br>einlesen | Offene Posten<br>zuordnen Diffene Posten buchen buchen zurücksetze |
| Dieser Zahlungs<br>Dieser Zahlungs | eingang kor<br>eingang kor | inte sicher zug<br>inte zugeordne | jeordnet werden.<br>et werden aber der Betrag p | asst nicht         |                        |                                                                    |

Entsprechend Ihrer Bankdatei können Sie zur Ausgabe in einer Tabelle die Spalten einrichten. Steht z.B. der Absender / Empfänger als erstes, so wählen Sie in der Spalte die 1u.s.w..

Gehen Sie auf <sup>Datei anzeigen…</sup> so wird Ihnen die Datei von der Bank angezeigt und dient als Hilfe für die Einrichtung des Profils. Gehen Sie danach wieder auf **Import**.

Klicken Sie auf

Ist die Hintergrundfarbe weiss, so konnte dieser Zahlungseingang zu keinem offenen Posten zugeordnet werde. Wenn der Hintergrund rot ist, dann konnte der Zahlungseingang zugeordnet werden, aber der Betrag stimmt nicht. Rot markierte Sätze müssen Sie erst explizit buchen und dann anhaken, damit diese gebucht werden. Haken Sie *Skonto* an, wenn der Restbetrag auf Skonto gebucht werden soll.

Konnten die Zahlungseingänge sicher zugeordnet werden, so ist die Hintergrundfarbe grün.

| Import                     | Einstellungen            |                        |                             |                              |        |          |
|----------------------------|--------------------------|------------------------|-----------------------------|------------------------------|--------|----------|
|                            |                          |                        |                             | 00.10.11.1                   | 10.1   | 1.01     |
| Name/Datum                 | Betrag                   | Verwendungszweck 1/2   | Hech. Nummer/Datum          | UP-/ Rechbetrag              | Bucher | n Skonto |
| Hans<br>31.12.1899         | 1000.00 EUR              | Lohn 04/08<br>1        |                             |                              |        |          |
| Thomas Behmke<br>15.5.2007 | 391.37 EUR               | RechNr.R070080<br>1903 | 070080 - 1903<br>15.5.2007  | 465.73 EUR<br>465.73 EUR     |        |          |
| Karl Elmer<br>19.4.2008    | 550.00 EUR               | RechNr.R324234<br>1905 | 324234 - 1905<br>19.4.2008  | 654.50 EUR<br>654.50 EUR     |        |          |
| Dieter Laube<br>21.11.2007 | 10500.00 EUR             | RechNr.R070104<br>1911 |                             |                              |        |          |
| ERHART BATH<br>18.4.2008   | -600.00 EUR              | GsNr. G070013<br>1940  | G070013 - 1940<br>17.6.2010 | -600.00 EUR<br>600.00 EUR    |        |          |
| Günter Mareon<br>7.5.2008  | 56.00 EUR                | RechNr.R233434<br>1902 | 233434 - 1902<br>7.5.2008   | 0.00 EUR<br>66.64 EUR        |        |          |
| Karl Elmer<br>26.4.2008    | 999.00 EUR               | RechNr.2134234<br>1940 | 2134234 - 1940<br>26.4.2008 | 999.00 EUR<br>999.00 EUR     |        |          |
| ERHART<br>30.3.2008        | 4927.00 EUR              | GsNr.343434<br>1940    | 343434 - 1940<br>30.4.2008  | 19708.00 EUR<br>19708.00 EUR |        |          |
| Dieter<br>30.4.2008        | 100.00 EUR               | Ersatzteile            |                             |                              |        |          |
| Petersen<br>30.4.2008      | 300.00 EUR               | Briefmarken etc.       |                             |                              |        |          |
|                            |                          |                        |                             |                              |        |          |
|                            |                          |                        |                             |                              |        |          |
| C:\Dokumente un            | d Einstellungen\test\Des | ktop\Bankdaten.txt     |                             |                              |        |          |

#### Offene Posten buchen

Klicken Sie auf den Button "Offene Posten buchen", werden die Zahlungseingänge auf die offenen Rechnungen als Zahlungseingang gebucht.

Es wird die Information angezeigt "OPs erfolgreich gebucht!".Es werden jedoch nur die grün hinterlegten Vorgänge gebucht. Die rot oder weiss hinterlegten Vorgänge müssen Sie manuell verbuchen, durch Setzen einen Hakens in das Kästchen in der Spalte *Buchen*.

#### Kassenbuch

buchen Wenn Sie Bargeld aus der Kasse auf Ihr Geschäftskonto eingezahlt haben oder eine Rechnung in bar beglichen wurde, so können Sie mit dieser Option den Zahlungseingang auf die Kasse buchen.

Anzeige zurücksetzen

Möchten Sie die Zuordnung zurücksetzen, so können Sie diese Option anklicken.

# **Kassenbuch - GoBD Kasse**

In der Kontoüberwachung kann bei einer Kassenbuch-Kasse die Option "GoBD Kasse" aktiviert werden. Diese Option kann nicht nachträglich deaktiviert werden.

- Buchungen können dann nur noch am Tag der Anlage bearbeitet, gelöscht oder eingefügt werden.
- Manipulationen durch Umstellen der Server oder Client Uhrzeit sind nicht möglich.
- Sollen Buchungen nach dem Tag der Anlage bearbeitet oder gelöscht werden, geht dies nur noch über Stornieren. In diesem Fall wird eine Storno Buchung mit Soll/Haben gedreht erzeugt.
- Monatsabschlüsse sperren alle Buchungen.
- Nach einem Monatsabschluss können auch keine Buchungen mehr hinzugefügt werden.
- Monatsabschlüsse können nicht mehr wiederholt werden.

Ein neues Feld "BuchDatum" kann in der Tabellenansicht jetzt ebenfalls eingeblendet werden.

# **Drucken / Export**

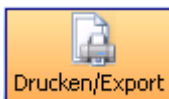

Klicken Sie auf den Button *Drucken/Export* um Listen der Kontoüberwachung auszugeben. Bei Listenart entscheiden Sie zwischen Detailliste, Übersicht oder Export. Wählen Sie dann das Konto und den Buchungsmonat aus. Die Listen können Sie auf den Drucker, oder mit *Vorschau* auf den Bildschirm ausgeben.

Wählen Sie als Listenart die Option *Export*, so geben Sie bitte auch bei der Export-Option die Export-

| Formdatei ein bzw. wählen Sie diese aus. Danach gehen Sie auf | Exportieren |
|---------------------------------------------------------------|-------------|
|---------------------------------------------------------------|-------------|

Es öffnet sich die Maske zum Speichern der Zieldatei. Sie erhalten den Hinweis

| Hinweis                               | ;                                                                                                    | $\mathbf{X}$ |  |  |  |  |  |
|---------------------------------------|----------------------------------------------------------------------------------------------------|--------------|--|--|--|--|--|
| 1                                     | Die Ausgabedatei 'C:\Dokumente und<br>Einstellungen\test\Desktop\Exporttest' für Export von<br>Kontoüberwachungsdaten existiert bereits. |              |  |  |  |  |  |
|                                       | Daten anhängen) Datei überschreiben                                                                                                    |              |  |  |  |  |  |
| 🗯 Antwort bis zum Programmende merken |                                                                                                    |              |  |  |  |  |  |

Wenn eine Ausgabedatei schon erfolgt ist, so kommt der Hinweis, dass die Datei bereits existiert. Sie werden gefragt *Daten anhängen* oder *Datei überschreiben*. Hierbei erscheint immer die sogenannte "Eieruhr", bitte trotzdem Ihre Auswahl treffen. Wenn sich unser Programm die Eingabe merken soll, so setzen Sie einen Haken.

# Liquidität

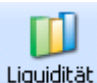

Liquidität Klicken Sie auf *Liquidität* um einen Gesamtüberblick der Finanzen zu erhalten: Es werden offene Debitorenrechnungen mit den offenen Kreditorengutschriften summiert, die offenen Debitorengutschriften von den offenen Kreditorenrechnungen abgezogen. Diese beiden Ergebnisse summiert, die Kontobestände und die Kasse dazu addiert, ergeben dann Ihre Liquidität.

| Liquidität                      | ×          |
|---------------------------------|------------|
| offene Debitorenrechnungen      | 135.699,18 |
| offene Kreditorengutschriften + | 595,00     |
| offene Kreditorenrechnungen     | 8.286,00   |
| offene Debitorenngutschriften   | 320,23     |
| Kontobestände                   | 23.417,40  |
| Kassenbestände                  | 953,99     |
| Liquidität                      | 152.059,34 |

# Einstellungen

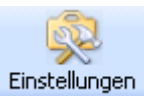

Wählen Sie diese Funktion an, so öffnen sich die Vorgabewerte für die Kontoüberwachung.

| Vorgabewerte                                                                                                    |                                                     | × |
|----------------------------------------------------------------------------------------------------|-----------------------------------------------------|---|
| Allgemein<br>Artikel<br>Debitoren<br>Kontoüberwachung<br>Uorgaben<br>Buchungstexte<br>Kassenkonten<br>Ankkonten<br>Kreditoren<br>Statistik<br>Terminplaner | Globale Einstellungen<br>Geschäftsjahrbeginn Januar |   |
|                                                                                                    | Speichern Abbrecher                                 | 2 |

Bei Vorgaben tragen Sie bitte den Beginn Ihres Geschäftsjahres ein.

Buchungstexte können Sie für Debitoren und Kreditoren nach Ihrem individuellen Verwendungszweck anlegen.

Kassenkonten können Sie durch Anklicken des gelben Kreuzes 🕂 anlegen oder durch Anklicken des roten Kreuzes 🔀 löschen.

Beim Anlegen eines Kontos geben Sie die Kontodaten, den Buchungsmonat, die FiBuKontoNr ein. Zum Schluss setzen Sie noch ein Haken bei *Aktiv*. Setzen Sie hier keinen Haken, so gilt das Konto als nicht verwendet. Danach gehen Sie auf *Speichern*. Die Option *Abbrechen* benutzen Sie nur, wenn der Datensatz nicht gespeichert werden soll.

| Vorgabewerte                                                                                                    |                                    | 2                   |
|----------------------------------------------------------------------------------------------------|------------------------------------|---------------------|
| Allgemein<br>Artikel<br>Cabiboren<br>Kontoüberwachung<br>Vorgaben<br>Buchungstexte<br>Bankkonten<br>Bankkonten<br>Statistik<br>Terminplaner | Kontodaten<br>Kontoname<br>Währung | Kasse<br>E          |
|                                                                                                    | Kontoüberwachung<br>Buchungsmonat  | Juli 2010 🗸         |
|                                                                                                    | FiBuKontoNr<br>Aktiv               | 8600                |
|                                                                                                    |                                    |                     |
|                                                                                                    | 1 von 2                            |                     |
|                                                                                                    |                                    | Speichern Abbrechen |
|                                                                                                    |                                    |                     |

Bankkonten werden genauso angelegt wie die Kassenkonten.

# sykasoft Docbox Archivierung

# Einführung

In der folgenden Anleitung wird Ihnen beschrieben, wie Sie mit dem Docbox Modul in Ihrem sykasoft Programm arbeiten können, um alltägliche Arbeitsabläufe optimiert auszuführen. Der komplette Dokumenten-Fluss wird vereinfacht und ermöglicht Ihnen einen schnellen Zugriff auf abgelegte Dokumente. Diese Anleitung behandelt keine Details der Docbox WebApp Anwendung, sondern konzentriert sich hauptsächlich auf das sykasoft Docbox Modul.

### Was ist Docbox?

Docbox ist ein revisionssicheres Dokumenten Archiv für die zentrale Ablage Ihrer eingehenden und ausgehenden geschäftlichen Belege. Nach der erfolgreichen Installation des Docbox Server Setups können Sie die sogenannte Docbox WebApp über den Browser öffnen. In der Docbox WebApp finden Sie unter anderem Ihr Docbox Archiv mit Ihren abgelegten Dokumenten. <u>Docbox WebApp</u>

| O win 3 06-1/dechauskepp/dechauskerstratizes     Start     Start     Start     Start     Start     Start     Start     Start     Start     Syka     Sykasott     Sykasott     Sykasott     Sykasott     Sykasott     Sykasott     Sotter     Sykasott     Sotter     Sucher     Start     Sucher     Start     Sykasott     Sotter     Start     Sucher     Start     Start     Start     Start     Start     Sykasott     Sotter     Start     Start     Start     Start     Start     Start     Start     Start     Start     Sykasott     Sotter     Start     Start     S | Image: Constraint of the standard strate         Image: Constraint of the strate         Image: Constraint of the s                                                                                                    |
|----------------------------------------------------------------------------------------------------|----------------------------------------------------------------------------------------------------|
| Stat     Engangsfach     Image: Archiv     Wiedervorlage     Suche     Benutzereinstellungen     Favoriten       Schneilsuche - Suchbegriff eingeben     P       Alles durchsuchen@     Ordner durchsuchen       att     Archiv     Syka     Sykasoft     2016     Schneilsucher Sonstiges     S       Skla     Ordner suchen     Ordner suchen     Enteiler Weiter Find   Enteilstaten 14.09.2018 1852   Seten       Skla     Ordner suchen     Enteiler Weiter Find   Enteilstaten 14.09.2018 1852   Seten       Skla     Ordner suchen     Enteiler Weiter Find   Enteilstaten 14.09.2018 1852   Seten       Skla     Ordner suchen     Image: State 1000 1156 1852   Seten       Skla     Ordner suchen     Image: State 1000 1156 1852   Seten       Skla     Ordner suchen     Image: State 1000 1156 1852   Seten       Skla     Ordner suchen     Image: State 1000 1156 1852   Seten       Skla     Ordner suchen     Image: State 1000 1156 1852   Seten       Angebole     Angebole     Image: State 1000 1156 1852   Seten       Auteritagebestatigungen     Benkett     Image: State 1000 1156 1852   Seten       Schnetein Burgen     Image: State 1000 1156 1852   Seten     Image: State 1000 1156 1852   Seten       Mahrungen     Materialbedarfisisten     Image: State 1000 1156 1852   Seten       Restellungen     Image: State 1000 1000 1156                                                                                                    | Illit Portables       Administration       Abmedden       H         Angemeldet als Administration       Angemeldet als Administration       Angemeldet als Administration         Angemeldet als Administration       Angemeldet als Administration       Angemeldet als Administration         Angemeldet als Administration       Angemeldet als Administration       Angemeldet als Administration         Angemeldet als Administration       Angemeldet als Administration       Angemeldet als Administration         Angemeldet als Administration       Angemeldet als Administration       Angemeldet als Administration         Angemeldet als Administration       Angemeldet als Administration       Angemeldet als Administration         Angemeldet als Administration       Angemeldet als Administration       Angemeldet als Administration         Angemeldet als Administration       Angemeldet als Administration       Angemeldet als Administration         Angemeldet als Administration       Angemeldet als Administration       Angemeldet als Administration         Angemeldet als Administration       Angemeldet als Administration       Angemeldet als Administration         Angemeldet als Administration       Angemeldet als Administration       Angemeldet als Administration         Angemeldet als Administration       Angemeldet als Administration       Angemeldet als Administration |
| Sykasoft       Ordner suchen         • Sykasoft       Ordner suchen         • Debtoren       Angebote         Angebote       Arbeitsauffängsbestätigungen         Blankett       • Gulschriften         Lieferscheine       Mahnungen         Materialbedarfslisten       Rechnungen         • Kreditoren       Bestellungen         • Kreditoren       Bestellungen         • Kreditoren       Bestellungen         • Kreditoren       Bestellungen         Bestellungen       Bestellungen         Bestellungen       Bestellungen <td>Anzahl Dolumente<br/>Buswählen   Alle abwählen   <u>Betrachten</u>   Seiten Löperen   Seiten verschieben   <u>In Papierkach</u></td>                                                                                                    | Anzahl Dolumente<br>Buswählen   Alle abwählen   <u>Betrachten</u>   Seiten Löperen   Seiten verschieben   <u>In Papierkach</u>                                                                                                    |
| Schriftverkehr Brefe EMalls Sonstiges F                                                                                                    |                                                                                                    |

### Welche Kernfunktionen bietet Ihnen das sykasoft Docbox Modul?

- Mit dem sykasoft Docbox Modul können Sie Ihre Ausgangsbelege (z.B. Angebote, Rechnungen, Briefe, etc.) automatisiert in dem Docbox Archiv ablegen.
- Des Weiteren können Sie über das Eingangsfach bequem und schnell alle eingehende Dokumente (z.B. Kreditoren Rechnungen, Kreditoren Lieferscheine, Baupläne, etc.) Ihren internen Projekten, Vorgängen, Adressen, usw. zuordnen und anschließend im Docbox Archiv ablegen.
- Archivierte Dokumente direkt aus dem sykasoft Programm Modulen zu dem jeweiligen Projekt, Vorgang, Adresse usw. anzeigen.

# Ausgangsbelege archivieren

In den folgenden Schritten gehen wir davon aus, dass bereits an jedem Ihrer Arbeitsplätze alle Docbox Einstellungen (Vorgabewerte>Neue Programmeinstellungen>Adds>Docbox) sowie die dazugehörigen Druckeinstellungen (*Vorgabewerte>Formularassistent>DocBox Archivierung>global>PDF erstellen und in Docbox archivieren*) vorgenommen wurden. Ist dies nicht der Fall, setzen Sie sich mit Ihrem sykasoft Systembetreuer in Verbindung, um die Konfiguration durchzuführen.

Ist die sykasoft Docbox Schnittstelle fertig konfiguriert, wird bei den aktivierten Vorlagen nach jedem Druckvorgang automatisch archiviert oder je nach Einstellung erst nach Rückfrage archiviert. Folgende Dokumente können automatisiert archiviert werden:

- Bestellwesen
  - o Bestellung
  - Briefprogramm
    - o Brief
- Debitoren

•

- o Mahnung
- Projektauftrag
  - o Blankett
  - o Abschlagsrechnung
  - o Angebot
  - o Auftragsbestätigung
  - o Gutschrift
  - o Lieferschein
  - o Materialbedarfsliste
  - o Schlussrechnung
- Regieauftrag
  - o Angebot
  - o Arbeitsauftrag
  - o Auftragsbestätigung
  - o Gutschrift
  - o Lieferschein
  - o Rechnung
  - o Sammelrechnung
  - o Wartungsauftrag
  - o Wartungsrechnung

### **Archivieren Frage**

An jedem Arbeitsplatz besteht die Möglichkeit, sich individuell einzustellen, ob nach dem Druckvorgang eine Rückfrage für die Archivierung angezeigt werden soll oder ob keine Frage angezeigt wird. Wenn die Rückfrage deaktiviert ist, wird automatisch immer archiviert.

|    | Docbox Bestätigung                  |                                                          |  |  |
|----|-------------------------------------|----------------------------------------------------------|--|--|
| Мо | chten Sie das Dokume<br>Archivieren | nt 'Mahnung - Kd. 501' archivieren?<br>Nicht archivieren |  |  |
|    |                                     |                                                          |  |  |

Einstellen, ob eine ein Rückfrage anzeigt wird, können Sie unter "*Vorgabewerte > Neue Programmeinstellungen > Adds > Docbox > Archivierung > Lokale Einstellungen > Bei Dokumente Drucken..*".

|                                                                                                    | Programmeinstellungen                                                                                                    |
|----------------------------------------------------------------------------------------------------|----------------------------------------------------------------------------------------------------|
| Algemein<br>Adressen<br>Adressen<br>Adressen<br>Atikel<br>Contoüberwachung<br>Kasse<br>Contoüberwachung<br>Kasse<br>Contoüberwachung<br>Kreditoren<br>Kundendienst<br>KIS<br>Contoüberwachung<br>Kreditoren<br>Kasse<br>Contoüberwachung<br>Kasse<br>Contoüberwachung<br>Kasse<br>Contoüberwachung<br>Contoüberwachung<br>Contoüberwachung<br>Contoüberwachung<br>Contoüberwachung<br>Contoüberwachung<br>Contoüberwachung<br>Contour<br>Kasse<br>Contoüberwachung<br>Contour<br>Kasse<br>Contoüberwachung<br>Contour<br>Kasse<br>Contoüberwachung<br>Contour<br>Kasse<br>Contoüberwachung<br>Contour<br>Kasse<br>Contoüberwachung<br>Contour<br>Kasse<br>Contoüberwachung<br>Contour<br>Kasse<br>Contoüberwachung<br>Contour<br>Kasse<br>Contoüberwachung<br>Contour<br>Kasse<br>Contoüberwachung<br>Contour<br>Kasse<br>Contour<br>Kasse<br>Contour<br>Kasse<br>Contour<br>Kasse<br>Contour<br>Kasse<br>Contour<br>Kasse<br>Contour<br>Kasse<br>Contour<br>Kasse<br>Contour<br>Kasse<br>Contour<br>Kasse<br>Contour<br>Contour<br>Conto | Archivierung       Eingangsfach       Suche       Ordnerstruktur         Lokale       Einstellungen       Docbox Archivierung       Image: Comparison of the state of the state of t |
| Sykasoft Webservice                                                                                                    | AutoArchive Pfad \\WIN-8-06-1\autoarchive\ Archiv Name Sykasoft                                                                                                    |

### Archiviert Meldung

Zudem kann in den Programmeinstellungen bei *"Adds>Docbox > Archivierung > Lokale Einstellungen*" die Option *"Archiviert Meldung ausgeben*" aktiviert werden. In diesem Fall erhalten Sie nach jeder Archivierung eine Meldung, wo das Dokument im Docbox Archiv abgelegt wurde.

|   | Sykasoft Docbox Archivierung - Information                                                                               | × |
|---|----------------------------------------------------------------------------------------------------|---|
| 0 | Das Dokument 'Angebot 0006 - 500 Syka-Soft' wurde in der Docbox<br>unter '/Sykasoft/2016/Debitoren/Angebote/S' abgelegt. |   |
|   | ОК                                                                                                    |   |

# Eingangsbelege archivieren

Für das Archivieren von Eingangsbelegen können Sie das Eingangsfach im sykasoft Docbox Modul verwenden. Über die Docbox Schaltfläche auf dem sykasoft Hauptmenü oder in der Menüleiste können Sie das Eingangsfach öffnen.

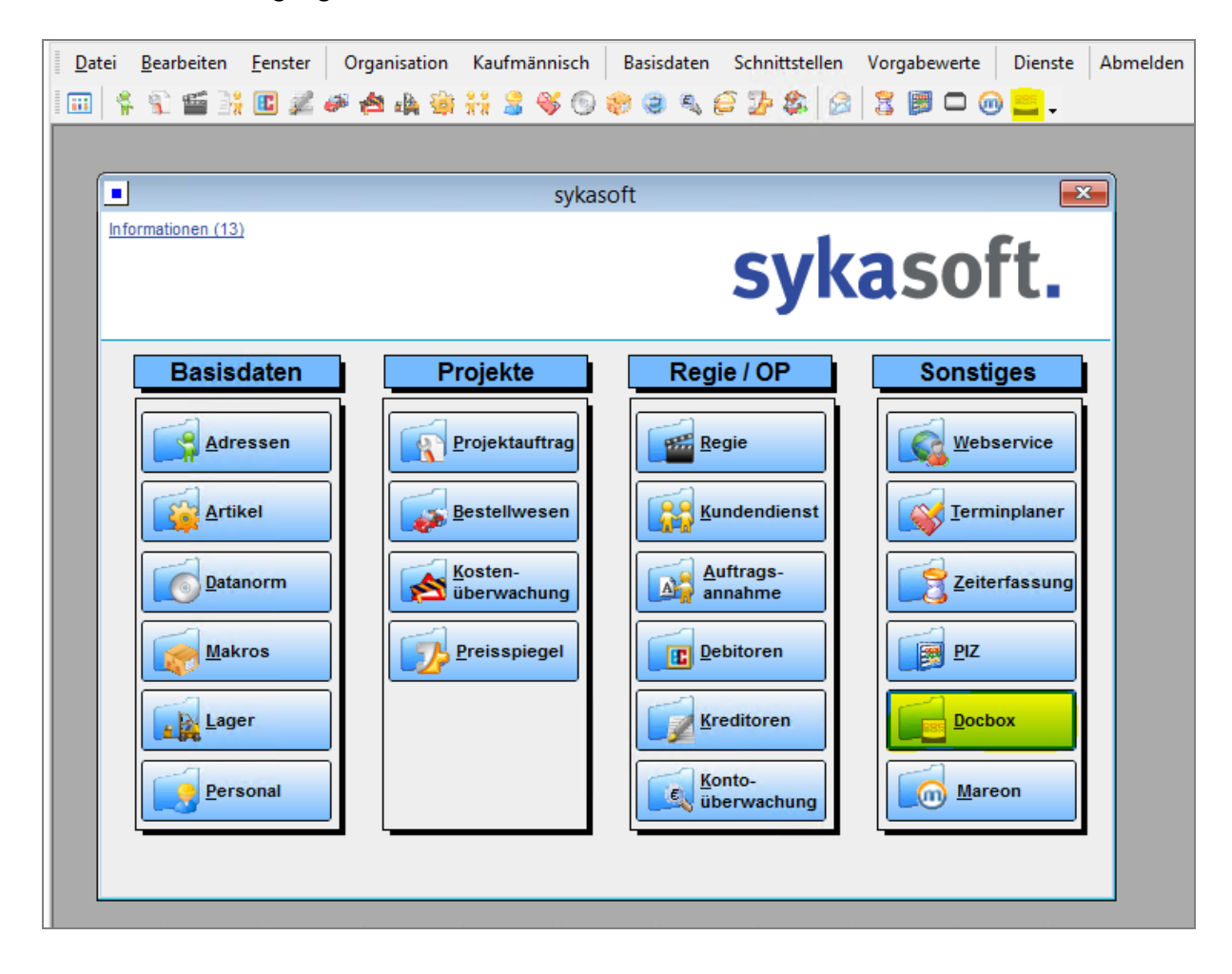

### Eingangsfach Übersicht

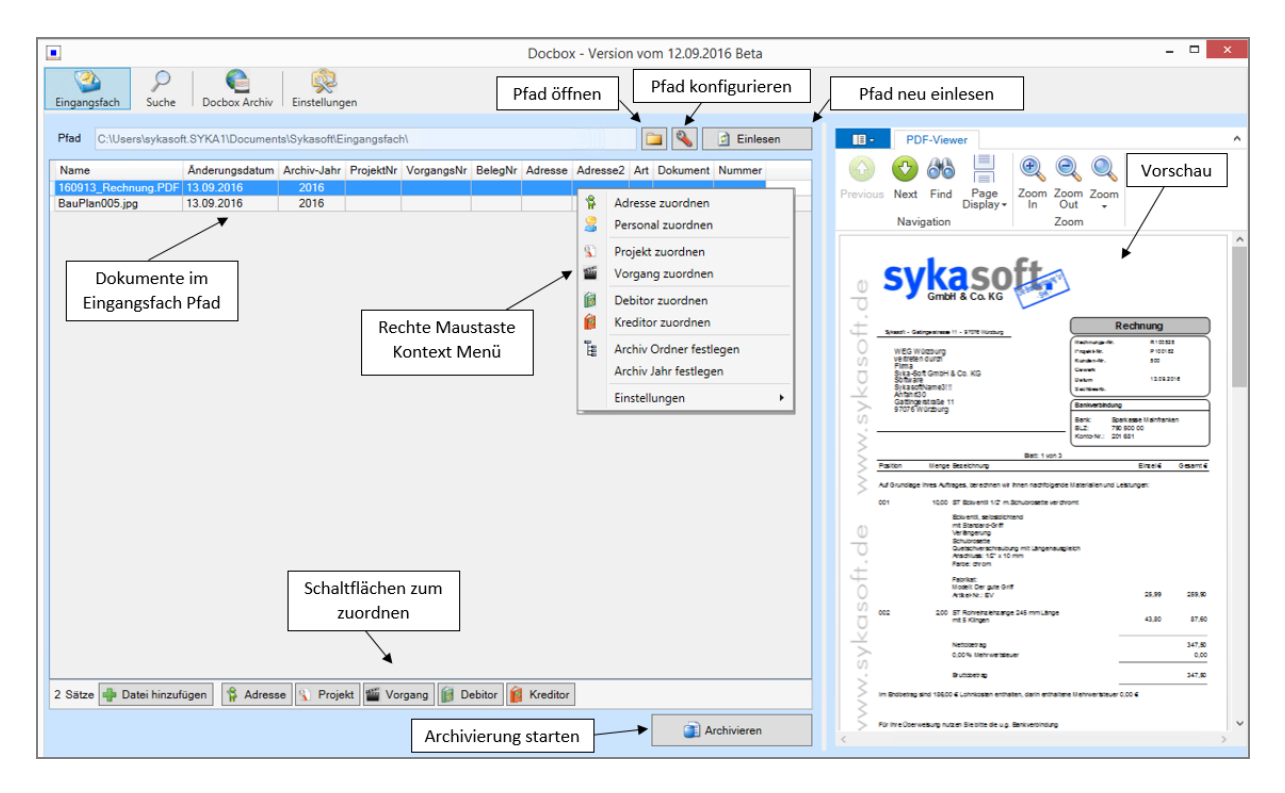

### Eingangsfach Dateien hinzufügen

Dokumente können Sie über die *"+ Datei hinzufügen"* Schaltfläche in das Eingangsfach einfügen. Alternativ können Sie auch direkt über *Drag & Drop* eine Datei in die Eingangsfach Liste ziehen.

### Eingangsfach Zuordnung

Als nächsten Schritt ordnen Sie Ihren Dokumenten eine Adresse, Personal, Projekt, Vorgang, Debitor oder Kreditor zu. Hierzu wählen Sie in der Eingangsfach das Dokument aus und klicken auf eine zuordnen Funktion im rechte Maustaste Menü oder in der Unteren Menüleiste. Sie können auch mehrere Dokumente gleichzeitig auswählen und zuordnen. Halten Sie die STRG Taste gedrückt und wählen einzelne Dokumente in der Liste an, um gezielt mehrere nicht zusammenhängende Dokumente zu selektieren.

Wenn Sie eine Zuordnungsfunktion aufgerufen haben, wird als nächstes Ihnen der jeweilige Suchen-Dialog angezeigt. So wird Ihnen beispielsweise bei der Zuordnung eines Kreditors zu einem Kreditoren Rechnungsdokument der Kreditor Suchen Dialog angezeigt.

| 100010 0 1            | Änderungsdatur | n Archiv-Jah | r ProjektNr | VorgangsNr | BelegNr | Adresse  | Adresse2 | Art I  | Dokument   | Nummer   |
|-----------------------|----------------|--------------|-------------|------------|---------|----------|----------|--------|------------|----------|
| 160913 Rechnung.PDF   | 13.09.2016     | 2016         |             |            |         |          |          |        |            |          |
| BauPlan005.jpg        | 13.09.2016     | 2016         |             |            |         |          |          |        |            |          |
|                       |                |              |             |            |         |          |          |        |            | _        |
| Kreditor finden – 🗆 🗙 |                |              |             |            |         |          |          |        |            |          |
| Suchwo                | rt             |              |             |            | Q       | ✓ Ungena | ue Suche | Alle F | Rechnungen | ~        |
| RechNr                | LiefNr         | liefName     | BelegNr     | RechDatum  | RechBet | rag O    | PBetrag  |        |            |          |
| R-15-494              | 444 34 0       | iC           |             | 15.03.2015 | 4500,80 |          | 4500,80  |        |            |          |
| R-15-494              | 944 34 🤆       | iC           |             | 12.03.2015 | 599,20  |          | 599,20   |        |            |          |
| R-15-494              | 948 34 0       | iC           |             | 31.03.2016 | 1230,98 |          | 1230,98  |        |            |          |
| R33333                | 500 5          | yka-Soft E   | 44444       | 01.09.2016 | 150,00  |          | 150,00   |        |            |          |
| r5556778              | 78 40002       |              |             | 07.10.2014 | 44.00   |          | 44.00    |        |            |          |
| r858585               | 40002          |              |             | 07.10.2014 | 55,00   |          | 55,00    |        |            |          |
| RE55099               | 31 V           | Veigand      |             | 19.09.2013 | 200,00  |          | 200,00   |        |            |          |
| Re66666               | 240030         |              |             | 25.04.2013 | 500,00  |          | 500,00   |        |            |          |
|                       |                |              |             |            |         |          |          |        |            |          |
| 8 Sätze               |                | _            | _           |            |         |          |          | ОК     | A          | bbrechen |

Nach dem jeweiligen Suchen-Dialog können Sie den dazugehörigen Archiv Ordner auswählen.

|    | Docbox Ablage auswählen ×                                                                                                    |
|----|----------------------------------------------------------------------------------------------------|
| -A | Archiv Ordner                                                                                                    |
|    | <ul> <li>Debitoren</li> <li>Angebot</li> <li>Arbeitsauftrag</li> <li>Auftragsbestätigung</li> <li>Blankett</li> <li>Gutschrift</li> <li>Lieferschein</li> <li>Mahnung</li> <li>Materialbedarfsliste</li> <li>Rechnung</li> <li>Kreditoren</li> <li>Bestellung</li> <li>Gutschrift</li> <li>Lieferschein</li> <li>Mahnung</li> <li>Rechnung</li> <li>Schriftverkehr</li> <li>Brief</li> <li>EMail</li> <li>Sonstiges</li> </ul> |
|    | Übernehmen Abbrechen                                                                                                    |

### Eingangsfach Archiv-Jahr ändern

Bei der Zuordnung von Projekten, Vorgängen, Debitoren, Kreditoren wird Ihnen direkt das jeweilige Erstellungsdatum als Ablage "Archiv-Jahr" vorgeschlagen. Falls Sie das Dokument aber nicht in dieses Jahr ablegen möchten, da Sie beispielweise spezielle Belege nach dem Jahreswechsel unter dem neuen Jahr ablegen möchten, können Sie vor der Archivierung das "Archiv-Jahr" beliebt abändern. Verwenden Sie hierzu das rechte Maustaste Menü und wählen "Archiv Jahr festlegen".

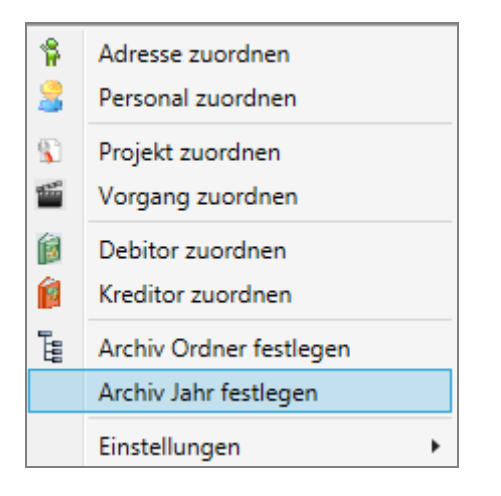

Anschließend können Sie das gewünschte Jahr auswählen.

| Docbox Ablage a | uswählen × |
|-----------------|------------|
| Archiv Jahr     |            |
| 2006            |            |
| 2007            |            |
| 2008            |            |
| 2009            |            |
| 2010            |            |
| 2011            |            |
| 2012            |            |
| 2013            |            |
| 2014            |            |
| 2015            |            |
| 2016            |            |
| 2017            |            |
| 2018            |            |
| 2019            |            |
| 2020            |            |
| 2021            |            |
| 2022            |            |
| 2023            |            |
| 2024            |            |
| 2025            |            |
| 2020            |            |
|                 |            |
| Übernehmen      | Abbrechen  |

### **Eingangsfach Archivierung**

Sobald Sie alle Dokumente im Eingangsfach Ihren Adressen, Projekten, Vorgängen, Debitoren oder Kreditoren zugeordnet haben, können Sie über die "Archivieren" Schaltfläche die Dokumente an Ihr Docbox Archiv schicken. Dokumente, die keine Zuordnung haben, werden automatisch ignoriert und nicht archiviert.

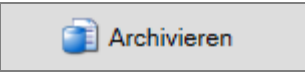

Nach der Archivierung wird Ihnen eine Meldung angezeigt, in der Sie sehen können, welche Dokumente so abgelegt wurden.

|   | Sykasoft Docbox - Information                                                                                                    | × |
|---|----------------------------------------------------------------------------------------------------|---|
| 1 | <ul> <li>2 Dokument(e) wurden archiviert.</li> <li>- Das Dokument 'Rechnung R-15-494444 - 34 GC' wurde in der Docbox<br/>unter '/Sykasoft/2016/Kreditoren/Rechnungen/G' abgelegt.</li> <li>- Das Dokument 'Angebot 100011 - 500 Syka-Soft' wurde in der Docbox<br/>unter '/Sykasoft/2016/Debitoren/Angebote/S' abgelegt.</li> </ul> |   |
|   | ОК                                                                                                    |   |

Falls es bei der Archivierung ein Problem gab, zum Beispiel wegen falschen Dokument Dateitypen, wird Ihnen das an dieser Stelle ebenfalls angezeigt.

Anschließend werden alle Dateien zu den erfolgreich archivierten Dokumenten aus dem Eingangsfach automatisch gelöscht.

# **Dokumente suchen und finden**

Um Ihre Dokumente und deren Inhalt nach der Archivierung wiederzufinden können Sie einerseits die Docbox eigene Suche in der Docbox WebApp verwenden. Anderseits können Sie auch direkt aus dem sykasoft Programm eine Suchanfrage an Ihr Docbox Archiv senden.

### Suche im Docbox Modul

Im Docbox Modul können Sie über den Menüpunkt "Suche" die Docbox Suche öffnen. Hier können Sie den Textinhalt von Dokumenten oder nach den vom sykasoft Programm hinterlegten Schlagwörtern suchen.

|         |                    |                           | Docbox - |
|---------|--------------------|---------------------------|----------|
| Eingang | sfach Suche Do     | cbox Archiv Einstellungen |          |
|         | Dokument enthält   |                           |          |
| ۲       |                    | alle diese Wörter v       |          |
|         | Suchwörter         |                           |          |
|         |                    |                           |          |
|         | Schlagwörter       |                           |          |
|         | Art                | Alle v                    |          |
|         | Dokument           | Alle ~                    |          |
|         | Nummer             |                           | Q        |
| 0       | ProjektNr          |                           | Q        |
|         | VorgangsNr         |                           | Q        |
|         | AdressNr           |                           | Q        |
|         | PersonalNr         |                           | Q        |
|         | Archivierungsdatum |                           |          |
|         | Eingrenzung        | Datum auswählen           | 15       |
|         |                    |                           |          |
|         |                    | Q Suchen                  |          |
|         |                    |                           |          |

Bei der Schlagwörter Suche können Sie Ihre bekannten sykasoft Suchdialoge für Projekte, Vorgänge, Adressen, Debitoren und Kreditoren verwenden.

|   | Schlagwörter       |                                         |                                                                                                    |
|---|--------------------|-----------------------------------------|----------------------------------------------------------------------------------------------------|
|   | Art                | Alle v                                  | ■ Aufträge suchen - 30.11.2015 – □ ×                                                                                                    |
|   | Dokument           | Alle v                                  | Suchbegriff Dombaustelle Datumsbereich Bearbeitungsstatus heliebig                                                                                                    |
|   | Nummer             | Q.                                      | Inur aktive Projekte                                                                                                    |
| ۲ | ProjektNr          | Q /                                     | mit Status beliebig v Projekt-/Vorgang                                                                                                    |
|   | VorgangsNr         | ٩                                       | >>>                                                                                                    |
|   | AdressNr           | <b>Q</b>                                | ProjektNr v Datum v Status v Bezeichnung v SuchnameAdrl v Suchna<br>100019 16.09.2016 Angebot Dombaustelle Syka-Soft, Syka                                                                                                    |
|   | PersonalNr         | Q                                       |                                                                                                    |
|   | Archivierungsdatum | Datum auswählen 15 - Datum auswählen 15 | < >                                                                                                    |
|   |                    | Q Suchen                                | Kunde         Syka-Soft         Angebot         0006         16.09.2016         Image: Constraint of the system of the system of t |

Nachdem Sie Ihre Suchparameter ausgewählt haben, klicken Sie auf "Suchen" um die Suchanfrage abzusenden.

### Suche aus anderen Modulen aufrufen

Einen noch größeren Vorteil bietet Ihnen die Docbox Suche direkt aus mehreren sykasoft Modulen heraus. So besteht im Adressen, Projekt, Regie, Debitoren, Kreditoren und Briefmodul die Möglichkeit, über das rechte Maustaste Menü die Docbox Suche direkt mit den entsprechenden Suchparametern zu öffnen.

Im Projektmodul wird dann beispielsweise direkt die Projektnummer, Adressnummer und Nummer des jeweiligen Status (z.B. Angebotsnummer) an die Suchmaske übergeben.

| 🔳 Au                                                                                                    | ftragsbearbeitung vo                                                                                                    | n Projekt 1  | 00019 für l                                                                                                    | Kunde Syka                                                                                            | -Soft Gr                         | nbH & Co. KG  |               |            | × |
|----------------------------------------------------------------------------------------------------|----------------------------------------------------------------------------------------------------|--------------|----------------------------------------------------------------------------------------------------|----------------------------------------------------------------------------------------------------|----------------------------------|---------------|---------------|------------|---|
| Proj. Suchen                                                                                                    | •                                                                                                    | Anlegen      | Kopieren                                                                                                    | Löschen                                                                                               |                                  | Adres-        | Grund-        | Positionen |   |
| Projekt 100019                                                                                                    | •                                                                                                    | Dombauste    | elle                                                                                                    | Extras                                                                                                |                                  |               | duton         |            |   |
| Status Angebot                                                                                                    | •                                                                                                    | 0006         |                                                                                                    |                                                                                                    |                                  | Kalkulation   | Aufmaß        | Drucken    |   |
| Kunde<br>Nummer<br>Anrede<br>Name1<br>Name2<br>Name3<br>zu Händen<br>Straße<br>Piz Ort<br>Telefon<br>Fax<br>Bemerkung | Bauher<br>500<br>Syka-Soft<br>Firma<br>Syka-Soft GmbH & Co<br>Software"<br>Gattingerstr. 11<br>97076 Würzburg<br>0931 / 299 14 - 0 | r 2<br>o. KG | zuletzt bea<br>Kostenübe<br>Bestellwes<br>Projektven<br>Daten / Bil<br>O zugeordr<br>neues Auft<br>Anlegen<br>Kopieren<br>Docbox su<br>Brief<br>Druckoptic<br>Programm | rbeitete Auftr<br>nwachung<br>en<br>el<br>waltung<br>der<br>nete Arbeitsau<br>tragsfenster öf<br>chen | ifträge<br>ffrnäge<br>ffnen<br>♪ | Postanschrift | <u>В</u><br>Е | Suchen     |   |

|   | Schlagwörter |                  |                         |   |
|---|--------------|------------------|-------------------------|---|
|   | Art          | Debitoren        | Ŷ                       |   |
|   | Dokument     | Angebot          | v                       |   |
|   | AnNr         | 0006             |                         | Q |
| ۲ | ProjektNr    | 100019           |                         | Q |
|   | VorgangsNr   |                  |                         | Q |
|   | AdressNr     | <mark>500</mark> | Syka-Soft GmbH & Co. KG | Q |
|   | PersonalNr   |                  |                         | Q |
|   |              |                  |                         |   |

Welche Nummern vom Projekt- oder Regiemodul an die Docbox Suche übergeben werden sollen, können Sie in den Docbox Einstellungen unter "Vorgabewerte>Neue Programmeinstellungen>Adds>Dobox>Suche>Suchparameter bei Aufruf Projekt oder Regie" festlegen.

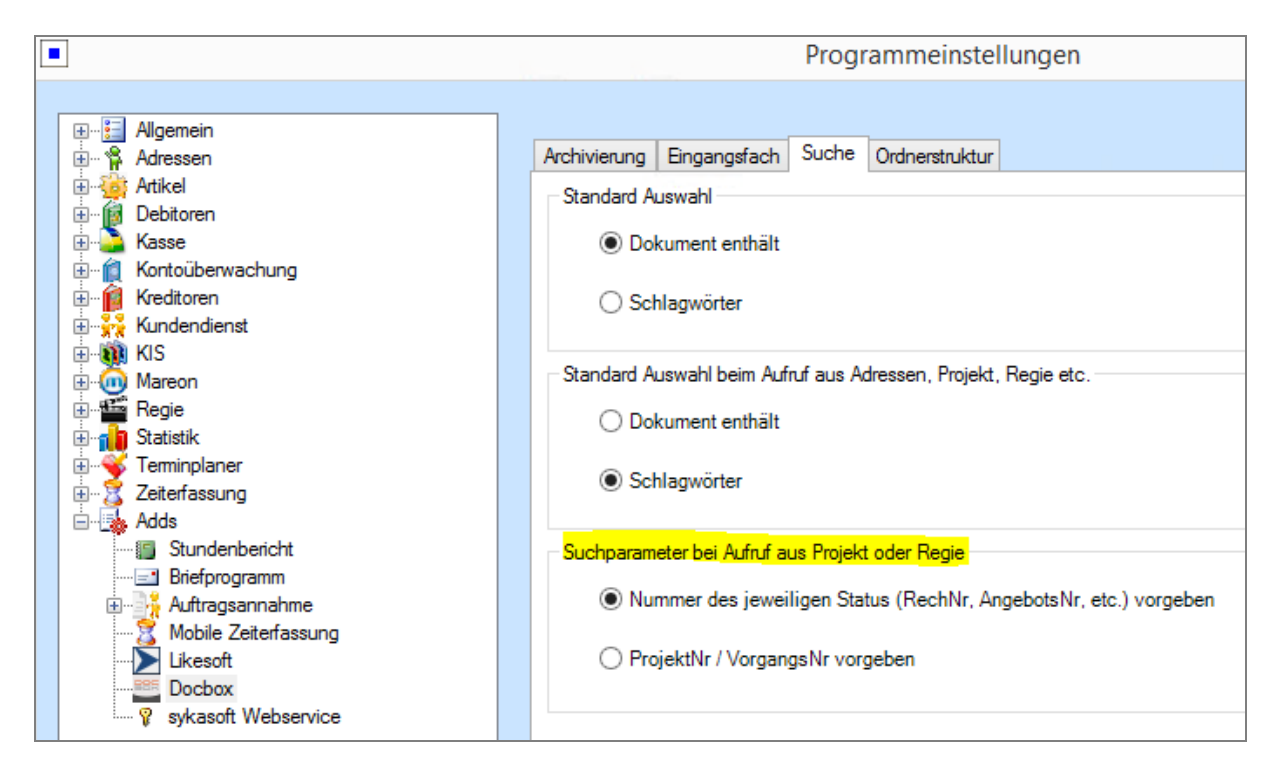

Zudem können Sie auch einstellen, welche Suchauswahl ("Dokument enthält" / "Schlagwörter") beim Aufruf aus den sykasoft Modulen als Standard ausgewählt ist.

Mit den direkten Suchaufrufen aus den sykasoft Modulen können Sie sich schnell und einfach Dokumente zu einer gerade geöffneten Adresse, Projekt, Vorgang usw. anzeigen lassen. Somit haben Sie immer einen guten Zugriff und Überblick über die von Ihnen archivierten Dokumente.

### Ende

Nachdem Sie alle wichtigen Funktionen des sykasoft Docbox Moduls kennengelernt haben, können Sie mit dem Archivieren und Finden Ihrer Dokumente beginnen.

# **Docbox Schnittstellen Konfiguration**

# Einführung

Diese Anleitung behandelt die Einrichtung der sykasoft Docbox Schnittstelle. Die sykasoft Docbox Schnittstelle bietet eine einfache Möglichkeit, Dokumente, welche im sykasoft Programm erstellt werden (z.B. Rechnungen, Mahnungen, etc.), automatisiert in der Docbox abzulegen und schnell aus dem sykasoft Programm wiederzufinden. Des Weiteren können externe Belege (z.B. Kreditoren Belege, Baupläne, etc.) zu den eigenen Nummernkreisen (Projektnummern, Vorgangsnummern, Adressnummern, Belegnummern, etc.) zugeordnet und abgelegt werden. Dokumente können so noch effektiver wiedergefunden werden.

In der folgenden Konfigurationsanleitung wird davon ausgegangen, dass Sie die Installation der Docbox bereits erfolgreich durchgeführt haben und in Ihrem Netzwerk auf den Docbox Dienst über den Browser zugreifen können.

### Docbox Installation überprüfen

Dies können Sie normalerweise testen, indem Sie folgende Adresse im Browser eingeben und den Platzhalter "IhrServername" durch den Namen des Rechners ersetzen, an welchem Sie die Docbox Installation durchgeführt haben.

http://IhrServername/docbox.webapp/

Ist dies nicht gewährleistet, überprüfen Sie zuerst Ihre Docbox Installation sowie ggf. Netzwerk und Firewall Einstellungen. Wenn Sie unter der oben genannten Adresse die Docbox WebApp wie in der folgenden Abbildung angezeigt bekommen, können Sie mit den nächsten Schritten zur Einrichtung der sykasoft Docbox Schnittstelle fortfahren.

| DOCBOX® Anmelden X +                                                                                   |              | - 🗆 ×   |
|----------------------------------------------------------------------------------------------------|--------------|---------|
| 🔄 🛈   http://lhrServername/docbox.webapp/ 🛛 C 🔍 Suchen 🔂 🖨 💟 🖡                                         | <b>^ 9</b> √ | @₽ - 📃  |
| 5                                                                                                    | • Anmelden   | ? Hilfe |
|                                                                                                    |              |         |
| Willkommen bei Ihrer DOCBOX® 4.4<br>Bitte melden Sie sich erst an<br>Benutzername Passwort<br>Anmelden |              |         |
| DOCBOX® 4.4.0 - © aktivweb GmbH                                                                        |              |         |

### **Docbox Version**

Um die sykasoft Docbox Schnittstelle einzusetzen sollten Sie überprüfen, ob Sie Docbox Version 4.3 oder höher verwenden. Die sykasoft Docbox Schnittstelle wurde ab der Version 4.3 umfangreich getestet. Eine Kompatibilität zu älteren Versionen wird nicht ausgeschlossen, kann jedoch nicht garantiert werden. Installieren Sie sich deshalb eine neuere Version, falls Sie noch keine der empfohlenen Versionen installiert haben.

### **Docbox Zusatzmodule**

Damit alle mit sykasoft erstellten Dokumente in die Docbox archiviert werden können, benötigen Sie das **Docbox AutoArchive Modul**. Ob das Docbox AutoArchive Modul in Ihrer Docbox Installation enthalten ist können Sie überprüfen, indem Sie sich mit dem Administrator Account an Ihrer Docbox WebApp im Browser anmelden und im Menüpunkt Administration>Modulverwaltung das Modul "AutoArchive" suchen.

| Start Administration  | Modulverwaltung | >         |
|-----------------------|-----------------|-----------|
| Modulverw             | altung          |           |
| Modul-ID              | Modul-Name      | Aktiviert |
| workflow.stamp        | Stempel         | *         |
| workflow.followup     | Wiedervorlagen  | *         |
| workflow.notes        | Notizen         | *         |
| connector.directprint | DirectPrint     | *         |
| connector.autoarchive | AutoArchive     | *         |
| connector.easyconnect | EasyConnect     | *         |

Das Modul sollte vorhanden und aktiviert sein. Sollte das Modul nur deaktiviert sein, aktivieren Sie dieses. Ist dies nicht der Fall, müssen Sie noch die Lizenz für das **Docbox AutoArchive Zusatzmodul** erwerben und die Docbox Installation erneut durchführen.

### **Docbox Vorbereitung**

Bevor wir mit dem konfigurieren der Schnittstelle beginnen, müssen wir in der Docbox WebApp noch die folgenden Einstellungen vornehmen.

#### Benutzer anlegen

Melden Sie sich in der Docbox WebApp mit dem Administrator Account an und wählen den Menüpunkt *Administration* aus. Hier können Sie über den Punkt *Benutzerverwaltung* Benutzer anlegen.

| 1   | 🎙 Start 🛛 📥 Eingangsfach                           | 🖹 Archiv 🛛 🛗 Wiedervorlage | <b>Q</b> Suche | 💄 Benutzereinstellungen | ★ Favoriten | Portables | 🌣 Administration 🔱 Abmelden                                     | ? Hilfe   |
|-----|----------------------------------------------------|----------------------------|----------------|-------------------------|-------------|-----------|-----------------------------------------------------------------|-----------|
| -   |                                                    | Schnellsuche - Suchbegriff | eingeben       | ٩                       |             |           | Angemeldet als Admir                                            | nistrator |
| - 3 | Start $ ightarrow$ Administration $ ightarrow$ Ben | utzerliste                 |                |                         |             |           |                                                                 |           |
|     | Benutzerliste                                      |                            |                |                         |             |           | + Benutzer erste                                                | llen      |
|     | Benutzername                                       | Anzeigename                | Benutzer-ID    | Voller Name             | Gruppen     | Fu        | unktionen                                                       |           |
|     |                                                    | Administrator              | u0             | DOCBOX Administrator    |             | Gr<br>Be  | uppen   Globale Rechte   Mandantenrechte<br>arbeiten   Löschen  | e         |
|     | ≗ Volker                                           | Volker F                   | u1             | Volker F                |             | Gr<br>Be  | uppen   Globale Rechte   Mandantenrechte<br>earbeiten   Löschen | el        |
|     |                                                    |                            |                | (1 of 1) > 25 >         |             |           |                                                                 |           |

Legen Sie hier alle Mitarbeiter an, die Zugriff auf das Docbox Archiv benötigen.

### Gruppe anlegen (optional)

Sie können sich optional auch eine eigene Gruppe für Ihre Mitarbeiter anlegen. Dies ist sinnvoll, wenn Sie unterschiedlichen Mitarbeiter Gruppen unterschiedliche Rechte für das Archiv vergeben möchten. Die Gruppenverwaltung können Sie in dem Menüpunkt *Administration* unter *Gruppenverwaltung* finden. Beim Anlegen einer neuen Gruppe können Sie direkt die Mitarbeiter der Gruppe zuordnen.

| 5 | ddministration Administration | n Sruppe erstellen Serstellen                       |                     |          |                                         |
|---|-------------------------------|-----------------------------------------------------|---------------------|----------|-----------------------------------------|
|   | Pflichtfelder                 |                                                     | Benutzerzuordnung   |          |                                         |
|   | Name der Gruppe *             | SykasoftAnwender                                    | Verfügbare Benutzer | <i>→</i> | Zugewiesene Benutzer                    |
|   | Optionale Angaber             | 1                                                   |                     | ÷I       | DOCBOX Administrator<br>(Administrator) |
|   | Beschreibung                  | Alle Mitarbeiter                                    |                     | ÷        | Volker F (Volker)                       |
|   | Sonstiges                     | Original-Dateinamen von Scanner/File-in beibehalten |                     | 16       |                                         |
|   |                               |                                                     |                     |          |                                         |
|   |                               |                                                     |                     |          |                                         |
|   |                               |                                                     |                     |          |                                         |
|   |                               |                                                     |                     |          |                                         |
|   |                               |                                                     |                     |          | Speichern                               |

# **Archiv Struktur**

Als nächstes können wir mit dem Erstellen der für die sykasoft Schnittstelle festgelegten Archiv Struktur beginnen. Hierzu wird im ersten Schritt in sykasoft eine Struktur Datei erstellt und anschließend in der Docbox WebApp diese eingelesen und mit entsprechenden Rechten versehen.

### Struktur Datei erstellen

Im ersten Schritt erstellen wir im sykasoft Programm unter *Vorgabewerte > Neue Programmeinstellungen > Adds > Docbox > Ordnerstruktur* die Struktur Datei.

|                                                                                                    | Programmeinstellungen                                                                                                    |
|----------------------------------------------------------------------------------------------------|----------------------------------------------------------------------------------------------------|
| Allgemein     Adressen     Adressen     Adressen     Adressen     Adressen     Kase     Kase     Kase     Kontoüberwachung     Kundendienst     KiS     Mareon     Statstik     Teminplaner     Zeterfassung     Adds     Stundenbeincht     Bieforogramm     Auftragsannahme     Mobile Zeiterfassung | Archivierung       Eingangsfach       Suche       Ordnerstruktur         Stuktur definieren       Erstellen Sie hier die Ordnerstruktur Datei und importieren Sie diese als Administrator in der Docbox         Webapp unter Administration>Datenbank>Ordnerstruktur Import/Export.         Jahre       Bereiche         2011       2015       2019         2012       2016       2020         2013       2017       2021         2014       2018       Schriftverkehr         Formulartypen         Ø Debitoren>Angebote       Ø Debitoren>Materialbedarfslisten       Kreditoren>Mahnungen         Ø Debitoren>Auftragsbestätigunger       Ø Debitoren>Materialbedarfslisten       Kreditoren>Mahnungen         Ø Debitoren>Auftragsbestätigunger       Ø Debitoren>Eechnungen       Schriftverkehr>Erfel         Ø Debitoren>Lieferscheine       Kreditoren>Eestellungen       Schriftverkehr>EMails |
| Docbax<br>vykasoft Webservice                                                                                                    | A-Z Ordner Datei erstellen                                                                                                    |

Sie können hier auch direkt die Struktur für vergangene oder zukünftige Jahre mit erstellen. Dies ist jedoch nicht zwingend notwendig, da beim Archivieren eines Dokumentes in ein vergangenes Jahr oder zukünftiges Jahr automatisch der entsprechende Ordner angelegt wird, falls dieser noch nicht existiert.

Die Option A-Z Ordner können Sie auswählen, falls Sie direkt unter jedem Formulartyp direkt alle A-Z Ordner anlegen möchten. Dies ist aber ebenfalls nicht zwingend nötig, da beispielsweise beim Archivieren einer Rechnung an den Kunden "Müller, Thomas" automatisch der Ordner "M" unterhalb des Formulartyps "Debitoren>Rechnungen" angelegt wird.

Sobald Sie alle Einstellungen vorgenommen haben, können Sie über die Schaltfläche "Datei erstellen" den Speicherort wählen und die Struktur Datei speichern.

### Struktur Datei importieren

Als zweiten Schritt importieren wir in der Docbox WebApp über den Menüpunkt Administration > Serverkonfiguration > Datenbank > Ordnerstruktur Import/Export unsere gerade erstellte Struktur Datei. Klicken Sie hierzu auf die Schaltfläche "+ Datei laden…" und wählen die Struktur Datei aus.

| Start Administration Datenbank                          |           |
|---------------------------------------------------------|-----------|
| Datenbank                                               |           |
| Datenbank wechseln Wartung Ordnerstruktur Import/Export | Sonstiges |
| Ordnerstruktur exportieren<br>↓ Datei speichern         |           |
| Ordnerstruktur importieren<br>+ Datei laden             |           |
|                                                         |           |

Wenn die Struktur erfolgreich importiert wurde, erhalten Sie eine Erfolgsmeldung. Des Weiteren müssten Sie in der Docbox WebApp unter dem Menüpunkt *Archiv* die gerade angelegte Archivstruktur sehen.

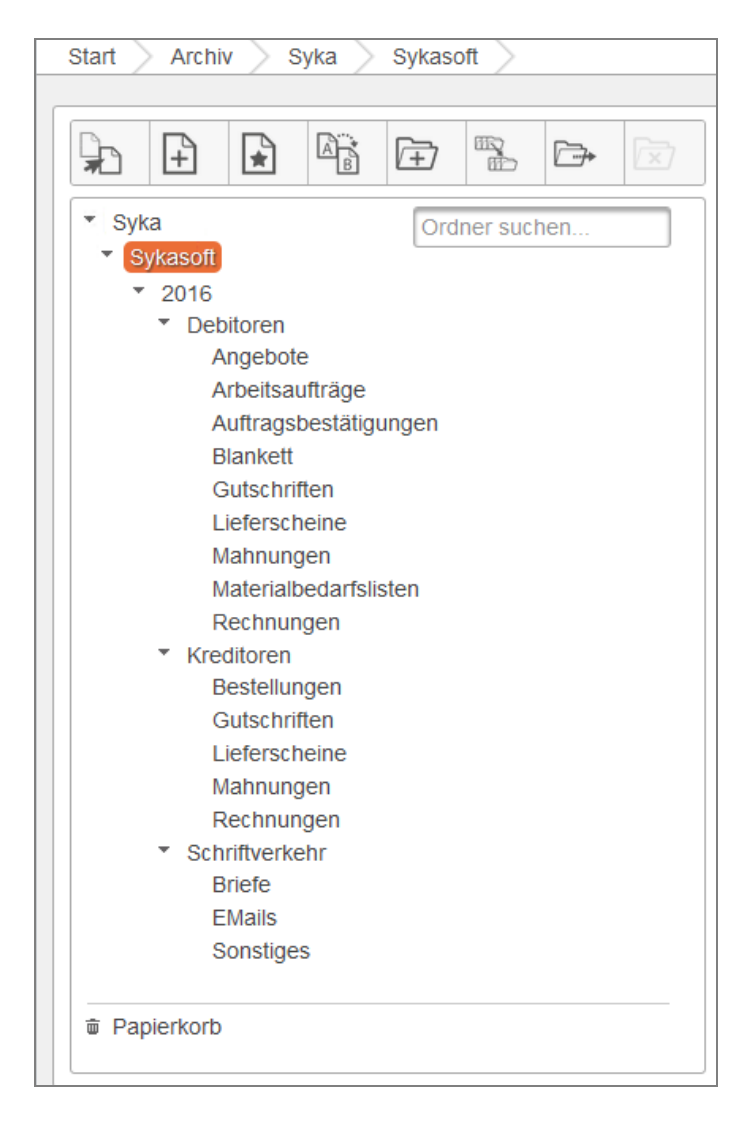

### **Archiv Struktur Rechte**

Als dritten und letzten Schritt zur Archiv Struktur müssen wir unserer erstellten Mitarbeiter Gruppe oder den einzelnen Benutzern Zugriffsrechte auf das Archiv geben. Im Menüpunkt *Administration > Sicherheit > Rechtevergabe* finden Sie Ihr Archiv. Klicken Sie bei Ihrem Archiv auf "Eintrag hinzufügen" und wählen Sie Ihre Gruppe oder einen Benutzer aus. Wenn Sie keine eigene Gruppe erstellt haben, empfiehlt es sich "Alle Benutzer" auszuwählen, da Sie sonst bei jedem neuen Benutzer den Sie anlegen, darauf achten müssen diesem auch wieder die Rechte für das Archiv zu geben.

# **Konfiguration Archivierung**

Damit alle im sykasoft erstellten Dokumente (z.B. Rechnungen, Mahnungen, etc.) automatisch in das Docbox Archiv übertragen werden, muss noch die Archivierung im sykasoft Programm konfiguriert werden.

<u>HINWEIS</u>: Falls Sie im sykasoft Programm bisher ein anderes Archivierungssystem (z.B. ELO) verwendet haben, müssen Sie dieses im sykasoft Programm an allen Arbeitsplätzen zuerst deaktivieren! Bei ELO wäre dies unter *Vorgabewerte* > *Programmeinstellungen* > *Schnittstellen* > *ELO* > *aktivieren/deaktivieren* möglich.

### Docbox Archivierung aktivieren

Damit Sie im Hauptmenü und Formularassistenten den Docbox Aufruf sehen, müssen Sie die Docbox Archivierung zuerst an jedem Arbeitsplatz aktivieren. Öffnen Sie hierzu unter *Vorgabewerte > Neue Programmeinstellungen > Adds > Docbox > Archivierung* und setzen einen Haken bei *Docbox Archivierung*.

|                                                                                                    | Programmeinstellungen                                                                                                    |
|----------------------------------------------------------------------------------------------------|----------------------------------------------------------------------------------------------------|
| tio-tia Allgemein<br>tio-righ Adressen<br>tio-tikel                                                                                                    | Archivierung Eingangsfach Suche Ordnerstruktur                                                                                                    |
| B - M Debitoren<br>B - M Kasse<br>B - M Kontoüberwachung<br>B - M Kredtoren<br>B - M Kredtoren<br>B - M Kasse<br>B - M Mareon<br>B - M Regie<br>B - M Statistik<br>B - M Statistik<br>B - M Statistik<br>B - M Statistik                                                                                                    | Docbox Archivierung       ✓         Docbox Benutzer-ID       0         Benutzer-ID aus Docbox ohne "u". Nur die Nummer eintragen.         Archiviert Meldung       ✓         ausgeben       ✓         Bei Dokumente Drucken       ✓         ✓ vor Archivierung fragen       ✓ |
| Cetterfassung Cetterfassung C | Archiv         Docbox Webapp Url       http://lhrServemame/docbox.webapp/         AutoArchive Pfad       \\\IntrServemame\autoarchive\         Archiv Name       Sykasoft         Archiv Ordner-ID       2438                                                                 |
|                                                                                                    | A-Z Register bestimmen durch<br>Suchname O Name1 Name2                                                                                                    |
|                                                                                                    | Speichern Abbrechen                                                                                                    |

### Docbox Benutzer eintragen (optional)

Falls Sie bei der automatischen Archivierung zu jedem Dokument den Benutzer/Arbeitsplatz, von welchem aus das Dokument archiviert wurde, registrieren möchten, können Sie in den Docbox *Lokalen Einstellungen* bei *Docbox Benutzer-ID* die Benutzer-ID aus der Docbox ohne "u" am Anfang eintragen. Die Docbox Benutzer-ID zu jedem Benutzer können Sie in der Benutzerübersicht einsehen.

| Benutzerlis                                                                                                    | ste           |                            |                              | + Benutzer ersteller                                                         |
|----------------------------------------------------------------------------------------------------|---------------|----------------------------|------------------------------|------------------------------------------------------------------------------|
| Benutzername                                                                                                    | Anzeigename   | Benutzer-ID Voller I       | Name Gruppen                 | Funktionen                                                                   |
| Administrator     Administrator     Adm | Administrator | u <mark>0</mark> DOCBOX Ad | ministrator SykasoftAnwender | Gruppen   Globale Rechte  <br>Mandantenrechte   <b>Bearbeiter</b><br>Löschen |
| ≗ Volker                                                                                                    | Volker F      | u <mark>1 Volker F</mark>  | SykasoftAnwender             | Gruppen   Globale Rechte  <br>Mandantenrechte   Bearbeiter<br>Löschen        |

Die Standard Einstellung für die Benutzer-ID ist "0". In diesem Fall werden alle Dokumente über das Administrator Benutzerkonto abgelegt.

### Archiv Einstellungen

#### Docbox WebApp Url

Für die Aufrufe der Docbox WebApp aus dem sykasoft Programm heraus muss einmalig global der Pfad zur Docbox WebApp im Feld *"Docbox WebApp Url"* eingetragen werden.

Beispiel: <a href="http://lhrServername/docbox.webapp/">http://lhrServername/docbox.webapp/</a>

#### AutoArchive Pfad

Des Weiteren muss der *"AutoArchive Pfad"* eingestellt werden. Zuvor müssen Sie an dem Rechner welchem Sie Docbox installiert haben, das *"*autoarchive" Verzeichnis freigeben. Dieses ist bei einer Standard Installation unter *"C:\DOCBOX\Application\autoarchive"* zu finden. Anschließen können Sie den Freigabepfad in das Feld *"AutoArchive Pfad"* eintragen.

Beispiel: \\IhrServername\autoarchive\

#### Archiv Name (optional)

Falls Sie nicht den Standard Archiv Namen "sykasoft" verwenden möchten, können Sie diesen global hier ändern.

Achtung: Wenn Sie nachträglich den Archiv Namen ändern, müssen Sie die Struktur Datei erneut erstellen, einspielen und entsprechend Rechte vergeben.

#### Archiv Ordner-ID (optional)

Um bei Aufrufen der Docbox WebApp direkt im richtigen Archiv Ordner zu stehen können Sie die *Ordner-ID* des Archivs direkt im sykasoft Programm hinterlegen. Öffnen Sie hierzu die Docbox WebApp und wählen den Archiv Ordner aus. In der Adressleiste des Browsers können Sie die Ordner-ID sehen. Diese können Sie dann in das Feld "Archiv Ordner-ID" in den sykasoft Docbox Einstellungen hinterlegen.

#### Schritt 1: Ordner-ID kopieren
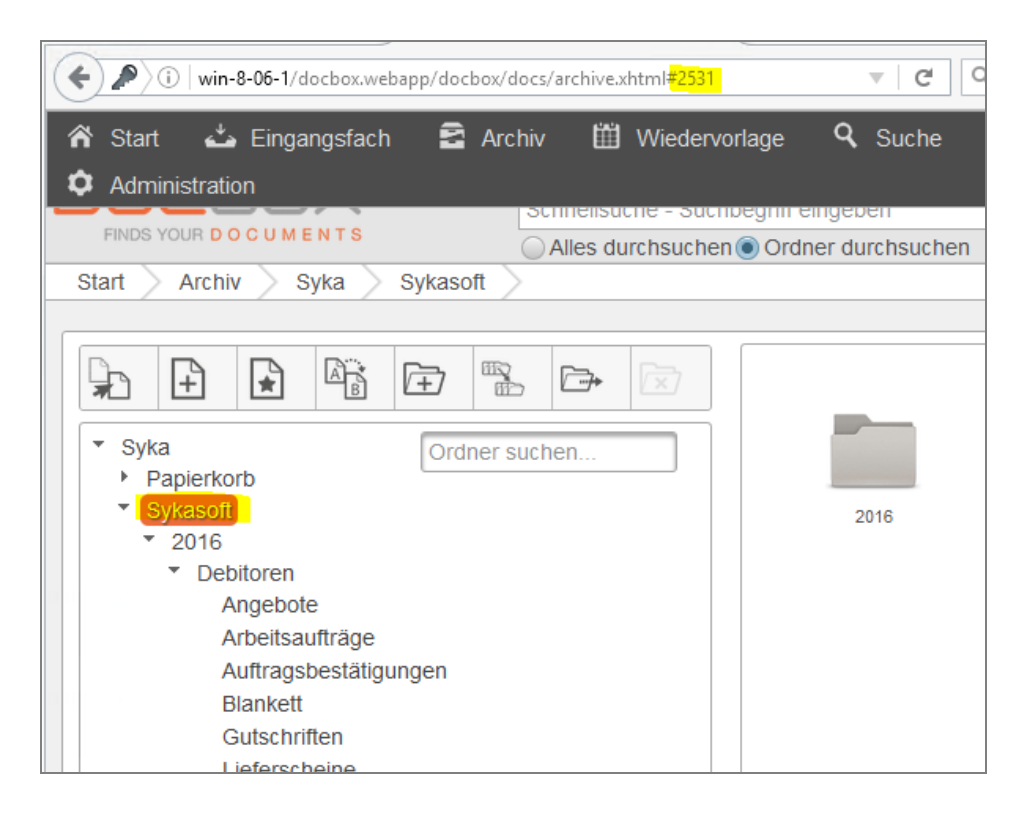

#### Schritt 2: Ordner-ID einfügen

| Program                           | nmeinstellungen                                              |
|-----------------------------------|--------------------------------------------------------------|
|                                   |                                                              |
| Archivierung Eingangsfac          | h Suche Ordnerstruktur                                       |
| Lokale Einstellungen              |                                                              |
| Docbox Archivierung               | ✓                                                            |
| Docbox Benutzer-ID                | 0 Benutzer-ID aus Docbox ohne "u". Nur die Nummer eintragen. |
| Archiviert Meldung<br>ausgeben    |                                                              |
| Bei Dokumente Druck               | en                                                           |
| <ul> <li>vor Archivier</li> </ul> | ung fragen                                                   |
| ) automatische                    | Archivierung                                                 |
| Archiv                            |                                                              |
| Docbox Webapp Url                 | http://WIN-8-06-1/docbox.webapp/ Testen                      |
| AutoArchive Pfad                  | \\WIN-8-06-1\autoarchive\                                    |
| Archiv Name                       | Sykasoft                                                     |
| Archiv Ordner-ID                  | 2531                                                         |

### Druckvorlagen Einstellungen

Zuletzt müssen Sie noch unter *Vorgabewerte*, *Formularassistent* für alle Dokumenttypen und Vorlagen, welche Sie in die Docbox archivieren möchten die Option "PDF erstellen und in Docbox archivieren" aktivieren.

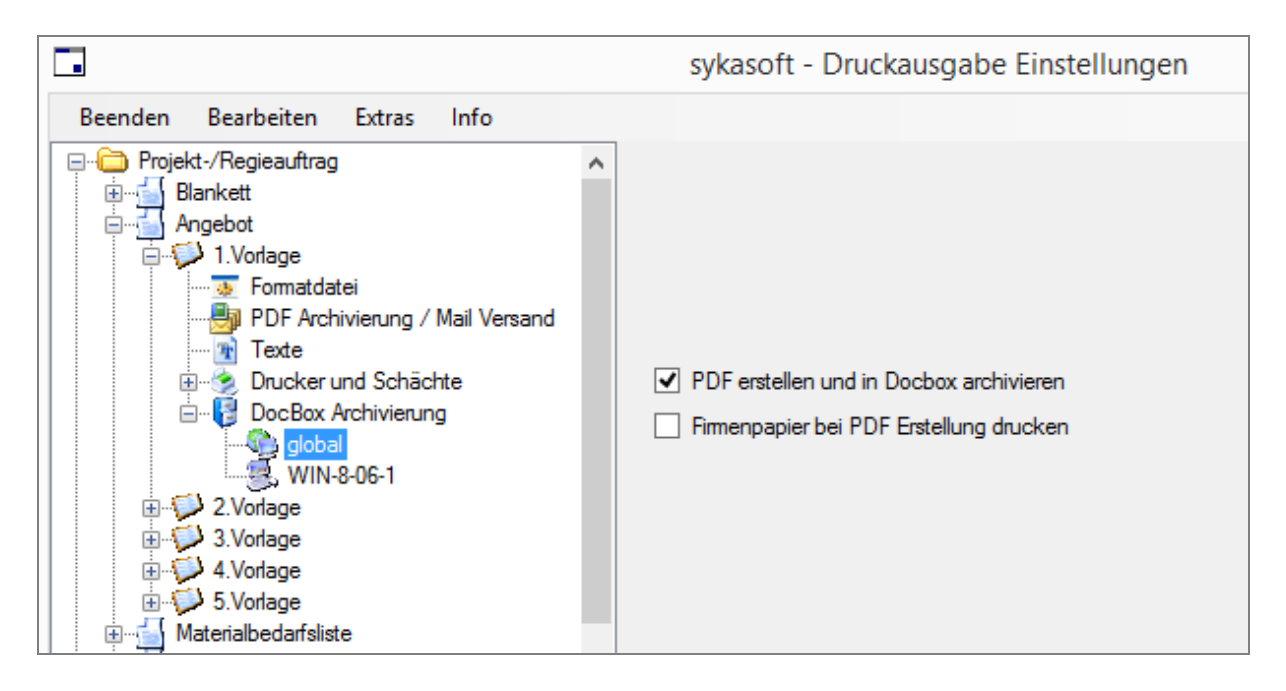

Sie können auch direkt die Option für alle Formulare und/oder Vorlagen übernehmen. Klicken Sie hierzu bei "DocBox Archivierung > global" auf die rechte Maustaste und wählen im Kontext Menü die entsprechende Funktion aus.

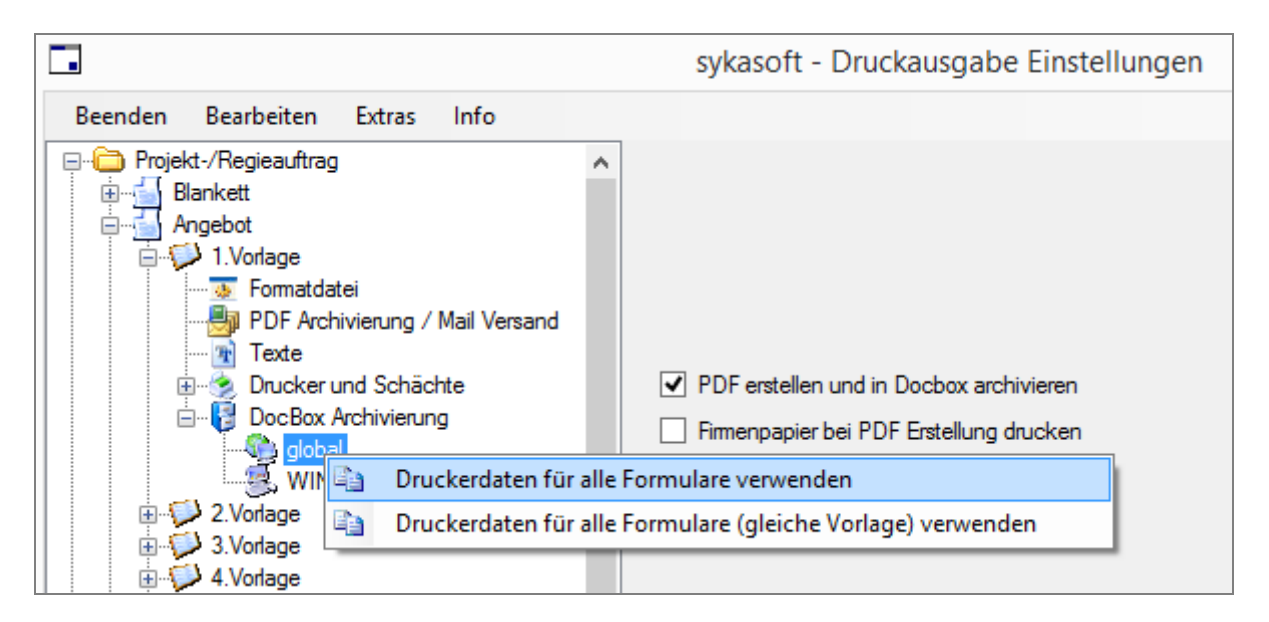

Falls für eine Vorlage die "PDF erstellen und in Docbox archivieren" Funktion deaktiviert ist, dann erscheint folgende Meldung.

|   | Docbox Archivierung Hinweis                                                                                        | × |
|---|----------------------------------------------------------------------------------------------------|---|
| j | Die Docbox Archivierung ist für die gewählte Vorlage nicht<br>aktiviert!<br>Docbox Archivierung wurde abgebrochen. |   |
|   | ОК                                                                                                    |   |
|   | Antwort bis zum Programmende merken                                                                                |   |
|   | <ul> <li>Antwort f ür immer merken</li> </ul>                                                                      |   |
|   | ✓ für alle Arbeitsplätze                                                                                           |   |
|   |                                                                                                    |   |

Wenn Sie diesen Dokumenttyp/Vorlage wirklich nicht archivieren möchten, wählen Sie in der Meldung einfach "Antwort für immer merken>für alle Arbeitsplätze" aus. Dies wäre zum Beispiel bei leeren Arbeitsauftrag-Zetteln der Fall. Denn diese werden erst später von den Mitarbeitern nach dem Drucken ausgefüllt.

# Eingangsfach

Das sykasoft Eingangsfach im Docbox Modul ist ein Verzeichnis in dem Sie Ihre Eingangsbelege (z.B. Kreditoren Rechnungen) ablegen und anschließend Ihren Kunden, Projekten, Kreditoren etc. zuordnen können. Durch diese spezielle Zuordnung können Sie unter Ihren eigenen internen Nummernkreisen später die Belege schnell und effektiv wiederfinden.

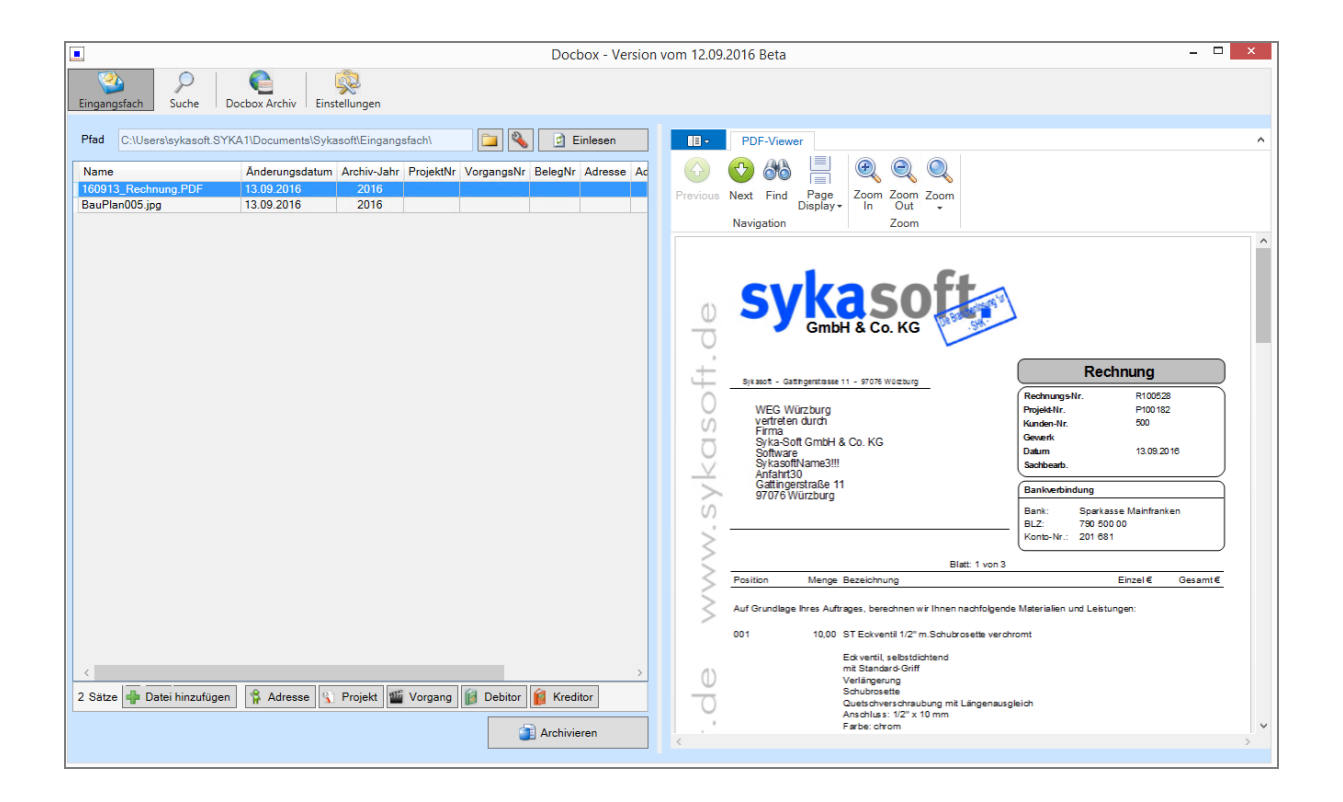

### Verzeichnis konfigurieren

Bei der Einrichtung des Eingangsfach-Verzeichnisses müssen Sie sich je nach Ihren innerbetrieblichen Abläufen entscheiden, ob ein globales Eingangsfach oder für jeden Arbeitsplatz ein lokales Eingangsfach besser geeignet ist.

|                                                                                                    | Programmeinstellungen                                                                                                    | × |
|----------------------------------------------------------------------------------------------------|----------------------------------------------------------------------------------------------------|---|
| Algemein<br>Adressen<br>Adressen<br>Atikel<br>Debitoren<br>Kasse<br>Kontoüberwachung<br>Kredtoren<br>Kundendienst<br>Kundendienst<br>K | Archivierung       Eingangsfach       Suche       Ordnerstruktur         Pfad <ul> <li>Globales</li> <li>Eingangsfach</li> <li>Verzeichnis für alle</li> <li>Arbeitsplätze</li> <li>Globaler</li> <li>Pfad</li> <li>VSERVER\Eingangsfach</li> <li></li> </ul> <ul> <li>Lokales</li> <li>Eingangsfach</li> <li>Verzeichnis für jeden</li> <li>Arbeitsplätze</li> <li>Lokales</li> <li>Eingangsfach</li> <li>Verzeichnis für jeden</li> <li>Arbeitsplätz</li> <li>Lokaler</li> <li>Pfad</li> <li>C:\Users\sykasoft.SYKA1\Documents\Sykasoft\Eingangsfach\</li> <li></li> </ul> |   |

Folgende Tabelle gibt Ihnen einen Überblick der Vor- und Nachteil der jeweiligen Verzeichnis Einstellung.

|                               | Globales Eingangsfach         | Lokales Eingangsfach           |
|-------------------------------|-------------------------------|--------------------------------|
| Sie haben einen               | + Sie können das              | - Sie müssen die Dokumente     |
| Netzwerkscanner, welcher      | Eingangsfach Verzeichnis      | zuerst vom                     |
| eingehende Dokumente im       | direkt auf das                | Ausgabeverzeichnis des         |
| Stapel scannen und in einem   | Ausgabeverzeichnis des        | Netzwerkscanners in Ihr        |
| Netzwerk Verzeichnis          | Scanners einstellen. Somit    | lokales Eingangsfach           |
| ablegen kann.                 | sparen Sie sich einen         | kopieren. =>Ein Arbeitsschritt |
|                               | zwischenschritt nach dem      | mehr.                          |
|                               | Scannen und müssen die        |                                |
|                               | Dokumente nicht immer         |                                |
|                               | manuell in das Eingangsfach   |                                |
|                               | kopieren.                     |                                |
| Jeder Arbeitsplatz, der in    | - Jeder Arbeitsplatz kann     | + Jeder Arbeitsplatz kann      |
| lhrem Betrieb für das         | nicht direkt auf das          | sein Eingangsfach auf das      |
| Scannen von                   | Verzeichnis seines lokalen    | Verzeichnis seines lokalen     |
| Eingangsbelegen               | Scanners eingestellt werden.  | Scanners einrichten.           |
| verantwortlich ist, hat einen |                               |                                |
| eigenen lokalen Scanner.      |                               |                                |
| Mehrere Mitarbeiter sind für  | - Mitarbeiter können die      | + Jeder Mitarbeiter hat sein   |
| das Scannen und Archivieren   | gescannten Belege der         | eigenes Eingangsfach.          |
| von Eingangsbelegen           | anderen Mitarbeiter im        | Hierdurch können mehrere       |
| zuständig und arbeiten diese  | Eingangsfach sehen.           | Mitarbeiter parallel           |
| gleichzeitig ab.              | - Mitarbeiter können          | Eingangsbelege scannen und     |
|                               | versehentlich Belege anderer  | abarbeiten. Ohne dass diese    |
|                               | Mitarbeiter gleichzeitig oder | sich in die Quere kommen.      |
|                               | doppelt abarbeiten.           |                                |
| In Ihrem Betrieb gibt es nur  | + Andere Mitarbeiter können   | - Andere Mitarbeiter haben     |
| ein Einzigen oder mehrere     | dem für Eingangsbelege        | keinen Zugriff auf das lokale  |
| Mitarbeiter, die koordiniert  | zuständigem Mitarbeiter in    | Eingangsfach und müssten       |
| und nicht zur gleichen Zeit   | sein im Netzwerk              | eingehende Dokumente dem       |
| Eingangsbelege scannen und    | verfügbarem Eingangsfach      | zuständigen Mitarbeiter über   |
| archivieren.                  | Belege einfügen, welche er    | ein extra freigegebenes        |
|                               | dann archivieren soll.        | Verzeichnis kopieren oder      |
|                               | + Mitarbeiter kommen sich     | per E-Mail zusenden.           |
|                               | bei der Bearbeitung von       |                                |
|                               | Eingangsbelegen trotz         |                                |
|                               | globalem Eingangsfach nicht   |                                |
|                               | in die Quere.                 |                                |

# Ende

Nachdem Sie alle in dieser Konfigurationsanleitung beschriebenen Einstellungen vorgenommen haben, können Ihre Mitarbeiter mit dem Arbeiten im sykasoft Docbox Modul beginnen.

# Die sykasoft Druckengine

Mit Hilfe der Druckengine können Sie die Druckausgabe individuell gestalten.

Die sykasoft Druckengine beinhaltet einen Formulargenerator der neuesten Generation mit zahlreichen Möglichkeiten der Druckausgabe und Exportfunktionen. Sie ist Voraussetzung für den Druck von Bildern und RTF Texten im sykasoft Programm.

Der Vorteil der neuen Druckengine liegt u.a. darin, dass eine gemeinsame Vorlage für alle verschiedenen Ausgabeformulare nur einmal definiert sein muss. Unterschiedliche Texte für Angebot, Rechnung usw. sind dieser Vorlage dynamisch zugeordnet. Das aufwändige Anpassen und Kopieren von Vorlagen wie im früheren Formularassistenten entfällt.

Mit dem integrierten Formulardesigner können die Ausgaben bis ins Detail frei gestaltet werden: Für ein einheitliches individuelles Erscheinungsbild auf allen Drucksachen

Logos und Bilder können in die Ausgabe integriert werden.Von Microtypografie bis zum Layout kann jedes Objekt des Designer angesprochen und individuell gestaltet werden.

Inhalt und Form sind in der Druckengine getrennt, dadurch können Änderungen im Inhaltsbereich leicht durchgeführt werden, den Inhalten schnell neue Formulare zugeordnet werden usw.

Der Formulardesigner ist komplex, weil er leistungsstark und flexibel ist. Für sykasoft Anwender, die Hilfe beim Einrichten der Formulare möchten, bietet die Syka-Soft den **Service für Formulardesign** an.

### Druckengine installieren und aktivieren

#### Installation und Aufruf der Druckengine

Die Installation der Druckengine erfolgt automatisch mit der Installation der sykasoft Software. Der Aufruf erfolgt aus Regieauftrag, Auftragsbearbeitung oder über **Vorgabewerte / Formularassistent**.

#### Neue Druckengine verwenden: ist bei neuen sykasoft Versionen standardmäßig angehakt

In den Vorgabewerten unter Einstellungen / globale Einstellungen ist hinterlegt, ob die neue Druckengine verwendet wird. Bei Neuinstallation Version 11 ist die Druckengine automatisch aktiviert.

Ist die Druckengine nicht aktiviert, so rufen Sie bitte den sykasoft Benutzerservice an. ACHTUNG, bitte nicht einfach einen Haken setzen bei "neue Druckengine verwenden" in den Vorgabewerten - es müssen zuerst die Formulare eingerichtet werden!

Nach Aufruf erscheint der Druckengine-Explorer.

| Druckformulare erstellen                                                                                                    | xpirse   |         |
|----------------------------------------------------------------------------------------------------|----------|---------|
| Beenden Bearbeiten Extras Info                                                                                                    |          |         |
| Welches Formular möchten Sie gestalten?       Projekt-/Regie         Projekt-/Regie       Blankett         Angebot       Materialbedarfsliste         Auftragsbestätigung       Lieferschein         Abschlagrechnung       Schlussrechnung         Gutschrift       Bestellung         Regieauftrag (Rechnung)       Regieauftrag (Rechnung)         Regieauftrag (Sammelrech.)       Regieauftrag (Wartungsrech.)         Blanko Aufmaß       Mahnung         Artikelliste kurz       Artikelliste lang         Artikelliste lang       Artikelliste lang         Artikelliste netto       Sonstiges         Zeiterfassung       PIZ | eauftrag | Beenden |

## Grundlagen zum Druckengine Explorer

Der Druckengine Explorer stellt Funktionen zur Verwaltung und Anlage der benötigten Formulare bereit. Die Oberfläche des Druckengine Explorers ist in zwei Hauptbereiche unterteilt.

In der linken Hälfte finden Sie die einzelnen Ausdruckarten wie Angebote, Rechnungen etc. mit den Parametern für die Druckausgabe.

Für die verschiedenen Ausdruckarten können Sie eine beliebige Anzahl von Vorlagen definieren. Abhängig von der Auswahl im Baum erscheinen auf der rechten Seite die Parameter zum gewählten Punkt.

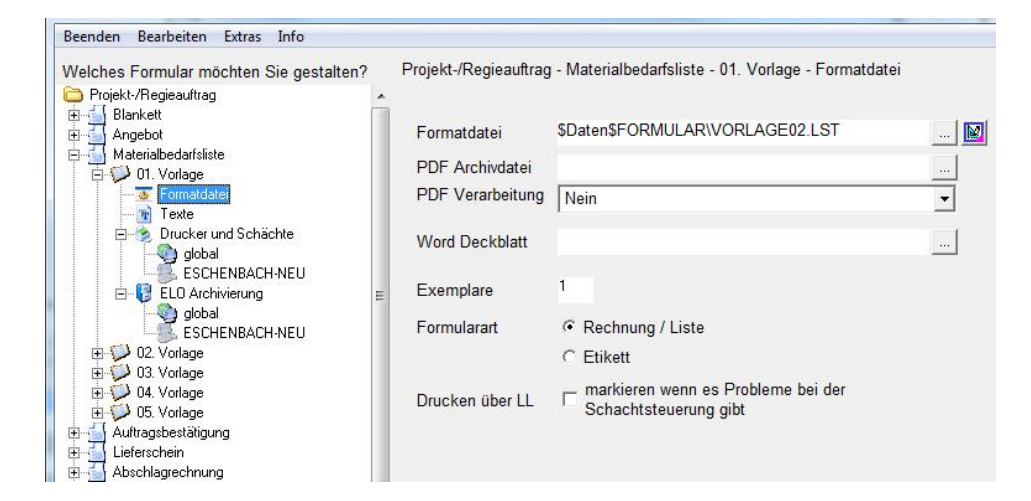

# Druckengine Explorer - Formatdatei

Im folgendem wird beschrieben, welche Parameter eingestellt werden können und welche Auswirkungen sie auf den Ausdruck haben.

#### Formatdatei

Sie können die gleiche Formatdatei für alle Ausgabeformulare (Angebot, Rechnung usw.) verwenden. In der Formatdatei wird das Layout festgelegt, der Inhalt wird über den Punkt Texte bestimmt. Im Eingabefeld steht Verzeichnis und Dateiname der Layoutvorlage.

Standardmäßig werden die Formularvorlagen in einem Unterverzeichnis innerhalb ihres Syka-Soft Datenverzeichnisses am Server abgelegt. Das Programm kennzeichnet dies durch den Platzhalter \$Daten\$.

Durch diesen Platzhalter spielt es keine Rolle, unter welchem Laufwerksbuchstaben die einzelnen Arbeitsplätze mit dem Server verbunden sind. Das Programm erkennt selbständig, wo es die Formulare zu suchen hat.

#### PDF Archivdatei

Der Pfad zur Ablage als PDF - Archivdatei ist vom Anwender frei definierbar. Steht der Cursor in der Zeile, kann über **F4** eine **Liste von Platzhaltern** aufgerufen werden.

Der Dateiname der PDF-Archivdatei kann somit aus Texten und Platzhaltern wie Projektnummer, Kundennummer, Datum automatisch generiert werden.

Beabsichtigen Sie eine Archivierung mittels der PDF Ausgabe, sollten Sie ein Unterverzeichnis innerhalb Ihres Datenverzeichnisses anlegen! Dadurch können alle Arbeitsplätze ohne Probleme auf die archivierten Dateien zugreifen.

#### Word Deckblatt

Angabe eines Word Serienbriefdokuments mit Seriendruckfeldern des Kunden, Bauherrn, Projekts, Postanschrift, Gewerk, Sachbearbeiter, Verkäufer, Bauleiter, Projektnummer, Druckdatum und Auftrag-Statusnummer, z.B. Rechnungsnummer oder Auftragsnummer.

Beachten Sie, dass erzeugte Deckblätter keine Auswirkung auf die Seitennummerierung des eigentlichen Ausdrucks haben.

#### Exemplare

Sollen generell mehrere Exemplare gedruckt werden, geben Sie hier die gewünschte Anzahl ein. Diese Einstellung wird immer dann herangezogen, wenn im sykasoft Programm keine Angabe über Anzahl der Exemplare erfolgt.

#### Formularart

Derzeit können Sie diese Einstellung nicht ändern. Sie wird zu einem späteren Zeitpunkt für die Ausgabe von Listen und Etiketten benötigt.

#### Drucken über LL

Dieser Haken muss in Zusammenhang mit speziellen Druckproblemen gesetzt werden. Bitte nur nach Absprache mit dem Systempartner oder dem Syka-Soft Support.

### **Druckengine Explorer - Texte**

Eingabe individueller Texte für Angebot, Materialbedarfsliste, Auftragsbestätigung, Rechnung usw.

Sie können durch Editieren der weiß unterlegten Eingabefelder geändert werden. Die hier eingegebenen Werte werden an den Formulargenerator als Variablen übergeben.

Damit Sie beim eigentlichen Formulardesign auf die richtigen Werte zugreifen können, möchte ich im Folgenden die Variablen zu den Eingabewerten nennen.

- Bezeichnung: Variablenname in List & Label
- Absender: AbsenderSichtfenster
- Überschrift: Dokumenttitel
- Kopf Text: Betreff Text
- Bezugsblock: BlockLabelX und BlockWertX (X=1..6)
- Ausgabe der Endbeträge: nicht als Variablen verfügbar

### Drucker und Schächte

Hier können Sie wählen, auf welchem Drucker und aus welchem Schacht die einzelnen Seiten gedruckt werden sollen. Diese Einstellungen können Sie global für alle Arbeitsplätze in Ihrem Netzwerk oder bei Bedarf auch für die einzelnen Arbeitsplätze vornehmen. Sobald das Programm für einen Rechner eine lokale Drucker/Schachtsteuerung findet, wird diese für die Druckausgabe gewählt.

Ein kleines Beispiel soll die Einstellungsmöglichkeiten verdeutlichen:

Angenommen Sie haben einen HP LaserJet 6P, bei dem Sie im Schacht 1 und Schacht 2 Ihr persönliches Briefpapier eingelegt haben. In Schacht 1 befindet sich Briefpapier für die erste Seite Ihrer Ausdrucke; Schacht 2 enthält Briefpapier für Folgeseiten. Als Standarddrucker haben Sie einen anderen beliebigen Drucker installiert. Es soll nun das erste Exemplar auf Ihrem Briefpapier gedruckt werden. Alle weiteren Exemplare auf Ihrem Standarddrucker.

| Ex | emplar | r Drucker / Schacht (1. Sei | ite) | Drucker / Schacht (weit | ere Seiten) L. | zuerst |
|----|--------|-----------------------------|------|-------------------------|----------------|--------|
| 1  | 1      | HP LaserJet 6P              | -    | HP LaserJet 6P          | -              | Г      |
|    |        | Schacht 1                   | -    | Schacht 2               | -              |        |
| 2  | 99     | Standard                    | -    | Standard                | •              | Г      |
|    |        | Standard                    | •    | Standard                | -              |        |
| 1  |        |                             | -    |                         | •              | Γ      |
|    |        |                             | -    |                         | •              |        |

Sie können die Druckreihenfolge der einzelnen Seiten umdrehen, indem Sie einen Haken bei "L. zuerst" setzen. Der Druck beginnt dann mit der letzten Seite.

#### Tipp

Sollte der Ausdruck nicht wie gewünscht aus den eingestellten Schächten erfolgen, prüfen Sie, ob bei Ihrem Druckertreiber die Schachtauswahl auf automatisch gestellt wurde! Einige Treiber ignorieren sonst die Schachtansteuerung und wählen den Schacht gemäß der Druckerkonfiguration.

### Menüpunkte Bearbeiten

Beschreibung der Menüpunkte zum Bearbeiten (anlegen, kopieren, löschen von Vorlagen)

#### Beenden

Schließt das Programm. Änderungen werden automatisch gespeichert.

#### Bearbeiten

Sie erhalten diesen Menüpunkt auch über die rechte Maustaste. Folgende Operationen können durchgeführt werden:

#### Vorlagen anlegen bzw. löschen

Beachten Sie beim Löschen, dass dies alle Vorlagen unabhängig vom Status betrifft!!

#### Einstellungen kopieren

Beachten Sie, dass beim "Kopieren Vorgang" alle Werte in eine Zwischenablage übernommen werden. Abhängig vom gewählten Punkt werden dann nur die dem Punkt entsprechenden Werte übernommen.

Beispiel:

Sie kopieren die Werte aus Abschlagrechnung – 1. Vorlage. Nun wechseln Sie zu Abschlagrechnung – 2. Vorlage – Formatdatei und fügen über die rechte Maustaste die kopieren Werte ein. Es werden nur die Werte für Formatdatei, PDF Archivdatei, Word Deckblatt und Anzahl Exemplare kopiert. Alle andere Werte bleiben unberührt.

Möchten Sie für die komplette 2. Vorlage die Werte einfügen, müssen Sie den Punkt "2. Vorlage" wählen und über die rechte Maustaste einfügen.

#### Vorlage löschen

!!! Achtung diese Funktion löscht unwiderruflich die Formularvorlage.

#### X-trem kopieren

Erweiterte Kopieren / Einfügen Funktion. Vorlagen, Texte, etc. können hier mehreren verschiedenen Formatdateien, Texten etc. zugeordnet werden

#### Backup/Restore

Hier kann die Formularassistent-Konfiguration gespeichert werden.

# Menüpunkte Extras

#### Weitere Druckeinstellungen

| 🗔 weitere Druckeinstellungen                                          |                                                                                               | $\overline{\mathbf{X}}$                                                                  |
|-----------------------------------------------------------------------|-----------------------------------------------------------------------------------------------|------------------------------------------------------------------------------------------|
| I Falzstriche                                                         | ☐ an diesem Rechner Druckausgabe über<br>Windows API<br>☐ an diesem Rechner die Vorschaudatei | PDF Erstellung wie tatsächlichen<br>Ausdruck behandeln<br>eMail Senden wie tatsächlichen |
| 🥅 Mengeneinheit in Extra Feld ausgeben                                | Seite X von Y ermitteln                                                                       |                                                                                          |
| ☐ Vorschau vergrößert öffnen                                          | ☐ statusabhängige benutzerdefinierte<br>Variablen aktiviert                                   |                                                                                          |
| Leerzeilen auch in Paketen                                            | 🔲 combit Log Datei aktivieren                                                                 |                                                                                          |
| Mail Einstellungen<br>Versand über MAPI<br>Versand über CDO           | Fax - Senderdaten<br>Sendername<br>Firmenbez.                                                 |                                                                                          |
| <ul> <li>Versand über OCX</li> <li>Outlook - Direktzugriff</li> </ul> | Abteilung                                                                                     |                                                                                          |
| c:\Programme\Sykasoft<br>c:\Programme\Sykasoft                        | 🗸 о.к.                                                                                        | Zurück                                                                                   |

#### Kennzeichnung von Kopien

Markieren Sie dieses Feld, wenn auf Duplikaten ein entsprechender Vermerk erscheinen soll. Bei der Druckausgabe wird dann dem Druckgenerator übergeben um das wievielte Exemplar es sich handelt. Ist das Feld nicht markiert, wird immer eine 1 als Nummer des Exemplars übergeben.

#### Falzstriche

In der mitgelieferten Formularvorlage sind auch Falzstriche enthalten. Sollen diese auch gedruckt werden müssen Sie dieses Feld markieren.

#### Mengeneinheit in extra Feld

Bisher wurde die Mengeneinheit vor die Positionsbeschreibung gestellt. Über diese Einstellung können Sie der Druckengine mitteilen, dass eine Ausgabe der Mengeneinheit in ein extra Feld erfolgen soll. In diesem Fall benötigen Sie natürlich auch eine entsprechende Vorlage, welche die Ausgabe der Mengeneinheit in eine extra Spalte vorsieht.

#### An diesem Rechner Druckausgabe über Windows API

Diesen Menüpunkt nur in Absprache mit Ihrem Systempartner oder dem Syka-Soft Support setzen.

#### An diesem Rechner die Vorschaudatei komprimieren

Diesen Menüpunkt nur in Absprache mit Ihrem Systempartner oder dem Syka-Soft Support setzen.

#### Combit Log Datei aktivieren

Diesen Menüpunkt nur in Absprache mit Ihrem Systempartner oder dem Syka-Soft Support setzen.

#### PDF Erstellung wie tatsächlichen Ausdruck behandeln E-Mail Senden wie tatsächlichen Ausdruck behandeln

Wenn diese Option gesetzt ist, werden Rechnungen in Debitoren und Kundenstatistik gebucht und die PDF- bzw. ELO-Archivierung durchgeführt, Hyperlink erstellt, Projekte bzw. Vorgänge gesperrt - die Ausgabe wird also genauso behandelt wie Ausdruck auf Papier, je nach Einstellung.

#### Angeschlossene Drucker ermitteln

Liest die installierten Windows Drucker aus.

#### Drucker ausschließen

Hier können vorhandene Drucker in der sykasoft Anwendung ignoriert werden. Diese werden im sykasoft Programm nicht mehr angezeigt.

#### Standardtexte bearbeiten

Hier können die sykasoft Standardtexte definiert werden. GAEB, Positionsausgabetexte, Positionen, Positionen liefern / montieren Texte und die Hierarchiestufenbezeichnungen.

| Standardtexte für Druckausgabe                             | X |
|------------------------------------------------------------|---|
| Beenden Bearbeiten                                         |   |
| Beenden       Bearbeiten         SDE - sykasoft - Standard |   |
|                                                            |   |

#### Info

Beschreibt die verwendete Version der sykasoft Druckengine an.

## Formulargestaltung – Elemente des Designers

Den Editor starten Sie unter dem Punkt **Formatdatei** durch Klick auf den Button, der sich hinter dem Dateinamen der Formatdatei befindet.

Der List & Label Designer bietet Ihnen die Möglichkeit einer freien Platzgestaltung. Alle für die Formulargestaltung wichtigen Fenster sind als so genannte "Toolbars"(Werkzeugleisten) realisiert. Diese können Sie wahlweise im Designer verankern (Auslieferungszustand) oder auf dem Desktop platzieren.

Im folgenden gehe ich davon aus, dass sich Ihr Designer im Auslieferungszustand befindet. Ich möchte nur die wichtigsten Elemente nennen, für tiefer gehende Informationen lesen Sie bitte in der List & Label Hilfefunktion. Kapitel 1. Einführung – 1.1 Die Oberfläche des Designers

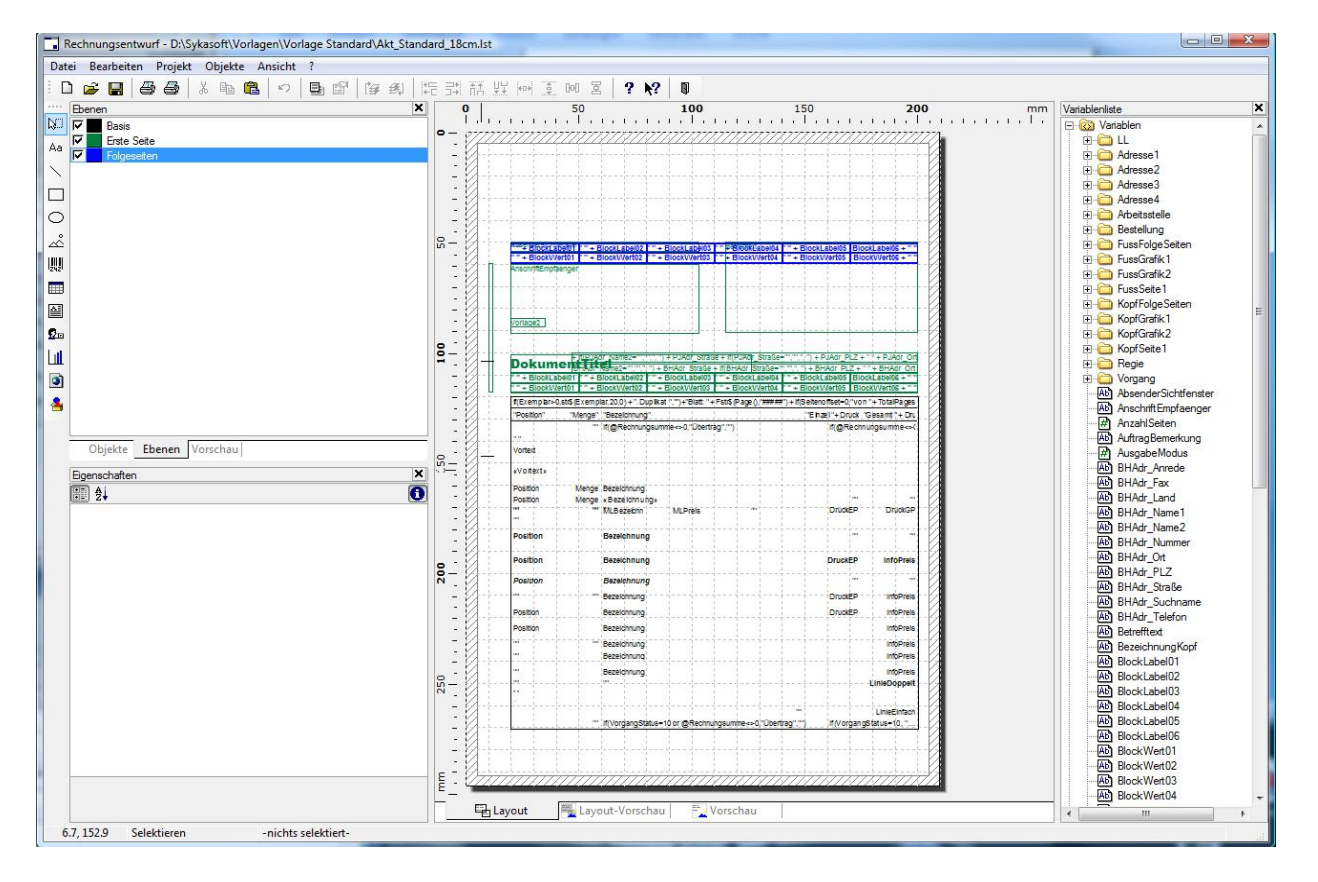

Am linken Fensterrand finden Sie eine Toolleiste, über die Sie verschiedene Objekte auswählen und in Ihre Vorlage einfügen können. Diese Objekte finden Sie auch im Menü unter **Objekte – Einfügen**. Da die verfügbaren Objekte selbsterklärend sind, spare ich mir an dieser Stelle eine Erläuterung. Später werden wir einige der Objekte verwenden, um unsere Wunschvorlage zu erstellen.

Rechts von der oben genannten Toolleiste finden Sie weitere Toolbars (Werkzeugleisten):

#### Objekte

Als Objekte werden alle Elemente auf der Layout Vorlage bezeichnet. In der Auflistung finden Sie alle Linien, Textfelder und sonstigen Objekte, die auf der Vorlage existieren.

#### Ebenen

Zur Vereinfachung der Entwurfsphase können verschiedene Ebenen definiert werden.

- Basis: Elemente die immer gedruckt werden (schwarz)
- Erste Seite: Objekte, die nur auf der ersten Seite ausgegeben werden (grün)
- Folgeseiten: Objekte, die auf der zweiten und den folgenden Seiten ausgegeben werden (blau)

#### Tipp!

Sobald Sie ein neues Objekt in das Formular einfügen oder aus einer anderen Vorlage kopieren und dann einfügen, wird es automatisch der Ebene "Basis" zugeordnet. Soll das Objekt nur auf der ersten bzw. den Folgeseiten ausgegeben werden, müssen Sie es über den Menüpunkt "Objekte – Ebene zuweisen" einer Ebene zuweisen, oder rechte Maustaste "Ebene Zuweisen".

#### Eigenschaften

Sobald ein Objekt (mittlerer Teil des Entwurfsfensters) gewählt wird, werden hier die Eigenschaften angezeigt. Sie können die Eigenschaften eines Objekt auch durch einen Doppelklick auf selbiges ansehen und bearbeiten.

#### Variablenliste

Am rechten Fensterrand werden die Variablen und Felder angezeigt. Variablen sind alle die Elemente, die nur einmal pro Druckvorgang belegt werden. Felder werden für jeden einzelnen Detailsatz belegt.

In der Mitte des Fensters finden Sie das eigentliche Formular, welches in verschiedenen Ansichten bearbeitet werden kann.

#### Layout

Es werden die enthaltenen Objekte angezeigt und bei entsprechender Vergrößerung erkennen Sie sofort, welche Werte über das Objekt ausgeben werden.

#### Layout Vorschau

Zeigt wie die Ansicht "Layout" die Objekte an. Es werden allerdings die von Syka-Soft vorgegebenen Designwerte ausgegeben.

#### Vorschau

Das Formular wird so dargestellt wie es beim Drucken ausgegeben wird.

## Positionen

Neben den Objekten zur Ausgabe einzelner Werte können Sie in der Mitte ein relativ großes Objekt sehen. Dies ist das Objekt "Positionen", über das die Ausgabe der Vor-, Schluss-, Zahltexte, Positionen, Hierarchieüberschriften etc. erfolgt. Wenn Sie diese Tabelle mit Ihrer Maus doppelt anklicken, öffnet sich das Fenster "Tabelleninhalt".

Im Fenster erkennen Sie Tabs, über die Sie die Kopfzeilen, Datenzeilen und Fußzeilen der Tabelle auswählen können. Für den Rechnungsausdruck können Sie die Tabs Gruppenkopf und Gruppenfuß ignorieren. Alle unter Kopfzeilen definierten Zeilen werden pro Seite am oberen Rand der Tabelle ausgegeben. Analog erfolgt die Ausgabe der Fußzeilen am Ende der Tabelle.

Damit Sie bei der Ausgabe von Positionen verschiedene Schriftarten etc. realisieren können, enthält die Tabelle viele Zeilen für die verschiedensten Zeilentypen. Welche Zeile tatsächlich genutzt wird kann über die Darstellungsbedingungen definiert werden. Wie Sie mit diesen Bedingungen arbeiten sehen wir später an einem Beispiel.

Die folgenden Zeilen sind derzeit vom Programm vorgesehen. Die Ausgabesteuerung erfolgt wie oben bereits erwähnt über Darstellungsbedingungen. Sie sollten an diesen Bedingungen keine Veränderungen vornehmen, sondern lediglich die Formate ändern!

| Zeile                                 | Beschreibung                                                                                                    |
|---------------------------------------|----------------------------------------------------------------------------------------------------|
| Vortext                               | Ausgabe des Vortextes der beim Auftrag hinterlegt wurde                                                                                                    |
| Schlusstext                           | Ausgabe des Schlusstextes der beim Auftrag hinterlegt wurde                                                                                                    |
| Zahltext                              | Ausgabe des Zahltextes der beim Auftrag hinterlegt wurde                                                                                                    |
| PosZeileOhneRTFText                   | Ausgabe einer normalen Position die keinen RTF Text enthält. Die<br>Ausgabe dieser Zeile erfolgt ohne den Preis der Position, da der<br>Preis immer am Ende der Position ausgegeben werden soll.                          |
| PosZeileMitRTFText                    | Wie PosZeileOhneRTFText nur dass die Position als Beschreibung einen RTF Text enthält.                                                                                                    |
| Preisausgabe                          | Über diese Zeile wird der Preis der vorher ausgegebenen Position<br>gedruckt. Die Ausgabe dieser Zeile wird um einige Millimeter nach<br>oben verschoben, so dass der Preis auf der Höhe der Position<br>ausgegeben wird. |
| BeginnHierarchie                      | Wenn eine Hierachie beginnt wird diese Zeile erzeugt.                                                                                                    |
| EndeHierarchie                        | Wenn das Ende einer Hierachie erreicht wurde wird diese Zeile ausgegeben. Sie enthält die Summe der Hierarchiepositionen.                                                                                                 |
| ZWSumme                               | Ausgabe von Zwischensummen                                                                                                    |
| HierarchiezusammenstellungÜberschrift | Überschrift für die Hierarchiezusammenstellung                                                                                                    |
| SummeHierarchiezusammenstellung       | Ausgabe der Summe aller Hierarchien bei der<br>Hierarchiezusammenstellung                                                                                                    |
| TeilbetragHierarchiezusammenstellung  | Betrag einer Hierarchie bei Ausgabe der<br>Hierarchiezusammenstellung                                                                                                    |
| RechnungZwischensummestrich           | Spezielle Zeile über die ein Zwischensummenstrich realisiert wird                                                                                                    |
| RechnungZwischensumme                 | Ausgabe der eigentlichen Rechnungszwischensumme                                                                                                    |
| RechnungEndbetrag                     | Ausgabe des Rechnungsbetrags.                                                                                                    |
| Leerzeile                             | Ausgabe von Leerzeilen zwischen Positionen                                                                                                    |

# Beispiele

#### Beispiel 1

Sie haben die ursprüngliche Vorlage und möchten nun Ihr Firmenlogo auf der ersten Seite gedruckt haben.

#### Beispiel 2

Sie möchten die Überschrift für die Hierarchiezusammenstellung in Arial, Schriftgröße 20 ausgeben.

#### Beispiel 3

Beim Druck Ihrer Rechnungen haben Sie festgestellt, dass die Positionen ab Seite 2 zu weit oben beginnen und in die Kopfzeile Ihres Briefpapieres drucken.

Sie möchten den Beginn auf der Folgeseite um 1cm nach unten verschieben und gleichzeitig die Position Tabelle um 0,5cm verkleinern.

### **Beispiel 1**

Sie haben die ursprüngliche Vorlage und möchten nun Ihr Firmenlogo auf der ersten Seite gedruckt haben.

#### Lösung

Wählen Sie den Menüpunkt Objekte - Einfügen - Bild

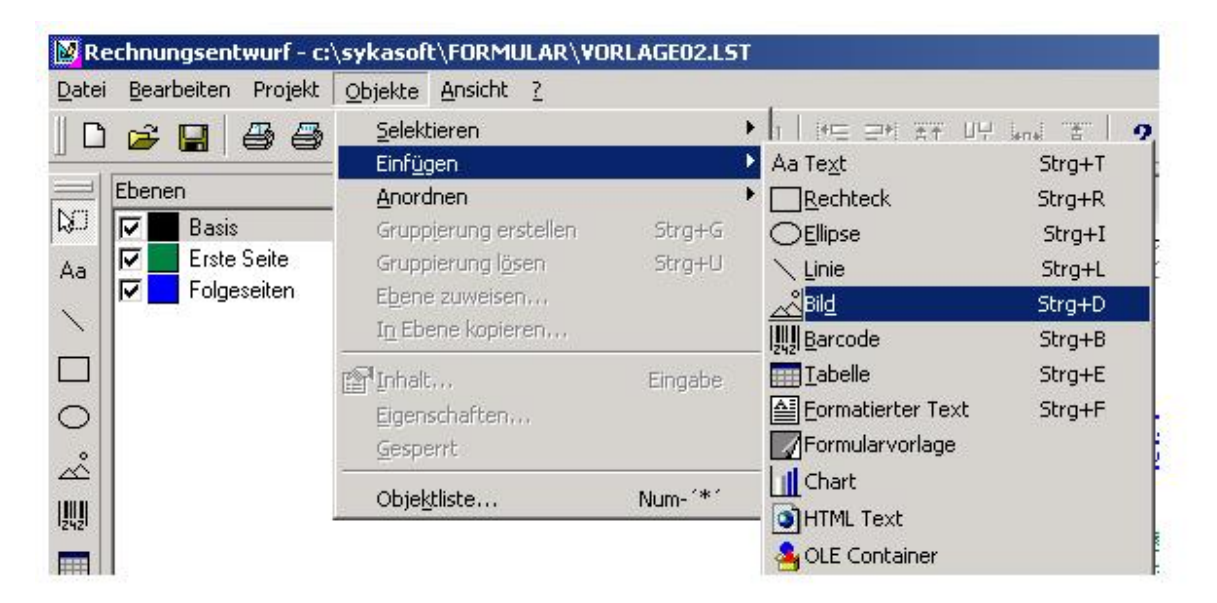

Der Mauszeiger wird zu einem Kreuz. Zeichnen Sie auf der Vorlage ein beliebig großes Rechteck.

Nachdem Sie das Rechteck gezeichnet haben, können Sie links unten die Eigenschaften des Rechtecks sehen. Dort finden Sie die Zeile "Dateiname". Klicken Sie in diese Zeile! Am Ende der Zeile erscheint ein Symbol, über das Sie einen Dateiauswahldialog öffnen können. Klicken Sie auf das Symbol und öffnen Sie Ihre Grafikdatei. Der Dateiname erscheint nun in der Zeile.

Etwas weiter unterhalb des Dateinamens finden Sie die Einstellung "Proportionen erhalten". Setzen Sie diesen Wert auf "Ja" um keine Verzerrungen der Grafik zu haben.

Positionieren Sie das eingefügte Bild nun mittels der Maus. Jetzt müssen wir dem Grafikobjekt nur noch mitteilen, auf welchen Seiten es gedruckt werden soll. Wünschen Sie die Ausgabe auf allen Seiten, brauchen Sie nichts weiter tun, denn standardmäßig werden die Objekte der Basis zugeordnet.

Damit die Grafik nur auf der ersten Seite erscheint, müssen wir sie der Ebene "Erste Seite" zuordnen. Klicken Sie hierzu die eingefügte Grafik an und wählen Sie anschließend den Menüpunkt Objekte – Ebene zuweisen. Im folgenden Dialog wählen Sie "Erste Seite" und bestätigen Sie die Auswahl durch Ok. Das Objekt wird nun grün.

Soll die Grafik als Hintergrund z.B. hinter die Positionen, müssen Sie dies mit rechter Mausklick auf die Grafik, "Anordnen" in Hintergrund.

### Beispiel 2

Sie möchten die Überschrift für die Hierarchiezusammenstellung in Arial, Schriftgröße 20 ausgeben.

#### Lösung

Doppelklick auf das Objekt "Positionen" (Tabelle). Es öffnet sich das Formular "Tabelleninhalt". Wählen Sie das Tab "Datenzeile" und suchen Sie im Drop-Down Feld die Zeile "HierarchiezusammenstellungÜberschrift". Sie finden nun die einzelnen Ausgabespalten in der Liste auf der linken Fensterhälfte. Sie können die einzelnen Spaltenelemente wählen. Klicken Sie in der rechten Fensterhälfte auf die Zeile Schrift. Es wird ein Symbol zur Zeichensatzauswahl erscheinen. Klicken Sie dieses Symbol an und stellen Sie die gewünschte Schriftart ein.

Auf der rechten Seite finden Sie weitere Einstellungsmöglichkeiten wie Spaltenbreite etc. Beachten Sie aber, sobald Sie die Spaltenbreite ändern, müssen Sie dies für alle Datenzeilen der Tabelle tun!

| lierarchiezusammenstellun | gÜberschrift 👻 😭       | •   | 1 ₽↓             |         |        |           |
|---------------------------|------------------------|-----|------------------|---------|--------|-----------|
| Zeile                     |                        | Ξ   | Aktion           |         |        |           |
|                           |                        |     | Link             |         |        |           |
| 😳 🗐 - 🖾, 🗙                | ቆ 🛍 🖆 🔸 🕈              | Ξ   | Darstellung      |         |        |           |
| Position                  |                        | 6   | Formatierung     | oł      | nne    |           |
| Bezeichnung               |                        |     | Erscheinungsbild |         | 3      | 10.11     |
|                           |                        | _   | Drehung          | 0       | -1     | [0°]      |
|                           |                        | E E |                  | Fa      | aise   | [Nein]    |
|                           |                        | L±  | Schnit           | _       | -      | [Arial]   |
|                           | Schriftart             |     |                  |         |        |           |
|                           | Cabalhada              |     | Caladia alamite  | Cale of | and a  |           |
|                           | Schritart:             | _   |                  | Schm    | igrad: |           |
|                           |                        | _   |                  | 10      | -      | UK        |
|                           | O Arial Black          | *   | Kursiv           | 11      | •      | Abbrechen |
|                           | O Arial Narrow         |     | Fett             | 12      | E      |           |
|                           | O Arial Rounded MT Bol | c   | Fett kursiv      | 14      |        |           |
|                           | 0 Baskerville Old Face |     |                  | 18      |        |           |
|                           | 0 Batang               | •   | I                | 20      | •      |           |
| Layout                    | CTT LL                 |     | <b>D</b>         |         |        |           |
|                           | Електе                 |     | Beispiel         |         |        |           |
|                           | I Durchgestrichen      |     | AaRhVu           | 77      |        |           |
|                           | Unterstrichen          |     |                  |         |        |           |
| [Nein]                    | Farbe:                 |     |                  |         |        |           |
| rial 10 nt)               | Schwarz 💌              |     | Skript:          |         |        |           |
|                           |                        |     | Westlich         |         | -      |           |

### **Beispiel 3**

Beim Druck Ihrer Rechnungen haben Sie festgestellt, dass die Positionen ab Seite 2 zu weit oben beginnen und in die Kopfzeile Ihres Briefpapieres drucken.

Sie möchten den Beginn auf der Folgeseite um 1cm nach unten verschieben und gleichzeitig die Position Tabelle um 0,5cm verkleinern.

#### Lösung

Als erstes werden wir die Tabelle um die 0,5cm verkleinern. Klicken Sie hierzu die Tabelle einmal an. Auf der rechten Seite sehen Sie die Eigenschaften der Tabelle. Dort finden Sie eine Zeile "Position" mit einem + davor. Klicken Sie auf dieses Plus. Es werden die Details zu Position angezeigt. Unter den Details finden Sie den Eintrag "Höhe". Die angezeigten Werte sind mm. Reduzieren Sie den angezeigten Wert um 5. Beachten Sie, dass bei Dezimalwerten der Punkt und nicht das Komma als Dezimaltrennzeichen erkannt wird.

| Eig | jenschaften               |            |                      | × |
|-----|---------------------------|------------|----------------------|---|
| +   | ] ⊉↓                      |            | (                    | Ð |
|     | (Inhalt)                  |            |                      | * |
| Ξ   | Entwurf                   |            |                      |   |
|     | Gespent                   | False      | [Nein]               |   |
|     | Name                      | Positionen |                      |   |
| Ξ   | Erscheinungsbild          |            |                      |   |
| Ŧ   | Fixe Größe                | True       | [Ja]                 |   |
| Ŧ   | Hintergrund-Farbe         | False      | [Nein]               |   |
|     | Schriftart-Voreinstellung |            | (Arial 10 pt)        |   |
| Ξ   | Layout                    |            |                      |   |
|     | Darstellungsbedingung     | True       | [Anzeigen]           |   |
| Ξ   | Position                  | [20.0, 125 | .8, 200.2, 273.1 mm] |   |
|     | links                     | 20.0       | [20.0 mm]            |   |
|     | oben                      | 125.8      | [125.8 mm]           |   |
|     | Breite                    | 180.2      | [180.2 mm]           |   |
|     | Höhe                      | 147.3      | [147.3 mm]           |   |
| Ŧ   | Rahmen-Voreinstellung     |            |                      |   |
|     | Umbruch vor               | False      | [Nein]               | - |

Nun zum etwas schwierigeren Teil der Aufgabe. Die Tabelle soll auf den Folgeseiten 1cm weiter unten beginnen. Hierzu müssen Sie das Objekt "Dummy-Rechteck zur Ausrichtung der Postenliste" wählen. Dies ist der schmale grüne Balken auf der linken Seite der Vorlage (Nur sichtbar wenn die Grüne Ebene unter Ebenen aktiv ist). Nachdem Sie das Objekt gewählt haben, erscheinen wieder die Eigenschaften links unten. Wählen Sie wieder die Zeile Position, öffnen Sie die Details durch Klick auf das + und reduzieren Sie die Höhe um 10mm.

#### Zur Erklärung:

Die Objekte "Positionen" und "Dummy-Rechteck zur Ausrichtung der Postenliste" sind auf die Weise verkettet, dass sich auf den Folgeseiten die Positionen Tabelle um die Höhe des Balkens vergrößert. Wenn also der Balken 5cm Höhe hat, vergrößert sich die Tabelle um 5cm nach oben. Verringern Sie die Größe des Balkens, wird die Tabelle um den geänderten Betrag weniger wachsen. Ich hoffe, ich konnte mich an dieser Stelle einigermaßen verständlich ausdrücken.

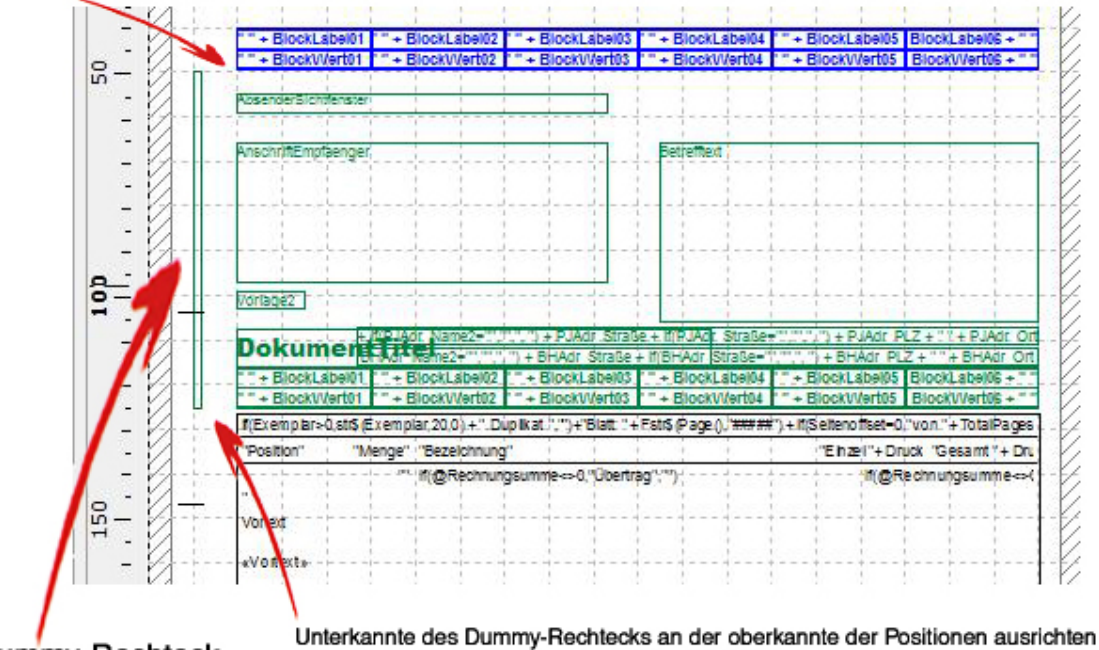

Oberkannte des Dummy-Rechtecks an der unterkannte der Gewerkleiste der Folgeseiten ausrichten

Dummy-Rechteck

# Bild einbinden

#### Formularansicht Ändern > Ansicht > Layout

In der Oberen Menüleiste den Punkt > Objekte > Einfügen > Bild anwählen.

| –<br>Einfügen                  |         | Aa Text           | Stra+T  |
|--------------------------------|---------|-------------------|---------|
| Anordnen                       |         |                   | Strg+R  |
| Grupp <u>i</u> erung erstellen | Strg+G  | C Ellipse         | Stra +I |
| Gruppierung l <u>ö</u> sen     | Strg+U  |                   | Strg +L |
| E <u>b</u> ene zuweisen        |         | Bild              | Strg+D  |
| I <u>n</u> Ebene kopieren      |         | III Barcode       | Strg+B  |
| 🔊 Inhalt                       | Eingabe | Tabelle           | Strg+E  |
| Eigenschaften                  |         | Eormatierter Text | Strg+F  |
| Gesperrt                       |         | Formularvorlage   |         |
| alithe                         |         | HTML Text         |         |
| Obje <u>k</u> tliste           | Num-*** | . OLE Container   |         |

Mit der Maus auf das Formular gehen, es erscheint nun ein Kreuz statt der Pfeiltaste.

Halten Sie die linke Maustaste gedrückt und ziehen Sie das Fenster für das Bild auf die gewünschte Größe.

Nun markieren Sie das soeben erstelle Fenster mit der linken Maustaste (1x klicken)

Es erscheint folgendes Eigenschaften Fenster.

| Eig | enschaften            |              | ×              |
|-----|-----------------------|--------------|----------------|
| 1   | Ê.                    |              | 0              |
| Ξ   | Daten                 |              |                |
| Ξ   | Datenquelle           | Dateiname    |                |
|     | Dateiname             |              | <b>* </b> 2    |
|     | Formel                |              |                |
|     | 🖃 Variable            |              |                |
|     | Eigenschaften         |              |                |
| Ξ   | Entwurf               |              |                |
|     | Gespert               | False        | [Nein]         |
|     | Name                  |              |                |
| ⊡   | Erscheinungsbild      |              | × *            |
|     | Proportionen erhalten | False        | [Nein]         |
| Ξ   | Layout                |              |                |
|     | Darstellungsbeding    | True         | [Anzeigen]     |
| ŧ   | Position              | [20.2, 19.2, | 95.1, 40.5 mm] |
|     | Umbruich vor          | False        | [Nein]         |
|     |                       |              |                |
| D   | atenquelle.Dateinar   | ne           |                |
| Da  | teiname               |              |                |
|     |                       |              |                |

Bevor die Grafik eingebunden wird, muss eingestellt werden, ob die Proportionen dieser Grafik erhalten bleiben sollen, oder ob sie das komplette Fenster nutzen soll. Standardmäßig steht es immer auf false.

Klicken Sie einmal mit der linken Maustaste in das Feld "Dateiname", anschließend erscheint ein Ordner.

Klicken Sie mit der linken Maustaste einmal auf diesen Ordner um den Pfad Ihres Bildes zu hinterlegen.

Es öffnet sich ein Fenster "Öffnen"

| Suchen In:   Suchen In:   Suchen In:   So033a51ba5a0d8d9f7684   Datanorm   Dokumente und Einstellungen   MSOCache   Programme   RECYCLER   Dateinen   System Volume Information   System Volume Information   UGS |    |
|----------------------------------------------------------------------------------------------------|----|
| Arbeitsplatz                                                                                                    |    |
| Datename: Offnen                                                                                                    |    |
| Netzwerkumgeb Datetyp: Alle Bildformate  Abbrechen                                                                                                    |    |
| Hilfe                                                                                                    | 10 |

Hier müssen Sie nun den Pfad Ihres Bildes auswählen.

(Je größer die Grafik, desto größer ist die Datenmenge, die bei der Vorschau geladen werden muss. Deswegen sind Bilder im "JPEG" Format empfehlenswert.)

Im rechten Bildbereich sehen Sie den Punkt "In Projekt aufnehmen". Diese Funktion dient dazu, eine Grafik fest auf der Vorlage zu verankern.

Nachdem der Pfad ausgewählt ist, mit **Öffnen** bestätigen. Sie wechseln automatisch wieder in Ihre Vorlage zurück.

Durch Anklicken des Bild-Fensters ist dieses markiert. Nun können Sie durch linken gedrückten Mausklick mit dem Kreuz das Bild an beliebige Stelle auf Ihrer Vorlage verschieben. Durch die Pfeile an den Rändern bzw. Rahmen lässt sich die Größe des Bildes verändern. Je nach dem passt sich das Bild der Größe des Bild-Fensters an oder verschiebt sich und erhält die Proportionen.

Um das Bild-Fenster einer Ebene, also sprich, ob es auf der Ersten Seite, nur auf den Folgeseiten, oder generell auf allen Seiten erscheinen soll, zuzuweisen, müssen Sie mit der rechten Maustaste auf das Bild-Fenster gehen, mit der linken Maustaste auf **Ebene zuweisen** gehen und die gewünschte Ebene auswählen.

- 1. Basis erscheint immer
- 2. Erste Seite nur erste Seite
- 3. Folgeseiten nur folge Seiten

Um die Grafik hinter oder vor Texten erscheinen zu lassen, müssen Sie wie gerade obig gelesen das Bild-Fenster mit der rechten Maustaste anklicken und den Punkt Anordnen anwählen.

Über **> Ansicht > Vorschau** kann man nun sehen wie das Bild auf dem Ausdruck erscheinen würde.

## Text einbinden

#### Formularansicht Ändern > Ansicht > Layout

In der Oberen Menüleiste den Punkt **Objekte > Einfügen > Text** anwählen.

| Selektieren                |         | •                     |         |
|----------------------------|---------|-----------------------|---------|
| Einfügen                   |         | Aa Te <u>x</u> t      | Strg +T |
| Anordnen                   |         | Rechteck              | Strg +R |
| Gruppjerung erstellen      | Strg+G  | ⊖Ellipse              | Strg+I  |
| Gruppierung l <u>ö</u> sen | Strg+U  | 📉 Linie               | Strg+L  |
| E <u>b</u> ene zuweisen    |         | Bild                  | Strg +D |
| I <u>n</u> Ebene kopieren  |         | [][]] <u>B</u> arcode | Strg +B |
| Inhalt                     | Eingabe | IIII Tabelle          | Strg +E |
| Eigenschaften              |         | Eormatierter Text     | Strg +F |
| Gesperrt                   |         | Formularvorlage       |         |
|                            |         | 🗿 HTML Text           |         |
| Obje <u>k</u> tilste       | Num• *  | a OLE Container       |         |

Mit dem Pfeil auf das Formular gehen, es erscheint nun ein Kreuz statt der Pfeiltaste.

Halten Sie die linke Maustaste gedrückt & ziehen Sie das Fenster für den Text auf die gewünschte Größe. (kann anschließend aber noch geändert werden)

Doppelklick mit linker Maustaste in das soeben erstellte Text-Fenster. Nun erscheint das Fenster Absatz-Eigenschaften.

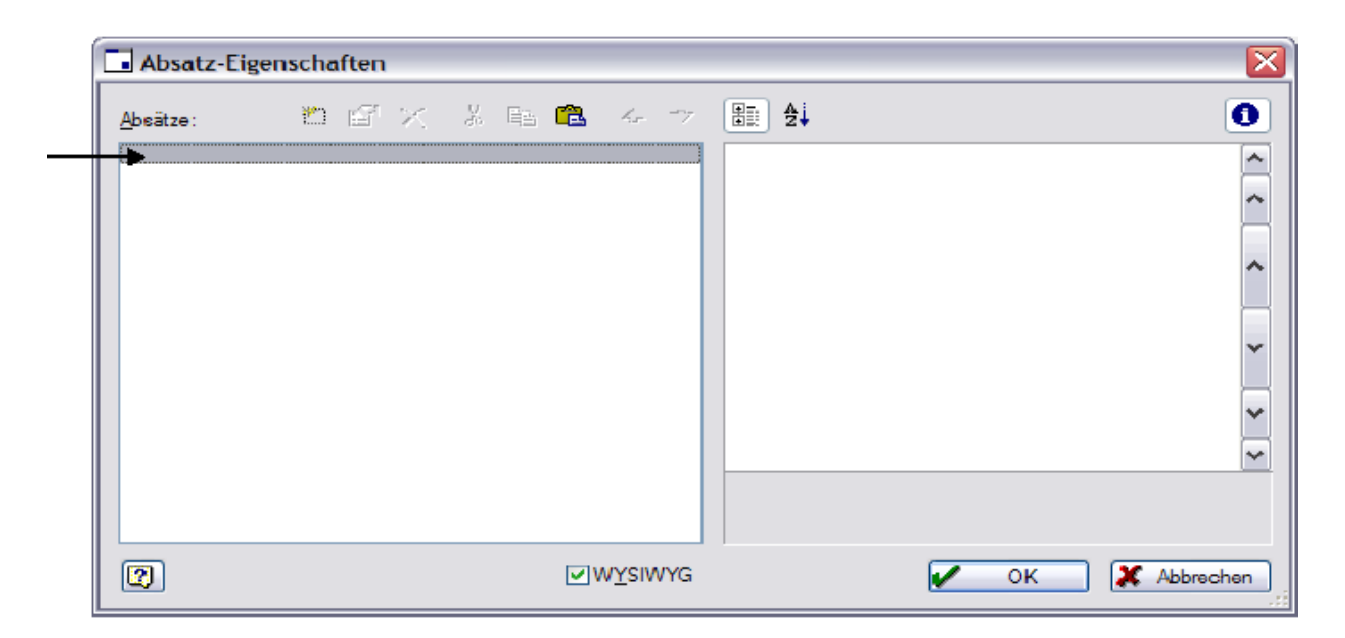

Doppelklick mit linker Maustaste auf den Schwarzen Balken. Nun erscheint das Fenster Text-Bearbeiten

#### Text-Bearbeiten

Im unteren Bereich dieses Fenster sehen Sie Ihren Cursor blinken. Hier kann nun Ihr Text eingetragen werden.

! WICHTIG, er muss in "" stehen.

z. B. "Hiermit erhalten Sie unser freibleibendes Angebot"

Wenn der gewünschte Text eingetragen ist, kann dieses Fenster mit OK geschlossen werden.

#### Absatz-Eigenschaften

Nun stehen wir wieder im Fenster Absatz-Eigenschaften. Hier ist links auch der soeben verfasste Text zu sehen.

| Absatz-Eigenschaften                         |         |                   |              |               |
|----------------------------------------------|---------|-------------------|--------------|---------------|
| Absätze: 🖹 🖆 🗙 🌡 🛍 🛍                         | 4 -> [  | <b>₽</b>          |              | 0             |
| "Hiermit erhalten Sie uns freibleibendes Ang | gebot"  | Darstellung       |              |               |
|                                              |         | Unlöschbar        | False        | [Nein]        |
|                                              | [       | Erscheinungsbi    | ld           |               |
|                                              |         |                   |              | [Arial]       |
|                                              | 1       | E Layout          |              |               |
|                                              |         | Absatzabstand     | 0            | [0 pt]        |
|                                              |         | Ausrichtung       | 0            | [links]       |
|                                              |         | Blocksatz         | False        | [Nein]        |
|                                              |         | Leerzeichen-Optim | nierung True | [Ja]          |
|                                              |         | Zeilenabstand     | 0            | [0 pt]        |
|                                              | (       | Zeilen-Umbruch    | False        | [Abschneiden] |
|                                              |         |                   |              |               |
|                                              |         | Darstellung       |              |               |
|                                              |         | burkending        |              |               |
|                                              |         |                   |              |               |
|                                              | WYSIWYG |                   | 🖌 ОК         | X Abbrechen   |

#### Ausrichtung, Größe, die Schrift & Farbe an sich, etc...

Dies wird über die linke Maustaste angesprochen und bearbeitet. Um den Text und die vorgenommenen Einstellungen zu speichern muss dieses Fenster mit **OK** bestätigt werden.

Das erstellte Text-Fenster kann, wenn es auf Ihrer Vorlage markiert ist auch beliebig verschoben werden. Einfach an den markierten Rand gehen, es erscheint ein Kreuz als Zeiger, nun die linke Maustaste gedrückt halten und beliebig verschieben oder die Ecken direkt anklicken & gedrückt halten um Fenstergröße anzupassen

Um das Text-Fenster einer Ebene, also sprich, ob es auf der ersten Seite, nur auf den Folgeseiten, oder generell auf allen Seiten erscheinen soll, zuzuweisen, müssen Sie mit der rechten Maustaste auf das Text-Fenster gehen, mit der linken Maustaste auf **Ebene zuweisen** gehen und die gewünschte auswählen.

- 1. Basis erscheint immer
- 2. Erste Seite nur erste Seite
- 3. Folgeseiten nur folge Seiten

Um die Grafik hinter oder vor Texten erscheinen zu lassen, müssen Sie wie gerade obig gelesen das Bild-Fenster mit der rechten Maustaste anklicken und den Punkt **Anordnen** anwählen.

Über > Ansicht > Vorschau kann man nun sehen wie das Bild auf dem Ausdruck erscheinen würde.

# E-Mail mit PDF aus Vorschau

#### (Voraussetzung: neue Druckengine)

#### Aufruf aus Vorschau in Projekt- und Regieauftrag

Rufen Sie von dem jeweiligen Ausdruck, den Sie per E-Mail verschicken möchten, die Vorschau auf.

Durch einen Klick auf das E-Mail-Symbol starten Sie den Vorgang.

| 📑 sykaso | oft - Druckvor | schau      |                   |
|----------|----------------|------------|-------------------|
| Seite 1  | von 4          |            | e 🖬 😘 💶 🔲         |
|          |                | Heizung- 8 | a Sanitärbau GmbH |

Zunächst erhalten Sie die Meldung, dass eine PDF-Datei in dem in der Druckengine festgelegten Verzeichnis erstellt wurde.

| Angebot                 |                            | ×                 |
|-------------------------|----------------------------|-------------------|
| C:\Sykasoft\Projektauft | rag\2009013\FILES\eMail_09 | 10915_Angebot.PDF |

Mit einem Klick auf OK wird automatisch eine neue E-Mail erstellt und sofern eine E-Mail-Adresse zu der Postanschrift hinterlegt ist, wird diese in die Empfängerzeile geschrieben und die PDF-Datei angehängt.

|       | A <u>n</u> | support@sykasoft.de              |
|-------|------------|----------------------------------|
|       | <u> </u>   |                                  |
| enden | Betreff:   | Angebot                          |
|       | Angefügt:  | eMail 090915 Angebot PDE (S8 KB) |

In der Formulargestaltung kann pro Vorlage unter **Mail Versand** der Dateiname, der Betreff und der Mail Text vorgegeben werden. Wenn dort nichts definiert ist, wird folgende Datei erzeugt und an die E-Mail angehängt:

\$DATEN\$Projektauftrag\[PROJEKTNR]\FILES\eMail\_[TagesdatumYYMMDD]\_Angebot.PDF z.B.:

C:\Sykasoft\Projektauftrag\100003\FILES\eMail\_090805\_Angebot.PDF, wobei an Stelle von "Angebot" der entsprechende Status steht und bei Regie das Verzeichnis "Regieauftrag" verwendet wird.

Im Projekt kann diese Datei unter Grunddaten mit dem Knopf "Daten / Bilder" aufgerufen werden.

### In Druckengine: Pfad für PDF und Texte festlegen

In der Druckengine – aufrufbar unter Vorgabewerte / Formularassistent – können Sie den Pfad, in dem die PDF-Datei abgelegt wird, festlegen und die E-Mails vorab gestalten.

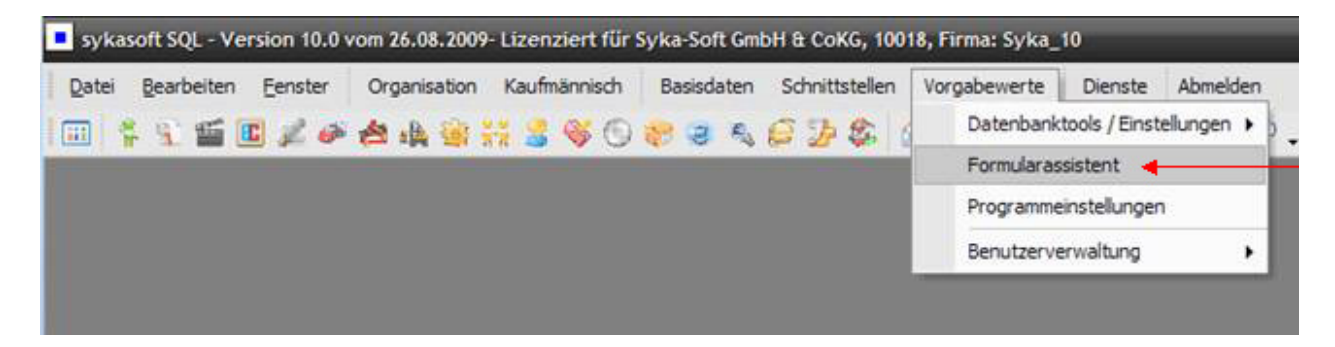

Hierzu wählen Sie den jeweiligen Status aus und gehen dann in die Vorlage, aus der Sie die E-Mail erzeugen möchten. Hier gibt es den Punkt "Mail Versand".

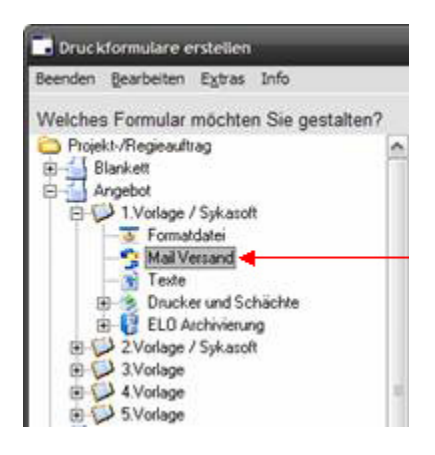

In dem Fenster "Mail Versand" können vorgefertigte Texte und auch Platzhalter in die E-Mail übergeben werden. Eine Liste der Platzhalter kann über die Buttons rechts der Textfelder aufgerufen werden.

|                                                                                                    |                     | ysacht - Text Editor |                                                                                                    |
|----------------------------------------------------------------------------------------------------|---------------------|----------------------|----------------------------------------------------------------------------------------------------|
|                                                                                                    |                     | Abbrechen Speichern  |                                                                                                    |
| Projekt-/Regieauftrag - Angebot - 1 Vorlage / Syka<br>PDF Ablage - eMail Versand<br>Dateiname<br>Mail Textvorgaben<br>Betraff<br>Mail Text | soft - Mail Versand |                      | AbsenderSichtlenste     Adversel     Adversel     Binda_Stan     Binda_Stan |

Die Felder Blocklabel 01-06 und Blockwert 01-06 entsprechen den Feldern in der Gewerkleiste auf dem Ausdruck: Blocklabelo1 entspricht hier "Gewerk" und Blockwerto1 entspricht "Heizung" usw.

| Gewerk  | Angebot-Nr. | Projekt-Nr. | Kunden-Nr. | Sachbearb. | Datum      |
|---------|-------------|-------------|------------|------------|------------|
| Heizung | 2009014     | 2009013     | 1903       | Support    | 15.09.2009 |

|                                                                                                    | <u>)</u>                                                                                                    |
|----------------------------------------------------------------------------------------------------|----------------------------------------------------------------------------------------------------|
|                                                                                                    |                                                                                                    |
|                                                                                                    |                                                                                                    |
| Angebot [BlockWert02]                                                                                                    | 3                                                                                                    |
| Sehr geehrte Damen und Herren,                                                                                                    | R                                                                                                    |
| anbei erhalten Sie unser Angebot [BlockWert02]<br>vom [BlockWert06].<br>Für weitere Fragen steht Ihnen unser<br>Sachbearbeiter / unsere Sachbearbeiterin<br>BlockWert05] gerne zur Verfügung |                                                                                                    |
|                                                                                                    | Sehr geehrte Damen und Herren,<br>anbei erhalten Sie unser Angebot [BlockWert02]<br>rom [BlockWert06].<br>Für weitere Fragen steht Ihnen unser<br>Sachbearbeiter / unsere Sachbearbeiterin<br>BlockWert05] gerne zur Verfügung |

Die Platzhalter in den Textfeldern werden bei der Übergabe automatisch gefüllt. In der E-Mail sieht das dann wie folgt aus:

| Diese Na                  | thricht wurde                    | e noch nicht gesendet.                                                                                                    |  |
|---------------------------|----------------------------------|----------------------------------------------------------------------------------------------------|--|
|                           | An                               | support@sykasoft.de                                                                                                    |  |
| Senden                    | CC                               |                                                                                                    |  |
|                           | Betreff:                         | Angebot 2009014                                                                                                    |  |
|                           | Angefügt:                        | TeMail 090915 Angebot PDF (SS KB)                                                                                                    |  |
| Sehr g<br>anbei<br>Für we | eehrte D<br>erhalten<br>itere Fr | Jamen und Herren,<br>1 Sie unser Angebot 2009014 vom 15.09.2009.<br>•agen steht Ihnen unser Sachbearbeiter / unsere Sachbearbeiterin Support gerne zur Verfügung |  |
| Mit fr                    |                                  |                                                                                                    |  |

### Liste der Adressvariablen

Im Projektauftrag:

Adresse1 entspricht der Kundenadresse Adresse2 entspricht der Bauherrenadresse Adresse3 entspricht der Projektadresse Adresse4 entspricht der Postanschrift BHADR\_ entspricht der Bauherrenadresse PJADR\_ entspricht der Projektadresse

Im Regieauftrag:

Adresse1 entspricht der Rechnungsadresse Adresse2 wird nicht besetzt Adresse3 entspricht der Arbeitsstellenadresse Adresse4 wird nicht besetzt BHADR\_ wird nicht besetzt PJADR\_ entspricht der Arbeitsstellenadresse

Beim Betreff und beim Mail-Text können alle Variablen aus dem Combit - List & Label Editor als Platzhalter verwendet werden z.B.: [Adresse4.Briefanrede], anbei erhalten Sie unser Angebot Projekt [BlockWerto3] vom [BlockWerto6]

Alle Platzhalter, die verwendet werden können, können im sykasoft - Text Editor ausgewählt und an die entsprechende Stelle im Text platziert werden.

### Girocode drucken

#### Girocode drucken auf Rechnung (Update 18)

Auf einer Rechnung kann jetzt ein Girocode gedruckt werden, den der Endkunde dann für die Zahlung über eine Mobile-Banking-App verwenden kann. Der Girocode wird gedruckt, wenn bei den Zahlungsbedingungen der Platzhalter ‹GiroCode› verwendet wird.

| 🗔 sykasoft - Drackvo | rschau V. 17.0 |                                          |                                                                                                    |           | 00 |
|----------------------|----------------|------------------------------------------|----------------------------------------------------------------------------------------------------|-----------|----|
| Seite 3 von 3        |                | a 🖬 😏 🔁 🔳                                |                                                                                                    |           |    |
|                      |                |                                          | Gesamt - Zusammenstellung                                                                                                    |           |    |
|                      |                | Titel 01                                 | Titel 1 - Pelletkessel , Solar und Zubehör                                                                                                    | 14.483,78 |    |
|                      |                | —                                        | Nettobetrag                                                                                                    | 14.483,78 |    |
| *****                |                |                                          | 19,00 % Mehrwertsteuer                                                                                                    | 2.751,92  |    |
|                      |                |                                          | Bruttobetrag                                                                                                    | 17.235,70 |    |
| 0.00.0               |                | Im Endbetrag sind                        | 745.95 € Lohnkosten enthalten, darin enthaltene Mehrwertsteuer                                                                                                    | 119,10€   |    |
|                      |                | ·                                        |                                                                                                    |           |    |
|                      |                | Für Ihre Überweist<br>Die Rechnung ist n | ung nutzen Sie bitte die u.g. Bankverbindung<br>nach Erhalt sofort zahlbar ohne Abzug.<br>Empfänger: Sykasoft<br>IBM: DE1122233334444555566<br>BCC: BYLADEMOS<br>Betrag: 17235,70 EUR<br>Verwendung: Rech. R120112 vom 12.05.2016<br>Kundennr. 1090 |           |    |

In dem QR-Code steht der Empfänger, IBAN, BIC, Betrag und der Verwendungszweck. Die Bankverbindung, die verwendet werden soll, kann in *Projekt > Gunddaten* bzw. *Regie > Grunddaten > Details*, ausgewählt werden. Vorgabe der Bankverbindung über *Vorgabewerte > Programmeinstellungen > Projektaufträge > Druckvorgaben > Rechnung*, bzw. *... Regieaufträge > Einstellungen.* 

Bankkonten können über *Vorgabewerte > neue Programmeinstellungen > Kontoüberwachung > Bankkonten* angelegt werden.

# Vorgabewerte / Programmeinstellungen

Im Programm *Vorgabewerte > Programmeinstellungen* bzw. *Neue Programmeinstellungen* werden die Grundeinstellungen für alle Programm-Module des sykasoft Programms definiert. Hier sind bestimmte Standardeinstellungen hinterlegt, die vom Anwender individuell geändert werden können.

| Vorgabewerte |                                            | Dienste            | Abmelden |   |
|--------------|--------------------------------------------|--------------------|----------|---|
|              | Datenbanktools / Einstellungen             |                    |          |   |
|              | Formularassistent<br>Programmeinstellungen |                    |          |   |
|              |                                            |                    |          |   |
|              | Benutzerve                                 | Benutzerverwaltung |          | · |
|              | Neue Prog                                  | rammeinste         | ellungen |   |
| -            |                                            |                    |          |   |

#### Vorgabewerte > Programmeinstellungen

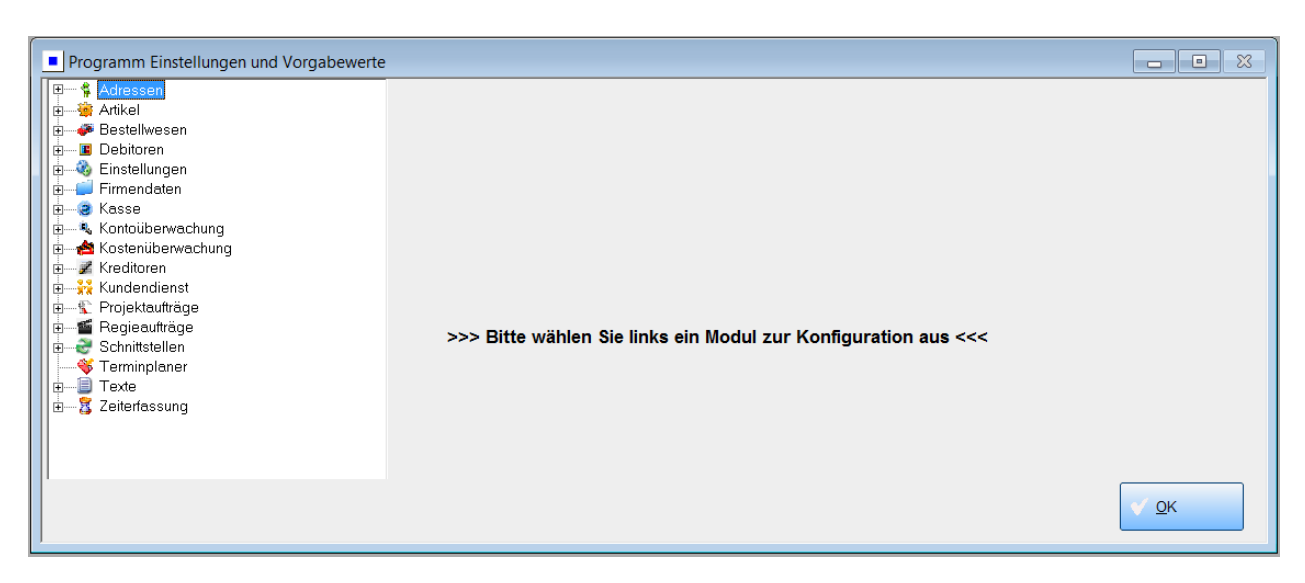

Es erscheint im linken Bereich des Fensters eine Liste zur Auswahl der einzelnen Programmbereiche (Baumstruktur). Mit Doppelklick auf den Begriff oder Klick auf das Plus-Symbol in der Baumansicht werden die untergeordneten Bereiche angezeigt (das Plus-Symbol wird zum Minus-Symbol). (Mit Klick auf das Minus-Symbol werden die untergeordneten Bereiche wieder ausgeblendet.)

In der angezeigten zweiten Ebene der Baumstruktur auf den einzustellenden Unterpunkt klicken. Auf der rechten Seite des Fensters wird, entsprechend der Auswahl die Bearbeitungsmaske angezeigt. Die Vorgabewerte und Programmeinstellungen können dann geändert werden. Mit OK werden sie gespeichert.

#### Vorgabewerte > Neue Programmeinstellungen

Für die auf .NET neu entwickelten Programme Adressen, Artikel, Terminplaner, Debitoren, Kreditoren, Kontoüberwachung/Kassenbuch, Kasse, Zeiterfassung sind die Vorgabewerte über *Neue Programmeinstellungen* anzuwählen. Die Beschreibung zu den Einstellungen finden Sie bei den jeweiligen Programmteilen.

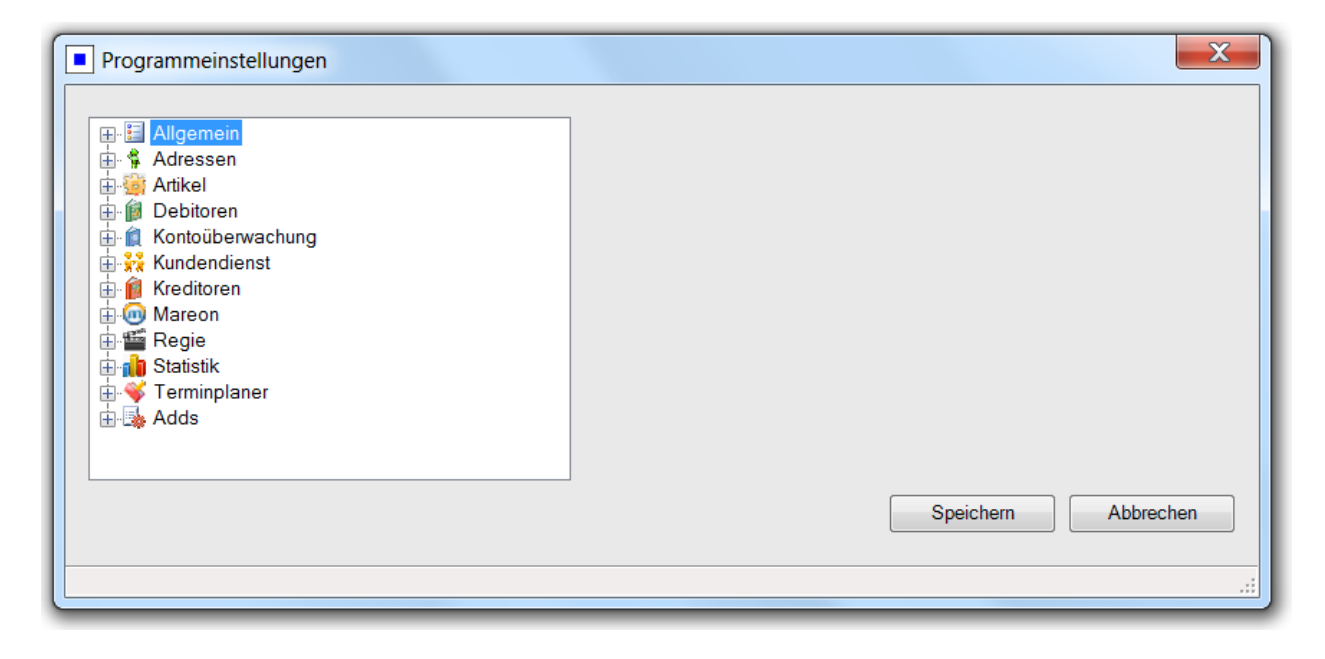
# Vorgabewerte Bestellwesen

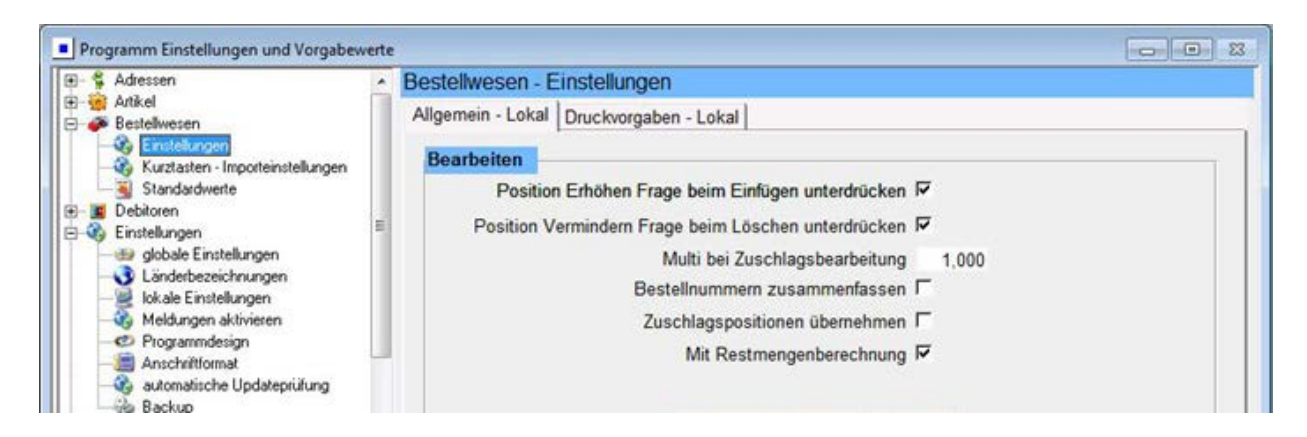

In diesem Bereich sind die Vorgaben für das Programm Bestellwesen hinterlegt.

# Bestellwesen – Einstellungen

### Allgemein – Lokal

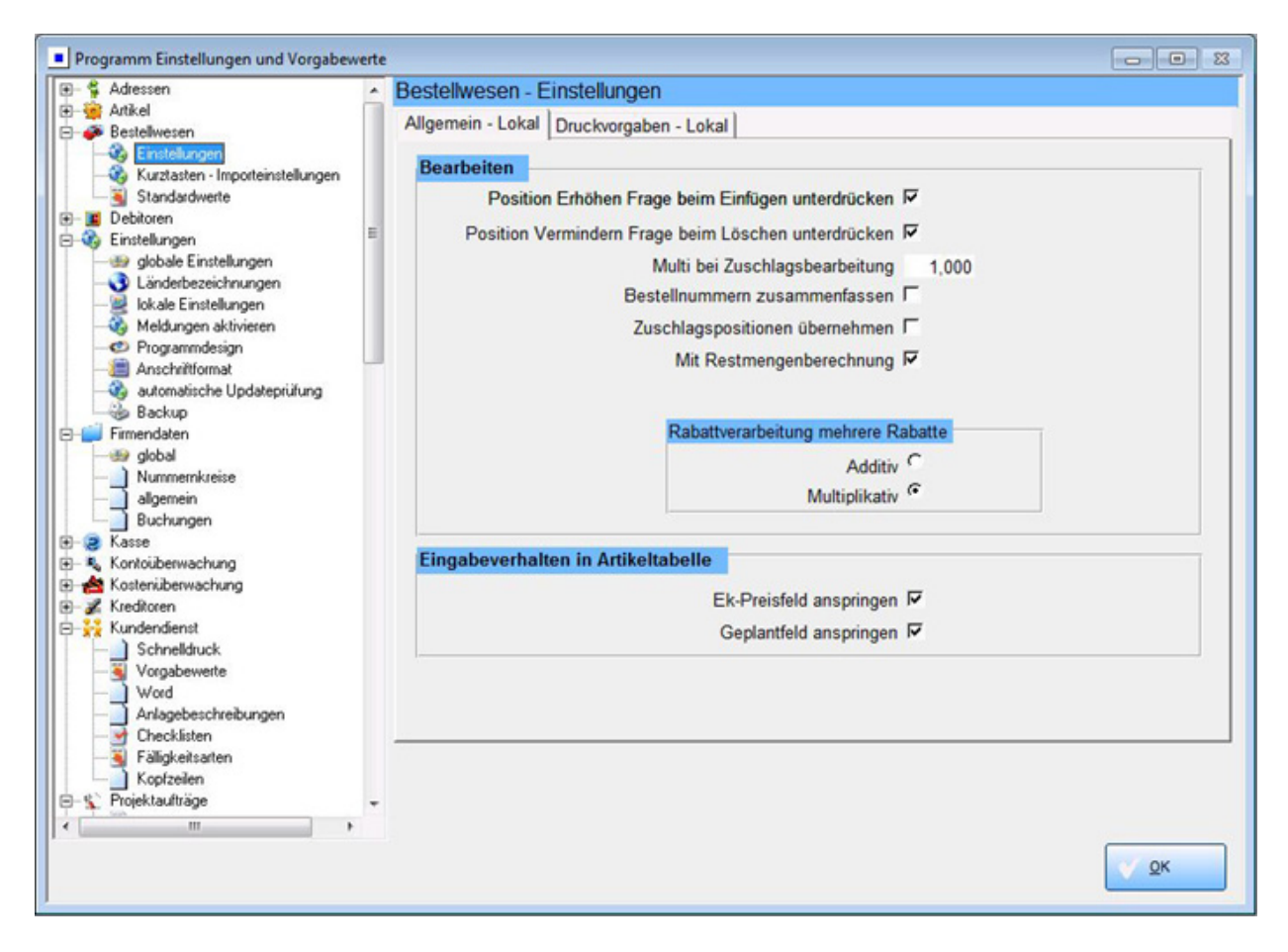

Unter dem Register *Allgemein – Lokal* sind lokale Vorgaben für die Bearbeitung von Bestellvorgängen hinterlegt. Zum Beispiel der Multi bei Zuschlagsbearbeitung, die Rabattverarbeitung mehrerer Rabatte und das Eingabeverhalten.

| - 🛱 Adressen                         | <ul> <li>Bestellwese</li> </ul> | n - Einstellungen         |                     |              |   |                   |
|--------------------------------------|---------------------------------|---------------------------|---------------------|--------------|---|-------------------|
| Artikel                              | Allgemein - Lo                  | kal Druckvorgaben - Lokal | 1                   |              |   |                   |
| - 3 Einstellungen                    |                                 |                           |                     |              |   |                   |
| - & Kurztasten - Importeinstellungen |                                 | Bestellnur                | nmer unterdrücken   | Г            |   |                   |
| Debitoren                            |                                 | Men                       | neneinheit drucken  | F            |   |                   |
| Einstellungen                        | E                               |                           | Preise drucken      | 2            |   |                   |
|                                      |                                 |                           | Adresse drucken     | D .          |   |                   |
| Landerbezeichnungen                  |                                 |                           | Adresse drucken     |              |   |                   |
| Meldungen aktivieren                 |                                 |                           | Anzani Leerzeilen   | -            |   |                   |
| Programmdesign                       |                                 | Lieterans                 | chrift immer eigene | M            |   |                   |
| Anschriftformat                      |                                 |                           | Langtexte drucken   | R            |   |                   |
| Backup                               |                                 | Kurztext +                | Langtext drucken    | Г            |   |                   |
| Firmendaten                          |                                 |                           | Überträge drucken   | J            |   |                   |
| - 😔 global                           |                                 |                           | MwSt drucken        | <b>N</b>     |   |                   |
| Nummernkreise                        |                                 | 1                         | Rabatttext drucken  | <b>N</b>     |   |                   |
| Buchungen                            |                                 | Rabatttext 1.             | Zeile unterdrücken  | Г            |   |                   |
| Kasse                                |                                 | RTF Text als              | Ansi Text drucken   | Г            |   |                   |
| Nontouberwachung                     |                                 |                           |                     |              |   |                   |
| Kiedeven                             |                                 | F                         | ormular Bestellung  | Arbeitsplatz | - | Formularassistent |
| Kundendienst                         |                                 | For                       | mular Preisanfrage  |              | - | Formularassistent |
| Schnelldruck                         |                                 | For                       | mular Reklamation   |              | • | Formularassistent |
| - Word                               |                                 |                           |                     |              |   |                   |
| - Anlagebeschreibungen               |                                 |                           |                     |              |   |                   |
|                                      |                                 |                           |                     |              |   |                   |
| - S Paligkersarten<br>Konfzeilen     |                                 |                           |                     |              |   |                   |
| Projektaufträge                      | -                               |                           |                     |              |   |                   |
| II                                   |                                 |                           |                     |              |   |                   |
|                                      |                                 |                           |                     |              |   |                   |

### Druckvorgaben - Lokal

Unter dem Register *Druckvorgaben – Lokal* sind die lokalen Optionen für den Druck der Bestellvorgänge hinterlegt.

### Bestellwesen - Kurztasten - Importeinstellungen

| Programm Einstellungen und Vorgab                 | ewerte                               |             |   |
|---------------------------------------------------|--------------------------------------|-------------|---|
| 😥 🐐 Adressen                                      | Bestellwesen - Kurztasten - Importei | nstellungen |   |
| I ⊕                                               | Kurztaste Dateiname                  | Dateityp    |   |
| Einstellungen                                     | Strg+1                               |             | - |
| Kurztasten - Importeinstellungen<br>Standardwerte | Strg+2                               |             | • |
|                                                   | Strg+3                               |             | * |

Hier können Kurztastenbelegungen für die Tasten Strg+1 bis 9 definiert werden. Über diese Kurztasten kann nach der aktuell gewählten Position eine definierte Standard-UGS Datei oder eine UGL eingefügt werden. So können UGS oder UGL Dateien mit einem Mausklick in den Bestellvorgang übernommen werden.

## Bestellwesen - Standardwerte

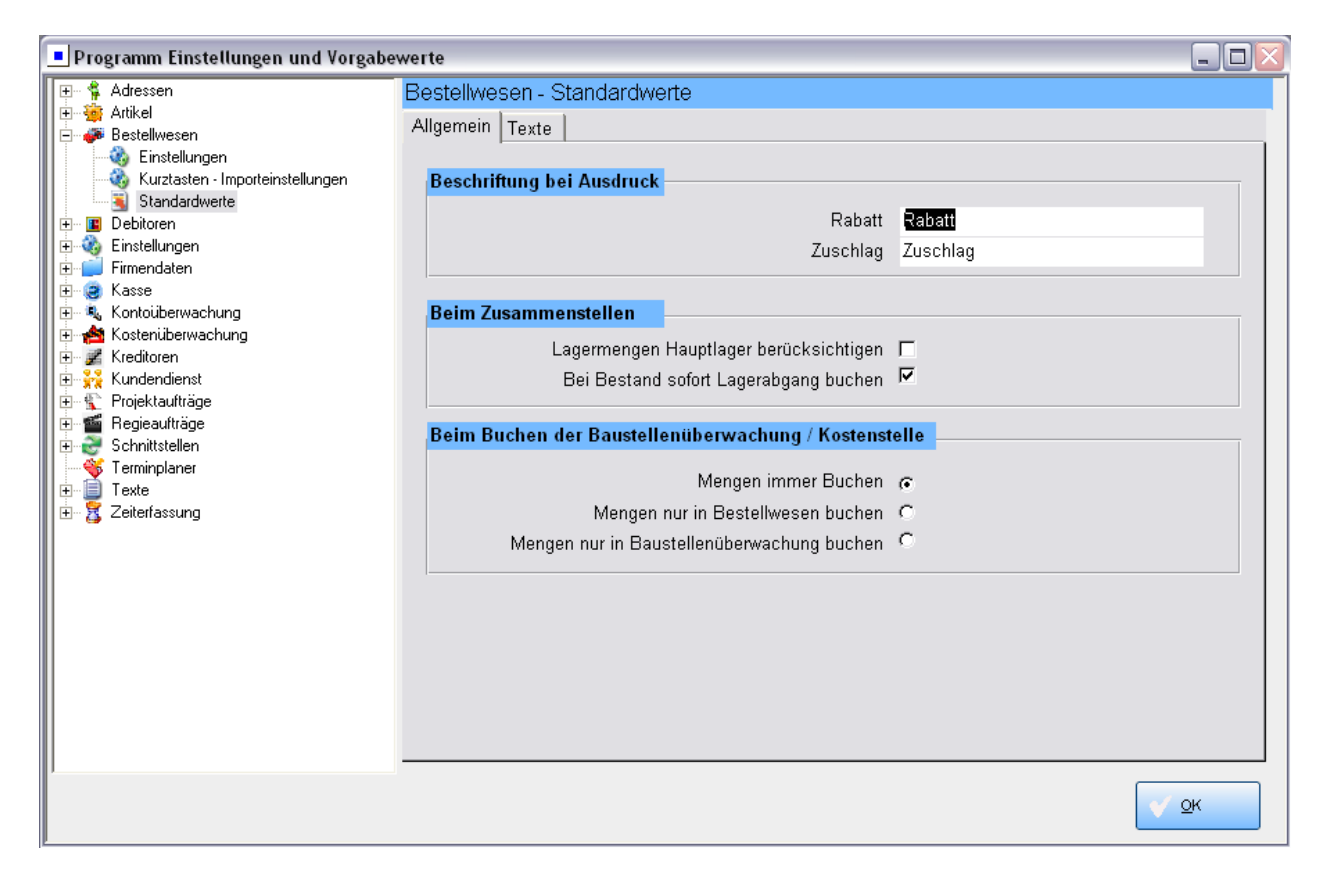

Unter dem Register *Allgemein* kann die Beschriftung beim Ausdruck für Rabatt und Zuschlag individuell bestimmt werden.

Ausserdem kann angehakt werden, ob beim Zusammenstellen die Lagermengen im Hauptlager berücksichtigt werden sollen und ob bei Bestand der Lagerabgang gebucht werden soll.

Auch für das Buchen der Baustellenüberwachung / Kostenstelle sind hier die Vorgaben hinterlegt.

Unter dem Register *Texte* können Betreff- und Schlusstexte zugeordnet werden. Die Texte selbst werden unter *Vorgabewerte / Programmeinstellungen / Texte* angelegt.

# Vorgabewerte Einstellungen

## globale Einstellungen

| Programm Einstellungen und Vorgabe                                                                                                    | werte                                                                                                    |           |
|----------------------------------------------------------------------------------------------------|----------------------------------------------------------------------------------------------------|-----------|
| Programm Einstellungen und Vorgabe     Adressen     Adressen     Adressen     Adressen     Debitoren     Debitoren     Sinstellungen     Jobale Einstellungen     Jobale Einstellungen     Jokale Einstellungen     Sociale Einstellungen     Adressen                                                                                                    | werte         Einstellungen - globale Einstellungen         neue Druckengine verwenden         Projekt- und Regieauftrag         Debitoren Mahnungen         Artikellisten         RTF Text Verarbeitung aktivieren<br>(nur mit neuer Druckengine möglich) |           |
| Anschriftformat<br>Anzeigeeinstellung<br>Backup<br>Firmendaten<br>Kasse<br>Kostenüberwachung<br>Kostenüberwachung<br>Kundendienst<br>Freiektaufträge<br>Freiektaufträge | Anlegen Button in Regie und Projektauftrag nicht ausblenden                                                                                                    |           |
| B Zeiterfassung                                                                                                    |                                                                                                    | <u>ок</u> |

Hier wird angegeben, ob die neue Druckengine (alternativ zum Formularassistenten) bei Projekt- und Regieauftrag und/oder Debitoren Mahnungen sowie Artikellisten verwendet werden soll.

Die neue Druckengine einzusetzen ist empfehlenswert, da sie viel mehr Möglichkeiten bietet als der Formularassistent.

Weiterhin wird die RTF Textverarbeitung hier aktiviert. Diese ist nur in Zusammenarbeit mit der neuen Druckengine möglich.

Es kann eine Schriftart (als Standard) für ANSI Texte bei Kombination mit RTF angegeben werden. Mit Klick auf den Button mit den drei Punkten folgt ein Fenster zur Auswahl der Schriftart.

Auf Wunsch kann hier auch angehakt werden, dass der Anlegen-Button in den Programmen Regieund Projektauftrag nicht ausgeblendet werden soll.

# Länderbezeichnungen

| Programm Einstellungen und Vorgabe          | wer          | te       |                            |             |   |
|---------------------------------------------|--------------|----------|----------------------------|-------------|---|
| 🖅 🐈 Adressen                                | Eir          | nstellu  | ngen - Länderbezeichnungen |             |   |
| 🗄 🌞 Artikel                                 | $\mathbf{F}$ | A        | ÖSTERREICH                 |             |   |
| 🛨 🍻 Bestellwesen                            | -            | AT       | ÖSTERREICH                 |             | - |
| Einstellungen                               |              | BE       | BELGIEN                    |             | - |
| globale Einstellungen                       | -            | СН       | SCHWEIZ                    |             | - |
| Landerbezeichnungen<br>Jokala Einstellungen | -            | C7       |                            |             | - |
|                                             | -            | D        |                            |             | - |
| - 🛅 Anschriftformat                         | -            |          |                            |             | - |
|                                             | -            |          | CRANIEN                    |             | - |
|                                             | _            | E3       | SPANIEN                    |             | - |
| 🗄 🤕 Kasse                                   | _            | FR       | FRANKREICH                 |             | - |
| 🗄 🔍 Kontoüberwachung                        |              | LI       | LIECHTENSTEIN              |             | - |
| Kundendienst                                |              | LT       | LITAUEN                    |             |   |
|                                             |              | LU       | LUXEMBURG                  |             |   |
| 🕀 🖆 Regieaufträge                           |              | MG       | MADAGASKAR                 |             |   |
| E Schnittstellen                            |              | MO       | MACAU                      |             | - |
| Terminpianer                                |              | NL       | NIEDERLANDE                |             |   |
| 🔢 🖉 Zeiterfassung                           |              | PL       | POLEN                      |             | - |
|                                             | *            |          |                            |             | - |
|                                             |              |          |                            |             | - |
|                                             |              |          |                            |             |   |
|                                             |              |          |                            |             |   |
|                                             |              |          |                            |             |   |
|                                             | Del          |          |                            |             | - |
| 1                                           | Dai          | tensatz: |                            |             |   |
|                                             |              |          |                            | <u> о</u> к |   |
|                                             |              |          |                            |             |   |

Hier sind die Kürzel für Länderbezeichnungen mit dem entsprechenden Text hinterlegt.

Die Länderbezeichnung kann im Projektauftrag mit ausgegeben werden, oder auch nicht.

Unter *Vorgabewerten / Programmeinstellungen / Einstellungen / Anschriftformat* sind Platzhalter verfügbar, die für flexible Ausgabe der Länderbezeichnung sorgen.

<Landbezeichnung> = Bezeichnung des Landes wird immer ausgegeben. <Landbezeichnung-XX> = Bezeichnung des Landes wird nur dann ausgegeben, wenn das entsprechende Länderkennzeichen <> XX. Wobei XX für das Länderkürzel steht.

Wird beispielsweise (Landbezeichnung-D) angegeben, werden nur die Länderbezeichnungen ausserhalb D ausgegeben. Diese Einstellung ist standardmäßig vorgegeben.

# lokale Einstellungen

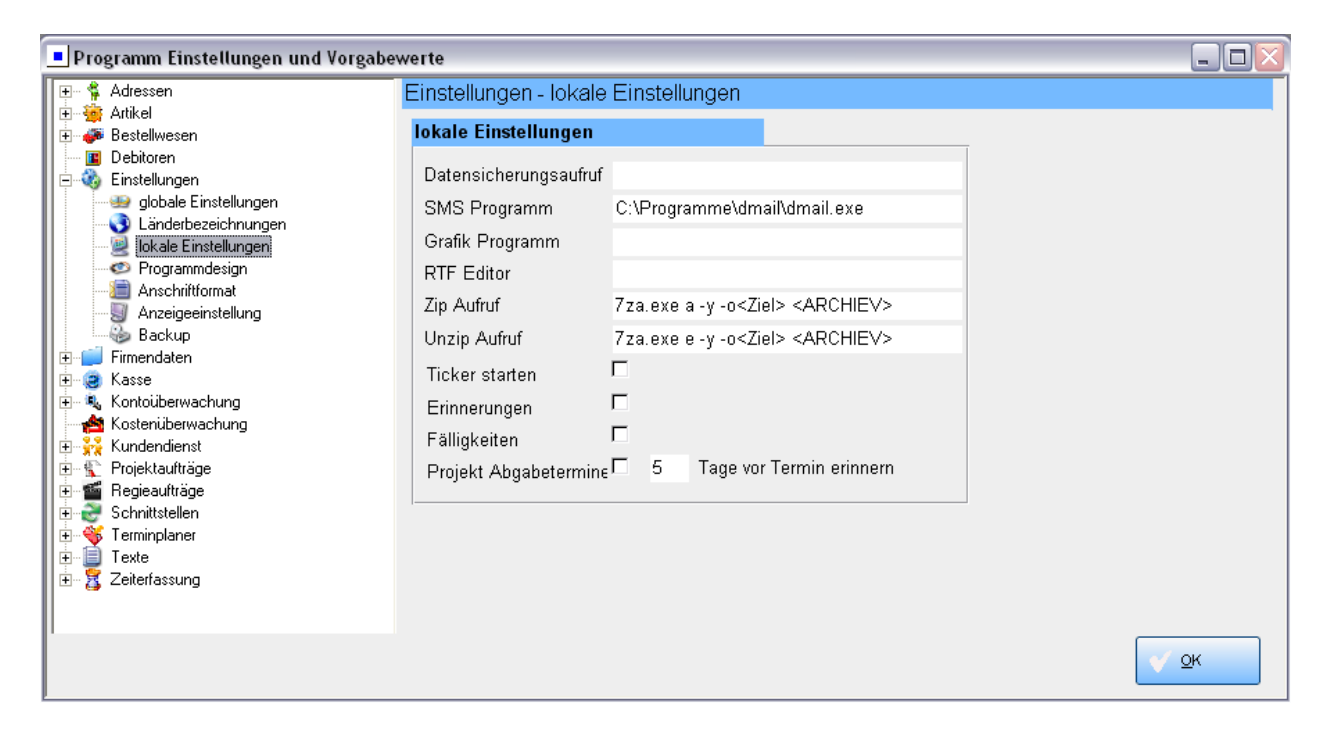

Unter *Vorgabewerte / Einstellungen / lokale Einstellungen* können Programmaufrufe hinterlegt werden.

Außerdem können hier Ticker, Erinnerungen, Fälligkeiten und die Erinnerung an Auftrags-Abgabetermine aktiviert werden.

### Wiedervorlage / Ticker

Es kann die Option "Ticker starten" und "Erinnerungen" durch Anhaken aktiviert werden.

Wenn in den Adressen, unter dem Register *Notizen* "Wiedervorlage" angehakt ist, wird je nach den dort hinterlegten Daten von Datum und Uhrzeit das Tickerfenster mit der Wiedervorlage-Tabelle eingeblendet.

Bei der Wiedervorlage-Tabelle wird auch die Spalte "Bearbeiter" mit ausgegeben. Mit einem Häkchen "alle anzeigen" kann hier bestimmt werden, ob alle Bearbeiter angezeigt werden sollen.

Mit Klick auf "Anzeigen" erscheint das Wiedervorlage-Fenster für den gewählten Datensatz. Hier gibt es mehrere Möglichkeiten:

Mit *Drucken* wird die Wiedervorlage auf den Drucker ausgegeben. Mit *Anzeigen* wird ins Programm Adressen gewechselt. Mit *Löschen* wird die Wiedervorlage gelöscht. Mit *Erledigt* wird die Wiedervorlage gelöscht und außerdem das Adressenfeld "Wiedervorlage" demarkiert. Unter "Wiedervorlage in" kann ein Zeitraum für Wiedererinnern gewählt werden (5 Minuten bis 1 Woche). Mit Klick auf "Erneut Erinnern" wird der Zeitpunkt der Erinnerung entsprechend hochgezählt.

### Abgabetermin Projektauftrag

Um diese Funktion zu aktivieren, müssen die Optionen *Ticker starten*, *Erinnerungen* und *Auftrag Abgabetermine* angehakt sein.

Abgabetermin.......29.04.2005 Erinnern 🗹 In den Grunddaten des Projektauftrags kann der Abgabetermin eingetragen und das Feld "Erinnern" angehakt werden.

Ist ein Abgabetermin fällig, erscheint automatisch in regelmäßigen Abständen ein Fenster mit den fälligen Aufträgen zur Erinnerung. Durch Doppelklick auf die Auftragsnummer wird ein Auftrag zur Bearbeitung geladen. Der Haken bei "Erinnern" in diesem Fenster (bzw. in der Grunddaten) ist zu entfernen, wenn keine Erinnerung mehr erfolgen soll.

# Programmdesign

| Programm Einstellungen und Vorgabe                                                                                                    | ewerte                                                                                           |                                                                                                    |                                                                                          |  |
|----------------------------------------------------------------------------------------------------|--------------------------------------------------------------------------------------------------|----------------------------------------------------------------------------------------------------|------------------------------------------------------------------------------------------|--|
| Adressen     Adressen     Adressen     Artikel     Bestellwesen     Debitoren     Debitoren | Einstellungen - Pro<br>Designvorlage wähl<br>blau_dunkel<br>Buttonart<br>© Windows XP<br>© Vista | en<br>en<br>Anlegen 2<br>Button Farbeinstellungen<br>Hintergrund Von<br>Hintergrund Bis<br>Rahmen<br>Auswahl Von<br>Auswahl Bis<br>Focus<br>Schrift | Löschen  Einstellungen Formular Hintergrund Label Hintergrund Schrift Schrift Schriftart |  |
| Erminplaner<br>⊕- ∰ Texte<br>⊕- ∰ Zeiterfassung                                                                                                    | Vorschau:<br>Anlegen<br>Testfeld<br>Formular Resize                                              | Löschen                                                                                                    |                                                                                          |  |

Um das Erscheinungsbild der sykasoft Programmoberfläche zu ändern ist unter *Vorgabewerte / Programmeinstellung* der Punkt *Einstellungen / Programmdesign* anzuwählen.

Zuerst auf *Anlegen* klicken und dem Programmdesign einen neuen Namen geben. Die Standard-Designvorlage kann nicht geändert werden. Sie ist die Vorgabe für neue Designvorlagen.

Will man beispielsweise die Hintergrundfarbe der Buttons ändern, geht man auf den Knopf mit den drei Punkten und wählt die gewünschte Farbe aus: jeweils unter *Hintergrund Von* und *Hintergrund Bis*. Dadurch wird der gewünschte Farbverlauf definiert. Dann auf OK klicken.

Erst wenn ein Fenster neu geöffnet wird, ist die neue Einstellung wirksam.

# Anschriftformat

| Programm Einstellungen und Vorgabe                                                                                                    | werte             |                                                                                                    |          |
|----------------------------------------------------------------------------------------------------|-------------------|----------------------------------------------------------------------------------------------------|----------|
| Adressen     Artikel     Artikel     Debitoren     Solutionen     Solutionen     Solutionen     Solutionen     Solutionen     Solutionen     Solutionen     Solutionen                                                                                                    | Einstellungen - A | Inschriftformat                                                                                                    |          |
|                                                                                                    |                   | <zuhänden><br/><strasse><br/><plz> <ort><br/><landbezeichnung-d></landbezeichnung-d></ort></plz></strasse></zuhänden> |          |
| Image: Second Second Secon | vertreten durch   | <vertreten><br/>vertreten durch:</vertreten>                                                                          |          |
|                                                                                                    |                   |                                                                                                    | <u> </u> |

### Adresse

Das hier hinterlegte Anschriftformat sorgt dafür, dass beim Einsatz des Platzhalters {Anschrift} bzw. {RechAnschrift} ggf. vorhandene Leerzeilen in der Adresse (z.B. bei Name2) entfernt werden.

### "Vertreten durch"

Im Kundendienst bei den Positionen kann man eine zusätzliche Angabe machen, wen die Rechnungsadresse vertritt (z.B. Hausverwalter, Eigentumsgemeinschaft u.a.). Im Regieauftrag gibt es hierfür bei der Rechnungsadresse ein Feld "Vertreten", ebenso im Projektauftrag bei der Postanschrift. Wie dies Feld gedruckt werden soll wird hier festgelegt.

### Länderbezeichnung

Die Länderbezeichnung kann im Programm Projektauftrag mit ausgegeben werden – oder auch nicht. Dafür sorgen die hier hinterlegten Formatierungs-Platzhalter: <Landbezeichnung> = Bezeichnung des Landes wird immer ausgegeben. <Landbezeichnung-XX> = Bezeichnung des Landes wird nur dann ausgegeben, wenn das entsprechende Länderkennzeichen <> XX. Wobei XX für das Länderkürzel steht. Wird beispielsweise (wie hier als Default) <Landbezeichnung-D> angegeben, werden nur die Länderbezeichnungen ausserhalb D ausgegeben.

Die Bezeichnungen der Länder können unter *Vorgabewerte / Programmeinstellungen / Einstellungen / Länderbezeichnungen* bearbeitet werden.

# Anzeigeeinstellung

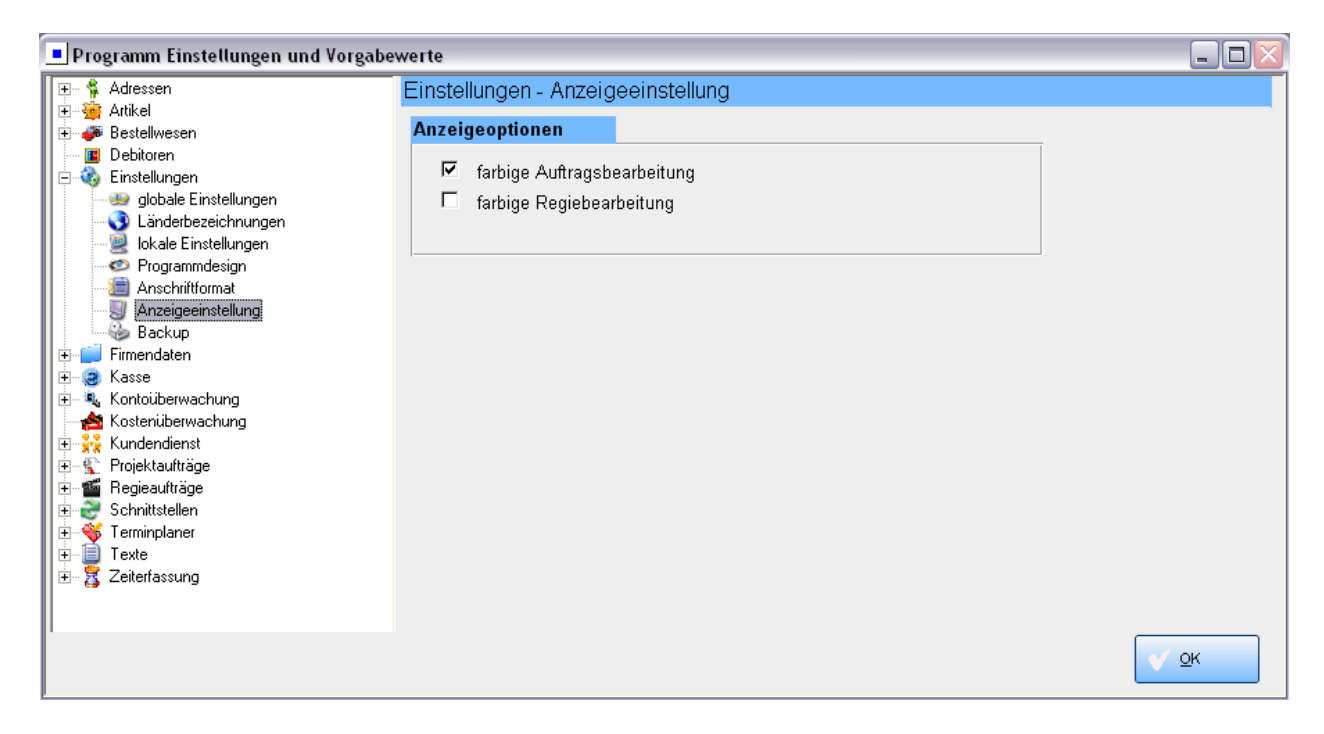

### farbige Auftragsbearbeitung:

In der Tabellenansicht im Programm Projektauftrag kann der Aufbau und die Struktur des Projekts durch farbige Hinterlegungen der besonderen "Positionsarten" sichtbar gemacht werden: z.B. blau für Titel, orange für Zuschläge, gelb für die Paket-Eingrenzungen, grün für Sonderleistung usw. Diese Option kann hier ein- und ausgeschaltet werden.

#### farbige Regiebearbeitung:

Das gleiche gilt für die Regieaufträge.

# Backup

| Programm Einstellungen und Vorgabewerte                                                                                                    |                                                              |                                    |   |  |  |
|----------------------------------------------------------------------------------------------------|--------------------------------------------------------------|------------------------------------|---|--|--|
| Adressen                                                                                                    | Einstellungen - Bac                                          | skup                               |   |  |  |
| Anker     Anker     Bestellwesen                                                                                                    | SQL Backup an diese                                          | en Client aktiv: 🗹                 |   |  |  |
|                                                                                                    | SQL Backup im Hinte                                          | argrund 🗆                          |   |  |  |
| Länderbezeichnungen                                                                                                    | Backup Directory:                                            | c:/sql/                            |   |  |  |
| Programmdesign                                                                                                    | Anzahl Sicherungen:                                          | 3                                  |   |  |  |
|                                                                                                    | Komprimierung:                                               | Standard 🔹                         |   |  |  |
|                                                                                                    | Die letzte Datensiche<br>in c:\sql\syka1.7z.<br>Größe 34 MB. | rung erfolgte gestern um 23:45 Uhr |   |  |  |
| Begieaufträge     Schnittstellen     Schnittstellen     Schnittst | Jetzt Sichern                                                |                                    |   |  |  |
|                                                                                                    |                                                              |                                    | < |  |  |

Hier werden die Einstellungen für einen SQL Backup vorgenommen.

Man kann den SQL Backuppfad einstellen und den Backup pro Arbeitsplatz aktivieren. Der letzte Anwender im Netz wird dann gefragt, ob eine Sicherung gestartet werden soll. Die Sicherung wird von Client ausgelöst und vom Server durchgeführt.

Die Option *SQL Backup im Hintergrund* ist nur, wenn der Server immer an ist, zu aktivieren.

Die gepackte Sicherung mit Dateinamen nach dem Muster XXX1.7z lässt sich mit RAR entpacken. Die Backups werden im Dateinamen nummeriert, der neueste endet mit 1, wird jeweils ersetzt (1 wird 2 usw.)

# **Vorgabewerte Firmendaten**

Im Menü unter *Vorgabewerte / Programmeinstellungen / Firmendaten* können Sie Ihre eigenen Firmendaten und allgemeine Vorgaben wie Nummernkreise, MwSt. und Währung sowie die Vorgaben für Buchungen hinterlegen.

# Global

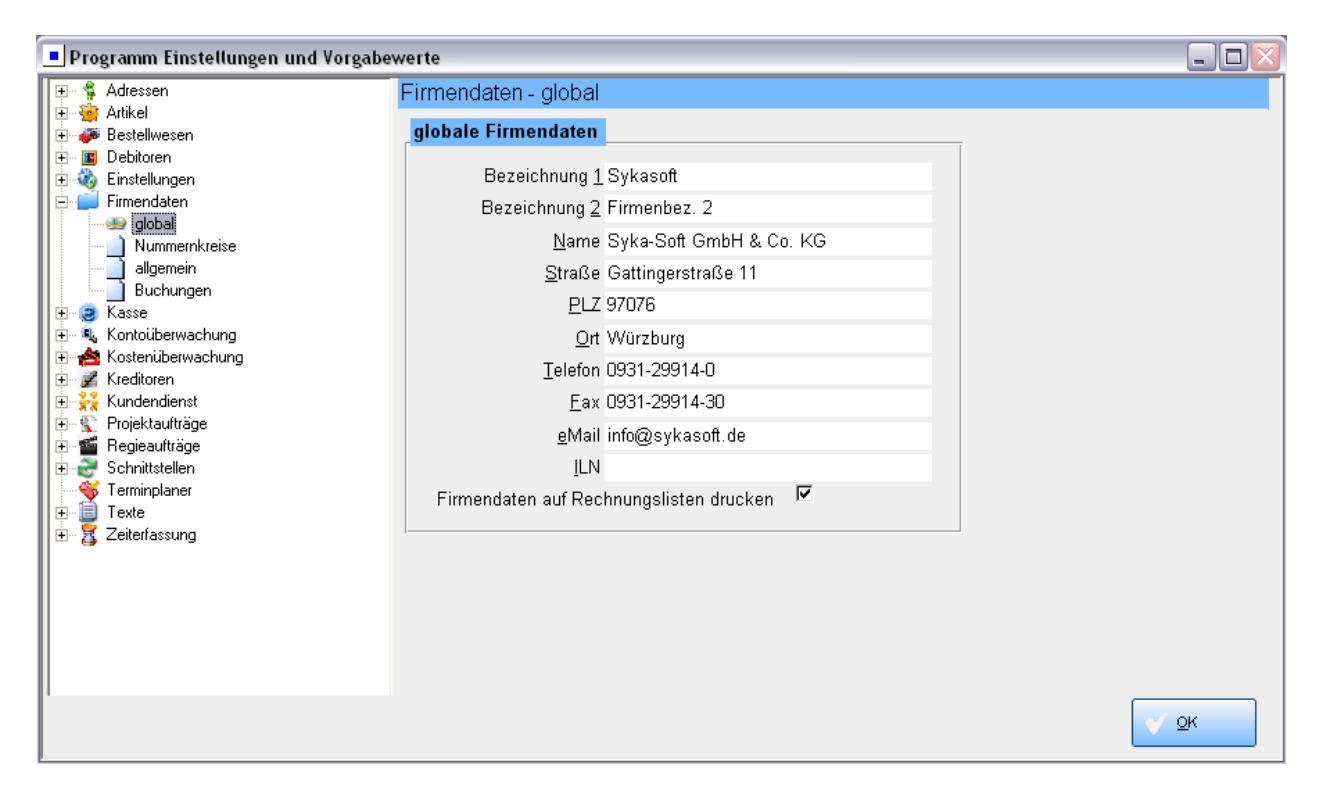

Unter Firmendaten / Global tragen Sie Ihre eigenen Firmendaten (Adresse usw.) ein.

# Nummernkreise

| Programm Einstellungen und Vorgabe           | werte                       |          |  |
|----------------------------------------------|-----------------------------|----------|--|
| 🕀 🗍 Adressen                                 | Firmendaten - Nummernkreise |          |  |
| 🛨 🍓 Artikel                                  | Aktuelle Nummern Allgemein  |          |  |
|                                              |                             | 1050000  |  |
| Firmendaten                                  | Angebotsnummer              | AU50029  |  |
| global                                       | Gutschriftsnummer           | G050012  |  |
|                                              | Rechnungsnummer             | R050045  |  |
| Buchungen                                    | Online-Nummer               | 200004   |  |
| E Kasse                                      | Preisspiegelnummer          | 2        |  |
| 🗄 🚽 🐴 Konouberwachung                        | Projektauftragsnr           | P050043  |  |
| 🗈 🗾 Kreditoren                               | Bestellvorgang              | B050018  |  |
| E migrie Kundendienst<br>⊕ ∰ Projektaufträge | Vorgangsnummer              | √050100  |  |
|                                              | Auftragsnummer              | AB050013 |  |
| Terminplaner                                 | Lieferscheinnummer          | L050012  |  |
| Texte                                        | Arbeitsauftragsnummer       | AA050034 |  |
| Erreiterfassung                              | Wartungsauftrag             | W050015  |  |
|                                              | Kreditoren Belegnummer      | K050022  |  |
|                                              | Kassenbeleg                 | 7        |  |
|                                              |                             |          |  |
|                                              |                             |          |  |
|                                              |                             |          |  |

Sie können für Angebotsnummer, Vorgangsnummer, Gutschriftsnummer, Auftragsnummer, Rechnungsnummer usw. jeweils eigene Nummernkreise vergeben.

Die entsprechenden Nummern werden im Programm Regie- bzw. Projektaufträge bei Klick auf den Knopf automatisch hochgezählt.

| Programm Einstellungen und Vorgab     | ewerte                                                              |            |
|---------------------------------------|---------------------------------------------------------------------|------------|
| 🖅 🐐 Adressen                          | Firmendaten - Nummernkreise                                         |            |
| ⊕ Artikel<br>⊕                        | Aktuelle Nummern Allgemein                                          |            |
| Debitoren                             |                                                                     |            |
| Einstellungen                         | Nummern automatisch vergeben (Regie)                                |            |
| global                                | Rechnungsnummern erst bei Druck vergeben 🗖                          |            |
|                                       | Projektbezogene Nummernvergabe (Bestellwesen) 🗖                     |            |
| Buchungen                             |                                                                     |            |
| E E E E E E E E E E E E E E E E E E E | Offline Nummernkreise (müssen bei jedem separat eingestellt werden) |            |
| 🗄 📥 Kostenüberwachung                 | Vorgangsnummer (L) Arbeitsauftragsnummer (L)                        |            |
| teatoren<br>                          | Kassenbeleg 0                                                       |            |
| 💼 🕆 Projektaufträge                   | ,                                                                   |            |
| tegieautrage<br>⊕ - ॡ Schnittstellen  |                                                                     |            |
| Terminplaner                          |                                                                     |            |
| E E E E E E E E E E E E E E E E E E E |                                                                     |            |
|                                       |                                                                     |            |
|                                       |                                                                     | <u>о</u> к |

Im Tab unter Nummernkreise / Allgemein können Sie weitere Einstellungen für die Nummerkreise vornehmen:

Unter *projektbezogene Nummernvergabe* kann eingestellt werden, ob die Nummernvergabe für Bestellungen projektbezogen sein soll. Die Nummer setzt sich dann aus der Projektnummer plus einer laufenden Nummer zusammen.

*Nummern automatisch vergeben (Regie)*: Hier können Sie anhaken, ob die Rechnungsnummer (oder Angebotsnummer usw.) im Programm Regieauftrag automatisch vergeben werden soll. (Wurde im Programm Regieauftrag keine Rechnungs- oder Gutschriftnummer eingegeben, wird diese beim Drucken abgefragt.)

# Allgemein

| Programm Einstellungen und Vorgabe                                                                              | werte                                                                                               |    |
|----------------------------------------------------------------------------------------------------|----------------------------------------------------------------------------------------------------|----|
| Terre \$ Adressen<br>⊕ ∰ Attikel                                                                                | Firmendaten - allgemein                                                                             |    |
| Bestellwesen     Bestellwesen     Debitoren     Sinstellungen     Firmendaten     global     Nummernkreise      | rund ums Geld<br>MwSt Satz 19,00 % Hauswährung € •<br>Faktor DM - Euro 1,95583 Druckwährung € •     |    |
| aligemein<br>Buchungen<br>Buchungen<br>Saturn<br>Buchung<br>Buchung<br>Buchung<br>Buchung<br>Buchung<br>Buchung | Umrechnungsfaktor         WKZ           ▶ 1 EUR =         1 €           1 EUR =         1,95583 DEM |    |
| Kundendienst     Yrojektaufträge     Megieaufträge     Schnittstellen     Freminplaner                          | ★       1       ★       ¥       Y         Datensatz:       1       ★       ¥       yon 2            |    |
| Excertainsung                                                                                                   |                                                                                                    | Ōĸ |

In der Rubrik **Rund um´s Geld** ist die aktuell gültige Mehrwertsteuer festgelegt. Außerdem ist die Vorgabe der Druckwährung und die Hauswährung hier hinterlegt.

# Buchungen

| Programm Einstellungen und Vorgabe                                                                                                    | werte                                                                                                    |            |
|----------------------------------------------------------------------------------------------------|----------------------------------------------------------------------------------------------------|------------|
| Programm Einstellungen und Vorgabe     Adressen     Artikel     Bestellwesen     Debitoren     Einstellungen     Firmendaten     Gobal     Nummernkreise     allgemein     Buchungen     Kostenüberwachung     Kostenüberwachung     Kreditoren     Kostenüberwachung     Kreditoren     Schnittstellen     Frejesautträge     Schnittstellen     Firminplaner     Ezeterfassung | Werte         Firmendaten - Buchungen         Bei Buchungen         Projektverwaltung         Immer fragen         Immer buchen         Nie buchen         Nie buchen         Statz         19,00 %         Faktor DM - Euro         1,955830         Hauswährung         EUR → |            |
| 1                                                                                                    |                                                                                                    | <u>o</u> ĸ |

Unter dem Punkt *Buchungen* können Sie einstellen, ob die Daten von Projekten in die Projektstatistik, die Rechnungsdaten in die OP-Datei (Debitoren) und Rechnungs- sowie Gutschriftsdaten in die Kunden-Statistik übernommen werden sollen. Es steht zur Auswahl:

- immer fragen
- immer buchen
- nie buchen

Das heißt, Sie können einstellen, ob beim Drucken immer das Buchungsfenster erscheinen soll, ob immer ohne weitere Rückfrage gebucht werden soll oder ob grundsätzlich nie gebucht werden soll. Generell wird nur bei Ausgabe auf einen Drucker gebucht, nicht bei der Druckvorschau am Bildschirm.

Wie unter *Firmendaten / allgemein* ist hier unter "rund ums Geld" die aktuelle Mehrwertsteuer, der Euro-Umrechnungsfaktor und die Währung hinterlegt.

Für das Mahnungswesen kann eine Mahngrenze festgelegt werden.

# Vorgabewerte Kostenüberwachung

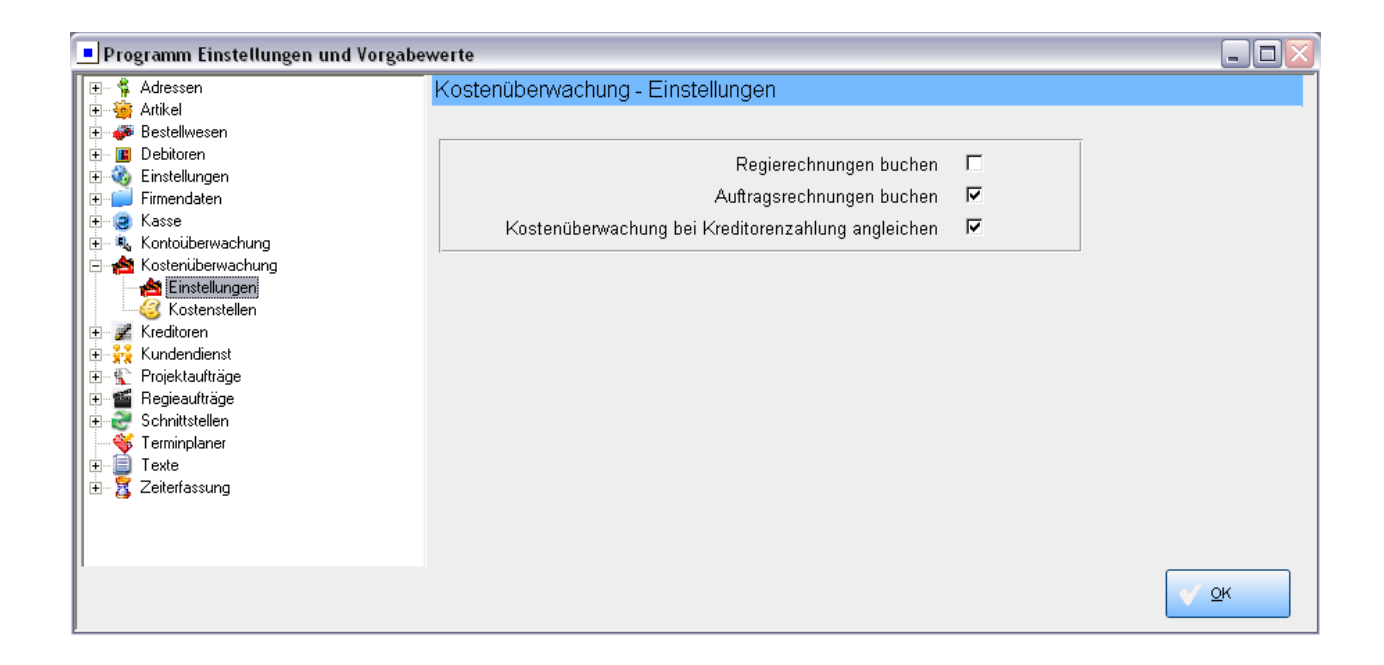

# Einstellungen

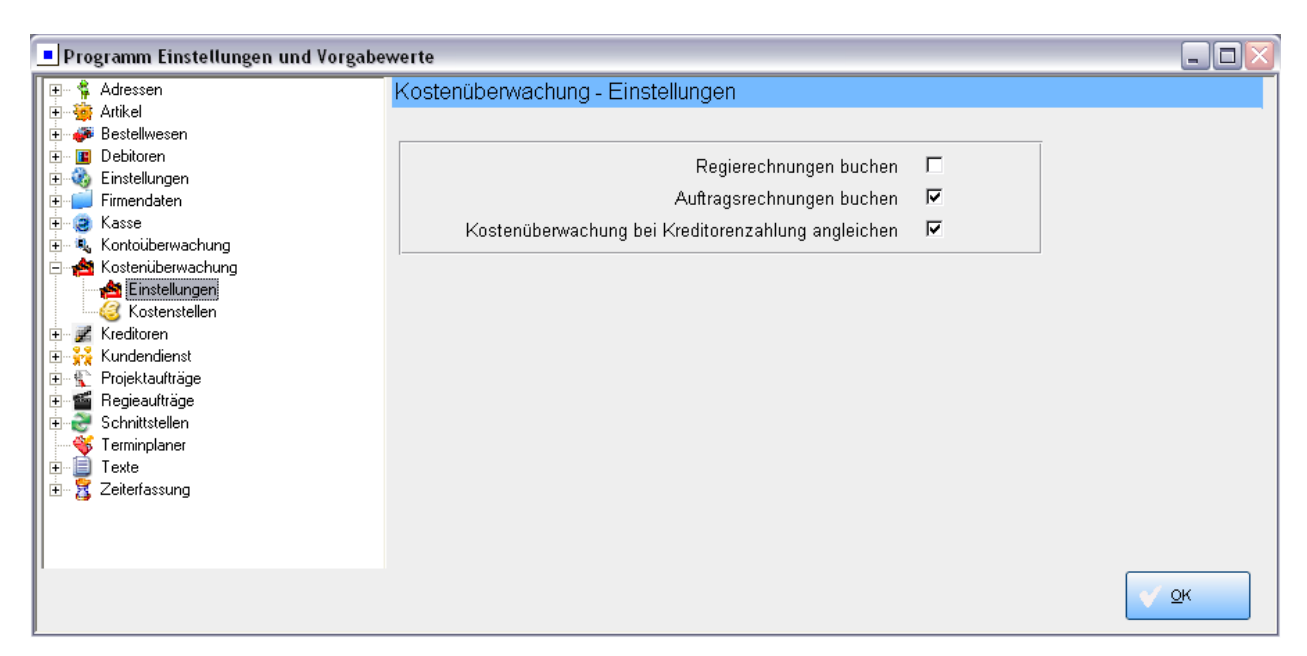

Unter *Vorgabewerte / Kostenüberwachung / Einstellungen* kann die automatische Buchung von Rechnungen aus den Programmen Regie- und/oder Projektauftrag in der Kostenüberwachung aktiviert werden.

# Kostenstellen

| Programm Einstellungen und Vorgab | ewert | e                                 |                      |                        |            |  |  |  |
|-----------------------------------|-------|-----------------------------------|----------------------|------------------------|------------|--|--|--|
| 🖅 🛊 Adressen                      | Ko    | Kostenüberwachung - Kostenstellen |                      |                        |            |  |  |  |
| En estellwesen                    |       | KST                               | Beschreibung         | Kostenart              | <b></b>    |  |  |  |
| Debitoren                         |       | 001                               | Material Heizung     | Material 🗾             |            |  |  |  |
| Einstellungen                     |       | 002                               | Material Sanitär     | Material 🔨             |            |  |  |  |
| E Kasse                           |       | 003                               | Material Lüftung     | Produktive Stunden     |            |  |  |  |
| 😥 🔍 Kontoüberwachung              |       | 005                               | Normalstunden        | Überstunden            |            |  |  |  |
|                                   |       | 006                               | Überstunden          | Überstunden (Ü1)       |            |  |  |  |
| Kostenstellen                     |       | 007                               | Sevicestunden        | Überstunden (02)       |            |  |  |  |
| E Steutoren<br>                   |       | 008                               | Garantie             | Überstunden (Ü4) 🔽     |            |  |  |  |
| 🕀 👔 Projektaufträge               |       | 009                               | Urlaub               | Urlaub 🔹               |            |  |  |  |
| Egieautrage                       |       | 010                               | Kulanz               | Kulanz 🔹               |            |  |  |  |
| Terminplaner                      |       | 011                               | Unproduktive Stunden | Unproduktive Stunden 🔽 |            |  |  |  |
| ⊡ ⊒ Texte<br>⊡ 5 Zeiterfassung    |       | 012                               | Krank                | Krankheit 🔹            |            |  |  |  |
|                                   |       | 013                               | Wartung              | Lohn 🔹                 |            |  |  |  |
|                                   | *     |                                   |                      | Material 🔹             |            |  |  |  |
|                                   |       |                                   |                      |                        | <u>o</u> k |  |  |  |

Unter *Vorgabewerte / Kostenüberwachung / Kostenstellen* sind die Kostenstellen hinterlegt. Hier können für Material und Arbeitsstunden individuelle Kostenstellen definiert werden.

Bestimmte Kostenstellen sind bereits vorgegeben. Die Tabelle kann beliebig geändert oder erweitert werden.

# Vorgabewerte Kundendienst

Unter *Programmeinstellungen/Vorgabewerte / Kundendienst* sind die Vorgabewerte für das Programm Kundendienst hinterlegt.

# Schnelldruck

| Programm Einstellungen und Vorgabe                                                                                                    | ewerte                         |                  |            |
|----------------------------------------------------------------------------------------------------|--------------------------------|------------------|------------|
| 🖅 🐐 Adressen                                                                                                    | Kundendienst - Schnelldruck    |                  |            |
| Terre Artikel<br>Terre We Bestellwesen<br>Terre III Debitoren                                                                                                    | Arbeitsauftrag Wartungsauftrag |                  |            |
| Constant Sector Sector Se | Seriendruck<br>Liste<br>Word   | e<br>C           |            |
| Kostenuberwachung     Kreditoren     Kundendienst                                                                                                    | Druckengine                    | c                |            |
| Vorgabewerte<br>Word<br>Anlagebeschreibungen                                                                                                    | Seriendruck                    | Arbeitsbericht 1 |            |
| Fälligkeitsarten         Fälligkeitsarten         Kopfzeilen         E       Foijektaufträge         E       Espisaufträge         E       Foijektaufträge         E       Foijektaufträge         E       Foijektaufträge         E       Foijektaufträge         E       Foijektaufträge         E       Texte         E       Zeiterfassung                                                                                                    |                                |                  |            |
|                                                                                                    |                                |                  | <u>o</u> k |

Standardliste für Arbeitsauftrag / Wartungsauftrag

Unter dem Register Arbeitsauftrag bzw. Wartungsauftrag kann angegeben werden, ob (beim Schnelldruck im Programm Regieauftrag) standardmäßig Seriendruck oder Listendruck, Word oder die neue Druckengine aufgerufen wird und welche Listform, welches Word-Dokument oder welche Vorlage dabei verwendet wird.

| Programm Einstellungen und Vorgabe                                                                                                    | werte                                                                                                  |                                     |  |
|----------------------------------------------------------------------------------------------------|----------------------------------------------------------------------------------------------------|-------------------------------------|--|
| Adressen     Adressen     Adressen     Adressen     Adressen     Adressen     Bestellwesen     Debitoren     Firmendaten     Kostellungen     Kostenüberwachung     Kostenüberwachung     Kostenü | Kundendienst - Schnelldruck Arbeitsauftrag Wartungsauftrag Seriendruck Liste Word Druckengine Dokument | C<br>C<br>C<br>C<br>Wartungsauftrag |  |
| Ropfzeilen                                                                                                    |                                                                                                    |                                     |  |

# Vorgabewerte

| Programm Einstellungen und Vorgabe                                                                                                    | werte                                                |                        |
|----------------------------------------------------------------------------------------------------|------------------------------------------------------|------------------------|
| 🖅 🐐 Adressen                                                                                                    | Kundendienst - Vorgabewerte                          |                        |
| Image: Second Second Secon | Bildschirm<br>Baumfontgröße 9<br>Tabellenfontgröße 9 |                        |
| ter 4, Kontoüberwachung<br>ter A Kostenüberwachung                                                                                                    | Word Vorlagen                                        |                        |
| Ereditoren                                                                                                    | Checkliste                                           |                        |
| Schnelldruck     Grgabewerte     Vord     Vord     Anlangebeschreibungen                                                                                                    | individuelle<br>Checkliste                           |                        |
| Anlagebeschreibungen     Checklisten     Checklisten     Kopfzeilen     Kopfzeilen     Regieaufträge     Schnittstellen     ✓ Terminplaner     Texte     Zeiterfassung                                                                                                    | Einsätze / Zeiten ab Datum 01.01.2005                |                        |
|                                                                                                    |                                                      | <ul> <li>○K</li> </ul> |

Für die Bildschirmdarstellung im Programm Kundendienst kann die Schriftgröße für Baum und Tabellen bestimmt werden.

Das Verzeichnis der Wordvorlagen für Checkliste und individuelle Checkliste wird hier vorgegeben.

Für das Einfügen der Einsätze / Zeiten im Kundendienst kann eine Datumsgrenze angegeben werden.

# Word

| Programm Einstellungen und Vorgabe          | werte | ÷    |                 |                                       |  |
|---------------------------------------------|-------|------|-----------------|---------------------------------------|--|
| 🖅 😤 Adressen                                | Kun   | iden | dienst - Word   |                                       |  |
| terres Artikel<br>⊕ <b># #</b> Bestellwesen |       | Nr.  | Bezeichnung     | Word-Datei                            |  |
| Debitoren                                   |       | 10   | wartung         | c:\Sykasoft\Arb_mes2.doc              |  |
| Einstellungen                               |       | 20   | Arbeitsauftrag  | C:\Sykasoft\Arbeitsauftrag-Klink.doc  |  |
| i i i i i i i i i i i i i i i i i i i       |       | 30   | Wartungsauftrag | C:\Sykasoft\Wartungsauftrag-Klink.doc |  |
| E Mostenüberwachung                         | *     |      |                 |                                       |  |
|                                             |       |      |                 |                                       |  |
| Vorgabewerte                                |       |      |                 |                                       |  |
| Anlagebeschreibungen<br>                    |       |      |                 |                                       |  |
| Kopfzeilen                                  |       |      |                 |                                       |  |

Hier wird das Verzeichnis für Word-Vorlagen (für die Word-Schnittstelle im Programm Kundendienst) angegeben.

Die vorhandenen Vorlagen erscheinen dann im Eingabefeld "Dokument" mit Klick auf den Pfeil als Liste zur Auswahl.

## Anlagebeschreibungen

| Programm Einstellungen und Vorgabe      | werte                         |                   |            |        |              |                 |    |
|-----------------------------------------|-------------------------------|-------------------|------------|--------|--------------|-----------------|----|
| 🖅 🐐 Adressen                            | Kundendi                      | enst - Anlagebesc | hreibungen |        |              |                 |    |
| ter ter ter ter ter ter ter ter ter ter | Suchen                        |                   |            | 💈 Löse | hen 💊 Dru    | icken 💋 🛛 orsch | au |
| Einstellungen     Firmendaten     Kasse | Anlage<br><mark>Zeilen</mark> | . Heizung         |            | lcon   | Spalten      |                 |    |
| tasse<br>⊕ <b>4</b> Kontoüberwachung    | Nr.                           | Bezeichnung       | Feld1      | -      | Ausstattungs | Nr: 1           |    |
| 🗄 🕂 🚔 Kostenüberwachung                 | 1                             | Heizkessel        |            |        | 1 Eabrikat   |                 | 7  |
| E Kreditoren                            | 2                             | Brenner           |            |        | 2 Typ/Leis   | tung            |    |
| Schnelldruck                            | 3                             | Düse              |            |        | 3 SerienNi   | <i>.</i>        |    |
| Word                                    | 4                             | Regelung          |            |        | 4 Baujanr    |                 |    |
|                                         | 5                             | Fußbodenh.        |            |        |              |                 |    |
| Checklisten                             | 6                             | Heizkörper        |            |        |              |                 |    |
| Kopfzeilen                              | 7                             | HK ventile        |            |        |              |                 |    |
| 😟 🛣 Projektaufträge                     | 8                             | Rohrleitun        |            |        |              |                 |    |
|                                         | 9                             | WW-Bereitg        |            |        |              |                 |    |
| Terminplaner                            | 10                            | WW-Anlage         |            |        | Überschrift: |                 |    |
| Texte                                   | 11                            | Heizungspumpe 1   |            |        | Тур:         |                 |    |
|                                         | 12                            | Heizungspumpe 2   |            |        | Breite:      |                 |    |
|                                         |                               |                   |            |        |              |                 | <  |

Anlagebeschreibungen sind die allgemeinen Beschreibungstexte zu den Kundenanlagen im Programm Kundendienst. Mit diesen Texten werden die Eingabefelder für die einzelnen Kunden-Ausstattungsdaten individuell beschriftet.

Klicken Sie auf *Anlegen*, um eine neue Anlagebeschreibung anzulegen.

Geben Sie dann eine Anlage-Bezeichnung und eine Nummer für die Anlagebeschreibung ein. Über die Bezeichnung werden die Anlagebeschreibungen später aufgerufen und den Adressen zugeordnet.

### Zeilen und Spalten

Im linken Fensterbereich können Sie für die Anlagebeschreibung durch Eingabe einer Bezeichnung verschiedene Eingabezeilen benennen, z.B. Heizkessel, Pumpe, Regelung usw. Die Zeilen werden automatisch durchnumeriert.

Im Feld1 kann eine Vorgabe für die erste Spalte (z.B. für das Fabrikat) eingetragen werden.

Im rechten Bereich werden die Überschriften der Spalten bestimmt.

Als Programmvorgabe sind standardmäßig 4 Spalten vorgesehen, mit den Überschriften Fabrikat, Typ, Leistung und Bemerkung.

Sie können diese Überschriften beliebig ändern.

Sie können Spalten löschen und neue hinzufügen. Wenn Sie eine neue Spalte anlegen, können Sie nach Eingabe der Überschrift den Typ festlegen:

| Text    | alphanumerisch                     |
|---------|------------------------------------|
| Datum   | Feld für Datumseingabe             |
| Zahl    | numerisches Feld für Zahleneingabe |
| Ja/nein | Abfragefeld JA/NEIN zum Anhaken    |
| Währung |                                    |

Unter "Breite" wird die Anzahl der Zeichen bestimmt.

# Checklisten

| Programm Einstellungen und Vorgabe                                | ewer | te     |                                                                                                    |          |
|-------------------------------------------------------------------|------|--------|----------------------------------------------------------------------------------------------------|----------|
| 🖅 🗍 Adressen                                                      | Κι   | Inden  | dienst - Checklisten                                                                                                    |          |
|                                                                   | Nu   | immer: | 1                                                                                                    |          |
| 🖬 🕀 🔳 Debitoren                                                   | Be   | zeichr | ung: Überprüfung und Wartung von Ölfeuerungsanlagen                                                                                                    |          |
| III                                                               |      | Nr.    | Text                                                                                                    | <b>_</b> |
| Kontoüberwachung                                                  | •    | 10     | 1.) Funktionsprüfung des Ölfeuerungsautomaten Sicherheitszeiten nach DIN                                                                                       |          |
| E - and Kostenüberwachung<br>E - ≝ Kreditoren<br>- ☆ Kundendienst |      | 20     | <ul> <li>2.) Durchzuführende Wartungs- und Reinigungsarbeiten</li> <li>a) Düsenstock mit Feinfilter der Düse und der Stauscheibe</li> </ul>                    |          |
| Schnelldruck                                                      |      | 30     | 3.) Funktionsprüfung und Wartung evtl. vorhandener Magnetventile                                                                                               |          |
| Anlagebeschreibungen                                              |      | 40     | 4.) Abschmieren der Lager entsprechend Herstellerhinweis                                                                                                    |          |
| Fälligkeitsarten                                                  |      | 50     | 5.) Behebung von Undichtigkeiten am Brenner, Ölleitungen (Schläuche bis zum Vorfilte                                                                           | er)      |
| <ul> <li></li></ul>                                               |      | 60     | 6.) Information über nicht mehr betriebsichere oder defekte Anlagenteile und<br>Austausch nach gesondertem Auftrag durch den Auftraggeber. Sind schwerwiegende |          |
| Texte                                                             |      | 70     | 7.) Überprüfung des Verbrennungsraumes und der Rauchgaszüge auf Verunreinigung<br>(evtl. Kesselreinigung vereinbaren)                                          |          |
|                                                                   |      | 80     | 8 ) Üherprüfen der Öllagerhehälter. Rohrleitungen. Meß- und Absperrorgane auf                                                                                  | ōk<br>▲I |

Unter Vorgabewerte / Programmeinstellungen / Kundendienst / Checklisten sind die Checklisten für den Kundendienst hinterlegt. Drei Vorlagen für Checklisten werden im Programm mitgeliefert. Weitere Checklisten können erstellt werden.

# Fälligkeitsarten

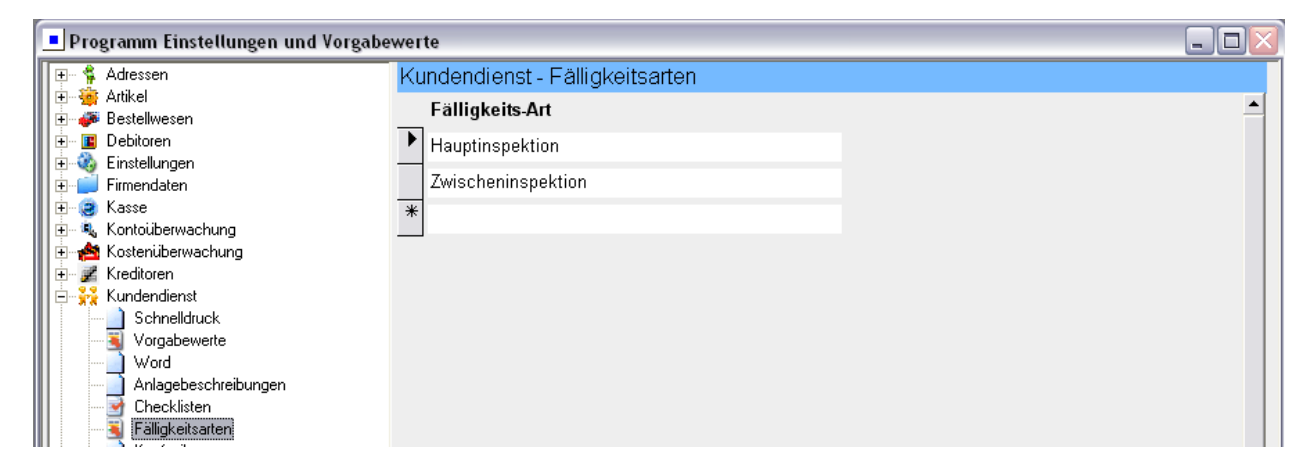

Unter *Vorgabewerte / Programmeinstellungen / Kundendienst / Fälligkeitsarten* können Bezeichnungen für das Eingabefeld Fälligkeitsart im Programm Kundendienst hinterlegt werden.

Diese Bezeichnungen erscheinen bei Anwahl des Menüs im Eingabefeld *Fälligkeitsart* im Programm Kundendienst zur Auswahl.

### Kopfzeilen

| Programm Einstellungen und Vorgabe                                                                                                    | werte                                                                                                 |  |
|----------------------------------------------------------------------------------------------------|----------------------------------------------------------------------------------------------------|--|
| 😥 🐐 Adressen                                                                                                    | Kundendienst - Kopfzeilen                                                                             |  |
| E Artikel                                                                                                    | Kopf- und Fußzeilen auf Arbeitsaufträgen                                                              |  |
| <ul> <li>B Debitoren</li> <li>B Sinstellungen</li> <li>B Firmendaten</li> <li>B Sinse</li> <li>B Kasse</li> <li>B Kontoüberwachung</li> </ul>                       | Kopf <u>1</u><br>Fa. Sykasoft GmbH & Co.KG<br>Tel. 0931-29914-0                                       |  |
| Kostenüberwachung     Kreditoren     Schnelldruck     Vorgabewerte                                                                                                  | Kopf <u>2</u>                                                                                         |  |
| word         Anlagebeschreibungen         Gecklisten         Fälligkettsarten         Kopfzeilen         Projektaufträge         Egeaufträge         Schnittstellen | Euß<br>Gattingerstraße 11<br>97076 Würzburg<br>Durchzuführende Arheiten' in Arheitsauftrag ühernehmen |  |
|                                                                                                    |                                                                                                    |  |

Unter *Vorgabewerte / Programmeinstellungen / Kundendienst / Kopfzeilen* können Kopf- und Fußzeilen, die auf Standard-Arbeitsaufträgen gedruckt werden, definiert werden. Es kann angehakt werden, ob der Inhalt des Eingabefelds "durchzuführende Arbeiten" in den Arbeitsauftrag übernommen werden soll.

# Vorgabewerte Projektaufträge

Unter *Vorgabewerte / Programmeinstellungen / Projektaufträge* finden Sie die individuellen Einstellungen und Vorgaben für das Modul Projektauftrag.

### Standardwerte

| Programm Einstellungen und Vorgabe     | werte                                 |                     |              |
|----------------------------------------|---------------------------------------|---------------------|--------------|
| 🖅 😤 Adressen                           | Projektaufträge - Standardwerte       |                     |              |
| 🗈 😟 🌞 Artikel                          | Allgemein Lakol                       |                     |              |
| 👔 🗄 🍻 Bestellwesen                     |                                       |                     |              |
| 👔 🗄 📲 Debitoren                        | Buchhaltung - Standardwerte           | <br>Vorgaben        |              |
| 🗄 🕀 🥸 Einstellungen                    |                                       |                     |              |
| 🛛 🕀 💭 Firmendaten                      | Zahlungsziel 14                       | Prog. Benutzer 🔽    |              |
| E Casse                                | Skontoziel 0                          | als Sachbearb '     |              |
| E Kontouberwachung                     | Skontoosta 0.00%                      | Bearh Status aktiv  |              |
| H Kostenuberwachung                    | Skontosatz 0,00 %                     | Dearb. States anti- |              |
| 🛨 🚅 Kreditoren                         |                                       | 1                   |              |
| E Preiekter Writer                     | Anlegen Button in Regie und           |                     |              |
|                                        | Projektauftrag nicht                  |                     |              |
|                                        | Zucchlaggruppopliete mit Übertrag. 🖬  |                     |              |
|                                        | zuschlaggruppenniste nitt Obertrag Je |                     |              |
| Bearbeitungsstatus                     |                                       |                     |              |
|                                        |                                       |                     |              |
| Druckvorgaben                          |                                       |                     |              |
| 🗐 🕂 S Eingabeschemen                   |                                       |                     |              |
| 🗄 🍓 Einstellungen                      |                                       |                     |              |
| GAEB - Lohn / Materialtexte            |                                       |                     |              |
| 🔜 🛶 🤯 Gegenkonten                      |                                       |                     |              |
| Gewerke                                |                                       |                     |              |
| 🔣 🔤 Kalkulationsdaten                  |                                       |                     |              |
| 🔣 - 🦓 Kurztasten - Importeinstellungen |                                       |                     |              |
| 🔜 Liefer-/Montagetexte                 |                                       |                     |              |
| positionsbezogene Liefer-/Montagetext  |                                       |                     |              |
| 🗈 🖆 Regieaufträge                      |                                       |                     |              |
| 🗄 🛃 Schnittstellen                     |                                       |                     |              |
| Terminplaner                           |                                       |                     |              |
| III ⊕ i = I exte                       |                                       | <br>                |              |
| 🛨 🗠 📇 Zeiterfassung                    |                                       |                     |              |
|                                        |                                       |                     |              |
|                                        |                                       |                     | <u>√ о</u> к |

### Buchhaltung - Standardwerte

Als Standardwerte für die Projektaufträge können Sie die für die Buchhaltung benötigten Daten (Zahlungsziel, Skontosatz, Skontoziel und Gegenkonto), Gewerk und Sachbearbeiter vorgeben.

In den Grunddaten der Projektaufträge erscheinen diese Standardwerte bei Neuanlage als Vorgabe und können individuell für einzelne Projekte geändert werden.

#### Hinweis: Priorität der Buchhaltungs-Standardwerte

Bei den Buchhaltungs-Standardwerten wird zuerst auf die bei der Adresse angelegten Werte zurückgegriffen. Nur wenn dort nichts eingetragen ist, werden die Vorgabewerte für Projektaufträge verwendet.

### Vorgaben

Es kann angehakt werden, ob der Programmbenutzer automatisch als Sachbearbeiter in den Grunddaten eingetragen werden soll.

Für neu anzulegende Projekte kann ein Vorgabewert für den Bearbeitungsstatus gesetzt werden. Die Vorgabe ist *aktiv*.

Unten ist standardmäßig angehakt, dass die Zuschlaggruppenliste mit Übertrag erfolgen soll.

| Programm Einstellungen und Vorgabe | werte 📃                         | ]× |
|------------------------------------|---------------------------------|----|
| 🕀 🐐 Adressen                       | Projektaufträge - Standardwerte |    |
| 🗄 🚎 Artikel                        | Alleomain Lokal                 |    |
| 🕀 💞 Bestellwesen                   | Aligement                       | -  |
| II ⊕ ··· III Debitoren             | Vorgahen                        |    |
|                                    |                                 |    |
| I ± ■ Firmendaten                  | Gewerk Sanitar/Heizung          |    |
| H Kontoilberwechung                | Sachbearb 🗸                     |    |
| H A Kostenijberwachung             | Status Angehot                  |    |
| t → Z Kreditoren                   |                                 |    |
| 🗄 🙀 Kundendienst                   | Druckvorlage Bitte wählen Sie   |    |
| 📄 🐒 Projektaufträge                | Meldung hei Positionsänderung 🌆 |    |
| Standardwerte                      |                                 |    |
| 📔 🗄 📃 Texte                        |                                 |    |
| Angebote sperren                   |                                 |    |
| Bearbeitungsstatus                 |                                 |    |
| Druckvergaben                      |                                 |    |
|                                    |                                 |    |
|                                    |                                 |    |
| GAEB - Lohn / Materialtexte        |                                 |    |
| 🛛 🦓 Gegenkonten                    |                                 |    |
| Gewerke                            |                                 |    |
| Kalkulationsdaten                  |                                 |    |
| Kurztasten - Importeinstellungen   |                                 |    |
|                                    |                                 |    |
| Liefer-/Montagetexte               |                                 |    |
| Benjeaufträge                      |                                 |    |
|                                    |                                 |    |
|                                    |                                 |    |
| ∎                                  |                                 |    |
| 🗄 🗄 🔀 Zeiterfassung                |                                 |    |
|                                    |                                 |    |
|                                    |                                 |    |
|                                    | <ul> <li>✓ OK</li> </ul>        |    |
|                                    |                                 |    |

### Vorgaben lokal

Unter dem Register *Lokal* können Vorgaben für die Gewerke, den Sachbearbeiter, den Status des Projekts sowie die Druckvorlage eingegeben werden. Sind Vorgaben für Gewerk, Status und Sachbearbeiter vorhanden, muss dies nicht bei jedem Projekt neu eingegeben werden.

Und es kann angehakt werden, ob bei einer Positionsänderung ein Meldungsfenster erscheinen soll. Über das Fenster kann der Benutzer das Bearbeiten der Position abbrechen.

# Texte

| Programm Einstellungen und Vorgabe | werte             |                                                                                       |    |
|------------------------------------|-------------------|---------------------------------------------------------------------------------------|----|
| 🛛 🕀 🐇 Adressen 📃 🔨                 | Texte - Abschlags | srechnung                                                                             |    |
| 庄 🌞 Artikel                        | Terrete           |                                                                                       |    |
| 庄 🍻 Bestellwesen                   | Texte             |                                                                                       |    |
| 🔹 🔤 Debitoren                      | Vortext V11       | <ul> <li>Wie mit Ihnen bei Auftragserteilung besprochen, stellen wir Ihnen</li> </ul> |    |
| 🗄 😟 Einstellungen                  |                   | nachfolgende Teilrechnung. Reklamationen gelten nur schriftlich                       |    |
| 👔 📺 📁 Firmendaten                  |                   | innerhalb von 8 Tagen.                                                                |    |
| 🗄 😔 Kasse                          |                   |                                                                                       |    |
| 🕀 🔩 Kontoüberwachung               |                   |                                                                                       |    |
| Kostenüberwachung                  | Schlußtext S13    |                                                                                       |    |
| E Rundendienst                     |                   |                                                                                       |    |
| Projektaultrage                    |                   |                                                                                       |    |
| Standardwerte                      |                   |                                                                                       |    |
|                                    |                   |                                                                                       |    |
|                                    | Zahlungshd 702    | ul                                                                                    | _  |
|                                    | Zaniongsbu. ZDZ   |                                                                                       |    |
| Blankett                           |                   | Zahlhar his snätestens zum ⊲DruckDatum+10> ohne Ahzun                                 |    |
| Gutschrift                         |                   | zambar bio spatesteno zam «brackbatani (16) onne Abrag.                               |    |
| Lieferschein                       |                   |                                                                                       |    |
| Materialbedarf                     |                   |                                                                                       |    |
| Schlußrechnung                     |                   |                                                                                       |    |
| Angebote sperren                   |                   |                                                                                       |    |
| Bearbeitungsstatus                 |                   |                                                                                       |    |
| 🔰 🥂 🥸 Druckengine Einstellungen    |                   |                                                                                       |    |
| Druckvorgaben                      |                   |                                                                                       |    |
|                                    |                   |                                                                                       |    |
| Einstellungen                      |                   |                                                                                       |    |
|                                    |                   |                                                                                       |    |
| Gewerke                            |                   |                                                                                       |    |
|                                    |                   |                                                                                       |    |
|                                    |                   |                                                                                       |    |
|                                    |                   |                                                                                       | ок |
|                                    |                   |                                                                                       |    |
| P                                  |                   |                                                                                       |    |

### Vortext, Schlusstext, Zahlungsbedingung pro Status zuordnen

Hier wird jedem einzelnen Status eines Projektauftrags (Abschlagsrechnung, Angebot, Auftrag, Blankett, Gutschrift, Lieferschein, Materialbedarf, Schlussrechnung) ein Textbaustein für Vortext, Schlusstext und Zahlungsbedingungen zugewiesen.

Die Textbausteine selbst können Sie unter *Vorgabewerte / Programmeinstellungen / Texte* anlegen oder ändern.

Im Projekt können die Texte im Druckformular geändert werden: unter Projektauftrag / Drucken

# Angebote sperren

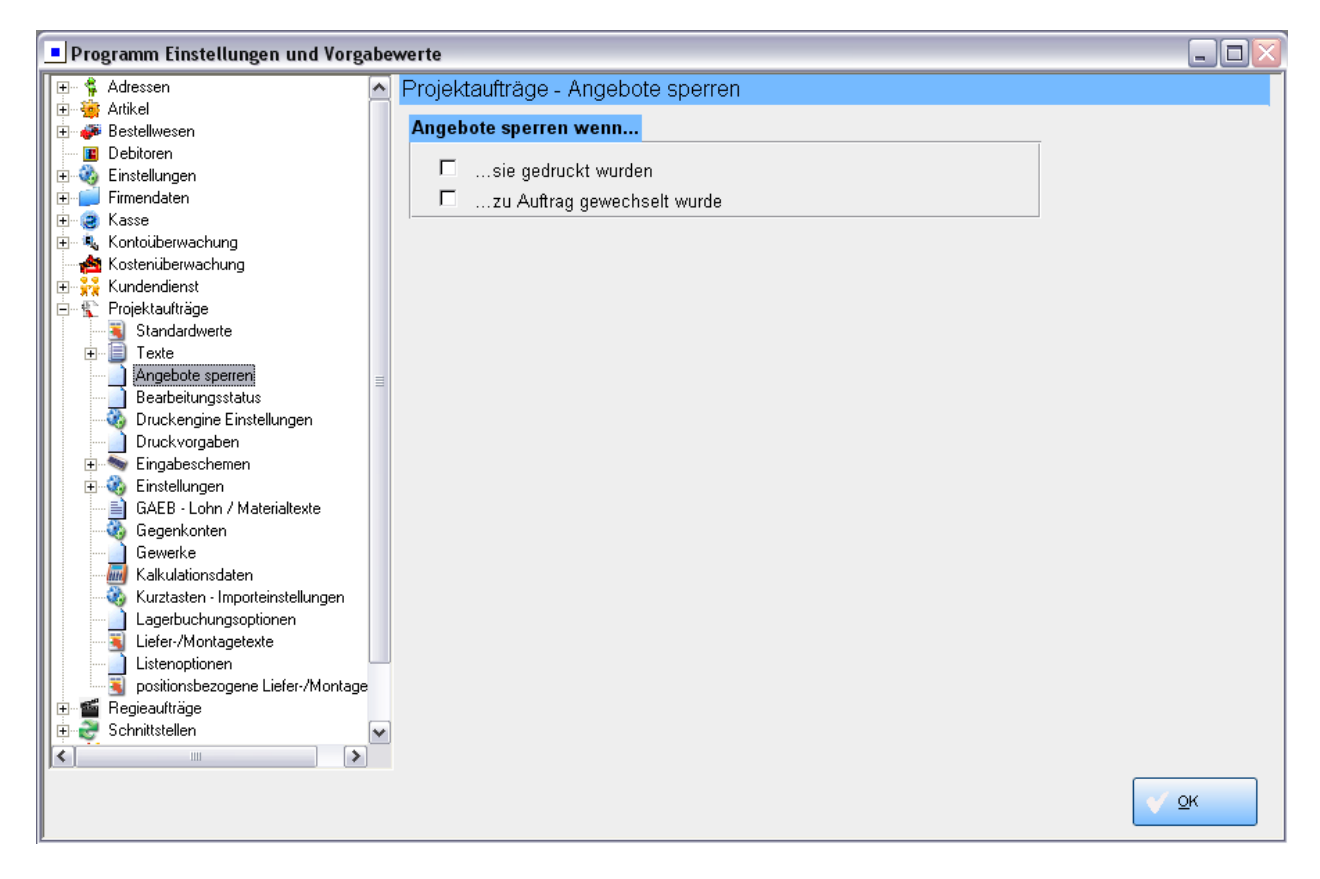

Unter *Vorgabewerte / Programmeinstellungen / Projektaufträge / Angebote sperren* kann eingestellt werden, ob das Programm die Angebote automatisch sperren soll, wenn sie gedruckt wurden und/oder wenn zu Auftrag gewechselt wurde.

In den Grunddaten eines Projektauftrag kann die Bearbeitung pro Status gesperrt werden, also einzeln für Angebot, Auftrag/Schlussrechnung, jede einzelne Abschlagsrechnung und jede einzelne Gutschrift.

# Bearbeitungsstatus

| Programm Einstellungen und Vorga       | abe          | wer | te                      |                           |            |
|----------------------------------------|--------------|-----|-------------------------|---------------------------|------------|
| 🕕 🛊 Adressen                           | ~            | Pr  | oiektaufträge - Bearbei | tunasstatus               |            |
| 🗼 連 🌞 Artikel                          |              |     | Boarboitungeetatue      | aktiv                     |            |
| 🗄 🍜 Bestellwesen                       |              | •   | bearbeitungsstatus      |                           |            |
| Einstellungen                          |              | _   | акти                    | ₹<br>                     |            |
| Einstellungen                          |              |     | abgeschlossen           |                           |            |
|                                        |              |     | Auftrag nicht erhalten  |                           |            |
| 🗄 🗄 🔩 Kontoüberwachung                 |              |     | Angebot abgegeben       | V                         |            |
| Kostenüberwachung                      |              | _   | Konie                   | Г                         |            |
| Endendienst                            |              | *   |                         |                           |            |
|                                        |              | ~   |                         | Jaw                       |            |
|                                        |              |     |                         |                           |            |
| Angebote sperren                       | =            |     |                         |                           |            |
| Bearbeitungsstatus                     |              |     |                         |                           |            |
| 🗌 🦓 Druckengine Einstellungen          |              |     |                         |                           |            |
| Druckvorgaben                          |              |     |                         |                           |            |
| Eingabeschemen                         |              |     |                         |                           |            |
| Einstellungen                          |              |     |                         |                           |            |
| Gegenkonten                            |              |     |                         |                           |            |
| Gewerke                                |              |     |                         |                           |            |
| 📕 📶 Kalkulationsdaten                  |              |     |                         |                           |            |
| 🔣 - 🤯 Kurztasten - Importeinstellungen |              |     |                         |                           |            |
| Lagerbuchungsoptionen                  |              |     |                         |                           |            |
| 📕 🔤 Liefer-/Montagetexte               |              |     |                         |                           |            |
| Listenoptionen                         | -            |     |                         |                           |            |
| 📕 🔄 positionsbezogene Liefer-/Montage  |              |     |                         |                           |            |
| Eleventrage                            |              |     |                         |                           | _          |
|                                        | $\mathbf{M}$ | -   |                         | -                         | <b>•</b>   |
|                                        |              | Da  | tensatz:                | ▶   ▶1   ▶ <b>*</b> von 5 |            |
|                                        |              |     |                         |                           | <u>o</u> k |

Unter *Vorgabewerte / Programmeinstellungen / Projektaufträge / Bearbeitungsstatus* können verschiedene Bearbeitungsstatus für Projektaufträge definiert werden.

Als Bezeichnungen stehen hier bereits zur Verfügung: aktiv, abgeschlossen, Auftrag nicht erhalten, Angebot abgegeben, Kopie. Sie können weitere Bezeichnungen für Bearbeitungsstatus eingeben. In der rechten Spalte können Sie einen Haken setzen, welcher Bearbeitungsstatus als "aktiv" gilt (zum Beispiel "Angebot abgegeben").

Unter *Vorgabewerte / Programmeinstellungen / Projektaufträge / Standardwerte* kann für neu anzulegende Projekte ein Vorgabewert für den Bearbeitungsstatus gesetzt werden. Die Vorgabe ist aktiv.

Der Bearbeitungsstatus wird in den Grunddaten eines Projektauftrags zugewiesen (links oben unter Allgemein).

### Bearbeitungsstatus stapelweise ändern

Im Menü unter *Organisation / Kostenüberwachung / Bearbeitungsstatus ändern* kann für bereits angelegte Projekte ein Bearbeitungsstatus zugewiesen werden. Hier kann man die Projekte nach Datum sowie nach Status (Angebot, Auftrag usw.) selektieren und dann den Bearbeitungsstatus ändern bzw. neu zuweisen.

### Auswertung nach Bearbeitungsstatus in den Programmen Projektverwaltung und Kostenüberwachung

In der Projektverwaltung kann beim Drucken nach dem Bearbeitungsstatus selektiert werden.

Auch im Programm Kostenüberwachung kann für die Auswertung von Projekten eine Auswahl nach dem Bearbeitungsstatus getroffen werden. Hier kann beispielweise eine Auswertung für alle aktiven Projekte angewählt werden.

# Druckengine Einstellungen

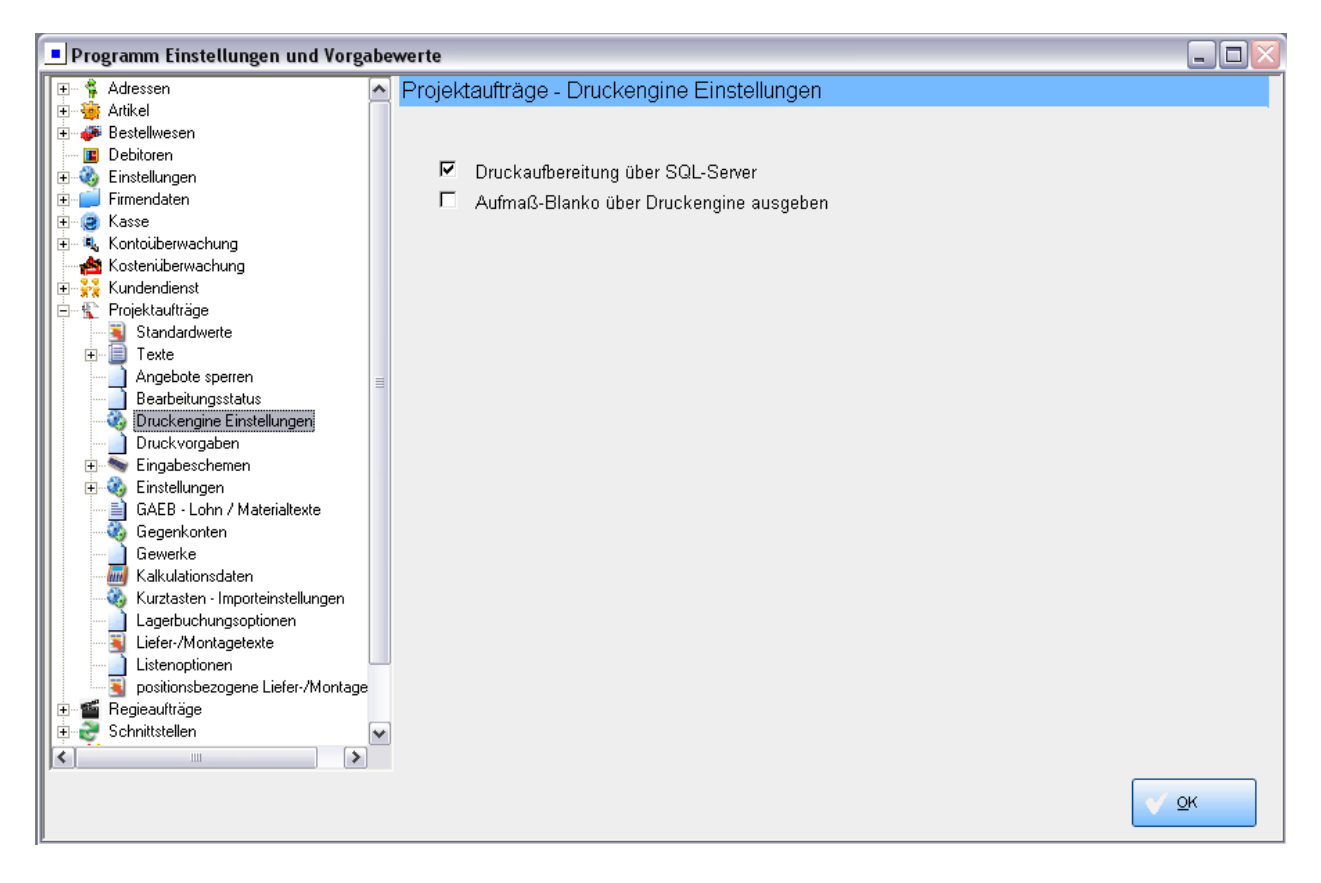

### Druckaufbereitung über SQL-Server

Unter *Vorgabewerte / Programmeinstellungen / Projektaufträge / Druckengine Einstellungen* (sowie auch unter *Vorgabewerte / Programmeinstellungen / Projektaufträge / Druckvorgaben*) finden Sie die wichtige Option *Druckaufbereitung über SQL-Server*.

Die Druckaufbereitung über SQL-Server ist Voraussetzung für viele Möglichkeiten, zum Beispiel Rundungstabelle, Textbausteine zwischen Positionen, mehrere Bilder pro Position, Anzeige der Summe über den SUM Button und vieles mehr.

# Druckvorgaben

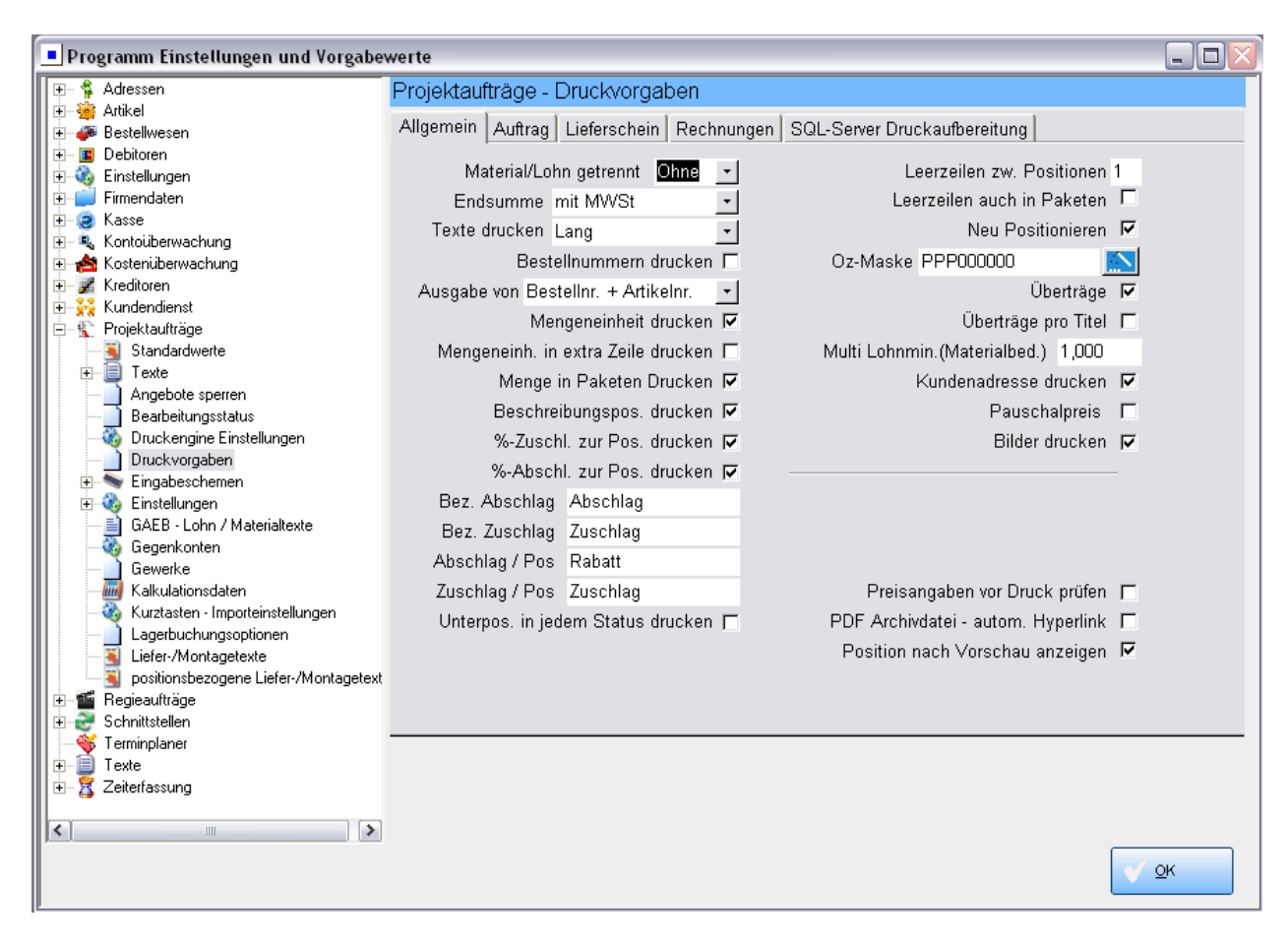

Hier sind die Druckvorgaben für Auftragsprojekte hinterlegt. Im Programm Projektauftrag können die Druckvorgaben individuell für einzelne Projekte geändert werden.

Die speziellen Druckvorgaben für Auftrag, Lieferschein, Rechnungen und die SQL-Server Druckaufbereitung werden über das Register oben angewählt

## Druckvorgaben - Allgemein (linke Spalte)

### Material/Lohn getrennt

Es kann hier für die Material/Lohn Ausgabe gewählt werden unter: Ja, Nein oder Ohne.

Bei "Ja" wird pro Position Material und Lohn getrennt ausgegeben.

Bei "Nein" erscheint ein Text wie z.B. "liefern und montieren". Dieser Text ist unter *Vorgabewerte / Programmeinstellungen / Projektaufträge / Liefer-/Montagetexte* hinterlegt und kann dort geändert werden.

Bei "Ohne" wird weder Material/Lohn noch ein Liefer-/Montagetext zur Position ausgegeben.

### auch für Sonderleistung?

Klickt man in der nächsten Zeile *auch für Sonderleistung* an, gilt die oben getroffene Einstellung von Material/Lohn getrennt auch für die Sonderleistungen (die sonst mit der Einstellung "ohne" behandelt werden).

#### Endsumme (MwSt.)

Hier kann angegeben werden ob die Endsumme mit MwSt. incl. MwSt oder ohne MwSt. ausgegeben werden soll (Vorgabe: mit MwSt.).

#### Texte drucken

Hier kann zwischen Kurz, Lang und Kurz+Lang gewählt werden. Das heisst Sie können angeben, ob im Ausdruck der Kurztext des Artikels, der Langtext oder Kurztext <u>und</u> Langtext erscheinen soll. Die Vorgabe ist Langtext drucken. Diese Einstellung ist z.B. bei manchen GAEB-Projekten notwendig.

#### Bestellnummer drucken

Hier können Sie anhaken, ob die Bestellnummer mit gedruckt werden soll. Vorgabe: nicht drucken

#### Ausgabe von Bestellnr. + Artikelnr.

Hier können Sie für die Ausgabe entscheiden und die Reihenfolge bestimmen: Bestellnr. + Artikelnr., Artikelnr. + Bestellnr., Bestellnr., Artikelnr. (Vorgabe: Bestellnr. + Artikelnr.)

#### Mengeneinheit drucken

Hier können Sie bestimmen, ob die Mengeneinheit nicht gedruckt werden soll. Vorgabe: drucken

#### Mengeneinheit in extra Zeile drucken

Hier können Sie angeben, ob die Mengeneinheit in eine extra Zeile gedruckt werden soll. Vorgabe: nein

#### Menge in Paketen drucken

Hier können Sie den Haken entfernen, wenn die Menge in Paketen nicht gedruckt werden soll. Die Vorgabe ist: Menge drucken.

#### Beschreibungsposition drucken

Positionen ohne Preis, die lediglich eine Beschreibung enthalten, können unterdrückt werden. Vorgabe: drucken

#### % Zuschlag / Abschlag zur Position drucken

Prozentule Zuschläge oder Abschläge zur Position können für den Ausdruck unterdrückt werden. Die Vorgabe ist drucken.

### Bez. (Bezeichnung) Abschlag / Zuschlag

Hier kann als Bezeichnung für Abschläge und Zuschläge ein anderer Text eingegeben werden. Die Vorgabe für die Bezeichnung ist: "Abschlag" beziehungsweise "Zuschlag".

### Abschlag / Zuschlag / Position

Hier kann für Abschläge und Zuschläge zur Position eine Bezeichnung eingegeben werden. Die Vorgabe ist "Rabatt" für Abschläge und "Zuschlag" für Zuschläge.

### § 35a EstG Text automatisch anhängen

Hier können Sie bestimmen, ob der Text für § 35a automatisch am Schluss mit ausgedruckt werden soll und der Lohnanteil somit ausgewiesen wird. Vorgabe: nein

Der Text ist unter *Vorgabewerte / Programmeinstellungen / Texte* hinterlegt. Der vorgegebene Text lautet: "Im Endbetrag sind <Lohn\_Brutto> € Lohnkosten enthalten, darin enthaltene Mehrwertsteuer <Lohn\_MwSt> €"

### Unterpositionen in jedem Status drucken

Hier können Sie anhaken, ob Unterpositionen in jedem Status gedruckt werden sollen. Vorgabe: nein

### Formulardarstellung (rechte Spalte)

#### Leerzeilen zwischen Position

Hier können Sie die gewünschte Anzahl von Leerzeilen zwischen Positionen eingeben. Die Vorgabe ist eine Leerzeile.

#### Neu positionieren

Wenn dies abgehakt ist, werden die Positionsnummern neu durchgezählt. Dies ist z.B. nach dem Einfügen oder Löschen von Positionen erforderlich. Das Format der Positionsnummerierung wird in der OZ-Maske festgelegt.

### OZ-Maske

OZ-Maske ist die Ordnungszahl für Positionen. Klicken Sie auf den Zauberstab 📖 um die Hierarchie und damit die OZ-Maske zu bestimmen. Die Hierarchie (OZ-Maske) kann im Programmteil Projektaufträge / Grunddaten für das aktuelle Projekt geändert werden.

### Überträge

Sie können entscheiden, ob Überträge gedruckt werden sollen oder nicht. Vorgabe: ja

#### Kundenadresse drucken

Sie können die Kundenadresse aus den Grunddaten mit ausgeben oder unterdrücken. Die Vorgabe ist Adresse drucken.

### Pauschalpreis

Ist dieses Feld angehakt, werden nur die Preise der Positionen mit der Verarbeitungsart P ausgedruckt und berechnet, alle anderen Positionen werden ohne Preise gedruckt. Vorgabe: nein

### Überträge pro Titel

Hier kann angegeben werden, ob Überträge pro Titel gedruck werden sollen. Vorgabe: nein

### Multi Lohnminuten (für Materialbedarfsliste)

Hier kann für die Ausgabe von Materialbedarfslisten ein Multi für die Lohnminuten eingegeben werden.

#### Preisangaben vor Druck prüfen

Hier kann eine Prüfung der Preisangaben vor Druck aktiviert werden. Vorgabe: nein

#### PDF-Archivdatei – automatischer Hyperlink

Hier können Sie anhaken, ob bei der Ausgabe von PDF-Dateien automatisch ein Hyperlink zur PDF-Datei beim Kunden eingetragen werden soll. Vorgabe: nein

### Position nach Vorschau anzeigen

Ist diese Option angehakt, dann wird bei Anwahl der Druckvorschau in den Positionen direkt auf die Seite gesprungen, auf der die aktuelle Position zu finden ist (nur bei Druckvorschau über die Bearbeitungleiste in den Positionen).

Die Druckvorgaben können im Programm Projektauftrag, unter *Drucken / Optionen*, individuell für das Projekt geändert werden.

## Druckvorgaben Auftrag

| Programm Einstellungen und Vorgabewerte |                                                                         |  |
|-----------------------------------------|-------------------------------------------------------------------------|--|
| 😥 🐐 Adressen                            | Projektaufträge - Druckvorgaben                                         |  |
| 🕂 🥶 Artikel                             | Allgemein Allftrag Lieferschein Rechnungen SOL-Server Druckaufhereitung |  |
|                                         |                                                                         |  |
|                                         | Alternativpositionen drucken                                            |  |
| Firmendaten                             | Eventualpositionen drucken                                              |  |
| 🗐 🕀 🤕 Kasse                             |                                                                         |  |
| 📰 🕀 🍕 Kontoüberwachung                  |                                                                         |  |
| 🗈 🏥 Kostenüberwachung                   |                                                                         |  |
| 🕂 🖅 Kreditoren                          |                                                                         |  |
| E Rundendienst                          |                                                                         |  |
|                                         |                                                                         |  |
|                                         |                                                                         |  |
| Angebote sperren                        |                                                                         |  |
| Bearbeitungsstatus                      |                                                                         |  |
| 📗 – 🦓 Druckengine Einstellungen         |                                                                         |  |
| Druckvorgaben                           |                                                                         |  |

Hier kann angehakt werden, ob bei Auftragsbestätigung die Alternativ- bzw. Eventualpositionen mit gedruckt werden sollen.

# Druckvorgaben Lieferschein

| Programm Einstellungen und Vorgabewerte          |                                                                        |  |
|--------------------------------------------------|------------------------------------------------------------------------|--|
| 😥 😤 Adressen                                     | Projektaufträge - Druckvorgaben                                        |  |
| 🕂 🐑 🦛 Bestellwesen                               | Allgemein Auftrag Lieferschein Rechnungen SQL-Server Druckaufbereitung |  |
| Einstellungen                                    | Lieferschein mit Preis 🗂                                               |  |
|                                                  |                                                                        |  |
| 🗎 🔁 🥹 Kasse                                      |                                                                        |  |
|                                                  |                                                                        |  |
| III ⊕ I Kreditoren<br>III ⊕ III Kundendienst     |                                                                        |  |
| Projektaufträge                                  |                                                                        |  |
| Standardwerte<br>                                |                                                                        |  |
| Angebote sperren                                 |                                                                        |  |
| Bearbeirungsstatus     Druckengine Einstellungen |                                                                        |  |
| Druckvorgaben                                    |                                                                        |  |

### Lieferschein mit Preis

Hier können Sie anhaken, ob Lieferscheine mit Preis ausgegeben werden sollen. Vorgabe: nein

### Druckvorgaben Rechnungen

| Programm Einstellungen und Vorgabewerte          |                                                                        |  |
|--------------------------------------------------|------------------------------------------------------------------------|--|
| 🕑 🗳 Adressen                                     | Projektaufträge - Druckvorgaben                                        |  |
| ter sentellwesen                                 | Allgemein Auftrag Lieferschein Rechnungen SQL-Server Druckaufbereitung |  |
| i ⊕ I Debitoren<br>⊕ ∰ Einstellungen             | AB-Rechnungen. vor MWSt abziehen 🖾                                     |  |
| Firmendaten                                      | Debitorenabgleich mit Rückfrage                                        |  |
| E Rasse<br>I III IIII IIIIIIIIIIIIIIIIIIIIIIIIII | §35a Text automatisch anhängen 🛛 🦵                                     |  |
| E <b>e M</b> Kostenüberwachung                   | AB-Rechnungen                                                          |  |
| Eroje tauftiäge                                  | Ältere AB-Rechnungen abziehen 🔽                                        |  |
| Standardwerte                                    | Schlußrechnung                                                         |  |
| Angebote sperren                                 | Alternativpositionen drucken 🗖                                         |  |
| Bearbeitungsstatus                               | Eventualpositionen drucken 🗖                                           |  |
| Druckvorgaben                                    |                                                                        |  |

### AB (Abschlagsrechnungen) vor der MwSt. abziehen

Hier können Sie anhaken, ob Abschlagsrechnungen vor der Mehrwertsteuer abgezogen werden sollen. Vorgabe: nein

### Debitorenabgleich

Abschlagsrechnungen können automatisch mit den Debitoren abgeglichen werden. Bei der Option *Debitorenabgleich* gibt es die Möglichkeiten "Abgleichen", "Nicht Abgleichen" und "mit Rückfrage". Wenn beim Drucken die Rückfrage kommt, kann man anhaken, ob die Antwort bis zum Programmende bzw. für das aktuelle Projekt gemerkt werden soll.

### § 35a EstG Text automatisch anhängen

Hier können Sie bestimmen, ob der Text für § 35a automatisch am Schluss mit ausgedruckt werden soll und der Lohnanteil somit ausgewiesen wird. Vorgabe: nein

Der Text ist unter *Vorgabewerte / Programmeinstellungen / Texte* hinterlegt. Der vorgegebene Text lautet: "Im Endbetrag sind <Lohn\_Brutto> € Lohnkosten enthalten, darin enthaltene Mehrwertsteuer <Lohn\_MwSt> €"

### Ältere AB-Rechnungen abziehen

Die Vorgabe ist, dass ältere Abschlagsrechnungen abgezogen werden, d.h. neuere Abschlagsrechnungen enthalten ältere. Ist dies anders gewünscht, entfernen Sie den Haken.

### Schlussrechnung: Alternativpositionen / Eventualpositionen drucken

Hier kann angehakt werden, ob bei der Schlussrechnung die Alternativ- bzw. Eventualpositionen mit gedruckt werden sollen.

## **Druckvorgaben SQL-Server Druckaufbereitung**

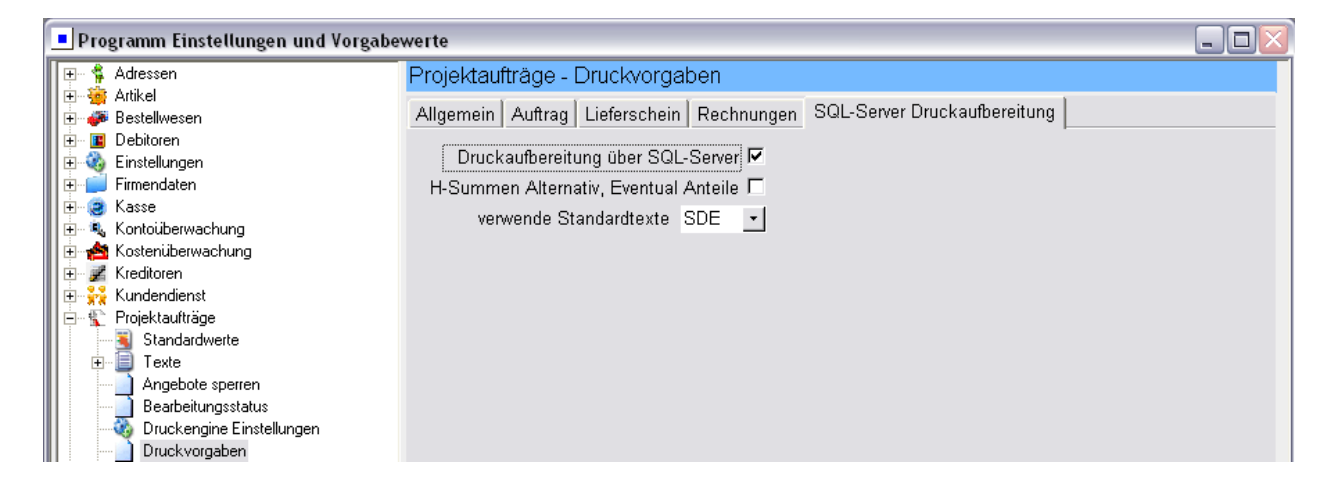

### Druckaufbereitung über SQL-Server

Hier können Sie anhaken, ob der Druck über den SQL-Server aufbereitet werden soll. Die Druckaufbereitung über SQL-Server ist Voraussetzung für viele weitere Möglichkeiten. Vorgabe: nein

### H-Summen, Alternativ, Eventual Anteile

Wird dies angehakt, werden bei der Ausgabe von Hierarchiesummen evtl. enthaltene Eventual- und Alternativ-Preise mit ausgedruckt

# Eingabeschemen

| Programm Einstellungen und Vorga                                                                                                    | ıbe | werte - D                                    |
|----------------------------------------------------------------------------------------------------|-----|----------------------------------------------|
| 🛨 🐐 Adressen                                                                                                    | ^   | Eingabeschemen - Tabellenansicht             |
| ter senten<br>ter senten<br>ter s |     | Schema 🗾 📄 Anlegen                           |
| <ul> <li>⊕ 3</li> <li>⊕ 2</li> <li>⊨ 2</li> <li>Firmendaten</li> <li>⊕ 2</li> <li>Kasse</li> <li>⊕ 4</li> <li>Kontoüberwachung</li> </ul>                                                                                                    |     | Schemabez.: EK-Multi-Lohn Schema immer laden |
| Kostenüberwachung<br>Kundendienst<br>Kundendienst<br>Kundendienst                                                                                                    |     |                                              |
| Standardwerte<br>⊕ [⊒] Texte<br>Angebote sperren                                                                                                    | III |                                              |
| Bearbeitungsstatus     Druckengine Einstellungen     Druckvorgaben     Eingabeschemen                                                                                                    |     | §35 % Anteil ▼                               |
| Einzelansicht     Papieransicht     Tabellenansicht     Einstellungen                                                                                                    |     |                                              |
| GAEB - Lohn / Materialtexte                                                                                                    |     |                                              |
| Kurztasten - Importeinstellungen                                                                                                    |     |                                              |
| Ligerbuchungsoptionen                                                                                                    | ~   |                                              |
|                                                                                                    |     | <u> </u>                                     |

Hier können verschiedene individuelle Eingabeschemen für die Bearbeitung von Projektaufträgen hinterlegt werden, getrennt für Tabellenansicht, Einzelansicht und Papieransicht.

Pro Eingabeschema wird festgelegt, welche Eingabefelder und in welcher Reihenfolge angesprungen werden sollen. Die Reihenfolge wird durch Auswahl einer Nummer festgelegt. Beispiel: Für schnelle Preiseingabe werden nacheinander die Felder Einkauf, Multi und Minuten mit ENTER abgearbeitet.

Im Projektauftrag wird das Eingabeschema über das Menü der rechten Maustaste in den Positionen angewählt und aktiviert bzw. deaktiviert.
### Einstellungen

#### Positionsbearbeitung

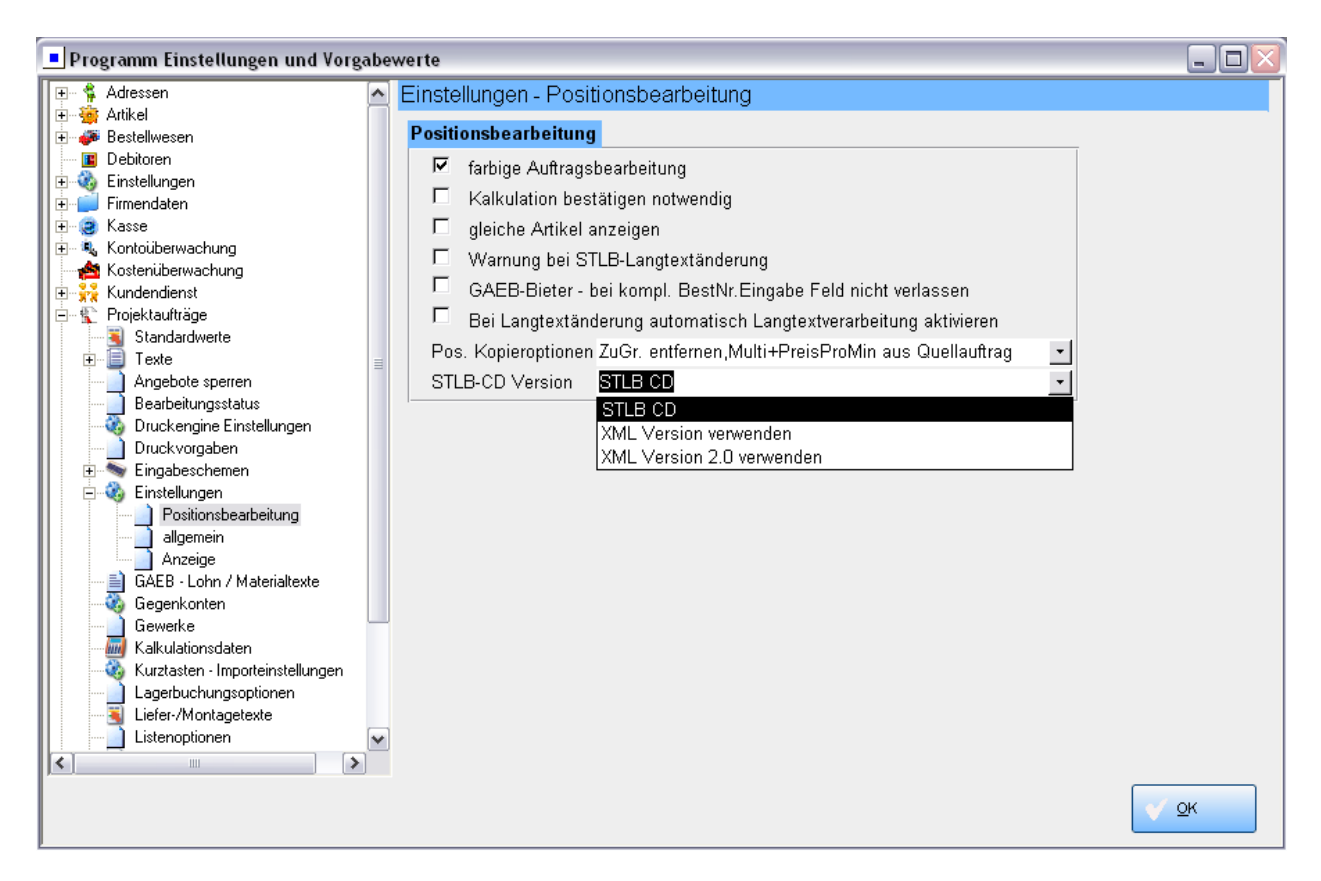

Unter *Vorgabewerte / Programmeinstellungen / Projektaufträge / Einstellungen/ Positionsbearbeitung* sind folgende Einstellungen und Optionen zu Projektaufträgen hinterlegt:

#### Farbige Auftragsbearbeitung

Die Struktur im Projektauftrag wird nach Hierarchien, Zu/Abschlägen, Lohnpositionen etc. farbig angezeigt. Vorgabe: ja

#### Kalkulation bestätigen notwendig

Dies ist anzuhaken, wenn bei Änderungen der Kalkulation eine Bestätigung gewünscht wird. Vorgabe: nein

#### Gleiche Artikel anzeigen

Wird im Projekt eine Bestellnummer aufgerufen, die schon an anderer Stelle als Position vorkommt, erscheint (wenn diese Funktion aktiviert ist) ein Fenster, in dem man die Preisinformation der vorhandenen Position mit der gleichen Bestellnummer übernehmen kann (sinnvoll bei Bearbeitung von größeren Projekten).

#### Warnung bei STLB-Langtextänderung

Bei Änderungen von Standardleistungsbuch-Langtexten kann eine Warnung ausgegeben werden. Vorgabe: nein

#### GAEB Bieter: Bei kompletter BestNr. Eingabe Feld nicht verlassen

Wenn man in einem GAEB-Projekt als Bieter einen Artikel aufruft, sollte immer der Text des aufgerufenen Artikels erscheinen (erst beim Speichern wieder der LV-Text). Wenn die Bestellnummer vollständig eingegeben wurde, wird der Artikeltext nicht angezeigt, er wird nur bei unvollständiger Eingabe angezeigt, und dann beim Blättern. Mit Anhaken dieser Option wird dieses Problem gelöst.

#### Bei Langtextänderung automatisch Langtextverarbeitung aktivieren

Hier kann bestimmt werden, dass nach manueller Eingabe im Langtext automatisch das "L" für Langtext drucken in "Steuerung" eingetragen wird.

#### Pos. Kopieroptionen

Hier kann angegeben werden, ob beim Kopieren von Positionen aus anderen Projekten die Vorgaben für Preisinformationen (Zuschlagsgruppe, Multi, Preis pro Minute) aus dem Quellprojekt oder aus dem aktuellen Zielprojekt übernommen werden sollen. Vorgabe: aus Quellauftrag

#### STLB CD-Version

Hier kann angegeben werden, welche Version einer STLB CD verwendet wird: STLB, die XML Version oder XML Version 2.0

#### Allgemein

| Enstellangen - aligemenn                                                                                                    |  |
|----------------------------------------------------------------------------------------------------|--|
| Attikel                                                                                                    |  |
| <ul> <li>Bestellwesen</li> <li>Debitoren</li> <li>Einstellungen</li> <li>Einstellungen</li> <li>Kasse</li> <li>Kasse</li> <li>Kostenüberwachung</li> <li>Kreditoren</li> <li>Kreditoren</li> <li>Kreditoren</li> <li>Kreditoren</li> <li>Standardwerte</li> <li>Texte</li> <li>Standardwerte</li> <li>Texte</li> <li>Standardwerte</li> <li>Duckengine Einstellungen</li> <li>Kaspe</li> <li>Standardwerte</li> <li>Duckvorgaben</li> <li>Einstellungen</li> <li>Finsellungen</li> <li>Finsellungen</li> <li>Kaspe</li> <li>Kaspe</li> <li>Kundendienst</li> <li>Standardwerte</li> <li>Standardwerte</li> <li>Standardwerte</li> <li>Texte</li> <li>Standardwerte</li> <li>Standardwerte</li> <li>Finsellungen</li> <li>Kaspe</li> <li>Kaspe</li> <li>Kaspe</li> <li>Kaspe</li> <li>Kaspe</li> <li>Standardwerte</li> <li>Standardwerte</li> <li>Standardwerte</li> <li>Standardwerte</li> <li>Texte</li> <li>Standardwerte</li> <li>Standardwerte</li></ul> |  |

Unter *Vorgabewerte / Programmeinstellungen / Projektaufträge / Einstellungen/ allgemein* sind folgende Einstellungen und Optionen zu Projektaufträgen hinterlegt:

#### Meldung bei existierender Schlußrechnung etc

Ist dies angehakt, erscheint eine Warnung bei Statusänderung eines Projekts. Vorgabe : ja

#### Kontrollaufmaß aktivieren

Hier wird das Kontrollaufmaß aktiviert. Siehe im Projektauftrag unter Aufmaß. Vorgabe: nein

#### Letzte Aufmaßposition merken

Sie können hier einstellen, dass das Programm sich die letzte Aufmaßposition merken soll. Vorgabe: nein

#### Artikelverkaufsflag bei Druck setzen

Vorgabe: ja. Verkaufte Artikel werden automatisch in die Verkaufshistorie geschrieben.

#### AB Rechnungen automatisch mit Debitoren abgleichen

Vorgabe: ja. Bei Abschlagsrechnungen findet ein Vergleich mit den Debitoren statt.

#### Schlussrechnungen vor AB-Abzug buchen

Für die Debitorenübergabe kann hier angegeben werden, ob der Rechnungsbetrag vor Abzug der Abschlagsrechungen gebucht werden soll. Vorgabe: nein

#### Adresswahl bei Auftragskopie erzwingen

Hier kann angehakt werden, ob beim Kopieren von Aufträgen das Adress-Auswahlfenster automatisch erscheinen soll, um sofort eine neue Adresse für das Projekt aufzurufen.

#### Sachbearbeiter pro Auftragsstatus

Hier kann angehakt werden, ob für jeden Status eines Projekts ein eigener Sachbearbeiter gespeichert werden soll.

#### Neue Auftragssuche verwenden

Seit der Version 11 wird standardmäßig die neue Auftragssuche verwendet.

#### Anzeige

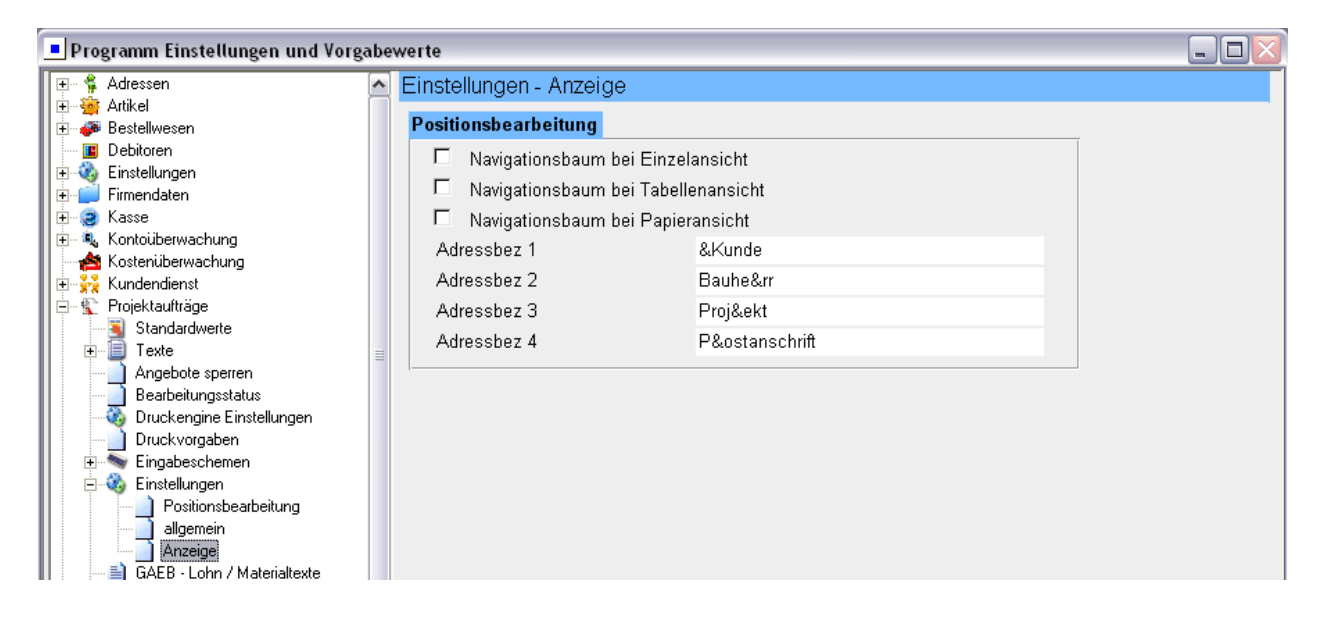

#### Navigationsbaum pro Ansicht aktivieren

Unter *Vorgabewerte / Programmeinstellungen / Projektaufträge / Einstellungen/ Anzeige* kann separat für jede Ansicht angehakt werden, ob der Navigationsbaum der Positionen standardmäßig angezeigt werden soll.

#### Adressbezeichnung Register

Weiterhin kann hier die Bezeichnung des Adressbereichs im Register "Kunde", "Bauherr", "Projekt" und "Postanschrift" individuell eingegeben werden.

Wenn Sie ein kaufmännisches Und (&) in der Bezeichnung verwenden, wird das Zeichen, das unmittelbar darauf folgt, als Tastenkürzel interpretiert und mit einer Unterstreichung versehen.

### GAEB - Lohn / Materialtexte

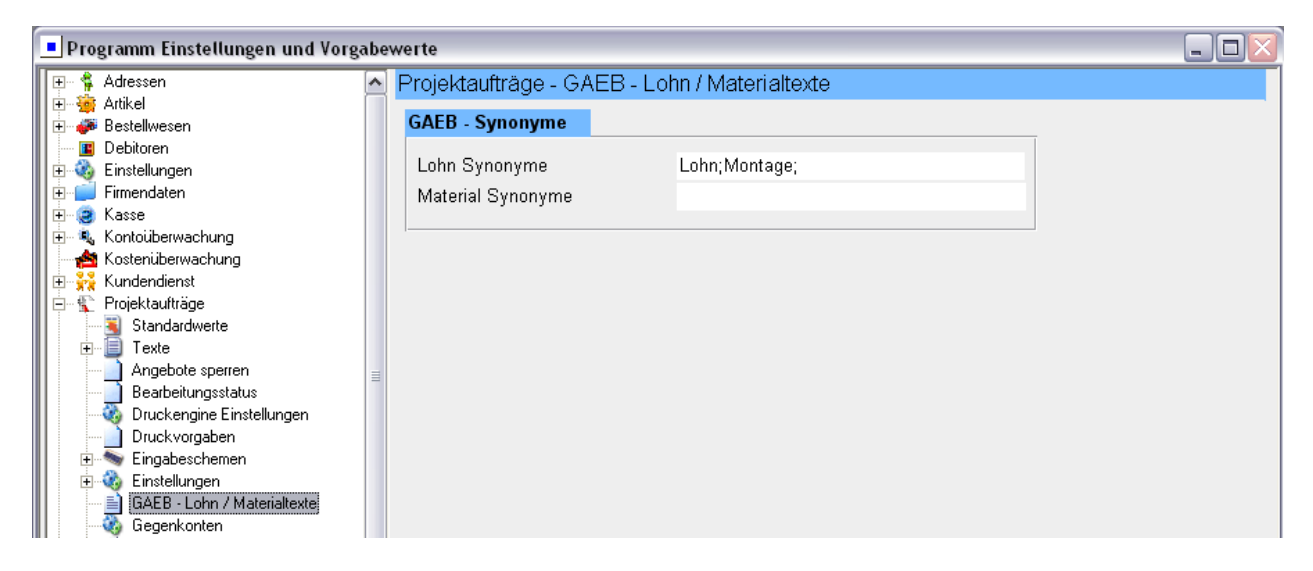

Unter *Vorgabewerte / Programmeinstellungen / Projektaufträge / GAEB Lohn/Materialtext*" können Synonyme für die Einzelpreisaufteilung eingegeben werden.

Wird eine GAEB Datei eingelesen, für die eine Einzelpreisaufteilung (Aufteilung in Lohn- und Materialpreis) vorhanden ist, vergleicht das Programm die vorgegebenen Werte mit denen von der GAEB Datei und weist entsprechend die Preisart zu.

### Gegenkonten

| 💶 Programm Einstellungen und Vorgabewerte 📃 🗖 🛃                                                                                                    |   |                                                                                                    |      |    |  |  |
|----------------------------------------------------------------------------------------------------|---|----------------------------------------------------------------------------------------------------|------|----|--|--|
| Terre 🐕 Adressen<br>Terre 🏰 Artikel                                                                                                    | ^ | Projektaufträge - Gegenkonte                                                                                                    | ən   |    |  |  |
| Bestellwesen     Debitoren     Debitoren     Einstellungen     Firmendaten     Firmendaten     Kostenüberwachung     Kostenüberwachung     Kostenüberwachung     Standardwerte     Texte     Angebote sperren     Bearbeitungsstatus     Druckengine Einstellungen     Druckvorgaben     Einsabeschemen     Gegenkonten     Gewerke     Gegenkonten     Gewerke     Kalkulationsdaten     Liefer-/Montagetxte     Listenoptionen     positionsbezogene Liefer-/Montage     Schnittstellen |   | Gegenkonten<br>Rechnungen mit MWSt.<br>Rechnungen ohne MWSt<br>Rechnungen ohne MWSt<br>Abschlagsrech. mit MWSt.<br>Abschlagsrech. §13b<br>Abschlagsrech. ohne MWSt<br>Abschlagsrech. inkl. MWSt | 8410 | Ōĸ |  |  |

Unter *Vorgabewerte / Programmeinstellungen / Projektaufträge / Gegenkonten* werden die Gegenkonten für Rechnungen und Abschlagsrechnungen, abhängig von der Mehrwertsteuer, definiert. Jeweils separat für die Abrechnungsarten mit MwSt., §13b, ohne MwSt. oder inkl. MwSt.

Mit Doppelklick auf ein Eingabefeld wird das Formular für Gegenkonten aufgerufen, wo die verschiedenen Konten mit Bezeichnung benannt werden können.

Beim Ändern der MwSt-Ausgabe in den Grunddaten eines Projektauftrags wird das Gegenkonto auf das hier in den Vorgabewerten eingestellte Gegenkonto geändert.

Beim Anlegen eines Projekts ist die Vorgabe wie folgt: wenn in der Adresse das Gegenkonto besetzt ist, wird immer dieses übernommen. Ist das Gegenkonto in der Adresse nicht besetzt, wird das Gegenkonto aus den Vorgabewerten (abhängig von der MwSt-Ausgabe) übernommen.

### Gewerke

| 💶 Programm Einstellungen und Vorgabewerte 📃 🗖 |   |     |                                                                                                    |            |  |
|-----------------------------------------------|---|-----|----------------------------------------------------------------------------------------------------|------------|--|
| 🕕 🛊 Adressen                                  | ~ | Pro | viektaufträge - Gewerke                                                                                                    |            |  |
| 🗈 🗃 Artikel                                   |   |     | Gewerk                                                                                                    | -          |  |
| 🕂 🍎 Bestellwesen                              |   |     | our direction of the second second seco |            |  |
| Einstellungen                                 |   | -   |                                                                                                    |            |  |
|                                               |   |     | Heizung                                                                                                    |            |  |
|                                               |   |     | Lüftung                                                                                                    |            |  |
| 🔢 🗄 🔍 Kontoüberwachung                        |   |     | Klima                                                                                                    |            |  |
| 📕 🚽 📩 Kostenüberwachung                       |   |     | Ponitär/Hoizung                                                                                                    |            |  |
| 🗄 👬 Kundendienst                              |   |     | Sanitameizung                                                                                                    |            |  |
| Projektauftrage                               |   |     | Elektro                                                                                                    |            |  |
|                                               |   |     | Solar                                                                                                    |            |  |
|                                               |   |     | Spenalerei                                                                                                    |            |  |
| Bearbeitungsstatus                            | = | *   |                                                                                                    |            |  |
| 📕 🐺 Druckengine Einstellungen                 |   |     |                                                                                                    |            |  |
| Druckvorgaben                                 |   |     |                                                                                                    |            |  |
| Eingabeschemen                                |   |     |                                                                                                    |            |  |
| Einstellungen                                 |   |     |                                                                                                    |            |  |
|                                               |   |     |                                                                                                    |            |  |
| Gewerke                                       |   |     |                                                                                                    |            |  |
| Kalkulationsdaten                             |   |     |                                                                                                    |            |  |
| 🔢 - 🦓 Kurztasten - Importeinstellungen        |   |     |                                                                                                    |            |  |
| Lagerbuchungsoptionen                         |   |     |                                                                                                    |            |  |
| Liefer-/Montagetexte                          |   |     |                                                                                                    |            |  |
| Listenoptionen                                | - |     |                                                                                                    |            |  |
| Bogiogutträge                                 |   |     |                                                                                                    |            |  |
|                                               |   |     |                                                                                                    | -          |  |
|                                               | - | Dat | ensatz: II III IIII IIIIX von 8                                                                                                    | <u> </u>   |  |
|                                               |   | Dat |                                                                                                    |            |  |
|                                               |   |     |                                                                                                    | <u>o</u> k |  |
|                                               |   |     |                                                                                                    |            |  |

Unter *Vorgabewerte / Programmeinstellungen / Projektaufträge / Gewerke* sind die Gewerksbezeichnungen für die Grunddaten der Projektaufträge hinterlegt. Sie können individuell geändert werden.

### Kalkulationsdaten

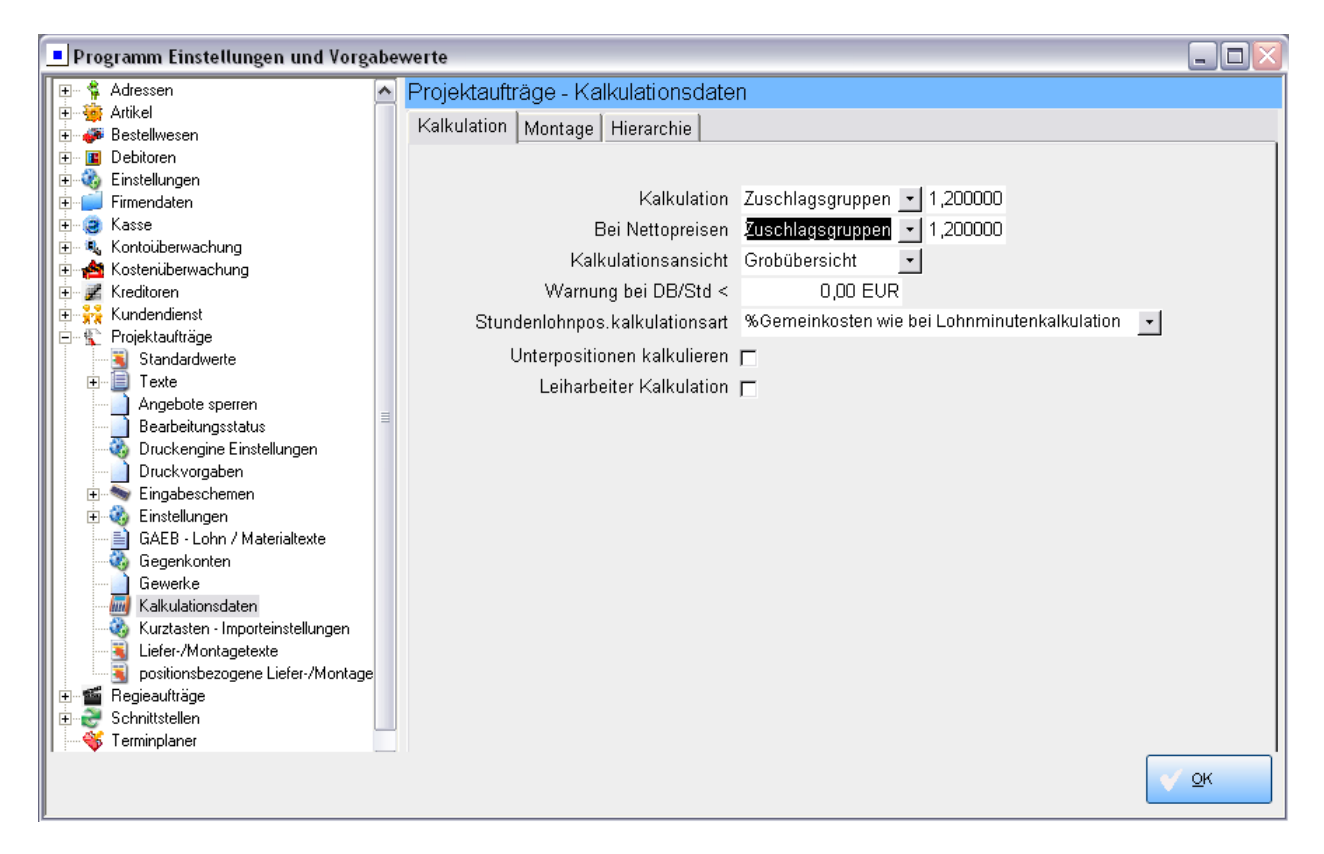

Unter *Vorgabewerte / Programmeinstellungen / Projektaufträge / Kalkulationsdaten* sind die Vorgaben für die Kalkulation der Projektaufträge hinterlegt.

#### Kalkulation

- *Kalkulation*: Die Material-Kalkulation ist wahlweise über *Zuschlagsgruppen* oder über *Listenpreise* möglich. Bei Auswahl von Zuschlagsgruppen können Sie einen Vorgabefaktor für Positionen ohne Zuschlagsgruppe eingeben. Ebenso für Nettopreise.
- *Kalkulationsansicht*: Hier kann gewählt werden, ob die Grobansicht oder die Feinansicht des Programms Kalkulation / Deckungsbeitragsrechnung als erstes erscheinen soll.
- *Warnung bei DB/Std* < Hier kann man eine Untergrenze für den Deckungsbeitrag pro Stunde eingeben. Bei Unterschreitung dieses Werts erscheint dann eine Warnmeldung im Programm Kalkulation / Deckungsbeitragsrechnung.
- Stundenlohnposition Kalkulationsart: Hier kann zwischen % Gemeinkosten wie bei Lohnkalkulation und Selbstkosten wie bei Lohnkalkulation gewählt werden. Selbstkosten wie bei Lohnkalkulation bedeutet, dass die lohngebundenen Kosten über Lohnminutenpreise berechnet werden. Vorgabe: % Gemeinkosten
- *Unterpositionen kalkulieren*: Haken Sie hier an, ob Unterpositionen mit kalkuliert werden sollen. Ab Stand 10 kann man in Unterpositionen auch Sonderleistungen und Stundenlöhne verwenden.

Wenn *Unterpositionen kalkulieren* angehakt ist, dann wird nicht die Hauptposition sondern die Information aus den Unterpositionen für die Kalkulation / Deckungsbeitrag genommen, also auch Sonderleistung und Stundenlohn. Vorgabe: nein

• Kalkulation Leiharbeiter: Hier wird die Kalkulation mit Leiharbeitern aktiviert. Vorgabe: nein

| Programm Einstellungen und Vorgabewerte |   |                                           |            |  |  |  |  |
|-----------------------------------------|---|-------------------------------------------|------------|--|--|--|--|
| 🕀 😫 Adressen                            | ~ | Projektaufträge - Kalkulationsdaten       |            |  |  |  |  |
| 🗄 🚋 Krtikel                             |   | I All thing Montone I Francis             |            |  |  |  |  |
| 庄 🍻 Bestellwesen                        |   | Kaikulation                               |            |  |  |  |  |
| 吏 🔳 Debitoren                           |   |                                           |            |  |  |  |  |
| 🗄 🍓 Einstellungen                       |   |                                           |            |  |  |  |  |
| 🗄 📜 Firmendaten                         |   | verwende Lohnminuten Eigen                |            |  |  |  |  |
| 🕀 🥶 Kasse                               |   | Montage pro Minute 1,24 EUR 🔹             |            |  |  |  |  |
| 🕀 🧠 Kontoüberwachung                    |   | Gemeinkosten 104.83 %                     |            |  |  |  |  |
| 🕀 📸 Kostenuberwachung                   |   |                                           |            |  |  |  |  |
| 🗄 🚰 Kreditoren                          |   | Lonngebundene Kosten 81,33 <mark>%</mark> |            |  |  |  |  |
| E Rundendienst                          |   | Auslösung pro Stunde                      |            |  |  |  |  |
| En Standardurate                        |   |                                           |            |  |  |  |  |
|                                         |   |                                           |            |  |  |  |  |
|                                         |   |                                           |            |  |  |  |  |
| Bearbeitungsstatus                      | ≣ |                                           |            |  |  |  |  |
| Druckengine Einstellungen               |   |                                           |            |  |  |  |  |
|                                         |   |                                           |            |  |  |  |  |
|                                         |   |                                           |            |  |  |  |  |
| 🗊 🚳 Einstellungen                       |   |                                           |            |  |  |  |  |
| GAEB - Lohn / Materialtexte             |   |                                           |            |  |  |  |  |
| - 🦝 Gegenkonten                         |   |                                           |            |  |  |  |  |
| Gewerke                                 |   |                                           |            |  |  |  |  |
|                                         |   |                                           |            |  |  |  |  |
| 📲 🦓 Kurztasten - Importeinstellungen    |   |                                           |            |  |  |  |  |
| 🗌 🔚 Liefer-/Montagetexte                |   |                                           |            |  |  |  |  |
| 📕 🔄 positionsbezogene Liefer-/Montage   |   |                                           |            |  |  |  |  |
| 庄 🕤 🖆 Regieaufträge                     |   |                                           |            |  |  |  |  |
| 🗄 😴 Schnittstellen                      |   |                                           |            |  |  |  |  |
| 🛛 🐨 💖 Terminplaner                      |   |                                           |            |  |  |  |  |
|                                         |   |                                           | <u>о</u> к |  |  |  |  |

#### Montage

Unter dem Register Montage werden die Kalkulationsdaten für Montage angewählt.

Hier wird festgelegt, ob eigene oder fremde Lohnminuten standardmäßig verwendet werden sollen. Der Montage-Preis pro Minute ist einzugeben oder auszuwählen. Mit Doppelklick in diesem Feld rufen Sie ein Fenster zur Ermittlung von Minutensätzen auf. Außerdem können Sie die lohngebundenen Kosten sowie die Gemeinkosten in % eingeben.

#### Hierarchie

Unter dem Register *Hierarchie* wird die OZ-Maske aufgerufen.

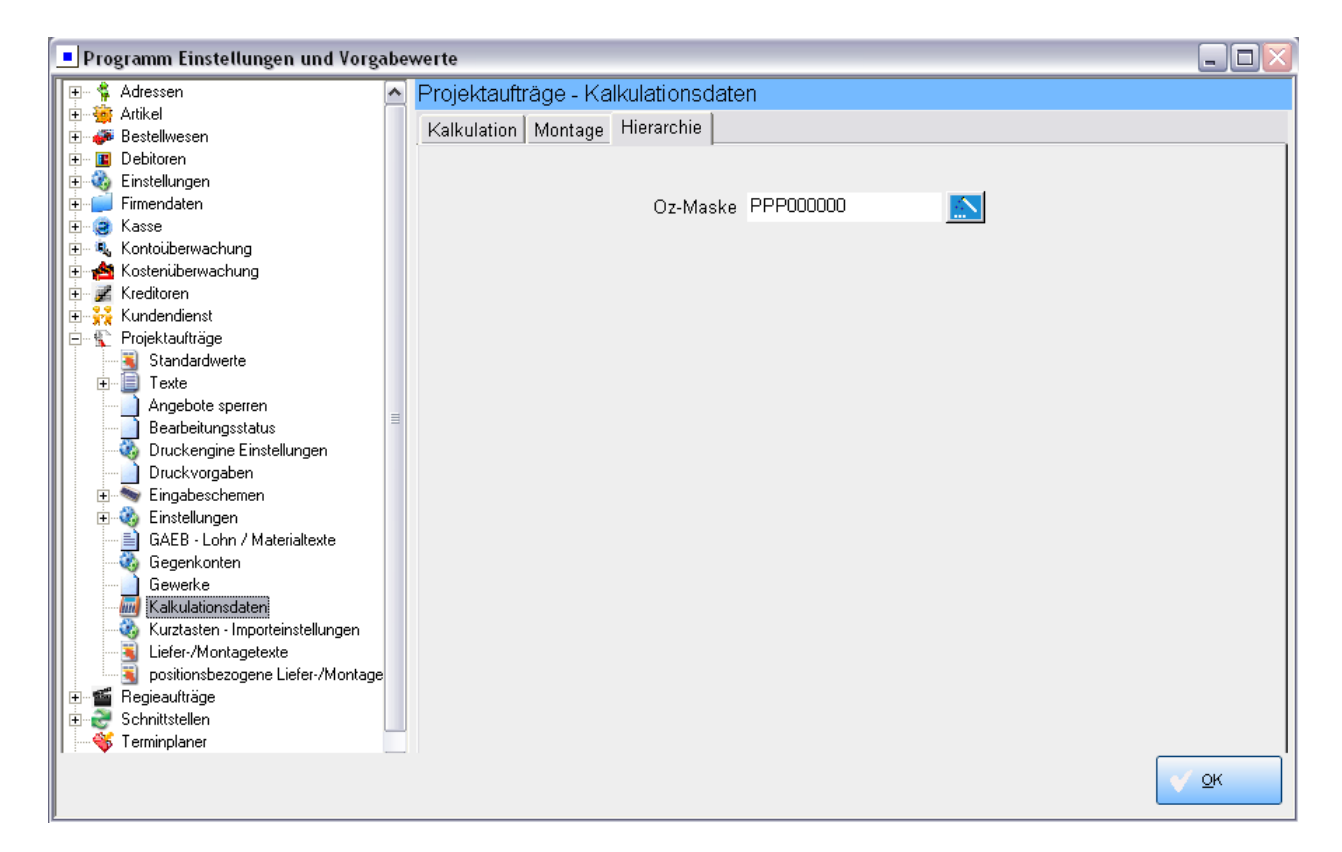

*OZ-Maske*: Die Ordnungszahl für Positionen kann hier vorgegeben werden. Klicken Sie auf den Zauberstab um die Hierarchie und damit die OZ-Maske festzulegen.

| [  | Oz-Maske gestalten                                                             | × |
|----|--------------------------------------------------------------------------------|---|
|    | Minutel History history bat the LV 2                                           |   |
|    | Weiter merachtesturen nat mir LV ?     Wahlfrei (Ich kann alles selbst regeln) |   |
|    | <ul> <li>Keine (Nur Positionen)</li> </ul>                                     |   |
|    | C Eine (Titel und Positionen)                                                  |   |
|    | C Zwei (Los, Titel und Positionen)                                             |   |
|    | C Drei (Abschnitt, Los, Titel und Positionen)                                  |   |
|    | O Vier (Hauptabschnitt, Abschnitt, Los, Titel und Positionen)                  |   |
| I. |                                                                                |   |
| -  |                                                                                |   |
|    | Abbrechen < Zurück Weiter > Ausführe                                           | n |

Material- und Lohn-Kalkulation sowie die Hierarchie können im Programm Projektauftrag, individuell für das jeweilige Projekt, unter *Grunddaten* angewählt werden.

### Kurztasten - Importeinstellungen

| Programm Einstellungen und Vorgabewerte |          |            |                                          |  |          | 🛛 |
|-----------------------------------------|----------|------------|------------------------------------------|--|----------|---|
| Debitoren                               | <u> </u> | Projektauf | träge - Kurztasten - Importeinstellungen |  |          |   |
| Einstellungen                           | _        | Kurztaste  | Dateiname                                |  | Dateityp |   |
| 🛨 🤕 Kasse                               |          | Strg+1     | waschtisch                               |  | UGS      | - |
| 😥 🖳 Kontoüberwachung                    |          | Strg+2     | rauchrohranlage                          |  | UGS      | - |
|                                         |          | Strg+3     |                                          |  |          | • |
| 📄 🏠 Projektaufträge                     |          | Strg+4     |                                          |  |          | - |
| Texte                                   |          | Strg+5     |                                          |  |          | - |
| Angebote sperren                        |          | Strg+6     |                                          |  |          | • |
| Bearbeitungsstatus                      |          | Strg+7     |                                          |  |          | • |
| Druckvorgaben                           |          | Strg+8     |                                          |  |          | • |
| Eingabeschemen                          |          | Strg+9     |                                          |  |          | • |
| GAEB - Lohn / Materialtexte             | =        |            |                                          |  |          |   |
| Gegenkonten                             |          |            |                                          |  |          |   |
| Liewerke                                |          |            |                                          |  |          |   |
| Kurztasten - Importeinstellungen        |          |            |                                          |  |          |   |
| Lagerbuchungsoptionen                   |          |            |                                          |  |          |   |

Hier kann für Projektaufträge eine Kurztastenbelegung Strg+1 bis 9 definiert werden. Über diese Kurztasten kann nach der aktuell gewählten Position eine definierte Standard-UGS Datei eingefügt werden. So können UGS Dateien mit einem Mausklick ins Projekt übernommen werden.

### Lagerbuchungsoptionen

| Programm Einstellungen und Vorgabewe    | rte                                      |  |
|-----------------------------------------|------------------------------------------|--|
| 🛨 🖗 Adressen                            | Projektaufträge - Lagerbuchungsoptionen  |  |
| 🗄 🖶 🎬 Artikel                           |                                          |  |
| 👔 🗄 🍻 Bestellwesen                      | Lagerbuchung nach erfolgtem Ausdruck     |  |
| 🗄 🖻 Debitoren                           |                                          |  |
| 📗 🕀 🍪 Einstellungen                     |                                          |  |
| 📔 🗄 📁 Firmendaten                       |                                          |  |
| 🛛 🗄 🥥 Kasse                             | Auftragsbestätigung keine Lagerbuchung 🔹 |  |
| 🗄 🗄 🔍 Kontoüberwachung                  | Schlußrechnung keine Lagerbuchung        |  |
| 📗 🗄  Kostenüberwachung                  |                                          |  |
| 🗄 🖅 🌌 Kreditoren                        | AB-Rechnung keine Lagerbuchung           |  |
| 👔 🗄 🙀 Kundendienst                      | Lieferschein aus Hauptlager              |  |
| 📄 🐒 Projektaufträge                     | mit Lagerwahl                            |  |
| Standardwerte                           |                                          |  |
| 📗 🕀 🗐 Texte                             |                                          |  |
| Angebote sperren                        |                                          |  |
| Bearbeitungsstatus                      |                                          |  |
| 📗 🔤 🖓 Druckengine Einstellungen         |                                          |  |
| Druckvorgaben                           |                                          |  |
| 🔢 🕀 🦤 Eingabeschemen                    |                                          |  |
| 📗 🕀 🍪 Einstellungen                     |                                          |  |
| GAEB - Lohn / Materialtexte             |                                          |  |
| 📗 🔤 🦓 Gegenkonten                       |                                          |  |
| Gewerke                                 |                                          |  |
| 📗 🔤 Kalkulationsdaten                   |                                          |  |
| Kurztasten - Importeinstellungen        |                                          |  |
| Lagerbuchungsoptionen                   |                                          |  |
| 📗 🔤 Liefer-/Montagetexte 🗕              |                                          |  |
| 📗 🐘 🛐 positionsbezogene Liefer-/Montage |                                          |  |

Hier können pro Status (Auftragsbestätigung, Schlussrechnung, Abschlagsrechnung und Lieferschein) Vorgaben für die Lagerbuchung hinterlegt werden.

# Liefer-/Montagetexte

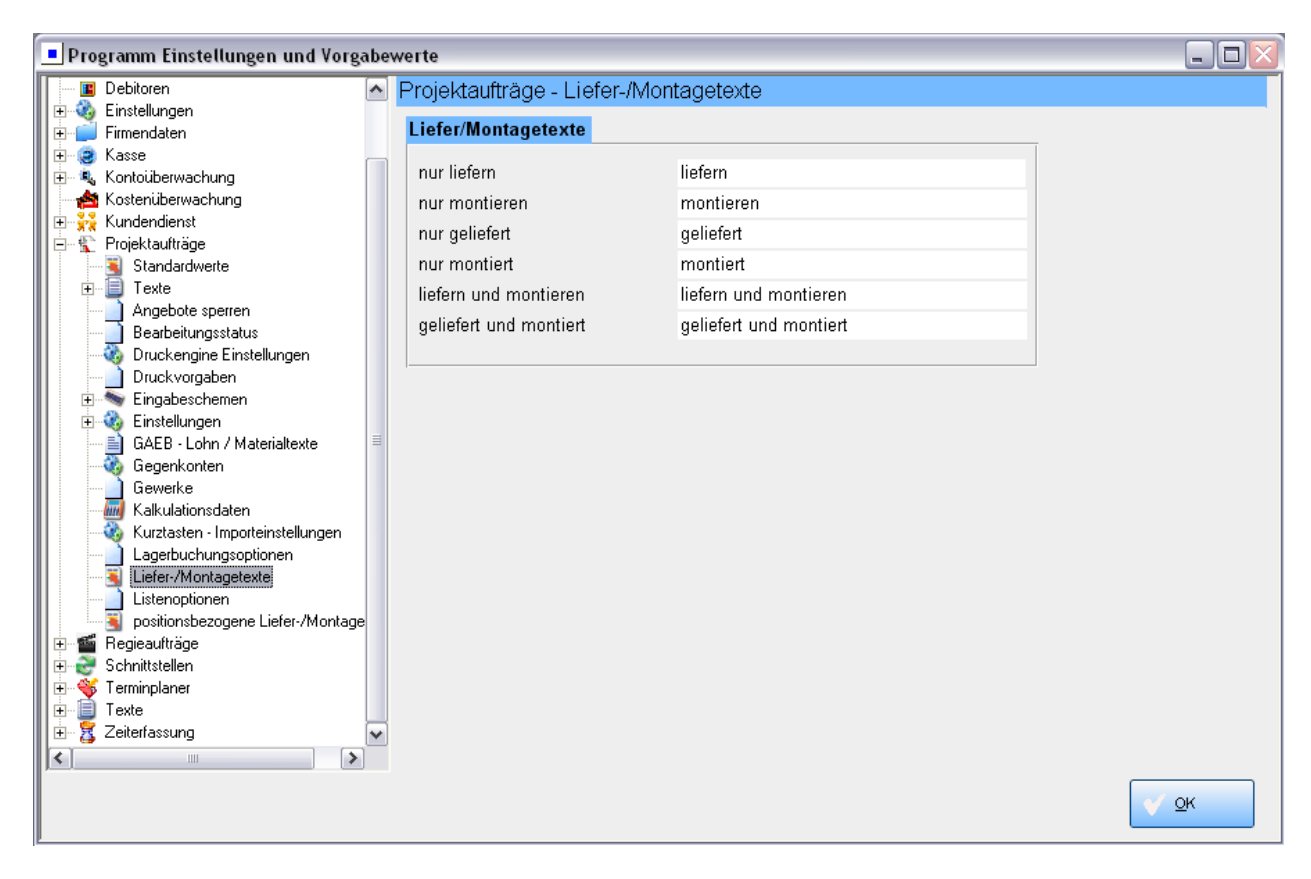

Unter *Vorgabewerte / Programmeinstellungen / Projektaufträge / Liefer-/Montagetexte* können individuelle Texte für Liefern und Montage (für den Fall *Material/Lohn getrennt*) definiert werden. Für jede Möglichkeit von *nur liefern, nur montieren, nur geliefert, nur montiert, liefern und montieren, geliefert und montiert* kann ein eigener individueller Text eingegeben werden.

# Positionsbezogene Liefer-/Montagetexte

| Programm Einstellungen und Vorgabewerte |              |    |               |                                                                                                    |                                           |                   |
|-----------------------------------------|--------------|----|---------------|----------------------------------------------------------------------------------------------------|-------------------------------------------|-------------------|
| 📕 🔤 Debitoren                           | ~            | Pr | ojektaufträge | e - positionsbezogene Lie                                                                                                    | efer-/Montagetexte                        |                   |
| 🔢 🕀 🍓 Einstellungen                     |              |    |               |                                                                                                    |                                           |                   |
| 📔 🕀 🚅 Firmendaten                       |              | _  | lextNr        | Auftragsstatus                                                                                                    | Liefern / Montieren Text                  |                   |
|                                         |              |    | STD           | Blankett                                                                                                    | 💽 liefern und montieren                   | Material und Lohn |
| Kontouberwachung                        |              |    |               |                                                                                                    | liefern                                   | nur Material      |
| E Stendberwachung<br>                   |              |    |               |                                                                                                    | montieren                                 | nur Lohn          |
| 📄 🙀 Projektaufträge                     |              | _  | STD           | Angebot                                                                                                    | ✓ liefern und montieren                   | Material und Lohn |
| Standardwerte                           |              |    |               | , in the second second s | liefern                                   | nur Material      |
|                                         |              |    |               |                                                                                                    | montieren                                 | nurlohn           |
| Bearbeitungsstatus                      |              |    |               |                                                                                                    |                                           |                   |
| 🔜 🥁 Druckengine Einstellungen           |              |    | STD           | Materialbedarfsliste                                                                                                    | <ul> <li>liefern und montieren</li> </ul> | Material und Lohn |
| Druckvorgaben                           |              |    |               |                                                                                                    | liefern                                   | nur Material      |
| Eingabeschemen                          |              |    |               |                                                                                                    | montieren                                 | nur Lohn          |
| GAEB - Lohn / Materialtexte             | ≡            | _  | STD           | Auftrag                                                                                                    | ✓ liefern und montieren                   | Material und Lohn |
| 🔣 - 🤯 Gegenkonten                       |              |    |               |                                                                                                    | liefern                                   | nur Material      |
| Gewerke                                 |              |    |               |                                                                                                    | montioren                                 | nur Laka          |
| Kalkulationsdaten                       |              |    |               |                                                                                                    | montieren                                 | nur Lonn          |
| Kurztasten - Importeinstellungen        |              |    | STD           | Lieferschein                                                                                                    | geliefert und montiert                    | Material und Lohn |
| Lagerbuchungsoptionen                   |              |    |               |                                                                                                    | geliefert                                 | nur Material      |
|                                         |              |    |               |                                                                                                    | montiert                                  | nur Lohn          |
| jositionsbezogene Liefer-/Montage       |              |    | STD           | Abschlags-Rechnung                                                                                                    | - geliefert und montiert                  | Material und Lohn |
| Hegieaurtrage                           |              |    |               |                                                                                                    | geliefert                                 | nur Material      |
|                                         |              |    |               |                                                                                                    | montiert                                  | nur Lohn          |
| 🛛 🗄 📋 Texte                             |              | _  |               |                                                                                                    |                                           |                   |
| 🗄 🗄 💈 Zeiterfassung                     | $\mathbf{v}$ |    | STD           | Schluß-Rechnung                                                                                                    | geliefert und montiert                    | Material und Lohn |
|                                         | ]            |    |               |                                                                                                    | geliefert                                 | nur Material      |
|                                         |              |    |               |                                                                                                    |                                           | <u> </u>          |

Hier können separat für jeden Status Texte für die Ausgabe von Material und Lohn hinterlegt werden.

# Vorgabewerte Regieaufträge

Anwahl im Menü unter Vorgabewerte / Programmeinstellungen / Regieaufträge

### Standardwerte

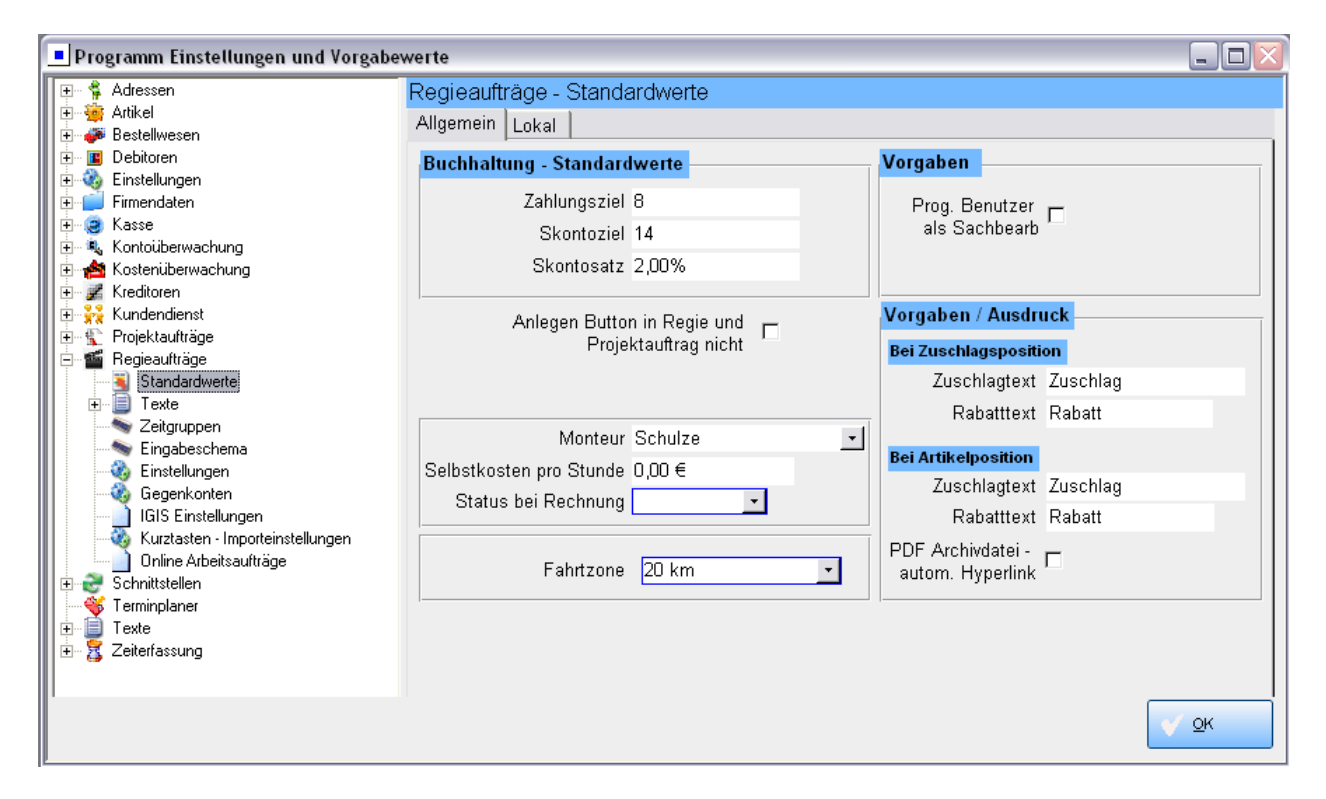

Hinweis: Bestimmte Einstellungen, die hier global für alle neu anzulegenden Regievorgänge gelten, können im Programm *Regieauftrag / Grunddaten / Details* individuell für einzelne Vorgänge geändert werden. Zum Beispiel die Vorgaben für Buchhaltung, Sachbearbeiter und Monteur.

#### Buchhaltung - Standardwerte

Als Standardwerte für die Regieaufträge können Sie die für die Buchhaltung benötigten Daten (Zahlungsziel, Skontosatz, Skontoziel und Gegenkonto) vorgeben.

#### Hinweis: Priorität der Buchhaltungs-Standardwerte

Bei den Buchhaltungs-Standardwerten (Zahlungsziel, Skontosatz usw.) wird zuerst auf die bei der Adresse angelegten Werte zurückgegriffen. Nur wenn dort nichts eingetragen ist, werden die Vorgabewerte für Regieaufträge verwendet. In den Grunddaten der Regieaufträge können diese Standardwerte individuell für einzelne Vorgänge geändert werden.

#### Vorgaben

Es kann angehakt werden, ob der Programmbenutzer automatisch als Sachbearbeiter eingetragen werden soll.

#### Vorgaben / Ausdruck

#### Text für Zuschläge/Rabatt

Für Zuschlagspositionen und Zuschläge/Abschläge bei Artikeln kann ein individueller Text hinterlegt werden. Die Vorgaben sind: "Zuschlag" als Zuschlagstext und "Rabatt" als Rabatttext.

#### PDF-Achivdatei – automatischer Hyperlink

Hier können Sie anhaken, ob bei der Ausgabe von PDF-Dateien automatisch ein Hyperlink zur PDF-Datei beim Kunden eingetragen werden soll. Vorgabe: nein

#### Linke Spalte unten:

#### Monteur

Hier kann als Vorgabe ein Monteur eingetragen werden.

#### Selbstkosten

Hier kann ein Eurobetrag für Selbstkosten pro Stunde hinterlegt werden.

#### Status bei Rechnung

Hier können Sie festlegen, auf welchen Status Ihr Vorgang beim Wandeln in Rechnung gesetzt wird: Auswahl unter erfasst, teilerledigt, erledigt, berechnet

#### Fahrtzone

Es kann den Regievorgängen eine Fahrtzone zugeordnet werden. Fahrtzonen werden unter *Basisdaten / Artikel / Fahrtzonen* angelegt.

Wenn bei *Adressen* bzw. unter *Vorgabewerte / Programmeinstellungen / Regieaufträge / Standardwerte* eine Fahrtzone hinterlegt ist, wird der entsprechende Fahrtzonenartikel automatisch bei der Erstellung eines Regievorgangs eingefügt.

#### Register Lokal - Vorgaben für Gewerk, Sachbearbeiter, Positionsänderung, Stückberechnung

| Programm Einstellungen und Vorgabe                                                                                                    | werte                                                                                                    | _ 🗆 🗙      |
|----------------------------------------------------------------------------------------------------|----------------------------------------------------------------------------------------------------|------------|
| <ul> <li>♣ Adressen</li> <li>♣ Artikel</li> <li>♣ ₱ Bestellwesen</li> </ul>                                                                                                    | Regieaufträge - Standardwerte<br>Allgemein Lokal                                                               |            |
| Debitoren     Einstellungen     Firmendaten     Kasse     Kontoüberwachung     Stotenüberwachung     Stotenüberwachung     Stotenüberwachung     Stotenüberwachung                                                                                                    | Vorgaben<br>Gewerk <mark>Sanitär/Heizung</mark><br>Sachbearb Helmut Meyer<br>Meldung bei Positionsänderung III |            |
| Projektaufträge     Standardwerte     Standardwerte     Stand | ∨erkaufte Stück anzeigen III<br>farbige Regiebearbeitung III                                                   |            |
| Einstellungen<br>Gegenkonten<br>IGIS Einstellungen<br>Kurztasten - Importeinstellungen<br>Online Arbeitsaufträge<br>Schnittstellen<br>Terminplaner<br>Einer                                                                                                    |                                                                                                    |            |
|                                                                                                    |                                                                                                    | <u>o</u> k |

Unter dem Register *Lokal* sind die Vorgaben für die Eingabefelder Gewerk und Sachbearbeiter hinterlegt.

Es kann angehakt werden, ob der Programmbenutzer automatisch als Sachbearbeiter eingetragen werden soll.

Es kann angehakt werden, ob bei einer Positionsänderung ein Meldungsfenster erscheinen soll. Über das Fenster kann das Bearbeiten der Position abgebrochen werden.

#### Verkaufte Stück anzeigen

Es kann angehakt werden, ob verkaufte Stückzahlen eines Artikels angezeigt werden sollen. Dann wird im Programm Regieauftrag in der Papieransicht die über Regieauftrag verkaufte Stückzahl des aktuellen Artikels des aktuellen Jahres aufkumuliert und unten angezeigt.

#### Farbige Regiebearbeitung

In der Tabellenansicht kann der Aufbau und die Struktur des Vorgangs durch farbige Hinterlegungen der besonderen "Positionsarten" sichtbar gemacht werden: z.B. blau für Titel, orange für Zuschläge, gelb für die Paket-Eingrenzungen, grün für Sonderleistung usw. Diese Option kann hier ein- und ausgeschaltet werden.

### Texte

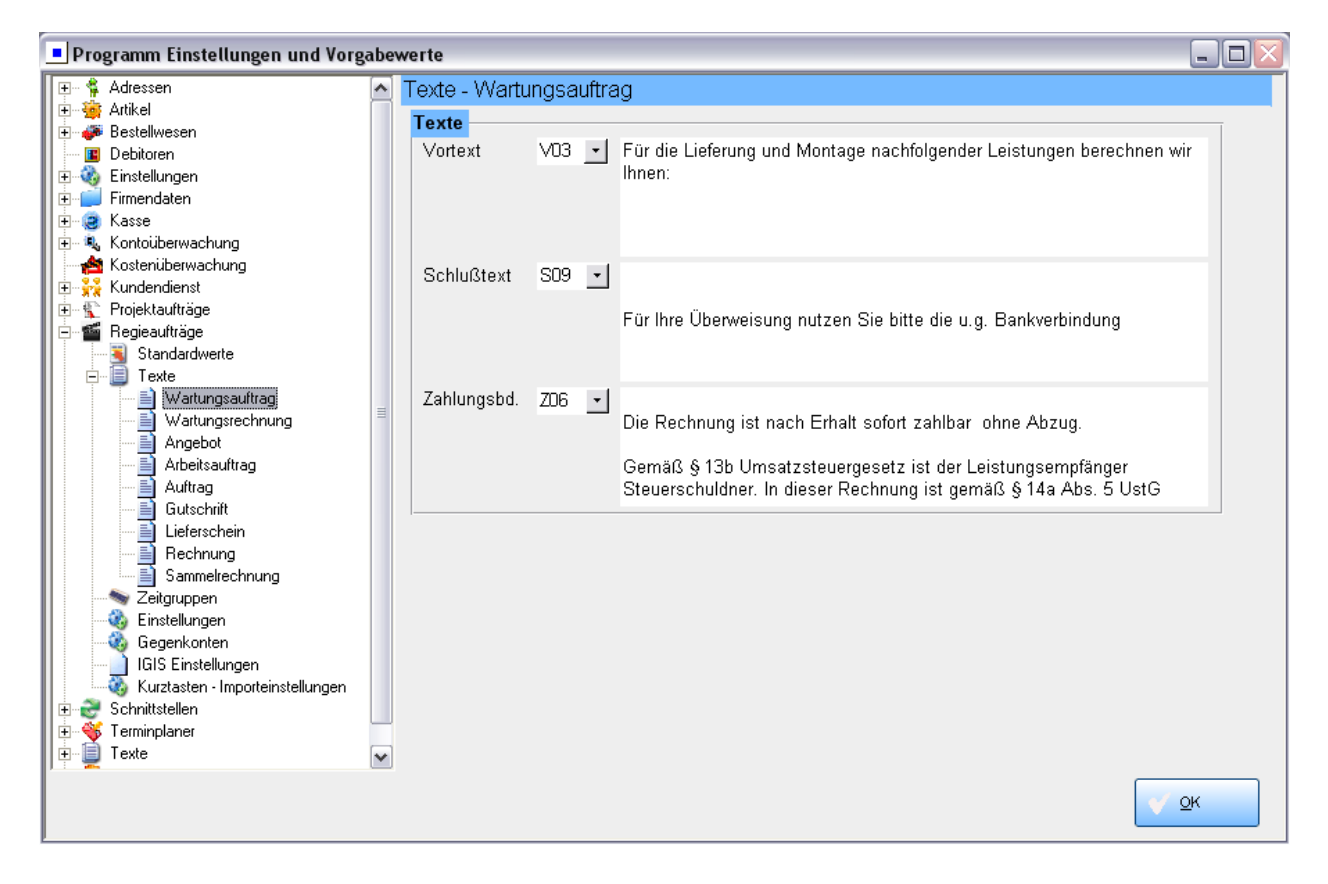

Hier können Texte für jede Vorgangsart der Regieaufträge definiert werden, individuell für Wartungsauftrag, Wartungsrechnung, Angebot, Arbeitsauftrag, Auftrag, Gutschrift, Lieferschein, Rechnung und Sammelrechnung.

#### Hinweise:

Die Textbausteine für Vortext, Schlusstext und Zahlungsbedingungen können Sie unter *Vorgabewerte / Programmeinstellungen / Texte* anlegen oder ändern.

# Zeitgruppen

| Programm Einstellungen und Vorgabe                    | werte           |             |                          |  |
|-------------------------------------------------------|-----------------|-------------|--------------------------|--|
| 🖅 💲 Adressen                                          | Regieaufträge - | Zeitgruppen |                          |  |
| Bestellwesen                                          | Von             | Bis         | Zeitgruppen Beschreibung |  |
| Einstellungen                                         | 07:30           | 09:00       | am frühen Vormittag      |  |
| Firmendaten                                           | 09:00           | 12:00       | vormittags vor 12 Uhr    |  |
| Terrie Nasse<br>I III IIII IIIIIIIIIIIIIIIIIIIIIIIIII |                 |             |                          |  |
| Kostenüberwachung                                     |                 |             |                          |  |
|                                                       |                 |             |                          |  |
| Egleaultrage                                          |                 |             |                          |  |
|                                                       |                 |             |                          |  |
|                                                       |                 |             |                          |  |

Unter *Vorgabewerte / Programmeinstellungen / Regieaufträge / Zeitgruppen* können für verschiedene Zeitspannen Beschreibungstexte eingegeben werden. Dies ist nützlich für die flexible Terminplanung mit Zeitangaben wie "vormittags nach 9 Uhr" und dergleichen.

Für Zeitgruppen steht der Platzhalter {KT\_Zeitspanne} zur Verfügung.

Dann wird auf Arbeitsaufträgen kein fester Termin sondern die Beschreibung des Zeitraums ausgegeben.

#### Programm Einstellungen und Vorgabewerte +… 🐐 Adressen Regieaufträge - ABA Outlookvorgaben ÷ 🥳 Artikel Legen Sie bitte die Felder fest, die Sie bei der Übergabe vom Regieprogramm an MS 🛨 🍻 Bestellwesen Outlook verwenden möchten. Eine Übersicht der möglichen Felder => F1(Hilfe) -> Word 🗄 🛯 🔳 Debitoren Schnittstelle -> Liste der Platzhalter 🗉 🍓 Einstellungen 🗄 📄 Firmendaten Betreff Neuer ABA: {Name1}, {Nummer}, Monteur: {Monteur} 🗄 🤕 Kasse Ort {Ort} 🗄 🔍 Kontoüberwachung 🗄 📥 Kostenüberwachung Email Text: Notizen: {Bemerkung} 🗄 📝 Kreditoren Baustellenadresse: 🗄 🙀 Kundendienst {Name1} Projektaufträge ÷ 1 {Straße} 懂 Regieaufträge Ė. {PLZ} {Ort} -و\_ Standardwerte 🧕 {Telefon} 📄 Texte Rechnungadresse: 🦠 Zeitgruppen {RECH\_Name1} {RECH\_Straße} 🏟 ABA Outlookvorgaben 📚 Eingabeschema {RECH\_PLZ} {RECH\_Ort} 🍓 Einstellungen RECH\_Telefon 🚳 Gegenkonten ] IGIS Einstellungen 🤯 Kurztasten - Importeinstellungen ) Online Arbeitsaufträge 🗄 🎅 Schnittstellen Terminplaner Texte Texte Zeiterfassung OK

### ABA Outlookvorgaben

Hier kann der Inhalt der Terminübergabe nach Outlook frei definiert werden.

Es können alle Platzhalter verwendet werden, die in der Word-Schnittstelle für Arbeitsaufträge vorgesehen sind (siehe Word-Schnittstelle / Liste der Platzhalter)

### Eingabeschema

| Programm Einstellungen und Vorgabewerte                                                                                                    |                                                                                                    |                                                                                                    |                                              |      |  |  |  |
|----------------------------------------------------------------------------------------------------|----------------------------------------------------------------------------------------------------|----------------------------------------------------------------------------------------------------|----------------------------------------------|------|--|--|--|
| 🕞 🗳 Adressen                                                                                                    | Regieaufträge - Eing                                                                                                    | abeschema                                                                                                    |                                              |      |  |  |  |
|                                                                                                    | Programmteil<br>Schema<br>Programme<br>Programmteil                                                                                                    |                                                                                                    | Anlegen                                      |      |  |  |  |
|                                                                                                    | Schema                                                                                                    |                                                                                                    |                                              |      |  |  |  |
| <ul> <li>Projektaufträge</li> <li>Standardwerte</li> <li>Texte</li> <li>Zeitgruppen</li> <li>Eingabeschema</li> <li>Einstellungen</li> <li>Gegenkonten</li> <li>IGIS Einstellungen</li> <li>Kurztasten - Importeinstellungen</li> <li>Online Arbeitsaufträge</li> <li>Schnittstellen</li> <li>Texte</li> <li>Zeitgrupaner</li> <li>Zeitgrupaner</li> <li>Zeitgrupaner</li> <li>Zeitgrupaner</li> <li>Zeitgrupaner</li> <li>Zeitgrupaner</li> <li>Zeitgrupaner</li> <li>Zeitgrupaner</li> <li>Zeitgrupaner</li> <li>Zeitgrupaner</li> <li>Zeitgrupaner</li> </ul> | <ul> <li>✓ PositionsNr</li> <li>✓ Art</li> <li>✓ SuchFeld</li> <li>✓ Menge</li> <li>✓ MengenEinheit</li> <li>✓ Text1</li> <li>✓ Text2</li> <li>✓ Text3</li> </ul> | <ul> <li>✓ Rabatt</li> <li>Multi</li> <li>⊂ Einkauf</li> <li>⊂ Verkauf</li> <li>⊂ Paket</li> <li>⊂ Lager</li> <li>⊂ Langtext</li> <li>⊂ Verarbeitung</li> </ul> | ☐ Zuschlagsgr.<br>☐ Aufmass<br>☐ LohnMinuten |      |  |  |  |
|                                                                                                    |                                                                                                    |                                                                                                    |                                              | ✓ ōk |  |  |  |

Hier kann ein individuelles Eingabeschema für die Bearbeitung von Regieaufträgen festgelegt werden. Für jedes Schema ist anzuhaken, welche Eingabefelder automatisch angesprungen werden.

### Einstellungen

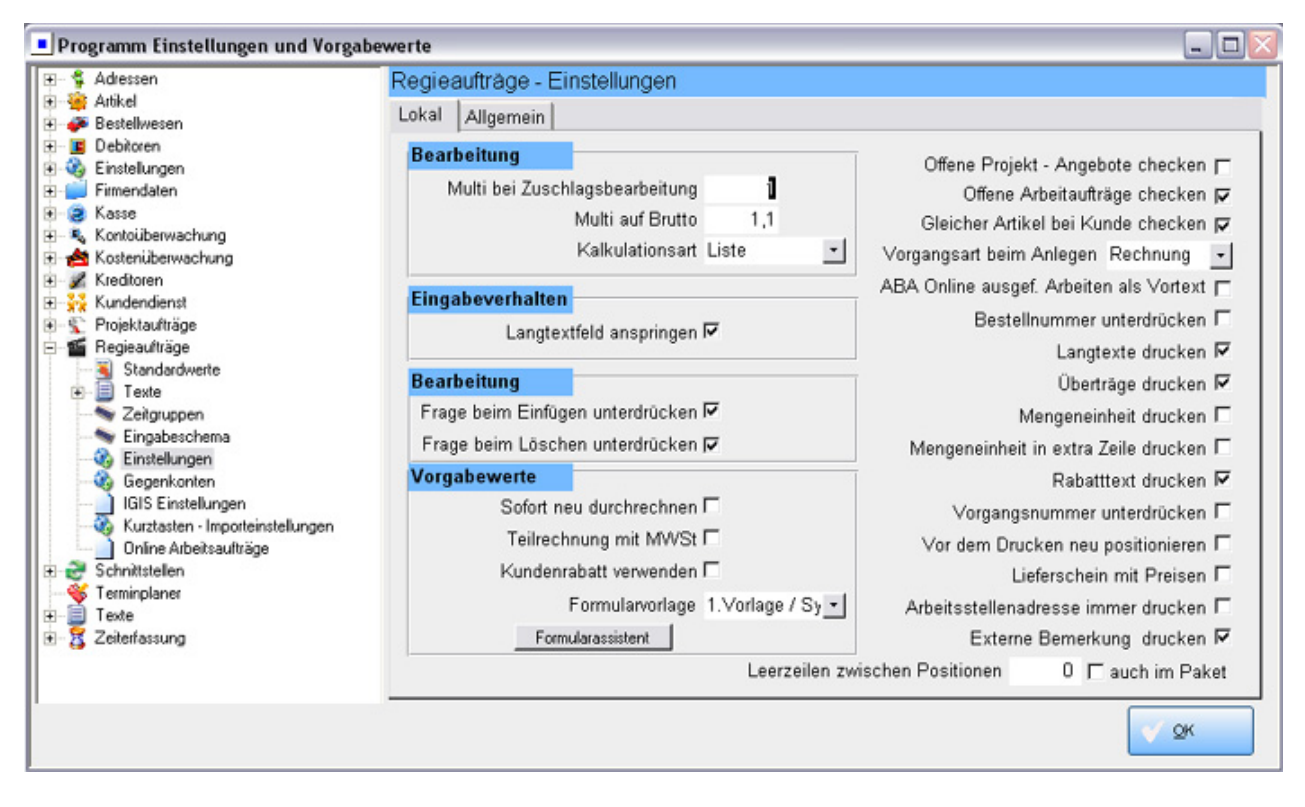

Unter *Vorgabewerte / Programmeinstellungen / Regieaufträge / Einstellungen* haben Sie die Möglichkeit, verschiedene Vorgaben für die Bearbeitung der Regieauftrags-Vorgängen festzulegen.

Hinweis: Bestimmte Einstellungen, die hier global für alle neu anzulegenden Regievorgänge gelten, können im Programm Regieauftrag unter Grunddaten / Drucken individuell für einzelne Vorgänge geändert werden.

#### Einstellungen – Lokal - Linke Spalte:

| Bearbeitung        |                  |                  |
|--------------------|------------------|------------------|
| Multi bei Zuschl   | lagsbearbeitung  | 1                |
|                    | Multi auf Brutto | 1,1              |
|                    | Kalkulationsart  | Liste 🗾          |
| Eingabeverhalten   |                  |                  |
| Langtext           | tfeld anspringen | <b>v</b>         |
| Bearbeitung        |                  |                  |
| Frage beim Einfüge | en unterdrücken  | <b>N</b>         |
| Frage beim Lösche  | en unterdrücken  | J.               |
| Vorgabewerte       |                  |                  |
| Sofort ne          | u durchrechnen   |                  |
| Teilrech           | nung mit MWSt    |                  |
| Kundenra           | abatt verwenden  |                  |
| I                  | Formularvorlage  | 1.Vorlage / Sy 🔹 |
| Formu              | ularassistent    |                  |

#### Multi bei Zuschlagsbearbeitung

Hier geben Sie den Multiplikationsfaktor ein, mit dem der Einkaufspreis multipliziert werden soll.

#### Multi auf Brutto

Hier geben Sie den Multiplikator für Listenpreise ein. Dieser Multi wird bei der Kalkulationsart Liste auf den Bruttopreis als VK gerechnet.

#### Kalkulationsart

Hier haben Sie zwei Möglichkeiten, Liste oder Zuschlagsgruppe. Damit ist der Zuschlagspreis oder der Listenpreis gemeint. Zuschlagspreis ist z. B. Multi 20% also 1,2 auf Einkaufspreis.

#### Langtextfeld anspringen

Ist hier ein Haken gesetzt, wird das Langtextfeld automatisch angesprungen. Vorgabe: ja

#### Frage beim Einfügen unterdrücken

Setzen Sie in diesen Feld keinen Haken, so erscheint jedesmal beim Einfügen einer Position die Frage, ob Sie die Positionsnummer erhöhen möchten.

#### Frage beim Löschen unterdrücken

Wenn ebenfalls kein Haken gesetzt ist, so erscheint beim Löschen einer Position immer die Frage, ob die Positionsnummer vermindert werden soll.

#### Sofort neu durchrechnen

Soll ein Regieauftrag jederzeit sofort neu durchgerechnet werden, haken Sie dies hier an.

#### Teilrechnung mit MwSt.

Wird eine Teilrechnung mit MwSt. gewünscht, bitte hier anhaken. Vorgabe: nein

#### Kundenrabatt verwenden

Ist ein Kundenrabatt vorhanden, kann hier angehakt werden, ob dieser verwendet werden soll.

#### Formularvorlage

Hier können Sie die gewünschte Formularvorlage aus der Liste auswählen.

#### Einstellungen – lokal - Rechte Spalte

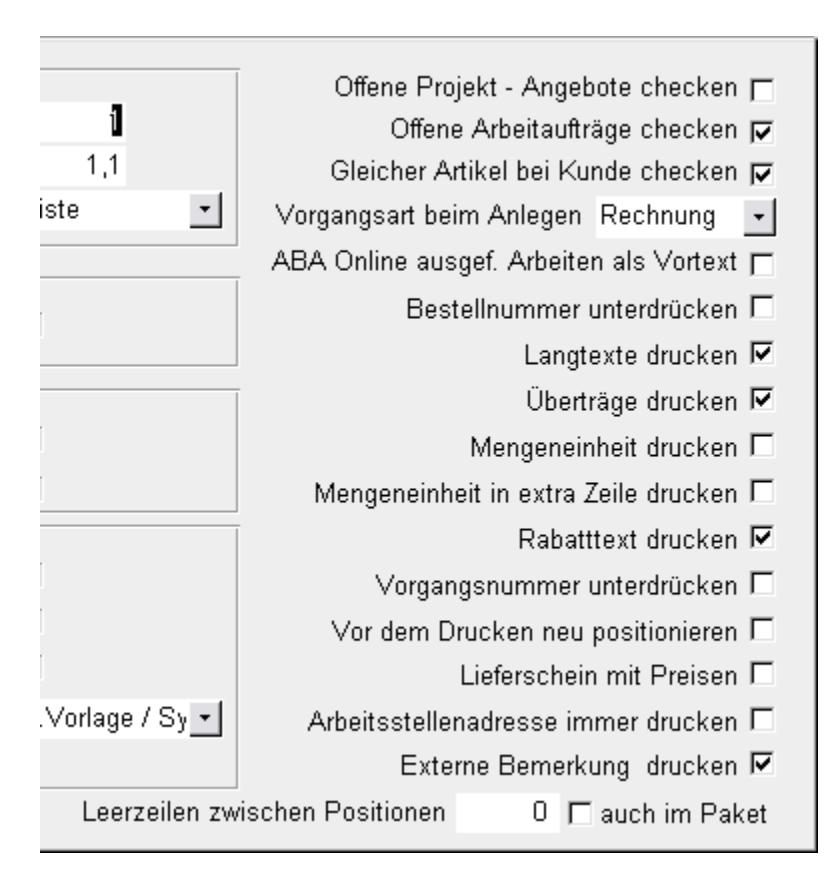

#### Offene Projekt-Angebote checken

Hiermit kann eine Prüfung aktiviert werden, ob dem Vorgang zugeordnete offene Projektangebote vorhanden sind.

#### Offene Arbeitsaufträge checken

Wenn man aus Adressen einen Arbeitsauftrag anlegt und diese Option ist angehakt, kommt, wenn bereits Arbeitsaufträge für diese Arbeitsstelle vorhanden sind, eine Liste der bestehenden Aufträge. Hier kann man einen bestehenden aufrufen oder einen neuen Arbeitsauftrag anlegen.

#### Gleicher Artikel bei Kunde checken

Wird im Regievorgang eine Bestellnummer aufgerufen, die schon in einem anderen Vorgang beim gleichen Kunden als Position vorkommt, erscheint (wenn diese Funktion aktiviert ist) ein Fenster mit der Preisinformation zu dieser Position.

#### Vorgangsart beim Anlegen

Hier wird festgelegt welche Vorgangsart (Angebot, Auftrag, Rechnung...) beim Anlegen voreingestellt sein soll.

#### Bestellnummer unterdrücken

Hier können Sie anhaken, ob die Bestellnummer unterdrückt, d.h. nicht mit gedruckt werden soll. Die Vorgabe ist Bestellnummer drucken (unterdrücken: nein)

#### Überträge drucken

Sie können entscheiden, ob Überträge gedruckt werden sollen oder nicht. Vorgabe: ja

#### Langtexte drucken

Die Vorgabe ist Langtexte drucken. Sie können hier bestimmen, dass Langtexte nicht mit gedruckt werden sollen.

#### Mengeneinheit drucken

Hier können Sie bestimmen, ob die Mengeneinheit gedruckt werden soll. Vorgabe: nein

#### Mengeneinheit in extra Zeile drucken

Hier können Sie angeben, ob die Mengeneinheit in eine extra Zeile gedruckt werden soll. Vorgabe: nein

#### Rabattext drucken

Die Vorgabe ist ja, Rabattext drucken

#### Vorgangsnummer unterdrücken

Die Vorgabe ist nein - nicht unterdrücken, d.h. die Vorgangsnummer wird standardmäßig mit gedruckt.

#### Vor dem Drucken neu positionieren

Wenn dies angehakt ist, werden die Positionsnummern neu durchgezählt. Dies ist z.B. nach dem Einfügen oder Löschen von Positionen erforderlich. Vorgabe: nein

#### Lieferschein mit Preis

Hier können Sie anhaken, ob Lieferscheine mit Preis ausgegeben werden sollen. Vorgabe: nein

#### Arbeitsstellenadresse immer drucken

Hier können Sie anhaken, ob die Adresse der Arbeitsstelle gedruckt werden soll. Vorgabe: nein

#### Externe Bemerkung drucken

Die Vorgabe ist ja. Ist dies nicht gewünscht, Haken entfernen.

#### Leerzeilen zwischen Position

Hier können Sie die gewünschte Anzahl von Leerzeilen zwischen Positionen eingeben und auf Wunsch "auch in Paket" anhaken.

### Einstellungen / Allgemein

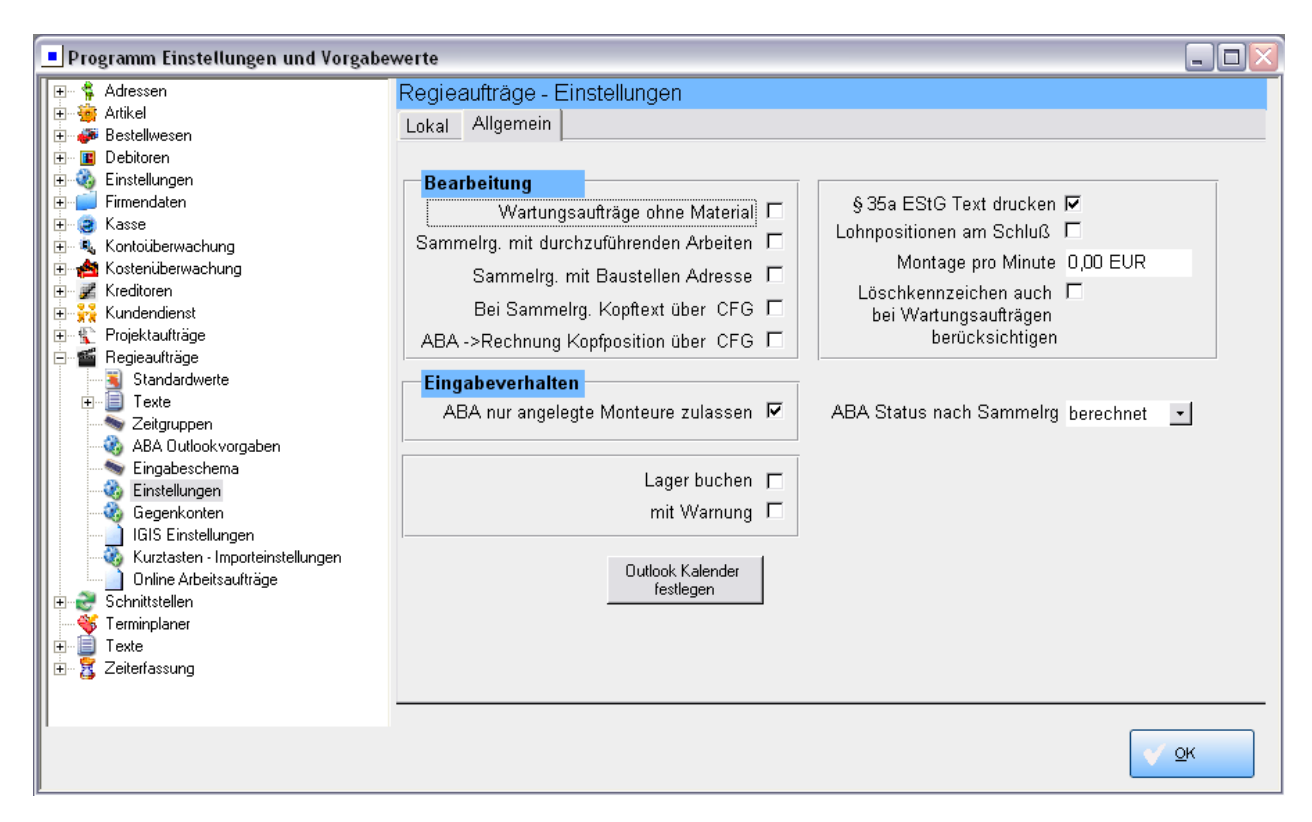

Unter dem Tab Regieaufträge / Einstellungen / Allgemein sind folgende Einstellungen hinterlegt:

#### Wartungsaufträge ohne Material

Hiermit können Sie Wartungsaufträge ohne Material ausgeben.

#### Sammelrechnung mit durchzuführenden Arbeiten

Wenn dies angehakt ist, wird bei Sammelrechnungen automatisch eine Textposition mit den durchzuführenden Arbeiten erzeugt. Hier erscheinen auch die Angaben "Leistung vom: …" und "Erteilt durch:…"

#### Sammelrechnung mit Baustellen Adresse

Wenn dies angehakt ist, wird bei Sammelrechnungen automatisch eine Textposition mit "Arbeitsstelle: ..." erzeugt.

#### Bei Sammelrechnung Kopftext über CFG

Wenn diese Option gesetzt ist, wird die REGIE\_EINFG.CFG zur Erzeugung der Textposition genommen: Beim Wechseln von Status Arbeitsauftrag auf Rechnung wird eine Textposition am Anfang erzeugt, mit Termin, durchzuführenden Arbeiten und Arbeitsstellenadresse (die Optionen "Sammelrg. mit durchzuführenden Arbeiten" und "…mit Baustellenadresse" sind dann hinfällig).

#### ABA -> Rechnung Kopftext über CFG

Wenn diese Option gesetzt ist, wird beim Wechseln von Status Arbeitsauftrag auf Rechnung eine Textposition am Anfang erzeugt, mit Termin, durchzuführende Arbeiten und Arbeitsstellenadresse (der Aufbau wird definiert über die REGIE\_EINFG.CFG; dies ist die gleiche wie bei der Option "Sammelrechnung Kopftext über CFG".)

#### ABA nur angelegte Monteure zulassen

Diese Option ist standardmäßig angehakt. Im Regieauftrag können dann – wegen der Zuordnung zum Terminplaner – nur Monteure ausgewählt werden, die im Personal angelegt sind. Für Anwender, die nicht mit dem Terminplaner arbeiten, kann dies hier ausgeschaltet werden.

#### Lager buchen

Hier kann angehakt werden, ob bei Rechnungen eine automatische Buchung im Lager stattfinden soll und ob vorher eine Warnung erscheinen soll.

Outlook Kalender

festlegen Hier kann für die Termine in Regievorgängen ein Standard-Ordner (Microsoft Outlook Schnittstelle) festgelegt werden.

#### § 35a EstG Text drucken

Hier können Sie bestimmen, ob der Text für § 35a automatisch am Schluss mit ausgedruckt werden soll und der Lohnanteil somit ausgewiesen wird. Vorgabe: ja

Der Text ist unter *Vorgabewerte / Programmeinstellungen / Texte* hinterlegt. Der vorgegebene Text lautet: "Im Endbetrag sind <Lohn\_Brutto> € Lohnkosten enthalten, darin enthaltene Mehrwertsteuer <Lohn\_MwSt> €"

#### Lohnpositionen am Schluss

Wenn angehakt, werden die Lohnpositionen am Schluss aufgeführt.

#### ABA Status nach Sammelrechnung

Hier kann angegeben werden, welchen Bearbeitungsstatus ein Arbeitsauftrag nach einer Sammelrechnung automatisch haben soll: erfasst, teilerledigt, erledigt, berechnet. Die Vorgabe ist: berechnet.

### Gegenkonten

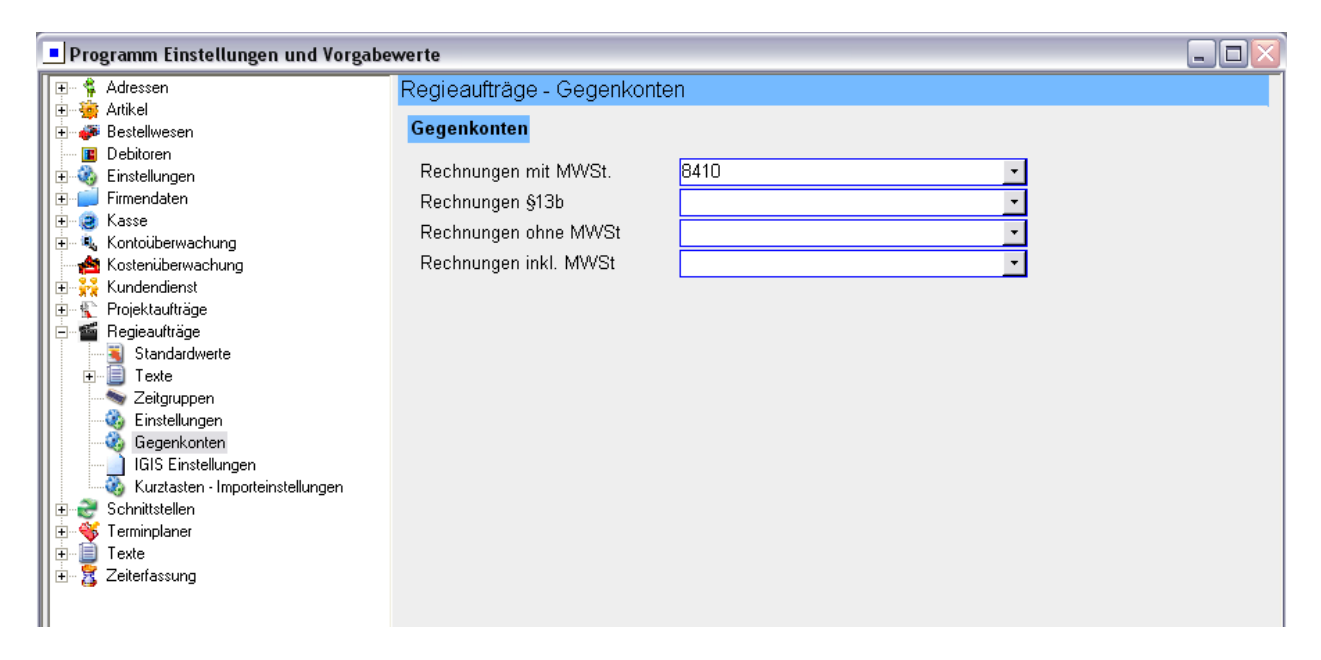

Hier können die Gegenkonten für Regierechnungen, abhängig von der Mehrwertsteuer, definiert werden. Jeweils separat für die Abrechnungsarten mit MwSt., §13b, ohne MwSt. oder inkl. MwSt.

Mit Doppelklick auf ein Eingabefeld wird das Formular für Gegenkonten aufgerufen, wo die verschiedenen Konten mit Bezeichnung benannt werden können.

### **IGIS Einstellungen**

| Programm Einstellungen und Vorgabewerte                 |                     |                                       |  |
|---------------------------------------------------------|---------------------|---------------------------------------|--|
| Adressen                                                | Regieaufträge - IGI | S Einstellungen                       |  |
| ter sei Artikel<br>ter sei Bestellwesen                 | Unternehmensnu      | · · · · · · · · · · · · · · · · · · · |  |
| E Debitoren                                             | Gewerk              | Stand EPA-Daten                       |  |
| Firmendaten                                             |                     |                                       |  |
| E Kasse                                                 | Heizung             |                                       |  |
| Kostenüberwachung                                       | Lüftung             |                                       |  |
| III ⊕ ∽ — — — Kundendienst<br>III ⊕ ∽ ¶ Projektaufträge | Klima               |                                       |  |
| E 🖆 Regieaulträge                                       | Sanitär/Heizung     |                                       |  |
| Standardwerte     Texte                                 | Elektro             |                                       |  |
| Zeitgruppen                                             | Solar               |                                       |  |
| Gegenkonten                                             | Spenglerei          |                                       |  |
| IGIS Einstellungen                                      | <u></u>             |                                       |  |
| E Schnittstellen                                        |                     |                                       |  |
| III ⊕                                                   |                     |                                       |  |
| 🛨 🗄 🦉 Zeiterfassung                                     |                     |                                       |  |
|                                                         |                     |                                       |  |

Bei den IGIS-Einstellungen sind Gewerksbezeichnungen sowie die Unternehmensnummer hinterlegt.

### Kurztasten – Importeinstellungen

| Programm Einstellungen und Vorgabewerte |                                                  |            |          |
|-----------------------------------------|--------------------------------------------------|------------|----------|
| 🖅 👎 Adressen                            | Regieaufträge - Kurztasten - Importeinstellungen |            |          |
| 庄 🐨 Artikel                             | Kurztaste Dateiname                              | Dateityp   |          |
| Debitoren                               | Stra+1                                           |            | -        |
| 🗄 🤹 Einstellungen                       | Stra+2                                           |            |          |
| 🗈 🚅 Firmendaten                         | Strail 2                                         | Innova UGL |          |
| Harrisharupahung                        | Sug+5                                            |            |          |
| Kostenüberwachung                       | Strg+4                                           |            | <u> </u> |
| 😟 🙀 Kundendienst                        | Strg+5                                           |            | <u> </u> |
| 🗈 🐑 Projektaufträge                     | Strg+6                                           |            | <b>-</b> |
| E- Egieaultrage                         | Strg+7                                           |            | •        |
|                                         | Strg+8                                           |            | -        |
| Zeitgruppen                             | Strg+9                                           |            | +        |
|                                         |                                                  |            |          |
| IGIS Einstellungen                      |                                                  |            |          |
| Kurztasten - Importeinstellungen        |                                                  |            |          |
| 🗈 😴 Schnittstellen                      |                                                  |            |          |
| Terminplaner                            |                                                  |            |          |
| Exe                                     |                                                  |            |          |
|                                         |                                                  |            |          |
|                                         |                                                  |            |          |

Hier können Kurztastenbelegungen für die Tasten Strg+1 bis 9 definiert werden.

Über diese Kurztasten kann nach der aktuell gewählten Position eine definierte Standard-UGS Datei oder eine Innova UGL eingefügt werden. So können UGS oder UGL Dateien mit einem Mausklick in den Regievorgang übernommen werden.

# Vorgabewerte Schnittstellen

Unter *Vorgabewerte / Programmeinstellungen / Schnittstellen* werden die Vorgaben und Zugangsdaten für den Online-Datenaustausch festgelegt: für SMS mit Syka Online, ELO-Schnittstelle, FIBU-Schnittstelle, GC Online, Mareon Webservices und R+F Online.

### Syka Online

Hier werden Benutzername und Kennwort für Syka Online hinterlegt. Momentan wird hierüber der SMS-Dienst abgewickelt.

#### SMS Absenderkennung

Im Feld SenderNr. kann man für zu sendende SMS eine eigene Absenderkennung definieren.

### FIBU

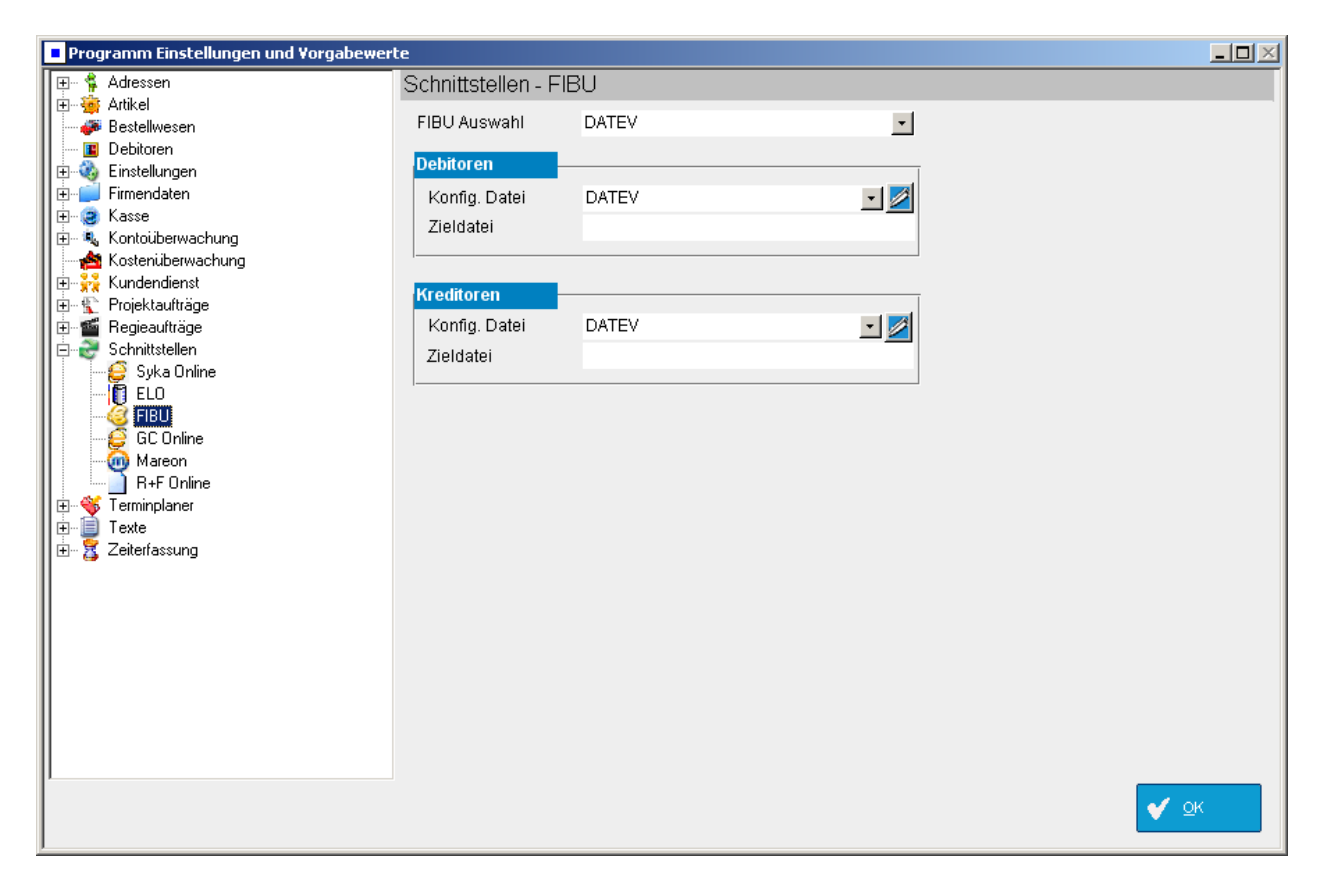

Hier werden die Vorgaben für die FIBU-Schnittstelle, getrennt für Debitoren und Kreditoren, eingestellt.

Info zu CFG-Dateien:

Sie können individuelle CFG-Dateien für die FIBU-Schnittstelle erstellen. CFG-Dateien enthalten Platzhalter für die einzelnen Datenfelder und Angaben zur Formatierung.

Verfügbare CFGs befinden sich im Order CFG unter dem Datenverzeichnis. Sie können mit einem Editor geöffnet werden.

🖉 Über den Stiftbutton können die Texte editiert werden.

### GC Online

| Programm Einstellungen und Vorgabewer                                                                                                    | te                                         |                   |             |
|----------------------------------------------------------------------------------------------------|--------------------------------------------|-------------------|-------------|
| B-     ♣ Adressen       B-     ♣ Adressen       B-     ♣ Bestellwesen       B     Debitoren       B-     ♣ Instellungen       B-     ➡ Firmendaten       B-     ♣ Kasse       | Schnittstellen -                           | GC Online         |             |
| <ul> <li>B→ N, Kontoüberwachung</li> <li>B→ N, Kostenüberwachung</li> <li>B→ N, Kundendienst</li> <li>B→ N, Projektaufträge</li> <li>B→ M, Benjeaufträge</li> </ul>           | SykaWebClient<br>Benutzer-Name<br>Kennwort | nicht installiert |             |
| Projektaufträge<br>Projektaufträge<br>Schnittstellen<br>Syka Online<br>ELO<br>GEO Online<br>GEO Online<br>R+F Online<br>Terminplaner<br>For Terminplaner<br>For Zeiterfassung | Lager Nr.<br>URL<br>Testen                 | 590               |             |
|                                                                                                    |                                            |                   | <b>∢</b> ⊽k |

Die hier hinterlegten Zugangsdaten werden für den Datenaustausch mit GC Online benötigt.

Voraussetzung für Datanorm Online: Der SykaWebClient muss installiert sein.

### **Mareon Webservices**

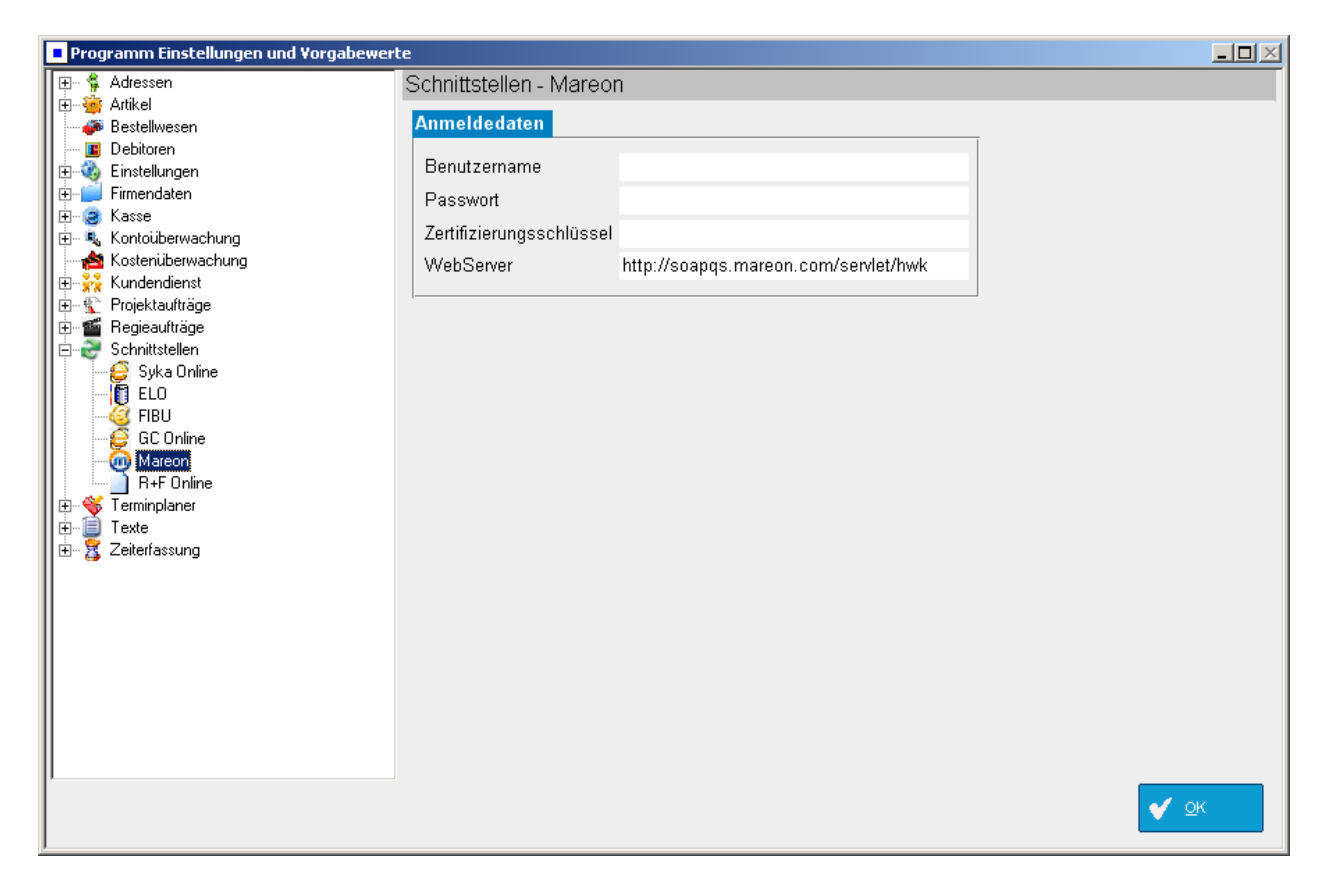

Hier sind die Anmeldedaten für die Schnittstelle Mareon Webservices einzugeben. Um eine Verbindung mit dem WebServer herzustellen ist die Eintragung eines gültigen Benutzernamens und Passworts nötig.

### **R+F Online**

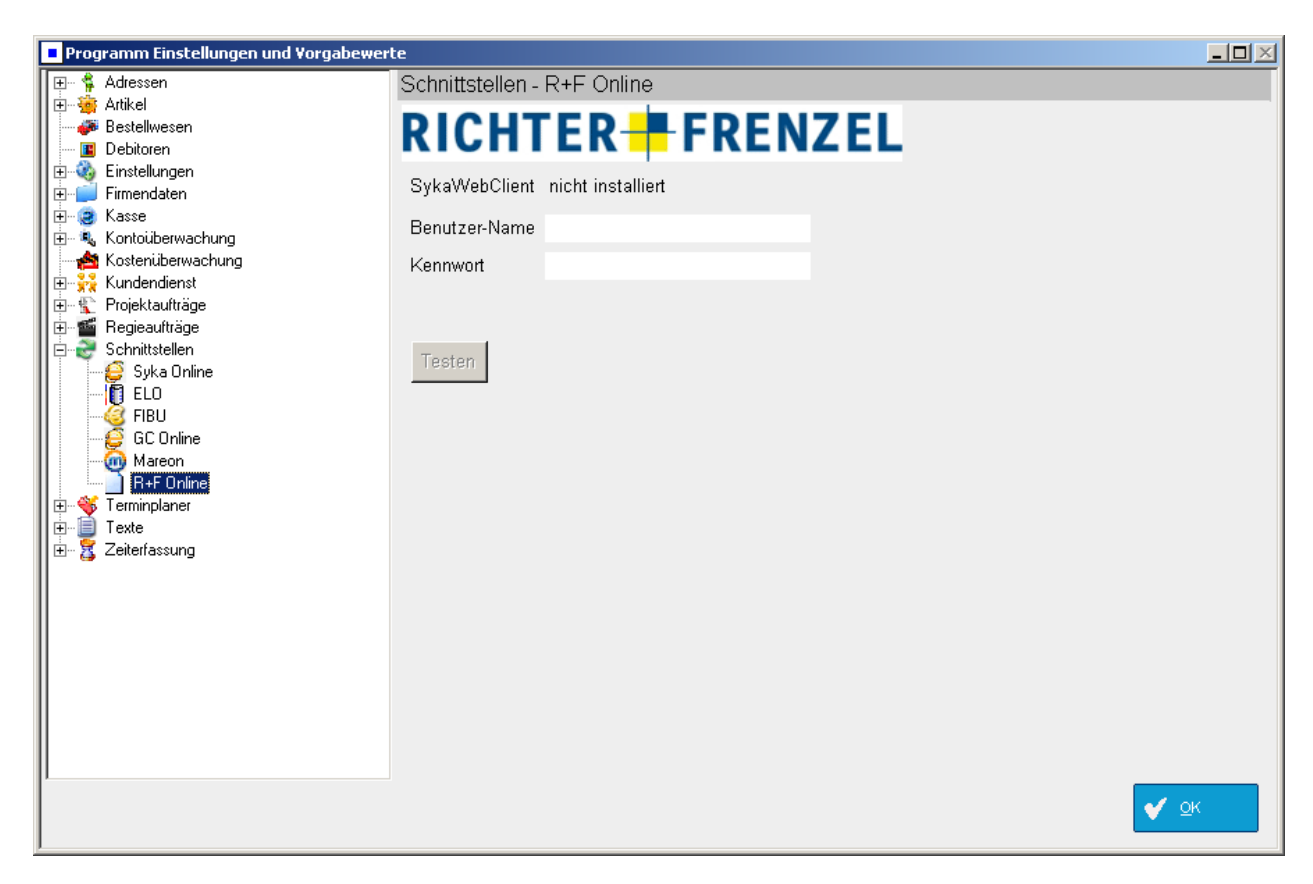

Die hier hinterlegten Zugangsdaten werden für den Datentransfer mit R+ F Online benötigt.

Voraussetzung für Datanorm Online: Der SykaWebClient muss installiert sein.

# **Vorgabewerte Texte**

Unter *Vorgabewerte / Programmeinstellungen / Texte* können Standard-Texte für Vortexte, Zahlungsbedingungen, § 13b UStG Text, § 35a EStG Text, Schlusstexte und beliebige sonstige Textbausteine eingegeben werden.

Diese sind (unter Vorgabewerte / Projektaufträge bzw. Regieaufträge und entsprechend in den Grunddaten dieser Programme) als Vorgaben hinterlegt, können individuell geändert und passend zum Status der Bearbeitung automatisch ausgedruckt werden.

Es gibt:

- spezifische Textbausteine für Vor- und Schlusstexte sowie Zahlungsbedingungen
- und allgemeine Textbausteine, die an beliebiger Stelle bei den Positionen aufrufbar sind

**Vor- und Schluss-Texte** und die **Zahlungsbedingungen** sind unter den Nummern Vo1, Vo2, Vo3 ..., So1... und Zo1... aufrufbar. Sie erscheinen dann in den entsprechenden Texte-Menüs der Auftrags-Grunddaten zur Auswahl.

Allgemeine Text-Bausteine können unter einem beliebigen Kürzel abgespeichert werden z.B. TBo1.

Einige Texte sind vordefiniert und werden mit dem sykasoft Programm installiert:

| Programm Einstellungen und Vorgabewei                                                                                                    | rte        |                     |                                                                                                    |
|----------------------------------------------------------------------------------------------------|------------|---------------------|----------------------------------------------------------------------------------------------------|
| 🖅 🛊 Adressen                                                                                                    | Texte - \  | /ortexte            |                                                                                                    |
| II                                                                                                    | Kürze      | Kurzbezeichnung     | Text 📄 Anlegen 🤯 Löschen 崣 Drucken                                                                                                    |
| Belliveri<br>Belliveri<br>Firmendaten<br>Firmendaten<br>Sentitierwachung<br>Kasse<br>Solutierwachung<br>Kostenüberwachung<br>Solutierwachung<br>Frojektaufträge<br>Projektaufträge<br>Schnittstellen<br>Schnittstellen<br>Schnittstellen<br>Solutistellen<br>Schnittstellen<br>Solutistellen<br>Solutist | V13        | Auftragsbestätigung | Vielen Dank für Ihren Auftrag den wir wie folgt ausführen<br>werden. Wir dürfen Sie bitten, den Umfang der unten<br>aufgeführten Leistungen, durch Unterschrift zu bestätigen.<br>Datum/Unterschrift |
|                                                                                                    |            |                     | F4 / F5 - Platzhalter einfügen                                                                                                    |
| μ                                                                                                    | Datensatz: | 14 4 12 🕨           | ▶ ▶ ★ von 13                                                                                                    |
|                                                                                                    |            |                     | V QK                                                                                                    |

### Vortexte

Vortexte für die unterschiedlichen Regie- oder Projektvorgänge und für den Status der Bearbeitung.

### Zahlungsbedingung

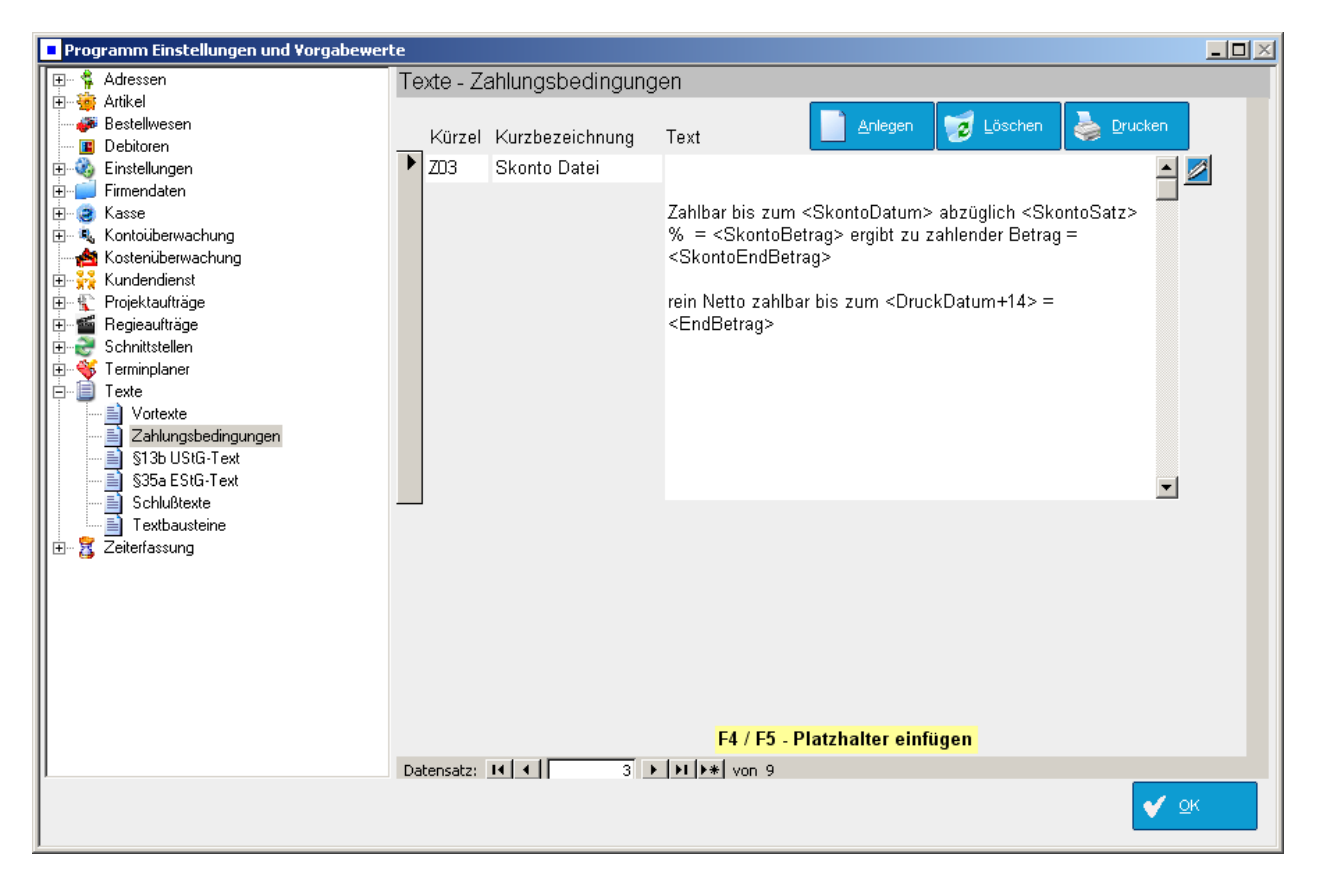

Bei den Textbausteinen für Zahlungsbedingung werden oftmals variable Daten wie ‹DruckDatum›, ‹SkontoSatz› usw. verwendet. Es wird dann auf die hinterlegten Platzhalter (F4-Menü) zurückgegriffen.

### F4 / F5 – Platzhalter einfügen

Platzhalter mit F4 beinhalten Rechenoperationen mit bekannten internen Werten wie Systemdatum, Druckdatum, Skonto, Währung etc.

Platzhalter mit F5 verwenden die Platzhalter der Word-Schnittstelle mit den Feldern für alle Daten aus Adressen und Kundendienst.

### F4 -> Platzhalter-Menü

Platzhalter sind für variable Texte, insbesondere für Zahlungsbedingungen, vorgesehen: Mit F4 im Textfeld können die möglichen Platzhalter ausgewählt werden. Z.B. für Skonto-Berechnung, Zahlungsziel etc.

| Platzhalter bearbeite               | n                                                                                        |                          |  |
|-------------------------------------|------------------------------------------------------------------------------------------|--------------------------|--|
| Platzhalter                         |                                                                                          | Format                   |  |
| <datum></datum>                     | Systemdatum                                                                              | dd.mm.yyyy               |  |
| <druckdatum+></druckdatum+>         | Belegdatum plus z.B. <druckdatum+14< td=""><td>dd.mm.yyyy</td><td></td></druckdatum+14<> | dd.mm.yyyy               |  |
| <druckdatum-></druckdatum->         | Belegdatum minus z.B. <druckdatum-7< td=""><td>dd.mm.yyyy</td><td></td></druckdatum-7<>  | dd.mm.yyyy               |  |
| <endbetrag></endbetrag>             | Endbetrag in Druckwährung                                                                | #######,## <b>#</b> 0.00 |  |
| <erfassdatum></erfassdatum>         | Datum der Erfassung                                                                      | dd.mm.yyyy               |  |
| <seitenvorschub></seitenvorschub>   | Seitenvorschub                                                                           |                          |  |
| <skontobetrag></skontobetrag>       | Skontobetrag in Druckwährung                                                             | ######,## <b>#</b> 0.00  |  |
| <skontodatum></skontodatum>         | Druckdatum plus Skontoziel aus Datei                                                     | dd.mm.yyyy               |  |
| <skontoendbetrag></skontoendbetrag> | Endbetrag minus Skontobetrag                                                             | ######,## <b>#</b> 0.00  |  |
| <skontosatz=></skontosatz=>         | Skonto in % z.B. <skontosatz=3></skontosatz=3>                                           | #,##0.00%                |  |
| <skontosatz></skontosatz>           | Skonto in % aus Datei                                                                    | #,##0.00%                |  |
| <uhrzeit></uhrzeit>                 | Systemzeit                                                                               | hh:mm                    |  |
| <zahldatum></zahldatum>             | Druckdatum plus Zahlungsziel                                                             | dd.mm.yyyy               |  |
|                                     | 🗸 ок.                                                                                    | Zur <u>ü</u> ck          |  |
| atensatz: 🚺 🔳                       | 1 🕨 🕨 🕨 von 14                                                                           |                          |  |

### Beispiel 1: Skonto aus Datei

zahlbar bis 〈SkontoDatum〉 mit 〈SkontoSatz〉 % Skonto, entspricht 〈SkontoBetrag〉, zu zahlen noch 〈SkontoEndBetrag〉

zahlbar bis <ZahlDatum> rein netto, zu zahlen <EndBetrag>

Skontoziel, Skontosatz und Zahlungsziel werden direkt aus der Adreßdatei, unter dem bei *Konto* eingegebenen Daten eingelesen. Sind dort keine Werte eingetragen, werden diese aus *Vorgabewerte* / *Programmeinstellungen* / *Adressen* in die Grunddaten der Rechnung übernommen, können hier aber noch manuell geändert werden.

### Beispiel 2: Skonto fest

Sie können auch feste Werte für die Skontoberechnung direkt den Platzhaltern mitgeben:

*zahlbar bis <DruckDatum+8> mit <SkontoSatz=2> % Skonto, entspricht <SkontoBetrag>, zu zahlen noch <SkontoEndBetrag> zahlbar bis <DruckDatum+30> rein netto, zu zahlen <EndBetrag>* 

Gedruckt wird dann, bei Druckdatum 27.02.2003 und Rechnungsbetrag 1.000,00 EUR:

*zahlbar bis 07.03.2003 mit 2 % Skonto, entspricht 20,00 EUR, zu zahlen noch 980,00 EUR.* zahlbar bis 29.03.2003 rein netto, zu zahlen 1.000,00 EUR

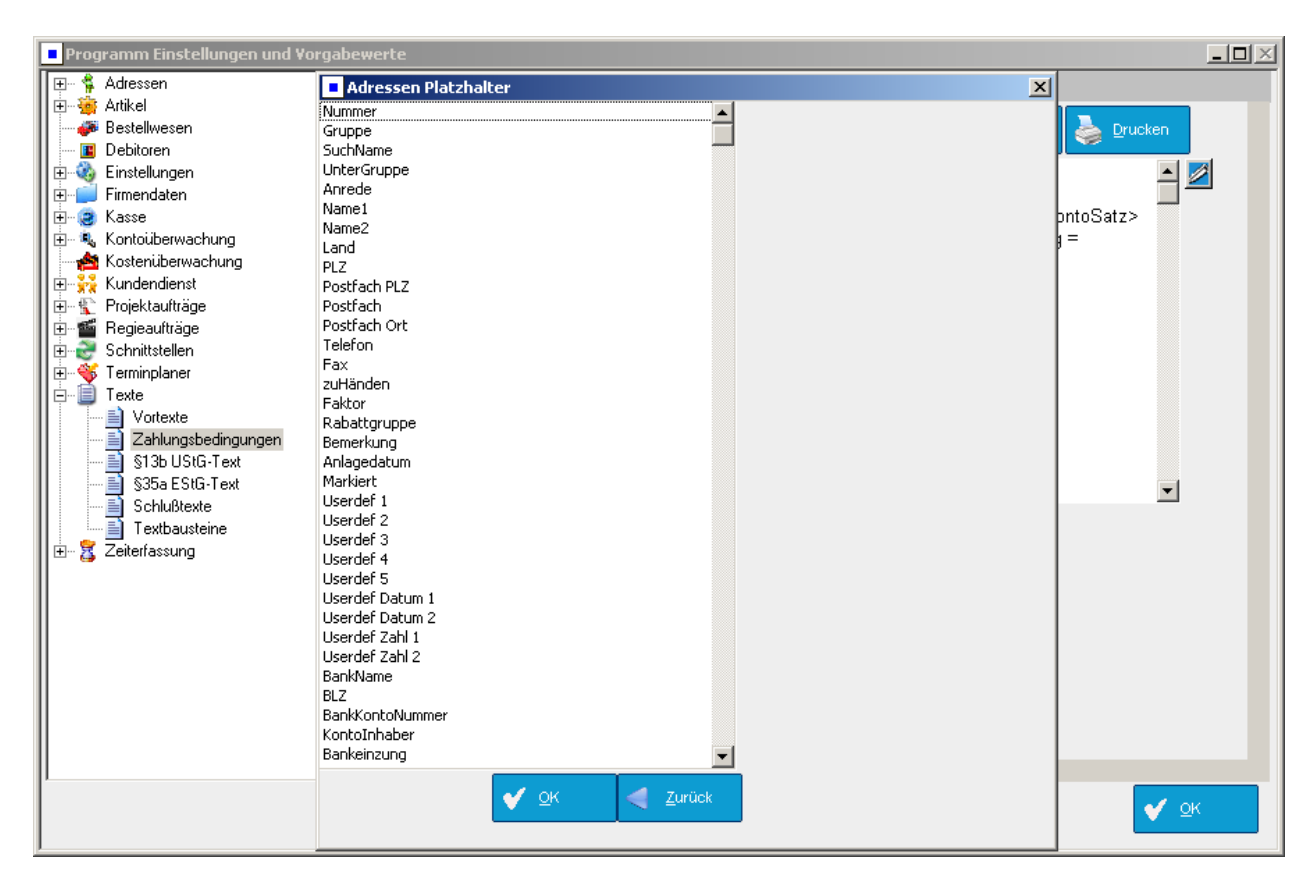

### F5 - Platzhalter aus Adressen

Mit dem Platzhalter-Menü über F5 kann wie bei der Word-Schnittstelle auf alle Felder aus den Adressdaten zugegriffen werden.

Diese Funktion bietet flexible und individuelle Möglichkeiten beim Einsatz der Textbausteine.
### § 13b UStG Text

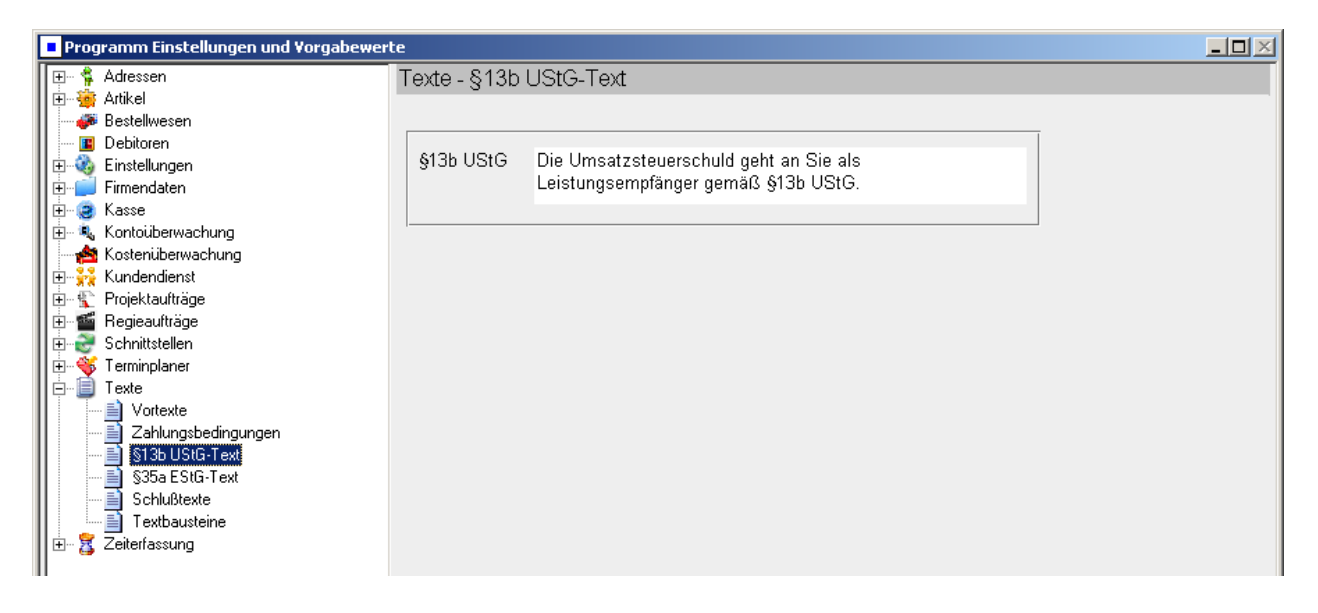

In den Grunddaten eines Projekts oder Regievorgangs gibt es die Möglichkeit, die MwSt. / Endsummenberechnung auf § 13b einzustellen.

Der hinterlegte Standard-Text lautet: "Die Umsatzsteuer-Schuld geht an Sie als Leistungsermpfänger gemäß § 13b UstG." Der Text kann individuell geändert werden.

### § 35a EStG Text

| Programm Einstellungen und Vorgabewer                                                                                                    | rte                                                                                                    |  |
|----------------------------------------------------------------------------------------------------|----------------------------------------------------------------------------------------------------|--|
| Programm Einstellungen und Vorgabewer     Adressen     Adressen     Adressen     Adressen     Debitoren     Debitoren     Einstellungen     Firmendaten     Kasse     Kasse     Kasse     Kostenüberwachung     Kostenüberwachung     Regieaufträge     Projektaufträge     Schnittstellen     Foreminplaner     Texte     Vortexte     Johnsbedingungen | rte<br>Texte - §35a EStG-Text<br>§35a EStG Im Endbetrag sind <lohn_brutto> € Lohnkosten enthalten,<br/>darin enthaltene Mehrwertsteuer <lohn_mwst> €</lohn_mwst></lohn_brutto> |  |
| Zahlungsbedingungen         §13b UStG-Text         §35a EStG-Text         Schlußtexte         Textbausteine         Textbausteine         Zeiterfassung                                                                                                    |                                                                                                    |  |

Seit 1.1.2006 können Kunden von Handwerksunternehmen einen Steuerbonus von 20 % (max. 600 €) auf den Lohnanteil der Rechnung steuerlich geltend machen.

Der Text bez. Paragraph 35a EStG mit Platzhaltern für Lohnkosten kann geändert und bei Rechnungen automatisch angehängt werden.

Die Option "§35a EstG-Text anhängen" ist in den Druckvorgaben seit Stand 8.00 neu enthalten (individuell für jedes Projekt unter Optionen im Druckdialog oder global unter Vorgabewerte / Programmeinstellungen / Projektaufträge / Druckvorgaben).

Der vorgegebene Text lautet: "Im Endbetrag sind <Lohn\_Brutto> € Lohnkosten enthalten, darin enthaltene Mehrwertsteuer <Lohn\_MwSt> €"

### Schlusstexte

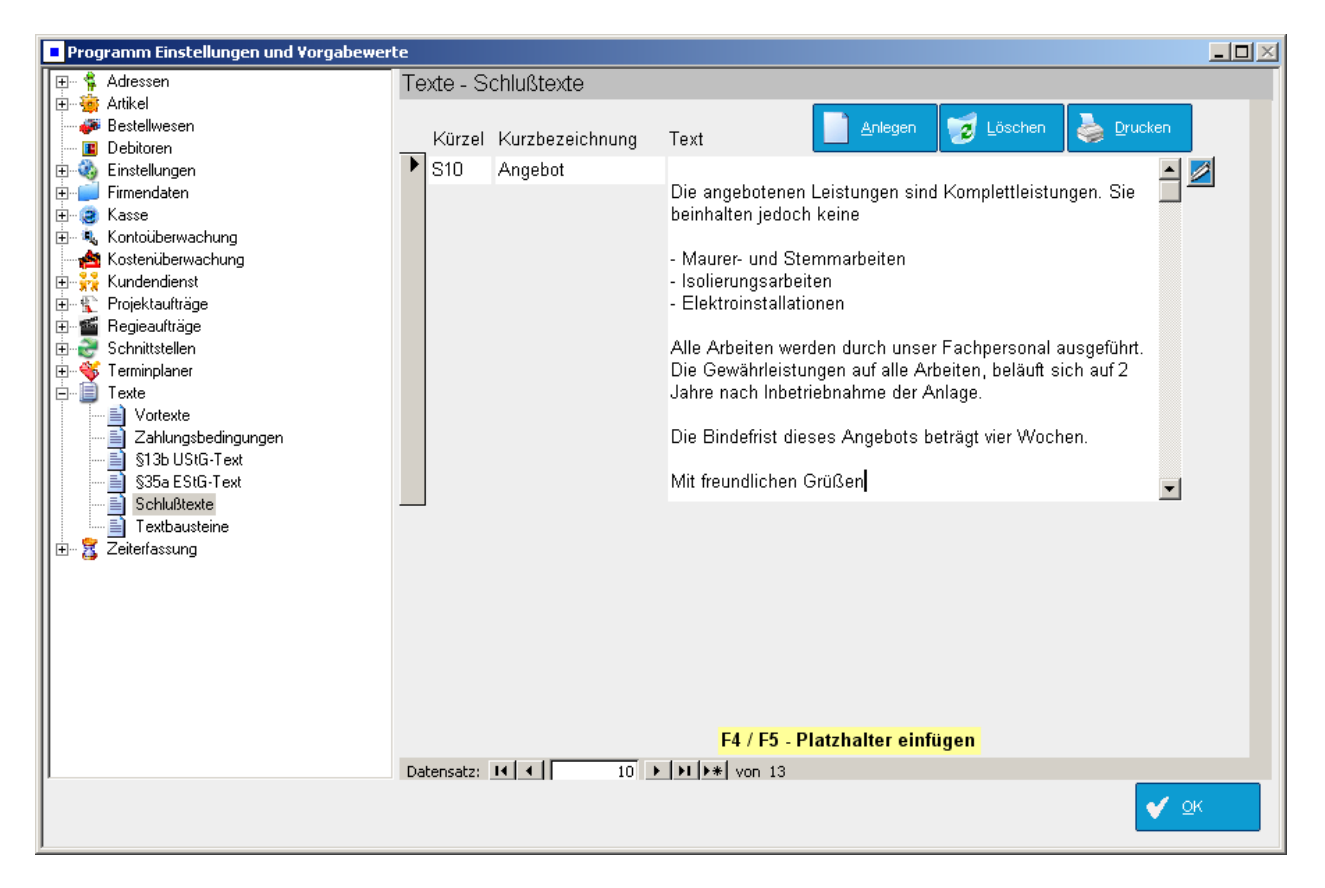

Die Schlusstexte werden - wie in den Vorgabewerten bzw. Grunddaten der Auftragsprogramme angegeben - automatisch am Schluss ausgedruckt.

### Textbausteine

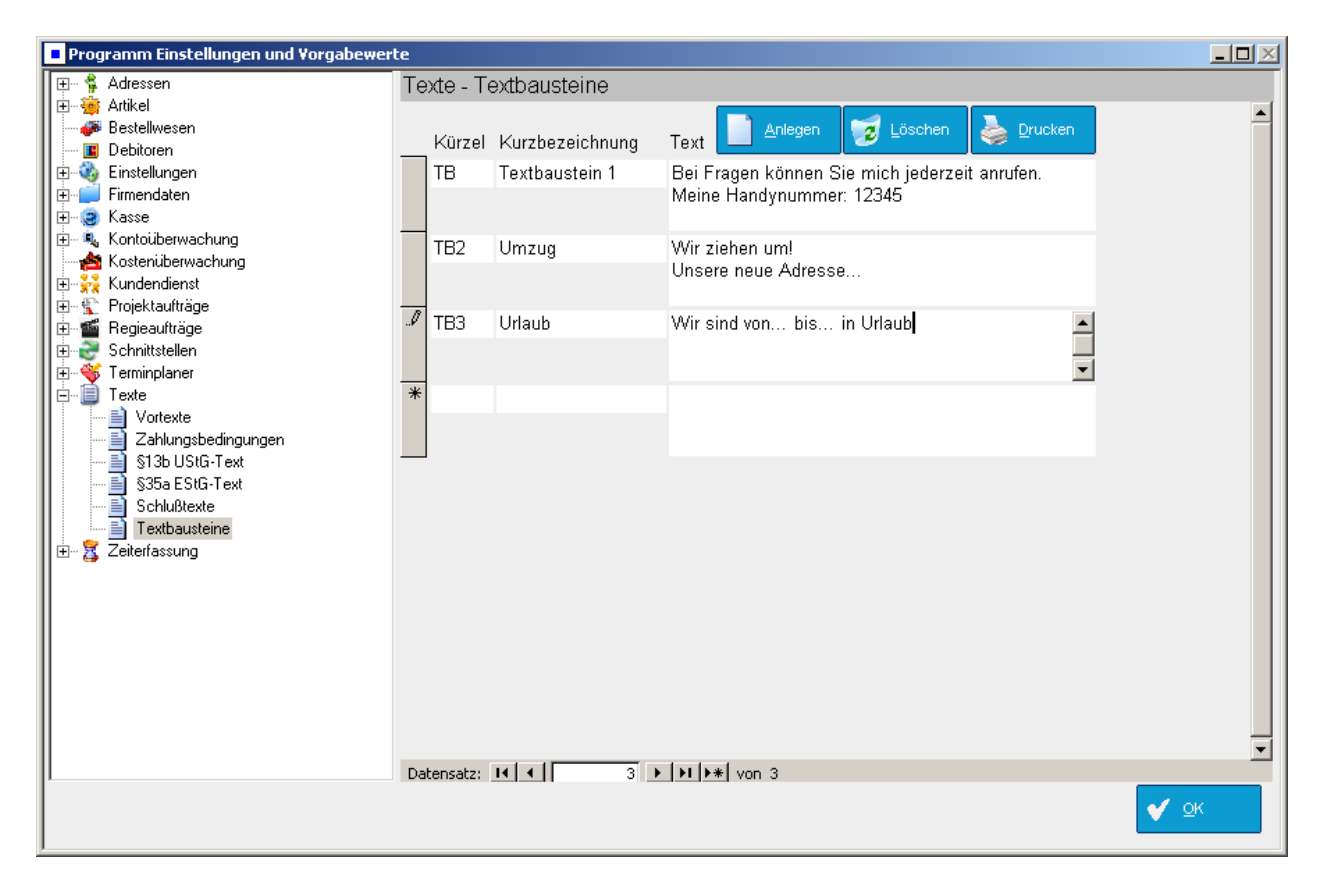

Allgemeine Textbausteine können an beliebiger Stelle als Positionen im Projekt oder Regievorgang eingefügt werden.

# **Benutzerverwaltung / Zugriffsrechte**

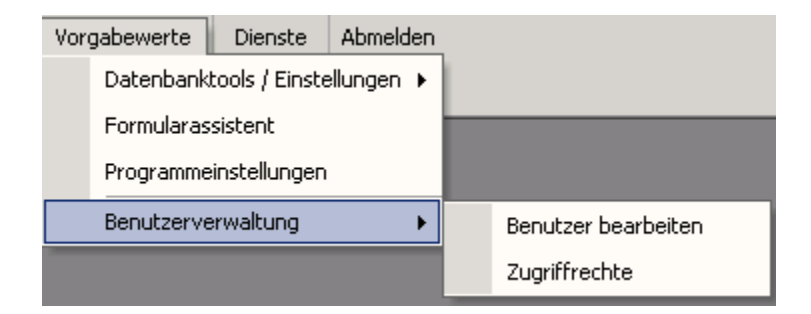

Unter *Vorgabewerte / Benutzerverwaltung* können Sie Benutzer anlegen und für diese Passwörter sowie Zugriffsrechte auf einzelne Programm-Module vergeben.

Wenn noch kein Benutzer (außer dem Administrator, der über alle Rechte verfügt) angelegt ist, erscheint auch keine Benutzer-Abfrage.

Ist ein Benutzer angelegt, wird bei jedem Programmstart der Benutzer abgefragt. Über *Abmelden* (rechts im Menü) wird der aktuelle Benutzer abgemeldet. Bei Neuanwahl eines Programm-Moduls wird dann wieder den neue Benutzer abgefragt.

| 📰 Benutzer wäh   | len                                                                                                    | ×      |
|------------------|----------------------------------------------------------------------------------------------------|--------|
| <u>B</u> enutzer | Meier                                                                                                    | •      |
| <u>P</u> asswort | ****                                                                                                    | ändern |
|                  | and a second second second second second second second second second second second second second second second |        |
|                  | 👘 🗸 Q.K. 🚺 Zurÿck                                                                                              |        |
|                  |                                                                                                    |        |

### Benutzer bearbeiten

| <b>:</b> ::: | Benutzer / Betriebsres                                                                                                    | sourcen bearbeiten |      |                    |                 |                                       |
|--------------|----------------------------------------------------------------------------------------------------|--------------------|------|--------------------|-----------------|---------------------------------------|
|              | <u>S</u> uchen                                                                                                    |                    | •    | Zugriffs-<br>reche | Anlegen         | <u>L</u> öschen                       |
|              | Angaben zur Resso                                                                                                    | ource              |      |                    |                 |                                       |
|              | <u>K</u> urzbezeichnung:                                                                                                    | Meier              |      |                    | Passwort ändern |                                       |
|              |                                                                                                    |                    |      |                    |                 |                                       |
|              | A super a second second |                    |      |                    |                 |                                       |
|              | a de la competencia de la competencia de la comp |                    |      |                    |                 | · · · · · · · · · · · · · · · · · · · |
|              | a at a second second se |                    |      |                    |                 | · · · · · · · · · · · · · · · · · · · |
|              | Verknüpfen mit ein                                                                                                    | iem Angestellten   |      |                    |                 |                                       |
|              | Angestellter:                                                                                                    | Meier Normalstu    | nden | •                  |                 |                                       |
|              |                                                                                                    |                    |      |                    |                 | Zur <u>ü</u> ck                       |
| Da           | tensatz: 🚺 🖣                                                                                                    | 2 🕨 🔰 🕨 von        | 2    |                    |                 |                                       |

Um einen neuen Benutzer anzulegen wählen Sie Vorgabewerte / Benutzerverwaltung / Benutzer bearbeiten und klicken auf Anlegen. Geben Sie die Kurzbezeichnung des Benutzer ein und verknüpfen diesen ggf. mit einem (unter *Basisdaten / Personal*) bereits angelegten Angestellten.

Passwort ändern Klicken Sie auf *Passwort ändern*, um dem Benutzer ein Passwort zuzuweisen bzw. dieses zu ändern. Es erscheint das Fenster:

| 🔀 Passwort ändern          | (                     | × |
|----------------------------|-----------------------|---|
| Benutzer                   | Meier                 |   |
| <u>P</u> asswort           |                       |   |
| <u>n</u> eues Passwort     | ****                  | - |
| <u>E</u> ingabe bestätigen | ****                  | - |
|                            |                       |   |
|                            | 🖳 🗸 🛛 Q.K. 🛛 🏠 Zurÿck |   |
| a da anti-                 |                       |   |

Voreingestellt ist als Passwort keine Eingabe. Geben Sie das neue Passwort ein und bestätigen Sie nochmals die Passwort-Eingabe.

## Zugriffsrechte zuweisen

#### Zugriffsreche

Klicken Sie im Fenster Benutzer bearbeiten auf *Zugriffsrechte* (oder wählen Sie im Menü *Vorgabewerte / Benutzerverwaltung / Zugriffsrechte*) um dem angewählten Benutzer Rechte zuzuweisen. Es erscheint das Fenster:

| Peigin       Zugriffsrechte         Hauptmenü       Pimendalen         Globale Einstellungen       Administrator         Lokale Einstellungen       Administrator         Von Benutzer       Administrator         Banken       Zugriffsrechte kopieren         Von Benutzer       Administrator         Von Benutzer       Administrator         Von Benutzer       Zugriffsrechte kopieren         Von Benutzer       Zugriffsrechte bearbeten         Von Benutzer       Zugriffsrechte bearbeten         Von Benutzer       Zugriffsrechte bearbeten         Von Benutzer       Zugriffsrechte bearbeten         Von Benutzer       Zugriffsrechte bearbeten         Programmeinstellungen ändem       Von Benutzer         Redizen       Kis         Redizen       Kis         Medizen       Vorgabewete         Von Statistik       Adressen Outlook expont         Zesterfassung       Adressen Outlook expont         Adressen Outlook expont       Von         Adressen Outlook expont       Von         Adressen Outlook expont       Von         Adressen Outlook expont       Von         Adressen Outlook expont       Von         Adres Kundendatei       Von |
|----------------------------------------------------------------------------------------------------|
|----------------------------------------------------------------------------------------------------|

In diesem Fenster können Sie die einzelnen Zugriffsrechte anhaken.

#### F7 – EK-Preise ein-/ausblenden

Mit der Funktionstaste F7 können im laufenden Programm (Artikel, Regie- und Projektauftrag) die EK-Preise ausgeblendet werden (jedoch nur, wenn das Zugriffsrecht *EK-Preise ansehen* zugelassen ist).

# Arbeitsauftrag mobil per Webservice

| imitenit 🗢                                                                                          |                       | 10:16                       |                                                                                                 | 34 % 🔳        |
|----------------------------------------------------------------------------------------------------|-----------------------|-----------------------------|-------------------------------------------------------------------------------------------------|---------------|
|                                                                                                    | iAr                   | beitsauf                    | trag                                                                                            | Konfiguration |
| Ralf Schäffer                                                                                       |                       | V140235                     | 5 🔍 🔶 📕                                                                                         |               |
| Arbeitsstelle: 🔍                                                                                    |                       |                             | Rechnungsadresse:                                                                               | ۹,            |
| Syka-Soft GmbH&Co. KG Sof<br>Gattingerstr. 11<br>97076 Würzburg<br>0931 / 299 14 - 0<br>0171-77 777 | tware                 | Foto<br>Info<br>-><br>Route | Syka-Soft GmbH&Co. KG<br>Gattingerstr. 11<br>97076 Wurzburg<br>0931 / 299 14 - 0<br>0171-77 777 | i Software    |
| Kopfdaten: Termin: 02.09                                                                            | 9.2014 Uhrzeit: 08:   | :30:00                      |                                                                                                 |               |
| auszuführende Arbeiten:                                                                             |                       | aus                         | geführte Arbeiten:                                                                              | ۹.            |
| Heizung wird nicht mehr warn                                                                        | n                     | Defe<br>Sieł                | ekten Heizkörper ausgetauscht<br>ne Foto                                                        |               |
| Zeiten: 🚚 🦨 🛡                                                                                       |                       |                             |                                                                                                 |               |
| Datum von bis                                                                                       | Aktion                | Gesamt                      | Monteur                                                                                         |               |
| 02.09.2014 08:15 08:3                                                                               | 0 Anfahrt             | 00:15                       | Ralf Schäffer                                                                                   |               |
| 02.09.2014 08:15 10:1                                                                               | 5 Arbeit              | 02:00                       | Ralf Schäffer                                                                                   |               |
|                                                                                                    |                       |                             |                                                                                                 |               |
| Positionen: 🔍 🕂                                                                                     |                       |                             |                                                                                                 |               |
| Menge ArtikelNr                                                                                     | Bezeichnung           |                             |                                                                                                 |               |
| 1 ANFAHRT10                                                                                         | Pauschale für Fahrt   | tkosten Zor                 | ne (1) bis 10 km                                                                                |               |
| 1 TITHK                                                                                             | Heizflächen und He    | izkörper m                  | it Zubehör                                                                                      |               |
| 1 txtvent                                                                                           | Ventileinsatz für Hei | izkörper                    |                                                                                                 |               |
|                                                                                                    |                       |                             |                                                                                                 |               |
|                                                                                                    |                       |                             |                                                                                                 |               |
| neu<br>email sender<br>support@sykasoft.de                                                          | Auftragsi             | iste holen<br>hnen          | ansehen<br>Webservice                                                                           |               |
| -                                                                                                   |                       |                             |                                                                                                 | sykasoft.     |

#### Mobile Aufträge per Webservice – auf Notebook, iPad und Android Tablets

Die sykasoft Lösung für mobile Aufträge per Webservice ist für verschiedene mobile Geräte verfügbar: für Apple iPad, für Notebook und für Android-Tablets.

Die Aufträge werden über eine verschlüsselte HTTPS-Verbindung an den sykasoft Webservice übermittelt. Sie stehen dann für die Geräte zum Abrufen bereit. Eine Internetverbindung ist nur beim Abholen und Zurücksenden der Aufträge notwendig: die Anwendungen auf den mobilen Geräten funktionieren auch offline. Der Monteur holt auf seinem iPad, Android-Tablet oder Notebook die Aufträge ab. Er kann diese noch bearbeiten, weitere Positionen und Bemerkungen hinzufügen, seine Arbeitszeiten erfassen. Er kann auch - mit Hilfe der im Webservice bereitgestellten Adressen und Leistungstexte - neue Aufträge erfassen. Über den Info-Knopf können Historie, Ausstattung und Messwerte zum Kunden angezeigt werden.

Nach getaner Arbeit zeigt der Monteur dem Kunden den Auftrag als PDF-Formular und lässt ihn unterschreiben, vorzugsweise mit einem Pen. Auch der Name des Unterschreibenden muss im Klartext eingegeben werden. Unterschrift und PDF-Formular werden später im Büro automatisch archiviert. Der Kunde erhält automatisch eine E-Mail mit einer Auftragsbestätigung und dem unterschriebenen PDF-Formular als Anhang. Der Monteur sendet den Auftrag mit Status "Leistung erbracht" an das Büro zurück.

Im Büro befindet sich die Steuerzentrale für den Webservice, welcher individuell konfiguriert werden kann. Hinterlegt sind hier auch die Zugangsdaten und Gerätezuweisungen. Die sichere Authentifizierung über Zugangsdaten, Personal und diesem zugewiesene Geräte ist Voraussetzung für mobile Aufträge.

Im Webservice-Fenster hat man alle aktuellen Aufträge im Blick: in der linken Spalte die im Büro anstehenden sowie verrechenbaren Aufträge und rechts die Aufträge, die sich im Webservice befinden. Sie werden zur besseren Übersicht farblich gekennzeichnet, für den jeweiligen Status: Neu, Gesehen, d.h. vom mobilen Gerät abgerufen, Vom Monteur Abgelehnt, Teil Erledigt, Leistung Erbracht.

Wenn neue Aufträge vorliegen, können diese per Knopfdruck an den Webservice übertragen werden. Sind Aufträge erledigt, können sie mit Hilfe der sykasoft Software sofort abgerechnet werden.

Aufträge mit Unterschriften werden automatisch zum Kunden und zum Vorgang archiviert. Sie stehen im Kundeninfosystem mit einem Klick zur Verfügung.

## Konfiguration sykasoft Webservice (Büro)

#### A. Zugangsdaten eintragen

Öffnen Sie über das sykasoft Programm die Vorgaben für den sykasoft Webservice.

Vorgabewerte > Neue Programmeinstellungen > Adds > sykasoft Webservice

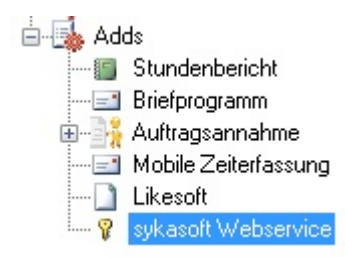

Ohne Authentifizierung mit Ihren Zugangsdaten ist der Webservice **nicht** zugänglich. (Ihre Zugangsdaten werden Ihnen von Syka-Soft per Mail zugesandt).

Tragen Sie hier Ihre Zugangsdaten (Büro) ein und bestätigen Sie das Fenster mit Speichern.

| Global | Global (Email, etc.) | Lokal | Pfade | Notebook |  |
|--------|----------------------|-------|-------|----------|--|
| Zuga   | ngsdaten             |       |       |          |  |
|        |                      |       |       |          |  |

Detaillierte Beschreibungen zu den Vorgabenregistern Global, Global (Email, etc.), Lokal, Pfade und Notebook finden Sie in der sykasoft Webservice Beschreibung (Seite 12-17).

Öffnen Sie den sykasoft Webservice im sykasoft Programm unter Schnittstellen > Syka Webservice

| Sch | nittstellen Vorgabewerte | Diens |
|-----|--------------------------|-------|
|     | Import DOS               | •     |
|     | PDA Datenabgleich        | •     |
| D   | ELO Dokumentarchivierung |       |
| 2   | GC Online                |       |
|     | TomTom                   |       |
| 0   | Mareon Webservices       |       |
|     | Outlook Export           |       |
|     | Mobile Zeiterfassung     |       |
|     | Syka Webservice          |       |
|     | Sykasoft Cloud           |       |

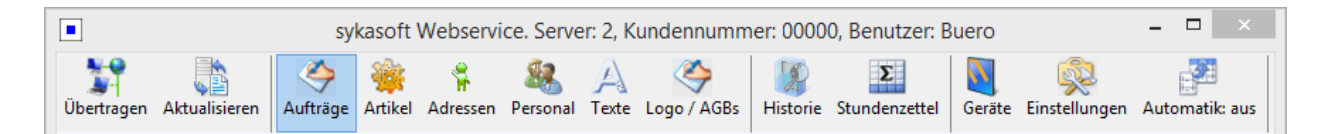

#### B. Geräte anlegen / Personal zuweisen

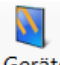

Geräte

Gehen Sie in der Webservice Menüleiste auf *Geräte* um mobile Geräte anzulegen und diese den entsprechenden Monteuren zuzuweisen.

|            |               |               |         |            |          | sy      | kasoft Websei   | vice. S  | erve  | r: 2, Kunde   | ennumm   | er: 00000,   | Benutzer: Buer   | 0                             |                           | - 🗆       | ×   |
|------------|---------------|---------------|---------|------------|----------|---------|-----------------|----------|-------|---------------|----------|--------------|------------------|-------------------------------|---------------------------|-----------|-----|
| -          | A Call        | <             |         | ° <b>R</b> | <u>8</u> | A       | 4               |          |       | Σ             |          | <u></u>      |                  |                               |                           |           |     |
| Übertragen | Aktualisieren | Aufträge      | Artikel | Adresser   | Persona  | I Texte | Logo / AGBs     | Historie | Stur  | ndenzettel    | Geräte E | instellunger | n Automatik: aus |                               |                           |           |     |
| Nummer     | Bezeichnung   | Monteur       | Тур     | Er         | nail B   | enutzer | Preise anzeigen | Zeitras  | ter T | Fermin ändern | Neue Ch  | eck Artike   | elnummer drucken | Adressen auf Gerät übertragen | Rechnungsadresse anzeigen | Hintergr  | und |
| 1          | Büro          |               | ~       | ~          |          |         |                 |          | ~     |               |          |              |                  |                               |                           |           | ~   |
| 2          | iPad          | Ralf Schäffer | ✓ IPad  | ~          | iP       | ad      |                 | 15       | ~     | ✓             |          |              | ✓                | ◄                             | ✓                         | Syka      | ~   |
|            |               |               |         |            |          |         |                 |          |       |               |          |              |                  |                               |                           |           |     |
|            |               |               |         |            |          |         |                 |          |       |               |          |              |                  |                               |                           |           |     |
|            |               |               |         |            |          |         |                 |          |       |               |          |              |                  |                               |                           |           |     |
|            |               |               |         |            |          |         |                 |          |       |               |          |              |                  |                               |                           |           |     |
|            |               |               |         |            |          |         |                 |          |       |               |          |              |                  |                               |                           |           |     |
|            |               |               |         |            |          |         |                 |          |       |               |          |              |                  |                               |                           |           |     |
|            |               |               |         |            |          |         |                 |          |       |               |          |              |                  |                               |                           |           |     |
|            |               |               |         |            |          |         |                 |          |       |               |          |              |                  |                               |                           |           |     |
|            |               |               |         |            |          |         |                 |          |       |               |          |              |                  |                               |                           |           |     |
|            |               |               |         |            |          |         |                 |          |       |               |          |              |                  |                               |                           |           |     |
|            |               |               |         |            |          |         |                 |          |       |               |          |              |                  |                               |                           |           |     |
|            |               |               |         |            |          |         |                 |          | _     |               |          |              |                  |                               |                           |           | -   |
| 2 Sätze    |               |               |         |            |          |         |                 |          |       |               |          |              |                  |                               |                           |           |     |
| + -        |               |               |         |            |          |         |                 |          |       |               |          |              |                  |                               |                           | Bearbeite | en  |
|            |               |               |         |            |          |         |                 |          |       |               |          |              |                  |                               |                           |           |     |
|            |               |               |         |            |          |         |                 |          | Fo    | rmular wir    | d gelade | n            |                  |                               |                           |           |     |

ᆂ Klicken Sie auf den Plusbutton um mobile Geräte der Auswahl hinzuzufügen.

Mit dem Minusbutton können Geräte aus der Liste gelöscht werden. Bestehende Einträge können über bearbeiten (Button rechts unten) abgeändert werden.

Geben Sie eine Bezeichnung ein und wählen den Monteur, der das entsprechende Gerät benutzen soll, aus der Liste aus. Die Monteure müssen im Modul Personal erfasst sein, um hier zur Verfügung zu stehen. (Ihre Geräte-Benutzer mit entsprechenden Zugangsdaten werden Ihnen von Syka-Soft per Mail zugesandt).

# Die Laufende Nummer "1" mit der Bezeichnung "Büro" bleibt immer dem sykasoft Programm zugewiesen und darf nicht verändert werden!

Pro Gerät kann bestimmt werden, ob Preise, Artikelnummern, Adressen und Rechnungsadressen angezeigt werden sollen oder Termine verändert werden dürfen. Außerdem kann der Hintergrund der App farblich verändert werden. Das Zeitraster für die Erfassung der Arbeitszeiten kann hier pro Gerät definiert werden und das Intervall (Neue Check), wie oft nach neuen Aufträgen im Hinweisfeld abgefragt wird (in Minuten).

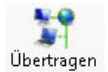

Klicken Sie nach Abschluss der Einstellung in der Menüleiste auf den Button Übertragen. Sie erhalten eine Hinweismeldung bei erfolgreicher Übertragung.

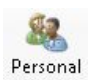

Wechseln Sie in der Webservice Menüleiste auf *Personal*, um Geräte-Benutzer bzw. das Personal anzulegen, das mit dem mobilen Gerät arbeitet oder für die zusätzlich Zeiten erfasst werden sollen. WICHTIG: Monteure, die Geräten im *Webservice Geräte (siehe B)* zugewiesen wurden, müssen im *Webservice Personal* vorhanden sein.

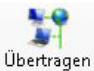

Klicken Sie nach Abschluss der Einstellung in der Menüleiste auf den Button Übertragen. Sie erhalten eine Hinweismeldung bei erfolgreicher Übertragung.

#### C. Logo / AGBs und Firmenbezeichnung

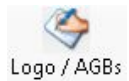

Gehen Sie in der Webservice Menüleiste auf den Button *Logo / AGBs* um den Geräten bzw. den darauf erzeugten und angezeigten Arbeitsaufträgen Logo und AGBs einzublenden.

| AGBs | C:\Sykasoft\AGBs_Syka-Soft_2005.pdf | Q |
|------|-------------------------------------|---|
| Logo | C:\Sykasoft\LOG0.png                | Q |

Zum Übertragen bitte oben in der Menüleiste auf "Übertragen" klicken

Die Logo Datei muss im PNG Format vorliegen. Ein anderes Dateiformat kann nicht verwendet werden. (bis 250 Pixel)

Die AGBs müssen im **PDF** Format vorliegen. **Ein anderes Dateiformat kann nicht verwendet** werden.

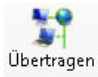

Klicken Sie nach Abschluss der Einstellung in der Menüleiste auf den Button Übertragen. Sie erhalten eine Hinweismeldung bei erfolgreicher Übertragung.

Die Firmenbezeichnung, welche auf den PDF-Arbeitsaufträgen erscheint, wird im sykasoft Programm unter *Vorgabewerte > neue Programmeinstellungen > Allgemein > Firmendaten* eingetragen.

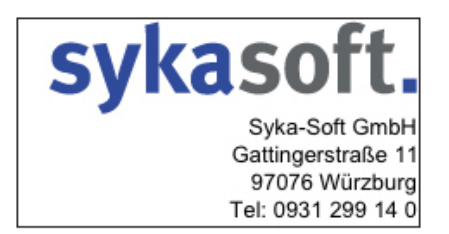

Bei eingetragener Firmenbezeichnung und erfolgreicher Übertragung der Geräte wird dies, wie im Bild oben, auf dem Arbeitsauftrag angezeigt.

#### D. Artikel / Kunden / Texte festlegen

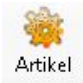

Gehen Sie in der Webservice Menüleiste auf *Artikel*, um Artikel festzulegen, die den Geräten zur Verfügung stehen.

|                  |               |                 |              | sykasoft    | Webser       | vice. S    | Server: 2, Kun     | dennum        | nmer: 00000,       | Benutze | r: Buero     |                | - 🗆           |   |  |
|------------------|---------------|-----------------|--------------|-------------|--------------|------------|--------------------|---------------|--------------------|---------|--------------|----------------|---------------|---|--|
| <b>art</b> ragen | Aktualisieren | Aufträge        | 🩀<br>Artikel | Adressen    | Resonal      | A<br>Texte | Cogo / AGBs        | )<br>Historie | Σ<br>Stundenzettel | Geräte  | instellungen | Automatik: aus |               |   |  |
| HKZ              | Text 1        |                 |              |             |              |            | Text2              |               |                    | Te      | d3           | Brutto         | Artikelnummer |   |  |
| 0003             | Trilux        | 05930AP Abd     | eckprofil    | f.T200      |              |            |                    |               |                    |         |              | 5,30           |               |   |  |
| 0003             | WC-Si         | tz Pressalit 10 | 00 mit D     | eckel       |              |            | weiss Schamiere    | Edelstahl     |                    |         |              | 54,20          |               |   |  |
| 0003             | Badet         | uchablage Sy    | stem 100     | 600mm verd  | hr.          |            | Hewi               |               |                    |         |              | 289,00         |               |   |  |
| 0003             | Badet         | uchablage Sy    | stem 100     | 633mm weis  | s            |            | Hewi               |               |                    |         |              | 289,00         |               |   |  |
| 0003             | Ablage        | e System 100    | 600mm v      | verchromt   |              |            | m.Glasplatte satin | iert Hewi     |                    |         |              | 237,50         |               |   |  |
| 0003             | Ablage        | e System 100    | 600mm v      | veiss       |              |            | m.Glasplatte satin | iert Hewi     |                    |         |              | 237,50         |               |   |  |
| 0003             | Brause        | ehalterstange   | System 1     | 00 1100mm   |              |            | verchromt Hewi     |               |                    |         |              | 407,00         |               |   |  |
| 0003             | Brause        | ehalterstange   | System 1     | 00 1100mm   |              |            | weiss Hewi         |               |                    |         |              | 407,00         |               |   |  |
| 0003             | Brause        | ehalterstange   | System 1     | 00 900mm    |              |            | weiss Hewi         |               |                    |         |              | 371,00         |               |   |  |
| 0003             | Badet         | uchhalter Syst  | em 100 (     | 600mm verch | ı <b>r</b> . |            | Hewi               |               |                    |         |              | 197,00         |               |   |  |
| 0003             | Badet         | uchhalter Syst  | em 100 9     | 900mm verch | ır.          |            | Hewi               |               |                    |         |              | 231,00         |               |   |  |
| 0003             | Badet         | uchhalter Syst  | em 100 (     | 600mm weiss |              |            | Hewi               |               |                    |         |              | 197,00         |               |   |  |
| 0003             | Badet         | uchhalter Syst  | em 100 9     | 900mm weiss |              |            | Hewi               |               |                    |         |              | 231,00         |               |   |  |
| 0003             | Ablage        | eplatte lose Sy | stem 10      | 0 559mm     |              |            | satiniert Hewi     |               |                    |         |              | 88,00          |               |   |  |
| 0003             | Halteg        | riff System 10  | 0 160mm      | verchromt   |              |            | Hewi               |               |                    |         |              | 140,50         |               |   |  |
| 0003             | Halteg        | riff System 10  | 0 300mm      | verchromt   |              |            | Hewi               |               |                    |         |              | 144,50         |               |   |  |
| 0003             | Halteg        | riff System 10  | 0 600mm      | verchromt   |              |            | Hewi               |               |                    |         |              | 204,50         |               | Т |  |
| 0003             | Halteg        | riff System 10  | 0 900mm      | verchromt   |              |            | Hewi               |               |                    |         |              | 240,00         |               |   |  |
| 0003             | Halter        | riff System 10  | 0 160mm      | weiss       |              |            | Hewi               |               |                    |         |              | 140,50         |               |   |  |
| 100 Sätze        |               |                 |              |             |              |            | Formular           | wird acts     | adan               |         |              |                |               |   |  |

🗭 Klicken Sie auf den Plusbutton um Artikel der Auswahl hinzuzufügen.

💻 Mit dem Minusbutton können Artikel aus der Liste gelöscht werden.

#### Artikel finden

Nach Klick auf Plus erscheint die Maske Artikel finden. Hier können Sie Ihre Eingrenzung vornehmen.

|                                                                                                    |                                                                            |                                    |                                                                                        |           |                                                                                                    |                                                                                                    |                                                                                                    |                                                                                                    | Syxason                                                                                                    | t ::                                                                                                    |                                                           |                                           |                                                                                                    |                                                                                                    |                                                                                                    |            | -                                                                                              |                                                |
|----------------------------------------------------------------------------------------------------|----------------------------------------------------------------------------|------------------------------------|----------------------------------------------------------------------------------------|-----------|----------------------------------------------------------------------------------------------------|----------------------------------------------------------------------------------------------------|----------------------------------------------------------------------------------------------------|----------------------------------------------------------------------------------------------------|----------------------------------------------------------------------------------------------------|----------------------------------------------------------------------------------------------------|-----------------------------------------------------------|-------------------------------------------|----------------------------------------------------------------------------------------------------|----------------------------------------------------------------------------------------------------|----------------------------------------------------------------------------------------------------|------------|------------------------------------------------------------------------------------------------|------------------------------------------------|
| inden                                                                                                   |                                                                            |                                    |                                                                                        |           |                                                                                                    |                                                                                                    |                                                                                                    |                                                                                                    |                                                                                                    |                                                                                                    |                                                           |                                           |                                                                                                    |                                                                                                    |                                                                                                    |            | Ansicht / Einstellung                                                                          | 2011                                           |
|                                                                                                    |                                                                            |                                    |                                                                                        |           |                                                                                                    |                                                                                                    |                                                                                                    |                                                                                                    |                                                                                                    |                                                                                                    |                                                           |                                           | 98 99                                                                                                    | Makro                                                                                                    |                                                                                                    | v X10      |                                                                                                | н                                              |
|                                                                                                    |                                                                            |                                    |                                                                                        |           |                                                                                                    |                                                                                                    |                                                                                                    |                                                                                                    |                                                                                                    |                                                                                                    |                                                           |                                           |                                                                                                    |                                                                                                    |                                                                                                    |            | Eter / Online                                                                                  |                                                |
| HKZ                                                                                                    | Nane                                                                       | Kundernummer                       | heatti                                                                                 | Sotierung | Gup                                                                                                    | pe .                                                                                                    | Bezeichnung                                                                                                    | Acath                                                                                                    | HK2                                                                                                    | Hindebez                                                                                                    | BestellN                                                  | - Kursteel                                |                                                                                                    | LatenVK                                                                                                    | EK                                                                                                    | ^          | Handler .                                                                                      |                                                |
| 0001                                                                                                    | Borne Atkel                                                                | 0                                  | 121                                                                                    |           | He                                                                                                    |                                                                                                    | Alle Cauppen (C)                                                                                                    |                                                                                                    | 0001                                                                                                    | Eigene Artiket                                                                                                    | 10010                                                     | Yestoremetric erection are 1              | Entellen von Kernbohrungen                                                                                                    | 10.                                                                                                    | 30.00                                                                                                    | 30.5       | naruer                                                                                         |                                                |
| 0002                                                                                                    | Rotter+Frenzel                                                             | 70002                              | 491691                                                                                 | 2         |                                                                                                    |                                                                                                    |                                                                                                    |                                                                                                    | 0001                                                                                                    | Eigene Atikel                                                                                                    | 10020                                                     | Keinmaschinen z.B. Bohr-, Pressno         | aschine                                                                                                    |                                                                                                    | 40.00                                                                                                    | 40,0       | Destellnummer                                                                                  |                                                |
| 0003                                                                                                    | Genow                                                                      | 70001                              | 505028                                                                                 | 1         |                                                                                                    |                                                                                                    |                                                                                                    |                                                                                                    | 0001                                                                                                    | Eigene Atkel                                                                                                    | 10030                                                     | Betromechanische Motomprale zu            | r Besetigung von Kanalvent                                                                                                    | 1 1                                                                                                    | 110.00                                                                                                    | 110,0      |                                                                                                |                                                |
| 0004                                                                                                    | Valley                                                                     |                                    | 13650                                                                                  | 4         |                                                                                                    |                                                                                                    |                                                                                                    |                                                                                                    | 0001                                                                                                    | Eigene Atikel                                                                                                    | 10040                                                     | Schlamnabsaugpumpe                        |                                                                                                    | 3                                                                                                    | 222.00                                                                                                    | 222.0      | Artikelnummer                                                                                  |                                                |
| 0005                                                                                                    | Packer construction                                                        |                                    | 15                                                                                     |           |                                                                                                    |                                                                                                    |                                                                                                    |                                                                                                    | 0001                                                                                                    | Egene Atkel                                                                                                    | 10050                                                     | Bohnstennishammer groß zur Versch         | tung göllerer Stemmarbeiten                                                                                                    |                                                                                                    | 177,00                                                                                                    | 177,0      | -                                                                                              |                                                |
| 10005                                                                                                   | Neororgazisorial                                                           | 1                                  | 15                                                                                     | 3         |                                                                                                    |                                                                                                    |                                                                                                    |                                                                                                    | 0001                                                                                                    | Egene Atkel                                                                                                    | 10055                                                     | Bohnstenmhammer zur Verlichtung           | kleinerer Stermarbeten                                                                                                    | 1                                                                                                    | 125,00                                                                                                    | 125.0      | Kurztext                                                                                       |                                                |
|                                                                                                    |                                                                            |                                    |                                                                                        |           |                                                                                                    |                                                                                                    |                                                                                                    |                                                                                                    | 0001                                                                                                    | Egene Atkel                                                                                                    | 8010003                                                   | Vorhalten Machcontainers 3 m <sup>3</sup> |                                                                                                    | -                                                                                                    | 0.00                                                                                                    | 0.0        | Matchcode                                                                                      |                                                |
|                                                                                                    |                                                                            |                                    |                                                                                        |           |                                                                                                    |                                                                                                    |                                                                                                    |                                                                                                    | 0001                                                                                                    | Egene Atkel                                                                                                    | 8010005                                                   | Vohaten Mochcontainers 5 m <sup>3</sup>   |                                                                                                    |                                                                                                    | 0,00                                                                                                    | 0,0        |                                                                                                |                                                |
|                                                                                                    |                                                                            |                                    |                                                                                        |           |                                                                                                    |                                                                                                    |                                                                                                    |                                                                                                    | 0001                                                                                                    | Eigene Atikel                                                                                                    | 8010008                                                   | Vorhaten Machcontainers 3 m <sup>3</sup>  |                                                                                                    | _                                                                                                    | 0,00                                                                                                    | 0.0        | Warengruppe                                                                                    |                                                |
|                                                                                                    |                                                                            |                                    |                                                                                        |           |                                                                                                    |                                                                                                    |                                                                                                    |                                                                                                    | 0001                                                                                                    | Egene Atikel                                                                                                    | 8010010                                                   | Vorhaten Machcontainers 10 m <sup>3</sup> |                                                                                                    |                                                                                                    | 0.00                                                                                                    | 0.0        |                                                                                                |                                                |
|                                                                                                    |                                                                            |                                    |                                                                                        |           |                                                                                                    |                                                                                                    |                                                                                                    |                                                                                                    | 0001                                                                                                    | Egene Atkel                                                                                                    | 801010                                                    | Ensternichtung der Baustelle              |                                                                                                    | _                                                                                                    | 0,00                                                                                                    | 0,0        | Rabetprope                                                                                     |                                                |
|                                                                                                    |                                                                            |                                    |                                                                                        |           |                                                                                                    |                                                                                                    |                                                                                                    |                                                                                                    | 0001                                                                                                    | Egene Atkel                                                                                                    | 801020                                                    | Abräumen der Baustelle                    |                                                                                                    | _                                                                                                    | 0.00                                                                                                    | 0.0        |                                                                                                |                                                |
|                                                                                                    |                                                                            |                                    |                                                                                        |           |                                                                                                    |                                                                                                    |                                                                                                    |                                                                                                    | 0001                                                                                                    | Eigene Atkel                                                                                                    | 8011010                                                   | Reinigung Pumpensumpf                     |                                                                                                    |                                                                                                    | 77,00                                                                                                    | 77,0       | Listenpreis von - bi                                                                           | £                                              |
|                                                                                                    |                                                                            |                                    |                                                                                        |           |                                                                                                    |                                                                                                    |                                                                                                    |                                                                                                    | 0001                                                                                                    | Eigene Atkel                                                                                                    | 802010                                                    | Behördliche Antragstellung der Gas        | - und Wasseranträge                                                                                                    | _                                                                                                    | 0,00                                                                                                    | 0,0        | EK une - he                                                                                    |                                                |
|                                                                                                    |                                                                            |                                    |                                                                                        |           |                                                                                                    |                                                                                                    |                                                                                                    |                                                                                                    | 0001                                                                                                    | Eigene Atkel                                                                                                    | 802030                                                    | Erstellung der Montage- und Bester        | ndeplanung                                                                                                    |                                                                                                    | 0.00                                                                                                    | 0,0        | Lot the loss                                                                                   |                                                |
|                                                                                                    |                                                                            |                                    |                                                                                        |           |                                                                                                    |                                                                                                    |                                                                                                    |                                                                                                    |                                                                                                    |                                                                                                    |                                                           |                                           |                                                                                                    |                                                                                                    |                                                                                                    |            |                                                                                                |                                                |
| Site                                                                                                    |                                                                            |                                    |                                                                                        | 1         | 1540                                                                                                    |                                                                                                    |                                                                                                    |                                                                                                    | 0001<br>c                                                                                                    | Egene Atkel                                                                                                    | 802040                                                    | Entellen eines Spüprstokolles             |                                                                                                    |                                                                                                    | 0.00                                                                                                    | 0.0 ~      | Nur wenn<br>Nur verkauft                                                                       | Besta<br>e Artil                               |
| Sitize                                                                                                  | 5                                                                          | Geographic Notizzettel             |                                                                                        |           | 1 Satz                                                                                                    | t  <br>torb                                                                                                    |                                                                                                    |                                                                                                    | 0001<br>c<br>100 Satze                                                                                                    | Egene Atikel                                                                                                    | 802040                                                    | Entelen eines Spüprotokolles              |                                                                                                    |                                                                                                    | 0.00                                                                                                    | 0.0 v<br>> | Nur verkauft                                                                                   | Bestar<br>e Artik                              |
| SRDe                                                                                                    | 8                                                                          | Despiel Notzzettel                 | HKZ Bestelf                                                                            | v + -     | 1 Setz                                                                                                    | :  '<br>torb<br>terge   FRZ                                                                                                    | Bestell'ë                                                                                                    | Kettet                                                                                                    | 0001<br>< 100 Satze                                                                                                    | Egene Atkel                                                                                                    | 802540                                                    | Entelen eines Spüpritokoles               | EK Las                                                                                                    | DiD5(                                                                                                    | 0.00<br>Connect<br>Handerbez                                                                                                    | 0.0 v<br>> | Nur wenn<br>Nur verkauft<br>Filter lösc                                                        | Besta<br>e Artik<br>han                        |
| Sittee<br>Iszettel<br>ursted<br>teinschung der Da                                                       | lautele                                                                    | Despel Notzzettel                  | HKZ Bestell<br>0001 801010                                                             | v • · ·   | 1 Setz                                                                                                    | t  <br>torb<br>torge   HKZ<br>1.00 (001)                                                                                                    | Bestell's                                                                                                    | Kuztest<br>Kert bitmen dar                                                                                                    | 0001<br><<br>100 Satze                                                                                                    | Egene Atkel                                                                                                    | 802040                                                    | Entelen eines Spülprittikkiles            | EK Lab<br>10.00                                                                                                    | () (D5 (<br>m/VK<br>30.00                                                                                                    | 0.00<br>Connect<br>Händlerbez                                                                                                    | 0.0 v<br>> | Nur wenn<br>Nur verkauft<br>Filter lösc<br>Lager Hnucklager                                    | Bestar<br>e Artik<br>hen                       |
| Sitter  <br>Izzettel<br>untext<br>semicitung der Ba<br>sekung der Mortag                                | laustelle<br>ge-undikelandspianung                                         | Despel Notzzettel                  | HKZ Bestell<br>0001 801010<br>0001 802030                                              | v + -     | 1 Setz                                                                                                    | torb<br>terge HRZ<br>100 (00)1<br>1.00 (00)1                                                                                                    | Bestell'ir<br>10010<br>10020                                                                                                    | Kuztest<br>Fordstream da<br>Kermachinen                                                                                                    | 0001<br>< 100 Satze<br>2.B. Boly-, 1                                                                                                    | Egene Artikel                                                                                                    | SC204D                                                    | Entelen eines Spülprotikoles              | EK Lati<br>10.00<br>40.00                                                                                                    | 105 (<br>nVX<br>40.00                                                                                                    | 0.00<br>Connect<br>Händlerbez<br>Digene Atkal                                                                                                    | 0.0 v      | Nur venn<br>Nur verkauft<br>Filter lösc<br>Lager Hischlager<br>Makroanskel solo                | Besta<br>e Artik<br>hen<br>et in Iv            |
| Sitter<br>Iszentel<br>urstent<br>terinschtung der Da<br>tellung der Montag<br>räumen der Bauste         | lautole<br>ge-undiestandiplanung<br>ele                                    | Despeel Notzzettel                 | HKZ Bestell<br>0001 801010<br>0001 802030<br>0001 802030                               | V + -     | 1 Setz                                                                                                    | torb<br>terge FRZ<br>1.00 0001<br>1.00 0001<br>1.00 0001                                                                                                    | Bestell/#<br>10010<br>10020<br>10030                                                                                                    | Kusted<br>Kennachnen<br>Betronechanac                                                                                                    | 0001<br>c<br>100 Satze<br>z.B. Bolv 1<br>the Motomp                                                                                                    | Egene Atkel                                                                                                    | 902040                                                    | Entelinn eines Spüpratpisoles             | EK Lat<br>40,00<br>110,00                                                                                                    | 105 (<br>nVK<br>40.00<br>110.00                                                                                                    | 0.00<br>Connect<br>Händlebez<br>Donne Atkel<br>Eigene Atkel                                                                                                    | 0.0 -      | Nur venn<br>Nur verkauft<br>Filter lösc<br>Laper Hischlager<br>Makroantikel sofo<br>Nenge      | Besta<br>e Arbit<br>han<br>rt in V<br>Klick    |
| Sittor<br>Iszettel<br>usted<br>terinchtung der Ba<br>teilung der Montag<br>räumen der Bauste            | lautole<br>ge-urolientandalerung<br>ele                                    | Desped Notizzettel                 | HKZ Bestell<br>0001 801010<br>0001 802030<br>0001 802030<br>0001 801020                | v e -     | 1 Sets                                                                                                    | torb<br>longe FH/2<br>1.00 0001<br>1.00 0001<br>1.00 0001<br>1.00 0001                                                                                                    | Bestell'e<br>10010<br>10020<br>10030<br>10040                                                                                                    | Kusted<br>Tercbitmische<br>Reinnaschinen<br>Betrembiseg                                                                                                    | 0001<br><<br>100 Satze<br>z.B. Bohr. I<br>che Matomp<br>gourpe                                                                                                    | Egene Ankel                                                                                                    | 902040<br>Ken Kanal                                       | Eintellen eines Spülpristrikolles         | EK Lati<br>10.00<br>40.00<br>110.00<br>222.00                                                                                                    | 105 (<br>mVK<br>40.00<br>110.00<br>222.00                                                                                                    | 0.00<br>Connect<br>Händlerbez<br>Eigene Atkel<br>Eigene Atkel                                                                                                    | 0.0 ~      | Nur vertrauh<br>Nur vertrauh<br>Filter losc<br>Lager Hincellager<br>Makroantikel sofo<br>Menge | Besta<br>e Artik<br>Non<br>st in Iv<br>Klick - |
| Sitter<br>Inzettel<br>Leinschlung der Ba<br>telung der Mortag<br>räumen der Bauste<br>Nachs Antonio     | laustelle<br>ge-undikastandiplanung<br>ele<br>witurgolde Gais und Wassenan | Despiel Notizzettel                | 1982 Bestell<br>0001 801010<br>0001 802030<br>0001 801020<br>0001 802010               | V +       | 1 Satz                                                                                                    | tenge FRZ<br>100 0001<br>1.00 0001<br>1.00 0001<br>1.00 0001<br>1.00 0001                                                                                                    | Bestell's<br>10010<br>10020<br>10030<br>10040<br>10050                                                                                                    | Kuztek<br>Forto/mester<br>Nermachner<br>Betomechanie<br>Schamabaug                                                                                                    | 0001<br>c<br>100 Satze<br>z B. Bohr-, 1<br>che Notonp<br>gourpe                                                                                                    | Egene Artikel                                                                                                    | 902040                                                    | Eistelen eines Spüprströcken              | EK Lan<br>40,00<br>110,00<br>222,00<br>177,00                                                                                                    | 105 (<br>erVK<br>40.00<br>110.00<br>222.00<br>177.00                                                                                                    | 0.00<br>Kinderbez<br>Donnekt<br>Digene Atkel<br>Sigene Atkel<br>Sigene Atkel                                                                                                    | 0.0 ~      | Nur verknah<br>Nur verknah<br>Filter lösc<br>Laper (Havotlaper<br>Maknantikel sofo<br>Mengel   | Besta<br>e Artik<br>hen<br>rt in h<br>Klick    |
| Sitter<br>Iszettel<br>unted<br>terinchtung der De<br>tellung der Montag<br>näumen der Bauste            | lautely<br>ge-undisetandgionung<br>ele<br>elungsleitiss und Yransant       | Designed Noticzantinei<br>Striktyp | 1982 Bestell<br>0001 801010<br>0001 802030<br>0001 801020<br>0001 802010               | v + -     | 1 Set                                                                                                    | tenge 19/2<br>100 001<br>1.00 001<br>1.00 001<br>1.00 001<br>1.00 001<br>1.00 001<br>1.00 001                                                                                                    | Bestell's<br>10020<br>10030<br>10040<br>10056<br>10056                                                                                                    | Kuztek<br>Verbohmede<br>Keinnachren<br>Betrenschanist<br>Schamabeeg<br>Bihretemhame                                                                                                    | 0001<br>c<br>100 Satze<br>z B. Bohr-, 1<br>the Motorsp<br>gourpe<br>mer groß zur<br>ser tur Vere                                                                                                    | Egene Artikel                                                                                                    | 802040                                                    | Entelin eres Spikotskides                 | EK Lan<br>40,00<br>110,00<br>222,00<br>177,00<br>135,00                                                                                                    | 105 0<br>er/VK<br>40.00<br>110.00<br>222.00<br>177.00<br>155.00                                                                                                    | 0.00<br>Connect<br>Handlerbez<br>Done Atikel<br>Bigene Atikel<br>Bigene Atikel<br>Bigene Atikel                                                                                                    | 0.0 ~      | Nur ventauh<br>Nur vertauh<br>Filter losc<br>Lager Haudiager<br>Makroantikal solo<br>Nenge     | Besta<br>e Actià<br>Non<br>Klick -             |
| Sitter<br>Inzettel<br>Leinschung der Ba<br>Leilung der Mortag<br>naumen der Bauste                      | austele<br>ge-undiketandiplenung<br>eke<br>ekongsitis Geor und Weimmann    | Despie Notzoetel                   | HKZ Bestell<br>0001 801010<br>0001 802030<br>0001 802030<br>0001 802010                | P Noiz    | 1 Setz                                                                                                    | extb<br>tenge F4/2<br>1.00 0001<br>1.00 0001<br>1.00 0001<br>1.00 0001<br>1.00 0001<br>1.00 0001                                                                                                    | Bestell'e<br>10010<br>10020<br>10030<br>10040<br>10050<br>10055<br>e010001                                                                                       | Kustek<br>Forbörneche<br>Rennachen<br>Betrenchaned<br>Schamabeug<br>Bindenmänen<br>Böhretenmänen<br>Visitelen Norb                                                                                                    | 0001<br><<br>100 Satze<br>2 Biljohr, 1<br>che Matonpo<br>gourpe<br>mer groß zur<br>mer zur Verei<br>mer zur Verei                                                                                                    | Egene Atkel                                                                                                    | 902040<br>In Rectory<br>Ing von Kanal<br>ever Stermato    | Eistelen eines Spüproskuber               | EK Law<br>40,00<br>110,00<br>1222,00<br>177,00<br>135,00<br>0,000                                                                                                    | 105 (<br>100 (0)<br>100 (0)<br>100 (0)<br>222 (0)<br>177,00<br>125,00<br>125,00                                                                                                    | 0.00<br>Connect<br>Handerbez<br>Dgene Atkel<br>Dgene Atkel<br>Dgene Atkel<br>Dgene Atkel<br>Dgene Atkel                                                                                                    | 0.0 ~      | Nar ven<br>Rar verkadt<br>Filter Roc<br>Lager Hisoffager<br>Makraankel sofo<br>Menge           | Besta<br>e Arbi<br>hen<br>rt in V<br>Klick     |
| SRbe  <br>szentel<br>unted<br>telung der Nortag<br>telung der Mortag<br>telung der Mortag               | Eustele<br>ge-undiesendigierung<br>de<br>elungele Das und Massend          | Despiel Notizzettel                | 1952 Bestell<br>0001 801010<br>0001 802030<br>0001 802030<br>9001 802010               | v e -     | 1 Setz                                                                                                    | enge PAC2<br>1.00 0001<br>1.00 0001<br>1.00 0001<br>1.00 0001<br>1.00 0001<br>1.00 0001<br>1.00 0001<br>1.00 0001                                                                                                    | Bestel?#<br>10050<br>10020<br>10030<br>10040<br>10050<br>10055<br>8010003<br>8010003                                                                             | Kutted<br>Fercholemente<br>Rennechten<br>Betresechnen<br>Bohreternharen<br>Bohreternharen<br>Vorkalten Mach                                                                                                    | 0001<br><<br>100 Satze<br>2 Biljohr, 1<br>che Matonipi<br>gourne<br>mer groß zur<br>mer zur Verst<br>contarients 1                                                                                                    | Bigene Ankel                                                                                                    | 802040<br>Inn Ren Johns<br>ung von Kanal<br>erer Stermati | Eintelim eines Spüpptskuber               | EK Late<br>30.00<br>40.00<br>110.06<br>222.00<br>177.00<br>125.00<br>0.00<br>0.00<br>0.00                                                                                                    | 105 0<br>100 0<br>100,00<br>110,00<br>222,00<br>177,00<br>125,00<br>0,000<br>0,000                                                                                                    | 0.00<br>Connect<br>Handlerbez<br>Dgene Atkel<br>Dgene Atkel<br>Dgene Atkel<br>Dgene Atkel<br>Dgene Atkel<br>Dgene Atkel                                                                                                    | 0.0 ~      | Nar ven<br>Nar vertaub<br>Filter Stac<br>Lager Hnutlinger<br>Makraantikel sofo<br>Mengel       | Besta<br>e Arbit<br>hen<br>Hick -              |
| Sitte<br>Izzetei<br>Austed<br>ternchtung der Da<br>teilung der Mortag<br>akunnen der Bauste             | Buutele<br>ge-undiktenstellerung<br>ele<br>Glander Scel und Yament         | Designed Notizzantine<br>Integra   | 1462 Bestell<br>0001 801010<br>0001 802020<br>0001 802020<br>0001 802010               | v e Pioiz | 1 Setz                                                                                                    | tenge PHC2<br>1.00 0001<br>1.00 0001<br>1.00 0001<br>1.00 0001<br>1.00 0001<br>1.00 0001<br>1.00 0001<br>1.00 0001<br>1.00 0001                                                                                                    | Bestel%<br>10030<br>10020<br>10030<br>10050<br>10055<br>8010003<br>8010003                                                                                       | Kurztest<br>Ford but model to<br>Schammalderun<br>Betromechanised<br>Schammaldesug<br>Bohresteminharen<br>Vorhalten Mache<br>Vorhalten Mache                                                                                                    | 0001<br>c<br>100 Satze<br>z B. Bohn - 1<br>che Motonp<br>pumpe<br>mer groß zur<br>mer zur Verei<br>containers 1<br>containers 1                                                                                                    | Bigene Antikel<br>maaan Entenhenen<br>Presamaachine<br>antie aur Breeting<br>Veencheung gold<br>chtung kilemenen<br>2m <sup>2</sup><br>5 m <sup>2</sup>                        | 902040                                                    | Eistelin eine Spüprokide                  | EX Las<br>10.00<br>40.00<br>110.00<br>222.00<br>177.00<br>125.00<br>0.00<br>0.00<br>0.00                                                                                                    | 105 0<br>mVX<br>30.00<br>110.00<br>222.00<br>177.00<br>125.00<br>0.00<br>0.00                                                                                                    | 0.00<br>Nanderbez<br>Franderbez<br>Digene Atkel<br>Bigene Atkel<br>Bigene Atkel<br>Bigene Atkel<br>Bigene Atkel<br>Bigene Atkel                                                                                                    | 0.0 ~      | Nar veni<br>Nar veniauh<br>Filter loss<br>Lager Haudlage<br>Makvantikel edő<br>Menge           | Besta<br>e Arbit<br>Hon<br>Klick               |
| Sitte<br>lazettel<br>unted<br>selung der Mortag<br>dunen der Baute                                      | 0<br>sustelle<br>ge-undikestepterung<br>dergele bis und Weisenn            | Despiel Notzaeteal                 | 14/2 Bestell<br>0561 801010<br>0001 802030<br>0001 801020<br>0001 801020               | V +       | 1 Setz                                                                                                    | terge HHC2<br>1.00 0001<br>1.00 0001<br>1.00 0001<br>1.00 0001<br>1.00 0001<br>1.00 0001<br>1.00 0001<br>1.00 0001<br>1.00 0001<br>1.00 0001                                                                                                    | Bestelf/l/<br>10020<br>10030<br>10050<br>10055<br>8010003<br>8010005<br>8010005                                                                                  | Kursteel<br>Nernaachana<br>Schamabeug<br>Bihretennhan<br>Bihretennhan<br>Vorkalen Mack<br>Vorkalen Mack<br>Vorkalen Mack                                                                                                    | 0001<br>c<br>100 Satze<br>z B. Bahn, I<br>che Matonp<br>pumpe<br>containes 1<br>containes 1<br>containes 1                                                                                                    | Bigene Antikel<br>Postans Distanters<br>Presamatichine<br>strate zur Breeting<br>Vernichtung beför<br>Sm <sup>2</sup><br>Sm <sup>2</sup><br>Sm <sup>2</sup><br>Sm <sup>2</sup> | 902040                                                    | Eistelim eines Spüpriskuber               | EX Las<br>40,00<br>110,00<br>222,00<br>177,00<br>125,00<br>0,00<br>0,000<br>0,00<br>0,00     | 105 6<br>wVX<br>30.00<br>110.00<br>222.00<br>1177.00<br>125.00<br>0.00<br>0.00<br>0.00                                                                                                    | 0.00<br>Händlerbez<br>Dome Alfal<br>Digene Alfal<br>Digene Alfal<br>Digene Alfal<br>Digene Alfal<br>Digene Alfal<br>Digene Alfal<br>Digene Alfal<br>Digene Alfal<br>Digene Alfal                                                                                               |            | Nar ventauh<br>Rar vertauh<br>Filter Stec<br>Lager Hastlager<br>Makroantikel soft<br>Mangel    | Besta<br>e Artik<br>Non<br>Klick -             |
| Sitte  <br>szetel<br>erendtung de Ba<br>alung der Marting<br>junnen der Baute                           | luuteln<br>op-undikandolinung<br>ala alangala Car und Yherenna             | Designed Modificational            | 14KZ Beviell<br>0001 801010<br>0001 802030<br>0001 801020<br>0001 802010               | v e e     | 1 Setz                                                                                                    | terge HKZ<br>1.00 0001<br>1.00 0001<br>1.00 0001<br>1.00 0001<br>1.00 0001<br>1.00 0001<br>1.00 0001<br>1.00 0001<br>1.00 0001<br>1.00 0001                                                                                                    | Bestell%<br>10050<br>10030<br>10030<br>10050<br>10055<br>8010005<br>8010005<br>8010005                                                                           | Kursteel<br>Fercto Jermon te<br>Betranschnen<br>Betranscharte<br>Schammöbereg<br>Bohreterenharen<br>Bohreterenharen<br>Vorhalten Mach<br>Vorhalten Mach<br>Vorhalten Mach                                                                                                   | 0001<br>c<br>100 Satze<br>2.B. Boh-, 1<br>che Motonp<br>pumpe<br>mer po5 zur<br>mer zur Vere<br>containers 1<br>containers 1<br>containers 1                                                                                                    | Egene Ackel                                                                                                    | 902040                                                    | Eistelin eine Spüprskube                  | EX Las<br>40.00<br>110.00<br>222.00<br>177.00<br>0.00<br>0.00<br>0.00<br>0.00<br>0.00                                                                                                    | 1056<br>arVX<br>40,00<br>110,00<br>222,00<br>177,00<br>125,000<br>0,000<br>0,000<br>0,000                                                                                                    | 0.00<br>Handebez<br>Dome Atkel<br>Dome Atkel<br>Dome Atkel<br>Dome Atkel<br>Dome Atkel<br>Dome Atkel<br>Dome Atkel<br>Dome Atkel<br>Dome Atkel<br>Dome Atkel                                                                                                    |            | Nar veni<br>Nar verkauh<br>Filter lösc<br>Lager Hisutiliger<br>Makraaniket sofo<br>Menge       | Besta<br>e Artik<br>hen<br>rt in IV<br>Klick - |
| Sitte  <br>zzelei<br>zzelei<br>teinchung der Da<br>alung der Mortag<br>aunen der Baute                  | e<br>autole<br>or undikendolorung<br>de<br>elungele ten und 11 annot       | Bengel Notcastel                   | HICZ Bestell<br>0001 801010<br>0001 802030<br>0001 802030<br>0001 802010               | V Noiz    | 1 Setz                                                                                                    | Import         FPCZ           1.00         0001           1.00         0001           1.00         0001           1.00         0001           1.00         0001           1.00         0001           1.00         0001           1.00         0001           1.00         0001           1.00         0001           1.00         0001           1.00         0001           1.00         0001                                                                                                    | Bestel1%<br>10020<br>10020<br>10040<br>10040<br>10055<br>8010005<br>8010005<br>8010005<br>8010005<br>8010005                                                     | Kursteel<br>Nennachten<br>Betrenechnise<br>Britesmechnise<br>Britesmechane<br>Britesmechane<br>Britesmechane<br>Britesmechane<br>Vorhaben Mach<br>Vorhaben Mach<br>Vorhaben Mach<br>Vorhaben Mach<br>Vorhaben Mach                                                          | 0001<br>c<br>100 Satze<br>z Biljohn, I<br>che Motonp<br>gumpe<br>ner groß zur<br>mer zur Vers<br>confarvers<br>confarvers<br>confarvers<br>confarvers<br>ser Baustelle                                                                                                    | Eigene Activel                                                                                                    | 902040                                                    | Eistelen eines Spüproskuber               | EX Lab<br>40.05<br>110.06<br>222.05<br>117.70<br>117.70<br>0.05<br>0.05<br>0.00<br>0.00<br>0.00<br>0.00<br>0.00                                                                                                    | 10051<br>w1VK<br>30.00<br>110.00<br>222.00<br>177.00<br>125.00<br>0.00<br>0.00<br>0.00<br>0.00<br>0.00<br>0.00                                                                                                    | 0.00<br>Connect<br>Hinderbez<br>Dgene Atkel<br>Sgene Atkel<br>Sgene Atkel<br>Sgene Atkel<br>Sgene Atkel<br>Sgene Atkel<br>Sgene Atkel<br>Sgene Atkel<br>Sgene Atkel                                                                                                    |            | Nar veni<br>Nar verkauh<br>Filter loss<br>Lager Hinaffager<br>Maiosantikal sofo<br>Mange       | Besta<br>e Arbit<br>Hen<br>Hick -              |
| Sitte  <br>izzetel<br>esenchang der Di<br>sahang der Mortag<br>auch der Mortag<br>socialen Anternet     | eutole<br>o- untilestandigierung<br>de<br>altragter Das unt Weisener       | Respei Kotzantel                   | 1452 Bevtell<br>0661 801010<br>0001 802020<br>0001 801020<br>0001 801020               | P Notz    | 1 Setz                                                                                                    | Image         HPCZ           1.00         0001           1.00         0001           1.00         0001           1.00         0001           1.00         0001           1.00         0001           1.00         0001           1.00         0001           1.00         0001           1.00         0001           1.00         0001           1.00         0001           1.00         0001           1.00         0001                                                                                                    | Bestell*                                                                                                    | Kuthol<br>Refuturencia<br>Refinaciónen<br>Betrementarias<br>Estrementarias<br>Sottementérios<br>Ustalen Mach<br>Vohalen Mach<br>Vohalen Mach<br>Vohalen Mach                                                                                                    | 0001<br>c<br>100 Satze<br>2.B. Bohr, 1<br>the Motorap<br>pumpo aur<br>wer god aur<br>post yes<br>containers 1<br>containers 1<br>containers 1<br>ser Zaustelle<br>laustelle                                                                                                    | Eigene Ackel                                                                                                    | 902040                                                    | Eistelin eine Spüprskube                  | EX Las<br>40.00<br>110.00<br>222.00<br>177.00<br>0.00<br>0.00<br>0.00<br>0.00<br>0.00<br>0.00                                                                                                    | 1054<br>mVX<br>30.00<br>40.00<br>110.00<br>222200<br>177.00<br>125.00<br>0.00<br>0.00<br>0.00<br>0.00<br>0.00<br>0.00                                                                                                    | 0.00<br>Handerbez<br>Rome Atkel<br>Dgere Atkel<br>Dgere Atkel<br>Dgere Atkel<br>Dgere Atkel<br>Dgere Atkel<br>Dgere Atkel<br>Dgere Atkel<br>Dgere Atkel<br>Dgere Atkel<br>Dgere Atkel                                                                                          | 00v        | Narven<br>Narverkadt<br>Filter Dac<br>Lager Heutlinger<br>Maksuankel ado<br>Mingel             | Besta<br>e Artik<br>Nen<br>rt in Iv<br>Klick - |
| Satan<br>Jazeniel<br>Latient<br>Latient<br>Lanung der Normag<br>Kunnen der Bauster<br>Satan der Bauster | Eustale<br>or undifferendationung<br>de<br>daugete Coss und 11 memori      | Despel Kotzantel                   | 1452 Bertell<br>0001 802030<br>0001 802030<br>0001 802030<br>0001 801020<br>0001 80100 | V Noiz    | 1 Sec                                                                                                    | tenge FPCZ<br>1.00 0001<br>1.00 0001<br>1.00 0001<br>1.00 0001<br>1.00 0001<br>1.00 0001<br>1.00 0001<br>1.00 0001<br>1.00 0001<br>1.00 0001<br>1.00 0001<br>1.00 0001                                                                                                    | Bedel/W<br>10020<br>10030<br>10040<br>10050<br>10055<br>10055<br>10055<br>8010003<br>8010003<br>8010008<br>8010010<br>8010010<br>8010010                         | Kurded<br>Terr bolmene fer<br>Kennaschere<br>Schlemen bereit<br>Schlemen bereit<br>Schlemen bereit<br>Vortaten Mach<br>Vortaten Mach<br>Vortaten Mach<br>Vortaten Mach<br>Vortaten Mach<br>Vortaten Mach                                                                    | 0001<br>c<br>100 Satze<br>100 Satze<br>2.8. (johr.)<br>che Motonp<br>gourpe<br>mer groß zur<br>mer zur Ven<br>containes<br>i<br>containes<br>i<br>containes<br>i<br>ser Zaustele<br>laustelle<br>seraung/                                                                                                    | Eigene Ankel                                                                                                    | 902040                                                    | Eistelin eine Spüprökide                  | EX Late<br>40.00<br>110.00<br>222.00<br>222.00<br>177.00<br>0.00<br>0.00<br>0.00<br>0.00<br>0.00<br>0.00                                                                                                    | 105 0<br>mVX<br>10 00<br>110,00<br>222,00<br>177,00<br>125,00<br>0,00<br>0,000<br>0,00<br>0, | 0.00<br>Connect<br>Handlebez<br>Dome Atikal<br>Dome Atikal<br>Dome Atikal<br>Dome Atikal<br>Dome Atikal<br>Dome Atikal<br>Dome Atikal<br>Dome Atikal<br>Dome Atikal<br>Dome Atikal<br>Dome Atikal<br>Dome Atikal<br>Dome Atikal                                                |            | Norwein<br>Norverkauß<br>Filter Stec<br>Lager MacKen<br>Marcentikel of<br>Merge                | Besta<br>e Artik<br>hen<br>rt in Iv<br>Klick - |
| Satar  <br>lazentel<br>saturd<br>saturg der Braste<br>saturg der Konag<br>nixmen der Boute              | 0<br>outofe<br>op untflerandsplerung<br>de<br>dengter Die unt Theeren      | Respoil Kotzantial                 | 14KZ Bestell<br>0501 80100<br>0501 802030<br>0501 801020<br>0501 801020<br>0501 801010 | U Noiz    | 1 Sets<br>DK M<br>V Venetic<br>V Venetic<br>V V<br>V V<br>V V<br>V V<br>V V<br>V V<br>V V<br>V V<br>V V<br>V | Sorth           tenge         H-R27           1.00         0001           1.00         0001           1.00         0001           1.00         0001           1.00         0001           1.00         0001           1.00         0001           1.00         0001           1.00         0001           1.00         0001           1.00         0001           1.00         0001           1.00         0001           1.00         0001           1.00         0001           1.00         0001           1.00         0001 | Bedraf/tr-<br>10250<br>10220<br>10040<br>10040<br>10050<br>10050<br>8010000<br>8010000<br>8010000<br>8010000<br>8010010<br>8010010<br>801020<br>801010<br>801020 | Kurind<br>Ford America<br>Alfrenzicker<br>Detrimetration<br>Schreitenhamsberg<br>Einzelsenham<br>Schreitenhamsberg<br>Einzelsenham<br>Voladam Mich-<br>Voladam Mich-<br>Voladam Mich-<br>Voladam Mich-<br>Voladam Mich-<br>Reitenschlung<br>Anzeigung Purp<br>Beindelte abl | 0001<br>c<br>100 Satze<br>2 B Blohn, 1<br>the Motony<br>pumps<br>mer groß zur<br>mer zur Vers-<br>containers 1<br>containers 1<br>cont | Eigene Ankel                                                                                                    | 902040                                                    | Eistelin eine Späpiskube                  | EX Las<br>40.00<br>40.00<br>110.00<br>222.00<br>177.00<br>0.00<br>0. | 106 (<br>mVX<br>10,00<br>110,00<br>222,00<br>177,00<br>125,06<br>0,00<br>0,000<br>0,00<br>0,00<br>0, | 0.00<br>Hinderbeit<br>Fanderbeit<br>Dgene Artikel<br>Dgene Artikel<br>Dgene Artikel<br>Dgene Artikel<br>Dgene Artikel<br>Dgene Artikel<br>Dgene Artikel<br>Dgene Artikel<br>Dgene Artikel<br>Dgene Artikel<br>Dgene Artikel<br>Dgene Artikel<br>Dgene Artikel<br>Dgene Artikel |            | Norvenin<br>Norvenin<br>Fiber Hoc<br>Lager <sup>1</sup> NocKager<br>Makrastika din<br>Mangel   | Bester<br># Arbik<br>Nen<br>** in W            |

Geben Sie ihren Suchbegriff in das Suchfeld oben ein und bestätigen Sie mit Enter oder klicken Sie auf den Button mit der Lupe und dem Pfeil nach unten rechts neben dem Suchfeld. Gesucht wird in den Feldern Bestellnummer, Kurztext1 und Kurztext2. Es werden maximal 100 Suchtreffer angezeigt.

Suche starten / weitere Suchergebnisse anzeigen.

Provide the state of the state of the state

#### Filter

Die Suchanfrage kann auch mit einem Filter versehen werden.

Mit dem Button, Pfeil nach links, werden die Filtereinstellungen eingeblendet.

Mit dem Button, Pfeil nach rechts, werden die Filtereinstellungen ausgeblendet.

In die verschiedenen Felder können Eingrenzungen für eine präzisere Suchanfrage eingetragen werden.

| Filter / Online                       | >        |
|---------------------------------------|----------|
| Händler                               |          |
| · · · · · · · · · · · · · · · · · · · | /        |
| Bestellnummer                         |          |
|                                       |          |
| Artikelnummer                         | _        |
|                                       |          |
| Kurztext                              | -        |
| Matchcode                             |          |
|                                       |          |
| Warengruppe                           | _        |
|                                       | <b>×</b> |
| Rabattgruppe                          | _        |
| · · · · · · · · · · · · · · · · · · · | 4        |
| Listenpreis von - bis                 | -        |
| ·•                                    |          |
| EK von - bis                          |          |
| ·•                                    |          |

#### Weitere Filteroptionen:

| Nur wenn Bestand          | ✓ |
|---------------------------|---|
| Nur verkaufte Artikel     | ✓ |
| Eingrenzung               | ¥ |
| 30.06.2012 🗸 - 30.06.2014 | ¥ |

*Nur wenn Bestand:* nur Artikel aus dem eigenen Bestand anzeigen. Hierduch kann zum Beispiel die Menge der Artikel, die an die mobilen Geräte übertragen werden soll, reduziert werden.

*Nur verkaufte Artikel:* nur Artikel anzeigen, die bereits verkauft wurden. In Verbindung mit der zeitlichen Eingrenzung (siehe Absatz unten) lassen sich hier zum Beispiel alle verkauften Artikel der letzten zwei Jahre anzeigen.

Die Eingrenzung für den Zeitraum ist nur für die verkauften Artikel verfügbar und wird sichtbar, wenn in diesem Feld ein Haken gesetzt wurde.

|       | Filter löschen         |   |
|-------|------------------------|---|
| Lager | Hauptlager             | ~ |
| Mak   | roartikel sofort in WK |   |
|       | Menge Klick +1         | ✓ |

*Filter löschen:* löscht alle Einträge aus den Eingabefeldern des Filters.

*Lager:* Auswahl des Lagers, z.B. Hauptlager oder Kundenfahrzeug.

*Makroartikel sofort in WK:* bei Auswahl dieser Option werden die Makroartikel, nach ihrer Auswahl neben dem Suchfeld, automatisch in den Warenkorb übernommen.

*Menge Klick +1:* wenn ein Haken in diesem Feld gesetzt wurde, kann die Menge einer Position im Warenkorb durch einen Klick mit der linken Maustaste in der Spalte "Menge" um 1 erhöht werden.

Neben dem Suchfeld können Sie ihre Makros auswählen und (automatisch) zum Warenkorb hinzufügen.

#### Ansichten

Für den oberen Bereich in der Maske *Artikel finden* können verschiedene Ansichten eingestellt werden. Diese finden Sie oben rechts unter Ansicht / Einstellungen.

Hinweis: mit einem Rechtsklick auf eine der Spaltenüberschriften kann man Spalten ausblenden oder weitere Spalten einblenden.

Spaltenansicht: links die Händler, in der Mitte die Artikelgruppen und rechts die Artikel

🔳 *Listenansicht:* nur Artikel

*Detailansicht:* oben Artikel und in der Mitte Details, wie z.B. Langtexte, Statistiken und Preise, zu den entsprechenden Artikeln

Händleransicht: links die Händler und rechts die Artikel

#### Warenkorb / IDS Schnittstelle

Haben Sie Ihren Warenkorb zusammengestellt, klicken Sie auf *Übernehmen* (Sie können auch mehrere Warenkörbe nacheinander in die Webservice Artikel übernehmen). Alle Artikel, die im Fenster Webservice Artikel angezeigt werden, stehen nach Übertragung den Geräten zur Verfügung.

Warenkorb GC-Gruppe GC-Online Plus, An der Riede 1, 28816 Stuhr/Seckenhausen, Deutschlan 🚴 🔽 IDS Connect

Über den Warenkorb kann auch die IDS Connect Schnittstelle aktiviert werden.

Artikel aus dem Warenkorb im Shop-System des entsprechenden Großhändlers anzeigen

Mit dem Button, Pfeil nach oben, kann die markierte Position im Warenkorb nach oben verschoben werden.

Mit dem Button, Pfeil nach unten, kann die markierte Position im Warenkorb nach unten verschoben werden.

Aktuelle Position löschen / Kompletten Warenkorb löschen

#### Notizzettel

Zusätzlich können Notizzettel erstellt werden.

+ Über den Plusbutton gelangen Sie zur Eingabe der Bezeichnung eines neuen Notizzettels.

Mit dem Minusbutton können Notizzettel mit den dazugehörigen Artikeln gelöscht werden.

Das Hinzufügen von Artikeln zum Notizzettel funktioniert via Drag and Drop. Wählen Sie hierzu einen Artikel aus der Artikelübersicht (oben rechts) aus und ziehen Sie diesen mit der linken Maustaste in den Bereich des Notizzettels (unten links).

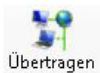

Klicken Sie nach Abschluss der Einstellung in der Menüleiste auf den Button Übertragen. Sie erhalten eine Hinweismeldung bei erfolgreicher Übertragung.

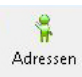

Gehen Sie in der Webservice Menüleiste auf *Adressen*, um Adressen auszuwählen, die bei manuell angelegten Aufträgen am mobilen Gerät zur Verfügung stehen sollen.

|                |               |              | sykaso       | oft Webse | rvice.         | Server: 2 | 2, Kundennur  | nmer: 00  | 0000, Benutze         | r: Buer | 0             | _ □            |   |
|----------------|---------------|--------------|--------------|-----------|----------------|-----------|---------------|-----------|-----------------------|---------|---------------|----------------|---|
| )<br>Dertragen | Aktualisieren | Aufträge     | 🙀<br>Artikel | Adressen  | Serso<br>Perso | nal Texte | Cogo / AGBs   | (Mistorie | <b>S</b> tundenzettel | Geräte  | Einstellungen | Automatik: aus |   |
| Nummer         | Name1         |              |              |           |                | Name2     | zu Händen     | Straß     | e                     |         | PLZ           | Ort            | - |
| 10008          | Alexande      | er Schmitt   |              |           |                |           |               | Frankf    | urterstr. 201         |         | 97072         | Würzburg       |   |
| 10009          | Autohau       | s Schürer    |              |           |                |           |               | Nümbe     | erger Straße 107      |         | 97076         | Würzburg       |   |
| 101102         | Berthold      | Fiedler      |              |           |                |           |               | Nümbe     | ergerstr. 170         |         | 97076         | Würzburg       |   |
| 1958           | Berufsau      | sbildungszen | trum         |           | V              | Vürzburg  |               | Diesels   | str. 10               |         | 97082         | Würzburg       |   |
| 1902           | Günther,      | Mareon       |              |           |                |           |               | Seilers   | trasse 50             |         | 97078         | Würzburg       |   |
| 1962           | Hans Ku       | nze          |              |           |                |           |               | Friedbe   | ergstr. 36            |         | 97076         | Würzburg       |   |
| 1904           | Herbert I     | Meyer        |              |           |                |           |               | Lessin    | gstr. 74              |         | 97078         | Würzburg       |   |
| 70005          | Herbert 2     | Zimmermann   |              |           |                |           |               | Auf de    | r Höhhe 5             |         | 97076         | Würzburg       |   |
| 70006          | Herbert       | Zimmermann   |              |           |                |           |               | Frankf    | urter Str. 160        |         | 97072         | Würzburg       |   |
| 10019          | Hoteltum      | n            |              |           |                |           |               | Schwe     | infurter Straße       |         | 97076         | Würzburg       |   |
| 86050          | Mareon        | 1            |              |           |                |           |               | Gatting   | gerstr. 11            |         | 97076         | Würzburg       |   |
| 81980          | Mareon        | 2            |              |           |                |           |               | Nümbe     | ergerstasse 76        |         | 97076         | Würzburg       |   |
| 10000009       | POLO-S        | nop Würzburg | 9            |           |                |           |               | Louis-    | Pasteur-Str. 11       |         | 97076         | Würzburg       |   |
| 1963           | Ralf Sch      | äffer        |              |           |                |           |               | Gatting   | gerstr.11             |         | 97076         | Würzburg       |   |
| 500            | Syka-So       | ft GmbH & Co | . KG         |           | S              | oftware   |               | Gatting   | gerstr. 11            |         | 97076         | Würzburg       |   |
| 10021          | Syka-So       | ft GmbH & Co | . KG         |           | S              | oftware   |               | Gatting   | gerstr. 11            |         | 97076         | Würzburg       |   |
| 1960           | Thomas        | Ruppe        |              |           |                |           |               | Würzb     | urgerstraße 66        |         | 97076         | Würzburg       |   |
| 17 Sätze       |               |              |              |           |                |           |               |           |                       |         |               |                |   |
|                |               |              |              |           |                | Form      | ular wird gel | aden      |                       |         |               |                |   |

🗭 Klicken Sie auf den Plusbutton um Adressen der Auswahl hinzuzufügen.

💻 Mit dem Minusbutton können Adressen aus der Liste entfernt werden.

Nach Klick auf Plus erscheint die Maske *Warenkorb Adressen Auswahl*. Hier können Sie Ihre Eingrenzung vornehmen. Zur Bestätigung der Auswahl klicken Sie auf *Übernehmen*.

| ingrenzung Da                                                                                                    | tenvorschau                |                       |                                             |                                                                                                    |  |
|----------------------------------------------------------------------------------------------------|----------------------------|-----------------------|---------------------------------------------|----------------------------------------------------------------------------------------------------|--|
| Eingrenzung<br>Gruppe<br>Suchname<br>Name1<br>Nummer<br>Straße<br>PLZ<br>Ort<br>Selektion<br>Bemerkung<br>Markiert | Alle Müller 97070 Würzburg | <br><br><br><br>97084 | <ul> <li>✓</li> <li>✓</li> <li>✓</li> </ul> | Druck Optionen<br>Sortiert nach<br>Nummer V<br>Sortierrichtung<br>aufsteigend V<br>Optionen<br>Erweitert |  |
|                                                                                                    |                            |                       |                                             |                                                                                                    |  |

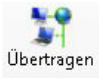

Klicken Sie nach Abschluss der Einstellung in der Menüleiste auf den Button Übertragen. Sie erhalten eine Hinweismeldung bei erfolgreicher Übertragung.

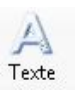

Gehen Sie in der Webservice Menüleiste auf *Texte* um Textbausteine festzulegen, die den mobilen Geräten unter durchgeführte Arbeiten zur Verfügung stehen.

|           |                  | sy          | kasoft       | Webservi      | ce. Serve | er: 2, K   | undennumm          | ner: 0000     | 0, Benutzer: E     | Buero  |              | - 🗆 🗙          |
|-----------|------------------|-------------|--------------|---------------|-----------|------------|--------------------|---------------|--------------------|--------|--------------|----------------|
| Übertrage | en Aktualisierer | Aufträge    | 🙀<br>Artikel | 🕌<br>Adressen | Rersonal  | A<br>Texte | Cogo / AGBs        | )<br>Historie | Σ<br>Stundenzettel | Seräte | instellungen | Automatik: aus |
| Nummer    | Kürzel           | Bezeichnung |              |               | Baust     | ein        |                    |               |                    |        |              |                |
| 1         | тв               | Dachrinne   |              |               | Dachri    | nne rein   | igen und mit Inert | ol streichen  |                    |        |              |                |
| 2         | TB2              | Wasserhehn  |              |               | Wasse     | erhahn tr  | opft               |               |                    |        |              |                |
| 3         | TB3              | Heizung     |              |               | Heizur    | ng wird n  | icht mehr warm     |               |                    |        |              |                |
|           |                  |             |              |               |           |            |                    |               |                    |        |              |                |
| 3 Sätze   |                  |             |              |               |           |            |                    |               |                    |        |              |                |
| ÷         |                  |             |              |               |           |            |                    |               |                    |        |              |                |
|           |                  |             |              |               | Fo        | ormula     | r wird gelad       | en            |                    |        |              |                |

Neue Texte anlegen, löschen oder bestehende abändern können Sie im sykasoft Programm unter: *Vorgabewerte > Programmeinstellungen > Texte > Textbausteine* 

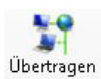

Klicken Sie nach Abschluss der Einstellung in der Menüleiste auf den Button Übertragen. Sie erhalten eine Hinweismeldung bei erfolgreicher Übertragung.

### Konfiguration sykasoft Arbeitsauftrag mobil

Die App für Arbeitsauftrag mobil muss auf dem Gerät vorhanden sein. Zum Beispiel muss die App *iArbeitsauftrag* auf dem iPad vorhanden sein. Um die Konfiguration durchführen zu können, muss eine Wlan- oder eine Internetverbindung am mobilen Gerät zur Verfügung stehen.

Öffnen Sie die App Arbeitsauftrag und wechseln (rechts oben) in die Konfiguration.

#### Konfiguration

Tragen Sie hier in die Felder Sykasoft Kundennummer, Passwort, Benutzer, Gerätenummer und Monteurnummer die entsprechenden Daten ein. (Zugangsdaten für die mobilen Geräte erhalten Sie von Syka-Soft per Mail). Gerätenummer entspricht der Monteurnummer und muss mit der Gerätenummer im sykasoft *Webservice Geräte* übereinstimmen.

| Sykasoft Kundennummer  |          |
|------------------------|----------|
| Passwort               |          |
| Benutzer               |          |
| Gerätenummer (ID)      |          |
| aktuelle Monteurnummer |          |
| Betriebsart            | Standard |
|                        |          |

Bestätigen Sie mit OK.

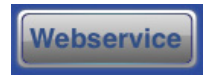

Öffnen Sie den *Webservice* (unten mittig auf dem Arbeitsauftrag), wählen Sie den Button *Templates* (ca. 2 Sec warten) an und anschließend den Button *Konfiguration.* Gehen Sie links oben auf den Button zurück in die Hauptmaske. Sie erhalten eine Hinweismeldung bei erfolgreicher Aktualisierung.

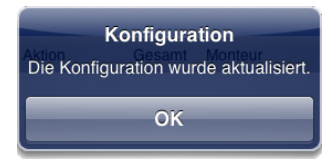

Wechseln Sie erneut auf den Webservice Button im Arbeitsauftrag (unten mittig).

Jetzt können die vorkonfigurierten Daten aus dem Büro abgerufen werden. Wählen Sie nacheinander:

1. Artikel, 2. Monteure, 3. Adressen, 4. Textbausteine

Sie erhalten jeweils bei erfolgreichem Abrufen den Hinweis "Alles OK!"

Wechseln Sie mit dem Button *Zurück* in die Arbeitsauftrag Hauptmaske.

Die Konfiguration ist abgeschlossen.

### **Beschreibung sykasoft Webservice (Büro)**

Arbeitsauftrag mobil wird in Verbindung mit der sykasoft Branchenlösung eingesetzt. Der Monteur kann auf seinem Gerät Aufträge aus dem Büro empfangen oder selbst neu anlegen. Alle hierfür benötigten Daten – Adressen, Artikel und Leistungstexte - hat er auf seinem Gerät griffbereit. Auch Arbeitszeiten können erfasst und später als Positionen automatisch berechnet werden.

Ist die Leistung erbracht, wird ein PDF Formular angezeigt und der Auftrag vom Kunden per Unterschrift bestätigt. (Formular und Unterschrift werden später im Büro automatisch zum Vorgang archiviert.) Per E-Mail wird eine Auftragsbestätigung an den Kunden versendet. Nach Erledigung des Auftrags kann die Leistung im Büro abgerechnet werden.

Den Sykasoft Webservice können Sie im sykasoft Programm über **Schnittstellen > Syka Webservice** öffnen.

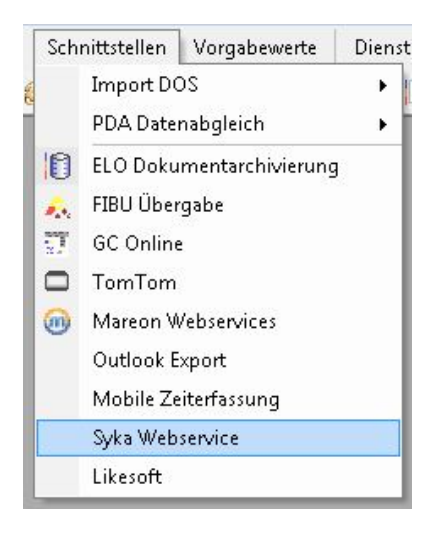

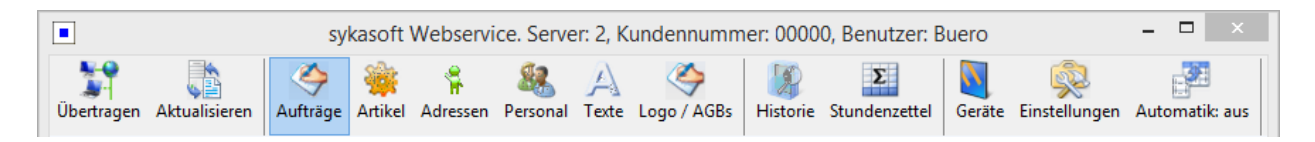

Über die Menüleiste können Sie im Webservice navigieren.

# Wir beschreiben hier die Menüpunkte Übertragen, Aktualisieren, Aufträge, Historie, Einstellungen und Automatik.

Details zur Beschreibung der anderen Menüpunkte finden Sie auf folgenden Seiten: Artikel (Seite 5), Adressen (Seite 6), Personal (Seite 4), Texte (Seite 6), Logo/AGBs (Seite 4) und Geräte (Seite 3).

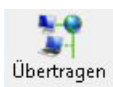

Daten an den Webservice (Internet) senden oder davon abrufen.

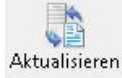

Aktualisiert das Fenster Aufträge, lokal (linke Seite) und den Webservice (Internet) (rechte Seite).

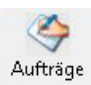

Die Auftragsliste ist in 2 Fenster unterteilt, Aufträge - lokal (PC) und Aufträge – Webservice (Internet).

#### Aufträge – lokal(PC) Liste sollte vor Bearbeitung immer aktualisiert werden!

Neue (zum Senden) Erhalten (zum Verrechnen)

Die lokale Auftragsliste ist in 2 Register unterteilt. "Neue (zum Senden)", hier werden alle Aufträge angezeigt, die an den Webservice Internet übertragen oder ggf. noch mal übertragen werden sollen. "Erhalten (zum Verrechnen)", hier werden alle Aufträge angezeigt, die abgeschlossen und verrechnet werden können.

Klick in die Tabellenüberschriften, z.B. Status mit der rechten Maustaste, bietet die Möglichkeit, Spalten ein- und auszublenden.

Klick in die Tabellenüberschriften, z.B. Status mit der linken Maustaste, bietet die Möglichkeit, die Liste nach der entsprechenden Spalte zu sortieren.

#### Status Beschreibung: Register Neue (zum Senden)

Hinweis: Aufträge in dieser Liste können angehakt werden und per Klick über die rechte Maustaste versendet werden. Direkt im Regie Vorgang über den Button "senden" in der Terminerfassung ist ein Versand auch möglich.

#### erfasst

Aufträge, die einem Monteur zugewiesen wurden, aber noch nicht an den Webservice Internet gesendet wurden.

#### teilerled. WEB

Aufträge, die vom Monteur mit Status TeilErledigt an den Webservice gesendet wurden. Dem Auftrag kann in Regie ein neuer Termin hinzugefügt werden und wieder versendet werden. (Positionen werden mit übertragen).

#### abgelehnt WEB

Aufträge, die vom Monteur im Arbeitsauftrag abgelehnt wurden und durch das Büro im Webservice Internet abgerufen wurden. Dieser Auftrag kann in Regie erneut terminiert und versendet werden.

#### storniert WEB

Betrifft Aufträge, die durch das Büro storniert wurden. (Monteur erhält im mobilen Arbeitsauftrag einen Hinweis und muss den stornierten Auftrag in der Auftragsliste anwählen. Dieser wird automatisch aus der Liste genommen). Achtung, nach Bestätigung durch den Monteur wird der Auftrag automatisch vom Webservice Internet in den Webservice lokal übertragen und muss dann im Büro weiterverarbeitet werden. erledigt WEB

Betrifft Aufträge, die durch das Büro im Webservice Internet manuell auf "erledigt" gesetzt wurden.

#### Status Beschreibung: Register Erhalten (zum verrechnen)

#### verrechnen WEB

Aufträge, die vom Webservice Internet mit Status "LeistungErbracht" abgerufen wurden und durch das Büro weiterverarbeitet werden müssen.

🖶 Öffnet Regieauftrag Vorgang anlegen.

#### Aufträge – Webservice (Internet)

Liste sollte vor Bearbeitung immer aktualisiert werden!

Aufträge können angehakt werden und mit der rechten Maustaste in den Webservice lokal gesendet werden, oder einzeln per Klick auf den Button Regie.

Hinweis: Geräte- und Statusänderung sind hier nicht möglich!

••••• Ansicht der Liste nach den jeweiligen Farben bzw. alle.

Die Auftragsliste zeigt alle Aufträge mit entsprechendem Status an, die momentan auf den Webservice geladen wurden.

Über die rechte Maustaste können Sie verschiedene Sortierungen einstellen oder die Liste speziell Filtern.

Klick in die Tabellenüberschriften z.B. Status mit der rechten Maustaste bietet die Möglichkeit, Spalten ein- und auszublenden.

Klick in die Tabellenüberschriften, z.B. Status mit der linken Maustaste, bietet die Möglichkeit, die Liste nach der entsprechenden Spalte zu sortieren.

#### Statusbeschreibung:

Neu

Auftrag wurde an ein mobiles Gerät bzw. Monteur gesendet, aber vom Gerät noch nicht abgerufen.

#### Gesehen

Auftrag vom mobilen Gerät abgerufen und ist in der Auftragsliste sichtbar.

#### Vom Handwerker Abgelehnt

Auftrag wurde vom Handwerker abgelehnt. Muss zurück ins Büro übertragen werden, um weiterverarbeitet zu werden.

#### Teil Erledigt

Auftrag wurde vom Handwerker mit dem Status Teil Erledigt an das Büro gesendet und wartet jetzt auf Weiterverarbeitung durch das Büro.

#### Leistung Erbracht

Auftrag wurde vom Monteur fertig gestellt und an das Büro gesendet, wartet jetzt auf Weiterverarbeitung durch das Büro.

#### StorniertvomBüro

Auftrag wurde vom Büro storniert. Storno kann durch Klick über die rechte Maustaste auf den jeweiligen Auftrag ausgeführt werden. (Monteur erhält im Arbeitsauftrag einen Hinweis und muss den stornierten Auftrag in der Auftragsliste anwählen. Dieser wird automatisch aus der Liste genommen). Achtung, nach Bestätigung durch den Monteur wird der Auftrag automatisch vom Webservice Internet in den Webservice lokal übertragen.

Regie Button öffnet den Regievorgang dem Status entsprechend, d.h. zum Beispiel, ein Auftrag der auf LeistungErbracht steht, wird automatisch abgerufen und kann in Regie dann weiterverarbeitet werden.

💻 Löscht den markierten Auftrag aus der Auftragsliste und setzt ihn auf den Status erledigt.

Vorgang ist im Regiemodul entsperrt und kann weiterverarbeitet werden. Auftrag ist im Webservice lokal sichtbar mit dem Status "erledigt WEB".

Der Button "Lokalen Vorgang anzeigen" öffnet den aktuell markierten Vorgang. Vorgänge, die auf dem Webservice Internet liegen, können in Regie aufgerufen, aber nicht bearbeitet werden, da diese gesperrt sind, bis der Auftrag wieder lokal im Büro ist.

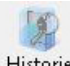

Historie Bietet eine Übersicht über die bereits verarbeiteten Aufträge.

Über die rechte Maustaste können Sie diese Liste filtern und sortieren.

Klick in die Tabellenüberschriften, z.B. Status mit der rechten Maustaste, bietet die Möglichkeit, Spalten ein- und auszublenden.

Klick in die Tabellenüberschriften, z.B. Status mit der linken Maustaste, bietet die Möglichkeit die Liste nach der entsprechenden Spalte zu sortieren.

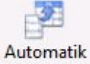

Aktualisieren siehe Seite 8) oder sich selbst aktualisiert, sobald eine aktuelle Änderung vom Webservice empfangen wird.)

Automatik: D.h. die Einstellung Manuell ist momentan aktiv

Manuell: D.h. die Einstellung Automatik ist momentan aktiv

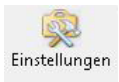

#### Global

| Zugangsdaten        |                           |               |                             |
|---------------------|---------------------------|---------------|-----------------------------|
| Benutzer / Kennwort |                           | 1             |                             |
| Verarbeitung        |                           |               |                             |
| Status nacl         | h Übertragung im Büro 🛛   | verrechnen WE | EB 👻                        |
| Texte vom iPad      | nur bei neuen Artikeln 🛽  | /             |                             |
| Arbeitszeit         |                           |               |                             |
| Arbeitsz            | eit in Position wandeln 🛛 | 7             |                             |
|                     |                           | HKZ           | Bestellnummer               |
|                     | Artikel für Anfahr        | t 0001 🛛 👻    | Anfahrt001                  |
|                     | Artikel für Arbeitszei    | t 0001 🛛 👻    | MonteurStd001               |
|                     | Artikel für Pause         | e 0001 🛛 👻    | Pause001                    |
| Ar                  | tikeltext + Monteurname   | Verree        | chnungssatz vom Monteur 📝   |
| P                   | ro Monteur eine Position  | 🔽 Z           | Zeit in Stunden umrechnen 📝 |
| Logo / AGBs         |                           |               |                             |
| AGBs (PDF)          | C:\Sykasoft\Ipad\AGB      | s_Syka-Soft_2 | 005.pdf 🔍 🔍                 |
|                     | C:\Sukasoft\Inad\LOG      | 0_sykasoftNEl | U.png                       |
| Logo (PNG)          | e. logitacoit lipad ize a |               |                             |

#### Verarbeitung

#### Status nach Übertragung im Büro

Welchen Status bekommt ein Auftrag, der vom Webservice mit LeistungErbracht ins Büro übertragen wurde.

#### Texte vom iPad nur bei neuen Artikeln

Diese Option ist standardmäßig angehakt, d.h. es werden nur bei neuen, manuell angelegten Artikeln die Texte vom mobilen Gerät in die Regieauftrag-Positionen übernommen. Alle vorhandenen Artikeltexte werden aus dem Artikelstamm genommen.

Sollen generell die Texte vom mobilen Gerät in die Regie-Positionen übernommen werden, ist der Haken zu entfernen.

#### Arbeitszeit

#### Arbeitszeit in Positionen wandeln

Sollen die am mobilen Gerät erfassten Anfahrts-, Arbeits- und Pausenzeiten in die unten stehenden Positionen gewandelt und gerechnet werden.

Artikel aus dem Artikelstamm können hier festgelegt werden, in welche die jeweilige Arbeitszeit gewandelt werden soll.

!!! Achtung, wird nicht der Verrechnungssatz vom Monteur verwendet, muss der Preis für eine Stundenlohn Position im Artikel für eine Minute hinterlegt werden.

#### Artikeltext + Monteurname

Wird dies angehakt, wird im Text der Position zusätzlich der Name des Monteurs mit ausgegeben.

#### Verrechnungssatz vom Monteur

Hier kann angehakt werden, ob der bei Personal gespeicherte Verrechnungssatz (Montagekosten pro Stunde) zur Berechnung des Lohns herangezogen werden soll.

#### Pro Monteur eine Position

Pro Monteur/Zeit wird nur eine Position erzeugt.

#### Zeit in Stunden umrechnen

Zeiten vom mobilen Arbeitsauftrag werden von Minuten in Stunden gerechnet.

#### Global (Email, etc.)

| Email senden                                             |                                                           |   |
|----------------------------------------------------------|-----------------------------------------------------------|---|
| Auftrag auch an Kunde senden                             |                                                           |   |
| Email Betreff                                            | Arbeitsbericht der Firma Syka-Soft                        |   |
| Email Text                                               | Sehr geehrter Auftraggeber,                               | ٦ |
|                                                          | anbei erhalten Sie in dieser Email den<br>Arbeitsbericht. |   |
| Email Adresse CC                                         | info@sykasoft.de                                          |   |
| Anzeige                                                  |                                                           |   |
| Status wenn berechnet                                    | verrechnen WEB                                            | • |
| Im Regieprogramm<br>Senden Schalter für WEB aktivieren [ | ☑                                                         |   |
| Fiir Obertragung                                         |                                                           |   |
| Positionen mit Langtext [                                |                                                           |   |
| Externe Bemerkung übertragen [                           |                                                           |   |

#### Email

#### Email senden

Email senden Button an den mobilen Geräten aktiv.

#### Auftrag an Kunden senden

Auftrag an Kunde senden ist standardmäßig angehakt, d.h. der Kunde bekommt automatisch eine E-Mail als Auftragsbestätigung. Der *Email Text* kann hier eingegeben werden.

#### Email Adresse CC

An die eingetragene Email Adresse wird eine Kopie der Kunden Email gesendet.

!!! Im Regievorgang wird die Auftrags PDF unter Details > Daten / Bilder abgelegt.

#### Im Regieprogramm

#### Senden Schalter für WEB aktivieren

Im Regieauftrag unter Arbeitsstelle gibt es einen Butten SENDEN. Bei Aktivieren kann der Auftrag direkt an den Webservice (Internet) gesendet werden und muss nicht nach Anlage manuell übertragen werden.

Der Schalter bot bisher die Möglichkeit, den Auftrag per SMS oder E-Mail an Notebook oder an TomTom (Fahrzeugortung / Navigation) zu senden. Dies wird jetzt abgefragt.

#### Für Übertragung

#### Positionen mit Langtext

Sollen Positionen, die im Regieauftrag in einem Arbeitsauftrag eingegeben wurden, an die mobilen Geräte mit oder ohne Langtexte übertragen werden.

#### Externe Bemerkung übertragen

Externe Bemerkung wird automatisch beim Senden eines Auftrags an die durchzuführenden Arbeiten angehängt.

#### Lokal

|           | ungen Anzeige: Aufträge lokal (PC)           |
|-----------|----------------------------------------------|
|           | Übertragene Aufträge ausblenden 🔽            |
|           | Anzahl Tage in Tabelle 50                    |
|           |                                              |
| Finstellı | ungen Anzeige: Aufträge Webservice(Internet) |
| 2010000   |                                              |
|           | Eneugie Autrage ausbienden                   |
|           | Interval für Aktualisierung 5 👻              |
| Verarbe   | iltung                                       |
| Vo        | rgänge ''Leistung erbracht'' anhaken 🥅       |
|           | ABA nach Empfang Drucken 📃                   |
|           |                                              |
|           |                                              |
|           |                                              |
|           |                                              |
|           |                                              |
|           |                                              |
|           |                                              |
|           |                                              |
|           |                                              |

#### Einstellungen Anzeige

#### Übertragene Aufträge ausblenden

An den Webservice (Internet) übertragene Aufträge werden ausgeblendet (empfohlen).

#### Anzahl Tage in Tabelle

Termine in der Vergangenheit werden bis zu dieser Einstellung angezeigt.

#### Verarbeitung

#### Vorgänge "Leistung erbracht" anhaken

Aufträge, die vom mobilen Gerät mit LeistungErbracht gesendet werden, werden im Webservice automatisch zur Übertragung angehakt.

#### ABA Nach Empfang drucken

Auftragsbestätigungs-PDF nach dem Übertragen eines Auftrags im Status "LeistungErbracht" automatisch ausdrucken.

#### Pfade

| vom Arbeitsplatz | \\Server\Sykasoft\ |  |
|------------------|--------------------|--|
| vom Server       | E:\Sykasoft\       |  |
|                  |                    |  |
|                  |                    |  |
|                  |                    |  |
|                  |                    |  |
|                  |                    |  |
|                  |                    |  |
|                  |                    |  |
|                  |                    |  |
|                  |                    |  |
|                  |                    |  |

#### Zwischenpfad auf dem Server

Hier muss der Pfad zum Datenverzeichnis von Sykasoft aus Sicht des Arbeitsplatzes und aus Sicht des Servers eingetragen werden, um die im Web-Service eingestellten Adressen, Geräte, etc. richtig zum SQL Server zu übertragen.

Bei eingetragenen Pfaden können Sie über den Testen Button die Pfade überprüfen lassen und erhalten bei korrekter Einstellung folgende Meldung.

| Sykasoft.Ba | sis.Vorgaben 🛛 🔀 |
|-------------|------------------|
| Test erfol  | greich           |
|             | ок               |

#### Notebook

| Global | Global (Email, etc.) | Lokal | Pfade | Notebook |  |
|--------|----------------------|-------|-------|----------|--|
|        |                      |       |       |          |  |

#### Standort

Standardeinstellung muss auf Büro stehen

!!! Nur Nach Rücksprache mit dem sykasoft Benutzerservice einstellen. !!!

### Beschreibung sykasoft Arbeitsauftrag mobil

#### A. Oberfläche

Die App Arbeitsauftrag mobil (z.B. iArbeitsauftrag auf iPad) wird mit dem Finger oder einem entsprechenden Pen (Empfehlung) bedient. In der unten aufgeführten Darstellung wird jeder einzelne Punkt, der im Arbeitsauftrag anwählbar ist oder ein Infofeld ist, aufgezeigt und beschrieben.

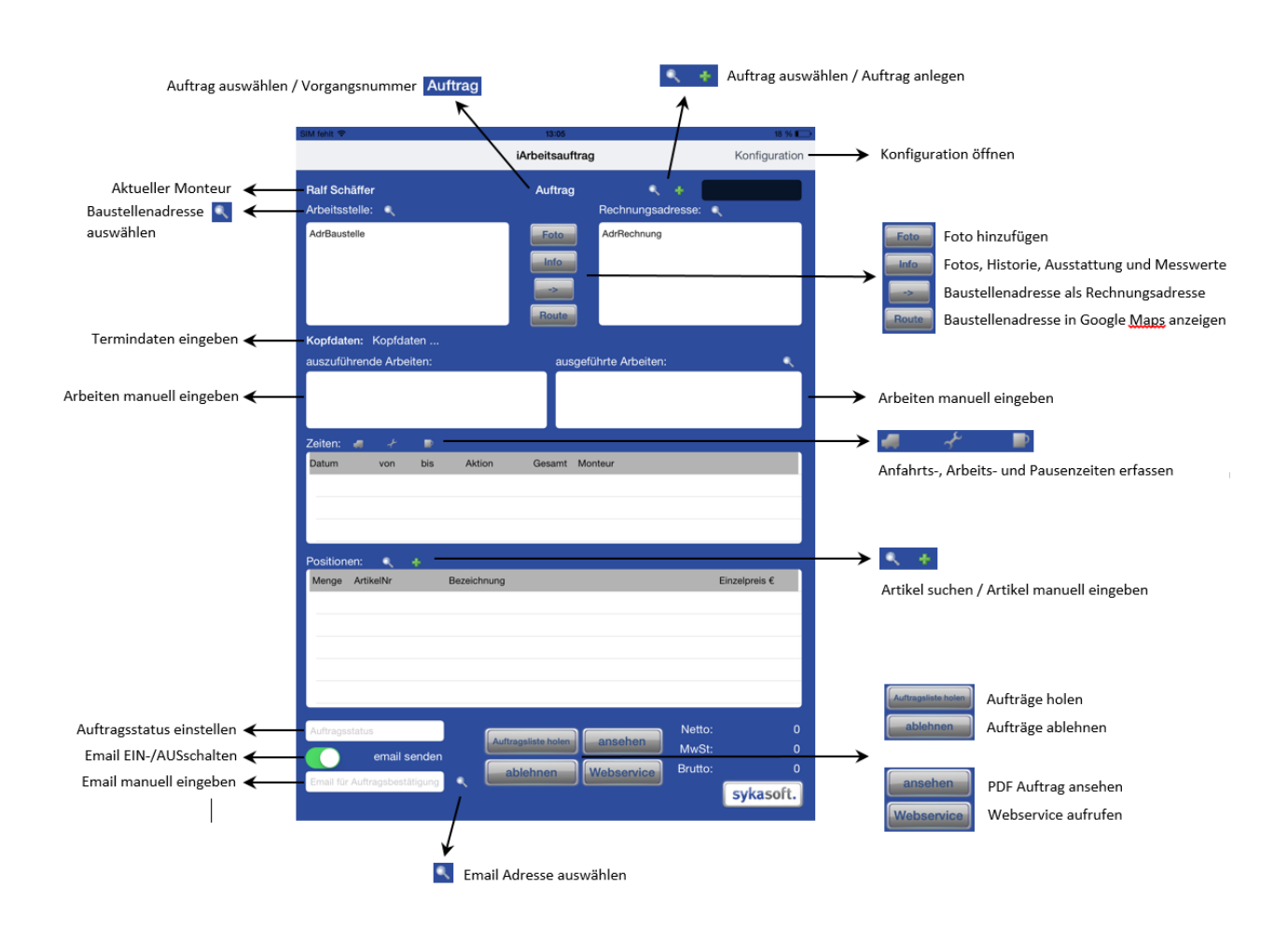

#### B. Buttonbeschreibung Webservice (Arbeitsauftrag mobil)

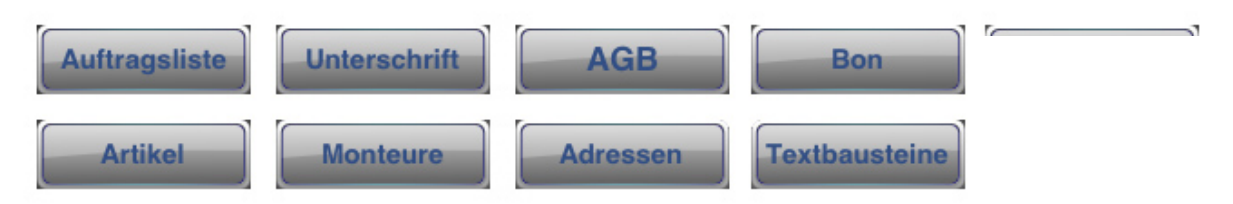

**Auftragsliste** - Ruft die aktuellen Aufträge ab, welche dem Monteur zugewiesen wurden und sendet Aufträge, die sich im Postausgang befinden

**Unterschrift** - Öffnet das Feld zum Unterschreiben eines abgeschlossenen Auftrags

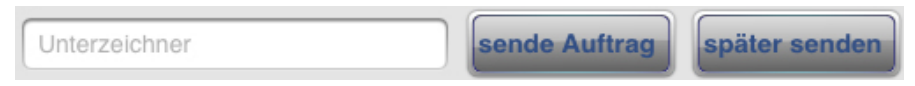

sende Auftrag - sendet den aktuellen Auftrag sofort

**später senden** - Auftrag wird in den Postausgang verschoben und gesendet, wenn der Button "Auftragsliste holen" (Hauptmaske Arbeitsauftrag mobil) ausgeführt wird

AGB - Zeigt die im Webservice (Büro) zugewiesenen AGBs an

Bon - Gibt den abgeschlossenen Auftrag auf den mit dem Gerät verbunden Bon-Drucker aus

Artikel - Ruft die Artikel ab, die im Webservice (Büro) ausgewählt und übertragen wurden

Monteure - Ruft die aktuellen Aufträge ab, welche dem Monteur zugewiesen wurden

Adressen - Öffnet das Feld zum Unterschreiben eines abgeschlossenen Auftrags

Textbausteine - Ruft die Texte ab, die im Webservice (Büro) zugewiesen wurden

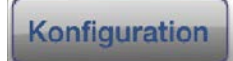

Konfiguration - Ruft die im Webservice (Büro) festgelegten Geräte und Einstellungen ab.

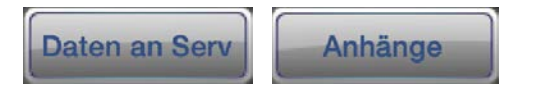

**Daten an Server** - Sollte ein Fehler beim Ausführen des mobilen Arbeitsauftrags auftreten, können Sie über diese Funktion die Auftragsdaten an unseren Entwicklungsserver schicken. Anhand dieser Daten werden Fehler lokalisiert und behoben.

**Anhänge** - Synchronisiert die Anhänge (PDF- und Word-Dokumente sowie JPEG- und PNG-Dateien) zwischen dem mobilen Arbeitsauftrag und dem Webservice.

#### C. Dateien oder Dokumente anhängen

Auf der Oberfläche des Arbeitsauftrages befindet sich zwischen der Arbeitsstelle und der Rechnungsadresse der Button "Info". Über diesen gelangt man sowohl zu den Info-Fenstern für die Historie, die Ausstattung und die Messwerte als auch zu dem Button "Bilder".

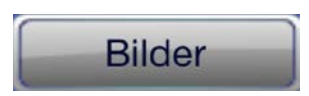

Wenn Sie diesen Button auswählen, werden sämtliche Anhänge angezeigt. Dies können Fotos sein, die Sie mit ihrem Tablet gemacht haben oder Bilder und Dokumente, welche Sie im Webservice an den Auftrag angehängt haben.

Um Bilder oder Dokumente an einen Auftrag anzuhängen müssen Sie in der Auftragsmaske unter **Grunddaten > Arbeitsstelle > Durchzuführende Arbeiten** die Schaltfläche Dokumente anwählen. (Alternativ gelangen Sie auch über Grunddaten > Details > Daten/Bilder zum Ordner für das Ablegen der Dateien).

| Durchzuführende A                                      | Arbeiten    |                                |                                         |  |  |  |  |
|--------------------------------------------------------|-------------|--------------------------------|-----------------------------------------|--|--|--|--|
| Durchzuführende Arbeiten Durchgeführte Arbeiten Zeiten |             |                                |                                         |  |  |  |  |
| Terminnummer 01 von 01                                 |             |                                |                                         |  |  |  |  |
| Heizung 🗸                                              |             |                                |                                         |  |  |  |  |
| Heizung wird nich                                      | t mehr warm |                                |                                         |  |  |  |  |
|                                                        |             |                                |                                         |  |  |  |  |
|                                                        |             | 1                              |                                         |  |  |  |  |
| Erteilt am/wie 18.0                                    | 09.2014     | _ <b>_</b> a                   | nrufen '                                |  |  |  |  |
| Erteilt durch Her                                      | r Schäffer  |                                | -                                       |  |  |  |  |
| Termin 22.                                             | 09.2014 V   | Zeit 08:                       | 00 -                                    |  |  |  |  |
| Dauer in Stunden.                                      | 1,00        | früher Vormitta                | g                                       |  |  |  |  |
| MonteurRal                                             | f Müller    | <ul> <li>Art Kunder</li> </ul> | ndienst 🚽                               |  |  |  |  |
| <b>.</b> .                                             |             |                                | - · · · · · · · · · · · · · · · · · · · |  |  |  |  |
| Termin sp                                              | eichern     | Neuer Termin                   | Termin loschen                          |  |  |  |  |
| <<<                                                    | >>>         | Schnelldruck                   | Drucken                                 |  |  |  |  |
| Terminanfrage nach Out                                 |             | Terminbestätigung drucken      |                                         |  |  |  |  |
| Statuszu s                                             | enden WEB 🚽 | Dokumente                      | Senden                                  |  |  |  |  |
| ,                                                      |             | $\uparrow$                     |                                         |  |  |  |  |

Nachdem der folgende Hinweis mit OK bestätigt wurde

|                          | Hinweis                                                                                                    | × |  |  |  |  |
|--------------------------|----------------------------------------------------------------------------------------------------|---|--|--|--|--|
| 1                        | Um Dokumente bei diesem Auftrag mit zu senden, kopieren Sie<br>bitte mit Hilfe des Explorers diese in den 'Senden' Ordner, welcher<br>sich nach dieser Meldung automatisch öffnet. |   |  |  |  |  |
|                          | ОК                                                                                                    |   |  |  |  |  |
| Antwort für immer merken |                                                                                                    |   |  |  |  |  |

öffnet sich automatisch ein Explorer-Fenster mit dem Ordner "Senden" des entsprechenden Regieauftrags, in dem Sie dann Ihre Dateien ablegen können.

| 🚇   💽 🛄 = I            |                                                           |                                         | Senden           |                       |               |                                   | _ [         | x I                       |
|------------------------|-----------------------------------------------------------|-----------------------------------------|------------------|-----------------------|---------------|-----------------------------------|-------------|---------------------------|
| Datei Start            | Freigeben Ansicht                                         |                                         |                  |                       |               |                                   |             | ^ ?                       |
| Kopieren Einfügen      | X Ausschneiden<br>M Pfad kopieren<br>Verknüpfung einfügen | Verschieben nach ▼<br>I Kopieren nach ▼ | 🗙 Löschen 🝷      | Neuer<br>Ordner       | Eigenschaften | Öffnen 🔻<br>Bearbeiten<br>Verlauf | Alles auswä | hlen<br>/ählen<br>nkehren |
| Zwisc                  | chenablage                                                | Organisie                               | ren              | Neu                   | Öffner        | 1                                 | Auswähle    | en                        |
| (<) → ↑                | C:\Sykasoft\Regieauftra                                   | g\V140238\Files\Senden                  |                  |                       | v C           | "Senden" du                       | rchsuchen   | ,p                        |
| 🔆 Favoriten            | Name                                                      | *                                       | Änderungsdatun   | n Typ                 |               | Größe                             |             |                           |
| Deckton                | JPE                                                       | G-Bild                                  | 30.10.2013 10:24 | JPEG-Bild             |               | 159 KB                            |             |                           |
| Desktop                |                                                           | r-Dokument                              | 19.09.2014 13:28 | Adobe Ad<br>Microsoft | Word-Dokument | 10 KB                             |             |                           |
| 3 Elemente             |                                                           |                                         |                  |                       |               |                                   |             |                           |
| 3 Elemente             |                                                           |                                         |                  |                       |               |                                   |             | :== <b>E</b>              |
| 3 Elemente (Freier Spe | eicherplatz: 594 GB)                                      |                                         |                  |                       | 179 KB        | 🖳 Comp                            | uter        |                           |

Nach dem Ablegen der Dateien kann das Fenster wieder geschlossen werden. Nach der Übertragung des Regieauftrags auf Ihr mobiles Gerät stehen diese Dateien mit den Auftragsdaten zusammen im Arbeitsauftrag zur Verfügung.

#### D. Beispiel: Auftrag vom Büro verarbeiten

Büro
Regieauftrag öffnen und neuen Arbeitsauftrag Vorgang anlegen, Adresse auswählen und die Auftragsdaten eingeben.

|                         | Durchgeführt  | e Arbeiten     |                |   |
|-------------------------|---------------|----------------|----------------|---|
| erminnummer 01          | von <b>01</b> |                |                |   |
| Armatur undicht         |               |                |                | • |
| Spültischarmatur undic  | ht            |                |                |   |
|                         |               |                |                |   |
|                         |               | - 1            |                |   |
| Erteilt am/wie 20.11.20 | 12            | • a            | inrufen        |   |
| rteilt durch Hausven    | waltung Sch   | midt           | -              |   |
| ermin 22.11.20          | 12 V          | Zeit 12:       | 30 -           |   |
| )auer in Stunden        | 1,00          | im Laufe des N | Vittags        | 1 |
| Aonteureschenb          | ach           | 🕇 Art Norma    | le Term 🗾      |   |
| Termin speiche          | ern           | Neuer Termin   | Termin löschen |   |
|                         | >>>           | Schnelldruck   | Drucken        |   |
|                         |               |                |                |   |

Den Auftrag mit dem Button "senden" an das mobile Gerät des zugewiesenen Monteurs schicken.

#### Mobile Geräte

Am mobilen Gerät im Arbeitsauftrag den Button "Auftragsliste holen" anklicken, um den Auftrag vom Webservice abzurufen.

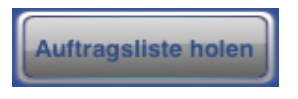

Den Auftrag aus der Auftragsliste aufrufen.

|   | Auftrag Rechauncead                                                                    |
|---|----------------------------------------------------------------------------------------|
| ľ | Q                                                                                      |
|   | 14.11.2012 15:00 Uhr<br>V103124<br>Postausgang<br>SYKA<br>Gattingerstraße 11, Würzburg |
|   | 16.11.2012 15:00 Uhr<br>V103126<br>neu<br>SYKA<br>Gatlingerstraße 11, Würzburg         |
|   | 20.11.2012 10:00 Uhr<br>000047<br>neu<br>syka                                          |
|   | Gattingerstraße 11, Würzburg                                                           |
|   | V103128<br>neu                                                                         |

Ausgeführte Arbeiten eintragen, Zeiten erfassen und Material auswählen.

| ausgeführte A | rbeiter | ו: | ٩, |
|---------------|---------|----|----|
| Zeiten: 🐗     | A       | ₽  |    |
| Positionen:   | Q,      | +  |    |

Auftrag im Status auf "Leistung erbracht" setzen und Button "Ansehen" anwählen.

| Auftragsstatus                |   |                     |            |
|-------------------------------|---|---------------------|------------|
| email senden                  |   | Auftragsliste holen | ansenen    |
| Email für Auftragsbestätigung | ٩ | ablehnen            | Webservice |

Der fertig gestellte Auftrag erscheint im Gesamten und muss nun unterzeichnet werden.

Auftrag unterschreiben und den Unterzeichner in Klartext eingeben.

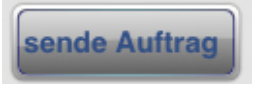

"Sende Auftrag" anklicken (Auftrag wird an den Webservice versendet und ist nicht mehr im iArbeitsauftrag vorhanden).

#### Büro

Den Webservice im sykasoft Programm aufrufen. Der Auftrag erscheint in der Webservice (Internet) Liste mit dem Status "LeistungErbracht".

| Auftr | äge - Web  | service (Interne | 9 | 0000        | ) Vorgang     |   |            |                  |             |
|-------|------------|------------------|---|-------------|---------------|---|------------|------------------|-------------|
|       | Übertragen | Status           |   | Verarbeiten | Mobiles Gerät |   | Vorgang    | Termin           | Arbeit_Name |
|       |            | Neu              | - | Regie       | iPad          | - | V103132    | 22.11.2012 12:30 | SYKA        |
|       |            | Gesehen          | - | Regie       | iPad          | - | V103126    | 16.11.2012 15:00 | SYKA        |
|       |            | Gesehen          | - | Regie       | iPad          | - | V103124    | 14.11.2012 15:00 | SYKA        |
| Þ     |            | LeistungErbracht | - | Regie       | iPad          | - | iPad Auftr | 14.11.2012       | SYKA        |

Button "Regie" beim entsprechenden Auftrag anklicken. Dieser wird nun vom Webservice (Internet) in das Büro übertragen. Erscheint nach Aktualisieren in der linken Liste unter dem Register "Erhalten (zum verrechnen)".

Webservice Fenster minimieren und Regie Vorgang bearbeiten. Daten und Positionen prüfen und in eine Rechnung wandeln.

# Daten der mobilen Arbeitsaufträge im Vorgang

Durchgeführte Arbeiten werden unter dem Register Arbeitsstelle bei den Termindaten automatisch eingetragen. (Optional können diese auch beim Umwandeln in eine Rechnung automatisch mit den Termindaten als Position erzeugt werden).

Vorgabewerte > Programmeinstellungen > Regieaufträge > Einstellungen > Register "Allgemein" und den Haken bei "ABA > Rechnung Kopfposition über CFG" setzen.

| Arbeiten |
|----------|
| e.       |

Die erzeugten PDF Aufträge, welche auch per Email versendet werden, können im Regie Vorgang unter dem Register "Details" über den Button "Daten/Bilder" aufgerufen werden.

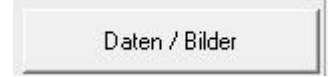

# Übernahme von GC Warenkörben in mobile Aufträge

#### UGL-Verarbeitung jetzt auch im mobilen Einsatz (Update 17)

Sie haben jetzt die Möglichkeit, im mobilen Arbeitsauftrag direkt auf Ihren GC Warenkorb zuzugreifen. Sie erhalten eine Übersicht der vorhandenen UGL-Dateien in Ihrem Warenkorb und können diese direkt einlesen.

Ihr Vorteil: Nach einer Bestellung müssen Sie die Artikel nicht mehr direkt eingeben, sondern wählen einfach die entsprechende UGL-Datei aus, und die darin enthaltenen Artikel werden direkt in Ihren mobilen Auftrag übernommen.

#### Voraussetzung: Zugang zum Händler und Konfiguration der Geräte

Für den Händler GC muss der IDS-Zugang eingerichtet sein (unter *Vorgabewerte > Artikel > Händler*). Dieser Händler muss im Webservice als entsprechender Onlinehändler zugewiesen werden (unter *Programmeinstellungen > Adds > sykasoft Webservice*).

Nach Speichern und Neustart des sykasoft Programms müssen dann unter *Webservice > Geräte* die entsprechenden Zugänge eingegeben, und die neue Konfiguration mit *Übertragen* an den Webservice-Server gesendet werden.

#### Warenkorb im Arbeitsauftrag auf mobilen Geräten

Auf dem mobilen Gerät wird die neue Konfiguration abgerufen; danach kann man, bei bestehender Internetverbindung, auf den Warenkorb zugreifen.

Der Monteur klickt in seinem Arbeitsauftrag auf das Warenkorb-Symbol. Dann werden die vorhandenen UGL Dateien gelistet. Hier die entsprechende Datei auswählen, und die Artikel werden angezeigt. Hier einfach einen auswählen, und es werden die entsprechenden Positionen der UGL in den aktuellen Auftrag eingelesen.

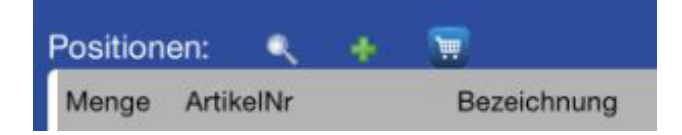

| Zeiten:  | -     | ÷     |     |    | ۹                                                |
|----------|-------|-------|-----|----|--------------------------------------------------|
| Datum    |       | von   | bis |    | 23.09.2015 08:51 Uhr max fischer<br>31594575-001 |
|          |       |       |     |    | 17.09.2015 10:25 Uhr max fischer<br>31594575-001 |
| Position | ien:  | ٩     | 4   | 5  |                                                  |
| Menge    | Artil | kelNr |     | Be |                                                  |

Aktion Gesamt Monteur

| Zeiten:  | -     | ÷     |     |     | Q                                                                                            |
|----------|-------|-------|-----|-----|----------------------------------------------------------------------------------------------|
| Datum    |       | von   | bis |     | 1.000 Innenteil Neoperl Cascade-E SLC<br>f.M22x1/ M24x1 wassersp.m.Kalkreiniger<br>verchromt |
| · ·      |       |       |     |     | 2.000 Klemmband Edelstahl 130mm (null)                                                       |
| Position | en:   | ٩     | ÷   |     | 1.000 Waschtisch-Röhrensiphon 1 1/4"G mit<br>Verstellrohr 120mm Der gute Griff               |
| Menge    | Artik | kelNr |     | Be; | 1.000 Einhand-Waschtischbatterie derby<br>m.Ablaufgarnitur verchromt VIGOUR                  |

| Position | en: 🔍 🐥   | <b>1</b>                                                   |
|----------|-----------|------------------------------------------------------------|
| Menge    | ArtikelNr | Bezeichnung                                                |
| 1,000    | NEOCEITKR | Innenteil Neoperl Cascade-E SLC f.M22x1/ M24x1 wassersp    |
| 2,000    | EKB130    | Klemmband Edelstahl 130mm                                  |
| 1,000    | RSL       | Waschtisch-Röhrensiphon 1 1/4"G mit Verstellrohr 120mm D   |
| 1,000    | DTOPN     | Einhand-Waschtischbatterie derby m.Ablaufgarnitur verchrom |
|          |           |                                                            |

# Weitere Webservice Änderungen (Update 17)

# Webservice senden: auch Termine in der Vergangenheit

Bisher konnten Aufträge, deren Termine in der Vergangenheit liegen, nicht mehr gesendet werden. Es kam jedoch immer wieder vor, dass Aufträge erst nachträglich versendet werden müssen. Jetzt können auch Aufträge, deren Termin in der Vergangenheit liegt, an den Webservice versendet werden.

# Webservice Büro: Stundenzettel mit Vorgang / Sortierung

Im *Webservice > Stundenzettel* wird jetzt auf dem Bildschirm auch die Vorgangsnummer angezeigt, ebenfalls beim Excelexport.

Beim Ausdruck des Stundenzettels wird jetzt zuerst nach Monteur und als zweites nach Termin "von" sortiert.

# Webservice: Programmeinstellungen Mail

Bei der Mailtexteingabe (unter *Vorgabewerte > WebService > Global*) können jetzt bis zu 1000 Zeichen eingegeben werden.

# Messwerte und Ausstattung übertragen und pflegen

#### Update 18

Messwerte und Ausstattung aus dem Kundendienst werden an die entsprechenden Endgeräte (iPad, Android, Notebook) übergeben und können geändert werden. Sobald der Auftrag zurück an das Büro gesendet wird, werden diese Daten automatisch im Kundendienst gepflegt.

Sobald ein Auftrag mit Ausstattung zum Webservice gesendet wird, wird die Ausstattung und die Messwerte im Kundendienst gesperrt, können aber mit einem Haken und Infomeldung entsperrt werden.

Voraussetzung ist die Aktivierung bestimmter Vorgaben:

- Webservice > Einstellungen > Global (Email, etc.) > Haken setzen bei "Messwerte / Ausstattung übertragen"
- Webservice > Geräte > Bearbeiten > Haken setzen bei "Messwerte" und "Ausstattung"

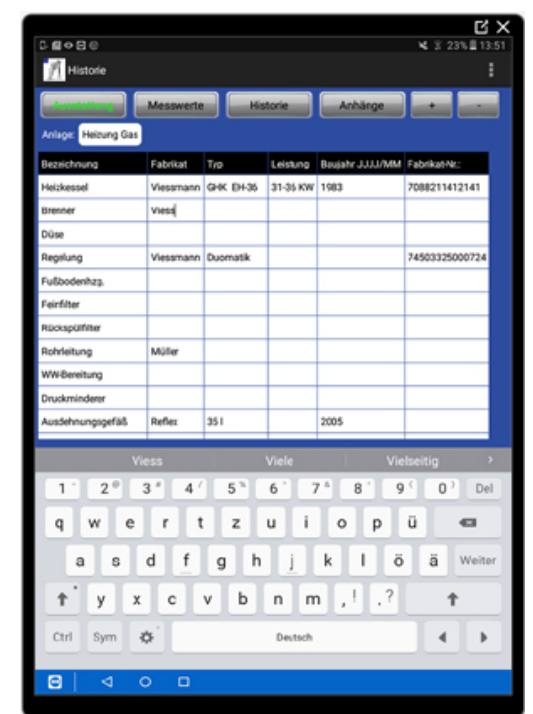

- Mit dem Button *Übertragen* die geänderten Einstellungen an die mobilen Geräte senden
- Auf den mobilen Geräten über *Webservice* die neue Konfiguration abrufen

Sie erzeugen wie gewohnt einen Arbeitsauftrag, wählen die gewünschte Ausstattung und senden den Auftrag an den Webservice. Achtung, die Daten von Ausstattung, Messwerten sowie der Vorgang werden im Büro automatisch gesperrt, um Datenkonflikte zu vermeiden. Das manuelle Entsperren ist zwar möglich, aber nicht zu empfehlen.

Auf dem Tablet oder Notebook öffnen Sie den Auftrag. Unter dem Info Button sehen Sie die neue Anlagenansicht. Hier können bestehende Daten gepflegt oder neue Daten über das Plus angelegt werden. Über das Minus Symbol können Sie neu angelegte Zeilen wieder entfernen. Wichtig: Sie können keine vom Büro übertragenen Stammdaten über das Minussymbol löschen.

Den mobilen Auftrag schließen Sie wie gehabt mit *Teilerledigt* oder *LeistungErbracht* ab und senden diesen an den Webservice zurück. Im Büro rufen Sie diesen wie gewohnt ab. Im Vorgang unter dem Reiter *Arbeitsstelle* sehen Sie die entsprechende Ausstattung und können diese über den Info Button aufrufen. Sie sehen hier Ihre gepflegten und neuen Anlagedaten. Unter *Messwerte* sind jetzt die neuen Messwerte vorhanden.

# Verbesserungen iPad und Android (Update 18)

- Sofern an die Mailadresse vom Webservice nicht zugestellt wird, wird eine Infomail an die CC Adresse gesendet.
- In der Artikelsuche werden Artikel, die schon ausgewählt wurden, gemerkt, auch wenn ein neuer Suchbegriff eingegeben wird.
- Mengen zu den Artikeln können direkt auf der Hauptseite links und rechts von der Menge geändert werden, über das Plus- und Minussymbol.
- Der PDF Ausdruck am iPad wurde dem Android angepasst in Größe der Schrift. Die Ausdrucke sind jetzt identisch.
- Push up Nachrichten, wenn neue Aufträge vorhanden sind. D.h. es wird über neue Aufträge am Tablet informiert, auch wenn die App nicht geöffnet ist.
- 3te Artikel Kurztextzeile wurde eingeführt.
- Die Kundennummer wird jetzt bei Arbeitsstelle und Rechnungsanschrift mit angezeigt.
- Am iPad wurden die Schaltflächen, die anwählbar sind, durch Buttons verbessert sichtbar gemacht.
- Am iPad wird jetzt beim Ablehnen eines Auftrags abgefragt "Wollen Sie diesen Auftrag wirklich ablehnen?" JA / NEIN

# Index

# A

Abschlagsrechnung 529 Abschlagsrechnung über Aufmaß 527 Administrator 819 Alternativ 486 Angebot 455 Anlagedaten 200 Anschriftformat 751 Arbeitsaufträge 227 Artikelreferenzen 289 Aufmaß 522

# В

Baustellenüberwachung 535 *Benutzerverwaltung* 819 Bestellwesen 555 Blankett 455 Buchungen Lager 575 Buchungen Vorgabewerte 757

# С

Checklisten 218

# D

Datanorm 266 Datensicherung 95 Debitoren 615 Druckvorgaben 772

# Е

Eingabeschemen 778 Erinnerung an Abgabetermine 469 Erinnerungen 135, 748

# F

Fälligkeitsdatum 205 FIBU-Schnittstelle 636 Firmendaten 754

# G

GAEB-Schnittstelle 531 GC Online 806 Gegenkonten 784, 804

# Η

Hierarchie 788 Hyperlinks Kundendienst 217

# I

Interessensgebiete 139 Inventur 578

# Κ

Kalkulation 502, 786 Kontoüberwachung 670 Kostenstellen Baustellenüberwachung 538 Kostenstellen Lager 575 Kreditoren 640 Kundendienst 183

# L

Lagerverwaltung 573 Länderbezeichnung 751 LV 455

# Μ

Mareon 431 Meßwerte 209

# Ν

Notizen 134 Nummernkreise 755

# 0

Offene Posten 615

# Ρ

Pakete 486 Passwort 819 Platzhalter 813 Positionen Kundendienst 213 Positionen Projektauftrag 478 Preisspiegel 545 Programmdesign 750 Programmeinstellungen 741 Projekt-Auftragsbearbeitung 455 Provisionsabrechnung 331

# R

Regieauftrag/Kleinteile 297 Registrierung 81

# S

Schlußrechnung 530 Selektionsfelder Adressen 137 Shortcutleiste 97 Skonto 813 Standardeinstellungen 741 Statuszeile 97

# Т

Taskleiste 97 Text Artikelstamm 262 Texte Vorgabewerte 811 Ticker 135, 748 Titelüberschrift 264

# U

UGS Lager 576 Umsatzstatistik 139 Update 83

# V

Vorgabewerte 741

#### W

Währung 756 Wareneingang 564 Warengruppen Artikel 262 Wartungs- und Kundendienst-Leistungen 214 Wartungsauftrag 302 Wartungsaufträge 223, 228 Wartungspauschale 264 Wartungsrechnungen 212, 228 Wiedervorlage 134 Word-Schnittstelle 233

# Ζ

Zahlungsbedingung 811 Zahlungseingang 615 Zugriffsrechte 819 Zuschlagsposition 264